# cisco.

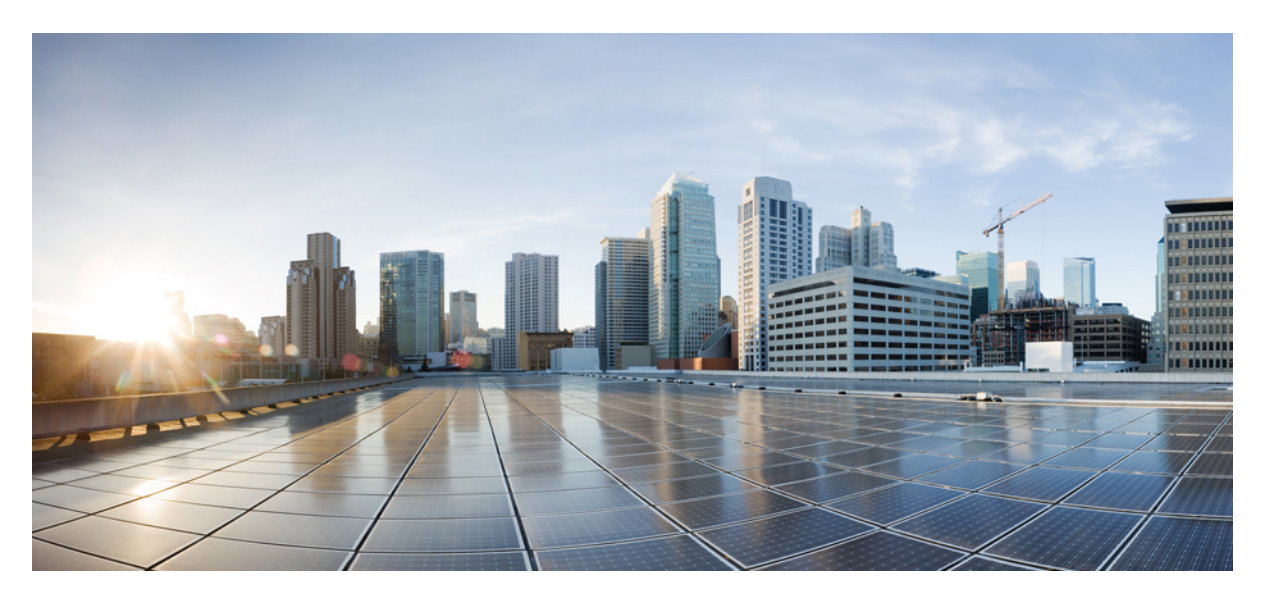

# IP Multicast Configuration Guide, Cisco IOS XE 17.x

First Published: 2022-03-11

# **Americas Headquarters**

Cisco Systems, Inc. 170 West Tasman Drive San Jose, CA 95134-1706 USA http://www.cisco.com Tel: 408 526-4000 800 553-NETS (6387) Fax: 408 527-0883

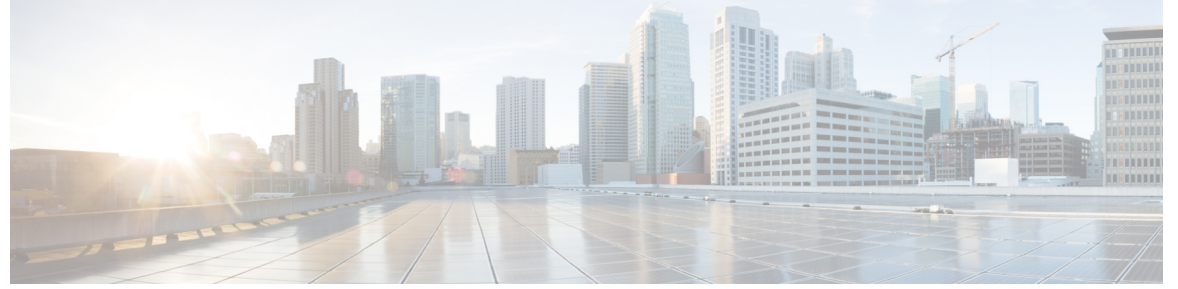

# CONTENTS

| PREFACE   | Preface xlvii                                             |
|-----------|-----------------------------------------------------------|
|           | Preface xlvii                                             |
|           | Audience and Scope xlvii                                  |
|           | Feature Compatibility xlviii                              |
|           | Document Conventions xlviii                               |
|           | Communications, Services, and Additional Information xlix |
|           | Documentation Feedback I                                  |
|           | Troubleshooting I                                         |
| PART I    | IP Multicast Overview 51                                  |
| CHAPTER 1 | IP Multicast Technology Overview 1                        |
|           | Information About IP Multicast Technology 1               |
|           | Role of IP Multicast in Information Delivery 1            |
|           | Multicast Group Transmission Scheme 1                     |
|           | IP Multicast Routing Protocols 2                          |
|           | IP Multicast Group Addressing 2                           |
|           | IP Class D Addresses 2                                    |
|           | IP Multicast Address Scoping 3                            |
|           | Layer 2 Multicast Addresses 4                             |
|           | IP Multicast Delivery Modes 4                             |
|           | Any Source Multicast 5                                    |
|           | Source Specific Multicast 5                               |

Full Cisco Trademarks with Software License ?

|   | Protocol Independent Multicast 5                            |
|---|-------------------------------------------------------------|
|   | PIM Dense Mode 5                                            |
|   | PIM Sparse Mode 6                                           |
|   | Sparse-Dense Mode 7                                         |
|   | Bidirectional PIM 7                                         |
|   | Multicast Group Modes 8                                     |
|   | Bidirectional Mode 8                                        |
|   | Sparse Mode 8                                               |
|   | Dense Mode 8                                                |
|   | Rendezvous Points 9                                         |
|   | Auto-RP 9                                                   |
|   | Sparse-Dense Mode for Auto-RP <b>10</b>                     |
|   | Bootstrap Router <b>10</b>                                  |
|   | Multicast Source Discovery Protocol <b>10</b>               |
|   | Anycast RP 11                                               |
|   | Multicast Forwarding 12                                     |
|   | Multicast Distribution Source Tree 12                       |
|   | Multicast Distribution Shared Tree 13                       |
|   | Source Tree Advantage 13                                    |
|   | Shared Tree Advantage 14                                    |
|   | Reverse Path Forwarding 14                                  |
|   | RPF Check 14                                                |
|   | PIM Dense Mode Fallback 15                                  |
|   | Guidelines for Choosing a PIM Mode 17                       |
| V | Vhere to Go Next 17                                         |
| A | Additional References 17                                    |
| F | Seature Information for IP Multicast Technology Overview 18 |
| C | Blossary 18                                                 |

## CHAPTER 2

## Configuring Basic IP Multicast 21

Prerequisites for Configuring Basic IP Multicast 21
Information About Configuring Basic IP Multicast 21
Auto-RP Overview 21
The Role of Auto-RP in a PIM Network 21

IP Multicast Boundary 22 Benefits of Auto-RP in a PIM Network 22 Anycast RP Overview 23 BSR Overview 23 BSR Election and Functionality 23 BSR Border Interface 23 Static RP Overview 24 SSM Overview 24 SSM Components 24 How SSM Differs from Internet Standard Multicast 25 SSM Operations 25 IGMPv3 Host Signaling 26 Benefits of Source Specific Multicast 26 Bidir-PIM Overview 27 Multicast Group Modes 27 Bidirectional Shared Tree 27 DF Election 29 Bidirectional Group Tree Building 29 Packet Forwarding 29 Benefits of Bidirectional PIM 29 How to Configure Basic IP Multicast 30 Configuring Sparse Mode with Auto-RP 30 What to Do Next 34 Configuring Sparse Mode with Anycast RP 34 What to Do Next 37 Configuring Sparse Mode with a Bootstrap Router 37 What to Do Next 41 Configuring Sparse Mode with a Single Static RP(CLI) 41 What to Do Next 44 Configuring Source Specific Multicast 44 What to Do Next 45 Configuring Bidirectional PIM 46 Configuration Examples for Basic IP Multicast 47 Example: Sparse Mode with Auto-RP 47

Sparse Mode with Anycast RP Example 48 Sparse Mode with Bootstrap Router Example 49 BSR and RFC 2362 Interoperable Candidate RP Example 50 Example: Sparse Mode with a Single Static RP 51 SSM with IGMPv3 Example 51 SSM Filtering Example 51 Bidir-PIM Example 52 Additional References 53 Feature Information for Configuring Basic IP Multicast in IPv4 Networks 54

# CHAPTER 3 Configuring Basic IP Multicast 55

Prerequisites for Configuring Basic IP Multicast 55 Information About Configuring Basic IP Multicast 55 Auto-RP Overview 55 The Role of Auto-RP in a PIM Network 55 IP Multicast Boundary 56 Benefits of Auto-RP in a PIM Network 56 Anycast RP Overview 57 BSR Overview 57 BSR Election and Functionality 57 BSR Border Interface 57 Static RP Overview 58 SSM Overview 58 SSM Components 58 How SSM Differs from Internet Standard Multicast 59 SSM Operations 59 IGMPv3 Host Signaling 60 Benefits of Source Specific Multicast 60 Bidir-PIM Overview 61 Multicast Group Modes 61 Bidirectional Shared Tree 61 DF Election 63 Bidirectional Group Tree Building 63 Packet Forwarding 63

Benefits of Bidirectional PIM 63 How to Configure Basic IP Multicast 64 Configuring Sparse Mode with Auto-RP 64 What to Do Next 68 Configuring Sparse Mode with Anycast RP 68 What to Do Next 71 Configuring Sparse Mode with a Bootstrap Router **71** What to Do Next 75 Configuring Sparse Mode with a Single Static RP(CLI) 75 What to Do Next 78 Configuring Source Specific Multicast 78 What to Do Next 79 Configuring Bidirectional PIM 80 Configuration Examples for Basic IP Multicast 81 Example: Sparse Mode with Auto-RP 81 Sparse Mode with Anycast RP Example 82 Sparse Mode with Bootstrap Router Example 83 BSR and RFC 2362 Interoperable Candidate RP Example 84 Example: Sparse Mode with a Single Static RP 85 SSM with IGMPv3 Example 85 SSM Filtering Example 85 Bidir-PIM Example 86 Additional References 87 Feature Information for Configuring Basic IP Multicast in IPv4 Networks 88 Using MSDP to Interconnect Multiple PIM-SM Domains 89 89 Information About Using MSDP to Interconnect Multiple PIM-SM Domains Benefits of Using MSDP to Interconnect Multiple PIM-SM Domains 89 Use of MSDP to Interconnect Multiple PIM-SM Domains 89 MSDP Message Types 92 SA Messages 92 Keepalive Messages 93 SA Message Origination Receipt and Processing 93

89

CHAPTER 4

SA Message Origination 93 SA Message Receipt 93 SA Message Processing 95 MSDP Peers 96 MSDP MD5 Password Authentication 96 How MSDP MD5 Password Authentication Works 96 Benefits of MSDP MD5 Password Authentication 96 SA Message Limits 97 MSDP Keepalive and Hold-Time Intervals 97 MSDP Connection-Retry Interval 97 MSDP Compliance with IETF RFC 3618 98 Benefits of MSDP Compliance with RFC 3618 98 Default MSDP Peers 98 MSDP Mesh Groups 99 Benefits of MSDP Mesh Groups 100 SA Origination Filters 100 Use of Outgoing Filter Lists in MSDP 100 Use of Incoming Filter Lists in MSDP 101 TTL Thresholds in MSDP 102 MSDP MIB 102 How to Use MSDP to Interconnect Multiple PIM-SM Domains 103 Configuring an MSDP Peer 103 Shutting Down an MSDP Peer 104 Configuring MSDP MD5 Password Authentication Between MSDP Peers 105 Troubleshooting Tips 106 Preventing DoS Attacks by Limiting the Number of SA Messages Allowed in the SA Cache from Specified MSDP Peers 107 Adjusting the MSDP Keepalive and Hold-Time Intervals 108 Adjusting the MSDP Connection-Retry Interval 109 Configuring MSDP Compliance with IETF RFC 3618 110 Configuring a Default MSDP Peer 111 Configuring an MSDP Mesh Group 112 Controlling SA Messages Originated by an RP for Local Sources 113 Controlling the Forwarding of SA Messages to MSDP Peers Using Outgoing Filter Lists 114

| Controlling the Receipt of SA Messages from MSDP Peers Using Incoming Filter Lists 115 |
|----------------------------------------------------------------------------------------|
| Using TTL Thresholds to Limit the Multicast Data Sent in SA Messages 116               |
| Including a Bordering PIM Dense Mode Region in MSDP 116                                |
| Configuring an Originating Address Other Than the RP Address <b>117</b>                |
| Monitoring MSDP 118                                                                    |
| Clearing MSDP Connections Statistics and SA Cache Entries 121                          |
| Enabling SNMP Monitoring of MSDP 122                                                   |
| Troubleshooting Tips 123                                                               |
| Configuration Examples for Using MSDP to Interconnect Multiple PIM-SM Domains 123      |
| Example: Configuring an MSDP Peer <b>123</b>                                           |
| Example: Configuring MSDP MD5 Password Authentication <b>124</b>                       |
| Configuring MSDP Compliance with IETF RFC 3618 Example <b>124</b>                      |
| Configuring a Default MSDP Peer Example <b>124</b>                                     |
| Example: Configuring MSDP Mesh Groups 126                                              |
| Additional References 126                                                              |
| Feature Information for Using MSDP to Interconnect Multiple PIM-SM Domains 127         |

# CHAPTER 5 PIM Allow RP 129

| Restrictions for PIM Allow RP 129                  |
|----------------------------------------------------|
| Information About PIM Allow RP 129                 |
| Rendezvous Points 129                              |
| PIM Allow RP 130                                   |
| How to Configure PIM Allow RP 130                  |
| Configuring RPs for PIM-SM 130                     |
| Enabling PIM Allow RP 132                          |
| Displaying Information About PIM-SM and RPs 133    |
| Configuration Examples for PIM Allow RP <b>134</b> |
| Example: IPv4 PIM Allow RP 134                     |
| Example: IPv6 PIM Allow RP 136                     |
| Additional References for PIM Allow RP 137         |
| Feature Information for PIM Allow RP <b>138</b>    |
|                                                    |

# CHAPTER 6 Configuring Source Specific Multicast 139

Restrictions for Source Specific Multicast 139

|           | Information About Source Specific Multicast 141                            |
|-----------|----------------------------------------------------------------------------|
|           | SSM Querriere 141                                                          |
|           | SSM Overview 141                                                           |
|           | SSM Components 141                                                         |
|           | How SSM Differs from Internet Standard Multicast 141                       |
|           | SSM Operations 142                                                         |
|           | IGMPv3 Host Signaling 142                                                  |
|           | Benefits of 143                                                            |
|           | IGMP v3lite Host Signalling 144                                            |
|           | URD Host Signalling 144                                                    |
|           | How to Configure Source Specific Multicast 146                             |
|           | Configuring SSM 146                                                        |
|           | Configuration Examples of Source Specific Multicast 147                    |
|           | SSM with IGMPv3 Example 147                                                |
|           | SSM with IGMP v3lite and URD Example 148                                   |
|           | SSM Filtering Example 148                                                  |
|           | Additional References 149                                                  |
|           | Feature Information for Source Specific Multicast <b>150</b>               |
|           | •                                                                          |
| CHAPTER 7 | Tunneling to Connect Non-IP Multicast Areas 151                            |
|           | Prerequisites for Tunneling to Connect Non-IP Multicast Areas 151          |
|           | Information About Tunneling to Connect Non-IP Multicast Areas 151          |
|           | Benefits of Tunneling to Connect Non-IP Multicast Areas 151                |
|           | IP Multicast Static Route 151                                              |
|           | How to Connect Non-IP Multicast Areas <b>152</b>                           |
|           | Configuring a Tunnel to Connect Non-IP Multicast Areas <b>152</b>          |
|           | Configuration Examples for Tunneling to Connect Non-IP Multicast Areas 155 |
|           | Tunneling to Connect Non-IP Multicast Areas Example 155                    |
|           | Additional References 157                                                  |
|           | Easture Information for Tunneling to Connect Non ID Multicost Areas 159    |
|           | reature information for runnening to connect Non-11 Multicast Areas 130    |
| CHAPTER 8 | Automatic Multicast Tunneling 159                                          |
|           | Restrictions for Automatic Multicast Tunneling 159                         |
|           | Information About Automatic Multicast Tunneling 159                        |
|           | Overview 159                                                               |

|            | Automatic Multicast Tunneling Message Exchanges <b>160</b>                   |
|------------|------------------------------------------------------------------------------|
|            | AMT Tunnel and Traffic Types <b>160</b>                                      |
|            | Advantages of Automatic Multicast Tunneling <b>161</b>                       |
|            | Prerequisites for AMT 161                                                    |
|            | Configuration Recommendations for AMT <b>161</b>                             |
|            | How to Configure Automatic Multicast Tunneling <b>162</b>                    |
|            | Enabling and Configuring Automatic Multicast Tunneling on a Relay <b>162</b> |
|            | Enabling and Configuring Automatic Multicast Tunneling on Gateway 164        |
|            | Displaying and Verifying AMT Configuration <b>167</b>                        |
|            | Displaying and Verifying AMT Relay Configuration 168                         |
|            | Displaying and Verifying AMT Gateway Configuration 171                       |
|            | Configuration Examples for Automatic Multicast Tunneling <b>174</b>          |
|            | Example: AMT Relay Configuration 174                                         |
|            | Example: AMT Gateway Configuration 174                                       |
|            | Additional References for Automatic Multicast Tunneling 175                  |
|            | Feature Information for Automatic Multicast Tunneling <b>175</b>             |
| CHAPTER 9  | BFD Support for Multicast (PIM) 177                                          |
|            | Restrictions for BFD Support for Multicast (PIM) <b>177</b>                  |
|            | Information About BFD Support for Multicast (PIM) 177                        |
|            | PIM BFD 177                                                                  |
|            | How to Configure BFD Support for Multicast (PIM) <b>178</b>                  |
|            | Enabling BFD PIM on an Interface <b>178</b>                                  |
|            | Configuration Examples for BFD Support for Multicast (PIM) <b>179</b>        |
|            | Additional References for BFD Support for Multicast (PIM) <b>179</b>         |
|            | Feature Information for BFD Support for Multicast (PIM) <b>180</b>           |
| CHAPTER 10 | HSRP Aware PIM 181                                                           |
|            | Restrictions for HSRP Aware PIM 181                                          |
|            | Information About HSRP Aware PIM 182                                         |
|            | HSRP 182                                                                     |
|            | HSRP Aware PIM 182                                                           |
|            | How to Configure HSRP Aware PIM <b>183</b>                                   |
|            |                                                                              |

I

Configuring an HSRP Group on an Interface 183

Configuring PIM Redundancy 185 Configuration Examples for HSRP Aware PIM 186 Example: Configuring an HSRP Group on an Interface 186 Example: Configuring PIM Redundancy 186 Additional References for HSRP Aware PIM 187 Feature Information for HSRP Aware PIM 187

# CHAPTER 11 VRRP Aware PIM 189

Restrictions for VRRP Aware PIM 189
Information About VRRP Aware PIM 190
Overview of VRRP Aware PIM 190
How to Configure VRRP Aware PIM 190
Configuring VRRP Aware PIM 190
Configuration Examples for VRRP Aware PIM 192
Example: VRRP Aware PIM 192
Additional References for VRRP Aware PIM 193
Feature Information for VRRP Aware PIM 193

#### CHAPTER 12 Verifying IP Multicast Operation 195

Prerequisites for Verifying IP Multicast Operation 195

Restrictions for Verifying IP Multicast Operation 195

Information About Verifying IP Multicast Operation 196

Guidelines for Verifying IP Multicast Operation in a PIM-SM and PIM-SSM Network Environment 196

Common Commands Used to Verify IP Multicast Operation on the Last Hop Router for PIM-SM and PIM-SSM 196

Common Commands Used to Verify IP Multicast Operation on Routers Along the SPT for PIM-SM and PIM-SSM 197

Common Commands Used to Verify IP Multicast Operation on the First Hop Router for PIM-SM and PIM-SSM 197

How to Verify IP Multicast Operation 198

Using PIM-Enabled Routers to Test IP Multicast Reachability 198

Configuring Routers to Respond to Multicast Pings 198

Pinging Routers Configured to Respond to Multicast Pings 199

|            | Verifying IP Multicast Operation in a PIM-SM or a PIM-SSM Network <b>199</b>               |
|------------|--------------------------------------------------------------------------------------------|
|            | Verifying IP Multicast Operation on the Last Hop Router <b>200</b>                         |
|            | Verifying IP Multicast on Routers Along the SPT <b>203</b>                                 |
|            | Verifying IP Multicast on the First Hop Router 204                                         |
|            | Configuration Examples for Verifying IP Multicast Operation <b>206</b>                     |
|            | Verifying IP Multicast Operation in a PIM-SM or PIM-SSM Network Example 206                |
|            | Verifying IP Multicast on the Last Hop Router Example <b>206</b>                           |
|            | Verifying IP Multicast on Routers Along the SPT Example <b>209</b>                         |
|            | Verifying IP Multicast on the First Hop Router Example <b>209</b>                          |
|            | Additional References 210                                                                  |
|            | Feature Information for Verifying IP Multicast Operation <b>211</b>                        |
| CHAPTER 13 |                                                                                            |
|            | Prerequisites for Monitoring and Maintaining IP Multicast <b>213</b>                       |
|            | Information About Monitoring and Maintaining IP Multicast 214                              |
|            | IP Multicast Heartbeat 214                                                                 |
|            | Session Announcement Protocol (SAP) 214                                                    |
|            | PIM MIB Extensions for SNMP Traps for IP Multicast <b>215</b>                              |
|            | Benefits of PIM MIB Extensions 215                                                         |
|            | How to Monitor and Maintain IP Multicast <b>216</b>                                        |
|            | Displaying Multicast Peers Packet Rates and Loss Information and Tracing a Path <b>216</b> |
|            | Displaying IP Multicast System and Network Statistics 217                                  |
|            | Clearing IP Multicast Routing Table or Caches 218                                          |
|            | Monitoring IP Multicast Delivery Using IP Multicast Heartbeat 219                          |
|            | Advertising Multicast Multimedia Sessions Using SAP Listener 220                           |
|            | Disabling Fast Switching of IP Multicast 221                                               |
|            | Enabling PIM MIB Extensions for IP Multicast 222                                           |
|            | Configuration Examples for Monitoring and Maintaining IP Multicast 224                     |
|            | Displaying IP Multicast System and Network Statistics Example 224                          |
|            | Monitoring IP Multicast Delivery Using IP Multicast Heartbeat Example 225                  |
|            | Advertising Multicast Multimedia Sessions Using SAP Listener Example 225                   |
|            | Displaying IP Multicast System and Network Statistics Example 226                          |
|            | Enabling PIM MIB Extensions for IP Multicast Example 227                                   |
|            | Additional References 228                                                                  |

I

|            | Feature Information for Monitoring and Maintaining IP Multicast <b>228</b>                                                            |
|------------|----------------------------------------------------------------------------------------------------|
| CHAPTER 14 | – Multicast User Authentication and Profile Support 229                                                                               |
|            | Restrictions for Multicast User Authentication and Profile Support 229                                                                |
|            | Information About Multicast User Authentication and Profile Support 229                                                               |
|            | IPv6 Multicast User Authentication and Profile Support <b>229</b>                                                                     |
|            | How to Configure Multicast User Authentication and Profile Support 230                                                                |
|            | Enabling AAA Access Control for IPv6 Multicast 230                                                                                    |
|            | Specifying Method Lists and Enabling Multicast Accounting 230                                                                         |
|            | Disabling the Device from Receiving Unauthenticated Multicast Traffic 231                                                             |
|            | Configuration Examples for Multicast User Authentication and Profile Support 232                                                      |
|            | <ul> <li>Example: Enabling AAA Access Control, Specifying Method Lists, and Enabling Multicast Accounting<br/>for IPv6 232</li> </ul> |
|            | Additional References for IPv6 Services: AAAA DNS Lookups 232                                                                         |
|            | Feature Information for Multicast User Authentication and Profile Support 233                                                         |
| CHAPTER 15 |                                                                                                    |
|            | Information About IPv6 Multicast: Bootstrap Router 235                                                                                |
|            | IPv6 BSR <b>235</b>                                                                                                    |
|            | IPv6 BSR: Configure RP Mapping <b>236</b>                                                                                             |
|            | IPv6 BSR: Scoped Zone Support <b>236</b>                                                                                              |
|            | IPv6 Multicast: RPF Flooding of BSR Packets <b>236</b>                                                                                |
|            | How to Configure IPv6 Multicast: Bootstrap Router 237                                                                                 |
|            | Configuring a BSR and Verifying BSR Information 237                                                                                   |
|            | Sending PIM RP Advertisements to the BSR 238                                                                                          |
|            | Configuring BSR for Use Within Scoped Zones 239                                                                                       |
|            | Configuring BSR Devices to Announce Scope-to-RP Mappings 240                                                                          |
|            | Configuration Examples for IPv6 Multicast: Bootstrap Router 241                                                                       |
|            | Example: Configuring a BSR 241                                                                                                    |
|            | Additional References 241                                                                                                    |
|            | Feature Information for IPv6 Multicast: Bootstrap Router <b>242</b>                                                                   |
| CHAPTER 16 | IPv6 Multicast: PIM Sparse Mode 243                                                                                                   |

Information About IPv6 Multicast PIM Sparse Mode 243

|            | Protocol Independent Multicast 243                                                   |     |
|------------|--------------------------------------------------------------------------------------|-----|
|            | PIM-Sparse Mode 243                                                                  |     |
|            | How to Configure IPv6 Multicast PIM Sparse Mode 247                                  |     |
|            | Enabling IPv6 Multicast Routing 247                                                  |     |
|            | Configuring PIM-SM and Displaying PIM-SM Information for a Group Range               | 248 |
|            | Configuring PIM Options 250                                                          |     |
|            | Resetting the PIM Traffic Counters 251                                               |     |
|            | Turning Off IPv6 PIM on a Specified Interface <b>252</b>                             |     |
|            | Configuration Examples for IPv6 Multicast PIM Sparse Mode 253                        |     |
|            | Example: Enabling IPv6 Multicast Routing <b>253</b>                                  |     |
|            | Example: Configuring PIM <b>253</b>                                                  |     |
|            | Example: Displaying IPv6 PIM Topology Information 253                                |     |
|            | Example: Displaying PIM-SM Information for a Group Range <b>254</b>                  |     |
|            | Example: Configuring PIM Options 255                                                 |     |
|            | Example: Displaying Information About PIM Traffic 255                                |     |
|            | Additional References 255                                                            |     |
|            | Feature Information for IPv6 Multicast PIM Sparse Mode <b>256</b>                    |     |
| CHAPTER 17 | IPv6 Multicast: Static Multicast Routing for IPv6 257                                |     |
|            | Information About IPv6 Static Mroutes 257                                            |     |
|            | How to Configure IPv6 Static Multicast Routes 257                                    |     |
|            | Configuring Static Mroutes <b>257</b>                                                |     |
|            | Configuration Examples for IPv6 Static Multicast Routes 259                          |     |
|            | Example: Configuring Static Mroutes <b>259</b>                                       |     |
|            | Additional References 260                                                            |     |
|            | Feature Information for IPv6 Multicast: Static Multicast Routing for IPv6 <b>261</b> |     |
| CHAPTER 18 |                                                                                      |     |
|            | Prerequisites for IPv6 Multicast: PIM Source-Specific Multicast <b>263</b>           |     |
|            | Information About IPv6 Multicast: PIM Source-Specific Multicast <b>263</b>           |     |
|            | IPv6 Multicast Routing Implementation <b>263</b>                                     |     |
|            | Protocol Independent Multicast 264                                                   |     |
|            | PIM-Source Specific Multicast <b>264</b>                                             |     |
|            | How to Configure IPv6 Multicast: PIM Source-Specific Multicast <b>266</b>            |     |

I

|            | Configuring PIM Options 266                                                       |
|------------|-----------------------------------------------------------------------------------|
|            | Resetting the PIM Traffic Counters <b>268</b>                                     |
|            | Clearing the PIM Topology Table to Reset the MRIB Connection <b>269</b>           |
|            | Configuration Examples for IPv6 Multicast: PIM Source-Specific Multicast 270      |
|            | Example: Displaying IPv6 PIM Topology Information <b>270</b>                      |
|            | Example: Configuring Join/Prune Aggregation 271                                   |
|            | Example: Displaying Information About PIM Traffic 271                             |
|            | Additional References 272                                                         |
|            | Feature Information for IPv6 Multicast: PIM Source-Specific Multicast 273         |
| CHAPTER 19 |                                                                                   |
|            | Information About IPv6 Source Specific Multicast Mapping <b>275</b>               |
|            | How to Configure IPv6 Source Specific Multicast Mapping 275                       |
|            | Configuring IPv6 SSM 275                                                          |
|            | Configuration Examples for IPv6 Source Specific Multicast Mapping 277             |
|            | Example: IPv6 SSM Mapping 277                                                     |
|            | Additional References 277                                                         |
|            | Feature Information for IPv6 Source Specific Multicast Mapping <b>278</b>         |
| CHAPTER 20 |                                                                                   |
|            | Information About IPv6 Multicast Explicit Tracking of Receivers 279               |
|            | Explicit Tracking of Receivers 279                                                |
|            | How to Configure IPv6 Multicast Explicit Tracking of Receivers 279                |
|            | Configuring Explicit Tracking of Receivers to Track Host Behavior 279             |
|            | Configuration Examples for IPv6 Multicast Explicit Tracking of Receivers 280      |
|            | Example: Configuring Explicit Tracking of Receivers <b>280</b>                    |
|            | Additional References 280                                                         |
|            | Feature Information for IPv6 Multicast: Explicit Tracking of Receivers <b>281</b> |
| CHAPTER 21 | IPv6 Bidirectional PIM 283                                                        |
|            | Restrictions for IPv6 Bidirectional PIM <b>283</b>                                |
|            | Information About IPv6 Bidirectional PIM <b>283</b>                               |
|            | Bidirectional PIM 283                                                             |
|            | How to Configure IPv6 Bidirectional PIM <b>284</b>                                |

|            | Configuring Bidirectional PIM and Displaying Bidirectional PIM Information 284        |    |
|------------|---------------------------------------------------------------------------------------|----|
|            | Configuration Examples for IPv6 Bidirectional PIM <b>285</b>                          |    |
|            | Example: Configuring Bidirectional PIM and Displaying Bidirectional PIM Information 2 | 85 |
|            | Additional References 285                                                             |    |
|            | Feature Information for IPv6 Bidirectional PIM <b>286</b>                             |    |
| CHAPTER 22 |                                                                                       |    |
|            | Information About IPv6 PIM Passive Mode 287                                           |    |
|            | How to Configure IPv6 PIM Passive Mode <b>287</b>                                     |    |
|            | Additional References 288                                                             |    |
|            | Feature Information for IPv6 PIM Passive 289                                          |    |
| CHAPTER 23 | IPv6 Multicast: Routable Address Hello Option 291                                     |    |
|            | Information About the Routable Address Hello Option <b>291</b>                        |    |
|            | How to Configure IPv6 Multicast: Routable Address Hello Option 292                    |    |
|            | Configuring the Routable Address Hello Option 292                                     |    |
|            | Configuration Example for the Routable Address Hello Option 293                       |    |
|            | Additional References 293                                                             |    |
|            | Feature Information for IPv6 Multicast: Routable Address Hello Option 294             |    |
| CHAPTER 24 | PIMv6 Anycast RP Solution 295                                                         |    |
|            | Information About the PIMv6 Anycast RP Solution 295                                   |    |
|            | PIMv6 Anycast RP Solution Overview 295                                                |    |
|            | PIMv6 Anycast RP Normal Operation 295                                                 |    |
|            | PIMv6 Anycast RP Failover 296                                                         |    |
|            | How to Configure the PIMv6 Anycast RP Solution 297                                    |    |
|            | Configuring PIMv6 Anycast RP 297                                                      |    |
|            | Configuration Examples for the PIMv6 Anycast RP Solution <b>300</b>                   |    |
|            | Example: Configuring PIMv6 Anycast RP <b>300</b>                                      |    |
|            | Additional References 300                                                             |    |
|            | Feature Information for PIMv6 Anycast RP Solution <b>301</b>                          |    |
| CHAPTER 25 | MTR in VRF 303                                                                        |    |
|            | Information About MTR in VRF <b>303</b>                                               |    |

I

|            | MTR in VRF Overview <b>303</b>                                         |
|------------|------------------------------------------------------------------------|
|            | How to Configure VRF in MTR <b>303</b>                                 |
|            | Configuring MTR in VRF <b>303</b>                                      |
|            | Configuring Examples for MTR in VRF <b>306</b>                         |
|            | Example for MTR in VRF <b>306</b>                                      |
|            | Additional References for MTR in VRF <b>306</b>                        |
|            | Feature Information for MTR in VRF <b>307</b>                          |
| CHAPTER 26 | Configuring IP Multicast Over Unidirectional Links 309                 |
|            | Information About IP Multicast over UDL <b>309</b>                     |
|            | Prerquisites for Multicast Over UDL <b>311</b>                         |
|            | Restrictions for Multicast Over UDL <b>311</b>                         |
|            | How to Configure Multicast Over UDL <b>311</b>                         |
|            | Verifying Multicast Over UDL Configuration 312                         |
|            | Verifying Multicast Over UDL Configuration 314                         |
| PART II    | Multicast Services 317                                                 |
| CHAPTER 27 | Implementing Multicast Service Reflection 319                          |
|            | Prerequisites for Implementing Multicast Service Reflection <b>319</b> |
|            | Restrictions for Implementing Multicast Service Reflection <b>320</b>  |
|            | Information About Implementing Multicast Service Reflection 320        |
|            | Benefits of Implementing Multicast Service Reflection 320              |
|            | Rendezvous Points 321                                                  |
|            | PIM Sparse Mode <b>321</b>                                             |
|            | Vif Interface 322                                                      |
|            | Multicast Service Reflection Application 322                           |
|            | How to Implement Multicast Service Reflection 323                      |
|            | Configuring Multicast Service Reflection 323                           |
|            | Configuration Examples for Multicast Service Reflection <b>325</b>     |
|            | Example: Multicast-to-Multicast Destination Translation <b>325</b>     |
|            | Example: Multicast-to-Unicast Destination Translation <b>327</b>       |
|            | Example: Unicast-to-Multicast Destination Translation <b>329</b>       |
|            | Example: Multicast-to-Multicast Destination Splitting <b>330</b>       |
|            |                                                                        |

|            | Example: Multicost to Unicost Destination Splitting 222         |
|------------|-----------------------------------------------------------------|
|            | Example: Unicest to Multicest Destination Splitting 333         |
|            | Example: Unicast-to-Multicast Destination Splitting 334         |
|            | Verifying Multicast Service Reflection Configuration 337        |
|            | Troubleshooting and Debugging <b>339</b>                        |
|            | Additional References 339                                       |
|            | Feature Information for Multicast Service Reflection <b>340</b> |
| CHAPTER 28 | Multicast only Fast Re-Route 341                                |
|            | Prerequisites for MoFRR <b>341</b>                              |
|            | Restrictions for MoFRR <b>341</b>                               |
|            | Information About MoFRR 342                                     |
|            | Overview of MoFRR 342                                           |
|            | How to Configure MoFRR 343                                      |
|            | Enabling MoFRR <b>343</b>                                       |
|            | Verifying That MoFRR Is Enabled <b>345</b>                      |
|            | Configuration Examples for MoFRR <b>346</b>                     |
|            | Example Enabling MoFRR <b>346</b>                               |
|            | Example Verifying That MoFRR Is Enabled <b>347</b>              |
|            | Additional References 347                                       |
|            | Feature Information for MoFRR <b>348</b>                        |
| CHAPTER 29 |                                                                 |
|            | Information About the Multicast Forwarding Information Base 349 |
|            | Benefits of the MFIB Architecture <b>349</b>                    |
|            | Types of Multicast Tables 349                                   |
|            | Types of Multicast Entries <b>350</b>                           |
|            | MFIB Components <b>350</b>                                      |
|            | MFIB 351                                                        |
|            | Distributed MFIB <b>351</b>                                     |
|            | MRIB <b>352</b>                                                 |
|            | Multicast Control Plane <b>352</b>                              |
|            | Multicast Packet Forwarding Using the MFIB <b>352</b>           |
|            | MFIB and MRIB Entry and Interface Flags <b>353</b>              |
|            | Introduction of New Multicast Forwarding Entries 355            |

|           | MFIB Statistics Support 356                                                              |
|-----------|------------------------------------------------------------------------------------------|
|           | Where to Co Next 256                                                                     |
|           | where to Go Next 330                                                                     |
|           | Additional References 356                                                                |
|           | Feature Information for the Multicast Forwarding Information Base <b>357</b>             |
| HAPTER 30 | Verifying IPv4 Multicast Forwarding Using the MFIB 359                                   |
|           | Prerequisites for Verifying IPv4 Multicast Forwarding Using the MFIB <b>359</b>          |
|           | Restrictions for Verifying IPv4 Multicast Forwarding Using the MFIB <b>359</b>           |
|           | Information About Verifying IPv4 Multicast Forwarding Using the MFIB <b>360</b>          |
|           | Guidelines for Verifying IPv4 Multicast Forwarding Using the MFIB <b>360</b>             |
|           | Common Commands for Verifying IPv4 Multicast Forwarding Using the MFIB <b>360</b>        |
|           | Common Mroute Flags <b>361</b>                                                           |
|           | Common MRIB Flags 362                                                                    |
|           | Common MFIB Flags 363                                                                    |
|           | C Flag 363                                                                               |
|           | C Flag Sample Output 363                                                                 |
|           | K Flag 364                                                                               |
|           | K Flag Sample Output 364                                                                 |
|           | IA Flag 365                                                                              |
|           | IA Flag Sample Output 365                                                                |
|           | A Flag 366                                                                               |
|           | A Flag Sample Output 366                                                                 |
|           | F Flag 367                                                                               |
|           | F Flag Sample Output <b>367</b>                                                          |
|           | NS Flag 368                                                                              |
|           | IC Flag 368                                                                              |
|           | IC Flag Sample Output 369                                                                |
|           | PIM Tunnel Interfaces 371                                                                |
|           | How to Verify IPv4 Multicast Forwarding Using the MFIB <b>372</b>                        |
|           | Verifying IPv4 Multicast Forwarding Using the MFIB for PIM-SM PIM-SSM and Bidir-PIM 372  |
|           | Verifying PIM Tunnel Interfaces for PIM-SM 374                                           |
|           | Configuration Examples for Verifying IPv4 Multicast Forwarding Using the MFIB <b>376</b> |
|           | Examples Verifying IPv4 Multicast Forwarding Using the MFIB for PIM-SM 376               |

C

|            | PIM-SM Example Active Sources and Interested Receivers - SPT Switchover 376                       |
|------------|---------------------------------------------------------------------------------------------------|
|            | PIM-SM Example Active Sources and Interested Receivers - SPT Threshold Set to Infinity <b>381</b> |
|            | PIM-SM Example Source Traffic Only with No Receivers 386                                          |
|            | PIM-SM Example Interested Receivers with No Active Sources 389                                    |
|            | Examples Verifying IPv4 Multicast Forwarding Using the MFIB for PIM-SSM 393                       |
|            | PIM-SSM Example Interested Receivers With or Without Active Sources 393                           |
|            | PIM-SSM Example Source Traffic Only with No Active Receivers <b>395</b>                           |
|            | PIM-SSM Example Unwanted Sources in the SSM Network <b>396</b>                                    |
|            | Examples Verifying IPv4 Multicast Forwarding Using the MFIB for Bidir-PIM Networks <b>398</b>     |
|            | Bidir-PIM Example Active Sources with Interested Receivers <b>398</b>                             |
|            | Bidir-PIM Example Active Sources with No Interested Receivers 405                                 |
|            | Bidir-PIM Example No Active Sources with Interested Receivers 410                                 |
|            | Bidir-PIM Example No Active Sources with No Interested Receivers 416                              |
|            | Additional References 421                                                                         |
|            | Feature Information for Verifying IPv4 Multicast Forwarding Using the MFIB <b>422</b>             |
| CHAPTER 31 | — Distributed MFIB for IPv6 Multicast 423                                                         |
|            | Information About Distributed MFIB for IPv6 Multicast <b>423</b>                                  |
|            | Distributed MFIB 423                                                                              |
|            | How to Disable MFIB on a Distributed Platform <b>424</b>                                          |
|            | Disabling MFIB on a Distributed Platform 424                                                      |
|            | Configuration Example for Distributed MFIB for IPv6 Multicast 425                                 |
|            | Additional References 425                                                                         |
|            | Feature Information for Distributed MFIB for IPv6 Multicast <b>426</b>                            |
| CHAPTER 32 | MLDP-Based MVPN 427                                                                               |
|            | Information About MLDP-Based MVPN 427                                                             |
|            | Overview of MLDP-Based MVPN 427                                                                   |
|            | Benefits of MLDP-Based MVPN 429                                                                   |
|            | Initial Deployment of an MLDP-Based MVPN <b>429</b>                                               |
|            | Default MDT Creation 429                                                                          |

Data MDT Scenario 435

How to Configure MLDP-Based MVPN 436

Configuring Initial MLDP Settings 436

|            | Configuring an MLDP-Based MVPN <b>437</b>                                   |
|------------|-----------------------------------------------------------------------------|
|            | Verifying the Configuration of an MLDP-Based MVPN <b>439</b>                |
|            | Configuration Examples for MLDP-Based MVPN 441                              |
|            | Example Initial Deployment of an MLDP-Based MVPN 441                        |
|            | Default MDT Configuration 441                                               |
|            | Data MDT Configuration 445                                                  |
|            | Example Migration from a PIM with mGRE-Based MVPN to an MLDP-Based MPVN 449 |
|            | Additional References 450                                                   |
|            | Feature Information for MLDP-Based MVPN 450                                 |
| CHAPTER 33 | –<br>IPv6 Multicast Listener Discovery Protocol 453                         |
|            | Information About IPv6 Multicast Listener Discovery Protocol <b>453</b>     |
|            | IPv6 Multicast Overview 453                                                 |
|            | IPv6 Multicast Routing Implementation 454                                   |
|            | Multicast Listener Discovery Protocol for IPv6 <b>454</b>                   |
|            | MLD Access Group 455                                                        |
|            | How to Configure IPv6 Multicast Listener Discovery Protocol <b>456</b>      |
|            | Enabling IPv6 Multicast Routing 456                                         |
|            | Customizing and Verifying MLD on an Interface 456                           |
|            | Disabling MLD Device-Side Processing 458                                    |
|            | Resetting the MLD Traffic Counters <b>459</b>                               |
|            | Clearing the MLD Interface Counters 460                                     |
|            | Configuration Examples for IPv6 Multicast Listener Discovery Protocol 460   |
|            | Example: Enabling IPv6 Multicast Routing 460                                |
|            | Example: Configuring the MLD Protocol <b>461</b>                            |
|            | Example: Disabling MLD Router-Side Processing 462                           |
|            | Additional References 462                                                   |
|            | IPv6 Multicast Listener Discovery Protocol <b>463</b>                       |
| CHAPTER 34 | MLD Group Limits 465                                                        |
|            | Information About MLD Group Limits 465                                      |
|            | Multicast Listener Discovery Protocol for IPv6 465                          |
|            | How to Implement MLD Group Limits 466                                       |
|            | Implementing MLD Group Limits Globally 466                                  |
|            |                                                                             |

|            | Implementing MLD Group Limits per Interface <b>467</b>                    |
|------------|---------------------------------------------------------------------------|
|            | Configuration Examples for MLD Group Limits <b>468</b>                    |
|            | Example: Implementing MLD Group Limits 468                                |
|            | Additional References 469                                                 |
|            | Feature Information for MLD Group Limits <b>470</b>                       |
| CHAPTER 35 |                                                                           |
|            | Restrictions for MLDP In-Band Signaling <b>471</b>                        |
|            | Information About MLDP In-Band Signaling/Transit Mode <b>471</b>          |
|            | MLDP In-Band Signaling/Transit Mode <b>471</b>                            |
|            | How to Configure MLDP In-Band Signaling/Transit Mode <b>472</b>           |
|            | Enabling In-Band Signaling on a PE Device <b>472</b>                      |
|            | Additional References <b>473</b>                                          |
|            | Configuration Examples for MLDP In-Band Signaling/Transit Mode <b>474</b> |
|            | Example: In-Band Signaling on PE1 <b>474</b>                              |
|            | Example: In-Band Signaling on PE2 <b>477</b>                              |
|            | Example: In Data Organing on FE2 477                                      |
|            |                                                                           |
| CHAPTER 36 | HA Support for MLDP 483                                                   |
|            | Prerequisites for HA Support for MLDP <b>483</b>                          |
|            | Restrictions for HA Support for MLDP <b>483</b>                           |
|            | Information About HA Support for MLDP <b>483</b>                          |
|            | How to Montior HA Support for MLDP <b>484</b>                             |
|            | Displaying Check Pointed Information 484                                  |
|            | Displaying Data MDT Mappings for MLDP on Standby Device 485               |
|            | Additional References 486                                                 |
|            | Feature Information for HA Support for MLDP <b>487</b>                    |
| PART III   |                                                                           |
| CHAPTER 37 | Customizing IGMP 491                                                      |
|            | Prerequisites for IGMP 491                                                |
|            | Restrictions for Customizing IGMP <b>492</b>                              |
|            | Information About Customizing IGMP <b>493</b>                             |
|            |                                                                           |

I

| Role of the Internet Group Management Protocol <b>493</b>                                                          |
|----------------------------------------------------------------------------------------------------|
| IGMP Versions Differences 493                                                                                      |
| IGMP Join Process 495                                                                                              |
| IGMP Leave Process 495                                                                                             |
| IGMP Multicast Addresses 496                                                                                       |
| Extended ACL Support for IGMP to Support SSM in IPv4 496                                                           |
| Benefits of Extended Access List Support for IGMP to Support SSM in IPv4 496                                       |
| How IGMP Checks an Extended Access List 497                                                                        |
| IGMP Proxy 497                                                                                                    |
| How to Customize IGMP 499                                                                                          |
| Configuring the Device to Forward Multicast Traffic in the Absence of Directly Connected IGMP<br>Hosts <b>499</b>  |
| Controlling Access to an SSM Network Using IGMP Extended Access Lists 500                                          |
| Configuring an IGMP Proxy 503                                                                                      |
| Prerequisites for IGMP Proxy <b>503</b>                                                                            |
| Configuring the Upstream UDL Device for IGMP UDLR 503                                                              |
| Configuring the Downstream UDL Device for IGMP UDLR with IGMP Proxy Support 504                                    |
| Configuration Examples for Customizing IGMP 507                                                                    |
| Example: Configuring the Device to Forward Multicast Traffic in the Absence of Directly Connecte<br>IGMP Hosts 507 |
| Controlling Access to an SSM Network Using IGMP Extended Access Lists 507                                          |
| Example: Denying All States for a Group G 508                                                                      |
| Example: Denying All States for a Source S 508                                                                     |
| Example: Permitting All States for a Group G 508                                                                   |
| Example: Permitting All States for a Source S 508                                                                  |
| Example: Filtering a Source S for a Group G 508                                                                    |
| Example: IGMP Proxy Configuration 509                                                                              |
| Additional References 509                                                                                          |
| Feature Information for Customizing IGMP <b>510</b>                                                                |
| - IGMPv3 Host Stack 513                                                                                            |
| Prerequisites for IGMPv3 Host Stack 513                                                                            |
|                                                                                                    |

Information About IGMPv3 Host Stack 513 IGMPv3 513

CHAPTER 38

|            | IGMPv3 Host Stack 514                                                     |
|------------|---------------------------------------------------------------------------|
|            | How to Configure IGMPv3 Host Stack 514                                    |
|            | Enabling the IGMPv3 Host Stack 514                                        |
|            | Configuration Examples for IGMPv3 Host Stack 516                          |
|            | Example: Enabling the IGMPv3 Host Stack <b>516</b>                        |
|            | Additional References 517                                                 |
|            | Feature Information for IGMPv3 Host Stack 518                             |
| CHAPTER 39 | IGMP Static Group Range Support 521                                       |
|            | Information About IGMP Static Group Range Support <b>521</b>              |
|            | IGMP Static Group Range Support Overview <b>521</b>                       |
|            | Class Maps for IGMP Static Group Range Support <b>521</b>                 |
|            | General Procedure for Configuring IGMP Group Range Support 522            |
|            | Additional Guidelines for Configuring IGMP Static Group Range Support 523 |
|            | Benefits of IGMP Static Group Range Support <b>523</b>                    |
|            | How to Configure IGMP Static Group Range Support <b>523</b>               |
|            | Configuring IGMP Static Group Range Support <b>523</b>                    |
|            | Verifying IGMP Static Group Range Support 525                             |
|            | Configuration Examples for IGMP Static Group Range Support <b>527</b>     |
|            | Example: Configuring IGMP Static Group Support <b>527</b>                 |
|            | Example: Verifying IGMP Static Group Support <b>527</b>                   |
|            | Additional References 529                                                 |
|            | Feature Information for IGMP Static Group Range Support <b>529</b>        |
| CHAPTER 40 | SSM Mapping 531                                                           |
|            | Prerequisites for SSM Mapping 531                                         |
|            | Restrictions for SSM Mapping 531                                          |
|            | Information About SSM Mapping 532                                         |
|            | SSM Components 532                                                        |
|            | Benefits of Source Specific Multicast 532                                 |
|            | SSM Transition Solutions 533                                              |

SSM Mapping Overview 534

Static SSM Mapping 534

DNS-Based SSM Mapping 534

I

|            | SSM Mapping Benefits 536                                                   |     |
|------------|----------------------------------------------------------------------------|-----|
|            | How to Configure SSM Mapping 536                                           |     |
|            | Configuring Static SSM Mapping 536                                         |     |
|            | What to Do Next 538                                                        |     |
|            | Configuring DNS-Based SSM Mapping (CLI) 538                                |     |
|            | What to Do Next 540                                                        |     |
|            | Configuring Static Traffic Forwarding with SSM Mapping 540                 |     |
|            | What to Do Next 541                                                        |     |
|            | Verifying SSM Mapping Configuration and Operation 541                      |     |
|            | Configuration Examples for SSM Mapping 543                                 |     |
|            | SSM Mapping Example 543                                                    |     |
|            | DNS Server Configuration Example 546                                       |     |
|            | Additional References 546                                                  |     |
|            | Feature Information for SSM Mapping 547                                    |     |
| CHAPTER 41 | IGMP Snooping 549                                                          |     |
|            | Information About IGMP Snooping 549                                        |     |
|            | IGMP Snooping 549                                                          |     |
|            | How to Configure IGMP Snooping <b>550</b>                                  |     |
|            | Enabling IGMP Snooping 550                                                 |     |
|            | Configuring IGMP Snooping Globally 551                                     |     |
|            | Configuring IGMP Snooping on a Bridge Domain Interface <b>553</b>          |     |
|            | Configuring an EFP <b>556</b>                                              |     |
|            | Verifying IGMP Snooping 557                                                |     |
|            | Additional References 559                                                  |     |
|            | Feature Information for IGMP Snooping <b>559</b>                           |     |
| CHAPTER 42 | Constraining IP Multicast in a Switched Ethernet Network 561               |     |
|            | Prerequisites for Constraining IP Multicast in a Switched Ethernet Network | 561 |
|            | Information About IP Multicast in a Switched Ethernet Network 561          |     |
|            | IP Multicast Traffic and Layer 2 Switches 561                              |     |
|            | CGMP on Catalyst Switches for IP Multicast 562                             |     |
|            | IGMP Snooping 562                                                          |     |
|            | Router-Port Group Management Protocol (RGMP) 563                           |     |
|            |                                                                            |     |

|            | How to Constrain Multicast in a Switched Ethernet Network <b>563</b>                        |
|------------|---------------------------------------------------------------------------------------------|
|            | Configuring Switches for IP Multicast 563                                                   |
|            | Configuring IGMP Snooping 563                                                               |
|            | Enabling CGMP 563                                                                           |
|            | Configuring IP Multicast in a Layer 2 Switched Ethernet Network 565                         |
|            | Configuration Examples for Constraining IP Multicast in a Switched Ethernet Network 566     |
|            | Example: CGMP Configuration 566                                                             |
|            | RGMP Configuration Example 566                                                              |
|            | Additional References 566                                                                   |
|            | Feature Information for Constraining IP Multicast in a Switched Ethernet Network <b>567</b> |
| CHAPTER 43 | Configuring Router-Port Group Management Protocol 569                                       |
|            | Finding Feature Information 569                                                             |
|            | Prerequisites for RGMP 569                                                                  |
|            | Information About RGMP 570                                                                  |
|            | IP Multicast Routing Overview 570                                                           |
|            | RGMP Overview 571                                                                           |
|            | How to Configure RGMP 574                                                                   |
|            | Enabling RGMP 574                                                                           |
|            | Verifying RGMP Configuration 574                                                            |
|            | Monitoring and Maintaining RGMP 575                                                         |
|            | Configuration Examples for RGMP 576                                                         |
|            | RGMP Configuration Example 576                                                              |
|            | Additional References 578                                                                   |
|            | Feature Information for Router-Port Group Management Protocol <b>579</b>                    |
| CHAPTER 44 | Configuring IP Multicast over Unidirectional Links 581                                      |
|            | Prerequisites for UDLR 581                                                                  |
|            | Information About UDLR 581                                                                  |
|            | UDLR Overview 581                                                                           |
|            | UDLR Tunnel 582                                                                             |
|            | IGMP UDLR 583                                                                               |
|            | How to Route IP Multicast over Unidirectional Links 583                                     |
|            | Configuring a UDLR Tunnel 583                                                               |
|            |                                                                                             |

I

|            | Configuring IGMP UDLR 586                                                      |
|------------|--------------------------------------------------------------------------------|
|            | Configuration Examples for UDLR 588                                            |
|            | UDLR Tunnel Example 588                                                        |
|            | IGMP UDLR Example 589                                                          |
|            | Integrated UDLR Tunnel IGMP UDLR and IGMP Proxy Example 591                    |
|            | Additional References 593                                                      |
|            | Feature Information for Configuring IP Multicast over Unidirectional Links 594 |
| PART IV    | Dynamic Multipoint VPN 595                                                     |
| CHAPTER 45 | – Dynamic Multipoint VPN 597                                                   |
|            | Prerequisites for Dynamic Multipoint VPN 597                                   |
|            | Guidelines and Restrictions for Dynamic Multipoint VPN 597                     |
|            | Information About Dynamic Multipoint VPN 599                                   |
|            | Benefits of Dynamic Multipoint VPN 599                                         |
|            | Feature Design of Dynamic Multipoint VPN <b>599</b>                            |
|            | IPsec Profiles 600                                                             |
|            | Enabling Traffic Segmentation Within DMVPN 601                                 |
|            | NAT-Transparency Aware DMVPN 602                                               |
|            | Call Admission Control with DMVPN 603                                          |
|            | NHRP Rate-Limiting Mechanism 603                                               |
|            | How to Configure Dynamic Multipoint VPN 604                                    |
|            | Configuring an IPsec Profile <b>604</b>                                        |
|            | Configuring the Hub for DMVPN <b>605</b>                                       |
|            | Configuring the Spoke for DMVPN 609                                            |
|            | Configuring the Forwarding of Clear-Text Data IP Packets into a VRF 613        |
|            | Configuring the Forwarding of Encrypted Tunnel Packets into a VRF 613          |
|            | Configuring Traffic Segmentation Within DMVPN 614                              |
|            | Prerequisites ofr Traffic Segmentation Within DMVPN 614                        |
|            | Enabling MPLS on the VPN Tunnel 615                                            |
|            | Configuring Multiprotocol BGP on the Hub Router 615                            |
|            | Configuring Multiprotocol BGP on the Spoke Routers 618                         |
|            | Troubleshooting Dynamic Multipoint VPN 620                                     |
|            | What to Do Next 625                                                            |

| Configuration Examples for Dynamic Multipoint VPN <b>625</b>    |     |
|-----------------------------------------------------------------|-----|
| Example: Hub Configuration for DMVPN 625                        |     |
| Example: Spoke Configuration for DMVPN <b>626</b>               |     |
| Example: 2547oDMVPN with BGP Only Traffic Segmentation 627      |     |
| Example: 2547oDMVPN with Enterprise Branch Traffic Segmentation | 631 |
| Additional References for Dynamic Multipoint VPN 638            |     |
| Feature Information for Dynamic Multipoint VPN 639              |     |
| Glossary 640                                                    |     |

# CHAPTER 46 IPv6 over DMVPN 643

| Prerequisites for IPv6 over DMVPN 643                                   |     |
|-------------------------------------------------------------------------|-----|
| Information About IPv6 over DMVPN 644                                   |     |
| DMVPN for IPv6 Overview 644                                             |     |
| NHRP Routing 644                                                        |     |
| IPv6 Routing 645                                                        |     |
| IPv6 Addressing and Restrictions 646                                    |     |
| How to Configure IPv6 over DMVPN 646                                    |     |
| Configuring an IPsec Profile in DMVPN for IPv6 646                      |     |
| Configuring the Hub for IPv6 over DMVPN 649                             |     |
| Configuring the NHRP Redirect and Shortcut Features on the Hub 652      |     |
| Configuring the Spoke for IPv6 over DMVPN 653                           |     |
| Verifying DMVPN for IPv6 Configuration 656                              |     |
| Monitoring and Maintaining DMVPN for IPv6 Configuration and Operation   | 658 |
| Configuration Examples for IPv6 over DMVPN <b>660</b>                   |     |
| Example: Configuring an IPsec Profile 660                               |     |
| Example: Configuring the Hub for DMVPN <b>660</b>                       |     |
| Example: Configuring the Spoke for DMVPN 661                            |     |
| Example: Configuring the Spoke with Global Unicast <b>663</b>           |     |
| Example: Configuring the NHRP Redirect and Shortcut Features on the Hub | 663 |
| Example: Configuring NHRP on the Hub and Spoke 664                      |     |
| Additional References 664                                               |     |
| Feature Information for IPv6 over DMVPN 665                             |     |
|                                                                         |     |

I

CHAPTER 47 DMVPN Configuration Using FQDN 667

|    | Prerequisites for DMVPN Configuration Using FQDN 667                             |
|----|----------------------------------------------------------------------------------|
|    | Restrictions for DMVPN Configuration Using FQDN 667                              |
|    | Information About DMVPN Configuration Using FQDN 668                             |
|    | DNS Functionality 668                                                            |
|    | DNS Server Deployment Scenarios 668                                              |
|    | How to Configure DMVPN Configuration Using FQDN 668                              |
|    | Configuring a DNS Server on a Spoke 668                                          |
|    | Configuring a DNS Server 669                                                     |
|    | Configuring an FQDN with a Protocol Address 670                                  |
|    | Configuring a FQDN Without an NHS Protocol Address 671                           |
|    | Verifying DMVPN FQDN Configuration 672                                           |
|    | Configuration Examples for DMVPN Configuration Using FQDN 674                    |
|    | Example: Configuring a Local DNS Server 674                                      |
|    | Example: Configuring an External DNS Server 674                                  |
|    | Example: Configuring NHS with a Protocol Address and an NBMA Address 674         |
|    | Example: Configuring NHS with a Protocol Address and an FQDN 675                 |
|    | Example: Configuring NHS Without a Protocol Address and with an NBMA Address 675 |
|    | Example: Configuring NHS Without a Protocol Address and with an FQDN 675         |
|    | Additional References 675                                                        |
|    | Feature Information for DMVPN Configuration Using FQDN 676                       |
| 48 | DMVPN-Tunnel Health Monitoring and Recovery Backup NHS 677                       |
|    | Information About DMVPN-Tunnel Health Monitoring and Recovery Backup NHS 677     |
|    | NHS States 677                                                                   |
|    | NHS Priorities 678                                                               |
|    | NHS Clusterless Model 678                                                        |
|    | NHS Clusters 679                                                                 |
|    | NHS Fallback Time 679                                                            |
|    | NHS Recovery Process 681                                                         |
|    | Alternative Spoke to Hub NHS Tunnel 681                                          |
|    | Returning to Preferred NHS Tunnel upon Recovery <b>682</b>                       |
|    | How to Configure DMVPN-Tunnel Health Monitoring and Recovery Backup NHS 683      |
|    | Configuring the Maximum Number of Connections for an NHS Cluster <b>683</b>      |
|    | Configuring NHS Fallback Time 684                                                |
|    |                                                                                  |

CHAPTER

¢

|            | Configuring NHS Priority and Group Values 684                                         |
|------------|---------------------------------------------------------------------------------------|
|            | Verifying the DMVPN-Tunnel Health Monitoring and Recovery Backup NHS Feature 685      |
|            | Configuration Examples for DMVPN-Tunnel Health Monitoring and Recovery Backup NHS 687 |
|            | Example: Configuring Maximum Connections for an NHS Cluster 687                       |
|            | Example: Configuring NHS Fallback Time <b>687</b>                                     |
|            | Example: Configuring NHS Priority and Group Value <b>687</b>                          |
|            | Additional References 688                                                             |
|            | Feature Information for DMVPN-Tunnel Health Monitoring and Recovery Backup NHS 689    |
| CHAPTER 49 | DMVPN Tunnel Health Monitoring and Recovery 691                                       |
|            | Prerequisites for DMVPN Tunnel Health Monitoring and Recovery 691                     |
|            | Restrictions for DMVPN Tunnel Health Monitoring and Recovery 691                      |
|            | Information About DMVPN Tunnel Health Monitoring and Recovery 692                     |
|            | NHRP Extension MIB 692                                                                |
|            | DMVPN Syslog Messages 692                                                             |
|            | Interface State Control 693                                                           |
|            | Interface State Control Configuration Workflow 694                                    |
|            | How to Configure DMVPN Tunnel Health Monitoring and Recovery 695                      |
|            | Configuring Interfaces to Generate SNMP NHRP Notifications 695                        |
|            | Troubleshooting Tips 696                                                              |
|            | Configuring Interface State Control on an Interface 696                               |
|            | Configuration Examples for DMVPN Tunnel Health Monitoring and Recovery 697            |
|            | Example: Configuring SNMP NHRP Notifications 697                                      |
|            | Example: Configuring Interface State Control 697                                      |
|            | Additional References for DMVPN Tunnel Health Monitoring and Recovery 698             |
|            | Feature Information for DMVPN Tunnel Health Monitoring and Recovery 699               |
| CHAPTER 50 | DMVPN Event Tracing 701                                                               |
|            | Information About DMVPN Event Tracing 701                                             |
|            | Benefits of DMVPN Event Tracing 701                                                   |
|            | DMVPN Event Tracing Options 701                                                       |
|            | How to Configure DMVPN Event Tracing 702                                              |
|            | Configuring DMVPN Event Tracing in Privileged EXEC Mode 702                           |
|            | Configuring DMVPN Event Tracing in Global Configuration Mode <b>703</b>               |
|            |                                                                                       |

I

I

Configuration Examples for DMVPN Event Tracing Example: Configuring DMVPN Event Tracing in Privileged EXEC Mode Example: Configuring DMVPN Event Tracing in Global Configuration Mode Additional References Feature Information for DMVPN Event Tracing

## CHAPTER 51 NHRP MIB 707

| Prerequisites for NHRP MIB 707                      |
|-----------------------------------------------------|
| Restrictions for NHRP MIB <b>707</b>                |
| Information About NHRP MIB 708                      |
| CISCO-NHRP-MIB 708                                  |
| RFC-2677 708                                        |
| How to Use NHRP MIB <b>708</b>                      |
| Verifying NHRP MIB Status 708                       |
| Configuration Examples for NHRP MIB <b>709</b>      |
| Example Verifying NHRP MIB Status 709               |
| Example VRF-Aware NHRP MIB Configuration <b>709</b> |
| Additional References 711                           |
| Feature Information for NHRP MIR 712                |

#### CHAPTER 52 DMVPN Dynamic Tunnels Between Spokes Behind a NAT Device 713

Feature Information for DMVPN Dynamic Tunnels Between Spokes Behind a NAT Device 713
Restrictions for DMVPN Dynamic Tunnels Between Spokes Behind a NAT Device 714
Information About DMVPN Dynamic Tunnels Between Spokes Behind a NAT Device 714
DMVPN Spoke-to-Spoke Tunneling Limited to Spokes Not Behind a NAT Device 714
NHRP Registration 715
NHRP Resolution 716
NHRP Spoke-to-Spoke Tunnel with a NAT Device 716
NHRP Registration Process 717
NHRP Resolution and Purge Process 717
Additional References 718

CHAPTER 53

#### Sharing IPsec with Tunnel Protection 721

Prerequisites for Sharing IPsec with Tunnel Protection 721

| Restrictions for Sharing IPsec with Tunnel Protection 721                            |
|--------------------------------------------------------------------------------------|
| Information About Sharing IPsec with Tunnel Protection 722                           |
| Single IPsec SAs and GRE Tunnel Sessions 722                                         |
| How to Configure Sharing IPsec with Tunnel Protection 723                            |
| Sharing an IPsec SADB Between Multiple Tunnel Interfaces in a DMVPN 723              |
| Configuration Examples for Sharing IPsec with Tunnel Protection 725                  |
| Example: Dual-Hub Router, Dual-DMVPN Topology 725                                    |
| Example: Configuring an IPsec SADB Between Multiple Tunnel Interfaces in a DMVPN 726 |
| Example: HUB-1 Configuration 726                                                     |
| Example: HUB-2 Configuration 727                                                     |
| Example: SPOKE 1 Configuration 727                                                   |
| Example: SPOKE 2 Configuration <b>728</b>                                            |
| Example: Results on SPOKE 1 730                                                      |
| Additional References 735                                                            |
| Feature Information for Sharing IPsec with Tunnel Protection <b>736</b>              |
| Glossary 736                                                                         |

#### CHAPTER 54 Per-Tunnel QoS for DMVPN 739

Prerequisites for Per-Tunnel QoS for DMVPN 739 Restrictions for Per-Tunnel QoS for DMVPN 739 Information About Per-Tunnel QoS for DMVPN 741 Per-Tunnel QoS for DMVPN Overview 741 Benefits of Per-Tunnel QoS for DMVPN 741 NHRP QoS Provisioning for DMVPN 741 Per-Tunnel QoS for Spoke to Spoke Connections 742 How to Configure Per-Tunnel QoS for DMVPN 742 Configuring an NHRP Group on a Spoke 743 Configuring an NHRP Group Attribute on a Spoke 743 Mapping an NHRP Group to a QoS Policy on the Hub 744 Enabling DMVPN Per-tunnel QoS Sourced from Port Channel 745 Verifying Per-Tunnel QoS for DMVPN 746 Configuration Examples for Per-Tunnel QoS for DMVPN 747 Example: Configuring an NHRP Group on a Spoke 747 Example: Configuring an NHRP Group Attribute on a Spoke 748

|            | Example: Mapping an NHRP Group to a QoS Policy on the Hub <b>749</b>          |
|------------|-------------------------------------------------------------------------------|
|            | Example: Enabling DMVPN Per-tunnel QoS Sourced from Port Channel <b>750</b>   |
|            | Example: Verifying Per-Tunnel QoS for DMVPN 751                               |
|            | Additional References for Per-Tunnel QoS for DMVPN 754                        |
|            | Feature Information for Per-Tunnel QoS for DMVPN <b>755</b>                   |
| CHAPTER 55 | Configuring TrustSec DMVPN Inline Tagging Support 757                         |
|            | Prerequisites for Configuring TrustSec DMVPN Inline Tagging Support 757       |
|            | Restrictions for Configuring TrustSec DMVPN Inline Tagging Support <b>757</b> |
|            | Information About Configuring TrustSec DMVPN Inline Tagging Support 758       |
|            | Cisco TrustSec <b>758</b>                                                     |
|            | SGT and IPsec <b>759</b>                                                      |
|            | SGT on the IKEv2 Initiator and Responder <b>759</b>                           |
|            | Handling Fragmentation <b>760</b>                                             |
|            | How to Configure TrustSec DMVPN Inline Tagging Support 760                    |
|            | Enabling IPsec Inline Tagging 760                                             |
|            | Monitoring and Verifying TrustSec DMVPN Inline Tagging Support 761            |
|            | Enabling IPsec Inline Tagging on IKEv2 Networks <b>763</b>                    |
|            | Configuration Examples for TrustSec DMVPN Inline Tagging Support <b>763</b>   |
|            | Example: Enabling IPsec Inline Tagging on IKEv2 Networks <b>763</b>           |
|            | Additional References for TrustSec DMVPN Inline Tagging Support 767           |
|            | Feature Information for TrustSec DMVPN Inline Tagging Support <b>768</b>      |
| CHAPTER 56 |                                                                               |
|            | Information About Spoke-to-Spoke NHRP Summary Maps <b>769</b>                 |
|            | Spoke-to-Spoke NHRP Summary Maps 769                                          |
|            | NHRP Summary Map Support for IPv6 Overlay 771                                 |
|            | Information About NHRP Default Maps 771                                       |
|            | NHRP Default Maps 771                                                         |
|            | How to Configure Spoke-to-Spoke NHRP Summary Maps 771                         |
|            | Configuring Spoke-to-Spoke NHRP Summary Maps on Spoke 771                     |
|            | Verifying Spoke-to Spoke NHRP Summary Maps 773                                |
|            | Troubleshooting Spoke-to-Spoke NHRP Summary Maps 774                          |
|            | Configuration Examples for Spoke-to-Spoke NHRP Summary Maps <b>775</b>        |

|            | Example: Spoke-to-Spoke NHRP Summary Maps <b>775</b>                     |
|------------|--------------------------------------------------------------------------|
|            | How to Configure NHRP for Tunnel Setup <b>777</b>                        |
|            | Configure NHRP for Tunnel Setup <b>777</b>                               |
|            | Configuring NHRP for Tunnel on Hub1 <b>777</b>                           |
|            | Configuring Network Registration and Redistribution <b>785</b>           |
|            | Configuring Spoke for Network Registration and Redistribution <b>785</b> |
|            | Configuring Hub for Network Registration and Redistribution <b>786</b>   |
|            | Verifying NHRP Configuration? <b>787</b>                                 |
|            | Configuration Examples for Spoke-to-Spoke NHRP Summary Maps <b>789</b>   |
|            | Example: Dual Hub and Dual DMVPN Design 789                              |
|            | Deploying Dual Data Centers <b>789</b>                                   |
|            | Additional References for Spoke-to-Spoke NHRP Summary Maps <b>791</b>    |
|            | Feature Information for Spoke-to-Spoke NHRP Summary Maps <b>792</b>      |
| CHAPTER 57 | BFD Support on DMVPN 793                                                 |
|            | Prerequisites for BFD Support on DMVPN <b>793</b>                        |
|            | Restrictions for BFD Support on DMVPN <b>793</b>                         |
|            | Information About BFD Support on DMVPN <b>794</b>                        |
|            | BFD Operation <b>794</b>                                                 |
|            | Benefits of BFD Support on DMVPN <b>794</b>                              |
|            | How to Configure BFD Support on DMVPN 794                                |
|            | Configuring BFD Support on DMVPN <b>794</b>                              |
|            | Example: BFD Support on DMVPN <b>795</b>                                 |
|            | Additional References for BFD Support on DMVPN <b>799</b>                |
|            | Feature Information for BFD Support on DMVPN <b>800</b>                  |
| CHAPTER 58 | DMVPN Support for IWAN 801                                               |
|            | Prerequisites for DMVPN Support for IWAN 801                             |
|            | Restrictions for DMVPN Support for IWAN 801                              |
|            | Information About DMVPN Support for IWAN 801                             |
|            | Transport Independence 801                                               |
|            | DMVPN for IWAN 802                                                       |
|            | Secondary Paths 802                                                      |
|            | DMVPN Multiple Tunnel Termination 803                                    |

|            | How to Configure DMVPN Support for IWAN 804                                      |
|------------|----------------------------------------------------------------------------------|
|            | Configuring DMVPN Support for IWAN 804                                           |
|            | Configuring DMVPN Multiple Tunnel Termination 805                                |
|            | Configuration Examples for DMVPN Support for IWAN 805                            |
|            | Example: DMVPN Support for IWAN 805                                              |
|            | Troubleshooting 810                                                              |
|            | Additional References for DMVPN Support for IWAN 810                             |
|            | Feature Information for DMVPN Support for IWAN 811                               |
| CHAPTER 59 | Configuring MPLS over DMVPN 813                                                  |
|            | Prerequisites for Configuring MPLS over DMVPN 813                                |
|            | Information About MPLS over DMVPN 813                                            |
|            | MPLS over DMVPN Networks 813                                                     |
|            | How MPLS Works 814                                                               |
|            | Components of MPLS over Dynamic IPSec Tunnels Feature 815                        |
|            | Working of MPLS over Dynamic IPSec Tunnels Feature 815                           |
|            | Support for Spoke Nodes as P Nodes in MPLS over DMVPN Phase 3 817                |
|            | Enhancements to BGP and NHRP 819                                                 |
|            | IVRF Support 820                                                                 |
|            | How to Configure MPLS over DMVPN 820                                             |
|            | Configuring MPLS over FlexVPN 820                                                |
|            | Configuration Examples for MPLS over FlexVPN 821                                 |
|            | Restrictions for Configuring 6VPE and 6PE Support in MPLS over DMVPN Phase 2 83: |
|            | Configuring 6VPE Support in MPLS over DMVPN Phase 2 833                          |
|            | Enabling Components for the Hub 833                                              |
|            | Configuring VRF for the Hub 834                                                  |
|            | Enabling Tunnel for the Hub 834                                                  |
|            | Enabling IPsec Tunnel Protection for the Hub 834                                 |
|            | Enabling WAN Interfaces for the Hub 834                                          |
|            | Enabling Transport Routing for the Hub 835                                       |
|            | Enabling Overlay Routing for the Hub 835                                         |
|            | Enabling the Components for the Spokes <b>835</b>                                |
|            | Configuring VRF for the Spokes 835                                               |
|            | Enabling Tunnel for the Spokes 836                                               |
|            |                                                                                  |

**Enabling IPsec Tunnel Protection for Spokes** 836 Enabling WAN Facing Interfaces for Spokes 836 Enabling PE-CE Interfaces for Spokes 836 Enabling Transport Routing for Spokes 836 Enabling Overlay Routing for the Spokes 837 Enabling Transport Routing for IPv6 837 Enabling WAN Interfaces for IPv6 837 Enabling Tunnel for Hubs 838 Enabling Tunnel for Spokes 838 Configuring 6PE Support in MPLS over DMVPN Phase 2 838 Enabling Components for the Hub 838 Enabling Tunnel for Hub 839 Enabling IPsec Tunnel Protection for the Hub 839 Enabling WAN Facing Interfaces for Hub 839 Enabling Transport Routing for Hub 839 Enabling Overlay Routing for Hub 839 Enabling Components for the Spokes 840 Enabling Tunnel for Spokes 840 Enabling IPsec Tunnel Protection for Spokes 840 Enabling WAN Facing Interfaces for Spokes 840 Enabling PE-CE Interface for Spokes 840 Enabling Transport Routing for Spokes 841 Enabling Overlay Routing for Spokes 841 Verifying the 6VPE support in MPLS over DMVPN Phase 2 Configurations 841 Verifying the 6PE support in MPLS over DMVPN Phase 2 Configurations 841 Configure a Spoke Node as a P Node in MPLS over DMVPN Phase 3 842 Feature Information for MPLS over DMVPN 842

#### CHAPTER 60

#### DHCP Tunnels Support 845

Restrictions for DHCP Tunnels Support 845
Information About DHCP Tunnels Support 846
DHCP Overview 846
DHCP Behavior on a Tunnel Network 846
DMVPN Hub as a DHCP Relay Agent 847
|            | DMVPN Topologies 847                                                                                     |
|------------|----------------------------------------------------------------------------------------------------|
|            | Dual-Hub Single-DMVPN Topology 847                                                                       |
|            | Dual-Hub Dual-DMVPN Topology 847                                                                         |
|            | Hierarchical DMVPN Topology 847                                                                          |
|            | How to Configure DHCP Tunnels Support 847                                                                |
|            | Configuring the DHCP Relay Agent to Unicast DHCP Replies 847                                             |
|            | Configuring a DMVPN Spoke to Clear the Broadcast Flag 848                                                |
|            | Configuration Examples for DHCP Tunnels Support <b>849</b>                                               |
|            | Example: Configuring a DHCP Relay Agent to Unicast DHCP Replies 849                                      |
|            | Example: Configuring a DMVPN Spoke to Clear the Broadcast Flag and Set the IP Address to DHCP <b>850</b> |
|            | Additional References 850                                                                                |
|            | Feature Information for DHCP Tunnels Support 851                                                         |
| CHAPTER 61 | Per-Tunnel QoS Support for Multiple Policy Maps (MPOL) 853                                               |
|            | Prerequisites Per-Tunnel QoS Support for Multiple Policy Maps (MPOL) 853                                 |
|            | Information About Per-Tunnel QoS Support for Multiple Policy Maps (MPOL) 854                             |
|            | Per-Tunnel QoS and Multiple Policy Maps (MPOL) 854                                                       |
|            | Supported Configurations 854                                                                             |
|            | Components in MPOL 854                                                                                   |
|            | Class Maps 854                                                                                           |
|            | Policy Maps 855                                                                                          |
|            | Per-Spoke Policy Maps 855                                                                                |
|            | Traffic Shaping 855                                                                                      |
|            | How to Configure Per-Tunnel QoS Support for Multiple Policy Maps (MPOL) 855                              |
|            | Setting Up MPOL Components 855                                                                           |
|            | Configuring Policy Maps 855                                                                              |
|            | Applying Policy Maps to Spoke 856                                                                        |
|            | Applying Shaping 856                                                                                     |
|            | Enabling MPOL 856                                                                                        |
|            | Verifying MPOL Configuration 856                                                                         |
|            | Additional References for Per-Tunnel QoS Support for Multiple Policy Maps (MPOL) 858                     |

PART V Multicast Optimization 859

| CHAPTER 62 | <b>Optimizing PIM Sparse Mode in a Large IP Multicast Deployment</b> 861                         |
|------------|--------------------------------------------------------------------------------------------------|
|            | Prerequisites for Optimizing PIM Sparse Mode in a Large IP Multicast Deployment 861              |
|            | Information About Optimizing PIM Sparse Mode in a Large IP Multicast Deployment 861              |
|            | PIM Registering Process 861                                                                      |
|            | PIM Version 1 Compatibility 862                                                                  |
|            | PIM Designated Router 862                                                                        |
|            | PIM Sparse-Mode Register Messages 863                                                            |
|            | Preventing Use of Shortest-Path Tree to Reduce Memory Requirement <b>863</b>                     |
|            | PIM Shared Tree and Source Tree - Shortest-Path Tree <b>863</b>                                  |
|            | Benefit of Preventing or Delaying the Use of the Shortest-Path Tree 864                          |
|            | How to Optimize PIM Sparse Mode in a Large IP Multicast Deployment 864                           |
|            | Optimizing PIM Sparse Mode in a Large Deployment 864                                             |
|            | Configuration Examples for Optimizing PIM Sparse Mode in a Large IP Multicast Deployment 866     |
|            | Optimizing PIM Sparse Mode in a Large IP Multicast Deployment Example 866                        |
|            | Additional References 867                                                                        |
|            | Feature Information for Optimizing PIM Sparse Mode in a Large IP Multicast Deployment <b>867</b> |

### CHAPTER 63 Multicast Subsecond Convergence 869

Prerequisites for Multicast Subsecond Convergence 869 Restrictions for Multicast Subsecond Convergence 869 Information About Multicast Subsecond Convergence 869 Benefits of Multicast Subsecond Convergence 869 Multicast Subsecond Convergence Scalability Enhancements 870 PIM Router Query Messages 870 Reverse Path Forwarding 870 RPF Checks 871 Triggered RPF Checks 871 RPF Failover 871 Topology Changes and Multicast Routing Recovery 871 How to Configure Multicast Subsecond Convergence 871 Modifying the Periodic RPF Check Interval 871 What to Do Next 872 Configuring PIM RPF Failover Intervals 872

|            | What to Do Next 873                                                                                                  |
|------------|----------------------------------------------------------------------------------------------------|
|            | Modifying the PIM Router Query Message Interval 873                                                                  |
|            | What to Do Next 874                                                                                                  |
|            | Verifying Multicast Subsecond Convergence Configurations 874                                                         |
|            | Configuration Examples for Multicast Subsecond Convergence 875                                                       |
|            | Example Modifying the Periodic RPF Check Interval 875                                                                |
|            | Example Configuring PIM RPF Failover Intervals 875                                                                   |
|            | Modifying the PIM Router Query Message Interval Example 876                                                          |
|            | Additional References 876                                                                                            |
|            | Feature Information for Multicast Subsecond Convergence 877                                                          |
| CHAPTER 64 | IP Multicast Load Splitting across Equal-Cost Paths 879                                                              |
|            | Prerequisites for IP Multicast Load Splitting across Equal-Cost Paths 879                                            |
|            | Information About IP Multicast Load Splitting across Equal-Cost Paths 879                                            |
|            | Load Splitting Versus Load Balancing 879                                                                             |
|            | Default Behavior for IP Multicast When Multiple Equal-Cost Paths Exist 880                                           |
|            | Methods to Load Split IP Multicast Traffic 881                                                                       |
|            | Overview of ECMP Multicast Load Splitting 882                                                                        |
|            | ECMP Multicast Load Splitting Based on Source Address Using the S-Hash Algorithm 882                                 |
|            | ECMP Multicast Load Splitting Based on Source and Group Address Using the Basic S-G-Hash<br>Algorithm 882            |
|            | Predictability As a By-Product of Using the S-Hash and Basic S-G-Hash Algorithms 882                                 |
|            | Polarization As a By-Product of Using the S-Hash and Basic S-G-Hash Algorithms 883                                   |
|            | ECMP Multicast Load Splitting Based on Source Group and Next-Hop Address 883                                         |
|            | Effect of ECMP Multicast Load Splitting on PIM Neighbor Query and Hello Messages for RPF Path Selection <b>884</b>   |
|            | Effect of ECMP Multicast Loading Splitting on Assert Processing in PIM-DM and DF Election in<br>Bidir-PIM <b>885</b> |
|            | Effect of ECMP Multicast Load Splitting on the PIM Assert Process in PIM-SM and PIM-SSM 886                          |
|            | ECMP Multicast Load Splitting and Reconvergence When Unicast Routing Changes 887                                     |
|            | Use of BGP with ECMP Multicast Load Splitting 887                                                                    |
|            | Use of ECMP Multicast Load Splitting with Static Mroutes 887                                                         |
|            | Alternative Methods of Load Splitting IP Multicast Traffic 888                                                       |
|            | How to Load Split IP Multicast Traffic over ECMP 888                                                                 |

|            | Enabling ECMP Multicast Load Splitting 888                                                       |
|------------|--------------------------------------------------------------------------------------------------|
|            | Prerequisites for IP Multicast Load Splitting - ECMP 889                                         |
|            | Restrictions 889                                                                                 |
|            | Enabling ECMP Multicast Load Splitting Based on Source Address 889                               |
|            | Enabling ECMP Multicast Load Splitting Based on Source and Group Address 891                     |
|            | Enabling ECMP Multicast Load Splitting Based on Source Group and Next-Hop Address 893            |
|            | Configuration Examples for Load Splitting IP Multicast Traffic over ECMP 895                     |
|            | Example Enabling ECMP Multicast Load Splitting Based on Source Address 895                       |
|            | Example Enabling ECMP Multicast Load Splitting Based on Source and Group Address 895             |
|            | Example Enabling ECMP Multicast Load Splitting Based on Source Group and Next-Hop<br>Address 895 |
|            | Additional References 895                                                                        |
|            | Feature Information for Load Splitting IP Multicast Traffic over ECMP 896                        |
| CHAPTER 65 | Configuring Multicast Admission Control 899                                                      |
|            | Finding Feature Information 899                                                                  |
|            | Prerequisites for Configuring Multicast Admission Control 899                                    |
|            | Information About Configuring Multicast Admission Control 900                                    |
|            | Multicast Admission Control 900                                                                  |
|            | Multicast Admission Control Features 900                                                         |
|            | Global and Per MVRF Mroute State Limit 901                                                       |
|            | Global and Per MVRF Mroute State Limit Feature Design 901                                        |
|            | Mechanics of Global and Per MVRF Mroute State Limiters <b>901</b>                                |
|            | MSDP SA Limit 902                                                                                |
|            | MSDP SA Limit Feature Design 902                                                                 |
|            | Mechanics of MSDP SA Limiters 902                                                                |
|            | Tips for Configuring MSDP SA Limiters 902                                                        |
|            | IGMP State Limit 903                                                                             |
|            | IGMP State Limit Feature Design 903                                                              |
|            | Mechanics of IGMP State Limiters 903                                                             |
|            | Per Interface Mroute State Limit 904                                                             |
|            | Per Interface Mroute State Limit Feature Design 905                                              |
|            | Mechanics of Per Interface Mroute State Limiters 906                                             |
|            | Tips for Configuring Per Interface Mroute State Limiters <b>906</b>                              |

| Bandwidth-Based CAC for IP Multicast 907                                                  |     |
|-------------------------------------------------------------------------------------------|-----|
| Bandwidth-Based CAC for IP Multicast Feature Design 907                                   |     |
| Mechanics of the Bandwidth-Based Multicast CAC Policies 907                               |     |
| Tips for Configuring Bandwidth-Based CAC Policies for IP Multicast 907                    |     |
| How to Configure Multicast Admission Control 908                                          |     |
| Configuring Global and Per MVRF Mroute State Limiters 908                                 |     |
| Prerequisites 908                                                                         |     |
| Configuring a Global Mroute State Limiter 908                                             |     |
| What to Do Next 909                                                                       |     |
| Configuring Per MVRF Mroute State Limiters 909                                            |     |
| Configuring MSDP SA Limiters 911                                                          |     |
| Configuring IGMP State Limiters 912                                                       |     |
| Prerequisites 912                                                                         |     |
| Configuring Global IGMP State Limiters 913                                                |     |
| What to Do Next 914                                                                       |     |
| Configuring Per Interface IGMP State Limiters 914                                         |     |
| Configuring Per Interface Mroute State Limiters 915                                       |     |
| What to Do Next 916                                                                       |     |
| Configuring Bandwidth-Based Multicast CAC Policies 916                                    |     |
| What to Do Next 919                                                                       |     |
| Monitoring Per Interface Mroute State Limiters and Bandwidth-Based Multicast CAC Policies | 920 |
| Configuration Examples for Configuring Multicast Admission Control <b>922</b>             |     |
| Configuring Global and Per MVRF Mroute State Limiters Example 922                         |     |
| Configuring MSDP SA Limiters Example 922                                                  |     |
| Example: Configuring IGMP State Limiters <b>922</b>                                       |     |
| Example Configuring Per Interface Mroute State Limiters 924                               |     |
| Example: Configuring Bandwidth-Based Multicast CAC Policies 926                           |     |
| Additional References 928                                                                 |     |
| Feature Information for Configuring Multicast Admission Control <b>929</b>                |     |

Prerequisites for Per Interface Mroute State Limit 932
 Information about Per Interface Mroute State Limit 932
 Mechanics of Per Interface Mroute State Limiters 932

CHAPTER 66

|            | Tips for Configuring Per Interface Mroute State Limiters 933                                                                 |
|------------|----------------------------------------------------------------------------------------------------|
|            | How to Configure Per Interface Mroute State Limit 933                                                                        |
|            | Configuring Per Interface Mroute State Limiters 933                                                                          |
|            | Monitoring Per Interface Mroute State Limiters and Bandwidth-Based Multicast CAC Policies 935                                |
|            | Configuration Examples for Per Interface Mroute State Limit 937                                                              |
|            | Example Configuring Per Interface Mroute State Limiters <b>937</b>                                                           |
|            | Additional References 939                                                                                                    |
|            | Feature Information for Per Interface Mroute State Limit 940                                                                 |
| CHAPTER 67 | SSM Channel Based Filtering for Multicast Boundaries 941                                                                     |
|            | Prerequisites for SSM Channel Based Filtering for Multicast Boundaries 941                                                   |
|            | Information About the SSM Channel Based Filtering for Multicast Boundaries Feature 941<br>Rules for Multicast Boundaries 941 |
|            | Benefits of SSM Channel Based Filtering for Multicast Boundaries 942                                                         |
|            | How to Configure SSM Channel Based Filtering for Multicast Boundaries 942                                                    |
|            | Configuring Multicast Boundaries 942                                                                                         |
|            | Configuration Examples for SSM Channel Based Filtering for Multicast Boundaries 943                                          |
|            | Configuring the Multicast Boundaries Permitting and Denying Traffic Example 943                                              |
|            | Configuring the Multicast Boundaries Permitting Traffic Example 944                                                          |
|            | Configuring the Multicast Boundaries Denying Traffic Example 944                                                             |
|            | Additional References 945                                                                                                    |
|            | Feature Information for SSM Channel Based Filtering for Multicast Boundaries 945                                             |
| CHAPTER 68 |                                                                                                    |
|            | Information About IPv6 Multicast: Bandwidth-Based Call Admission Control 947                                                 |
|            | Bandwidth-Based CAC for IPv6 Multicast 947                                                                                   |
|            | Threshold Notification for mCAC Limit 947                                                                                    |
|            | How to Implement IPv6 Multicast Bandwidth-Based Call Admission Control 948                                                   |
|            | Configuring the Global Limit for Bandwidth-Based CAC in IPv6 948                                                             |
|            | Configuring an Access List for Bandwidth-Based CAC in IPv6 948                                                               |
|            | Configuring the Interface Limit for Bandwidth-Based CAC in IPv6 949                                                          |
|            | Configuring the Threshold Notification for the mCAC Limit in IPv6 <b>950</b>                                                 |
|            | Configuration Examples for IPv6 Multicast Bandwidth-Based Call Admission Control <b>951</b>                                  |
|            | Example: Configuring the Global Limit for Bandwidth-Based CAC <b>951</b>                                                     |
|            |                                                                                                    |

I

Example: Configuring an Access List for Bandwidth-Based CAC in IPv6 951
Example: Configuring the Interface Limit for Bandwidth-Based CAC in IPv6 951
Additional References 952
Feature Information for IPv6 Multicast: Bandwidth-Based Call Admission Control 953

### CHAPTER 69 PIM Dense Mode State Refresh 955

Prerequisites for PIM Dense Mode State Refresh 955

Restrictions on PIM Dense Mode State Refresh 955

Information About PIM Dense Mode State Refresh 956

PIM Dense Mode State Refresh Overview 956

Benefits of PIM Dense Mode State Refresh 956

How to Configure PIM Dense Mode State Refresh 956

Configuring PIM Dense Mode State Refresh 956

Verifying PIM Dense Mode State Refresh Configuration 957

Monitoring and Maintaining PIM DM State Refresh 957

Configuration Examples for PIM Dense Mode State Refresh 958

Originating Processing and Forwarding PIM Dense Mode State Refresh Control Messages Example **958** 

Example: Processing and Forwarding PIM Dense Mode State Refresh Control Messages 958 Additional References 959

Feature Information for PIM Dense Mode State Refresh 959

#### Contents

I

THE SPECIFICATIONS AND INFORMATION REGARDING THE PRODUCTS IN THIS MANUAL ARE SUBJECT TO CHANGE WITHOUT NOTICE. ALL STATEMENTS, INFORMATION, AND RECOMMENDATIONS IN THIS MANUAL ARE BELIEVED TO BE ACCURATE BUT ARE PRESENTED WITHOUT WARRANTY OF ANY KIND, EXPRESS OR IMPLIED. USERS MUST TAKE FULL RESPONSIBILITY FOR THEIR APPLICATION OF ANY PRODUCTS.

THE SOFTWARE LICENSE AND LIMITED WARRANTY FOR THE ACCOMPANYING PRODUCT ARE SET FORTH IN THE INFORMATION PACKET THAT SHIPPED WITH THE PRODUCT AND ARE INCORPORATED HEREIN BY THIS REFERENCE. IF YOU ARE UNABLE TO LOCATE THE SOFTWARE LICENSE OR LIMITED WARRANTY, CONTACT YOUR CISCO REPRESENTATIVE FOR A COPY.

The Cisco implementation of TCP header compression is an adaptation of a program developed by the University of California, Berkeley (UCB) as part of UCB's public domain version of the UNIX operating system. All rights reserved. Copyright © 1981, Regents of the University of California.

NOTWITHSTANDING ANY OTHER WARRANTY HEREIN, ALL DOCUMENT FILES AND SOFTWARE OF THESE SUPPLIERS ARE PROVIDED "AS IS" WITH ALL FAULTS. CISCO AND THE ABOVE-NAMED SUPPLIERS DISCLAIM ALL WARRANTIES, EXPRESSED OR IMPLIED, INCLUDING, WITHOUT LIMITATION, THOSE OF MERCHANTABILITY, FITNESS FOR A PARTICULAR PURPOSE AND NONINFRINGEMENT OR ARISING FROM A COURSE OF DEALING, USAGE, OR TRADE PRACTICE.

IN NO EVENT SHALL CISCO OR ITS SUPPLIERS BE LIABLE FOR ANY INDIRECT, SPECIAL, CONSEQUENTIAL, OR INCIDENTAL DAMAGES, INCLUDING, WITHOUT LIMITATION, LOST PROFITS OR LOSS OR DAMAGE TO DATA ARISING OUT OF THE USE OR INABILITY TO USE THIS MANUAL, EVEN IF CISCO OR ITS SUPPLIERS HAVE BEEN ADVISED OF THE POSSIBILITY OF SUCH DAMAGES.

Any Internet Protocol (IP) addresses and phone numbers used in this document are not intended to be actual addresses and phone numbers. Any examples, command display output, network topology diagrams, and other figures included in the document are shown for illustrative purposes only. Any use of actual IP addresses or phone numbers in illustrative content is unintentional and coincidental.

All printed copies and duplicate soft copies of this document are considered uncontrolled. See the current online version for the latest version.

Cisco has more than 200 offices worldwide. Addresses and phone numbers are listed on the Cisco website at www.cisco.com/go/offices.

Cisco and the Cisco logo are trademarks or registered trademarks of Cisco and/or its affiliates in the U.S. and other countries. To view a list of Cisco trademarks, go to this URL: https://www.cisco.com/c/en/us/about/legal/trademarks.html. Third-party trademarks mentioned are the property of their respective owners. The use of the word partner does not imply a partnership relationship between Cisco and any other company. (1721R)

© 2022 Cisco Systems, Inc. All rights reserved.

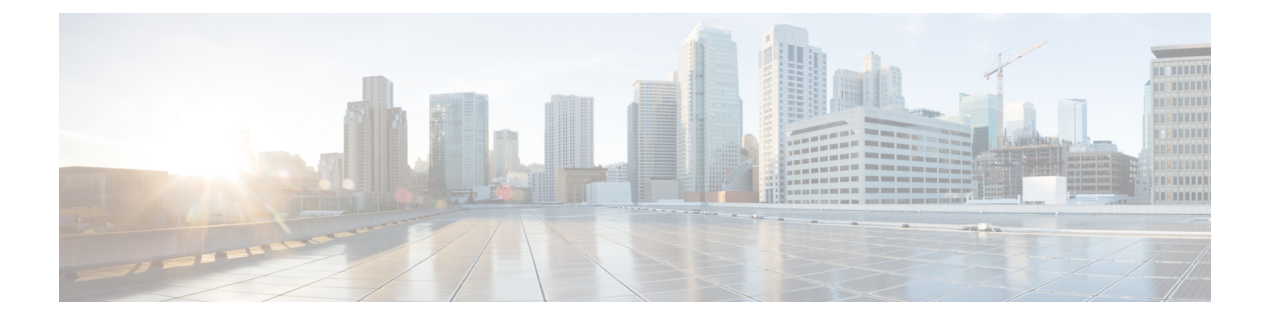

# Preface

This preface describes the audience, organization, and conventions of this document. It also provides information on how to obtain other documentation.

This preface includes the following sections:

- Preface, on page xlvii
- Audience and Scope, on page xlvii
- Feature Compatibility, on page xlviii
- Document Conventions, on page xlviii
- · Communications, Services, and Additional Information, on page xlix
- Documentation Feedback, on page 1
- Troubleshooting, on page l

# Preface

This preface describes the audience, organization, and conventions of this document. It also provides information on how to obtain other documentation.

This preface includes the following sections:

# **Audience and Scope**

This document is designed for the person who is responsible for configuring your Cisco Enterprise router. This document is intended primarily for the following audiences:

- Customers with technical networking background and experience.
- System administrators familiar with the fundamentals of router-based internetworking but who might not be familiar with Cisco IOS software.
- System administrators who are responsible for installing and configuring internetworking equipment, and who are familiar with Cisco IOS software.

# **Feature Compatibility**

For more information about the Cisco IOS XE software, including features available on your device as described in the configuration guides, see the respective router documentation set.

To verify support for specific features, use the Cisco Feature Navigator tool. This tool enables you to determine the Cisco IOS XE software images that support a specific software release, feature set, or a platform.

# **Document Conventions**

This documentation uses the following conventions:

| Convention | Description                                                                                                    |
|------------|----------------------------------------------------------------------------------------------------|
| ^ or Ctrl  | The ^ and <b>Ctrl</b> symbols represent the Control key.<br>For example, the key combination ^ <b>D</b> or <b>Ctrl-D</b><br>means hold down the <b>Control</b> key while you press<br>the <b>D</b> key. Keys are indicated in capital letters but are<br>not case sensitive. |
| string     | A string is a nonquoted set of characters shown in<br>italics. For example, when setting an SNMP<br>community string to public, do not use quotation<br>marks around the string or the string will include the<br>quotation marks.                                           |

The command syntax descriptions use the following conventions:

| Convention | Description                                                                                               |
|------------|----------------------------------------------------------------------------------------------------|
| bold       | Bold text indicates commands and keywords that you enter exactly as shown.                                |
| italics    | Italic text indicates arguments for which you supply values.                                              |
| [x]        | Square brackets enclose an optional element (keyword or argument).                                        |
|            | A vertical line indicates a choice within an optional or required set of keywords or arguments.           |
| [x   y]    | Square brackets enclosing keywords or arguments separated by a vertical line indicate an optional choice. |
| {x   y}    | Braces enclosing keywords or arguments separated by a vertical line indicate a required choice.           |

Nested sets of square brackets or braces indicate optional or required choices within optional or required elements. For example, see the following table.

| Convention      | Description                                                                                              |
|-----------------|----------------------------------------------------------------------------------------------------|
| $[x \{y   z\}]$ | Braces and a vertical line within square brackets indicate a required choice within an optional element. |

Examples use the following conventions:

| Convention  | Description                                                                                                    |
|-------------|----------------------------------------------------------------------------------------------------|
| screen      | Examples of information displayed on the screen are set in Courier font.                                                                                                    |
| bold screen | Examples of text that you must enter are set in Courier bold font.                                                                                                    |
| <>          | Angle brackets enclose text that is not printed to the screen, such as passwords.                                                                                            |
| !           | An exclamation point at the beginning of a line<br>indicates a comment line. Exclamation points are also<br>displayed by the Cisco IOS XE software for certain<br>processes. |
| []          | Square brackets enclose default responses to system prompts.                                                                                                    |

À

Caution

Means reader be careful. In this situation, you might do something that could result in equipment damage or loss of data.

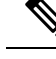

**Note** Means *reader take note*. Notes contain helpful suggestions or references to materials that may not be contained in this manual.

# **Communications, Services, and Additional Information**

- To receive timely, relevant information from Cisco, sign up at Cisco Profile Manager.
- To get the business impact you're looking for with the technologies that matter, visit Cisco Services.
- To submit a service request, visit Cisco Support.
- To discover and browse secure, validated enterprise-class apps, products, solutions and services, visit Cisco Marketplace.
- To obtain general networking, training, and certification titles, visit Cisco Press.
- To find warranty information for a specific product or product family, access Cisco Warranty Finder.

#### **Cisco Bug Search Tool**

Cisco Bug Search Tool (BST) is a web-based tool that acts as a gateway to the Cisco bug tracking system that maintains a comprehensive list of defects and vulnerabilities in Cisco products and software. BST provides you with detailed defect information about your products and software.

# **Documentation Feedback**

To provide feedback about Cisco technical documentation, use the feedback form available in the right pane of every online document.

# Troubleshooting

For the most up-to-date, detailed troubleshooting information, see the Cisco TAC website at https://www.cisco.com/en/US/support/index.html.

Go to **Products by Category** and choose your product from the list, or enter the name of your product. Look under **Troubleshoot and Alerts** to find information for the issue that you are experiencing.

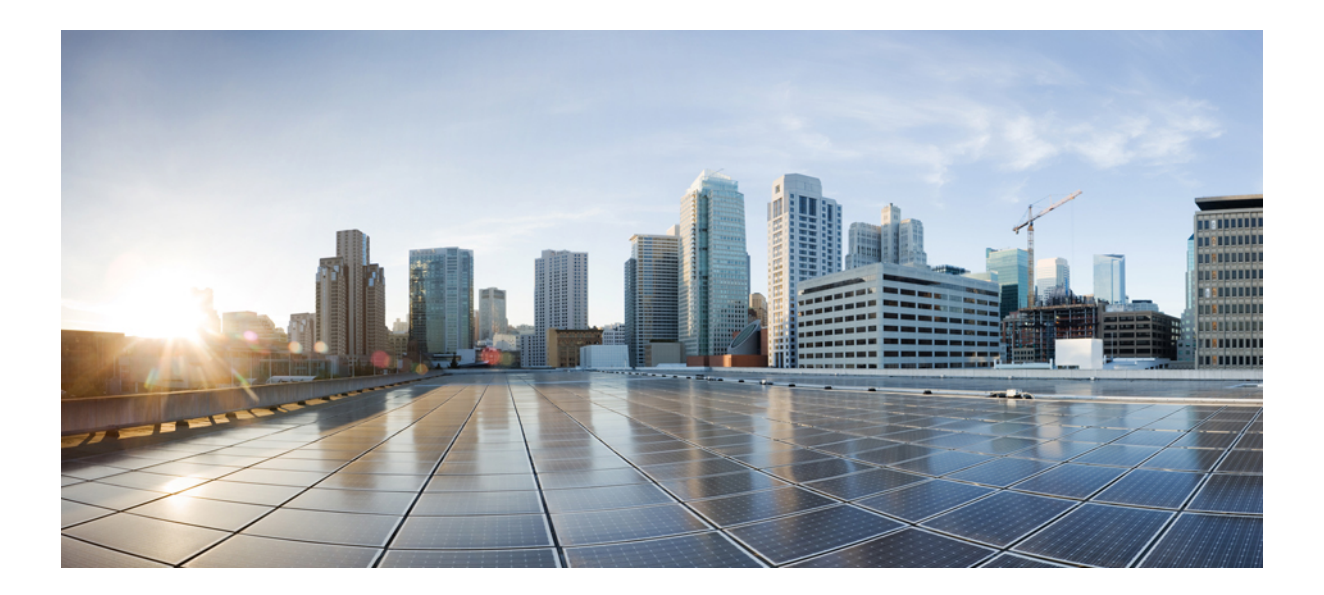

# PART

# **IP Multicast Overview**

- IP Multicast Technology Overview, on page 1
- Configuring Basic IP Multicast, on page 21
- Configuring Basic IP Multicast, on page 55
- Using MSDP to Interconnect Multiple PIM-SM Domains, on page 89
- PIM Allow RP, on page 129
- Configuring Source Specific Multicast, on page 139
- Tunneling to Connect Non-IP Multicast Areas, on page 151
- Automatic Multicast Tunneling, on page 159
- BFD Support for Multicast (PIM), on page 177
- HSRP Aware PIM, on page 181
- VRRP Aware PIM, on page 189
- Verifying IP Multicast Operation, on page 195
- Monitoring and Maintaining IP Multicast, on page 213
- Multicast User Authentication and Profile Support, on page 229
- IPv6 Multicast: Bootstrap Router, on page 235
- IPv6 Multicast: PIM Sparse Mode, on page 243
- IPv6 Multicast: Static Multicast Routing for IPv6, on page 257
- IPv6 Multicast: PIM Source-Specific Multicast, on page 263
- IPv6 Source Specific Multicast Mapping, on page 275
- IPv6 Multicast: Explicit Tracking of Receivers, on page 279
- IPv6 Bidirectional PIM, on page 283
- IPv6 PIM Passive Mode, on page 287
- IPv6 Multicast: Routable Address Hello Option, on page 291
- PIMv6 Anycast RP Solution, on page 295

- MTR in VRF, on page 303Configuring IP Multicast Over Unidirectional Links, on page 309

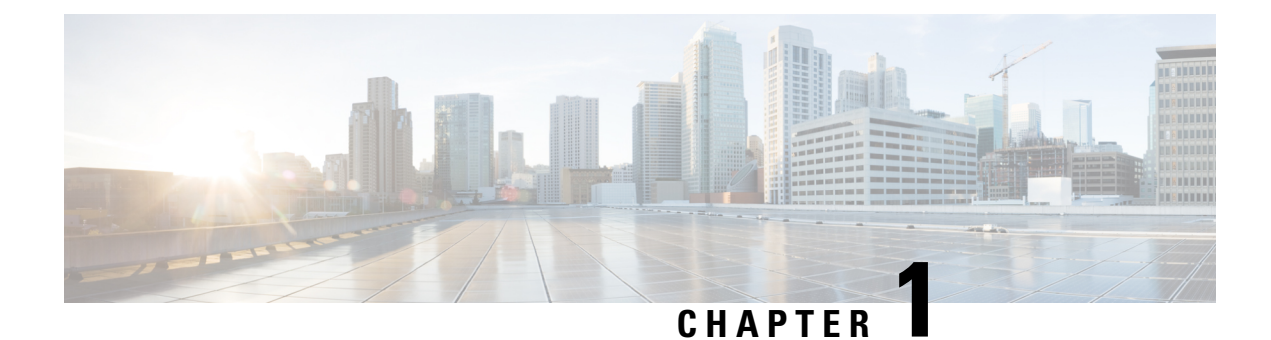

# **IP Multicast Technology Overview**

IP multicast is a bandwidth-conserving technology that reduces traffic by delivering a single stream of information simultaneously to potentially thousands of businesses and homes. Applications that take advantage of multicast include video conferencing, corporate communications, distance learning, and distribution of software, stock quotes, and news.

This module contains a technical overview of IP multicast. IP multicast is an efficient way to use network resources, especially for bandwidth-intensive services such as audio and video. Before beginning to configure IP multicast, it is important that you understand the information presented in this module.

- Information About IP Multicast Technology, on page 1
- Where to Go Next, on page 17
- Additional References, on page 17
- Feature Information for IP Multicast Technology Overview, on page 18
- Glossary, on page 18

# Information About IP Multicast Technology

# **Role of IP Multicast in Information Delivery**

IP multicast is a bandwidth-conserving technology that reduces traffic by delivering a single stream of information simultaneously to potentially thousands of businesses and homes. Applications that take advantage of multicast include video conferencing, corporate communications, distance learning, and distribution of software, stock quotes, and news.

IP multicast routing enables a host (source) to send packets to a group of hosts (receivers) anywhere within the IP network by using a special form of IP address called the IP multicast group address. The sending host inserts the multicast group address into the IP destination address field of the packet and IP multicast routers and multilayer switches forward incoming IP multicast packets out all interfaces that lead to the members of the multicast group. Any host, regardless of whether it is a member of a group, can send to a group. However, only the members of a group receive the message.

## **Multicast Group Transmission Scheme**

IP communication consists of hosts that act as senders and receivers of traffic as shown in the first figure. Senders are called sources. Traditional IP communication is accomplished by a single host source sending packets to another single host (unicast transmission) or to all hosts (broadcast transmission). IP multicast provides a third scheme, allowing a host to send packets to a subset of all hosts (multicast transmission). This subset of receiving hosts is called a multicast group. The hosts that belong to a multicast group are called group members.

Multicast is based on this group concept. A multicast group is an arbitrary number of receivers that join a group in order to receive a particular data stream. This multicast group has no physical or geographical boundaries--the hosts can be located anywhere on the Internet or on any private internetwork. Hosts that are interested in receiving data from a source to a particular group must join that group. Joining a group is accomplished by a host receiver by way of the Internet Group Management Protocol (IGMP).

In a multicast environment, any host, regardless of whether it is a member of a group, can send to a group. However, only the members of a group can receive packets sent to that group. Multicast packets are delivered to a group using best-effort reliability, just like IP unicast packets.

In the next figure, the receivers (the designated multicast group) are interested in receiving the video data stream from the source. The receivers indicate their interest by sending an IGMP host report to the routers in the network. The routers are then responsible for delivering the data from the source to the receivers. The routers use Protocol Independent Multicast (PIM) to dynamically create a multicast distribution tree. The video data stream will then be delivered only to the network segments that are in the path between the source and the receivers.

# **IP Multicast Routing Protocols**

The software supports the following protocols to implement IP multicast routing:

- IGMP is used between hosts on a LAN and the routers on that LAN to track the multicast groups of which hosts are members.
- Protocol Independent Multicast (PIM) is used between routers so that they can track which multicast
  packets to forward to each other and to their directly connected LANs.

This figure shows where these protocols operate within the IP multicast environment.

## **IP Multicast Group Addressing**

A multicast group is identified by its multicast group address. Multicast packets are delivered to that multicast group address. Unlike unicast addresses that uniquely identify a single host, multicast IP addresses do not identify a particular host. To receive the data sent to a multicast address, a host must join the group that address identifies. The data is sent to the multicast address and received by all the hosts that have joined the group indicating that they wish to receive traffic sent to that group. The multicast group address is assigned to a group at the source. Network administrators who assign multicast group addresses must make sure the addresses conform to the multicast address range assignments reserved by the Internet Assigned Numbers Authority (IANA).

## **IP Class D Addresses**

IP multicast addresses have been assigned to the IPv4 Class D address space by IANA. The high-order four bits of a Class D address are 1110. Therefore, host group addresses can be in the range 224.0.0.0 to 239.255.255.255. A multicast address is chosen at the source (sender) for the receivers in a multicast group.

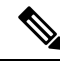

**Note** The Class D address range is used only for the group address or destination address of IP multicast traffic. The source address for multicast datagrams is always the unicast source address.

## **IP Multicast Address Scoping**

The multicast address range is subdivided to provide predictable behavior for various address ranges and for address reuse within smaller domains. The table provides a summary of the multicast address ranges. A brief summary description of each range follows.

#### Table 1: Multicast Address Range Assignments

| Name                          | Range                        | Description                                                                                                    |
|-------------------------------|------------------------------|----------------------------------------------------------------------------------------------------|
| Reserved Link-Local Addresses | 224.0.0.0 to 224.0.0.255     | Reserved for use by network protocols on a local network segment.                                                                      |
| Globally Scoped Addresses     | 224.0.1.0 to 238.255.255.255 | Reserved to send multicast data between organizations and across the Internet.                                                         |
| Source Specific Multicast     | 232.0.0.0 to 232.255.255.255 | Reserved for use with the SSM datagram delivery model where data is forwarded only to receivers that have explicitly joined the group. |
| GLOP Addresses                | 233.0.0.0 to 233.255.255.255 | Reserved for statically defined addresses by organizations that already have an assigned autonomous system (AS) domain number.         |
| Limited Scope Address         | 239.0.0.0 to 239.255.255.255 | Reserved as administratively or limited scope addresses for use in private multicast domains.                                          |

#### **Reserved Link-Local Addresses**

The IANA has reserved the range 224.0.0.0 to 224.0.0.255 for use by network protocols on a local network segment. Packets with an address in this range are local in scope and are not forwarded by IP routers. Packets with link local destination addresses are typically sent with a time-to-live (TTL) value of 1 and are not forwarded by a router.

Within this range, reserved link-local addresses provide network protocol functions for which they are reserved. Network protocols use these addresses for automatic router discovery and to communicate important routing information. For example, Open Shortest Path First (OSPF) uses the IP addresses 224.0.0.5 and 224.0.0.6 to exchange link-state information.

IANA assigns single multicast address requests for network protocols or network applications out of the 224.0.1.xxx address range. Multicast routers forward these multicast addresses.

#### **Globally Scoped Addresses**

Addresses in the range 224.0.1.0 to 238.255.255.255 are called globally scoped addresses. These addresses are used to send multicast data between organizations across the Internet. Some of these addresses have been reserved by IANA for use by multicast applications. For example, the IP address 224.0.1.1 is reserved for Network Time Protocol (NTP).

#### Source Specific Multicast Addresses

Addresses in the range 232.0.0.0/8 are reserved for Source Specific Multicast (SSM) by IANA. In Cisco IOS software, you can use the **ip pim ssm**command to configure SSM for arbitrary IP multicast addresses also. SSM is an extension of Protocol Independent Multicast (PIM) that allows for an efficient data delivery mechanism in one-to-many communications. SSM is described in the IP Multicast Delivery Modes, on page 4 section.

#### **GLOP Addresses**

GLOP addressing (as proposed by RFC 2770, GLOP Addressing in 233/8) proposes that the 233.0.0.0/8 range be reserved for statically defined addresses by organizations that already have an AS number reserved. This practice is called GLOP addressing. The AS number of the domain is embedded into the second and third octets of the 233.0.0.0/8 address range. For example, AS 62010 is written in hexadecimal format as F23A. Separating the two octets F2 and 3A results in 242 and 58 in decimal format. These values result in a subnet of 233.242.58.0/24 that would be globally reserved for AS 62010 to use.

#### Limited Scope Addresses

The range 239.0.0.0 to 239.255.255.255 is reserved as administratively or limited scoped addresses for use in private multicast domains. These addresses are constrained to a local group or organization. Companies, universities, and other organizations can use limited scope addresses to have local multicast applications that will not be forwarded outside their domain. Routers typically are configured with filters to prevent multicast traffic in this address range from flowing outside an autonomous system (AS) or any user-defined domain. Within an AS or domain, the limited scope address range can be further subdivided so that local multicast boundaries can be defined.

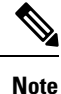

Network administrators may use multicast addresses in this range, inside a domain, without conflicting with others elsewhere in the Internet.

## Layer 2 Multicast Addresses

Historically, network interface cards (NICs) on a LAN segment could receive only packets destined for their burned-in MAC address or the broadcast MAC address. In IP multicast, several hosts need to be able to receive a single data stream with a common destination MAC address. Some means had to be devised so that multiple hosts could receive the same packet and still be able to differentiate between several multicast groups. One method to accomplish this is to map IP multicast Class D addresses directly to a MAC address. Using this method, NICs can receive packets destined to many different MAC address.

Cisco Group Management Protocol (CGMP) is used on routers connected to Catalyst switches to perform tasks similar to those performed by IGMP. CGMP is necessary for those Catalyst switches that cannot distinguish between IP multicast data packets and IGMP report messages, both of which are addressed to the same group address at the MAC level.

## **IP Multicast Delivery Modes**

IP multicast delivery modes differ only for the receiver hosts, not for the source hosts. A source host sends IP multicast packets with its own IP address as the IP source address of the packet and a group address as the IP destination address of the packet.

### Any Source Multicast

For the Any Source Multicast (ASM) delivery mode, an IP multicast receiver host can use any version of IGMP to join a multicast group. This group is notated as G in the routing table state notation. By joining this group, the receiver host is indicating that it wants to receive IP multicast traffic sent by any source to group G. The network will deliver IP multicast packets from any source host with the destination address G to all receiver hosts in the network that have joined group G.

ASM requires group address allocation within the network. At any given time, an ASM group should only be used by a single application. When two applications use the same ASM group simultaneously, receiver hosts of both applications will receive traffic from both application sources. This may result in unexpected excess traffic in the network. This situation may cause congestion of network links and malfunction of the application receiver hosts.

### **Source Specific Multicast**

Source Specific Multicast (SSM) is a datagram delivery model that best supports one-to-many applications, also known as broadcast applications. SSM is a core network technology for the Cisco implementation of IP multicast targeted for audio and video broadcast application environments.

For the SSM delivery mode, an IP multicast receiver host must use IGMP Version 3 (IGMPv3) to subscribe to channel (S,G). By subscribing to this channel, the receiver host is indicating that it wants to receive IP multicast traffic sent by source host S to group G. The network will deliver IP multicast packets from source host S to group G to all hosts in the network that have subscribed to the channel (S, G).

SSM does not require group address allocation within the network, only within each source host. Different applications running on the same source host must use different SSM groups. Different applications running on different source hosts can arbitrarily reuse SSM group addresses without causing any excess traffic on the network.

## **Protocol Independent Multicast**

The Protocol Independent Multicast (PIM) protocol maintains the current IP multicast service mode of receiver-initiated membership. PIM is not dependent on a specific unicast routing protocol; it is IP routing protocol independent and can leverage whichever unicast routing protocols are used to populate the unicast routing table, including Enhanced Interior Gateway Routing Protocol (EIGRP), Open Shortest Path First (OSPF), Border Gateway Protocol (BGP), and static routes. PIM uses unicast routing information to perform the multicast forwarding function.

Although PIM is called a multicast routing protocol, it actually uses the unicast routing table to perform the reverse path forwarding (RPF) check function instead of building up a completely independent multicast routing table. Unlike other routing protocols, PIM does not send and receive routing updates between routers.

PIM can operate in dense mode or sparse mode. The router can also handle both sparse groups and dense groups at the same time. The mode determines how the router populates its multicast routing table and how the router forwards multicast packets it receives from its directly connected LANs.

For information about PIM forwarding (interface) modes, see the following sections:

### **PIM Dense Mode**

PIM dense mode (PIM-DM) uses a push model to flood multicast traffic to every corner of the network. This push model is a method for delivering data to the receivers without the receivers requesting the data. This method is efficient in certain deployments in which there are active receivers on every subnet in the network.

In dense mode, a router assumes that all other routers want to forward multicast packets for a group. If a router receives a multicast packet and has no directly connected members or PIM neighbors present, a prune message is sent back to the source. Subsequent multicast packets are not flooded to this router on this pruned branch. PIM builds source-based multicast distribution trees.

PIM-DM initially floods multicast traffic throughout the network. Routers that have no downstream neighbors prune back the unwanted traffic. This process repeats every 3 minutes.

Routers accumulate state information by receiving data streams through the flood and prune mechanism. These data streams contain the source and group information so that downstream routers can build up their multicast forwarding table. PIM-DM supports only source trees--that is, (S,G) entries--and cannot be used to build a shared distribution tree.

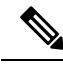

Note

Dense mode is not often used and its use is not recommended. For this reason it is not specified in the configuration tasks in related modules.

#### **PIM Sparse Mode**

PIM sparse mode (PIM-SM) uses a pull model to deliver multicast traffic. Only network segments with active receivers that have explicitly requested the data will receive the traffic.

Unlike dense mode interfaces, sparse mode interfaces are added to the multicast routing table only when periodic Join messages are received from downstream routers, or when a directly connected member is on the interface. When forwarding from a LAN, sparse mode operation occurs if an RP is known for the group. If so, the packets are encapsulated and sent toward the RP. When no RP is known, the packet is flooded in a dense mode fashion. If the multicast traffic from a specific source is sufficient, the first hop router of the receiver may send Join messages toward the source to build a source-based distribution tree.

PIM-SM distributes information about active sources by forwarding data packets on the shared tree. Because PIM-SM uses shared trees (at least, initially), it requires the use of a rendezvous point (RP). The RP must be administratively configured in the network. See the Rendezvous Points, on page 9 section for more information.

In sparse mode, a router assumes that other routers do not want to forward multicast packets for a group, unless there is an explicit request for the traffic. When hosts join a multicast group, the directly connected routers send PIM Join messages toward the RP. The RP keeps track of multicast groups. Hosts that send multicast packets are registered with the RP by the first hop router of that host. The RP then sends Join messages toward the source. At this point, packets are forwarded on a shared distribution tree. If the multicast traffic from a specific source is sufficient, the first hop router of the host may send Join messages toward the source to build a source-based distribution tree.

Sources register with the RP and then data is forwarded down the shared tree to the receivers. The edge routers learn about a particular source when they receive data packets on the shared tree from that source through the RP. The edge router then sends PIM (S,G) Join messages toward that source. Each router along the reverse path compares the unicast routing metric of the RP address to the metric of the source address. If the metric for the source address is better, it will forward a PIM (S,G) Join message toward the source. If the metric for the RP is the same or better, then the PIM (S,G) Join message will be sent in the same direction as the RP. In this case, the shared tree and the source tree would be considered congruent.

If the shared tree is not an optimal path between the source and the receiver, the routers dynamically create a source tree and stop traffic from flowing down the shared tree. This behavior is the default behavior in software. Network administrators can force traffic to stay on the shared tree by using the **ip pim spt-threshold infinity** command.

PIM-SM scales well to a network of any size, including those with WAN links. The explicit join mechanism prevents unwanted traffic from flooding the WAN links.

### Sparse-Dense Mode

If you configure either sparse mode or dense mode on an interface, then sparseness or denseness is applied to the interface as a whole. However, some environments might require PIM to run in a single region in sparse mode for some groups and in dense mode for other groups.

An alternative to enabling only dense mode or only sparse mode is to enable sparse-dense mode. In this case, the interface is treated as dense mode if the group is in dense mode; the interface is treated in sparse mode if the group is in sparse mode. You must have an RP if the interface is in sparse-dense mode and you want to treat the group as a sparse group.

If you configure sparse-dense mode, the idea of sparseness or denseness is applied to the groups for which the router is a member.

Another benefit of sparse-dense mode is that Auto-RP information can be distributed in a dense mode; yet, multicast groups for user groups can be used in a sparse mode manner. Therefore there is no need to configure a default RP at the leaf routers.

When an interface is treated in dense mode, it is populated in the outgoing interface list of a multicast routing table when either of the following conditions is true:

- Members or DVMRP neighbors are on the interface.
- There are PIM neighbors and the group has not been pruned.

When an interface is treated in sparse mode, it is populated in the outgoing interface list of a multicast routing table when either of the following conditions is true:

- Members or DVMRP neighbors are on the interface.
- An explicit Join message has been received by a PIM neighbor on the interface.

### **Bidirectional PIM**

Bidirectional PIM (bidir-PIM) is an enhancement of the PIM protocol that was designed for efficient many-to-many communications within an individual PIM domain. Multicast groups in bidirectional mode can scale to an arbitrary number of sources with only a minimal amount of additional overhead.

The shared trees that are created in PIM sparse mode are unidirectional. This means that a source tree must be created to bring the data stream to the RP (the root of the shared tree) and then it can be forwarded down the branches to the receivers. Source data cannot flow up the shared tree toward the RP--this would be considered a bidirectional shared tree.

In bidirectional mode, traffic is routed only along a bidirectional shared tree that is rooted at the RP for the group. In bidir-PIM, the IP address of the RP acts as the key to having all routers establish a loop-free spanning tree topology rooted in that IP address. This IP address need not be a router address, but can be any unassigned IP address on a network that is reachable throughout the PIM domain.

Bidir-PIM is derived from the mechanisms of PIM sparse mode (PIM-SM) and shares many of the shared tree operations. Bidir-PIM also has unconditional forwarding of source traffic toward the RP upstream on the shared tree, but no registering process for sources as in PIM-SM. These modifications are necessary and sufficient to allow forwarding of traffic in all routers solely based on the (\*, G) multicast routing entries. This feature eliminates any source-specific state and allows scaling capability to an arbitrary number of sources.

## **Multicast Group Modes**

In PIM, packet traffic for a multicast group is routed according to the rules of the mode configured for that multicast group. The Cisco implementation of PIM supports four modes for a multicast group:

- PIM Bidirectional mode
- PIM Sparse mode
- PIM Dense mode
- PIM Source Specific Multicast (SSM) mode

A router can simultaneously support all four modes or any combination of them for different multicast groups.

### **Bidirectional Mode**

In bidirectional mode, traffic is routed only along a bidirectional shared tree that is rooted at the rendezvous point (RP) for the group. In bidir-PIM, the IP address of the RP acts as the key to having all routers establish a loop-free spanning tree topology rooted in that IP address. This IP address need not be a router, but can be any unassigned IP address on a network that is reachable throughout the PIM domain. This technique is the preferred configuration method for establishing a redundant RP configuration for bidir-PIM.

Membership to a bidirectional group is signalled via explicit Join messages. Traffic from sources is unconditionally sent up the shared tree toward the RP and passed down the tree toward the receivers on each branch of the tree.

### **Sparse Mode**

Sparse mode operation centers around a single unidirectional shared tree whose root node is called the rendezvous point (RP). Sources must register with the RP to get their multicast traffic to flow down the shared tree by way of the RP. This registration process actually triggers a shortest path tree (SPT) Join by the RP toward the source when there are active receivers for the group in the network.

A sparse mode group uses the explicit join model of interaction. Receiver hosts join a group at a rendezvous point (RP). Different groups can have different RPs.

Multicast traffic packets flow down the shared tree to only those receivers that have explicitly asked to receive the traffic.

## **Dense Mode**

Dense mode operates using the broadcast (flood) and prune model.

In populating the multicast routing table, dense mode interfaces are always added to the table. Multicast traffic is forwarded out all interfaces in the outgoing interface list to all receivers. Interfaces are removed from the outgoing interface list in a process called pruning. In dense mode, interfaces are pruned for various reasons including that there are no directly connected receivers.

A pruned interface can be reestablished, that is, grafted back so that restarting the flow of multicast traffic can be accomplished with minimal delay.

## **Rendezvous Points**

A rendezvous point (RP) is a role that a device performs when operating in Protocol Independent Multicast (PIM) Sparse Mode (SM). An RP is required only in networks running PIM SM. In the PIM-SM model, only network segments with active receivers that have explicitly requested multicast data will be forwarded the traffic.

This method of delivering multicast data is in contrast to PIM Dense Mode (PIM DM). In PIM DM, multicast traffic is initially flooded to all segments of the network. Routers that have no downstream neighbors or directly connected receivers prune back the unwanted traffic.

An RP acts as the meeting place for sources and receivers of multicast data. In a PIM-SM network, sources must send their traffic to the RP. This traffic is then forwarded to receivers down a shared distribution tree. By default, when the first hop device of the receiver learns about the source, it will send a Join message directly to the source, creating a source-based distribution tree from the source to the receiver. This source tree does not include the RP unless the RP is located within the shortest path between the source and receiver.

In most cases, the placement of the RP in the network is not a complex decision. By default, the RP is needed only to start new sessions with sources and receivers. Consequently, the RP experiences little overhead from traffic flow or processing. In PIM version 2, the RP performs less processing than in PIM version 1 because sources must only periodically register with the RP to create state.

### Auto-RP

In the first version of PIM-SM, all leaf routers (routers directly connected to sources or receivers) were required to be manually configured with the IP address of the RP. This type of configuration is also known as static RP configuration. Configuring static RPs is relatively easy in a small network, but it can be laborious in a large, complex network.

Following the introduction of PIM-SM version 1, Cisco implemented a version of PIM-SM with the Auto-RP feature. Auto-RP automates the distribution of group-to-RP mappings in a PIM network. Auto-RP has the following benefits:

- · Configuring the use of multiple RPs within a network to serve different groups is easy.
- Auto-RP allows load splitting among different RPs and arrangement of RPs according to the location of group participants.
- Auto-RP avoids inconsistent, manual RP configurations that can cause connectivity problems.

Multiple RPs can be used to serve different group ranges or serve as backups to each other. For Auto-RP to work, a router must be designated as an RP-mapping agent, which receives the RP-announcement messages from the RPs and arbitrates conflicts. The RP-mapping agent then sends the consistent group-to-RP mappings to all other routers. Thus, all routers automatically discover which RP to use for the groups they support.

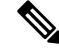

**Note** If you configure PIM in sparse mode or sparse-dense mode and do not configure Auto-RP, you must statically configure an RP.

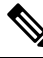

**Note** If router interfaces are configured in sparse mode, Auto-RP can still be used if all routers are configured with a static RP address for the Auto-RP groups.

To make Auto-RP work, a router must be designated as an RP mapping agent, which receives the RP announcement messages from the RPs and arbitrates conflicts. The RP mapping agent then sends the consistent group-to-RP mappings to all other routers by dense mode flooding. Thus, all routers automatically discover which RP to use for the groups they support. The Internet Assigned Numbers Authority (IANA) has assigned two group addresses, 224.0.1.39 and 224.0.1.40, for Auto-RP. One advantage of Auto-RP is that any change to the RP designation must be configured only on the routers that are RPs and not on the leaf routers. Another advantage of Auto-RP is that it offers the ability to scope the RP address within a domain. Scoping can be achieved by defining the time-to-live (TTL) value allowed for the Auto-RP advertisements.

Each method for configuring an RP has its own strengths, weaknesses, and level of complexity. In conventional IP multicast network scenarios, we recommend using Auto-RP to configure RPs because it is easy to configure, well-tested, and stable. The alternative ways to configure an RP are static RP, Auto-RP, and bootstrap router.

### **Sparse-Dense Mode for Auto-RP**

A prerequisite of Auto-RP is that all interfaces must be configured in sparse-dense mode using the **ip pim sparse-dense-mode** interface configuration command. An interface configured in sparse-dense mode is treated in either sparse mode or dense mode of operation, depending on which mode the multicast group operates. If a multicast group has a known RP, the interface is treated in sparse mode. If a group has no known RP, by default the interface is treated in dense mode and data will be flooded over this interface. (You can prevent dense-mode fallback; see the module "Configuring Basic IP Multicast.")

To successfully implement Auto-RP and prevent any groups other than 224.0.1.39 and 224.0.1.40 from operating in dense mode, we recommend configuring a "sink RP" (also known as "RP of last resort"). A sink RP is a statically configured RP that may or may not actually exist in the network. Configuring a sink RP does not interfere with Auto-RP operation because, by default, Auto-RP messages supersede static RP configurations. We recommend configuring a sink RP for all possible multicast groups in your network, because it is possible for an unknown or unexpected source to become active. If no RP is configured to limit source registration, the group may revert to dense mode operation and be flooded with data.

### **Bootstrap Router**

Another RP selection model called bootstrap router (BSR) was introduced after Auto-RP in PIM-SM version 2. BSR performs similarly to Auto-RP in that it uses candidate routers for the RP function and for relaying the RP information for a group. RP information is distributed through BSR messages, which are carried within PIM messages. PIM messages are link-local multicast messages that travel from PIM router to PIM router. Because of this single hop method of disseminating RP information, TTL scoping cannot be used with BSR. A BSR performs similarly as an RP, except that it does not run the risk of reverting to dense mode operation, and it does not offer the ability to scope within a domain.

### Multicast Source Discovery Protocol

In the PIM sparse mode model, multicast sources and receivers must register with their local rendezvous point (RP). Actually, the router closest to a source or a receiver registers with the RP, but the key point to note is that the RP "knows" about all the sources and receivers for any particular group. RPs in other domains have no way of knowing about sources that are located in other domains. Multicast Source Discovery Protocol (MSDP) is an elegant way to solve this problem.

MSDP is a mechanism that allows RPs to share information about active sources. RPs know about the receivers in their local domain. When RPs in remote domains hear about the active sources, they can pass on that information to their local receivers. Multicast data can then be forwarded between the domains. A useful feature of MSDP is that it allows each domain to maintain an independent RP that does not rely on other

domains, but it does enable RPs to forward traffic between domains. PIM-SM is used to forward the traffic between the multicast domains.

The RP in each domain establishes an MSDP peering session using a TCP connection with the RPs in other domains or with border routers leading to the other domains. When the RP learns about a new multicast source within its own domain (through the normal PIM register mechanism), the RP encapsulates the first data packet in a Source-Active (SA) message and sends the SA to all MSDP peers. Each receiving peer uses a modified Reverse Path Forwarding (RPF) check to forward the SA, until the SA reaches every MSDP router in the interconnected networks--theoretically the entire multicast internet. If the receiving MSDP peer is an RP, and the RP has a (\*, G) entry for the group in the SA (there is an interested receiver), the RP creates (S,G) state for the source and joins to the shortest path tree for the source. The encapsulated data is decapsulated and forwarded down the shared tree of that RP. When the last hop router (the router closest to the receiver) receives the multicast packet, it may join the shortest path tree to the source. The MSDP speaker periodically sends SAs that include all sources within the domain of the RP.

MSDP was developed for peering between Internet service providers (ISPs). ISPs did not want to rely on an RP maintained by a competing ISP to provide service to their customers. MSDP allows each ISP to have its own local RP and still forward and receive multicast traffic to the Internet.

### **Anycast RP**

Anycast RP is a useful application of MSDP. Originally developed for interdomain multicast applications, MSDP used for Anycast RP is an intradomain feature that provides redundancy and load-sharing capabilities. Enterprise customers typically use Anycast RP for configuring a Protocol Independent Multicast sparse mode (PIM-SM) network to meet fault tolerance requirements within a single multicast domain.

In Anycast RP, two or more RPs are configured with the same IP address on loopback interfaces. The Anycast RP loopback address should be configured with a 32-bit mask, making it a host address. All the downstream routers should be configured to "know" that the Anycast RP loopback address is the IP address of their local RP. IP routing automatically will select the topologically closest RP for each source and receiver. Assuming that the sources are evenly spaced around the network, an equal number of sources will register with each RP. That is, the process of registering the sources will be shared equally by all the RPs in the network.

Because a source may register with one RP and receivers may join to a different RP, a method is needed for the RPs to exchange information about active sources. This information exchange is done with MSDP.

In Anycast RP, all the RPs are configured to be MSDP peers of each other. When a source registers with one RP, an SA message will be sent to the other RPs informing them that there is an active source for a particular multicast group. The result is that each RP will know about the active sources in the area of the other RPs. If any of the RPs were to fail, IP routing would converge and one of the RPs would become the active RP in more than one area. New sources would register with the backup RP. Receivers would join toward the new RP and connectivity would be maintained.

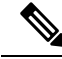

**Note** The RP is normally needed only to start new sessions with sources and receivers. The RP facilitates the shared tree so that sources and receivers can directly establish a multicast data flow. If a multicast data flow is already directly established between a source and the receiver, then an RP failure will not affect that session. Anycast RP ensures that new sessions with sources and receivers can begin at any time.

## **Multicast Forwarding**

Forwarding of multicast traffic is accomplished by multicast-capable routers. These routers create distribution trees that control the path that IP multicast traffic takes through the network in order to deliver traffic to all receivers.

Multicast traffic flows from the source to the multicast group over a distribution tree that connects all of the sources to all of the receivers in the group. This tree may be shared by all sources (a shared tree) or a separate distribution tree can be built for each source (a source tree). The shared tree may be one-way or bidirectional.

Before describing the structure of source and shared trees, it is helpful to explain the notations that are used in multicast routing tables. These notations include the following:

- (S,G) = (unicast source for the multicast group G, multicast group G)
- (\*,G) = (any source for the multicast group G, multicast group G)

The notation of (S,G), pronounced "S comma G," enumerates a shortest path tree where S is the IP address of the source and G is the multicast group address.

Shared trees are (\*,G) and the source trees are (S,G) and always routed at the sources.

### **Multicast Distribution Source Tree**

The simplest form of a multicast distribution tree is a source tree. A source tree has its root at the source host and has branches forming a spanning tree through the network to the receivers. Because this tree uses the shortest path through the network, it is also referred to as a shortest path tree (SPT).

The figure shows an example of an SPT for group 224.1.1.1 rooted at the source, Host A, and connecting two receivers, Hosts B and C.

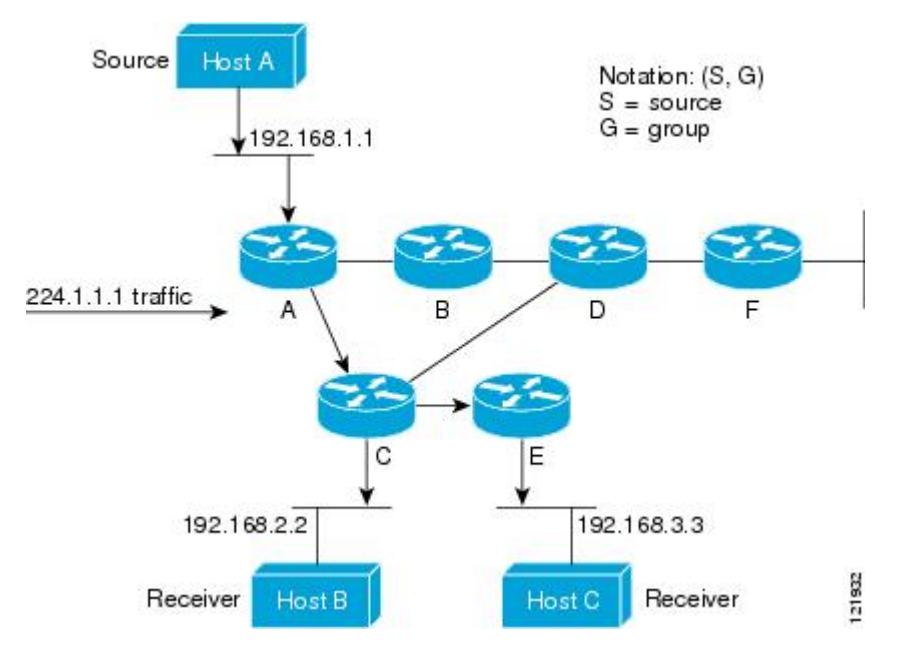

Using standard notation, the SPT for the example shown in the figure would be (192.168.1.1, 224.1.1.1). The (S,G) notation implies that a separate SPT exists for each individual source sending to each group--which is correct.

### **Multicast Distribution Shared Tree**

Unlike source trees that have their root at the source, shared trees use a single common root placed at some chosen point in the network. This shared root is called a rendezvous point (RP).

The following figure shows a shared tree for the group 224.2.2.2 with the root located at Router D. This shared tree is unidirectional. Source traffic is sent towards the RP on a source tree. The traffic is then forwarded down the shared tree from the RP to reach all of the receivers (unless the receiver is located between the source and the RP, in which case it will be serviced directly).

#### Figure 1: Shared Tree

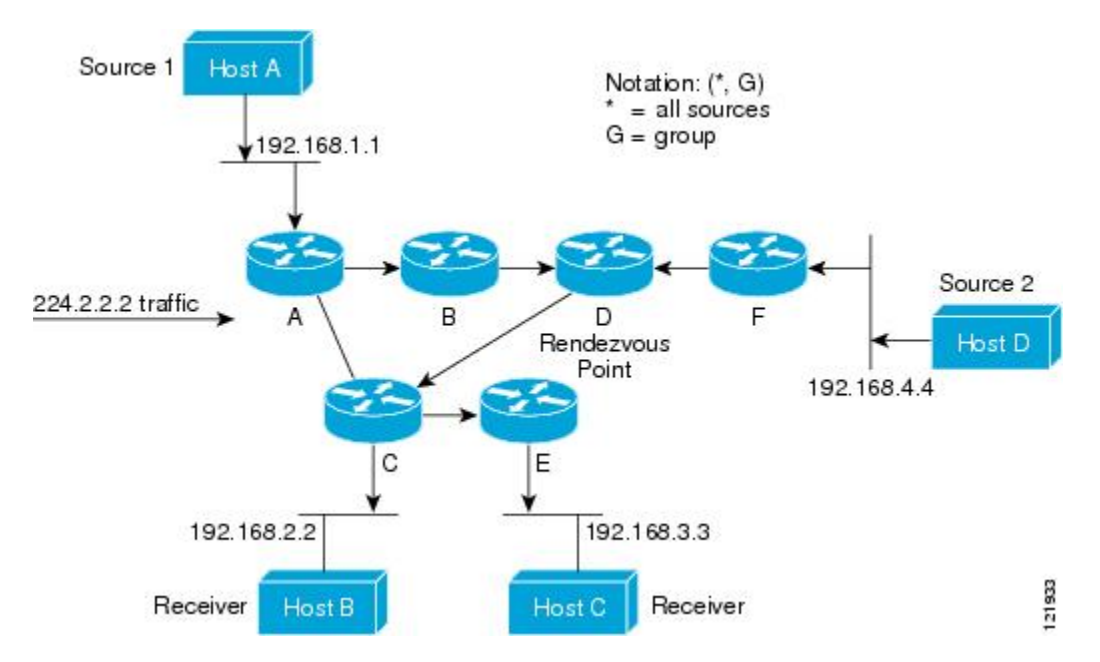

In this example, multicast traffic from the sources, Hosts A and D, travels to the root (Router D) and then down the shared tree to the two receivers, Hosts B and C. Because all sources in the multicast group use a common shared tree, a wildcard notation written as (\*, G), pronounced "star comma G", represents the tree. In this case, \* means all sources, and G represents the multicast group. Therefore, the shared tree shown in the figure would be written as (\*, 224.2.2.2).

Both source trees and shared trees are loop-free. Messages are replicated only where the tree branches. Members of multicast groups can join or leave at any time; therefore the distribution trees must be dynamically updated. When all the active receivers on a particular branch stop requesting the traffic for a particular multicast group, the routers prune that branch from the distribution tree and stop forwarding traffic down that branch. If one receiver on that branch becomes active and requests the multicast traffic, the router will dynamically modify the distribution tree and start forwarding traffic again.

#### Source Tree Advantage

Source trees have the advantage of creating the optimal path between the source and the receivers. This advantage guarantees the minimum amount of network latency for forwarding multicast traffic. However, this optimization comes at a cost. The routers must maintain path information for each source. In a network that has thousands of sources and thousands of groups, this overhead can quickly become a resource issue on the routers. Memory consumption from the size of the multicast routing table is a factor that network designers must take into consideration.

### Shared Tree Advantage

Shared trees have the advantage of requiring the minimum amount of state in each router. This advantage lowers the overall memory requirements for a network that only allows shared trees. The disadvantage of shared trees is that under certain circumstances the paths between the source and receivers might not be the optimal paths, which might introduce some latency in packet delivery. For example, in the figure above the shortest path between Host A (source 1) and Host B (a receiver) would be Router A and Router C. Because we are using Router D as the root for a shared tree, the traffic must traverse Routers A, B, D and then C. Network designers must carefully consider the placement of the rendezvous point (RP) when implementing a shared tree-only environment.

In unicast routing, traffic is routed through the network along a single path from the source to the destination host. A unicast router does not consider the source address; it considers only the destination address and how to forward the traffic toward that destination. The router scans through its routing table for the destination address and then forwards a single copy of the unicast packet out the correct interface in the direction of the destination.

In multicast forwarding, the source is sending traffic to an arbitrary group of hosts that are represented by a multicast group address. The multicast router must determine which direction is the upstream direction (toward the source) and which one is the downstream direction (or directions) toward the receivers. If there are multiple downstream paths, the router replicates the packet and forwards it down the appropriate downstream paths (best unicast route metric)--which is not necessarily all paths. Forwarding multicast traffic away from the source, rather than to the receiver, is called Reverse Path Forwarding (RPF). RPF is described in the following section.

#### **Reverse Path Forwarding**

In unicast routing, traffic is routed through the network along a single path from the source to the destination host. A unicast router does not consider the source address; it considers only the destination address and how to forward the traffic toward that destination. The router scans through its routing table for the destination network and then forwards a single copy of the unicast packet out the correct interface in the direction of the destination.

In multicast forwarding, the source is sending traffic to an arbitrary group of hosts that are represented by a multicast group address. The multicast router must determine which direction is the upstream direction (toward the source) and which one is the downstream direction (or directions) toward the receivers. If there are multiple downstream paths, the router replicates the packet and forwards it down the appropriate downstream paths (best unicast route metric)--which is not necessarily all paths. Forwarding multicast traffic away from the source, rather than to the receiver, is called Reverse Path Forwarding (RPF). RPF is an algorithm used for forwarding multicast datagrams.

Protocol Independent Multicast (PIM) uses the unicast routing information to create a distribution tree along the reverse path from the receivers towards the source. The multicast routers then forward packets along the distribution tree from the source to the receivers. RPF is a key concept in multicast forwarding. It enables routers to correctly forward multicast traffic down the distribution tree. RPF makes use of the existing unicast routing table to determine the upstream and downstream neighbors. A router will forward a multicast packet only if it is received on the upstream interface. This RPF check helps to guarantee that the distribution tree will be loop-free.

### **RPF Check**

When a multicast packet arrives at a router, the router performs an RPF check on the packet. If the RPF check succeeds, the packet is forwarded. Otherwise, it is dropped.

For traffic flowing down a source tree, the RPF check procedure works as follows:

- 1. The router looks up the source address in the unicast routing table to determine if the packet has arrived on the interface that is on the reverse path back to the source.
- 2. If the packet has arrived on the interface leading back to the source, the RPF check succeeds and the packet is forwarded out the interfaces present in the outgoing interface list of a multicast routing table entry.
- 3. If the RPF check in Step 2 fails, the packet is dropped.

The figure shows an example of an unsuccessful RPF check.

#### Figure 2: RPF Check Fails

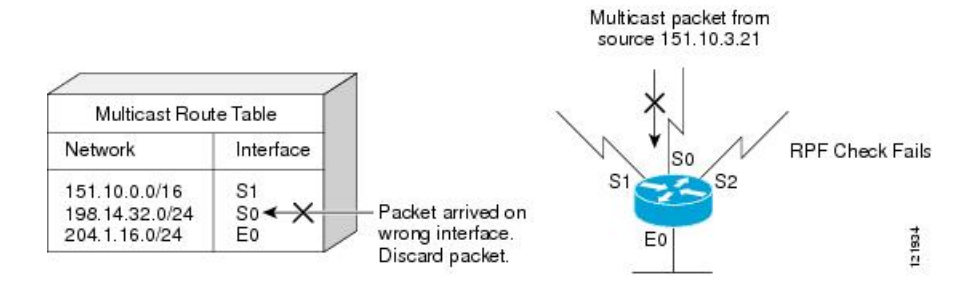

As the figure illustrates, a multicast packet from source 151.10.3.21 is received on serial interface 0 (S0). A check of the unicast route table shows that S1 is the interface this router would use to forward unicast data to 151.10.3.21. Because the packet has arrived on interface S0, the packet is discarded.

The figure shows an example of a successful RPF check.

#### Figure 3: RPF Check Succeeds

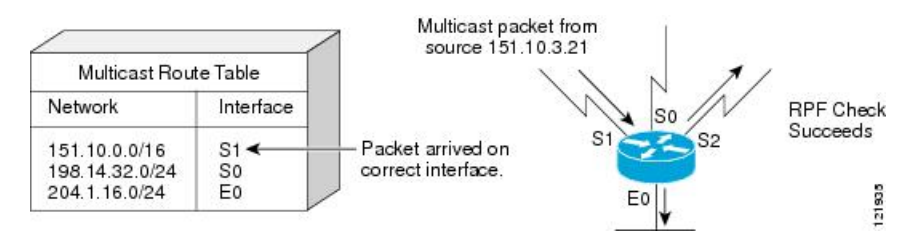

In this example, the multicast packet has arrived on interface S1. The router refers to the unicast routing table and finds that S1 is the correct interface. The RPF check passes, and the packet is forwarded.

## **PIM Dense Mode Fallback**

If you use IP multicast in mission-critical networks, you should avoid the use of PIM-DM (dense mode).

Dense mode fallback describes the event of the PIM mode changing (falling back) from sparse mode (which requires an RP) to dense mode (which does not use an RP). Dense mode fallback occurs when RP information is lost.

If all interfaces are configured with the **ip pim sparse-mode** command, there is no dense mode fallback because dense mode groups cannot be created over interfaces configured for sparse mode.

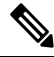

Note To configure multicast over DMVPN (dynamic multipoint virtual private network), ensure that you configure PIM sparse mode using **ip pim sparse-mode**command. Configuring PIM dense mode over a DMVPN tunnel interface is not supported on IOS-XE.

#### Cause and Effect of Dense Mode Fallback

PIM determines whether a multicast group operates in PIM-DM or PIM-SM mode based solely on the existence of RP information in the group-to-RP mapping cache. If Auto-RP is configured or a bootstrap router (BSR) is used to distribute RP information, there is a risk that RP information can be lost if all RPs, Auto-RP, or the BSR for a group fails due to network congestion. This failure can lead to the network either partially or fully falling back into PIM-DM.

If a network falls back into PIM-DM and AutoRP or BSR is being used, dense mode flooding will occur. Routers that lose RP information will fallback into dense mode and any new states that must be created for the failed group will be created in dense mode.

#### **Effects of Preventing Dense Mode Fallback**

Prior to the introduction of PIM-DM fallback prevention, all multicast groups without a group-to-RP mapping would be treated as dense mode.

With the introduction of PIM-DM fallback prevention, the PIM-DM fallback behavior has been changed to prevent dense mode flooding. By default, if all of the interfaces are configured to operate in PIM sparse mode (using the **ip pim sparse-mode** command), there is no need to configure the **no ip pim dm-fallback** command (that is, the PIM-DM fallback behavior is enabled by default). If any interfaces are not configured using the **ip pim sparse-mode** command (for example, using the **ip pim sparse-mode** command), then the PIM-DM fallback behavior can be explicit disabled using the **no ip pim dm-fallback**command.

When the **no ip pim dm-fallback** command is configured or when **ip pim sparse-mode** is configured on all interfaces, any existing groups running in sparse mode will continue to operate in sparse mode but will use an RP address set to 0.0.0.0. Multicast entries with an RP address set to 0.0.0.0 will exhibit the following behavior:

- Existing (S, G) states will be maintained.
- No PIM Join or Prune messages for (\*, G) or (S, G, RPbit) are sent.
- Received (\*, G) or (S, G, RPbit) Joins or Prune messages are ignored.
- No registers are sent and traffic at the first hop is dropped.
- Received registers are answered with register stop.
- Asserts are unchanged.
- The (\*, G) outgoing interface list (olist) is maintained only for the Internet Group Management Protocol (IGMP) state.
- Multicast Source Discovery Protocol (MSDP) source active (SA) messages for RP 0.0.0.0 groups are still accepted and forwarded.

## **Guidelines for Choosing a PIM Mode**

Before beginning the configuration process, you must decide which PIM mode needs to be used. This determination is based on the applications you intend to support on your network.

Basic guidelines include the following:

- In general, if the application is one-to-many or many-to-many in nature, then PIM-SM can be used successfully.
- For optimal one-to-many application performance, SSM is appropriate but requires IGMP version 3 support.
- For optimal many-to-many application performance, bidirectional PIM is appropriate but hardware support is limited to Cisco devices and the Catalyst 6000 series switches with Sup720.

# Where to Go Next

• To configure basic IP multicast, see the "Configuring Basic IP Multicast" module.

# **Additional References**

#### **Related Documents**

| Related Topic         | Document Title                               |
|-----------------------|----------------------------------------------|
| Cisco IOS commands    | Cisco IOS Master Commands List, All Releases |
| IP multicast commands | Cisco IOS IP Multicast Command Reference     |

#### **Standards**

| Standard                                                                                              | Title |
|----------------------------------------------------------------------------------------------------|-------|
| No new or modified standards are supported, and support for existing standards has not been modified. |       |

#### MIBs

| МІВ           | MIBs Link                                                                                                    |
|---------------|----------------------------------------------------------------------------------------------------|
| CISCO-PIM-MIB | To locate and download MIBs for selected platforms, Cisco software releases, and feature sets, use Cisco MIB Locator found at the following URL: |
|               | http://www.cisco.com/go/mibs                                                                                                    |

#### RFCs

| RFC      | Title                                       |
|----------|---------------------------------------------|
| RFC 2934 | Protocol Independent Multicast MIB for IPv4 |

#### **Technical Assistance**

| Description                                                                                                    | Link                                              |
|----------------------------------------------------------------------------------------------------|---------------------------------------------------|
| The Cisco Support and Documentation website provides<br>online resources to download documentation, software,<br>and tools. Use these resources to install and configure<br>the software and to troubleshoot and resolve technical<br>issues with Cisco products and technologies. Access to<br>most tools on the Cisco Support and Documentation<br>website requires a Cisco.com user ID and password. | http://www.cisco.com/cisco/web/support/index.html |

# Feature Information for IP Multicast Technology Overview

The following table provides release information about the feature or features described in this module. This table lists only the software release that introduced support for a given feature in a given software release train. Unless noted otherwise, subsequent releases of that software release train also support that feature.

Use Cisco Feature Navigator to find information about platform support and Cisco software image support. To access Cisco Feature Navigator, go to https://cfnng.cisco.com/. An account on Cisco.com is not required.

# Glossary

basic multicast--Interactive intra-domain multicast. Supports multicast applications within an enterprise campus. Also provides an additional integrity in the network with the inclusion of a reliable multicast transport, PGM.

bidir PIM--Bidirectional PIM is an extension to the PIM suite of protocols that implements shared sparse trees with bidirectional flow of data. In contrast to PIM-SM, bidir-PIM avoids keeping source specific state in router and thus allows trees to scale to an arbitrary number of sources.

broadcast--One-to-all transmission where the source sends one copy of the message to all nodes, whether they wish to receive it or not.

Cisco Group Management Protocol (CGMP)--Cisco-developed protocol that allows Layer 2 switches to leverage IGMP information on Cisco routers to make Layer 2 forwarding decisions. It allows the switches to forward multicast traffic to only those ports that are interested in the traffic.

dense mode (DM) (Internet Draft Spec)--Actively attempts to send multicast data to all potential receivers (flooding) and relies upon their self-pruning (removal from group) to achieve desired distribution.

designated router (DR)--The router in a PIM-SM tree that instigates the Join/Prune message cascade upstream to the RP in response to IGMP membership information it receives from IGMP hosts.

distribution tree--Multicast traffic flows from the source to the multicast group over a distribution tree that connects all of the sources to all of the receivers in the group. This tree may be shared by all sources (a shared-tree), or a separate distribution tree can be built for each source (a source-tree). The shared-tree may be one-way or bidirectional.

IGMP messages--IGMP messages are encapsulated in standard IP datagrams with an IP protocol number of 2 and the IP Router Alert option (RFC 2113).

IGMP snooping--IGMP snooping requires the LAN switch to examine, or "snoop," some Layer 3 information in the IGMP packet sent from the host to the router. When the switch hears an IGMP report from a host for a particular multicast group, the switch adds the host's port number to the associated multicast table entry. When it hears an IGMP Leave Group message from a host, it removes the host's port from the table entry.

IGMP unidirectional link routing--Cisco's other UDLR solution is to use IP multicast routing with IGMP, which has been enhanced to accommodate UDLR. This solution scales very well for many satellite links.

Internet Group Management Protocol v2 (IGMP)--Used by IP routers and their immediately connected hosts to communicate multicast group membership states.

Internet Group Management Protocol v3 (IGMP)--IGMP is the protocol used by IPv4 systems to report their IP multicast group memberships to neighboring multicast routers. Version 3 of IGMP adds support for "source filtering," that is, the ability for a system to report interest in receiving packets only from specific source addresses, or from all but specific source addresses, sent to a particular multicast address.

multicast--A routing technique that allows IP traffic to be sent from one source or multiple sources and delivered to multiple destinations. Instead of sending individual packets to each destination, a single packet is sent to a group of destinations known as a multicast group, which is identified by a single IP destination group address. Multicast addressing supports the transmission of a single IP datagram to multiple hosts.

multicast routing monitor (MRM)--A management diagnostic tool that provides network fault detection and isolation in a large multicast routing infrastructure. It is designed to notify a network administrator of multicast routing problems in near real time.

Multicast Source Discovery Protocol (MSDP)--A mechanism to connect multiple PIM sparse mode (PIM-SM) domains. MSDP allows multicast sources for a group to be known to all rendezvous point(s) (RPs) in different domains. Each PIM-SM domain uses its own RPs and need not depend on RPs in other domains. An RP runs MSDP over TCP to discover multicast sources in other domains. MSDP is also used to announce sources sending to a group. These announcements must originate at the domain's RP. MSDP depends heavily on MBGP for interdomain operation.

Protocol Independent Multicast (PIM)--A multicast routing architecture defined by the IETF that enables IP multicast routing on existing IP networks. Its key point is its independence from any underlying unicast protocol such as OSPF or BGP.

prune--Multicast routing terminology indicating that the multicast-enabled router has sent the appropriate multicast messages to remove itself from the multicast tree for a particular multicast group. It will stop receiving the multicast data addressed to that group and, therefore, cannot deliver the data to any connected hosts until it rejoins the group.

query--IGMP messages originating from the router(s) to elicit multicast group membership information from its connected hosts.

rendezvous point (RP)--The multicast router that is the root of the PIM-SM shared multicast distribution tree.

report--IGMP messages originating from the hosts that are joining, maintaining, or leaving their membership in a multicast group.

source tree--A multicast distribution path that directly connects the source's and receivers' designated router (or the rendezvous point) to obtain the shortest path through the network. Results in most efficient routing of data between source and receivers, but may result in unnecessary data duplication throughout the network if built by anything other than the RP.

sparse mode (SM) (RFC 2362)--Relies upon an explicitly joining method before attempting to send multicast data to receivers of a multicast group.

UDLR tunnel--Uses a back channel (another link) so the routing protocols believe the one-way link is bidirectional. The back channel itself is a special, unidirectional, generic route encapsulation (GRE) tunnel through which control traffic flows in the opposite direction of the user data flow. This feature allows IP and its associated unicast and multicast routing protocols to believe the unidirectional link is logically bidirectional. This solution accommodates all IP unicast and multicast routing protocols without changing them. However, it does not scale and no more than 20 tunnels should feed into the upstream router. The purpose of the unidirectional GRE tunnel is to move control packets from a downstream node to an upstream node.

Unicast--Point-to-point transmission requiring the source to send an individual copy of a message to each requester.

unidirectional Link Routing Protocol (UDLR)--A routing protocol that provides a way to forward multicast packets over a physical unidirectional interface (such as a satellite link of high bandwidth) to stub networks that have a back channel.

URL rendezvous directory (URD)--URD is a multicast-lite solution that directly provides the network with information about the specific source of a content stream. It enables the network to quickly establish the most direct distribution path from the source to the receiver, thus significantly reducing the time and effort required in receiving the streaming media. URD allows an application to identify the source of the content stream through a web page link or web directly. When that information is sent back to the application it is then conveyed back to the network using URD.

In this feature, a URD-capable web page provides information about the source, the group, and the application (via media-type) on a web page. An interested host will click on the web page pulling across the information in an HTTP transaction. The last-hop router to receiver would intercept this transaction and send it to a special port allocated by IANA. The last-hop router is also URD capable and uses the information to initiate the PIM source, group (S,G) join on behalf of the host.
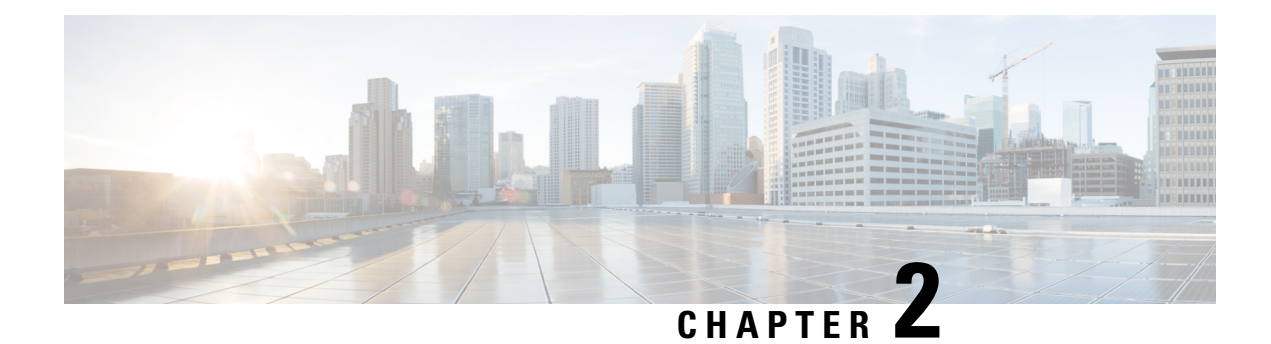

# **Configuring Basic IP Multicast**

IP multicast is a bandwidth-conserving technology that reduces traffic by delivering a single stream of information simultaneously to potentially thousands of corporate businesses and homes. Applications that take advantage of multicast include video conferencing, corporate communications, distance learning, and distribution of software, stock quotes, and news. This module describes the tasks used to configure basic IP multicast.

- Prerequisites for Configuring Basic IP Multicast, on page 21
- Information About Configuring Basic IP Multicast, on page 21
- How to Configure Basic IP Multicast, on page 30
- Configuration Examples for Basic IP Multicast, on page 47
- Additional References, on page 53
- Feature Information for Configuring Basic IP Multicast in IPv4 Networks, on page 54

# **Prerequisites for Configuring Basic IP Multicast**

- To determine which of the tasks contained in this module you will have to perform, you must decide which Protocol Independent Multicast (PIM) mode will be used. This determination is based on the applications you intend to support on your network.
- All access lists to be used with the tasks in this module should be configured prior to beginning the configuration task. For information about how to configure an access list, see the "Creating an IP Access List and Applying It to an Interface" module of the *Security Configuration Guide: Access Control Lists* guide.

# **Information About Configuring Basic IP Multicast**

# **Auto-RP Overview**

### The Role of Auto-RP in a PIM Network

Auto-RP automates the distribution of group-to-rendezvous point (RP) mappings in a PIM network. To make Auto-RP work, a device must be designated as an RP mapping agent, which receives the RP announcement

messages from the RPs and arbitrates conflicts. The RP mapping agent then sends the consistent group-to-RP mappings to all other devices by way of dense mode flooding.

Thus, all routers automatically discover which RP to use for the groups they support. The Internet Assigned Numbers Authority (IANA) has assigned two group addresses, 224.0.1.39 and 224.0.1.40, for Auto-RP.

The mapping agent receives announcements of intention to become the RP from Candidate-RPs. The mapping agent then announces the winner of the RP election. This announcement is made independently of the decisions by the other mapping agents.

### **IP Multicast Boundary**

As shown in the figure, address scoping defines domain boundaries so that domains with RPs that have the same IP address do not leak into each other. Scoping is performed on the subnet boundaries within large domains and on the boundaries between the domain and the Internet.

#### Figure 4: Address Scoping at Boundaries

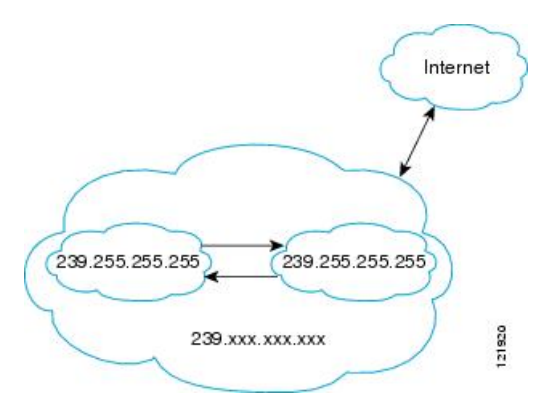

You can set up an administratively scoped boundary on an interface for multicast group addresses using the **ip multicast boundary** command with the *access-list* argument. A standard access list defines the range of addresses affected. When a boundary is set up, no multicast data packets are allowed to flow across the boundary from either direction. The boundary allows the same multicast group address to be reused in different administrative domains.

The Internet Assigned Numbers Authority (IANA) has designated the multicast address range 239.0.0.0 to 239.255.255.255 as the administratively scoped addresses. This range of addresses can be reused in domains administered by different organizations. They would be considered local, not globally unique.

You can configure the **filter-autorp** keyword to examine and filter Auto-RP discovery and announcement messages at the administratively scoped boundary. Any Auto-RP group range announcements from the Auto-RP packets that are denied by the boundary access control list (ACL) are removed. An Auto-RP group range announcement is permitted and passed by the boundary only if all addresses in the Auto-RP group range are permitted by the boundary ACL. If any address is not permitted, the entire group range is filtered and removed from the Auto-RP message before the Auto-RP message is forwarded.

### Benefits of Auto-RP in a PIM Network

- Auto-RP allows any change to the RP designation to be configured only on the devices that are RPs, not on the leaf routers.
- Auto-RP offers the ability to scope the RP address within a domain.

# **Anycast RP Overview**

Anycast RP is a useful application of MSDP. Originally developed for interdomain multicast applications, MSDP used for Anycast RP is an intradomain feature that provides redundancy and load-sharing capabilities. Enterprise customers typically use Anycast RP for configuring a Protocol Independent Multicast sparse mode (PIM-SM) network to meet fault tolerance requirements within a single multicast domain.

In anycast RP, two or more RPs are configured with the same IP address on loopback interfaces. The anycast RP loopback address should be configured with a 32-bit mask, making it a host address. All the downstream routers should be configured so that the anycast RP loopback address is the IP address of their local RP. IP routing will automatically select the topologically closest RP for each source and receiver. Assuming that the sources are evenly spaced around the network, an equal number of sources will register with each RP. That is, the process of registering the sources will be shared equally by all the RPs in the network.

Because a source may register with one RP and receivers may join to a different RP, a method is needed for the RPs to exchange information about active sources. This information exchange is done with MSDP.

In anycast RP, all the RPs are configured to be MSDP peers of each other. When a source registers with one RP, an SA message will be sent to the other RPs informing them that there is an active source for a particular multicast group. The result is that each RP will know about the active sources in the area of the other RPs. If any of the RPs were to fail, IP routing would converge, and one of the RPs would become the active RP in more than one area. New sources would register with the backup RP. Receivers would join the new RP and connectivity would be maintained.

The RP is normally needed only to start new sessions with sources and receivers. The RP facilitates the shared tree so that sources and receivers can establish a direct multicast data flow. If a multicast data flow is already established between a source and the receiver, an RP failure will not affect that session. Anycast RP ensures that new sessions with sources and receivers can begin at any time.

# **BSR Overview**

### **BSR Election and Functionality**

PIM uses the BSR to discover and announce RP-set information for each group prefix to all the routers in a PIM domain. This is the same function performed by Auto-RP, but the BSR is part of the PIM Version 2 specification. The BSR mechanism interoperates with Auto-RP on Cisco routers.

To avoid a single point of failure, you can configure several candidate BSRs in a PIM domain. A BSR is elected among the candidate BSRs automatically; they use bootstrap messages to discover which BSR has the highest priority. This router then announces to all PIM routers in the PIM domain that it is the BSR.

Following the election of the BSR, candidate RPs use unicast to announce to the BSR their willingness to be the RP. The BSR advertises the entire group-to-RP mapping set to the router link local address 224.0.0.13. Unlike the RP mapping agent in Auto-RP, which is used by Auto-RP to select the RP, every router in the BSR network is responsible for selecting the RP.

BSR lacks the ability to scope RP advertisements; however, BSR is used when vendor interoperability or open standard adherence is a requirement.

### **BSR Border Interface**

A border interface in a PIM sparse mode domain requires precautions to prevent exchange of certain traffic with a neighboring domain reachable through that interface, especially if that domain is also running PIM sparse mode. BSR and Auto-RP messages should not be exchanged between different domains, because

routers in one domain may elect RPs in the other domain, resulting in protocol malfunction or loss of isolation between the domains. Configure a BSR border interface to prevent BSR messages from being sent or received through an interface.

## Static RP Overview

If you are configuring PIM sparse mode, you must configure a PIM RP for a multicast group. An RP can either be configured statically in each device, or learned through a dynamic mechanism. This task explains how to statically configure an RP, as opposed to the router learning the RP through a dynamic mechanism such as Auto-RP.

PIM designated routers (DRs) forward data from directly connected multicast sources to the RP for distribution down the shared tree. Data is forwarded to the RP in one of two ways. It is encapsulated in register packets and unicast directly to the RP, or, if the RP has itself joined the source tree, it is multicast forwarded per the RPF forwarding algorithm. Last hop routers directly connected to receivers may, at their discretion, join themselves to the source tree and prune themselves from the shared tree.

A single RP can be configured for multiple groups that are defined by an access list. If no RP is configured for a group, the router treats the group as dense using the PIM dense mode techniques. (You can prevent this occurrence by configuring the **no ip pim dm-fallback**command.)

If dynamic and static group-to-RP mappings are used together and there is an RP address conflict, the RP address configured for a static group-to-RP mapping (with the **ip pim rp-address override**command) will take precedence.

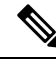

**Note** If the **override** keyword is not specified and there is RP address conflict, dynamic group-to-RP mappings will take precedence over static group-to-RP mappings.

## SSM Overview

Source Specific Multicast (SSM). SSM is an extension of IP multicast where datagram traffic is forwarded to receivers from only those multicast sources that the receivers have explicitly joined. For multicast groups configured for SSM, only source-specific multicast distribution trees (not shared trees) are created.

### SSM Components

Source Specific Multicast (SSM) is a datagram delivery model that best supports one-to-many applications, also known as broadcast applications. SSM is a core networking technology for the Cisco implementation of IP multicast solutions targeted for audio and video broadcast application environments and is described in RFC 3569. The following two components together support the implementation of SSM:

- Protocol Independent Multicast source-specific mode (PIM-SSM)
- Internet Group Management Protocol Version 3 (IGMPv3)

Protocol Independent Multicast (PIM) SSM, or PIM-SSM, is the routing protocol that supports the implementation of SSM and is derived from PIM sparse mode (PIM-SM). IGMP is the Internet Engineering Task Force (IETF) standards track protocol used for hosts to signal multicast group membership to routers. IGMP Version 3 supports source filtering, which is required for SSM. In order for SSM to run with IGMPv3, SSM must be supported in the device, the host where the application is running, and the application itself.

### **How SSM Differs from Internet Standard Multicast**

The standard IP multicast infrastructure in the Internet and many enterprise intranets is based on the PIM-SM protocol and Multicast Source Discovery Protocol (MSDP). These protocols have proved to be reliable, extensive, and efficient. However, they are bound to the complexity and functionality limitations of the Internet Standard Multicast (ISM) service model. For example, with ISM, the network must maintain knowledge about which hosts in the network are actively sending multicast traffic. With SSM, this information is provided by receivers through the source addresses relayed to the last-hop devices by IGMPv3. SSM is an incremental response to the issues associated with ISM and is intended to coexist in the network with the protocols developed for ISM. In general, SSM provides IP multicast service for applications that utilize SSM.

ISM service is described in RFC 1112. This service consists of the delivery of IP datagrams from any source to a group of receivers called the multicast host group. The datagram traffic for the multicast host group consists of datagrams with an arbitrary IP unicast source address S and the multicast group address G as the IP destination address. Systems will receive this traffic by becoming members of the host group. Membership in a host group simply requires signaling the host group through IGMP Version 1, 2, or 3.

In SSM, delivery of datagrams is based on (S, G) channels. Traffic for one (S, G) channel consists of datagrams with an IP unicast source address S and the multicast group address G as the IP destination address. Systems will receive this traffic by becoming members of the (S, G) channel. In both SSM and ISM, no signaling is required to become a source. However, in SSM, receivers must subscribe or unsubscribe to (S, G) channels to receive traffic from specific sources. In other words, receivers can receive traffic only from (S, G) channels to which they are subscribed, whereas in ISM, receivers need not know the IP addresses of sources from which they receive their traffic. The proposed standard approach for channel subscription signaling utilizes IGMP INCLUDE mode membership reports, which are supported only in IGMP Version 3.

### **SSM** Operations

An established network in which IP multicast service is based on PIM-SM can support SSM services. SSM can also be deployed alone in a network without the full range of protocols that are required for interdomain PIM-SM. That is, SSM does not require an RP, so there is no need for an RP mechanism such as Auto-RP, MSDP, or bootstrap router (BSR).

If SSM is deployed in a network that is already configured for PIM-SM, then only the last-hop devices must be upgraded to a software image that supports SSM. Routers that are not directly connected to receivers do not have to upgrade to a software image that supports SSM. In general, these non-last-hop devices must only run PIM-SM in the SSM range. They may need additional access control configuration to suppress MSDP signaling, registering, or PIM-SM shared-tree operations from occurring within the SSM range.

The SSM mode of operation is enabled by configuring the SSM range using the **ip pim ssm** global configuration command. This configuration has the following effects:

- For groups within the SSM range, (S, G) channel subscriptions are accepted through IGMPv3 INCLUDE mode membership reports.
- PIM operations within the SSM range of addresses change to PIM-SSM, a mode derived from PIM-SM. In this mode, only PIM (S, G) Join and Prune messages are generated by the device. Incoming messages related to rendezvous point tree (RPT) operations are ignored or rejected, and incoming PIM register messages are immediately answered with Register-Stop messages. PIM-SSM is backward-compatible with PIM-SM unless a device is a last-hop device. Therefore, devices that are not last-hop devices can run PIM-SM for SSM groups (for example, if they do not yet support SSM).
- For groups within the SSM range, no MSDP Source-Active (SA) messages within the SSM range will be accepted, generated, or forwarded.

### IGMPv3 Host Signaling

IGMPv3 is the third version of the IETF standards track protocol in which hosts signal membership to last-hop devices of multicast groups. IGMPv3 introduces the ability for hosts to signal group membership that allows filtering capabilities with respect to sources. A host can signal either that it wants to receive traffic from all sources sending to a group except for some specific sources (a mode called EXCLUDE) or that it wants to receive traffic only from some specific sources sending to the group (a mode called INCLUDE).

IGMPv3 can operate with both ISM and SSM. In ISM, both EXCLUDE and INCLUDE mode reports are accepted by the last-hop router. In SSM, only INCLUDE mode reports are accepted by the last-hop router.

### Benefits of Source Specific Multicast

#### IP Multicast Address Management Not Required

In the ISM service, applications must acquire a unique IP multicast group address because traffic distribution is based only on the IP multicast group address used. If two applications with different sources and receivers use the same IP multicast group address, then receivers of both applications will receive traffic from the senders of both applications. Even though the receivers, if programmed appropriately, can filter out the unwanted traffic, this situation would cause generally unacceptable levels of unwanted traffic.

Allocating a unique IP multicast group address for an application is still a problem. Most short-lived applications use mechanisms like Session Description Protocol (SDP) and Session Announcement Protocol (SAP) to get a random address, a solution that does not work well with a rising number of applications in the Internet. The best current solution for long-lived applications is described in RFC 2770, but this solution suffers from the restriction that each autonomous system is limited to only 255 usable IP multicast addresses.

In SSM, traffic from each source is forwarded between devices in the network independent of traffic from other sources. Thus different sources can reuse multicast group addresses in the SSM range.

#### **Denial of Service Attacks from Unwanted Sources Inhibited**

In SSM, multicast traffic from each individual source will be transported across the network only if it was requested (through IGMPv3, IGMP v3lite, or URD memberships) from a receiver. In contrast, ISM forwards traffic from any active source sending to a multicast group to all receivers requesting that multicast group. In Internet broadcast applications, this ISM behavior is highly undesirable because it allows unwanted sources to easily disturb the actual Internet broadcast source by simply sending traffic to the same multicast group. This situation depletes bandwidth at the receiver side with unwanted traffic and thus disrupts the undisturbed reception of the Internet broadcast. In SSM, this type of denial of service (DoS) attack cannot be made by simply sending traffic to a multicast group.

#### Easy to Install and Manage

SSM is easy to install and provision in a network because it does not require the network to maintain which active sources are sending to multicast groups. This requirement exists in ISM (with IGMPv1, IGMPv2, or IGMPv3).

The current standard solutions for ISM service are PIM-SM and MSDP. Rendezvous point (RP) management in PIM-SM (including the necessity for Auto-RP or BSR) and MSDP is required only for the network to learn about active sources. This management is not necessary in SSM, which makes SSM easier than ISM to install and manage, and therefore easier than ISM to operationally scale in deployment. Another factor that contributes to the ease of installation of SSM is the fact that it can leverage preexisting PIM-SM networks and requires only the upgrade of last hop devices to support IGMPv3, IGMP v3lite, or URD.

#### **Ideal for Internet Broadcast Applications**

The three benefits previously described make SSM ideal for Internet broadcast-style applications for the following reasons:

- The ability to provide Internet broadcast services through SSM without the need for unique IP multicast addresses allows content providers to easily offer their service (IP multicast address allocation has been a serious problem for content providers in the past).
- The prevention against DoS attacks is an important factor for Internet broadcast services because, with their exposure to a large number of receivers, they are the most common targets for such attacks.
- The ease of installation and operation of SSM makes it ideal for network operators, especially in those cases where content needs to be forwarded between multiple independent PIM domains (because there is no need to manage MSDP for SSM between PIM domains).

# **Bidir-PIM Overview**

Bidir-PIM shares many of its shortest path tree (SPT) operations with PIM-SM. Bidir-PIM also has unconditional forwarding of source traffic toward the RP upstream on the shared tree, but has no registering process for sources as in PIM-SM. These modifications allow forwarding of traffic in all routers based solely on the (\*, G) multicast routing entries. This form of forwarding eliminates any source-specific state and allows scaling capability to an arbitrary number of sources.

### **Multicast Group Modes**

In PIM, packet traffic for a multicast group is routed according to the rules of the mode configured for that multicast group. The Cisco implementation of PIM supports four modes for a multicast group:

- PIM bidirectional mode
- PIM dense mode
- PIM sparse mode
- PIM Source Specific Mode (SSM)

A router can simultaneously support all four modes or any combination of them for different multicast groups.

### **Bidirectional Shared Tree**

In bidirectional mode, traffic is routed only along a bidirectional shared tree that is rooted at the rendezvous point (RP) for the group. In bidir-PIM, the IP address of the RP acts as the key to having all routers establish a loop-free spanning tree topology rooted in that IP address. This IP address need not be a router, but can be any unassigned IP address on a network that is reachable throughout the PIM domain. This technique is the preferred configuration method for establishing a redundant RP configuration for bidir-PIM.

Membership in a bidirectional group is signaled by way of explicit Join messages. Traffic from sources is unconditionally sent up the shared tree toward the RP and passed down the tree toward the receivers on each branch of the tree.

The figures below show the difference in state created per router for a unidirectional shared tree and source tree versus a bidirectional shared tree.

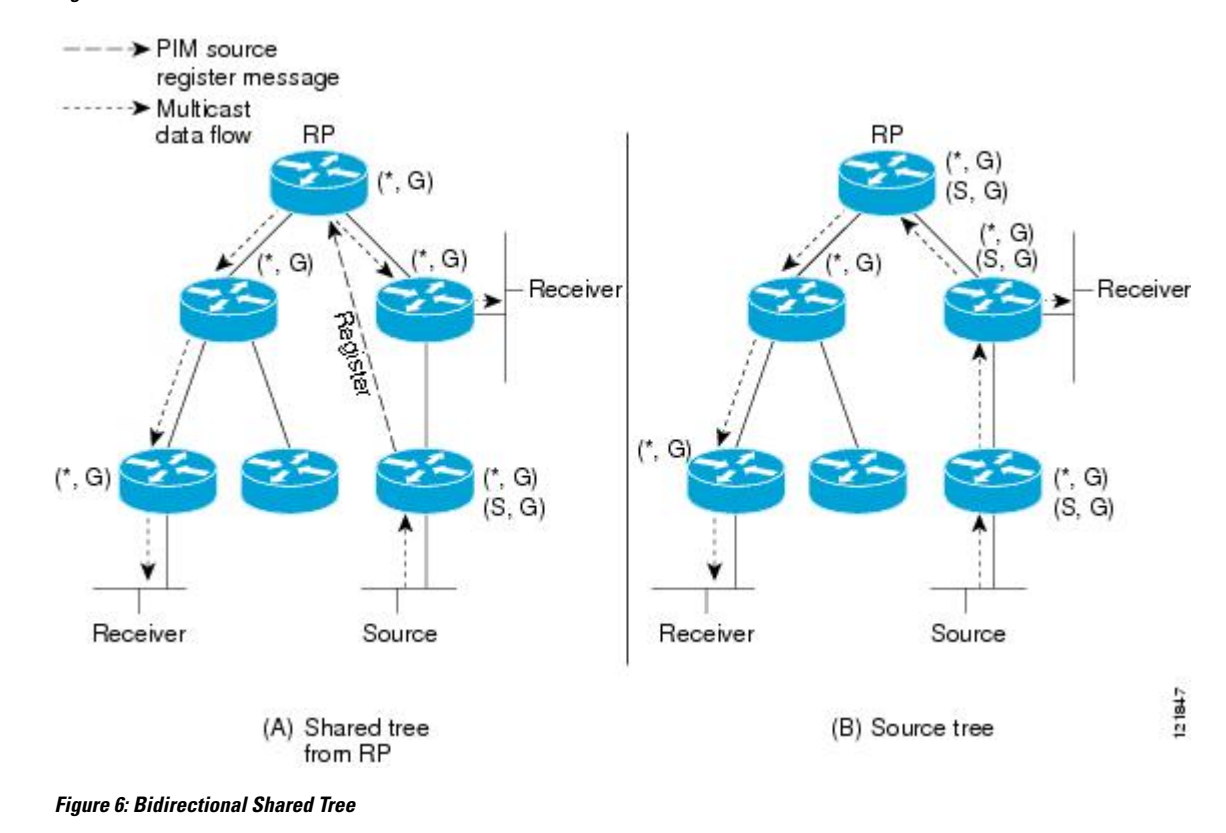

Figure 5: Unidirectional Shared Tree and Source Tree

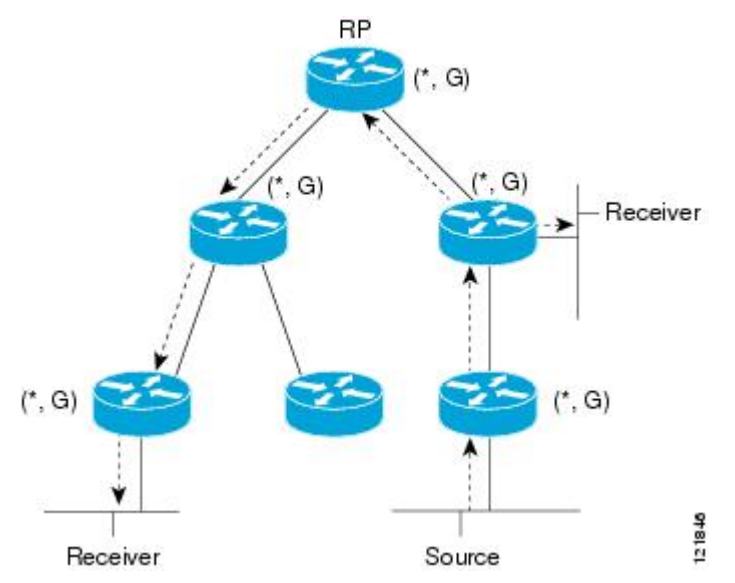

For packets that are forwarded downstream from the RP toward receivers, there are no fundamental differences between bidir-PIM and PIM-SM. Bidir-PIM deviates substantially from PIM-SM for traffic that is passed from sources upstream toward the RP.

PIM-SM cannot forward traffic in the upstream direction of a tree because it accepts traffic from only one Reverse Path Forwarding (RPF) interface. This interface (for the shared tree) points toward the RP, thus allowing only downstream traffic flow. Upstream traffic is first encapsulated into unicast register messages, which are passed from the designated router (DR) of the source toward the RP. Second, the RP joins an SPT that is rooted at the source. Therefore, in PIM-SM, traffic from sources destined for the RP does not flow upstream in the shared tree, but downstream along the SPT of the source until it reaches the RP. From the RP, traffic flows along the shared tree toward all receivers.

In bidir-PIM, the packet-forwarding rules have been improved over PIM-SM, allowing traffic to be passed up the shared tree toward the RP. To avoid multicast packet looping, bidir-PIM introduces a new mechanism called designated forwarder (DF) election, which establishes a loop-free SPT rooted at the RP.

### **DF Election**

On every network segment and point-to-point link, all PIM routers participate in a procedure called designated forwarder (DF) election. The procedure selects one router as the DF for every RP of bidirectional groups. This router is responsible for forwarding multicast packets received on that network.

The DF election is based on unicast routing metrics. The router with the most preferred unicast routing metric to the RP becomes the DF. Use of this method ensures that only one copy of every packet will be sent to the RP, even if there are parallel equal-cost paths to the RP.

A DF is selected for every RP of bidirectional groups. As a result, multiple routers may be elected as DF on any network segment, one for each RP. Any particular router may be elected as DF on more than one interface.

### **Bidirectional Group Tree Building**

The procedure for joining the shared tree of a bidirectional group is almost identical to that used in PIM-SM. One main difference is that, for bidirectional groups, the role of the DR is assumed by the DF for the RP.

On a network that has local receivers, only the router elected as the DF populates the outgoing interface list (olist) upon receiving Internet Group Management Protocol (IGMP) Join messages, and sends (\*, G) Join and Leave messages upstream toward the RP. When a downstream router wishes to join the shared tree, the RPF neighbor in the PIM Join and Leave messages is always the DF elected for the interface that lead to the RP.

When a router receives a Join or Leave message, and the router is not the DF for the receiving interface, the message is ignored. Otherwise, the router updates the shared tree in the same way as in sparse mode.

In a network where all routers support bidirectional shared trees, (S, G) Join and Leave messages are ignored. There is also no need to send PIM assert messages because the DF election procedure eliminates parallel downstream paths from any RP. An RP never joins a path back to the source, nor will it send any register stops.

### **Packet Forwarding**

A router creates (\*, G) entries only for bidirectional groups. The olist of a (\*, G) entry includes all the interfaces for which the router has been elected DF and that have received either an IGMP or PIM Join message. If a router is located on a sender-only branch, it will also create a (\*, G) state, but the olist will not include any interfaces.

If a packet is received from the RPF interface toward the RP, the packet is forwarded downstream according to the olist of the (\*, G) entry. Otherwise, only the router that is the DF for the receiving interface forwards the packet upstream toward the RP; all other routers must discard the packet.

### **Benefits of Bidirectional PIM**

• Bidir-PIM removes the performance cost of maintaining a routing state table for a large number of sources.

• Bidir-PIM is designed to be used for many-to-many applications within individual PIM domains. Multicast groups in bidirectional PIM mode can scale to an arbitrary number of sources without incurring overhead due to the number of sources.

# How to Configure Basic IP Multicast

The tasks described in this section configure the basic IP multicast modes. No single task in this section is required; however, at least one of the tasks must be performed to configure IP multicast in a network. More than one of the tasks may be needed.

# **Configuring Sparse Mode with Auto-RP**

#### Before you begin

- An interface configured in sparse-dense mode is treated in either sparse mode or dense mode of operation, depending on the mode in which the multicast group operates. You must decide how to configure your interfaces.
- All access lists that are needed when Auto-RP is configured should be configured prior to beginning the configuration task.

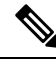

Note

- If a group has no known RP and the interface is configured to be sparse-dense mode, the interface is treated as if it were in dense mode, and data is flooded over the interface. To avoid this data flooding, configure the Auto-RP listener and then configure the interface as sparse mode.
  - When configuring Auto-RP, you must either configure the Auto-RP listener feature (Step 5) and specify sparse mode (Step 7) or specify sparse-dense mode (Step 8).
  - When you configure sparse-dense mode, dense mode failover may result in a network dense-mode flood. To avoid this condition, use PIM sparse mode with the Auto-RP listener feature.

Follow this procedure to configure auto-rendezvous point (Auto-RP). Auto-RP can also be optionally used with anycast RP.

#### **SUMMARY STEPS**

- 1. enable
- **2**. configure terminal
- **3**. ip multicast-routing [distributed]
- **4.** Either perform Steps 5 through 7 or perform Steps 6 and 8.
- 5. ip pim autorp listener
- **6. interface** *type number*
- 7. ip pim sparse-mode
- 8. ip pim sparse-dense-mode
- 9. exit
- **10.** Repeat Steps 1 through 9 on all PIM interfaces.

- **11. ip pim send-rp-announce** {*interface-type interface-number* | *ip-address*} **scope** *ttl-value* [**group-list** *access-list*] [**interval** *seconds*] [**bidir**]
- **12.** ip pim send-rp-discovery [interface-type interface-number] scope ttl-value [interval seconds]
- 13. ip pim rp-announce-filter rp-list access-list group-list access-list
- 14. no ip pim dm-fallback
- **15.** interface type number
- **16.** ip multicast boundary *access-list* [filter-autorp]
- 17. end
- **18**. show ip pim autorp
- **19.** show ip pim rp [mapping] [*rp-address*]
- **20.** show ip igmp groups [group-name | group-address| interface-type interface-number] [detail]
- **21.** show ip mroute [group-address | group-name] [source-address | source-name] [interface-type interface-number] [summary] [count] [active kbps]

#### **DETAILED STEPS**

|        | Command or Action                                          | Purpose                                                                                                    |
|--------|------------------------------------------------------------|----------------------------------------------------------------------------------------------------|
| Step 1 | enable                                                     | Enables privileged EXEC mode.                                                                                                    |
|        |                                                            | • Enter your password if prompted.                                                                                                    |
| Step 2 | configure terminal                                         | Enters global configuration mode.                                                                                                    |
| Step 3 | ip multicast-routing [distributed]                         | Enables IP multicast routing.                                                                                                    |
|        |                                                            | • Use the <b>distributed</b> keyword to enabled Multicast Distributed Switching.                                                                                                    |
| Step 4 | Either perform Steps 5 through 7 or perform Steps 6 and 8. |                                                                                                    |
| Step 5 | ip pim autorp listener                                     | <ul> <li>Causes IP multicast traffic for the two Auto-RP groups 209.165.201.1 and 209.165.201.22 to be PIM dense mode flooded across interfaces operating in PIM sparse mode.</li> <li>Skip this step if you are configuring sparse-dense mode in Step 8.</li> </ul> |
| Step 6 | interface type number<br>Example:                          | Selects an interface that is connected to hosts on which PIM can be enabled.                                                                                                    |
| Step 7 | ip pim sparse-mode                                         | Enables PIM sparse mode on an interface. When                                                                                                    |
|        | Example:                                                   | configure the Auto-RP listener in the next step.                                                                                                    |
|        |                                                            | • Skip this step if you are configuring sparse-dense mode in Step 8.                                                                                                    |
| Step 8 | ip pim sparse-dense-mode                                   | Enables PIM sparse-dense mode on an interface.                                                                                                    |
|        | Example:                                                   |                                                                                                    |

I

|         | Command or Action                                                                                                    | Purpose                                                                                                    |
|---------|----------------------------------------------------------------------------------------------------|----------------------------------------------------------------------------------------------------|
|         |                                                                                                    | • Skip this step if you configured sparse mode in Step 7.                                                                                                    |
| Step 9  | exit<br>Example:                                                                                                    | Exits interface configuration mode and returns to global configuration mode.                                                                                                    |
| Step 10 | Repeat Steps 1 through 9 on all PIM interfaces.                                                                                                    |                                                                                                    |
| Step 11 | <pre>ip pim send-rp-announce {interface-type<br/>interface-number   ip-address} scope ttl-value [group-list<br/>access-list] [interval seconds] [bidir]<br/>Example:</pre> | <ul> <li>Sends RP announcements out all PIM-enabled interfaces.</li> <li>Perform this step on the RP device only.</li> <li>Use the <i>interface-type</i>and <i>interface-number</i> arguments to define which IP address is to be used as the RP address.</li> </ul>                                                                                                    |
|         |                                                                                                    | <ul> <li>Use the <i>ip-address</i> argument to specify a directly connected IP address as the RP address.</li> <li>Note If the <i>ip-address</i> argument is configured for this command, the RP-announce message will be sourced by the interface to which this IP address is connected (that is, the source address in the IP header of the RP-announce message is the IP address of that interface).</li> <li>This example shows that the interface is enabled with a maximum of 31 hops. The IP address by which the device wants to be identified as RP is the IP address associated with loopback interface 0. Access list 5 describes the groups for which this device serves as RP.</li> </ul> |
| Step 12 | <pre>ip pim send-rp-discovery [interface-type<br/>interface-number] scope ttl-value [interval seconds]<br/>Example:</pre>                                                  | <ul> <li>Configures the device to be an RP mapping agent.</li> <li>Perform this step on RP mapping agent devices or on combined RP/RP mapping agent devices.</li> <li>Note Auto-RP allows the RP function to run separately on one device and the RP mapping agent to run on one or multiple devices. It is possible to deploy the RP and the RP mapping agent device.</li> <li>Use the optional <i>interface-type</i> and <i>interface-number</i> arguments to define which IP address is to be used as the source address of the RP mapping agent.</li> </ul>                                                                                                    |

|         | Command or Action                                                                  | Purpose                                                                                                    |
|---------|------------------------------------------------------------------------------------|----------------------------------------------------------------------------------------------------|
|         |                                                                                    | <ul> <li>Use the scope keyword and <i>ttl-value</i> argument to specify the Time-to-Live (TTL) value in the IP header of Auto-RP discovery messages.</li> <li>Use the optional interval keyword and <i>seconds</i> argument to specify the interval at which Auto-RP discovery messages are sent.</li> </ul>                                                                                                    |
|         |                                                                                    | NoteLowering the interval at which Auto-RP<br>discovery messages are sent from the default<br>value of 60 seconds results in more frequent<br>floodings of the group-to-RP mappings. In<br>some network environments, the<br>disadvantages of lowering the interval (more<br>control packet overhead) may outweigh the<br>advantages (more frequent group-to-RP<br>mapping updates).• The example shows limiting the Auto-RP discovery |
|         |                                                                                    | messages to 31 hops on loopback interface 1.                                                                                                    |
| Step 13 | <b>ip pim rp-announce-filter rp-list</b> access-list <b>group-list</b> access-list | Filters incoming RP announcement messages sent from candidate RPs (C-RPs) to the RP mapping agent.                                                                                                    |
|         | Example:                                                                           | • Perform this step on the RP mapping agent only.                                                                                                    |
| Step 14 | no ip pim dm-fallback                                                              | (Optional) Prevents PIM dense mode fallback.                                                                                                    |
|         | Example:                                                                           | • Skip this step if all interfaces have been configured to operate in PIM sparse mode.                                                                                                    |
|         |                                                                                    | Note The no ip pim dm-fallback command<br>behavior is enabled by default if all the<br>interfaces are configured to operate in PIM<br>sparse mode (using the ip pim sparse-mode<br>command).                                                                                                    |
| Step 15 | interface type number                                                              | Selects an interface that is connected to hosts on which PIM can be enabled.                                                                                                    |
| Step 16 | ip multicast boundary access-list [filter-autorp]                                  | Configures an administratively scoped boundary.                                                                                                    |
|         | Example:                                                                           | <ul> <li>Perform this step on the interfaces that are boundaries to other devices.</li> <li>The access list is not shown in this task.</li> <li>An access list entry that uses the <b>deny</b> keyword creates a multicast boundary for packets that match</li> </ul>                                                                                                    |
|         |                                                                                    | that entry.                                                                                                    |

|         | Command or Action                                                                                                    | Purpose                                                                                                    |
|---------|----------------------------------------------------------------------------------------------------|----------------------------------------------------------------------------------------------------|
| Step 17 | end                                                                                                    | Returns to global configuration mode.                                                                                                    |
| Step 18 | show ip pim autorp                                                                                                    | (Optional) Displays the Auto-RP information.                                                                                                    |
| Step 19 | <b>show ip pim rp</b> [mapping] [ <i>rp-address</i> ]                                                                                                    | (Optional) Displays RPs known in the network and shows how the device learned about each RP.                                                                                          |
| Step 20 | <b>show ip igmp groups</b> [group-name   group-address <br>interface-type interface-number] [ <b>detail</b> ]                                                               | (Optional) Displays the multicast groups having receivers<br>that are directly connected to the device and that were<br>learned through Internet Group Management Protocol<br>(IGMP). |
|         |                                                                                                    | • A receiver must be active on the network at the time<br>that this command is issued in order for receiver<br>information to be present on the resulting display.                    |
| Step 21 | <b>show ip mroute</b> [group-address   group-name]<br>[source-address   source-name] [interface-type<br>interface-number] [ <b>summary</b> ] [ <b>count</b> ] [active kbps] | (Optional) Displays the contents of the IP multicast routing (mroute) table.                                                                                                    |
|         | Example:                                                                                                    |                                                                                                    |

### What to Do Next

Proceed to the "Verifying IP Multicast Operation" module.

# **Configuring Sparse Mode with Anycast RP**

This section describes how to configure sparse mode with anycast RP for RP redundancy.

Anycast RPs are configured statically, and interfaces are configured to operate in Protocol Independent Multicast-Sparse Mode (PIM-SM). In an anycast RP configuration, two or more RPs are configured with the same IP address on loopback interfaces. The Anycast RP loopback address should be configured with a 32-bit mask, making it a host address. An Anycast RP configuration is easy to configure and troubleshoot because the same host address is used as the RP address regardless of which router it is configured on.

Anycast RP allows two or more rendezvous points (RPs) to share the load for source registration and have the ability to act as hot backup routers for each other. Multicast Source Discovery Protocol (MSDP) is the key protocol that makes anycast RP possible.

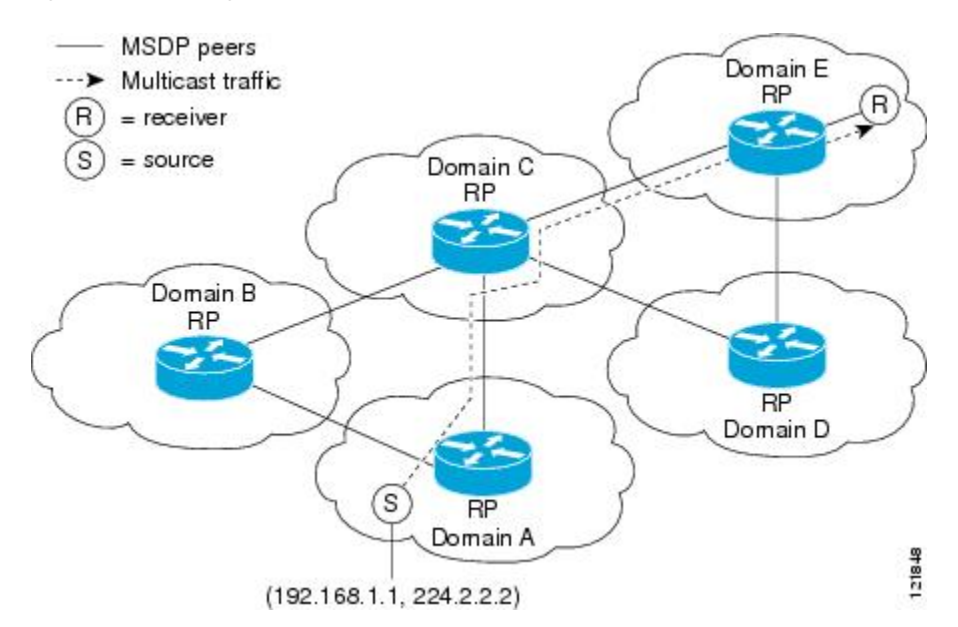

#### Figure 7: MSDP Sharing Source Information Between RPs in Each Domain

#### **SUMMARY STEPS**

- 1. enable
- **2**. configure terminal
- **3**. ip multicast-routing [distributed]
- 4. interface type number
- 5. ip pim sparse-mode
- 6. ip pim rp-address rp-address
- 7. Repeat Steps 1 through 6 on two or more routers assigning the same RP address to each.
- 8. interface loopback [interface-number] ip address [ip-address] [mask]
- 9. interface loopback [interface-number] ip address [ip-address] [mask]
- 10. exit
- **11.** ip msdp peer {peer-name | peer-address} [connect-source interface-type interface-number] [remote-as as-number]
- **12.** ip msdp originator-id loopback [interface]
- **13.** Repeat Steps 8 through 12 on the redundant RPs.

#### **DETAILED STEPS**

|        | Command or Action  | Purpose                            |
|--------|--------------------|------------------------------------|
| Step 1 | enable             | Enables privileged EXEC mode.      |
|        | Example:           | • Enter your password if prompted. |
|        | Router> enable     |                                    |
| Step 2 | configure terminal | Enters global configuration mode.  |
|        | Example:           |                                    |

|          | Command or Action                                                                      | Purpose                                                                                        |
|----------|----------------------------------------------------------------------------------------|------------------------------------------------------------------------------------------------|
|          | Router# configure terminal                                                             |                                                                                                |
| Step 3   | ip multicast-routing [distributed]                                                     | Enables IP multicast routing.                                                                  |
|          | Example:                                                                               | <ul> <li>Use the distributed keyword to enable Multicast<br/>Distributed Switching.</li> </ul> |
|          | Router(config)# ip multicast-routing                                                   |                                                                                                |
| Step 4   | interface type number                                                                  | Selects an interface that is connected to hosts on which                                       |
|          | Example:                                                                               | PIM can be enabled.                                                                            |
|          | Router(config)# interface gigabitethernet 1/0/0                                        |                                                                                                |
| Step 5   | ip pim sparse-mode                                                                     | Enables sparse mode.                                                                           |
|          | Example:                                                                               |                                                                                                |
|          | Router(config-if)# ip pim sparse-mode                                                  |                                                                                                |
| Step 6   | ip pim rp-address rp-address                                                           | Configures the address of a PIM RP for a particular group.                                     |
|          | Example:                                                                               |                                                                                                |
|          | Router(config-if)# ip pim rp-address 10.0.0.1                                          |                                                                                                |
| Step 7   | Repeat Steps 1 through 6 on two or more routers assigning the same RP address to each. |                                                                                                |
| Step 8   | <b>interface loopback</b> [interface-number] <b>ip address</b><br>[ip-address] [mask]  | Configures the interface loopback IP address for the RP router.                                |
|          | Example:                                                                               | • Perform this step on the RP routers.                                                         |
|          | Router(config-if)# interface loopback 0                                                |                                                                                                |
|          | Example:                                                                               |                                                                                                |
|          | ip address 10.0.0.1 255.255.255.255                                                    |                                                                                                |
| Step 9   | <b>interface loopback</b> [interface-number] <b>ip address</b><br>[ip-address] [mask]  | Configures the interface loopback IP address for MSDP peering.                                 |
|          | Example:                                                                               |                                                                                                |
|          | Router(config-if) # interface loopback 1                                               |                                                                                                |
|          | Example:                                                                               |                                                                                                |
|          | •                                                                                      |                                                                                                |
| Ctore 10 |                                                                                        |                                                                                                |
| Step IU  | exit                                                                                   | configuration mode and returns to global                                                       |
|          | Example.                                                                               |                                                                                                |
|          | Router(config-if)# exit                                                                |                                                                                                |

|                                                           | Command or Action                                                                                                    | Purpose                                                                  |
|-----------------------------------------------------------|----------------------------------------------------------------------------------------------------|--------------------------------------------------------------------------|
| Step 11                                                   | <b>ip msdp peer</b> { <i>peer-name</i>   <i>peer-address</i> }<br>[ <b>connect-source</b> <i>interface-type</i> <b>interface-number</b> ]<br>[ <b>remote-as</b> <i>as-number</i> ] | Configures an MSDP peer.<br>• Perform this step on the RP routers.       |
|                                                           | Example:                                                                                                    |                                                                          |
|                                                           | Router(config)# ip msdp peer 10.1.1.2<br>connect-source loopback 1                                                                                                    |                                                                          |
| Step 12     ip msdp originator-id loopback       Example: | ip msdp originator-id loopback [interface]                                                                                                    | Allows an MSDP speaker that originates a SA message                      |
|                                                           | Example:                                                                                                    | use the IP address of the interface as the RP address in the SA message. |
|                                                           | Router(config)# ip msdp originator-id loopback 1                                                                                                    | • Perform this step on the RP routers.                                   |
| Step 13                                                   | Repeat Steps 8 through 12 on the redundant RPs.                                                                                                    |                                                                          |

## What to Do Next

Proceed to the "Verifying IP Multicast Operation" module.

# **Configuring Sparse Mode with a Bootstrap Router**

This section describes how to configure a bootstrap router (BSR), which provides a fault-tolerant, automated RP discovery and distribution mechanism so that routers learn the group-to-RP mappings dynamically.

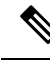

Note

The simultaneous deployment of Auto-RP and BSR is not supported.

### **SUMMARY STEPS**

- 1. enable
- 2. configure terminal
- **3**. ip multicast-routing [distributed]
- 4. interface type number
- 5. ip pim sparse-mode
- 6. end
- 7. Repeat Steps 1 through 6 on every multicast-enabled interface on every router.
- 8. ip pim bsr-candidate interface-type interface-number [hash-mask-length [priority]]
- **9. ip pim rp-candidate** *interface-type interface-number* [group-list *access-list*] [**interval** seconds] [**priority** *value*]
- **10.** Repeat Steps 8 through 10 on all RP and BSR routers.
- **11. interface** *type number*
- **12**. ip pim bsr-border
- 13. end
- **14.** Repeat Steps 11 through 13 on all the routers that have boundary interfaces where the messages should not be sent or received.

- **15.** show ip pim rp [mapping] [*rp-address*]
- **16.** show ip pim rp-hash [group-address] [group-name]
- **17**. show ip pim bsr-router
- **18.** show ip igmp groups [group-name | group-address| interface-type interface-number] [detail]
- **19.** show ip mroute

#### **DETAILED STEPS**

|        | Command or Action                                                                                                 | Purpose                                                                         |
|--------|----------------------------------------------------------------------------------------------------|---------------------------------------------------------------------------------|
| Step 1 | enable                                                                                                    | Enables privileged EXEC mode.                                                   |
|        | Example:                                                                                                    | • Enter your password if prompted.                                              |
|        | Router> enable                                                                                                    |                                                                                 |
| Step 2 | configure terminal                                                                                                | Enters global configuration mode.                                               |
|        | Example:                                                                                                    |                                                                                 |
|        | Router# configure terminal                                                                                        |                                                                                 |
| Step 3 | ip multicast-routing [distributed]                                                                                | Enables IP multicast routing.                                                   |
|        | Example:                                                                                                    | • Use the <b>distributed</b> keyword to enable Multicast Distributed Switching. |
|        | Router(config)# ip multicast-routing                                                                              |                                                                                 |
| Step 4 | interface type number                                                                                             | Selects an interface that is connected to hosts on which                        |
|        | Example:                                                                                                    |                                                                                 |
|        | Router(config)# interface gigabitethernet 1/0/0                                                                   |                                                                                 |
| Step 5 | ip pim sparse-mode                                                                                                | Enables sparse mode.                                                            |
|        | Example:                                                                                                    |                                                                                 |
|        | Router(config-if)# ip pim sparse-mode                                                                             |                                                                                 |
| Step 6 | end                                                                                                    | Returns to global configuration mode.                                           |
|        | Example:                                                                                                    |                                                                                 |
|        | Router(config-if)# end                                                                                            |                                                                                 |
| Step 7 | Repeat Steps 1 through 6 on every multicast-enabled interface on every router.                                    |                                                                                 |
| Step 8 | <b>ip pim bsr-candidate</b> <i>interface-type interface-number</i> [ <i>hash-mask-length</i> [ <i>priority</i> ]] | Configures the router to announce its candidacy as a bootstrap router (BSR).    |
|        | Example:                                                                                                    | • Perform this step on the RP or on combined RP/BSR routers.                    |
|        | Router(config)# ip pim bsr-candidate<br>gigibitethernet 0/0/0 0 192                                               |                                                                                 |

|        | Command or Action                                                                                                    | Purpose                                                                                      |                                                                                                    |
|--------|----------------------------------------------------------------------------------------------------|----------------------------------------------------------------------------------------------|----------------------------------------------------------------------------------------------------|
|        |                                                                                                    | Note                                                                                         | BSR allows the RP function to run separately<br>on one router and the BSR to run on one or<br>multiple routers. It is possible to deploy the<br>RP and the BSR on a combined RP/BSR<br>router.                                                                                                    |
|        |                                                                                                    | • This co<br>messag<br>of the<br><i>interfa</i><br>the BS                                    | ommand configures the router to send BSR<br>ges to all its PIM neighbors, with the address<br>designated interface (configured for the<br><i>ce-type</i> and <i>interface-number</i> arguments) as<br>R address.                                                                                                    |
|        |                                                                                                    | • Use the<br>the len<br>ANDe<br>hash fu<br>hash (o<br>this va<br>addres<br>RP to l<br>mask l | e optional <i>hash-mask-length</i> argument to set<br>gth of a mask (32 bits maximum) that is to be<br>d with the group address before the PIMv2<br>unction is called. All groups with the same seed<br>correspond) to the same RP. For example, if<br>lue is 24, only the first 24 bits of the group<br>ses matter. The hash mask length allows one<br>be used for multiple groups. The default hash<br>ength is 0.                                                                                      |
|        |                                                                                                    | • Use the<br>hash m<br>as a C-<br>BSR C<br>priority<br>the sam<br>preferr                    | e optional <i>priority</i> argument (after you set the<br>nask length) to specify the priority of the BSR<br>P. The priority range is from 0 to 255. The<br>P. RP with the highest priority (the lowest<br>y value) is preferred. If the priority values are<br>ne, the router with the higher IP address is<br>red. The default priority value is 0.                                                                                                    |
|        |                                                                                                    | Note                                                                                         | The Cisco IOS and Cisco IOS XE<br>implementation of PIM BSR uses the value<br>0 as the default priority for candidate RPs<br>and BSRs. This implementation predates the<br>draft-ietf-pim-sm-bsr IETF draft, the first<br>IETF draft to specify 192 as the default<br>priority value. The Cisco IOS and Cisco IOS<br>XE implementation, thus, deviates from the<br>IETF draft. To comply with the default<br>priority value specified in the draft, you must<br>explicitly set the priority value to 192. |
| Step 9 | <b>ip pim rp-candidate</b> <i>interface-type interface-number</i><br>[group-list <i>access-list</i> ] [ <b>interval</b> seconds] [ <b>priority</b> <i>value</i> ] | Configures<br>2 candidate                                                                    | the router to advertise itself as a PIM Version RP to the BSR.                                                                                                    |
|        | <b>Example:</b><br>Router(config)# ip pim rp-candidate<br>gigabitethernet 2/0/0 group-list 4 priority 192                                                         | Perform<br>routers                                                                           | m this step on the RP or on combined RP/BSR                                                                                                    |

|         | Command or Action                                                                         | Purpose                                                                                                    |
|---------|-------------------------------------------------------------------------------------------|----------------------------------------------------------------------------------------------------|
|         |                                                                                           | <ul> <li>Note BSR allows the RP function to run separately on one router and the BSR to run on one or multiple routers. It is possible to deploy the RP and the BSR on a combined RP/BSR router.</li> <li>When an interval is specified, the candidate RP advertisement interval is set to the number of seconds specified. The default interval is 60 seconds. Tuning this interval down can reduce the time required to fail over to a secondary RP at the expense of generating more PIMv2 messages.</li> <li>The Cisco IOS and Cisco IOS XE implementation of</li> </ul> |
|         |                                                                                           | PIM BSR selects an RP from a set of candidate RPs<br>using a method that is incompatible with the<br>specification in RFC 2362. See the BSR and RFC<br>2362 Interoperable Candidate RP Example, on page<br>84 section for a configuration workaround. See<br>CSCdy56806 using the Cisco Bug Toolkit for more<br>information.                                                                                                    |
|         |                                                                                           | Note The Cisco IOS and Cisco IOS XE<br>implementation of PIM BSR uses the value<br>0 as the default priority for candidate RPs<br>and BSRs. This implementation predates the<br>draft-ietf-pim-sm-bsr IETF draft, the first<br>IETF draft to specify 192 as the default<br>priority value. The Cisco IOS and Cisco IOS<br>XE implementation, thus, deviates from the<br>IETF draft. To comply with the default<br>priority value specified in the draft, you must<br>explicitly set the priority value to 192.                                                               |
| Step 10 | Repeat Steps 8 through 10 on all RP and BSR routers.                                      |                                                                                                    |
| Step 11 | <pre>interface type number Example: Router(config)# interface gigabitethernet 1/0/0</pre> | Selects an interface that is connected to hosts on which<br>PIM can be enabled.                                                                                                    |
| Step 12 | <pre>ip pim bsr-border<br/>Example:<br/>Router(config-if)# ip pim bsr-border</pre>        | <ul> <li>Prevents the bootstrap router (BSR) messages from being sent or received through an interface.</li> <li>See the BSR Border Interface, on page 57 section for more information.</li> </ul>                                                                                                    |
| Step 13 | end<br>Example:                                                                           | Ends the current configuration session and returns to privileged EXEC mode.                                                                                                    |

|         | Command or Action                                                                                                    | Purpose                                                                                                    |
|---------|----------------------------------------------------------------------------------------------------|----------------------------------------------------------------------------------------------------|
|         | Router(config-if)# end                                                                                                    |                                                                                                    |
| Step 14 | Repeat Steps 11 through 13 on all the routers that have<br>boundary interfaces where the messages should not be sent<br>or received. |                                                                                                    |
| Step 15 | show ip pim rp [mapping] [rp-address]         Example:                                                                               | (Optional) Displays active rendezvous points (RPs) that<br>are cached with associated multicast routing entries.                                                   |
|         | Router# show ip pim rp                                                                                                    |                                                                                                    |
| Step 16 | show ip pim rp-hash [group-address] [group-name]Example:                                                                             | (Optional) Displays which rendezvous point (RP) is being selected for a specified group.                                                                           |
|         | Router# show ip pim rp-hash 239.1.1.1                                                                                                |                                                                                                    |
| Step 17 | show ip pim bsr-router<br>Example:                                                                                                   | (Optional) Displays the bootstrap router (BSR) information.                                                                                                    |
|         | Router# show ip pim bsr-router                                                                                                    |                                                                                                    |
| Step 18 | <b>show ip igmp groups</b> [group-name   group-address <br>interface-type interface-number] [ <b>detail</b> ]                        | (Optional) Displays the multicast groups having receivers<br>that are directly connected to the router and that were                                               |
|         | Example:                                                                                                    | learned through IGMP.                                                                                                    |
|         | Router# show ip igmp groups                                                                                                    | • A receiver must be active on the network at the time<br>that this command is issued in order for receiver<br>information to be present on the resulting display. |
| Step 19 | show ip mroute                                                                                                    | (Optional) Displays the contents of the IP mroute table.                                                                                                    |
|         | Example:                                                                                                    |                                                                                                    |
|         | Router# show ip mroute cbone-audio                                                                                                   |                                                                                                    |

## What to Do Next

Proceed to the "Verifying IP Multicast Operation" module.

# **Configuring Sparse Mode with a Single Static RP(CLI)**

A rendezvous point (RP) is required in networks running Protocol Independent Multicast sparse mode (PIM-SM). In PIM-SM, traffic will be forwarded only to network segments with active receivers that have explicitly requested multicast data.

This section describes how to configure sparse mode with a single static RP.

#### Before you begin

All access lists that are needed when sparse mode is configured with a single static RP should be configured prior to beginning the configuration task.

#### SUMMARY STEPS

- 1. enable
- 2. configure terminal
- **3**. ip multicast-routing [distributed]
- 4. interface type number
- 5. ip pim sparse-mode
- 6. Repeat Steps 1 through 5 on every interface that uses IP multicast.
- 7. exit
- 8. ip pim rp-address rp-address [access-list] [override]
- **9**. end
- **10.** show ip pim rp [mapping] [*rp-address*]
- **11.** show ip igmp groups [group-name | group-address| interface-type interface-number] [detail]
- **12**. show ip mroute

#### **DETAILED STEPS**

|        | Command or Action                                          | Purpose                                                                                        |
|--------|------------------------------------------------------------|------------------------------------------------------------------------------------------------|
| Step 1 | enable                                                     | Enables privileged EXEC mode.                                                                  |
|        | Example:                                                   | • Enter your password if prompted.                                                             |
|        | device> <b>enable</b>                                      |                                                                                                |
| Step 2 | configure terminal                                         | Enters global configuration mode.                                                              |
|        | Example:                                                   |                                                                                                |
|        | device# configure terminal                                 |                                                                                                |
| Step 3 | ip multicast-routing [distributed]                         | Enables IP multicast routing.                                                                  |
|        | Example:                                                   | <ul> <li>Use the distributed keyword to enable Multicast<br/>Distributed Switching.</li> </ul> |
|        | <pre>device(config)# ip multicast-routing</pre>            |                                                                                                |
| Step 4 | interface type number                                      | Selects an interface that is connected to hosts on which                                       |
|        | Example:                                                   | PIM can be enabled.                                                                            |
|        | <pre>device(config)# interface gigabitethernet 1/0/0</pre> |                                                                                                |
| Step 5 | ip pim sparse-mode                                         | Enables PIM on an interface. You must use sparse mode.                                         |
|        | Example:                                                   |                                                                                                |
|        | <pre>device(config-if)# ip pim sparse-mode</pre>           |                                                                                                |

|         | Command or Action                                                                                                    | Purpose                                                                                                    |
|---------|----------------------------------------------------------------------------------------------------|----------------------------------------------------------------------------------------------------|
| Step 6  | Repeat Steps 1 through 5 on every interface that uses IP multicast.                                                                        |                                                                                                    |
| Step 7  | <pre>exit Example: device(config-if)# exit</pre>                                                                                           | Returns to global configuration mode.                                                                                                    |
| Step 8  | <b>ip pim rp-address</b> <i>rp-address</i> [access-list] [ <b>override</b> ]                                                               | Configures the address of a PIM RP for a particular group.                                                                                                    |
|         | Example:<br>device(config)# ip pim rp-address 192.168.0.0                                                                                  | • The optional <i>access-list</i> argument is used to specify the number or name a standard access list that defines the multicast groups to be statically mapped to the RP.                                                                                                    |
|         |                                                                                                    | <b>Note</b> If no access list is defined, the RP will map to all multicast groups, 224/4.                                                                                                    |
|         |                                                                                                    | • The optional <b>override</b> keyword is used to specify that<br>if dynamic and static group-to-RP mappings are used<br>together and there is an RP address conflict, the RP<br>address configured for a static group-to-RP mapping<br>will take precedence.                                                                   |
|         |                                                                                                    | <b>Note</b> If the <b>override</b> keyword is not specified and there is RP address conflict, dynamic group-to-RP mappings will take precedence over static group-to-RP mappings.                                                                                                    |
| Step 9  | end<br>Example:                                                                                                    | Ends the current configuration session and returns to EXEC mode.                                                                                                    |
| Step 10 | show ip pim rp [mapping] [rp-address]<br>Example:<br>device# show ip pim rp mapping                                                        | (Optional) Displays RPs known in the network and shows<br>how the router learned about each RP.                                                                                                    |
| Step 11 | <pre>show ip igmp groups [group-name   group-address  interface-type interface-number] [detail] Example: device# show ip igmp groups</pre> | <ul> <li>(Optional) Displays the multicast groups having receivers that are directly connected to the router and that were learned through IGMP.</li> <li>A receiver must be active on the network at the time that this command is issued in order for receiver information to be present on the resulting display.</li> </ul> |
| Step 12 | show ip mroute<br>Example:                                                                                                    | (Optional) Displays the contents of the IP mroute table.                                                                                                    |

| <br>Command or Action  | Purpose |
|------------------------|---------|
| device# show ip mroute |         |

### What to Do Next

Proceed to the "Verifying IP Multicast Operation" module.

# **Configuring Source Specific Multicast**

#### Before you begin

If you want to use an access list to define the Source Specific Multicast (SSM) range, configure the access list before you reference the access list in the **ip pim ssm** command.

#### **SUMMARY STEPS**

- 1. configure terminal
- 2. ip multicast-routing [distributed]
- **3. ip pim ssm** {**default** | **range** *access-list*}
- 4. interface type number
- 5. ip pim sparse-mode
- 6. Repeat Steps 1 through 6 on every interface that uses IP multicast.
- 7. ip igmp version 3
- 8. Repeat Step 8 on all host-facing interfaces.
- **9**. end
- **10.** show ip igmp groups [group-name | group-address| interface-type interface-number] [detail]
- 11. show ip mroute

#### **DETAILED STEPS**

|        | Command or Action                               | Purpose                                                                         |
|--------|-------------------------------------------------|---------------------------------------------------------------------------------|
| Step 1 | configure terminal                              | Enters global configuration mode.                                               |
|        | Example:                                        |                                                                                 |
|        | device# configure terminal                      |                                                                                 |
| Step 2 | ip multicast-routing [distributed]              | Enables IP multicast routing.                                                   |
|        | Example:                                        | • Use the <b>distributed</b> keyword to enable Multicast Distributed Switching. |
|        | <pre>device(config)# ip multicast-routing</pre> |                                                                                 |
| Step 3 | ip pim ssm {default   range access-list}        | Configures SSM service.                                                         |
|        | Example:                                        | • The <b>default</b> keyword defines the SSM range access list as 232/8.        |
|        | <pre>device(config)# ip pim ssm default</pre>   |                                                                                 |

|         | Command or Action                                                                                                    | Purpose                                                                                                    |
|---------|----------------------------------------------------------------------------------------------------|----------------------------------------------------------------------------------------------------|
|         |                                                                                                    | • The <b>range</b> keyword specifies the standard IP access list number or name that defines the SSM range.                                                                                                    |
| Step 4  | interface type number<br>Example:                                                                                                    | Selects an interface that is connected to hosts on which IGMPv3 can be enabled.                                                                                                    |
| Step 5  | <pre>device(config)# interface gigabitethernet 1/0/0 ip pim sparse-mode Example:</pre>                                                     | Enables PIM on an interface. You must use sparse mode.                                                                                                    |
| Step 6  | Repeat Steps 1 through 6 on every interface that uses IP multicast.                                                                        |                                                                                                    |
| Step 7  | <pre>ip igmp version 3 Example:     device(config-if)# ip igmp version 3</pre>                                                             | Enables IGMPv3 on this interface. The default version of IGMP is set to Version 2. Version 3 is required by SSM.                                                                                                    |
| Step 8  | Repeat Step 8 on all host-facing interfaces.                                                                                               |                                                                                                    |
| Step 9  | <pre>end Example: device(config-if)# end</pre>                                                                                             | Ends the current configuration session and returns to privileged EXEC mode.                                                                                                    |
| Step 10 | <pre>show ip igmp groups [group-name   group-address  interface-type interface-number] [detail] Example: device# show ip igmp groups</pre> | <ul> <li>(Optional) Displays the multicast groups having receivers that are directly connected to the device and that were learned through IGMP.</li> <li>A receiver must be active on the network at the time that this command is issued in order for receiver information to be present on the resulting display.</li> </ul> |
| Step 11 | show ip mroute<br>Example:<br>device# show ip mroute                                                                                       | <ul> <li>(Optional) Displays the contents of the IP mroute table.</li> <li>This command displays whether a multicast group is configured for SSM service or a source-specific host report has been received.</li> </ul>                                                                                                    |

## What to Do Next

I

Proceed to the "Verifying IP Multicast Operation" module.

# **Configuring Bidirectional PIM**

#### Before you begin

All required access lists must be configured before configuring bidirectional PIM.

#### **SUMMARY STEPS**

- 1. enable
- 2. configure terminal
- 3. ip multicast-routing [distributed]
- 4. interface type number
- 5. ip pim sparse-mode
- 6. exit
- 7. ip pim bidir-enable
- 8. ip pim rp-address rp-address [access-list] [override] bidir
- **9**. end
- **10.** Repeat Steps 2 through 9 on every multicast-enabled interface on every router.
- **11. show ip pim rp** [**mapping**] [*rp-address*]
- **12**. show ip mroute
- **13.** show ip pim interface [type number] [df | count] [rp-address]
- 14. copy running-config startup-config

|        | Command or Action                  | Purpose                                                                         |
|--------|------------------------------------|---------------------------------------------------------------------------------|
| Step 1 | enable                             | Enables privileged EXEC mode.                                                   |
|        | Example:                           | • Enter your password if prompted.                                              |
|        | Device# enable                     |                                                                                 |
| Step 2 | configure terminal                 | Enters global configuration mode.                                               |
| Step 3 | ip multicast-routing [distributed] | Enables IP multicast routing.                                                   |
|        | Example:                           | • Use the <b>distributed</b> keyword to enable Multicast Distributed Switching. |
| Step 4 | interface type number              | Selects an interface that is connected to hosts on which PIM can be enabled.    |
| Step 5 | ip pim sparse-mode                 | Enables sparse mode.                                                            |
| Step 6 | exit                               | Returns to global configuration mode.                                           |
| Step 7 | ip pim bidir-enable                | Enables bidir-PIM on a router.                                                  |
|        |                                    | • Perform this step on every router.                                            |

### **DETAILED STEPS**

|         | Command or Action                                                                                               | Purpose                                                                                                    |
|---------|----------------------------------------------------------------------------------------------------|----------------------------------------------------------------------------------------------------|
| Step 8  | ip pim rp-address <i>rp-address</i> [access-list] [override]<br>bidir                                           | <ul> <li>Configures the address of a PIM RP for a particular group.</li> <li>Perform this step on every router.</li> <li>This command defines the RP as bidirectional and defines the bidirectional group by way of the access list.</li> <li>The optional override keyword is used to specify that if dynamic and static group-to-RP mappings are used together and there is an RP address conflict, the RP address conflict, the RP</li> </ul> |
|         |                                                                                                    | <ul> <li>Note If the override keyword is not specified and there is RP address conflict, dynamic group-to-RP mappings will take precedence over static group-to-RP mappings.</li> </ul>                                                                                                    |
| Step 9  | end                                                                                                    | Exits interface configuration mode and returns to privileged EXEC mode.                                                                                                    |
| Step 10 | Repeat Steps 2 through 9 on every multicast-enabled interface on every router.                                  |                                                                                                    |
| Step 11 | <pre>show ip pim rp [mapping] [rp-address] Example: Device# show ip pim rp</pre>                                | (Optional) Displays active RPs that are cached with associated multicast routing entries.                                                                                                    |
| Step 12 | show ip mroute                                                                                                  | (Optional) Displays the contents of the IP mroute table.                                                                                                    |
| Step 13 | <pre>show ip pim interface [type number] [df   count] [rp-address] Example: Device# show ip pim interface</pre> | (Optional) Displays information about the elected DF for<br>each RP of an interface, along with the unicast routing<br>metric associated with the DF.                                                                                                    |
| Step 14 | copy running-config startup-config<br>Example:<br>Device# copy running-config startup-config                    | (Optional) Saves your entries in the configuration file.                                                                                                    |

# **Configuration Examples for Basic IP Multicast**

# **Example: Sparse Mode with Auto-RP**

The following example configures sparse mode with Auto-RP:

ip multicast-routing

```
ip pim autorp listener
ip pim send-rp-announce Loopback0 scope 16 group-list 1
ip pim send-rp-discovery Loopback1 scope 16
no ip pim dm-fallback
access-list 1 permit 239.254.2.0 0.0.0.255
access-list 1 permit 239.254.3.0 0.0.0.255
.
.
.
access-list 10 permit 224.0.1.39
access-list 10 permit 224.0.1.40
access-list 10 permit 239.254.2.0 0.0.0.255
access-list 10 permit 239.254.3.0 0.0.0.255
```

# Sparse Mode with Anycast RP Example

The main purpose of an Anycast RP implementation is that the downstream multicast routers will have just one address for an RP. The example given in the figure below shows how loopback interface 0 of the RPs (RP1 and RP2) is configured with the 10.0.0.1 IP address. If this 10.0.0.1 address is configured on all RPs as the address for loopback interface 0 and then configured as the RP address, IP routing will converge on the closest RP. This address must be a host route; note the 255.255.255.255 subnet mask.

The downstream routers must be informed about the 10.0.0.1 RP address. In the figure below, the routers are configured statically with the **ip pim rp-address 10.0.1** global configuration command. This configuration could also be accomplished using the Auto-RP or bootstrap router (BSR) features.

The RPs in the figure must also share source information using MSDP. In this example, loopback interface 1 of the RPs (RP1 and RP2) is configured for MSDP peering. The MSDP peering address must be different from the anycast RP address.

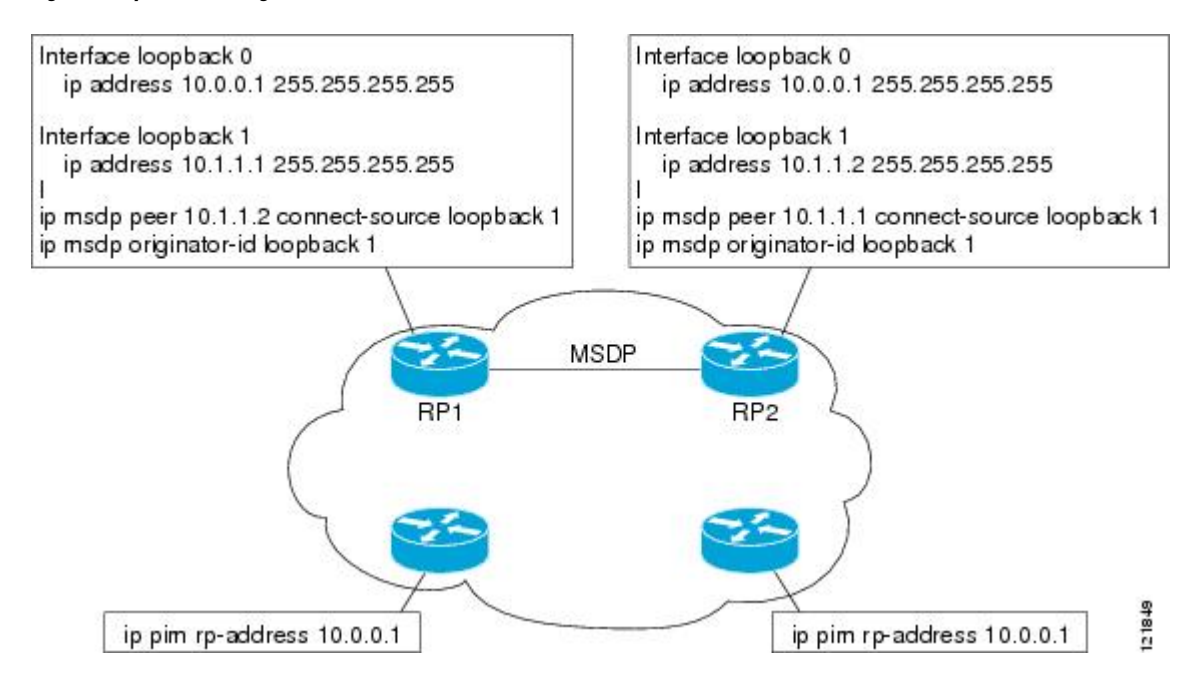

Figure 8: AnyCast RP Configuration

Many routing protocols choose the highest IP address on loopback interfaces for the router ID. A problem may arise if the router selects the anycast RP address for the router ID. It is recommended that you avoid this problem by manually setting the router ID on the RPs to the same address as the MSDP peering address (for

example, the loopback 1 address in the figure above). In Open Shortest Path First (OSPF), the router ID is configured using the **router-id** router configuration command. In Border Gateway Protocol (BGP), the router ID is configured using the **bgp router-id** router configuration command. In many BGP topologies, the MSDP peering address and the BGP peering address must be the same in order to pass the RPF check. The BGP peering address can be set using the **neighbor update-source** router configuration command.

The anycast RP example above uses IP addresses taken from RFC 1918. These IP addresses are normally blocked at interdomain borders and therefore are not accessible to other ISPs. You must use valid IP addresses if you want the RPs to be reachable from other domains.

The following example shows how to perform an Anycast RP configuration.

#### On RP 1

```
ip pim rp-address 10.0.0.1
interface loopback 0
ip address 10.0.0.1 255.255.255.255
!
interface loopback 1
ip address 10.1.1.1. 255.255.255.255
!
ip msdp peer 10.1.1.2 connect-source loopback 1
ip msdp originator-id loopback 1
```

#### On RP 2

```
ip pim rp-address 10.0.0.1
interface loopback 0
ip address 10.0.0.1 255.255.255.255
interface loopback 1
ip address 10.1.1.2. 255.255.255.255
!
ip msdp peer 10.1.1.1 connect-source loopback 1
ip msdp originator-id loopback 1
```

#### **All Other Routers**

ip pim rp-address 10.0.0.1

## Sparse Mode with Bootstrap Router Example

The following example is a configuration for a candidate BSR, which also happens to be a candidate RP:

```
!
ip multicast-routing
!
interface GigabitEthernet0/0/0
ip address 172.69.62.35 255.255.255.240
ip pim sparse-mode
!
interface GigabitEthernet1/0/0
ip address 172.21.24.18 255.255.255.248
ip pim sparse-mode
!
interface GigabitEthernet2/0/0
ip address 172.21.24.12 255.255.258.248
```

```
ip pim sparse-mode
!
ip pim bsr-candidate GigabitEthernet2/0/0 30 10
ip pim rp-candidate GigabitEthernet2/0/0 group-list 5
access-list 5 permit 239.255.2.0 0.0.0.255
```

## **BSR and RFC 2362 Interoperable Candidate RP Example**

When Cisco and non-Cisco routers are being operated in a single PIM domain with PIM Version 2 BSR, care must be taken when configuring candidate RPs because the Cisco implementation of the BSR RP selection is not fully compatible with RFC 2362.

RFC 2362 specifies that the BSR RP be selected as follows (RFC 2362, 3.7):

- 1. Select the candidate RP with the highest priority (lowest configured priority value).
- 2. If there is a tie in the priority level, select the candidate RP with the highest hash function value.
- 3. If there is a tie in the hash function value, select the candidate RP with the highest IP address.

Cisco routers always select the candidate RP based on the longest match on the announced group address prefix before selecting an RP based on priority, hash function, or IP address.

Inconsistent candidate RP selection between Cisco and non-Cisco RFC 2362-compliant routers in the same domain if multiple candidate RPs with partially overlapping group address ranges are configured can occur. Inconsistent candidate RP selection can prevent connectivity between sources and receivers in the PIM domain. A source may register with one candidate RP and a receiver may connect to a different candidate RP even though it is in the same group.

The following example shows a configuration that can cause inconsistent RP selection between a Cisco and a non-Cisco router in a single PIM domain with PIM Version 2 BSR:

```
access-list 10 permit 224.0.0.0 7.255.255.255
ip pim rp-candidate gigabitethernet1/0/0 group-list 10 priority 20
access-list 20 permit 224.0.0.0 15.255.255.255
ip pim rp-candidate gigabitethernet2/0/0 group-list 20 priority 10
```

In this example, a candidate RP on GigabitEthernet interface 1/0/0 announces a longer group prefix of 224.0.0.0/5 with a lower priority of 20. The candidate RP on GigabitEthernet interface 2/0/0 announces a shorter group prefix of 224.0.0.0/4 with a higher priority of 10. For all groups that match both ranges a Cisco router will always select the candidate RP on Ethernet interface 1 because it has the longer announced group prefix. A non-Cisco fully RFC 2362-compliant router will always select the candidate RP on GigabitEthernet interface 2/0/0 because it is configured with a higher priority.

To avoid this interoperability issue, do not configure different candidate RPs to announce partially overlapping group address prefixes. Configure any group prefixes that you want to announce from more than one candidate RP with the same group prefix length.

The following example shows how to configure the previous example so that there is no incompatibility between a Cisco router and a non-Cisco router in a single PIM domain with PIM Version 2 BSR:

```
access-list 10 permit 224.0.0.0 7.255.255.255
ip pim rp-candidate gigabitethernet1/0/0 group-list 10 priority 20
access-list 20 permit 224.0.0.0 7.255.255.255
access-list 20 permit 232.0.0.0 7.255.255.255
ip pim rp-candidate gigabitethernet2/0/0 group-list 20 priority 10
```

In this configuration the candidate RP on Ethernet interface 2 announces group address 224.0.0.0/5 and 232.0.0.0/5 which equal 224.0.0.0/4, but gives the interface the same group prefix length (5) as the candidate RP on Ethernet 1. As a result, both a Cisco router and an RFC 2362-compliant router will select the RP Ethernet interface 2.

## Example: Sparse Mode with a Single Static RP

The following example sets the PIM RP address to 192.168.1.1 for all multicast groups and defines all groups to operate in sparse mode:

```
ip multicast-routing
interface gigiabitethernet 1/0/0
ip pim sparse-mode
ip pim rp-address 192.168.1.1
```

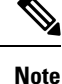

The same RP cannot be used for both bidirectional and sparse mode groups.

The following example sets the PIM RP address to 172.16.1.1 for the multicast group 225.2.2.2 only:

```
access list 1 225.2.2.2 0.0.0.0
ip pim rp-address 172.17.1.1
```

# SSM with IGMPv3 Example

The following example shows how to configure a device (running IGMPv3) for SSM:

```
ip multicast-routing
!
interface GigabitEthernet3/1/0
ip address 172.21.200.203 255.255.0
description backbone interface
ip pim sparse-mode
!
interface GigabitEthernet3/2/0
ip address 131.108.1.2 255.255.255.0
ip pim sparse-mode
description ethernet connected to hosts
ip igmp version 3
!
ip pim ssm default
```

## SSM Filtering Example

The following example shows how to configure filtering on legacy RP routers running software releases that do not support SSM routing. This filtering will suppress all unwanted PIM-SM and MSDP traffic in the SSM range. Without this filtering, SSM will still operate, but there may be additional RPT traffic if legacy first hop and last hop routers exist in the network.

```
ip access-list extended no-ssm-range
  deny ip any 232.0.0.0 0.255.255.255 ! SSM range
  permit ip any any
! Deny registering in SSM range
ip pim accept-register list no-ssm-range
```

```
ip access-list extended msdp-nono-list
  deny ip any 232.0.0.0 0.255.255.255 ! SSM Range
  ! .
  !.
  ! .
  ! See ftp://ftpeng.cisco.com/ipmulticast/config-notes/msdp-sa-filter.txt for other SA
  ! messages that typically need to be filtered.
 permit ip any any
! Filter generated SA messages in SSM range. This configuration is only needed if there
! are directly connected sources to this router. The "ip pim accept-register" command
! filters remote sources.
ip msdp redistribute list msdp-nono-list
! Filter received SA messages in SSM range. "Filtered on receipt" means messages are
! neither processed or forwarded. Needs to be configured for each MSDP peer.
ip msdp sa-filter in msdp-peer1 list msdp-nono-list
!.
! .
1
ip msdp sa-filter in msdp-peerN list msdp-nono-list
```

## **Bidir-PIM Example**

By default, a bidirectional RP advertises all groups as bidirectional. An access list on the RP can be used to specify a list of groups to be advertised as bidirectional. Groups with the **deny** keyword will operate in dense mode. A different, nonbidirectional RP address is required for groups that operate in sparse mode because a single access list only allows either a **permit** or **deny** keyword.

The following example shows how to configure an RP for both sparse mode and bidirectional mode groups. The groups identified as 224/8 and 227/8 are bidirectional groups, and 226/8 is a sparse mode group. The RP must be configured to use different IP addresses for the sparse mode and bidirectional mode operations. Two loopback interfaces are used to allow this configuration. The addresses of these loopback interfaces must be routed throughout the PIM domain in such a way that the other routers in the PIM domain can communicate with the RP.

```
ip multicast-routing
!
...
...
interface loopback 0
description One loopback address for this router's Bidir Mode RP function
ip address 10.0.1.1 255.255.255.0
!
interface loopback 1
description One loopback address for this router's Sparse Mode RP function
ip address 10.0.2.1 255.255.255.0
!
...
!
ip pim bidir-enable
ip pim rp-address 10.0.1.1 45 bidir
ip pim rp-address 10.0.2.1 46
!
access-list 45 permit 224.0.0.0 0.255.255.255
access-list 45 permit 227.0.0.0 0.255.255.255
```

# **Additional References**

#### **Related Documents**

| Related Topic         | Document Title                               |
|-----------------------|----------------------------------------------|
| Cisco IOS commands    | Cisco IOS Master Commands List, All Releases |
| IP multicast commands | Cisco IOS IP Multicast Command Reference     |

#### **Standards and RFCs**

| Standard/RFC                        | Title                                          |
|-------------------------------------|------------------------------------------------|
| draft-kouvelas-pim-bidir-new-00.txt | A New Proposal for Bi-directional PIM          |
| RFC 1112                            | Host Extensions for IP Multicasting            |
| RFC 1918                            | Address Allocation for Private Internets       |
| RFC 2770                            | GLOP Addressing in 233/8                       |
| RFC 3569                            | An Overview of Source-Specific Multicast (SSM) |

#### MIBs

| МІВ                                                                                                    | MIBs Link                                                                                                    |
|----------------------------------------------------------------------------------------------------|----------------------------------------------------------------------------------------------------|
| No new or modified MIBs are supported by this feature, and support for existing MIBs has not been modified by this feature. | To locate and download MIBs for selected platforms, Cisco<br>software releases, and feature sets, use Cisco MIB Locator<br>found at the following URL: |
|                                                                                                    | http://www.cisco.com/go/mibs                                                                                                    |

#### **Technical Assistance**

| Description                                                                                                    | Link                                              |
|----------------------------------------------------------------------------------------------------|---------------------------------------------------|
| The Cisco Support and Documentation website provides<br>online resources to download documentation, software,<br>and tools. Use these resources to install and configure<br>the software and to troubleshoot and resolve technical<br>issues with Cisco products and technologies. Access to<br>most tools on the Cisco Support and Documentation<br>website requires a Cisco.com user ID and password. | http://www.cisco.com/cisco/web/support/index.html |

# Feature Information for Configuring Basic IP Multicast in IPv4 Networks

The following table provides release information about the feature or features described in this module. This table lists only the software release that introduced support for a given feature in a given software release train. Unless noted otherwise, subsequent releases of that software release train also support that feature.

Use Cisco Feature Navigator to find information about platform support and Cisco software image support. To access Cisco Feature Navigator, go to https://cfnng.cisco.com/. An account on Cisco.com is not required.

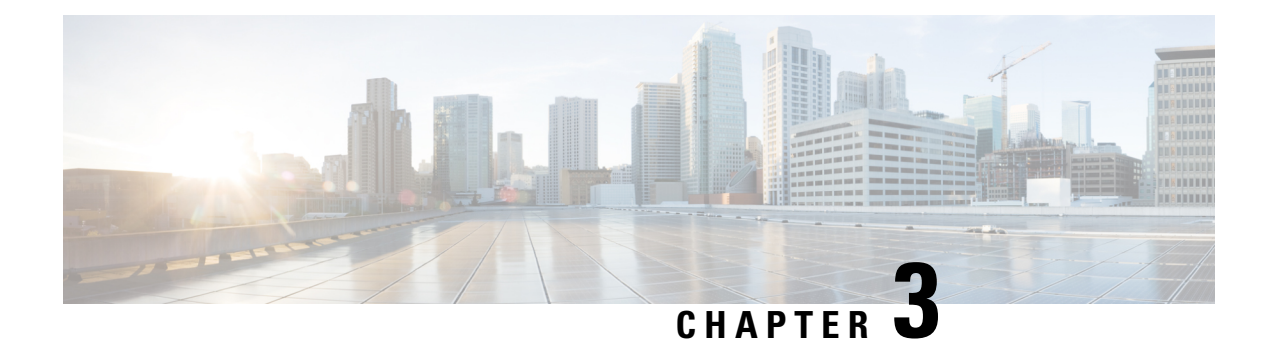

# **Configuring Basic IP Multicast**

IP multicast is a bandwidth-conserving technology that reduces traffic by delivering a single stream of information simultaneously to potentially thousands of corporate businesses and homes. Applications that take advantage of multicast include video conferencing, corporate communications, distance learning, and distribution of software, stock quotes, and news. This module describes the tasks used to configure basic IP multicast.

- Prerequisites for Configuring Basic IP Multicast, on page 55
- Information About Configuring Basic IP Multicast, on page 55
- How to Configure Basic IP Multicast, on page 64
- Configuration Examples for Basic IP Multicast, on page 81
- Additional References, on page 87
- Feature Information for Configuring Basic IP Multicast in IPv4 Networks, on page 88

# **Prerequisites for Configuring Basic IP Multicast**

- To determine which of the tasks contained in this module you will have to perform, you must decide which Protocol Independent Multicast (PIM) mode will be used. This determination is based on the applications you intend to support on your network.
- All access lists to be used with the tasks in this module should be configured prior to beginning the configuration task. For information about how to configure an access list, see the "Creating an IP Access List and Applying It to an Interface" module of the *Security Configuration Guide: Access Control Lists* guide.

# **Information About Configuring Basic IP Multicast**

# **Auto-RP Overview**

## The Role of Auto-RP in a PIM Network

Auto-RP automates the distribution of group-to-rendezvous point (RP) mappings in a PIM network. To make Auto-RP work, a device must be designated as an RP mapping agent, which receives the RP announcement

messages from the RPs and arbitrates conflicts. The RP mapping agent then sends the consistent group-to-RP mappings to all other devices by way of dense mode flooding.

Thus, all routers automatically discover which RP to use for the groups they support. The Internet Assigned Numbers Authority (IANA) has assigned two group addresses, 224.0.1.39 and 224.0.1.40, for Auto-RP.

The mapping agent receives announcements of intention to become the RP from Candidate-RPs. The mapping agent then announces the winner of the RP election. This announcement is made independently of the decisions by the other mapping agents.

### **IP Multicast Boundary**

As shown in the figure, address scoping defines domain boundaries so that domains with RPs that have the same IP address do not leak into each other. Scoping is performed on the subnet boundaries within large domains and on the boundaries between the domain and the Internet.

#### Figure 9: Address Scoping at Boundaries

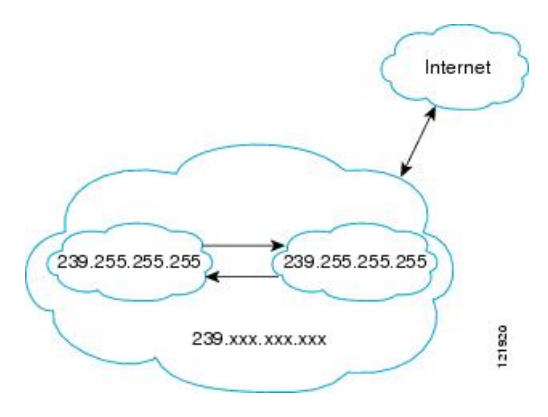

You can set up an administratively scoped boundary on an interface for multicast group addresses using the **ip multicast boundary** command with the *access-list* argument. A standard access list defines the range of addresses affected. When a boundary is set up, no multicast data packets are allowed to flow across the boundary from either direction. The boundary allows the same multicast group address to be reused in different administrative domains.

The Internet Assigned Numbers Authority (IANA) has designated the multicast address range 239.0.0.0 to 239.255.255.255 as the administratively scoped addresses. This range of addresses can be reused in domains administered by different organizations. They would be considered local, not globally unique.

You can configure the **filter-autorp** keyword to examine and filter Auto-RP discovery and announcement messages at the administratively scoped boundary. Any Auto-RP group range announcements from the Auto-RP packets that are denied by the boundary access control list (ACL) are removed. An Auto-RP group range announcement is permitted and passed by the boundary only if all addresses in the Auto-RP group range are permitted by the boundary ACL. If any address is not permitted, the entire group range is filtered and removed from the Auto-RP message before the Auto-RP message is forwarded.

### Benefits of Auto-RP in a PIM Network

- Auto-RP allows any change to the RP designation to be configured only on the devices that are RPs, not on the leaf routers.
- Auto-RP offers the ability to scope the RP address within a domain.
# **Anycast RP Overview**

Anycast RP is a useful application of MSDP. Originally developed for interdomain multicast applications, MSDP used for Anycast RP is an intradomain feature that provides redundancy and load-sharing capabilities. Enterprise customers typically use Anycast RP for configuring a Protocol Independent Multicast sparse mode (PIM-SM) network to meet fault tolerance requirements within a single multicast domain.

In anycast RP, two or more RPs are configured with the same IP address on loopback interfaces. The anycast RP loopback address should be configured with a 32-bit mask, making it a host address. All the downstream routers should be configured so that the anycast RP loopback address is the IP address of their local RP. IP routing will automatically select the topologically closest RP for each source and receiver. Assuming that the sources are evenly spaced around the network, an equal number of sources will register with each RP. That is, the process of registering the sources will be shared equally by all the RPs in the network.

Because a source may register with one RP and receivers may join to a different RP, a method is needed for the RPs to exchange information about active sources. This information exchange is done with MSDP.

In anycast RP, all the RPs are configured to be MSDP peers of each other. When a source registers with one RP, an SA message will be sent to the other RPs informing them that there is an active source for a particular multicast group. The result is that each RP will know about the active sources in the area of the other RPs. If any of the RPs were to fail, IP routing would converge, and one of the RPs would become the active RP in more than one area. New sources would register with the backup RP. Receivers would join the new RP and connectivity would be maintained.

The RP is normally needed only to start new sessions with sources and receivers. The RP facilitates the shared tree so that sources and receivers can establish a direct multicast data flow. If a multicast data flow is already established between a source and the receiver, an RP failure will not affect that session. Anycast RP ensures that new sessions with sources and receivers can begin at any time.

# **BSR Overview**

### **BSR Election and Functionality**

PIM uses the BSR to discover and announce RP-set information for each group prefix to all the routers in a PIM domain. This is the same function performed by Auto-RP, but the BSR is part of the PIM Version 2 specification. The BSR mechanism interoperates with Auto-RP on Cisco routers.

To avoid a single point of failure, you can configure several candidate BSRs in a PIM domain. A BSR is elected among the candidate BSRs automatically; they use bootstrap messages to discover which BSR has the highest priority. This router then announces to all PIM routers in the PIM domain that it is the BSR.

Following the election of the BSR, candidate RPs use unicast to announce to the BSR their willingness to be the RP. The BSR advertises the entire group-to-RP mapping set to the router link local address 224.0.0.13. Unlike the RP mapping agent in Auto-RP, which is used by Auto-RP to select the RP, every router in the BSR network is responsible for selecting the RP.

BSR lacks the ability to scope RP advertisements; however, BSR is used when vendor interoperability or open standard adherence is a requirement.

### **BSR Border Interface**

A border interface in a PIM sparse mode domain requires precautions to prevent exchange of certain traffic with a neighboring domain reachable through that interface, especially if that domain is also running PIM sparse mode. BSR and Auto-RP messages should not be exchanged between different domains, because

routers in one domain may elect RPs in the other domain, resulting in protocol malfunction or loss of isolation between the domains. Configure a BSR border interface to prevent BSR messages from being sent or received through an interface.

## Static RP Overview

If you are configuring PIM sparse mode, you must configure a PIM RP for a multicast group. An RP can either be configured statically in each device, or learned through a dynamic mechanism. This task explains how to statically configure an RP, as opposed to the router learning the RP through a dynamic mechanism such as Auto-RP.

PIM designated routers (DRs) forward data from directly connected multicast sources to the RP for distribution down the shared tree. Data is forwarded to the RP in one of two ways. It is encapsulated in register packets and unicast directly to the RP, or, if the RP has itself joined the source tree, it is multicast forwarded per the RPF forwarding algorithm. Last hop routers directly connected to receivers may, at their discretion, join themselves to the source tree and prune themselves from the shared tree.

A single RP can be configured for multiple groups that are defined by an access list. If no RP is configured for a group, the router treats the group as dense using the PIM dense mode techniques. (You can prevent this occurrence by configuring the **no ip pim dm-fallback**command.)

If dynamic and static group-to-RP mappings are used together and there is an RP address conflict, the RP address configured for a static group-to-RP mapping (with the **ip pim rp-address override**command) will take precedence.

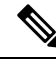

**Note** If the **override** keyword is not specified and there is RP address conflict, dynamic group-to-RP mappings will take precedence over static group-to-RP mappings.

# SSM Overview

Source Specific Multicast (SSM). SSM is an extension of IP multicast where datagram traffic is forwarded to receivers from only those multicast sources that the receivers have explicitly joined. For multicast groups configured for SSM, only source-specific multicast distribution trees (not shared trees) are created.

### SSM Components

Source Specific Multicast (SSM) is a datagram delivery model that best supports one-to-many applications, also known as broadcast applications. SSM is a core networking technology for the Cisco implementation of IP multicast solutions targeted for audio and video broadcast application environments and is described in RFC 3569. The following two components together support the implementation of SSM:

- Protocol Independent Multicast source-specific mode (PIM-SSM)
- Internet Group Management Protocol Version 3 (IGMPv3)

Protocol Independent Multicast (PIM) SSM, or PIM-SSM, is the routing protocol that supports the implementation of SSM and is derived from PIM sparse mode (PIM-SM). IGMP is the Internet Engineering Task Force (IETF) standards track protocol used for hosts to signal multicast group membership to routers. IGMP Version 3 supports source filtering, which is required for SSM. In order for SSM to run with IGMPv3, SSM must be supported in the device, the host where the application is running, and the application itself.

### **How SSM Differs from Internet Standard Multicast**

The standard IP multicast infrastructure in the Internet and many enterprise intranets is based on the PIM-SM protocol and Multicast Source Discovery Protocol (MSDP). These protocols have proved to be reliable, extensive, and efficient. However, they are bound to the complexity and functionality limitations of the Internet Standard Multicast (ISM) service model. For example, with ISM, the network must maintain knowledge about which hosts in the network are actively sending multicast traffic. With SSM, this information is provided by receivers through the source addresses relayed to the last-hop devices by IGMPv3. SSM is an incremental response to the issues associated with ISM and is intended to coexist in the network with the protocols developed for ISM. In general, SSM provides IP multicast service for applications that utilize SSM.

ISM service is described in RFC 1112. This service consists of the delivery of IP datagrams from any source to a group of receivers called the multicast host group. The datagram traffic for the multicast host group consists of datagrams with an arbitrary IP unicast source address S and the multicast group address G as the IP destination address. Systems will receive this traffic by becoming members of the host group. Membership in a host group simply requires signaling the host group through IGMP Version 1, 2, or 3.

In SSM, delivery of datagrams is based on (S, G) channels. Traffic for one (S, G) channel consists of datagrams with an IP unicast source address S and the multicast group address G as the IP destination address. Systems will receive this traffic by becoming members of the (S, G) channel. In both SSM and ISM, no signaling is required to become a source. However, in SSM, receivers must subscribe or unsubscribe to (S, G) channels to receive traffic from specific sources. In other words, receivers can receive traffic only from (S, G) channels to which they are subscribed, whereas in ISM, receivers need not know the IP addresses of sources from which they receive their traffic. The proposed standard approach for channel subscription signaling utilizes IGMP INCLUDE mode membership reports, which are supported only in IGMP Version 3.

### **SSM** Operations

An established network in which IP multicast service is based on PIM-SM can support SSM services. SSM can also be deployed alone in a network without the full range of protocols that are required for interdomain PIM-SM. That is, SSM does not require an RP, so there is no need for an RP mechanism such as Auto-RP, MSDP, or bootstrap router (BSR).

If SSM is deployed in a network that is already configured for PIM-SM, then only the last-hop devices must be upgraded to a software image that supports SSM. Routers that are not directly connected to receivers do not have to upgrade to a software image that supports SSM. In general, these non-last-hop devices must only run PIM-SM in the SSM range. They may need additional access control configuration to suppress MSDP signaling, registering, or PIM-SM shared-tree operations from occurring within the SSM range.

The SSM mode of operation is enabled by configuring the SSM range using the **ip pim ssm** global configuration command. This configuration has the following effects:

- For groups within the SSM range, (S, G) channel subscriptions are accepted through IGMPv3 INCLUDE mode membership reports.
- PIM operations within the SSM range of addresses change to PIM-SSM, a mode derived from PIM-SM. In this mode, only PIM (S, G) Join and Prune messages are generated by the device. Incoming messages related to rendezvous point tree (RPT) operations are ignored or rejected, and incoming PIM register messages are immediately answered with Register-Stop messages. PIM-SSM is backward-compatible with PIM-SM unless a device is a last-hop device. Therefore, devices that are not last-hop devices can run PIM-SM for SSM groups (for example, if they do not yet support SSM).
- For groups within the SSM range, no MSDP Source-Active (SA) messages within the SSM range will be accepted, generated, or forwarded.

### IGMPv3 Host Signaling

IGMPv3 is the third version of the IETF standards track protocol in which hosts signal membership to last-hop devices of multicast groups. IGMPv3 introduces the ability for hosts to signal group membership that allows filtering capabilities with respect to sources. A host can signal either that it wants to receive traffic from all sources sending to a group except for some specific sources (a mode called EXCLUDE) or that it wants to receive traffic only from some specific sources sending to the group (a mode called INCLUDE).

IGMPv3 can operate with both ISM and SSM. In ISM, both EXCLUDE and INCLUDE mode reports are accepted by the last-hop router. In SSM, only INCLUDE mode reports are accepted by the last-hop router.

### Benefits of Source Specific Multicast

#### IP Multicast Address Management Not Required

In the ISM service, applications must acquire a unique IP multicast group address because traffic distribution is based only on the IP multicast group address used. If two applications with different sources and receivers use the same IP multicast group address, then receivers of both applications will receive traffic from the senders of both applications. Even though the receivers, if programmed appropriately, can filter out the unwanted traffic, this situation would cause generally unacceptable levels of unwanted traffic.

Allocating a unique IP multicast group address for an application is still a problem. Most short-lived applications use mechanisms like Session Description Protocol (SDP) and Session Announcement Protocol (SAP) to get a random address, a solution that does not work well with a rising number of applications in the Internet. The best current solution for long-lived applications is described in RFC 2770, but this solution suffers from the restriction that each autonomous system is limited to only 255 usable IP multicast addresses.

In SSM, traffic from each source is forwarded between devices in the network independent of traffic from other sources. Thus different sources can reuse multicast group addresses in the SSM range.

#### **Denial of Service Attacks from Unwanted Sources Inhibited**

In SSM, multicast traffic from each individual source will be transported across the network only if it was requested (through IGMPv3, IGMP v3lite, or URD memberships) from a receiver. In contrast, ISM forwards traffic from any active source sending to a multicast group to all receivers requesting that multicast group. In Internet broadcast applications, this ISM behavior is highly undesirable because it allows unwanted sources to easily disturb the actual Internet broadcast source by simply sending traffic to the same multicast group. This situation depletes bandwidth at the receiver side with unwanted traffic and thus disrupts the undisturbed reception of the Internet broadcast. In SSM, this type of denial of service (DoS) attack cannot be made by simply sending traffic to a multicast group.

#### Easy to Install and Manage

SSM is easy to install and provision in a network because it does not require the network to maintain which active sources are sending to multicast groups. This requirement exists in ISM (with IGMPv1, IGMPv2, or IGMPv3).

The current standard solutions for ISM service are PIM-SM and MSDP. Rendezvous point (RP) management in PIM-SM (including the necessity for Auto-RP or BSR) and MSDP is required only for the network to learn about active sources. This management is not necessary in SSM, which makes SSM easier than ISM to install and manage, and therefore easier than ISM to operationally scale in deployment. Another factor that contributes to the ease of installation of SSM is the fact that it can leverage preexisting PIM-SM networks and requires only the upgrade of last hop devices to support IGMPv3, IGMP v3lite, or URD.

#### **Ideal for Internet Broadcast Applications**

The three benefits previously described make SSM ideal for Internet broadcast-style applications for the following reasons:

- The ability to provide Internet broadcast services through SSM without the need for unique IP multicast addresses allows content providers to easily offer their service (IP multicast address allocation has been a serious problem for content providers in the past).
- The prevention against DoS attacks is an important factor for Internet broadcast services because, with their exposure to a large number of receivers, they are the most common targets for such attacks.
- The ease of installation and operation of SSM makes it ideal for network operators, especially in those cases where content needs to be forwarded between multiple independent PIM domains (because there is no need to manage MSDP for SSM between PIM domains).

# **Bidir-PIM Overview**

Bidir-PIM shares many of its shortest path tree (SPT) operations with PIM-SM. Bidir-PIM also has unconditional forwarding of source traffic toward the RP upstream on the shared tree, but has no registering process for sources as in PIM-SM. These modifications allow forwarding of traffic in all routers based solely on the (\*, G) multicast routing entries. This form of forwarding eliminates any source-specific state and allows scaling capability to an arbitrary number of sources.

### **Multicast Group Modes**

In PIM, packet traffic for a multicast group is routed according to the rules of the mode configured for that multicast group. The Cisco implementation of PIM supports four modes for a multicast group:

- PIM bidirectional mode
- PIM dense mode
- PIM sparse mode
- PIM Source Specific Mode (SSM)

A router can simultaneously support all four modes or any combination of them for different multicast groups.

### **Bidirectional Shared Tree**

In bidirectional mode, traffic is routed only along a bidirectional shared tree that is rooted at the rendezvous point (RP) for the group. In bidir-PIM, the IP address of the RP acts as the key to having all routers establish a loop-free spanning tree topology rooted in that IP address. This IP address need not be a router, but can be any unassigned IP address on a network that is reachable throughout the PIM domain. This technique is the preferred configuration method for establishing a redundant RP configuration for bidir-PIM.

Membership in a bidirectional group is signaled by way of explicit Join messages. Traffic from sources is unconditionally sent up the shared tree toward the RP and passed down the tree toward the receivers on each branch of the tree.

The figures below show the difference in state created per router for a unidirectional shared tree and source tree versus a bidirectional shared tree.

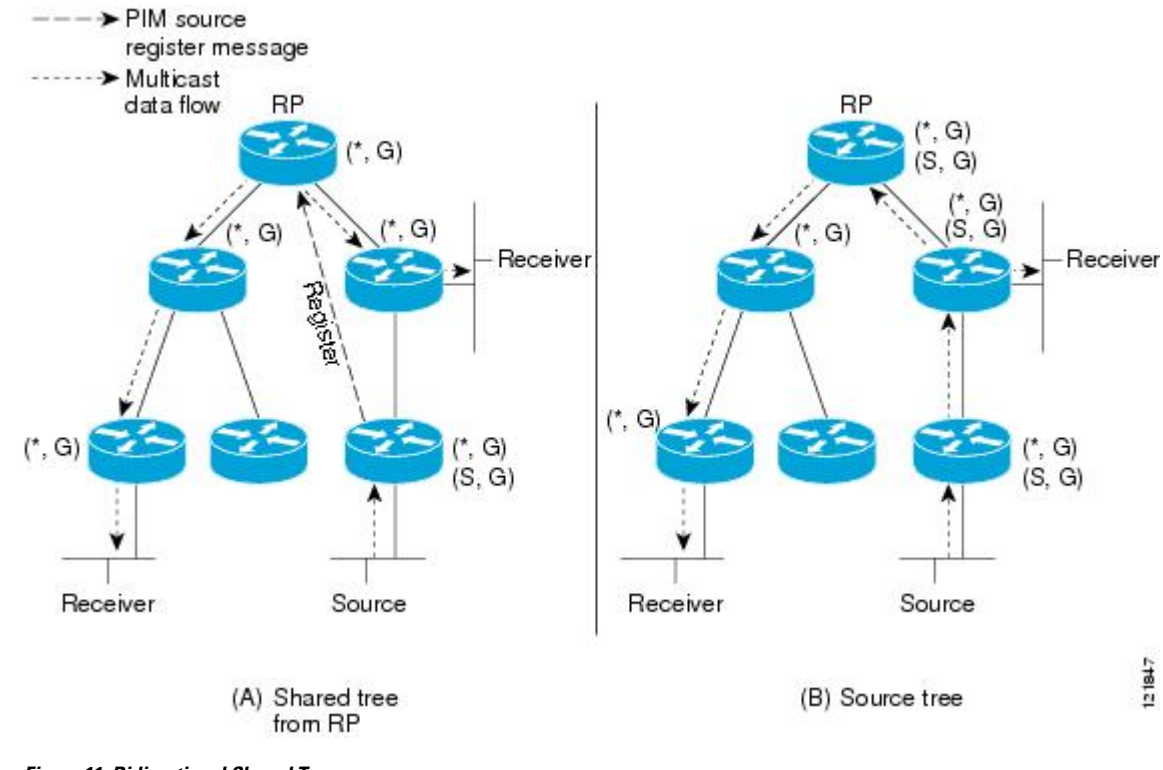

Figure 10: Unidirectional Shared Tree and Source Tree

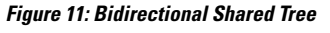

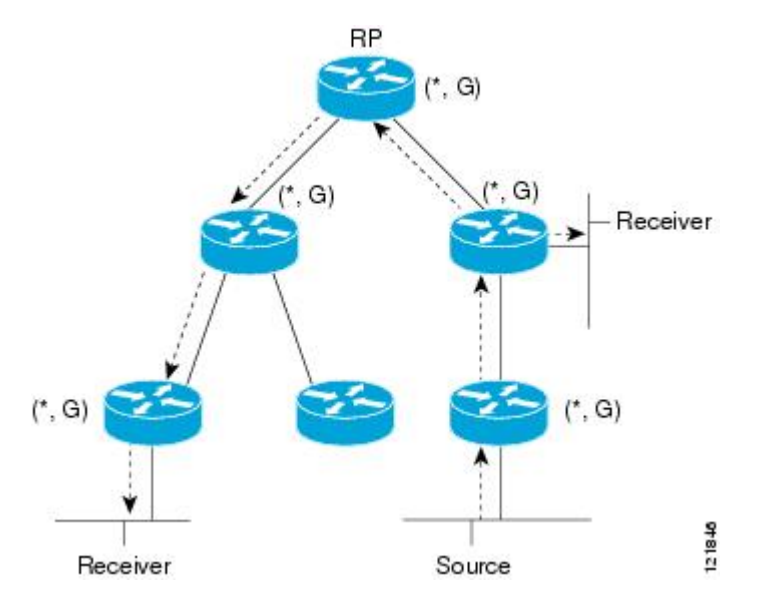

For packets that are forwarded downstream from the RP toward receivers, there are no fundamental differences between bidir-PIM and PIM-SM. Bidir-PIM deviates substantially from PIM-SM for traffic that is passed from sources upstream toward the RP.

PIM-SM cannot forward traffic in the upstream direction of a tree because it accepts traffic from only one Reverse Path Forwarding (RPF) interface. This interface (for the shared tree) points toward the RP, thus allowing only downstream traffic flow. Upstream traffic is first encapsulated into unicast register messages, which are passed from the designated router (DR) of the source toward the RP. Second, the RP joins an SPT that is rooted at the source. Therefore, in PIM-SM, traffic from sources destined for the RP does not flow upstream in the shared tree, but downstream along the SPT of the source until it reaches the RP. From the RP, traffic flows along the shared tree toward all receivers.

In bidir-PIM, the packet-forwarding rules have been improved over PIM-SM, allowing traffic to be passed up the shared tree toward the RP. To avoid multicast packet looping, bidir-PIM introduces a new mechanism called designated forwarder (DF) election, which establishes a loop-free SPT rooted at the RP.

### **DF Election**

On every network segment and point-to-point link, all PIM routers participate in a procedure called designated forwarder (DF) election. The procedure selects one router as the DF for every RP of bidirectional groups. This router is responsible for forwarding multicast packets received on that network.

The DF election is based on unicast routing metrics. The router with the most preferred unicast routing metric to the RP becomes the DF. Use of this method ensures that only one copy of every packet will be sent to the RP, even if there are parallel equal-cost paths to the RP.

A DF is selected for every RP of bidirectional groups. As a result, multiple routers may be elected as DF on any network segment, one for each RP. Any particular router may be elected as DF on more than one interface.

### **Bidirectional Group Tree Building**

The procedure for joining the shared tree of a bidirectional group is almost identical to that used in PIM-SM. One main difference is that, for bidirectional groups, the role of the DR is assumed by the DF for the RP.

On a network that has local receivers, only the router elected as the DF populates the outgoing interface list (olist) upon receiving Internet Group Management Protocol (IGMP) Join messages, and sends (\*, G) Join and Leave messages upstream toward the RP. When a downstream router wishes to join the shared tree, the RPF neighbor in the PIM Join and Leave messages is always the DF elected for the interface that lead to the RP.

When a router receives a Join or Leave message, and the router is not the DF for the receiving interface, the message is ignored. Otherwise, the router updates the shared tree in the same way as in sparse mode.

In a network where all routers support bidirectional shared trees, (S, G) Join and Leave messages are ignored. There is also no need to send PIM assert messages because the DF election procedure eliminates parallel downstream paths from any RP. An RP never joins a path back to the source, nor will it send any register stops.

### **Packet Forwarding**

A router creates (\*, G) entries only for bidirectional groups. The olist of a (\*, G) entry includes all the interfaces for which the router has been elected DF and that have received either an IGMP or PIM Join message. If a router is located on a sender-only branch, it will also create a (\*, G) state, but the olist will not include any interfaces.

If a packet is received from the RPF interface toward the RP, the packet is forwarded downstream according to the olist of the (\*, G) entry. Otherwise, only the router that is the DF for the receiving interface forwards the packet upstream toward the RP; all other routers must discard the packet.

### **Benefits of Bidirectional PIM**

• Bidir-PIM removes the performance cost of maintaining a routing state table for a large number of sources.

• Bidir-PIM is designed to be used for many-to-many applications within individual PIM domains. Multicast groups in bidirectional PIM mode can scale to an arbitrary number of sources without incurring overhead due to the number of sources.

# How to Configure Basic IP Multicast

The tasks described in this section configure the basic IP multicast modes. No single task in this section is required; however, at least one of the tasks must be performed to configure IP multicast in a network. More than one of the tasks may be needed.

# **Configuring Sparse Mode with Auto-RP**

#### Before you begin

- An interface configured in sparse-dense mode is treated in either sparse mode or dense mode of operation, depending on the mode in which the multicast group operates. You must decide how to configure your interfaces.
- All access lists that are needed when Auto-RP is configured should be configured prior to beginning the configuration task.

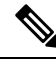

Note

- If a group has no known RP and the interface is configured to be sparse-dense mode, the interface is treated as if it were in dense mode, and data is flooded over the interface. To avoid this data flooding, configure the Auto-RP listener and then configure the interface as sparse mode.
  - When configuring Auto-RP, you must either configure the Auto-RP listener feature (Step 5) and specify sparse mode (Step 7) or specify sparse-dense mode (Step 8).
  - When you configure sparse-dense mode, dense mode failover may result in a network dense-mode flood. To avoid this condition, use PIM sparse mode with the Auto-RP listener feature.

Follow this procedure to configure auto-rendezvous point (Auto-RP). Auto-RP can also be optionally used with anycast RP.

### **SUMMARY STEPS**

- 1. enable
- **2**. configure terminal
- **3**. ip multicast-routing [distributed]
- **4.** Either perform Steps 5 through 7 or perform Steps 6 and 8.
- 5. ip pim autorp listener
- **6. interface** *type number*
- 7. ip pim sparse-mode
- 8. ip pim sparse-dense-mode
- 9. exit
- **10.** Repeat Steps 1 through 9 on all PIM interfaces.

- **11. ip pim send-rp-announce** {*interface-type interface-number* | *ip-address*} **scope** *ttl-value* [**group-list** *access-list*] [**interval** *seconds*] [**bidir**]
- **12.** ip pim send-rp-discovery [interface-type interface-number] scope ttl-value [interval seconds]
- 13. ip pim rp-announce-filter rp-list access-list group-list access-list
- 14. no ip pim dm-fallback
- **15.** interface type number
- **16.** ip multicast boundary *access-list* [filter-autorp]
- 17. end
- **18**. show ip pim autorp
- **19.** show ip pim rp [mapping] [*rp-address*]
- **20.** show ip igmp groups [group-name | group-address| interface-type interface-number] [detail]
- **21.** show ip mroute [group-address | group-name] [source-address | source-name] [interface-type interface-number] [summary] [count] [active kbps]

### **DETAILED STEPS**

|        | Command or Action                                          | Purpose                                                                                                    |
|--------|------------------------------------------------------------|----------------------------------------------------------------------------------------------------|
| Step 1 | enable                                                     | Enables privileged EXEC mode.                                                                                                    |
|        |                                                            | • Enter your password if prompted.                                                                                                    |
| Step 2 | configure terminal                                         | Enters global configuration mode.                                                                                                    |
| Step 3 | ip multicast-routing [distributed]                         | Enables IP multicast routing.                                                                                                    |
|        |                                                            | • Use the <b>distributed</b> keyword to enabled Multicast Distributed Switching.                                                                                                    |
| Step 4 | Either perform Steps 5 through 7 or perform Steps 6 and 8. |                                                                                                    |
| Step 5 | ip pim autorp listener                                     | <ul> <li>Causes IP multicast traffic for the two Auto-RP groups 209.165.201.1 and 209.165.201.22 to be PIM dense mode flooded across interfaces operating in PIM sparse mode.</li> <li>Skip this step if you are configuring sparse-dense mode in Step 8.</li> </ul> |
| Step 6 | interface type number<br>Example:                          | Selects an interface that is connected to hosts on which PIM can be enabled.                                                                                                    |
| Step 7 | ip pim sparse-mode                                         | Enables PIM sparse mode on an interface. When                                                                                                    |
|        | Example:                                                   | configure the Auto-RP listener in the next step.                                                                                                    |
|        |                                                            | • Skip this step if you are configuring sparse-dense mode in Step 8.                                                                                                    |
| Step 8 | ip pim sparse-dense-mode                                   | Enables PIM sparse-dense mode on an interface.                                                                                                    |
|        | Example:                                                   |                                                                                                    |

I

|         | Command or Action                                                                                                    | Purpose                                                                                                    |
|---------|----------------------------------------------------------------------------------------------------|----------------------------------------------------------------------------------------------------|
|         |                                                                                                    | • Skip this step if you configured sparse mode in Step 7.                                                                                                    |
| Step 9  | exit<br>Example:                                                                                                    | Exits interface configuration mode and returns to global configuration mode.                                                                                                    |
| Step 10 | Repeat Steps 1 through 9 on all PIM interfaces.                                                                                                    |                                                                                                    |
| Step 11 | <pre>ip pim send-rp-announce {interface-type<br/>interface-number   ip-address} scope ttl-value [group-list<br/>access-list] [interval seconds] [bidir]<br/>Example:</pre> | <ul> <li>Sends RP announcements out all PIM-enabled interfaces.</li> <li>Perform this step on the RP device only.</li> <li>Use the <i>interface-type</i>and <i>interface-number</i> arguments to define which IP address is to be used as the RP address.</li> </ul>                                                                                                    |
|         |                                                                                                    | <ul> <li>Use the <i>ip-address</i> argument to specify a directly connected IP address as the RP address.</li> <li>Note If the <i>ip-address</i> argument is configured for this command, the RP-announce message will be sourced by the interface to which this IP address is connected (that is, the source address in the IP header of the RP-announce message is the IP address of that interface).</li> <li>This example shows that the interface is enabled with a maximum of 31 hops. The IP address by which the device wants to be identified as RP is the IP address associated with loopback interface 0. Access list 5 describes the groups for which this device serves as RP.</li> </ul> |
| Step 12 | <pre>ip pim send-rp-discovery [interface-type<br/>interface-number] scope ttl-value [interval seconds]<br/>Example:</pre>                                                  | <ul> <li>Configures the device to be an RP mapping agent.</li> <li>Perform this step on RP mapping agent devices or on combined RP/RP mapping agent devices.</li> <li>Note Auto-RP allows the RP function to run separately on one device and the RP mapping agent to run on one or multiple devices. It is possible to deploy the RP and the RP mapping agent device.</li> <li>Use the optional <i>interface-type</i> and <i>interface-number</i> arguments to define which IP address is to be used as the source address of the RP mapping agent.</li> </ul>                                                                                                    |

|         | Command or Action                                                                  | Purpose                                                                                                    |
|---------|------------------------------------------------------------------------------------|----------------------------------------------------------------------------------------------------|
|         |                                                                                    | <ul> <li>Use the scope keyword and <i>ttl-value</i> argument to specify the Time-to-Live (TTL) value in the IP header of Auto-RP discovery messages.</li> <li>Use the optional interval keyword and <i>seconds</i> argument to specify the interval at which Auto-RP discovery messages are sent.</li> </ul>                                                                                                    |
|         |                                                                                    | <ul> <li>Note Lowering the interval at which Auto-RP discovery messages are sent from the default value of 60 seconds results in more frequent floodings of the group-to-RP mappings. In some network environments, the disadvantages of lowering the interval (more control packet overhead) may outweigh the advantages (more frequent group-to-RP mapping updates).</li> <li>The example shows limiting the Auto-RP discovery</li> </ul> |
|         |                                                                                    | messages to 31 hops on loopback interface 1.                                                                                                    |
| Step 13 | <b>ip pim rp-announce-filter rp-list</b> access-list <b>group-list</b> access-list | Filters incoming RP announcement messages sent from candidate RPs (C-RPs) to the RP mapping agent.                                                                                                    |
|         | Example:                                                                           | • Perform this step on the RP mapping agent only.                                                                                                    |
| Step 14 | no ip pim dm-fallback                                                              | (Optional) Prevents PIM dense mode fallback.                                                                                                    |
|         | Example:                                                                           | • Skip this step if all interfaces have been configured to operate in PIM sparse mode.                                                                                                    |
|         |                                                                                    | Note The no ip pim dm-fallback command<br>behavior is enabled by default if all the<br>interfaces are configured to operate in PIM<br>sparse mode (using the <b>ip pim sparse-mode</b><br>command).                                                                                                    |
| Step 15 | interface type number                                                              | Selects an interface that is connected to hosts on which PIM can be enabled.                                                                                                    |
| Step 16 | ip multicast boundary access-list [filter-autorp]                                  | Configures an administratively scoped boundary.                                                                                                    |
|         | Example:                                                                           | <ul><li>Perform this step on the interfaces that are boundaries to other devices.</li><li>The access list is not shown in this task.</li></ul>                                                                                                    |
|         |                                                                                    | • An access list entry that uses the <b>deny</b> keyword creates a multicast boundary for packets that match that entry.                                                                                                    |

|         | Command or Action                                                                                                    | Purpose                                                                                                    |
|---------|----------------------------------------------------------------------------------------------------|----------------------------------------------------------------------------------------------------|
| Step 17 | end                                                                                                    | Returns to global configuration mode.                                                                                                    |
| Step 18 | show ip pim autorp                                                                                                    | (Optional) Displays the Auto-RP information.                                                                                                    |
| Step 19 | <b>show ip pim rp</b> [mapping] [ <i>rp-address</i> ]                                                                                                    | (Optional) Displays RPs known in the network and shows how the device learned about each RP.                                                                                          |
| Step 20 | <b>show ip igmp groups</b> [group-name   group-address <br>interface-type interface-number] [ <b>detail</b> ]                                                               | (Optional) Displays the multicast groups having receivers<br>that are directly connected to the device and that were<br>learned through Internet Group Management Protocol<br>(IGMP). |
|         |                                                                                                    | • A receiver must be active on the network at the time<br>that this command is issued in order for receiver<br>information to be present on the resulting display.                    |
| Step 21 | <b>show ip mroute</b> [group-address   group-name]<br>[source-address   source-name] [interface-type<br>interface-number] [ <b>summary</b> ] [ <b>count</b> ] [active kbps] | (Optional) Displays the contents of the IP multicast routing (mroute) table.                                                                                                    |
|         | Example:                                                                                                    |                                                                                                    |

### What to Do Next

Proceed to the "Verifying IP Multicast Operation" module.

# **Configuring Sparse Mode with Anycast RP**

This section describes how to configure sparse mode with anycast RP for RP redundancy.

Anycast RPs are configured statically, and interfaces are configured to operate in Protocol Independent Multicast-Sparse Mode (PIM-SM). In an anycast RP configuration, two or more RPs are configured with the same IP address on loopback interfaces. The Anycast RP loopback address should be configured with a 32-bit mask, making it a host address. An Anycast RP configuration is easy to configure and troubleshoot because the same host address is used as the RP address regardless of which router it is configured on.

Anycast RP allows two or more rendezvous points (RPs) to share the load for source registration and have the ability to act as hot backup routers for each other. Multicast Source Discovery Protocol (MSDP) is the key protocol that makes anycast RP possible.

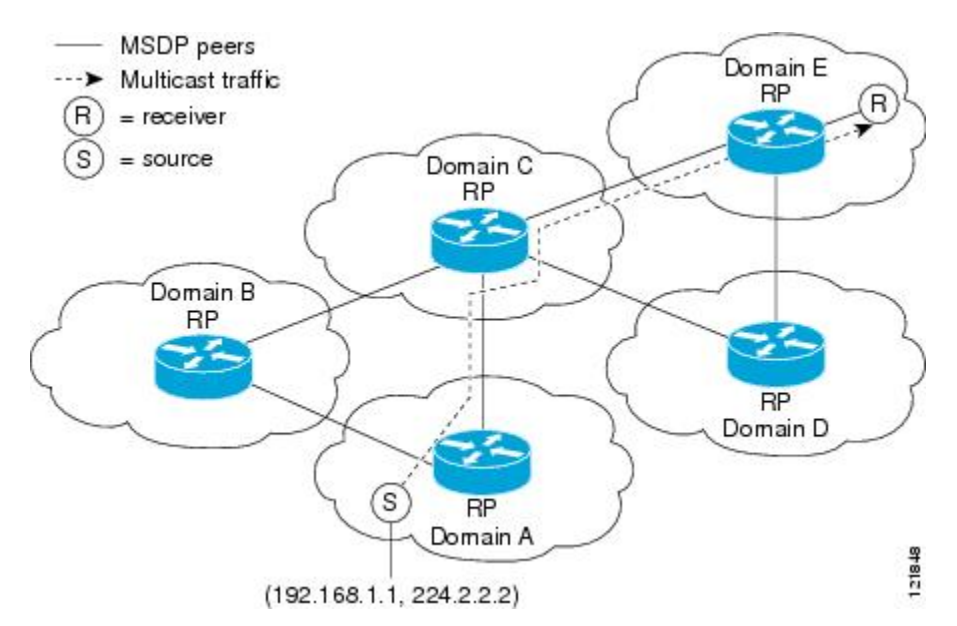

Figure 12: MSDP Sharing Source Information Between RPs in Each Domain

### **SUMMARY STEPS**

- 1. enable
- **2**. configure terminal
- **3**. ip multicast-routing [distributed]
- 4. interface type number
- 5. ip pim sparse-mode
- 6. ip pim rp-address rp-address
- 7. Repeat Steps 1 through 6 on two or more routers assigning the same RP address to each.
- 8. interface loopback [interface-number] ip address [ip-address] [mask]
- 9. interface loopback [interface-number] ip address [ip-address] [mask]
- 10. exit
- **11.** ip msdp peer {peer-name | peer-address} [connect-source interface-type interface-number] [remote-as as-number]
- **12.** ip msdp originator-id loopback [interface]
- **13.** Repeat Steps 8 through 12 on the redundant RPs.

### **DETAILED STEPS**

|        | Command or Action  | Purpose                            |
|--------|--------------------|------------------------------------|
| Step 1 | enable             | Enables privileged EXEC mode.      |
|        | Example:           | • Enter your password if prompted. |
|        | Router> enable     |                                    |
| Step 2 | configure terminal | Enters global configuration mode.  |
|        | Example:           |                                    |

|          | Command or Action                                                                      | Purpose                                                                                        |
|----------|----------------------------------------------------------------------------------------|------------------------------------------------------------------------------------------------|
|          | Router# configure terminal                                                             |                                                                                                |
| Step 3   | ip multicast-routing [distributed]                                                     | Enables IP multicast routing.                                                                  |
|          | Example:                                                                               | <ul> <li>Use the distributed keyword to enable Multicast<br/>Distributed Switching.</li> </ul> |
|          | Router(config)# ip multicast-routing                                                   |                                                                                                |
| Step 4   | interface type number                                                                  | Selects an interface that is connected to hosts on which                                       |
|          | Example:                                                                               | PIM can be enabled.                                                                            |
|          | Router(config)# interface gigabitethernet 1/0/0                                        |                                                                                                |
| Step 5   | ip pim sparse-mode                                                                     | Enables sparse mode.                                                                           |
|          | Example:                                                                               |                                                                                                |
|          | Router(config-if)# ip pim sparse-mode                                                  |                                                                                                |
| Step 6   | ip pim rp-address rp-address                                                           | Configures the address of a PIM RP for a particular group.                                     |
|          | Example:                                                                               |                                                                                                |
|          | Router(config-if)# ip pim rp-address 10.0.0.1                                          |                                                                                                |
| Step 7   | Repeat Steps 1 through 6 on two or more routers assigning the same RP address to each. |                                                                                                |
| Step 8   | <b>interface loopback</b> [interface-number] <b>ip address</b><br>[ip-address] [mask]  | Configures the interface loopback IP address for the RP router.                                |
|          | Example:                                                                               | • Perform this step on the RP routers.                                                         |
|          | Router(config-if)# interface loopback 0                                                |                                                                                                |
|          | Example:                                                                               |                                                                                                |
|          | ip address 10.0.0.1 255.255.255.255                                                    |                                                                                                |
| Step 9   | <b>interface loopback</b> [interface-number] <b>ip address</b><br>[ip-address] [mask]  | Configures the interface loopback IP address for MSDP peering.                                 |
|          | Example:                                                                               |                                                                                                |
|          | Router(config-if) # interface loopback 1                                               |                                                                                                |
|          | Example:                                                                               |                                                                                                |
|          | •                                                                                      |                                                                                                |
| Ctore 10 |                                                                                        |                                                                                                |
| Step IU  | exit                                                                                   | configuration mode and returns to global                                                       |
|          | - Example.                                                                             |                                                                                                |
|          | Router(config-if)# exit                                                                |                                                                                                |

|         | Command or Action                                                                                                    | Purpose                                                                  |
|---------|----------------------------------------------------------------------------------------------------|--------------------------------------------------------------------------|
| Step 11 | <b>ip msdp peer</b> { <i>peer-name</i>   <i>peer-address</i> }<br>[ <b>connect-source</b> <i>interface-type</i> <b>interface-number</b> ]<br>[ <b>remote-as</b> <i>as-number</i> ] | Configures an MSDP peer.<br>• Perform this step on the RP routers.       |
|         | Example:                                                                                                    |                                                                          |
|         | Router(config)# ip msdp peer 10.1.1.2<br>connect-source loopback 1                                                                                                    |                                                                          |
| Step 12 | ip msdp originator-id loopback [interface]                                                                                                    | Allows an MSDP speaker that originates a SA message to                   |
|         | Example:                                                                                                    | use the IP address of the interface as the RP address in the SA message. |
|         | Router(config)# ip msdp originator-id loopback 1                                                                                                    | • Perform this step on the RP routers.                                   |
| Step 13 | Repeat Steps 8 through 12 on the redundant RPs.                                                                                                    |                                                                          |

### What to Do Next

Proceed to the "Verifying IP Multicast Operation" module.

# **Configuring Sparse Mode with a Bootstrap Router**

This section describes how to configure a bootstrap router (BSR), which provides a fault-tolerant, automated RP discovery and distribution mechanism so that routers learn the group-to-RP mappings dynamically.

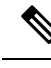

Note

The simultaneous deployment of Auto-RP and BSR is not supported.

### SUMMARY STEPS

- 1. enable
- 2. configure terminal
- **3**. ip multicast-routing [distributed]
- 4. interface type number
- 5. ip pim sparse-mode
- **6**. end
- 7. Repeat Steps 1 through 6 on every multicast-enabled interface on every router.
- 8. ip pim bsr-candidate interface-type interface-number [hash-mask-length [priority]]
- **9. ip pim rp-candidate** *interface-type interface-number* [group-list *access-list*] [**interval** seconds] [**priority** *value*]
- **10.** Repeat Steps 8 through 10 on all RP and BSR routers.
- **11. interface** *type number*
- **12**. ip pim bsr-border
- 13. end
- **14.** Repeat Steps 11 through 13 on all the routers that have boundary interfaces where the messages should not be sent or received.

- **15.** show ip pim rp [mapping] [*rp-address*]
- **16.** show ip pim rp-hash [group-address] [group-name]
- **17**. show ip pim bsr-router
- **18.** show ip igmp groups [group-name | group-address| interface-type interface-number] [detail]
- **19**. show ip mroute

### **DETAILED STEPS**

|        | Command or Action                                                                                                 | Purpose                                                                         |
|--------|----------------------------------------------------------------------------------------------------|---------------------------------------------------------------------------------|
| Step 1 | enable                                                                                                    | Enables privileged EXEC mode.                                                   |
|        | Example:                                                                                                    | • Enter your password if prompted.                                              |
|        | Router> enable                                                                                                    |                                                                                 |
| Step 2 | configure terminal                                                                                                | Enters global configuration mode.                                               |
|        | Example:                                                                                                    |                                                                                 |
|        | Router# configure terminal                                                                                        |                                                                                 |
| Step 3 | ip multicast-routing [distributed]                                                                                | Enables IP multicast routing.                                                   |
|        | Example:                                                                                                    | • Use the <b>distributed</b> keyword to enable Multicast Distributed Switching. |
|        | Router(config)# ip multicast-routing                                                                              |                                                                                 |
| Step 4 | interface type number                                                                                             | Selects an interface that is connected to hosts on which                        |
|        | Example:                                                                                                    | PIM can be enabled.                                                             |
|        | Router(config)# interface gigabitethernet 1/0/0                                                                   |                                                                                 |
| Step 5 | ip pim sparse-mode                                                                                                | Enables sparse mode.                                                            |
|        | Example:                                                                                                    |                                                                                 |
|        | Router(config-if)# ip pim sparse-mode                                                                             |                                                                                 |
| Step 6 | end                                                                                                    | Returns to global configuration mode.                                           |
|        | Example:                                                                                                    |                                                                                 |
|        | Router(config-if)# end                                                                                            |                                                                                 |
| Step 7 | Repeat Steps 1 through 6 on every multicast-enabled interface on every router.                                    |                                                                                 |
| Step 8 | <b>ip pim bsr-candidate</b> <i>interface-type interface-number</i> [ <i>hash-mask-length</i> [ <i>priority</i> ]] | Configures the router to announce its candidacy as a bootstrap router (BSR).    |
|        | Example:                                                                                                    | • Perform this step on the RP or on combined RP/BSR routers.                    |
|        | Router(config)# ip pim bsr-candidate<br>gigibitethernet 0/0/0 0 192                                               |                                                                                 |

|        | Command or Action                                                                                                    | Purpose                                                                                      |                                                                                                    |
|--------|----------------------------------------------------------------------------------------------------|----------------------------------------------------------------------------------------------|----------------------------------------------------------------------------------------------------|
|        |                                                                                                    | Note                                                                                         | BSR allows the RP function to run separately<br>on one router and the BSR to run on one or<br>multiple routers. It is possible to deploy the<br>RP and the BSR on a combined RP/BSR<br>router.                                                                                                    |
|        |                                                                                                    | • This co<br>messag<br>of the<br><i>interfa</i><br>the BS                                    | ommand configures the router to send BSR<br>ges to all its PIM neighbors, with the address<br>designated interface (configured for the<br><i>ce-type</i> and <i>interface-number</i> arguments) as<br>R address.                                                                                                    |
|        |                                                                                                    | • Use the<br>the len<br>ANDe<br>hash fu<br>hash (o<br>this va<br>addres<br>RP to l<br>mask l | e optional <i>hash-mask-length</i> argument to set<br>gth of a mask (32 bits maximum) that is to be<br>d with the group address before the PIMv2<br>unction is called. All groups with the same seed<br>correspond) to the same RP. For example, if<br>lue is 24, only the first 24 bits of the group<br>ses matter. The hash mask length allows one<br>be used for multiple groups. The default hash<br>ength is 0.                                                                                      |
|        |                                                                                                    | • Use the<br>hash m<br>as a C-<br>BSR C<br>priority<br>the sam<br>preferr                    | e optional <i>priority</i> argument (after you set the<br>nask length) to specify the priority of the BSR<br>P. The priority range is from 0 to 255. The<br>P. RP with the highest priority (the lowest<br>y value) is preferred. If the priority values are<br>ne, the router with the higher IP address is<br>red. The default priority value is 0.                                                                                                    |
|        |                                                                                                    | Note                                                                                         | The Cisco IOS and Cisco IOS XE<br>implementation of PIM BSR uses the value<br>0 as the default priority for candidate RPs<br>and BSRs. This implementation predates the<br>draft-ietf-pim-sm-bsr IETF draft, the first<br>IETF draft to specify 192 as the default<br>priority value. The Cisco IOS and Cisco IOS<br>XE implementation, thus, deviates from the<br>IETF draft. To comply with the default<br>priority value specified in the draft, you must<br>explicitly set the priority value to 192. |
| Step 9 | <b>ip pim rp-candidate</b> <i>interface-type interface-number</i><br>[group-list <i>access-list</i> ] [ <b>interval</b> seconds] [ <b>priority</b> <i>value</i> ] | Configures<br>2 candidate                                                                    | the router to advertise itself as a PIM Version RP to the BSR.                                                                                                    |
|        | <b>Example:</b><br>Router(config)# ip pim rp-candidate<br>gigabitethernet 2/0/0 group-list 4 priority 192                                                         | Perform<br>routers                                                                           | m this step on the RP or on combined RP/BSR                                                                                                    |

|         | Command or Action                                                                         | Purpose                                                                                                    |
|---------|-------------------------------------------------------------------------------------------|----------------------------------------------------------------------------------------------------|
|         |                                                                                           | <ul> <li>Note BSR allows the RP function to run separately on one router and the BSR to run on one or multiple routers. It is possible to deploy the RP and the BSR on a combined RP/BSR router.</li> <li>When an interval is specified, the candidate RP advertisement interval is set to the number of seconds specified. The default interval is 60 seconds. Tuning this interval down can reduce the time required to fail over to a secondary RP at the expense of generating more PIMv2 messages.</li> <li>The Cisco IOS and Cisco IOS XE implementation of</li> </ul> |
|         |                                                                                           | PIM BSR selects an RP from a set of candidate RPs<br>using a method that is incompatible with the<br>specification in RFC 2362. See the BSR and RFC<br>2362 Interoperable Candidate RP Example, on page<br>84 section for a configuration workaround. See<br>CSCdy56806 using the Cisco Bug Toolkit for more<br>information.                                                                                                    |
|         |                                                                                           | Note The Cisco IOS and Cisco IOS XE<br>implementation of PIM BSR uses the value<br>0 as the default priority for candidate RPs<br>and BSRs. This implementation predates the<br>draft-ietf-pim-sm-bsr IETF draft, the first<br>IETF draft to specify 192 as the default<br>priority value. The Cisco IOS and Cisco IOS<br>XE implementation, thus, deviates from the<br>IETF draft. To comply with the default<br>priority value specified in the draft, you must<br>explicitly set the priority value to 192.                                                               |
| Step 10 | Repeat Steps 8 through 10 on all RP and BSR routers.                                      |                                                                                                    |
| Step 11 | <pre>interface type number Example: Router(config)# interface gigabitethernet 1/0/0</pre> | Selects an interface that is connected to hosts on which<br>PIM can be enabled.                                                                                                    |
| Step 12 | <pre>ip pim bsr-border<br/>Example:<br/>Router(config-if)# ip pim bsr-border</pre>        | <ul> <li>Prevents the bootstrap router (BSR) messages from being sent or received through an interface.</li> <li>See the BSR Border Interface, on page 57 section for more information.</li> </ul>                                                                                                    |
| Step 13 | end<br>Example:                                                                           | Ends the current configuration session and returns to privileged EXEC mode.                                                                                                    |

|         | Command or Action                                                                                                    | Purpose                                                                                                    |
|---------|----------------------------------------------------------------------------------------------------|----------------------------------------------------------------------------------------------------|
|         | Router(config-if)# end                                                                                                    |                                                                                                    |
| Step 14 | Repeat Steps 11 through 13 on all the routers that have<br>boundary interfaces where the messages should not be sent<br>or received. |                                                                                                    |
| Step 15 | show ip pim rp [mapping] [rp-address]         Example:                                                                               | (Optional) Displays active rendezvous points (RPs) that<br>are cached with associated multicast routing entries.                                                   |
|         | Router# show ip pim rp                                                                                                    |                                                                                                    |
| Step 16 | show ip pim rp-hash [group-address] [group-name]Example:                                                                             | (Optional) Displays which rendezvous point (RP) is being selected for a specified group.                                                                           |
|         | Router# show ip pim rp-hash 239.1.1.1                                                                                                |                                                                                                    |
| Step 17 | show ip pim bsr-router<br>Example:                                                                                                   | (Optional) Displays the bootstrap router (BSR) information.                                                                                                    |
|         | Router# show ip pim bsr-router                                                                                                    |                                                                                                    |
| Step 18 | <b>show ip igmp groups</b> [group-name   group-address <br>interface-type interface-number] [ <b>detail</b> ]                        | (Optional) Displays the multicast groups having receivers<br>that are directly connected to the router and that were                                               |
|         | Example:                                                                                                    | learned through IGMP.                                                                                                    |
|         | Router# show ip igmp groups                                                                                                    | • A receiver must be active on the network at the time<br>that this command is issued in order for receiver<br>information to be present on the resulting display. |
| Step 19 | show ip mroute                                                                                                    | (Optional) Displays the contents of the IP mroute table.                                                                                                    |
|         | Example:                                                                                                    |                                                                                                    |
|         | Router# show ip mroute cbone-audio                                                                                                   |                                                                                                    |

## What to Do Next

Proceed to the "Verifying IP Multicast Operation" module.

# **Configuring Sparse Mode with a Single Static RP(CLI)**

A rendezvous point (RP) is required in networks running Protocol Independent Multicast sparse mode (PIM-SM). In PIM-SM, traffic will be forwarded only to network segments with active receivers that have explicitly requested multicast data.

This section describes how to configure sparse mode with a single static RP.

#### Before you begin

All access lists that are needed when sparse mode is configured with a single static RP should be configured prior to beginning the configuration task.

### SUMMARY STEPS

- 1. enable
- 2. configure terminal
- **3**. ip multicast-routing [distributed]
- 4. interface type number
- 5. ip pim sparse-mode
- 6. Repeat Steps 1 through 5 on every interface that uses IP multicast.
- 7. exit
- 8. ip pim rp-address rp-address [access-list] [override]
- **9**. end
- **10.** show ip pim rp [mapping] [*rp-address*]
- **11.** show ip igmp groups [group-name | group-address| interface-type interface-number] [detail]
- **12**. show ip mroute

### **DETAILED STEPS**

|        | Command or Action                                | Purpose                                                                         |
|--------|--------------------------------------------------|---------------------------------------------------------------------------------|
| Step 1 | enable                                           | Enables privileged EXEC mode.                                                   |
|        | Example:                                         | • Enter your password if prompted.                                              |
|        | device> enable                                   |                                                                                 |
| Step 2 | configure terminal                               | Enters global configuration mode.                                               |
|        | Example:                                         |                                                                                 |
|        | device# configure terminal                       |                                                                                 |
| Step 3 | ip multicast-routing [distributed]               | Enables IP multicast routing.                                                   |
|        | Example:                                         | • Use the <b>distributed</b> keyword to enable Multicast Distributed Switching. |
|        | <pre>device(config)# ip multicast-routing</pre>  |                                                                                 |
| Step 4 | interface type number                            | Selects an interface that is connected to hosts on which                        |
|        | Example:                                         | PIM can be enabled.                                                             |
|        | device(config)# interface gigabitethernet 1/0/0  |                                                                                 |
| Step 5 | ip pim sparse-mode                               | Enables PIM on an interface. You must use sparse mode.                          |
|        | Example:                                         |                                                                                 |
|        | <pre>device(config-if)# ip pim sparse-mode</pre> |                                                                                 |

|         | Command or Action                                                                                             | Purpose                                                                                                    |
|---------|----------------------------------------------------------------------------------------------------|----------------------------------------------------------------------------------------------------|
| Step 6  | Repeat Steps 1 through 5 on every interface that uses IP multicast.                                           |                                                                                                    |
| Step 7  | exit                                                                                                    | Returns to global configuration mode.                                                                                                    |
|         | Example:                                                                                                    |                                                                                                    |
|         | <pre>device(config-if)# exit</pre>                                                                            |                                                                                                    |
| Step 8  | <b>ip pim rp-address</b> <i>rp-address</i> [access-list] [ <b>override</b> ]                                  | Configures the address of a PIM RP for a particular group.                                                                                                    |
|         | Example:                                                                                                    | • The optional <i>access-list</i> argument is used to specify the number or name a standard access list that defines                                                                                                    |
|         | <pre>device(config)# ip pim rp-address 192.168.0.0</pre>                                                      | the multicast groups to be statically mapped to the RP.                                                                                                    |
|         |                                                                                                    | <b>Note</b> If no access list is defined, the RP will map to all multicast groups, 224/4.                                                                                                    |
|         |                                                                                                    | • The optional <b>override</b> keyword is used to specify that<br>if dynamic and static group-to-RP mappings are used<br>together and there is an RP address conflict, the RP<br>address configured for a static group-to-RP mapping<br>will take precedence. |
|         |                                                                                                    | <b>Note</b> If the <b>override</b> keyword is not specified and there is RP address conflict, dynamic group-to-RP mappings will take precedence over static group-to-RP mappings.                                                                             |
| Step 9  | end                                                                                                    | Ends the current configuration session and returns to EXEC                                                                                                    |
|         | Example:                                                                                                    | mode.                                                                                                    |
|         | device(config)# <b>end</b>                                                                                    |                                                                                                    |
| Step 10 | show ip pim rp [mapping] [rp-address]                                                                         | (Optional) Displays RPs known in the network and shows                                                                                                    |
|         | Example:                                                                                                    | how the router learned about each RP.                                                                                                    |
|         | device# show ip pim rp mapping                                                                                |                                                                                                    |
| Step 11 | <b>show ip igmp groups</b> [group-name   group-address <br>interface-type interface-number] [ <b>detail</b> ] | (Optional) Displays the multicast groups having receivers<br>that are directly connected to the router and that were                                                                                                    |
|         | Example:                                                                                                    | learned through IGMP.                                                                                                    |
|         | device# <b>show ip igmp groups</b>                                                                            | that this command is issued in order for receiver information to be present on the resulting display.                                                                                                    |
| Step 12 | show ip mroute                                                                                                | (Optional) Displays the contents of the IP mroute table.                                                                                                    |
|         | Example:                                                                                                    |                                                                                                    |

| <br>Command or Action  | Purpose |
|------------------------|---------|
| device# show ip mroute |         |

### What to Do Next

Proceed to the "Verifying IP Multicast Operation" module.

# **Configuring Source Specific Multicast**

### Before you begin

If you want to use an access list to define the Source Specific Multicast (SSM) range, configure the access list before you reference the access list in the **ip pim ssm** command.

### **SUMMARY STEPS**

- 1. configure terminal
- 2. ip multicast-routing [distributed]
- **3. ip pim ssm** {**default** | **range** *access-list*}
- 4. interface type number
- 5. ip pim sparse-mode
- 6. Repeat Steps 1 through 6 on every interface that uses IP multicast.
- 7. ip igmp version 3
- 8. Repeat Step 8 on all host-facing interfaces.
- **9**. end
- **10.** show ip igmp groups [group-name | group-address| interface-type interface-number] [detail]
- 11. show ip mroute

### **DETAILED STEPS**

|        | Command or Action                               | Purpose                                                                         |
|--------|-------------------------------------------------|---------------------------------------------------------------------------------|
| Step 1 | configure terminal                              | Enters global configuration mode.                                               |
|        | Example:                                        |                                                                                 |
|        | device# configure terminal                      |                                                                                 |
| Step 2 | ip multicast-routing [distributed]              | Enables IP multicast routing.                                                   |
|        | Example:                                        | • Use the <b>distributed</b> keyword to enable Multicast Distributed Switching. |
|        | <pre>device(config)# ip multicast-routing</pre> |                                                                                 |
| Step 3 | ip pim ssm {default   range access-list}        | Configures SSM service.                                                         |
|        | Example:                                        | • The <b>default</b> keyword defines the SSM range access list as 232/8.        |
|        | <pre>device(config)# ip pim ssm default</pre>   |                                                                                 |

|         | Command or Action                                                                                                    | Purpose                                                                                                    |
|---------|----------------------------------------------------------------------------------------------------|----------------------------------------------------------------------------------------------------|
|         |                                                                                                    | • The <b>range</b> keyword specifies the standard IP access list number or name that defines the SSM range.                                                                                                    |
| Step 4  | interface type number<br>Example:                                                                                                    | Selects an interface that is connected to hosts on which IGMPv3 can be enabled.                                                                                                    |
| Step 5  | <pre>device(config)# interface gigabitethernet 1/0/0 ip pim sparse-mode Example:</pre>                                                     | Enables PIM on an interface. You must use sparse mode.                                                                                                    |
| Step 6  | Repeat Steps 1 through 6 on every interface that uses IP multicast.                                                                        |                                                                                                    |
| Step 7  | <pre>ip igmp version 3 Example:     device(config-if)# ip igmp version 3</pre>                                                             | Enables IGMPv3 on this interface. The default version of IGMP is set to Version 2. Version 3 is required by SSM.                                                                                                    |
| Step 8  | Repeat Step 8 on all host-facing interfaces.                                                                                               |                                                                                                    |
| Step 9  | <pre>end Example: device(config-if)# end</pre>                                                                                             | Ends the current configuration session and returns to privileged EXEC mode.                                                                                                    |
| Step 10 | <pre>show ip igmp groups [group-name   group-address  interface-type interface-number] [detail] Example: device# show ip igmp groups</pre> | <ul> <li>(Optional) Displays the multicast groups having receivers that are directly connected to the device and that were learned through IGMP.</li> <li>A receiver must be active on the network at the time that this command is issued in order for receiver information to be present on the resulting display.</li> </ul> |
| Step 11 | show ip mroute<br>Example:<br>device# show ip mroute                                                                                       | <ul> <li>(Optional) Displays the contents of the IP mroute table.</li> <li>This command displays whether a multicast group is configured for SSM service or a source-specific host report has been received.</li> </ul>                                                                                                    |

# What to Do Next

I

Proceed to the "Verifying IP Multicast Operation" module.

# **Configuring Bidirectional PIM**

### Before you begin

All required access lists must be configured before configuring bidirectional PIM.

### **SUMMARY STEPS**

- 1. enable
- **2**. configure terminal
- 3. ip multicast-routing [distributed]
- 4. interface type number
- 5. ip pim sparse-mode
- 6. exit
- 7. ip pim bidir-enable
- 8. ip pim rp-address rp-address [access-list] [override] bidir
- **9**. end
- **10.** Repeat Steps 2 through 9 on every multicast-enabled interface on every router.
- **11. show ip pim rp** [**mapping**] [*rp-address*]
- **12**. show ip mroute
- **13.** show ip pim interface [type number] [df | count] [rp-address]
- 14. copy running-config startup-config

|        | Command or Action                  | Purpose                                                                         |
|--------|------------------------------------|---------------------------------------------------------------------------------|
| Step 1 | enable                             | Enables privileged EXEC mode.                                                   |
|        | Example:                           | • Enter your password if prompted.                                              |
|        | Device# <b>enable</b>              |                                                                                 |
| Step 2 | configure terminal                 | Enters global configuration mode.                                               |
| Step 3 | ip multicast-routing [distributed] | Enables IP multicast routing.                                                   |
|        | Example:                           | • Use the <b>distributed</b> keyword to enable Multicast Distributed Switching. |
| Step 4 | interface type number              | Selects an interface that is connected to hosts on which PIM can be enabled.    |
| Step 5 | ip pim sparse-mode                 | Enables sparse mode.                                                            |
| Step 6 | exit                               | Returns to global configuration mode.                                           |
| Step 7 | ip pim bidir-enable                | Enables bidir-PIM on a router.                                                  |
|        |                                    | • Perform this step on every router.                                            |

### **DETAILED STEPS**

|         | Command or Action                                                                                               | Purpose                                                                                                    |
|---------|----------------------------------------------------------------------------------------------------|----------------------------------------------------------------------------------------------------|
| Step 8  | ip pim rp-address <i>rp-address</i> [access-list] [override]<br>bidir                                           | <ul> <li>Configures the address of a PIM RP for a particular group.</li> <li>Perform this step on every router.</li> <li>This command defines the RP as bidirectional and defines the bidirectional group by way of the access list.</li> <li>The optional override keyword is used to specify that if dynamic and static group-to-RP mappings are used together and there is an RP address conflict, the RP address conflict, the RP</li> </ul> |
|         |                                                                                                    | <ul> <li>Note If the override keyword is not specified and there is RP address conflict, dynamic group-to-RP mappings will take precedence over static group-to-RP mappings.</li> </ul>                                                                                                    |
| Step 9  | end                                                                                                    | Exits interface configuration mode and returns to privileged EXEC mode.                                                                                                    |
| Step 10 | Repeat Steps 2 through 9 on every multicast-enabled interface on every router.                                  |                                                                                                    |
| Step 11 | <pre>show ip pim rp [mapping] [rp-address] Example: Device# show ip pim rp</pre>                                | (Optional) Displays active RPs that are cached with associated multicast routing entries.                                                                                                    |
| Step 12 | show ip mroute                                                                                                  | (Optional) Displays the contents of the IP mroute table.                                                                                                    |
| Step 13 | <pre>show ip pim interface [type number] [df   count] [rp-address] Example: Device# show ip pim interface</pre> | (Optional) Displays information about the elected DF for<br>each RP of an interface, along with the unicast routing<br>metric associated with the DF.                                                                                                    |
| Step 14 | copy running-config startup-config<br>Example:<br>Device# copy running-config startup-config                    | (Optional) Saves your entries in the configuration file.                                                                                                    |

# **Configuration Examples for Basic IP Multicast**

# **Example: Sparse Mode with Auto-RP**

The following example configures sparse mode with Auto-RP:

```
ip multicast-routing
```

```
ip pim autorp listener
ip pim send-rp-announce Loopback0 scope 16 group-list 1
ip pim send-rp-discovery Loopback1 scope 16
no ip pim dm-fallback
access-list 1 permit 239.254.2.0 0.0.0.255
access-list 1 permit 239.254.3.0 0.0.0.255
.
.
.
access-list 10 permit 224.0.1.39
access-list 10 permit 224.0.1.40
access-list 10 permit 239.254.2.0 0.0.0.255
access-list 10 permit 239.254.3.0 0.0.0.255
```

# Sparse Mode with Anycast RP Example

The main purpose of an Anycast RP implementation is that the downstream multicast routers will have just one address for an RP. The example given in the figure below shows how loopback interface 0 of the RPs (RP1 and RP2) is configured with the 10.0.0.1 IP address. If this 10.0.0.1 address is configured on all RPs as the address for loopback interface 0 and then configured as the RP address, IP routing will converge on the closest RP. This address must be a host route; note the 255.255.255.255 subnet mask.

The downstream routers must be informed about the 10.0.0.1 RP address. In the figure below, the routers are configured statically with the **ip pim rp-address 10.0.1** global configuration command. This configuration could also be accomplished using the Auto-RP or bootstrap router (BSR) features.

The RPs in the figure must also share source information using MSDP. In this example, loopback interface 1 of the RPs (RP1 and RP2) is configured for MSDP peering. The MSDP peering address must be different from the anycast RP address.

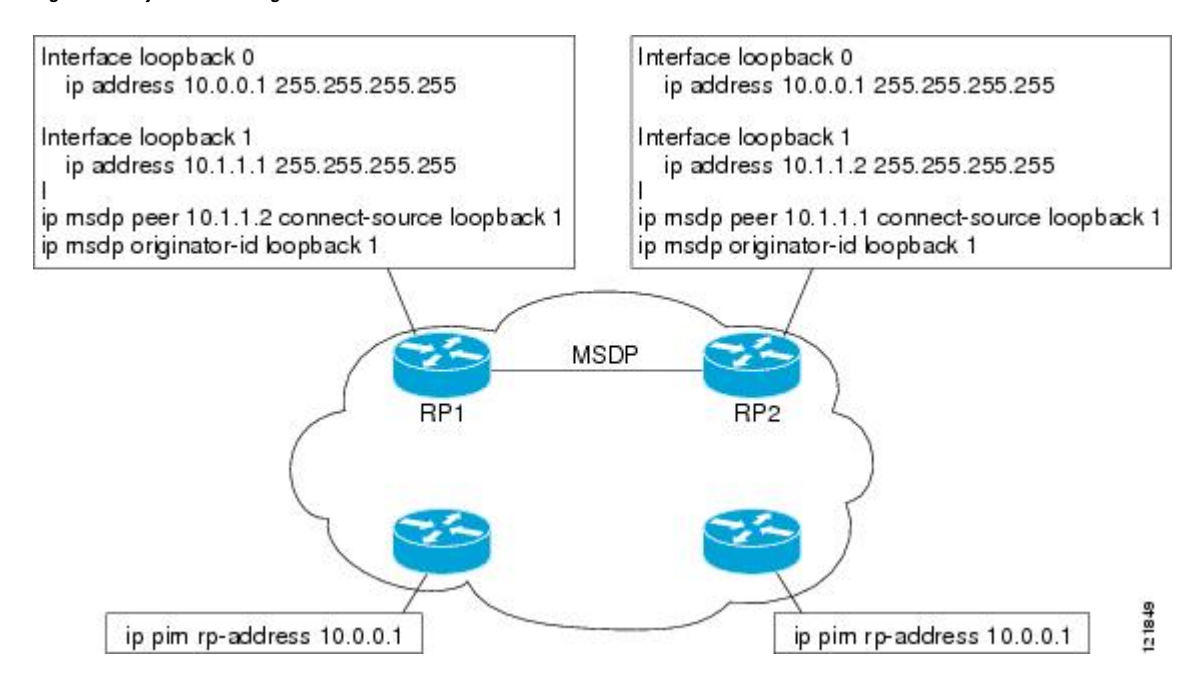

#### Figure 13: AnyCast RP Configuration

Many routing protocols choose the highest IP address on loopback interfaces for the router ID. A problem may arise if the router selects the anycast RP address for the router ID. It is recommended that you avoid this problem by manually setting the router ID on the RPs to the same address as the MSDP peering address (for

example, the loopback 1 address in the figure above). In Open Shortest Path First (OSPF), the router ID is configured using the **router-id** router configuration command. In Border Gateway Protocol (BGP), the router ID is configured using the **bgp router-id** router configuration command. In many BGP topologies, the MSDP peering address and the BGP peering address must be the same in order to pass the RPF check. The BGP peering address can be set using the **neighbor update-source** router configuration command.

The anycast RP example above uses IP addresses taken from RFC 1918. These IP addresses are normally blocked at interdomain borders and therefore are not accessible to other ISPs. You must use valid IP addresses if you want the RPs to be reachable from other domains.

The following example shows how to perform an Anycast RP configuration.

#### On RP 1

```
ip pim rp-address 10.0.0.1
interface loopback 0
ip address 10.0.0.1 255.255.255.255
!
interface loopback 1
ip address 10.1.1.1. 255.255.255.255
!
ip msdp peer 10.1.1.2 connect-source loopback 1
ip msdp originator-id loopback 1
```

#### On RP 2

```
ip pim rp-address 10.0.0.1
interface loopback 0
ip address 10.0.0.1 255.255.255.255
interface loopback 1
ip address 10.1.1.2. 255.255.255.255
!
ip msdp peer 10.1.1.1 connect-source loopback 1
ip msdp originator-id loopback 1
```

### **All Other Routers**

ip pim rp-address 10.0.0.1

## Sparse Mode with Bootstrap Router Example

The following example is a configuration for a candidate BSR, which also happens to be a candidate RP:

```
!
ip multicast-routing
!
interface GigabitEthernet0/0/0
ip address 172.69.62.35 255.255.255.240
ip pim sparse-mode
!
interface GigabitEthernet1/0/0
ip address 172.21.24.18 255.255.255.248
ip pim sparse-mode
!
interface GigabitEthernet2/0/0
ip address 172.21.24.12 255.255.258.248
```

```
ip pim sparse-mode
!
ip pim bsr-candidate GigabitEthernet2/0/0 30 10
ip pim rp-candidate GigabitEthernet2/0/0 group-list 5
access-list 5 permit 239.255.2.0 0.0.0.255
```

## **BSR and RFC 2362 Interoperable Candidate RP Example**

When Cisco and non-Cisco routers are being operated in a single PIM domain with PIM Version 2 BSR, care must be taken when configuring candidate RPs because the Cisco implementation of the BSR RP selection is not fully compatible with RFC 2362.

RFC 2362 specifies that the BSR RP be selected as follows (RFC 2362, 3.7):

- 1. Select the candidate RP with the highest priority (lowest configured priority value).
- 2. If there is a tie in the priority level, select the candidate RP with the highest hash function value.
- 3. If there is a tie in the hash function value, select the candidate RP with the highest IP address.

Cisco routers always select the candidate RP based on the longest match on the announced group address prefix before selecting an RP based on priority, hash function, or IP address.

Inconsistent candidate RP selection between Cisco and non-Cisco RFC 2362-compliant routers in the same domain if multiple candidate RPs with partially overlapping group address ranges are configured can occur. Inconsistent candidate RP selection can prevent connectivity between sources and receivers in the PIM domain. A source may register with one candidate RP and a receiver may connect to a different candidate RP even though it is in the same group.

The following example shows a configuration that can cause inconsistent RP selection between a Cisco and a non-Cisco router in a single PIM domain with PIM Version 2 BSR:

```
access-list 10 permit 224.0.0.0 7.255.255.255
ip pim rp-candidate gigabitethernet1/0/0 group-list 10 priority 20
access-list 20 permit 224.0.0.0 15.255.255.255
ip pim rp-candidate gigabitethernet2/0/0 group-list 20 priority 10
```

In this example, a candidate RP on GigabitEthernet interface 1/0/0 announces a longer group prefix of 224.0.0.0/5 with a lower priority of 20. The candidate RP on GigabitEthernet interface 2/0/0 announces a shorter group prefix of 224.0.0.0/4 with a higher priority of 10. For all groups that match both ranges a Cisco router will always select the candidate RP on Ethernet interface 1 because it has the longer announced group prefix. A non-Cisco fully RFC 2362-compliant router will always select the candidate RP on GigabitEthernet interface 2/0/0 because it is configured with a higher priority.

To avoid this interoperability issue, do not configure different candidate RPs to announce partially overlapping group address prefixes. Configure any group prefixes that you want to announce from more than one candidate RP with the same group prefix length.

The following example shows how to configure the previous example so that there is no incompatibility between a Cisco router and a non-Cisco router in a single PIM domain with PIM Version 2 BSR:

```
access-list 10 permit 224.0.0.0 7.255.255.255
ip pim rp-candidate gigabitethernet1/0/0 group-list 10 priority 20
access-list 20 permit 224.0.0.0 7.255.255.255
access-list 20 permit 232.0.0.0 7.255.255.255
ip pim rp-candidate gigabitethernet2/0/0 group-list 20 priority 10
```

In this configuration the candidate RP on Ethernet interface 2 announces group address 224.0.0.0/5 and 232.0.0.0/5 which equal 224.0.0.0/4, but gives the interface the same group prefix length (5) as the candidate RP on Ethernet 1. As a result, both a Cisco router and an RFC 2362-compliant router will select the RP Ethernet interface 2.

# Example: Sparse Mode with a Single Static RP

The following example sets the PIM RP address to 192.168.1.1 for all multicast groups and defines all groups to operate in sparse mode:

```
ip multicast-routing
interface gigiabitethernet 1/0/0
ip pim sparse-mode
ip pim rp-address 192.168.1.1
```

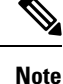

The same RP cannot be used for both bidirectional and sparse mode groups.

The following example sets the PIM RP address to 172.16.1.1 for the multicast group 225.2.2.2 only:

```
access list 1 225.2.2.2 0.0.0.0
ip pim rp-address 172.17.1.1
```

# SSM with IGMPv3 Example

The following example shows how to configure a device (running IGMPv3) for SSM:

```
ip multicast-routing
!
interface GigabitEthernet3/1/0
ip address 172.21.200.203 255.255.255.0
description backbone interface
ip pim sparse-mode
!
interface GigabitEthernet3/2/0
ip address 131.108.1.2 255.255.255.0
ip pim sparse-mode
description ethernet connected to hosts
ip igmp version 3
!
ip pim ssm default
```

# SSM Filtering Example

The following example shows how to configure filtering on legacy RP routers running software releases that do not support SSM routing. This filtering will suppress all unwanted PIM-SM and MSDP traffic in the SSM range. Without this filtering, SSM will still operate, but there may be additional RPT traffic if legacy first hop and last hop routers exist in the network.

```
ip access-list extended no-ssm-range
  deny ip any 232.0.0.0 0.255.255.255 ! SSM range
  permit ip any any
! Deny registering in SSM range
ip pim accept-register list no-ssm-range
```

```
ip access-list extended msdp-nono-list
  deny ip any 232.0.0.0 0.255.255.255 ! SSM Range
  ! .
  !.
  ! .
  ! See ftp://ftpeng.cisco.com/ipmulticast/config-notes/msdp-sa-filter.txt for other SA
  ! messages that typically need to be filtered.
 permit ip any any
! Filter generated SA messages in SSM range. This configuration is only needed if there
! are directly connected sources to this router. The "ip pim accept-register" command
! filters remote sources.
ip msdp redistribute list msdp-nono-list
! Filter received SA messages in SSM range. "Filtered on receipt" means messages are
! neither processed or forwarded. Needs to be configured for each MSDP peer.
ip msdp sa-filter in msdp-peer1 list msdp-nono-list
!.
! .
1
ip msdp sa-filter in msdp-peerN list msdp-nono-list
```

## **Bidir-PIM Example**

By default, a bidirectional RP advertises all groups as bidirectional. An access list on the RP can be used to specify a list of groups to be advertised as bidirectional. Groups with the **deny** keyword will operate in dense mode. A different, nonbidirectional RP address is required for groups that operate in sparse mode because a single access list only allows either a **permit** or **deny** keyword.

The following example shows how to configure an RP for both sparse mode and bidirectional mode groups. The groups identified as 224/8 and 227/8 are bidirectional groups, and 226/8 is a sparse mode group. The RP must be configured to use different IP addresses for the sparse mode and bidirectional mode operations. Two loopback interfaces are used to allow this configuration. The addresses of these loopback interfaces must be routed throughout the PIM domain in such a way that the other routers in the PIM domain can communicate with the RP.

```
ip multicast-routing
!
...
...
interface loopback 0
description One loopback address for this router's Bidir Mode RP function
ip address 10.0.1.1 255.255.255.0
!
interface loopback 1
description One loopback address for this router's Sparse Mode RP function
ip address 10.0.2.1 255.255.255.0
!
...
!
ip pim bidir-enable
ip pim rp-address 10.0.1.1 45 bidir
ip pim rp-address 10.0.2.1 46
!
access-list 45 permit 224.0.0.0 0.255.255.255
access-list 46 permit 226.0.0.0 0.255.255.255
```

# **Additional References**

### **Related Documents**

| Related Topic         | Document Title                               |
|-----------------------|----------------------------------------------|
| Cisco IOS commands    | Cisco IOS Master Commands List, All Releases |
| IP multicast commands | Cisco IOS IP Multicast Command Reference     |

### **Standards and RFCs**

| Standard/RFC                        | Title                                          |
|-------------------------------------|------------------------------------------------|
| draft-kouvelas-pim-bidir-new-00.txt | A New Proposal for Bi-directional PIM          |
| RFC 1112                            | Host Extensions for IP Multicasting            |
| RFC 1918                            | Address Allocation for Private Internets       |
| RFC 2770                            | GLOP Addressing in 233/8                       |
| RFC 3569                            | An Overview of Source-Specific Multicast (SSM) |

### MIBs

| МІВ                                                                                                    | MIBs Link                                                                                                    |
|----------------------------------------------------------------------------------------------------|----------------------------------------------------------------------------------------------------|
| No new or modified MIBs are supported by this feature, and support for existing MIBs has not been modified by this feature. | To locate and download MIBs for selected platforms, Cisco<br>software releases, and feature sets, use Cisco MIB Locator<br>found at the following URL: |
|                                                                                                    | http://www.cisco.com/go/mibs                                                                                                    |

### **Technical Assistance**

| Description                                                                                                    | Link                                              |
|----------------------------------------------------------------------------------------------------|---------------------------------------------------|
| The Cisco Support and Documentation website provides<br>online resources to download documentation, software,<br>and tools. Use these resources to install and configure<br>the software and to troubleshoot and resolve technical<br>issues with Cisco products and technologies. Access to<br>most tools on the Cisco Support and Documentation<br>website requires a Cisco.com user ID and password. | http://www.cisco.com/cisco/web/support/index.html |

# Feature Information for Configuring Basic IP Multicast in IPv4 Networks

The following table provides release information about the feature or features described in this module. This table lists only the software release that introduced support for a given feature in a given software release train. Unless noted otherwise, subsequent releases of that software release train also support that feature.

Use Cisco Feature Navigator to find information about platform support and Cisco software image support. To access Cisco Feature Navigator, go to https://cfnng.cisco.com/. An account on Cisco.com is not required.

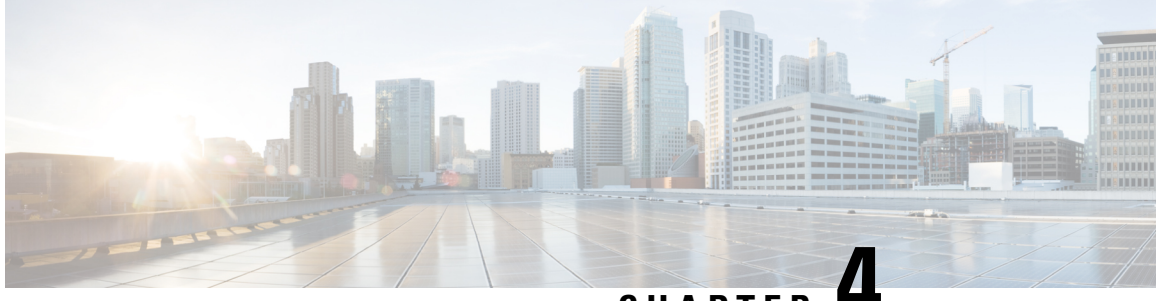

CHAPTER

# Using MSDP to Interconnect Multiple PIM-SM Domains

This module describes the tasks associated with using Multicast Source Discovery Protocol (MSDP) to interconnect multiple PIM-SM domains. The tasks explain how to configure MSDP peers, mesh groups, and default peers, how to use filters to control and scope MSDP activity, and how to monitor and maintain MSDP. Using MSDP with PIM-SM greatly reduces the complexity of connecting multiple PIM-SM domains.

- •, on page 89
- Information About Using MSDP to Interconnect Multiple PIM-SM Domains, on page 89
- How to Use MSDP to Interconnect Multiple PIM-SM Domains, on page 103
- Configuration Examples for Using MSDP to Interconnect Multiple PIM-SM Domains, on page 123
- Additional References, on page 126
- Feature Information for Using MSDP to Interconnect Multiple PIM-SM Domains, on page 127

# Information About Using MSDP to Interconnect Multiple PIM-SM Domains

# **Benefits of Using MSDP to Interconnect Multiple PIM-SM Domains**

- Allows a rendezvous point (RP) to dynamically discover active sources outside of its domain.
- Introduces a more manageable approach for building multicast distribution trees between multiple domains.

# **Use of MSDP to Interconnect Multiple PIM-SM Domains**

MSDP is a mechanism to connect multiple PIM-SM domains. The purpose of MSDP is to discover multicast sources in other PIM domains. The main advantage of MSDP is that it reduces the complexity of interconnecting multiple PIM-SM domains by allowing PIM-SM domains to use an interdomain source tree (rather than a common shared tree). When MSDP is configured in a network, RPs exchange source information with RPs in other domains. An RP can join the interdomain source tree for sources that are sending to groups for which

it has receivers. The RP can do that because it is the root of the shared tree within its domain, which has branches to all points in the domain where there are active receivers. When a last-hop router learns of a new source outside the PIM-SM domain (through the arrival of a multicast packet from the source down the shared tree), it then can send a join toward the source and join the interdomain source tree.

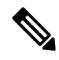

**Note** If the RP either has no shared tree for a particular group or a shared tree whose outgoing interface list is null, it does not send a join to the source in another domain.

When MSDP is enabled, an RP in a PIM-SM domain maintains MSDP peering relationships with MSDP-enabled routers in other domains. This peering relationship occurs over a TCP connection, where primarily a list of sources sending to multicast groups is exchanged. MSDP uses TCP (port 639) for its peering connections. As with BGP, using point-to-point TCP peering means that each peer must be explicitly configured. The TCP connections between RPs, moreover, are achieved by the underlying routing system. The receiving RP uses the source lists to establish a source path. If the multicast sources are of interest to a domain that has receivers, multicast data is delivered over the normal, source-tree building mechanism provided by PIM-SM. MSDP is also used to announce sources sending to a group. These announcements must originate at the RP of the domain.

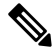

**Note** MSDP depends on BGP or multiprotocol BGP (MBGP) for interdomain operation. We recommended that you run MSDP on RPs sending to global multicast groups.

The figure illustrates MSDP operating between two MSDP peers. PIM uses MSDP as the standard mechanism to register a source with the RP of a domain.

Figure 14: MSDP Running Between RP Peers

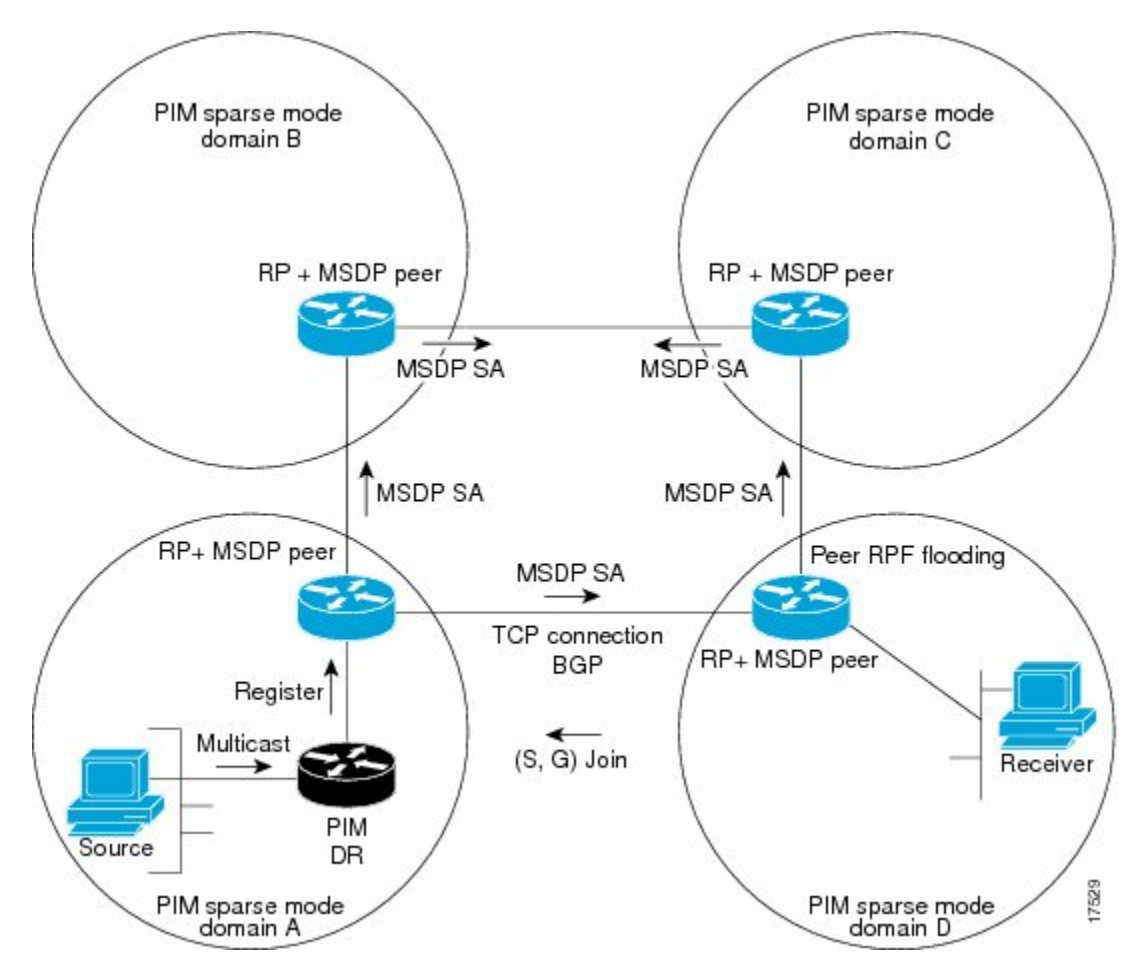

When MSDP is implemented, the following sequence of events occurs:

1. When a PIM designated router (DR) registers a source with its RP as illustrated in the figure, the RP sends a Source-Active (SA) message to all of its MSDP peers.

- **Note** The DR sends the encapsulated data to the RP only once per source (when the source goes active). If the source times out, this process happens again when it goes active again. This situation is different from the periodic SA message that contains all sources that are registered to the originating RP. Those SA messages are MSDP control packets, and, thus, do not contain encapsulated data from active sources.
  - 1. The SA message identifies the source address, the group that the source is sending to, and the address or the originator ID of the RP, if configured.
  - 2. Each MSDP peer that receives the SA message floods the SA message to all of its peers downstream from the originator. In some cases (such as the case with the RPs in PIM-SM domains B and C in the figure), an RP may receive a copy of an SA message from more than one MSDP peer. To prevent looping, the RP consults the BGP next-hop database to determine the next hop toward the originator of the SA message. If both MBGP and unicast BGP are configured, MBGP is checked first, and then unicast BGP. That next-hop neighbor is the RPF-peer for the originator. SA messages that are received from the originator

on any interface other than the interface to the RPF peer are dropped. The SA message flooding process, therefore, is referred to as peer-RPF flooding. Because of the peer-RPF flooding mechanism, BGP or MBGP must be running in conjunction with MSDP.

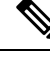

Note

(M)BGP is not required in MSDP mesh group scenarios. For more information about MSDP mesh groups, see the Configuring an MSDP Mesh Group, on page 112 section.

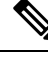

Note

(M)BGP is not required in default MSDP peer scenarios or in scenarios where only one MSDP peer is configured. For more information, see the Configuring a Default MSDP Peer, on page 111 section.

- 1. When an RP receives an SA message, it checks to see whether there are any members of the advertised groups in its domain by checking to see whether there are interfaces on the group's (\*, G) outgoing interface list. If there are no group members, the RP does nothing. If there are group members, the RP sends an (S, G) join toward the source. As a result, a branch of the interdomain source tree is constructed across autonomous system boundaries to the RP. As multicast packets arrive at the RP, they are then forwarded down its own shared tree to the group members in the RP's domain. The members' DRs then have the option of joining the rendezvous point tree (RPT) to the source using standard PIM-SM procedures.
- 2. The originating RP continues to send periodic SA messages for the (S, G) state every 60 seconds for as long as the source is sending packets to the group. When an RP receives an SA message, it caches the SA message. Suppose, for example, that an RP receives an SA message for (172.16.5.4, 228.1.2.3) from originating RP 10.5.4.3. The RP consults its mroute table and finds that there are no active members for group 228.1.2.3, so it passes the SA message to its peers downstream of 10.5.4.3. If a host in the domain then sends a join to the RP for group 228.1.2.3, the RP adds the interface toward the host to the outgoing interface list of its (\*, 224.1.2.3) entry. Because the RP caches SA messages, the router will have an entry for (172.16.5.4, 228.1.2.3) and can join the source tree as soon as a host requests a join.

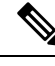

**Note** In all current and supported software releases, caching of MSDP SA messages is mandatory and cannot be manually enabled or disabled. By default, when an MSDP peer is configured, the **ip multicast cache-sa-state** command will automatically be added to the running configuration.

# **MSDP Message Types**

There are four basic MSDP message types, each encoded in their own Type, Length, and Value (TLV) data format.

### SA Messages

SA messages are used to advertise active sources in a domain. In addition, these SA messages may contain the initial multicast data packet that was sent by the source.

SA messages contain the IP address of the originating RP and one or more (S, G) pairs being advertised. In addition, the SA message may contain an encapsulated data packet.
# **Keepalive Messages**

Keepalive messages are sent every 60 seconds in order to keep the MSDP session active. If no keepalive messages or SA messages are received for 75 seconds, the MSDP session is reset.

# **SA Message Origination Receipt and Processing**

The section describes SA message origination, receipt, and processing in detail.

# SA Message Origination

SA messages are triggered by an RP (assuming MSDP is configured) when any new source goes active within a local PIM-SM domain. A local source is a source that is directly connected to the RP or is the first-hop DR that has registered with it. An RP originates SA messages only for local sources in its PIM-SM domain; that is, for local sources that register with it.

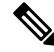

**Note** A local source is denoted by the A flag being set in the (S, G) mroute entry on the RP (which can be viewed in the output of the **show ip mroute** command). This flag indicates that the source is a candidate for advertisement by the RP to other MSDP peers.

When a source is in the local PIM-SM domain, it causes the creation of (S, G) state in the RP. New sources are detected by the RP either by the receipt of a register message or the arrival of the first (S, G) packet from a directly connected source. The initial multicast packet sent by the source (either encapsulated in the register message or received from a directly connected source) is encapsulated in the initial SA message.

# SA Message Receipt

SA messages are only accepted from the MSDP RPF peer that is in the best path back toward the originator. The same SA message arriving from other MSDP peers must be ignored or SA loops can occur. Deterministically selecting the MSDP RPF peer for an arriving SA message requires knowledge of the MSDP topology. However, MSDP does not distribute topology information in the form of routing updates. MSDP infers this information by using (M)BGP routing data as the best approximation of the MSDP topology for the SA RPF check mechanism. An MSDP topology, therefore, must follow the same general topology as the BGP peer topology. Besides a few exceptions (such as default MSDP peers and MSDP peers in MSDP mesh groups), MSDP peers, in general should also be (M)BGP peers.

#### How RPF Check Rules Are Applied to SA Messages

The rules that apply to RPF checks for SA messages are dependent on the BGP peerings between the MSDP peers:

- Rule 1: Applied when the sending MSDP peer is also an interior (M)BGP peer.
- Rule 2: Applied when the sending MSDP peer is also an exterior (M)BGP peer.
- Rule 3: Applied when the sending MSDP peer is not an (M)BGP peer.

RPF checks are not performed in the following cases:

• If the sending MSDP peer is the only MSDP peer, which would be the case if only a single MSDP peer or a default MSDP peer is configured.

- If the sending MSDP peer is a member of a mesh group.
- If the sending MSDP peer address is the RP address contained in the SA message.

#### How the Software Determines the Rule to Apply to RPF Checks

The software uses the following logic to determine which RPF rule to apply to RPF checks:

- Find the (M)BGP neighbor that has the same IP address as the sending MSDP peer.
  - If the matching (M)BGP neighbor is an internal BGP (iBGP) peer, apply Rule 1.
  - If the matching (M)BGP neighbor is an external BGP (eBGP) peer, apply Rule 2.
  - If no match is found, apply Rule 3.

The implication of the RPF check rule selection is as follows: The IP address used to configure an MSDP peer on a device must match the IP address used to configure the (M)BGP peer on the same device.

#### **Rule 1 of RPF Checking of SA Messages in MSDP**

Rule 1 of RPF checking in MSDP is applied when the sending MSDP peer is also an i(M)BGP peer. When Rule 1 is applied, the RPF check proceeds as follows:

- 1. The peer searches the BGP Multicast Routing Information Base (MRIB) for the best path to the RP that originated the SA message. If a path is not found in the MRIB, the peer then searches the Unicast Routing Information Base (URIB). If a path is still not found, the RPF check fails.
- 2. If the previous search succeeds (that is, the best path is found), the peer then determines the address of the BGP neighbor for this best path, which will be the address of the BGP neighbor that sent the peer the path in BGP update messages.

**Note** The BGP neighbor address is not the same as the next-hop address in the path. Because i(M)BGP peers do not update the next-hop attribute of a path, the next-hop address usually is not the same as the address of the BGP peer that sent us the path.

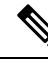

Note

The BGP neighbor address is not necessarily the same as the BGP ID of the peer that sent the peer the path.

1. If the IP address of the sending MSDP peer is the same as the BGP neighbor address (that is, the address of the BGP peer that sent the peer the path), then the RPF check succeeds; otherwise it fails.

#### Implications of Rule 1 of RPF Checking on MSDP

The MSDP topology must mirror the (M)BGP topology. In general, wherever there is an i(M)BGP peer connection between two devices, an MSDP peer connection should be configured. More specifically, the IP address of the far-end MSDP peer connection must be the same as the far-end i(M)BGP peer connection. The addresses must be the same because the BGP topology between i(M)BGP peers inside an autonomous system is not described by the AS path. If it were always the case that i(M)BGP peers updated the next-hop address to describe the i(M)BGP topology (and hence the MSDP topology). However, because the default behavior for i(M)BGP peers is to not update the next-hop address, the peer cannot rely on the next-hop address to

describe the (M)BGP topology (MSDP topology). Instead, the i(M)BGP peer uses the address of the i(M)BGP peer that sent the path to describe the i(M)BGP topology (MSDP topology) inside the autonomous system.

Tip Care should be taken when configuring the MSDP peer addresses to make sure that the same address is used for both i(M)BGP and MSDP peer addresses.

#### **Rule 2 of RPF Checking of SA Messages in MSDP**

Rule 2 of RPF checking in MSDP is applied when the sending MSDP peer is also an e(M)BGP peer. When Rule 2 is applied, the RPF check proceeds as follows:

- 1. The peer searches the BGP MRIB for the best path to the RP that originated the SA message. If a path is not found in the MRIB, the peer then searches the URIB. If a path is still not found, the RPF check fails.
- 2. If the previous search succeeds (that is, the best path is found), the peer then examines the path. If the first autonomous system in the best path to the RP is the same as the autonomous system of the e(M)BGP peer (which is also the sending MSDP peer), then the RPF check succeeds; otherwise it fails.

#### Implications of Rule 2 of RPF Checking on MSDP

The MSDP topology must mirror the (M)BGP topology. In general, wherever there is an e(M)BGP peer connection between two devices, an MSDP peer connection should be configured. As opposed to Rule 1, the IP address of the far-end MSDP peer connection does not have to be the same as the far-end e(M)BGP peer connection. The reason that the addresses do not have to be identical is that BGP topology between two e(M)BGP peers is not described by the AS path.

#### **Rule 3 of RPF Checking of SA Messages in MSDP**

Rule 3 of RPF checking is applied when the sending MSDP peer is not a (M)BGP peer at all. When Rule 3 is applied, the RPF check proceeds as follows:

- 1. The peer searches the BGP MRIB for the best path to the RP that originated the SA message. If a path is not found in the MRIB, the peer then searches the URIB. If a path is still not found, the RPF check fails.
- 2. If the previous search succeeds (that is, the best path to the RP that originated the SA message is found), the peer then searches the BGP MRIB for the best path to the MSDP peer that sent the SA message. If a path is not found in the MRIB, the peer then searches the URIB. If a path is still not found, the RPF check fails.

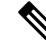

- **Note** The autonomous system of the MSDP peer that sent the SA is the origin autonomous system, which is the last autonomous system in the AS path to the MSDP peer.
  - 1. If the first autonomous system in the best path to the RP is the same as the autonomous system of the sending MSDP peer, then the RPF check succeeds; otherwise it fails.

# SA Message Processing

The following steps are taken by an MSDP peer whenever it processes an SA message:

- 1. Using the group address G of the (S, G) pair in the SA message, the peer locates the associated (\*, G) entry in the mroute table. If the (\*, G) entry is found and its outgoing interface list is not null, then there are active receivers in the PIM-SM domain for the source advertised in the SA message.
- 2. The MSDP peer then creates an (S, G) entry for the advertised source.
- **3.** If the (S, G) entry did not already exist, the MSDP peer immediately triggers an (S, G) join toward the source in order to join the source tree.
- **4.** The peer then floods the SA message to all other MSDP peers with the exception of:
  - The MSDP peer from which the SA message was received.
  - Any MSDP peers that are in the same MSDP mesh group as this device (if the peer is a member of a mesh group).

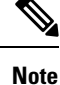

SA messages are stored locally in the device's SA cache.

# **MSDP** Peers

Like BGP, MSDP establishes neighbor relationships with other MSDP peers. MSDP peers connect using TCP port 639. The lower IP address peer takes the active role of opening the TCP connection. The higher IP address peer waits in LISTEN state for the other to make the connection. MSDP peers send keepalive messages every 60 seconds. The arrival of data performs the same function as the keepalive message and keeps the session from timing out. If no keepalive messages or data is received for 75 seconds, the TCP connection is reset.

# MSDP MD5 Password Authentication

The MSDP MD5 password authentication feature is an enhancement to support Message Digest 5 (MD5) signature protection on a TCP connection between two MSDP peers. This feature provides added security by protecting MSDP against the threat of spoofed TCP segments being introduced into the TCP connection stream.

# How MSDP MD5 Password Authentication Works

Developed in accordance with RFC 2385, the MSDP MD5 password authentication feature is used to verify each segment sent on the TCP connection between MSDP peers. The **ip msdp password peer** command is used to enable MD5 authentication for TCP connections between two MSDP peers. When MD5 authentication is enabled between two MSDP peers, each segment sent on the TCP connection between the peers is verified. MD5 authentication must be configured with the same password on both MSDP peers; otherwise, the connection between them will not be made. Configuring MD5 authentication causes the Cisco IOS software to generate and verify the MD5 digest of every segment sent on the TCP connection.

# **Benefits of MSDP MD5 Password Authentication**

- Protects MSDP against the threat of spoofed TCP segments being introduced into the TCP connection stream.
- Uses the industry-standard MD5 algorithm for improved reliability and security.

# **SA Message Limits**

The **ip msdp sa-limit** command is used to limit the overall number of SA messages that a device can accept from specified MSDP peers. When the **ip msdp sa-limit** command is configured, the device maintains a per-peer count of SA messages stored in the SA cache and will ignore new messages from a peer if the configured SA message limit for that peer has been reached.

The **ip msdp sa-limit** command was introduced as a means to protect an MSDP-enabled device from denial of service (DoS) attacks. We recommended that you configure SA message limits for all MSDP peerings on the device. An appropriately low SA limit should be configured on peerings with a stub MSDP region (for example, a peer that may have some further downstream peers but that will not act as a transit for SA messages across the rest of the Internet). A high SA limit should be configured for all MSDP peerings that act as transits for SA messages across the Internet.

# **MSDP Keepalive and Hold-Time Intervals**

The **ip msdp keepalive** command is used to adjust the interval at which an MSDP peer will send keepalive messages and the interval at which the MSDP peer will wait for keepalive messages from other peers before declaring them down.

Once an MSDP peering session is established, each side of the connection sends a keepalive message and sets a keepalive timer. If the keepalive timer expires, the local MSDP peer sends a keepalive message and restarts its keepalive timer; this interval is referred to as the keepalive interval. The *keepalive-interval*argument is used to adjust the interval for which keepalive messages will be sent. The keepalive timer is set to the value specified for the *keepalive-interval*argument when the peer comes up. The keepalive timer is reset to the value of the *keepalive-interval* argument whenever an MSDP keepalive message is sent to the peer and reset when the timer expires. The keepalive timer is deleted when an MSDP peering session is closed. By default, the keepalive timer is set to 60 seconds.

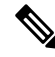

Note

The value specified for the *keepalive-interval* argument must be less than the value specified for the *holdtime-interval*argument and must be at least one second.

The hold-time timer is initialized to the value of the *hold-time-interval* argument whenever an MSDP peering connection is established, and is reset to the value of the *hold-time-interval*argument whenever an MSDP keepalive message is received. The hold-time timer is deleted whenever an MSDP peering connection is closed. By default, the hold-time interval is set to 75 seconds.

Use the *hold-time-interval* argument to adjust the interval at which the MSDP peer will wait for keepalive messages from other peers before declaring them down.

# **MSDP Connection-Retry Interval**

You can adjust the interval at which all MSDP peers will wait after peering sessions are reset before attempting to reestablish the peering sessions. This interval is referred to as the connection-retry interval. By default, MSDP peers will wait 30 seconds after the session is reset before attempting to reestablish sessions with other peers. The modified configured connection-retry interval applies to all MSDP peering sessions on the device.

# **MSDP Compliance with IETF RFC 3618**

When the MSDP Compliance with IETF RFC 3618 feature is configured, the peer-RPF forwarding rules defined in IETF RFC 3618 are applied to MSDP peers. IETF RFC 3618 provides peer-RPF forwarding rules that are used for forwarding SA messages throughout an MSDP-enabled internet. Unlike the RPF check used when forwarding data packets, which compares a packet's source address against the interface upon which the packet was received, the peer-RPF check compares the RP address carried in the SA message against the MSDP peer from which the message was received. Except when MSDP mesh groups are being used, SA messages from an RP address are accepted from only one MSDP peer to avoid looping SA messages.

Note

For more information about the MSDP peer-forwarding rules defined in RFC 3618, see RFC 3618, Multicast Source Discovery Protocol (MSDP).

# **Benefits of MSDP Compliance with RFC 3618**

- You can use BGP route reflectors (RRs) without running MSDP on them. This capability is useful to service providers that need to reduce the load on RRs.
- You can use an Interior Gateway Protocol (IGP) for the Reverse Path Forwarding (RPF) checks and thereby run peerings without (M)BGP. This capability is useful to enterprise customers that do not run (M)BGP and require larger topologies than mesh groups can provide.

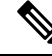

Note IGP peerings must always be between directly connected MSDP peers or else the RPF checks will fail.

• You can have peerings between routers in nondirectly connected autonomous systems (that is, with one or more autonomous systems between them). This capability helps in confederation configurations and for redundancy.

# **Default MSDP Peers**

In most scenarios, an MSDP peer is also a BGP peer. If an autonomous system is a stub or nontransit autonomous system, and particularly if the autonomous system is not multihomed, there is little or no reason to run BGP to its transit autonomous system. A static default route at the stub autonomous system, and a static route pointing to the stub prefixes at the transit autonomous system, is generally sufficient. But if the stub autonomous system is also a multicast domain and its RP must peer with an RP in the neighboring domain, MSDP depends on the BGP next-hop database for its peer-RPF checks. You can disable this dependency on BGP by defining a default peer from which to accept all SA messages without performing the peer-RPF check, using the **ip msdp default-peer** command. A default MSDP peer must be a previously configured MSDP peer.

A stub autonomous system also might want to have MSDP peerings with more than one RP for the sake of redundancy. For example, SA messages cannot just be accepted from multiple default peers, because there is no RPF check mechanism. Instead, SA messages are accepted from only one peer. If that peer fails, SA messages are then accepted from the other peer. The underlying assumption here, of course, is that both default peers are sending the same SA messages.

The figure illustrates a scenario where default MSDP peers might be used. In the figure, a customer that owns Router B is connected to the Internet through two Internet service providers (ISPs), one that owns Router A and the other that owns Router C. They are not running BGP or MBGP between them. In order for the customer to learn about sources in the ISP domain or in other domains, Router B identifies Router A as its default MSDP peer. Router B advertises SA messages to both Router A and Router C, but accepts SA messages either from Router A only or Router C only. If Router A is the first default peer in the configuration, it will be used if it is up and running. Only if Router A is not running will Router B accept SA messages from Router C.

The ISP will also likely use a prefix list to define which prefixes it will accept from the customer router. The customer will define multiple default peers, each having one or more prefixes associated with it.

The customer has two ISPs to use. The customer defines both ISPs as default peers. As long as the first default peer identified in the configuration is up and running, it will be the default peer and the customer will accept all SA messages it receives from that peer.

#### Figure 15: Default MSDP Peer Scenario

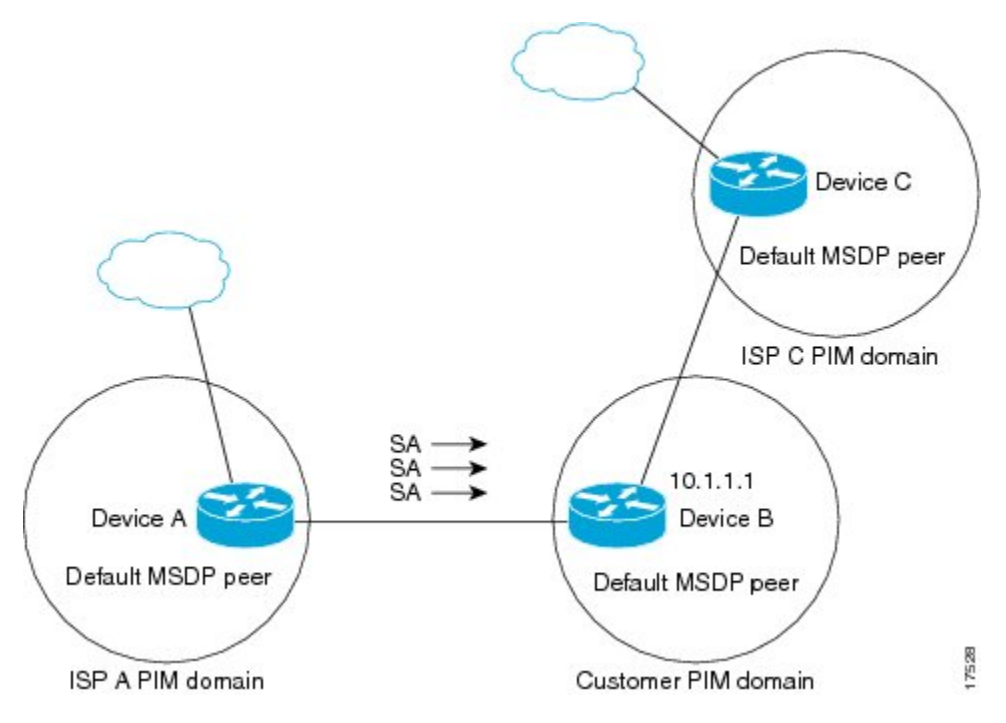

Router B advertises SAs to Router A and Router C, but uses only Router A or Router C to accept SA messages. If Router A is first in the configuration, it will be used if it is up and running. Only when Router A is not running will Router B accept SAs from Router C. This is the behavior without a prefix list.

If you specify a prefix list, the peer will be a default peer only for the prefixes in the list. You can have multiple active default peers when you have a prefix list associated with each. When you do not have any prefix lists, you can configure multiple default peers, but only the first one is the active default peer as long as the router has connectivity to this peer and the peer is alive. If the first configured peer goes down or the connectivity to this peer goes down, the second configured peer becomes the active default, and so on.

# **MSDP Mesh Groups**

An MSDP mesh group is a group of MSDP speakers that have fully meshed MSDP connectivity between one another. In other words, each of the MSDP peers in the group must have an MSDP peering relationship (MSDP)

connection) to every other MSDP peer in the group. When an MSDP mesh group is configured between a group of MSDP peers, SA message flooding is reduced. Because when an MSDP peer in the group receives an SA message from another MSDP peer in the group, it assumes that this SA message was sent to all the other MSDP peers in the group. As a result, it is not necessary for the receiving MSDP peer to flood the SA message to the other MSDP peers in the group.

# **Benefits of MSDP Mesh Groups**

- Optimizes SA flooding--MSDP mesh groups are particularly useful for optimizing SA flooding when two or more peers are in a group.
- Reduces the amount of SA traffic across the Internet--When MSDP mesh groups are used, SA messages are not flooded to other mesh group peers.
- Eliminates RPF checks on arriving SA messages--When an MSDP mesh group is configured, SA messages are always accepted from mesh group peers.

# **SA Origination Filters**

By default, an RP that is configured to run MSDP will originate SA messages for all local sources for which it is the RP. Local sources that register with an RP, therefore, will be advertised in SA messages, which in some cases is not desirable. For example, if sources inside a PIM-SM domain are using private addresses (for example, network 10.0.0.0/8), you should configure an SA origination filter to restrict those addresses from being advertised to other MSDP peers across the Internet.

To control what sources are advertised in SA messages, you can configure SA origination filters on an RP. By creating SA origination filters, you can control the sources advertised in SA messages as follows:

- You can configure an RP to prevent the device from advertising local sources in SA messages. The device will still forward SA messages from other MSDP peers in the normal fashion; it will just not originate any SA messages for local sources.
- You can configure the device to only originate SA messages for local sources sending to specific groups that match (S, G) pairs defined in the extended access list. All other local sources will not be advertised in SA messages.
- You can configure the device to only originate SA messages for local sources sending to specific groups that the match AS paths defined in an AS-path access list. All other local sources will not be advertised in SA messages.
- You can configure the device to only originate SA messages for local sources that match the criteria defined in the route map. All other local sources will not be advertised in SA messages.
- You configure an SA origination filter that includes an extended access list, an AS-path access list, and route map, or a combination thereof. In this case, all conditions must be true before any local sources are advertised in SA messages.

# Use of Outgoing Filter Lists in MSDP

By default, an MSDP-enabled device forwards all SA messages it receives to all of its MSDP peers. However, you can prevent SA messages from being forwarded to MSDP peers by creating outgoing filter lists. Outgoing filter lists apply to all SA messages, whether locally originated or received from another MSDP peer, whereas

SA origination filters apply only to locally originated SA messages. For more information about enabling a filter for MSDP SA messages originated by the local device, see the Controlling SA Messages Originated by an RP for Local Sources section.

By creating an outgoing filter list, you can control the SA messages that a device forwards to a peer as follows:

- You can filter all outgoing SA messages forwarded to a specified MSDP peer by configuring the device to stop forwarding its SA messages to the MSDP peer.
- You can filter a subset of outgoing SA messages forwarded to a specified MSDP peer based on (S, G) pairs defined in an extended access list by configuring the device to only forward SA messages to the MSDP peer that match the (S, G) pairs permitted in an extended access list. The forwarding of all other SA messages to the MSDP peer will be stopped.
- You can filter a subset of outgoing SA messages forwarded to a specified MSDP peer based on match criteria defined in a route map by configuring the device to only forward SA messages that match the criteria defined in the route map. The forwarding of all other SA messages to the MSDP peer will be stopped.
- You can filter a subset of outgoing SA messages from a specified peer based on the announcing RP address contained in the SA message by configuring the device to filter outgoing SA messages based on their origin, even after an SA message has been transmitted across one or more MSDP peers. The forwarding of all other SA messages to the MSDP peer will be stopped.
- You can configure an outgoing filter list that includes an extended access list, a route map, and either an RP access list or an RP route map. In this case, all conditions must be true for the MSDP peer to forward the outgoing SA message.

Caution

Arbitrary filtering of SA messages can result in downstream MSDP peers being starved of SA messages for legitimate active sources. Care, therefore, should be taken when using these sorts of filters. Normally, outgoing filter lists are used only to reject undesirable sources, such as sources using private addresses.

# Use of Incoming Filter Lists in MSDP

By default, an MSDP-enabled device receives all SA messages sent to it from its MSDP peers. However, you can control the source information that a device receives from its MSDP peers by creating incoming filter lists.

By creating incoming filter lists, you can control the incoming SA messages that a device receives from its peers as follows:

- You can filter all incoming SA messages from a specified MSDP peer by configuring the device to ignore all SA messages sent to it from the specified MSDP peer.
- You can filter a subset of incoming SA messages from a specified peer based on (S, G) pairs defined in an extended access list by configuring the device to only receive SA messages from the MSDP peer that match the (S, G) pairs defined in the extended access list. All other incoming SA messages from the MSDP peer will be ignored.
- You can filter a subset of incoming SA messages from a specified peer based on both (S, G) pairs defined in an extended access list and on match criteria defined in a route map by configuring the device to only receive incoming SA messages that both match the (S, G) pairs defined in the extended access list and

match the criteria defined in the route map. All other incoming SA messages from the MSDP peer will be ignored.

- You can filter a subset of incoming SA messages from a specified peer based on the announcing RP address contained in the SA message by configuring the device to filter incoming SA messages based on their origin, even after the SA message may have already been transmitted across one or more MSDP peers.
- You can configure an incoming filter list that includes an extended access list, a route map, and either an RP access list or an RP route map. In this case, all conditions must be true for the MSDP peer to receive the incoming SA message.

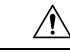

Caution

Arbitrary filtering of SA messages can result in downstream MSDP peers being starved of SA messages for legitimate active sources. Care, therefore, should be taken when using these sorts of filters. Normally, incoming filter lists are used only to reject undesirable sources, such as sources using private addresses.

# **TTL Thresholds in MSDP**

The time-to-live (TTL) value provides a means to limit the number of hops a packet can take before being dropped. The **ip multicast ttl-threshold** command is used to specify a TTL for data-encapsulated SA messages sent to specified MSDP peers. By default, multicast data packets in SA messages are sent to an MSDP peer, provided the TTL value of the packet is greater than 0, which is standard TTL behavior.

In general, a TTL-threshold problem can be introduced by the encapsulation of a source's initial multicast packet in an SA message. Because the multicast packet is encapsulated inside of the unicast SA message (whose TTL is 255), its TTL is not decremented as the SA message travels to the MSDP peer. Furthermore, the total number of hops that the SA message traverses can be drastically different than a normal multicast packet because multicast and unicast traffic may follow completely different paths to the MSDP peer and hence the remote PIM-SM domain. As a result, encapsulated packets can end up violating TTL thresholds. The solution to this problem is to configure a TTL threshold that is associated with any multicast packet that is encapsulated in an SA message sent to a particular MSDP peer using the **ip multicast ttl-threshold** command. The **ip msdp ttl-threshold** command prevents any multicast packet whose TTL in the IP header is less than the TTL value specified for the *ttl-value*argument from being encapsulated in SA messages sent to that peer.

# **MSDP MIB**

The MSDP MIB describes managed objects that can be used to remotely monitor MSDP speakers using SNMP. The MSDP MIB module contains four scalar objects and three tables. The tables are the Requests table, the Peer table, and the Source-Active (SA) Cache table. The Cisco implementation supports the Peer table and SA Cache table only. However, the MSDP implementation used in Cisco IOS software does not associate sending SA requests to peers with group addresses (or group address masks).

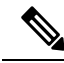

Note The MSDP-MIB.my file can be downloaded from the Cisco MIB website on Cisco.com at the following URL: http://www.cisco.com/public/sw-center/netmgmt/cmtk/mibs.shtml.

# How to Use MSDP to Interconnect Multiple PIM-SM Domains

The first task is required; all other tasks are optional.

# **Configuring an MSDP Peer**

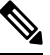

Note By enabling an MSDP peer, you implicitly enable MSDP.

## Before you begin

- IP multicast routing must be enabled and PIM-SM must be configured.
- With the exception of a single MSDP peer, default MSDP peer, and MSDP mesh group scenarios, all MSDP peers must be configured to run BGP prior to being configured for MSDP.

## **SUMMARY STEPS**

- 1. enable
- **2**. configure terminal
- **3.** ip msdp peer {peer-name | peer-address} [connect-source type number] [remote-as as-number]
- **4.** ip msdp description {peer-name | peer-address} text
- 5. end

|        | Command or Action                                                                                                    | Purpose                                                                                                    |
|--------|----------------------------------------------------------------------------------------------------|----------------------------------------------------------------------------------------------------|
| Step 1 | enable                                                                                                    | Enables privileged EXEC mode.                                                                                                    |
|        | Example:                                                                                                    | • Enter your password if prompted.                                                                                                    |
|        | Device> enable                                                                                                    |                                                                                                    |
| Step 2 | configure terminal                                                                                                    | Enters global configuration mode.                                                                                                    |
|        | Example:                                                                                                    |                                                                                                    |
|        | Device# configure terminal                                                                                                    |                                                                                                    |
| Step 3 | <b>ip msdp peer</b> { <i>peer-name</i>   <i>peer-address</i> } [ <i>connect-source type number</i> ] [ <b>remote-as</b> <i>as-number</i> ] | Enables MSDP and configures an MSDP peer as specified<br>by the DNS name or IP address.                                                                                                    |
|        | <pre>Example:<br/>Device(config)# ip msdp peer 192.168.1.2<br/>connect-source loopback0</pre>                                              | <b>Note</b> The device that is selected to be configured as an MSDP peer is also usually a BGP neighbor. If it is not, see the Configuring a Default MSDP Peer, on page 111 section or the Configuring an MSDP Mesh Group, on page 112 section. |

|        | Command or Action                                                       | Purpose                                                                                                    |
|--------|-------------------------------------------------------------------------|----------------------------------------------------------------------------------------------------|
|        |                                                                         | • If you specify the <b>connect-source</b> keyword, the primary address of the specified local interface <i>type</i> and <i>number</i> values are used as the source IP address for the TCP connection. The <b>connect-source</b> keyword is recommended, especially for MSDP peers on a border that peer with a device inside of a remote domain. |
| Step 4 | ip msdp description{peer-name  peer-address} textExample:               | (Optional) Configures a description for a specified peer to make it easier to identify in a configuration or in <b>show</b> command output.                                                                                                    |
|        | Device(config)# ip msdp description 192.168.1.2<br>router at customer a |                                                                                                    |
| Step 5 | end                                                                     | Exits global configuration mode and returns to privileged                                                                                                    |
|        | Example:                                                                | EXEC mode.                                                                                                    |
|        | Device(config)# end                                                     |                                                                                                    |

# **Shutting Down an MSDP Peer**

Perform this optional task to shut down an MSDP peer.

If you are configuring several MSDP peers and you do not want any of the peers to go active until you have finished configuring all of them, you can shut down each peer, configure each peer, and later bring each peer up. You might also want to shut down an MSDP session without losing the configuration for that MSDP peer.

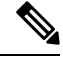

**Note** When an MSDP peer is shut down, the TCP connection is terminated and not restarted until the peer is brought back up using the **no ip msdp shutdown** command (for the specified peer).

## Before you begin

MSDP is running and the MSDP peers must be configured.

## **SUMMARY STEPS**

- 1. enable
- 2. configure terminal
- **3.** ip msdp shutdown {peer-name | peer-address}
- 4. Repeat Step 3 to shut down additional MSDP peers.
- 5. end

|        | Command or Action | Purpose                       |
|--------|-------------------|-------------------------------|
| Step 1 | enable            | Enables privileged EXEC mode. |

|        | Command or Action                                                  | Purpose                                                   |
|--------|--------------------------------------------------------------------|-----------------------------------------------------------|
|        | Example:                                                           | Enter your password if prompted.                          |
|        | > enable                                                           |                                                           |
| Step 2 | configure terminal                                                 | Enters global configuration mode.                         |
|        | Example:                                                           |                                                           |
|        | # configure terminal                                               |                                                           |
| Step 3 | <b>ip msdp shutdown</b> { <i>peer-name</i>   <i>peer-address</i> } | Administratively shuts down the specified MSDP peer.      |
|        | Example:                                                           |                                                           |
|        | (config)# ip msdp shutdown 192.168.1.3                             |                                                           |
| Step 4 | Repeat Step 3 to shut down additional MSDP peers.                  |                                                           |
| Step 5 | end                                                                | Exits global configuration mode and returns to privileged |
|        | Example:                                                           | EXEC mode.                                                |
|        | (config)# end                                                      |                                                           |

# **Configuring MSDP MD5 Password Authentication Between MSDP Peers**

Perform this optional task to configure MSDP MD5 password authentication between MSDP peers.

## **SUMMARY STEPS**

- 1. enable
- 2. configure terminal
- **3.** ip msdp password peer {peer-name | peer-address} [encryption-type] string
- 4. exit
- 5. show ip msdp peer [peer-address | peer-name]

|        | Command or Action          | Purpose                            |
|--------|----------------------------|------------------------------------|
| Step 1 | enable                     | Enables privileged EXEC mode.      |
|        | Example:                   | • Enter your password if prompted. |
|        | Device> enable             |                                    |
| Step 2 | configure terminal         | Enters global configuration mode.  |
|        | Example:                   |                                    |
|        | Device# configure terminal |                                    |

|        | Command or Action                                                                                                   | Purpose                                                                                                    |                                |
|--------|----------------------------------------------------------------------------------------------------|----------------------------------------------------------------------------------------------------|--------------------------------|
| Step 3 | <b>ip msdp password peer</b> { <i>peer-name</i>   <i>peer-address</i> }<br>[ <i>encryption-type</i> ] <i>string</i> | Enables MD5 password encryption for a TCP connecti between two MSDP peers.                                                                                                    | on                             |
|        | Example:                                                                                                    | <b>Note</b> MD5 authentication must be configured w<br>the same password on both MSDP peers;<br>otherwise, the connection between them w                                                                                                    | rith                           |
|        | 0 test                                                                                                    | not be made.                                                                                                    | /111                           |
|        |                                                                                                    | • If you configure or change the password or key, wh<br>is used for MD5 authentication between two MSE<br>peers, the local device does not disconnect the exist<br>session after you configure the password. You mu<br>manually disconnect the session to activate the ne<br>or changed password. | nich<br>DP<br>ting<br>ist<br>w |
| Step 4 | exit                                                                                                    | Exits global configuration mode and returns to privileg                                                                                                    | ged                            |
|        | Example:                                                                                                    | EXEC mode.                                                                                                    |                                |
|        | Device(config) # exit                                                                                               |                                                                                                    |                                |
| Step 5 | show ip msdp peer [peer-address   peer-name]                                                                        | (Optional) Displays detailed information about MSDP pe                                                                                                    | ers.                           |
|        | Example:                                                                                                    | <b>Note</b> Use this command to verify whether MD5 password authentication is enabled on an                                                                                                    | ,                              |
|        | Device# show ip msdp peer                                                                                           | MSDP peer.                                                                                                    |                                |

# **Troubleshooting Tips**

If a device has a password configured for an MSDP peer but the MSDP peer does not, a message such as the following will appear on the console while the devices attempt to establish an MSDP session between them:

%TCP-6-BADAUTH: No MD5 digest from [peer's IP address]:11003 to [local router's IP address]:179

Similarly, if the two devices have different passwords configured, a message such as the following will appear on the console:

%TCP-6-BADAUTH: Invalid MD5 digest from [peer's IP address]:11004 to [local router's IP address]:179

The **debug ip tcp transactions** command is used to display information on significant TCP transactions such as state changes, retransmissions, and duplicate packets. In the context of monitoring or troubleshooting MSDP MD5 password authentication, use the **debug ip tcp transactions** command to verify that the MD5 password is enabled and that the keepalive message is received by the MSDP peer.

# Preventing DoS Attacks by Limiting the Number of SA Messages Allowed in the SA Cache from Specified MSDP Peers

Perform this optional (but highly recommended) task to limit the overall number of SA messages that the device can accept from specified MSDP peers. Performing this task protects an MSDP-enabled device from distributed denial-of-service (DoS) attacks.

Note We recommend that you perform this task for all MSDP peerings on the device.

## **SUMMARY STEPS**

- 1. enable
- 2. configure terminal
- **3.** ip msdp sa-limit {peer-address | peer-name} sa-limit
- 4. Repeat Step 3 to configure SA limits for additional MSDP peers.
- 5. exit
- 6. show ip msdp count [as-number]
- 7. show ip msdp peer [peer-address | peer-name]
- 8. show ip msdp summary

|        | Command or Action                                           | Purpose                                                   |
|--------|-------------------------------------------------------------|-----------------------------------------------------------|
| Step 1 | enable                                                      | Enables privileged EXEC mode.                             |
|        | Example:                                                    | • Enter your password if prompted.                        |
|        | Device> enable                                              |                                                           |
| Step 2 | configure terminal                                          | Enters global configuration mode.                         |
|        | Example:                                                    |                                                           |
|        | Device# configure terminal                                  |                                                           |
| Step 3 | <b>ip msdp sa-limit</b> {peer-address   peer-name} sa-limit | Limits the number of SA messages allowed in the SA cache  |
|        | Example:                                                    | from the specified MSDP.                                  |
|        | Device(config)# ip msdp sa-limit 192.168.10.1 100           |                                                           |
| Step 4 | Repeat Step 3 to configure SA limits for additional MSDP    |                                                           |
|        | peers.                                                      |                                                           |
| Step 5 | exit                                                        | Exits global configuration mode and returns to privileged |
|        | Example:                                                    | EXEC mode.                                                |
|        | Device(config)# exit                                        |                                                           |

|        | Command or Action                            | Purpose                                                                                                    |
|--------|----------------------------------------------|----------------------------------------------------------------------------------------------------|
| Step 6 | show ip msdp count[as-number]Example:        | (Optional) Displays the number of sources and groups<br>originated in MSDP SA messages and the number of SA<br>messages from an MSDP peer in the SA cache. |
|        | Device# show ip msdp count                   |                                                                                                    |
| Step 7 | show ip msdp peer [peer-address   peer-name] | (Optional) Displays detailed information about MSDP pee                                                                                                    |
|        | Example:                                     | <b>Note</b> The output of this command displays the                                                                                                    |
|        | Device# show ip msdp peer                    | number of SA messages received from MSD peers that are stored in the cache.                                                                                |
| Step 8 | show ip msdp summary                         | (Optional) Displays MSDP peer status.                                                                                                    |
|        | Example:                                     | <b>Note</b> The output of this command displays a                                                                                                    |
|        | Device# show ip msdp summary                 | per-peer "SA Count" field that displays the<br>number of SAs stored in the cache.                                                                          |

# Adjusting the MSDP Keepalive and Hold-Time Intervals

Perform this optional task to adjust the interval at which an MSDP peer will send keepalive messages and the interval at which the MSDP peer will wait for keepalive messages from other peers before declaring them down. By default, it may take as long as 75 seconds for an MSDP peer to detect that a peering session with another MSDP peer has gone down. In network environments with redundant MSDP peers, decreasing the hold-time interval can expedite the reconvergence time of MSDP peers in the event that an MSDP peer fails.

environment requires that you modify the defaults, you must configure the same time values for the *keepalive-interval* and *hold-time-interval* arguments on both ends of the MSDP peering session.

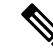

Note

We recommend that you do not change the command defaults for the **ip msdp keepalive** command, because the command defaults are in accordance with RFC 3618, *Multicast Source Discovery Protocol*. If your network

## **SUMMARY STEPS**

- 1. enable
- 2. configure terminal
- 3. ip msdp keepalive {peer-address | peer-name} keepalive-interval hold-time-interval
- 4. Repeat Step 3 to adjust the keepalive message interval for additional MSDP peers.
- 5. exit

|        | Command or Action | Purpose                            |
|--------|-------------------|------------------------------------|
| Step 1 | enable            | Enables privileged EXEC mode.      |
|        | Example:          | • Enter your password if prompted. |

|        | Command or Action                                                                                               | Purpose                                                                                                    |
|--------|----------------------------------------------------------------------------------------------------|----------------------------------------------------------------------------------------------------|
|        | Device> enable                                                                                                  |                                                                                                    |
| Step 2 | configure terminal                                                                                              | Enters global configuration mode.                                                                                                    |
|        | Example:                                                                                                    |                                                                                                    |
|        | Device# configure terminal                                                                                      |                                                                                                    |
| Step 3 | <b>ip msdp keepalive</b> {peer-address   peer-name}<br>keepalive-interval hold-time-interval<br><b>Example:</b> | Configures the interval at which an MSDP peer will send<br>keepalive messages and the interval at which the MSDP<br>peer will wait for keepalive messages from other peers<br>before declaring them down. |
|        | Device(config)# ip msdp keepalive 10.1.1.3 40 55                                                                |                                                                                                    |
| Step 4 | Repeat Step 3 to adjust the keepalive message interval for additional MSDP peers.                               |                                                                                                    |
| Step 5 | exit<br>Example:                                                                                                | Exits global configuration mode and returns to privileged EXEC mode.                                                                                                    |
|        | Device(config)# exit                                                                                            |                                                                                                    |

# Adjusting the MSDP Connection-Retry Interval

Perform this optional task to adjust the interval at which MSDP peers will wait after peering sessions are reset before attempting to reestablish the peering sessions. In network environments where fast recovery of SA messages is required, such as in trading floor network environments, you may want to decrease the connection-retry interval to a time value less than the default value of 30 seconds.

# **SUMMARY STEPS**

- 1. enable
- 2. configure terminal
- 3. ip msdp timer connection-retry-interval
- 4. exit

|        | Command or Action  | Purpose                            |
|--------|--------------------|------------------------------------|
| Step 1 | enable             | Enables privileged EXEC mode.      |
|        | Example:           | • Enter your password if prompted. |
|        | Device> enable     |                                    |
| Step 2 | configure terminal | Enters global configuration mode.  |
|        | Example:           |                                    |

|        | Command or Action                       | Purpose                                                                           |
|--------|-----------------------------------------|-----------------------------------------------------------------------------------|
|        | Device# configure terminal              |                                                                                   |
| Step 3 | ip msdp timer connection-retry-interval | Configures the interval at which MSDP peers will wait after                       |
|        | Example:                                | peering sessions are reset before attempting to reestablish the peering sessions. |
|        | Device# ip msdp timer 45                |                                                                                   |
| Step 4 | exit                                    | Exits global configuration mode and returns to privileged                         |
|        | Example:                                | EXEC mode.                                                                        |
|        | Device(config)# exit                    |                                                                                   |

# **Configuring MSDP Compliance with IETF RFC 3618**

Perform this optional task to configure MSDP peers to be compliant with Internet Engineering Task Force (IETF) RFC 3618 specifications for MSDP.

# **SUMMARY STEPS**

- 1. enable
- 2. configure terminal
- 3. ip msdp rpf rfc3618
- 4. end
- 5. show ip msdp rpf-peer rp-address

|        | Command or Action                   | Purpose                                                   |  |  |  |
|--------|-------------------------------------|-----------------------------------------------------------|--|--|--|
| Step 1 | enable                              | Enables privileged EXEC mode.                             |  |  |  |
|        | Example:                            | • Enter your password if prompted.                        |  |  |  |
|        | Router> enable                      |                                                           |  |  |  |
| Step 2 | configure terminal                  | Enters global configuration mode.                         |  |  |  |
|        | Example:                            |                                                           |  |  |  |
|        | Router# configure terminal          |                                                           |  |  |  |
| Step 3 | ip msdp rpf rfc3618                 | Enables compliance with the peer-RPF forwarding rules     |  |  |  |
|        | Example:                            | specified in IETF RFC 3618.                               |  |  |  |
|        | Router(config)# ip msdp rpf rfc3618 |                                                           |  |  |  |
| Step 4 | end                                 | Exits global configuration mode and returns to privileged |  |  |  |
|        | Example:                            | EXEC mode.                                                |  |  |  |

|                                                                                 | Command or Action                         | Purpose                                                                                                    |  |  |
|---------------------------------------------------------------------------------|-------------------------------------------|----------------------------------------------------------------------------------------------------|--|--|
|                                                                                 | Router(config)# end                       |                                                                                                    |  |  |
| Step 5     show ip msdp     rpf-peer     rp-address     ()       Example:     f |                                           | (Optional) Displays the unique MSDP peer information<br>from which a router will accept SA messages originating<br>from the specified RP. |  |  |
|                                                                                 | Router# show ip msdp rpf-peer 192.168.1.5 |                                                                                                    |  |  |

# **Configuring a Default MSDP Peer**

Perform this optional task to configure a default MSDP peer.

## Before you begin

An MSDP default peer must be a previously configured MSDP peer. Before configuring a default MSDP peer, you must first configure an MSDP peer.

# **SUMMARY STEPS**

- 1. enable
- **2**. configure terminal
- **3.** ip msdp default-peer {peer-address | peer-name} [prefix-list list]
- 4. exit

|        | Command or Action                                                                                | Purpose                                                             |  |  |  |
|--------|--------------------------------------------------------------------------------------------------|---------------------------------------------------------------------|--|--|--|
| Step 1 | enable                                                                                           | Enables privileged EXEC mode.                                       |  |  |  |
|        | Example:                                                                                         | • Enter your password if prompted.                                  |  |  |  |
|        | Device> enable                                                                                   |                                                                     |  |  |  |
| Step 2 | configure terminal                                                                               | Enters global configuration mode.                                   |  |  |  |
|        | Example:                                                                                         |                                                                     |  |  |  |
|        | Device# configure terminal                                                                       |                                                                     |  |  |  |
| Step 3 | <b>ip msdp default-peer</b> { <i>peer-address</i>   <i>peer-name</i> }<br>[ <b>prefix-list</b> ] | Configures a default peer from which to accept all MSDP SA messages |  |  |  |
|        | Example:                                                                                         |                                                                     |  |  |  |
|        | Device(config)# ip msdp default-peer 192.168.1.3                                                 |                                                                     |  |  |  |
| Step 4 | exit                                                                                             | Exits global configuration mode and returns to privileged           |  |  |  |
|        | Example:                                                                                         | EXEC mode.                                                          |  |  |  |
|        | Device(config)# exit                                                                             |                                                                     |  |  |  |

# **Configuring an MSDP Mesh Group**

Perform this optional task to configure an MSDP mesh group.

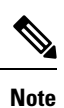

You can configure multiple mesh groups per device.

## SUMMARY STEPS

- 1. enable
- **2**. configure terminal
- **3.** ip msdp mesh-group mesh-name {peer-address | peer-name}
- 4. Repeat Step 3 to add MSDP peers as members of the mesh group.
- 5. exit

|        | Command or Action                                                                     | Purpose                                                                                                    |  |  |  |
|--------|---------------------------------------------------------------------------------------|----------------------------------------------------------------------------------------------------|--|--|--|
| Step 1 | enable                                                                                | Enables privileged EXEC mode.                                                                                                    |  |  |  |
|        | Example:                                                                              | • Enter your password if prompted.                                                                                                    |  |  |  |
|        | > enable                                                                              |                                                                                                    |  |  |  |
| Step 2 | configure terminal                                                                    | Enters global configuration mode.                                                                                                    |  |  |  |
|        | Example:                                                                              |                                                                                                    |  |  |  |
|        | <pre># configure terminal</pre>                                                       |                                                                                                    |  |  |  |
| Step 3 | <b>ip msdp mesh-group</b> <i>mesh-name</i> { <i>peer-address</i>   <i>peer-name</i> } | Configures an MSDP mesh group and indicates that an MSDP peer belongs to that mesh group.                                                                                                    |  |  |  |
|        | <b>Example:</b><br>(config)# ip msdp mesh-group peermesh                              | <b>Note</b> All MSDP peers on a device that participate<br>in a mesh group must be fully meshed with<br>all other MSDP peers in the group. Each<br>MSDP peer on each device must be configured<br>as a peer using the <b>ip msdp peer</b> command<br>and also as a member of the mesh group using<br>the <b>ip msdp mesh-group</b> command. |  |  |  |
| Step 4 | Repeat Step 3 to add MSDP peers as members of the mesh group.                         |                                                                                                    |  |  |  |
| Step 5 | exit                                                                                  | Exits global configuration mode and returns to privileged                                                                                                    |  |  |  |
|        | Example:                                                                              | EXEC mode.                                                                                                    |  |  |  |
|        | (config)# exit                                                                        |                                                                                                    |  |  |  |

# **Controlling SA Messages Originated by an RP for Local Sources**

Perform this task to control SA messages originated by an RP by enabling a filter to restrict which registered sources are advertised in SA messages.

**Note** For best practice information related to configuring MSDP SA message filters, see the Multicast Source Discovery Protocol SA Filter Recommendations tech note.

# **SUMMARY STEPS**

- 1. enable
- **2**. configure terminal
- **3.** ip msdp redistribute [list access-list] [asn as-access-list] [route-map map-name]
- 4. exit

|        | Command or Action                                                                                                    | Purpose                                                                                                    |  |  |
|--------|----------------------------------------------------------------------------------------------------|----------------------------------------------------------------------------------------------------|--|--|
| Step 1 | enable                                                                                                    | Enables privileged EXEC mode.                                                                                                    |  |  |
|        | Example:                                                                                                    | • Enter your password if prompted.                                                                                                    |  |  |
|        | Device> enable                                                                                                    |                                                                                                    |  |  |
| Step 2 | configure terminal                                                                                                    | Enters global configuration mode.                                                                                                    |  |  |
|        | Example:                                                                                                    |                                                                                                    |  |  |
|        | Device# configure terminal                                                                                                    |                                                                                                    |  |  |
| Step 3 | <b>ip msdp redistribute</b> [ <b>list</b> <i>access-list</i> ] [ <b>asn</b> <i>as-access-list</i> ]<br>[ <b>route-map</b> <i>map-name</i> ] | Enables a filter for MSDP SA messages originated by the local device.                                                                                                    |  |  |
|        | <pre>Example:<br/>Device(config)# ip msdp redistribute route-map<br/>customer-sources</pre>                                                 | <b>Note</b> The <b>ip msdp redistribute</b> command can also be used to advertise sources that are known to the RP but not registered. However, it is strongly recommended that you not originate advertisements for sources that have not registered with the RP. |  |  |
| Step 4 | exit<br>Example:                                                                                                    | Exits global configuration mode and returns to privileged EXEC mode.                                                                                                    |  |  |
|        | Device(config)# exit                                                                                                    |                                                                                                    |  |  |

# Controlling the Forwarding of SA Messages to MSDP Peers Using Outgoing Filter Lists

Perform this optional task to control the forwarding of SA messages to MSDP peers by configuring outgoing filter lists.

Note

For best practice information related to configuring MSDP SA message filters, see the Multicast Source Discovery Protocol SA Filter Recommendations tech note.

#### SUMMARY STEPS

- 1. enable
- 2. configure terminal
- **3.** ip msdp sa-filter out {peer-address | peer-name} [list access-list] [route-map map-name] [rp-list access-list | rp-route-map map-name]
- 4. Repeat Step 3 to configure outgoing filter lists for additional MSDP peers.
- 5. exit

|                                                                                                    | Command or Action                                                           | Purpose                                                              |  |  |  |
|----------------------------------------------------------------------------------------------------|-----------------------------------------------------------------------------|----------------------------------------------------------------------|--|--|--|
| Step 1                                                                                                    | enable                                                                      | Enables privileged EXEC mode.                                        |  |  |  |
|                                                                                                    | Example:                                                                    | • Enter your password if prompted.                                   |  |  |  |
|                                                                                                    | Device> enable                                                              |                                                                      |  |  |  |
| Step 2                                                                                                    | configure terminal                                                          | Enters global configuration mode.                                    |  |  |  |
|                                                                                                    | Example:                                                                    |                                                                      |  |  |  |
|                                                                                                    | Device# configure terminal                                                  |                                                                      |  |  |  |
| Step 3       ip msdp sa-filter out {peer-address   peer-name} [list access-list] [route-map map-name] [rp-list access-list   rp-route-map map-name]       I |                                                                             | Enables a filter for outgoing MSDP messages.                         |  |  |  |
|                                                                                                    | Example:                                                                    |                                                                      |  |  |  |
|                                                                                                    | Device(config)# ip msdp sa-filter out 192.168.1.5<br>peerone                |                                                                      |  |  |  |
| Step 4                                                                                                    | Repeat Step 3 to configure outgoing filter lists for additional MSDP peers. |                                                                      |  |  |  |
| Step 5                                                                                                    | exit                                                                        | Exits global configuration mode and returns to privileged EXEC mode. |  |  |  |
|                                                                                                    | Example:                                                                    |                                                                      |  |  |  |
|                                                                                                    | Device(config)# exit                                                        |                                                                      |  |  |  |

# Controlling the Receipt of SA Messages from MSDP Peers Using Incoming Filter Lists

Perform this optional task to control the receipt of incoming SA messages from MSDP peers.

# 

**Note** For best practice information related to configuring MSDP SA message filters, see the Multicast Source Discovery Protocol SA Filter Recommendations tech note.

# SUMMARY STEPS

- 1. enable
- 2. configure terminal
- **3.** ip msdp sa-filter in {peer-address | peer-name} [list access-list] [route-map map-name] [rp-list access-list | rp-route-map map-name]
- 4. Repeat Step 3 to configure incoming filter lists for additional MSDP peers.
- 5. exit

|        | Command or Action                                                                                                    | Purpose                                                   |  |  |  |
|--------|----------------------------------------------------------------------------------------------------|-----------------------------------------------------------|--|--|--|
| Step 1 | enable                                                                                                    | Enables privileged EXEC mode.                             |  |  |  |
|        | Example:                                                                                                    | • Enter your password if prompted.                        |  |  |  |
|        | Device> enable                                                                                                    |                                                           |  |  |  |
| Step 2 | configure terminal                                                                                                    | Enters global configuration mode.                         |  |  |  |
|        | Example:                                                                                                    |                                                           |  |  |  |
|        | Device# configure terminal                                                                                                    |                                                           |  |  |  |
| Step 3 | <b>ip msdp sa-filter in</b> { <i>peer-address</i>   <i>peer-name</i> } [ <b>list</b><br><i>access-list</i> ] [ <b>route-map</b> <i>map-name</i> ] [ <b>rp-list</b> <i>access-list</i>  <br><b>rp-route-map</b> <i>map-name</i> ] | Enables a filter for incoming MSDP SA messages.           |  |  |  |
|        | Example:                                                                                                    |                                                           |  |  |  |
|        | Device(config)# ip msdp sa-filter in 192.168.1.3                                                                                                    |                                                           |  |  |  |
| Step 4 | Repeat Step 3 to configure incoming filter lists for additional MSDP peers.                                                                                                    |                                                           |  |  |  |
| Step 5 | exit                                                                                                    | Exits global configuration mode and returns to privileged |  |  |  |
|        | Example:                                                                                                    | EXEC mode.                                                |  |  |  |
|        | Device(config)# exit                                                                                                    |                                                           |  |  |  |

# Using TTL Thresholds to Limit the Multicast Data Sent in SA Messages

Perform this optional task to establish a time to live (TTL) threshold to limit the multicast data sent in SA messages.

## SUMMARY STEPS

- 1. enable
- 2. configure terminal
- **3.** ip msdp ttl-threshold {peer-address | peer-name} ttl-value
- 4. exit

## **DETAILED STEPS**

|        | Command or Action                                                                        | Purpose                                                                                                    |  |  |  |
|--------|------------------------------------------------------------------------------------------|----------------------------------------------------------------------------------------------------|--|--|--|
| Step 1 | enable                                                                                   | Enables privileged EXEC mode.                                                                                                    |  |  |  |
|        | Example:                                                                                 | • Enter your password if prompted.                                                                                                    |  |  |  |
|        | Device> enable                                                                           |                                                                                                    |  |  |  |
| Step 2 | configure terminal                                                                       | Enters global configuration mode.                                                                                                    |  |  |  |
|        | Example:                                                                                 |                                                                                                    |  |  |  |
|        | Device# configure terminal                                                               |                                                                                                    |  |  |  |
| Step 3 | <b>ip msdp ttl-threshold</b> { <i>peer-address</i>   <i>peer-name</i> } <i>ttl-value</i> | Sets a TTL value for MSDP messages originated by the                                                                                                    |  |  |  |
|        | Example:                                                                                 | local device.                                                                                                    |  |  |  |
|        | Example:<br>Device(config)# ip msdp ttl-threshold 192.168.1.5<br>8                       | • By default, multicast data packets in SA messages are<br>sent to an MSDP peer, provided the TTL value of the<br>packet is greater than 0, which is standard TTL<br>behavior. |  |  |  |
| Step 4 | exit                                                                                     | Exits global configuration mode and returns to privileged                                                                                                    |  |  |  |
|        | Example:                                                                                 | EXEC mode.                                                                                                    |  |  |  |
|        | Device(config)# exit                                                                     |                                                                                                    |  |  |  |

# Including a Bordering PIM Dense Mode Region in MSDP

Perform this optional task to configure a border device to send SA messages for sources active in a PIM dense mode (PIM-DM) region.

You can have a device that borders a PIM-SM region and a PIM-DM region. By default, sources in the PIM-DM domain are not included in MSDP. You can configure this border device to send SA messages for sources active in the PIM-DM domain. If you do so, it is very important to also configure the **ip msdp** redistribute command to control what local sources from the PIM-DM domain are advertised. Not configuring this command can result in the (S, G) state remaining long after a source in the PIM-DM domain has stopped

sending. For configuration information, see the Controlling SA Messages Originated by an RP for Local Sources, on page 113 section.

## **SUMMARY STEPS**

- 1. enable
- 2. configure terminal
- 3. ip msdp border sa-address type number
- 4. exit

## **DETAILED STEPS**

|        | Command or Action                                                 | Purpose                                                                                                  |  |  |  |
|--------|-------------------------------------------------------------------|----------------------------------------------------------------------------------------------------|--|--|--|
| Step 1 | enable                                                            | Enables privileged EXEC mode.                                                                            |  |  |  |
|        | Example:                                                          | • Enter your password if prompted.                                                                       |  |  |  |
|        | Device> enable                                                    |                                                                                                    |  |  |  |
| Step 2 | configure terminal                                                | Enters global configuration mode.                                                                        |  |  |  |
|        | Example:                                                          |                                                                                                    |  |  |  |
|        | Device# configure terminal                                        |                                                                                                    |  |  |  |
| Step 3 | ip msdp border sa-address type number                             | Configures the device on the border between a PIM-SM                                                     |  |  |  |
|        | Example:                                                          | and PIM-DM domain to originate SA messages for active sources in the PIM-DM domain.                      |  |  |  |
|        | Device(config)# ip msdp border sa-address<br>gigabitethernet0/0/0 | • The IP address of the interface is used as the originator ID, which is the RP field in the SA message. |  |  |  |
| Step 4 | exit                                                              | Exits global configuration mode and returns to privileged                                                |  |  |  |
|        | Example:                                                          | EXEC mode.                                                                                               |  |  |  |
|        | Device(config)# exit                                              |                                                                                                    |  |  |  |

# **Configuring an Originating Address Other Than the RP Address**

Perform this optional task to allow an MSDP speaker that originates an SA message to use the IP address of its interface as the RP address in the SA message.

You can also change the originator ID for any one of the following reasons:

- If you configure multiple devices in an MSDP mesh group for Anycast RP.
- If you have a device that borders a PIM-SM domain and a PIM-DM domain. If a device borders a PIM-SM domain and a PIM-DM domain and you want to advertise active sources within the PIM-DM domain, configure the RP address in SA messages to be the address of the originating device's interface.

### Before you begin

MSDP is enabled and the MSDP peers are configured. For more information about configuring MSDP peers, see the Configuring an MSDP Peer, on page 103 section.

### **SUMMARY STEPS**

- 1. enable
- 2. configure terminal
- 3. ip msdp originator-id type number
- 4. exit

## **DETAILED STEPS**

|        | Command or Action                                | Purpose                                                    |  |  |  |
|--------|--------------------------------------------------|------------------------------------------------------------|--|--|--|
| Step 1 | enable                                           | Enables privileged EXEC mode.                              |  |  |  |
|        | Example:                                         | • Enter your password if prompted.                         |  |  |  |
|        | Device> enable                                   |                                                            |  |  |  |
| Step 2 | configure terminal                               | Enters global configuration mode.                          |  |  |  |
|        | Example:                                         |                                                            |  |  |  |
|        | Device# configure terminal                       |                                                            |  |  |  |
| Step 3 | ip msdp originator-id type number                | Configures the RP address in SA messages to be the address |  |  |  |
|        | Example:                                         | of the originating device's interface.                     |  |  |  |
|        | Device(config)# ip msdp originator-id ethernet 1 |                                                            |  |  |  |
| Step 4 | exit                                             | Exits global configuration mode and returns to privileged  |  |  |  |
|        | Example:                                         | EXEC mode.                                                 |  |  |  |
|        | Device(config)# exit                             |                                                            |  |  |  |

# **Monitoring MSDP**

Perform this optional task to monitor MSDP SA messages, peers, state, and peer status.

## **SUMMARY STEPS**

- 1. enable
- 2. debug ip msdp [peer-address | peer-name] [detail] [routes]
- **3**. debug ip msdp resets
- **4.** show ip msdp count [as-number]
- 5. show ip msdp peer [peer-address | peer-name]
- **6.** show ip msdp sa-cache [group-address | source-address | group-name | source-name] [as-number]
- 7. show ip msdp summary

## **DETAILED STEPS**

| Step 1 | enable                                                                                                    |  |  |  |  |
|--------|----------------------------------------------------------------------------------------------------|--|--|--|--|
|        | Example:                                                                                                    |  |  |  |  |
|        | Device# <b>enable</b>                                                                                                    |  |  |  |  |
|        | Enables privileged EXEC mode.                                                                                                    |  |  |  |  |
|        | • Enter your password if prompted.                                                                                                    |  |  |  |  |
| Step 2 | debug ip msdp [peer-address   peer-name] [detail] [routes]                                                                                                    |  |  |  |  |
|        | Use this command to debug MSDP activity.                                                                                                    |  |  |  |  |
|        | Use the optional peer-address or peer-name argument to specify for which peer debug events are logged.                                                                                                    |  |  |  |  |
|        | The following is sample output from the <b>debug ip msdp</b> command:                                                                                                    |  |  |  |  |
|        | Example:                                                                                                    |  |  |  |  |
|        | Device# <b>debug ip msdp</b><br>MSDP debugging is on<br>Device#                                                                                                    |  |  |  |  |
|        | MSDP: 224.150.44.254: Received 1388-byte message from peer<br>MSDP: 224.150.44.254: SA TLV, len: 1388, ec: 115, RP: 172.31.3.92<br>MSDP: 224.150.44.254: Peer RPF check passed for 172.31.3.92, used EMBGP peer<br>MSDP: 224.150.44.250: Forward 1388-byte SA to peer   |  |  |  |  |
|        | MSDP: 224.150.44.254: Received 1028-byte message from peer<br>MSDP: 224.150.44.254: SA TLV, len: 1028, ec: 85, RP: 172.31.3.92<br>MSDP: 224.150.44.254: Peer RPF check passed for 172.31.3.92, used EMBGP peer                                                          |  |  |  |  |
|        | MSDP: 224.150.44.250: Forward 1028-byte SA to peer<br>MSDP: 224.150.44.254: Received 1388-byte message from peer<br>MSDP: 224.150.44.254: SA TLV, len: 1388, ec: 115, RP: 172.31.3.111<br>MSDP: 224.150.44.254: Peer RPF check passed for 172.31.3.111, used EMBGP peer |  |  |  |  |

## **Step 3** debug ip msdp resets

Use this command to debug MSDP peer reset reasons.

MSDP: 224.150.44.250: Forward 1388-byte SA to peer MSDP: 224.150.44.250: Received 56-byte message from peer

MSDP: 224.150.44.254: Forward 56-byte SA to peer

MSDP: 224.150.44.250: Forward 116-byte SA to peer MSDP: 224.150.44.254: Received 32-byte message from peer MSDP: 224.150.44.254: SA TLV, len: 32, ec: 2, RP: 172.31.3.78

MSDP: 224.150.44.250: Forward 32-byte SA to peer

MSDP: 224.150.44.250: SA TLV, len: 56, ec: 4, RP: 192.168.76.241

MSDP: 224.150.44.254: Received 116-byte message from peer MSDP: 224.150.44.254: SA TLV, len: 116, ec: 9, RP: 172.31.3.111

MSDP: 224.150.44.250: Peer RPF check passed for 192.168.76.241, used EMBGP peer

MSDP: 224.150.44.254: Peer RPF check passed for 172.31.3.111, used EMBGP peer

MSDP: 224.150.44.254: Peer RPF check passed for 172.31.3.78, used EMBGP peer

### Example:

Device# debug ip msdp resets

## **Step 4 show ip msdp count** [as-number]

Use this command to display the number of sources and groups originated in MSDP SA messages and the number of SA messages from an MSDP peer in the SA cache. The **ip msdp cache-sa-state** command must be configured for this command to produce any output.

The following is sample output from the show ip msdp countcommand:

#### Example:

```
Device# show ip msdp count
SA State per Peer Counters, <Peer>: <# SA learned>
    192.168.4.4: 8
SA State per ASN Counters, <asn>: <# sources>/<# groups>
    Total entries: 8
    ?: 8/8
```

**Step 5 show ip msdp peer** [*peer-address* | *peer-name*]

Use this command to display detailed information about MSDP peers.

Use the optional *peer-address* or *peer-name* argument to display information about a particular peer.

The following is sample output from the **show ip msdp peer**command:

#### Example:

```
Device# show ip msdp peer 192.168.4.4
MSDP Peer 192.168.4.4 (?), AS 64512 (configured AS)
 Connection status:
   State: Up, Resets: 0, Connection source: Loopback0 (2.2.2.2)
   Uptime(Downtime): 00:07:55, Messages sent/received: 8/18
   Output messages discarded: 0
   Connection and counters cleared 00:08:55 ago
  SA Filtering:
    Input (S,G) filter: none, route-map: none
    Input RP filter: none, route-map: none
   Output (S,G) filter: none, route-map: none
   Output RP filter: none, route-map: none
  SA-Requests:
   Input filter: none
  Peer ttl threshold: 0
 SAs learned from this peer: 8
 Input queue size: 0, Output queue size: 0
 MD5 signature protection on MSDP TCP connection: not enabled
```

**Step 6** show ip msdp sa-cache [group-address | source-address | group-name | source-name] [as-number]

Use this command to display the (S, G) state learned from MSDP peers.

The following is sample output from the **show ip msdp sa-cache**command:

#### Example:

Device# show ip msdp sa-cache

```
MSDP Source-Active Cache - 8 entries
(10.44.44.5, 239.232.1.0), RP 192.168.4.4, BGP/AS 64512, 00:01:20/00:05:32, Peer 192.168.4.4
(10.44.44.5, 239.232.1.1), RP 192.168.4.4, BGP/AS 64512, 00:01:20/00:05:32, Peer 192.168.4.4
(10.44.44.5, 239.232.1.2), RP 192.168.4.4, BGP/AS 64512, 00:01:19/00:05:32, Peer 192.168.4.4
(10.44.44.5, 239.232.1.3), RP 192.168.4.4, BGP/AS 64512, 00:01:19/00:05:32, Peer 192.168.4.4
(10.44.44.5, 239.232.1.4), RP 192.168.4.4, BGP/AS 64512, 00:01:19/00:05:32, Peer 192.168.4.4
(10.44.44.5, 239.232.1.4), RP 192.168.4.4, BGP/AS 64512, 00:01:19/00:05:32, Peer 192.168.4.4
(10.44.44.5, 239.232.1.5), RP 192.168.4.4, BGP/AS 64512, 00:01:19/00:05:32, Peer 192.168.4.4
(10.44.44.5, 239.232.1.6), RP 192.168.4.4, BGP/AS 64512, 00:01:19/00:05:32, Peer 192.168.4.4
(10.44.44.5, 239.232.1.7), RP 192.168.4.4, BGP/AS 64512, 00:01:19/00:05:32, Peer 192.168.4.4
```

## **Step 7** show ip msdp summary

Use this command to display MSDP peer status.

The following is sample output from the show ip msdp summary command:

## **Example:**

| Device# show ip msdp summary |        |       |          |       |       |      |      |  |
|------------------------------|--------|-------|----------|-------|-------|------|------|--|
| MSDP Peer Status             | Summar | сy    |          |       |       |      |      |  |
| Peer Address                 | AS     | State | Uptime/  | Reset | SA    | Peer | Name |  |
|                              |        |       | Downtime | Count | Count |      |      |  |
| 192.168.4.4                  | 4      | Up    | 00:08:05 | 0     | 8     | ?    |      |  |

# **Clearing MSDP Connections Statistics and SA Cache Entries**

Perform this optional task to clear MSDP connections, statistics, and SA cache entries.

## **SUMMARY STEPS**

- 1. enable
- **2.** clear ip msdp peer [peer-address | peer-name]
- **3.** clear ip msdp statistics [peer-address | peer-name]
- 4. clear ip msdp sa-cache [group-address]

|        | Command or Action                                   | Purpose                                                                                                |  |
|--------|-----------------------------------------------------|----------------------------------------------------------------------------------------------------|--|
| Step 1 | enable                                              | Enables privileged EXEC mode.                                                                          |  |
|        | Example:                                            | • Enter your password if prompted.                                                                     |  |
|        | Device> enable                                      |                                                                                                    |  |
| Step 2 | clear ip msdp peer [peer-address   peer-name]       | Clears the TCP connection to the specified MSDP peer and resets all MSDP message counters.             |  |
|        | Example:                                            |                                                                                                    |  |
|        | Device# <b>clear ip msdp peer</b>                   |                                                                                                    |  |
| Step 3 | clear ip msdp statistics [peer-address   peer-name] | Clears the statistics counters for the specified MSDP peer                                             |  |
|        | Example:                                            | and resets all MSDP message counters.                                                                  |  |
|        | Device# clear ip msdp statistics                    |                                                                                                    |  |
| Step 4 | clear ip msdp sa-cache [group-address]              | Clears SA cache entries.                                                                               |  |
|        | Example:                                            | • If the <b>clear ip msdp sa-cache</b> is specified with the optional <i>group-address</i> argument or |  |
|        | Device# clear ip msdp sa-cache                      | <i>source-address</i> argument, all SA cache entries are cleared.                                      |  |

| Command or Action | Purpose                                                                                                    |
|-------------------|----------------------------------------------------------------------------------------------------|
|                   | • Use the optional <i>group-address</i> argument to clear all SA cache entries associated with a specific group. |

# **Enabling SNMP Monitoring of MSDP**

Perform this optional task to enable Simple Network Management Protocol (SNMP) monitoring of MSDP.

## Before you begin

- SNMP and MSDP is configured on your devices.
- In each PIM-SM domain there should be a device that is configured as the MSDP speaker. This device must have SNMP and the MSDP MIB enabled.

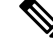

#### Note

- All MSDP-MIB objects are implemented as read-only.
- The Requests table is not supported in Cisco's implementation of the MSDP MIB.
- The msdpEstablished notification is not supported in Cisco's implementation of the MSDP MIB.

#### **SUMMARY STEPS**

- 1. enable
- 2. snmp-server enable traps msdp
- **3.** snmp-server host host [traps | informs] [version {1 | 2c | 3 [auth| priv | noauth]}] community-string [udp-port port-number] msdp
- 4. exit

|        | Command or Action                                                                                                    | Purpose                                                                        |
|--------|----------------------------------------------------------------------------------------------------|--------------------------------------------------------------------------------|
| Step 1 | enable                                                                                                    | Enables privileged EXEC mode.                                                  |
|        | Example:                                                                                                    | • Enter your password if prompted.                                             |
|        | Device> enable                                                                                                    |                                                                                |
| Step 2 | snmp-server enable traps msdp                                                                                              | Enables the sending of MSDP notifications for use with                         |
|        | Example:                                                                                                    | SNMP.                                                                          |
|        | Device# snmp-server enable traps msdp                                                                                      | Note The snmp-server enable traps msdp command enables both traps and informs. |
| Step 3 | snmp-server hosthost[traps   informs][version {1  2c   3 [auth  priv   noauth]}]community-string [udp-portport-number]msdp | Specifies the recipient (host) for MSDP traps or informs.                      |
|        | Example:                                                                                                    |                                                                                |

|        | Command or Action                         | Purpose                                                              |
|--------|-------------------------------------------|----------------------------------------------------------------------|
|        | Device# snmp-server host examplehost msdp |                                                                      |
| Step 4 | exit                                      | Exits global configuration mode and returns to privileged EXEC mode. |
|        | Example:                                  |                                                                      |
|        | Device(config)# exit                      |                                                                      |

# **Troubleshooting Tips**

You can compare the results of MSDP MIB notifications to the output from the software by using the **show ip msdp summary** and **show ip msdp peer** commands on the appropriate device. You can also compare the results of these commands to the results from SNMP Get operations. You can verify SA cache table entries using the **show ip msdp sa-cache** command. Additional troubleshooting information, such as the local address of the connection, the local port, and the remote port, can be obtained using the output from the **debug ip msdp** command.

# **Configuration Examples for Using MSDP to Interconnect Multiple PIM-SM Domains**

# **Example: Configuring an MSDP Peer**

The following example shows how to establish MSDP peering connections between three MSDP peers:

## **Device A**

```
!
interface Loopback 0
ip address 10.220.8.1 255.255.255.255
!
ip msdp peer 10.220.16.1 connect-source Loopback0
ip msdp peer 10.220.32.1 connect-source Loopback0
```

## **Device B**

```
!
interface Loopback 0
ip address 10.220.16.1 255.255.255.255
!
ip msdp peer 10.220.8.1 connect connect-source Loopback0
ip msdp peer 10.220.32.1 connect connect-source Loopback0
!
```

## **Device C**

!

```
interface Loopback 0
ip address 10.220.32.1 255.255.255
!
ip msdp peer 10.220.8.1 connect 10.220.8.1 connect-source Loopback0
ip msdp peer 10.220.16.1 connect 10.220.16.1 connect-source Loopback0
!
```

# Example: Configuring MSDP MD5 Password Authentication

The following example shows how to enable MD5 password authentication for TCP connections between two MSDP peers:

**Device** A

```
!
ip msdp peer 10.3.32.154
ip msdp password peer 10.3.32.154 0 test
!
```

#### **Device B**

```
!
ip msdp peer 10.3.32.153
ip msdp password peer 10.3.32.153 0 test
```

# **Configuring MSDP Compliance with IETF RFC 3618 Example**

The following example shows how to configure the MSDP peers at 10.10.2.4 and 10.20.1.2 to be compliant with peer-RPF forwarding rules specified in IETF RFC 3618:

```
ip msdp peer 10.10.2.4
ip msdp peer 10.20.1.2
ip msdp rpf rfc3618
```

# **Configuring a Default MSDP Peer Example**

The figure illustrates a scenario where default MSDP peers might be used. In the figure, a customer that owns Router B is connected to the internet through two ISPs, one that owns Router A and the other that owns Router C. They are not running (M)BGP between them. In order for the customer to learn about sources in the ISP domain or in other domains, Router B identifies Router A as its default MSDP peer. Router B advertises SA messages to both Router A and Router C, but accepts SA messages either from Router A only or Router C only. If Router A is the first default peer in the configuration, it will be used if it is up and running. Only if Router A is not running will Router B accept SA messages from Router C.

The ISP will also likely use a prefix list to define which prefixes it will accept from the customer router. The customer will define multiple default peers, each having one or more prefixes associated with it.

The customer has two ISPs to use. The customer defines both ISPs as default peers. As long as the first default peer identified in the configuration is up and running, it will be the default peer and the customer will accept all SA messages it receives from that peer.

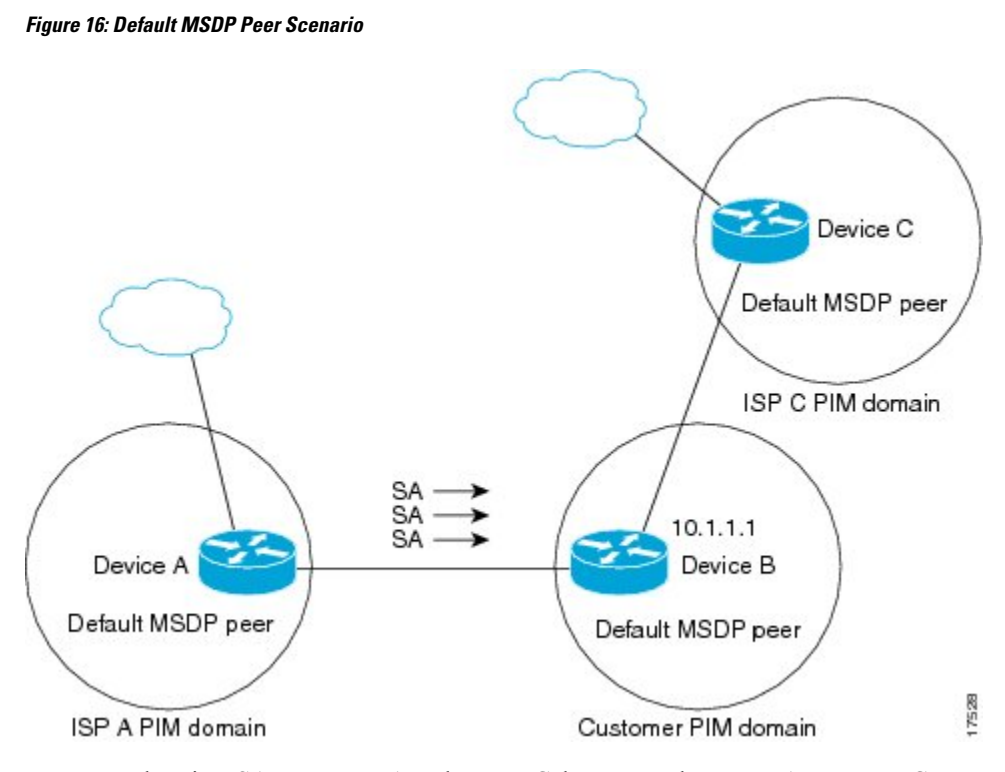

Router B advertises SAs to Router A and Router C, but uses only Router A or Router C to accept SA messages. If Router A is first in the configuration file, it will be used if it is up and running. Only when Router A is not running will Router B accept SAs from Router C. This is the behavior without a prefix list.

If you specify a prefix list, the peer will be a default peer only for the prefixes in the list. You can have multiple active default peers when you have a prefix list associated with each. When you do not have any prefix lists, you can configure multiple default peers, but only the first one is the active default peer as long as the router has connectivity to this peer and the peer is alive. If the first configured peer goes down or the connectivity to this peer goes down, the second configured peer becomes the active default, and so on.

The following example shows a partial configuration of Router A and Router C in the figure. Each of these ISPs may have more than one customer using default peering, like the customer in the figure. In that case, they may have similar configurations. That is, they will only accept SAs from a default peer if the SA is permitted by the corresponding prefix list.

#### **Router A Configuration**

```
ip msdp default-peer 10.1.1.1
ip msdp default-peer 10.1.1.1 prefix-list site-b ge 32
ip prefix-list site-b permit 10.0.0.0/8
```

## **Router C Configuration**

```
ip msdp default-peer 10.1.1.1 prefix-list site-b ge 32
ip prefix-list site-b permit 10.0.0.0/8
```

# **Example: Configuring MSDP Mesh Groups**

The following example shows how to configure three devices to be fully meshed members of an MSDP mesh group:

#### **Device A Configuration**

```
ip msdp peer 10.2.2.2
ip msdp peer 10.3.3.3
ip msdp mesh-group test-mesh-group 10.2.2.2
ip msdp mesh-group test-mesh-group 10.3.3.3
```

## **Device B Configuration**

```
ip msdp peer 10.1.1.1
ip msdp peer 10.3.3.3
ip msdp mesh-group test-mesh-group 10.1.1.1
ip msdp mesh-group test-mesh-group 10.3.3.3
```

#### **Device C Configuration**

```
ip msdp peer 10.1.1.1
ip msdp peer 10.2.2.2
ip msdp mesh-group test-mesh-group 10.1.1.1
ip msdp mesh-group test-mesh-group 10.2.2.2
```

# **Additional References**

## **Related Documents**

| Related Topic         | Document Title                               |
|-----------------------|----------------------------------------------|
| Cisco IOS commands    | Cisco IOS Master Commands List, All Releases |
| IP multicast commands | Cisco IOS IP Multicast Command Reference     |

#### **Standards and RFC**

| Standard/RFC | Title                                                       |
|--------------|-------------------------------------------------------------|
| RFC 2385     | Protection of BGP Sessions via the TCP MD5 Signature Option |
| RFC 2858     | Multiprotocol Extensions for BGP-4                          |
| RFC 3618     | Multicast Source Discovery Protocol                         |

### MIBs

| MIB         | MIBs Link                                                                                                    |
|-------------|----------------------------------------------------------------------------------------------------|
| MSDP-MIB.my | To locate and download MIBs for selected platforms, Cisco IOS releases, and feature sets, use Cisco MIB Locator found at the following URL: |
|             | http://www.cisco.com/go/mibs                                                                                                    |

#### **Technical Assistance**

| Description                                                                                                    | Link                                              |
|----------------------------------------------------------------------------------------------------|---------------------------------------------------|
| The Cisco Support and Documentation website provides<br>online resources to download documentation, software,<br>and tools. Use these resources to install and configure<br>the software and to troubleshoot and resolve technical<br>issues with Cisco products and technologies. Access to<br>most tools on the Cisco Support and Documentation<br>website requires a Cisco.com user ID and password. | http://www.cisco.com/cisco/web/support/index.html |

# Feature Information for Using MSDP to Interconnect Multiple PIM-SM Domains

The following table provides release information about the feature or features described in this module. This table lists only the software release that introduced support for a given feature in a given software release train. Unless noted otherwise, subsequent releases of that software release train also support that feature.

Use Cisco Feature Navigator to find information about platform support and Cisco software image support. To access Cisco Feature Navigator, go to https://cfnng.cisco.com/. An account on Cisco.com is not required.
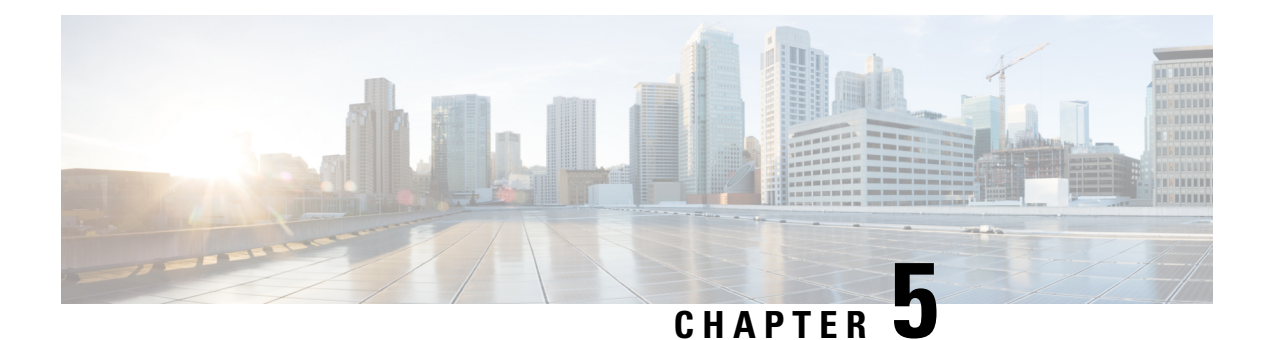

# **PIM Allow RP**

This module describes how to configure the PIM Allow RP feature in IPv4 or IPv6 networks for inter-connecting Protocol Independent Multicast (PIM) Sparse Mode (SM) domains with different rendezvous points (RPs). PIM Allow RP enables the receiving device to use its own RP to create state and build shared trees when an incoming (\*, G) Join is processed and a different RP is identified. This allows the receiving device to accept the (\*, G) Join from the different RP.

- Restrictions for PIM Allow RP, on page 129
- Information About PIM Allow RP, on page 129
- How to Configure PIM Allow RP, on page 130
- Configuration Examples for PIM Allow RP, on page 134
- Additional References for PIM Allow RP, on page 137
- Feature Information for PIM Allow RP, on page 138

# **Restrictions for PIM Allow RP**

- PIM Allow RP only supports connecting PIM SM domains.
- PIM Allow RP is applicable for downstream traffic only, that is, it is only applicable for building the shared tree.
- PIM Allow RP does not work with Auto-RP or Boot Strap Router (BSR). Only static configuration is supported. However, it does allow the embedded RP in the consumer network to be different than the one configured statically in the service provider network.

# Information About PIM Allow RP

## **Rendezvous Points**

A rendezvous point (RP) is a role that a router performs when operating in PIM-SM or bidirectional PIM. An RP is required only in networks running PIM-SM or bidirectional PIM. In PIM-SM, only network segments with active receivers that have explicitly requested multicast data will be forwarded the traffic.

An RP acts as the meeting place for sources and receivers of multicast data. In a PIM-SM network, first hop designated routers with directly connected sources initially send their traffic to the RP. This traffic is then

forwarded to receivers down a shared distribution tree. By default, when the last hop router with a directly connected receiver receives traffic from the shared tree, it immediately performs a shortest path tree switchover and sends a Join message towards the source, creating a source-based distribution tree between the source and the receiver.

## **PIM Allow RP**

There are three types of networks: publisher, consumer, and transport. Many publisher networks can originate content and many consumer networks can be interested in the content. The transport network, owned and operated by a service provider, connects the publisher and the consumer networks.

The consumer and the transport networks are connected as follows:

For a specific group range, or all-groups range (similar to a default route), the service provider defines a particular rendezvous point (RP), such as RP-A. Reverse path forwarding of RP-A from a consumer device will cause a (\*,G) Join to be sent towards the transport network.

For the same group, the service provider may define a different RP, such as RP-B, that is used to build the shared tree within the transport network for G. RP-A and RP-B are typically different RPs and each RP is defined for different group ranges.

RFC 4601 dictates that if a device receives a (\*, G) Join and the RP that is specified in the (\*, G) Join is different than what the receiving device expects (unknown RPs), the incoming (\*, G) Join must be ignored. The PIM Allow RP feature enables the receiving device to use its own RP to create state and build shared trees when an incoming (\*, G) Join is processed and a different RP is identified. This allows the receiving device to accept the (\*, G) Join from the different RP.

PIM Allow RP is only applicable for downstream traffic, for building the shared tree. It does not work with Auto-RP or BSR. Only static configuration is supported. However, PIM Allow RP does compensate for the embedded RP in the consumer network to be different than the one configured statically in the transport network.

# How to Configure PIM Allow RP

## **Configuring RPs for PIM-SM**

### Before you begin

All access lists should be configured prior to beginning the configuration task. For information about how to configure an access list, see the "Creating an IP Access List and Applying It to an Interface" module of the *Security Configuration Guide: Access Control Lists* guide.

For IPv6 network devices, you must first enable IPv6 unicast routing on all interfaces of the device on which you want to enable IPv6 multicast routing.

### SUMMARY STEPS

1. enable

3.

- 2. configure terminal
  - ip multicast-routing [vrf vrf-name] distributed
    - ipv6 multicast-routing [vrf vrf-name]

- **4**. **interface** *type number*
- 5. ip pim sparse-mode
  - ipv6 pim enable
- 6. ipv6 address { *ipv6-address* | *prefix-length* | *prefix-name sub-bits* | *prefix-length*}
- 7. no shut
- 8. exit
- 9. Repeat Steps 4 through 8 on every interface that uses IP multicast.
- **10.** ip pim [vrf vrf-name] rp-address rp-address [access-list] [override] • ipv6 pim [vrf vrf-name] rp-address ipv6-address [group-address-list]
- **11**. exit
- **12.** show ip pim rp [mapping] [rp-address]
- **13**. show ip mroute

### **DETAILED STEPS**

|        | Command or Action                                                                                                    | Purpose                                                                                                    |
|--------|----------------------------------------------------------------------------------------------------|----------------------------------------------------------------------------------------------------|
| Step 1 | enable                                                                                                    | Enables privileged EXEC mode.                                                                                                    |
|        | Example:                                                                                                    | • Enter your password if prompted.                                                                                                    |
|        | Device> enable                                                                                                    |                                                                                                    |
| Step 2 | configure terminal                                                                                                    | Enters global configuration mode.                                                                                                    |
|        | Example:                                                                                                    |                                                                                                    |
|        | Device# configure terminal                                                                                                    |                                                                                                    |
| Step 3 | <pre>• ip multicast-routing [vrf vrf-name] distributed<br/>• ipv6 multicast-routing [vrf vrf-name]<br/>Example:<br/>Device(config)# ip multicast-routing<br/>Device(config)# ipv6 multicast-routing</pre> | <ul> <li>For IPv4: Enables multicast routing on all interfaces of the device. In Cisco IOS XE Release 3.2S and earlier releases, the distributed keyword is optional.</li> <li>For IPv6: Enables multicast routing on all interfaces of the device and also enables multicast forwarding for PIM and MLD on all multicast-enabled interfaces of the device.</li> <li>Note IPv6 multicast routing is disabled by default when IPv6 unicast routing is enabled. On certain devices, the IPv6 multicast routing must also be enabled in order to use IPv6 unicast routing.</li> </ul> |
| Step 4 | <pre>interface type number Example: Device(config)# interface gigabitethernet 1/0/0</pre>                                                                                                    | Selects an interface that is connected to hosts on which PIM can be enabled.                                                                                                    |
| Step 5 | <ul> <li>ip pim sparse-mode</li> <li>ipv6 pim enable</li> <li>Example:</li> </ul>                                                                                                    | <ul><li>For IPv4: Enables PIM. You must use sparse mode.</li><li>For IPv6: Enables IPv6 and by default, IPv6 PIM.</li></ul>                                                                                                    |

|         | Command or Action                                                                                                    | Purpose                                                                                                    |
|---------|----------------------------------------------------------------------------------------------------|----------------------------------------------------------------------------------------------------|
|         | <pre>Device(config-if)# ip pim sparse-mode</pre>                                                                                                    |                                                                                                    |
|         | <pre>Device(config-if)# ipv6 pim enable</pre>                                                                                                    |                                                                                                    |
| Step 6  | <b>ipv6 address</b> { <i>ipv6-address</i>   <i>prefix-length</i>   <i>prefix-name sub-bits</i>   <i>prefix-length</i> }                                                        | For IPv6 only: Configures an IPv6 address based on an IPv6 general prefix and enables IPv6 processing on an                               |
|         | Example:                                                                                                    | interface.                                                                                                    |
|         | Device(config-if)# ipv6 address 2001:DB8::4:4/64                                                                                                    |                                                                                                    |
| Step 7  | no shut                                                                                                    | Enables an interface.                                                                                                    |
|         | Example:                                                                                                    |                                                                                                    |
|         | Device(config-if) # no shut                                                                                                    |                                                                                                    |
| Step 8  | exit                                                                                                    | —                                                                                                    |
|         | Example:                                                                                                    | Returns to global configuration mode.                                                                                                    |
|         | <pre>Device(config-if) # exit</pre>                                                                                                    |                                                                                                    |
| Step 9  | Repeat Steps 4 through 8 on every interface that uses IP multicast.                                                                                                    |                                                                                                    |
| Step 10 | <ul> <li>ip pim [vrf vrf-name] rp-address rp-address<br/>[access-list] [override]</li> <li>ipv6 pim [vrf vrf-name] rp-address ipv6-address<br/>[aroup-address-list]</li> </ul> | • For IPv4: Configures the address of a PIM RP. If no access list is specified, the RP address is applied to all multicast groups, 224/4. |
|         |                                                                                                    | • For IPv6: Configures the address of a PIM RP. If no                                                                                     |
|         | Example:<br>Device(config)# ip pim rp-address 192.0.2.1<br>acl-sparse                                                                                                    | applied to the entire routable IPv6 multicast group<br>range, excluding SSM, which ranges from                                            |
|         | <pre>Device(config)# ipv6 pim rp-address 2001:DB8::1:1   acl_sparse1</pre>                                                                                                    | FFX[3-f]::/8 to FF3X::/96.                                                                                                    |
| Step 11 | exit                                                                                                    | Exits global configuration mode.                                                                                                    |
|         | Example:                                                                                                    |                                                                                                    |
|         | Device(config)# exit                                                                                                    |                                                                                                    |
| Step 12 | show ip pim rp [mapping] [rp-address]                                                                                                    | (Optional) Displays RPs known in the network and shows                                                                                    |
|         | Example:                                                                                                    | how the router learned about each RP.                                                                                                    |
|         | Device# show ip pim rp mapping                                                                                                    |                                                                                                    |
| Step 13 | show ip mroute                                                                                                    | (Optional) Displays the contents of the IP mroute table.                                                                                  |
|         | Example:                                                                                                    |                                                                                                    |
|         | Device# show ip mroute                                                                                                    |                                                                                                    |

# **Enabling PIM Allow RP**

### **SUMMARY STEPS**

1. enable

- 2. configure terminal
- **3**. ip pim allow-rp [group-list access-list | rp-list access-list [group-list access-list]] • ipv6 pim allow-rp [group-list access-list | rp-list access-list [group-list access-list]]
- 4. exit

### **DETAILED STEPS**

| Command or Action                                                                                                    | Purpose                                                                                                    |
|----------------------------------------------------------------------------------------------------|----------------------------------------------------------------------------------------------------|
| enable                                                                                                    | Enables privileged EXEC mode.                                                                                         |
| Example:                                                                                                    | • Enter your password if prompted.                                                                                    |
| Device> enable                                                                                                    |                                                                                                    |
| configure terminal                                                                                                    | Enters global configuration mode.                                                                                     |
| Example:                                                                                                    |                                                                                                    |
| Device# configure terminal                                                                                                    |                                                                                                    |
| <ul> <li>ip pim allow-rp [group-list access-list   rp-list access-list [group-list access-list]]</li> <li>ipv6 pim allow-rp [group-list access-list   rp-list access-list [group-list access-list]]</li> </ul> | Enables PIM Allow RP.                                                                                                 |
| Example:                                                                                                    |                                                                                                    |
| Device(config)# ip pim allow-rp                                                                                                    |                                                                                                    |
| Device(config)# ipv6 pim allow-rp                                                                                                    |                                                                                                    |
| exit                                                                                                    | Returns to privileged EXEC mode.                                                                                      |
| Example:                                                                                                    |                                                                                                    |
| Device(config)# exit                                                                                                    |                                                                                                    |
|                                                                                                    | <pre>Command or Action enable Example: Device&gt; enable Configure terminal Example: Device# configure terminal</pre> |

## **Displaying Information About PIM-SM and RPs**

## SUMMARY STEPS

- 1. enable
- 2. show ip pim [vrf vrf-name] rp [metric] [rp-address]
  - show ipv6 pim [vrf vrf-name] interface [state-on] [state-off] [type number]
- **3**. show ip pim [ vrf vrf-name] rp mapping [rp-address]
  - show ipv6 pim [vrf vrf-name] group-map [group-name | group-address] | [group-range | group-mask] [info-source {bsr | default | embedded-rp | static}]

### **DETAILED STEPS**

|        | Command or Action | Purpose                       |
|--------|-------------------|-------------------------------|
| Step 1 | enable            | Enables privileged EXEC mode. |

|        | Command or Action                                                                                                    | Purpose                                                                  |
|--------|----------------------------------------------------------------------------------------------------|--------------------------------------------------------------------------|
|        | Example:                                                                                                    | • Enter your password if prompted.                                       |
|        | Device> enable                                                                                                    |                                                                          |
| Step 2 | <ul> <li>show ip pim [vrf vrf-name] rp [metric] [rp-address]</li> <li>show ipv6 pim [vrf vrf-name] interface [state-on]<br/>[state-off] [type number]</li> </ul>                                                                                   | Displays information about interfaces configured for PIM.                |
|        | Example:                                                                                                    |                                                                          |
|        | Device# show ip pim interface                                                                                                    |                                                                          |
|        | Device# show ipv6 pim interface                                                                                                    |                                                                          |
| Step 3 | <ul> <li>show ip pim [ vrf vrf-name] rp mapping [rp-address]</li> <li>show ipv6 pim [vrf vrf-name] group-map<br/>[group-name   group-address]   [group-range  <br/>group-mask] [info-source {bsr   default  <br/>embedded-rp   static}]</li> </ul> | Displays the mappings for the PIM group to the active rendezvous points. |
|        | Example:                                                                                                    |                                                                          |
|        | Device# show ipv6 pim rp mapping                                                                                                    |                                                                          |
|        | Device# show ipv6 pim group-map static                                                                                                    |                                                                          |

# **Configuration Examples for PIM Allow RP**

## **Example: IPv4 PIM Allow RP**

In the following example:

- 1. The downstream device loopback (Loopback100) creates a static (\*,239.1.2.3) Join to a nonexistent RP (11.30.3.3).
- 2. The static route makes the device think that this RP can be reached through the upstream device via 11.10.2.1, causing the downstream device to send a (\*,239.1.2.3) PIM Join with an RP address (11.30.3.3) to the upstream router.
- **3.** When the upstream device receives the (\*,239.1.2.3) PIM Join, it realizes that the RP address in the Join (11.30.3.3) is different from the known (configured) interface-to-RP address (11.10.3.3).
- **4.** The PIM allow RP configuration on the upstream device permits the (\*,239.1.2.3) to be processed and creates a (\*,239.1.2.3) join to the RP (11.10.3.3).

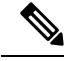

**Note** If the **pim allow-rp** command is not configured on the upstream device, the upstream device must ignore Joins with different RPs.

L

```
####################
1
hostname downstream-router
1
1
ip multicast-routing distributed
1
1
interface Loopback100
ip address 101.10.1.2 255.255.255.0
ip igmp static-group 239.1.2.3
ip pim sparse-dense-mode
no shut
1
interface Ethernet1/2
ip address 11.10.2.2 255.255.255.0
ip pim sparse-dense-mode
no shut
1
router ospf 200
network 11.0.0.0 0.255.255.255 area 1
network 101.0.0.0 0.255.255.255 area 1
ip pim rp-address 11.30.3.3
ip mroute 11.30.3.3 255.255.255.255 11.10.2.1
!
end
###################
#
  Upstream
####################
1
hostname Upstream-router
1
1
ip multicast-routing distributed
1
1
interface FastEthernet0/0/2
ip address 11.10.2.1 255.255.255.0
ip pim sparse-dense-mode
no shut
1
interface FastEthernet0/0/4
! interface to RP (11.10.3.3)
ip address 10.10.4.1 255.255.255.0
ip pim sparse-dense-mode
no shut
1
router ospf 200
network 10.0.0.0 0.255.255.255 area 1
network 11.0.0.0 0.255.255.255 area 1
1
ip pim rp-address 11.10.3.3
ip pim allow-rp
1
end
```

## Example: IPv6 PIM Allow RP

In the following example:

- The downstream device loopback creates an static (\*,FF03::1) Join to a non-existent RP (80::1:1:3).
- 2. The static route makes the device think that this RP can be reach via the upstream device via 10::1:1:1 and causes the downstream device to send a (\*,FF03::1) PIM Join with an RP address (80::1:1:3) to the upstream device.
- **3.** When the upstream device receives the (\*,FF03::1) PIM Join, it realizes that the RP address in the Join (80::1:1:3) is different from the (known) configured address (20::1:1:3).
- 4. The PIM allow RP configuration on the upstream device permits the (\*,FF03::1) to be processed, and creates a (\*,FF03::1) Join to the RP (20::1:1:3).

## 

**Note** If the **pim allow-rp** command is not configured on the upstream device, the upstream device must ignore Joins with different RPs.

```
###################
# Downstream
#######################
!
hostname downstream-router
1
ipv6 unicast-routing
ipv6 multicast-routing
1
interface Loopback100
ipv6 address FE80::50:1:2 link-local
ipv6 address 50::1:1:2/64
ipv6 enable
ipv6 ospf 1 area 0
ipv6 mld join-group FF03::1
interface Ethernet1/2
ipv6 address FE80::10:1:2 link-local
ipv6 address 10::1:1:2/64
ipv6 enable
ipv6 ospf 1 area 0
no keepalive
1
!
ipv6 pim rp-address 80::1:1:3
ipv6 route 80::1:1:3/128 10::1:1:1 multicast
ipv6 router ospf 1
router-id 205.2.0.2
1
end
```

```
#####################
# Upstream
####################
!
hostname Upstream-router
!
1
ipv6 unicast-routing
ipv6 multicast-routing
!
1
interface FastEthernet0/0/2
ipv6 address FE80::10:1:1 link-local
ipv6 address 10::1:1:1/64
ipv6 enable
ipv6 ospf 1 area 0
1
interface FastEthernet0/0/3
! interface to the RP (20::1:1:3)
ipv6 address FE80::20:1:1 link-local
ipv6 address 20::1:1:1/64
ipv6 enable
ipv6 ospf 1 area 0
ipv6 pim rp-address 20::1:1:3
ipv6 pim allow-rp
1
ipv6 router ospf 1
router-id 205.1.0.1
!
!
end
```

# **Additional References for PIM Allow RP**

#### **Standards and RFCs**

| Standard/RFC | Title                                                                                    |
|--------------|------------------------------------------------------------------------------------------|
| RFC 4601     | Protocol Independent Multicast - Sparse Mode (PIM-SM): Protocol Specification ( Revised) |

#### **Technical Assistance**

| Description                                                                                                    | Link                                              |
|----------------------------------------------------------------------------------------------------|---------------------------------------------------|
| The Cisco Support and Documentation website provides<br>online resources to download documentation, software,<br>and tools. Use these resources to install and configure<br>the software and to troubleshoot and resolve technical<br>issues with Cisco products and technologies. Access to<br>most tools on the Cisco Support and Documentation<br>website requires a Cisco.com user ID and password. | http://www.cisco.com/cisco/web/support/index.html |

## **Feature Information for PIM Allow RP**

The following table provides release information about the feature or features described in this module. This table lists only the software release that introduced support for a given feature in a given software release train. Unless noted otherwise, subsequent releases of that software release train also support that feature.

Use Cisco Feature Navigator to find information about platform support and Cisco software image support. To access Cisco Feature Navigator, go to https://cfnng.cisco.com/. An account on Cisco.com is not required.

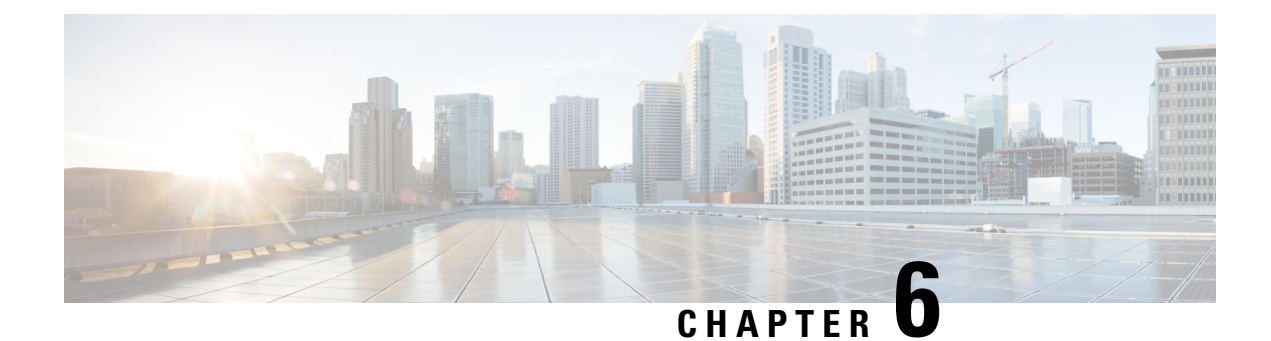

# **Configuring Source Specific Multicast**

This module describes how to configure Source Specific Multicast (SSM). The Source Specific Multicast feature is an extension of IP multicast where datagram traffic is forwarded to receivers from only those multicast sources to which the receivers have explicitly joined. For multicast groups configured for SSM, only source-specific multicast distribution trees (no shared trees) are created.

- Restrictions for Source Specific Multicast, on page 139
- Information About Source Specific Multicast, on page 141
- How to Configure Source Specific Multicast, on page 146
- Configuration Examples of Source Specific Multicast, on page 147
- Additional References, on page 149
- Feature Information for Source Specific Multicast, on page 150

# **Restrictions for Source Specific Multicast**

### Legacy Applications Within the SSM Range Restrictions

Existing applications in a network predating SSM will not work within the SSM range unless they are modified to support (S, G) channel subscriptions or are enabled through URL Rendezvous Directory (URD). Therefore, enabling SSM in a network may cause problems for existing applications if they use addresses within the designated SSM range.

### IGMP v3lite and URD Require a Cisco Last Hop Router

SSM and IGMPv3 are solutions that are being standardized in the IETF. However, IGMP v3lite and URD are Cisco-developed solutions. For IGMP v3lite and URD to operate properly for a host, the last hop router toward that host must be a Cisco router with IGMP v3lite or URD enabled.

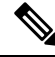

**Note** This limitation does not apply to an application using the Host Side IGMP Library (HSIL) if the host has kernel support for IGMPv3, because then the HSIL will use the kernel IGMPv3 instead of IGMP v3lite.

### **Address Management Restrictions**

Address management is still necessary to some degree when SSM is used with Layer 2 switching mechanisms. Cisco Group Management Protocol (CGMP), IGMP snooping, or Router-Port Group Management Protocol

(RGMP) currently support only group-specific filtering, not (S, G) channel-specific filtering. If different receivers in a switched network request different (S, G) channels sharing the same group, then they will not benefit from these existing mechanisms. Instead, both receivers will receive all (S, G) channel traffic (and filter out the unwanted traffic on input). Because of the ability of SSM to reuse the group addresses in the SSM range for many independent applications, this situation can lead to less than expected traffic filtering in a switched network. For this reason it is important to follow the recommendations set forth in the IETF drafts for SSM to use random IP addresses out of the SSM range for an application to minimize the chance for reuse of a single address within the SSM range between different applications. For example, an application service providing a set of television channels should, even with SSM, use a different group for each television (S, G) channel. This setup will guarantee that multiple receivers to different channels within the same application service will never experience traffic aliasing in networks that include Layer 2 switches.

#### IGMP Snooping and CGMP Limitations

IGMPv3 uses new membership report messages that may not be recognized correctly by older IGMP Snooping switches, in which case hosts will not properly receive traffic. This situation is not an issue if URD or IGMP v3lite is used with hosts where the operating system is not upgraded for IGMPv3, because IGMP v3lite and URD rely only on IGMPv1 or IGMPv2 membership reports.

#### **URD Intercept URL Limitations**

A URD intercept URL string must be fewer than 256 bytes in length, starting from the *lpath* argument. In the HTTP/TCP connection, this string must also be contained within a single TCP/IP packet. For example, for a 256-byte string, a link maximum transmission unit (MTU) of 128 bytes between the host and intercepting router would cause incorrect operation of URD.

#### **State Maintenance Limitations**

In PIM-SSM, the last hop router will continue to periodically send (S, G) join messages if appropriate (S, G) subscriptions are on the interfaces. Therefore, as long as receivers send (S, G) subscriptions, the shortest path tree (SPT) state from the receivers to the source will be maintained, even if the source is not sending traffic for longer periods of time (or even never).

This case is opposite to PIM-SM, where (S, G) state is maintained only if the source is sending traffic and receivers are joining the group. If a source stops sending traffic for more than 3 minutes in PIM-SM, the (S, G) state will be deleted and only reestablished after packets from the source arrive again through the RPT. Because no mechanism in PIM-SSM notifies a receiver that a source is active, the network must maintain the (S, G) state in PIM-SSM as long as receivers are requesting receipt of that channel.

#### **HSIL Limitations**

As explained in the IGMP v3lite Host Signalling, on page 144 concept, the HSIL tries to determine if the host operating system supports IGMPv3. This check is made so that a single application can be used both on hosts where the operating system has been upgraded to IGMPv3 and on hosts where the operating system only supports IGMPv1 or IGMPv2.

Checking for the availability of IGMPv3 in the host operating system can only be made by the HSIL if IGMPv3 kernel support exists for at least one version of this operating system at the time when the HSIL was provided. If such an IGMPv3 kernel implementation has become available only recently, then users may need to also upgrade the HSIL on their hosts so that applications compiled with the HSIL will then dynamically bind to the newest version of the HSIL, which should support the check for IGMPv3 in the operating system kernel. Upgrading the HSIL can be done independently of upgrading the application itself.

# **Information About Source Specific Multicast**

## **SSM** Overview

Source Specific Multicast (SSM). SSM is an extension of IP multicast where datagram traffic is forwarded to receivers from only those multicast sources that the receivers have explicitly joined. For multicast groups configured for SSM, only source-specific multicast distribution trees (not shared trees) are created.

## SSM Components

SSM is a datagram delivery model that best supports one-to-many applications, also known as broadcast applications.

SSM is a core networking technology for Cisco's implementation of IP multicast solutions targeted for audio and video broadcast application environments and is described in RFC 3569. The following components together support the implementation of SSM:

- Protocol Independent Multicast source-specific mode (PIM-SSM)
- Internet Group Management Protocol Version 3 (IGMPv3)

Protocol Independent Multicast (PIM) SSM, or PIM-SSM, is the routing protocol that supports the implementation of SSM and is derived from PIM sparse mode (PIM-SM). IGMP is the Internet Engineering Task Force (IETF) standards track protocol used for hosts to signal multicast group membership to routers. IGMP Version 3 supports source filtering, which is required for SSM. IGMP For SSM to run with IGMPv3, SSM must be supported in the router, the host where the application is running, and the application itself.

## **How SSM Differs from Internet Standard Multicast**

The standard IP multicast infrastructure in the Internet and many enterprise intranets is based on the PIM-SM protocol and Multicast Source Discovery Protocol (MSDP). These protocols have proved to be reliable, extensive, and efficient. However, they are bound to the complexity and functionality limitations of the Internet Standard Multicast (ISM) service model. For example, with ISM, the network must maintain knowledge about which hosts in the network are actively sending multicast traffic. With SSM, this information is provided by receivers through the source addresses relayed to the last-hop devices by IGMPv3. SSM is an incremental response to the issues associated with ISM and is intended to coexist in the network with the protocols developed for ISM. In general, SSM provides IP multicast service for applications that utilize SSM.

ISM service is described in RFC 1112. This service consists of the delivery of IP datagrams from any source to a group of receivers called the multicast host group. The datagram traffic for the multicast host group consists of datagrams with an arbitrary IP unicast source address S and the multicast group address G as the IP destination address. Systems will receive this traffic by becoming members of the host group. Membership in a host group simply requires signaling the host group through IGMP Version 1, 2, or 3.

In SSM, delivery of datagrams is based on (S, G) channels. Traffic for one (S, G) channel consists of datagrams with an IP unicast source address S and the multicast group address G as the IP destination address. Systems will receive this traffic by becoming members of the (S, G) channel. In both SSM and ISM, no signaling is required to become a source. However, in SSM, receivers must subscribe or unsubscribe to (S, G) channels to receive traffic from specific sources. In other words, receivers can receive traffic only from (S, G) channels to which they are subscribed, whereas in ISM, receivers need not know the IP addresses of sources from which they receive their traffic. The proposed standard approach for channel subscription

signaling utilizes IGMP INCLUDE mode membership reports, which are supported only in IGMP Version 3.

SSM can coexist with the ISM service by applying the SSM delivery model to a configured subset of the IP multicast group address range. The Internet Assigned Numbers Authority (IANA) has reserved the address range from 232.0.0.0 through 232.255.255 for SSM applications and protocols. The software allows SSM configuration for an arbitrary subset of the IP multicast address range from 224.0.0.0 through 239.255.255.255. When an SSM range is defined, an existing IP multicast receiver application will not receive any traffic when it tries to use addresses in the SSM range unless the application is modified to use explicit (S, G) channel subscription or is SSM-enabled through a URL Rendezvous Directory (URD).

### SSM Operations

An established network in which IP multicast service is based on PIM-SM can support SSM services. SSM can also be deployed alone in a network without the full range of protocols that are required for interdomain PIM-SM. That is, SSM does not require an RP, so there is no need for an RP mechanism such as Auto-RP, MSDP, or bootstrap router (BSR).

If SSM is deployed in a network that is already configured for PIM-SM, then only the last-hop routers must be upgraded to a software image that supports SSM. Routers that are not directly connected to receivers do not have to upgrade to a software image that supports SSM. In general, these non-last-hop routers must only run PIM-SM in the SSM range. They may need additional access control configuration to suppress MSDP signaling, registering, or PIM-SM shared-tree operations from occurring within the SSM range.

The SSM mode of operation is enabled by configuring the SSM range using the **ip pim ssm** global configuration command. This configuration has the following effects:

- For groups within the SSM range, (S, G) channel subscriptions are accepted through IGMPv3 INCLUDE mode membership reports.
- PIM operations within the SSM range of addresses change to PIM-SSM, a mode derived from PIM-SM. In this mode, only PIM (S, G) Join and Prune messages are generated by the router. Incoming messages related to rendezvous point tree (RPT) operations are ignored or rejected, and incoming PIM register messages are immediately answered with Register-Stop messages. PIM-SSM is backward-compatible with PIM-SM unless a router is a last-hop router. Therefore, routers that are not last-hop routers can run PIM-SM for SSM groups (for example, if they do not yet support SSM).
- For groups within the SSM range, no MSDP Source-Active (SA) messages within the SSM range will be accepted, generated, or forwarded.

## IGMPv3 Host Signaling

IGMPv3 is the third version of the IETF standards track protocol in which hosts signal membership to last-hop routers of multicast groups. IGMPv3 introduces the ability for hosts to signal group membership that allows filtering capabilities with respect to sources. A host can signal either that it wants to receive traffic from all sources sending to a group except for some specific sources (a mode called EXCLUDE) or that it wants to receive traffic only from some specific sources sending to the group (a mode called INCLUDE).

IGMPv3 can operate with both ISM and SSM. In ISM, both EXCLUDE and INCLUDE mode reports are accepted by the last-hop router. In SSM, only INCLUDE mode reports are accepted by the last-hop router.

## **Benefits of**

### **IP Multicast Address Management Not Required**

In the ISM service, applications must acquire a unique IP multicast group address because traffic distribution is based only on the IP multicast group address used. If two applications with different sources and receivers use the same IP multicast group address, then receivers of both applications will receive traffic from the senders of both applications. Even though the receivers, if programmed appropriately, can filter out the unwanted traffic, this situation would cause generally unacceptable levels of unwanted traffic.

Allocating a unique IP multicast group address for an application is still a problem. Most short-lived applications use mechanisms like Session Description Protocol (SDP) and Session Announcement Protocol (SAP) to get a random address, a solution that does not work well with a rising number of applications in the Internet. The best current solution for long-lived applications is described in RFC 2770, but this solution suffers from the restriction that each autonomous system is limited to only 255 usable IP multicast addresses.

In SSM, traffic from each source is forwarded between routers in the network independent of traffic from other sources. Thus different sources can reuse multicast group addresses in the SSM range.

#### **Denial of Service Attacks from Unwanted Sources Inhibited**

In SSM, multicast traffic from each individual source will be transported across the network only if it was requested (through IGMPv3, IGMP v3lite, or URD memberships) from a receiver. In contrast, ISM forwards traffic from any active source sending to a multicast group to all receivers requesting that multicast group. In Internet broadcast applications, this ISM behavior is highly undesirable because it allows unwanted sources to easily disturb the actual Internet broadcast source by simply sending traffic to the same multicast group. This situation depletes bandwidth at the receiver side with unwanted traffic and thus disrupts the undisturbed reception of the Internet broadcast. In SSM, this type of denial of service (DoS) attack cannot be made by simply sending traffic to a multicast group.

### Easy to Install and Manage

SSM is easy to install and provision in a network because it does not require the network to maintain which active sources are sending to multicast groups. This requirement exists in ISM (with IGMPv1, IGMPv2, or IGMPv3).

The current standard solutions for ISM service are PIM-SM and MSDP. Rendezvous point (RP) management in PIM-SM (including the necessity for Auto-RP or BSR) and MSDP is required only for the network to learn about active sources. This management is not necessary in SSM, which makes SSM easier than ISM to install and manage, and therefore easier than ISM to operationally scale in deployment. Another factor that contributes to the ease of installation of SSM is the fact that it can leverage preexisting PIM-SM networks and requires only the upgrade of last hop routers to support IGMPv3, IGMP v3lite, or URD.

#### **Ideal for Internet Broadcast Applications**

The three benefits previously described make SSM ideal for Internet broadcast-style applications for the following reasons:

- The ability to provide Internet broadcast services through SSM without the need for unique IP multicast addresses allows content providers to easily offer their service (IP multicast address allocation has been a serious problem for content providers in the past).
- The prevention against DoS attacks is an important factor for Internet broadcast services because, with their exposure to a large number of receivers, they are the most common targets for such attacks.

• The ease of installation and operation of SSM makes it ideal for network operators, especially in those cases where content needs to be forwarded between multiple independent PIM domains (because there is no need to manage MSDP for SSM between PIM domains).

## IGMP v3lite Host Signalling

IGMP v3lite is a Cisco-developed transitional solution for application developers to immediately start programming SSM applications. It allows you to write and run SSM applications on hosts that do not yet support IGMPv3 in their operating system kernel.

Applications must be compiled with the Host Side IGMP Library (HSIL) for IGMP v3lite. This software provides applications with a subset of the IGMPv3 applications programming interface (API) that is required to write SSM applications. HSIL was developed for Cisco by Talarian and is available from the following web page:

http://www.talarianmulticast.com/cgi-bin/igmpdownld

One part of the HSIL is a client library linked to the SSM application. It provides the SSM subset of the IGMPv3 API to the SSM application. If possible, the library checks whether the operating system kernel supports IGMPv3. If it does, then the API calls simply are passed through to the kernel. If the kernel does not support IGMPv3, then the library uses the IGMP v3lite mechanism.

When using the IGMP v3lite mechanism, the library tells the operating system kernel to join to the whole multicast group, because joining to the whole group is the only method for the application to receive traffic for that multicast group (if the operating system kernel only supports IGMPv1 or IGMPv2). In addition, the library signals the (S, G) channel subscriptions to an IGMP v3lite server process, which is also part of the HSIL. A server process is needed because multiple SSM applications may be on the same host. This server process will then send IGMP v3lite-specific (S, G) channel subscriptions to the last hop Cisco IOS router, which needs to be enabled for IGMP v3lite. This router will then "see" both the IGMPv1 or IGMPv2 group membership report from the operating system kernel and the (S, G) channel subscription from the HSIL daemon. If the router sees both of these messages, it will interpret them as an SSM (S, G) channel subscription and join to the channel through PIM-SSM. We recommend referring to the documentation accompanying the HSIL software for further information on how to utilize IGMP v3lite with your application.

IGMP v3lite is supported by Cisco only through the API provided by the HSIL, not as a function of the router independent of the HSIL. By default, IGMP v3lite is disabled. When IGMP v3lite is configured through the **ip igmp v3lite** interface configuration command on an interface, it will be active only for IP multicast addresses in the SSM range.

## **URD Host Signalling**

URD is a Cisco-developed transitional solution that allows existing IP multicast receiver applications to be used with SSM without the need to modify the application and change or add any software on the receiver host running the application. URD is a content provider solution in which the receiver applications can be started or controlled through a web browser.

URD operates by passing a special URL from the web browser to the last hop router. This URL is called a URD intercept URL. A URD intercept URL is encoded with the (S, G) channel subscription and has a format that allows the last hop router to easily intercept it.

As soon as the last hop router intercepts both an (S, G) channel subscription encoded in a URD intercept URL and sees an IGMP group membership report for the same multicast group from the receiver application, the last hop router will use PIM-SSM to join toward the (S, G) channel as long as the application maintains the membership for the multicast group G. The URD intercept URL is thus only needed initially to provide the last hop router with the address of the sources to join to.

A URD intercept URL has the following syntax:

```
http://
webserver
:465/
path
?group=
group
&source=
source1
&...source=
sourceN
&
```

The *webserver* string is the name or IP address to which the URL is targeted. This target need not be the IP address of an existing web server, except for situations where the web server wants to recognize that the last hop router failed to support the URD mechanism. The number 465 indicates the URD port. Port 465 is reserved for Cisco by the IANA for the URD mechanism so that no other applications can use this port.

When the browser of a host encounters a URD intercept URL, it will try to open a TCP connection to the web server on port 465. If the last hop router is enabled for URD on the interface where the router receives the TCP packets from the host, it will intercept all packets for TCP connections destined to port 465 independent of the actual destination address of the TCP connection (independent of the address of the web server). Once intercepted, the last hop router will "speak" a very simple subset of HTTP on this TCP connection, emulating a web server. The only HTTP request that the last hop router will understand and reply to is the following GET request:

```
GET

argument

HTTP/1.0

argument

= /

path

?group=

group

&source=

source1

&...source=

sourceN

&
```

When it receives a GET command, the router tries to parse the argument according to this syntax to derive one or more (S, G) channel memberships. The *path* string of the argument is anything up to, but not including, the first question mark, and is ignored. The *group* and *source1* through *sourceN* strings are the IP addresses or fully qualified domain names of the channels for which this argument is a subscription request. If the argument matches the syntax shown, the router interprets the argument to be subscriptions for the channels (*source1*, *group*) through (*sourceN*, *group*).

The router will accept the channel subscriptions if the following conditions are met:

- The IP address of the multicast group is within the SSM range.
- The IP address of the host that originated the TCP connection is directly connected to the router.

If the channel subscription is accepted, the router will respond to the TCP connection with the following HTML page format:

HTTP/1.1 200 OK Server:cisco IOS Content-Type:text/html <html> <body> Retrieved URL string successfully </body> </html>

If an error condition occurs, the <body> part of the returned HTML page will carry an appropriate error message. The HTML page is a by-product of the URD mechanism. This returned text may, depending on how the web pages carrying a URD intercept URL are designed, be displayed to the user or be sized so that the actual returned HTML page is invisible.

The primary effect of the URD mechanism is that the router will remember received channel subscriptions and will match them against IGMP group membership reports received by the host. The router will "remember" a URD (S, G) channel subscription for up to 3 minutes without a matching IGMP group membership report. As soon as the router sees that it has received both an IGMP group membership report for a multicast group G and a URD (S, G) channel subscription for the same group G, it will join the (S, G) channel through PIM-SSM. The router will then continue to join to the (S, G) channel based only on the presence of a continuing IGMP membership from the host. Thus, one initial URD channel subscription is all that is needed to be added through a web page to enable SSM with URD.

If the last hop router from the receiver host is not enabled for URD, then it will not intercept the HTTP connection toward the web server on port 465. This situation will result in a TCP connection to port 465 on the web server. If no further provisions on the web server are taken, then the user may see a notice (for example, "Connection refused") in the area of the web page reserved for displaying the URD intercept URL (if the web page was designed to show this output). It is also possible to let the web server "listen" to requests on port 465 and install a Common Gateway Interface (CGI) script that would allow the web server to know if a channel subscription failed (for example, to subsequently return more complex error descriptions to the user).

Because the router returns a Content-Type of text and HTML, the best way to include the URD intercept URL into a web page is to use a frame. By defining the size of the frame, you can also hide the URD intercept URL on the displayed page.

By default, URD is disabled on all interfaces. When URD is configured through the **ip urd** interface configuration command on an interface, it will be active only for IP multicast addresses in the SSM range.

# How to Configure Source Specific Multicast

## **Configuring SSM**

To configure SSM, use the following commands beginning in global configuration mode:

### SUMMARY STEPS

- 1. Router(config)# ip pim ssm [default | rangeaccess-list ]
- 2. Router(config)# interface type number
- 3. Router(config-if)# ip pim {sparse-mode | sparse-dense-mode}
- **4.** Do one of the following:
  - Router(config-if)# ip igmp version 3

•

•

- Router(config-if)# ip igmp v3lite

### **DETAILED STEPS**

|        | Command or Action                                                                                                    | Purpose                                                                                                    |
|--------|----------------------------------------------------------------------------------------------------|----------------------------------------------------------------------------------------------------|
| Step 1 | Router(config)# ip pim ssm [default   rangeaccess-list ]                                                                                                    | Defines the SSM range of IP multicast addresses.                                                                                                    |
| Step 2 | Router(config)# interface type number                                                                                                    | Selects an interface that is connected to hosts on which IGMPv3, IGMP v3lite, and URD can be enabled.                                                                                                    |
| Step 3 | Router(config-if)# ip pim {sparse-mode   sparse-dense-mode}                                                                                                    | Enables PIM on an interface. You must use either sparse mode or sparse-dense mode.                                                                                                    |
| Step 4 | Do one of the following:<br>• Router(config-if)# <b>ip igmp version 3</b><br>•<br>•<br>• Router(config-if)# <b>ip igmp v3lite</b><br><b>Example:</b><br><b>Example:</b><br><b>Example:</b><br>Router(config-if)# <b>ip urd</b> | Enables IGMPv3 on this interface. The default version of<br>IGMP is set to Version 2.<br>or<br>Enables the acceptance and processing of IGMP v3lite<br>membership reports on an interface.<br>or<br>Enables interception of TCP packets sent to the reserved<br>URD port 465 on an interface and processing of URD<br>channel subscription reports. |
|        | Router(config-if)# <b>ip urd</b>                                                                                                    |                                                                                                    |

# **Configuration Examples of Source Specific Multicast**

tbd

## SSM with IGMPv3 Example

The following example shows how to configure a router (running IGMPv3) for SSM:

```
ip multicast-routing
!
interface GigabitEthernet3/1/0
ip address 172.21.200.203 255.255.255.0
```

```
description backbone interface
ip pim sparse-mode
!
interface GigabitEthernet3/2/0
ip address 131.108.1.2 255.255.255.0
ip pim sparse-mode
description ethernet connected to hosts
ip igmp version 3
!
ip pim ssm default
```

## SSM with IGMP v3lite and URD Example

The following example shows how to configure IGMP v3lite and URD on interfaces connected to hosts for SSM. Configuring IGMP v3lite and URD is not required or recommended on backbone interfaces.

```
interface gigabitethernet 3/1/1
ip address 172.21.200.203 255.255.255.0
ip pim sparse-dense-mode
description gigabitethernet connected to hosts
!
interface gigabitethernet 1/1/1
description gigabitethernet connected to hosts
ip address 131.108.1.2 255.255.255.0
ip pim sparse-dense-mode
ip urd
ip igmp v3lite
```

## SSM Filtering Example

The following example shows how to configure filtering on legacy RP routers running software releases that do not support SSM routing. This filtering will suppress all unwanted PIM-SM and MSDP traffic in the SSM range. Without this filtering, SSM will still operate, but there may be additional RPT traffic if legacy first hop and last hop routers exist in the network.

```
ip access-list extended no-ssm-range
  deny ip any 232.0.0.0 0.255.255.255 ! SSM range
  permit ip any any
! Deny registering in SSM range
ip pim accept-register list no-ssm-range
ip access-list extended msdp-nono-list
        ip any 232.0.0.0 0.255.255.255 ! SSM Range
  denv
  !.
  ! .
  ! .
  ! See ftp://ftpeng.cisco.com/ipmulticast/config-notes/msdp-sa-filter.txt for other SA
  ! messages that typically need to be filtered.
 permit ip any any
! Filter generated SA messages in SSM range. This configuration is only needed if there
! are directly connected sources to this router. The "ip pim accept-register" command
! filters remote sources.
ip msdp redistribute list msdp-nono-list
! Filter received SA messages in SSM range. "Filtered on receipt" means messages are
! neither processed or forwarded. Needs to be configured for each MSDP peer.
ip msdp sa-filter in msdp-peer1 list msdp-nono-list
! .
! .
```

```
! .
ip msdp sa-filter in msdp-peerN list msdp-nono-list
```

# **Additional References**

The following sections provide references related to Source Specific Multicast.

#### **Related Documents**

| Related Topic                                                                                                    | Document Title                             |
|----------------------------------------------------------------------------------------------------|--------------------------------------------|
| PIM-SM and SSM concepts and configuration examples                                                                      | "Configuring Basic IP Multicast"<br>module |
| IP multicast commands: complete command syntax, command mode, defaults, command history, usage guidelines, and examples |                                            |

### **Standards**

| Standard                                                                                                    | Title |
|----------------------------------------------------------------------------------------------------|-------|
| No new or modified standards are supported by this feature, and support for existing standards has not been modified by this feature. |       |

### MIBs

| МІВ                                                                                                    | MIBs Link                                                                                                    |
|----------------------------------------------------------------------------------------------------|----------------------------------------------------------------------------------------------------|
| No new or modified MIBs are supported by this feature, and support for existing standards has not been modified by this feature. | To locate and download MIBs for selected platforms, Cisco<br>IOS XE releases, and feature sets, use Cisco MIB Locator<br>found at the following URL:<br>http://www.cisco.com/go/mibs |

### RFCs

| RFC                                                                                                    | Title |
|----------------------------------------------------------------------------------------------------|-------|
| No new or modified RFCs are supported by this feature, and support for existing standards has not been modified by this feature. |       |

### **Technical Assistance**

| Description                                                                                                    | Link                             |
|----------------------------------------------------------------------------------------------------|----------------------------------|
| The Cisco Support website provides extensive online resources, including documentation and tools for troubleshooting and resolving technical issues with Cisco products and technologies.                                                                   | http://www.cisco.com/techsupport |
| To receive security and technical information about your products, you can subscribe to various services, such as the Product Alert Tool (accessed from Field Notices), the Cisco Technical Services Newsletter, and Really Simple Syndication (RSS) Feeds. |                                  |
| Access to most tools on the Cisco Support website requires a Cisco.com user ID and password.                                                                                                    |                                  |

# **Feature Information for Source Specific Multicast**

The following table provides release information about the feature or features described in this module. This table lists only the software release that introduced support for a given feature in a given software release train. Unless noted otherwise, subsequent releases of that software release train also support that feature.

Use Cisco Feature Navigator to find information about platform support and Cisco software image support. To access Cisco Feature Navigator, go to https://cfnng.cisco.com/. An account on Cisco.com is not required.

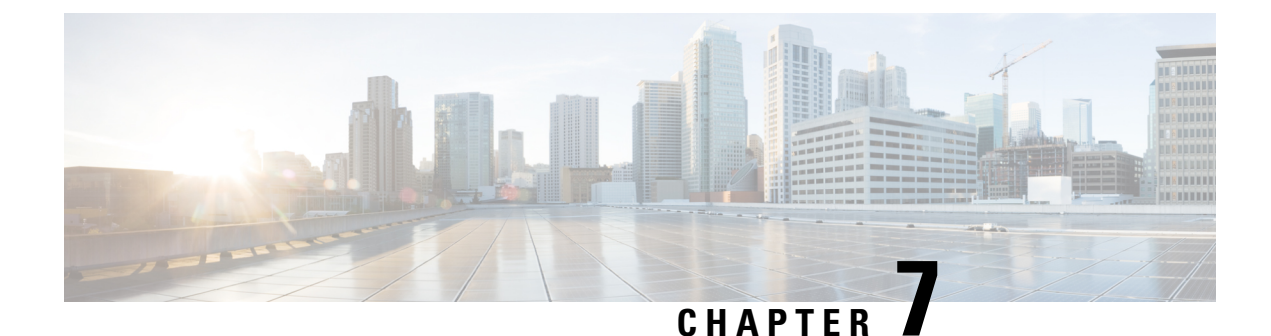

# **Tunneling to Connect Non-IP Multicast Areas**

This module describes how to configure a Generic Route Encapsulation (GRE) tunnel to tunnel IP multicast packets between non-IP multicast areas. The benefit is that IP multicast traffic can be sent from a source to a multicast group, over an area where IP multicast is not supported.

- Prerequisites for Tunneling to Connect Non-IP Multicast Areas, on page 151
- Information About Tunneling to Connect Non-IP Multicast Areas, on page 151
- How to Connect Non-IP Multicast Areas, on page 152
- Configuration Examples for Tunneling to Connect Non-IP Multicast Areas, on page 155
- Additional References, on page 157
- Feature Information for Tunneling to Connect Non-IP Multicast Areas, on page 158

# **Prerequisites for Tunneling to Connect Non-IP Multicast Areas**

This module assumes you understand the concepts in the "IP Multicast Technology Overview" module.

# **Information About Tunneling to Connect Non-IP Multicast Areas**

## **Benefits of Tunneling to Connect Non-IP Multicast Areas**

- If the path between a source and a group member (destination) does not support IP multicast, a tunnel between them can transport IP multicast packets.
- Per packet load balancing can be used. Load balancing in IP multicast is normally per (S,G). Therefore, (S1, G) can go over Link X and (S2, G) can go over Link Y, where X and Y are parallel links. If you create a tunnel between the routers, you can get per packet load balancing because the load balancing is done on the tunnel unicast packets.

## **IP Multicast Static Route**

IP multicast static routes (mroutes) allow you to have multicast paths diverge from the unicast paths. When using Protocol Independent Multicast (PIM), the router expects to receive packets on the same interface where it sends unicast packets back to the source. This expectation is beneficial if your multicast and unicast topologies are congruent. However, you might want unicast packets to take one path and multicast packets to take another.

The most common reason for using separate unicast and multicast paths is tunneling. When a path between a source and a destination does not support multicast routing, a solution is to configure two routers with a GRE tunnel between them. In the figure, each unicast router (UR) supports unicast packets only; each multicast router (MR) supports multicast packets.

Figure 17: Tunnel for Multicast Packets

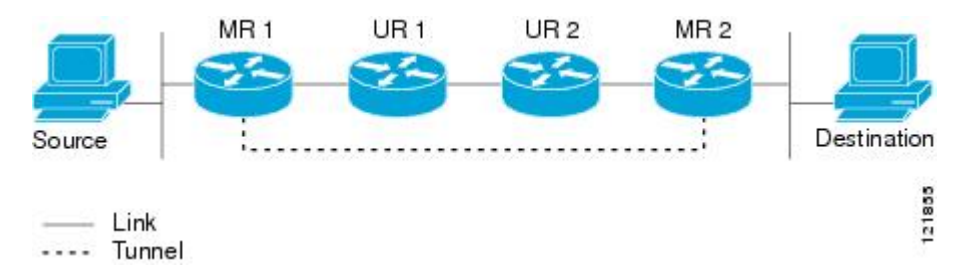

In the figure, Source delivers multicast packets to Destination by using MR 1 and MR 2. MR 2 accepts the multicast packet only if it believes it can reach Source over the tunnel. If this situation is true, when Destination sends unicast packets to Source, MR 2 sends them over the tunnel. The check that MR2 can reach Source over the tunnel is a Reverse Path Forwarding (RPF) check, and the static mroute allows the check to be successful when the interface that the multicast packet arrives on is not the unicast path back to the source. Sending the packet over the tunnel could be slower than natively sending it through UR 2, UR 1, and MR 1.

A multicast static route allows you to use the configuration in the figure by configuring a static multicast source. The system uses the configuration information instead of the unicast routing table to route the traffic. Therefore, multicast packets can use the tunnel without having unicast packets use the tunnel. Static mroutes are local to the router they are configured on and not advertised or redistributed in any way to any other router.

## How to Connect Non-IP Multicast Areas

## **Configuring a Tunnel to Connect Non-IP Multicast Areas**

Configure a multicast static route if you want your multicast paths to differ from your unicast paths. For example, you might have a tunnel between two routers because the unicast path between a source and destination does not support multicast routing.

### **SUMMARY STEPS**

- 1. enable
- **2**. configure terminal
- 3. interface tunnel number
- 4. ip unnumbered type number
- 5. ip pim sparse-mode
- **6. tunnel source** {*ip-address* | *type number*}
- 7. tunnel destination {hostname | ip-address}
- **8.** Repeat Steps 1 through 7 on the router at the opposite end of the tunnel, reversing the tunnel source and destination addresses.
- 9. end
- **10.** ip mroute source-address mask tunnel number [distance]

- **11.** ip mroute source-address mask tunnel number [distance]
- 12. end
- **13. show ip mroute** [*group-address* | *group-name*] [*source-address* | *source-name*] [*interface-type interface-number*] [**summary**] [**count**] [**active** *kbps*]
- **14.** show ip rpf {source-address | source-name} [metric]

### **DETAILED STEPS**

| Step 1       enable       Enables privileged EXEC mode.         Router> enable       Fouter> enable       Enter your password if prompted.         Step 2       configure terminal       Enters global configuration mode.         Example:       Router# configure terminal       Enters global configuration mode.         Step 3       interface tunnel number       Configures a tunnel interface.         Example:       Router(config) # interface tunnel 0       Enables IP processing without assigning an IP address to the interface.         Step 4       ip unnumbered type number       Enables IP processing without assigning an IP address to the interface.         Router(config-if) # ip unnumbered gigabitethernet       Enables PIM sparse mode on the tunnel interface.         Step 5       ip pim sparse-mode       Enables PIM sparse mode on the tunnel interface.         Router(config-if) # ip pim sparse-mode       Enables PIM sparse mode on the tunnel interface.         Step 6       tunnel source {ip-address   type number}       Configures the tunnel source.         Router(config-if) # tunnel source 100.1.1.1       Enables PIM sparse mode on the tunnel interface.         Router(config-if) # tunnel source 100.1.5.3       Configures the tunnel destination.         Step 7       tunnel destination {hostname   ip-address}       Configures the tunnel source address will match Router B's tunnel destination address.         Repeat St |        | Command or Action                                                                                                    | Purpose                                                                                                    |
|----------------------------------------------------------------------------------------------------|--------|----------------------------------------------------------------------------------------------------|----------------------------------------------------------------------------------------------------|
| Example:       Pouter> enable       • Enter your password if prompted.         Step 2       configure terminal       Enters global configuration mode.         Example:       Router4 configure terminal       Enters global configuration mode.         Step 3       interface tunnel number       Configures a tunnel interface.         Example:       Router(config) # interface tunnel 0       Configures a tunnel interface.         Step 4       ip unnumbered type number       Enables IP processing without assigning an IP address to the interface.         Router(config-if) # ip unnumbered gigabitethernet       Configures the tunnel interface.         Step 5       ip pim sparse-mode       Enables PIM sparse mode on the tunnel interface.         Example:       Router(config-if) # ip pin sparse-mode       Configures the tunnel source.         Step 6       tunnel source ( <i>ip-address</i>   <i>type number</i> )       Eonitype unmber)         Example:       Router(config-if) # tunnel source 100.1.1.1       Configures the tunnel destination.         Step 7       tunnel destination ( <i>hostname</i>   <i>ip-address</i> )       Configures the tunnel source address will match Router B's tunnel destination addresses.         Router (config-if) # tunnel destination 100.1.5.3       Router A's tunnel source address will match Router B's tunnel destination addresses.                                                                      | Step 1 | enable                                                                                                    | Enables privileged EXEC mode.                                                                                                    |
| Router> enable       Enters global configuration mode.         Step 2       configure terminal<br>Example:<br>Router 4 configure terminal       Enters global configuration mode.         Step 3       interface tunnel number<br>Example:<br>Router (config) # interface tunnel 0       Configures a tunnel interface.         Step 4       ip unnumbered nype number<br>Example:<br>Router (config-if) # ip unnumbered glqabitethernet<br>0/0/0       Enables IP processing without assigning an IP address to<br>the interface.         Step 5       ip pim sparse-mode<br>Example:<br>Router (config-if) # ip pim sparse-mode       Enables PIM sparse mode on the tunnel interface.         Step 6       tunnel source {ip-address   type number}<br>Example:<br>Router (config-if) # tunnel source 100.1.1.1.1       Configures the tunnel source.         Step 7       tunnel destination {hostname   ip-address}}<br>Example:<br>Router (config-if) # tunnel destination 100.1.5.3       Configures the tunnel source address will match Router B's<br>unnel destination address. Router A's tunnel dostination.         Step 8       Repeat Steps 1 through 7 on the router at the opposite end<br>of the tunnel, reversing the tunnel source and destination<br>addresses will match Router B's tunnel destination<br>addresses will match Router B's tunnel destination                                                                                                    |        | Example:                                                                                                    | • Enter your password if prompted.                                                                                                    |
| Step 2       configure terminal<br>Example:<br>Router# configure terminal       Enters global configuration mode.         Step 3       interface tunnel number<br>Example:<br>Router(config)# interface tunnel 0       Configures a tunnel interface.         Step 4       ip unnumbered type number<br>Example:<br>Router(config-if)# ip unnumbered gigabitethernet       Enables IP processing without assigning an IP address to<br>the interface.         Step 5       ip pim sparse-mode<br>Example:<br>Router(config-if)# ip pim sparse-mode       Enables PIM sparse mode on the tunnel interface.         Step 6       tunnel source {ip-address   type number}<br>Example:<br>Router(config-if)# tunnel source 100.1.1.1       Configures the tunnel source.         Step 7       tunnel destination {hostname   ip-address}<br>Example:<br>Router(config-if)# tunnel destination 100.1.5.3       Configures the tunnel source address will match Router B's<br>tunnel destination.         Step 8       Repeat Steps 1 trough 7 on the router at the opposite end<br>of the tunnel, reversing the tunnel source and destination<br>addresses.       Router A's tunnel source address. Router A's tunnel source address.                                                                                                    |        | Router> enable                                                                                                    |                                                                                                    |
| Example:       Router# configure terminal         Step 3       interface tunnel number       Configures a tunnel interface.         Example:       Router(config) # interface tunnel 0       Configures a tunnel interface.         Step 4       ip unnumbered type number       Enables IP processing without assigning an IP address to the interface.         Router(config-if) # ip unnumbered gigabitethernet       Enables IP processing without assigning an IP address to the interface.         Step 5       ip pim sparse-mode       Enables PIM sparse mode on the tunnel interface.         Example:       Router(config-if) # ip pim sparse-mode       Enables PIM sparse mode on the tunnel interface.         Step 6       tunnel source (ip-address   type number)       Econfigures the tunnel source.         Example:       Router(config-if) # tunnel source 100.1.1.1       Configures the tunnel source.         Step 7       tunnel destination {hostname   ip-address}       Configures the tunnel destination.         Example:       Router(config-if) # tunnel destination 100.1.5.3       Router A's tunnel source address will match Router B's tunnel destination address. Router A's tunnel destination address. Router A's tunnel destination address.                                                                                                    | Step 2 | configure terminal                                                                                                    | Enters global configuration mode.                                                                                                    |
| Router# configure terminal       Configures a tunnel interface.         Step 3       interface tunnel number<br>Example:<br>Router(config)# interface tunnel 0       Configures a tunnel interface.         Step 4       ip unnumbered type number<br>Example:<br>Router(config-if)# ip unnumbered gigabitethernet<br>0/0/0       Enables IP processing without assigning an IP address to<br>the interface.         Step 5       ip pim sparse-mode<br>Example:<br>Router(config-if)# ip pim sparse-mode       Enables PIM sparse mode on the tunnel interface.         Step 6       tunnel source {ip-address   type number}<br>Example:<br>Router(config-if)# tunnel source 100.1.1.1       Configures the tunnel source.         Step 7       tunnel destination {hostname   ip-address}<br>Example:<br>Router(config-if)# tunnel destination 100.1.5.3       Configures the tunnel source address will match Router B's<br>tunnel destination addresse. Router A's tunnel source address. Router A's tunnel destination<br>addresses.                                                                                                    |        | Example:                                                                                                    |                                                                                                    |
| Step 3       interface tunnel number       Configures a tunnel interface.         Example:       Router (config) # interface tunnel 0       Enables IP processing without assigning an IP address to the interface.         Step 4       ip unnumbered type number       Enables IP processing without assigning an IP address to the interface.         Step 5       ip pim sparse-mode       Enables PIM sparse mode on the tunnel interface.         Step 6       tunnel source {ip-address   type number}       Enables PIM sparse mode on the tunnel interface.         Step 7       tunnel source {ip-address   type number}       Configures the tunnel source.         Example:       Router (config-if) # tunnel source 100.1.1.1       Configures the tunnel destination.         Step 7       tunnel destination {hostname   ip-address}       Configures the tunnel destination.         Router (config-if) # tunnel destination 100.1.5.3       Step 8       Repeat Steps I through 7 on the router at the opposite end of the tunnel, reversing the tunnel source address. Router A's tunnel destination address. Router A's tunnel destination address.                                                                                                    |        | Router# configure terminal                                                                                                    |                                                                                                    |
| Example:       Router(config) # interface tunnel 0         Step 4       ip unnumbered type number       Enables IP processing without assigning an IP address to the interface.         Step 5       ip pim sparse-mode       Enables PIM sparse mode on the tunnel interface.         Step 5       ip pim sparse-mode       Enables PIM sparse mode on the tunnel interface.         Step 6       tunnel source {ip-address   type number}       Enables PIM sparse mode on the tunnel interface.         Step 7       tunnel source {ip-address   type number}       Configures the tunnel source.         Example:       Router(config-if) # tunnel source 100.1.1.1       Configures the tunnel destination.         Step 7       tunnel destination {hostname   ip-address}}       Configures the tunnel destination.         Example:       Router(config-if) # tunnel destination 100.1.5.3       Configures the tunnel destination.         Step 8       Repeat Steps 1 through 7 on the router at the opposite end of the tunnel, reversing the tunnel source and destination address will match Router B's tunnel destination address.       Tunnel destination address.                                                                                                    | Step 3 | interface tunnel number                                                                                                    | Configures a tunnel interface.                                                                                                    |
| Router (config) # interface tunnel 0         Step 4       ip unnumbered type number<br>Example:       Enables IP processing without assigning an IP address to<br>the interface.         Router (config-if) # ip unnumbered gigabitethernet<br>0/0/0       Enables PIM sparse mode on the tunnel interface.         Step 5       ip pim sparse-mode<br>Example:<br>Router (config-if) # ip pim sparse-mode       Enables PIM sparse mode on the tunnel interface.         Step 6       tunnel source {ip-address   type number}<br>Example:<br>Router (config-if) # tunnel source 100.1.1.1       Configures the tunnel source.         Step 7       tunnel destination {hostname   ip-address}<br>Example:<br>Router (config-if) # tunnel destination 100.1.5.3       Configures the tunnel destination.         Step 8       Repeat Steps 1 through 7 on the router at the opposite end<br>of the tunnel, reversing the tunnel source and destination<br>addresses.       Router A's tunnel source A's tunnel destination<br>address.                                                                                                    |        | Example:                                                                                                    |                                                                                                    |
| Step 4       ip unnumbered type number       Enables IP processing without assigning an IP address to the interface.         Router (config-if) # ip unnumbered gigabitethernet 0/0/0       Enables IP processing without assigning an IP address to the interface.         Step 5       ip pim sparse-mode       Enables PIM sparse mode on the tunnel interface.         Example:       Router (config-if) # ip pim sparse-mode       Enables PIM sparse mode on the tunnel interface.         Step 6       tunnel source {ip-address   type number}       Configures the tunnel source.         Router (config-if) # tunnel source 100.1.1.1       Step 7       tunnel destination {hostname   ip-address}         Router (config-if) # tunnel destination 100.1.5.3       Configures the tunnel destination.         Step 8       Repeat Steps 1 through 7 on the router at the opposite end of the tunnel, reversing the tunnel source and destination address. Router A's tunnel destination address will match Router B's tunnel destination address will match Router B's tunnel source address.                                                                                                    |        | Router(config)# interface tunnel 0                                                                                               |                                                                                                    |
| Example:       the interface.         Router (config-if) # ip unnumbered gigabitethernet 0/0/0       Final Source (config-if) # ip unnumbered gigabitethernet 0/0/0         Step 5       ip pim sparse-mode       Enables PIM sparse mode on the tunnel interface.         Router (config-if) # ip pim sparse-mode       Enables PIM sparse mode on the tunnel interface.         Step 6       tunnel source {ip-address   type number}       Configures the tunnel source.         Example:       Router (config-if) # tunnel source 100.1.1.1       Configures the tunnel destination.         Step 7       tunnel destination {hostname   ip-address}       Configures the tunnel destination.         Example:       Router (config-if) # tunnel destination 100.1.5.3       Configures the tunnel destination.         Step 8       Repeat Steps 1 through 7 on the router at the opposite end of the tunnel, reversing the tunnel source and destination address. Router A's tunnel destination address will match Router B's tunnel destination address will match Router B's tunnel destination address.                                                                                                    | Step 4 | ip unnumbered type number                                                                                                    | Enables IP processing without assigning an IP address to                                                                                                    |
| Router (config-if) # ip unnumbered gigabitethernet<br>0/0/0       Enables PIM sparse mode on the tunnel interface.         Step 5       ip pim sparse-mode<br>Example:<br>Router (config-if) # ip pim sparse-mode       Enables PIM sparse mode on the tunnel interface.         Step 6       tunnel source {ip-address   type number}<br>Example:<br>Router (config-if) # tunnel source 100.1.1.1       Configures the tunnel source.         Step 7       tunnel destination {hostname   ip-address}<br>Example:<br>Router (config-if) # tunnel destination 100.1.5.3       Configures the tunnel destination.         Step 8       Repeat Steps 1 through 7 on the router at the opposite end<br>of the tunnel, reversing the tunnel source and destination<br>addresses.       Router A's tunnel source address. Router A's tunnel destination<br>address. Router B's tunnel destination                                                                                                    |        | Example:                                                                                                    | the interface.                                                                                                    |
| Step 5       ip pim sparse-mode       Enables PIM sparse mode on the tunnel interface.         Router (config-if) # ip pim sparse-mode       Enables PIM sparse mode on the tunnel interface.         Step 6       tunnel source {ip-address   type number}       Configures the tunnel source.         Example:       Router (config-if) # tunnel source 100.1.1.1       Configures the tunnel source.         Step 7       tunnel destination {hostname   ip-address}       Configures the tunnel destination.         Example:       Router (config-if) # tunnel destination 100.1.5.3       Configures the tunnel destination.         Step 8       Repeat Steps 1 through 7 on the router at the opposite end of the tunnel, reversing the tunnel source and destination address. Router A's tunnel destination address. Router A's tunnel destination address. Router B's tunnel destination address.                                                                                                    |        | Router(config-if)# ip unnumbered gigabitethernet 0/0/0                                                                           |                                                                                                    |
| Example:       Router (config-if) # ip pim sparse-mode         Step 6       tunnel source {ip-address   type number}       Configures the tunnel source.         Example:       Router (config-if) # tunnel source 100.1.1.1       Configures the tunnel destination.         Step 7       tunnel destination {hostname   ip-address}       Configures the tunnel destination.         Step 7       tunnel destination {hostname   ip-address}       Configures the tunnel destination.         Step 8       Repeat Steps 1 through 7 on the router at the opposite end of the tunnel, reversing the tunnel source and destination address. Router A's tunnel destination address. Router A's tunnel destination address.                                                                                                    | Step 5 | ip pim sparse-mode                                                                                                    | Enables PIM sparse mode on the tunnel interface.                                                                                                    |
| Router (config-if) # ip pim sparse-mode       Configures the tunnel source.         Step 6       tunnel source {ip-address   type number}       Configures the tunnel source.         Example:       Router (config-if) # tunnel source 100.1.1.1       Configures the tunnel destination.         Step 7       tunnel destination {hostname   ip-address}       Configures the tunnel destination.         Router (config-if) # tunnel destination 100.1.5.3       Configures the tunnel destination.         Step 8       Repeat Steps 1 through 7 on the router at the opposite end of the tunnel, reversing the tunnel source and destination address. Router A's tunnel destination address. Router B's tunnel destination address.                                                                                                    |        | Example:                                                                                                    |                                                                                                    |
| Step 6       tunnel source {ip-address   type number}       Configures the tunnel source.         Example:       Router(config-if) # tunnel source 100.1.1.1       Configures the tunnel source.         Step 7       tunnel destination {hostname   ip-address}       Configures the tunnel destination.         Router(config-if) # tunnel destination 100.1.5.3       Configures the tunnel destination.         Step 8       Repeat Steps 1 through 7 on the router at the opposite end of the tunnel, reversing the tunnel source and destination address. Router A's tunnel destination address. Router A's tunnel destination address. Router B's tunnel destination address.                                                                                                    |        | Router(config-if)# ip pim sparse-mode                                                                                            |                                                                                                    |
| Example:       Router (config-if) # tunnel source 100.1.1.1         Step 7       tunnel destination {hostname   ip-address}         Example:       Configures the tunnel destination.         Router (config-if) # tunnel destination 100.1.5.3       Router (config-if) # tunnel destination 100.1.5.3         Step 8       Repeat Steps 1 through 7 on the router at the opposite end of the tunnel, reversing the tunnel source and destination address. Router A's tunnel destination address. Router A's tunnel destination address will match Router B's tunnel destination address will match Router B's tunnel source address.                                                                                                    | Step 6 | <pre>tunnel source {ip-address   type number}</pre>                                                                              | Configures the tunnel source.                                                                                                    |
| Router (config-if) # tunnel source 100.1.1.1         Step 7       tunnel destination {hostname   ip-address}       Configures the tunnel destination.         Router (config-if) # tunnel destination 100.1.5.3       Configures the tunnel source address will match Router B's tunnel destination addresses.         Step 8       Repeat Steps 1 through 7 on the router at the opposite end of the tunnel, reversing the tunnel source and destination address. Router A's tunnel destination address. Router A's tunnel destination address. Router B's tunnel destination address will match Router B's tunnel destination address.                                                                                                    |        | Example:                                                                                                    |                                                                                                    |
| Step 7       tunnel destination {hostname   ip-address}       Configures the tunnel destination.         Example:       Router (config-if) # tunnel destination 100.1.5.3       Configures the tunnel source address will match Router B's tunnel destination addresses.         Step 8       Repeat Steps 1 through 7 on the router at the opposite end of the tunnel, reversing the tunnel source and destination address. Router A's tunnel destination address. Router A's tunnel destination address. Router B's tunnel source address.                                                                                                    |        | Router(config-if)# tunnel source 100.1.1.1                                                                                       |                                                                                                    |
| Example:       Router (config-if) # tunnel destination 100.1.5.3         Step 8       Repeat Steps 1 through 7 on the router at the opposite end of the tunnel, reversing the tunnel source and destination address. Router A's tunnel destination addresses.         Bit Repeat Steps 1 through 7 on the router at the opposite end of the tunnel, reversing the tunnel source and destination address. Router A's tunnel destination address. Router A's tunnel destination address will match Router B's tunnel destination address.                                                                                                    | Step 7 | tunnel destination {hostname   ip-address}                                                                                       | Configures the tunnel destination.                                                                                                    |
| Router (config-if) # tunnel destination 100.1.5.3         Step 8       Repeat Steps 1 through 7 on the router at the opposite end of the tunnel, reversing the tunnel source and destination address. Router A's tunnel destination addresses.       Router A's tunnel source address. Router A's tunnel destination address. Router A's tunnel destination address.                                                                                                    |        | Example:                                                                                                    |                                                                                                    |
| Step 8Repeat Steps 1 through 7 on the router at the opposite end<br>of the tunnel, reversing the tunnel source and destination<br>addresses.Router A's tunnel source address will match Router B's<br>tunnel destination address. Router A's tunnel destination<br>address will match Router B's tunnel source address.                                                                                                    |        | Router(config-if)# tunnel destination 100.1.5.3                                                                                  |                                                                                                    |
|                                                                                                    | Step 8 | Repeat Steps 1 through 7 on the router at the opposite end of the tunnel, reversing the tunnel source and destination addresses. | Router A's tunnel source address will match Router B's tunnel destination address. Router A's tunnel destination address will match Router B's tunnel source address. |

|         | Command or Action                                                                                                    | Purpose                                                                                                    |
|---------|----------------------------------------------------------------------------------------------------|----------------------------------------------------------------------------------------------------|
| Step 9  | end<br>Example:                                                                                                    | Ends the current configuration session and returns to privileged EXEC mode.                                                                                                    |
|         | Router(config-if)# end                                                                                                    |                                                                                                    |
| Step 10 | <b>ip mroute</b> source-address mask <b>tunnel</b> number<br>[distance]                                                                                 | Configures a static multicast route over which to reverse<br>path forward to the other end of the tunnel.                                                                                                    |
|         | Example:<br>Router(config)# ip mroute 0.0.0.0 0.0.0.0 tunnel<br>0                                                                                       | • Because the use of the tunnel makes the multicast<br>topology incongruent with the unicast topology, and<br>only multicast traffic traverses the tunnel, you must<br>configure the routers to reverse path forward correctly<br>over the tunnel. |
|         |                                                                                                    | • When a source range is specified, the mroute applies only to those sources.                                                                                                    |
|         |                                                                                                    | • In the example, the <i>source-address</i> and <i>mask</i> of 0.0.0.0 0.0.0.0 indicate any address.                                                                                                    |
|         |                                                                                                    | • The shorter distance is preferred.                                                                                                    |
|         |                                                                                                    | • The default distance is 0.                                                                                                    |
| Step 11 | <b>ip mroute</b> source-address mask <b>tunnel</b> number<br>[distance]                                                                                 | Configures a static route over which to reverse path<br>forward from the access router to the other end of the                                                                                                    |
|         | Example:                                                                                                    | tunnel.                                                                                                    |
|         | Router(config)# ip mroute 0.0.0.0 0.0.0.0 tunnel<br>0                                                                                                   |                                                                                                    |
| Step 12 | end                                                                                                    | (Optional) Ends the current configuration session and                                                                                                    |
|         | Example:                                                                                                    | returns to privileged EXEC mode.                                                                                                    |
|         | Router(config)# end                                                                                                    |                                                                                                    |
| Step 13 | <pre>show ip mroute [group-address   group-name] [source-address   source-name] [interface-type interface-number] [summary] [count] [active kbps]</pre> | (Optional) Displays the contents of the IP multicast routing (mroute) table.                                                                                                    |
|         | Example:                                                                                                    |                                                                                                    |
|         | Router# show ip mroute                                                                                                    |                                                                                                    |
| Step 14 | <pre>show ip rpf {source-address   source-name} [metric]</pre>                                                                                          | (Optional) Displays how IP multicast routing does RPF.                                                                                                    |
|         | Example:                                                                                                    |                                                                                                    |
|         | Router# show ip rpf 10.2.3.4                                                                                                    |                                                                                                    |

# Configuration Examples for Tunneling to Connect Non-IP Multicast Areas

## **Tunneling to Connect Non-IP Multicast Areas Example**

The following example also appears online at:

http://www.cisco.com/en/US/tech/tk828/tk363/technologies\_configuration\_example09186a00801a5aa2.shtml

In the figure below, the multicast source (10.1.1.1) is connected to R102 and is configured for multicast group 239.1.1.20. The multicast receiver (10.2.2.3) is connected to R104 and is configured to receive multicast packets for group 239.1.1.20. Separating R102 and R104 is an IP cloud, which is not configured for multicast routing.

### Figure 18: Tunnel Connecting Non-IP Multicast Areas

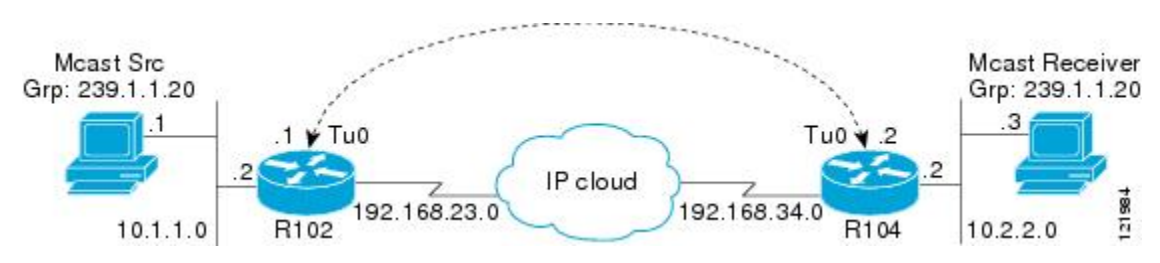

A tunnel is configured between R102 to R104 sourced with their loopback interfaces. The **ip pim sparse-dense-mode** command is configured on tunnel interfaces and multicast-routing is enabled on R102 and R104. Sparse-dense mode configuration on the tunnel interfaces allows sparse-mode or dense-mode packets to be forwarded over the tunnel depending on rendezvous point (RP) configuration for the group.

Note For dense mode--With PIN

For dense mode--With PIM dense mode configured over the tunnel, an ip mroute 10.1.1.0 255.255.255.0 tunnel 0 command is configured on R104 to ensure a successful RPF for multicast source address 10.1.1.1. Incoming (10.1.1.1, 239.1.1.20) multicast packets over Tunnel0 (Tu0) are checked for Reverse Path Forwarding (RPF) using this mroute statement. After a successful check, the multicast packets are forwarded to outgoing interface list (OIL) interfaces.

**Note** For sparse mode--With PIM sparse mode configured over the tunnel, ensure that the following points are addressed:

• For a successful RPF verification of multicast traffic flowing over the shared tree (\*,G) from RP, an **ip mroute rp-address nexthop** command needs to be configured for the RP address, pointing to the tunnel interface.

Assuming R102 to be the RP (RP address 2.2.2.2) in this case, the mroute would be the **ip mroute 2.2.2.2 255.255.255 tunnel 0**command, which ensures a successful RPF check for traffic flowing over the shared tree.

• For a successful RPF verification of multicast (S,G) traffic flowing over the Shortest Path Tree (SPT), an **ip mroute source-address nexthop** command needs to be configured for the multicast source, pointing to the tunnel interface.

In this case, when SPT traffic is flowing over tunnel interface an **ip mroute 10.1.1.0 255.255.255.0 tunnel 0** command is configured on R104 to ensure a successful RPF verification for incoming (10.1.1.1, 239.1.1.20) multicast packets over the Tunnel 0 interface.

### R102#

```
version 12.2
hostname r102
ip subnet-zero
no ip domain-lookup
!--- It stops IP domain lookup, which improves the show command response time.
ip multicast-routing
!--- Enables IP multicast routing.
interface Loopback0
ip address 2.2.2.2 255.255.255.255
!--- Tunnel Source interface.
interface Tunnel0
!--- Tunnel interface configured for PIM and carrying multicast packets to R104.
ip address 192.168.24.1 255.255.255.252
ip pim sparse-dense-mode
 tunnel source Loopback0
tunnel destination 4.4.4.4
interface Ethernet0/0
!--- Interface connected to Source.
ip address 10.1.1.2 255.255.255.0
ip pim sparse-dense-mode
interface Serial8/0
ip address 192.168.23.1 255.255.255.252
!--- Note IP PIM sparse-dense mode is not configured on Serial interface.
Т
router ospf 1
log-adjacency-changes
network 2.2.2.2 0.0.0.0 area 0
network 10.1.1.0 0.0.0.255 area 0
network 192.168.23.0 0.0.0.255 area 0
ip classless
ip pim bidir-enable
1
line con 0
line aux 0
line vty 0 4
login
1
end
```

### R104#

version 12.2 ! hostname r104

```
1
ip subnet-zero
no ip domain-lookup
!--- It stops IP domain lookup, which improves the show command response time.
ip multicast-routing
!--- Enables IP multicast routing.
1
interface Loopback0
ip address 4.4.4.4 255.255.255.255
!--- Tunnel Source interface.
1
interface Tunnel0
ip address 192.168.24.2 255.255.255.252
!--- Tunnel interface configured for PIM and carrying multicast packets.
ip pim sparse-dense-mode
 tunnel source Loopback0
 tunnel destination 2.2.2.2
!
interface Ethernet0/0
ip address 10.2.2.2 255.255.255.0
ip pim sparse-dense-mode
1
interface Serial9/0
ip address 192.168.34.1 255.255.255.252
!--- Note IP PIM sparse-dense mode is not configured on Serial interface.
1
!
router ospf 1
log-adjacency-changes
network 4.4.4.4 0.0.0.0 area 0
network 10.2.2.0 0.0.0.255 area 0
network 192.168.34.0 0.0.0.255 area 0
1
ip classless
no ip http server
ip pim bidir-enable
ip mroute 10.1.1.0 255.255.255.0 Tunnel0
!--- This Mroute ensures a successful RPF check for packets flowing from the source.
!--- 10.1.1.1 over Shared tree in case of Dense more and SPT in case of Sparse mode.
ip mroute 2.2.2.2 255.255.255.255 tunnel 0
!--- This Mroute is required for RPF check when Sparse mode multicast traffic is
!--- flowing from RP (assuming R102 with 2.2.2.2 as RP) towards receiver via tunnel
!--- before the SPT switchover.
line con 0
line aux 0
line vty 0 4
login
I.
end
```

## **Additional References**

#### **Related Documents**

| Related Topic                                                                                                    | Document Title                              |
|----------------------------------------------------------------------------------------------------|---------------------------------------------|
| IP multicast commands: complete command syntax, command mode, command history, defaults, usage guidelines, and examples | Cisco IOS IP Multicast Command<br>Reference |

### **Standards**

| Standard | Title |
|----------|-------|
| None     |       |

#### MIBs

| MIB                                                                                                    | MIBs Link                                                                                                    |
|----------------------------------------------------------------------------------------------------|----------------------------------------------------------------------------------------------------|
| No new or modified MIBs are supported by this feature, and support for existing standards has not been modified by this feature. | To locate and download MIBs for selected platforms, Cisco<br>IOS XE releases, and feature sets, use Cisco MIB Locator<br>found at the following URL:<br>http://www.cisco.com/go/mibs |

### **RFCs**

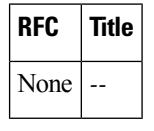

### **Technical Assistance**

| Description                                                                                                    | Link                             |
|----------------------------------------------------------------------------------------------------|----------------------------------|
| The Cisco Support website provides extensive online resources, including documentation and tools for troubleshooting and resolving technical issues with Cisco products and technologies.                                                                   | http://www.cisco.com/techsupport |
| To receive security and technical information about your products, you can subscribe to various services, such as the Product Alert Tool (accessed from Field Notices), the Cisco Technical Services Newsletter, and Really Simple Syndication (RSS) Feeds. |                                  |
| Access to most tools on the Cisco Support website requires a Cisco.com user ID and password.                                                                                                    |                                  |

# Feature Information for Tunneling to Connect Non-IP Multicast Areas

The following table provides release information about the feature or features described in this module. This table lists only the software release that introduced support for a given feature in a given software release train. Unless noted otherwise, subsequent releases of that software release train also support that feature.

Use Cisco Feature Navigator to find information about platform support and Cisco software image support. To access Cisco Feature Navigator, go to https://cfnng.cisco.com/. An account on Cisco.com is not required.

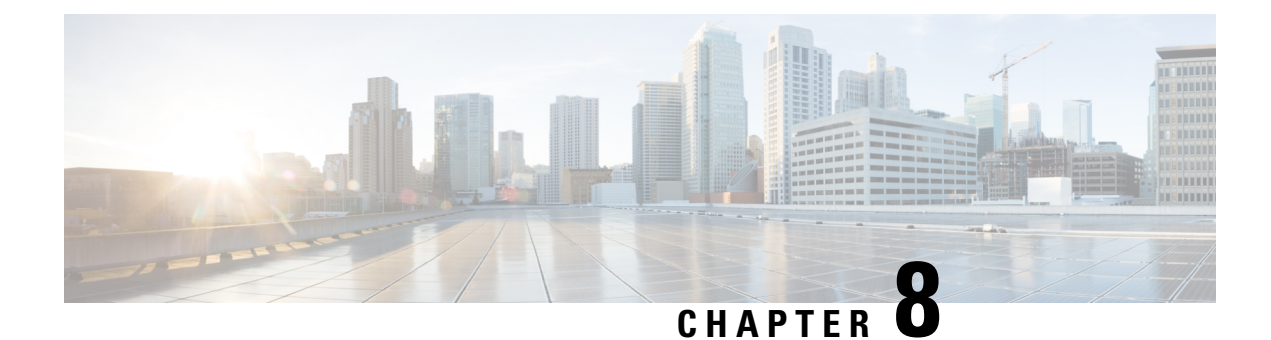

# **Automatic Multicast Tunneling**

Automatic Multicast Tunneling (AMT) provides a method to tunnel multicast data over a unicast network. The tunneling is performed between AMT relays and AMT gateways, using User Datagram Protocol (UDP) encapsulation. AMT enables service providers and their customers to participate in delivering multicast traffic even in the absence of end-to-end multicast connectivity.

- Restrictions for Automatic Multicast Tunneling, on page 159
- Information About Automatic Multicast Tunneling, on page 159
- How to Configure Automatic Multicast Tunneling, on page 162
- Configuration Examples for Automatic Multicast Tunneling, on page 174
- Additional References for Automatic Multicast Tunneling, on page 175
- Feature Information for Automatic Multicast Tunneling, on page 175

## **Restrictions for Automatic Multicast Tunneling**

- AMT tunnel only support PIM passive mode on AMT Gateway side.
- AMT only support SSM modes for PIM signaling.
- AMT only support ipv4 transport for tunnel.
- For AMT, auto-rp is invalid between relay and gateway.

# Information About Automatic Multicast Tunneling

## **Overview**

The multicast source sends traffic to the first-hop. Multicast traffic flows through the network until it reaches the last-hop (receivers) or AMT relays. AMT Relay is a multicast router configured to support transit routing between nonmulticast capable internetwork and the native multicast infrastructure.

The following diagram provides a sample AMT network where Relay1 and Relay2 are two AMT relays, which encapsulate the traffic into AMT tunnels, and send one copy to each of the AMT gateways.

Figure 19: Automatic Multicast Tunneling (AMT)

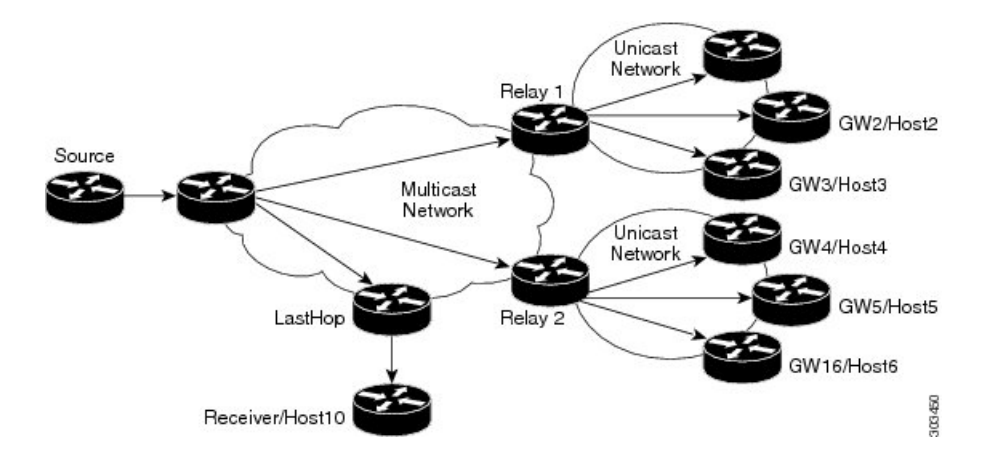

## Automatic Multicast Tunneling Message Exchanges

The AMT protocol defines seven message types for control and encapsulation. The message exchanges happen in the following sequence:

- Relay Discovery—Gateway sends an AMT discovery message to an anycast address that represents the AMT relay.
- 2. Relay Advertisement—Relay responds with an advertisement message, which includes the relay's unique IP address.
- **3.** Relay Request—Gateway sends an AMT Request message to the relay using the unique IP address as the destination, along with a nonce to be used for security.
- 4. Membership Query—Relay responds with an AMT query that includes the nonce from the AMT request and an opaque security code.
- 5. Membership Update—Gateway responds with a membership update that includes an encapsulated IGMPv3/MLDv2 packet.
- 6. Teardown—Gateway sends a message to stop the delivery of multicast data messages requested in an earlier membership update message.
- 7. After validation the Relay establishes the AMT Tunnel and starts sending multicast traffic [Type 6]. Any further (S,G) uses the same Request/Query/Update three-way handshake because the tunnel is already established.

## **AMT Tunnel and Traffic Types**

The multicast traffic carried in the AMT tunnel may be IPv4 or IPv6. The AMT tunnel may be setup with IPv4 or IPv6 endpoints, thereby providing the following possibilities.

- IPv4-in-IPv4—IPv4 multicast traffic carried over an IPv4 tunnel
- IPv6-in-IPv4—IPv6 multicast traffic carried over an IPv4 tunnel
- IPv6-in-IPv6—IPv6 multicast traffic carried over an IPv6 tunnel
- IPv4-in-IPv6—IPv4 multicast traffic carried over an IPv6 tunnel

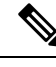

Note

In Cisco IOS XE Release 3.15S, AMT supports IPv4-in-IPv4 and IPv6-in-IPv4 only.

## **Advantages of Automatic Multicast Tunneling**

- Simplicity—Instead of incurring the overhead of manually provisioning, establishing and maintaining GRE tunnels between two locations, the receiving network simply sends AMT advertisements to a well-known any-cast prefix. The rest of the tunnel establishment process is done automatically without the need for additional configuration.
- Resiliency—Because the relay discovery uses an any-cast address, gateways automatically find the closest relay. If that relay becomes unavailable or unreachable, the routing table reconverges on the next closest relay.
- Efficiency—AMT allows transit routers to perform flow-based load balancing for more efficient link utilization.

Automatic Multicast Tunneling supports IPv4 transport for tunnel and also support for IPv4 multicast traffic & IPv6 multicast traffic. You can also configure AMT relay-only, gateway-only and relay-gateway coexisting modes.

## **Prerequisites for AMT**

- AMT relay and gateway tunnel requires an interface IP address. However the interface IP addresses do not need to be unique. You can configure the same addresses for the tunnel source address using the **ip unnumbered** command.
- You must configure IGMP version 3 on the tunnel interfaces for the SSM to work across tunnels.
- The tunnel source port and tunnel destination port must be configured to achieve a valid AMT configuration.

## **Configuration Recommendations for AMT**

The tunnel source interface address should be an interface that is set up to be reachable from receivers under all instances. You can use a physical interface address, but it can cause the tunnel to go down if that physical interface is down. A loopback interface is recommended to sustain availability. You do not need a separate loopback address, you can reuse the loopback interface that you usually would have to carry router and router-ID IP address (usually Loopback 0).

IP PIM passive is the recommended and supported mode on AMT interfaces to enable IP multicast routing for AMT tunnel interfaces. This is recommended since no PIM messages (only AMT/IGMP messages) will be sent or received via the AMT tunnel.

On an AMT relay, you need only one tunnel interface to which all gateways can connect. Therefore the interface is a multipoint interface. Every gateway interface can only connect to one relay, but you can configure multiple tunnel interfaces.

Even though AMT tunnels (relay and gateway) only support IPv4 tunnels, the IPv4 tunnels can carry both IPv4 and IPv6 simultaneously. You can configure the AMT for the version(s) of IP that you need.

If you want to set up a redundant AMT relay, your AMT relay address configured on the gateway should be any IP address that you set up as an anycast address on your relays. If you do not plan to use redundant (Anycast) Relay, you can use the relays tunnel source address on the gateways.

If you shut down the anycast Loopback interface, the AMT relay would not accept new AMT gateway tunnel requests. IP routing for the anycast address would only point to any other relays active with the same address and new requests would therefore go to those relays. Any AMT gateways already connected to this relay would stay on this relay, because they already are using the relays interface address.

# **How to Configure Automatic Multicast Tunneling**

## **Enabling and Configuring Automatic Multicast Tunneling on a Relay**

Ø

Note Switch-over from active relay to backup relay can take more than 5 minutes.

### SUMMARY STEPS

- 1. enable
- 2. configure terminal
- **3. interface tunnel** *number*
- 4. ip address ip-address mask
- 5. no ip redirects
- 6. ip pim sparse-mode
- 7. ip igmp version version number
- 8. ipv6 enable
- **9. tunnel source** *interface-type interface-number*
- 10. tunnel mode udp multipoint
- **11**. tunnel dst-port dynamic
- 12. tunnel src-port dynamic
- **13.** amt relay traffic {ip | ipv6}
- 14. exit
- 15. ip multicast-routing distributed
- 16. ipv6 multicast-routing
- **17. ip pim ssm** {*default* | *range access-list*}

### **DETAILED STEPS**

|        | Command or Action | Purpose                            |
|--------|-------------------|------------------------------------|
| Step 1 | enable            | Enables privileged EXEC mode.      |
|        | Example:          | • Enter your password if prompted. |
|        | Device> enable    |                                    |

|         | Command or Action                                      | Purpose                                                    |
|---------|--------------------------------------------------------|------------------------------------------------------------|
| Step 2  | configure terminal                                     | Enters global configuration mode.                          |
|         | Example:                                               |                                                            |
|         | Device# configure terminal                             |                                                            |
| Step 3  | interface tunnel number                                | Specifies the interface tunnel number and enters interface |
|         | Example:                                               | configuration mode.                                        |
|         | Device(config)# interface tunnel 11                    |                                                            |
| Step 4  | ip address ip-address mask                             | Configures the IP address on the interface.                |
|         | Example:                                               |                                                            |
|         | Device(config-if)# 11.1.1.1 255.255.255.0              |                                                            |
| Step 5  | no ip redirects                                        | Disables sending ICMP Redirect messages.                   |
|         | Example:                                               |                                                            |
|         | <pre>Device(config-if)# no ip redirects</pre>          |                                                            |
| Step 6  | ip pim sparse-mode                                     | Enable PIM sparse-mode operation.                          |
|         | Example:                                               |                                                            |
|         | <pre>Device(config-if)# ip pim sparse-mode</pre>       |                                                            |
| Step 7  | ip igmp version version number                         | Specifies IGMP version.                                    |
|         | Example:                                               |                                                            |
|         | <pre>Device(config-if)# ip igmp version 3</pre>        |                                                            |
| Step 8  | ipv6 enable                                            | Enables IPv6 on interface.                                 |
|         | Example:                                               |                                                            |
|         | <pre>Device(config-if)# ipv6 enable</pre>              |                                                            |
| Step 9  | tunnel source interface-type interface-number          | Configures tunnel source as a loopback interface.          |
|         | Example:                                               |                                                            |
|         | <pre>Device(config-if)# tunnel source loopback 0</pre> |                                                            |
| Step 10 | tunnel mode udp multipoint                             | Specifies the UDP encapsulation protocol.                  |
|         | Example:                                               |                                                            |
|         | Device(config-if) # tunnel mode udp multipoint         |                                                            |
| Step 11 | tunnel dst-port dynamic                                | Specifies the tunnel destination port.                     |
|         | Example:                                               |                                                            |
|         | <pre>Device(config-if)# tunnel dst-port dynamic</pre>  |                                                            |
| Step 12 | tunnel src-port dynamic                                | Specifies the tunnel source port.                          |
|         | Example:                                               |                                                            |
|         | <pre>Device(config-if)# tunnel src-port dynamic</pre>  |                                                            |

|                               | Command or Action                                                                                                    | Purpose                                                  |
|-------------------------------|----------------------------------------------------------------------------------------------------|----------------------------------------------------------|
| Step 13                       | amt relay traffic {ip   ipv6}                                                                                                    | Enables IPv4 or IPv6 traffic on AMT relay interface.     |
|                               | Example:                                                                                                    |                                                          |
|                               | <pre>Device(config-if)# amt relay traffic ipv6</pre>                                                                                                    |                                                          |
| Step 14                       | exit                                                                                                    | Exits interface configuration mode and returns to global |
|                               | Example:                                                                                                    | configuration mode.                                      |
|                               | Device(config-if) # exit                                                                                                    |                                                          |
| Step 15                       | ip multicast-routing distributed                                                                                                    | Enables Multicast Distributed Switching (MDS).           |
|                               | Example:                                                                                                    |                                                          |
|                               | Device(config)# ip multicast-routing distributed                                                                                                    |                                                          |
| Step 16ipv6 multicast-routing | ipv6 multicast-routing                                                                                                    | Enables multicast routing using Protocol Independent     |
|                               | Example:                                                                                                    | Multicast (PIM) and Multicast Listener Discovery (MLD).  |
|                               | Device(config)# ipv6 multicast-routing                                                                                                    |                                                          |
| Step 17                       | Step 17         ip pim ssm {default   range access-list}         Specifies the Source Specifies the Source Specifies the Specifies the Source Specifies the Specifies the Specifie | Specifies the Source Specific Multicast (SSM) range of   |
|                               | Example:                                                                                                    | IP multicast addresses.                                  |
|                               | Device(config)# ip pim ssm default                                                                                                    |                                                          |

## **Enabling and Configuring Automatic Multicast Tunneling on Gateway**

### **SUMMARY STEPS**

- 1. enable
- 2. configure terminal
- **3. interface tunnel** *number*
- 4. ip address *ip-address mask*
- 5. ip pim passive
- 6. ip igmp version version number
- 7. ipv6 enable
- 8. ipv6 pim passive
- **9. tunnel source** *interface-type interface-number*
- **10**. tunnel mode udp ip
- **11**. tunnel destination dynamic
- 12. tunnel dst-port dynamic
- 13. tunnel src-port dynamic
- 14. amt gateway traffic {ip | ipv6}
- 15. amt gateway relay-address IP address
- 16. exit
- 17. ip multicast-routing distributed
- 18. ipv6 multicast-routing
- **19.** ip pim ssm {*default* | *range access-list*}
- 20. ipv6 multicast pim-passive-enable
- **21.** *ip route ip*-*address interface-type interface-number* [**multicast**]
- **22**. **ipv6 route** *ipv6*-*prefix*/*prefix*-*length interface*-*type interface*-*number* [**multicast**]

## **DETAILED STEPS**

|         | Command or Action                                      | Purpose                                                    |
|---------|--------------------------------------------------------|------------------------------------------------------------|
| Step 1  | enable                                                 | Enables privileged EXEC mode.                              |
|         | Example:                                               | • Enter your password if prompted.                         |
|         | Device> enable                                         |                                                            |
| Step 2  | configure terminal                                     | Enters global configuration mode.                          |
|         | Example:                                               |                                                            |
|         | Device# configure terminal                             |                                                            |
| Step 3  | interface tunnel number                                | Specifies the interface tunnel number and enters interface |
|         | Example:                                               | configuration mode.                                        |
|         | Device(config)# interface tunnel 11                    |                                                            |
| Step 4  | ip address ip-address mask                             | Configures the IP address on the interface.                |
|         | Example:                                               |                                                            |
|         | Device(config-if)# 11.1.1.1 255.255.255.0              |                                                            |
| Step 5  | ip pim passive                                         | Enables IP PIM passive mode operation.                     |
|         | Example:                                               |                                                            |
|         | <pre>Device(config-if)# ip pim passive</pre>           |                                                            |
| Step 6  | ip igmp version version number                         | Specifies IGMP version.                                    |
|         | Example:                                               |                                                            |
|         | <pre>Device(config-if)# ip igmp version 3</pre>        |                                                            |
| Step 7  | ipv6 enable                                            | Enables IPv6 on interface.                                 |
|         | Example:                                               |                                                            |
|         | <pre>Device(config-if)# ipv6 enable</pre>              |                                                            |
| Step 8  | ipv6 pim passive                                       | Enables IPv6 PIM passive mode operation.                   |
|         | Example:                                               |                                                            |
|         | Device(config-if)# ipv6 pim passive                    |                                                            |
| Step 9  | tunnel source interface-type interface-number          | Configures tunnel source as a loopback interface.          |
|         | Example:                                               |                                                            |
|         | <pre>Device(config-if)# tunnel source loopback 0</pre> |                                                            |
| Step 10 | tunnel mode udp ip                                     | Specifies the UDP encapsulation protocol.                  |
|         | Example:                                               |                                                            |
|         | Device(config-if) # tunnel mode udp ip                 |                                                            |

|         | Command or Action                                                                         | Purpose                                                                                    |
|---------|-------------------------------------------------------------------------------------------|--------------------------------------------------------------------------------------------|
| Step 11 | tunnel destination dynamic                                                                | Applies the tunnel destination address dynamically to the                                  |
|         | Example:                                                                                  | tunnel interface.                                                                          |
|         | <pre>Device(config-if) # tunnel destination dynamic</pre>                                 |                                                                                            |
| Step 12 | tunnel dst-port dynamic                                                                   | Applies the tunnel destination port dynamically.                                           |
|         | Example:                                                                                  |                                                                                            |
|         | <pre>Device(config-if)# tunnel dst-port dynamic</pre>                                     |                                                                                            |
| Step 13 | tunnel src-port dynamic                                                                   | Applies the tunnel source port dynamically.                                                |
|         | Example:                                                                                  |                                                                                            |
|         | <pre>Device(config-if)# tunnel src-port dynamic</pre>                                     |                                                                                            |
| Step 14 | amt gateway traffic {ip   ipv6}                                                           | Enables IPv4 or IPv6 traffic on AMT gateway interface.                                     |
|         | Example:                                                                                  |                                                                                            |
|         | <pre>Device(config-if)# amt gateway traffic ipv6</pre>                                    |                                                                                            |
| Step 15 | amt gateway relay-address IP address                                                      | Specifies the destination IP address of AMT discovery.                                     |
|         | Example:                                                                                  |                                                                                            |
|         | <pre>Device(config-if)# amt gateway relay-address 172.16.0.0</pre>                        |                                                                                            |
| Step 16 | exit                                                                                      | Exits interface configuration mode and returns to global                                   |
|         | Example:                                                                                  | configuration mode.                                                                        |
|         | Device(config-if) # exit                                                                  |                                                                                            |
| Step 17 | ip multicast-routing distributed                                                          | Enables Multicast Distributed Switching (MDS).                                             |
|         | Example:                                                                                  |                                                                                            |
|         | Device(config)# ip multicast-routing distributed                                          |                                                                                            |
| Step 18 | ipv6 multicast-routing                                                                    | Enables multicast routing using Protocol Independent                                       |
|         | Example:                                                                                  | Multicast (PIM) and Multicast Listener Discovery (MLD).                                    |
|         | <pre>Device(config)# ipv6 multicast-routing</pre>                                         |                                                                                            |
| Step 19 | <b>ip pim ssm</b> { <i>default</i>   <i>range access-list</i> }                           | Specifies the Source Specific Multicast (SSM) range of                                     |
|         | Example:                                                                                  | IP multicast addresses.                                                                    |
|         | <pre>Device(config)# ip pim ssm default</pre>                                             |                                                                                            |
| Step 20 | ipv6 multicast pim-passive-enable                                                         | Enables passive PIM operation.                                                             |
|         | Example:                                                                                  |                                                                                            |
|         | Device(config) # ipv6 multicast pim-passive-enable                                        | 2                                                                                          |
| Step 21 | <b>ip route</b> <i>ip-address interface-type interface-number</i><br>[ <b>multicast</b> ] | Specifies the IP address along with interface type, interface number, and multicast route. |
|         | Example:                                                                                  |                                                                                            |
|         |                                                                                           | 1                                                                                          |

|         | Command or Action                                                                                                 | Purpose                                                                                                    |
|---------|----------------------------------------------------------------------------------------------------|----------------------------------------------------------------------------------------------------|
|         | Device(config)# ip route 101.0.0.2 255.255.255<br>tunnel10 multicast                                              |                                                                                                    |
| Step 22 | <b>ipv6 route</b> <i>ipv6-prefix/prefix-length interface-type</i><br><i>interface-number</i> [ <b>multicast</b> ] | Specifies the IPv6 prefix and length along with interface type, interface number, and multicast route (route only |
|         | Example:                                                                                                    | usable by multicast).                                                                                             |
|         | Device(config)# ipv6 route 2011::101:0:0:2/128<br>Tunnel10 multicast                                              |                                                                                                    |

## **Displaying and Verifying AMT Configuration**

## SUMMARY STEPS

- **1.** ping 3.3.3.3 source 5.5.5.5
- 2. show ip igmp membership
- 3. show ip mroute
- **4.** show ip rpf10.3.3.1

### **DETAILED STEPS**

**Step 1 ping** *3.3.3.3* **source** *5.5.5.5* 

#### Example:

```
Device# ping 3.3.3.3 source 5.5.5.5
Type escape sequence to abort.
Sending 5, 100-byte ICMP Echos to 3.3.3.3, timeout is 2 seconds:
Packet sent with a source address of 5.5.5.5
!!!!!
Success rate is 100 percent (5/5), round-trip min/avg/max = 6/6/8 ms
```

Ping the relay tunnel source address from the gateway, using the gateways tunnel source address and the gateway address (if both are different as the example).

### **Step 2** show ip igmp membership

### Example:

```
Device# show ip igmp membership

...

Channel/Group Reporter Uptime Exp. Flags Interface

/*,232.2.3.4 0.0.0.0 00:03:02 stop 2MA Lo0

10.3.3.1,232.2.3.4 00:00:03:02 stop A Lo0
```

**Note** The command is executed at destination gateway.

You can use the **ip igmp static-group** command, you create an IGMP membership request on the interface. You can do this on any physical interface configured for IP multicast, but if there are multiple routers attached to the interface, then the AMT gateway router may not become the PIM-DR and therefore not join to the multicast traffic. It can therefore be easier to put the join on an existing loopback interface and also enable it for IP multicast (IP PIM passive).

### **Step 3** show ip mroute

#### Example:

```
Device# show ip mroute
...
(10.3.3.1, 232.2.3.4), 00:01:53/00:01:08, flags: sTI
Incoming interface: Tunnel1, RPF nbr 0.0.0.0, Mroute
Outgoing interface list:
Loopback0, Forward/Sparse-Dense, 00:01:51/00:01:08
```

**Note** The command is executed at destination gateway.

The AMT gateway will join the multicast traffic towards the AMT relay if the mroute shows the incoming interface as the Tunnel interface and when it is joined for example, when there are one or more outgoing interfaces.

When the command is executed on the source gateway, the mroute state on the relay will show the relay interface as an adjacency in the outgoing interface list. Because there is one interface for all joining relays, each outgoing copy across the AMT relay interface is identified by the AMT relay interface, the IP address of the gateway and the UDP port number of the relay as seen by the relay. If there are multiple gateways in a home behind a NAT/PAT (single IP address to the internet), there would be multiple adjacencies shown with the same gateway IP address, but different UDP ports. If state is not built as expected, you can use **debug ip igmp** to troubleshoot it. There are no additional AMT debugs for the AMT/IGMP joins, instead those are all part of IGMP debugs.

### **Step 4 show ip rpf***10.3.3.1*

#### Example:

```
Device#

RPF information for ? (10.3.3.1)

RPF interface: Tunnel1

RPF neighbor: ? (0.0.0.0)

RPF route/mask: 10.3.3.0/24

RPF type: multicast (static)

Doing distance-preferred lookups across tables

RPF topology: ipv4 multicast base
```

**Note** The command is executed at destination gateway.

#### Verifies Multicast RPF.

If the output is not showing the desired AMT gateway tunnel interface as the RPF interface, then your routing configuration for IP multicast into the AMT tunnel is not set up correctly. If you have only one AMT gateway interface, you can use a static mroute. If you have multiple AMT tunnel for different relays, you need to configure the source prefixes (and RP-addresses when you use PIM-SM) towards their respective AMT tunnel.

For IP multicast tree to flow correctly via the AMT tunnels, you must first check if the IP multicast state is correctly built from gateway to relay. This primarily means that the (S,G) join for a source in PIM-SSM/PIM-SM or the (\*,G) join to the RP address in PIM-SM need to RPF towards the desired AMT gateway tunnel.

## **Displaying and Verifying AMT Relay Configuration**

### **SUMMARY STEPS**

- 1. enable
- **2**. show ip amt tunnel
- 3. show ip mroute section [group-address]

- 4. show ipv6 mroute section [group-address]
- 5. show ip mfib section [group-address]
- 6. show ipv6 mfib section [group-address]
- 7. show platform software ip rp active mfib section [group-address]
- 8. show platform software ipv6 rp active mfib section [group-address]
- 9. show platform software mlist rp active index *multicast-index-number*
- 10. show platform software adjacency rp active index *platform-allocated-index-value*
- **11**. show ip interface brief

## **DETAILED STEPS**

| Step 1 | enable                                                                                                    |
|--------|----------------------------------------------------------------------------------------------------|
|        | Example:                                                                                                    |
|        | Device> enable                                                                                                    |
|        | Enables privileged EXEC mode.                                                                                                    |
|        | • Enter your password if prompted.                                                                                                    |
| Step 2 | show ip amt tunnel                                                                                                    |
|        | Example:                                                                                                    |
|        | Device# show ip amt tunnel                                                                                                    |
|        | AMT Relay tunnel:<br>Local address UDP port<br>11.11.11.11 2268 (0x8DC)<br>Remote address Expire time<br>33.33.33.33 59464(0xE848) 00:03:07<br>Connected to 1 Gateway                                                           |
|        | Total active Gateways: 1                                                                                                    |
|        | Displays AMT relay configuration.                                                                                                    |
| Step 3 | show ip mroute section [group-address]                                                                                                    |
|        | Example:                                                                                                    |
|        | Device# show ip mroute section 232.1.1.1                                                                                                    |
|        | <pre>(101.0.0.2, 232.1.1.1), 2d00h/00:02:18, flags: sTI<br/>Incoming interface: GigabitEthernet0/0/4, RPF nbr 0.0.0.0<br/>Outgoing interface list:<br/>Tunnel10, 33.33.33, UDP port 59464, Forward/Sparse, 2d00h/00:02:18</pre> |
|        | Displays information about sparse mode routes in the IP multicast routing (mroute) table for the specified multicast group.                                                                                                    |
| Step 4 | show ipv6 mroute section [group-address]                                                                                                    |
|        | Example:                                                                                                    |
|        | Device# show ipv6 mroute section 232.1.1.1                                                                                                    |
|        | (2011::101:0:0:2, FF3F::232:1:1:1), 2d00h/never, flags: sTI<br>Incoming interface: GigabitEthernet0/0/4<br>RPF nbr: 2011::101:0:0:2                                                                                             |
|        |                                                                                                    |

Immediate Outgoing interface list: Tunnel10, AMT NH 33.33.33, UDP Port 59464, Forward, 2d00h/never

Displays information about sparse mode routes in the IPv6 mroute table for the specified multicast group.

## Step 5 show ip mfib section [group-address]

### Example:

Device# show ip mfib section 232.1.1.1

```
(101.0.0.2,232.1.1.1) Flags: HW
SW Forwarding: 0/0/0/0, Other: 0/0/0
HW Forwarding: NA/NA/NA, Other: NA/NA/NA
GigabitEthernet0/0/4 Flags: A
Tunnel10, AMT Encap 33.33.33, UDP Port:59464 Flags: F NS
Pkts: 0/0
```

Displays the status of entries and interfaces in the IPv4 Multicast Forwarding Information Base (MFIB) for the specified multicast group.

#### **Step 6** show ipv6 mfib section [group-address]

#### Example:

```
Device# show ipv6 mfib section 232.1.1.1
```

```
(2011::101:0:0:2,FF3F::232:1:1:1) Flags: HW
SW Forwarding: 0/0/0/0, Other: 0/0/0
HW Forwarding: NA/NA/NA, Other: NA/NA/NA
GigabitEthernet0/0/4 Flags: A
Tunnel10, AMT Encap 33.33.33, UDP Port:59464 Flags: F NS
Pkts: 0/0
```

Displays the status of entries and interfaces in the IPv6 Multicast Forwarding Information Base (MFIB) for the specified multicast group.

### **Step 7** show platform software ip rp active mfib section [group-address]

#### Example:

Device # show platform software ip rp active mfib section 232.1.1.1

```
232.1.1.1, 101.0.0.2/64 --> OBJ_INTF_LIST (0x5a)
Obj id: 0x5a, Flags:
OM handle: 0x421712c4
```

Displays platform software IPv4 MFIB route processor information for the specified multicast group.

#### **Step 8** show platform software ipv6 rp active mfib section [group-address]

#### Example:

```
Device# show platform software ipv6 rp active mfib section 232.1.1.1
```

Displays platform software IPv6 MFIB route processor information for the specified multicast group.

## Step 9 show platform software mlist rp active index multicast-index-number

#### Example:

Device# show platform software mlist rp active index 0x5a

OCE Type OCE Flags Interface

| 0x57       | OBJ_ADJACENCY | NS, F | Tunnel10             |
|------------|---------------|-------|----------------------|
| 0xf80000c1 | OBJ_ADJACENCY | A     | GigabitEthernet0/0/4 |

Displays platform software route processor information for the specified multicast list index.

Step 10

show platform software adjacency rp active index platform-allocated-index-value

### Example:

```
Device# show platform software adjacency rp active index 0x57
```

```
Number of adjacency objects: 22
Adjacency id: 0x57 (87)
Interface: Tunnell0, IF index: 20, Link Type: MCP_LINK_IP
Encap: 45:0:0:0:0:0:0:0:ff:11:63:95:b:b:b:b:b:21:21:21:21:8:dc:e8:48:0:0:0:0:6:0
Encap Length: 30, Encap Type: MCP_ET_TUNNEL, MTU: 1470
Flags: no-13-inject
Incomplete behavior type: None
Fixup: gre
Fixup_Flags_2: pmip-udp
Nexthop addr: 33.33.33
IP FRR MCP_ADJ_IPFRR_NONE 0
OM handle: 0x4217013c
```

Displays platform software adjacency route processor information for the specified platform allocated index.

## **Step 11** show ip interface brief

### Example:

Device(source gateway) # show ip interface brief

| Interface | IP-Address | OK? Method Status | Protocol |
|-----------|------------|-------------------|----------|
| Tunnel1   | 3.3.3.3    | YES TFTP up       | up       |
|           |            |                   |          |

The above output indicates that the relay has no connection from a gateway. The AMT relay interface will be up after it is correctly configured. If the output displays Protocol "down", you must check your configuration. If the interface command shows **administratively down**, you have not configured the "no shut" in the interface.

Displays errors in AMT gateway configuration.

## **Displaying and Verifying AMT Gateway Configuration**

### SUMMARY STEPS

- 1. enable
- 2. show ip amt tunnel
- 3. show ip mroute section [group-address]
- 4. show ipv6 mroute section [group-address]
- 5. show ip mfib section [group-address]
- 6. show ipv6 mfib section [group-address]
- 7. show platform software adjacency rp active index *platform-allocated-index-value*
- 8. show ip interface brief

### **DETAILED STEPS**

## Step 1 enable

## Example:

Device> enable

Enables privileged EXEC mode.

• Enter your password if prompted.

#### **Step 2** show ip amt tunnel

#### Example:

Device(destination gateway) # show ip amt tunnel

```
AMT Gateway tunnel Tunnel1:
Local address UDP port
5.5.5.5 54358(0xD456)
Remote address
3.3.3.3 2268 (0x8DC)
```

```
Total active Relays: 1
```

Device (source gateway) # show ip amt tunnel AMT Relay tunnel: Local address UDP port 3.3.3.3 2268 (0x8DC) Remote address Expire time 5.5.5.5 54358(0xD456) 00:03:53 Connected to 1 Gateway

The above output is displayed if both relay and gateway is working correctly.

Displays AMT gateway configuration.

### Step 3 show ip mroute section [group-address]

#### Example:

```
Device# show ip mroute section 232.1.1.1
```

```
(101.0.0.2, 232.1.1.1), 2d00h/00:02:54, flags: sTI
Incoming interface: Tunnel10, RPF nbr 0.0.0.0, Mroute
Outgoing interface list:
GigabitEthernet0/0/4, Forward/Sparse, 2d00h/00:02:54
```

Displays information about the IP multicast routing (mroute) table for the specified multicast group.

### **Step 4** show ipv6 mroute section [group-address]

### Example:

Device# show ipv6 mroute section 232.1.1.1

```
(2011::101:0:0:2, FF3F::232:1:1:1), 2d00h/never, flags: sTI
Incoming interface: Tunnel10
RPF nbr: ::
Immediate Outgoing interface list:
GigabitEthernet0/0/4, Forward, 2d00h/never
```

Displays information about the IPv6 mroute table for the specified multicast group.

#### **Step 5** show ip mfib section [group-address]

#### Example:

```
Device# show ip mfib section 232.1.1.1
(101.0.0.2,232.1.1.1) Flags: HW
SW Forwarding: 0/0/0/0, Other: 0/0/0
HW Forwarding: NA/NA/NA, Other: NA/NA/NA
Tunnel10 Flags: A
GigabitEthernet0/0/4 Flags: F NS
Pkts: 0/0
```

Displays the entries and interfaces in the IPv4 Multicast Forwarding Information Base (MFIB) for the specified multicast group.

### Step 6 show ipv6 mfib section [group-address]

#### Example:

Device# show ipv6 mfib section 232.1.1.1

```
(2011::101:0:0:2,FF3F::232:1:1:1) Flags: HW
SW Forwarding: 0/0/0/0, Other: 0/0/0
HW Forwarding: NA/NA/NA, Other: NA/NA/NA
Tunnel10 Flags: A
GigabitEthernet0/0/4 Flags: F NS
Pkts: 0/0
```

Displays the entries and interfaces in the IPv6 Multicast Forwarding Information Base (MFIB) for the specified multicast group.

### **Step 7** show platform software adjacency rp active index *platform-allocated-index-value*

### Example:

 ${\tt Device}\#$  show platform software adjacency rp active index 0x57

```
Number of adjacency objects: 19
Adjacency id: 0xf8000126 (4160749862)
Interface: Tunnell0, IF index: 18, Link Type: MCP_LINK_IP
Encap: 45:0:0:0:0:0:0:0:ff:11:63:95:21:21:21:b:b:b:b:b:e8:48:8:dc:0:0:0:0:6:0
Encap Length: 30, Encap Type: MCP_ET_TUNNEL, MTU: 1470
Incomplete behavior type: None
Fixup: gre
Fixup_Flags_2: pmip-udp
IP FRR MCP_ADJ_IPFRR_NONE 0
OM handle: 0x4216aaf4
```

Displays platform software adjacency route processor information for the specified platform allocated index.

#### **Step 8** show ip interface brief

### Example:

Device (destination gateway) # show ip interface brief

| Interface | IP-Address | OK? Method | Status | Protocol |
|-----------|------------|------------|--------|----------|
| Tunnell   | 5.5.5.5    | YES TFTP   | up     | down     |

The Protocol: down displayed in the above output indicates that the gateway has no connection to the relay. If the interface command shows **administratively down**, you have not configured the "no shut" in the interface. If the command displays UNKNOWN but Protocol shows "up", then the gateway did have a connection to the relay hat was terminated.

**Note** It takes a few minutes before a gateway will consider a relay to be unreachable after not receiving packets from it. The gateway will then revert trying to reach the anycast address to find a new relay (in case the existing relay is down).

Displays errors in AMT gateway configuration.

## **Configuration Examples for Automatic Multicast Tunneling**

## **Example: AMT Relay Configuration**

The following example shows how to configure AMT relay:

```
enable
configure terminal
interface Tunnel10
ip address 11.1.1.1 255.255.255.0
no ip redirects
ip pim sparse-mode
ip igmp version 3
ipv6 enable
 tunnel source Loopback0
 tunnel mode udp multipoint
tunnel dst-port dynamic
tunnel src-port dynamic
amt relay traffic ip
amt relay traffic ipv6
exit
ip multicast-routing distributed
ipv6 multicast-routing
ip pim ssm default
end
```

## **Example: AMT Gateway Configuration**

The following example shows how to configure AMT gateway:

```
enable
configure terminal
interface Tunnel10
ip address 33.1.1.1 255.255.255.0
ip pim passive
ip igmp version 3
ipv6 enable
ipv6 pim passive
tunnel source Loopback0
tunnel mode udp ip
tunnel destination dynamic
 tunnel dst-port dynamic
tunnel src-port dynamic
amt gateway traffic ip
amt gateway traffic ipv6
amt gateway relay-address 167.3.0.1
exit
ip multicast-routing distributed
ipv6 multicast-routing
ip pim ssm default
```

```
ipv6 multicast pim-passive-enable
ip route 101.0.0.2 255.255.255.255 Tunnel10 multicast
ipv6 route 2011::101:0:0:2/128 Tunnel10 multicast
end
```

## **Additional References for Automatic Multicast Tunneling**

### **Related Documents**

| Related Topic         | Document Title                               |  |
|-----------------------|----------------------------------------------|--|
| Cisco IOS commands    | Cisco IOS Master Commands List, All Releases |  |
| IP Multicast commands | Cisco IOS IP Multicast Command Reference     |  |

### **Technical Assistance**

| De                                    | escription                                                                                                    | Link                                              |
|---------------------------------------|----------------------------------------------------------------------------------------------------|---------------------------------------------------|
| Th<br>or<br>an<br>th<br>iss<br>m<br>w | he Cisco Support and Documentation website provides<br>aline resources to download documentation, software,<br>ad tools. Use these resources to install and configure<br>e software and to troubleshoot and resolve technical<br>sues with Cisco products and technologies. Access to<br>ost tools on the Cisco Support and Documentation<br>ebsite requires a Cisco.com user ID and password. | http://www.cisco.com/cisco/web/support/index.html |

## **Feature Information for Automatic Multicast Tunneling**

The following table provides release information about the feature or features described in this module. This table lists only the software release that introduced support for a given feature in a given software release train. Unless noted otherwise, subsequent releases of that software release train also support that feature.

Use Cisco Feature Navigator to find information about platform support and Cisco software image support. To access Cisco Feature Navigator, go to https://cfnng.cisco.com/. An account on Cisco.com is not required.

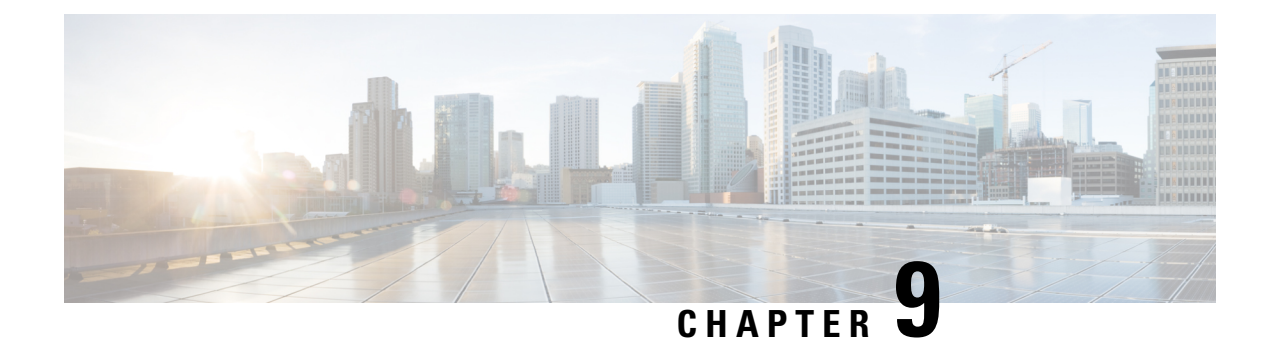

## **BFD Support for Multicast (PIM)**

This module contains information for enabling the Bidirectional Forwarding Detection (BFD) detection protocol on Protocol Independent Multicast (PIM) interfaces in your IP v4 and IPv6 network. Enabling PIM BFD enables PIM to use BFD's quicker adjacent system failure detection and avoid the slower query-interval in its own detection mechanisms.

- Restrictions for BFD Support for Multicast (PIM), on page 177
- Information About BFD Support for Multicast (PIM), on page 177
- How to Configure BFD Support for Multicast (PIM), on page 178
- Configuration Examples for BFD Support for Multicast (PIM), on page 179
- Additional References for BFD Support for Multicast (PIM), on page 179
- Feature Information for BFD Support for Multicast (PIM), on page 180

## **Restrictions for BFD Support for Multicast (PIM)**

- This feature is not supported for Multicast VPN (MVPN).
- This feature is supported only on interfaces on which both PIM and BFD are supported.

## Information About BFD Support for Multicast (PIM)

## **PIM BFD**

Bidirectional Forwarding Detection (BFD) is a detection protocol designed to provide fast forwarding path failure detection times for all media types, encapsulations, topologies, and routing protocols and independent of the higher layer protocols. In addition to fast forwarding path failure detection, BFD provides a consistent failure detection method for network administrators. Because the network administrator can use BFD to detect forwarding path failures at a uniform rate, rather than the variable rates for different routing protocol hello mechanisms, network profiling and planning is easier and reconvergence time is consistent and predictable.

Protocol Independent Multicast (PIM) uses a hello mechanism for discovering new neighbors and for detecting failures between adjacent nodes. The minimum failure detection time in PIM is 3 times the PIM Query-Interval. To enable faster failure detection, the rate at which a PIM Hello message is transmitted on an interface is configurable. However, lower intervals increase the load on the protocol and can increase CPU and memory utilization and cause a system-wide negative impact on performance. Lower intervals can also cause PIM

neighbors to expire frequently as the neighbor expiry can occur before the hello messages received from those neighbors are processed.

The BFD Support for Multicast (PIM) feature, also known as PIM BFD, registers PIM as a client of BFD. PIM can then utilize BFD to initiate a session with an adjacent PIM node to support BFD's fast adjacency failure detection in the protocol layer. PIM registers just once for both PIM and IPv6 PIM.

At PIMs request (as a BFD client), BFD establishes and maintains a session with an adjacent node for maintaining liveness and detecting forwarding path failure to the adjacent node. PIM hellos will continue to be exchanged between the neighbors even after BFD establishes and maintains a BFD session with the neighbor. The behavior of the PIM hello mechanism is not altered due to the introduction of this feature.

Although PIM depends on the Interior Gateway Protocol (IGP) and BFD is supported in IGP, PIM BFD is independent of IGP's BFD.

## How to Configure BFD Support for Multicast (PIM)

## **Enabling BFD PIM on an Interface**

## Before you begin

- For IPv4 networks, IP multicast must be enabled and Protocol Independent Multicast (PIM)must be configured on the interface. For information, see the "Configuring Basic IP Multicast in IPv4 Networks" module of the *IP Multicast: PIM Configuration Guide*.
- For IPv6 networks, IPv6 multicast must be enabled and Protocol Independent Multicast (PIM) must be configured on the interface. For information, see the *IP Multicast: PIM Configuration Guide*.

## **SUMMARY STEPS**

- 1. enable
- **2**. configure terminal
- **3.** interfacetype number
- 4. bfd interval milliseconds min\_rx milliseconds multiplier interval-multiplier
- **5.** Use one of the following:
  - ip pim bfd
  - ipv6 pim bfd
- **6**. Repeat the preceding steps for each interface to be enabled for BFD PIM.
- 7. end

### **DETAILED STEPS**

|               | Command or Action | Purpose                            |  |
|---------------|-------------------|------------------------------------|--|
| Step 1 enable |                   | Enables privileged EXEC mode.      |  |
|               | Example:          | • Enter your password if prompted. |  |
|               | Device> enable    |                                    |  |

|        | Command or Action                                                                                    | Purpose                                               |
|--------|----------------------------------------------------------------------------------------------------|-------------------------------------------------------|
| Step 2 | configure terminal                                                                                   | Enters global configuration mode.                     |
|        | Example:                                                                                             |                                                       |
|        | Device# configure terminal                                                                           |                                                       |
| Step 3 | interfacetype number                                                                                 | Enters interface configuration mode for the specified |
|        | Example:                                                                                             | interface.                                            |
|        | Device(config)# interface fastethernet 1/6                                                           |                                                       |
| Step 4 | <b>bfd interval</b> milliseconds <b>min_rx</b> milliseconds <b>multiplier</b><br>interval-multiplier | Enables BFD on the interface.                         |
|        | Example:                                                                                             |                                                       |
|        | Device(config-if)# bfd interval 500 min_rx 500<br>multiplier 5                                       |                                                       |
| Step 5 | Use one of the following:                                                                            | Enables PIM BFD on the interface.                     |
|        | • ip pim bfd                                                                                         |                                                       |
|        | • ipv6 pim bfd                                                                                       |                                                       |
|        | Example:                                                                                             |                                                       |
|        | <pre>Device(config-if)# ip pim bfd</pre>                                                             |                                                       |
|        | Device(config-if)# ipv6 pim bfd                                                                      |                                                       |
| Step 6 | Repeat the preceding steps for each interface to be enabled for BFD PIM.                             |                                                       |
| Step 7 | end                                                                                                  | Exits to privileged EXEC mode .                       |
|        | Example:                                                                                             |                                                       |
|        | Device(config-if)# end                                                                               |                                                       |
|        |                                                                                                    |                                                       |

## **Configuration Examples for BFD Support for Multicast (PIM)**

## Additional References for BFD Support for Multicast (PIM)

## **Related Documents**

| Related Topic         | Document Title                                 |
|-----------------------|------------------------------------------------|
| Cisco IOS commands    | Cisco IOS Master Command List,<br>All Releases |
| IP multicast commands | Cisco IOS IP Multicast Command<br>Reference    |

| Related Topic                                               | Document Title                                                                                                    |
|-------------------------------------------------------------|----------------------------------------------------------------------------------------------------|
| Bidirectional Forwarding Detection (BFD) detection protocol | IP Routing BFD Configuration<br>Guide                                                                                 |
| Protocol Independent Multicast (PIM) in an IPv4 network     | "Configuring Basic IP Multicast in<br>IPv4 Networks" module of the <i>IP</i><br>Multicast: PIM Configuration<br>Guide |
| PIM in an IPv6 network                                      | IP Multicast: PIM Configuration<br>Guide                                                                              |

## **Technical Assistance**

| Description                                                                                                    | Link                                              |
|----------------------------------------------------------------------------------------------------|---------------------------------------------------|
| The Cisco Support and Documentation website provides<br>online resources to download documentation, software,<br>and tools. Use these resources to install and configure<br>the software and to troubleshoot and resolve technical<br>issues with Cisco products and technologies. Access to<br>most tools on the Cisco Support and Documentation<br>website requires a Cisco.com user ID and password. | http://www.cisco.com/cisco/web/support/index.html |

## Feature Information for BFD Support for Multicast (PIM)

The following table provides release information about the feature or features described in this module. This table lists only the software release that introduced support for a given feature in a given software release train. Unless noted otherwise, subsequent releases of that software release train also support that feature.

Use Cisco Feature Navigator to find information about platform support and Cisco software image support. To access Cisco Feature Navigator, go to https://cfnng.cisco.com/. An account on Cisco.com is not required.

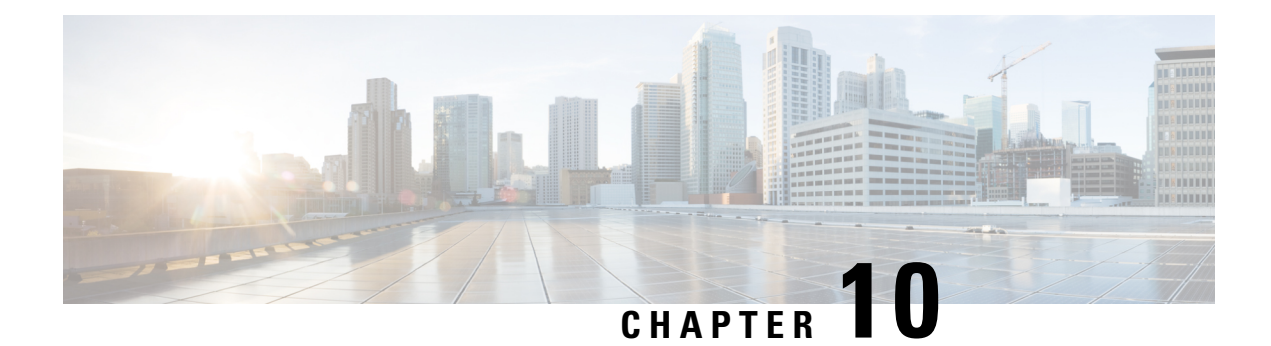

## **HSRP Aware PIM**

This module describes how to configure the HSRP Aware PIM feature for enabling multicast traffic to be forwarded through the Hot Standby Router Protocol (HSRP) active router (AR), allowing Protocol Independent Multicast (PIM) to leverage HSRP redundancy, avoid potential duplicate traffic, and enable failover.

- Restrictions for HSRP Aware PIM, on page 181
- Information About HSRP Aware PIM, on page 182
- How to Configure HSRP Aware PIM, on page 183
- Configuration Examples for HSRP Aware PIM, on page 186
- Additional References for HSRP Aware PIM, on page 187
- Feature Information for HSRP Aware PIM, on page 187

## **Restrictions for HSRP Aware PIM**

- HSRP IPv6 is not supported.
- Stateful failover is not supported. During PIM stateless failover, the HSRP group's virtual IP address transfers to the standby router but no mrouting sate information is transferred. PIM listens and responds to state change events and creates mroute states upon failover.
- The maximum number of HSRP groups that can be tracked by PIM on each interface is 16.
- The redundancy priority for a PIM DR must be greater than the configured or default value (1) of the PIM DR priority on any device for which the same HSRP group is enabled or the HSRP Active will fail to win the DR election.
- Dense mode is not supported.
- HSRP address as PIM RP is not supported. HSRP aware PIM is for coordinating PIM DR election and HSRP primary election.

## Information About HSRP Aware PIM

## **HSRP**

Hot Standby Router Protocol (HSRP) is a Cisco proprietary redundancy protocol for establishing a fault-tolerant default gateway.

The protocol establishes a framework between network devices in order to achieve default gateway failover if the primary gateway becomes inaccessible. By sharing an IP address and a MAC (Layer 2) address, two or more devices can act as a single virtual router. The members of a virtual router group continually exchange status messages and one device can assume the routing responsibility of another, should it go out of commission for either planned or unplanned reasons. Hosts continue to forward IP packets to a consistent IP and MAC addres, s and the changeover of devices doing the routing is transparent.

HSRP is useful for hosts that do not support a router discovery protocol and cannot switch to a new device when their selected device reloads or loses power. Because existing TCP sessions can survive the failover, this protocol also provides a more transparent recovery for hosts that dynamically choose a next hop for routing IP traffic.

When HSRP is configured on a network segment, it provides a virtual MAC address and an IP address that is shared among a group of devices running HSRP. The address of this HSRP group is referred to as the virtual IP address. One of these devices is selected by the protocol to be the active router (AR). The AR receives and routes packets destined for the MAC address of the group.

HSRP uses a priority mechanism to determine which HSRP configured device is to be the default AR. To configure a device as the AR, you assign it a priority that is higher than the priority of all the other HSRP-configured devices. The default priority is 100, so if you configure just one device to have a higher priority, that device will be the default AR.

Devices that are running HSRP send and receive multicast User Datagram Protocol (UDP)-based hello messages to detect device failure and to designate active and standby devices. When the AR fails to send a hello message within a configurable period of time, the standby device with the highest priority becomes the AR. The transition of packet forwarding functions between devices is completely transparent to all hosts on the network.

You can configure multiple Hot Standby groups on an interface, thereby making fuller use of redundant devices and load sharing.

HSRP is not a routing protocol as it does not advertise IP routes or affect the routing table in any way.

HSRP has the ability to trigger a failover if one or more interfaces on the device fail. This can be useful for dual branch devices each with a single serial link back to the head end. If the serial link of the primary device goes down, the backup device takes over the primary functionality and thus retains connectivity to the head end.

## **HSRP** Aware PIM

Protocol Independent Multicast (PIM) has no inherent redundancy capabilities and its operation is completely independent of Hot Standby Router Protocol (HSRP) group states. As a result, IP multicast traffic is forwarded not necessarily by the same device as is elected by HSRP. The HSRP Aware PIM feature provides consistent IP multicast forwarding in a redundant network with virtual routing groups enabled.

HSRP Aware PIM enables multicast traffic to be forwarded through the HSRP active router (AR), allowing PIM to leverage HSRP redundancy, avoid potential duplicate traffic, and enable failover, depending on the HSRP states in the device. The PIM designated router (DR) runs on the same gateway as the HSRP AR and maintains mroute states.

In a multiaccess segment (such as LAN), PIM DR election is unaware of the redundancy configuration, and the elected DR and HSRP AR may not be the same router. In order to ensure that the PIM DR is always able to forward PIM Join/Prune message towards RP or FHR, the HSRP AR becomes the PIM DR (if there is only one HSRP group). PIM is responsible for adjusting DR priority based on the group state. When a failover occurs, multicast states are created on the new AR elected by the HSRP group and the AR assumes responsibility for the routing and forwarding of all the traffic addressed to the HSRP virtual IP address.

With HSRP Aware PIM enabled, PIM sends an additional PIM Hello message using the HSRP virtual IP addresses as the source address for each active HSRP group when a device becomes HSRP Active. The PIM Hello will carry a new GenID in order to trigger other routers to respond to the failover. When a downstream device receives this PIM Hello, it will add the virtual address to its PIM neighbor list. The new GenID carried in the PIM Hello will trigger downstream routers to resend PIM Join messages towards the virtual address. Upstream routers will process PIM Join/Prunes (J/P) based on HSRP group state.

If the J/P destination matches the HSRP group virtual address and if the destination device is in HSRP active state, the new AR processes the PIM Join because it is now the acting PIM DR. This allows all PIM Join/Prunes to reach the HSRP group virtual address and minimizes changes and configurations at the downstream routers side.

The IP routing service utilizes the existing virtual routing protocol to provide basic stateless failover services to client applications, such as PIM. Changes in the local HSRP group state and standby router responsibility are communicated to interested client applications. Client applications may build on top of IRS to provide stateful or stateless failover. PIM, as an HSRP client, listens to the state change notifications from HSRP and automatically adjusts the priority of the PIM DR based on the HSRP state. The PIM client also triggers communication between upstream and downstream devices upon failover in order to create an mroute state on the new AR.

## **How to Configure HSRP Aware PIM**

## **Configuring an HSRP Group on an Interface**

### Before you begin

- IP multicast must already be configured on the device.
- PIM must already be configured on the interface.

### **SUMMARY STEPS**

- 1. enable
- **2**. configure terminal
- **3. interface** *type number* [*name-tag*]
- 4. ip address ip-address mask
- 5. standby [group-number] ip [ip-address [secondary]]
- 6. standby [group-number] timers [msec] hellotime [msec] holdtime

- 7. standby [group-number] priority priority
- 8. standby [group-number] name group-name
- **9**. end
- **10**. **show standby** [*type number* [*group*]] [**all** | **brief**]

## **DETAILED STEPS**

|        | Command or Action                                       | Purpose                                                                                                |
|--------|---------------------------------------------------------|----------------------------------------------------------------------------------------------------|
| Step 1 | enable                                                  | Enables privileged EXEC mode.                                                                          |
|        | Example:                                                | • Enter your password if prompted.                                                                     |
|        | Device> enable                                          |                                                                                                    |
| Step 2 | configure terminal                                      | Enters global configuration mode.                                                                      |
|        | Example:                                                |                                                                                                    |
|        | Device# configure terminal                              |                                                                                                    |
| Step 3 | interface type number [name-tag]                        | Specifies an interface to be configured and enters interface                                           |
|        | Example:                                                | configuration mode.                                                                                    |
|        | <pre>Device(config)# interface ethernet 0/0</pre>       |                                                                                                    |
| Step 4 | ip address ip-address mask                              | Sets a primary or secondary IP address for an interface.                                               |
|        | Example:                                                |                                                                                                    |
|        | Device(config-if)# ip address 10.0.0.2<br>255.255.255.0 |                                                                                                    |
| Step 5 | standby [group-number] ip [ip-address [secondary]]      | Activates HSRP and defines an HRSP group.                                                              |
|        | Example:                                                |                                                                                                    |
|        | Device(config-if)# standby 1 ip 192.0.2.99              |                                                                                                    |
| Step 6 | standby [group-number] timers [msec] hellotime [msec]   | (Optional) Configures the time between hello packets and                                               |
|        | holdtime                                                | the time before other devices declare an HSRP active or<br>standby router to be down                   |
|        | Example:                                                |                                                                                                    |
|        | Device(config-if)# standby 1 timers 5 15                |                                                                                                    |
| Step 7 | standby [group-number] priority priority                | (Optional) Assigns the HSRP priority to be used to help                                                |
|        | Example:                                                | select the HSRT active and standoy fouters.                                                            |
|        | Device(config-if)# standby 1 priority 120               |                                                                                                    |
| Step 8 | standby [group-number] name group-name                  | (Optional) Defines a name for the HSRP group.                                                          |
|        | Example:                                                | Note We recommend that you always configure                                                            |
|        | <pre>Device(config-if)# standby 1 name HSRP1</pre>      | the <b>standby ip name</b> command when<br>configuring an HSRP group to be used for<br>HSRP Aware PIM. |
| Step 9 | end                                                     | Returns to privileged EXEC mode.                                                                       |
|        | Example:                                                |                                                                                                    |

|         | Command or Action                                           | Purpose                                           |
|---------|-------------------------------------------------------------|---------------------------------------------------|
|         | Device(config-if)# end                                      |                                                   |
| Step 10 | <pre>show standby [type number [group]] [all   brief]</pre> | Displays HSRP group information for verifying the |
|         | Example:                                                    | configuration.                                    |
|         | Device# show standby                                        |                                                   |

## **Configuring PIM Redundancy**

## Before you begin

The HSRP group must already be configured on the interface. See the "Configuring an HSRP Group on an Interface" section.

## SUMMARY STEPS

- 1. enable
- 2. configure terminal
- **3.** interface type number [name-tag]
- 4. ip address ip-address mask
- 5. ip pim redundancy group dr-priority priority
- 6. end

## **DETAILED STEPS**

|        | Command or Action                                       | Purpose                                                      |
|--------|---------------------------------------------------------|--------------------------------------------------------------|
| Step 1 | enable                                                  | Enables privileged EXEC mode.                                |
|        | Example:                                                | • Enter your password if prompted.                           |
|        | Device> enable                                          |                                                              |
| Step 2 | configure terminal                                      | Enters global configuration mode.                            |
|        | Example:                                                |                                                              |
|        | Device# configure terminal                              |                                                              |
| Step 3 | interface type number [name-tag]                        | Specifies an interface to be configured and enters interface |
|        | Example:                                                | configuration mode.                                          |
|        | <pre>Device(config)# interface ethernet 0/0</pre>       |                                                              |
| Step 4 | ip address ip-address mask                              | Sets a primary or secondary IP address for an interface.     |
|        | Example:                                                |                                                              |
|        | Device(config-if)# ip address 10.0.0.2<br>255.255.255.0 |                                                              |

|                      | Command or Action                                                                                           | Purpose                                                                                                    |
|----------------------|----------------------------------------------------------------------------------------------------|----------------------------------------------------------------------------------------------------|
| Step 5 ip pi<br>Exar | <pre>ip pim redundancy group dr-priority priority Example: Device(config-if)# ip pim redundancy HSRP1</pre> | <ul> <li>Enables PIM redundancy and assigns a redundancy priority value to the active PIM designated router (DR).</li> <li>Because HSRP group names are case sensitive, the</li> </ul>  |
|                      | dr-priority 60                                                                                              | value of the <i>group</i> argument must match the group<br>name configured by using the <b>standby ip name</b><br>command.                                                              |
|                      |                                                                                                    | • The redundancy priority for a PIM DR must be greater<br>than the configured or default value (1) of the PIM DR<br>priority on any device for which the same HSRP group<br>is enabled. |
| Step 6               | end                                                                                                    | Returns to privileged EXEC mode.                                                                                                    |
|                      | Example:                                                                                                    |                                                                                                    |
|                      | Device(config-if)# end                                                                                      |                                                                                                    |

## **Configuration Examples for HSRP Aware PIM**

## Example: Configuring an HSRP Group on an Interface

```
interface ethernet 0/0
ip address 10.0.0.2 255.255.255.0
standby 1 ip 192.0.2.99
standby 1 timers 5 15
standby 1 priority 120
standby 1 name HSRP1
!
```

## **Example: Configuring PIM Redundancy**

```
interface ethernet 0/0
ip address 10.0.0.2 255.255.255.0
ip pim redundancy HSRP1 dr-priority 60
!
```

## **Additional References for HSRP Aware PIM**

## **Related Documents**

| Related Topic         | Document Title                                     |
|-----------------------|----------------------------------------------------|
| IP multicast commands | Cisco IOS IP Multicast Command<br>Reference        |
| HSRP commands         | First Hop Redundancy Protocol<br>Command Reference |

## **Standards and RFCs**

| Standard/RFC | Title                                    |
|--------------|------------------------------------------|
| RFC 2281     | Cisco Hot Standby Router Protocol (HSRP) |

## MIBs

| МІВ                                                                                                    | MIBs Link                                                                                                    |
|----------------------------------------------------------------------------------------------------|----------------------------------------------------------------------------------------------------|
| No new or modified MIBs are supported by this feature, and support for existing MIBs has not been modified by this feature. | To locate and download MIBs for selected platforms, Cisco<br>software releases, and feature sets, use Cisco MIB Locator<br>found at the following URL:<br>http://www.cisco.com/go/mibs |

### **Technical Assistance**

| Description                                                                                                    | Link                                              |
|----------------------------------------------------------------------------------------------------|---------------------------------------------------|
| The Cisco Support and Documentation website provides<br>online resources to download documentation, software,<br>and tools. Use these resources to install and configure<br>the software and to troubleshoot and resolve technical<br>issues with Cisco products and technologies. Access to<br>most tools on the Cisco Support and Documentation<br>website requires a Cisco.com user ID and password. | http://www.cisco.com/cisco/web/support/index.html |

## **Feature Information for HSRP Aware PIM**

The following table provides release information about the feature or features described in this module. This table lists only the software release that introduced support for a given feature in a given software release train. Unless noted otherwise, subsequent releases of that software release train also support that feature.

Use Cisco Feature Navigator to find information about platform support and Cisco software image support. To access Cisco Feature Navigator, go to https://cfnng.cisco.com/. An account on Cisco.com is not required.

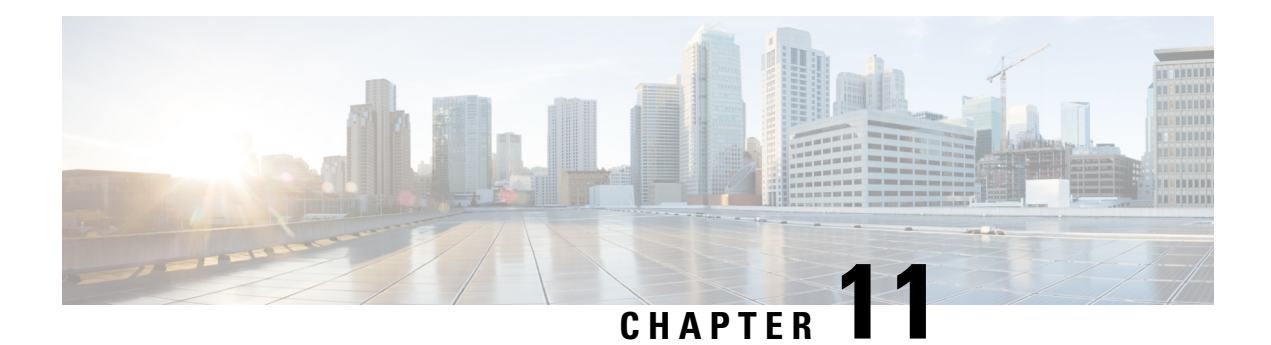

## **VRRP Aware PIM**

The Virtual Router Redundancy Protocol (VRRP) eliminates the single point of failure inherent in the static default routed environment. VRRP is an election protocol that dynamically assigns responsibility for one or more virtual routers to the VRRP routers on a LAN, allowing several routers on a multi access link to utilize the same virtual IP address.

VRRP Aware PIM is a redundancy mechanism for the Protocol Independent Multicast (PIM) to interoperate with VRRP. It allows PIM to track VRRP state and to preserve multicast traffic upon fail over in a redundant network with virtual routing groups enabled.

This module explains how to configure VRRP Aware PIM in a network.

- Restrictions for VRRP Aware PIM, on page 189
- Information About VRRP Aware PIM, on page 190
- How to Configure VRRP Aware PIM, on page 190
- Configuration Examples for VRRP Aware PIM, on page 192
- Additional References for VRRP Aware PIM, on page 193
- Feature Information for VRRP Aware PIM, on page 193

## **Restrictions for VRRP Aware PIM**

- Only PIM sparse mode (SM) and source specific multicast (SSM) modes are supported. Bidirectional (BiDir) PIM is not supported.
- PIM interoperability with Hot Standby Router Protocol (HSRP) IPv6 is not supported.
- PIM tracks only one virtual group, either Virtual Router Redundancy Protocol (VRRP) or HSRP, per interface.
- VRRP Aware PIM is not supported on a Transit network. PIM redundancy enabled interface does not support the PIM joining the network from down stream.

## Information About VRRP Aware PIM

## **Overview of VRRP Aware PIM**

Virtual Router Redundancy Protocol (VRRP) is a redundancy protocol for establishing a fault-tolerant default gateway. The protocol establishes a framework between network devices in order to achieve default gateway failover if the primary gateway becomes inaccessible.

Protocol Independent Multicast (PIM) has no inherent redundancy capabilities and its operation is completely independent of VRRP group states. As a result, IP multicast traffic is forwarded not necessarily by the same device as is elected by VRRP. The VRRP Aware PIM feature provides consistent IP multicast forwarding in a redundant network with virtual routing groups enabled.

In a multi-access segment (such as LAN), PIM designated router (DR) election is unaware of the redundancy configuration, and the elected DR and VRRP primary router (MR) may not be the same router. In order to ensure that the PIM DR is always able to forward PIM Join/Prune message towards RP or FHR, the VRRP MR becomes the PIM DR (if there is only one VRRP group). PIM is responsible for adjusting DR priority based on the group state. When a fail over occurs, multicast states are created on the new MR elected by the VRRP group and the MR assumes responsibility for the routing and forwarding of all the traffic addressed to the VRRP virtual IP address. This ensures the PIM DR runs on the same gateway as the VRRP MR and maintains mroute states. It enables multicast traffic to be forwarded through the VRRP MR, allowing PIM to leverage VRRP redundancy, avoid potential duplicate traffic, and enable fail over, depending on the VRRP states in the device.

Virtual Router Redundancy Service (VRRS) provides public APIs for a client to communicate with VRRP. VRRP Aware PIM is a feature of VRRS that supports VRRPv3 (unified VRRP) in both IPv4 and IPv6.

PIM, as a VRRS client, uses the VRRS client API to obtain generic First Hop Redundancy Protocol (FHRP) state and configuration information in order to provide multicast redundancy functionalities.

PIM performs the following as a VRRS client:

- Listens to state change and update notification from VRRS server (i.e., VRRP).
- Automatically adjust PIM DR priority based on VRRP state.
- Upon VRRP fail over, PIM receives state change notification from VRRS for the tracked VRRP group and ensures traffic is forwarded through VRRP MR.

## **How to Configure VRRP Aware PIM**

## **Configuring VRRP Aware PIM**

## SUMMARY STEPS

- 1. enable
- 2. configure terminal
- 3. fhrp version vrrp version
- 4. interface type number

- **5. ip address** *address* {*primary* |*secondary*}
- 6. vrrp group id address-family ipv4
- 7. vrrs leader group name
- **8**. **vrrp** group id **ip** ip address {primary |secondary}
- 9. exit
- **10. interface** *type number*
- **11.** ip pim redundancy group name vrrp dr-priority priority-value
- 12. end

## **DETAILED STEPS**

|        | Command or Action                                | Purpose                                                    |
|--------|--------------------------------------------------|------------------------------------------------------------|
| Step 1 | enable                                           | Enables privileged EXEC mode.                              |
|        | Example:                                         | • Enter your password if prompted.                         |
|        | Device> enable                                   |                                                            |
| Step 2 | configure terminal                               | Enters global configuration mode.                          |
|        | Example:                                         |                                                            |
|        | Router# configure terminal                       |                                                            |
| Step 3 | fhrp version vrrp version                        | Enables the ability to configure VRRPv3 and VRRS.          |
|        | Example:                                         |                                                            |
|        | Device(config)# fhrp version vrrp v3             |                                                            |
| Step 4 | interface type number                            | Specifies an interface to be configured and enters interfa |
|        | Example:                                         | configuration mode.                                        |
|        | <pre>Device(config)# interface Ethernet0/0</pre> |                                                            |
| Step 5 | <b>ip address</b> address {primary  secondary}   | Specifies a primary or secondary address for the VRRP      |
|        | Example:                                         | group.                                                     |
|        | Device(config-if)# ip address 192.0.2.2          |                                                            |
| Step 6 | vrrp group id address-family ipv4                | Creates a VRRP group and enters VRRP configuration         |
|        | Example:                                         | mode.                                                      |
|        | Device(config-if)# vrrp 1 address-family ipv4    |                                                            |
| Step 7 | vrrs leader group name                           | Enables community and (or) extended community              |
|        | Example:                                         | exchange with the specified neighbor.                      |
|        | Device(config-if-vrrp)# vrrs leader VRRP1        |                                                            |

|         | Command or Action                                                                                                    | Purpose                                                                                                    |
|---------|----------------------------------------------------------------------------------------------------|----------------------------------------------------------------------------------------------------|
| Step 8  | <pre>vrrp group id ip ip address {primary  secondary} Example: Device (config-if-vrrp) # vrrp 1 ip 10.1.6.1</pre>                               | Exits address family configuration mode and returns to router configuration mode.                                                                                                    |
| Step 9  | exit<br>Example:<br>Device(config-if-vrrp)# exit                                                                                                | Exits VRRP configuration mode and returns to global configuration mode.                                                                                                    |
| Step 10 | <pre>interface type number Example: Device(config)# interface Ethernet0/0</pre>                                                                 | Specifies an interface to be configured and enters interface configuration mode.                                                                                                    |
| Step 11 | <pre>ip pim redundancy group name vrrp dr-priority priority-value Example: Device(config-if)# ip pim redundancy VRRP1 vrrp dr-priority 90</pre> | <ul> <li>sets the priority for which a router is elected as the designated router (DR).</li> <li>The redundancy dr-priority value should be same on all routers that are enabled with VRRP Aware PIM feature.</li> </ul> |
| Step 12 | <pre>end<br/>Example:<br/>Device(config-if)# end</pre>                                                                                          | Exits interface configuration mode and returns to privileged EXEC mode.                                                                                                    |

## **Configuration Examples for VRRP Aware PIM**

## **Example: VRRP Aware PIM**

```
conf terminal
fhrp version vrrp v3
interface Ethernet0/0
ip address 192.0.2.2
vrrp 1 address-family ipv4
vrrp 1 ip 10.1.6.1
vrrs leader VRRP1
interface Ethernet0/0
ip pim redundancy VRRP1 vrrp dr-priority 90
!
```

## **Additional References for VRRP Aware PIM**

## **Related Documents**

| Related Topic         | Document Title                                        |
|-----------------------|-------------------------------------------------------|
| IP multicast commands | Cisco IOS IP Multicast Command<br>Reference           |
| Configuring VRRP      | First Hop Redundancy Protocols<br>Configuration Guide |
| IP multicast PIM      | IP Multicast: PIM Configuration<br>Guide              |

## **Technical Assistance**

| Description                                                                                                    | Link                                              |
|----------------------------------------------------------------------------------------------------|---------------------------------------------------|
| The Cisco Support and Documentation website provides<br>online resources to download documentation, software,<br>and tools. Use these resources to install and configure<br>the software and to troubleshoot and resolve technical<br>issues with Cisco products and technologies. Access to<br>most tools on the Cisco Support and Documentation<br>website requires a Cisco.com user ID and password. | http://www.cisco.com/cisco/web/support/index.html |

## **Feature Information for VRRP Aware PIM**

The following table provides release information about the feature or features described in this module. This table lists only the software release that introduced support for a given feature in a given software release train. Unless noted otherwise, subsequent releases of that software release train also support that feature.

Use Cisco Feature Navigator to find information about platform support and Cisco software image support. To access Cisco Feature Navigator, go to https://cfnng.cisco.com/. An account on Cisco.com is not required.

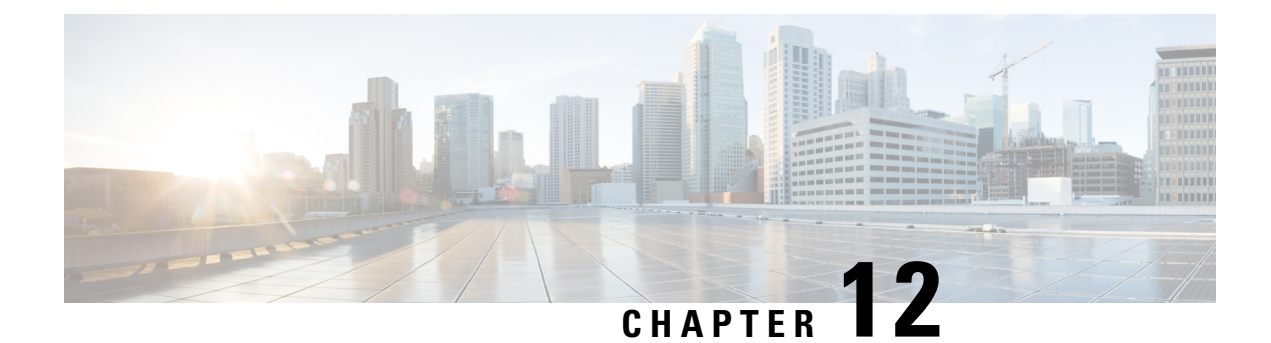

## **Verifying IP Multicast Operation**

This module describes how to verify IP multicast operation in a network after Protocol Independent Multicast (PIM) sparse mode (PIM-SM) or Source Specific Multicast (PIM-SSM) has been implemented. The tasks in this module can be used to test IP multicast reachability and to confirm that receivers and sources are operating as expected in an IP multicast network.

- Prerequisites for Verifying IP Multicast Operation, on page 195
- Restrictions for Verifying IP Multicast Operation, on page 195
- Information About Verifying IP Multicast Operation, on page 196
- How to Verify IP Multicast Operation, on page 198
- Configuration Examples for Verifying IP Multicast Operation, on page 206
- Additional References, on page 210
- Feature Information for Verifying IP Multicast Operation, on page 211

## **Prerequisites for Verifying IP Multicast Operation**

- Before performing the tasks in this module, you should be familiar with the concepts described in the " IP Multicast Technology Overview" module.
- The tasks in this module assume that IP multicast has been enabled and that PIM-SM or SSM has been configured using the relevant tasks described in the "Configuring Basic IP Multicast" module.

## **Restrictions for Verifying IP Multicast Operation**

- For PIM-SM, this module assumes that the shortest path tree (SPT) threshold for PIM-enabled routers is set to the value of zero (the default) and not infinity. For more information about setting the SPT threshold, see the **ip pim spt-threshold** command page in the *Cisco IOS IP Multicast Command Reference*.
- Verifying IP multicast operation in a bidirectional PIM (bidir-PIM) network or a PIM-SM network with a finite or infinite SPT threshold is outside the scope of this module.

## **Information About Verifying IP Multicast Operation**

# Guidelines for Verifying IP Multicast Operation in a PIM-SM and PIM-SSM Network Environment

When you verify the operation of IP multicast in a PIM-SM network environment or in an PIM-SSM network environment, a useful approach is to begin the verification process on the last hop router, and then continue the verification process on the routers along the SPT until the first hop router has been reached. The goal of the verification is to ensure that IP multicast traffic is being routed properly through an IP multicast network.

# Common Commands Used to Verify IP Multicast Operation on the Last Hop Router for PIM-SM and PIM-SSM

The table describes the common commands used to verify IP multicast operation on the last hop router in PIM-SM and PIM-SSM network environments.

| Command                | Description and Purpose                                                                                                    |  |  |  |
|------------------------|----------------------------------------------------------------------------------------------------|--|--|--|
| show ip igmp groups    | Displays the multicast groups with receivers that are directly connected to the router and that were learned through the Internet Group Management Protocol (IGMP). |  |  |  |
|                        | • Use this command to confirm that the IGMP cache is being properly populated on the last hop router for the groups that receivers on the LAN have joined.          |  |  |  |
| show ip pim rp mapping | Displays all group-to-RP mappings of which the router is aware (either configured or learned from Auto-RP or BSR).                                                  |  |  |  |
|                        | • Use this command to confirm that the group-to-RP mappings are being populated correctly on the last hop router.                                                   |  |  |  |
|                        | <b>Note</b> The <b>show ip pim rp mapping</b> command does not work with routers in a PIM-SSM network because PIM-SSM does not use rendezvous points (RPs).         |  |  |  |
| show ip mroute         | Displays the contents of the multicast routing (mroute) table.                                                                                                    |  |  |  |
|                        | • Use this command to verify that the mroute table is being populated properly on the last hop router.                                                              |  |  |  |
| show ip interface      | Displays information and statistics about configured interfaces.                                                                                                    |  |  |  |
|                        | • Use this command to verify that IP multicast fast switching is enabled on the outgoing interface on the last hop router.                                          |  |  |  |

Table 2: Common IP Multicast Verification Commands (Last Hop Router)

| Command                        | Description and Purpose                                                                                                    |  |  |  |
|--------------------------------|----------------------------------------------------------------------------------------------------|--|--|--|
| show ip mfib                   | Displays the forwarding entries and interfaces in the IP Multicast Forwarding<br>Information Base (MFIB).                              |  |  |  |
| show ip pim interface<br>count | Displays statistics related to the number of multicast packets received by and sent out a PIM-enabled interface.                       |  |  |  |
|                                | • Use this command on the last hop router to confirm that multicast traffic is being forwarded on the last hop router.                 |  |  |  |
| show ip mroute active          | Displays the rate that active sources are sending to multicast groups, in kilobits per second (kb/s).                                  |  |  |  |
|                                | • Use this command to display information about the multicast packet rate for active sources sending to groups on the last hop router. |  |  |  |
| show ip mroute count           | Displays statistics related to mroutes in the mroute table.                                                                            |  |  |  |
|                                | • Use this command on the last hop router to confirm that multicast traffic is flowing on the last hop router.                         |  |  |  |

# Common Commands Used to Verify IP Multicast Operation on Routers Along the SPT for PIM-SM and PIM-SSM

The table describes the common commands used to verify IP multicast operation on routers along the SPT in PIM-SM and PIM-SSM network environments.

| Table 3: Common | IP Multicas | t Verification | Commands | (Routers | Along SPT) |
|-----------------|-------------|----------------|----------|----------|------------|
|-----------------|-------------|----------------|----------|----------|------------|

| Command               | Description and Purpose                                                                                                    |  |
|-----------------------|----------------------------------------------------------------------------------------------------|--|
| show ip mroute        | <ul> <li>Displays the contents of the mroute table.</li> <li>Use this command to confirm that the Reverse Path Forwarding (RPF) neighbor toward the source is the expected RPF neighbor for each router along the SPT.</li> </ul>                   |  |
| show ip mroute active | <ul> <li>Displays the rate that active sources are sending to multicast groups, in kb/s.</li> <li>Use this command to display information about the multicast packet rate for active sources sending to groups on routers along the SPT.</li> </ul> |  |

# Common Commands Used to Verify IP Multicast Operation on the First Hop Router for PIM-SM and PIM-SSM

The table describes the common commands used to verify IP multicast operation on the first hop router in PIM-SM and PIM-SSM network environments.

| Command               | Description and Purpose                                                                                                    |  |  |
|-----------------------|----------------------------------------------------------------------------------------------------|--|--|
| show ip mroute        | Displays the contents of the mroute table.                                                                                                    |  |  |
|                       | • Use this command to confirm that the F flag is set for the mroutes on the fin hop router.                                                                                                    |  |  |
| show ip mroute active | <ul> <li>Displays the rate that active sources are sending to multicast groups, in kb/s.</li> <li>Use this command to display information about the multicast packet rate for active sources sending to groups on the first hop router.</li> </ul> |  |  |

 Table 4: Common IP Multicast Verification Commands (First Hop Router)

## **How to Verify IP Multicast Operation**

## **Using PIM-Enabled Routers to Test IP Multicast Reachability**

If all the PIM-enabled routers and access servers that you administer are members of a multicast group, pinging that group causes all routers to respond, which can be a useful administrative and debugging tool.

To use PIM-enabled routers to test IP multicast reachability, perform the following tasks:

## **Configuring Routers to Respond to Multicast Pings**

## **SUMMARY STEPS**

- 1. enable
- 2. configure terminal
- **3.** interface type number
- 4. ip igmp join-group group-address
- 5. Repeat Step 3 and Step 4 for each interface on the router participating in the multicast network.
- 6. end

## **DETAILED STEPS**

|               | Command or Action                | Purpose                                                                                                    |  |  |
|---------------|----------------------------------|----------------------------------------------------------------------------------------------------|--|--|
| Step 1 enable |                                  | Enables privileged EXEC mode. Enter your password if prompted.                                                                                                    |  |  |
| Step 2        | configure terminal               | Enters global configuration mode.                                                                                                    |  |  |
| Step 3        | interface type number            | Enters interface configuration mode.<br>For the <i>type</i> and <i>number</i> arguments, specify an interface that is directly connected to hosts or is facing hosts. |  |  |
| Step 4        | ip igmp join-group group-address | (Optional) Configures an interface on the router to join the specified group.                                                                                         |  |  |

|        | Command or Action                                                                                 | PurposeFor the purpose of this task, configure the same group<br>address for the group-address argument on all interfaces<br>on the router participating in the multicast network. |  |  |
|--------|---------------------------------------------------------------------------------------------------|----------------------------------------------------------------------------------------------------|--|--|
|        |                                                                                                   |                                                                                                    |  |  |
|        |                                                                                                   | <b>Note</b> With this method, the router accepts the multicast packets in addition to forwarding them. Accepting the multicast packets prevents the router from fast switching.    |  |  |
| Step 5 | Repeat Step 3 and Step 4 for each interface on the router participating in the multicast network. |                                                                                                    |  |  |
| Step 6 | end                                                                                               | Ends the current configuration session and returns to privileged EXEC mode.                                                                                                    |  |  |

## **Pinging Routers Configured to Respond to Multicast Pings**

on a router to initiate a ping test to the routers configured to respond to multicast pings. This task is used to test IP multicast reachability in a network.

## **SUMMARY STEPS**

- 1. enable
- 2. ping group-address

## **DETAILED STEPS**

|                                                            | Command or Action  | Purpose                                                                                                    |  |
|------------------------------------------------------------|--------------------|----------------------------------------------------------------------------------------------------|--|
| Step 1     enable     Enables privileged EXEC morprompted. |                    | Enables privileged EXEC mode. Enter your password if prompted.                                                   |  |
| Step 2                                                     | ping group-address | Pings an IP multicast group address.<br>A successful response indicates that the group address i<br>functioning. |  |

## Verifying IP Multicast Operation in a PIM-SSM or a PIM-SSM Network

Perform the following optional tasks to verify IP multicast operation in a PIM-SM or a PIM-SSM network. The steps in these tasks help to locate a faulty hop when sources and receivers are not operating as expected.

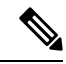

Note

If packets are not reaching their expected destinations, you might want consider disabling IP multicast fast switching, which would place the router in process switching mode. If packets begin reaching their proper destinations after IP multicast fast switching has been disabled, then the issue most likely was related to IP multicast fast switching.

## Verifying IP Multicast Operation on the Last Hop Router

Perform the following task to verify the operation of IP multicast on the last hop router.

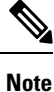

If you are verifying a last hop router in a PIM-SSM network, ignore Step 3.

## **SUMMARY STEPS**

- 1. enable
- 2. show ip igmp groups
- **3**. show ip pim rp mapping
- 4. show ip mroute
- **5.** show ip interface [type number]
- 6. show ip mfib
- 7. show ip pim interface count
- 8. show ip mroute count
- **9.** show ip mroute active [*kb/s*]

## **DETAILED STEPS**

#### Step 1 enable

Enables privileged EXEC mode. Enter your password if prompted.

## **Step 2** show ip igmp groups

Use this command to verify IGMP memberships on the last hop router. This information will confirm the multicast groups with receivers that are directly connected to the last hop router and that are learned through IGMP.

The following is sample output from the **show ip igmp groups** command:

### Example:

| Router# <b>show ip</b> | igmp groups          |          |          |               |
|------------------------|----------------------|----------|----------|---------------|
| IGMP Connected (       | Group Membership     |          |          |               |
| Group Address          | Interface            | Uptime   | Expires  | Last Reporter |
| 239.1.2.3              | GigabitEthernet1/0/0 | 00:05:14 | 00:02:14 | 10.1.0.6      |
| 224.0.1.39             | GigabitEthernet0/0/0 | 00:09:11 | 00:02:08 | 172.31.100.1  |

### **Step 3** show ip pim rp mapping

Use this command to confirm that the group-to-RP mappings are being populated correctly on the last hop router.

Note Ignore this step if you are verifying a last hop router in a PIM-SSM network. The show ip pim rp mappingcommand does not work with routers in a PIM-SSM network because PIM-SSM does not use RPs. In addition, if configured correctly, PIM-SSM groups should not appear in the output of the show ip pim rp mappingcommand.

The following is sample output from the **show ip pim rp mapping**command:

## **Example:**
```
Router# show ip pim rp mapping

PIM Group-to-RP Mappings

Group(s) 224.0.0.0/4

RP 172.16.0.1 (?), v2v1

Info source: 172.16.0.1 (?), elected via Auto-RP

Uptime: 00:09:11, expires: 00:02:47
```

#### **Step 4** show ip mroute

Use this command to verify that the mroute table is being populated properly on the last hop router.

The following is sample output from the **show ip mroute** command:

#### Example:

```
Router# show ip mroute
(*, 239.1.2.3), 00:05:14/00:03:04, RP 172.16.0.1, flags: SJC
  Incoming interface: GigabitEthernet0/0/0, RPF nbr 172.31.100.1
  Outgoing interface list:
 GigabitEthernet1/0, Forward/Sparse-Dense, 00:05:10/00:03:04
(10.0.0.1, 239.1.2.3), 00:02:49/00:03:29, flags: T
  Incoming interface: GigabitEthernet0/0/0, RPF nbr 172.31.100.1
  Outgoing interface list:
 GigabitEthernet1/0, Forward/Sparse-Dense, 00:02:49/00:03:04
(*, 224.0.1.39), 00:10:05/stopped, RP 0.0.0.0, flags: DC
  Incoming interface: Null, RPF nbr 0.0.0.0
  Outgoing interface list:
   GigabitEthernet1/0, Forward/Sparse-Dense, 00:05:15/00:00:00
   GigabitEthernet0/0, Forward/Sparse-Dense, 00:10:05/00:00:00
(172.16.0.1, 224.0.1.39), 00:02:00/00:01:33, flags: PTX
  Incoming interface: GigabitEthernet0/0/0, RPF nbr 172.31.100.1
```

#### **Step 5 show ip interface** [type number]

Use this command to verify that multicast fast switching is enabled for optimal performance on the outgoing interface on the last hop router.

**Note** Using the **no ip mroute-cache** interface command disables IP multicast fast-switching. When IP multicast fast switching is disabled, packets are forwarded through the process-switched path.

The following is sample output from the **show ip interface**command for a particular interface:

### Example:

```
Security level is default
Split horizon is enabled
ICMP redirects are always sent
ICMP unreachables are always sent
ICMP mask replies are never sent
IP fast switching is enabled
IP fast switching on the same interface is disabled
IP Flow switching is disabled
IP CEF switching is disabled
IP Fast switching turbo vector
IP multicast fast switching is enabled
IP multicast distributed fast switching is disabled
IP route-cache flags are Fast
Router Discovery is disabled
IP output packet accounting is disabled
IP access violation accounting is disabled
TCP/IP header compression is disabled
RTP/IP header compression is disabled
Policy routing is disabled
Network address translation is disabled
WCCP Redirect outbound is disabled
WCCP Redirect inbound is disabled
WCCP Redirect exclude is disabled
BGP Policy Mapping is disabled
```

#### **Step 6** show ip mfib

Use this command to display the forwarding entries and interfaces in the IP Multicast Forwarding Information Base (MFIB).

#### Example:

### **Step 7** show ip pim interface count

Use this command to confirm that multicast traffic is being forwarded on the last hop router.

The following is sample output from the **show ip pim interface** command with the **count** keyword:

Example:

Router# show ip pim interface count

```
State: * - Fast Switched, D - Distributed Fast Switched
H - Hardware Switching Enabled
Address Interface FS Mpackets In/Out
172.31.100.2 GigabitEthernet0/0/0 * 4122/0
10.1.0.1 GigabitEthernet1/0/0 * 0/3193
```

#### **Step 8** show ip mroute count

Use this command to confirm that multicast traffic is being forwarded on the last hop router.

The following is sample output from the **show ip mroute**command with the **count** keyword:

Example:

```
Router# show ip mroute count

IP Multicast Statistics

6 routes using 4008 bytes of memory

3 groups, 1.00 average sources per group

Forwarding Counts: Pkt Count/Pkts per second/Avg Pkt Size/Kilobits per second

Other counts: Total/RPF failed/Other drops(OIF-null, rate-limit etc)
```

```
Group: 239.1.2.3, Source count: 1, Packets forwarded: 3165, Packets received: 3165
RP-tree: Forwarding: 0/0/0/0, Other: 0/0/0
Source: 10.0.0.1/32, Forwarding: 3165/20/28/4, Other: 0/0/0
Group: 224.0.1.39, Source count: 1, Packets forwarded: 21, Packets received: 120
Source: 172.16.0.1/32, Forwarding: 21/1/48/0, Other: 120/0/99
Group: 224.0.1.40, Source count: 1, Packets forwarded: 10, Packets received: 10
Source: 172.16.0.1/32, Forwarding: 10/1/48/0, Other: 10/0/0
```

#### **Step 9** show ip mroute active [kb/s]

Use this command on the last hop router to display information about active multicast sources sending traffic to groups on the last hop router. The output of this command provides information about the multicast packet rate for active sources.

**Note** By default, the output of the **show ip mroute** command with the **active** keyword displays information about active sources sending traffic to groups at a rate greater than or equal to 4 kb/s. To display information about active sources sending low-rate traffic to groups (that is, traffic less than 4 kb/s), specify a value of 1 for the *kb/s* argument. Specifying a value of 1 for this argument displays information about active sources sending traffic to groups at a rate equal to or greater than 1 kb/s, which effectively displays information about all possible active source traffic.

The following is sample output from the show ip mroutecommand with the active keyword:

### Example:

```
Router# show ip mroute active
Active IP Multicast Sources - sending >= 4 kbps
Group: 239.1.2.3, (?)
Source: 10.0.0.1 (?)
Rate: 20 pps/4 kbps(lsec), 4 kbps(last 50 secs), 4 kbps(life avg)
```

### Verifying IP Multicast on Routers Along the SPT

Perform the following task to verify the operation of IP multicast on routers along the SPT in a PIM-SM or PIM-SSM network.

### SUMMARY STEPS

- 1. enable
- **2.** show ip mroute [group-address]
- 3. show ip mroute active

### **DETAILED STEPS**

### Step 1 enable

Enables privileged EXEC mode. Enter your password if prompted.

Router> enable

### **Step 2 show ip mroute** [group-address]

Use this command on routers along the SPT to confirm the RPF neighbor toward the source for a particular group or groups.

The following is sample output from the **show ip mroute**command for a particular group:

### **Example:**

```
Router# show ip mroute 239.1.2.3
(*, 239.1.2.3), 00:17:56/00:03:02, RP 172.16.0.1, flags: S
Incoming interface: Null, RPF nbr 0.0.0.0
Outgoing interface list:
    GigabitEthernet0/0/0, Forward/Sparse-Dense, 00:17:56/00:03:02
(10.0.0.1, 239.1.2.3), 00:15:34/00:03:28, flags: T
Incoming interface: Serial1/0, RPF nbr 172.31.200.1
Outgoing interface list:
    GigabitEthernet0/0/0, Forward/Sparse-Dense, 00:15:34/00:03:02
```

#### **Step 3** show ip mroute active

Use this command on routers along the SPT to display information about active multicast sources sending to groups. The output of this command provides information about the multicast packet rate for active sources.

**Note** By default, the output of the **show ip mroute** command with the **active** keyword displays information about active sources sending traffic to groups at a rate greater than or equal to 4 kb/s. To display information about active sources sending low-rate traffic to groups (that is, traffic less than 4 kb/s), specify a value of 1 for the kb/s argument. Specifying a value of 1 for this argument displays information about active sources sending traffic to groups at a rate equal to or greater than 1 kb/s, which effectively displays information about all possible active source traffic.

The following is sample output from the **show ip mroute** command with the **active** keyword:

#### Example:

```
Router# show ip mroute active
Active IP Multicast Sources - sending >= 4 kbps
Group: 239.1.2.3, (?)
Source: 10.0.0.1 (?)
Rate: 20 pps/4 kbps(lsec), 4 kbps(last 30 secs), 4 kbps(life avg)
```

### Verifying IP Multicast on the First Hop Router

Perform the following task to verify the operation of IP multicast on the first hop router.

### SUMMARY STEPS

- 1. enable
- **2.** show ip mroute [group-address]
- **3.** show ip mroute active [*kb/s*]

### **DETAILED STEPS**

#### Step 1 enable

Enables privileged EXEC mode.

• Enter your password if prompted.

Router> enable

### **Step 2 show ip mroute** [group-address]

Use this command on the first hop router to confirm the F flag has been set for mroutes on the first hop router.

The following is sample output from the **show ip mroute** for a particular group:

### **Example:**

```
Router# show ip mroute 239.1.2.3
(*, 239.1.2.3), 00:18:10/stopped, RP 172.16.0.1, flags: SPF
Incoming interface: Serial1/0, RPF nbr 172.31.200.2
Outgoing interface list: Null
(10.0.0.1, 239.1.2.3), 00:18:10/00:03:22, flags: FT
Incoming interface: GigabitEthernet0/0/0, RPF nbr 0.0.0.0
Outgoing interface list:
    Serial1/0, Forward/Sparse-Dense, 00:18:10/00:03:19
```

### **Step 3** show ip mroute active [kb/s]

Use this command on the first hop router to display information about active multicast sources sending to groups. The output of this command provides information about the multicast packet rate for active sources.

**Note** By default, the output of the **show ip mroute** command with the **active** keyword displays information about active sources sending traffic to groups at a rate greater than or equal to 4 kb/s. To display information about active sources sending low-rate traffic to groups (that is, traffic less than 4 kb/s), specify a value of 1 for the *kb/s* argument. Specifying a value of 1 for this argument displays information about active sources sending traffic to groups at a rate equal to or greater than 1 kb/s, which effectively displays information about all possible active source traffic.

The following is sample output from the **show ip mroute** command with the **active** keyword:

#### Example:

```
Router# show ip mroute active
Active IP Multicast Sources - sending >= 4 kbps
Group: 239.1.2.3, (?)
Source: 10.0.0.1 (?)
Rate: 20 pps/4 kbps(1sec), 4 kbps(last 30 secs), 4 kbps(life avg)
```

# **Configuration Examples for Verifying IP Multicast Operation**

### Verifying IP Multicast Operation in a PIM-SM or PIM-SSM Network Example

The following example shows how to verify IP multicast operation after PIM-SM has been deployed in a network. The example is based on the PIM-SM topology illustrated in the figure.

From the last hop router to the first hop router shown in the figure, this example shows how to verify IP multicast operation for this particular PIM-SM network topology.

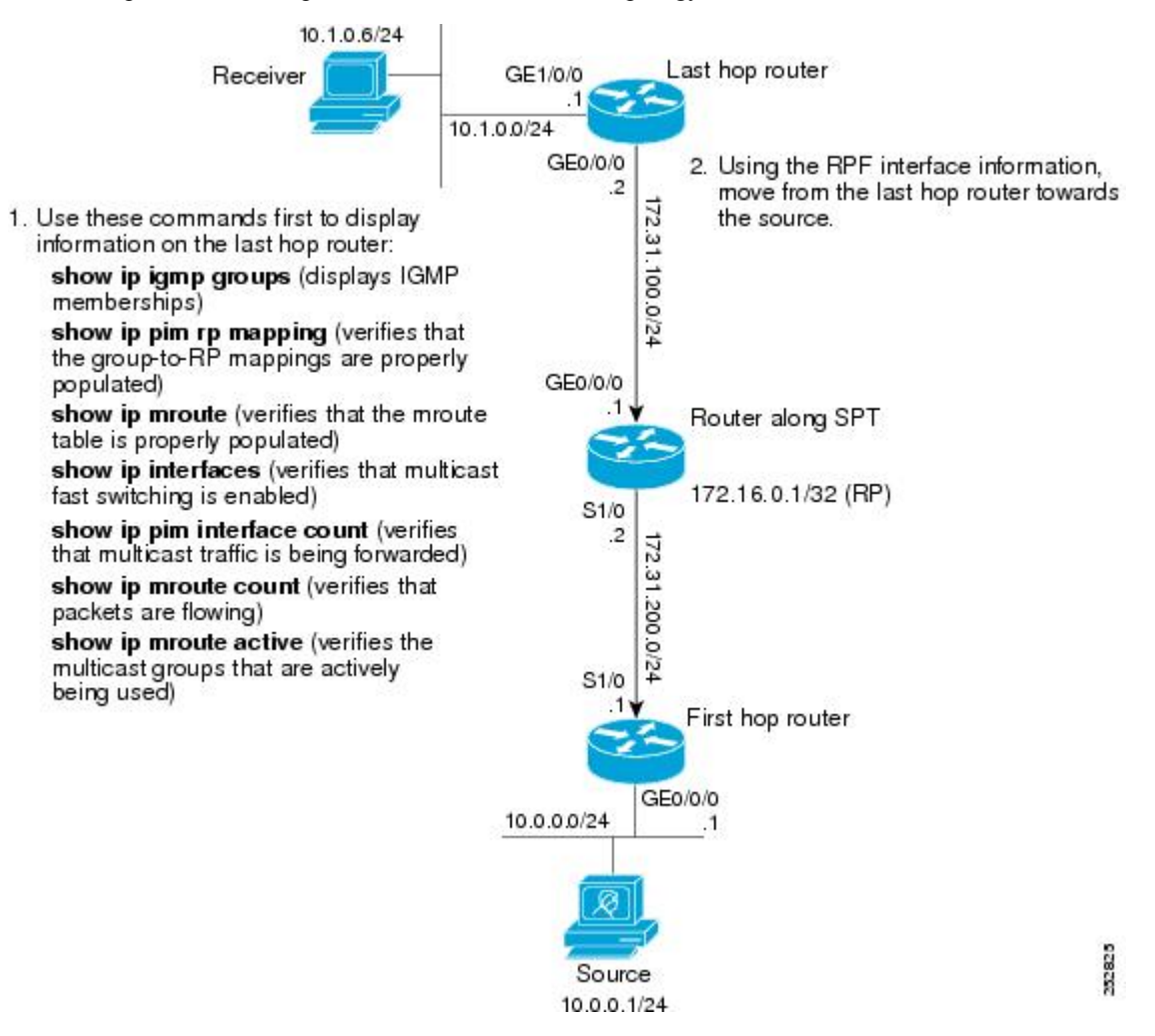

### Verifying IP Multicast on the Last Hop Router Example

The following is sample output from the **show ip igmp groups** command. The sample output displays the IGMP memberships on the last hop router shown in the figure. This command is used in this example to confirm that the IGMP cache is being properly populated for the groups that receivers on the LAN have joined.

Router# show ip igmp groups

| IGMP Connected | Group Membership     |  |
|----------------|----------------------|--|
| Group Address  | Interface            |  |
| 239.1.2.3      | GigabitEthernet1/0/0 |  |
| 224.0.1.39     | GigabitEthernet0/0/0 |  |

Uptime Expires Last Reporter 00:05:14 00:02:14 10.1.0.6 00:09:11 00:02:08 172.31.100.1

The following is sample output from the **show ip pim rp mapping**command. In the sample output, notice the RP address displayed for the RP field. Use the RP address and group information to verify that the group-to-RP mappings have been properly populated on the last hop router shown in the figure.

**Note** In the output, the "(?)" indicates that the router is unable to resolve an IP address to a hostname.

```
Router# show ip pim rp mapping

PIM Group-to-RP Mappings

Group(s) 224.0.0.0/4

RP 172.16.0.1 (?), v2v1

Info source: 172.16.0.1 (?), elected via Auto-RP

Uptime: 00:09:11, expires: 00:02:47
```

The following is sample output from the **show ip mroute** command. This command is used to verify that the mroute table is being properly populated on the last hop router shown in the figure. In the sample output, notice the T flag for the (10.0.0.1, 239.1.2.3) mroute. The T flag indicates that the SPT-bit has been set, which means a multicast packet was received on the SPT tree for this particular mroute. In addition, the RPF nbr field should point toward the RPF neighbor with the highest IP address determined by unicast routing toward the multicast source.

```
Router# show ip mroute
```

```
(*, 239.1.2.3), 00:05:14/00:03:04, RP 172.16.0.1, flags: SJC
Incoming interface: GigabitEthernet0/0/0, RPF nbr 172.31.100.1
Outgoing interface list:
Ethernet1/0, Forward/Sparse-Dense, 00:05:10/00:03:04
(10.0.0.1, 239.1.2.3), 00:02:49/00:03:29, flags: T
Incoming interface: GigabitEthernet0/0/0, RPF nbr 172.31.100.1
Outgoing interface list:
Ethernet1/0, Forward/Sparse-Dense, 00:02:49/00:03:04
(*, 224.0.1.39), 00:10:05/stopped, RP 0.0.0.0, flags: DC
Incoming interface: Null, RPF nbr 0.0.0.0
Outgoing interface list:
Ethernet1/0, Forward/Sparse-Dense, 00:05:15/00:00:00
Ethernet0/0, Forward/Sparse-Dense, 00:10:05/00:00
```

The following is sample output from the **show ip interface** command for the incoming interface. This command is used in this example to confirm that IP multicast fast switching is enabled on the last hop router shown in the figure. When IP multicast fast switching is enabled, the line "IP multicast fast switching is enabled" displays in the output.

```
Router# show ip interface GigabitEthernet 0/0/0
GigabitEthernet0/0/0 is up, line protocol is up
Internet address is 172.31.100.2/24
Broadcast address is 255.255.255
Address determined by setup command
MTU is 1500 bytes
Helper address is not set
Directed broadcast forwarding is disabled
Multicast reserved groups joined: 224.0.0.1 224.0.0.22 224.0.0.13
```

224.0.0.5 224.0.0.6 Outgoing access list is not set Inbound access list is not set Proxy ARP is enabled Local Proxy ARP is disabled Security level is default Split horizon is enabled ICMP redirects are always sent ICMP unreachables are always sent ICMP mask replies are never sent IP fast switching is enabled IP fast switching on the same interface is disabled IP Flow switching is disabled IP CEF switching is disabled IP Fast switching turbo vector IP multicast fast switching is enabled IP multicast distributed fast switching is disabled IP route-cache flags are Fast Router Discovery is disabled IP output packet accounting is disabled IP access violation accounting is disabled TCP/IP header compression is disabled RTP/IP header compression is disabled Policy routing is disabled Network address translation is disabled WCCP Redirect outbound is disabled WCCP Redirect inbound is disabled WCCP Redirect exclude is disabled BGP Policy Mapping is disabled

The following is sample output from the **show ip pim interface count** command. This command is used in this example to confirm that multicast traffic is being forwarded to the last hop router shown in the figure. In the sample output, notice the Mpackets In/Out field. This field displays the number of multicast packets received by and sent on each interface listed in the output.

```
Router# show ip pim interface count
State: * - Fast Switched, D - Distributed Fast Switched
H - Hardware Switching Enabled
Address Interface FS Mpackets In/Out
172.31.100.2 GigabitEthernet0/0/0 * 4122/0
10.1.0.1 GigabitEthernet1/0/0 * 0/3193
```

The following is sample output from the **show ip mroute**command with the **count** keyword. This command is used on the last hop router shown in the figure to verify the packets being sent to groups from active sources. In the sample output, notice the packet count displayed for the Forwarding field. This field displays the packet forwarding count for sources sending to groups.

```
Router# show ip mroute count
IP Multicast Statistics
6 routes using 4008 bytes of memory
3 groups, 1.00 average sources per group
Forwarding Counts: Pkt Count/Pkts per second/Avg Pkt Size/Kilobits per second
Other counts: Total/RPF failed/Other drops(OIF-null, rate-limit etc)
Group: 239.1.2.3, Source count: 1, Packets forwarded: 3165, Packets received: 3165
RP-tree: Forwarding: 0/0/0/0, Other: 0/0/0
Source: 10.0.0.1/32, Forwarding: 3165/20/28/4, Other: 0/0/0
Group: 224.0.1.39, Source count: 1, Packets forwarded: 21, Packets received: 120
Source: 172.16.0.1/32, Forwarding: 21/1/48/0, Other: 120/0/99
```

```
Group: 224.0.1.40, Source count: 1, Packets forwarded: 10, Packets received: 10
Source: 172.16.0.1/32, Forwarding: 10/1/48/0, Other: 10/0/0
```

The following is sample output from the **show ip mroute**command with the **active** keyword. This command is used on the last hop router shown in the figure to confirm the multicast groups with active sources on the last hop router.

**Note** In the output, the "(?)" indicates that the router is unable to resolve an IP address to a hostname.

```
Router# show ip mroute active
Active IP Multicast Sources - sending >= 4 kbps
Group: 239.1.2.3, (?)
Source: 10.0.0.1 (?)
Rate: 20 pps/4 kbps(lsec), 4 kbps(last 50 secs), 4 kbps(life avq)
```

### Verifying IP Multicast on Routers Along the SPT Example

The following is sample output from the **show ip mroute** for a particular group. This command is used in this example to verify that the RPF neighbor toward the source is the expected RPF neighbor for the router along the SPT shown in the figure.

```
Router# show ip mroute 239.1.2.3
(*, 239.1.2.3), 00:17:56/00:03:02, RP 172.16.0.1, flags: S
Incoming interface: Null, RPF nbr 0.0.0.0
Outgoing interface list:
    Ethernet0/0, Forward/Sparse-Dense, 00:17:56/00:03:02
(10.0.0.1, 239.1.2.3), 00:15:34/00:03:28, flags: T
Incoming interface: Serial1/0, RPF nbr 172.31.200.1
Outgoing interface list:
```

Ethernet0/0, Forward/Sparse-Dense, 00:15:34/00:03:02

The following is sample output from the **show ip mroute** command with the **active** keyword from the router along the SPT shown in the figure. This command is used to confirm the multicast groups with active sources on this router.

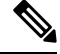

```
Note
```

In the output, the "(?)" indicates that the router is unable to resolve an IP address to a hostname.

```
Router# show ip mroute active
Active IP Multicast Sources - sending >= 4 kbps
Group: 239.1.2.3, (?)
Source: 10.0.0.1 (?)
Rate: 20 pps/4 kbps(lsec), 4 kbps(last 30 secs), 4 kbps(life avg)
```

### Verifying IP Multicast on the First Hop Router Example

The following is sample output from the **show ip mroute** for a particular group. This command is used in this example to verify the packets being sent to groups from active sources on the first hop router shown in the

figure. In the sample output, notice the packet count displayed for the Forwarding field. This field displays the packet forwarding count for sources sending to groups on the first hop router.

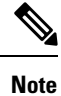

The RPF nbr 0.0.0.0 field indicates that the source of an mroute has been reached.

```
Router# show ip mroute 239.1.2.3
(*, 239.1.2.3), 00:18:10/stopped, RP 172.16.0.1, flags: SPF
Incoming interface: Serial1/0, RPF nbr 172.31.200.2
Outgoing interface list: Null
(10.0.0.1, 239.1.2.3), 00:18:10/00:03:22, flags: FT
Incoming interface: GigabitEthernet0/0/0, RPF nbr 0.0.0.0
Outgoing interface list:
    Serial1/0/0, Forward/Sparse-Dense, 00:18:10/00:03:19
```

The following is sample output from the **show ip mroute** command with the **active** keyword from the first hop router shown in the figure:

### 

**Note** In the output, the "(?)" indicates that the router is unable to resolve an IP address to a host name.

```
Router# show ip mroute active
Active IP Multicast Sources - sending >= 4 kbps
Group: 239.1.2.3, (?)
Source: 10.0.0.1 (?)
Rate: 20 pps/4 kbps(lsec), 4 kbps(last 30 secs), 4 kbps(life avg)
```

# **Additional References**

### **Related Documents**

| Related Topic                                                                                                    | Document Title                             |
|----------------------------------------------------------------------------------------------------|--------------------------------------------|
| Overview of the IP multicast technology area                                                                                  | " IP Multicast Technology Overview" module |
| PIM-SM and SSM concepts and configuration examples                                                                            | " Configuring Basic IP Multicast " module  |
| IP multicast commands: complete command syntax,<br>command mode, command history, defaults, usage<br>guidelines, and examples | Cisco IOS IP Multicast Command Reference   |

#### **Standards**

| Standard                                                                                              | Title |
|----------------------------------------------------------------------------------------------------|-------|
| No new or modified standards are supported, and support for existing standards has not been modified. |       |

L

### MIBs

| MIB                                                                                               | MIBs Link                                                                                                    |
|---------------------------------------------------------------------------------------------------|----------------------------------------------------------------------------------------------------|
| No new or modified MIBs are supported, and<br>support for existing MIBs has not been<br>modified. | To locate and download MIBs for selected platforms, Cisco IOS releases, and feature sets, use Cisco MIB Locator found at the following URL: |
|                                                                                                   | http://www.cisco.com/go/mibs                                                                                                    |

### RFCs

| RFC                                                                                         | Title |  |
|---------------------------------------------------------------------------------------------|-------|--|
| No new or modified RFCs are supported, and support for existing RFCs has not been modified. |       |  |

### **Technical Assistance**

| Description                                                                                                    | Link                             |
|----------------------------------------------------------------------------------------------------|----------------------------------|
| The Cisco Support website provides extensive online resources, including documentation and tools for troubleshooting and resolving technical issues with Cisco products and technologies.                                                                   | http://www.cisco.com/techsupport |
| To receive security and technical information about your products, you can subscribe to various services, such as the Product Alert Tool (accessed from Field Notices), the Cisco Technical Services Newsletter, and Really Simple Syndication (RSS) Feeds. |                                  |
| Access to most tools on the Cisco Support website requires a Cisco.com user ID and password.                                                                                                    |                                  |

# **Feature Information for Verifying IP Multicast Operation**

The following table provides release information about the feature or features described in this module. This table lists only the software release that introduced support for a given feature in a given software release train. Unless noted otherwise, subsequent releases of that software release train also support that feature.

Use Cisco Feature Navigator to find information about platform support and Cisco software image support. To access Cisco Feature Navigator, go to https://cfnng.cisco.com/. An account on Cisco.com is not required.

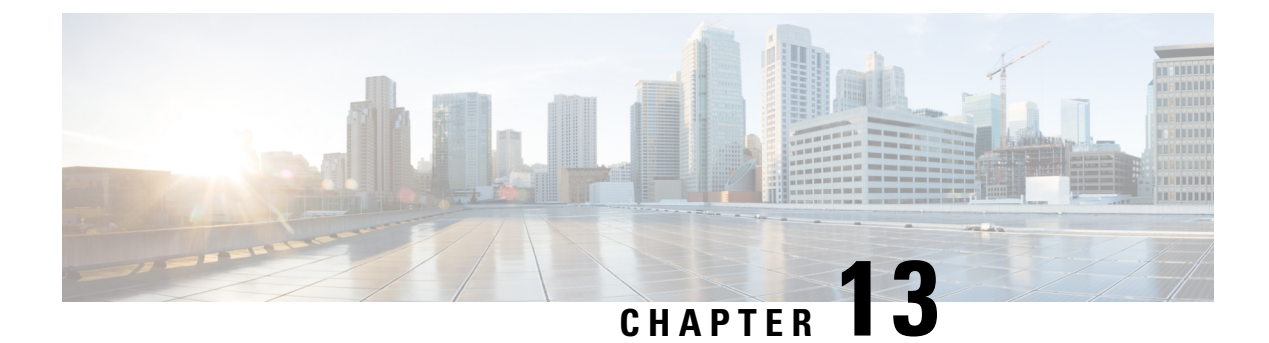

# **Monitoring and Maintaining IP Multicast**

This module describes many ways to monitor and maintain an IP multicast network, such as

- displaying which neighboring multicast routers are peering with the local router
- · displaying multicast packet rates and loss information
- tracing the path from a source to a destination branch for a multicast distribution tree
- displaying the contents of the IP multicast routing table, information about interfaces configured for PIM, the PIM neighbors discovered by the router, and contents of the IP fast-switching cache
- · clearing caches, tables, and databases
- monitoring the delivery of IP multicast packets and being alerted if the delivery fails to meet certain parameters (IP multicast heartbeat)
- using session description and announcement protocols and applications to assist the advertisement of multicast multimedia conferences and other multicast sessions and communicating the relevant session setup information to prospective participants (SAP listener support)
- storing IP multicast packet headers in a cache and displaying them to find out information such as who is sending IP multicast packets to what groups and any multicast forwarding loops in your network
- using managed objects to remotely monitor and configure PIM using Simple Network Management Protocol (SNMP)
- · disabling fast switching of IP multicast in order to log debug messages
- Prerequisites for Monitoring and Maintaining IP Multicast, on page 213
- Information About Monitoring and Maintaining IP Multicast, on page 214
- How to Monitor and Maintain IP Multicast, on page 216
- Configuration Examples for Monitoring and Maintaining IP Multicast, on page 224
- Additional References, on page 228
- Feature Information for Monitoring and Maintaining IP Multicast, on page 228

### Prerequisites for Monitoring and Maintaining IP Multicast

• Before performing the tasks in this module, you should be familiar with the concepts described in the "IP Multicast Technology Overview" module.

 You must also have enabled IP multicast and have Protocol Independent Multicast (PIM) configured and running on your network. Refer to the "Configuring Basic IP Multicast" module.

## Information About Monitoring and Maintaining IP Multicast

### **IP Multicast Heartbeat**

The IP Multicast Heartbeat feature enables you to monitor the delivery of IP multicast packets and to be alerted if the delivery fails to meet certain parameters.

Although you could alternatively use MRM to monitor IP multicast, you can perform the following tasks with IP multicast heartbeat that you cannot perform with MRM:

- Generate an SNMP trap
- · Monitor a production multicast stream

When IP multicast heartbeat is enabled, the router monitors IP multicast packets destined for a particular multicast group at a particular interval. If the number of packets observed is less than a configured minimum amount, the router sends an SNMP trap to a specified network management station to indicate a loss of heartbeat exception.

The **ip multicast heartbeat** command does not create a heartbeat if there is no existing multicast forwarding state for *group* in the router. This command will not create a multicast forwarding state in the router. Use the **ip igmp static-group**commandon the router or on a downstream router to force forwarding of IP multicast traffic. Use the **snmp-server host ipmulticast** command to enable the sending of IP multicast traps to specific receiver hosts. Use the **debug ip mhbeat**command to debug the Multicast Heartbeat feature.

### Session Announcement Protocol (SAP)

Session Announcement Protocol (SAP) listener support is needed to use session description and announcement protocols and applications to assist the advertisement of multicast multimedia conferences and other multicast sessions and to communicate the relevant session setup information to prospective participants.

Sessions are described by the Session Description Protocol (SDP), which is defined in RFC 2327. SDP provides a formatted, textual description of session properties (for example, contact information, session lifetime, and the media) being used in the session (for example, audio, video, and whiteboard) with their specific attributes such as time-to-live (TTL) scope, group address, and User Datagram Protocol (UDP) port number.

Many multimedia applications rely on SDP for session descriptions. However, they may use different methods to disseminate these session descriptions. For example, IP/TV relies on the web to disseminate session descriptions to participants. In this example, participants must know of a web server that provides the session information.

MBONE applications (for example, vic, vat, and wb) and other applications rely on multicast session information sent throughout the network. In these cases, SAP is used to transport the SDP session announcements. SAP Version 2 uses the well-known session directory multicast group 224.2.127.254 to disseminate SDP session descriptions for global scope sessions and group 239.255.255.255 for administrative scope sessions.

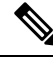

**Note** The Session Directory (SDR) application is commonly used to send and receive SDP/SAP session announcements.

### **PIM MIB Extensions for SNMP Traps for IP Multicast**

Protocol Independent Multicast (PIM) is an IP multicast routing protocol used for routing multicast data packets to multicast groups. RFC 2934 defines the PIM MIB for IPv4, which describes managed objects that enable users to remotely monitor and configure PIM using Simple Network Management Protocol (SNMP).

PIM MIB extensions introduce the following new classes of PIM notifications:

- neighbor-change--This notification results from the following conditions:
  - A dDevice's PIM interface is disabled or enabled (using the **ip pim** command in interface configuration mode)
  - A dDevice's PIM neighbor adjacency expires (defined in RFC 2934)
- rp-mapping-change--This notification results from a change in the rendezvous point (RP) mapping information due to either Auto-RP messages or bootstrap router (BSR) messages.
- invalid-pim-message--This notification results from the following conditions:
  - An invalid (\*, G) Join or Prune message is received by the device (for example, when a dDevice receives a Join or Prune message for which the RP specified in the packet is not the RP for the multicast group)
  - An invalid PIM register message is received by the device (for example, when a dDevice receives a register message from a multicast group for which it is not the RP)

### **Benefits of PIM MIB Extensions**

PIM MIB extensions:

- Allow users to identify changes in the multicast topology of their network by detecting changes in the RP mapping.
- Provide traps to monitor the PIM protocol on PIM-enabled interfaces.
- Help users identify routing issues when multicast neighbor adjacencies expire on a multicast interface.
- Enable users to monitor RP configuration errors (for example, errors due to flapping in dynamic RP allocation protocols like Auto-RP).

# **How to Monitor and Maintain IP Multicast**

# Displaying Multicast Peers Packet Rates and Loss Information and Tracing a Path

Monitor IP multicast routing when you want to know which neighboring multicast routers are peering with the local router, what the multicast packet rates and loss information are, or when you want to trace the path from a source to a destination branch for a multicast distribution tree.

### **SUMMARY STEPS**

- 1. enable
- 2. mrinfo [host-name | host-address] [source-address | interface]
- **3. mstat** {*source-name* | *source-address*} [*destination-name* | *destination-address*] [*group-name* | *group-address*]
- **4. mtrace** {*source-name* | *source-address*} [*destination-name* | *destination-address*] [*group-name* | *group-address*]

|        | Command or Action                                                                                                    | Purpose                                                                                             |
|--------|----------------------------------------------------------------------------------------------------|----------------------------------------------------------------------------------------------------|
| Step 1 | enable                                                                                                    | Enables privileged EXEC mode.                                                                       |
|        | Example:                                                                                                    | • Enter your password if prompted.                                                                  |
|        | Router> enable                                                                                                    |                                                                                                    |
| Step 2 | <b>mrinfo</b> [host-name   host-address] [source-address   interface]                                                                                             | (Optional) Queries which neighboring multicast routers are "peering" with the local router.         |
|        | Example:                                                                                                    |                                                                                                    |
|        | Router# mrinfo                                                                                                    |                                                                                                    |
| Step 3 | <b>mstat</b> { <i>source-name</i>   <i>source-address</i> } [ <i>destination-name</i>   <i>destination-address</i> ] [ <i>group-name</i>   <i>group-address</i> ] | (Optional) Displays IP multicast packet rate and loss information.                                  |
|        | Example:                                                                                                    |                                                                                                    |
|        | Router# mstat allsource                                                                                                    |                                                                                                    |
| Step 4 | <b>mtrace</b> {source-name   source-address} [destination-name   destination-address] [group-name   group-address]                                                | (Optional) Traces the path from a source to a destination branch for a multicast distribution tree. |
|        | Example:                                                                                                    |                                                                                                    |
|        | Router# mtrace allsource                                                                                                    |                                                                                                    |

### **Displaying IP Multicast System and Network Statistics**

Display IP multicast system statistics to show the contents of the IP multicast routing table, information about interfaces configured for PIM, the PIM neighbors discovered by the router, contents of the IP fast-switching cache, and the contents of the circular cache header buffer.

### **SUMMARY STEPS**

- 1. enable
- **2.** ping [group-name | group-address]
- **3.** show ip mroute [group-address | group-name] [source-address | source-name] [type number] [summary] [count] [active *kbps*]
- 4. show ip pim interface [type number] [df | count] [rp-address] [detail]
- 5. show ip pim neighbor [type number]
- **6.** show ip pim rp [mapping | metric] [*rp-address*]
- 7. show ip rpf {source-address | source-name} [metric]

|        | Command or Action                                                                                                    | Purpose                                                              |
|--------|----------------------------------------------------------------------------------------------------|----------------------------------------------------------------------|
| Step 1 | enable                                                                                                    | Enables privileged EXEC mode.                                        |
|        | Example:                                                                                                    | • Enter your password if prompted.                                   |
|        | Router> enable                                                                                                    |                                                                      |
| Step 2 | ping [group-name   group-address]                                                                                           | (Optional) Sends an ICMP echo request message to a                   |
|        | Example:                                                                                                    | multicast group address or group name.                               |
|        | Router# ping cbone-audio                                                                                                    |                                                                      |
| Step 3 | show ip mroute[group-address   group-name][source-address   source-name][type number][count][active kbps]                   | (Optional) Displays the contents of the IP multicast routing table.  |
|        | Example:                                                                                                    |                                                                      |
|        | Router# show ip mroute cbone-audio                                                                                          |                                                                      |
| Step 4 | <b>show ip pim interface</b> [ <i>type number</i> ] [ <b>df</b>   <b>count</b> ]<br>[ <i>rp-address</i> ] [ <b>detail</b> ] | (Optional) Displays information about interfaces configured for PIM. |
|        | Example:                                                                                                    |                                                                      |
|        | Router# show ip pim interface gigabitethernet1/0/0<br>detail                                                                |                                                                      |
| Step 5 | show ip pim neighbor [type number]                                                                                          | (Optional) Lists the PIM neighbors discovered by the router.         |
|        | Example:                                                                                                    |                                                                      |
|        | Router# show ip pim neighbor                                                                                                |                                                                      |

|        | Command or Action                                                  | Purpose                                                                                                    |
|--------|--------------------------------------------------------------------|----------------------------------------------------------------------------------------------------|
| Step 6 | <pre>show ip pim rp [mapping   metric] [rp-address] Example:</pre> | (Optional) Displays the RP routers associated with a sparse mode multicast group.                                  |
|        | Router# show ip pim rp metric                                      |                                                                                                    |
| Step 7 | <pre>show ip rpf {source-address   source-name} [metric]</pre>     | (Optional) Displays how the router is doing RPF (that is,                                                          |
|        | Example:                                                           | from the unicast routing table, DVMRP routing table, or static mroutes). Also displays the unicast routing metric. |
|        | Router# show ip rpf 172.16.10.13                                   |                                                                                                    |

### **Clearing IP Multicast Routing Table or Caches**

Clear IP multicast caches and tables to delete entries from the IP multicast routing table, the Auto-RP cache, the IGMP cache, and the caches of Catalyst switches. When these entries are cleared, the information is refreshed by being relearned, thus eliminating any incorrect entries.

### **SUMMARY STEPS**

- 1. enable
- **2. clear ip mroute** {\* | group-name [source-name | source-address] | group-address [source-name | source-address]}
- 3. clear ip pim auto-rp rp-address
- **4.** clear ip igmp group [group-name | group-address | interface-type interface-number]
- **5. clear ip cgmp** [*interface-type interface-number*]

|        | Command or Action                                                                                                    | Purpose                                                         |
|--------|----------------------------------------------------------------------------------------------------|-----------------------------------------------------------------|
| Step 1 | enable                                                                                                    | Enables privileged EXEC mode.                                   |
|        | Example:                                                                                                    | • Enter your password if prompted.                              |
|        | Router> enable                                                                                                    |                                                                 |
| Step 2 | <b>clear ip mroute</b> {*   group-name [source-name  <br>source-address]   group-address [source-name  <br>source-address]} | (Optional) Deletes entries from the IP multicast routing table. |
|        | Example:                                                                                                    |                                                                 |
|        | Router# clear ip mroute 224.2.205.42 228.3.0.0                                                                              |                                                                 |
| Step 3 | clear ip pim auto-rp rp-address                                                                                             | (Optional) Clears the Auto-RP cache.                            |
|        | Example:                                                                                                    |                                                                 |
|        | Router# clear ip pim auto-rp 224.5.6.7                                                                                      |                                                                 |

|                                             | Command or Action                                                                            | Purpose                                                                   |
|---------------------------------------------|----------------------------------------------------------------------------------------------|---------------------------------------------------------------------------|
| Step 4                                      | <b>clear ip igmp group</b> [group-name   group-address  <br>interface-type interface-number] | (Optional) Deletes entries from the IGMP cache.                           |
|                                             | Example:                                                                                     |                                                                           |
|                                             | Router# clear ip igmp group 224.0.255.1                                                      |                                                                           |
| Step 5         clear ip cgmp [interface-ty] | clear ip cgmp [interface-type interface-number]                                              | (Optional) Clears all group entries from the caches of Catalyst switches. |
|                                             | Example:                                                                                     |                                                                           |
|                                             | Router# clear ip cgmp                                                                        |                                                                           |

### **Monitoring IP Multicast Delivery Using IP Multicast Heartbeat**

### **SUMMARY STEPS**

- 1. enable
- **2**. configure terminal
- 3. ip multicast-routing distributed
- **4.** snmp-server host {*hostname* | *ip-address*} [traps | informs] [version {1 | 2c | 3 [auth | noauth | priv]}] *community-string*[udp-port *port*] [*notification-type*]
- 5. snmp-server enable traps ipmulticast
- 6. ip multicast heartbeat group-address minimum-number window-size interval

|        | Command or Action                                                                                                    | Purpose                                                    |
|--------|----------------------------------------------------------------------------------------------------|------------------------------------------------------------|
| Step 1 | enable                                                                                                    | Enables privileged EXEC mode.                              |
|        | Example:                                                                                                    | • Enter your password if prompted.                         |
|        | Router> enable                                                                                                    |                                                            |
| Step 2 | configure terminal                                                                                                    | Enters global configuration mode.                          |
|        | Example:                                                                                                    |                                                            |
|        | Router# configure terminal                                                                                                    |                                                            |
| Step 3 | ip multicast-routing distributed                                                                                                    | Enables IP multicast routing.                              |
|        | Example:                                                                                                    |                                                            |
|        | Router(config)# ip multicast-routing distributed                                                                                                    |                                                            |
| Step 4 | snmp-server host{hostname   ip-address} [traps  informs][version {1   2c   3 [auth   noauth   priv]}]community-string[udp-port port] [notification-type] | Specifies the recipient of an SNMP notification operation. |
|        | Example:                                                                                                    |                                                            |

|        | Command or Action                                                                                                    | Purpose                                                                                                    |
|--------|----------------------------------------------------------------------------------------------------|----------------------------------------------------------------------------------------------------|
|        | Router(config)# snmp-server host 224.1.0.1 traps public                                                                                                    |                                                                                                    |
| Step 5 | snmp-server enable traps ipmulticast                                                                                                    | Enables the router to send IP multicast traps.                                                                                                    |
|        | Example:                                                                                                    |                                                                                                    |
|        | Router(config)# snmp-server enable traps<br>ipmulticast                                                                                                    |                                                                                                    |
| Step 6 | <pre>ip multicast heartbeat group-address minimum-number<br/>window-size interval<br/>Example:<br/>Router(config)# ip multicast heartbeat 224.1.1.1<br/>1 1 10</pre> | <ul> <li>Enables the monitoring of the IP multicast packet delivery.</li> <li>The <i>interval</i> should be set to a multiple of 10 seconds on platforms that use Multicast Distributed Fast Switching (MDFS) because on those platforms, the packet counters are only updated once every 10 seconds. Other platforms may have other increments.</li> </ul> |

### **Advertising Multicast Multimedia Sessions Using SAP Listener**

Enable SAP listener support when you want to use session description and announcement protocols and applications to assist the advertisement of multicast multimedia conferences and other multicast sessions and to communicate the relevant session setup information to prospective participants.

### **SUMMARY STEPS**

- 1. enable
- **2**. configure terminal
- 3. ip sap cache-timeout minutes
- **4.** interface type number
- 5. ip sap listen
- 6. end
- 7. clear ip sap [group-address | " session-name "]
- 8. show ip sap [group-address | " session-name " | detail]

|        | Command or Action          | Purpose                            |  |
|--------|----------------------------|------------------------------------|--|
| Step 1 | enable                     | Enables privileged EXEC mode.      |  |
|        | Example:                   | • Enter your password if prompted. |  |
|        | Router> enable             |                                    |  |
| Step 2 | configure terminal         | Enters global configuration mode.  |  |
|        | Example:                   |                                    |  |
|        | Router# configure terminal |                                    |  |

|        | Command or Action                                       | Purpose                                                                                        |
|--------|---------------------------------------------------------|------------------------------------------------------------------------------------------------|
| Step 3 | ip sap cache-timeout minutes                            | (Optional) Limits how long a SAP cache entry stays active                                      |
|        | Example:                                                | in the cache.                                                                                  |
|        | Router(config)# ip sap cache-timeout 600                | • By default, SAP cache entries are deleted 24 hours after they are received from the network. |
| Step 4 | interface type number                                   | Selects an interface that is connected to hosts on which                                       |
|        | Example:                                                | IGMPv3 can be enabled.                                                                         |
|        | Router(config)# interface gigabitethernet 1/0/0         |                                                                                                |
| Step 5 | ip sap listen                                           | Enables the Cisco IOS XE software to listen to session                                         |
|        | Example:                                                | directory announcements.                                                                       |
|        | Router(config-if)# ip sap listen                        |                                                                                                |
| Step 6 | end                                                     | Ends the session and returns to EXEC mode.                                                     |
|        | Example:                                                |                                                                                                |
|        | Router(config-if) # end                                 |                                                                                                |
| Step 7 | clear ip sap [group-address   " session-name "]         | Deletes a SAP cache entry or the entire SAP cache.                                             |
|        | Example:                                                |                                                                                                |
|        | Router# clear ip sap "Sample Session"                   |                                                                                                |
| Step 8 | show ip sap [group-address   " session-name "   detail] | (Optional) Displays the SAP cache.                                                             |
|        | Example:                                                |                                                                                                |
|        | Router# show ip sap 224.2.197.250 detail                |                                                                                                |

### **Disabling Fast Switching of IP Multicast**

Disable fast switching if you want to log debug messages, because when fast switching is enabled, debug messages are not logged.

You might also want to disable fast switching, which places the router in process switching, if packets are not reaching their destinations. If fast switching is disabled and packets are reaching their destinations, then switching may be the cause.

Fast switching of IP multicast packets is enabled by default on all interfaces (including generic routing encapsulation [GRE] and DVMRP tunnels), with one exception: It is disabled and not supported over X.25 encapsulated interfaces. The following are properties of fast switching:

• If fast switching is disabled on an *incoming* interface for a multicast routing table entry, the packet is sent at process level for all interfaces in the outgoing interface list.

- If fast switching is disabled on an *outgoing* interface for a multicast routing table entry, the packet is process-level switched for that interface, but may be fast switched for other interfaces in the outgoing interface list.
- When fast switching is enabled, debug messages are not logged.

### **SUMMARY STEPS**

- 1. enable
- **2**. configure terminal
- **3.** interface type number
- 4. no ip mroute-cache

### **DETAILED STEPS**

|        | Command or Action                               | Purpose                                  |
|--------|-------------------------------------------------|------------------------------------------|
| Step 1 | enable                                          | Enables privileged EXEC mode.            |
|        | Example:                                        | • Enter your password if prompted.       |
|        | Router> enable                                  |                                          |
| Step 2 | configure terminal                              | Enters global configuration mode.        |
|        | Example:                                        |                                          |
|        | Router# configure terminal                      |                                          |
| Step 3 | interface type number                           | Specifies an interface.                  |
|        | Example:                                        |                                          |
|        | Router(config)# interface gigabitethernet 1/0/0 |                                          |
| Step 4 | no ip mroute-cache                              | Disables fast switching of IP multicast. |
|        | Example:                                        |                                          |
|        | Router(config-if) # no ip mroute-cache          |                                          |

### **Enabling PIM MIB Extensions for IP Multicast**

Perform this task to enable PIM MIB extensions for IP multicast.

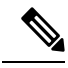

Note

 The pimInterfaceVersion object was removed from RFC 2934 and, therefore, is no longer supported in software.

- The following MIB tables are not supported in Cisco software:
  - pimIpMRouteTable
  - pimIpMRouteNextHopTable

### **SUMMARY STEPS**

- 1. enable
- **2**. configure terminal
- 3. snmp-server enable traps pim [neighbor-change | rp-mapping-change | invalid-pim-message]
- **4. snmp-server host** *host-address* [**traps** | **informs**] *community-string* **pim**

### **DETAILED STEPS**

|        | Command or Action                                                                                         | Purpose                                                                                                    |  |
|--------|----------------------------------------------------------------------------------------------------|----------------------------------------------------------------------------------------------------|--|
| Step 1 | enable                                                                                                    | Enables privileged EXEC mode.                                                                                                    |  |
|        | Example:                                                                                                  | • Enter your password if prompted.                                                                                                    |  |
|        | Device> enable                                                                                            |                                                                                                    |  |
| Step 2 | configure terminal                                                                                        | Enters global configuration mode.                                                                                                    |  |
|        | Example:                                                                                                  |                                                                                                    |  |
|        | Device# configure terminal                                                                                |                                                                                                    |  |
| Step 3 | snmp-server enable traps pim [neighbor-change]                                                            | Enables a device to send PIM notifications.                                                                                                    |  |
|        | <pre>rp-mapping-change   invalid-pim-message] Example: Device(config)# snmp-server enable traps pim</pre> | neighbor-change This keyword enables notification<br>indicating when a device's PIM interface is disabled<br>or enabled, or when a device's PIM neighbor adjacend<br>expires.                                                                                                    |  |
|        | neighbor-change                                                                                           | • <b>rp-mapping-change</b> This keyword enables<br>notifications indicating a change in RP mapping<br>information due to either Auto-RP messages or BSR<br>messages.                                                                                                    |  |
|        |                                                                                                    | • <b>invalid-pim-message</b> This keyword enables<br>notifications for monitoring invalid PIM protocol<br>operations (for example, when a device receives a join<br>or prune message for which the RP specified in the<br>packet is not the RP for the multicast group or when<br>a device receives a register message from a multicast<br>group for which it is not the RP). |  |
| Step 4 | <b>snmp-server host</b> host-address [ <b>traps</b>   <b>informs</b> ]<br>community-string <b>pim</b>     | Specifies the recipient of a PIM SNMP notification operation.                                                                                                    |  |
|        | Example:                                                                                                  |                                                                                                    |  |
|        | Device(config)# snmp-server host 10.10.10.10 traps<br>public pim                                          |                                                                                                    |  |

# Configuration Examples for Monitoring and Maintaining IP Multicast

### **Displaying IP Multicast System and Network Statistics Example**

The following is sample output from the mrinfo command:

Router# mrinfo

```
192.31.7.37 (labs-allcompany) [version cisco 12.3] [flags: PMSA]:
192.31.7.37 -> 192.31.7.34 (lab-southwest) [1/0/pim]
192.31.7.37 -> 192.31.7.47 (lab-northwest) [1/0/pim]
192.31.7.37 -> 192.31.7.44 (lab-southeast) [1/0/pim]
131.119.26.10 -> 131.119.26.9 (lab-northeast) [1/32/pim]
```

The following is sample output from the **mstat** command in user EXEC mode:

Router> mstat labs-in-china 172.16.0.1 224.0.255.255

```
Type escape sequence to abort.
Mtrace from 172.16.0.0 to 172.16.0.10 via group 224.0.255.255
>From source (labs-in-china) to destination (labs-in-africa)
Waiting to accumulate statistics.....
Results after 10 seconds:
Source Response Dest Packet Statistics For Only For Traffic
172.16.0.0 172.16.0.10 All Multicast Traffic From 172.16.0.0
   / rtt 48 ms Lost/Sent = Pct Rate To 224.0.255.255
v / hop 48 ms -----
172.16.0.1
              labs-in-england
| ^ ttl 1
v | hop 31 ms 0/12 = 0% 1 pps 0/1 = --% 0 pps
172.16.0.2
172.16.0.3
           infolabs.com
| ^ ttl 2
v | hop -17 ms -735/12 = --% 1 pps 0/1 = --% 0 pps
172.16.0.4
172.16.0.5
              infolabs2.com
| ^ ttl 3
v | hop -21 ms -678/23 = --% 2 pps 0/1 = --% 0 pps
172.16.0.6
172.16.0.7
              infolabs3.com
| ^ ttl 4
v | hop 5 ms 605/639 = 95% 63 pps 1/1 = --% 0 pps
172.16.0.8
172.16.0.9
              infolabs.cisco.com
| \ ttl 5
v \ hop 0 ms 4 0 pps 0 0 pps
              172.16.0.10
172.16.0.0
Receiver Query Source
```

The following is sample output from the mtrace command in user EXEC mode:

```
Router> mtrace 172.16.0.0 172.16.0.10 239.254.254.254
Type escape sequence to abort.
Mtrace from 172.16.0.0 to 172.16.0.10 via group 239.254.254.254
From source (?) to destination (?)
```

Querying full reverse path... 0 172.16.0.10 -1 172.16.0.8 PIM thresh<sup>^</sup> 0 0 ms -2 172.16.0.6 PIM thresh<sup>^</sup> 0 2 ms -3 172.16.0.5 PIM thresh<sup>^</sup> 0 894 ms -4 172.16.0.3 PIM thresh<sup>^</sup> 0 893 ms -5 172.16.0.2 PIM thresh<sup>^</sup> 0 894 ms -6 172.16.0.1 PIM thresh<sup>^</sup> 0 893 ms

### Monitoring IP Multicast Delivery Using IP Multicast Heartbeat Example

The following example shows how to monitor IP multicast packets forwarded through this router to group address 244.1.1.1. If no packet for this group is received in a 10-second interval, an SNMP trap will be sent to the SNMP management station with the IP address of 224.1.0.1.

```
!
ip multicast-routing
!
snmp-server host 224.1.0.1 traps public
snmp-server enable traps ipmulticast
ip multicast heartbeat 224.1.1.1 1 1 10
```

### Advertising Multicast Multimedia Sessions Using SAP Listener Example

The following example enables a router to listen to session directory announcements and changes the SAP cache timeout to 30 minutes.

```
ip multicast routing
ip sap cache-timeout 30
interface loopback 0
  ip address 10.0.0.51 255.255.255.0
  ip pim sparse-dense mode
  ip sap listen
```

The following is sample output from the **show ip sap** command for a session using multicast group 224.2.197.250:

```
Router# show ip sap 224.2.197.250
SAP Cache - 198 entries
Session Name: Session1
   Description: This broadcast is brought to you courtesy of Namel.
   Group: 0.0.0.0, ttl: 0, Contiguous allocation: 1
   Lifetime: from 10:00:00 PDT Jul 4 1999 until 10:00:00 PDT Aug 1 1999
   Uptime: 4d05h, Last Heard: 00:01:40
   Announcement source: 128.102.84.134
   Created by: sample 3136541828 3139561476 IN IP4 128.102.84.134
   Phone number: Sample Digital Video Lab (555) 555-5555
   Email: email1 <name@email.com>
   URL: http://url.com/
   Media: audio 20890 RTP/AVP 0
    Media group: 224.2.197.250, ttl: 127
     Attribute: ptime:40
   Media: video 62806 RTP/AVP 31
     Media group: 224.2.190.243, ttl: 127
```

### **Displaying IP Multicast System and Network Statistics Example**

#### show ip mroute

The following is sample output from the **show ip mroute** command for a router operating in sparse mode:

```
Router# show ip mroute
```

```
IP Multicast Routing Table
Flags: D - Dense, S - Sparse, B - Bidir Group, s - SSM Group, C - Connected,
      L - Local, P - Pruned, R - RP-bit set, F - Register flag,
      T - SPT-bit set, J - Join SPT, M - MSDP created entry,
      X - Proxy Join Timer Running, A - Candidate for MSDP Advertisement,
      U.
          - URD, I - Received Source Specific Host Report, Z - Multicast Tunnel,
      Y - Joined MDT-data group, y - Sending to MDT-data group
Timers: Uptime/Expires
Interface state: Interface, Next-Hop, State/Mode
(*, 224.0.255.3), uptime 5:29:15, RP is 192.168.37.2, flags: SC
  Incoming interface: TunnelO, RPF neighbor 10.3.35.1, Dvmrp
  Outgoing interface list:
   GigabitEthernet0, Forward/Sparse, 5:29:15/0:02:57
(192.168.46.0/24, 224.0.255.3), uptime 5:29:15, expires 0:02:59, flags: C
 Incoming interface: Tunnel0, RPF neighbor 10.3.35.1
 Outgoing interface list:
GigabitEthernet0, Forward/Sparse, 5:29:15/0:02:57
```

#### show ip pim interface

The following is sample output from the **show ip pim interface** command when an interface is specified:

Router# show ip pim interface GigabitEthernet1/0/0

| Address    | Interface            | Ver/ | Nbr   | Query  | DR    | DR         |
|------------|----------------------|------|-------|--------|-------|------------|
|            |                      | Mode | Count | Intvl  | Prior |            |
| 172.16.1.4 | GigabitEthernet1/0/0 | v2/S | 1     | 100 ms | 1     | 172.16.1.4 |

The following is sample output from the **show ip pim rp** command:

Router# show ip pim rp

Group:227.7.7.7, RP:10.10.0.2, v2, v1, next RP-reachable in 00:00:48

#### show ip pim rp

The following is sample output from the **show ip pim rp** command when the **mapping** keyword is specified:

```
Router# show ip pim rp mapping
PIM Group-to-RP Mappings
This system is an RP (Auto-RP)
This system is an RP-mapping agent
Group(s) 227.0.0.0/8
    RP 10.10.0.2 (?), v2v1, bidir
    Info source:10.10.0.2 (?), via Auto-RP
        Uptime:00:01:42, expires:00:00:32
Group(s) 228.0.0.0/8
    RP 10.10.0.3 (?), v2v1, bidir
    Info source:10.10.0.3 (?), via Auto-RP
        Uptime:00:01:26, expires:00:00:34
Group(s) 229.0.0.0/8
```

```
RP 10.10.0.5 (mcast1.cisco.com), v2v1, bidir
Info source:10.10.0.5 (mcast1.cisco.com), via Auto-RP
Uptime:00:00:52, expires:00:00:37
Group(s) (-)230.0.0.0/8
RP 10.10.0.5 (mcast1.cisco.com), v2v1, bidir
Info source:10.10.0.5 (mcast1.cisco.com), via Auto-RP
Uptime:00:00:52, expires:00:00:37
```

The following is sample output from the **show ip pim rp** command when the **metric** keyword is specified:

#### Router# show ip pim rp metric

| RP Address | Metric Pref | Metric | Flags | RPF Type | Interface            |
|------------|-------------|--------|-------|----------|----------------------|
| 10.10.0.2  | 0           | 0      | L     | unicast  | Loopback0            |
| 10.10.0.3  | 90          | 409600 | L     | unicast  | GigabitEthernet3/3/0 |
| 10.10.0.5  | 90          | 435200 | L     | unicast  | GigabitEthernet3/3/0 |

#### show ip rpf

The following is sample output from the **show ip rpf** command:

```
Router# show ip rpf 172.16.10.13

RPF information for host1 (172.16.10.13)

RPF interface: BRI0

RPF neighbor: sjl.cisco.com (172.16.121.10)

RPF route/mask: 172.16.0.0/255.255.0.0

RPF type: unicast

RPF recursion count: 0

Doing distance-preferred lookups across tables
```

The following is sample output from the **show ip rpf** command when the **metric**keyword is specified:

```
Router# show ip rpf 172.16.10.13 metric
RPF information for host1.cisco.com (172.16.10.13)
RPF interface: BRI0
RPF neighbor: neighbor.cisco.com (172.16.121.10)
RPF route/mask: 172.16.0.0/255.255.0.0
RPF type: unicast
RPF recursion count: 0
Doing distance-preferred lookups across tables
Metric preference: 110
```

### **Enabling PIM MIB Extensions for IP Multicast Example**

The following example shows how to configure a router to generate notifications indicating that a PIM interface of the router has been enabled. The first line configures PIM traps to be sent as SNMP v2c traps to the host with IP address 10.0.0.1. The second line configures the router to send the neighbor-change class of trap notification to the host.

```
snmp-server host 10.0.0.1 traps version 2c public pim
snmp-server enable traps pim neighbor-change
interface ethernet0/0
    ip pim sparse-dense-mode
```

# **Additional References**

### **Related Documents**

| Related Topic              | Document Title                               |
|----------------------------|----------------------------------------------|
| Cisco IOS commands         | Cisco IOS Master Commands List, All Releases |
| Cisco IOS IP SLAs commands | Cisco IOS IP Multicast Command Reference     |

### **Standards and RFCs**

| Standard/RFC | Title                                       |
|--------------|---------------------------------------------|
| RFC 2934     | Protocol Independent Multicast for IPv4 MIB |

### MIBs

| МІВ                | MIBs Link                                                                  |
|--------------------|----------------------------------------------------------------------------|
| CISCO-IPMROUTE-MIB | To locate and download MIBs for selected platforms, Cisco IOS XE releases, |
| • MSDP-MIB         | and feature sets, use Cisco MIB Locator found at the following URL:        |
| • IGMP-STD-MIB     | http://www.cisco.com/go/infos                                              |

#### **Technical Assistance**

| Description                                                                                                    | Link                                              |
|----------------------------------------------------------------------------------------------------|---------------------------------------------------|
| The Cisco Support and Documentation website provides<br>online resources to download documentation, software,<br>and tools. Use these resources to install and configure<br>the software and to troubleshoot and resolve technical<br>issues with Cisco products and technologies. Access to<br>most tools on the Cisco Support and Documentation<br>website requires a Cisco.com user ID and password. | http://www.cisco.com/cisco/web/support/index.html |

# **Feature Information for Monitoring and Maintaining IP Multicast**

The following table provides release information about the feature or features described in this module. This table lists only the software release that introduced support for a given feature in a given software release train. Unless noted otherwise, subsequent releases of that software release train also support that feature.

Use Cisco Feature Navigator to find information about platform support and Cisco software image support. To access Cisco Feature Navigator, go to https://cfnng.cisco.com/. An account on Cisco.com is not required.

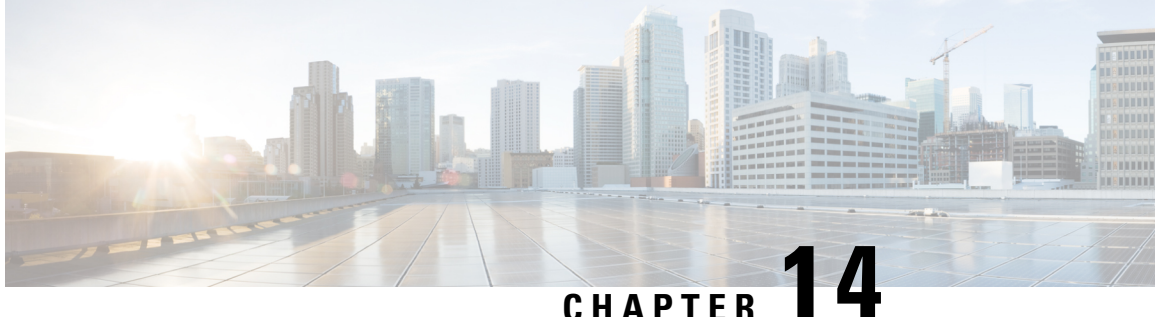

# Multicast User Authentication and Profile Support

- Restrictions for Multicast User Authentication and Profile Support, on page 229
- Information About Multicast User Authentication and Profile Support, on page 229
- How to Configure Multicast User Authentication and Profile Support, on page 230
- Configuration Examples for Multicast User Authentication and Profile Support, on page 232
- Additional References for IPv6 Services: AAAA DNS Lookups, on page 232
- Feature Information for Multicast User Authentication and Profile Support, on page 233

# **Restrictions for Multicast User Authentication and Profile Support**

The port, interface, VC, or VLAN ID is the user or subscriber identity. User identity by hostname, user ID, or password is not supported.

# Information About Multicast User Authentication and Profile **Support**

### **IPv6 Multicast User Authentication and Profile Support**

IPv6 multicast by design allows any host in the network to become a receiver or a source for a multicast group. Therefore, multicast access control is needed to control multicast traffic in the network. Access control functionality consists mainly of source access control and accounting, receiver access control and accounting, and provisioning of this access control mechanism.

Multicast access control provides an interface between multicast and authentication, authorization, and accounting (AAA) for provisioning, authorizing, and accounting at the last-hop device, receiver access control functions in multicast, and group or channel disabling capability in multicast.

When you deploy a new multicast service environment, it is necessary to add user authentication and provide a user profile download on a per-interface basis. The use of AAA and IPv6 multicast supports user authentication and downloading of the user profile in a multicast environment.

The event that triggers the download of a multicast access-control profile from the RADIUS server to the access device is arrival of an MLD join on the access device. When this event occurs, a user can cause the authorization cache to time out and request download periodically or use an appropriate multicast clear command to trigger a new download in case of profile changes.

Accounting occurs via RADIUS accounting. Start and stop accounting records are sent to the RADIUS server from the access device. In order for you to track resource consumption on a per-stream basis, these accounting records provide information about the multicast source and group. The start record is sent when the last-hop device receives a new MLD report, and the stop record is sent upon MLD leave or if the group or channel is deleted for any reason.

# How to Configure Multicast User Authentication and Profile Support

### **Enabling AAA Access Control for IPv6 Multicast**

### **SUMMARY STEPS**

- 1. enable
- 2. configure terminal
- 3. aaa new-model

### **DETAILED STEPS**

|        | Command or Action             | Purpose                                |
|--------|-------------------------------|----------------------------------------|
| Step 1 | enable                        | Enables privileged EXEC mode.          |
|        | Example:                      | • Enter your password if prompted.     |
|        | Device> enable                |                                        |
| Step 2 | configure terminal            | Enters global configuration mode.      |
|        | Example:                      |                                        |
|        | Device# configure terminal    |                                        |
| Step 3 | aaa new-model                 | Enables the AAA access control system. |
|        | Example:                      |                                        |
|        | Device(config)# aaa new-model |                                        |

### **Specifying Method Lists and Enabling Multicast Accounting**

### SUMMARY STEPS

1. enable

L

- 2. configure terminal
- **3**. aaa authorization multicast default [method3 | method4
- **4.** aaa accounting multicast default [start-stop | stop-only] [broadcast] [method1] [method2] [method3] [method4
- **5. interface** *type number*
- 6. ipv6 multicast aaa account receive access-list-name [throttle throttle-number

### **DETAILED STEPS**

|        | Command or Action                                                                                               | Purpose                                                                                                 |
|--------|----------------------------------------------------------------------------------------------------|----------------------------------------------------------------------------------------------------|
| Step 1 | enable                                                                                                    | Enables privileged EXEC mode.                                                                           |
|        | Example:                                                                                                    | • Enter your password if prompted.                                                                      |
|        | Device> enable                                                                                                  |                                                                                                    |
| Step 2 | configure terminal                                                                                              | Enters global configuration mode.                                                                       |
|        | Example:                                                                                                    |                                                                                                    |
|        | Device# configure terminal                                                                                      |                                                                                                    |
| Step 3 | aaa authorization multicast default [method3   method4                                                          | Enables AAA authorization and sets parameters that restrict                                             |
|        | Example:                                                                                                    | user access to an IPv6 multicast network.                                                               |
|        | Device(config)# aaa authorization multicast default                                                             |                                                                                                    |
| Step 4 | aaa accounting multicast default [start-stop   stop-only]<br>[broadcast] [method1] [method2] [method3] [method4 | Enables AAA accounting of IPv6 multicast services for billing or security purposes when you use RADIUS. |
|        | Example:                                                                                                    |                                                                                                    |
|        | Device(config)# aaa accounting multicast default                                                                |                                                                                                    |
| Step 5 | interface type number                                                                                           | Specifies an interface type and number, and places the device in interface configuration mode.          |
|        | Example:                                                                                                    |                                                                                                    |
|        | Device(config)# interface FastEthernet 1/0                                                                      |                                                                                                    |
| Step 6 | <b>ipv6 multicast aaa account receive</b> <i>access-list-name</i><br>[ <b>throttle</b> <i>throttle-number</i>   | Enables AAA accounting on specified groups or channels.                                                 |
|        | Example:                                                                                                    |                                                                                                    |
|        | Device(config-if)# ipv6 multicast aaa account<br>receive list1                                                  |                                                                                                    |

### **Disabling the Device from Receiving Unauthenticated Multicast Traffic**

In some situations, access control may be needed to prevent multicast traffic from being received unless the subscriber is authenticated and the channels are authorized as per access control profiles. That is, there should be no traffic at all unless specified otherwise by access control profiles.

### **SUMMARY STEPS**

- 1. enable
- 2. configure terminal
- 3. ipv6 multicast group-range [access-list-name]

#### **DETAILED STEPS**

|        | Command or Action                             | Purpose                                                    |
|--------|-----------------------------------------------|------------------------------------------------------------|
| Step 1 | enable                                        | Enables privileged EXEC mode.                              |
|        | Example:                                      | • Enter your password if prompted.                         |
|        | Device> enable                                |                                                            |
| Step 2 | configure terminal                            | Enters global configuration mode.                          |
|        | Example:                                      |                                                            |
|        | Device# configure terminal                    |                                                            |
| Step 3 | ipv6 multicast group-range [access-list-name] | Disables multicast protocol actions and traffic forwarding |
|        | Example:                                      | a device.                                                  |
|        | Device(config)# ipv6 multicast group-range    |                                                            |

# Configuration Examples for Multicast User Authentication and Profile Support

# Example: Enabling AAA Access Control, Specifying Method Lists, and Enabling Multicast Accounting for IPv6

```
Device(config)# aaa new-model
Device(config)# aaa authorization multicast default
Device(config)# aaa accounting multicast default
Device(config)# interface FastEthernet 1/0
Device(config-if)# ipv6 multicast aaa account receive list1
```

## **Additional References for IPv6 Services: AAAA DNS Lookups**

### **Related Documents**

| Related Topic                    | Document Title           |
|----------------------------------|--------------------------|
| IPv6 addressing and connectivity | IPv6 Configuration Guide |

L

| Related Topic               | Document Title                                  |
|-----------------------------|-------------------------------------------------|
| IPv4 services configuration | IP Application Services<br>Configuration Guide  |
| Cisco IOS commands          | Cisco IOS Master Commands List,<br>All Releases |
| IPv6 commands               | Cisco IOS IPv6 Command<br>Reference             |
| Cisco IOS IPv6 features     | Cisco IOS IPv6 Feature Mapping                  |

### **Standards and RFCs**

| Standard/RFC     | Title     |
|------------------|-----------|
| RFCs for<br>IPv6 | IPv6 RFCs |

### MIBs

| MIB   | MIBs Link                                                                                                    |
|-------|----------------------------------------------------------------------------------------------------|
| None. | To locate and download MIBs for selected platforms, Cisco IOS releases, and feature sets, use Cisco MIB Locator found at the following URL: |
|       | http://www.cisco.com/go/mibs                                                                                                    |

### **Technical Assistance**

| Description                                                                                                    | Link                                              |
|----------------------------------------------------------------------------------------------------|---------------------------------------------------|
| The Cisco Support and Documentation website provides<br>online resources to download documentation, software,<br>and tools. Use these resources to install and configure<br>the software and to troubleshoot and resolve technical<br>issues with Cisco products and technologies. Access to<br>most tools on the Cisco Support and Documentation<br>website requires a Cisco.com user ID and password. | http://www.cisco.com/cisco/web/support/index.html |

# Feature Information for Multicast User Authentication and Profile Support

The following table provides release information about the feature or features described in this module. This table lists only the software release that introduced support for a given feature in a given software release train. Unless noted otherwise, subsequent releases of that software release train also support that feature.

Use Cisco Feature Navigator to find information about platform support and Cisco software image support. To access Cisco Feature Navigator, go to https://cfnng.cisco.com/. An account on Cisco.com is not required.

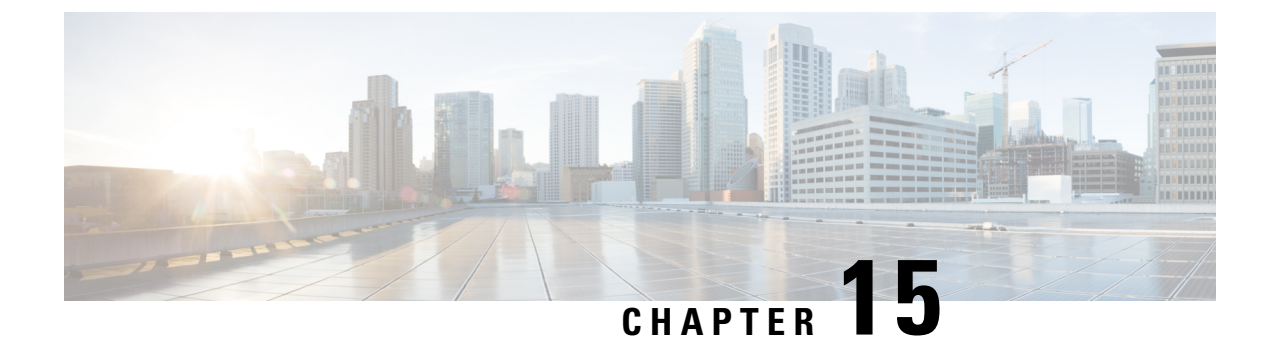

# **IPv6 Multicast: Bootstrap Router**

- Information About IPv6 Multicast: Bootstrap Router, on page 235
- How to Configure IPv6 Multicast: Bootstrap Router, on page 237
- Configuration Examples for IPv6 Multicast: Bootstrap Router, on page 241
- Additional References, on page 241
- Feature Information for IPv6 Multicast: Bootstrap Router, on page 242

# **Information About IPv6 Multicast: Bootstrap Router**

### IPv6 BSR

PIM devices in a domain must be able to map each multicast group to the correct RP address. The BSR protocol for PIM-SM provides a dynamic, adaptive mechanism to distribute group-to-RP mapping information rapidly throughout a domain. With the IPv6 BSR feature, if an RP becomes unreachable, it will be detected and the mapping tables will be modified so that the unreachable RP is no longer used, and the new tables will be rapidly distributed throughout the domain.

Every PIM-SM multicast group needs to be associated with the IP or IPv6 address of an RP. When a new multicast sender starts sending, its local DR will encapsulate these data packets in a PIM register message and send them to the RP for that multicast group. When a new multicast receiver joins, its local DR will send a PIM join message to the RP for that multicast group. When any PIM device sends a (\*, G) join message, the PIM device needs to know which is the next device toward the RP so that G (Group) can send a message to that device. Also, when a PIM device is forwarding data packets using (\*, G) state, the PIM device needs to know which is the correct incoming interface for packets destined for G, because it needs to reject any packets that arrive on other interfaces.

A small set of devices from a domain are configured as candidate bootstrap routers (C-BSRs) and a single BSR is selected for that domain. A set of devices within a domain are also configured as candidate RPs (C-RPs); typically, these devices are the same devices that are configured as C-BSRs. Candidate RPs periodically unicast candidate-RP-advertisement (C-RP-Adv) messages to the BSR of that domain, advertising their willingness to be an RP. A C-RP-Adv message includes the address of the advertising C-RP, and an optional list of group addresses and mask length fields, indicating the group prefixes for which the candidacy is advertised. The BSR then includes a set of these C-RPs, along with their corresponding group prefixes, in bootstrap messages (BSMs) it periodically originates. BSMs are distributed hop-by-hop throughout the domain.

Bidirectional BSR support allows bidirectional RPs to be advertised in C-RP messages and bidirectional ranges in the BSM. All devices in a system must be able to use the bidirectional range in the BSM; otherwise, the bidirectional RP feature will not function.

### IPv6 BSR: Configure RP Mapping

The IPv6 BSR ability to configure RP mapping allows IPv6 multicast devices to be statically configured to announce scope-to-RP mappings directly from the BSR instead of learning them from candidate-RP messages. Announcing RP mappings from the BSR is useful in several situations:

- When an RP address never changes because there is only a single RP or the group range uses an anycast RP, it may be less complex to configure the RP address announcement statically on the candidate BSRs.
- When an RP address is a virtual RP address (such as when using bidirectional PIM), it cannot be learned by the BSR from a candidate-RP. Instead, the virtual RP address must be configured as an announced RP on the candidate BSRs.

### IPv6 BSR: Scoped Zone Support

BSR provides scoped zone support by distributing group-to-RP mappings in networks using administratively scoped multicast. The user can configure candidate BSRs and a set of candidate RPs for each administratively scoped region in the user's domain.

For BSR to function correctly with administrative scoping, a BSR and at least one C-RP must be within every administratively scoped region. Administratively scoped zone boundaries must be configured at the zone border devices, because they need to filter PIM join messages that might inadvertently cross the border due to error conditions. In addition, at least one C-BSR within the administratively scoped zone must be configured to be a C-BSR for the administratively scoped zone's address range.

A separate BSR election will then take place (using BSMs) for every administratively scoped range, plus one for the global range. Administratively scoped ranges are identified in the BSM because the group range is marked to indicate that this is an administrative scope range, not just a range that a particular set of RPs is configured to handle.

Unless the C-RP is configured with a scope, it discovers the existence of the administratively scoped zone and its group range through reception of a BSM from the scope zone's elected BSR containing the scope zone's group range. A C-RP stores each elected BSR's address and the administratively scoped range contained in its BSM. It separately unicasts C-RP-Adv messages to the appropriate BSR for every administratively scoped range within which it is willing to serve as an RP.

All PIM devices within a PIM bootstrap domain where administratively scoped ranges are in use must be able to receive BSMs and store the winning BSR and RP set for all administratively scoped zones that apply.

### IPv6 Multicast: RPF Flooding of BSR Packets

Cisco IPv6 devices provide support for the RPF flooding of BSR packets so that the device will not disrupt the flow of BSMs. The device will recognize and parse enough of the BSM to identify the BSR address. The device performs an RPF check for this BSR address and forwards the packet only if it is received on the RPF interface. The device also creates a BSR entry containing RPF information to use for future BSMs from the same BSR. When BSMs from a given BSR are no longer received, the BSR entry is timed out.
### How to Configure IPv6 Multicast: Bootstrap Router

### **Configuring a BSR and Verifying BSR Information**

#### **SUMMARY STEPS**

- 1. enable
- 2. configure terminal
- **3.** ipv6 pim [vrf vrf-name] bsr candidate bsr ipv6-address[hash-mask-length] [priority priority-value]
- 4. interface type number
- 5. ipv6 pim bsr border
- 6. end
- 7. show ipv6 pim [vrf *vrf-name*] bsr {election | rp-cache | candidate-rp}

|        | Command or Action                                                                                             | Purpose                                                |
|--------|----------------------------------------------------------------------------------------------------|--------------------------------------------------------|
| Step 1 | enable                                                                                                    | Enables privileged EXEC mode.                          |
|        | Example:                                                                                                    | • Enter your password if prompted.                     |
|        | Device> enable                                                                                                |                                                        |
| Step 2 | configure terminal                                                                                            | Enters global configuration mode.                      |
|        | Example:                                                                                                    |                                                        |
|        | Device# configure terminal                                                                                    |                                                        |
| Step 3 | <pre>ipv6 pim [vrf vrf-name] bsr candidate bsr ipv6-address[hash-mask-length] [priority priority-value]</pre> | Configures a device to be a candidate BSR.             |
|        | Example:                                                                                                    |                                                        |
|        | Device(config)# ipv6 pim bsr candidate bsr<br>2001:DB8:3000:3000::42 124 priority 10                          |                                                        |
| Step 4 | interface type number                                                                                         | Specifies an interface type and number, and places the |
|        | Example:                                                                                                    | device in interface configuration mode.                |
|        | Device(config)# interface FastEthernet 1/0                                                                    |                                                        |
| Step 5 | ipv6 pim bsr border                                                                                           | Configures a border for all BSMs of any scope on a     |
|        | Example:                                                                                                    | specified interface.                                   |
|        | Device(config-if)# ipv6 pim bsr border                                                                        |                                                        |

|        | Command or Action                                                                | Purpose                                                      |
|--------|----------------------------------------------------------------------------------|--------------------------------------------------------------|
| Step 6 | end                                                                              | Exits to privileged EXEC mode.                               |
|        | Example:                                                                         |                                                              |
|        | Device(config-if)# end                                                           |                                                              |
| Step 7 | <pre>show ipv6 pim [vrf vrf-name] bsr {election   rp-cache   candidate-rp}</pre> | Displays information related to PIM BSR protocol processing. |
|        | Example:                                                                         |                                                              |
|        | Device# show ipv6 pim bsr election                                               |                                                              |

### Sending PIM RP Advertisements to the BSR

#### **SUMMARY STEPS**

- 1. enable
- 2. configure terminal
- **3. ipv6 pim** [**vrf** *vrf*-*name*] **bsr candidate rp** *ipv6*-*address* [**group-list** *access-list-name*] [**priority** *priority-value*] [**interval** *seconds*] [**scope** *scope-value*] [**bidir**]
- 4. interface type number
- 5. ipv6 pim bsr border

|        | Command or Action                                                                                                    | Purpose                                                |
|--------|----------------------------------------------------------------------------------------------------|--------------------------------------------------------|
| Step 1 | enable                                                                                                    | Enables privileged EXEC mode.                          |
|        | Example:                                                                                                    | • Enter your password if prompted.                     |
|        | Device> enable                                                                                                    |                                                        |
| Step 2 | configure terminal                                                                                                    | Enters global configuration mode.                      |
|        | Example:                                                                                                    |                                                        |
|        | Device# configure terminal                                                                                                    |                                                        |
| Step 3 | <b>ipv6 pim</b> [ <b>vrf</b> <i>vrf-name</i> ] <b>bsr candidate rp</b> <i>ipv6-address</i><br>[ <b>group-list</b> <i>access-list-name</i> ] [ <b>priority</b> <i>priority-value</i> ]<br>[ <b>interval</b> <i>seconds</i> ] [ <b>scope</b> <i>scope-value</i> ] [ <b>bidir</b> ] | Sends PIM RP advertisements to the BSR.                |
|        | Example:                                                                                                    |                                                        |
|        | Device(config)# ipv6 pim bsr candidate rp<br>2001:DB8:3000:3000::42 priority 0                                                                                                    |                                                        |
| Step 4 | interface type number                                                                                                    | Specifies an interface type and number, and places the |
|        | Example:                                                                                                    | device in interface configuration mode.                |

|        | Command or Action                                     | Purpose                                            |
|--------|-------------------------------------------------------|----------------------------------------------------|
|        | <pre>Device(config)# interface FastEthernet 1/0</pre> |                                                    |
| Step 5 | ipv6 pim bsr border                                   | Configures a border for all BSMs of any scope on a |
|        | Example:                                              | specified interface.                               |
|        | Device(config-if)# ipv6 pim bsr border                |                                                    |

### **Configuring BSR for Use Within Scoped Zones**

A user can configure candidate BSRs and a set of candidate RPs for each administratively scoped region in the domain.

If scope is specified on the candidate RP, then this device will advertise itself as C-RP only to the BSR for the specified scope. If the group list is specified along with the scope, then only prefixes in the access list with the same scope as that configured will be advertised.

If a scope is specified on the bootstrap device, the BSR will originate BSMs including the group range associated with the scope and accept C-RP announcements for groups that belong to the given scope.

#### SUMMARY STEPS

- 1. enable
- 2. configure terminal
- **3**. **ipv6 pim** [**vrf** *vrf*-*name*] **bsr candidate bsr** *ipv6*-*address* [*hash-mask-length*] [**priority** *priority-value*]
- **4. ipv6 pim** [**vrf** *vrf*-*name*] **bsr candidate rp** *ipv6*-*address* [**group-list** *access-list-name*] [**priority** *priority-value*] [**interval** *seconds*] [**scope** *scope-value*] [**bidir**]
- **5.** interface type number
- 6. ipv6 multicast boundary scope scope-value

|        | Command or Action                                                                                                    | Purpose                                    |
|--------|----------------------------------------------------------------------------------------------------|--------------------------------------------|
| Step 1 | enable                                                                                                    | Enables privileged EXEC mode.              |
|        | Example:                                                                                                    | • Enter your password if prompted.         |
|        | Device> enable                                                                                                    |                                            |
| Step 2 | configure terminal                                                                                                    | Enters global configuration mode.          |
|        | Example:                                                                                                    |                                            |
|        | Device# configure terminal                                                                                                    |                                            |
| Step 3 | <b>ipv6 pim</b> [ <b>vrf</b> <i>vrf-name</i> ] <b>bsr candidate bsr</b> <i>ipv6-address</i><br>[ <i>hash-mask-length</i> ] [ <b>priority</b> <i>priority-value</i> ] | Configures a device to be a candidate BSR. |
|        | Example:                                                                                                    |                                            |

|        | Command or Action                                                                                                    | Purpose                                                                                        |
|--------|----------------------------------------------------------------------------------------------------|------------------------------------------------------------------------------------------------|
|        | Device(config)# ipv6 pim bsr candidate bsr<br>2001:DB8:1:1:4                                                                                                    |                                                                                                |
| Step 4 | <b>ipv6 pim</b> [ <b>vrf</b> <i>vrf-name</i> ] <b>bsr candidate rp</b> <i>ipv6-address</i><br>[ <b>group-list</b> <i>access-list-name</i> ] [ <b>priority</b> <i>priority-value</i> ]<br>[ <b>interval</b> <i>seconds</i> ] [ <b>scope</b> <i>scope-value</i> ] [ <b>bidir</b> ] | Configures the candidate RP to send PIM RP advertisements to the BSR.                          |
|        | Example:                                                                                                    |                                                                                                |
|        | Device(config)# ipv6 pim bsr candidate rp<br>2001:DB8:1:1:1 group-list list scope 6                                                                                                    |                                                                                                |
| Step 5 | interface type number<br>Example:                                                                                                    | Specifies an interface type and number, and places the device in interface configuration mode. |
|        | Device(config)# interface FastEthernet 1/0                                                                                                    |                                                                                                |
| Step 6 | ipv6 multicast boundary scope scope-value<br>Example:                                                                                                    | Configures a multicast boundary on the interface for a specified scope.                        |
|        | Device(config-if)# ipv6 multicast boundary scope 6                                                                                                    |                                                                                                |

### **Configuring BSR Devices to Announce Scope-to-RP Mappings**

IPv6 BSR devices can be statically configured to announce scope-to-RP mappings directly instead of learning them from candidate-RP messages. A user might want to configure a BSR device to announce scope-to-RP mappings so that an RP that does not support BSR is imported into the BSR. Enabling this feature also allows an RP positioned outside the enterprise's BSR domain to be learned by the known remote RP on the local candidate BSR devices.

#### **SUMMARY STEPS**

- 1. enable
- 2. configure terminal
- **3. ipv6 pim** [**vrf** *vrf-name*] **bsr announced rp** *ipv6-address* [**group-list** *access-list-name*] [**priority** *priority-value*] [**bidir**] [**scope** *scope-value*]

|        | Command or Action | Purpose                            |
|--------|-------------------|------------------------------------|
| Step 1 | enable            | Enables privileged EXEC mode.      |
|        | Example:          | • Enter your password if prompted. |
|        | Device> enable    |                                    |

|        | Command or Action                                                                                                    | Purpose                                                                              |
|--------|----------------------------------------------------------------------------------------------------|--------------------------------------------------------------------------------------|
| Step 2 | configure terminal                                                                                                    | Enters global configuration mode.                                                    |
|        | Example:                                                                                                    |                                                                                      |
|        | Device# configure terminal                                                                                                    |                                                                                      |
| Step 3 | <b>ipv6 pim</b> [ <b>vrf</b> <i>vrf-name</i> ] <b>bsr announced rp</b> <i>ipv6-address</i><br>[ <b>group-list</b> <i>access-list-name</i> ] [ <b>priority</b> <i>priority-value</i> ]<br>[ <b>bidir</b> ] [ <b>scope</b> <i>scope-value</i> ] | Announces scope-to-RP mappings directly from the BSR for the specified candidate RP. |
|        | Example:                                                                                                    |                                                                                      |
|        | Device(config)# ipv6 pim bsr announced rp<br>2001:DB8:3000:3000::42 priority 0                                                                                                    |                                                                                      |

### **Configuration Examples for IPv6 Multicast: Bootstrap Router**

### **Example: Configuring a BSR**

#### Device# show ipv6 pim bsr election

```
PIMv2 BSR information
BSR Election Information
Scope Range List: ff00::/8
This system is the Bootstrap Router (BSR)
BSR Address: 60::1:1:4
Uptime: 00:11:55, BSR Priority: 0, Hash mask length: 126
RPF: FE80::A8BB:CCFF:FE03:C400,Ethernet0/0
BS Timer: 00:00:07
This system is candidate BSR
Candidate BSR address: 60::1:1:4, priority: 0, hash mask length: 126
```

### **Additional References**

#### **Related Documents**

| Related Topic                    | Document Title                                  |
|----------------------------------|-------------------------------------------------|
| IPv6 addressing and connectivity | IPv6 Configuration Guide                        |
| Cisco IOS commands               | Cisco IOS Master Commands List,<br>All Releases |
| IPv6 commands                    | Cisco IOS IPv6 Command<br>Reference             |
| Cisco IOS IPv6 features          | Cisco IOS IPv6 Feature Mapping                  |

#### **Standards and RFCs**

| Standard/RFC     | Title     |
|------------------|-----------|
| RFCs for<br>IPv6 | IPv6 RFCs |

#### MIBs

## MIB MIBs Link To locate and download MIBs for selected platforms, Cisco IOS releases, and feature sets, use Cisco MIB Locator found at the following URL: http://www.cisco.com/go/mibs

#### **Technical Assistance**

| Description                                                                                                    | Link                                              |
|----------------------------------------------------------------------------------------------------|---------------------------------------------------|
| The Cisco Support and Documentation website provides<br>online resources to download documentation, software,<br>and tools. Use these resources to install and configure<br>the software and to troubleshoot and resolve technical<br>issues with Cisco products and technologies. Access to<br>most tools on the Cisco Support and Documentation<br>website requires a Cisco.com user ID and password. | http://www.cisco.com/cisco/web/support/index.html |

### Feature Information for IPv6 Multicast: Bootstrap Router

The following table provides release information about the feature or features described in this module. This table lists only the software release that introduced support for a given feature in a given software release train. Unless noted otherwise, subsequent releases of that software release train also support that feature.

Use Cisco Feature Navigator to find information about platform support and Cisco software image support. To access Cisco Feature Navigator, go to https://cfnng.cisco.com/. An account on Cisco.com is not required.

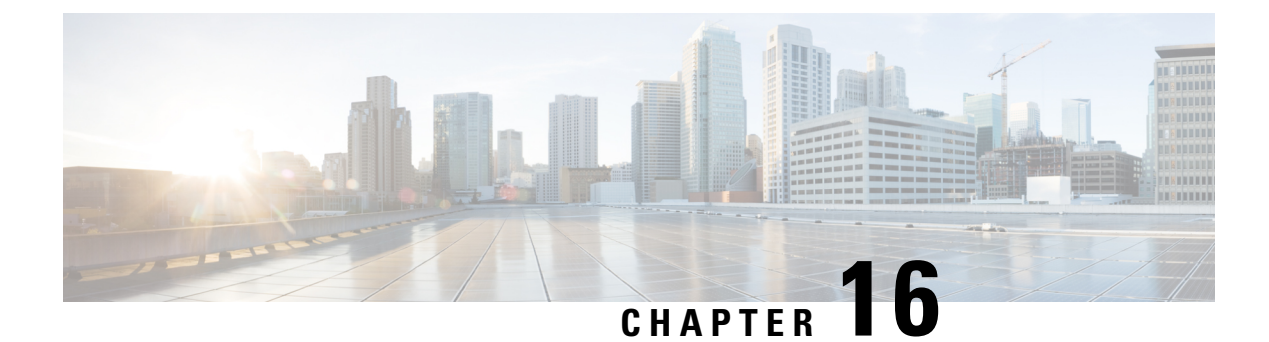

### **IPv6 Multicast: PIM Sparse Mode**

IPv6 multicast provides support for intradomain multicast routing using PIM sparse mode (PIM-SM). PIM-SM uses unicast routing to provide reverse-path information for multicast tree building, but it is not dependent on any particular unicast routing protocol.

- Information About IPv6 Multicast PIM Sparse Mode, on page 243
- How to Configure IPv6 Multicast PIM Sparse Mode, on page 247
- Configuration Examples for IPv6 Multicast PIM Sparse Mode, on page 253
- Additional References, on page 255
- Feature Information for IPv6 Multicast PIM Sparse Mode, on page 256

### **Information About IPv6 Multicast PIM Sparse Mode**

### **Protocol Independent Multicast**

Protocol Independent Multicast (PIM) is used between devices so that they can track which multicast packets to forward to each other and to their directly connected LANs. PIM works independently of the unicast routing protocol to perform send or receive multicast route updates like other protocols. Regardless of which unicast routing protocols are being used in the LAN to populate the unicast routing table, Cisco IOS PIM uses the existing unicast table content to perform the Reverse Path Forwarding (RPF) check instead of building and maintaining its own separate routing table.

You can configure IPv6 multicast to use either a PIM- Sparse Mode (SM) or PIM-Source Specific Multicast (SSM) operation, or you can use both PIM-SM and PIM-SSM together in your network.

#### **PIM-Sparse Mode**

IPv6 multicast provides support for intradomain multicast routing using PIM-SM. PIM-SM uses unicast routing to provide reverse-path information for multicast tree building, but it is not dependent on any particular unicast routing protocol.

PIM-SM is used in a multicast network when relatively few devices are involved in each multicast and these devices do not forward multicast packets for a group, unless there is an explicit request for the traffic. PIM-SM distributes information about active sources by forwarding data packets on the shared tree. PIM-SM initially uses shared trees, which requires the use of an RP.

Requests are accomplished via PIM joins, which are sent hop by hop toward the root node of the tree. The root node of a tree in PIM-SM is the RP in the case of a shared tree or the first-hop device that is directly

connected to the multicast source in the case of a shortest path tree (SPT). The RP keeps track of multicast groups and the hosts that send multicast packets are registered with the RP by that host's first-hop device.

As a PIM join travels up the tree, devices along the path set up multicast forwarding state so that the requested multicast traffic will be forwarded back down the tree. When multicast traffic is no longer needed, a device sends a PIM prune up the tree toward the root node to prune (or remove) the unnecessary traffic. As this PIM prune travels hop by hop up the tree, each device updates its forwarding state appropriately. Ultimately, the forwarding state associated with a multicast group or source is removed.

A multicast data sender sends data destined for a multicast group. The designated router (DR) of the sender takes those data packets, unicast-encapsulates them, and sends them directly to the RP. The RP receives these encapsulated data packets, de-encapsulates them, and forwards them onto the shared tree. The packets then follow the (\*, G) multicast tree state in the devices on the RP tree, being replicated wherever the RP tree branches, and eventually reaching all the receivers for that multicast group. The process of encapsulating data packets to the RP is called registering, and the encapsulation packets are called PIM register packets.

#### **Designated Router**

Cisco devices use PIM-SM to forward multicast traffic and follow an election process to select a designated device when there is more than one device on a LAN segment.

The designated router (DR) is responsible for sending PIM register and PIM join and prune messages toward the RP to inform it about active sources and host group membership.

If there are multiple PIM-SM devices on a LAN, a DR must be elected to avoid duplicating multicast traffic for connected hosts. The PIM device with the highest IPv6 address becomes the DR for the LAN unless you choose to force the DR election by use of the **ipv6 pim dr-priority** command. This command allows you to specify the DR priority of each device on the LAN segment (default priority = 1) so that the device with the highest priority will be elected as the DR. If all devices on the LAN segment have the same priority, then the highest IPv6 address is again used as the tiebreaker.

The figure below illustrates what happens on a multiaccess segment. Device A and Device B are connected to a common multiaccess Ethernet segment with Host A as an active receiver for Group A. Only Device A, operating as the DR, sends joins to the RP to construct the shared tree for Group A. If Device B was also permitted to send (\*, G) joins to the RP, parallel paths would be created and Host A would receive duplicate multicast traffic. Once Host A begins to source multicast traffic to the group, the DR's responsibility is to send register messages to the RP. If both devices were assigned the responsibility, the RP would receive duplicate multicast packets and result in wastage of bandwidth.

#### Figure 20: Designated Router Election on a Multiaccess Segment

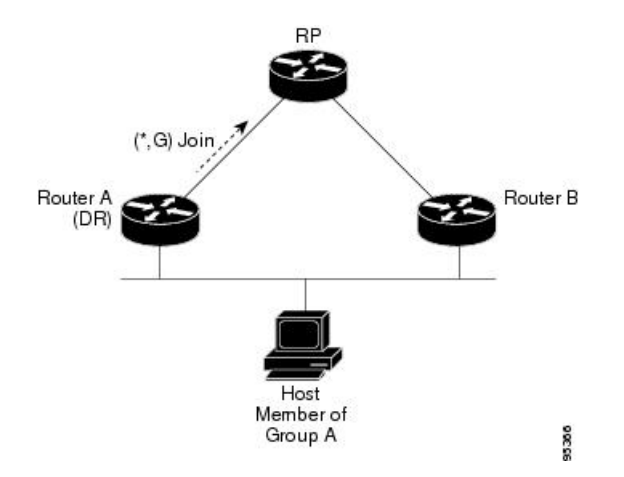

If the DR should fail, the PIM-SM provides a way to detect the failure of Device A and elect a failover DR. If the DR (Device A) became inoperable, Device B would detect this situation when its neighbor adjacency with Device A timed out. Because Device B has been hearing MLD membership reports from Host A, it already has MLD state for Group A on this interface and would immediately send a join to the RP when it became the new DR. This step reestablishes traffic flow down a new branch of the shared tree via Device B. Additionally, if Host A were sourcing traffic, Device B would initiate a new register process immediately after receiving the next multicast packet from Host A. This action would trigger the RP to join the SPT to Host A via a new branch through Device B.

Tip Two PIM devices are neighbors if there is a direct connection between them. To display your PIM neighbors, use the **show ipv6 pim neighbor** command in privileged EXEC mode.

Note

Ω

The DR election process is required only on multiaccess LANs.

#### **Rendezvous Point**

IPv6 PIM provides embedded RP support. Embedded RP support allows the device to learn RP information using the multicast group destination address instead of the statically configured RP. For devices that are the RP, the device must be statically configured as the RP.

The device searches for embedded RP group addresses in MLD reports or PIM messages and data packets. On finding such an address, the device learns the RP for the group from the address itself. It then uses this learned RP for all protocol activity for the group. For devices that are the RP, the device is advertised as an embedded RP must be configured as the RP.

To select a static RP over an embedded RP, the specific embedded RP group range or mask must be configured in the access list of the static RP. When PIM is configured in sparse mode, you must also choose one or more devices to operate as an RP. An RP is a single common root placed at a chosen point of a shared distribution tree and is configured statically in each box.

PIM DRs forward data from directly connected multicast sources to the RP for distribution down the shared tree. Data is forwarded to the RP in one of two ways:

- Data is encapsulated in register packets and unicast directly to the RP by the first-hop device operating as the DR.
- If the RP has itself joined the source tree, it is multicast-forwarded per the RPF forwarding algorithm described in the PIM-Sparse Mode section.

The RP address is used by first-hop devices to send PIM register messages on behalf of a host sending a packet to the group. The RP address is also used by last-hop devices to send PIM join and prune messages to the RP to inform it about group membership. You must configure the RP address on all devices (including the RP device).

A PIM device can be an RP for more than one group. Only one RP address can be used at a time within a PIM domain for a certain group. The conditions specified by the access list determine for which groups the device is an RP.

IPv6 multicast supports the PIM accept register feature, which is the ability to perform PIM-SM register message filtering at the RP. The user can match an access list or compare the AS path for the registered source with the AS path specified in a route map.

#### **PIM Shared Tree and Source Tree (Shortest-Path Tree)**

By default, members of a group receive data from senders to the group across a single data distribution tree rooted at the RP. This type of distribution tree is called shared tree or rendezvous point tree (RPT), as illustrated in the figure below. Data from senders is delivered to the RP for distribution to group members joined to the shared tree.

#### Figure 21: Shared Tree and Source Tree (Shortest Path Tree)

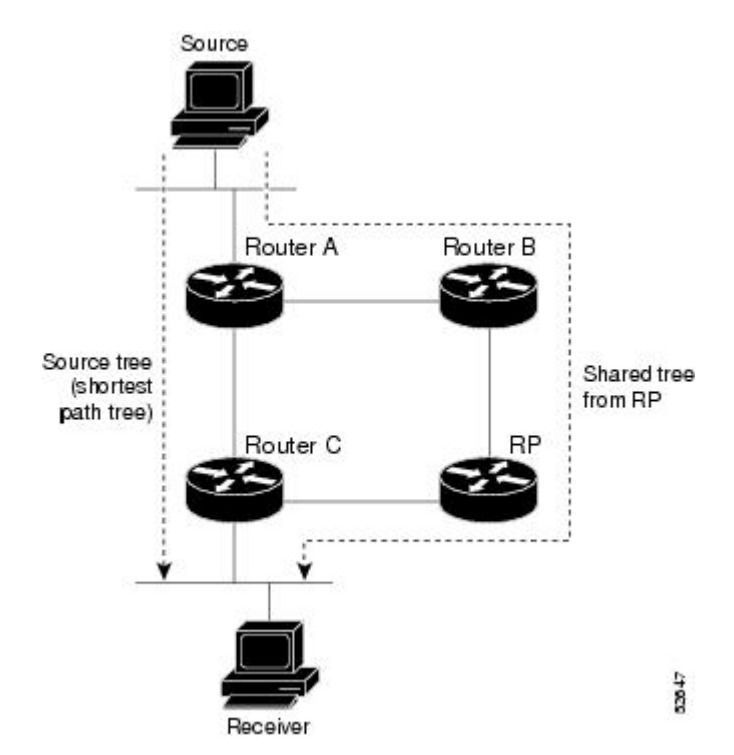

If the data threshold warrants, leaf devices on the shared tree may initiate a switch to the data distribution tree rooted at the source. This type of distribution tree is called a shortest path tree or source tree. By default, the software switches to a source tree upon receiving the first data packet from a source.

The following process details the move from shared tree to source tree:

- 1. Receiver joins a group; leaf Device C sends a join message toward the RP.
- 2. RP puts the link to Device C in its outgoing interface list.
- 3. Source sends the data; Device A encapsulates the data in the register and sends it to the RP.
- 4. RP forwards the data down the shared tree to Device C and sends a join message toward the source. At this point, data may arrive twice at Device C, once encapsulated and once natively.
- 5. When data arrives natively (unencapsulated) at the RP, the RP sends a register-stop message to Device A.
- 6. By default, receipt of the first data packet prompts Device C to send a join message toward the source.
- 7. When Device C receives data on (S, G), it sends a prune message for the source up the shared tree.
- 8. RP deletes the link to Device C from the outgoing interface of (S, G).
- 9. RP triggers a prune message toward the source.

Join and prune messages are sent for sources and RPs. They are sent hop-by-hop and are processed by each PIM device along the path to the source or RP. Register and register-stop messages are not sent hop-by-hop. They are sent by the designated router (DR) that is directly connected to a source and are received by the RP for the group.

#### **Reverse Path Forwarding**

Reverse-path forwarding is used for forwarding multicast datagrams. It functions as follows:

- If a device receives a datagram on an interface it uses to send unicast packets to the source, the packet has arrived on the RPF interface.
- If the packet arrives on the RPF interface, a device forwards the packet out the interfaces present in the outgoing interface list of a multicast routing table entry.
- If the packet does not arrive on the RPF interface, the packet is silently discarded to prevent loops.

PIM uses both source trees and RP-rooted shared trees to forward datagrams; the RPF check is performed differently for each, as follows:

- If a PIM device has source-tree state (that is, an (S, G) entry is present in the multicast routing table), the device performs the RPF check against the IPv6 address of the source of the multicast packet.
- If a PIM device has shared-tree state (and no explicit source-tree state), it performs the RPF check on the RP's address (which is known when members join the group).

Sparse-mode PIM uses the RPF lookup function to determine where it needs to send joins and prunes. (S, G) joins (which are source-tree states) are sent toward the source. (\*, G) joins (which are shared-tree states) are sent toward the RP.

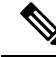

Note

To do a RPF check, use the **show ipv6 rpf hostname** or **show ipv6 rpf vrf vrf\_name hostname** command.

### How to Configure IPv6 Multicast PIM Sparse Mode

### **Enabling IPv6 Multicast Routing**

IPv6 multicast uses MLD version 2. This version of MLD is fully backward-compatible with MLD version 1 (described in *RFC 2710*). Hosts that support only MLD version 1 will interoperate with a device running MLD version 2. Mixed LANs with both MLD version 1 and MLD version 2 hosts are likewise supported.

#### Before you begin

You must first enable IPv6 unicast routing on all interfaces of the device on which you want to enable IPv6 multicast routing .

#### **SUMMARY STEPS**

- 1. enable
- **2**. configure terminal

**3.** ipv6 multicast-routing [vrf vrf-name]

#### **DETAILED STEPS**

|                                                        | Command or Action                                                                            | Purpose                                                                                                    |
|--------------------------------------------------------|----------------------------------------------------------------------------------------------|----------------------------------------------------------------------------------------------------|
| Step 1                                                 | enable                                                                                       | Enables privileged EXEC mode.                                                                                                    |
|                                                        | Example:                                                                                     | • Enter your password if prompted.                                                                                                    |
|                                                        | Device> enable                                                                               |                                                                                                    |
| Step 2                                                 | configure terminal                                                                           | Enters global configuration mode.                                                                                                    |
|                                                        | Example:                                                                                     |                                                                                                    |
|                                                        | Device# configure terminal                                                                   |                                                                                                    |
| Step 3                                                 | <pre>ipv6 multicast-routing [vrf vrf-name]</pre>                                             | Enables multicast routing on all IPv6-enabled interfaces                                                                                                    |
| <b>Example:</b> and enables multiple enabled interface | and enables multicast forwarding for PIM and MLD on all<br>enabled interfaces of the device. |                                                                                                    |
|                                                        | Device(config)# ipv6 multicast-routing                                                       | • IPv6 multicast routing is disabled by default when<br>IPv6 unicast routing is enabled. IPv6 multicast-routing<br>needs to be enabled for IPv6 multicast routing to<br>function. |

### **Configuring PIM-SM and Displaying PIM-SM Information for a Group Range**

#### **SUMMARY STEPS**

- 1. enable
- 2. configure terminal
- 3. ipv6 pim [vrf vrf-name] rp-address ipv6-address [group-access-list] [bidir]
- 4. end
- 5. show ipv6 pim [vrf vrf-name] interface [state-on] [state-off] [type number]
- **6. show ipv6 pim [vrf** *vrf*-*name*] **group-map** [*group-name* | *group-address*] | [*group-range* | *group-mask*] [**info-source** {**bsr** | **default** | **embedded-rp** | **static**}]
- 7. show ipv6 pim [vrf vrf-name] neighbor [detail] [interface-type interface-number | count]
- 8. show ipv6 pim [vrf vrf-name] range-list[config] [rp-address | rp-name]
- **9**. **show ipv6 pim** [**vrf** *vrf-name*] **tunnel** [*interface-type interface-number*]
- **10.** debug ipv6 pim [group-name | group-address | interface interface-type | bsr | group | mvpn | neighbor]

|        | Command or Action | Purpose                            |
|--------|-------------------|------------------------------------|
| Step 1 | enable            | Enables privileged EXEC mode.      |
|        | Example:          | • Enter your password if prompted. |

|        | Command or Action                                                                                                    | Purpose                                                                                                 |
|--------|----------------------------------------------------------------------------------------------------|----------------------------------------------------------------------------------------------------|
|        | Device> enable                                                                                                    |                                                                                                    |
| Step 2 | configure terminal                                                                                                    | Enters global configuration mode.                                                                       |
|        | Example:                                                                                                    |                                                                                                    |
|        | Device# configure terminal                                                                                                    |                                                                                                    |
| Step 3 | <b>ipv6 pim</b> [ <b>vrf</b> <i>vrf-name</i> ] <b>rp-address</b> <i>ipv6-address</i> [group-access-list] [ <b>bidir</b> ]                                               | Configures the address of a PIM RP for a particular group range.                                        |
|        | Example:                                                                                                    |                                                                                                    |
|        | <pre>Device(config)# ipv6 pim rp-address 2001:DB8::01:800:200E:8C6C acc-grp-1</pre>                                                                                     |                                                                                                    |
| Step 4 | end                                                                                                    | Returns to privileged EXEC mode.                                                                        |
|        | Example:                                                                                                    |                                                                                                    |
|        | Device(config-if)# end                                                                                                    |                                                                                                    |
| Step 5 | show ipv6 pim [vrf vrf-name] interface [state-on]       [state-off] [type number]                                                                                       | Displays information about interfaces configured for PIM.                                               |
|        | Example:                                                                                                    |                                                                                                    |
|        | Device# show ipv6 pim interface                                                                                                    |                                                                                                    |
| Step 6 | <pre>show ipv6 pim [vrf vrf-name] group-map [group-name<br/> group-address]   [group-range   group-mask] [info-source<br/>{bsr   default   embedded-rp   static}]</pre> | Displays an IPv6 multicast group mapping table.                                                         |
|        | Example:                                                                                                    |                                                                                                    |
|        | Device# show ipv6 pim group-map                                                                                                    |                                                                                                    |
| Step 7 | <pre>show ipv6 pim [vrf vrf-name] neighbor [detail] [interface-type interface-number   count]</pre>                                                                     | Displays the PIM neighbors discovered by the Cisco IOS software.                                        |
|        | Example:                                                                                                    |                                                                                                    |
|        | Device# show ipv6 pim neighbor                                                                                                    |                                                                                                    |
| Step 8 | <b>show ipv6 pim</b> [ <b>vrf</b> <i>vrf-name</i> ] <b>range-list</b> [ <b>config</b> ]<br>[ <i>rp-address</i>   <i>rp-name</i> ]                                       | Displays information about IPv6 multicast range lists.                                                  |
|        | Example:                                                                                                    |                                                                                                    |
|        | Device# show ipv6 pim range-list                                                                                                    |                                                                                                    |
| Step 9 | <b>show ipv6 pim</b> [ <b>vrf</b> <i>vrf-name</i> ] <b>tunnel</b> [ <i>interface-type interface-number</i> ]                                                            | Displays information about the PIM register encapsulation and de-encapsulation tunnels on an interface. |
|        | Example:                                                                                                    |                                                                                                    |

|         | Command or Action                                                                                                    | Purpose                                     |
|---------|----------------------------------------------------------------------------------------------------|---------------------------------------------|
|         | Device# show ipv6 pim tunnel                                                                                                    |                                             |
| Step 10 | <b>debug ipv6 pim</b> [group-name   group-address   <b>interface</b><br>interface-type   <b>bsr</b>   <b>group</b>   <b>mvpn</b>   <b>neighbor</b> ] | Enables debugging on PIM protocol activity. |
|         | Example:                                                                                                    |                                             |
|         | Device# debug ipv6 pim                                                                                                    |                                             |

### **Configuring PIM Options**

#### **SUMMARY STEPS**

- 1. enable
- 2. configure terminal
- **3. ipv6 pim** [**vrf** *vrf*-*name*] **spt-threshold infinity** [**group-list** *access-list-name*]
- 4. **ipv6 pim** [**vrf** *vrf-name*] **accept-register** {**list** *access-list* | **route-map** *map-name*}
- **5. interface** *type number*
- 6. ipv6 pim dr-priority value
- 7. ipv6 pim hello-interval seconds
- 8. ipv6 pim join-prune-interval seconds
- 9. exit
- **10. show ipv6 pim** [**vrf** *vrf-name*] **join-prune statistic** [*interface-type*]

|        | Command or Action                                                                              | Purpose                                                                   |
|--------|------------------------------------------------------------------------------------------------|---------------------------------------------------------------------------|
| Step 1 | enable                                                                                         | Enables privileged EXEC mode.                                             |
|        | Example:                                                                                       | • Enter your password if prompted.                                        |
|        | Device> enable                                                                                 |                                                                           |
| Step 2 | configure terminal                                                                             | Enters global configuration mode.                                         |
|        | Example:                                                                                       |                                                                           |
|        | Device# configure terminal                                                                     |                                                                           |
| Step 3 | <b>ipv6</b> pim [vrf vrf-name] <b>spt-threshold infinity</b> [group-list access-list-name]     | Configures when a PIM leaf device joins the SPT for the specified groups. |
|        | Example:                                                                                       |                                                                           |
|        | Device(config)# ipv6 pim spt-threshold infinity<br>group-list acc-grp-1                        |                                                                           |
| Step 4 | <pre>ipv6 pim [vrf vrf-name] accept-register {list access-list<br/>  route-map map-name}</pre> | Accepts or rejects registers at the RP.                                   |

|         | Command or Action                                                             | Purpose                                                                                                  |
|---------|-------------------------------------------------------------------------------|----------------------------------------------------------------------------------------------------|
|         | Example:                                                                      |                                                                                                    |
|         | <pre>Device(config)# ipv6 pim accept-register route-map<br/>reg-filter</pre>  |                                                                                                    |
| Step 5  | interface type number<br>Example:                                             | Specifies an interface type and number, and places the device in interface configuration mode.           |
|         | <pre>Device(config)# interface FastEthernet 1/0</pre>                         |                                                                                                    |
| Step 6  | ipv6 pim dr-priority value                                                    | Configures the DR priority on a PIM device.                                                              |
|         | Example:                                                                      |                                                                                                    |
|         | Device(config-if)# ipv6 pim dr-priority 3                                     |                                                                                                    |
| Step 7  | ipv6 pim hello-interval seconds                                               | Configures the frequency of PIM hello messages on an                                                     |
|         | Example:                                                                      | interface.                                                                                               |
|         | Device(config-if)# ipv6 pim hello-interval 45                                 |                                                                                                    |
| Step 8  | ipv6 pim join-prune-interval seconds<br>Example:                              | Configures periodic join and prune announcement intervals for a specified interface.                     |
|         | Device(config-if)# ipv6 pim join-prune-interval<br>75                         |                                                                                                    |
| Step 9  | exit                                                                          | Enter this command twice to exit interface configuration                                                 |
|         | Example:                                                                      | mode and enter privileged EXEC mode.                                                                     |
|         | Device(config-if)# exit                                                       |                                                                                                    |
| Step 10 | <pre>show ipv6 pim [vrf vrf-name] join-prune statistic [interface-type]</pre> | Displays the average join-prune aggregation for the most recently aggregated packets for each interface. |
|         | Example:                                                                      |                                                                                                    |
|         | Device# show ipv6 pim join-prune statistic                                    |                                                                                                    |

### **Resetting the PIM Traffic Counters**

If PIM malfunctions, or in order to verify that the expected number of PIM packets are received and sent, clear PIM traffic counters. Once the traffic counters are cleared, you can verify that PIM is functioning correctly and that PIM packets are being received and sent correctly.

#### **SUMMARY STEPS**

- 1. enable
- 2. clear ipv6 pim [vrf vrf-name] traffic
- **3.** show ipv6 pim [vrf vrf-name] traffic

#### **DETAILED STEPS**

|        | Command or Action                     | Purpose                            |
|--------|---------------------------------------|------------------------------------|
| Step 1 | enable                                | Enables privileged EXEC mode.      |
|        | Example:                              | • Enter your password if prompted. |
|        | Device> enable                        |                                    |
| Step 2 | clear ipv6 pim [vrf vrf-name] traffic | Resets the PIM traffic counters.   |
|        | Example:                              |                                    |
|        | Device# clear ipv6 pim traffic        |                                    |
| Step 3 | show ipv6 pim [vrf vrf-name] traffic  | Displays the PIM traffic counters. |
|        | Example:                              |                                    |
|        | Device# show ipv6 pim traffic         |                                    |

### **Turning Off IPv6 PIM on a Specified Interface**

A user might want only specified interfaces to perform IPv6 multicast and will therefore want to turn off PIM on a specified interface.

#### **SUMMARY STEPS**

- 1. enable
- **2**. configure terminal
- **3.** interface type number
- 4. no ipv6 pim

|        | Command or Action                          | Purpose                                                |
|--------|--------------------------------------------|--------------------------------------------------------|
| Step 1 | enable                                     | Enables privileged EXEC mode.                          |
|        | Example:                                   | • Enter your password if prompted.                     |
|        | Device> enable                             |                                                        |
| Step 2 | configure terminal                         | Enters global configuration mode.                      |
|        | Example:                                   |                                                        |
|        | Device# configure terminal                 |                                                        |
| Step 3 | interface type number                      | Specifies an interface type and number, and places the |
|        | Example:                                   | device in interface configuration mode.                |
|        | Device(config)# interface FastEthernet 1/0 |                                                        |

|        | Command or Action              | Purpose                                      |
|--------|--------------------------------|----------------------------------------------|
| Step 4 | no ipv6 pim                    | Turns off IPv6 PIM on a specified interface. |
|        | Example:                       |                                              |
|        | Device(config-if)# no ipv6 pim |                                              |

### **Configuration Examples for IPv6 Multicast PIM Sparse Mode**

### **Example: Enabling IPv6 Multicast Routing**

The following example enables multicast routing on all interfaces and also enables multicast forwarding for PIM and MLD on all enabled interfaces of the device.

Device> enable Device# configure terminal Device(config)# ipv6 multicast-routing

### **Example: Configuring PIM**

The following example shows how to configure a device to use PIM-SM using 2001:DB8::1 as the RP. It sets the SPT threshold to infinity to prevent switchover to the source tree when a source starts sending traffic and sets a filter on all sources that do not have a local multicast BGP prefix.

```
Device(config)# ipv6 multicast-routing
Device(config)# ipv6 pim rp-address 2001:DB8::1
Device(config)# ipv6 pim spt-threshold infinity
Device(config)# ipv6 pim accept-register route-map reg-filter
```

### **Example: Displaying IPv6 PIM Topology Information**

```
Device# show ipv6 pim topology
IP PIM Multicast Topology Table
Entry state: (*/S,G) [RPT/SPT] Protocol Uptime Info
Entry flags:KAT - Keep Alive Timer, AA - Assume Alive, PA - Probe Alive,
    RA - Really Alive, LH - Last Hop, DSS - Don't Signal Sources,
   RR - Register Received, SR - Sending Registers, E - MSDP External,
   DCC - Don't Check Connected
Interface state:Name, Uptime, Fwd, Info
Interface flags:LI - Local Interest, LD - Local Dissinterest,
II - Internal Interest, ID - Internal Dissinterest,
LH - Last Hop, AS - Assert, AB - Admin Boundary
(*,FF05::1)
SM UP:02:26:56 JP:Join(now) Flags:LH
RP:2001:DB8:1:1:2
RPF:Ethernet1/1,FE81::1
 Ethernet0/1
                      02:26:56 fwd LI LH
(2001:DB8:1:1:200,FF05::1)
SM UP:00:00:07 JP:Null(never) Flags:
```

```
RPF:Ethernet1/1,FE80::30:1:4
Ethernet1/1 00:00:07 off LI
```

#### Example: Displaying PIM-SM Information for a Group Range

This example displays information about interfaces configured for PIM:

Device# show ipv6 pim interface state-on Interface PIM Nbr Hello DR Count Intvl Prior on 0 Ethernet0 30 1 Address:FE80::208:20FF:FE08:D7FF DR :this system POS1/0 on O 30 1 Address:FE80::208:20FF:FE08:D554 DR :this system 30 1 POS4/0on 1 Address:FE80::208:20FF:FE08:D554 DR :FE80::250:E2FF:FE8B:4C80 POS4/1on 0 30 1 Address:FE80::208:20FF:FE08:D554 DR :this system Loopback0 on 0 30 1 Address:FE80::208:20FF:FE08:D554 DR :this system

This example displays an IPv6 multicast group mapping table:

Device# show ipv6 pim group-map

```
FF33::/32*
    SSM
    Info source:Static
    Uptime:00:08:32, Groups:0
FF34::/32*
    SSM
    Info source:Static
    Uptime:00:09:42, Groups:0
```

This example displays information about IPv6 multicast range lists:

Device# show ipv6 pim range-list

```
config SSM Exp:never Learnt from :::
FF33::/32 Up:00:26:33
FF34::/32 Up:00:26:33
FF35::/32 Up:00:26:33
FF36::/32 Up:00:26:33
FF37::/32 Up:00:26:33
FF38::/32 Up:00:26:33
FF39::/32 Up:00:26:33
FF3A::/32 Up:00:26:33
FF3B::/32 Up:00:26:33
FF3C::/32 Up:00:26:33
FF3D::/32 Up:00:26:33
FF3E::/32 Up:00:26:33
FF3F::/32 Up:00:26:33
config SM RP:40::1:1:1 Exp:never Learnt from :::
FF13::/64 Up:00:03:50
```

config SM RP:40::1:1:3 Exp:never Learnt from :::
FF09::/64 Up:00:03:50

### **Example: Configuring PIM Options**

The following example sets the DR priority, the PIM hello interval, and the periodic join and prune announcement interval on Ethernet interface 0/0.

Device(config)# interface Ethernet0/0
Device(config)# ipv6 pim hello-interval 60
Device(config)# ipv6 pim dr-priority 3

### **Example: Displaying Information About PIM Traffic**

Device# show ipv6 pim traffic

PIM Traffic Counters Elapsed time since counters cleared:00:05:29

|                              | Received        | Sent |
|------------------------------|-----------------|------|
| Valid PIM Packets            | 22              | 22   |
| Hello                        | 22              | 22   |
| Join-Prune                   | 0               | 0    |
| Register                     | 0               | 0    |
| Register Stop                | 0               | 0    |
| Assert                       | 0               | 0    |
| Bidir DF Election            | 0               | 0    |
| Errors:                      |                 |      |
| Malformed Packets            |                 | 0    |
| Bad Checksums                |                 | 0    |
| Send Errors                  |                 | 0    |
| Packet Sent on Loopback Err  | ors             | 0    |
| Packets Received on PIM-dis  | abled Interface | 0    |
| Packets Received with Unknow | wn PIM Version  | 0    |

### **Additional References**

#### **Related Documents**

| Related Topic                    | Document Title                               |
|----------------------------------|----------------------------------------------|
| IPv6 addressing and connectivity | IPv6 Configuration Guide                     |
| Cisco IOS commands               | Cisco IOS Master Commands List, All Releases |
| IP multicast commands            | Cisco IOS IP Multicast Command Reference     |
| IPv6 commands                    | Cisco IOS IPv6 Command Reference             |
| Cisco IOS IPv6 features          | Cisco IOS IPv6 Feature Mapping               |

#### **Standards and RFCs**

| Standard/RFC     | Title     |
|------------------|-----------|
| RFCs for<br>IPv6 | IPv6 RFCs |

#### MIBs

# MIB MIBs Link To locate and download MIBs for selected platforms, Cisco IOS releases, and feature sets, use Cisco MIB Locator found at the following URL: http://www.cisco.com/go/mibs

#### **Technical Assistance**

| The Cisco Support and Documentation website provides<br>online resources to download documentation, software,<br>and tools. Use these resources to install and configure<br>the software and to troubleshoot and resolve technical<br>issues with Cisco products and technologies. Access to<br>most tools on the Cisco Support and Documentation<br>website requires a Cisco.com user ID and password. | http://www.cisco.com/cisco/web/support/index.html |
|----------------------------------------------------------------------------------------------------|---------------------------------------------------|

### Feature Information for IPv6 Multicast PIM Sparse Mode

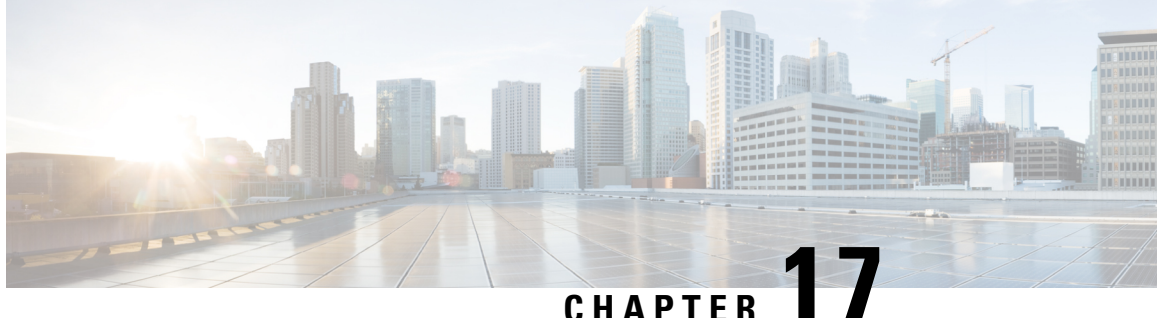

### **IPv6 Multicast: Static Multicast Routing for IPv6**

IPv6 static multicast routes, or mroutes, share the same database as IPv6 static routes and are implemented by extending static route support for reverse path forwarding (RPF) checks.

- Information About IPv6 Static Mroutes, on page 257
- How to Configure IPv6 Static Multicast Routes, on page 257
- Configuration Examples for IPv6 Static Multicast Routes, on page 259
- Additional References, on page 260
- Feature Information for IPv6 Multicast: Static Multicast Routing for IPv6, on page 261

### Information About IPv6 Static Mroutes

IPv6 static mroutes behave much in the same way as IPv4 static mroutes used to influence the RPF check. IPv6 static mroutes share the same database as IPv6 static routes and are implemented by extending static route support for RPF checks. Static mroutes support equal-cost multipath mroutes, and they also support unicast-only static routes.

### How to Configure IPv6 Static Multicast Routes

### **Configuring Static Mroutes**

Static multicast routes (mroutes) in IPv6 can be implemented as an extension of IPv6 static routes. You can configure your device to use a static route for unicast routing only, to use a static multicast route for multicast RPF selection only, or to use a static route for both unicast routing and multicast RPF selection.

#### **SUMMARY STEPS**

- 1. enable
- 2. configure terminal
- **3.** ipv6 route ipv6-prefix / prefix-length ipv6-address | interface-type interface-number ipv6-address] [administrative-distance] [administrative-multicast-distance | unicast | multicast | [tag tag
- 4. end
- **5.** show ipv6 mroute [vrf vrf-name] [link-local | [group-name | group-address [ source-address | source-name]] [summary] [count]

- 6. show ipv6 mroute [vrf vrf-name] [link-local | group-name | group-address] active[kbps]
- 7. show ipv6 rpf [vrf vrf-name] ipv6-prefix

|        | Command or Action                                                                                                    | Purpose                                                                                                    |
|--------|----------------------------------------------------------------------------------------------------|----------------------------------------------------------------------------------------------------|
| Step 1 | enable                                                                                                    | Enables privileged EXEC mode.                                                                                                    |
|        | Example:                                                                                                    | • Enter your password if prompted.                                                                                                |
|        | Device> enable                                                                                                    |                                                                                                    |
| Step 2 | configure terminal                                                                                                    | Enters global configuration mode.                                                                                                 |
|        | Example:                                                                                                    |                                                                                                    |
|        | Device# configure terminal                                                                                                    |                                                                                                    |
| Step 3 | <b>ipv6 route</b> <i>ipv6-prefix / prefix-length ipv6-address</i>  <br><i>interface-type interface-number ipv6-address</i> ]}<br>[ <i>administrative-distance</i> ] [ <i>administrative-multicast-distance</i><br>  <b>unicast</b>   <b>multicast</b> ] [ <b>tag</b> <i>tag</i> | Establishes static IPv6 routes. The example shows a static<br>route used for both unicast routing and multicast RPF<br>selection. |
|        | Example:                                                                                                    |                                                                                                    |
|        | Device(config)# ipv6 route 2001:DB8::/64 6::6 100                                                                                                    |                                                                                                    |
| Step 4 | end                                                                                                    | Exits to privileged EXEC mode.                                                                                                    |
|        | Example:                                                                                                    |                                                                                                    |
|        | Device(config-if)# end                                                                                                    |                                                                                                    |
| Step 5 | <pre>show ipv6 mroute [vrf vrf-name] [link-local   [group-name<br/>  group-address [source-address   source-name]]<br/>[summary] [count]</pre>                                                                                                    | Displays the contents of the IPv6 multicast routing table.                                                                        |
|        | Example:                                                                                                    |                                                                                                    |
|        | Device# show ipv6 mroute ff07::1                                                                                                    |                                                                                                    |
| Step 6 | <pre>show ipv6 mroute [vrf vrf-name] [link-local   group-name   group-address] active[kbps]</pre>                                                                                                    | Displays the active multicast streams on the device.                                                                              |
|        | Example:                                                                                                    |                                                                                                    |
| _      | Device# show ipv6 mroute active                                                                                                    |                                                                                                    |
| Step 7 | show ipv6 rpf [vrf vrf-name] ipv6-prefix                                                                                                    | Checks RPF information for a given unicast host address                                                                           |
|        | Example:                                                                                                    | and prenx.                                                                                                    |
| _      | Device# show ipv6 rpf 2001:DB8::1:1:2                                                                                                    |                                                                                                    |

### **Configuration Examples for IPv6 Static Multicast Routes**

### **Example: Configuring Static Mroutes**

Using the show ipv6 mroute command allows you to verify that multicast IPv6 data is flowing:

```
Device# show ipv6 mroute ff07::1
```

```
Multicast Routing Table
Flags:D - Dense, S - Sparse, B - Bidir Group, s - SSM Group,
      C - Connected, L - Local, I - Received Source Specific Host Report,
       P - Pruned, R - RP-bit set, F - Register flag, T - SPT-bit set,
       J - Join SPT
Timers:Uptime/Expires
Interface state: Interface, State
(*, FF07::1), 00:04:45/00:02:47, RP 2001:DB8:6::6, flags:S
  Incoming interface: Tunnel5
 RPF nbr:6:6:6::6
 Outgoing interface list:
    POS4/0, Forward, 00:04:45/00:02:47
(2001:DB8:999::99, FF07::1), 00:02:06/00:01:23, flags:SFT
  Incoming interface: POS1/0
  RPF nbr:2001:DB8:999::99
  Outgoing interface list:
    POS4/0, Forward, 00:02:06/00:03:27
```

The following sample output displays information from the **show ipv6 mroute active** command:

Device# show ipv6 mroute active

```
Active IPv6 Multicast Sources - sending >= 4 kbps
Group:FF05::1
Source:2001:DB8:1:1:1
Rate:11 pps/8 kbps(lsec), 8 kbps(last 8 sec)
```

The following example displays RPF information for the unicast host with the IPv6 address of 2001:DB8:1:1:2:

Device# show ipv6 rpf 2001:DB8:1:1:2

```
RPF information for 2001:DB8:1:1:2
RPF interface:Ethernet3/2
RPF neighbor:FE80::40:1:3
RPF route/mask:20::/64
RPF type:Unicast
RPF recursion count:0
Metric preference:110
Metric:30
```

### **Additional References**

#### **Related Documents**

| Related Topic                    | Document Title                               |
|----------------------------------|----------------------------------------------|
| IPv6 addressing and connectivity | IPv6 Configuration Guide                     |
| Cisco IOS commands               | Cisco IOS Master Commands List, All Releases |
| IP multicast commands            | Cisco IOS IP Multicast Command Reference     |
| IPv6 commands                    | Cisco IOS IPv6 Command Reference             |
| Cisco IOS IPv6 features          | Cisco IOS IPv6 Feature Mapping               |

#### **Standards and RFCs**

| Standard/RFC     | Title     |
|------------------|-----------|
| RFCs for<br>IPv6 | IPv6 RFCs |

#### MIBs

| MIB | MIBs Link                                                                                                    |
|-----|----------------------------------------------------------------------------------------------------|
|     | To locate and download MIBs for selected platforms, Cisco IOS releases, and feature sets, use Cisco MIB Locator found at the following URL: |
|     | http://www.cisco.com/go/mibs                                                                                                    |

#### **Technical Assistance**

| Description                                                                                                    | Link                                              |
|----------------------------------------------------------------------------------------------------|---------------------------------------------------|
| The Cisco Support and Documentation website provides<br>online resources to download documentation, software,<br>and tools. Use these resources to install and configure<br>the software and to troubleshoot and resolve technical<br>issues with Cisco products and technologies. Access to<br>most tools on the Cisco Support and Documentation<br>website requires a Cisco.com user ID and password. | http://www.cisco.com/cisco/web/support/index.html |

# Feature Information for IPv6 Multicast: Static Multicast Routing for IPv6

The following table provides release information about the feature or features described in this module. This table lists only the software release that introduced support for a given feature in a given software release train. Unless noted otherwise, subsequent releases of that software release train also support that feature.

Use Cisco Feature Navigator to find information about platform support and Cisco software image support. To access Cisco Feature Navigator, go to https://cfnng.cisco.com/. An account on Cisco.com is not required.

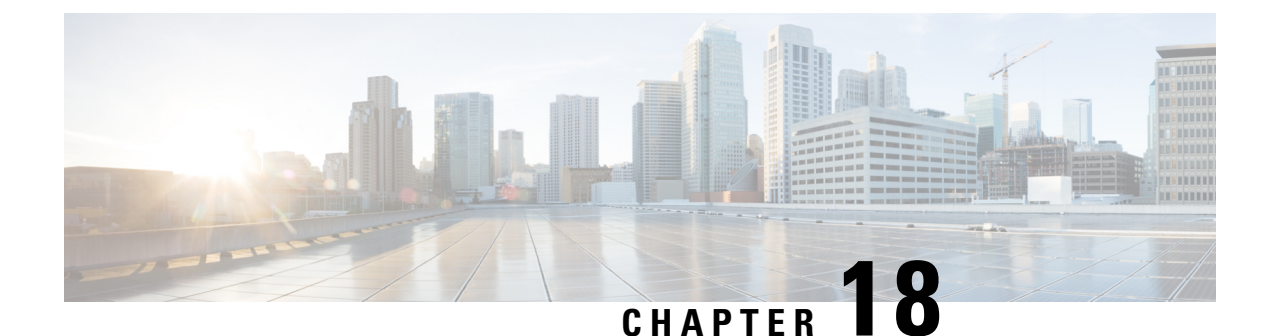

### **IPv6 Multicast: PIM Source-Specific Multicast**

The PIM source-specific multicast (SSM) routing protocol supports SSM implementation and is derived from PIM-SM. However, unlike PIM-SM data from all multicast sources are sent when there is a PIM join, the SSM feature forwards datagram traffic to receivers from only those multicast sources that the receivers have explicitly joined, thus optimizing bandwidth utilization and denying unwanted Internet broadcast traffic.

- Prerequisites for IPv6 Multicast: PIM Source-Specific Multicast , on page 263
- Information About IPv6 Multicast: PIM Source-Specific Multicast, on page 263
- How to Configure IPv6 Multicast: PIM Source-Specific Multicast, on page 266
- Configuration Examples for IPv6 Multicast: PIM Source-Specific Multicast, on page 270
- Additional References, on page 272
- Feature Information for IPv6 Multicast: PIM Source-Specific Multicast, on page 273

### **Prerequisites for IPv6 Multicast: PIM Source-Specific Multicast**

- Multicast Listener Discovery (MLD) version 2 is required for source-specific multicast (SSM) to operate.
- Before SSM will run with MLD, SSM must be supported by the Cisco IPv6 device, the host where the application is running, and the application itself.

### Information About IPv6 Multicast: PIM Source-Specific Multicast

### **IPv6 Multicast Routing Implementation**

Cisco software supports the following protocols to implement IPv6 multicast routing:

- MLD is used by IPv6 devices to discover multicast listeners (nodes that want to receive multicast packets destined for specific multicast addresses) on directly attached links. There are two versions of MLD:
  - MLD version 1 is based on version 2 of the Internet Group Management Protocol (IGMP) for IPv4.
    MLD version 2 is based on version 3 of the IGMP for IPv4.
- IPv6 multicast for Cisco software uses both MLD version 2 and MLD version 1. MLD version 2 is fully backward-compatible with MLD version 1 (described in RFC 2710). Hosts that support only MLD

version 1 will interoperate with a device running MLD version 2. Mixed LANs with both MLD version 1 and MLD version 2 hosts are likewise supported.

- PIM-SM is used between devices so that they can track which multicast packets to forward to each other and to their directly connected LANs.
- PIM in Source Specific Multicast (PIM-SSM) is similar to PIM-SM with the additional ability to report interest in receiving packets from specific source addresses (or from all but the specific source addresses) to an IP multicast address.

The figure below shows where MLD and PIM-SM operate within the IPv6 multicast environment.

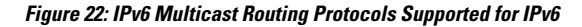

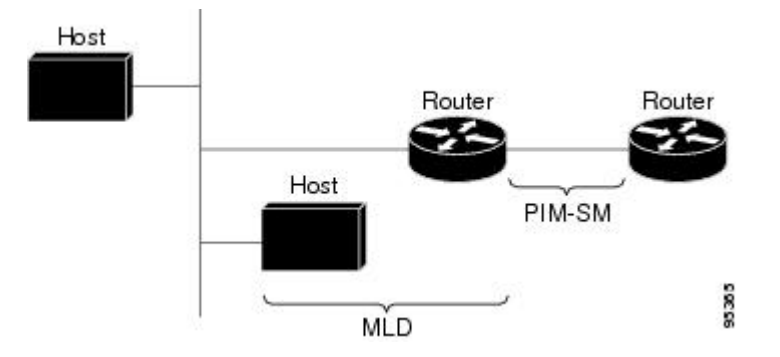

#### **Protocol Independent Multicast**

Protocol Independent Multicast (PIM) is used between devices so that they can track which multicast packets to forward to each other and to their directly connected LANs. PIM works independently of the unicast routing protocol to perform send or receive multicast route updates like other protocols. Regardless of which unicast routing protocols are being used in the LAN to populate the unicast routing table, Cisco IOS PIM uses the existing unicast table content to perform the Reverse Path Forwarding (RPF) check instead of building and maintaining its own separate routing table.

You can configure IPv6 multicast to use either a PIM- Sparse Mode (SM) or PIM-Source Specific Multicast (SSM) operation, or you can use both PIM-SM and PIM-SSM together in your network.

#### **PIM-Source Specific Multicast**

PIM-SSM is the routing protocol that supports the implementation of SSM and is derived from PIM-SM. However, unlike PIM-SM where data from all multicast sources are sent when there is a PIM join, the SSM feature forwards datagram traffic to receivers from only those multicast sources that the receivers have explicitly joined, thus optimizing bandwidth utilization and denying unwanted Internet broadcast traffic. Further, instead of the use of RP and shared trees, SSM uses information found on source addresses for a multicast group. This information is provided by receivers through the source addresses relayed to the last-hop devices by MLD membership reports, resulting in shortest-path trees directly to the sources.

In SSM, delivery of datagrams is based on (S, G) channels. Traffic for one (S, G) channel consists of datagrams with an IPv6 unicast source address S and the multicast group address G as the IPv6 destination address. Systems will receive this traffic by becoming members of the (S, G) channel. Signaling is not required, but receivers must subscribe or unsubscribe to (S, G) channels to receive or not receive traffic from specific sources.

MLD version 2 is required for SSM to operate. MLD allows the host to provide source information. Before SSM will run with MLD, SSM must be supported in the Cisco IPv6 device, the host where the application is running, and the application itself.

#### PIM Shared Tree and Source Tree (Shortest-Path Tree)

By default, members of a group receive data from senders to the group across a single data distribution tree rooted at the RP. This type of distribution tree is called shared tree or rendezvous point tree (RPT), as illustrated in the figure below. Data from senders is delivered to the RP for distribution to group members joined to the shared tree.

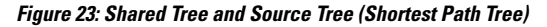

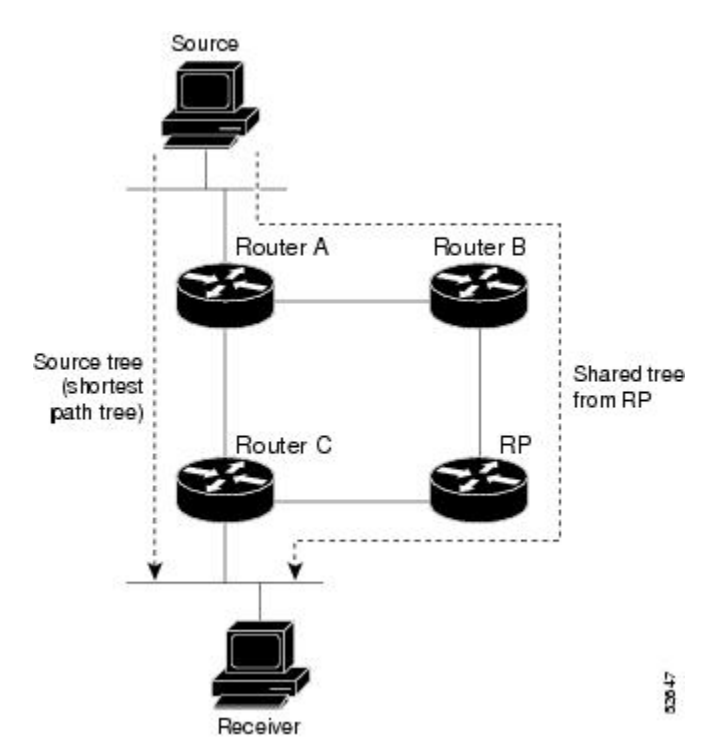

If the data threshold warrants, leaf devices on the shared tree may initiate a switch to the data distribution tree rooted at the source. This type of distribution tree is called a shortest path tree or source tree. By default, the software switches to a source tree upon receiving the first data packet from a source.

The following process details the move from shared tree to source tree:

- 1. Receiver joins a group; leaf Device C sends a join message toward the RP.
- 2. RP puts the link to Device C in its outgoing interface list.
- 3. Source sends the data; Device A encapsulates the data in the register and sends it to the RP.
- **4.** RP forwards the data down the shared tree to Device C and sends a join message toward the source. At this point, data may arrive twice at Device C, once encapsulated and once natively.
- 5. When data arrives natively (unencapsulated) at the RP, the RP sends a register-stop message to Device A.
- 6. By default, receipt of the first data packet prompts Device C to send a join message toward the source.

- 7. When Device C receives data on (S, G), it sends a prune message for the source up the shared tree.
- 8. RP deletes the link to Device C from the outgoing interface of (S, G).
- **9.** RP triggers a prune message toward the source.

Join and prune messages are sent for sources and RPs. They are sent hop-by-hop and are processed by each PIM device along the path to the source or RP. Register and register-stop messages are not sent hop-by-hop. They are sent by the designated router (DR) that is directly connected to a source and are received by the RP for the group.

#### **Reverse Path Forwarding**

Reverse-path forwarding is used for forwarding multicast datagrams. It functions as follows:

- If a device receives a datagram on an interface it uses to send unicast packets to the source, the packet has arrived on the RPF interface.
- If the packet arrives on the RPF interface, a device forwards the packet out the interfaces present in the outgoing interface list of a multicast routing table entry.
- If the packet does not arrive on the RPF interface, the packet is silently discarded to prevent loops.

PIM uses both source trees and RP-rooted shared trees to forward datagrams; the RPF check is performed differently for each, as follows:

- If a PIM device has source-tree state (that is, an (S, G) entry is present in the multicast routing table), the device performs the RPF check against the IPv6 address of the source of the multicast packet.
- If a PIM device has shared-tree state (and no explicit source-tree state), it performs the RPF check on the RP's address (which is known when members join the group).

Sparse-mode PIM uses the RPF lookup function to determine where it needs to send joins and prunes. (S, G) joins (which are source-tree states) are sent toward the source. (\*, G) joins (which are shared-tree states) are sent toward the RP.

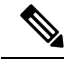

Note

To do a RPF check, use the **show ipv6 rpf hostname** or **show ipv6 rpf vrf\_vrf\_name hostname** command.

### How to Configure IPv6 Multicast: PIM Source-Specific Multicast

### **Configuring PIM Options**

#### **SUMMARY STEPS**

- 1. enable
- **2**. configure terminal
- **3. ipv6 pim** [**vrf** *vrf-name*] **spt-threshold infinity** [**group-list** *access-list-name*]
- 4. **ipv6 pim** [**vrf** *vrf*-*name*] **accept-register** {**list** *access-list* | **route-map** *map-name*}
- **5. interface** *type number*

- 6. ipv6 pim dr-priority value
- 7. ipv6 pim hello-interval seconds
- 8. ipv6 pim join-prune-interval seconds
- 9. exit
- **10**. **show ipv6 pim** [**vrf** *vrf-name*] **join-prune statistic** [*interface-type*]

#### **DETAILED STEPS**

|        | Command or Action                                                                              | Purpose                                                 |
|--------|------------------------------------------------------------------------------------------------|---------------------------------------------------------|
| Step 1 | enable                                                                                         | Enables privileged EXEC mode.                           |
|        | Example:                                                                                       | • Enter your password if prompted.                      |
|        | Device> enable                                                                                 |                                                         |
| Ston 2 | configure terminal                                                                             | Enters global configuration mode                        |
| 516p 2 | Evample:                                                                                       | Liters global configuration mode.                       |
|        |                                                                                                |                                                         |
|        | Device# configure terminal                                                                     |                                                         |
| Step 3 | <pre>ipv6 pim [vrf vrf-name] spt-threshold infinity [group-list</pre>                          | Configures when a PIM leaf device joins the SPT for the |
|        | access-list-name]                                                                              | specified groups.                                       |
|        | Example:                                                                                       |                                                         |
|        | Device(config)# ipv6 pim spt-threshold infinity                                                |                                                         |
|        | group-list acc-grp-1                                                                           |                                                         |
| Step 4 | <pre>ipv6 pim [vrf vrf-name] accept-register {list access-list<br/>  route-map map-name}</pre> | Accepts or rejects registers at the RP.                 |
|        | Example:                                                                                       |                                                         |
|        | Device(config)# ipv6 pim accept-register route-map                                             |                                                         |
|        | reg-filter                                                                                     |                                                         |
| Step 5 | interface type number                                                                          | Specifies an interface type and number, and places the  |
|        | Example:                                                                                       | device in interface configuration mode.                 |
|        | Device(config)# interface FastEthernet 1/0                                                     |                                                         |
| Step 6 | ipv6 pim dr-priority value                                                                     | Configures the DR priority on a PIM device.             |
|        | Example:                                                                                       |                                                         |
|        | -                                                                                              |                                                         |
|        | Device(config-if)# ipv6 pim dr-priority 3                                                      |                                                         |
| Step 7 | ipv6 pim hello-interval seconds                                                                | Configures the frequency of PIM hello messages on an    |
|        | Example:                                                                                       | interface.                                              |
|        | Device(config-if)# ipv6 pim hello-interval 45                                                  |                                                         |

|         | Command or Action                                                             | Purpose                                                                                                  |
|---------|-------------------------------------------------------------------------------|----------------------------------------------------------------------------------------------------|
| Step 8  | ipv6 pim join-prune-interval seconds<br>Example:                              | Configures periodic join and prune announcement intervals for a specified interface.                     |
|         | Device(config-if)# ipv6 pim join-prune-interval<br>75                         |                                                                                                    |
| Step 9  | exit<br>Example:                                                              | Enter this command twice to exit interface configuration mode and enter privileged EXEC mode.            |
|         | Device(config-if)# exit                                                       |                                                                                                    |
| Step 10 | <pre>show ipv6 pim [vrf vrf-name] join-prune statistic [interface-type]</pre> | Displays the average join-prune aggregation for the most recently aggregated packets for each interface. |
|         | Example:                                                                      |                                                                                                    |
|         | Device# show ipv6 pim join-prune statistic                                    |                                                                                                    |

### **Resetting the PIM Traffic Counters**

If PIM malfunctions, or in order to verify that the expected number of PIM packets are received and sent, clear PIM traffic counters. Once the traffic counters are cleared, you can verify that PIM is functioning correctly and that PIM packets are being received and sent correctly.

#### **SUMMARY STEPS**

- 1. enable
- 2. clear ipv6 pim [vrf vrf-name] traffic
- **3.** show ipv6 pim [vrf *vrf-name*] traffic

|        | Command or Action                               | Purpose                            |
|--------|-------------------------------------------------|------------------------------------|
| Step 1 | enable                                          | Enables privileged EXEC mode.      |
|        | Example:                                        | • Enter your password if prompted. |
|        | Device> enable                                  |                                    |
| Step 2 | clear ipv6 pim [vrf vrf-name] traffic           | Resets the PIM traffic counters.   |
|        | Example:                                        |                                    |
|        | Device# clear ipv6 pim traffic                  |                                    |
| Step 3 | <pre>show ipv6 pim [vrf vrf-name] traffic</pre> | Displays the PIM traffic counters. |
|        | Example:                                        |                                    |
|        | Device# show ipv6 pim traffic                   |                                    |

### **Clearing the PIM Topology Table to Reset the MRIB Connection**

No configuration is necessary to use the MRIB. However, users may in certain situations want to clear the PIM topology table in order to reset the MRIB connection and verify MRIB information.

#### **SUMMARY STEPS**

- 1. enable
- 2. clear ipv6 pim [vrf vrf-name] topology [group-name | group-address]
- **3**. **show ipv6 mrib** [**vrf** *vrf-name*] **client** [**filter**] [**name** {*client-name* | *client-name* : *client-id*}]
- **4. show ipv6 mrib** [**vrf** *vrf-name*] **route** [**link-local**| **summary** | [*sourceaddress-or-name* | \*] [*groupname-or-address* [*prefix-length*]]]
- 5. show ipv6 pim [vrf vrf-name] topology [groupname-or-address [sourcename-or-address] | link-local | route-count [detail]]
- 6. debug ipv6 mrib [vrf vrf-name] client
- 7. **debug ipv6 mrib** [vrf vrf-name] io
- 8. debug ipv6 mrib proxy
- 9. **debug ipv6 mrib** [vrf vrf-name] route [group-name | group-address]
- **10.** debug ipv6 mrib [vrf *vrf-name*] table

|        | Command or Action                                                                                                    | Purpose                                                    |
|--------|----------------------------------------------------------------------------------------------------|------------------------------------------------------------|
| Step 1 | enable                                                                                                    | Enables privileged EXEC mode.                              |
|        | Example:                                                                                                    | • Enter your password if prompted.                         |
|        | Device> enable                                                                                                    |                                                            |
| Step 2 | <b>clear ipv6 pim</b> [ <b>vrf</b> <i>vrf-name</i> ] <b>topology</b> [ <i>group-name</i>   <i>group-address</i> ]                    | Clears the PIM topology table.                             |
|        | Example:                                                                                                    |                                                            |
|        | Device# clear ipv6 pim topology FF04::10                                                                                             |                                                            |
| Step 3 | <pre>show ipv6 mrib [vrf vrf-name] client [filter] [name {client-name   client-name : client-id}]</pre>                              | Displays multicast-related information about an interface. |
|        | Example:                                                                                                    |                                                            |
|        | Device# show ipv6 mrib client                                                                                                    |                                                            |
| Step 4 | show ipv6 mrib [vrf vrf-name] route [link-local <br>summary   [sourceaddress-or-name   *]<br>[groupname-or-address [prefix-length]]] | Displays the MRIB route information.                       |
|        | Example:                                                                                                    |                                                            |
|        | Device# show ipv6 mrib route                                                                                                    |                                                            |

|         | Command or Action                                                                                                    | Purpose                                                                     |
|---------|----------------------------------------------------------------------------------------------------|-----------------------------------------------------------------------------|
| Step 5  | show ipv6 pim [vrf vrf-name] topology<br>[groupname-or-address [sourcename-or-address]  <br>link-local   route-count [detail]] | Displays PIM topology table information for a specific group or all groups. |
|         | Example:                                                                                                    |                                                                             |
|         | Device# show ipv6 pim topology                                                                                                 |                                                                             |
| Step 6  | debug ipv6 mrib [vrf vrf-name] client                                                                                          | Enables debugging on MRIB client management activity.                       |
|         | Example:                                                                                                    |                                                                             |
|         | Device# debug ipv6 mrib client                                                                                                 |                                                                             |
| Step 7  | debug ipv6 mrib [vrf vrf-name] io                                                                                              | Enables debugging on MRIB I/O events.                                       |
|         | Example:                                                                                                    |                                                                             |
|         | Device# debug ipv6 mrib io                                                                                                    |                                                                             |
| Step 8  | debug ipv6 mrib proxy                                                                                                    | Enables debugging on MRIB proxy activity between the                        |
|         | Example:                                                                                                    | route processor and line cards on distributed router platforms.             |
|         | Device# debug ipv6 mrib proxy                                                                                                  |                                                                             |
| Step 9  | <b>debug ipv6 mrib</b> [ <b>vrf</b> <i>vrf-name</i> ] <b>route</b> [ <i>group-name</i>   <i>group-address</i> ]                | Displays information about MRIB routing entry-related activity.             |
|         | Example:                                                                                                    |                                                                             |
|         | Device# debug ipv6 mrib route                                                                                                  |                                                                             |
| Step 10 | debug ipv6 mrib [vrf vrf-name] table                                                                                           | Enables debugging on MRIB table management activity.                        |
|         | Example:                                                                                                    |                                                                             |
|         | Device# debug ipv6 mrib table                                                                                                  |                                                                             |

### Configuration Examples for IPv6 Multicast: PIM Source-Specific Multicast

### **Example: Displaying IPv6 PIM Topology Information**

```
RR - Register Received, SR - Sending Registers, E - MSDP External,
DCC - Don't Check Connected
Interface state:Name, Uptime, Fwd, Info
Interface flags:LI - Local Interest, LD - Local Dissinterest,
II - Internal Interest, ID - Internal Dissinterest,
LH - Last Hop, AS - Assert, AB - Admin Boundary
(*,FF05::1)
SM UP:02:26:56 JP:Join(now) Flags:LH
RF:2001:DB8:1:1:2
RFF:Ethernet1/1,FE81::1
Ethernet0/1 02:26:56 fwd LI LH
(2001:DB8:1:1:200,FF05::1)
SM UP:00:00:07 JP:Null(never) Flags:
RPF:Ethernet1/1,FE80::30:1:4
Ethernet1/1 00:00:07 off LI
```

### **Example: Configuring Join/Prune Aggregation**

The following example shows how to provide the join/prune aggregation on Ethernet interface 0/0:

Device# show ipv6 pim join-prune statistic Ethernet0/0

```
PIM Average Join/Prune Aggregation for last (1K/10K/50K) packets
Interface Transmitted Received
Ethernet0/0 0 / 0 1 / 0
```

### **Example: Displaying Information About PIM Traffic**

Device# show ipv6 pim traffic

PIM Traffic Counters Elapsed time since counters cleared:00:05:29

|                              | Received        | Sent |
|------------------------------|-----------------|------|
| Valid PIM Packets            | 22              | 22   |
| Hello                        | 22              | 22   |
| Join-Prune                   | 0               | 0    |
| Register                     | 0               | 0    |
| Register Stop                | 0               | 0    |
| Assert                       | 0               | 0    |
| Bidir DF Election            | 0               | 0    |
|                              |                 |      |
| Errors:                      |                 |      |
| Malformed Packets            |                 | 0    |
| Bad Checksums                |                 | 0    |
| Send Errors                  |                 | 0    |
| Packet Sent on Loopback Erro | ors             | 0    |
| Packets Received on PIM-disa | abled Interface | e 0  |
| Packets Received with Unknow | wn PIM Version  | 0    |

### **Additional References**

#### **Related Documents**

| Related Topic                    | Document Title                               |
|----------------------------------|----------------------------------------------|
| IPv6 addressing and connectivity | IPv6 Configuration Guide                     |
| Cisco IOS commands               | Cisco IOS Master Commands List, All Releases |
| IP multicast commands            | Cisco IOS IP Multicast Command Reference     |
| IPv6 commands                    | Cisco IOS IPv6 Command Reference             |
| Cisco IOS IPv6 features          | Cisco IOS IPv6 Feature Mapping               |

#### **Standards and RFCs**

| Standard/RFC     | Title     |
|------------------|-----------|
| RFCs for<br>IPv6 | IPv6 RFCs |

#### MIBs

| MIB | MIBs Link                                                                                                    |  |
|-----|----------------------------------------------------------------------------------------------------|--|
|     | To locate and download MIBs for selected platforms, Cisco IOS releases, and feature sets, use Cisco MIB Locator found at the following URL: |  |
|     | http://www.cisco.com/go/mibs                                                                                                    |  |

#### **Technical Assistance**

| Description                                                                                                    | Link                                              |
|----------------------------------------------------------------------------------------------------|---------------------------------------------------|
| The Cisco Support and Documentation website provides<br>online resources to download documentation, software,<br>and tools. Use these resources to install and configure<br>the software and to troubleshoot and resolve technical<br>issues with Cisco products and technologies. Access to<br>most tools on the Cisco Support and Documentation<br>website requires a Cisco.com user ID and password. | http://www.cisco.com/cisco/web/support/index.html |
# Feature Information for IPv6 Multicast: PIM Source-Specific Multicast

The following table provides release information about the feature or features described in this module. This table lists only the software release that introduced support for a given feature in a given software release train. Unless noted otherwise, subsequent releases of that software release train also support that feature.

Use Cisco Feature Navigator to find information about platform support and Cisco software image support. To access Cisco Feature Navigator, go to https://cfnng.cisco.com/. An account on Cisco.com is not required.

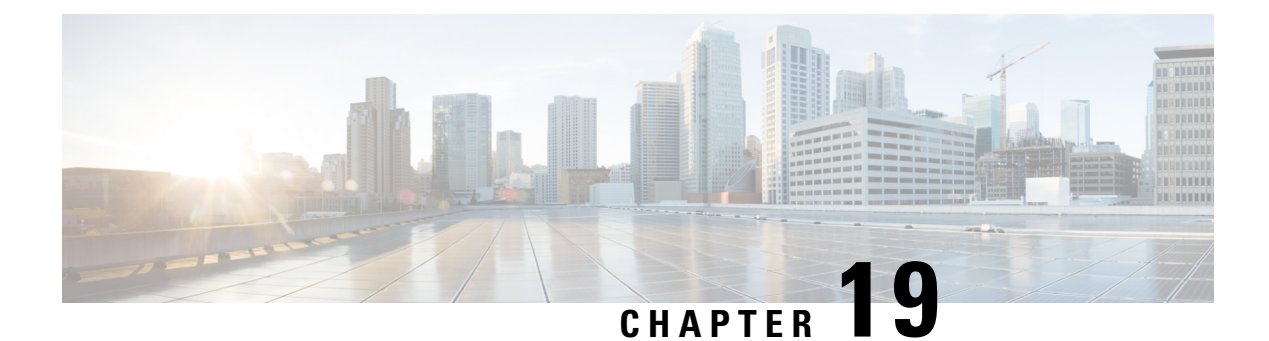

# **IPv6 Source Specific Multicast Mapping**

Source-specific multicast (SSM) SSM mapping for IPv6 supports both static and dynamic Domain Name System (DNS) mapping for MLD version 1 receivers. This feature allows deployment of IPv6 SSM with hosts that are incapable of providing MLD version 2 support in their TCP/IP host stack and their IP multicast receiving application.

- Information About IPv6 Source Specific Multicast Mapping, on page 275
- How to Configure IPv6 Source Specific Multicast Mapping, on page 275
- Configuration Examples for IPv6 Source Specific Multicast Mapping, on page 277
- Additional References, on page 277
- Feature Information for IPv6 Source Specific Multicast Mapping, on page 278

### Information About IPv6 Source Specific Multicast Mapping

SSM mapping for IPv6 supports both static and dynamic Domain Name System (DNS) mapping for MLD version 1 receivers. This feature allows deployment of IPv6 SSM with hosts that are incapable of providing MLD version 2 support in their TCP/IP host stack and their IP multicast receiving application.

SSM mapping allows the device to look up the source of a multicast MLD version 1 report either in the running configuration of the device or from a DNS server. The device can then initiate an (S, G) join toward the source.

# How to Configure IPv6 Source Specific Multicast Mapping

### **Configuring IPv6 SSM**

When the SSM mapping feature is enabled, DNS-based SSM mapping is automatically enabled, which means that the device will look up the source of a multicast MLD version 1 report from a DNS server.

You can configure either DNS-based or static SSM mapping, depending on your device configuration. If you choose to use static SSM mapping, you can configure multiple static SSM mappings. If multiple static SSM mappings are configured, the source addresses of all matching access lists will be used.

#### Before you begin

**Note** To use DNS-based SSM mapping, the device needs to find at least one correctly configured DNS server to which the device can be directly attached.

#### **SUMMARY STEPS**

- 1. enable
- 2. configure terminal
- **3.** ipv6 mld [vrf *vrf-name*] ssm-map enable
- 4. no ipv6 mld [vrf *vrf-name*] ssm-map query dns
- 5. ipv6 mld [vrf vrf-name] ssm-map static access-list source-address
- 6. end
- 7. show ipv6 mld [vrf vrf-name] ssm-map [source-address]

#### **DETAILED STEPS**

|        | Command or Action                                                                                      | Purpose                                           |
|--------|----------------------------------------------------------------------------------------------------|---------------------------------------------------|
| Step 1 | enable                                                                                                 | Enables privileged EXEC mode.                     |
|        | Example:                                                                                               | • Enter your password if prompted.                |
|        | Device> enable                                                                                         |                                                   |
| Step 2 | configure terminal                                                                                     | Enters global configuration mode.                 |
|        | Example:                                                                                               |                                                   |
|        | Device# configure terminal                                                                             |                                                   |
| Step 3 | ipv6 mld [vrf vrf-name] ssm-map enable                                                                 | Enables the SSM mapping feature for groups in the |
|        | Example:                                                                                               | configured SSM range.                             |
|        | Device(config)# ipv6 mld ssm-map enable                                                                |                                                   |
| Step 4 | no ipv6 mld [vrf vrf-name] ssm-map query dns                                                           | Disables DNS-based SSM mapping.                   |
|        | Example:                                                                                               |                                                   |
|        | Device(config)# no ipv6 mld ssm-map query dns                                                          |                                                   |
| Step 5 | <b>ipv6 mld</b> [ <b>vrf</b> <i>vrf-name</i> ] <b>ssm-map static</b> <i>access-list source-address</i> | Configures static SSM mappings.                   |
|        | Example:                                                                                               |                                                   |
|        | Device(config)# ipv6 mld ssm-map static<br>SSM_MAP_ACL_2 2001:DB8:1::1                                 |                                                   |

|        | Command or Action                                                | Purpose                           |
|--------|------------------------------------------------------------------|-----------------------------------|
| Step 6 | end                                                              | Returns to privileged EXEC mode.  |
|        | Example:                                                         |                                   |
|        | Device(config-if)# end                                           |                                   |
| Step 7 | <pre>show ipv6 mld [vrf vrf-name] ssm-map [source-address]</pre> | Displays SSM mapping information. |
|        | Example:                                                         |                                   |
|        | Device# show ipv6 mld ssm-map                                    |                                   |

# **Configuration Examples for IPv6 Source Specific Multicast Mapping**

### Example: IPv6 SSM Mapping

| Device# <b>show ipv6</b>                                           | mld ssm-map 2001:DB8::1                                     |
|--------------------------------------------------------------------|-------------------------------------------------------------|
| Group address :<br>Group mode ssm :<br>Database :<br>Source list : | 2001:DB8::1<br>TRUE<br>STATIC<br>2001:DB8::2<br>2001:DB8::3 |
| Device# <b>show ipv6</b>                                           | mld ssm-map 2001:DB8::2                                     |
| Group address :<br>Group mode ssm :                                | 2001:DB8::2<br>TRUE                                         |

# **Additional References**

#### **Related Documents**

| Related Topic                    | Document Title                               |
|----------------------------------|----------------------------------------------|
| IPv6 addressing and connectivity | IPv6 Configuration Guide                     |
| Cisco IOS commands               | Cisco IOS Master Commands List, All Releases |
| IP multicast commands            | Cisco IOS IP Multicast Command Reference     |
| IPv6 commands                    | Cisco IOS IPv6 Command Reference             |

| Related Topic           | Document Title                 |
|-------------------------|--------------------------------|
| Cisco IOS IPv6 features | Cisco IOS IPv6 Feature Mapping |

#### **Standards and RFCs**

| Standard/RFC     | Title     |
|------------------|-----------|
| RFCs for<br>IPv6 | IPv6 RFCs |

#### MIBs

| MIB | MIBs Link                                                                                                    |
|-----|----------------------------------------------------------------------------------------------------|
|     | To locate and download MIBs for selected platforms, Cisco IOS releases, and feature sets, use Cisco MIB Locator found at the following URL: |
|     | http://www.cisco.com/go/mibs                                                                                                    |

#### **Technical Assistance**

| Description                                                                                                    | Link                                              |
|----------------------------------------------------------------------------------------------------|---------------------------------------------------|
| The Cisco Support and Documentation website provides<br>online resources to download documentation, software,<br>and tools. Use these resources to install and configure<br>the software and to troubleshoot and resolve technical<br>issues with Cisco products and technologies. Access to<br>most tools on the Cisco Support and Documentation<br>website requires a Cisco.com user ID and password. | http://www.cisco.com/cisco/web/support/index.html |

### Feature Information for IPv6 Source Specific Multicast Mapping

The following table provides release information about the feature or features described in this module. This table lists only the software release that introduced support for a given feature in a given software release train. Unless noted otherwise, subsequent releases of that software release train also support that feature.

Use Cisco Feature Navigator to find information about platform support and Cisco software image support. To access Cisco Feature Navigator, go to https://cfnng.cisco.com/. An account on Cisco.com is not required.

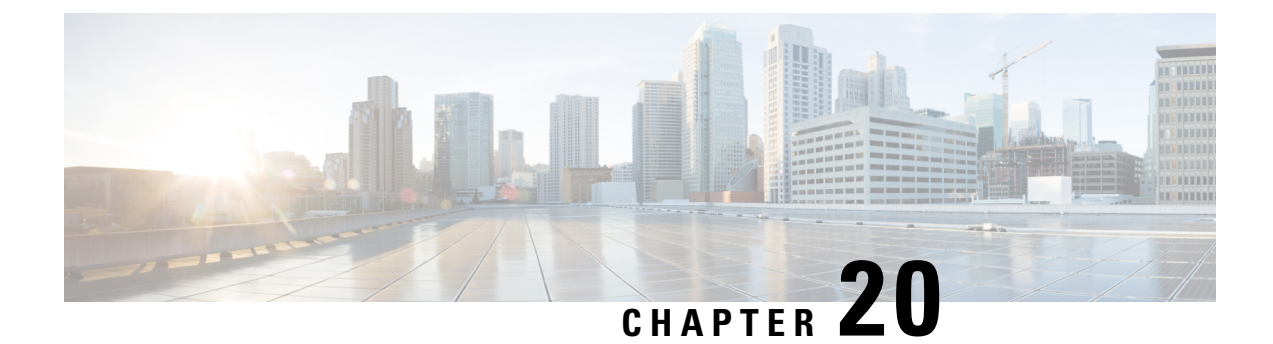

# **IPv6 Multicast: Explicit Tracking of Receivers**

- Information About IPv6 Multicast Explicit Tracking of Receivers, on page 279
- How to Configure IPv6 Multicast Explicit Tracking of Receivers, on page 279
- Configuration Examples for IPv6 Multicast Explicit Tracking of Receivers, on page 280
- Additional References, on page 280
- Feature Information for IPv6 Multicast: Explicit Tracking of Receivers, on page 281

# Information About IPv6 Multicast Explicit Tracking of Receivers

### **Explicit Tracking of Receivers**

The explicit tracking feature allows a device to track the behavior of the hosts within its IPv6 network. This feature also enables the fast leave mechanism to be used with MLD version 2 host reports.

# How to Configure IPv6 Multicast Explicit Tracking of Receivers

### **Configuring Explicit Tracking of Receivers to Track Host Behavior**

SUMMARY STEPS

- 1. enable
- **2**. configure terminal
- **3.** interface *type number*
- 4. ipv6 mld explicit-tracking access-list-name

#### **DETAILED STEPS**

| Command or Action | Purpose                                 |
|-------------------|-----------------------------------------|
| enable            | Enables privileged EXEC mode.           |
| Example:          | • Enter your password if prompted.      |
| e<br>E            | Command or Action<br>enable<br>Example: |

|        | Command or Action                                   | Purpose                                                |
|--------|-----------------------------------------------------|--------------------------------------------------------|
|        | Device> enable                                      |                                                        |
| Step 2 | configure terminal                                  | Enters global configuration mode.                      |
|        | Example:                                            |                                                        |
|        | Device# configure terminal                          |                                                        |
| Step 3 | interface type number                               | Specifies an interface type and number, and places the |
|        | Example:                                            | device in interface configuration mode.                |
|        | Device(config)# interface FastEthernet 1/0          |                                                        |
| Step 4 | ipv6 mld explicit-tracking access-list-name         | Enables explicit tracking of hosts.                    |
|        | Example:                                            |                                                        |
|        | Device(config-if)# ipv6 mld explicit-tracking list1 |                                                        |

# Configuration Examples for IPv6 Multicast Explicit Tracking of Receivers

### **Example: Configuring Explicit Tracking of Receivers**

```
Device> enable
Device# configure terminal
Device(config)# interface FastEthernet 1/0
Device(config-if)# ipv6 mld explicit-tracking list1
```

# **Additional References**

#### **Related Documents**

| Related Topic                    | Document Title                               |
|----------------------------------|----------------------------------------------|
| IPv6 addressing and connectivity | IPv6 Configuration Guide                     |
| Cisco IOS commands               | Cisco IOS Master Commands List, All Releases |
| IP multicast commands            | Cisco IOS IP Multicast Command Reference     |
| IPv6 commands                    | Cisco IOS IPv6 Command Reference             |
| Cisco IOS IPv6 features          | Cisco IOS IPv6 Feature Mapping               |

I

#### **Standards and RFCs**

| Standard/RFC     | Title     |
|------------------|-----------|
| RFCs for<br>IPv6 | IPv6 RFCs |

#### MIBs

| N | ЛIВ | MIBs Link                                                                                                    |
|---|-----|----------------------------------------------------------------------------------------------------|
|   |     | To locate and download MIBs for selected platforms, Cisco IOS releases, and feature sets, use Cisco MIB Locator found at the following URL: |
|   |     | http://www.cisco.com/go/mibs                                                                                                    |

#### **Technical Assistance**

| Description                                                                                                    | Link                                              |
|----------------------------------------------------------------------------------------------------|---------------------------------------------------|
| The Cisco Support and Documentation website provides<br>online resources to download documentation, software,<br>and tools. Use these resources to install and configure<br>the software and to troubleshoot and resolve technical<br>issues with Cisco products and technologies. Access to<br>most tools on the Cisco Support and Documentation<br>website requires a Cisco.com user ID and password. | http://www.cisco.com/cisco/web/support/index.html |

# Feature Information for IPv6 Multicast: Explicit Tracking of Receivers

The following table provides release information about the feature or features described in this module. This table lists only the software release that introduced support for a given feature in a given software release train. Unless noted otherwise, subsequent releases of that software release train also support that feature.

Use Cisco Feature Navigator to find information about platform support and Cisco software image support. To access Cisco Feature Navigator, go to https://cfnng.cisco.com/. An account on Cisco.com is not required.

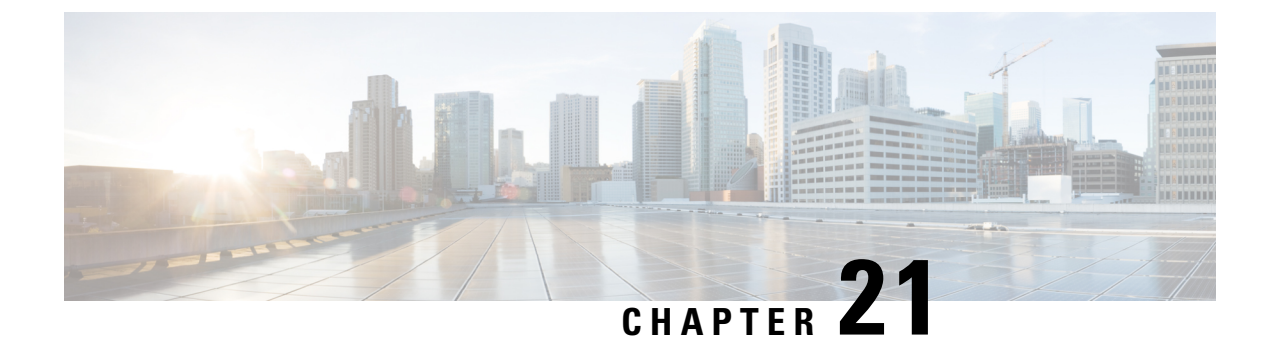

# **IPv6 Bidirectional PIM**

- Restrictions for IPv6 Bidirectional PIM, on page 283
- Information About IPv6 Bidirectional PIM, on page 283
- How to Configure IPv6 Bidirectional PIM, on page 284
- Configuration Examples for IPv6 Bidirectional PIM, on page 285
- Additional References, on page 285
- Feature Information for IPv6 Bidirectional PIM, on page 286

### **Restrictions for IPv6 Bidirectional PIM**

When the bidirectional (bidir) range is used in a network, all devices in that network must be able to understand the bidirectional range in the bootstrap message (BSM).

### **Information About IPv6 Bidirectional PIM**

### **Bidirectional PIM**

Bidirectional PIM allows multicast devices to keep reduced state information, as compared with unidirectional shared trees in PIM-SM. Bidirectional shared trees convey data from sources to the RPA and distribute them from the RPA to the receivers. Unlike PIM-SM, bidirectional PIM does not switch over to the source tree, and there is no register encapsulation of data from the source to the RP.

A single designated forwarder (DF) exists for each RPA on every link within a bidirectional PIM domain (including multiaccess and point-to-point links). The only exception is the RPL on which no DF exists. The DF is the device on the link with the best route to the RPA, which is determined by comparing MRIB-provided metrics. A DF for a given RPA forwards downstream traffic onto its link and forwards upstream traffic from its link toward the rendezvous point link (RPL). The DF performs this function for all bidirectional groups that map to the RPA. The DF on a link is also responsible for processing Join messages from downstream devices on the link as well as ensuring that packets are forwarded to local receivers discovered through a local membership mechanism such as MLD.

Bidirectional PIM offers advantages when there are many moderate or low-rate sources. However, the bidirectional shared trees may have worse delay characteristics than do the source trees built in PIM-SM (depending on the topology).

Only static configuration of bidirectional RPs is supported in IPv6.

# **How to Configure IPv6 Bidirectional PIM**

### **Configuring Bidirectional PIM and Displaying Bidirectional PIM Information**

#### **SUMMARY STEPS**

- 1. enable
- 2. configure terminal
- 3. ipv6 pim [vrf vrf-name] rp-address ipv6-address [group-access-list] [bidir]
- 4. exit
- **5.** show ipv6 pim [vrf vrf-name] df [interface-type interface-number] [rp-address]
- 6. show ipv6 pim [vrf vrf-name] df winner[interface-type interface-number] [rp-address]

#### **DETAILED STEPS**

|        | Command or Action                                                       | Purpose                                                    |
|--------|-------------------------------------------------------------------------|------------------------------------------------------------|
| Step 1 | enable                                                                  | Enables privileged EXEC mode.                              |
|        | Example:                                                                | • Enter your password if prompted.                         |
|        | Device> enable                                                          |                                                            |
| Step 2 | configure terminal                                                      | Enters global configuration mode.                          |
|        | Example:                                                                |                                                            |
|        | Device# configure terminal                                              |                                                            |
| Step 3 | <b>ipv6 pim</b> [ <b>vrf</b> vrf-name] <b>rp-address</b> ipv6-address   | Configures the address of a PIM RP for a particular group  |
|        | [group-access-ast] [bith]                                               | will be used for bidirectional shared-tree forwarding.     |
|        |                                                                         |                                                            |
|        | Device(config)# ipv6 pim rp-address<br>2001:DB8::01:800:200E:8C6C bidir |                                                            |
| Step 4 | exit                                                                    | Exits global configuration mode, and returns the device to |
|        | Example:                                                                | privileged EXEC mode.                                      |
|        | Device(config-if)# exit                                                 |                                                            |
| Step 5 | show ipv6 pim [vrf vrf-name] df [interface-type                         | Displays the designated forwarder (DF)-election state of   |
|        | interface-number] [rp-address]                                          | each interface for KP.                                     |
|        | Example:                                                                |                                                            |
|        | Device# show ipv6 pim df                                                |                                                            |

|        | Command or Action                                                                               | Purpose                                                        |
|--------|-------------------------------------------------------------------------------------------------|----------------------------------------------------------------|
| Step 6 | <pre>show ipv6 pim [vrf vrf-name] df winner[interface-type interface-number] [rp-address]</pre> | Displays the DF-election winner on each interface for each RP. |
|        | Example:                                                                                        |                                                                |
|        | Device# show ipv6 pim df winner ethernet 1/0 200::1                                             |                                                                |

### **Configuration Examples for IPv6 Bidirectional PIM**

# Example: Configuring Bidirectional PIM and Displaying Bidirectional PIM Information

The following example displays the DF-election states:

Device# show ipv6 pim df

| Interface   | DF State | Timer  | Metrics   |
|-------------|----------|--------|-----------|
| Ethernet0/0 | Winner   | 4s 8ms | [120/2]   |
| RP :200::1  |          |        |           |
| Ethernet1/0 | Lose     | Os Oms | [inf/inf] |
| RP :200::1  |          |        |           |

The following example displays information on the RP:

Device# show ipv6 pim df

| Interface   | DF State    | Timer    | Metrics   |
|-------------|-------------|----------|-----------|
| Ethernet0/0 | None:RP LAN | l Os Oms | [inf/inf] |
| RP :200::1  |             |          |           |
| Ethernet1/0 | Winner      | 7s 600ms | [0/0]     |
| RP :200::1  |             |          |           |
| Ethernet2/0 | Winner      | 9s 8ms   | [0/0]     |
| RP :200::1  |             |          |           |

### **Additional References**

#### **Related Documents**

| Related Topic                    | Document Title                               |
|----------------------------------|----------------------------------------------|
| IPv6 addressing and connectivity | IPv6 Configuration Guide                     |
| Cisco IOS commands               | Cisco IOS Master Commands List, All Releases |
| IP multicast commands            | Cisco IOS IP Multicast Command Reference     |
| IPv6 commands                    | Cisco IOS IPv6 Command Reference             |

| Related Topic           | Document Title                 |
|-------------------------|--------------------------------|
| Cisco IOS IPv6 features | Cisco IOS IPv6 Feature Mapping |

#### **Standards and RFCs**

| Standard/RFC     | Title     |
|------------------|-----------|
| RFCs for<br>IPv6 | IPv6 RFCs |

#### MIBs

| MIB | MIBs Link                                                                                                    |
|-----|----------------------------------------------------------------------------------------------------|
|     | To locate and download MIBs for selected platforms, Cisco IOS releases, and feature sets, use Cisco MIB Locator found at the following URL: |
|     | http://www.cisco.com/go/mibs                                                                                                    |

#### **Technical Assistance**

| Description                                                                                                    | Link                                              |
|----------------------------------------------------------------------------------------------------|---------------------------------------------------|
| The Cisco Support and Documentation website provides<br>online resources to download documentation, software,<br>and tools. Use these resources to install and configure<br>the software and to troubleshoot and resolve technical<br>issues with Cisco products and technologies. Access to<br>most tools on the Cisco Support and Documentation<br>website requires a Cisco.com user ID and password. | http://www.cisco.com/cisco/web/support/index.html |

### **Feature Information for IPv6 Bidirectional PIM**

The following table provides release information about the feature or features described in this module. This table lists only the software release that introduced support for a given feature in a given software release train. Unless noted otherwise, subsequent releases of that software release train also support that feature.

Use Cisco Feature Navigator to find information about platform support and Cisco software image support. To access Cisco Feature Navigator, go to https://cfnng.cisco.com/. An account on Cisco.com is not required.

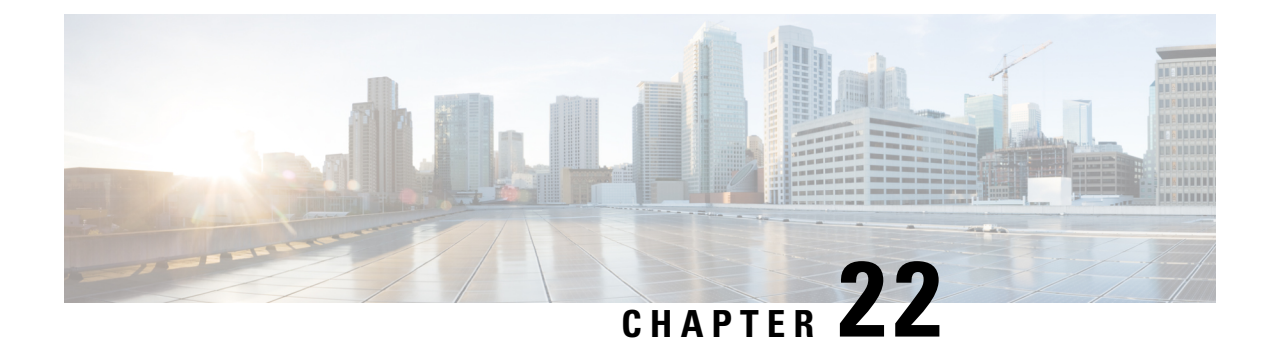

# **IPv6 PIM Passive Mode**

This feature allows PIM passive mode to be enabled on an interface so that a PIM passive interface cannot send and receive PIM control messages, but it can act as a reverse path forwarding (RPF) interface for multicast route entries, and it can accept and forward multicast data packets.

- Information About IPv6 PIM Passive Mode, on page 287
- How to Configure IPv6 PIM Passive Mode, on page 287
- Additional References, on page 288
- Feature Information for IPv6 PIM Passive, on page 289

### **Information About IPv6 PIM Passive Mode**

A device configured with PIM will always send out PIM hello messages to all interfaces enabled for IPv6 multicast routing, even if the device is configured not to accept PIM messages from any neighbor on the LAN. The IPv6 PIM passive mode feature allows PIM passive mode to be enabled on an interface so that a PIM passive interface cannot send and receive PIM control messages, but it can act as RPF interface for multicast route entries, and it can accept and forward multicast data packets.

### How to Configure IPv6 PIM Passive Mode

#### **SUMMARY STEPS**

- 1. enable
- 2. configure terminal
- 3. ipv6 multicast pim-passive-enable
- 4. interface type number
- 5. ipv6 pim passive

#### **DETAILED STEPS**

Step 1 enable

**Example:** 

Device> enable

Enables privileged EXEC mode.

• Enter your password if prompted.

#### **Step 2** configure terminal

#### Example:

Device# configure terminal Enters global configuration mode.

#### Step 3 ipv6 multicast pim-passive-enable Example:

Device(config) # ipv6 multicast pim-passive-enable

Enables the PIM passive feature on an IPv6 device.

 Step 4
 interface
 type number

#### Example:

Device(config)# interface GigabitEthernet 1/0/0

Specifies an interface type and number, and places the device in interface configuration mode.

#### **Step 5** ipv6 pim passive

#### **Example:**

Device(config-if) # ipv6 pim passive

Enables the PIM passive feature on a specific interface.

### **Additional References**

#### **Related Documents**

| Related Topic                    | Document Title                                  |
|----------------------------------|-------------------------------------------------|
| IPv6 addressing and connectivity | IPv6 Configuration Guide                        |
| Cisco IOS commands               | Cisco IOS Master Commands List,<br>All Releases |
| IPv6 commands                    | Cisco IOS IPv6 Command<br>Reference             |
| Cisco IOS IPv6 features          | Cisco IOS IPv6 Feature Mapping                  |

L

#### **Standards and RFCs**

| Standard/RFC     | Title     |
|------------------|-----------|
| RFCs for<br>IPv6 | IPv6 RFCs |

#### MIBs

| MIB | MIBs Link                                                                                                    |
|-----|----------------------------------------------------------------------------------------------------|
|     | To locate and download MIBs for selected platforms, Cisco IOS releases, and feature sets, use Cisco MIB Locator found at the following URL: |
|     | http://www.cisco.com/go/mibs                                                                                                    |

#### **Technical Assistance**

| Description                                                                                                    | Link                                              |
|----------------------------------------------------------------------------------------------------|---------------------------------------------------|
| The Cisco Support and Documentation website provides<br>online resources to download documentation, software,<br>and tools. Use these resources to install and configure<br>the software and to troubleshoot and resolve technical<br>issues with Cisco products and technologies. Access to<br>most tools on the Cisco Support and Documentation<br>website requires a Cisco.com user ID and password. | http://www.cisco.com/cisco/web/support/index.html |

# **Feature Information for IPv6 PIM Passive**

The following table provides release information about the feature or features described in this module. This table lists only the software release that introduced support for a given feature in a given software release train. Unless noted otherwise, subsequent releases of that software release train also support that feature.

Use Cisco Feature Navigator to find information about platform support and Cisco software image support. To access Cisco Feature Navigator, go to https://cfnng.cisco.com/. An account on Cisco.com is not required.

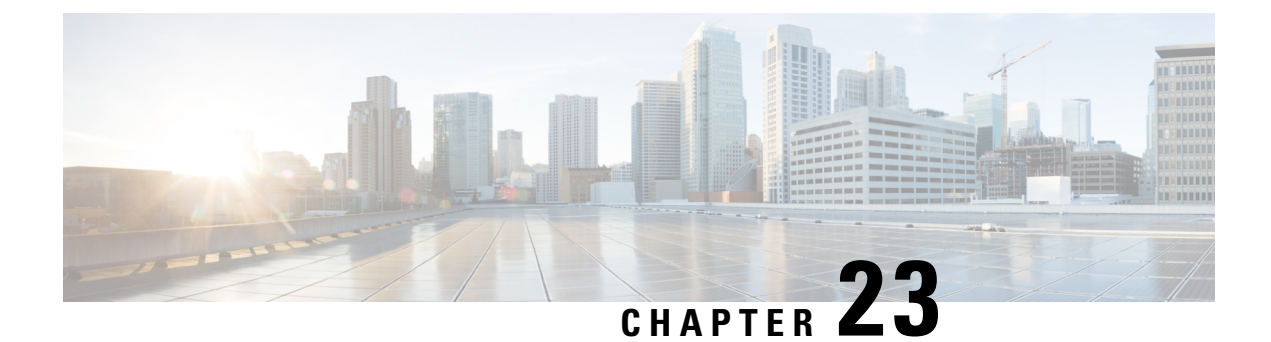

# **IPv6 Multicast: Routable Address Hello Option**

The routable address hello option adds a PIM hello message option that includes all the addresses on the interface on which the PIM hello message is advertised.

- Information About the Routable Address Hello Option, on page 291
- How to Configure IPv6 Multicast: Routable Address Hello Option, on page 292
- Configuration Example for the Routable Address Hello Option, on page 293
- Additional References, on page 293
- Feature Information for IPv6 Multicast: Routable Address Hello Option, on page 294

### Information About the Routable Address Hello Option

When an IPv6 interior gateway protocol is used to build the unicast routing table, the procedure to detect the upstream device address assumes the address of a PIM neighbor is always same as the address of the next-hop device, as long as they refer to the same device. However, it may not be the case when a device has multiple addresses on a link.

Two typical situations can lead to this situation for IPv6. The first situation can occur when the unicast routing table is not built by an IPv6 interior gateway protocol such as multicast BGP. The second situation occurs when the address of an RP shares a subnet prefix with downstream devices (note that the RP address has to be domain-wide and therefore cannot be a link-local address).

The routable address hello option allows the PIM protocol to avoid such situations by adding a PIM hello message option that includes all the addresses on the interface on which the PIM hello message is advertised. When a PIM device finds an upstream device for some address, the result of RPF calculation is compared with the addresses in this option, in addition to the PIM neighbor's address itself. Because this option includes all the possible addresses of a PIM device on that link, it always includes the RPF calculation result if it refers to the PIM device supporting this option.

Because of size restrictions on PIM messages and the requirement that a routable address hello option fits within a single PIM hello message, a limit of 16 addresses can be configured on the interface.

# How to Configure IPv6 Multicast: Routable Address Hello Option

### **Configuring the Routable Address Hello Option**

#### **SUMMARY STEPS**

- 1. enable
- 2. configure terminal
- **3.** interface *type number*
- 4. ipv6 pim hello-interval seconds

#### **DETAILED STEPS**

| Step 1 | enable                                                                                         |
|--------|------------------------------------------------------------------------------------------------|
|        | Example:                                                                                       |
|        | Device> enable                                                                                 |
|        | Enables privileged EXEC mode.                                                                  |
|        | • Enter your password if prompted.                                                             |
| Step 2 | configure terminal                                                                             |
|        | Example:                                                                                       |
|        | Device# configure terminal                                                                     |
|        | Enters global configuration mode.                                                              |
| Step 3 | interface type number                                                                          |
|        | Example:                                                                                       |
|        | Device(config)# interface FastEthernet 1/0                                                     |
|        | Specifies an interface type and number, and places the device in interface configuration mode. |
| Step 4 | ipv6 pim hello-interval seconds                                                                |
|        | Example:                                                                                       |
|        | Device(config-if)# ipv6 pim hello-interval 45                                                  |
|        | Configures the frequency of PIM hello messages on an interface.                                |
|        |                                                                                                |

### **Configuration Example for the Routable Address Hello Option**

The following example shows output from the **show ipv6 pim neighbor** command using the **detail** keyword to identify the additional addresses of the neighbors learned through the routable address hello option:

Device# show ipv6 pim neighbor detail Neighbor Address(es) Interface Uptime Expires DR pri Bidir FE80::A8BB:CCFF:FE00:401 Ethernet0/0 01:34:16 00:01:16 1 B 60::1:1:3 FE80::A8BB:CCFF:FE00:501 Ethernet0/0 01:34:15 00:01:18 1 B 60::1:1:4

# **Additional References**

#### **Related Documents**

| Related Topic                    | Document Title                               |
|----------------------------------|----------------------------------------------|
| IPv6 addressing and connectivity | IPv6 Configuration Guide                     |
| Cisco IOS commands               | Cisco IOS Master Commands List, All Releases |
| IP multicast commands            | Cisco IOS IP Multicast Command Reference     |
| IPv6 commands                    | Cisco IOS IPv6 Command Reference             |
| Cisco IOS IPv6 features          | Cisco IOS IPv6 Feature Mapping               |

#### **Standards and RFCs**

| Standard/RFC     | Title     |
|------------------|-----------|
| RFCs for<br>IPv6 | IPv6 RFCs |

#### MIBs

| MIB | MIBs Link                                                                                                    |
|-----|----------------------------------------------------------------------------------------------------|
|     | To locate and download MIBs for selected platforms, Cisco IOS releases, and feature sets, use Cisco MIB Locator found at the following URL: |
|     | http://www.cisco.com/go/mibs                                                                                                    |

#### **Technical Assistance**

| Description                                                                                                    | Link                                              |
|----------------------------------------------------------------------------------------------------|---------------------------------------------------|
| The Cisco Support and Documentation website provides<br>online resources to download documentation, software,<br>and tools. Use these resources to install and configure<br>the software and to troubleshoot and resolve technical<br>issues with Cisco products and technologies. Access to<br>most tools on the Cisco Support and Documentation<br>website requires a Cisco.com user ID and password. | http://www.cisco.com/cisco/web/support/index.html |

# Feature Information for IPv6 Multicast: Routable Address Hello Option

The following table provides release information about the feature or features described in this module. This table lists only the software release that introduced support for a given feature in a given software release train. Unless noted otherwise, subsequent releases of that software release train also support that feature.

Use Cisco Feature Navigator to find information about platform support and Cisco software image support. To access Cisco Feature Navigator, go to https://cfnng.cisco.com/. An account on Cisco.com is not required.

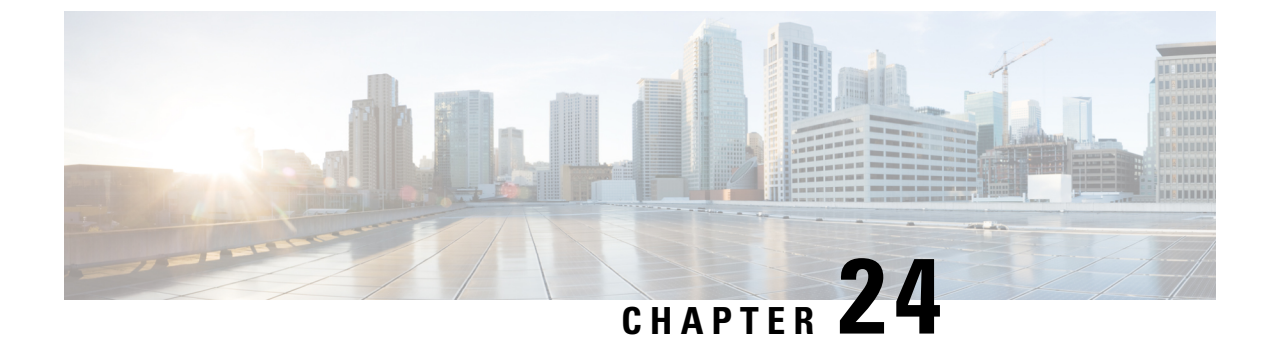

# **PIMv6 Anycast RP Solution**

- Information About the PIMv6 Anycast RP Solution, on page 295
- How to Configure the PIMv6 Anycast RP Solution, on page 297
- Configuration Examples for the PIMv6 Anycast RP Solution, on page 300
- Additional References, on page 300
- Feature Information for PIMv6 Anycast RP Solution, on page 301

### Information About the PIMv6 Anycast RP Solution

### **PIMv6 Anycast RP Solution Overview**

The anycast RP solution in IPv6 PIM allows an IPv6 network to support anycast services for the PIM-SM RP. It allows anycast RP to be used inside a domain that runs PIM only. Anycast RP can be used in IPv4 as well as IPv6, but it does not depend on the Multicast Source Discovery Protocol (MSDP), which runs only on IPv4. This feature is useful when interdomain connection is not required.

Anycast RP is a mechanism that ISP-based backbones use to get fast convergence when a PIM RP device fails. To allow receivers and sources to rendezvous to the closest RP, the packets from a source need to get to all RPs to find joined receivers.

A unicast IP address is chosen as the RP address. This address is either statically configured or distributed using a dynamic protocol to all PIM devices throughout the domain. A set of devices in the domain is chosen to act as RPs for this RP address; these devices are called the anycast RP set. Each device in the anycast RP set is configured with a loopback interface using the RP address. Each device in the anycast RP set also needs a separate physical IP address to be used for communication between the RPs. Each device in the Anycast set must contain the list of all the devices in the Anycast set.

The RP address, or a prefix that covers the RP address, is injected into the unicast routing system inside of the domain. Each device in the anycast RP set is configured with the addresses of all other devices in the anycast RP set, and this configuration must be consistent in all RPs in the set. The IP address of the local device must be included in the set so that all devices in anycast set have the same IP addresses.

### **PIMv6 Anycast RP Normal Operation**

The following illustration shows PIMv6 anycast RP normal operation and assumes the following:

• RP1, RP2, RP3, and RP4 are members in the same anycast RP group.

- S11 and S31 are sources that use RP1 and RP3, respectively, based on their unicast routing metric.
- R11, R12, R2, R31, and R32 are receivers. Based on their unicast routing metrics, R11 and R12 join to RP1, R2 joins to RP2 and R31, and R32 joins to RP3, respectively.

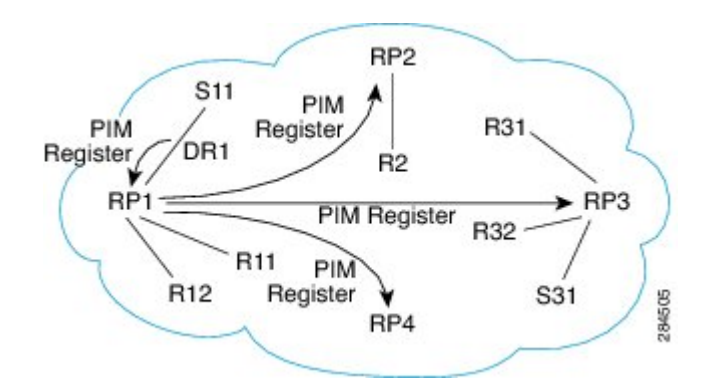

The following sequence of events occurs when S11 starts sending packets:

- 1. DR1 creates (S,G) states and sends a register to RP1. DR1 may also encapsulate the data packet in the register.
- 2. Upon receiving the register, RP1 performs normal PIM-SM RP functionality, and forwards the packets to R11 and R12.
- 3. RP1 also sends the register (which may encapsulate the data packets) to RP2, RP3, and RP4.
- 4. RP2, RP3, and RP4 do not further forward the register to each other.
- **5.** RP2, RP3, and RP4 perform normal PIM-SM RP functionality, and if there is a data packet encapsulated, RP2 forwards the data packet to R2 and RP3 forwards the data packet to R31 and R32, respectively.
- 6. The previous five steps repeat for null registers sent by DR1.

### **PIMv6 Anycast RP Failover**

The following illustration shows PIM anycast RP failover.

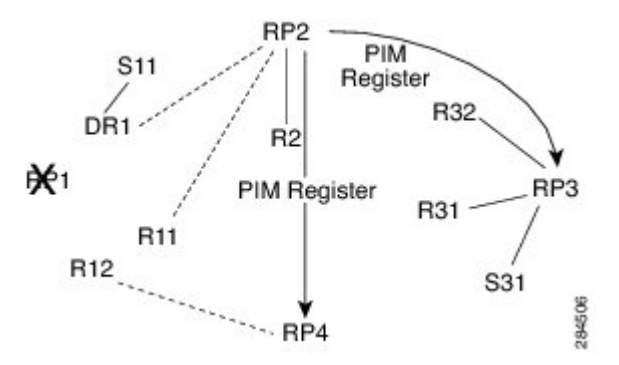

In failover, when RP1 is not reachable, the following occurs:

- Registers from DR1 will be routed transparently to RP2.
- R11 uses RP2 as the RP, and R12 uses RP4 as the RP.

• Registers from DR1 will be routed from RP2 to RP3 and RP4.

In this way, the loss of the RP (RP1 in this case) is transparent to DR1, R11, and R12, and the network can converge as soon as the IGP is converged.

### How to Configure the PIMv6 Anycast RP Solution

### **Configuring PIMv6 Anycast RP**

This task describes how to configure two PIMv6 anycast RP peers. Steps 3 through 11 show the configuration for RP1, and Steps 12 through 19 show the configuration for RP2.

#### **SUMMARY STEPS**

| 1.  | enable                                                                                                 |
|-----|----------------------------------------------------------------------------------------------------|
| 2.  | configure terminal                                                                                     |
| 3.  | <b>ipv6 address</b> { <i>ipv6-address/prefix-length</i>   <i>prefix-name sub-bits /prefix-length</i> } |
| 4.  | interface type number                                                                                  |
| 5.  | <b>ipv6 address</b> { <i>ipv6-address/prefix-length</i>   <i>prefix-name sub-bits /prefix-length</i> } |
| 6.  | no shut                                                                                                |
| 7.  | interface type number                                                                                  |
| 8.  | ipv6 pim [vrf vrf-name] rp-address ipv6-address [group-address-list] [bidir]                           |
| 9.  | no shut                                                                                                |
| 10. | exit                                                                                                   |
| 11. | ipv6 pim anycast-RP rp-address peer-address                                                            |
| 12. | <b>ipv6 address</b> { <i>ipv6-address/prefix-length</i>   <i>prefix-name sub-bits/prefix-length</i> }  |
| 13. | interface type number                                                                                  |
| 14. | <b>ipv6 address</b> { <i>ipv6-address/prefix-length</i>   <i>prefix-name sub-bits /prefix-length</i> } |
| 15. | no shut                                                                                                |
| 16. | interface type number                                                                                  |
|     |                                                                                                    |

- **17. ipv6 pim** [**vrf** *vrf*-*name*] **rp-address** *ipv6-address* [*group-address-list*] [**bidir**]
- **18**. no shut
- **19.** ipv6 pim anycast-RP rp-address peer-address

#### **DETAILED STEPS**

|        | Command or Action          | Purpose                           |
|--------|----------------------------|-----------------------------------|
| Step 1 | enable                     | Enables privileged EXEC mode.     |
|        | Example:                   | Enter your password if prompted.  |
|        | Device> enable             |                                   |
| Step 2 | configure terminal         | Enters global configuration mode. |
|        | Example:                   |                                   |
|        | Device# configure terminal |                                   |

|         | Command or Action                                                                                                    | Purpose                                                                                                    |
|---------|----------------------------------------------------------------------------------------------------|----------------------------------------------------------------------------------------------------|
| Step 3  | <b>ipv6 address</b> { <i>ipv6-address/prefix-length</i>   <i>prefix-name sub-bits /prefix-length</i> }                         | Configures an IPv6 address based on an IPv6 general prefix<br>and enable IPv6 processing on an interface.                            |
|         | Example:                                                                                                    |                                                                                                    |
|         | <pre>Device(config-if)# ipv6 add 2001:DB8::1:1/128</pre>                                                                       |                                                                                                    |
| Step 4  | interface type number                                                                                                    | Specifies an interface type and number, and places the                                                                               |
|         | Example:                                                                                                    | device in interface configuration mode.                                                                                              |
|         | <pre>Device(config)# interface Loopback4</pre>                                                                                 |                                                                                                    |
| Step 5  | <b>ipv6 address</b> { <i>ipv6-address/prefix-length</i>   <i>prefix-name sub-bits /prefix-length</i> }                         | Configures an IPv6 address based on an IPv6 general prefix<br>and enable IPv6 processing on an interface.                            |
|         | Example:                                                                                                    |                                                                                                    |
|         | <pre>Device(config-if)# ipv6 address 2001:DB8::4:4/64</pre>                                                                    |                                                                                                    |
| Step 6  | no shut                                                                                                    | Enables an interface.                                                                                                    |
|         | Example:                                                                                                    |                                                                                                    |
|         | Device(config-if) # no shut                                                                                                    |                                                                                                    |
| Step 7  | interface type number                                                                                                    | Specifies an interface type and number, and places the                                                                               |
|         | Example:                                                                                                    | device in interface configuration mode.                                                                                              |
|         | <pre>Device(config-if)# interface Loopback5</pre>                                                                              |                                                                                                    |
| Step 8  | <b>ipv6 pim</b> [ <b>vrf</b> <i>vrf-name</i> ] <b>rp-address</b> <i>ipv6-address</i><br>[group-address-list ] [ <b>bidir</b> ] | Configures the address of a PIM RP for a particular group range.                                                                     |
|         | Example:                                                                                                    |                                                                                                    |
|         | <pre>Device(config)# ipv6 pim rp-address 2001:DB8::1:1   acl_sparse1</pre>                                                     |                                                                                                    |
| Step 9  | no shut                                                                                                    | Enables an interface.                                                                                                    |
|         | Example:                                                                                                    |                                                                                                    |
|         | Device(config-if) # no shut                                                                                                    |                                                                                                    |
| Step 10 | exit                                                                                                    | Enter this command to exit interface configuration mode                                                                              |
|         | Example:                                                                                                    | and enter global configuration mode.                                                                                                 |
|         | <pre>Device(config-if) # exit</pre>                                                                                            |                                                                                                    |
| Step 11 | ipv6 pim anycast-RP rp-address peer-address                                                                                    | Use this command to configure the address of the PIM RP                                                                              |
|         | Example:                                                                                                    | for an anycast group range.                                                                                                    |
|         | The following example shows configuring PIM RP for an anycast group range for a remote and local router:                       | • The IP address of the local device must be included<br>in the set so that all devices in anycast set have the<br>same IP addresses |
|         | <pre>Device(config)# ipv6 pim anycast-rp 2001:DB8::1:1 2001.pp82.3</pre>                                                       |                                                                                                    |
|         | # ipv6 pim anycast-rp 2001:DB8::1:1 2001:DB8::4:4                                                                              |                                                                                                    |
|         |                                                                                                    |                                                                                                    |

|         | Command or Action                                                                                                    | Purpose                                                                                                    |
|---------|----------------------------------------------------------------------------------------------------|----------------------------------------------------------------------------------------------------|
| Step 12 | <b>ipv6 address</b> { <i>ipv6-address/prefix-length</i>   <i>prefix-name sub-bits /prefix-length</i> }                     | Configures an IPv6 address based on an IPv6 general prefix<br>and enables IPv6 processing on an interface. |
|         | Example:                                                                                                    |                                                                                                    |
|         | <pre>Device(config-if)# ipv6 add 2001:DB8::1:1/128</pre>                                                                   |                                                                                                    |
| Step 13 | interface type number                                                                                                    | Specifies an interface type and number, and places the                                                     |
|         | Example:                                                                                                    | device in interface configuration mode.                                                                    |
|         | <pre>Device(config)# interface Loopback4</pre>                                                                             |                                                                                                    |
| Step 14 | <b>ipv6 address</b> { <i>ipv6-address/prefix-length</i>   <i>prefix-name sub-bits /prefix-length</i> }                     | Configures an IPv6 address based on an IPv6 general prefix<br>and enables IPv6 processing on an interface. |
|         | Example:                                                                                                    |                                                                                                    |
|         | Device(config-if)# ipv6 address 2001:DB8::3:3/64                                                                           |                                                                                                    |
| Step 15 | no shut                                                                                                    | Enables an interface.                                                                                      |
|         | Example:                                                                                                    |                                                                                                    |
|         | Device(config-if) # no shut                                                                                                |                                                                                                    |
| Step 16 | interface type number                                                                                                    | Specifies an interface type and number, and places the                                                     |
|         | Example:                                                                                                    | device in interface configuration mode.                                                                    |
|         | <pre>Device(config-if)# interface Loopback5</pre>                                                                          |                                                                                                    |
| Step 17 | <b>ipv6 pim</b> [ <b>vrf</b> vrf-name] <b>rp-address</b> ipv6-address<br>[group-address-list] [ <b>bidir</b> ]             | Configures the address of a PIM RP for a particular group range.                                           |
|         | Example:                                                                                                    |                                                                                                    |
|         | <pre>Device(config)# ipv6 pim rp-address 2001:DB8::1:1   acl_sparse1</pre>                                                 |                                                                                                    |
| Step 18 | no shut                                                                                                    | Enables an interface                                                                                       |
|         | Example:                                                                                                    |                                                                                                    |
|         | Device(config-if) # no shut                                                                                                |                                                                                                    |
| Step 19 | ipv6 pim anycast-RP rp-address peer-address                                                                                | Use this command to configure the address of the PIM RP                                                    |
|         | Example:                                                                                                    | for an anycast group range for a remote or local router.                                                   |
|         | The following example shows configuring PIM RP for an anycast group range for a remote and local router:                   |                                                                                                    |
|         | Device(config-if)# ipv6 pim anycast-rp<br>2001:DB8::1:1 2001:DB8::3:3<br># ipv6 pim anycast-rp 2001:DB8::1:1 2001:DB8::4:4 |                                                                                                    |
|         |                                                                                                    |                                                                                                    |

### **Configuration Examples for the PIMv6 Anycast RP Solution**

### Example: Configuring PIMv6 Anycast RP

#### RP1

```
Device1(config)# ipv6 pim rp-address 2001:DB8::1:1 acl_sparse1
Device1(config)# interface Loopback4
Device1(config-if)# ipv6 address 2001:DB8::4:4/64
Device1(config-if)# no shut
```

Device1(config)# interface Loopback5 Device1(config-if)# ipv6 address 2001:DB8:0:ABCD::1/64 Device1(config-if)# no shut Device1(config-if)# exit Device1(config)# ipv6 pim anycast-rp 2001:DB8:0:ABCD::1 2001:DB8::3:3

```
RP2 (Anycast RP Peer)
```

```
Device2(config)# ipv6 pim rp-address 2001:DB8::1:1 acl_sparse1
Device2(config)# interface Loopback4
Device2(config-if)# ipv6 address 2001:DB8::3:3/64
Device2(config-if)# no shut
```

```
Device2(config)# interface Loopback5
Device2(config-if)# ipv6 address 2001:DB8:0:ABCD::1/64
Device2(config-if)# no shut
Device2(config)# ipv6 pim anycast-rp 2001:DB8::1:1 2001:DB8::4:4
```

```
Device2 show ipv6 pim anycast-rp 2001:DB8::1:1
```

```
Anycast RP Peers For 2001:DB8::1:1 Last Register/Register-Stop received
2001:DB8::3:3 00:00:00/00:00:00
2001:DB8::4:4 00:00:00/00:00:00
```

# **Additional References**

#### **Related Documents**

| Related Topic           | Document Title                                  |
|-------------------------|-------------------------------------------------|
| Cisco IOS commands      | Cisco IOS Master Commands List,<br>All Releases |
| IPv6 commands           | Cisco IOS IPv6 Command<br>Reference             |
| Cisco IOS IPv6 features | Cisco IOS IPv6 Feature Mapping                  |

#### **Standards and RFCs**

| Standard/RFC | Title                                                 |
|--------------|-------------------------------------------------------|
| RFC 4610     | Anycast-RP Using Protocol Independent Multicast (PIM) |

#### **Technical Assistance**

| Description                                                                                                    | Link                                              |
|----------------------------------------------------------------------------------------------------|---------------------------------------------------|
| The Cisco Support and Documentation website provides<br>online resources to download documentation, software,<br>and tools. Use these resources to install and configure<br>the software and to troubleshoot and resolve technical<br>issues with Cisco products and technologies. Access to<br>most tools on the Cisco Support and Documentation<br>website requires a Cisco.com user ID and password. | http://www.cisco.com/cisco/web/support/index.html |

### Feature Information for PIMv6 Anycast RP Solution

The following table provides release information about the feature or features described in this module. This table lists only the software release that introduced support for a given feature in a given software release train. Unless noted otherwise, subsequent releases of that software release train also support that feature.

Use Cisco Feature Navigator to find information about platform support and Cisco software image support. To access Cisco Feature Navigator, go to https://cfnng.cisco.com/. An account on Cisco.com is not required.

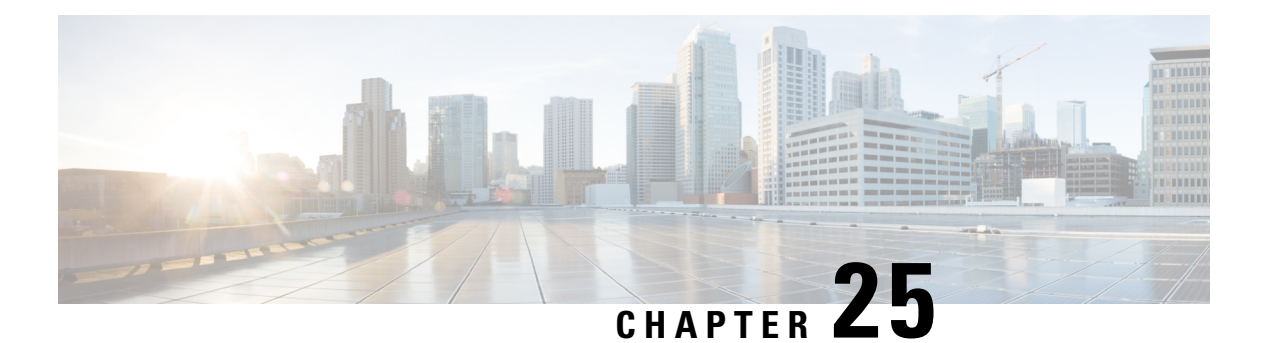

# **MTR** in VRF

The MTR in VRF feature extends to IPv4 VRF contexts the Cisco IOS software's capability that allows users to configure one or more non-congruent multicast topologies in global IPv4 routing context. These contexts can be used to forward unicast and multicast traffic over different links in the network, or in the case of non-base topologies to provide a Live-Live multicast service using multiple non-congruent multicast topologies mapped to different (S,G) groups.

- Information About MTR in VRF, on page 303
- How to Configure VRF in MTR, on page 303
- Configuring Examples for MTR in VRF, on page 306
- Additional References for MTR in VRF, on page 306
- Feature Information for MTR in VRF, on page 307

# Information About MTR in VRF

### **MTR in VRF Overview**

The MTR in VRF feature extends to IPv4 VRF contexts, Cisco IOS software's capability that allows users to configure one or more non-congruent multicast topologies in global IPv4 routing context. These contexts can be used to forward unicast and multicast traffic over different links in the network, or in the case of non-base topologies to provide a Live-Live multicast service using multiple non-congruent multicast topologies mapped to different (S,G) groups.

The Cisco IOS Software allows a set of attributes, primarily used by BGP/MPLS L3VPNs, to be configured on a per-address family basis within a VRF. The MTR in VRF feature allows these attributes to be independently configured for the multicast sub-address families within a VRF address family.

### How to Configure VRF in MTR

### **Configuring MTR in VRF**

#### SUMMARY STEPS

1. enable

- **2**. configure terminal
- **3.** vrf definition *vrf-name*
- 4. rd route-distinguisher
- 5. ipv4 multicast multitoplogy
- 6. address-family ipv4
- 7. exit-address-family
- 8. address-family ipv4 multicast
- 9. topology topology-instance-name
- **10**. all-interfaces
- **11.** exit
- 12. exit-address-family
- 13. exit
- **14.** interface *type number*
- **15.** interface type number
- **16.** vrf forwarding vrf-name
- **17. ip address** *ip-address mask*
- 18. ip pim sparse-dense-modeip
- 19. end

#### **DETAILED STEPS**

|        | Command or Action                                          | Purpose                                                                               |
|--------|------------------------------------------------------------|---------------------------------------------------------------------------------------|
| Step 1 | enable                                                     | Enables privileged EXEC mode.                                                         |
|        | Example:                                                   | • Enter your password if prompted.                                                    |
|        | Device> enable                                             |                                                                                       |
| Step 2 | configure terminal                                         | Enters global configuration mode.                                                     |
|        | Example:                                                   |                                                                                       |
|        | Device# configure terminal                                 |                                                                                       |
| Step 3 | vrf definition vrf-name                                    | Configures a VRF routing table and enters VRF                                         |
|        | Example:                                                   | configuration mode.                                                                   |
|        | Device(config)# vrf definition vdl                         |                                                                                       |
| Step 4 | rd route-distinguisher                                     | Creates routing and forwarding tables for a VRF.                                      |
|        | Example:                                                   |                                                                                       |
|        | Device(config-vrf)# rd 10:1                                |                                                                                       |
| Step 5 | ipv4 multicast multitoplogy                                | Enables IPv4 multicast support for multi-topology routing                             |
|        | Example:                                                   | (MTR) in a VRF instance.                                                              |
|        | <pre>Device(config-vrf)# ipv4 multicast multitoplogy</pre> |                                                                                       |
| Step 6 | address-family ipv4                                        | Specifies the IPv4 address family type and enters addre<br>family configuration mode. |
|        | Example:                                                   |                                                                                       |
|        | Device(config-vrf)# address-family ipv4                    |                                                                                       |

|         | Command or Action                                            | Purpose                                                            |
|---------|--------------------------------------------------------------|--------------------------------------------------------------------|
| Step 7  | exit-address-family                                          | Exits address family configuration mode and removes the            |
|         | Example:                                                     | IPv4 address family.                                               |
|         | <pre>Device(config-vrf-af)# exit-address-family</pre>        |                                                                    |
| Step 8  | address-family ipv4 multicast                                | Specifies the IPv4 address family multicast type and enters        |
|         | Example:                                                     | VRF address family configuration mode.                             |
|         | <pre>Device(config-vrf)# address-family ipv4 multicast</pre> | 2                                                                  |
| Step 9  | topology topology-instance-name                              | Specifies a topology instance and a name to it and enters          |
|         | Example:                                                     | VRF address family topology configuration mode.                    |
|         | <pre>Device(config-vrf-af)# topology red</pre>               |                                                                    |
| Step 10 | all-interfaces                                               | Configure the topology instance to use all interfaces on           |
|         | Example:                                                     | the device.                                                        |
|         | <pre>Device(config-vrf-af-topology)# all-interfaces</pre>    |                                                                    |
| Step 11 | exit                                                         | Exits VRF address-family topology configuration mode               |
|         | Example:                                                     | and enters VRF address-family configuration mode.                  |
|         | <pre>Device(config-vrf-af-topology)# exit</pre>              |                                                                    |
| Step 12 | exit-address-family                                          | Exits address family configuration mode and removes the            |
|         | Example:                                                     | IPv4 address family.                                               |
|         | Dowico (config-wrf-of) # owit-oddross-fomily                 |                                                                    |
|         |                                                              |                                                                    |
| Step 13 | exit                                                         | Exits VRF configuration mode and enters global configuration mode. |
|         | Example:                                                     |                                                                    |
|         | Device(config-vrf)# exit                                     |                                                                    |
| Step 14 | interface type number                                        | Selects the Ethernet interface and enters the interface            |
|         | Example:                                                     | configuration mode.                                                |
|         | Device(config)# interface ethernet 0/1                       |                                                                    |
| Step 15 | interface type number                                        | Selects the Ethernet interface and enters the interface            |
|         | Example:                                                     | configuration mode.                                                |
|         | Device(config)# interface ethernet 0/1                       |                                                                    |
| Step 16 | vrf forwarding vrf-name                                      | Associates a VRF instance with the interface.                      |
|         | Example:                                                     |                                                                    |
|         | <pre>Device(config-if) # vrf forwwarding vrf1</pre>          |                                                                    |
| Step 17 | ip address ip-address mask                                   | Sets a primary or secondary IP address for an interface.           |
|         | Example:                                                     |                                                                    |
|         |                                                              |                                                                    |

|         | Command or Action                                        | Purpose                                                      |
|---------|----------------------------------------------------------|--------------------------------------------------------------|
|         | Device(config-if)# ip address 10.1.10.1<br>255.255.255.0 |                                                              |
| Step 18 | ip pim sparse-dense-modeip                               | Enables Protocol Independent Multicast (PIM) on ar           |
|         | Example:                                                 | interface.                                                   |
|         | <pre>Device(config-if)# ip pim sparse-dense-mode</pre>   |                                                              |
| Step 19 | end                                                      | Exits the interface configuration mode and enters privileged |
|         | Example:                                                 | EXEC mode.                                                   |
|         | Device(config-if)# end                                   |                                                              |

### **Configuring Examples for MTR in VRF**

### **Example for MTR in VRF**

```
Device> enable
Device# configuration terminal
Device(config) # vrf definition vd1
Device(config-vrf)# rd 10:1
Device(config-vrf) # ipv4 multicast multitoplogy
Device(config-vrf) # address-family ipv4
Device(config-vrf) # exit-address-family
Device(config-vrf)# address-family ipv4 multicast
Device(config-vrf-af)# topology red
Device(config-vrf-af-topology)# all-interfaces
Device(config-vrf-af-topology) # exit
Device(config-vrf-af)# exit-address-family
Device(config-vrf)# exit
Device(config) # vrf forwarding vrf1
Device(config)# ip address 10.1.10.1 255.255.255.0
Device(config)# ip pim sparse-dense-mode
Device(config) # end
```

### **Additional References for MTR in VRF**

#### **Related Documents**

| Related Topic                        | Document Title                                       |
|--------------------------------------|------------------------------------------------------|
| Multitopology Routing (MTR) commands | Cisco IOS Multitopology Routing<br>Command Reference |
| IP multicast commands                | Cisco IOS Multicast Command<br>Reference             |

| Related Topic                   | Document Title                              |
|---------------------------------|---------------------------------------------|
| IP multicast concepts and tasks | IP Multicast Configuration Guide<br>Library |

#### **Technical Assistance**

| Description                                                                                                    | Link                         |
|----------------------------------------------------------------------------------------------------|------------------------------|
| The Cisco Support website provides extensive online resources, including documentation and tools for troubleshooting and resolving technical issues with Cisco products and technologies.                                                                            | http://www.cisco.com/support |
| To receive security and technical information about your products, you can<br>subscribe to various services, such as the Product Alert Tool (accessed from<br>Field Notices), the Cisco Technical Services Newsletter, and Really Simple<br>Syndication (RSS) Feeds. |                              |
| Access to most tools on the Cisco Support website requires a Cisco.com user ID and password.                                                                                                    |                              |

# Feature Information for MTR in VRF

The following table provides release information about the feature or features described in this module. This table lists only the software release that introduced support for a given feature in a given software release train. Unless noted otherwise, subsequent releases of that software release train also support that feature.

Use Cisco Feature Navigator to find information about platform support and Cisco software image support. To access Cisco Feature Navigator, go to www.cisco.com/go/cfn. An account on Cisco.com is not required.
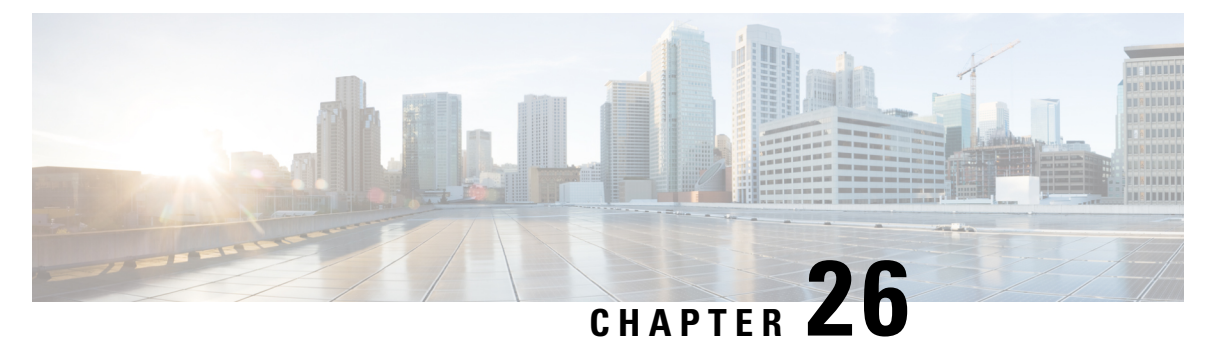

# ) Multicaat Over Unidiraatia

# Configuring IP Multicast Over Unidirectional Links

Internet routing protocol assumes that links in a network are bidirectional, and neighborships are formed on bidirectional links that are directly connected. However, in certain scenarios such as satellite links, the links in the network are unidirectional. For routing protocols to work over unidirectional links, you must perform certain configurations. See the following feature document that explains how to configure IP Multicast over unidirectional link (UDL) on the IOS XE platform.

- Information About IP Multicast over UDL, on page 309
- Prerquisites for Multicast Over UDL, on page 311
- Restrictions for Multicast Over UDL, on page 311
- How to Configure Multicast Over UDL, on page 311
- Verifying Multicast Over UDL Configuration, on page 312
- Verifying Multicast Over UDL Configuration, on page 314

### Information About IP Multicast over UDL

Unicast and multicast routing protocols assume that links in a network are bidirectional, and forward data on interfaces from which they have received the routing control information. However, some network links are unidirectional, and usually, in a unidirectional network, the physical send-only interface is on the upstream router (for example, a satellite). The physical receive-only interface is on the downstream router (for example, a ship). In this case, a method of communication that allows the routing protocol to operate in a unidirectional environment is necessary.

Configuring Multicast over UDL helps you achieve control information in a unidirectional environment. You must configure a Unidirectional Link Routing (UDLR) tunnel as a unidirectional generic routing encapsulation (GRE) tunnel and map this tunnel to a one-way satellite link. By doing so, the UDLR tunnel mechanism enables the associated unicast and multicast routing protocols to treat the UDL as a bidirectional link. Before getting into the configuration, you must understand what is UDLR.

#### What is UDLR?

In unicast routing, when a router receives an update message on an interface for a prefix, it forwards the data to the destinations that match that prefix. Similarly, in multicast routing, when a router receives a join message for a multicast group on an interface, it forwards copies of the data that is destined for that group out from that same interface. Based on these principles, unicast and multicast routing protocols are not supported over UDLs without the use of UDLR. UDLR enables the operation of routing protocols over UDLs without changing

the routing protocols themselves. UDLR also enables a router to emulate the behaviour of a bidirectional link for IP operations over the UDLs through a tunnel.

#### **UDLR Tunnel**

The UDLR tunnel is the back channel of a unidirectional high-capacity link which transparently emulates a single, bidirectional link for unicast and multicast traffic. A UDLR tunnel enables IP and its associated unicast and multicast routing protocols to treat the UDL as being logically bidirectional. A packet that is destined on a receive-only interface is picked up by the UDLR tunnel mechanism and sent to an upstream router using a generic routing encapsulation (GRE) tunnel. The control traffic thus flows in the opposite direction of the user data flow. When the upstream router receives this packet, the UDLR tunnel makes it appear that the packet was received on a send-only interface on the UDL.

The purpose of the GRE tunnel is to move control packets from a downstream node to an upstream node. This one-way tunnel is mapped to a one-way interface that goes in the opposite direction. The mapping is performed at the link layer so that the one-way interface appears bidirectional. When the upstream node receives packets over the tunnel, it causes the upper-layer protocols to act as if the packets were received on the send-capable UDL.

A UDLR tunnel supports the following functionalities:

- Address Resolution Protocol (ARP) and Next Hop Resolution Protocol (NHRP) over a UDL
- Emulation of bidirectional links for all the IP traffic
- · Support for IP GRE multipoint at a receive-only tunnel

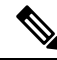

**Note** A UDL router can have many routing peers (for example, routers interconnected via a broadcast satellite link). As with bidirectional links, ensure that the number of peer routers is relatively small, to limit the volume of routing updates that are processed.

#### **Multicast Over UDL For Cisco IOS XE**

The Multicast over UDL functionality is supported for PIM starting from the IOS XE Amsterdam 17.3.1 release. See the following sample topology that specifies the events that happen sequentially:

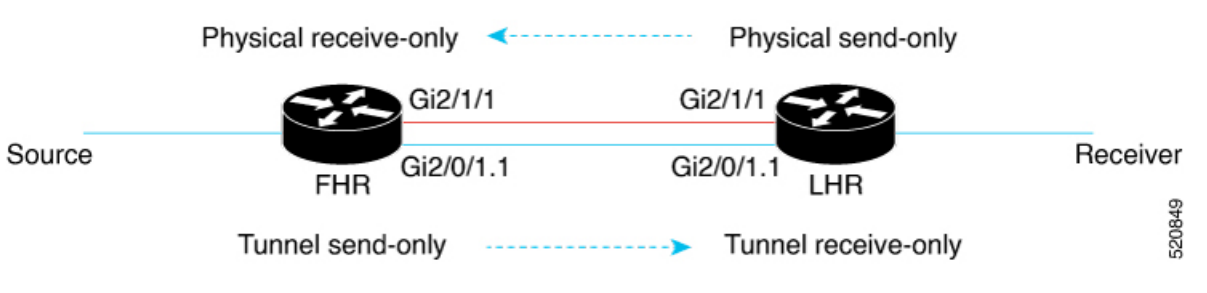

- The PIM router receives a PIM join from the downstream PIM neighbor.
- The PIM router connects to the FHR router through the UDLR tunnel.
- The PIM router forwards the PIM join towards the FHR router through the physical interface.
- After the PIM join is received, the FHR router forwards the corresponding multicast traffic to the PIM router through the UDLR tunnel interface. The traffic is encapsulated so that the traffic is not blocked.

In an encap-helper (encapsulated) tunnel on a physical interface, all the (\*/S, G) MROUTE entries having the physical interface as the outgoing interface (OIF), use the tunnel interface as the OIF. All the multicast traffic destined to the physical interface flows through the configured tunnel with the encapsulation.

A new flag is propagated and is first introduced to MROUTE. This flag is set against an entry, provided the entry has at least one physical interface as the OIF on which the encap-helper is configured. Consequently, a new flag is introduced to MRIB, which is set against the entry that corresponds to the MROUTE entry. Similarly, a new flag is introduced to MFIB that corresponds to the MRIB entry. The flag is then visible to the platform which punts the multicast traffic only for those (\*/S, G) entries based on the status of the flag. The IOS process then switches the packets and sends out these GRE-encapsulated packets.

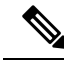

Note

When you remove or disable the encap-helper tunnel configuration on a physical interface, all the (\*/S, G) MROUTE entries having the tunnel interface as the OIF use the physical interface as the OIF. The encap-helper feature is removed on the interface and the default behavior is enabled.

### Prerquisites for Multicast Over UDL

- Configure IP multicast in your network. For more information, see the Configuring Basic IP Multicast section.
- Ensure that the physical interface and the tunnel interface are on the same mvrf.

### **Restrictions for Multicast Over UDL**

- This functionality is supported only for IPv4 addresses and not IPv6 addresses.
- Bidirectional PIM is not supported.
- The encap-helper command is visible only on the physical interfaces, in the supported platforms.
- If the tunnel interface is not up, or if the interface is on a different mvrf compared to the physical interface, the encap-helper configuration does not work.
- This functionality is supported only in the PIM sparse mode.

# **How to Configure Multicast Over UDL**

To configure the IP multicast over UDL functionality, execute the Router(config-if)# [no] ip pim sparse-mode encap-helper tunnel <tunnel-number> command.

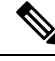

Note

You can configure the UDLR tunnel only in the pim sparse-mode.

```
Router (config) # interface Tunnel1001 vrf forwarding VRF1 no ip address
```

```
ip pim sparse-mode
tunnel source GigabitEthernet2/0/1.1
tunnel destination 3.3.5.3
tunnel key 7354
tunnel udlr send-only GigabitEthernet2/1/1
tunnel udlr address-resolution
tunnel vrf VRF1
end
LMA1#sh runn int GigabitEthernet2/1/1
Building configuration ...
Current configuration : 177 bytes
interface GigabitEthernet2/1/1
vrf forwarding VRF1
ip address 12.12.2.1 255.255.255.0
ip pim sparse-mode encap-helper Tunnel1001
ip ospf 101 area 0
negotiation auto
end
```

When you execute the **udlr send-only** command, it associates the tunnel send-only interface with the receive-only port.

When you execute the **encap-helper** command, the encap-helper tunnel is configured on a physical interface. All the (\*/S, G) MROUTE entries with the physical interface as the OIF use the tunnel interface as the OIF. All the multicast traffic destined to the physical interface flows through the configured tunnel interface with the encapsulation.

### 

Note

When the tunnel interface goes down, the tunnel interfaces in the OIF list are removed.

### Verifying Multicast Over UDL Configuration

Verify whether the configuration is successful by executing the following show commands:

```
Router# show ip mroute vrf VRF1
IP Multicast Routing Table
Flags: D - Dense, S - Sparse, B - Bidir Group, s - SSM Group, C - Connected,
L - Local, P - Pruned, R - RP-bit set, F - Register flag,
T - SPT-bit set, J - Join SPT, M - MSDP created entry, E - Extranet,
X - Proxy Join Timer Running, A - Candidate for MSDP Advertisement,
U - URD, I - Received Source Specific Host Report,
Z - Multicast Tunnel, z - MDT-data group sender,
Y - Joined MDT-data group, y - Sending to MDT-data group,
G - Received BGP C-Mroute, g - Sent BGP C-Mroute,
N - Received BGP Shared-Tree Prune, n - BGP C-Mroute suppressed,
Q - Received BGP S-A Route, q - Sent BGP S-A Route,
V - RD & Vector, v - Vector, p - PIM Joins on route,
x - VxLAN group, c - PFP-SA cache created entry,
 - determined by Assert, # - iif-starg configured on rpf intf,
e - encap-helper tunnel flag
Outgoing interface flags: H - Hardware switched, A - Assert winner, p - PIM Join
Timers: Uptime/Expires
Interface state: Interface, Next-Hop or VCD, State/Mode
(*, 239.1.1.1), 00:28:39/stopped, RP 4.4.3.4, flags: SPF
  Incoming interface: GigabitEthernet2/1/1, RPF nbr 12.12.2.2
  Outgoing interface list: Null
(100.100.3.2, 239.1.1.1), 00:28:39/00:02:58, flags: FTe, eh tun count :1
```

```
Incoming interface: GigabitEthernet2/0/4.2, RPF nbr 0.0.0.0
Outgoing interface list:
Tunnel1001, Forward/Sparse, 00:24:59/00:03:21
(*, 224.0.1.40), 02:10:54/00:02:08, RP 4.4.3.4, flags: SJCL
Incoming interface: GigabitEthernet2/1/1, RPF nbr 12.12.2.2
 Outgoing interface list:
 Loopback1, Forward/Sparse, 02:10:52/00:02:08
Router(config-if) # show ip mrib vrf VRF1 route
IP Multicast Routing Information Base
Entry flags: L - Domain-Local Source, E - External Source to the Domain,
C - Directly-Connected Check, S - Signal, IA - Inherit Accept, D - Drop
ET - Data Rate Exceeds Threshold, K - Keepalive, DDE - Data Driven Event
ME - MoFRR ECMP Flow based, MNE - MoFRR Non-ECMP Flow based,
MP - Primary MoFRR Non-ECMP Flow based entry,
e - Encap helper tunnel flag
Interface flags: F - Forward, A - Accept, IC - Internal Copy,
NS - Negate Signal, DP - Don't Preserve, SP - Signal Present,
II - Internal Interest, ID - Internal Disinterest, LI - Local Interest,
LD - Local Disinterest, MD - mCAC Denied, MI - mLDP Interest
A2 - MOFRR ECMP Backup Accept
(*,224.0.0.0/4) Flags: C
(*,224.0.1.40) RPF nbr: 12.12.2.2 Flags: C
GigabitEthernet2/1/1 Flags: A NS
Loopback1 Flags: F IC NS
(*,239.1.1.1) RPF nbr: 12.12.2.2 Flags: C
 GigabitEthernet2/1/1 Flags: A
(100.100.3.2,239.1.1.1) RPF nbr: 0.0.0.0 Flags: e
 GigabitEthernet2/0/4.2 Flags: A
 Tunnel1001 Flags: F NS
Router# show ip mfib vrf VRF1
Entry Flags: C - Directly Connected, S - Signal, IA - Inherit A flag,
             ET - Data Rate Exceeds Threshold, K - Keepalive
             DDE - Data Driven Event, HW - Hardware Installed
             ME - MOFRR ECMP entry, MNE - MOFRR Non-ECMP entry, MP - MFIB
             MOFRR Primary, RP - MRIB MOFRR Primary, P - MOFRR Primary
             MS - MoFRR Entry in Sync, MC - MoFRR entry in MoFRR Client,
            e - Encap helper tunnel flag.
I/O Item Flags: IC - Internal Copy, NP - Not platform switched,
             NS - Negate Signalling, SP - Signal Present,
             A - Accept, F - Forward, RA - MRIB Accept, RF - MRIB Forward,
             MA - MFIB Accept, A2 - Accept backup,
             RA2 - MRIB Accept backup, MA2 - MFIB Accept backup
Forwarding Counts: Pkt Count/Pkts per second/Avg Pkt Size/Kbits per second
Other counts:
                  Total/RPF failed/Other drops
I/O Item Counts:
                  HW Pkt Count/FS Pkt Count/PS Pkt Count Egress Rate in pps
VRF VRF1
(*,224.0.0.0/4) Flags: C HW
   SW Forwarding: 0/0/0/0, Other: 0/0/0
   HW Forwarding: 0/0/0/0, Other: 19/19/0
(*,224.0.1.40) Flags: C HW
   SW Forwarding: 0/0/0/0, Other: 0/0/0
   HW Forwarding: 0/0/0/0, Other: 0/0/0
   GigabitEthernet2/1/1 Flags: A NS
   Loopback1 Flags: F IC NS
     Pkts: 0/0/0
                  Rate: 0 pps
(*,239.1.1.1) Flags: C HW
   SW Forwarding: 0/0/0/0, Other: 0/0/0
   HW Forwarding: 0/0/0/0, Other: 0/0/0
   GigabitEthernet2/1/1 Flags: A
(100.100.3.2,239.1.1.1) Flags: HW e
   SW Forwarding: 1623356/997/46/358, Other: 1/0/1
   HW Forwarding:
                  101680/0/63/0, Other: 33853/1/33852
```

```
GigabitEthernet2/0/4.2 Flags: A
Tunnel1001 Flags: F NS
Pkts: 0/0/1539215 Rate: 0 pps
```

The encap tunnel prefixed with 'e' indicates the entry of the new flag for MROUTE, MFIB. The highlighted portions also indicate the successful configuration of the tunnel interface and the SW Forwarding counters.

### Verifying Multicast Over UDL Configuration

Verify whether the configuration is successful by executing the following show commands:

```
Router# show ip mroute vrf VRF1
IP Multicast Routing Table
Flags: D - Dense, S - Sparse, B - Bidir Group, s - SSM Group, C - Connected,
L - Local, P - Pruned, R - RP-bit set, F - Register flag,
T - SPT-bit set, J - Join SPT, M - MSDP created entry, E - Extranet,
X - Proxy Join Timer Running, A - Candidate for MSDP Advertisement,
U - URD, I - Received Source Specific Host Report,
Z - Multicast Tunnel, z - MDT-data group sender,
Y - Joined MDT-data group, y - Sending to MDT-data group,
G - Received BGP C-Mroute, g - Sent BGP C-Mroute,
N - Received BGP Shared-Tree Prune, n - BGP C-Mroute suppressed,
Q - Received BGP S-A Route, q - Sent BGP S-A Route,
V - RD & Vector, v - Vector, p - PIM Joins on route,
x - VxLAN group, c - PFP-SA cache created entry,
* - determined by Assert, # - iif-starg configured on rpf intf,
e - encap-helper tunnel flag
Outgoing interface flags: H - Hardware switched, A - Assert winner, p - PIM Join
Timers: Uptime/Expires
Interface state: Interface, Next-Hop or VCD, State/Mode
(*, 239.1.1.1), 00:28:39/stopped, RP 4.4.3.4, flags: SPF
  Incoming interface: GigabitEthernet2/1/1, RPF nbr 12.12.2.2
  Outgoing interface list: Null
(100.100.3.2, 239.1.1.1), 00:28:39/00:02:58, flags: FTe, eh tun count :1
Incoming interface: GigabitEthernet2/0/4.2, RPF nbr 0.0.0.0
Outgoing interface list:
Tunnel1001, Forward/Sparse, 00:24:59/00:03:21
(*, 224.0.1.40), 02:10:54/00:02:08, RP 4.4.3.4, flags: SJCL
Incoming interface: GigabitEthernet2/1/1, RPF nbr 12.12.2.2
Outgoing interface list:
Loopback1, Forward/Sparse, 02:10:52/00:02:08
Router(config-if) # show ip mrib vrf VRF1 route
IP Multicast Routing Information Base
Entry flags: L - Domain-Local Source, E - External Source to the Domain,
C - Directly-Connected Check, S - Signal, IA - Inherit Accept, D - Drop
ET - Data Rate Exceeds Threshold, K - Keepalive, DDE - Data Driven Event
ME - MoFRR ECMP Flow based, MNE - MoFRR Non-ECMP Flow based,
MP - Primary MoFRR Non-ECMP Flow based entry,
e - Encap helper tunnel flag
Interface flags: F - Forward, A - Accept, IC - Internal Copy,
NS - Negate Signal, DP - Don't Preserve, SP - Signal Present,
II - Internal Interest, ID - Internal Disinterest, LI - Local Interest,
LD - Local Disinterest, MD - mCAC Denied, MI - mLDP Interest
A2 - MoFRR ECMP Backup Accept
(*,224.0.0.0/4) Flags: C
(*,224.0.1.40) RPF nbr: 12.12.2.2 Flags: C
GigabitEthernet2/1/1 Flags: A NS
Loopback1 Flags: F IC NS
(*,239.1.1.1) RPF nbr: 12.12.2.2 Flags: C
GigabitEthernet2/1/1 Flags: A
(100.100.3.2,239.1.1.1) RPF nbr: 0.0.0.0 Flags: e
```

```
GigabitEthernet2/0/4.2 Flags: A
 Tunnel1001 Flags: F NS
Router# show ip mfib vrf VRF1
Entry Flags: C - Directly Connected, S - Signal, IA - Inherit A flag,
            ET - Data Rate Exceeds Threshold, K - Keepalive
             DDE - Data Driven Event, HW - Hardware Installed
             ME - MoFRR ECMP entry, MNE - MoFRR Non-ECMP entry, MP - MFIB
            MOFRR Primary, RP - MRIB MOFRR Primary, P - MoFRR Primary
            MS - MoFRR Entry in Sync, MC - MoFRR entry in MoFRR Client,
             e - Encap helper tunnel flag.
I/O Item Flags: IC - Internal Copy, NP - Not platform switched,
            NS - Negate Signalling, SP - Signal Present,
             A - Accept, F - Forward, RA - MRIB Accept, RF - MRIB Forward,
            MA - MFIB Accept, A2 - Accept backup,
            RA2 - MRIB Accept backup, MA2 - MFIB Accept backup
Forwarding Counts: Pkt Count/Pkts per second/Avg Pkt Size/Kbits per second
                   Total/RPF failed/Other drops
Other counts:
I/O Item Counts:
                 HW Pkt Count/FS Pkt Count/PS Pkt Count Egress Rate in pps
VRF VRF1
(*,224.0.0.0/4) Flags: C HW
   SW Forwarding: 0/0/0/0, Other: 0/0/0
   HW Forwarding: 0/0/0/0, Other: 19/19/0
(*,224.0.1.40) Flags: C HW
  SW Forwarding: 0/0/0/0, Other: 0/0/0
   HW Forwarding: 0/0/0/0, Other: 0/0/0
  GigabitEthernet2/1/1 Flags: A NS
  Loopback1 Flags: F IC NS
     Pkts: 0/0/0 Rate: 0 pps
(*,239.1.1.1) Flags: C HW
   SW Forwarding: 0/0/0/0, Other: 0/0/0
  HW Forwarding: 0/0/0/0, Other: 0/0/0
  GigabitEthernet2/1/1 Flags: A
(100.100.3.2,239.1.1.1) Flags: HW e
   SW Forwarding: 1623356/997/46/358, Other: 1/0/1
                  101680/0/63/0, Other: 33853/1/33852
  HW Forwarding:
   GigabitEthernet2/0/4.2 Flags: A
   Tunnel1001 Flags: F NS
     Pkts: 0/0/1539215
                         Rate: 0 pps
```

The encap tunnel prefixed with 'e' indicates the entry of the new flag for MROUTE, MFIB. The highlighted portions also indicate the successful configuration of the tunnel interface and the SW Forwarding counters.

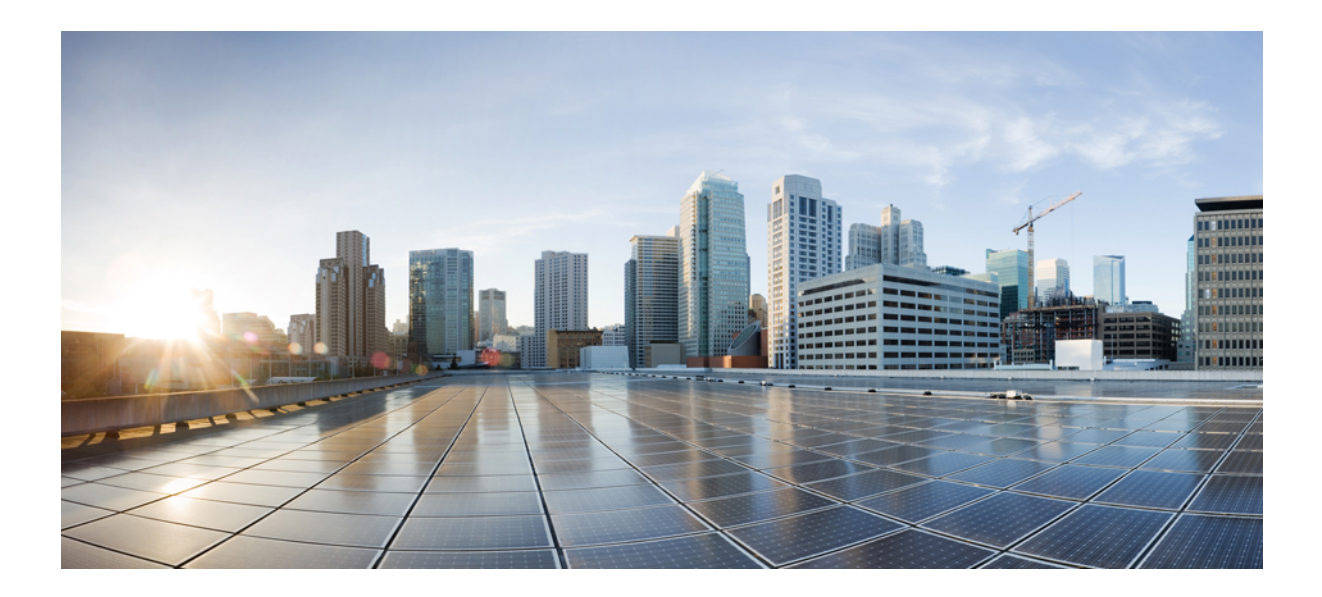

# PART

# **Multicast Services**

- Implementing Multicast Service Reflection, on page 319
- Multicast only Fast Re-Route, on page 341
- Multicast Forwarding Information Base Overview, on page 349
- Verifying IPv4 Multicast Forwarding Using the MFIB, on page 359
- Distributed MFIB for IPv6 Multicast, on page 423
- MLDP-Based MVPN, on page 427
- IPv6 Multicast Listener Discovery Protocol, on page 453
- MLD Group Limits, on page 465
- MLDP In-Band Signaling/Transit Mode , on page 471
- HA Support for MLDP, on page 483

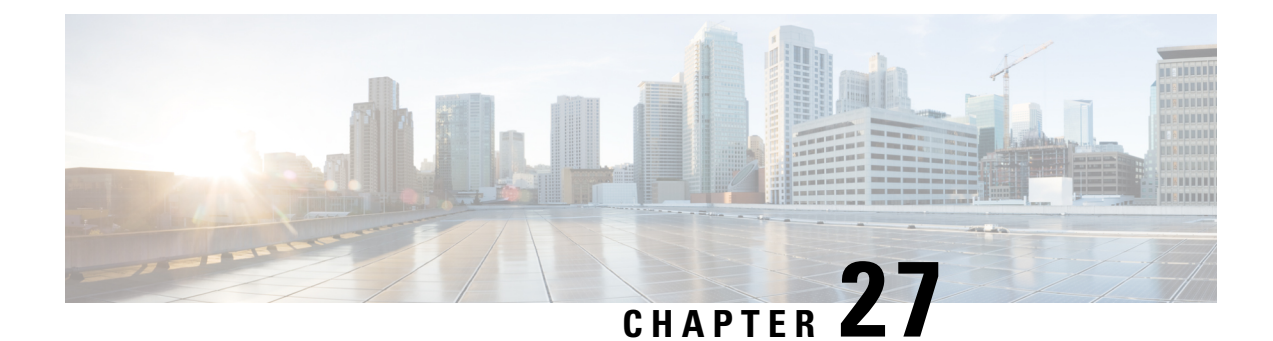

# **Implementing Multicast Service Reflection**

The Cisco Multicast Service Reflection feature provides the capability for users to translate externally received multicast or unicast destination addresses to multicast or unicast addresses that conform to their organization's internal addressing policy. Using this feature, users do not need to redistribute unicast routes from external sources at the translation boundary into their network infrastructure for Reverse Path Forwarding (RPF) to work properly. In addition, users can receive identical feeds from two ingress points in the network and route them independently.

- Prerequisites for Implementing Multicast Service Reflection, on page 319
- Restrictions for Implementing Multicast Service Reflection, on page 320
- Information About Implementing Multicast Service Reflection, on page 320
- How to Implement Multicast Service Reflection, on page 323
- Configuration Examples for Multicast Service Reflection, on page 325
- Verifying Multicast Service Reflection Configuration, on page 337
- Troubleshooting and Debugging, on page 339
- Additional References, on page 339
- Feature Information for Multicast Service Reflection, on page 340

# **Prerequisites for Implementing Multicast Service Reflection**

• Configure your multicast-enabled network with the necessary infrastructure to run either Protocol Independent Multicast Sparse Mode (PIM-SM), Bidirectional PIM (bidir-PIM), or PIM Source Specific Multicast (PIM-SSM). The configuration process may include configuring RPs, interface boundaries, or SSM ranges.

For configuration information, see Configuring Basic IP Multicast.

- Confirm that the virtual interface for multicast service reflection (Vif1 interface) is installed in your border router and the Multicast Service Reflection application is installed and operational.
- Each active receiver must initiate an Internet Group Management Protocol (IGMP) join to the multicast group that is defined on the router in the PIM domain.

### **Restrictions for Implementing Multicast Service Reflection**

- When translating groups of multicast packets that are destined for the same multicast group but are originating from different sources, as in the case when using PIM-SSM, all multicast packets destined for a particular SSM group will get mapped to a single (S, G) after translation has occurred. For example, if (10.1.1.1, 232.1.1.1) and (10.1.1.2, 232.1.1.1) need to be translated, they will appear as a single entry, for example, (192.168.1.2, 232.239.1.1), where 192.168.1.2 is an IP address that resides in the Vif IP subnet.
- PIM and IGMP control packets are not translated.
- Only one Vif is allowed in each VRF.
- Only Vif1 is allowed in global configuration. Vif2 and Vif333 are allowed in VRFs.
- For unicast-to-multicast destination translation and splitting configuration:
  - Rules with input interface configured have higher preference over those without input interface.
  - Extra static routes with the same mask length must be configured for each multicast service reflection rule. The mask length of the static route must be the same as the mask length of the rule.
  - The maximum split number for unicast-to-multicast destination splitting is limited to 2.

### Information About Implementing Multicast Service Reflection

The following topics provide detailed information about implementing multicast service reflection, including its benefits.

#### **Benefits of Implementing Multicast Service Reflection**

- Allows users to translate externally received multicast or unicast destination addresses to multicast or unicast addresses that conform to their company's internal addressing policy. This allows the seperation of the private addressing scheme used by the content provider from the public addressing used by the service provider. The following types of translations are supported:
  - Multicast-to-Multicast Destination Translation
  - Multicast-to-Unicast Destination Translation
  - Unicast-to-Multicast Destination Translation
  - Multicast-to-Multicast Destination Splitting
  - Multicast-to-Unicast Destination Splitting
  - Unicast-to-Multicast Destination Splitting
- Provides logical separation between private and public multicast networks.
- Provides the flexibility to forward multicast packets—translated or untranslated—out the same outgoing interface.

- Provides redundancy by allowing users to get identical feeds from two ingress points in the network and
  route them independently.
- Allows users to use the subnet of their choice to be the source network and scope it appropriately.

#### **Rendezvous Points**

A rendezvous point (RP) is a role that a router performs when operating in PIM-SM or bidirectional PIM. An RP is required only in networks running PIM-SM or bidirectional PIM. In PIM-SM, only network segments with active receivers that have explicitly requested multicast data will be forwarded the traffic.

An RP acts as the meeting place for sources and receivers of multicast data. In a PIM-SM network, first hop designated routers with directly connected sources initially send their traffic to the RP. This traffic is then forwarded to receivers down a shared distribution tree. By default, when the last hop router with a directly connected receiver receives traffic from the shared tree, it immediately performs a shortest path tree switchover and sends a Join message towards the source, creating a source-based distribution tree between the source and the receiver.

#### **PIM Sparse Mode**

PIM sparse mode (PIM-SM) uses a pull model to deliver multicast traffic. Only network segments with active receivers that have explicitly requested the data will receive the traffic.

Unlike dense mode interfaces, sparse mode interfaces are added to the multicast routing table only when periodic Join messages are received from downstream routers, or when a directly connected member is on the interface. When forwarding from a LAN, sparse mode operation occurs if an RP is known for the group. If so, the packets are encapsulated and sent toward the RP. When no RP is known, the packet is flooded in a dense mode fashion. If the multicast traffic from a specific source is sufficient, the first hop router of the receiver may send Join messages toward the source to build a source-based distribution tree.

PIM-SM distributes information about active sources by forwarding data packets on the shared tree. Because PIM-SM uses shared trees (at least, initially), it requires the use of a rendezvous point (RP). The RP must be administratively configured in the network.

In sparse mode, a router assumes that other routers do not want to forward multicast packets for a group, unless there is an explicit request for the traffic. When hosts join a multicast group, the directly connected routers send PIM Join messages toward the RP. The RP tracks multicast groups. Hosts that send multicast packets are registered with the RP by the first hop router of that host. The RP then sends Join messages toward the source. At this point, packets are forwarded on a shared distribution tree. If the multicast traffic from a specific source is sufficient, the first hop router of the host may send Join messages toward the source to build a source-based distribution tree.

First-hop designated routers with directly connected sources register with the RP and then data is forwarded down the shared tree to the receivers. The edge routers learn about a particular source when they receive data packets on the shared tree from that source through the RP. The edge router then sends PIM (S, G) Join messages toward that source. Each router along the reverse path compares the unicast routing metric of the RP address to the metric of the source address. If the metric for the source address is better, it will forward a PIM (S, G) Join message toward the source. If the metric for the RP is the same or better, then the PIM (S, G) Join message will be sent in the same direction as the RP. In this case, the shared tree and the source tree would be considered congruent.

If the shared tree is not an optimal path between the source and the receiver, the routers dynamically create a source tree and stop traffic from flowing down the shared tree. This behavior is the default behavior in Cisco

IOS software. Network administrators can force traffic to stay on the shared tree by using the Cisco IOS **ip pim spt-threshold infinity** command.

PIM-SM scales well to a network of any size, including those with WAN links. The explicit join mechanism prevents unwanted traffic from flooding the WAN links.

#### **Vif Interface**

The Vif interface is similar to a loopback interface--it is a logical IP interface that is always up when the router is active.

The Vif interface needs to reside on its own unique subnet, and that subnet should be advertised in the Interior Gateway Protocol (IGP) updates (RIP, EIGRP, OSPF, ISIS).

The Vif interface maintains information about the input interface, private-to-public mgroup mappings, mask length, which defines your pool range, and the source of the translated packet.

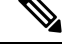

Note

- Multicast-to-multicast and multicast-to-unicast scenarios can be configured only under the Vif1 interface.
   Unicast-to-multicast scenarios can be configured under all the Vif interfaces, and are not restricted to the Vif1 interface.
  - Vif1 is attached to the default VRF; Vifn can be used for user-created VRF.

#### **Multicast Service Reflection Application**

Cisco multicast service reflection is an application running in Cisco IOS XE software interrupt level switching that processes packets forwarded by Cisco IOS XE software to the Vif interface. Unlike IP multicast Network Address Translation (NAT), which only translates the source IP address, the IP reflect service translates both source and destination addresses. Multicast service reflection is especially useful when users that have not yet moved to the new multicast group still need to receive the untranslated stream.

Multicast service reflection is implemented using an interface CLI statement. Each configured multicast service reflection CLI statement establishes a packet match and rewrite operation acting on packets sent by Cisco IOS XE unicast or multicast packet routing onto the Vif interface. The matched and rewritten packet is sent back into Cisco IOS XE unicast or multicast packet routing, where it is handled like any other packet arriving from an interface.

The Vif interface is a receiver for the original stream and makes it appear that the new stream is coming from a source directly connected to the Vif subnet. The Vif interface is a Designated Router (DR) for active sources and registers with the appropriate RP.

More than one multicast service reflection operation can be configured to match the same packets, which allows you to replicate the same received traffic to multiple destination addresses. The maximum split number for unicast-to-multicast destination splitting is limited to 2.

# **How to Implement Multicast Service Reflection**

### **Configuring Multicast Service Reflection**

Perform this task to configure multicast service reflection.

#### **SUMMARY STEPS**

- 1. enable
- 2. configure terminal
- 3. ip multicast-routing [distributed]
- **4. interface** *type number*
- 5. ip pim sparse-mode
- **6.** no shutdown
- 7. exit
- 8. Repeat Steps 4 through 7 for each PIM interface.
- 9. interface Vif
- 10. ip address ip-address mask [secondary]
- **11.** ip pim sparse-mode
- **12.** ip service reflect input-interface destination destination-address to new-destination-address mask-len number source ip-address OR ip service reflect input-interface destination destination-address to new-destination-address mask-len number source old-range to new-range src-mask-len mask
- **13.** ip igmp static-group {\* | group-address [source {source-address | ssm-map}]}
- **14.** end

#### **DETAILED STEPS**

|        | Command or Action                    | Purpose                                                                                     |
|--------|--------------------------------------|---------------------------------------------------------------------------------------------|
| Step 1 | enable                               | Enables privileged EXEC mode.                                                               |
|        | Example:                             | • Enter your password if prompted.                                                          |
|        | Router> enable                       |                                                                                             |
| Step 2 | configure terminal                   | Enters global configuration mode.                                                           |
|        | Example:                             |                                                                                             |
|        | Router# configure terminal           |                                                                                             |
| Step 3 | ip multicast-routing [distributed]   | Enables IP multicast routing.                                                               |
|        | Example:                             | • Use the <b>distributed</b> keyword to enable the Multicast Distributed Switching feature. |
|        | Router(config)# ip multicast-routing |                                                                                             |

|         | Command or Action                                                                                                   | Purpose                                                                                                    |  |
|---------|----------------------------------------------------------------------------------------------------|----------------------------------------------------------------------------------------------------|--|
| Step 4  | interface type number                                                                                               | Enters interface configuration mode for the specified interface type and number.                                                            |  |
|         | Example:                                                                                                    |                                                                                                    |  |
|         | Router(config)# interface ethernet 0                                                                                |                                                                                                    |  |
| Step 5  | ip pim sparse-mode                                                                                                  | Enables PIM sparse mode on the interface.                                                                                                   |  |
|         | Example:                                                                                                    |                                                                                                    |  |
|         | Router(config-if)# ip pim sparse-mode                                                                               |                                                                                                    |  |
| Step 6  | no shutdown                                                                                                    | Enables an interface.                                                                                                    |  |
|         | Example:                                                                                                    |                                                                                                    |  |
|         | Router(config-if)# no shutdown                                                                                      |                                                                                                    |  |
| Step 7  | exit                                                                                                    | Exits interface configuration mode, and returns to global                                                                                   |  |
|         | Example:                                                                                                    | configuration mode.                                                                                                    |  |
|         | Router(config-if)# exit                                                                                             |                                                                                                    |  |
| Step 8  | Repeat Steps 4 through 7 for each PIM interface.                                                                    |                                                                                                    |  |
| Step 9  | interface Vif                                                                                                    | Enters interface configuration mode for the Vif interface.                                                                                  |  |
|         | Example:                                                                                                    |                                                                                                    |  |
|         | Router(config)# interface Vif1                                                                                      |                                                                                                    |  |
| Step 10 | ip address ip-address mask [secondary]                                                                              | Sets a primary or secondary IP address for an interface.                                                                                    |  |
|         | Example:                                                                                                    |                                                                                                    |  |
|         | Router(config-if)# ip address 10.1.1.1                                                                              |                                                                                                    |  |
|         | 255.255.255.0                                                                                                    |                                                                                                    |  |
| Step 11 | ip pim sparse-mode                                                                                                  | Enables PIM sparse mode on an interface.                                                                                                    |  |
|         | Example:                                                                                                    |                                                                                                    |  |
|         | Router(config-if)# ip pim sparse-mode                                                                               |                                                                                                    |  |
| Step 12 | <b>ip service reflect</b> <i>input-interface</i> <b>destination</b>                                                 | Matches and rewrites multicast packets routed to the Vif                                                                                    |  |
|         | mask-len number source ip-address OR ip service                                                                     | • The matched and rewritten packets are sent back into                                                                                      |  |
|         | reflect input-interface destination destination-address<br>to new-destination-address mask-len number source        | Cisco multicast packet routing (or unicast routing if                                                                                       |  |
|         | old-range to new-range src-mask-len mask                                                                            | the destination is unicast), where they are handled<br>like any other packets arriving from an interface                                    |  |
|         | Example:                                                                                                    |                                                                                                    |  |
|         | Router(config-if)# ip service reflect ethernet0<br>destination 66.0.0.7 to 239.3.3.0 mask-len 32<br>source 10.1.1.2 | The <b>ip service reflect destination</b> <i>A.B.C.D.</i> <b>to</b> <i>E.F.G.H.</i> <b>mask-len source</b> command can be used to configure |  |

|         | Command or Action                                                                                                    | Purpose                                                                                                    |
|---------|----------------------------------------------------------------------------------------------------|----------------------------------------------------------------------------------------------------|
|         | Router(config-if)# ip service reflect<br>GigabitEthernet5 destination 66.0.0.7 to 239.3.3.0<br>mask-len 32 source 10.1.1.0 to 22.1.1.0                         | multicast-to-multicast, multicast-to-unicast, and unicast-to-multicast scenarios.                                                                                                    |
|         | src-mask-len 24                                                                                                    | • If A.B.C.D is a unicast address and E.F.G.H is a multicast address, a unicast-to-multicast scenario is configured.                                                                                                    |
|         |                                                                                                    | • If A.B.C.D is a multicast address and E.F.G.H is a multicast address, a multicast-to-multicast scenario is configured.                                                                                                    |
|         |                                                                                                    | • If A.B.C.D is a multicast address and E.F.G.H is a unicast address, a multicast-to-unicast scenario is configured.                                                                                                    |
| Step 13 | <pre>ip igmp static-group {*   group-address [source<br/>{source-address   ssm-map}]}<br/>Example:<br/>Router(config-if)# ip igmp static-group 224.1.1.1</pre> | <ul> <li>Configures the router to be a statically connected member<br/>of the specified group on the interface, and forwards traffic<br/>destined for the multicast group onto the interface.</li> <li>This step is only applicable for multicast-to-multicast<br/>and multicast-to-unicast scenarios; not applicable for<br/>unicast-to-multicast scenarios.</li> </ul> |
| Step 14 | end<br>Example:                                                                                                    | Exits interface configuration mode, and returns to privileged EXEC mode.                                                                                                    |
|         | Router(config-if)# end                                                                                                    |                                                                                                    |

# **Configuration Examples for Multicast Service Reflection**

The following examples show the configurations for multicast service reflection.

### **Example: Multicast-to-Multicast Destination Translation**

The following example shows how to implement multicast service reflection (multicast-to-multicast destination translation) in a service provider network. Multicast-to-Multicast Destination Translation allows service providers to translate externally received content provider multicast destination addresses to multicast destination addresses that conform to the service provider's internal addressing policy.

This example uses the topology illustrated in the following figure.

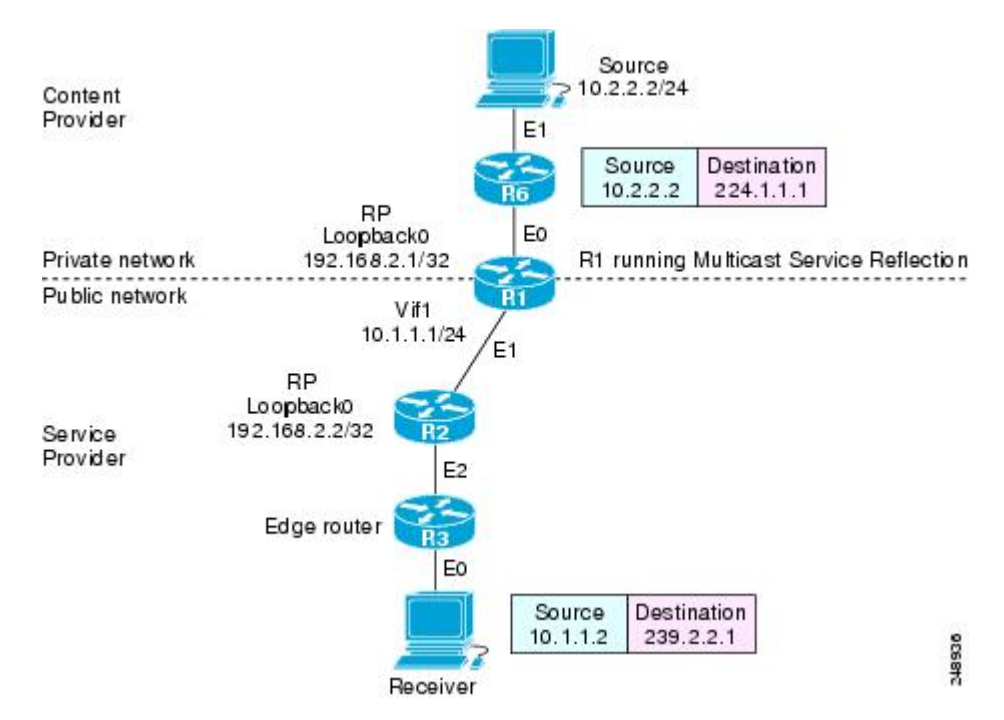

Figure 24: Multicast Service Reflection (Multicast-to-Multicast Destination Translation) in a Service Provider Network: Example Topology

In this example topology, a content provider is sending financial market information to a service provider, which in turn is sending that information to active receivers (brokerage houses). The service provider may be receiving market data from multiple content providers.

Router R1 is an edge router in the service provider's PIM domain.

Router R1 has a loopback interface and is acting as the RP for the 224.1.1.0/24 address range.

Router R1 has a Vif1 interface and is running the multicast service reflection application.

Router R2 has a loopback interface and is acting as the RP for the 239.2.2.0/24 address range.

Enter these commands on the router running the multicast service reflection application (R1):

```
configure terminal
ip multicast-routing distributed
interface <all IP numbered interfaces>
ip pim sparse-mode
no shutdown
Т
! Configure the loopback interface for the Service Provider RP
interface loopback 0
ip address 192.168.2.1 255.255.255.255
ip pim sparse-mode
ip pim rp-address 192.168.2.1 mcast-content-provider-groups override
ip pim rp-address 192.168.2.2 mcast-service-provider-groups override
ip access-list standard mcast-content-provider-groups
permit 224.1.1.0 0.0.0.255
ip access-list standard mcast-service-provider-groups
permit 239.2.2.0 0.0.0.255
1
 Configure the Vif1 virtual interface for multicast service reflection
!
```

```
interface Vif1
ip address 10.1.1.1 255.255.255.0
ip pim sparse-mode
ip service reflect Ethernet 0 destination 224.1.1.0 to 239.2.2.0 mask-len 24 source 10.1.1.2
ip igmp static-group 224.1.1.0
ip igmp static-group 224.1.1.2
ip igmp static-group 224.1.1.3
.
.
.
ip igmp static-group 224.1.1.255
```

Enter these commands on the router that is the RP in the service provider network (R2):

```
ip multicast-routing distributed
interface <all IP numbered interfaces>
ip pim sparse-mode
no shutdown
!
interface loopback 0
ip address 192.168.2.2 255.255.255
ip pim sparse-mode
!
ip pim rp-address 192.168.2.2 mcast-service-provider-groups override
ip access-list standard mcast-service-provider-groups
permit 239.2.2.0 0.0.0.255
```

Enter these commands on all the other routers in the service provider network (R3):

```
ip multicast-routing distributed
interface <all IP numbered interfaces>
ip pim sparse-mode
no shutdown
!
ip pim rp-address 192.168.2.2 mcast-service-provider-groups override
ip access-list standard mcast-service-provider-groups
permit 239.2.2.0 0.0.0.255
end
```

#### Example: Multicast-to-Unicast Destination Translation

The following example shows how to implement multicast service reflection (multicast-to-unicast destination translation) in a service provider network. Multicast-to-Unicast Destination Translation allows service providers to translate externally received content provider multicast destination addresses to unicast destination addresses that conform to the service provider's internal addressing policy.

This example uses the topology illustrated in the following figure.

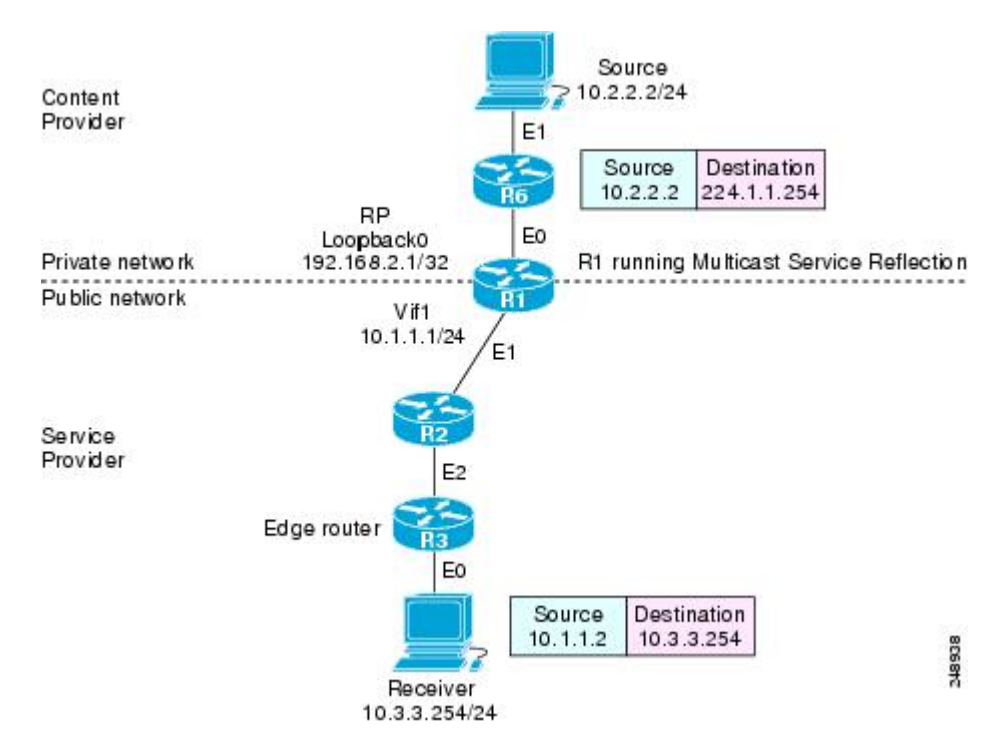

Figure 25: Multicast Service Reflection (Multicast-to-Unicast Destination Translation) in a Service Provider Network: Example Topology

In this example topology, a content provider is sending financial market information to a service provider, which in turn is sending that information to active receivers (brokerage houses). The service provider may be receiving market data from multiple content providers.

Router R1 is an edge router in the service provider's PIM domain.

Router R1 has a loopback interface and is acting as the RP for the 224.1.1.0/24 address range.

Router R1 has a Vif1 interface and is running the multicast service reflection application.

Routers R2 and R3 are non PIM enabled routers running unicast routing only in the service provider network.

Enter these commands on the router running the multicast service reflection application (R1):

```
configure terminal
ip multicast-routing distributed
interface <all IP numbered interfaces>
ip pim sparse-mode
no shutdown
! Configure the loopback interface for the Service Provider RP
interface loopback 0
ip address 192.168.2.1 255.255.255.255
ip pim sparse-mode
ip pim rp-address 192.168.2.1 mcast-content-provider-groups override
ip access-list standard mcast-content-provider-groups
permit 224.1.1.10 0.0.0.255
  Configure the Vifl virtual interface for multicast service reflection
!
interface Vif1
ip address 10.1.1.1 255.255.255.0
```

```
ip pim sparse-mode
ip service reflect Ethernet 0 destination 224.1.1.0 to 10.3.3.0 mask-len 24 source 10.1.1.2
end
```

#### **Example: Unicast-to-Multicast Destination Translation**

The following example shows how to implement multicast service reflection (unicast-to-multicast destination translation) in a service provider network. Unicast-to-Multicast Destination Translation allows service providers to translate externally received content provider unicast destination addresses to multicast destination addresses that conform to the service provider's internal addressing policy.

This example uses the topology illustrated in the following figure.

Figure 26: Multicast Service Reflection (Unicast-to-Multicast Destination Translation) in a Service Provider Network: Example Topology

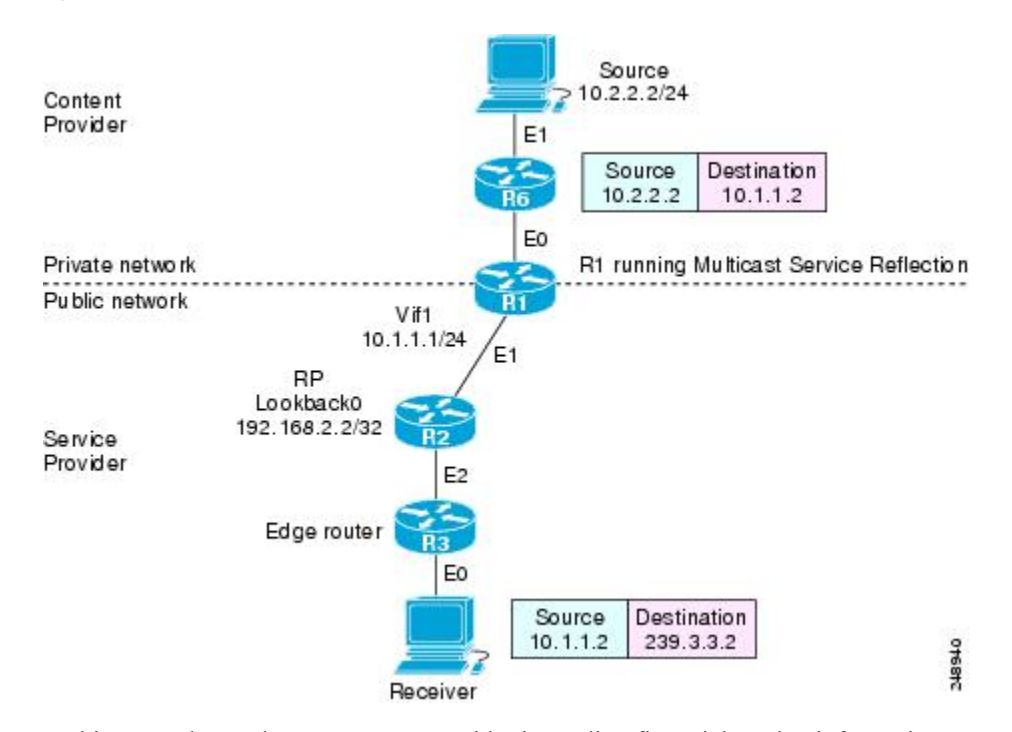

In this example topology, a content provider is sending financial market information to a service provider, which in turn is sending that information to active receivers (brokerage houses). The service provider may be receiving market data from multiple content providers.

Router R1 is an edge router in the service provider's PIM domain.

Router R1 has a Vif1 interface and is running the multicast service reflection application.

Router R2 has a loopback interface and is acting as the RP for the 239.3.3.0/24 address range.

Router R3 is another edge router in the service provider's PIM domain.

Enter these commands on the router running the multicast service reflection application (R1):

```
configure terminal
ip multicast-routing distributed
interface <all IP numbered interfaces>
ip pim sparse-mode
no shutdown
!
```

```
ip pim rp-address 192.168.2.2 mcast-service-provider-groups override
ip access-list standard mcast-service-provider-groups
permit 239.3.3.0 0.0.0.255
!
! Configure the Vif1 virtual interface for multicast service reflection
!
interface Vif1
ip address 10.1.1.1 255.255.255.0
ip pim sparse-mode
ip service reflect Ethernet 0 destination 10.1.1.2 to 239.3.3.2 mask-len 32 source 10.1.1.2
ip route 10.1.1.2 255.255.255 vif1
```

Enter these commands on the router that is the RP in the service provider network (R2):

```
ip multicast-routing distributed
interface <all IP numbered interfaces>
ip pim sparse-mode
no shutdown
!
interface loopback 0
ip address 192.168.2.2 255.255.255
ip pim sparse-mode
!
ip pim rp-address 192.168.2.2 mcast-service-provider-groups override
ip access-list standard mcast-service-provider-groups
permit 239.3.3.0 0.0.0.255
```

Enter these commands on all the other routers in the service provider network (R3):

```
ip multicast-routing distributed
interface <all IP numbered interfaces>
ip pim sparse-mode
no shutdown
ip pim rp-address 192.168.2.2 mcast-service-provider-groups override
ip access-list standard mcast-service-provider-groups
permit 239.3.3.0 0.0.0.255
end
```

#### Example: Multicast-to-Multicast Destination Splitting

The following example shows how to implement multicast service reflection (multicast-to-multicast destination splitting, where the multicast single stream is converted into two unique multicast streams) in a service provider network. Multicast-to-Multicast Destination Splitting allows service providers to translate externally received content provider multicast destination addresses to multiple multicast destination addresses that conform to the service provider's internal addressing policy.

This example uses the topology illustrated in the following figure.

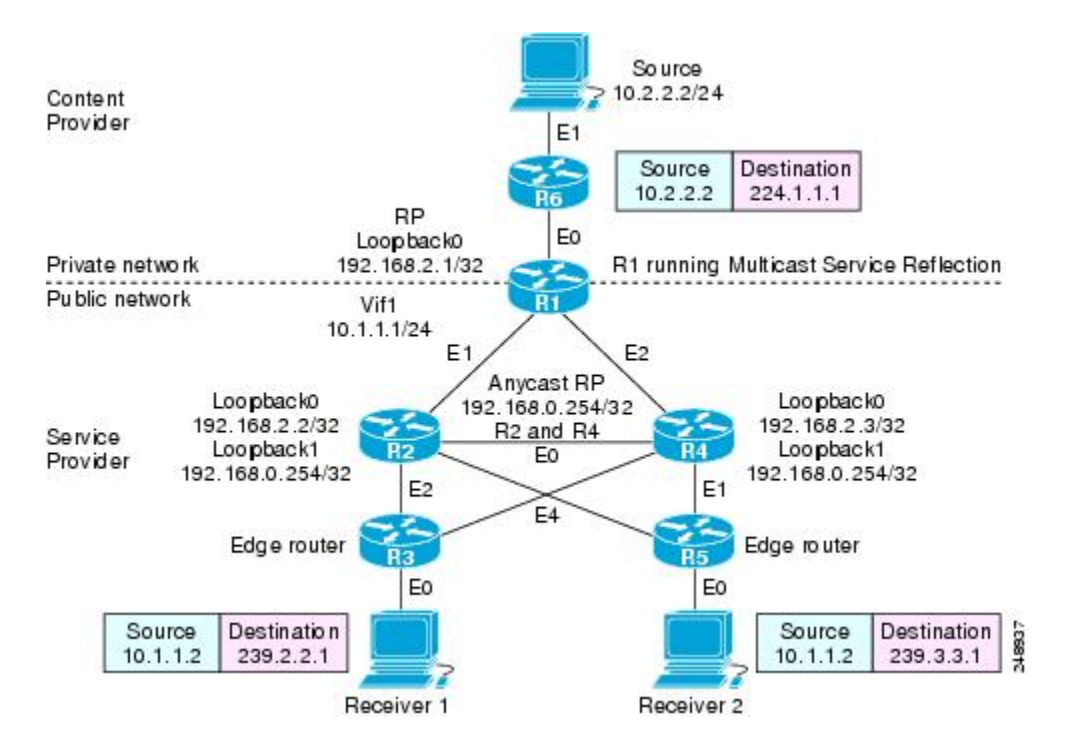

Figure 27: Multicast Service Reflection (Multicast-to-Multicast Destination Splitting) in a Service Provider Network: Example Topology

In this example topology, a content provider is sending financial market information to a service provider, which in turn is sending that information to active receivers (brokerage houses). The service provider may be receiving market data from multiple content providers.

Router R1 is an edge router in the service provider's PIM domain.

Router R1 has a loopback configured and is acting as an RP for the 224.1.1.0/24 address range.

Router R1 has a Vif1 interface and is running the multicast service reflection application.

Routers R2 and R4 have multiple loopback interfaces and are acting as anycast RPs for the 239.2.2.0 and 239.3.3.0 address ranges.

Router R3 and R5 are edge routers in the service provider's PIM domain.

Enter these commands on the router running the multicast service reflection application (R1):

```
configure terminal
ip multicast-routing distributed
interface <all IP numbered interfaces>
ip pim sparse-mode
no shutdown
1
!
 Configure the loopback interface for the Service Provider RP
interface loopback 0
ip address 192.168.2.1 255.255.255.255
ip pim sparse-mode
ip pim rp-address 192.168.2.1 mcast-content-provider-groups override
ip pim rp-address 192.168.0.254 mcast-service-provider-groups override
ip access-list standard mcast-content-provider-groups
permit 224.1.1.0 0.0.0.255
ip access-list standard mcast-service-provider-groups
permit 239.2.2.0 0.0.0.255
```

```
ip access-list standard mcast-service-provider-groups
permit 239.3.3.0 0.0.0.255
!
! Configure the Vif1 virtual interface for multicast service reflection
!
interface Vif1
ip address 10.1.1.1 255.255.255.0
ip pim sparse-mode
ip service reflect Ethernet 0 destination 224.1.1.0 to 239.2.2.0 mask-len 24 source 10.1.1.2
ip service reflect Ethernet 0 destination 224.1.1.0 to 239.3.3.0 mask-len 24 source 10.1.1.2
ip igmp static-group 224.1.1.0
ip igmp static-group 224.1.1.1 ip igmp static-group 224.1.1.2 ip igmp static-group 224.1.1.3
.
.
ip igmp static-group 224.1.1.254
```

Enter these commands on the R2 router that is an anycast RP in the service provider network:

```
ip multicast-routing distributed
interface <all IP numbered interfaces>
ip pim sparse-mode
no shutdown
interface loopback 0
ip address 192.168.2.2 255.255.255.255
ip pim sparse-mode
interface loopback 1
description --- Anycast RP ---
ip address 192.168.0.254 255.255.255.255
ip pim sparse-mode
ip msdp peer 192.168.2.3 connect-source Loopback0 ip msdp originator-id Loopback0
ip pim rp-address 192.168.0.254 mcast-service-provider-groups override
ip access-list standard mcast-service-provider-groups
permit 239.2.2.0 0.0.0.255
ip access-list standard mcast-service-provider-groups
permit 239.3.3.0 0.0.0.255
```

Enter these commands on the R4 router that is an anycast RP in the service provider network:

```
ip multicast-routing distributed
interface <all IP numbered interfaces>
ip pim sparse-mode
no shutdown
!
interface loopback 0
ip address 192.168.2.3 255.255.255.255
ip pim sparse-mode interface loopback 1
ip address 192.168.0.254 255.255.255.255
ip pim sparse-mode
!
ip pim rp-address 192.168.0.254 mcast-service-provider-groups override
ip access-list standard mcast-service-provider-groups override
ip access-list standard mcast-service-provider-groups
permit 239.2.2.0 0.0.0.255
ip access-list standard mcast-service-provider-groups
permit 239.3.3.0 0.0.0.255
!
ip msdp peer 192.168.2.2 connect-source Loopback0 ip msdp originator-id Loopback0
```

Enter these commands on the R3 and R5 routers in the service provider network:

```
ip multicast-routing distributed
ip pim rp-address 192.168.0.254 mcast-service-provider-groups override
```

```
ip access-list standard mcast-service-provider-groups
permit 239.2.2.0 0.0.0.255
permit 239.3.3.0 0.0.0.255
```

#### **Example: Multicast-to-Unicast Destination Splitting**

The following example shows how to implement multicast service reflection (multicast-to-unicast destination splitting, where the multicast single stream is converted into two unique unicast streams) in a service provider network. Multicast-to-Unicast Destination Splitting allows service providers to translate externally received content provider multicast destination addresses to multiple unicast destination addresses that conform to the service provider's internal addressing policy.

This example uses the topology illustrated in the following figure.

Figure 28: Multicast Service Reflection (Multicast-to-Unicast Destination Splitting) in a Service Provider Network: Example Topology

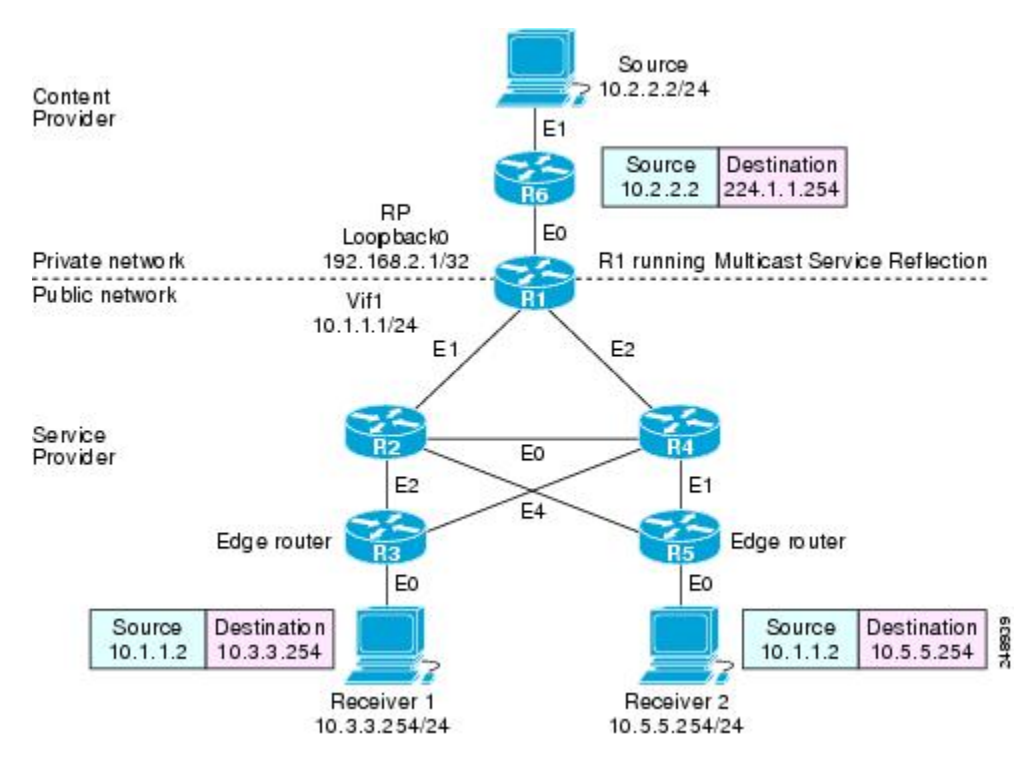

In this example topology, a content provider is sending financial market information to a service provider, which in turn is sending that information to active receivers (brokerage houses). The service provider may be receiving market data from multiple content providers.

Router R1 is an edge router in the service provider's PIM domain.

Router R1 is acting as a RP for the 224.1.1.0/24 address range.

Router R1 has a Vif1 interface and is running the multicast service reflection application.

Routers R2, R3, R4 and R5 are not PIM enabled and are running unicast routing only in the service provider network.

Enter these commands on the router running the multicast service reflection application (R1):

```
configure terminal
ip multicast-routing distributed
interface <all IP numbered interfaces>
ip pim sparse-mode
no shutdown
! Configure the loopback interface for the Service Provider RP
interface loopback 0
ip address 192.168.2.1 255.255.255.255
ip pim sparse-mode
ip pim rp-address 192.168.2.1 mcast-content-provider-groups override
ip access-list standard mcast-content-provider-groups
permit 224.1.1.0 0.0.0.255
! Configure the Vifl virtual interface for multicast service reflection
interface Vif1
ip address 10.1.1.1 255.255.255.0
ip pim sparse-mode
ip service reflect Ethernet 0 destination 224.1.1.0 to 10.3.3.0 mask-len 24 source 10.1.1.2
ip service reflect Ethernet 0 destination 224.1.1.0 to 10.5.5.0 mask-len 24 source 10.1.1.2
ip igmp static-group 224.1.1.0
ip igmp static-group 224.1.1.1
ip igmp static-group 224.1.1.2
ip igmp static-group 224.1.1.3
ip igmp static-group 224.1.1.255
1
end
```

#### Example: Unicast-to-Multicast Destination Splitting

The following example shows how to implement multicast service reflection (unicast-to-multicast destination splitting, where the unicast single stream is converted into two unique multicast streams) in a service provider network. Unicast-to-Multicast Destination Splitting allows service providers to translate externally received content provider unicast destination addresses to multiple multicast destination addresses that conform to the service provider's internal addressing policy.

This example uses the topology illustrated in the following figure.

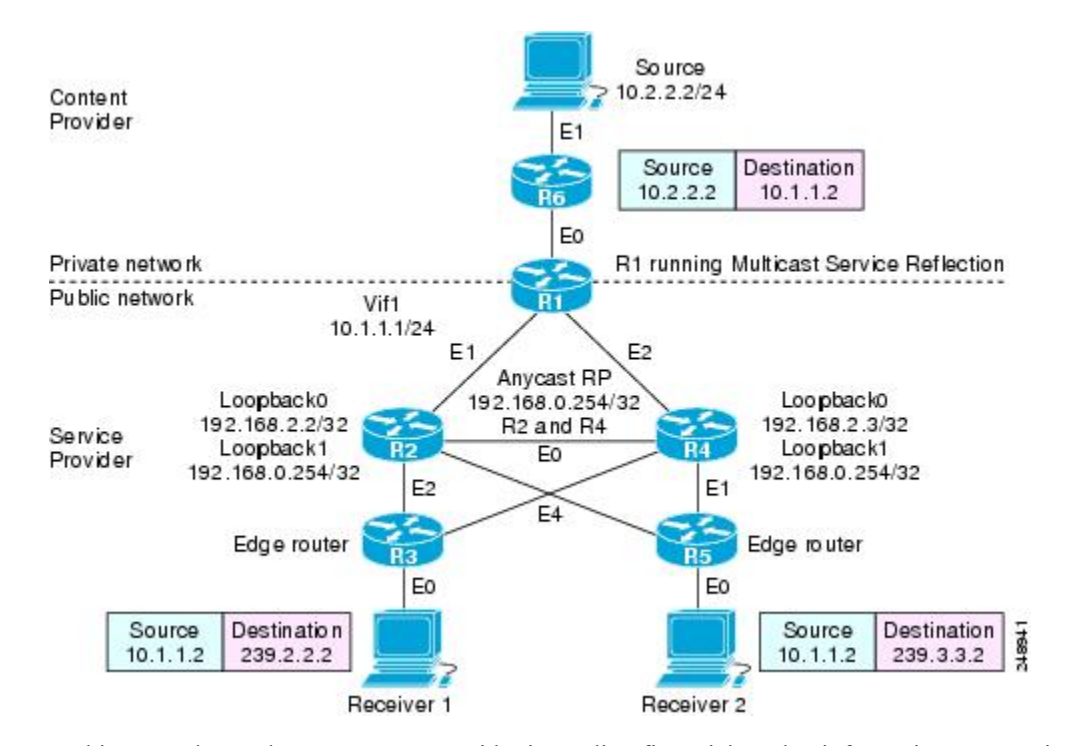

Figure 29: Multicast Service Reflection (Unicast-to-Multicast Destination Splitting) in a Service Provider Network: Example Topology

In this example topology, a content provider is sending financial market information to a service provider, which in turn is sending that information to active receivers (brokerage houses). The service provider may be receiving market data from multiple content providers.

Router R1 is an edge router in the service provider's PIM domain.

Router R1 has a Vif1 interface and is running the multicast service reflection application.

Routers R2 and R4 have multiple loopback interfaces and are acting as anycast RPs for the 239.2.2.0 and 239.3.3.0 address ranges.

Router R3 and R5 are other edge routers in the service provider's PIM domain.

Enter these commands on the router running the multicast service reflection application (R1):

```
configure terminal
ip multicast-routing distributed
interface <all IP numbered interfaces>
ip pim sparse-mode
no shutdown
ip pim rp-address 192.168.2.1 mcast-content-provider-groups override
ip pim rp-address 192.168.0.254 mcast-service-provider-groups override
ip access-list standard mcast-content-provider-groups
permit 224.1.1.0 0.0.0.255
ip access-list standard mcast-service-provider-groups
permit 239.2.2.0 0.0.0.255
ip access-list standard mcast-service-provider-groups
permit 239.3.3.0 0.0.0.255
!
 Configure the Vifl virtual interface for multicast service reflection
1
interface Vif1
ip address 10.1.1.1 255.255.255.0
```

ip pim sparse-mode ip service reflect Ethernet 0 destination 10.1.1.2 to 239.3.3.2 mask-len 32 source 10.1.1.2 ip service reflect Ethernet 0 destination 10.1.1.2 to 239.2.2.2 mask-len 32 source 10.1.1.2 ip route 10.1.1.2 255.255.255 vif1

Enter these commands on the R2 router that is the anycast RP in the service provider network:

```
ip multicast-routing distributed
interface <all IP numbered interfaces>
ip pim sparse-mode
no shutdown
interface loopback 0
ip address 192.168.2.2 255.255.255.255
ip pim sparse-mode
interface loopback 1
description --- Anycast RP ---
ip address 192.168.0.254 255.255.255.255
ip pim sparse-mode
ip pim rp-address 192.168.0.254 mcast-service-provider-groups override
ip access-list standard mcast-service-provider-groups
permit 239.2.2.0 0.0.0.255
ip access-list standard mcast-service-provider-groups
permit 239.3.3.0 0.0.0.255
ip msdp peer 192.168.2.3 connect-source Loopback0
ip msdp originator-id Loopback0
```

Enter these commands on the R4 router that is the anycast RP in the service provider network:

```
ip multicast-routing distributed
interface <all IP numbered interfaces>
ip pim sparse-mode
no shutdown
interface loopback 0
ip address 192.168.2.3 255.255.255.255
ip pim sparse-mode
interface loopback 1
description --- Anycast RP ---
ip address 192.168.0.254 255.255.255.255
ip pim sparse-mode
ip pim rp-address 192.168.0.254 mcast-service-provider-groups override
ip access-list standard mcast-service-provider-groups
permit 239.2.2.0 0.0.0.255
ip access-list standard mcast-service-provider-groups
permit 239.3.3.0 0.0.0.255
ip msdp peer 192.168.2.2 connect-source Loopback0
ip msdp originator-id Loopback0
```

Enter these commands on all of the other routers in the service provider network:

```
ip multicast-routing distributed
interface <all IP numbered interfaces>
ip pim sparse-mode
no shutdown
!
ip pim rp-address 192.168.0.254 mcast-service-provider-groups override
ip access-list standard mcast-service-provider-groups
permit 239.2.2.0 0.0.0.255
ip access-list standard mcast-service-provider-groups
```

```
permit 239.3.3.0 0.0.0.255 end
```

### Verifying Multicast Service Reflection Configuration

Use the following show commands to verify Multicast Service Reflection configuration:

- show ip cef
- show ip mroute
- show ip mfib
- show platform hardware qfp active interface
- show ip multicast
- · show platform hardware qfp active feature uni-sr

Use the **show ip cef** command to display a summary of the Cisco Express Forwarding (CEF) Information Base (FIB). This command is applicable only to unicast-to-multicast scenarios.

```
interface Vif1
ip address 10.1.1.1 255.255.255.0
ip pim sparse-mode
ip service reflect Ethernet 0 destination 10.1.1.2 to 239.3.3.2 mask-len 32 source 10.1.1.2
end
ip route 10.1.1.2 255.255.255.255 vif1
```

For the above configuration, the **show ip cef** command displays the following output:

router# show ip cef
10.1.1.2/32 attached Vif1

Use the **show ip mroute** command to display the contents of the multicast routing (mroute) table:

```
router# show ip mroute
IP Multicast Routing Table Flags: D - Dense, S - Sparse, B - Bidir Group, s - SSM Group, C
 - Connected,
L - Local, P - Pruned, R - RP-bit set, F - Register flag, T - SPT-bit set, J - Join SPT, M
 - MSDP created entry,
E - Extranet, X - Proxy Join Timer Running, A - Candidate for MSDP Advertisement, U - URD,
I - Received Source Specific Host Report, Z - Multicast Tunnel, z - MDT-data group sender,
Y - Joined MDT-data group,
y - Sending to MDT-data group, G - Received BGP C-Mroute, g - Sent BGP C-Mroute, N - Received
BGP Shared-Tree Prune,
n - BGP C-Mroute suppressed, Q - Received BGP S-A Route, q - Sent BGP S-A Route, V - RD &
Vector, v - Vector,
p - PIM Joins on route, x - VxLAN group, c - PFP-SA cache created entry, * - determined by
Assert,
# - iif-starg configured on rpf intf, e - encap-helper tunnel flag, l - LISP decap ref count
 contributor
Outgoing interface flags: H - Hardware switched, A - Assert winner, p - PIM Join, t - LISP
transit group
Timers: Uptime/Expires Interface state: Interface, Next-Hop or VCD, State/Mode (*, 239.0.0.0),
00:04:49/stopped, RP 192.168.0.254, flags: SJCF
Incoming interface: Null, RPF nbr 0.0.0.0
Outgoing interface list:
GigabitEthernet3, Forward/Sparse, 00:04:49/00:02:39, flags: (
10.1.1.3, 239.0.0.0), 00:00:05/00:02:54, flags: FT
Incoming interface: Vif1, RPF nbr 0.0.0.0
```

Outgoing interface list: GigabitEthernet3, Forward/Sparse, 00:00:05/00:03:24, flags:

Use the **show ip mfib** command to display the forwarding entries and interfaces in the Multicast Forwarding Information Base (MFIB):

```
router# show ip mfib 239.3.3.0
(10.1.1.3,239.3.3.0) Flags: HW
SW Forwarding: 0/0/0/0, Other: 1/0/1
HW Forwarding: 1379885/2999/96/2249, Other: 0/0/0
Vif1 Flags: A NS
GigabitEthernet4 Flags: F NS
Pkts: 0/0/0 Rate: 0 pps
```

Use the **show platform hardware qfp active interface** command to display the interface status. This command is applicable only to unicast-to-multicast scenarios.

```
router# show platform hardware qfp active interface if-name vifl
Protocol 1 - ipv4_output
FIA handle - CP:0x56518a67abc8 DP:0xe6642780
IPV4_VFR_REFRAG (M)
IPV4_UC_SR_REPLICA_LOOKUP
IPV4_OUTPUT_L2_REWRITE (M)
IPV4_OUTPUT_FRAG (M)
IPV4_OUTPUT_DROP_POLICY (M)
DEF IF DROP FIA (M)
```

Use the **show ip multicast** command to display information about IP multicast global configuration parameters:

```
router# show ip multicast
Multicast Routing: enabled
Multicast Multipath: disabled
Multicast Route limit: No limit
Limit for number of sources per group: 10
Limit for number of OIFs in this MVRF: 8000
The pim is turned off in this MVRF as the configured OIFs limit per MVRF has reached.
Limit for number of OIFs in the router: 8000
Multicast Triggered RFF check: enabled
Multicast Fallback group mode: Dense
```

Use the **show platform hardware qfp active feature uni-sr** command to display the status of the unicast-to-multicast destination translation or splitting. This command is applicable only to unicast-to-multicast scenarios.

```
router# show platform hardware qfp active feature uni-sr
Vif1:
unicast service reflect info:
vif name: Vif1
vif if handle: 2013
ingress name: GigabitEthernet5
ingress if handle: 10
replica count: 1
replica rule HW addr: 0x0000000094e5c10
hash val: 5
prefix: 66.0.0.7/32
replica node info:
   translated source: 10.1.1.3
    translated destination: 239.3.3.0/32
   replica rule HW addr: 0x0000000ead98880
   match: octets 164427264 packets 1712784
```

# **Troubleshooting and Debugging**

Use the **debug ip multicast service-reflect** command to debug multicast destination reflection configuration:

```
debug ip multicast service-reflect
IP multicast service reflect debugging is on
    int vif1 router
    ip service reflect destination 66.0.0.7 to 239.0.0.0 mask-len 32 source 10.1.1.3
    *May 19 12:53:33.566: MSR(0) [default]: Sync SR rule (0.0.0.0, 0.0.0.0) sgrp idx: 0 grp
    idx: 0, pim op: 0
```

# **Additional References**

#### **Related Documents**

| Related Topic                                                                                                    | Document Title                               |
|----------------------------------------------------------------------------------------------------|----------------------------------------------|
| Cisco IOS commands                                                                                                    | Cisco IOS Master Commands List, All Releases |
| Multicast commands: complete command syntax, command<br>mode, command history, defaults, usage guidelines, and<br>examples | Cisco IOS IP Multicast Command Reference     |

#### Standards

| Standards                                                                                                    | Title |
|----------------------------------------------------------------------------------------------------|-------|
| No new or modified standards are supported by this feature, and support for existing standards has not been modified by this feature. |       |

#### MIBs

| MIBs                                                   | MIBs Link                                                                                                    |
|--------------------------------------------------------|----------------------------------------------------------------------------------------------------|
| No new or modified MIBs are supported by this feature. | To locate and download MIBs for selected platforms, Cisco software releases, and feature sets, use Cisco MIB Locator found at the following URL:<br>http://www.cisco.com/go/mibs |

#### **RFCs**

| RFCs                                                                                              | Title |
|---------------------------------------------------------------------------------------------------|-------|
| No new or modified RFCs are supported by this feature, and support for existing RFCs has not been |       |
| modified by this feature.                                                                         |       |

#### **Technical Assistance**

| Description                                                                                                    | Link                                              |
|----------------------------------------------------------------------------------------------------|---------------------------------------------------|
| The Cisco Support website provides extensive online<br>resources, including documentation and tools for<br>troubleshooting and resolving technical issues with<br>Cisco products and technologies.                                                                      | http://www.cisco.com/cisco/web/support/index.html |
| To receive security and technical information about<br>your products, you can subscribe to various services,<br>such as the Product Alert Tool (accessed from Field<br>Notices), the Cisco Technical Services Newsletter, and<br>Really Simple Syndication (RSS) Feeds. |                                                   |
| Access to most tools on the Cisco Support website requires a Cisco.com user ID and password.                                                                                                    |                                                   |

# **Feature Information for Multicast Service Reflection**

The following table provides release information about the feature or features described in this module. This table lists only the software release that introduced support for a given feature in a given software release train. Unless noted otherwise, subsequent releases of that software release train also support that feature.

Use Cisco Feature Navigator to find information about platform support and Cisco software image support. To access Cisco Feature Navigator, go to www.cisco.com/go/cfn. An account on Cisco.com is not required.

| Feature Name                                                        | Releases                             | Feature Information                                                                                                    |
|---------------------------------------------------------------------|--------------------------------------|----------------------------------------------------------------------------------------------------|
| Multicast Service<br>Reflection                                     | Cisco IOS XE<br>3.4S                 | The Cisco Multicast Service Reflection feature allows you to<br>translate externally received multicast or unicast destination<br>addresses to multicast or unicast addresses that conform to their<br>organization's internal addressing policy. Using this feature, users<br>do not need to redistribute unicast routes from external sources at<br>the translation boundary into their network infrastructure for<br>Reverse Path Forwarding (RPF) to work properly. In addition,<br>users can receive identical feeds from two ingress points in the<br>network and route them independently.<br>The following command was introduced or modified: <b>ip service</b><br><b>reflect.</b> |
| Unicast-to-Multicast<br>Destination<br>Translation and<br>Splitting | Cisco IOS XE<br>Cupertino<br>17.9.1a | This feature introduces unicast-to-multicast destination translation<br>and splitting configurations.<br>The <b>show platform hardware qfp active feature uni-sr</b> , and<br><b>debug ip multicast service-reflect</b> commands were introduced.                                                                                                    |

| Table 5 <sup>.</sup> Feature | Information | for Multicast | Service I | Reflection |
|------------------------------|-------------|---------------|-----------|------------|
| Table J. I calule            | momation    |               | 36111661  | ICHICCHION |

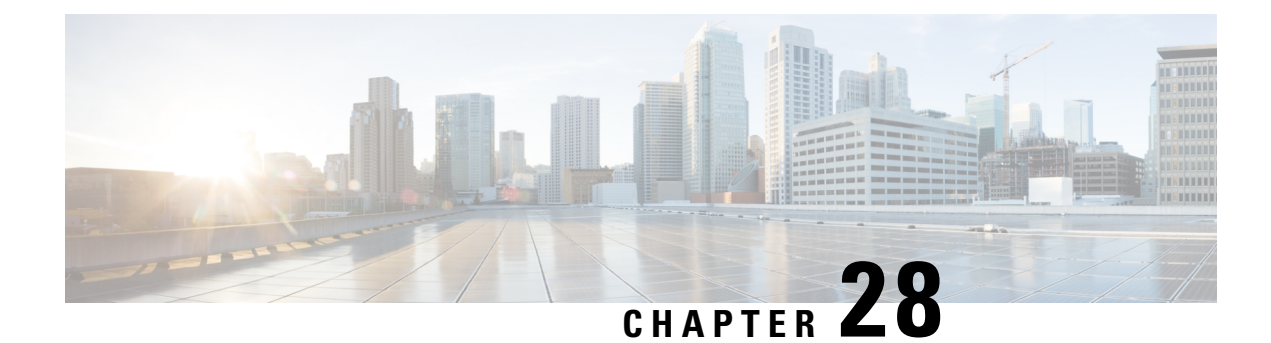

# **Multicast only Fast Re-Route**

Multicast only Fast Re-Route (MoFRR) is an IP solution that minimizes packet loss in a network when there is a link or node failure. It works by making simple enhancements to multicast routing protocols like Protocol Independent Multicast (PIM).

MoFRR transmits a multicast join message from a receiver toward a source on a primary path, while also transmitting a secondary multicast join message from the receiver toward the source on a backup path. Data packets are received from both the primary path and the secondary paths. The redundant packets are discarded at topology merge points due to Reverse Path Forwarding (RPF) checks. When a failure is detected on the primary path, the repair is made by changing the interface on which packets are accepted to the secondary interface.Because the repair is local, it is fast--greatly improving convergence times in the event of node or link failures on the primary path.

- Prerequisites for MoFRR, on page 341
- Restrictions for MoFRR, on page 341
- Information About MoFRR, on page 342
- How to Configure MoFRR, on page 343
- Configuration Examples for MoFRR, on page 346
- Additional References, on page 347
- Feature Information for MoFRR, on page 348

### **Prerequisites for MoFRR**

- Before performing the tasks in this module, you should be familiar with the concepts described in "IP Multicast Technology Overview" module.
- The tasks in this module assume that IP multicasting has been enabled and that PIM interfaces have been configured using the tasks described in the "Configuring Basic IP Multicast" module.

### **Restrictions for MoFRR**

- The MoFRR feature is disabled by default and must be enabled using the CLI.
- The Equal Cost Multipath Protocol (ECMP) feature is a requirement in order for the MoFRR feature to function.
- MoFRR works only for Specific Multicast (SM) S, G, and Source Specific Multicast (SSM) routes.

- MoFRR is applicable to only IPv4 Multicast, not IPv6 Multicast.
- MoFRR does not support extranet routes.
- MoFRR works where the Reverse Path Forwarding (RPF) lookups are done in a single VRF.
- Both primary and secondary paths should exist in the same multicast topology.
- MoFRR is supported on images supporting IPv4 MFIB only.

## **Information About MoFRR**

#### **Overview of MoFRR**

The MoFRR feature provides the ability to minimize packet loss in a network when there is a link or node failure by enhancing, but not changing, multicast routing protocols such as PIM. With MoFRR, multicast routing protocols do not have to wait or depend on unicast routing protocols to detect network failures.

The MoFRR feature can be divided into two planes, red and blue, that are fully disjoint from each other all the way into the points of presence (POPs) as shown in the figure.

This two-plane design eliminates single points of failure in the core network. The upstream full-line arrows indicate the normal path taken when the PIM joins the flow from the POPs toward the source of the network.

MoFRR adds the broken-arrow path where the provider edge (PE) routers send an alternate PIM join to their neighbor toward the source. Each PE router then receives two copies of the same stream, one from the blue plane and one from the red plane. As a result of multicast RPF checks, the following occurs:

- The multicast stream received over the primary path (in the reverse direction of the full-line arrows) is accepted and forwarded to the downstream links.
- The copy of the stream received on the alternate path (in the reverse direction of the broken-line arrows) is discarded

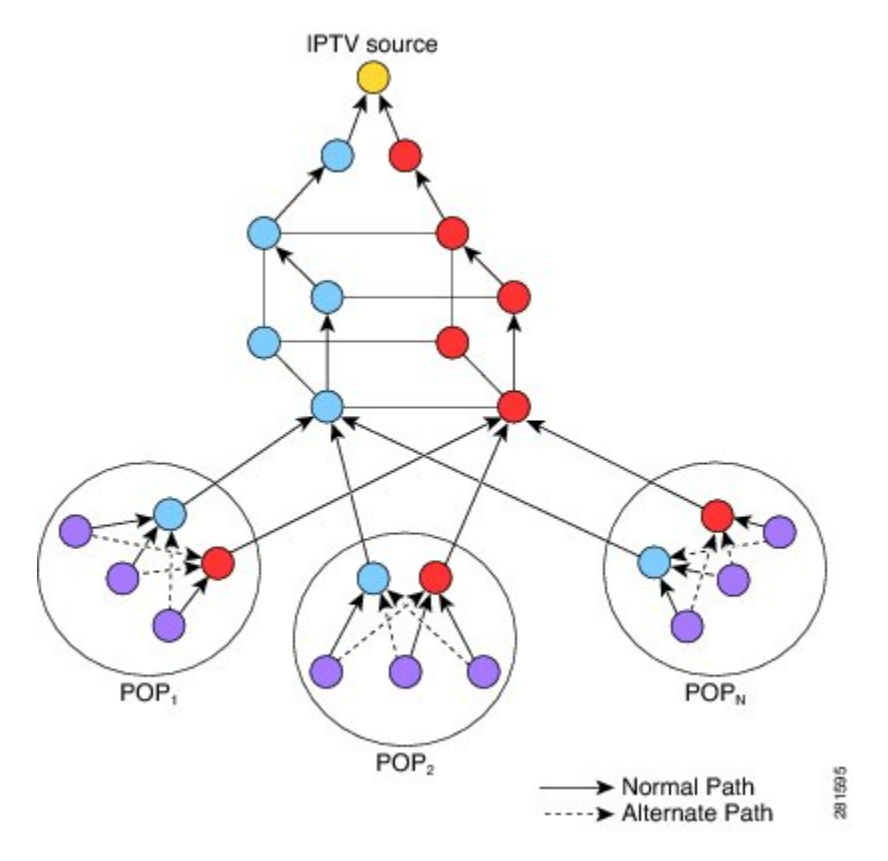

When a routing failure occurs, for example due to a link failure in the blue path, the red upstream router in the red plane becomes the primary upstream router to reach the source. This link to the router then becomes the RPF interface, and the copy of the multicast stream being received on the link is accepted and forwarded to the downstream links.

MoFRR achieves faster convergence by prebuilding the alternate multicast tree and receiving the traffic on that alternate path. The example discussed above is a simple case where there are two paths from each PE device toward the source, one along the blue plane and one along the red plane. MoFRR switchover as a result of routing convergence is expected to be in the order of -200 milliseconds.

# **How to Configure MoFRR**

#### **Enabling MoFRR**

Perform this task to configure MoFRR.

Multiple ACL configurations are not allowed. Multicast routes are enabled for MoFRR based on the first match in the ACL.

#### **SUMMARY STEPS**

- 1. enable
- 2. configure terminal
- **3**. ip multicast-routing [vrf vrf-name] [distributed]

- 4. interface type number [name-tag]
- 5. ip address ip-address mask [secondary [vrf vrf-name]]
- 6. ip pim {dense-mode[proxy-register {list access-list | route-map map-name}] | passive | sparse-mode | sparse-dense-mode}
- 7. exit
- 8. Repeat Steps 4 through 7 for each interface to be configured.
- 9. ip multicast [vrf vrf-name] rpf mofrr {access-list-number | access-list-name} [sticky]
- **10.** ip access-list { standard | extended } { access-list-name | access-list-number }
- **11.** [sequence-number] permit source [source-wildcard[
- **12**. end

#### **DETAILED STEPS**

|        | Command or Action                                                                                                    | Purpose                                                                                    |  |
|--------|----------------------------------------------------------------------------------------------------|--------------------------------------------------------------------------------------------|--|
| Step 1 | enable                                                                                                    | Enables privileged EXEC mode.                                                              |  |
|        | Example:                                                                                                    | • Enter your password if prompted.                                                         |  |
|        | Device> enable                                                                                                    |                                                                                            |  |
| Step 2 | configure terminal                                                                                                    | Enters global configuration mode.                                                          |  |
|        | Example:                                                                                                    |                                                                                            |  |
|        | Device# configure terminal                                                                                                    |                                                                                            |  |
| Step 3 | ip multicast-routing [vrf vrf-name] [distributed]                                                                                  | Enables multicast routing. Depending on your release, the                                  |  |
|        | Example:                                                                                                    | <b>distributed</b> keyword may not be supported for this command.                          |  |
|        | Device(config)# ip multicast-routing vrf vrf1                                                                                      | • In this example, multicast routing is enabled on a vrf instance named vrf1.              |  |
| Step 4 | interface type number [name-tag]                                                                                                   | Selects an interface that is connected to hosts on which                                   |  |
| -      | Example:                                                                                                    | PIM can be enabled.                                                                        |  |
|        |                                                                                                    | • In this example, loopback interface 4 is selected.                                       |  |
|        | Device(config)# interface loopback 4                                                                                               |                                                                                            |  |
| Step 5 | <b>ip address</b> <i>ip-address mask</i> [ <b>secondary</b> [ <b>vrf</b> <i>vrf-name</i> ]]                                        | Sets a primary or secondary IP address for the interface.                                  |  |
|        | Example:                                                                                                    | • In this example, 209.165.200.225 is set as the primary address for loopback interface 4. |  |
|        | Device(config-if)# ip address 209.165.200.225<br>255.255.255.224                                                                   |                                                                                            |  |
| Step 6 | <pre>ip pim {dense-mode[proxy-register {list access-list   route-map map-name}]   passive   sparse-mode   sparse-dense-mode}</pre> | Enables PIM sparse-dense mode on an interface.                                             |  |
|        | Example:                                                                                                    |                                                                                            |  |
|        | Device(config-if)# ip pim sparse-dense-mode                                                                                        |                                                                                            |  |
|         | Command or Action                                                                             | Purpose                                                                                                    |  |
|---------|-----------------------------------------------------------------------------------------------|----------------------------------------------------------------------------------------------------|--|
| Step 7  | exit<br>Example:                                                                              | Exits interface configuration mode and returns to global configuration mode.                                    |  |
|         | Device(config-if)# exit                                                                       |                                                                                                    |  |
| Step 8  | Repeat Steps 4 through 7 for each interface to be configured.                                 |                                                                                                    |  |
| Step 9  | ip multicast [vrf vrf-name] rpf mofrr<br>{access-list-number   access-list-name} [sticky]     | Enables MoFRR for a multicast routing entry that is specific to a source and a group (S, G) matching the ACL.   |  |
|         | Example:                                                                                      | • In this example, MoFRR is enabled for the S, G matching the ACL numbered 150.                                 |  |
|         | Device(config)# ip multicast rpf mofrr 150                                                    |                                                                                                    |  |
| Step 10 | <pre>ip access-list { standard   extended } {   access-list-name   access-list-number }</pre> | Defines a standard or extended IP access list or object<br>group access control list (OGACL) by name or number. |  |
|         | Example:                                                                                      | • In this example, an ACL numbered 150 is defined.                                                              |  |
|         | Device(config)# ip access-list extended 150                                                   | <b>Note</b> MoFRR accepts extended ACLs only. It does not accept standard ACLs.                                 |  |
| Step 11 | [sequence-number] permit source [source-wildcard[<br>Example:                                 | Sets conditions to allow a packet to pass a numbered IP access list.                                            |  |
|         | Device(config-ext-nacl)# permit 192.168.34.0<br>0.0.0.255                                     | • In this example, packets from source address 192.168.34.0 are allowed to pass the ACL.                        |  |
| Step 12 | end<br>Example:                                                                               | Exits standard named access list configuration mode and returns to privileged EXEC mode.                        |  |
|         | <pre>Device(config-ext-nacl)# end</pre>                                                       |                                                                                                    |  |

# **Verifying That MoFRR Is Enabled**

Perform these steps to verify the configuration of MoFRR.

# **SUMMARY STEPS**

- 1. enable
- 2. show ip rpf [vrf vrf-name ] source-address [group-address] [rd route-distinguisher]} [metric]
- **3.** show ip mroute [vrf vrf-name] [[active [kbps] [interface type number] | bidirectional | count [terse] | dense | interface type number | proxy | pruned | sparse | ssm | static | summary] | [group-address [source-address]] [count [terse] | interface type number | proxy | pruned | summary] | [source-address group-address] [count [terse] | interface type number | proxy | pruned | summary] | [group-address] active [kbps] [interface type number | verbose]]

## **DETAILED STEPS**

|        | Command or Action                                                                                                    | Purpose                                                                                                    |  |
|--------|----------------------------------------------------------------------------------------------------|----------------------------------------------------------------------------------------------------|--|
| Step 1 | enable                                                                                                    | Enables privileged EXEC mode.                                                                                       |  |
|        | Example:                                                                                                    | • Enter your password if prompted.                                                                                  |  |
|        | Device> enable                                                                                                    |                                                                                                    |  |
| Step 2 | <pre>show ip rpf [vrf vrf-name ] source-address [group-address] [rd route-distinguisher]} [metric]</pre>                                                                                                    | Displays the information that IP multicast routing uses to<br>perform the Reverse Path Forwarding (RPF) check for a |  |
|        | Example:                                                                                                    | multicast source.                                                                                                   |  |
|        | Device# show ip rpf 10.1.1.100                                                                                                    | <b>Note</b> The MoFRR keyword will be displayed in the command output for MoFRR-enabled routes.                     |  |
| Step 3 | <pre>show ip mroute [vrf vrf-name] [[active [kbps] [interface</pre>                                                                                                    | e Displays the contents of the multicast routing (mroute) table                                                     |  |
|        | type number]   bidirectional   count [terse]   dense  <br>interface type number   proxy   pruned   sparse   ssm  <br>static   summary]   [group-address [source-address]]<br>[count [terse]   interface type number   proxy   pruned  <br>summary]   [source-address group-address] [count [terse]<br>  interface type number   proxy   pruned   summary]  <br>[group-address] active [kbps] [interface type number  <br>verbose]]<br>Example: | Note The MoFRR keyword will be displayed in the command output for MoFRR-enabled routes.                            |  |
|        | Device# show ip mroute                                                                                                    |                                                                                                    |  |

# **Configuration Examples for MoFRR**

# **Example Enabling MoFRR**

This example shows MoFRR being enabled for the S, G matching ACL 125.

```
Device> enable
Device# configure terminal
Device(config)# ip multicast-routing vrf2
Device(config)# interface fastethernet 0/0
Device(config-if)# ip address 209.165.200.225 0.0.0.0
Device(config-if)# ip pim sparse-dense-mode
Device(config-if)# exit
Device(config)# ip multicast rpf mofrr 125
Device(config)# ip access-list
extended 125
Device(config-ext-nacl)# permit 209.165.201.1 255.255.255.224
Device(config-ext-nacl)# end
```

# **Example Verifying That MoFRR Is Enabled**

The smaple output in the following example shows that MoFRR is enabled for the 209.165.200.225 multicast source IP address. The relevant command output is shown in bold.

```
device> enable
Device# show ip rpf 209.165.200.225
RPF information for ? (209.165.200.225) MoFRR Enabled
RPF interface: Ethernet1/4
RPF neighbor: ? (209.165.201.1)
RPF route/mask: 255.255.224
RPF type: unicast (ospf 200)
Doing distance-preferred lookups across tables
RPF topology: ipv4 multicast base, originated from ipv4 unicast base
Secondary RPF interface: Ethernet1/3
Secondary RPF neighbor: ? (209.165.202.129)
```

For a detailed explanation of the output, see the **show ip rpf** command in the *Cisco Ip Multicast Command Reference*.

# **Additional References**

## **Related Documents**

| Related Topic                                                                                                    | Document Title                               |
|----------------------------------------------------------------------------------------------------|----------------------------------------------|
| Cisco IOS commands                                                                                                    | Cisco IOS Master Commands List, All Releases |
| IP multicast commands: complete command syntax,<br>command mode, defaults, command history, usage<br>guidelines, and examples | Cisco IOS IP Multicast Command Reference     |
| Overview of the IP multicast technology area                                                                                  | IP Multicast Technology Overview module      |
| Concepts, tasks, and examples for configuring an IP multicast network using PIM                                               | Configuring a Basic IP Multicast module      |

# **Standards**

| Standard                                                                                               | Title |
|----------------------------------------------------------------------------------------------------|-------|
| No new or modified standards are supported by this feature, and support for existing standards has not |       |
| been modified by this feature.                                                                         |       |

#### MIBs

| МІВ                                                                                                    | <b>MIBs</b> Link |
|----------------------------------------------------------------------------------------------------|------------------|
| No new or modified MIBs are supported by this feature, and support for existing MIBs has not been modified by this feature. |                  |
|                                                                                                    |                  |

# **RFCs**

| RFC                                                                                                    | Title |
|----------------------------------------------------------------------------------------------------|-------|
| No new or modified RFCs are supported by this feature, and support for existing RFCs has not been modified by this feature. |       |

# **Technical Assistance**

| Description                                                                                                    | Link                                              |
|----------------------------------------------------------------------------------------------------|---------------------------------------------------|
| The Cisco Support and Documentation website provides<br>online resources to download documentation, software,<br>and tools. Use these resources to install and configure<br>the software and to troubleshoot and resolve technical<br>issues with Cisco products and technologies. Access to<br>most tools on the Cisco Support and Documentation<br>website requires a Cisco.com user ID and password. | http://www.cisco.com/cisco/web/support/index.html |

# **Feature Information for MoFRR**

The following table provides release information about the feature or features described in this module. This table lists only the software release that introduced support for a given feature in a given software release train. Unless noted otherwise, subsequent releases of that software release train also support that feature.

Use Cisco Feature Navigator to find information about platform support and Cisco software image support. To access Cisco Feature Navigator, go to www.cisco.com/go/cfn. An account on Cisco.com is not required.

#### Table 6: Feature Information for MoFRR

| Feature Name | Releases                                              | Feature Information                                                                                                    |
|--------------|-------------------------------------------------------|----------------------------------------------------------------------------------------------------|
| MoFRR        | Cisco IOS XE Release<br>3.2S<br>15.2(3)T<br>15.1(2)SY | The MoFRR feature provides the ability to minimize packet loss in<br>a network when there is a link or node failure by enhancing, but not<br>changing, multicast routing protocols such as PIM. With MoFRR,<br>multicast routing protocols do not have to wait or depend on unicast<br>routing protocols to detect network failures.<br>The following commands were introduced or modified:<br><b>ip access-list, ip multicast rpf mofrr, ip multicast-routing, permit</b><br>( <b>IP</b> ), <b>show ip mroute, show ip rpf</b> . |

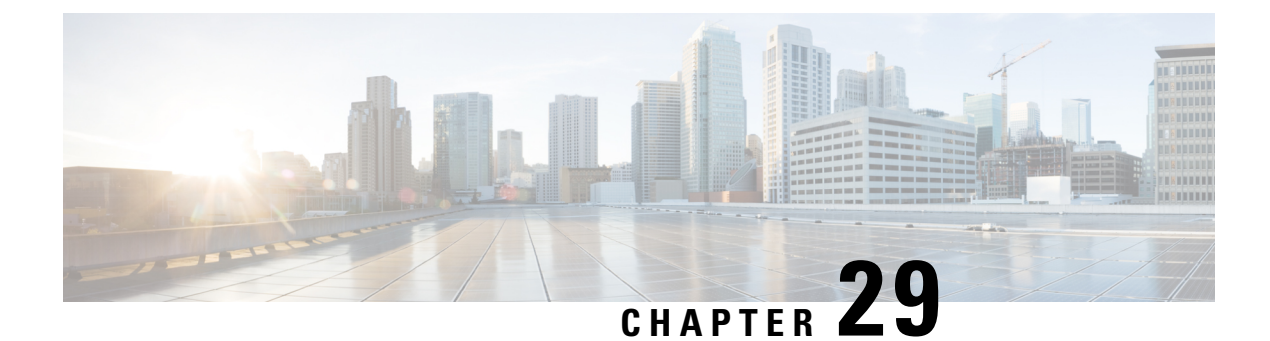

# **Multicast Forwarding Information Base Overview**

The Multicast Forwarding Information Base (MFIB) architecture provides modularity and separation between the multicast control plane (Protocol Independent Multicast [PIM] and Internet Group Management Protocol [IGMP]) and the multicast forwarding plane (MFIB). This architecture is used in Cisco IOS IPv6 multicast implementations. With the introduction of the IPv4 MFIB infrastructure, the Cisco IOS IPv4 multicast implementation has been enhanced, making the MFIB forwarding model the only forwarding engine used.

- Information About the Multicast Forwarding Information Base, on page 349
- Where to Go Next, on page 356
- Additional References, on page 356
- Feature Information for the Multicast Forwarding Information Base, on page 357

# Information About the Multicast Forwarding Information Base

# **Benefits of the MFIB Architecture**

- Simplifies multicast operation through the separation of the control and forwarding planes.
- Protects mission critical multicast applications by enabling new services such as multicast high availability (HA).
- Eliminates the need for the route cache maintenance associated with demand caching schemes such as multicast fast switching.

# **Types of Multicast Tables**

The following tables are used for general multicast routing and forwarding:

- IGMP--Contains local IGMP memberships on the router.
- Multicast Route (Mroute)--Contains (\*, G) and (S, G) multicast states on the router (including PIM mode, incoming interfaces, and outgoing interfaces).
- Multicast Source Discovery Protocol (MSDP)--Contains all Source-Active (SA) messages.
- Multicast Routing Information Base (MRIB)--Contains (\*, G), (S, G), and (\*, G/m) MRIB entries.
- MFIB--Contains (\*, G), (S, G), and (\*, G/m) MFIB entries.

Multicast tables can be further defined by the following contexts:

- Global--Non-VRF context.
- VRF--Layer-3 VPN context.
- IPv4--IPv4 address family context.
- IPv6--IPv6 address family context.

# **Types of Multicast Entries**

- (\*, G)--Shared tree entries used by PIM sparse mode (PIM-SM) and bidirectional PIM (bidir-PIM).
- (S, G)--Source tree entries used by PIM-SM and Source Specific Multicast (PIM-SSM).
- (\*, G/mask)--Shared tree entries used by the bidir-PIM and the MFIB.

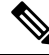

Note

For more information about (\*, G/mask) entries, see the Introduction of New Multicast Forwarding Entries, on page 355 section.

# **MFIB** Components

The following sections describe the components that make up the MFIB architecture:

The figure illustrates the components that make up the MFIB architecture.

## Figure 30: IPv4 MFIB Architecture

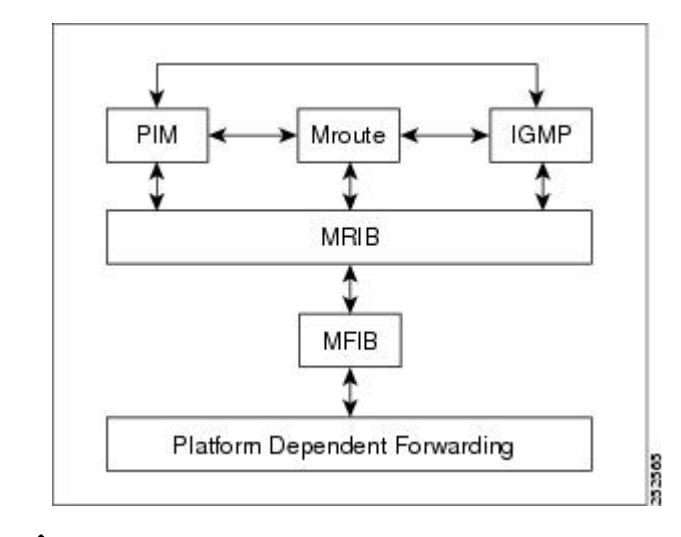

Ń

**Note** When you enter the **show ip mrib client** command on a multicast router in an IP multicast network, PIM, the mroute table, and IGMP will appear as one client to the MRIB. For more information, see the Cisco IOS IP Multicast Command Reference.

The figure illustrates the IPv4 MFIB distributed architecture.

Figure 31: IPv4 MFIB Distributed Architecture

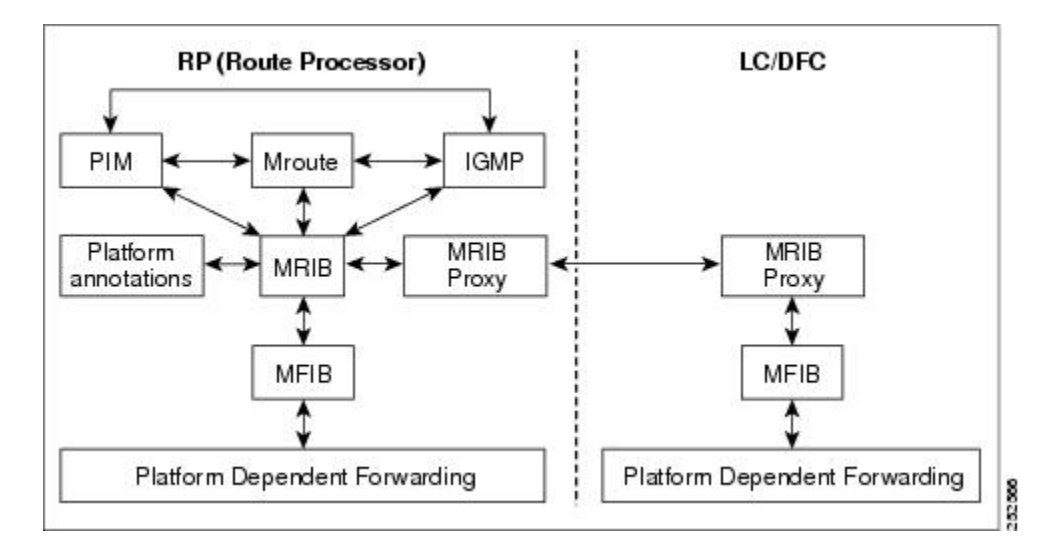

# **MFIB**

The MFIB is a multicast routing protocol independent forwarding engine; that is, it does not depend on PIM or any other multicast routing protocol. It is responsible for:

- · Forwarding multicast packets
- · Registering with the MRIB to learn the entry and interface flags set by the control plane
- Handling data-driven events that must be sent to the control plane
- · Maintaining counts, rates, and bytes of received, dropped, and forwarded multicast packets

# **Distributed MFIB**

Distributed MFIB (dMFIB) is used to switch multicast packets on distributed platforms. dMFIB may also contain platform-specific information on replication across line cards. The basic MFIB routines that implement the core of the forwarding logic are common to all forwarding environments.

dMFIB implements the following functions:

- Distributes a copy of the MFIB to the line cards.
- Relays data-driven protocol events generated in the line cards to PIM.
- Provides an MFIB platform application program interface (API) to propagate MFIB changes to
  platform-specific code responsible for programming the hardware acceleration engine. This API also
  includes entry points to switch a packet in software (necessary if the packet is triggering a data-driven
  event) and to upload traffic statistics to the software.
- Provides hooks to allow clients residing on the Route Processor (RP) to read traffic statistics on demand. (dMFIB does not periodically upload these statistics to the RP.)

The combination of dMFIB and MRIB subsystem (MRIB proxy) also allows the router to have a "customized" copy of the MFIB database in each line card and to transport MFIB-related platform-specific information from the RP to the line cards.

# MRIB

The MRIB is the communication channel between MRIB clients. Examples of MRIB clients are PIM, IGMP, the multicast routing (mroute) table, and the MFIB.

MRIB communication is based on the setting and clearing of entry and interface flags. MRIB entries are keyed on source, group, and group mask; and appear as (\*, G), (S, G), and (\*, G/m) multicast entries in the output of the **show ip mrib route** commands. In addition, every MRIB entry will have a list of interfaces associated with it and each interface will have flags set that describe its forwarding state.

The MRIB does not interpret any entry or interface flags. The flags are significant only to MRIB clients.

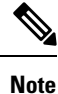

The MRIB uses different tables for different contexts. MRIB tables are separated by address family to distinguish between IPv4 and IPv6 multicast entries. Each table can further be divided within a VRF or global context.

# **Multicast Control Plane**

The multicast control plane is responsible for building and maintaining multicast distribution trees. It consists of PIM, IGMP, and the mroute table, which are MRIB clients in the MFIB architecture. Any changes, additions, and deletions to the mroute table (learned from either PIM or IGMP) are communicated across the MRIB and then distributed to the MFIB for multicast forwarding. Any events related to packet reception that require updates to the control plane are handled between the MRIB and MFIB. Such events include liveness checking, shortest path tree (SPT) switchover, and PIM asserts.

# Multicast Packet Forwarding Using the MFIB

The core forwarding engine used by the MFIB is shared by both interrupt-level (fast switching) and process-level forwarding (process switching) as shown in the figure. Multicast packets received with a forwarding entry in the MFIB will be fast-switched by the MFIB, and multicast packets received without a forwarding entry that require the creation of a new forwarding entry will be process-switched by the MFIB.

Figure 32: Multicast Forwarding Engine

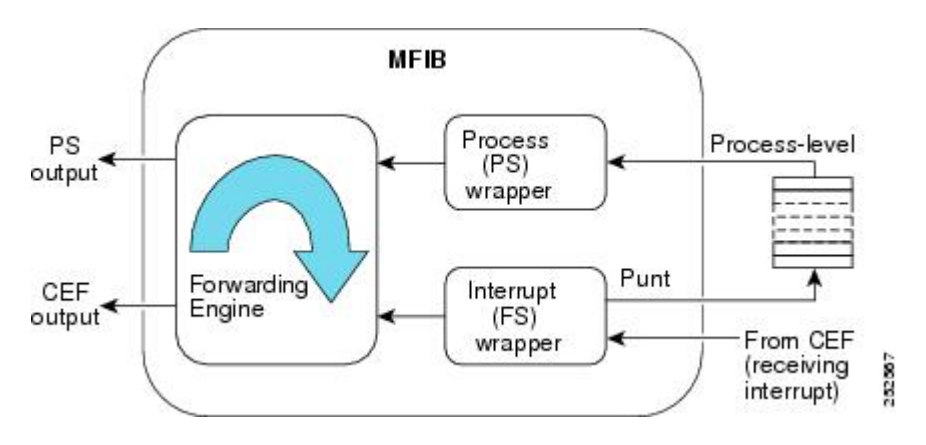

# **MFIB and MRIB Entry and Interface Flags**

The table lists the significant MFIB and MRIB entry and interface flags used by IPv4 multicast.

Table 7: Significant MFIB and MRIB Flags

| Entry Flag        | Table     | Description                                                                                                    |  |
|-------------------|-----------|----------------------------------------------------------------------------------------------------|--|
| С                 | MFIB/MRIB | ConnectedIndicates that the MFIB will inform the multicast control plane when it receives traffic from a directly connected source. This flag is used for multicast groups running in PIM sparse mode (PIM-SM) or PIM dense mode (PIM-DM). For PIM-SM, it triggers PIM registration. For PIM-DM, it triggers dense mode flooding.   |  |
|                   |           | <b>Note</b> MFIB entries with Source Specific Multicast (PIM-SSM) and bidirectional PIM (bidir-PIM) environments will not have the C flag set.                                                                                                    |  |
| DDE               | MFIB/MRIB | Data Driven EventSet by the forwarding plane when an entry is created due to receiving traffic. This flag is used only for HA operations. When there is a RP switchover, entries with this flag set are replayed by the MFIB and signaled to PIM.                                                                                   |  |
| ET                | MFIB/MRIB | Data Rate Exceeds a ThresholdSet by the forwarding plane when an entry surpasses the data multicast distribution tree (MDT) threshold in a Multicast VPN (MVPN) environment (configured using the <b>mdt data</b> command). This flag is used by PIM to initiate the switchover of the data MDT to the default MDT, and vice versa. |  |
| IA                | MFIB/MRIB | Inherit A Flag(*, G) entries with the IA flag set indicate that the accept check be performed using its (*, G/mask) parent entry. In other words, the accept check is used to inherit interfaces with the A flag set in the (*, G/m) parent entry.                                                                                  |  |
|                   |           | <b>Note</b> The IA flag is used for bidir-PIM entries.                                                                                                    |  |
| К                 | MFIB/MRIB | KeepaliveSet by PIM to indicate that the entry has been processed and should be stored in the MFIB.                                                                                                    |  |
| S                 | MFIB/MRIB | SignalIndicates the MFIB will notify the multicast control plane when traffic is received on any interface for this entry that does not have the NS flag set.                                                                                                    |  |
| Interface<br>Flag | Table     | Description                                                                                                    |  |
| A                 | MFIB/MRIB | AcceptIndicates that multicast data can be accepted on this interface. For example, for PIM-SM and PIM-SSM, the A flag would appear on the Reverse Path Forwarding (RPF) interface set in the mroute table.                                                                                                    |  |
|                   |           | <b>Note</b> The A flag in the MFIB is cleared if MFIB forwarding has been disabled on the interface using the <b>no ip mfib forwarding input</b> command.                                                                                                    |  |

| Entry Flag | Table     | Description                                                                                                    |
|------------|-----------|----------------------------------------------------------------------------------------------------|
| F          | MFIB/MRIB | ForwardIndicates that multicast data can be forwarded out this interface. For example, the interfaces that are in the outgoing interface list in the mroute table will have this flag set.                                                                                                    |
|            |           | Note The F flag in the MFIB is cleared if the MFIB forwarding has been disabled on the interface using the <b>no ip mfib forwarding output</b> command.                                                                                                    |
| IC         | MFIB/MRIB | Internal CopyIndicates that a copy of the packet will be processed by the control plane.                                                                                                    |
|            |           | The IC flag applies to:                                                                                                    |
|            |           | • Static IGMP joinsIndicates that the <b>ip igmp join-group</b> interface command is configured.                                                                                                    |
|            |           | • Auto-RP groups (224.0.1.39 and 224.0.1.40)Indicates that the router is participating in Auto-RP.                                                                                                    |
|            |           | • Linkscope multicast groups (224.0.0.0/24)Indicates that the router is listening to linkscope multicast groups, which include PIM hellos, PIM joins and prunes, IGMPv2 /v3 reports, and IGP hello packets (Enhanced Interior Gateway Protocol [EIGRP], Open Shortest Path First [OSPF], and Routing Information Protocol Version 2 [RIPv2]). |
| NP         | MFIB      | Not Platform SwitchedIndicates that this interface is not being hardware switched.<br>The NP flag is an MFIB specific flag.                                                                                                    |
| NS         | MFIB/MRIB | Negate SignalIndicates that the MFIB will notify the multicast control plane when traffic is received on the specified interface, if the S flag is not set.                                                                                                    |
|            |           | The NS flag is used for:                                                                                                    |
|            |           | • SPT switchover in PIM-SMThe NS flag is set on the (*, G) accept interface towards the RP to trigger SPT switchover.                                                                                                    |
|            |           | • AssertsThe NS-flag is set on (*, G) and (S, G) forward interfaces to trigger PIM asserts.                                                                                                    |
|            |           | • Liveness checking for active sources in PIM-SMThe NS flag is set on the (S, G) accept interface toward the source to check for active sources.                                                                                                    |
|            |           | • Proxy registers that enable a PIM-DM domain to register within a PIM-SM domainThe NS flag is set on the (S, G) accept interface where the <b>ip pim dense-mode proxy-register</b> command is configured.                                                                                                    |
|            |           | <b>Note</b> For PIM-SSM, the accept interface entries will not have the NS flag set. PIM-SSM neither performs SPT-switchover nor liveness checking.                                                                                                    |
|            |           | <b>Note</b> For PIM-SM, entries that have the <b>ip pim spt-threshold infinity</b> command configured globally will not have the NS flag set on their accept interfaces because SPT switchover will be disabled.                                                                                                    |

| Entry Flag | Table | Description                                                                                                    |
|------------|-------|----------------------------------------------------------------------------------------------------|
| RA         | MFIB  | MRIB AcceptThe RA flag is an MFIB-specific flag. The MFIB sets this flag when the MRIB sets the A flag on an interface.  |
| RF         | MFIB  | MRIB ForwardThe RF flag is an MFIB-specific flag. The MFIB sets this flag when the MRIB sets the F flag on an interface. |

# Introduction of New Multicast Forwarding Entries

The MFIB architecture introduces (\*, G/mask) entries to describe a group range present in a router's local group-to-RP mapping cache (static, Auto-RP, Bootstrap Router [BSR]).

- (\*, G/mask) entries are used by the MFIB to:
  - Create (S, G) entries if they are not already present in the MFIB table (for PIM-SM)
  - Create (\*, G) entries along source-only branches (for bidir-PIM)
  - Forward multicast traffic along shared-tree branches (for bidir-PIM)

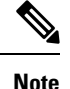

(\*, G/mask) entries are present until the group-to-RP mapping cache either times out or is cleared.

# Introduction of PIM Tunnel Interfaces

The MFIB architecture introduces PIM tunnel interfaces. PIM tunnel interfaces are used by the MFIB for the PIM-SM registration process. Two types of PIM tunnel interfaces are used by the MFIB:

- A PIM encapsulation tunnel (PIM Encap Tunnel)
- A PIM decapsulation tunnel (PIM Decap Tunnel)

The PIM Encap Tunnel interface is dynamically created whenever a group-to-RP mapping is learned (via Auto-RP, BSR, or static RP configuration). The PIM Encap Tunnel interface is used to encapsulate multicast packets sent by first-hop designated routers (DRs) that have directly connected sources.

Similar to the PIM Encap Tunnel, the PIM Decap Tunnel interface is dynamically created--with the exception that it is created on the RP only whenever a group-to-rp mapping is learned. The PIM Decap Tunnel interface is used by the RP to decapsulate PIM registers.

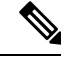

**Note** PIM tunnels will not appear in the running configuration. To display information about PIM Tunnel interfaces, use the **show ip pim tunnel** command.

The following syslog message will appear when a PIM tunnel interface is created:

```
* %LINEPROTO-5-UPDOWN: Line protocol on Interface Tunnel<interface_number>, changed state to up
```

# **MFIB Statistics Support**

In the MFIB forwarding model, the MFIB maintains multicast state packet and byte counts and packet rates. The MFIB calculates these statistics as it forwards traffic. There is no periodic polling of these statistics by the control plane, nor does the MFIB periodically upload these statistics to the control plane. The MFIB has an API to these statistics allowing the control plane to query multicast counters when requested from the command-line interface (CLI) for the **show ip mroute count**command and for MIB statistics objects.

# Where to Go Next

Proceed to the "Verifying IPv4 Multicast Forwarding Using the MFIB" module.

# **Additional References**

# **Related Documents**

| Related Topic                                                                                                    | Document Title                                                   |
|----------------------------------------------------------------------------------------------------|------------------------------------------------------------------|
| Multicast verification tasks and examples using the MFIB                                                                      | " Verifying IPv4 Multicast Forwarding Using<br>the MFIB " module |
| IP multicast commands: complete command syntax,<br>command mode, command history, defaults, usage<br>guidelines, and examples | Cisco IOS IP Multicast Command Reference                         |

## **Standards**

| Standard                                                                                              | Title |
|----------------------------------------------------------------------------------------------------|-------|
| No new or modified standards are supported, and support for existing standards has not been modified. |       |

## MIBs

| МІВ                                                                                               | MIBs Link                                                                                                    |
|---------------------------------------------------------------------------------------------------|----------------------------------------------------------------------------------------------------|
| No new or modified MIBs are supported, and<br>support for existing MIBs has not been<br>modified. | To locate and download MIBs for selected platforms, Cisco<br>IOS releases, and feature sets, use Cisco MIB Locator found<br>at the following URL:<br>http://www.cisco.com/go/mibs |

# RFCs

| RFC                                                                                         | Title |
|---------------------------------------------------------------------------------------------|-------|
| No new or modified RFCs are supported, and support for existing RFCs has not been modified. |       |

# **Technical Assistance**

| Description                                                                                                    | Link                             |
|----------------------------------------------------------------------------------------------------|----------------------------------|
| The Cisco Support website provides extensive online resources, including documentation and tools for troubleshooting and resolving technical issues with Cisco products and technologies.                                                                   | http://www.cisco.com/techsupport |
| To receive security and technical information about your products, you can subscribe to various services, such as the Product Alert Tool (accessed from Field Notices), the Cisco Technical Services Newsletter, and Really Simple Syndication (RSS) Feeds. |                                  |
| Access to most tools on the Cisco Support website requires a Cisco.com user ID and password.                                                                                                    |                                  |

# Feature Information for the Multicast Forwarding Information Base

The following table provides release information about the feature or features described in this module. This table lists only the software release that introduced support for a given feature in a given software release train. Unless noted otherwise, subsequent releases of that software release train also support that feature.

Use Cisco Feature Navigator to find information about platform support and Cisco software image support. To access Cisco Feature Navigator, go to https://cfnng.cisco.com/. An account on Cisco.com is not required.

| Feature Name                             | Releases | Feature Information                                                                                                    |
|------------------------------------------|----------|----------------------------------------------------------------------------------------------------|
| IPv4 Multicast<br>Support of the<br>MFIB | 15.0(1)M | The MFIB architecture provides modularity and separation between the multicast control plane (PIM and IGMP) and the multicast forwarding plane (MFIB). This architecture is used in Cisco IOS IPv6 and Cisco IOS XR multicast implementations. With the introduction of the IPv4 MFIB infrastructure, the Cisco IOS IPv4 multicast implementation has been enhanced, making the MFIB forwarding model the only forwarding engine used.                                                                                                    |
|                                          |          | The following commands were introduced or modified: <b>clear ip mfib counters</b> ,<br><b>debug ip mcache</b> , <b>debug ip mfib adjacency</b> , <b>debug ip mfib db</b> , <b>debug ip mfib</b><br><b>fs</b> , <b>debug ip mfib init</b> , <b>debug ip mfib interface</b> , <b>debug ip mfib mrib</b> , <b>debug<br/>ip mfib pak</b> , <b>debug ip mfib platform</b> , <b>debug ip mfib ppr</b> , <b>debug ip mfib ps</b> ,<br><b>debug ip mfib signal</b> , <b>debug ip mfib table</b> , <b>debug ip mpacket</b> , <b>debug ip mrib</b> ,<br><b>ip mfib</b> , <b>ip mfib cef</b> , <b>ip mfib forwarding</b> , <b>ip mroute-cache</b> , <b>ip multicast</b><br><b>cache-headers</b> , <b>ip multicast rate-limit</b> , <b>ip multicast ttl-threshold</b> , <b>ip pim</b><br><b>register-rate-limit</b> , <b>show ip mcache</b> , <b>show ip mfib route</b> , <b>show ip mfib<br/>status</b> , <b>show ip mfib summary</b> , <b>show ip pim interface</b> , <b>show ip pim tunne</b> l. |

Table 8: Feature Information for Multicast Forwarding Information Base Overview

Feature Information for the Multicast Forwarding Information Base

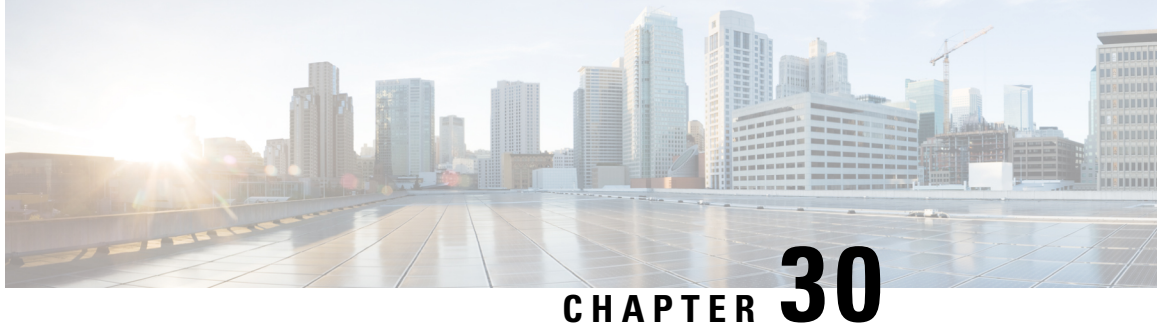

# Verifying IPv4 Multicast Forwarding Using the **MFIB**

This module describes how to verify IPv4 multicast forwarding using the Multicast Forwarding Information Base (MFIB) in multicast networks operating in Protocol Independent Multicast (PIM) sparse mode (PIM-SM), Source Specific Multicast (PIM-SSM) mode, or bidirectional PIM (bidir-PIM) mode.

- Prerequisites for Verifying IPv4 Multicast Forwarding Using the MFIB, on page 359
- Restrictions for Verifying IPv4 Multicast Forwarding Using the MFIB, on page 359
- Information About Verifying IPv4 Multicast Forwarding Using the MFIB, on page 360
- How to Verify IPv4 Multicast Forwarding Using the MFIB, on page 372
- Configuration Examples for Verifying IPv4 Multicast Forwarding Using the MFIB, on page 376
- Additional References, on page 421
- Feature Information for Verifying IPv4 Multicast Forwarding Using the MFIB, on page 422

# Prerequisites for Verifying IPv4 Multicast Forwarding Using the **MFIB**

- Before performing the tasks in this module, you should be familiar with concepts described in the " Multicast Forwarding Information Base Overview" and "IP Multicast Technology Overview" modules.
- The tasks in this module assume that IP multicast has been enabled and that PIM-SM, PIM-SSM, or bidir-PIM have been configured using the relevant tasks described in the "Configuring Basic IP Multicast " module.

# **Restrictions for Verifying IPv4 Multicast Forwarding Using the MFIB**

• You must be running a software image that supports the IPv4 MFIB infrastructure.

# Information About Verifying IPv4 Multicast Forwarding Using the MFIB

# **Guidelines for Verifying IPv4 Multicast Forwarding Using the MFIB**

When you verify IPv4 multicast forwarding using the MFIB in PIM network environments, a useful approach is to begin the verification process on the last-hop designated router (DR), and then continue the verification process on the routers along the SPT for PIM-SM or PIM-SSM (or on the shared tree for bidir-PIM) until the first-hop DR has been reached. The goal of the verification is to ensure that IP multicast traffic is being forwarded properly through an IP multicast network.

# **Common Commands for Verifying IPv4 Multicast Forwarding Using the MFIB**

The table describes the common commands used to verify multicast forwarding using the MFIB.

| Command                | Description and Purpose                                                                                                    |  |  |
|------------------------|----------------------------------------------------------------------------------------------------|--|--|
| show ip igmp groups    | Displays the multicast groups with receivers that are directly connected to the router and that were learned through Internet Group Management Protocol (IGMP). |  |  |
|                        | • Use this command to confirm that the IGMP cache is being properly populated on the last-hop DR for the groups that receivers on the LAN have joined.          |  |  |
| show ip mfib           | Displays the multicast forwarding entries within the MFIB.                                                                                                    |  |  |
| show ip mfib platform  | Displays the platform specific multicast forwarding entries within the MFIB (this command is available on select platforms).                                    |  |  |
| show ip mrib route     | Displays entries in the Multicast Routing Information Base (MRIB) table set<br>by PIM, IGMP, or the MFIB.                                                       |  |  |
| show ip mroute         | Displays the contents of the multicast routing (mroute) table.                                                                                                  |  |  |
| show ip pim rp mapping | Displays all group-to-Rendezvous Point (RP) mappings of which the router is aware (either configured or learned from Auto-RP or bootstrap router [BSR]).        |  |  |
|                        | <b>Note</b> The <b>show ip pim rp mapping</b> command does not apply to routers in a PIM-SSM network because PIM-SSM does not use rendezvous points (RPs).      |  |  |

| Tabla (), Camman II | D M | Commondo fo | " Varificia | a Multinast  | Famurandian |
|---------------------|-----|-------------|-------------|--------------|-------------|
| 14018 9: Common II  |     | Commanus io | r vernvin   | a muullicasi | rorwaruillu |
|                     |     |             |             |              |             |

# **Common Mroute Flags**

When you verify multicast forwarding, it is helpful to start by looking at the control plane using the **show ip mroute** command. The table describes some of the common flags that you will observe in the output of the **show ip mroute** command when verifying multicast forwarding.

## Table 10: Common Mroute Flags

| Flag                                       | Description                                                                                                    |  |  |
|--------------------------------------------|----------------------------------------------------------------------------------------------------|--|--|
| Mode Flags (All Routers)                   |                                                                                                    |  |  |
| S                                          | Sparse—Entry is operating in sparse mode.                                                                                                    |  |  |
| S                                          | SSM—GroupEntry is operating in SSM mode.                                                                                                    |  |  |
| В                                          | B Bidir—GroupEntry is operating in bidirectional mode.                                                                                                    |  |  |
| Last-Hop DR Flags                          |                                                                                                    |  |  |
| С                                          | Connected—Indicates that an IGMPv2 report for the multicast group was received.                                                                                                    |  |  |
| Ι                                          | Received Source Specific Host Report—Indicates that<br>an IGMPv3 report for the multicast group was<br>received.                                                                                                    |  |  |
| L                                          | Local—Indicates that the router itself is a member of<br>the multicast group. Examples are groups that are<br>joined locally by the <b>ip igmp join-group</b> command,<br>the <b>ip sap listen</b> commands, and the well-known<br>Auto-RP groups, 224.0.1.39 and 224.0.1.40.<br><b>Note</b> Locally joined groups are process |  |  |
|                                            | switched.                                                                                                    |  |  |
| J                                          | Joined SPT—Indicates that the SPT threshold is set<br>to 0 kbps and the next (S, G) packet received down<br>the shared tree will trigger an (S, G) join in the<br>direction of the source.                                                                                                    |  |  |
|                                            | Note If the SPT threshold is set to infinity<br>(using the <b>ip pim spt-threshold infinity</b><br>command), the J flag will not be set and<br>all (S, G) packets will stay on the shared<br>tree.                                                                                                    |  |  |
| First-Hop DR Flags                         | 1                                                                                                    |  |  |
| F                                          | Register Flag—Indicates that the router is a candidate to register for the multicast group.                                                                                                    |  |  |
| (S, G) Forwarding Flag (Routers Along SPT) | 1                                                                                                    |  |  |

| Flag        | Description                                                                                                |
|-------------|----------------------------------------------------------------------------------------------------|
| Т           | SPT-bit Set—Indicates that packets have been received on the SPT.                                          |
| Pruned Flag |                                                                                                    |
| Р           | Pruned—Entry is in a prune state. Multicast traffic for the multicast group will be dropped by the router. |

# **Common MRIB Flags**

When you verify multicast forwarding, it is helpful to confirm the communication between the control plane and the MFIB by examining the MRIB using the **show ip mrib route**command. The table describes some of the common flags that you will encounter in the output of the **show ip mrib route**command when verifying multicast forwarding.

| Table 11: Common | MRIB | Flags |
|------------------|------|-------|
|------------------|------|-------|

| Flag            | Description                                                                                                    |
|-----------------|----------------------------------------------------------------------------------------------------|
| Entry Flags     |                                                                                                    |
| С               | ConnectedWhen set, this flag should also appear in<br>the MFIB. For more information, see the C Flag, on<br>page 363 description in the Common MFIB Flags, on<br>page 363 section.                  |
| ΙΑ              | Inherited AcceptWhen set, this flag should also<br>appear in the MFIB. For more information, see the<br>IA Flag, on page 365 description in the Common MFIB<br>Flags, on page 363 section.          |
| Interface Flags |                                                                                                    |
| A               | AcceptWhen set, this flag should also appear in the MFIB. For more information, see the A Flag, on page 366 description in the Common MFIB Flags, on page 363 section.                              |
| F               | ForwardWhen set, this flag should also appear in<br>the MFIB. For more information, see the F Flag, on<br>page 367 description in the Common MFIB Flags, on<br>page 363 section.                    |
| NS              | Negate SignalWhen set, this flag should also appear<br>in the MFIB. For more information about this flag,<br>see the NS Flag, on page 368 description in Common<br>MFIB Flags, on page 363 section. |

# **Common MFIB Flags**

When you verify multicast forwarding, it is important to examine the MFIB using the **show ip mfib** command to ensure that multicast traffic is being forwarded as expected. This section describes some of the common flags that you will observe in the output of the **show ip mfib** command when verifying multicast forwarding.

# C Flag

The table describes the C flag.

# Table 12: C Flag Description

| Entry Flag | Description                                          | 1                                                                                                    |
|------------|------------------------------------------------------|----------------------------------------------------------------------------------------------------|
| С          | Connected-<br>traffic from<br>or PIM-DM<br>flooding. | Indicates that the MFIB will inform the multicast control plane when it receives<br>a directly connected source. This flag is used for multicast groups running in PIM-SM<br>I. For PIM-SM, it triggers PIM registration. For PIM-DM, it triggers dense mode |
|            | Note                                                 | PIM-SSM and bidir-PIM MFIB entries will not have the C flag set.                                                                                                    |

# **C Flag Sample Output**

The following is sample output from the **show ip mfib** command. In this example, the output has been filtered to display only entries that have the C flag set.

```
RP# show ip mfib | inc Flags: C
  (*,224.0.0.0/4) Flags: C
  (*,239.1.1.1) Flags: C
  (*,224.0.1.39) Flags: C
  (*,224.0.1.40) Flags: C
```

# Well-Known Groups

# (\*, 224.0.0.0/4) Flags: C

This entry indicates that a directly connected check is being performed for the multicast range 224.0.0.0/4. The assumption is that this range is in the group-to-RP mapping cache. If it is not in the group-to-RP mapping cache, this entry will not appear. (\*, G/m) parent entries, such as this entry, are used when a match for a (\*, G) or (S, G) entry is not found. When traffic from a directly connected source matches a parent entry, the appropriate (\*, G) and (S, G) entries in the MFIB, MRIB, and mroute tables will be created.

# (\*, 224.0.1.39) Flags: C

This entry indicates that a directly connected check is being performed for the Auto-RP Announce multicast group. When traffic from a directly connected source matches this entry and no corresponding (S, G) entry is found, the appropriate (S, G) entry will be created in the MFIB, MRIB, and mroute tables.

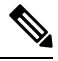

#### Note

(\*, 224.0.1.39) appears in routers that are configured as an RP for Auto-RP using the **ip pim send-rp-announce** command. The C flag will always be set for this entry, whether the multicast group is running in PIM-DM or PIM-SM.

#### (\*, 224.0.1.40) Flags: C

This entry indicates that a directly connected check is being performed for the Auto-RP Discovery multicast group. When traffic from a directly connected source matches this entry and no corresponding (S, G) entry is found, the appropriate (S, G) entry will be created in the MFIB, MRIB, and mroute table.

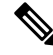

Note

(\*, 224.0.1.40) appears on routers that are configured as a Mapping Agent using the **ip pim send-rp-discovery** command. The C flag will always be set for this entry, whether the multicast group is running in PIM-DM or PIM-SM.

# **Standard Multicast Group Entry**

# (\*, 239.1.1.1) Flags: C

This entry indicates that a directly connected check is being performed for the multicast group 239.1.1.1.

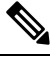

**Note** 239.1.1.1 was arbitrarily chosen for this example to represent a standard multicast group entry in the **show ip mfib** output; in practice, the multicast group entries that will display in the output will depend upon your multicast network environment and application.

For this example, the (\*, 224.0.0.0/4) entry will not be used because (\*, 239.1.1.1) is more specific. When traffic from a directly connected source matches the (\*, 239.1.1.1) entry and no (S, G) entry match is found, the MFIB will create the appropriate (S, G) entry then inform the multicast control plane to do the same in the mroute table. If the source is sending for the first time, the multicast control plane will then perform PIM registration or dense mode flooding based on the mode running for the multicast group.

# **K** Flag

The table describes the K flag.

Table 13: K Flag Description

| Entry Flag | Description                                                                                         |
|------------|----------------------------------------------------------------------------------------------------|
| К          | KeepaliveSet by PIM to indicate that the entry has been processed and should be stored in the MFIB. |

# **K Flag Sample Output**

The K flag is set to indicate that the control plane (PIM/IGMP/TRANS) owns this entry. When the K flag is set the entry stays in the MFIB until the control plane removes it.

If all flags on an entry (or interface) are removed, MFIB deletes the entry. Therefore, the K flag is used to ensure that MFIB keeps the entry in the absence of any other entry flags (or interfaces with flags on the entry).

The following is sample output from the **show ip mfib**command. In this example, the output has been filtered to display only entries that have the K flag set.

Note The K flag is displayed only when the verbose keyword is also specified.

#### **RP# show ip mfib verbose | inc Flags: K**

```
ET - Data Rate Exceeds Threshold, K - Keepalive Forwarding Counts: Pkt Count/Pkts per
second/Avg Pkt Size/Kbits per second
(*,224.0.0.0/4) Flags: K
(*,224.0.1.40) Flags: C K
(*,232.0.0.0/8) Flags: C K
(*,239.0.0.0/8) Flags: K
(*,239.1.1.1) Flags: IA K
```

# IA Flag

The table describes the IA flag.

## Table 14: IA Flag Description

| Entry Flag | Description                                   |                                                                                                    |
|------------|-----------------------------------------------|----------------------------------------------------------------------------------------------------|
| IA         | Inherit A Fl<br>using its (*,<br>with the A f | ag(*, G) entries with the IA flag set indicate that the accept check be performed $G/mask$ ) parent entry. In other words, the accept check is used to inherit interfaces flag set in the (*, $G/m$ ) parent entry. |
|            | Note                                          | The IA flag is used for bidir-PIM entries.                                                                                                    |

# IA Flag Sample Output

In the following output from the **show ip mfib** and **show ip pim rp-mapping**commands, the multicast group 239.195.1.1 is running bidir-PIM and there are two entries: (\*, 239.195.1.1) and (\*, 239.195.0.0/16). The (\*, 239.195.1.1) entry indicates that there is an interested receiver in the network. The parent entry, (\*, 239.195.0.0/16), indicates that there is a bidir-PIM group-to-RP mapping. The (\*, 239.195.1.1) entry will be used for forwarding multicast traffic for the multicast group 239.195.1.1. The (\*, 239.195.1.1) entry will also have the IA flag set, indicating it will inherit the following interfaces from its parent entry for performing accept checks: Serial interface 4/0, Serial interface 2/0, GigabitEthernet interface 0/0/0, and Null interface 0.

Note

The portions of output relevant to the IA flag are highlighted in bold.

```
Router# show ip mfib 239.195.1.1
(*,239.195.1.1) Flags: IA
   SW Forwarding: 0/0/0/0, Other: 0/0/0
   Serial4/0 Flags: F
    Pkts: 0/0
   GigabitEthernet0/0/0 Flags: F
    Pkts: 0/0
Router# show ip mfib 239.195.0.0/16
(*,239.195.0.0/16) Flags:
   SW Forwarding: 0/0/0/0, Other: 0/0/0
   Serial4/0
Flags: A
```

# A Flag

The table describes the A flag.

## Table 15: A Flag Description

| l/O<br>Flag | Descrip                                                                                                    | tion                                                                                                    |
|-------------|----------------------------------------------------------------------------------------------------|----------------------------------------------------------------------------------------------------|
| A           | AcceptIndicates that multicast data can be accepted on this interface. For example, for PIM-SM and PIM-SSM, the A flag would appear on the Reverse Path Forwarding (RPF) interface set in the mroute table. |                                                                                                    |
|             | Note                                                                                                    | The A flag in the MFIB is cleared if MFIB forwarding has been disabled on the interface using the <b>no ip mfib forwarding input</b> command. |

# A Flag Sample Output

Interfaces with the A flag set in the MFIB correspond to the incoming interfaces for their respective mroute entries, as shown in the following output for the multicast group 239.1.1.1:

Ø

```
Note
```

The portions of sample output relevant to the A flag are highlighted in bold.

```
Router# show ip mfib 239.1.1.1
 (*,239.1.1.1) Flags: C
   SW Forwarding: 366/0/28/0, Other: 0/0/0
   Serial4/0 Flags: A
NS
   GigabitEthernet0/0/0 Flags: F NS
    Pkts: 366/0
 (192.168.1.2,239.1.1.1) Flags:
   SW Forwarding: 107/10/28/2, Other: 1/1/0
   Serial2/0 Flags: A
   GigabitEthernet0/0/0 Flags: F NS
     Pkts: 106/1
Router# show ip mroute 239.1.1.1
(*, 239.1.1.1), 00:00:40/stopped, RP 192.168.6.6, flags: SJC
  Incoming interface: Serial4/0
, RPF nbr 192.168.67.6
  Outgoing interface list:
```

```
GigabitEthernet0/0/0, Forward/Sparse, 00:00:40/00:02:59
(192.168.1.2, 239.1.1.1), 00:00:03/00:02:56, flags: JT
Incoming interface: Serial2/0
, RPF nbr 192.168.37.3
Outgoing interface list:
GigabitEthernet0/0/0, Forward/Sparse, 00:00:03/00:02:59
```

# **F** Flag

The table describes the F flag.

# Table 16: F Flag Description

| l/O<br>Flag | Description             | I                                                                                                    |
|-------------|-------------------------|----------------------------------------------------------------------------------------------------|
| F           | ForwardIr that are in t | ndicates that multicast data can be forwarded out this interface. For example, the interfaces he outgoing interface list in the mroute table will have this flag set. |
|             | Note                    | The F flag in the MFIB is cleared if the MFIB forwarding has been disabled on the interface using the <b>no ip mfib forwarding output</b> command.                    |

# F Flag Sample Output

Interfaces with the F flag set in the MFIB correspond to interfaces in the outgoing interface list for their respective mroute entries, as shown in the following output for the multicast group 239.1.1.1:

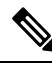

Note

The portions of sample output relevant to the F flag are highlighted in bold.

```
Router# show ip mfib 239.1.1.1
 (*,239.1.1.1) Flags: C
   SW Forwarding: 366/0/28/0, Other: 0/0/0
   Serial4/0 Flags: A NS
   GigabitEthernet0/0 Flags: F
 NS
     Pkts: 366/0
 (192.168.1.2,239.1.1.1) Flags:
   SW Forwarding: 107/10/28/2, Other: 1/1/0
   Serial2/0 Flags: A
   GigabitEthernet0/0/0 Flags: F
NS
     Pkts: 106/1
Router# show ip mroute 239.1.1.1
(*, 239.1.1.1), 00:00:40/stopped, RP 192.168.6.6, flags: SJC
  Incoming interface: Serial4/0, RPF nbr 192.168.67.6
  Outgoing interface list:
  GigabitEthernet0/0
 Forward/Sparse, 00:00:40/00:02:59
(192.168.1.2, 239.1.1.1), 00:00:03/00:02:56, flags: JT
  Incoming interface: Serial2/0, RPF nbr 192.168.37.3
  Outgoing interface list:
    GigabitEthernet0/0/0
, Forward/Sparse, 00:00:03/00:02:59
```

# **NS Flag**

The table describes the NS flag.

Table 17: NS Flag Description

| l/O<br>Flag | Description                    | 1                                                                                                    |  |
|-------------|--------------------------------|----------------------------------------------------------------------------------------------------|--|
| NS          | Negate Sign<br>on the spec     | nalIndicates the MFIB will notify the multicast control plane when traffic is received ified interface, if the S flag is not set.                                                        |  |
|             | The NS flag                    | g is used for:                                                                                                    |  |
|             | • SPT sy<br>to trigg           | witchover in PIM-SMThe NS flag is set on the (*, G) accept interface toward the RP ger SPT switchover.                                                                                   |  |
|             | • Assert                       | sThe NS flag is set on (*, G) and (S, G) forward interfaces to trigger PIM asserts.                                                                                                    |  |
|             | • Livene interfa               | • Liveness checking for active sources in PIM-SMThe NS flag is set on the (S, G) accept interface toward the source to check for active sources.                                         |  |
|             | • Proxy-<br>flag is<br>is conf | -registers that enable a PIM-DM domain to register within a PIM-SM domainThe NS set on the (S, G) accept interface where the <b>ip pim dense-mode proxy-register</b> command figured.    |  |
|             | Note                           | For PIM-SSM, the accept interface entries will not have the NS flag set. PIM-SSM neither performs SPT-switchover nor liveness checking.                                                  |  |
|             | Note                           | For PIM-SM, entries that have <b>ip pim spt-threshold infinity</b> configured globally will not have the NS flag set on their accept interfaces because SPT switchover will be disabled. |  |

# IC Flag

The table describes the IC flag.

# Table 18: IC Flag Description

| I/O<br>Flag | Description                                                                                                    |
|-------------|----------------------------------------------------------------------------------------------------|
| IC          | Internal CopyIndicates that a copy of the packet will be processed by the control plane.                                                                                                    |
|             | The IC flag applies to:                                                                                                    |
|             | • Static IGMP joinsIndicates that the <b>ip igmp join-group</b> interface command is configured.                                                                                                    |
|             | • Auto-RP groups (224.0.1.39 and 224.0.1.40)Indicates that the router is participating in Auto-RP.                                                                                                    |
|             | • Linkscope multicast groups (224.0.0.0/24)Indicates that the router is listening to linkscope multicast groups, which include PIM hellos, PIM joins and prunes, IGMPv2 /v3 reports, and Interior Gateway Protocol hello packets (Enhanced Interior Gateway Routing Protocol [EIGRP], Open Shortest Path First [OSPF], and Routing Information Protocol version 2 [RIPv2]). |

l

# IC Flag Sample Output

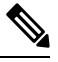

Note The configuration lines and portions of sample output relevant to the IC flag are highlighted in bold.

#### Static IGMP Join

The following example configures a static IGMP join for multicast group 239.1.1.1 under GigabitEthernet interface 0/0/0:

```
interface GigabitEthernet0/0/0
ip address 192.168.7.7 255.255.255.0
ip pim sparse-mode
ip igmp join-group 239.1.1.1
```

The following sample output from the **show ip mfib** command verifies that the IC flag is set for GigabitEthernet interface 0/0/0:

```
Router# show ip mfib 239.1.1.1
 (*,239.1.1.1) Flags: C
   SW Forwarding: 366/0/28/0, Other: 0/0/0
   Serial4/0 Flags: A NS
   GigabitEthernet0/0/0
 Flags: F IC
 NS
     Pkts: 366/0
 (192.168.1.2,239.1.1.1) Flags:
   SW Forwarding: 3978/10/28/2, Other: 1/1/0
   Serial2/0 Flags: A
   GigabitEthernet0/0/0
Flags: F IC
NS
     Pkts: 3977/1
```

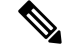

Note The **ip igmp static-group** command will not set the IC flag.

#### Auto-RP Groups 224.0.1.39 and 224.0.1.40

The following output from the **show ip igmp group** and **show ip mfib** command confirms that this router is both an RP and Mapping Agent and has the IC flag set to process switch Auto-RP multicast packets.

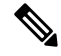

Note

All routers, including the RP, will join the multicast group 224.0.1.40. In addition to the multicast group 224.0.1.40, Mapping Agents will also join 224.0.1.39.

```
Router# show ip igmp group
IGMP Connected Group Membership
Group Address
                Interface
                                        Uptime
                                                 Expires Last Reporter Group Accounted
224.0.1.39
                Serial2/0
              02:57:51 stopped
                                  192.168.26.6
224.0.1.39
                Serial1/0
```

```
02:57:51 stopped
                                 192.168.67.6
224.0.1.39
               GigabitEthernet0/0/0
   02:57:51 00:02:11 192.168.16.6
224.0.1.39
               Loopback0
               02:57:51 00:02:07 192.168.6.6
224.0.1.40
                Loopback0
               02:57:51 00:02:11 192.168.6.6
239.1.1.1
                GigabitEthernet0/0/0 02:58:51 00:02:13 192.168.16.6
224.1.1.1
                GigabitEthernet0/0/0
                                        02:58:51 00:02:13 192.168.16.6
Router# show ip mfib 224.0.1.39
 (*,224.0.1.39) Flags: C
  SW Forwarding: 0/0/0/0, Other: 0/0/0
  Loopback0 Flags: F IC NS
    Pkts: 0/0
  Serial2/0 Flags: F IC NS
    Pkts: 0/0
  Serial1/0 Flags: F IC NS
    Pkts: 0/0
  GigabitEthernet0/0/0 Flags: F IC NS
    Pkts: 0/0
 (192.168.6.6,224.0.1.39) Flags:
  SW Forwarding: 0/0/0/0, Other: 0/0/0
  Loopback0 Flags: A IC
   Serial2/0 Flags: F IC NS
    Pkts: 0/0
  Serial1/0 Flags: F IC NS
    Pkts: 0/0
  GigabitEthernet0/0/0 Flags: F IC NS
    Pkts: 0/0
Router# show ip mfib 224.0.1.40
 (*,224.0.1.40) Flags: C
  SW Forwarding: 0/0/0/0, Other: 0/0/0
  Loopback0 Flags: F IC NS
    Pkts: 0/0
   Serial2/0 Flags: F NS
    Pkts: 0/0
  Serial1/0 Flags: F NS
    Pkts: 0/0
 (192.168.6.6,224.0.1.40) Flags:
  SW Forwarding: 0/0/0/0, Other: 0/0/0
   Loopback0 Flags: A IC
  Serial2/0 Flags: F NS
    Pkts: 0/0
  Serial1/0 Flags: F NS
```

Linkscope Multicast Groups 224.0.0.0/24

Pkts: 0/0

The following output from the **show ip mfib linkscope** command confirms that the IC flag is set to process multicast control packets:

```
(*,224.0.0.2) Flags:
 SW Forwarding: 0/0/0/0, Other: 0/0/0
 Loopback0 Flags: IC
 Serial4/0 Flags: IC
 Serial3/0 Flags: IC
 Serial2/0 Flags: IC
 GigabitEthernet1/0/0 Flags: IC
 GigabitEthernet0/0/0 Flags: IC
(*,224.0.0.13) Flags:
 SW Forwarding: 0/0/0/0, Other: 0/0/0
 Loopback0 Flags: IC
 Serial4/0 Flags: IC
 Serial3/0 Flags: IC
 Serial2/0 Flags: IC
 GigabitEthernet1/0/0 Flags: IC
 GigabitEthernet0/0/0 Flags: IC
(*,224.0.0.22) Flags:
 SW Forwarding: 0/0/0/0, Other: 0/0/0
 Loopback0 Flags: IC
 Serial4/0 Flags: IC
 Serial3/0 Flags: IC
 Serial2/0 Flags: IC
 GigabitEthernet1/0/0 Flags: IC
 GigabitEthernet0/0/0 Flags: IC
```

# **PIM Tunnel Interfaces**

PIM tunnel interfaces are used by MFIB for the PIM-SM registration process. Two types of PIM tunnel interfaces are used by the MFIB:

- A PIM encapsulation tunnel (PIM Encap Tunnel)
- A PIM decapsulation tunnel (PIM Decap Tunnel)

The PIM Encap Tunnel is dynamically created whenever a group-to-RP mapping is learned (via Auto-RP, BSR, or static RP configuration). The PIM Encap Tunnel is used to encapsulate multicast packets sent by first-hop DRs that have directly connected sources.

Similar to the PIM Encap Tunnel, the PIM Decap Tunnel interface is dynamically created--with the exception that it is created on the RP only whenever a group-to-RP mapping is learned. The PIM Decap Tunnel interface is used by the RP to decapsulate PIM registers.

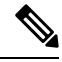

Note PIN

PIM tunnels will not appear in the running configuration.

The following syslog message will appear when a PIM tunnel interface is created:

```
* %LINEPROTO-5-UPDOWN: Line protocol on Interface Tunnel<interface_number>, changed state to up
```

# How to Verify IPv4 Multicast Forwarding Using the MFIB

# Verifying IPv4 Multicast Forwarding Using the MFIB for PIM-SM PIM-SSM and Bidir-PIM

Perform this optional task to verify multicast forwarding using the MFIB in PIM-SM, PIM-SSM, and bidir-PIM networks.

When you verify IPv4 multicast forwarding using the MFIB in PIM network environments, a useful approach is to begin the verification process on the last-hop DR, and then continue the verification process on the routers along the SPT for PIM-SM or PIM-SSM (or on the shared tree for bidir-PIM) until the first-hop DR has been reached. The goal of the verification is to ensure that IP multicast traffic is being forwarded properly through an IP multicast network.

# Before you begin

The tasks in this module assume that IP multicast has been enabled and that PIM-SM, PIM-SSM, or bidir-PIM have been configured.

Ŵ

Note

You must be running a Cisco software image that supports the IPv4 MFIB infrastructure.

# **SUMMARY STEPS**

1. enable

>

- 2. show ip mroute
- 3. show ip mrib route
- 4. show ip mfib
- **5.** show ip pim rp mapping
- **6.** show ip igmp groups

## **DETAILED STEPS**

#### Step 1 enable

Enables privileged EXEC mode. Enter your password if prompted.

Router> enable

## **Step 2** show ip mroute

Displays the contents of the mroute table.

Router# show ip mroute

#### **Step 3** show ip mrib route

Displays the MRIB table.

Router# show ip mrib route

## **Step 4** show ip mfib

Displays the forwarding entries and interfaces in the MFIB.

Router# show ip mfib

**Step 5** show ip pim rp mapping

Displays all group-to-RP mappings of which the router is aware (either configured or learned from Auto-RP or BSR). Use this command to confirm which router is acting as the RP.

**Note** The **show ip pim rp mapping**command does not apply to routers in a PIM-SSM network because PIM-SSM does not use RPs.

## Sample Output from an RP

The following is sample output from the **show ip pim rp mapping** command. The output confirms that the router in this example is the RP.

## **Example:**

```
RP# show ip pim rp mapping
PIM Group-to-RP Mappings
This system is an RP (Auto-RP)
This system is an RP-mapping agent (Loopback0)
Group(s) 224.0.0.0/4
RP 192.168.6.6 (?), v2v1
Info source: 192.168.6.6 (?), elected via Auto-RP
Uptime: 01:04:03, expires: 00:02:53
```

#### Sample Output from a Non-RP

The following is sample output from the **show ip pim rp mapping** command. The output confirms that this router is not the RP.

## Example:

```
Non-RP# show ip pim rp mapping
PIM Group-to-RP Mappings
Group(s) 224.0.0.0/4
    RP 192.168.6.6 (?), v2v1
    Info source: 192.168.6.6 (?), elected via Auto-RP
        Uptime: 00:40:55, expires: 00:02:45
```

## **Step 6** show ip igmp groups

Displays the multicast groups with receivers that are directly connected to the router and that were learned through IGMP.

Use this command to confirm that the IGMP cache is being properly populated on the last-hop DR for the groups that receivers on the LAN have joined.

Router# show ip igmp groups

# Verifying PIM Tunnel Interfaces for PIM-SM

Perform this optional task verify to verify the PIM tunnel interfaces that are used by the MFIB for the PIM-SM registration process. This task can be performed if you suspect that there may be problems related to PIM-SM registration.

# **SUMMARY STEPS**

- 1. enable
- 2. show ip pim rp mapping
- **3**. show ip pim tunnel
- 4. show ip mfib

# **DETAILED STEPS**

#### Step 1 enable

Enables privileged EXEC mode. Enter your password if prompted.

Router> enable

## **Step 2** show ip pim rp mapping

Displays all group-to-RP mappings of which the router is aware (either configured or learned from Auto-RP or BSR). Use this command to confirm which router is acting as the RP.

#### Sample Output from an RP

The following is sample output from the **show ip pim rp mapping** command. The output confirms that the router in this example is the RP.

#### Example:

```
RP# show ip pim rp mapping
PIM Group-to-RP Mappings
This system is an RP (Auto-RP)
This system is an RP-mapping agent (Loopback0)
Group(s) 224.0.0.0/4
RP 192.168.6.6 (?), v2v1
Info source: 192.168.6.6 (?), elected via Auto-RP
Uptime: 01:04:03, expires: 00:02:53
```

#### Sample Output from a Non-RP

The following is sample output from the **show ip pim rp mapping** command. The output confirms that this router is not the RP.

## **Example:**

```
Non-RP# show ip pim rp mapping
PIM Group-to-RP Mappings
Group(s) 224.0.0.0/4
    RP 192.168.6.6 (?), v2v1
    Info source: 192.168.6.6 (?), elected via Auto-RP
        Uptime: 00:40:55, expires: 00:02:45
```

## **Step 3** show ip pim tunnel

Displays the PIM tunnel interfaces used by the MFIB for the PIM-SM registration process.

## Sample Output from an RP (show ip pim tunnel)

The following is output from the **show ip pim tunnel** command. The output is used to verify the PIM Encap and Decap Tunnel on the RP.

#### Example:

```
RP# show ip pim tunnel

Tunnel0

Type : PIM Encap

RP : 192.168.6.6*

Source: 192.168.6.6

Tunnel1

Type : PIM Decap

RP : 192.168.6.6*

Source: -
```

#### Note

The asterisk (\*) indicates that the router is the RP. The RP will always have a PIM Encap and Decap Tunnel interface.

**Sample Output from a Non-RP (show ip pim tunnel)** The following is output from the **show ip pim tunnel** command. The output is used to confirm that a PIM Encap Tunnel has been created on a non-RP router.

#### Example:

```
Non-RP# show ip pim tunnel
Tunnel0
Type : PIM Encap
RP : 192.168.6.6
Source: 192.168.67.7
```

#### **Step 4** show ip mfib

Displays the forwarding entries and interfaces in the MFIB.

or

#### show ip mrib route

Displays the MRIB table.

Use either the **show ip mfib** command or the **show ip mrib route** command to verify that the entries registering for PIM-SM have the F flag set for the PIM Encap Tunnel.

# **Configuration Examples for Verifying IPv4 Multicast Forwarding Using the MFIB**

# **Examples Verifying IPv4 Multicast Forwarding Using the MFIB for PIM-SM**

This section contains the following examples for verifying multicast forwarding using the MFIB for PIM-SM networks:

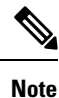

The examples in this section were created in a test environment to provide a conceptual view of the multicast environment. The IP addresses, interfaces, and other values are shown as examples only. They do not show real-world deployment values.

# **PIM-SM Example Active Sources and Interested Receivers - SPT Switchover**

The following example shows how to verify multicast forwarding using the MFIB for PIM-SM in a network environment where there are active sources with interested receivers. This verification example is based on the topology shown in the figure.

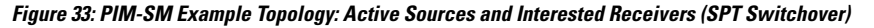

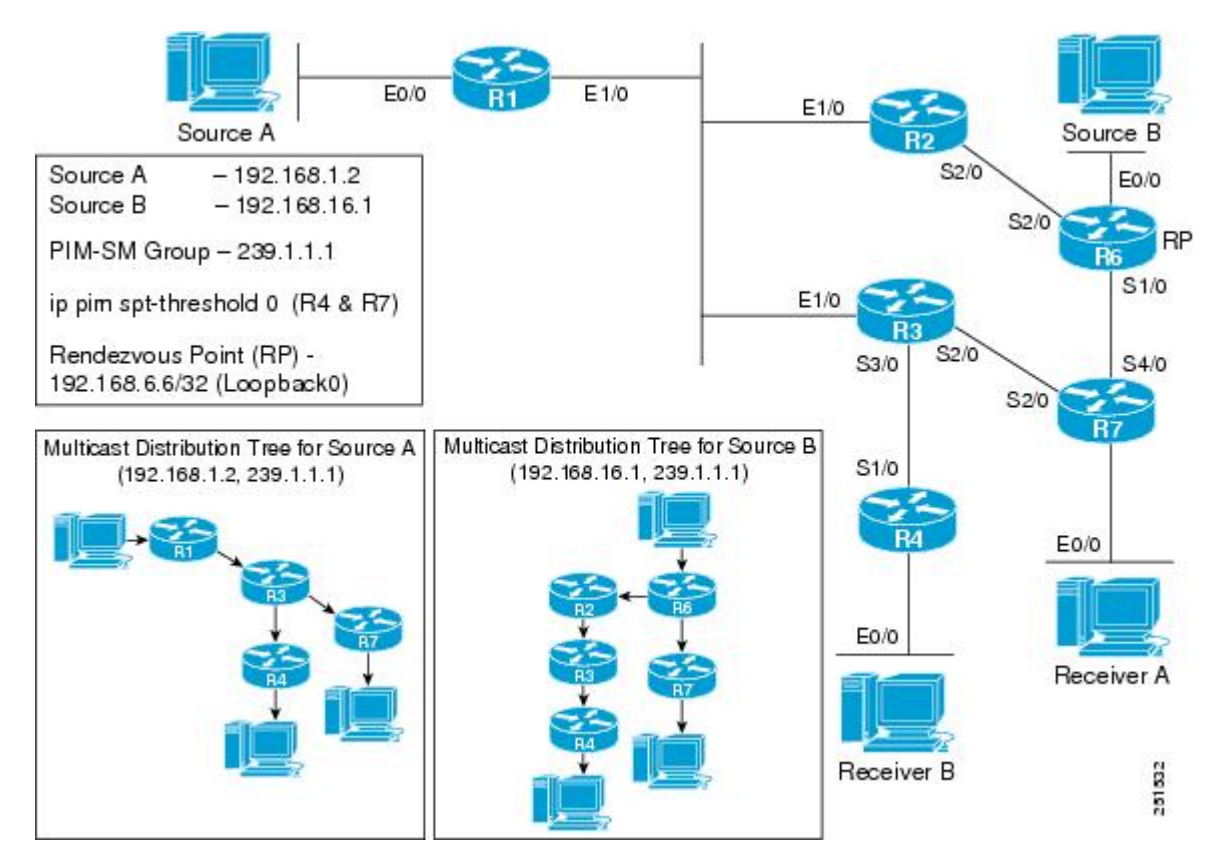

In this verification example, the following conditions apply:

- All routers have the SPT switchover set to the default (ip pim spt-threshold 0).
- Because the SPT threshold is set to 0, all last-hop DRs with interested receivers will perform an SPT switchover when multicast traffic is received on the shared tree.
- During the PIM-SM registration process between the first-hop DR and the RP, a PIM tunnel is used. First-hop DRs will have a PIM Encap Tunnel and the RP will have both a PIM Encap and Decap Tunnel. After the PIM-SM registration process completes, PIM tunnels will not be used for multicast forwarding. For more information, see the Verifying PIM Tunnel Interfaces for PIM-SM, on page 374 section.

# R1 (First-Hop DR)

```
R1# show ip pim rp mapping
PIM Group-to-RP Mappings
Group(s) 224.0.0/4
  RP 192.168.6.6 (?), v2v1
    Info source: 192.168.6.6 (?), elected via Auto-RP
         Uptime: 03:09:53, expires: 00:02:14
R1# show ip mroute 239.1.1.1
(*, 239.1.1.1), 00:53:08/stopped, RP 192.168.6.6, flags: SPF
  Incoming interface: Ethernet1/0, RPF nbr 192.168.123.2
  Outgoing interface list: Null
(192.168.1.2, 239.1.1.1), 00:53:08/00:03:12, flags: FT
  Incoming interface: Ethernet0/0, RPF nbr 0.0.0.0
  Outgoing interface list:
   Ethernet1/0, Forward/Sparse, 00:38:25/00:03:07
R1# show ip mrib route 239.1.1.1
(*,239.1.1.1) RPF nbr: 192.168.123.2 Flags: C
  Ethernet1/0 Flags: A
(192.168.1.2,239.1.1.1) RPF nbr: 0.0.0.0 Flags:
  Ethernet0/0 Flags: A
 Ethernet1/0 Flags: F NS
R1# show ip mfib 239.1.1.1
 (*,239.1.1.1) Flags: C
   SW Forwarding: 0/0/0/0, Other: 23058/0/23058
   Ethernet1/0 Flags: A
 (192.168.1.2,239.1.1.1) Flags:
   SW Forwarding: 23059/10/28/2, Other: 8826/0/8826
   Ethernet0/0 Flags: A
```

### **R2 (Router Along the SPT)**

Ethernet1/0 Flags: F NS Pkts: 23058/0

```
R2# show ip pim rp mapping
PIM Group-to-RP Mappings
Group(s) 224.0.0.0/4
RP 192.168.6.6 (?), v2v1
Info source: 192.168.6.6 (?), elected via Auto-RP
Uptime: 03:09:53, expires: 00:02:14
R2# show ip mroute 239.1.1.1
(*, 239.1.1.1), 00:39:05/00:02:53, RP 192.168.6.6, flags: S
Incoming interface: Serial2/0, RPF nbr 192.168.26.6
Outgoing interface list:
Ethernet1/0, Forward/Sparse, 00:39:05/00:02:53
```

```
(192.168.16.1, 239.1.1.1), 00:03:31/00:02:54, flags: T
  Incoming interface: Serial2/0, RPF nbr 192.168.26.6
  Outgoing interface list:
    Ethernet1/0, Forward/Sparse, 00:03:31/00:02:56
(192.168.1.2, 239.1.1.1), 00:39:05/00:02:42, flags: PT
  Incoming interface: Ethernet1/0, RPF nbr 192.168.123.1
  Outgoing interface list: Null
R2# show ip mrib route 239.1.1.1
(*,239.1.1.1) RPF nbr: 192.168.26.6 Flags: C
  Ethernet1/0 Flags: F NS
  Serial2/0 Flags: A
(192.168.1.2,239.1.1.1) RPF nbr: 192.168.123.1 Flags:
  Ethernet1/0 Flags: A
(192.168.16.1,239.1.1.1) RPF nbr: 192.168.26.6 Flags:
  Serial2/0 Flags: A
  Ethernet1/0 Flags: F NS
R2# show ip mfib 239.1.1.1
 (*,239.1.1.1) Flags: C
   SW Forwarding: 21343/0/28/0, Other: 0/0/0
   Serial2/0 Flags: A
   Ethernet1/0 Flags: F NS
     Pkts: 21343/0
 (192.168.1.2,239.1.1.1) Flags:
   SW Forwarding: 21643/0/28/0, Other: 1812/1/1811
   Ethernet1/0 Flags: A
 (192.168.16.1,239.1.1.1) Flags:
   SW Forwarding: 2112/10/28/2, Other: 0/0/0
   Serial2/0 Flags: A
   Ethernet1/0 Flags: F NS
     Pkts: 2112/0
```

#### R3 (Router Along the SPT)

```
R3# show ip pim rp mapping
PIM Group-to-RP Mappings
Group(s) 224.0.0/4
  RP 192.168.6.6 (?), v2v1
    Info source: 192.168.6.6 (?), elected via Auto-RP
         Uptime: 03:09:53, expires: 00:02:14
R3# show ip mroute 239.1.1.1
(*, 239.1.1.1), 00:40:32/00:03:19, RP 192.168.6.6, flags: S
  Incoming interface: Ethernet1/0, RPF nbr 192.168.123.2
  Outgoing interface list:
    Serial3/0, Forward/Sparse, 00:40:32/00:03:19
(192.168.16.1, 239.1.1.1), 00:04:58/00:02:29, flags: T
  Incoming interface: Ethernet1/0, RPF nbr 192.168.123.2
  Outgoing interface list:
    Serial3/0, Forward/Sparse, 00:04:58/00:03:26
(192.168.1.2, 239.1.1.1), 00:04:58/00:02:26, flags: T
  Incoming interface: Ethernet1/0, RPF nbr 192.168.123.1
  Outgoing interface list:
    Serial2/0, Forward/Sparse, 00:04:28/00:02:57
    Serial3/0, Forward/Sparse, 00:04:58/00:03:27
R3# show ip mrib route 239.1.1.1
(*,239.1.1.1) RPF nbr: 192.168.123.2 Flags: C
  Serial3/0 Flags: F NS
  Ethernet1/0 Flags: A
(192.168.1.2,239.1.1.1) RPF nbr: 192.168.123.1 Flags:
  Ethernet1/0 Flags: A
  Serial2/0 Flags: F NS
  Serial3/0 Flags: F NS
(192.168.16.1,239.1.1.1) RPF nbr: 192.168.123.2 Flags:
```

```
Ethernet1/0 Flags: A
 Serial3/0 Flags: F NS
R3# show ip mfib 239.1.1.1
 (*,239.1.1.1) Flags: C
   SW Forwarding: 42686/0/28/0, Other: 0/0/0
   Ethernet1/0 Flags: A
   Serial3/0 Flags: F NS
    Pkts: 42686/0
 (192.168.1.2,239.1.1.1) Flags:
   SW Forwarding: 2984/10/28/2, Other: 0/0/0
   Ethernet1/0 Flags: A
   Serial3/0 Flags: F NS
    Pkts: 2984/0
   Serial2/0 Flags: F NS
    Pkts: 2684/0
 (192.168.16.1,239.1.1.1) Flags:
   SW Forwarding: 2984/10/28/2, Other: 0/0/0
   Ethernet1/0 Flags: A
   Serial3/0 Flags: F NS
     Pkts: 2984/0
```

#### R4 (Last-Hop DR for Receiver B)

```
R4# show ip pim rp mapping
PIM Group-to-RP Mappings
Group(s) 224.0.0/4
  RP 192.168.6.6 (?), v2v1
    Info source: 192.168.6.6 (?), elected via Auto-RP
         Uptime: 03:09:53, expires: 00:02:14
R4# show ip igmp groups 239.1.1.1
IGMP Connected Group Membership
Group Address
                Interface
                                 Uptime
                                           Expires
                                                      Last Reporter
                                                                       Group Accounted
                                 00:06:39 00:02:56
239.1.1.1
                Ethernet0/0
                                                     192.168.4.1
R4# show ip mroute 239.1.1.1
(*, 239.1.1.1), 00:42:12/stopped, RP 192.168.6.6, flags: SJC
  Incoming interface: Serial1/0, RPF nbr 192.168.34.3
  Outgoing interface list:
    Ethernet0/0, Forward/Sparse, 00:42:12/00:02:02
(192.168.16.1, 239.1.1.1), 00:06:37/00:02:16, flags: JT
  Incoming interface: Serial1/0, RPF nbr 192.168.34.3
  Outgoing interface list:
    Ethernet0/0, Forward/Sparse, 00:06:37/00:02:02
(192.168.1.2, 239.1.1.1), 00:06:37/00:02:19, flags: JT
  Incoming interface: Serial1/0, RPF nbr 192.168.34.3
  Outgoing interface list:
    Ethernet0/0, Forward/Sparse, 00:06:37/00:02:02
R4# show ip mrib route 239.1.1.1
(*,239.1.1.1) RPF nbr: 192.168.34.3 Flags: C
  Serial1/0 Flags: A NS
  Ethernet0/0 Flags: F NS
(192.168.1.2,239.1.1.1) RPF nbr: 192.168.34.3 Flags:
  Serial1/0 Flags: A
  Ethernet0/0 Flags: F NS
(192.168.16.1,239.1.1.1) RPF nbr: 192.168.34.3 Flags:
  Serial1/0 Flags: A
  Ethernet0/0 Flags: F NS
R4# show ip mfib 239.1.1.1
 (*,239.1.1.1) Flags: C
   SW Forwarding: 42684/0/28/0, Other: 0/0/0
   Serial1/0 Flags: A NS
   Ethernet0/0 Flags: F NS
     Pkts: 42684/0
```

```
(192.168.1.2,239.1.1.1) Flags:
   SW Forwarding: 3980/10/28/2, Other: 0/0/0
   Serial1/0 Flags: A
   Ethernet0/0 Flags: F NS
   Pkts: 3979/1
(192.168.16.1,239.1.1.1) Flags:
   SW Forwarding: 3980/10/28/2, Other: 0/0/0
   Serial1/0 Flags: A
   Ethernet0/0 Flags: F NS
   Pkts: 3979/1
```

#### R6 (RP and First-Hop DR for Source B)

```
R6# show ip pim rp mapping
```

```
PIM Group-to-RP Mappings
This system is an RP (Auto-RP)
This system is an RP-mapping agent (Loopback0)
Group(s) 224.0.0/4
 RP 192.168.6.6 (?), v2v1
    Info source: 192.168.6.6 (?), elected via Auto-RP
         Uptime: 03:10:53, expires: 00:02:06
R6# show ip mroute 239.1.1.1
(*, 239.1.1.1), 00:58:12/00:03:25, RP 192.168.6.6, flags: SF
  Incoming interface: Null, RPF nbr 0.0.0.0
  Outgoing interface list:
    Serial1/0, Forward/Sparse, 00:43:25/00:03:22
    Serial2/0, Forward/Sparse, 00:43:29/00:03:25
(192.168.1.2, 239.1.1.1), 00:58:12/00:02:47, flags: PT
  Incoming interface: Serial2/0, RPF nbr 192.168.26.2
  Outgoing interface list: Null
(192.168.16.1, 239.1.1.1), 00:58:12/00:03:17, flags: FT
  Incoming interface: Ethernet0/0, RPF nbr 0.0.0.0
  Outgoing interface list:
    Serial1/0, Forward/Sparse, 00:43:25/00:03:22
    Serial2/0, Forward/Sparse, 00:43:29/00:03:27
R6# show ip mrib route 239.1.1.1
(*,239.1.1.1) RPF nbr: 0.0.0.0 Flags: C
  Serial1/0 Flags: F NS
  Serial2/0 Flags: F NS
  Tunnell Flags: A
(192.168.1.2,239.1.1.1) RPF nbr: 192.168.26.2 Flags:
  Serial2/0 Flags: A NS
(192.168.16.1,239.1.1.1) RPF nbr: 0.0.0.0 Flags:
 Ethernet0/0 Flags: A
  Serial1/0 Flags: F NS
  Serial2/0 Flags: F NS
R6# show ip mfib 239.1.1.1
 (*,239.1.1.1) Flags: C
   SW Forwarding: 0/0/0/0, Other: 0/0/0
   Tunnell Flags: A
   Serial2/0 Flags: F NS
    Pkts: 0/0
   Serial1/0 Flags: F NS
     Pkts: 0/0
 (192.168.1.2,239.1.1.1) Flags:
   SW Forwarding: 21604/0/28/0, Other: 39/1/38
   Serial2/0 Flags: A NS
 (192.168.16.1,239.1.1.1) Flags:
   SW Forwarding: 26099/10/28/2, Other: 8827/0/8827
   Ethernet0/0 Flags: A
   Serial2/0 Flags: F NS
     Pkts: 26098/0
```
Serial1/0 Flags: F NS Pkts: 26058/0

### R7 (Last-Hop DR for Receiver A)

```
R7# show ip pim rp mapping
PIM Group-to-RP Mappings
Group(s) 224.0.0.0/4
  RP 192.168.6.6 (?), v2v1
    Info source: 192.168.6.6 (?), elected via Auto-RP
         Uptime: 03:09:53, expires: 00:02:14
R7# show ip igmp groups 239.1.1.1
IGMP Connected Group Membership
Group Address
                Interface
                                 Uptime
                                           Expires
                                                      Last Reporter
                                                                      Group Accounted
239.1.1.1
                                 00:08:47 00:02:56
                 Ethernet0/0
                                                      192.168.7.1
R7# show ip mroute 239.1.1.1
(*, 239.1.1.1), 00:44:45/stopped, RP 192.168.6.6, flags: SJC
  Incoming interface: Serial4/0, RPF nbr 192.168.67.6
  Outgoing interface list:
    Ethernet0/0, Forward/Sparse, 00:44:45/00:02:47
(192.168.1.2, 239.1.1.1), 00:08:45/00:02:13, flags: JT
  Incoming interface: Serial2/0, RPF nbr 192.168.37.3
  Outgoing interface list:
    Ethernet0/0, Forward/Sparse, 00:08:45/00:02:47
(192.168.16.1, 239.1.1.1), 00:08:45/00:02:10, flags: JT
  Incoming interface: Serial4/0, RPF nbr 192.168.67.6
  Outgoing interface list:
   Ethernet0/0, Forward/Sparse, 00:08:45/00:02:47
R7# show ip mrib route 239.1.1.1
(*,239.1.1.1) RPF nbr: 192.168.67.6 Flags: C
  Serial4/0 Flags: A NS
  Ethernet0/0 Flags: F NS
(192.168.1.2,239.1.1.1) RPF nbr: 192.168.37.3 Flags:
  Serial2/0 Flags: A
  Ethernet0/0 Flags: F NS
(192.168.16.1,239.1.1.1) RPF nbr: 192.168.67.6 Flags:
  Serial4/0 Flags: A
  Ethernet0/0 Flags: F NS
R7# show ip mfib 239.1.1.1
 (*,239.1.1.1) Flags: C
   SW Forwarding: 43204/0/28/0, Other: 0/0/0
   Serial4/0 Flags: A NS
   Ethernet0/0 Flags: F NS
     Pkts: 43204/0
 (192.168.1.2,239.1.1.1) Flags:
   SW Forwarding: 5255/10/28/2, Other: 1/1/0
   Serial2/0 Flags: A
   Ethernet0/0 Flags: F NS
     Pkts: 5254/1
 (192.168.16.1,239.1.1.1) Flags:
   SW Forwarding: 5255/10/28/2, Other: 0/0/0
   Serial4/0 Flags: A
   Ethernet0/0 Flags: F NS
     Pkts: 5254/1
```

### PIM-SM Example Active Sources and Interested Receivers - SPT Threshold Set to Infinity

The following example shows how to verify multicast forwarding using the MFIB for PIM-SM in a network environment where there are active sources with interested receivers. This verification example is based on the topology shown in the figure.

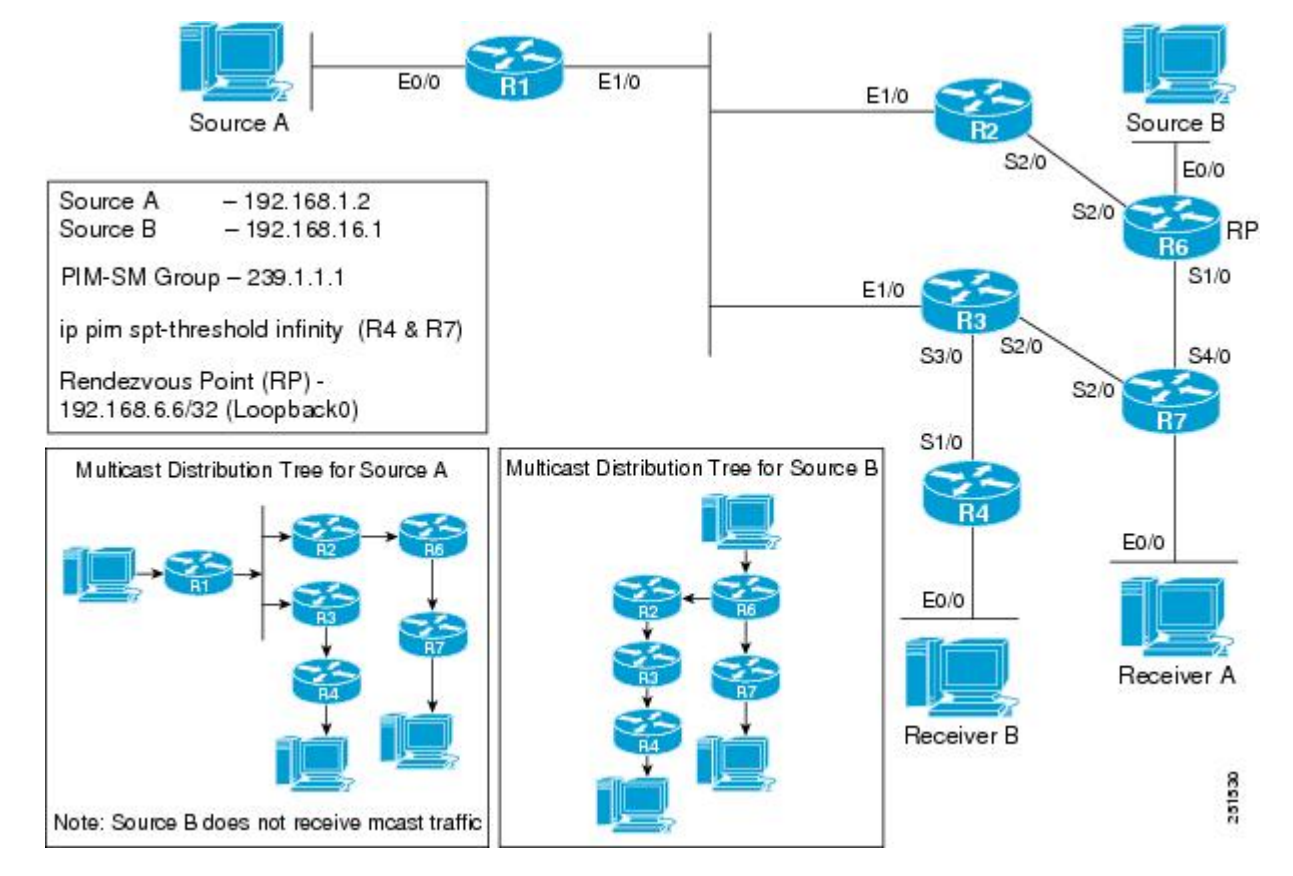

Figure 34: PIM-SM Example Topology: Active Sources and Interested Receivers (SPT Threshold Set to Infinity)

For this verification example, the following conditions apply:

• Last-hop DRs R4 and R7 have the SPT threshold set to infinity (configured with the **ip pim spt-threshold infinity** command).

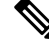

Note

- When the SPT threshold is set to infinity, multicast traffic is configured to stay on the shared tree. Last-hop DRs will not perform an SPT switchover.
- During the PIM-SM registration process between the first-hop DR and the RP, a PIM tunnel is used. First-hop DRs will have a PIM Encap Tunnel and the RP will have both a PIM Encap and Decap Tunnel. After the PIM-SM registration process completes, PIM tunnels will not be used for multicast forwarding. For more information, see the Verifying PIM Tunnel Interfaces for PIM-SM, on page 374 section.

### **R1 (First-Hop DR for Source A)**

```
R1# show ip pim rp mapping
```

```
PIM Group-to-RP Mappings
Group(s) 224.0.0.0/4
RP 192.168.6.6 (?), v2v1
Info source: 192.168.6.6 (?), elected via Auto-RP
```

```
Uptime: 03:09:53, expires: 00:02:14
R1# show ip mroute 239.1.1.1
(*, 239.1.1.1), 00:37:29/stopped, RP 192.168.6.6, flags: SPF
  Incoming interface: Ethernet1/0, RPF nbr 192.168.123.2
  Outgoing interface list: Null
(192.168.1.2, 239.1.1.1), 00:37:29/00:02:53, flags: FT
  Incoming interface: Ethernet0/0, RPF nbr 0.0.0.0
  Outgoing interface list:
   Ethernet1/0, Forward/Sparse, 00:22:46/00:03:19
R1# show ip mrib route 239.1.1.1
(*,239.1.1.1) RPF nbr: 192.168.123.2 Flags: C
  Ethernet1/0 Flags: A
(192.168.1.2,239.1.1.1) RPF nbr: 0.0.0.0 Flags:
  Ethernet0/0 Flags: A
  Ethernet1/0 Flags: F NS
R1# show ip mfib 239.1.1.1
 (*,239.1.1.1) Flags: C
   SW Forwarding: 0/0/0/0, Other: 13688/0/13688
   Ethernet1/0 Flags: A
 (192.168.1.2,239.1.1.1) Flags:
   SW Forwarding: 13689/10/28/2, Other: 8826/0/8826
   Ethernet0/0 Flags: A
   Ethernet1/0 Flags: F NS
     Pkts: 13688/0
```

### R2 (Router Along SPT for Source A and Shared Tree for Source B)

```
R2# show ip pim rp mapping
PIM Group-to-RP Mappings
Group(s) 224.0.0.0/4
 RP 192.168.6.6 (?), v2v1
    Info source: 192.168.6.6 (?), elected via Auto-RP
         Uptime: 03:09:53, expires: 00:02:14
R2# show ip mroute 239.1.1.1
(*, 239.1.1.1), 00:23:28/00:02:44, RP 192.168.6.6, flags: S
  Incoming interface: Serial2/0, RPF nbr 192.168.26.6
  Outgoing interface list:
    Ethernet1/0, Forward/Sparse, 00:23:28/00:02:44
(192.168.1.2, 239.1.1.1), 00:23:28/00:02:54, flags: T
  Incoming interface: Ethernet1/0, RPF nbr 192.168.123.1
  Outgoing interface list:
    Serial2/0, Forward/Sparse, 00:23:28/00:02:40
R2# show ip mrib route 239.1.1.1
(*,239.1.1.1) RPF nbr: 192.168.26.6 Flags: C
  Ethernet1/0 Flags: F NS
  Serial2/0 Flags: A
(192.168.1.2,239.1.1.1) RPF nbr: 192.168.123.1 Flags:
  Ethernet1/0 Flags: A
  Serial2/0 Flags: F NS
R2# show ip mfib 239.1.1.1
 (*,239.1.1.1) Flags: C
   SW Forwarding: 14084/10/28/2, Other: 0/0/0
   Serial2/0 Flags: A
   Ethernet1/0 Flags: F NS
     Pkts: 14084/0
 (192.168.1.2,239.1.1.1) Flags:
   SW Forwarding: 14083/10/28/2, Other: 1/1/0
   Ethernet1/0 Flags: A
   Serial2/0 Flags: F NS
     Pkts: 14083/0
```

### **R3 (Router Along the Shared Tree)**

### R3# show ip pim rp mapping

```
PIM Group-to-RP Mappings
Group(s) 224.0.0.0/4
  RP 192.168.6.6 (?), v2v1
    Info source: 192.168.6.6 (?), elected via Auto-RP
         Uptime: 03:09:53, expires: 00:02:14
R3# show ip mroute 239.1.1.1
(*, 239.1.1.1), 00:23:57/00:03:10, RP 192.168.6.6, flags: S
  Incoming interface: Ethernet1/0, RPF nbr 192.168.123.2
  Outgoing interface list:
    Serial3/0, Forward/Sparse, 00:23:57/00:03:10
R3# show ip mrib route 239.1.1.1
(*,239.1.1.1) RPF nbr: 192.168.123.2 Flags: C
  Serial3/0 Flags: F NS
  Ethernet1/0 Flags: A
R3# show ip mfib 239.1.1.1
 (*,239.1.1.1) Flags: C
   SW Forwarding: 28742/20/28/4, Other: 0/0/0
   Ethernet1/0 Flags: A
   Serial3/0 Flags: F NS
     Pkts: 28742/0
```

### R4 (Last-Hop DR for Receiver B)

```
R4# show ip pim rp mapping
PIM Group-to-RP Mappings
Group(s) 224.0.0.0/4
 RP 192.168.6.6 (?), v2v1
    Info source: 192.168.6.6 (?), elected via Auto-RP
         Uptime: 03:09:53, expires: 00:02:14
R4# show ip igmp groups 239.1.1.1
IGMP Connected Group Membership
Group Address
                                 Uptime
                                           Expires
                                                      Last Reporter
                                                                      Group Accounted
                 Interface
                                 00:24:37 00:02:56 192.168.4.1
239.1.1.1
                Ethernet0/0
R4# show ip mroute 239.1.1.1
(*, 239.1.1.1), 00:24:35/00:02:35, RP 192.168.6.6, flags: SC
  Incoming interface: Serial1/0, RPF nbr 192.168.34.3
  Outgoing interface list:
    Ethernet0/0, Forward/Sparse, 00:24:35/00:02:35
R4# show ip mrib route 239.1.1.1
(*,239.1.1.1) RPF nbr: 192.168.34.3 Flags: C
  Ethernet0/0 Flags: F NS
  Serial1/0 Flags: A
R4# show ip mfib 239.1.1.1
 (*,239.1.1.1) Flags: C
   SW Forwarding: 29517/20/28/4, Other: 0/0/0
   Serial1/0 Flags: A
  Ethernet0/0 Flags: F NS
     Pkts: 29517/0
```

### R6 (RP and First-Hop DR for Source B)

```
R6# show ip pim rp mapping
PIM Group-to-RP Mappings
This system is an RP (Auto-RP)
This system is an RP-mapping agent (Loopback0)
```

```
Group(s) 224.0.0/4
  RP 192.168.6.6 (?), v2v1
    Info source: 192.168.6.6 (?), elected via Auto-RP
         Uptime: 03:10:53, expires: 00:02:06
R6# show ip mroute 239.1.1.1
(*, 239.1.1.1), 00:39:44/00:03:09, RP 192.168.6.6, flags: SF
  Incoming interface: Null, RPF nbr 0.0.0.0
  Outgoing interface list:
    Serial1/0, Forward/Sparse, 00:24:57/00:03:09
    Serial2/0, Forward/Sparse, 00:25:01/00:03:09
(192.168.1.2, 239.1.1.1), 00:39:44/00:03:18, flags: T
  Incoming interface: Serial2/0, RPF nbr 192.168.26.2
  Outgoing interface list:
    Serial1/0, Forward/Sparse, 00:24:57/00:03:09
(192.168.16.1, 239.1.1.1), 00:39:44/00:02:35, flags: FT
  Incoming interface: Ethernet0/0, RPF nbr 0.0.0.0
  Outgoing interface list:
    Serial1/0, Forward/Sparse, 00:24:57/00:03:09
    Serial2/0, Forward/Sparse, 00:25:01/00:03:09
R6# show ip mrib route 239.1.1.1
(*,239.1.1.1) RPF nbr: 0.0.0.0 Flags: C
  Serial1/0 Flags: F NS
  Serial2/0 Flags: F NS
  Tunnell Flags: A
(192.168.1.2,239.1.1.1) RPF nbr: 192.168.26.2 Flags:
  Serial2/0 Flags: A
  Serial1/0 Flags: F NS
(192.168.16.1,239.1.1.1) RPF nbr: 0.0.0.0 Flags:
  Ethernet0/0 Flags: A
  Serial1/0 Flags: F NS
 Serial2/0 Flags: F NS
R6# show ip mfib 239.1.1.1
 (*,239.1.1.1) Flags: C
   SW Forwarding: 0/0/0/0, Other: 0/0/0
   Tunnell Flags: A
   Serial2/0 Flags: F NS
     Pkts: 0/0
   Serial1/0 Flags: F NS
     Pkts: 0/0
 (192.168.1.2,239.1.1.1) Flags:
   SW Forwarding: 14978/10/28/2, Other: 39/1/38
   Serial2/0 Flags: A
   Serial1/0 Flags: F NS
     Pkts: 14978/0
 (192.168.16.1,239.1.1.1) Flags:
   SW Forwarding: 15019/10/28/2, Other: 8827/0/8827
   Ethernet0/0 Flags: A
   Serial2/0 Flags: F NS
     Pkts: 15018/0
   Serial1/0 Flags: F NS
     Pkts: 14978/0
R6# show ip pim tunnel
Tunnel0
  Type : PIM Encap
  RP : 192.168.6.6*
  Source: 192.168.6.6
Tunnel1*
  Type : PIM Decap
  RP : 192.168.6.6*
  Source: -
```

### **R7 (Last-Hop DR for Receiver A)**

```
R7# show ip pim rp mapping
PIM Group-to-RP Mappings
Group(s) 224.0.0.0/4
  RP 192.168.6.6 (?), v2v1
    Info source: 192.168.6.6 (?), elected via Auto-RP
        Uptime: 03:09:53, expires: 00:02:14
R7# show ip igmp groups 239.1.1.1
IGMP Connected Group Membership
Group Address Interface
                                 Uptime
                                           Expires
                                                      Last Reporter
                                                                      Group Accounted
239.1.1.1
                Ethernet0/0
                                 00:25:39 00:02:56 192.168.7.1
R7# show ip mroute 239.1.1.1
(*, 239.1.1.1), 00:25:37/00:02:58, RP 192.168.6.6, flags: SC
  Incoming interface: Serial4/0, RPF nbr 192.168.67.6
  Outgoing interface list:
   Ethernet0/0, Forward/Sparse, 00:25:37/00:02:58
R7# show ip mrib route 239.1.1.1
(*,239.1.1.1) RPF nbr: 192.168.67.6 Flags: C
  Ethernet0/0 Flags: F NS
  Serial4/0 Flags: A
R7# show ip mfib 239.1.1.1
 (*,239.1.1.1) Flags: C
   SW Forwarding: 30756/20/28/4, Other: 0/0/0
  Serial4/0 Flags: A
  Ethernet0/0 Flags: F NS
     Pkts: 30756/0
```

### PIM-SM Example Source Traffic Only with No Receivers

The following example shows how to verify multicast forwarding using the MFIB for PIM-SM in a network environment where sources are sending traffic without interested receivers. This verification example is based on the topology shown in the figure.

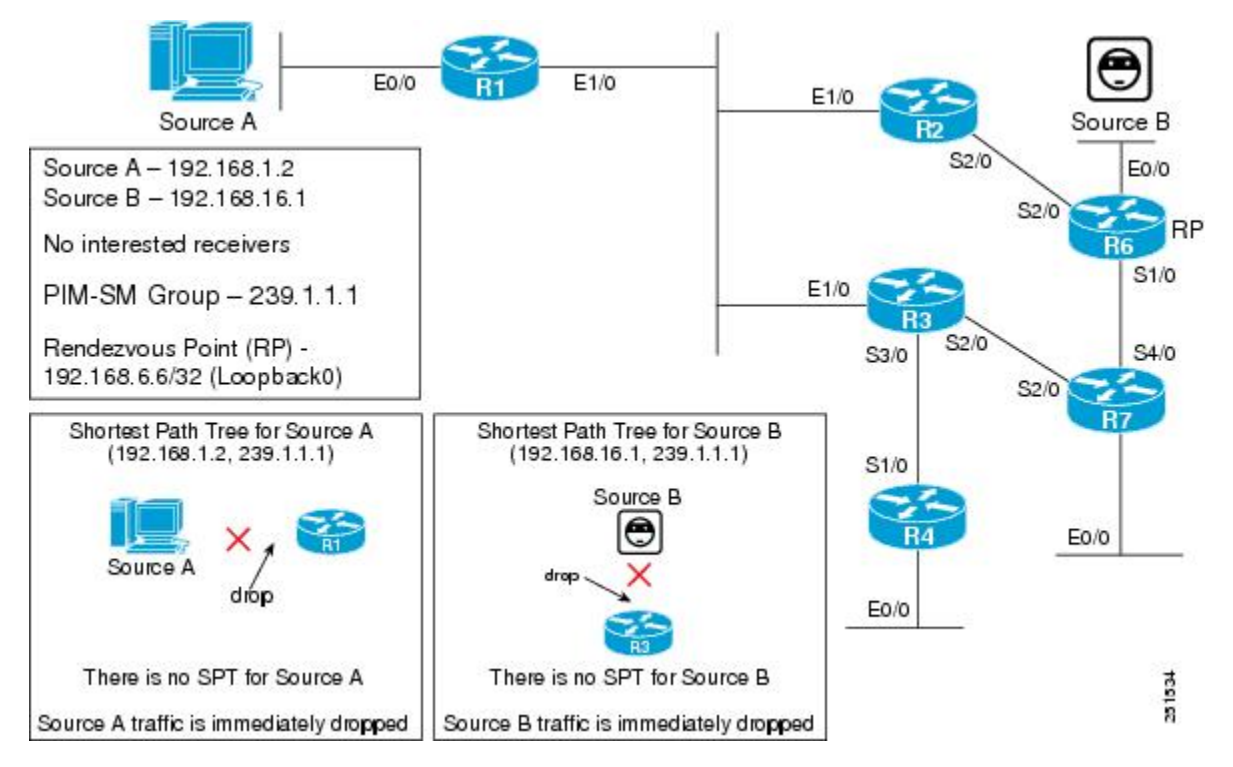

Figure 35: PIM-SM Example Topology: Source Traffic Only with No Receivers

In this verification example, the following conditions apply:

- Source A and Source B are sending traffic for multicast group 239.1.1.1 to first-hop DRs R1 and R6, respectively.
- When R1 and R6 receive the source traffic, they will then check their group-to-RP mapping cache for multicast group 239.1.1.1 to determine the RP. In this case, R6 is the RP.
- After determining the RP, R1 and R6 will then create state and send PIM registers for (Source A, 239.1.1.1) and (Source B, 239.1.1.1) toward the RP.
- Because there are no interested receivers, the RP will send a register stop to R1 and R6 (itself).
- R1 and R6 are the only routers that will have (S, G) state for 239.1.1.1.
- Routers that are not the RP or directly connected to an active source will not create state for (\*, 239.1.1.1).

### R1 (First-Hop DR for Source A)

```
Rl# show ip pim rp mapping
PIM Group-to-RP Mappings
Group(s) 224.0.0.0/4
RP 192.168.6.6 (?), v2v1
Info source: 192.168.6.6 (?), elected via Auto-RP
Uptime: 03:09:53, expires: 00:02:14
Rl# show ip mroute 239.1.1.1
Outgoing interface flags: H - Hardware switched, A - Assert winner
Timers: Uptime/Expires
Interface state: Interface, Next-Hop or VCD, State/Mode
```

```
(*, 239.1.1.1), 00:02:06/stopped, RP 192.168.6.6, flags: SPF
  Incoming interface: Ethernet1/0, RPF nbr 192.168.123.2
  Outgoing interface list: Null
(192.168.1.2, 239.1.1.1), 00:02:06/00:02:53, flags: PFT
  Incoming interface: Ethernet0/0, RPF nbr 0.0.0.0
  Outgoing interface list: Null
R1# show ip mrib route 239.1.1.1
(*,239.1.1.1) RPF nbr: 192.168.123.2 Flags: C
  Ethernet1/0 Flags: A
(192.168.1.2,239.1.1.1) RPF nbr: 0.0.0.0 Flags:
  Ethernet0/0 Flags: A
R1# show ip mfib 239.1.1.1
 (*,239.1.1.1) Flags: C
   SW Forwarding: 0/0/0/0, Other: 0/0/0
   Ethernet1/0 Flags: A
 (192.168.1.2,239.1.1.1) Flags:
   SW Forwarding: 1/0/28/0, Other: 1267/0/1267
   Ethernet0/0 Flags: A
```

### R6 (RP and First-Hop DR for Source B)

```
R6# show ip pim rp mapping
PIM Group-to-RP Mappings
This system is an RP (Auto-RP)
This system is an RP-mapping agent (Loopback0)
Group(s) 224.0.0.0/4
  RP 192.168.6.6 (?), v2v1
    Info source: 192.168.6.6 (?), elected via Auto-RP
         Uptime: 03:10:53, expires: 00:02:06
R6# show ip mroute 239.1.1.1
(*, 239.1.1.1), 00:02:48/stopped, RP 192.168.6.6, flags: SPF
  Incoming interface: Null, RPF nbr 0.0.0.0
  Outgoing interface list: Null
(192.168.1.2, 239.1.1.1), 00:02:42/00:02:17, flags: P
  Incoming interface: Serial2/0, RPF nbr 192.168.26.2
  Outgoing interface list: Null
(192.168.16.1, 239.1.1.1), 00:02:48/00:02:11, flags: PFT
  Incoming interface: Ethernet0/0, RPF nbr 0.0.0.0
  Outgoing interface list: Null
R6# show ip mrib route 239.1.1.1
(*,239.1.1.1) RPF nbr: 0.0.0.0 Flags: C
  Tunnell Flags: A
(192.168.1.2,239.1.1.1) RPF nbr: 192.168.26.2 Flags:
  Serial2/0 Flags: NS
  Tunnell Flags: A
(192.168.16.1,239.1.1.1) RPF nbr: 0.0.0.0 Flags:
 Ethernet0/0 Flags: A
R6# show ip mfib 239.1.1.1
 (*,239.1.1.1) Flags: C
   SW Forwarding: 0/0/0/0, Other: 0/0/0
   Tunnell Flags: A
 (192.168.1.2,239.1.1.1) Flags:
   SW Forwarding: 0/0/0/0, Other: 0/0/0
   Tunnell Flags: A
   Serial2/0 Flags: NS
 (192.168.16.1,239.1.1.1) Flags:
   SW Forwarding: 1/0/28/0, Other: 1688/0/1688
   Ethernet0/0 Flags: A
R6# show ip pim tunnel
Tunnel0
  Type : PIM Encap
  RP
       : 192.168.6.6*
  Source: 192.168.6.6
```

```
Tunnel1*

Type : PIM Decap

RP : 192.168.6.6*

Source: -
```

In this scenario, R2, R3, R4, and R7 have no interested receivers; therefore, they are not on the multicast forwarding path and will not have multicast state. The output for the **show ip mroute**, **show ip mrib route**, and **show ip mfib route** commands would appear only on R2, R3, R4, and R7, as in this example (taken from R2):

### R2 (Router Not Along the Multicast Forwarding Path)

```
R2# show ip mroute 239.1.1.1
Group 239.1.1.1 not found
R2# show ip mrib route 239.1.1.1
No matching routes in MRIB route-DB
R2# show ip mfib 239.1.1.1
Group 239.1.1.1 not found
```

Ŵ

**Note** The output for the **show ip mroute**, **show ip mrib route**, and **show ip mfib** commands would be the same for R2, R3, R4, and R7 for this scenario.

### PIM-SM Example Interested Receivers with No Active Sources

The following example shows how to verify multicast forwarding using the MFIB for PIM-SM in a network environment where there are interested receivers with no active sources. This verification example is based on the topology shown in the figure.

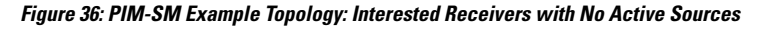

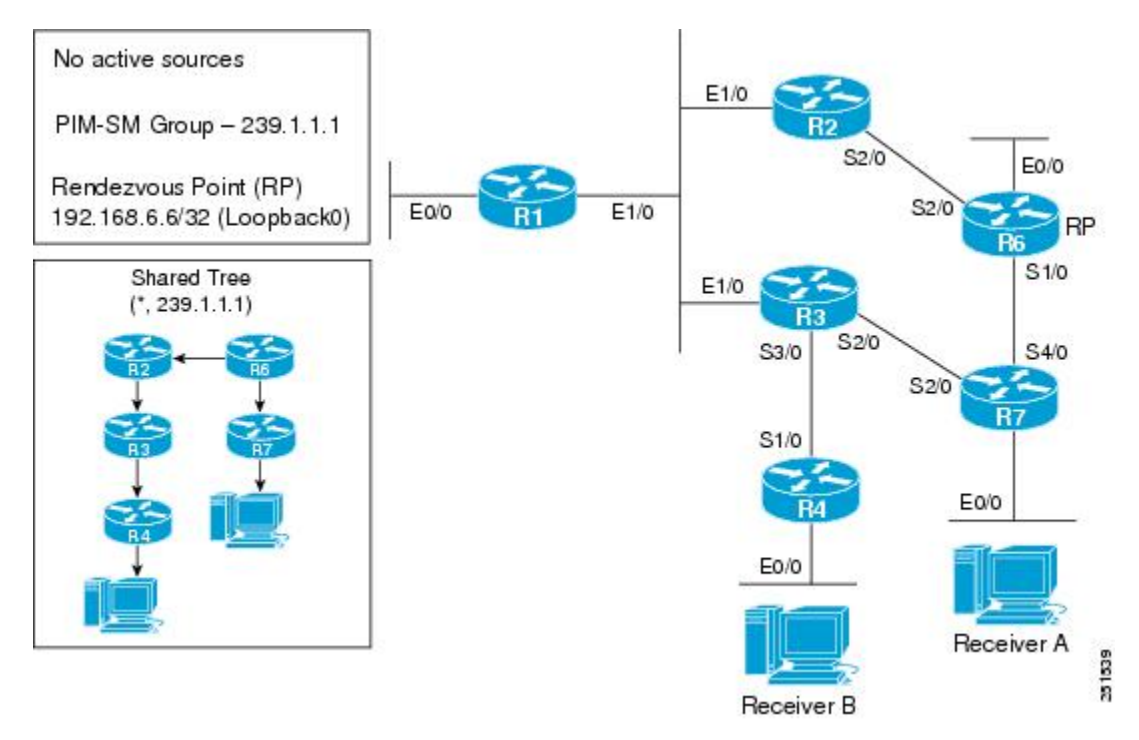

For this verification example, the following conditions apply:

 Last-hop DRs R4 and R7 also have the SPT threshold set to infinity (configured with the ip pim spt-threshold infinity command).

Ŵ,

- **Note** When the SPT threshold is set to infinity, multicast traffic is configured to stay on the shared tree. Last-hop DRs will not perform an SPT switchover.
  - Receiver A and Receiver B are sending IGMP joins to R7 and R4, respectively, for multicast group 239.1.1.1.
  - When R4 and R7 receive the IGMP joins, they will then check their group-to-RP mapping cache for multicast group 239.1.1.1 to determine the RP.
  - After determining the RP, R4 and R7 will then create state and send PIM joins for (\*, 239.1.1.1) toward the RP.

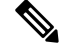

- **Note** The unicast routing table is used to build the shared tree entry for (\*, 239.1.1.1). Shared tree entries are always rooted at the RP. In this scenario, the shared tree from R4 to R6 is through R3 and R2 because R3's best unicast route (determined by the underlying IGP) is R2. The shared tree for R7 is directly upstream to R6.
  - Routers that are not along the shared tree will not create state for (\*, 239.1.1.1).

### R4 (Last-Hop DR)

### R4# show ip pim rp mapping

```
PIM Group-to-RP Mappings
Group(s) 224.0.0.0/4
  RP 192.168.6.6 (?), v2v1
   Info source: 192.168.6.6 (?), elected via Auto-RP
        Uptime: 03:09:53, expires: 00:02:14
R4# show ip igmp groups 239.1.1.1
IGMP Connected Group Membership
Group Address
               Interface
                                 Uptime
                                           Expires
                                                      Last Reporter
                                                                      Group Accounted
239.1.1.1
                 Ethernet0/0
                                 00:03:07 00:02:56 192.168.4.1
R4# show ip mroute 239.1.1.1
(*, 239.1.1.1), 00:03:05/00:02:47, RP 192.168.6.6, flags: SJC
  Incoming interface: Serial1/0, RPF nbr 192.168.34.3
  Outgoing interface list:
   Ethernet0/0, Forward/Sparse, 00:03:05/00:02:47
R4# show ip mrib route 239.1.1.1
(*,239.1.1.1) RPF nbr: 192.168.34.3 Flags: C
  Ethernet0/0 Flags: F NS
  Serial1/0 Flags: A NS
R4# show ip mfib 239.1.1.1
(*,239.1.1.1) Flags: C
   SW Forwarding: 0/0/0/0, Other: 0/0/0
   Serial1/0 Flags: A NS
   Ethernet0/0 Flags: F NS
     Pkts: 0/0
```

### R3 (Router Along the Shared Tree)

```
R4# show ip pim rp mapping
PIM Group-to-RP Mappings
Group(s) 224.0.0.0/4
  RP 192.168.6.6 (?), v2v1
    Info source: 192.168.6.6 (?), elected via Auto-RP
         Uptime: 03:09:53, expires: 00:02:14
R3# show ip mroute 239.1.1.1
(*, 239.1.1.1), 00:03:40/00:02:47, RP 192.168.6.6, flags: S
  Incoming interface: Ethernet1/0, RPF nbr 192.168.123.2
  Outgoing interface list:
    Serial3/0, Forward/Sparse, 00:03:40/00:02:47
R3# show ip mrib route 239.1.1.1
 (*,239.1.1.1) RPF nbr: 192.168.123.2 Flags: C
  Serial3/0 Flags: F NS
 Ethernet1/0 Flags: A
R3# show ip mfib 239.1.1.1
(*,239.1.1.1) Flags: C
   SW Forwarding: 0/0/0/0, Other: 0/0/0
   Ethernet1/0 Flags: A
   Serial3/0 Flags: F NS
     Pkts: 0/0
```

### R2 (Router Along the Shared Tree)

```
R2# show ip pim rp mapping
PIM Group-to-RP Mappings
Group(s) 224.0.0.0/4
 RP 192.168.6.6 (?), v2v1
    Info source: 192.168.6.6 (?), elected via Auto-RP
         Uptime: 03:09:53, expires: 00:02:14
R2# show ip mroute 239.1.1.1
 (*, 239.1.1.1), 00:04:05/00:03:20, RP 192.168.6.6, flags: S
  Incoming interface: Serial2/0, RPF nbr 192.168.26.6
  Outgoing interface list:
    Ethernet1/0, Forward/Sparse, 00:04:05/00:03:20
R2# show ip mrib route 239.1.1.1
 (*,239.1.1.1) RPF nbr: 192.168.26.6 Flags: C
  Ethernet1/0 Flags: F NS
  Serial2/0 Flags: A
R2# show ip mfib 239.1.1.1
(*,239.1.1.1) Flags: C
   SW Forwarding: 0/0/0/0, Other: 0/0/0
   Serial2/0 Flags: A
   Ethernet1/0 Flags: F NS
     Pkts: 0/0
```

### R7 (Last-Hop DR)

```
R7# show ip pim rp mapping
PIM Group-to-RP Mappings
Group(s) 224.0.0.0/4
RP 192.168.6.6 (?), v2v1
Info source: 192.168.6.6 (?), elected via Auto-RP
Uptime: 03:09:53, expires: 00:02:14
R7# show ip igmp groups 239.1.1.1
```

```
IGMP Connected Group Membership
                                Uptime
                                                     Last Reporter
                                                                     Group Accounted
Group Address Interface
                                          Expires
239.1.1.1
                Ethernet0/0
                                00:04:33 00:02:56 192.168.7.1
R7# show ip mroute 239.1.1.1
 (*, 239.1.1.1), 00:04:31/00:02:36, RP 192.168.6.6, flags: SJC
  Incoming interface: Serial4/0, RPF nbr 192.168.67.6
  Outgoing interface list:
   Ethernet0/0, Forward/Sparse, 00:04:31/00:02:36
R7# show ip mrib route 239.1.1.1
 (*,239.1.1.1) RPF nbr: 192.168.67.6 Flags: C
 Ethernet0/0 Flags: F NS
  Serial4/0 Flags: A NS
R7# show ip mfib 239.1.1.1
(*,239.1.1.1) Flags: C
   SW Forwarding: 0/0/0/0, Other: 0/0/0
   Serial4/0 Flags: A NS
  Ethernet0/0 Flags: F NS
    Pkts: 0/0
```

### R6 (RP)

```
R6# show ip pim rp mapping
PIM Group-to-RP Mappings
This system is an RP (Auto-RP)
This system is an RP-mapping agent (Loopback0)
Group(s) 224.0.0.0/4
  RP 192.168.6.6 (?), v2v1
    Info source: 192.168.6.6 (?), elected via Auto-RP
         Uptime: 03:10:53, expires: 00:02:06
R6# show ip mroute 239.1.1.1
(*, 239.1.1.1), 00:05:01/00:03:27, RP 192.168.6.6, flags: S
  Incoming interface: Null, RPF nbr 0.0.0.0
  Outgoing interface list:
    Serial1/0, Forward/Sparse, 00:04:57/00:03:27
    Serial2/0, Forward/Sparse, 00:05:01/00:03:23
R6# show ip mrib route 239.1.1.1
 (*,239.1.1.1) RPF nbr: 0.0.0.0 Flags: C
  Serial1/0 Flags: F NS
  Serial2/0 Flags: F NS
  Tunnell Flags: A
R6# show ip mfib 239.1.1.1
(*,239.1.1.1) Flags: C
   SW Forwarding: 0/0/0/0, Other: 0/0/0
   Tunnell Flags: A
   Serial2/0 Flags: F NS
    Pkts: 0/0
   Serial1/0 Flags: F NS
    Pkts: 0/0
R6# show ip pim tunnel
Tunnel0
  Type : PIM Encap
  RP : 192.168.6.6*
 Source: 192.168.6.6
Tunnel1*
 Type : PIM Decap
       : 192.168.6.6*
  RP
  Source: -
```

### R1 (Router Not Along the Multicast Forwarding Path)

R1# show ip mroute 239.1.1.1

```
Group 239.1.1.1 not found
Rl# show ip mrib route 239.1.1.1
No matching routes in MRIB route-DB
Rl# show ip mfib 239.1.1.1
Group 239.1.1.1 not found
```

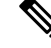

Note

e R1 does not have any state for 239.1.1.1 because it does not have an interested receiver, is not along the shared tree path, and does not have a directly connected source.

### **Examples Verifying IPv4 Multicast Forwarding Using the MFIB for PIM-SSM**

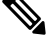

**Note** The examples in this section were created in a test environment to provide a conceptual view of the multicast environment. The IP addresses, interfaces, and other values are shown as examples only. They do not show real-world deployment values.

### **PIM-SSM Example Interested Receivers With or Without Active Sources**

The following example shows how to verify multicast forwarding using the MFIB for PIM-SSM in a network environment where there are interested receivers with or without active sources. This verification example is based on the topology shown in the figure.

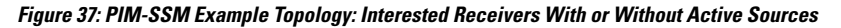

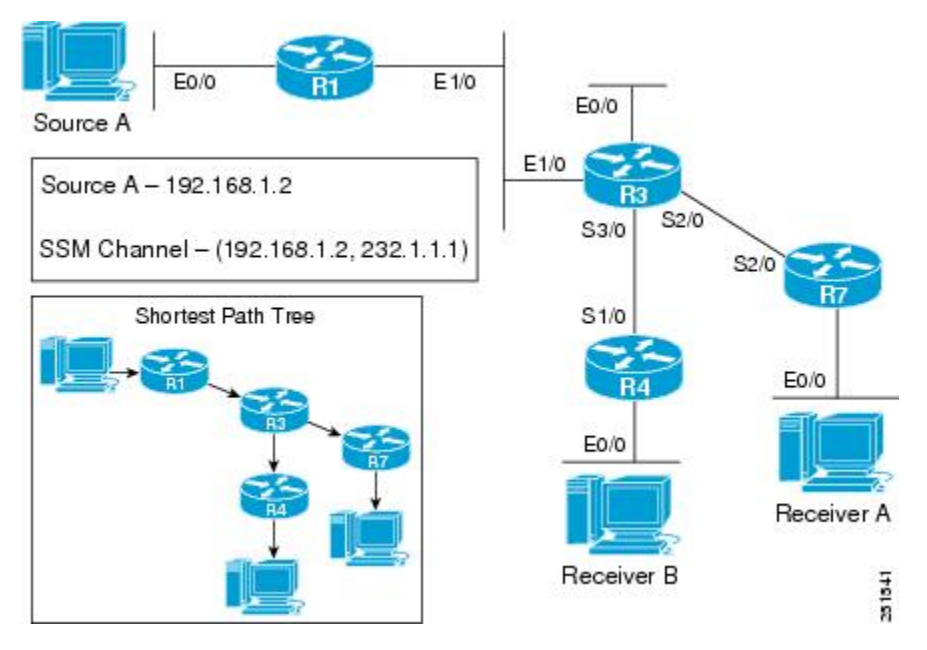

For this verification example, the following conditions apply:

- All routers in the network have been configured to run PIM-SSM and have the **ip pim ssm default** command configured globally.
- Source A is sending multicast packets to SSM group 232.1.1.1.

- Receiver A and Receiver B are interested in receiving multicast from Source A, (192.168.1.2, 232.1.1.1).
- Receiver A and Receiver B are using IGMPv3.

### R1 (First-Hop DR for Source A)

```
R1# show ip mroute 232.1.1.1
(192.168.1.2, 232.1.1.1), 00:07:18/00:03:02, flags: sT
Incoming interface: Ethernet0/0, RPF nbr 0.0.0.0
Outgoing interface list:
    Ethernet1/0, Forward/Sparse, 00:07:18/00:03:02
R1# show ip mrib route 232.1.1.1
(192.168.1.2,232.1.1.1) RPF nbr: 0.0.0.0 Flags:
    Ethernet1/0 Flags: F NS
    Ethernet0/0 Flags: A
R1# show ip mfib 232.1.1.1
(192.168.1.2,232.1.1.1) Flags:
    SW Forwarding: 3039/10/28/2, Other: 0/0/0
Ethernet0/0 Flags: F NS
    Ethernet1/0 Flags: F NS
    Pkts: 3039/0
```

### **R3 (Router Along the SPT)**

```
R3# show ip mroute 232.1.1.1
(192.168.1.2, 232.1.1.1), 00:08:00/00:03:13, flags: sT
  Incoming interface: Ethernet1/0, RPF nbr 192.168.123.1
  Outgoing interface list:
    Serial3/0, Forward/Sparse, 00:08:00/00:03:13
    Serial2/0, Forward/Sparse, 00:08:00/00:02:59
R3# show ip mrib route 232.1.1.1
(192.168.1.2,232.1.1.1) RPF nbr: 192.168.123.1 Flags:
  Serial3/0 Flags: F NS
  Serial2/0 Flags: F NS
  Ethernet1/0 Flags: A
R3# show ip mfib 232.1.1.1
 (192.168.1.2,232.1.1.1) Flags:
   SW Forwarding: 3514/10/28/2, Other: 0/0/0
   Ethernet1/0 Flags: A
   Serial3/0 Flags: F NS
     Pkts: 3514/0
   Serial2/0 Flags: F NS
     Pkts: 3514/0
```

### R4 (Last-Hop DR for Receiver B)

```
R4# show ip igmp groups 232.1.1.1
IGMP Connected Group Membership
Group Address
                Interface
                                     Uptime
                                               Expires
                                                         Last Reporter
                                                                        Group Accounted
232.1.1.1
                 Ethernet0/0
                                     00:12:46 stopped
                                                         192.168.4.1
R4# show ip mroute 232.1.1.1
(192.168.1.2, 232.1.1.1), 00:08:42/stopped, flags: sTI
  Incoming interface: Serial1/0, RPF nbr 192.168.34.3
  Outgoing interface list:
    Ethernet0/0, Forward/Sparse, 00:08:42/00:00:17
R4# show ip mrib route 232.1.1.1
(192.168.1.2,232.1.1.1) RPF nbr: 192.168.34.3 Flags:
  Serial1/0 Flags: A
  Ethernet0/0 Flags: F NS
```

```
R4# show ip mfib 232.1.1.1
(192.168.1.2,232.1.1.1) Flags:
   SW Forwarding: 3786/10/28/2, Other: 0/0/0
   Serial1/0 Flags: A
   Ethernet0/0 Flags: F NS
    Pkts: 3786/0
```

### **R7 (Last-Hop DR for Receiver A)**

```
R7# show ip igmp groups 232.1.1.1
IGMP Connected Group Membership
Group Address Interface
                                     Uptime
                                               Expires
                                                         Last Reporter
                                                                         Group Accounted
232.1.1.1
                 Ethernet0/0
                                     00:12:24 stopped
                                                         192.168.7.1
R7# show ip mroute 232.1.1.1
(192.168.1.2, 232.1.1.1), 00:09:37/stopped, flags: sTI
  Incoming interface: Serial2/0, RPF nbr 192.168.37.3
  Outgoing interface list:
    Ethernet0/0, Forward/Sparse, 00:09:37/00:02:22
R7# show ip mrib route 232.1.1.1
(192.168.1.2,232.1.1.1) RPF nbr: 192.168.37.3 Flags:
  Serial2/0 Flags: A
  Ethernet0/0 Flags: F NS
R7# show ip mfib 232.1.1.1
 (192.168.1.2,232.1.1.1) Flags:
   SW Forwarding: 4182/10/28/2, Other: 0/0/0
   Serial2/0 Flags: A
   Ethernet0/0 Flags: F NS
     Pkts: 4182/0
```

### PIM-SSM Example Source Traffic Only with No Active Receivers

The following example shows how to verify multicast forwarding using the MFIB for PIM-SSM in a network environment where there is an active source with no interested receivers. This verification example is based on the topology shown in the figure.

Figure 38: PIM-SSM Example Topology: Source Traffic Only with No Active Receivers

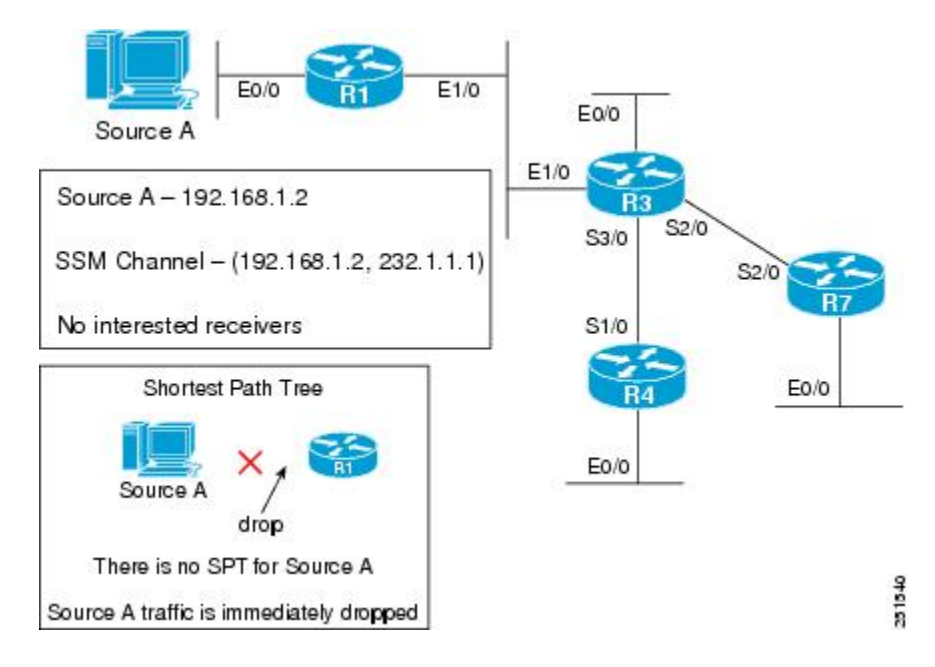

For this verification example, the following conditions apply:

- All routers in the network have been configured to run PIM-SSM and have the ip pim ssm default command configured globally.
- Source A is sending multicast packets to SSM group 232.1.1.1.
- · Source B is not actively sending.
- There are no interested receivers in the network.

Routers that support the MFIB will not create state for SSM multicast groups until a join has been requested by an interested receiver, which means that any routers with active sources sending to an SSM group will not have multicast state. Because there are no interested receivers in this network, none of the routers will create state for (192.168.1.2, 232.1.1.1).

The following is output from the **show ip mroute**, **show ip mrib route**, and **show ip mfib** commands taken from R1:

### R1

```
Rl# show ip mroute 239.1.1.1
Group 239.1.1.1 not found
Rl# show ip mrib route 239.1.1.1
No matching routes in MRIB route-DB
Rl# show ip mfib 239.1.1.1
Group 239.1.1.1 not found
```

Ŵ

Note

Because there are no interested receivers in this network, the output from the **show ip mroute**, **show ip mrib route**, and **show ip mfib** commands would be the same on R3, R4, and R7 in this example scenario.

### **PIM-SSM Example Unwanted Sources in the SSM Network**

The following example shows how to verify multicast forwarding using the MFIB for PIM-SSM in a network environment where there is an unwanted source. This verification example is based on the topology shown in the figure.

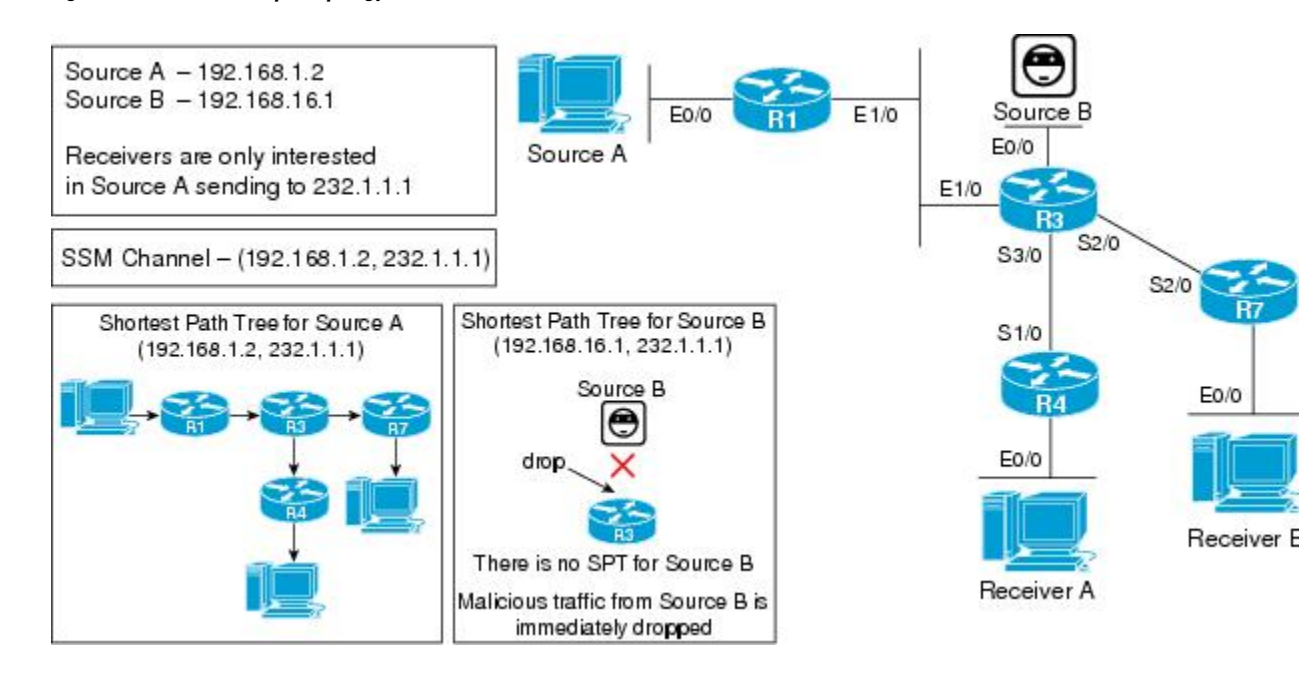

Figure 39: PIM-SSM Example Topology: Unwanted Sources in the SSM Network

For this verification example, the following conditions apply:

- All routers in the network have been configured to run PIM-SSM and have the **ip pim ssm default** command configured globally.
- Receiver A and Receiver B are only interested in receiving multicast from Source A, (192.168.1.2, 232.1.1.1).
- Unwanted source, Source B, is sending traffic to 232.1.1.1.

Note

Even though Source B is directly connected to R3, R3 will not create state for 232.1.1.1. Multicast traffic from Source B sending to SSM group 232.1.1.1, thus, will be immediately dropped by the router.

### R3 (First-Hop DR for Unwanted Source B)

```
R3# show ip mroute 232.1.1.1 192.168.3.1
R3# show ip mrib route 232.1.1.1 192.168.3.1
No matching routes in MRIB route-DB
R3# show ip mfib 232.1.1.1 192.168.3.1
(192.168.3.1,232.1.1.1) entry not found
```

### Note

Likewise, R1, R4, and R7 will also have no multicast state for (192.168.3.1, 232.1.1.1) and any directly connected sources sending to 232.1.1.1 will be dropped.

## Examples Verifying IPv4 Multicast Forwarding Using the MFIB for Bidir-PIM Networks

This section contains the following examples for verifying multicast forwarding using the MFIB for bidir-PIM networks:

Note

The examples in this section were created in a test environment to provide a conceptual view of the multicast environment. The IP addresses, interfaces, and other values are shown as examples only. They do not show real-world deployment values.

### **Bidir-PIM Example Active Sources with Interested Receivers**

The following example shows how to verify multicast forwarding using the MFIB for bidir-PIM in a network environment where there are active sources and interested receivers. This verification example is based on the topology shown in the figures.

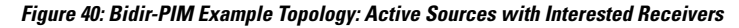

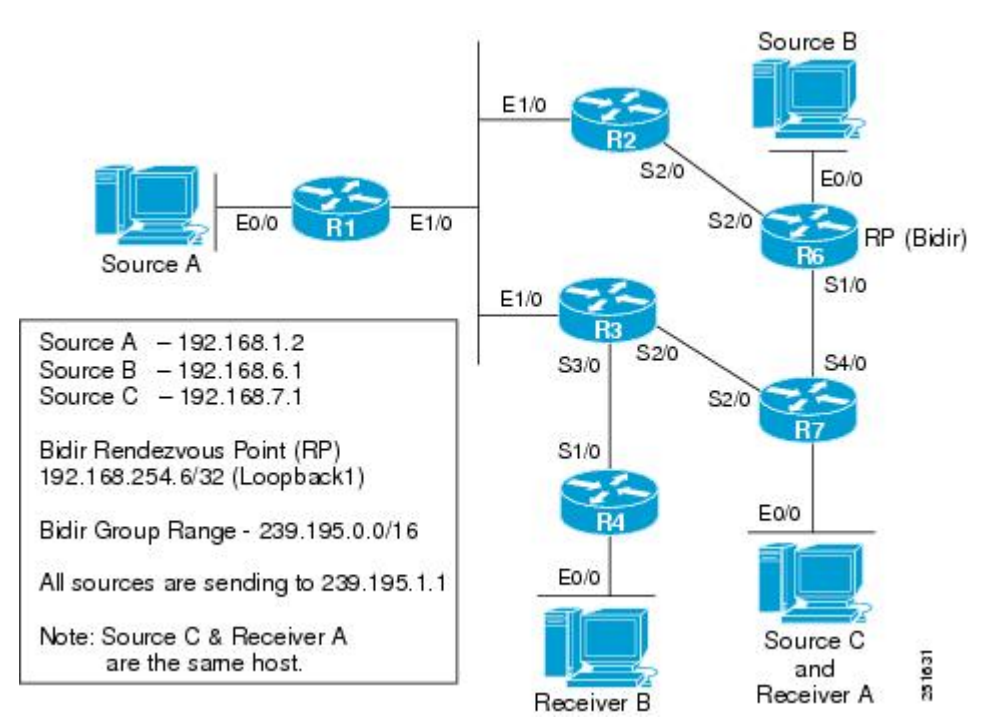

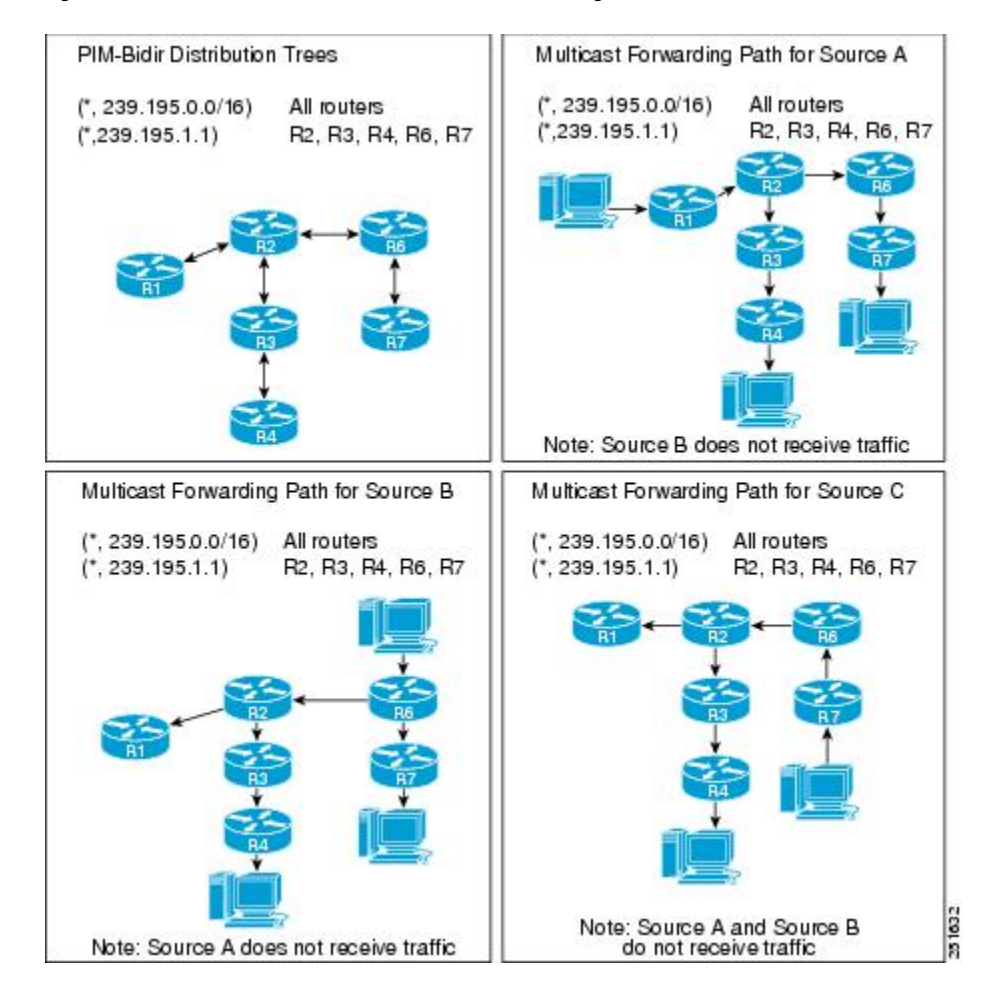

Figure 41: Bidir-PIM Distribution Trees and Multicast Forwarding Paths for the Active Sources with No Interested Receivers Example

For this verification example, the following conditions apply:

- Entries for (\*, 239.195.0.0/16) are created by the control plane based on the PIM group-to-RP mappings on all routers.
- Entries for (\*, 239.195.1.1) will only be created when IGMP joins are initiated by interested receivers joining this group. As a result, all routers along the shared tree between the RP and the last-hop DRs that have interested receivers will have state for (\*, 239.195.1.1).

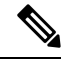

**Note** R1 will not have state for (\*, 239.195.1.1) because it is not between the RP and the last-hop DRs.

- If both (\*,239.195.0.0/26) and (\*,239.195.1.1) entries are present in a router, the more specific entry, (\*,239.195.1.1) will be used for forwarding.
- All source traffic for this scenario will go to the RP and then out the appropriate interfaces where there are interested receivers.
- Source traffic received by the RP is never sent back out the same interface it was received on.

• In general, multicast packet forwarding can be verified by observing the "SW Forwarding" counter in the **show ip mfib** output for the most specific entry available in the MFIB. If multicast is being forwarded, this counter will increment.

### R1 (First-Hop DR for Source A)

```
R1# show ip pim rp mapping
PIM Group-to-RP Mappings
Group(s) 239.195.0.0/16
 RP 192.168.254.6 (?), v2v1, bidir
   Info source: 192.168.6.6 (?), elected via Auto-RP
        Uptime: 1d02h, expires: 00:02:09
R1# show ip pim interface df
* implies this system is the DF
Interface
                                                        Metric
                        RP
                                        DF Winner
                                                                     Uptime
                        192.168.254.6 *192.168.1.1
Ethernet0/0
                                                          75
                                                                     1d02h
                        192.168.254.6
                                        192.168.123.2
                                                                     1d02h
Ethernet1/0
                                                         65
R1# show ip mroute 239.195.1.1
Group 239.195.1.1 not found
R1# show ip mrib route 239.195.1.1
No matching routes in MRIB route-DB
R1# show ip mfib 239.195.1.1
Group 239.195.1.1 not found
R1# show ip mroute 239.195.0.0/16
(*,239.195.0.0/16), 1d02h/-, RP 192.168.254.6, flags: B
  Bidir-Upstream: Ethernet1/0, RPF nbr: 192.168.123.2
  Incoming interface list:
   Ethernet0/0, Accepting/Sparse
   Ethernet1/0, Accepting/Sparse
R1# show ip mrib route 239.195.0.0/16
(*,239.195.0.0/16) RPF nbr: 192.168.123.2 Flags:
  Ethernet0/0 Flags: A
 NullO Flags: A
  Ethernet1/0 Flags: A F
R1# show ip mfib 239.195.0.0/16
 (*,239.195.0.0/16) Flags:
   SW Forwarding: 4677/10/28/2, Other: 9355/0/9355
  Ethernet1/0 Flags: A F
    Pkts: 4677/0
  Ethernet0/0 Flags: A
  NullO Flags: A
```

### R2 (Router Along the Multicast Forwarding Path)

```
R2# show ip pim rp mapping
PIM Group-to-RP Mappings
Group(s) 239.195.0.0/16
  RP 192.168.254.6 (?), v2v1, bidir
    Info source: 192.168.6.6 (?), elected via Auto-RP
        Uptime: 1d02h, expires: 00:02:45
R2# show ip pim interface df
* implies this system is the DF
Interface
                        RP
                                         DF Winner
                                                          Metric
                                                                     Uptime
                        192.168.254.6
                                         *192.168.123.2
                                                                     1d02h
Ethernet1/0
                                                          65
                        192.168.254.6
                                         192.168.26.6
                                                          0
                                                                      1d02h
Serial2/0
R2# show ip mroute 239.195.1.1
(*, 239.195.1.1), 02:13:50/00:02:36, RP 192.168.254.6, flags: B
  Bidir-Upstream: Serial2/0, RPF nbr 192.168.26.6
  Outgoing interface list:
   Ethernet1/0, Forward/Sparse, 02:13:50/00:02:36
```

```
Serial2/0, Bidir-Upstream/Sparse, 02:13:50/00:00:00
R2# show ip mrib route 239.195.1.1
(*,239.195.1.1) RPF nbr: 192.168.26.6 Flags: IA
  Ethernet1/0 Flags: F
  Serial2/0 Flags: F
R2# show ip mfib 239.195.1.1
 (*,239.195.1.1) Flags: IA
   SW Forwarding: 14693/30/28/6, Other: 0/0/0
   Serial2/0 Flags: F
     Pkts: 4897/0
   Ethernet1/0 Flags: F
     Pkts: 9796/0
R2# show ip mroute 239.195.0.0/16
(*,239.195.0.0/16), 1d02h/-, RP 192.168.254.6, flags: B
  Bidir-Upstream: Serial2/0, RPF nbr: 192.168.26.6
  Incoming interface list:
    Ethernet1/0, Accepting/Sparse
    Serial2/0, Accepting/Sparse
R2# show ip mrib route 239.195.0.0/16
(*,239.195.0.0/16) RPF nbr: 192.168.26.6 Flags:
 Ethernet1/0 Flags: A
  NullO Flags: A
  Serial2/0 Flags: A F
R2# show ip mfib 239.195.0.0/16
 (*,239.195.0.0/16) Flags:
   SW Forwarding: 0/0/0/0, Other: 0/0/0
   Serial2/0 Flags: A F
     Pkts: 0/0
   Ethernet1/0 Flags: A
   NullO Flags: A
```

### **R3 (Router Along the Multicast Forwarding Path)**

```
R3# show ip pim rp mapping
PIM Group-to-RP Mappings
Group(s) 239.195.0.0/16
  RP 192.168.254.6 (?), v2v1, bidir
    Info source: 192.168.6.6 (?), elected via Auto-RP
         Uptime: 1d02h, expires: 00:02:25
R3# show ip pim interface df
* implies this system is the DF
Interface
                         RΡ
                                          DF Winner
                                                           Metric
                                                                       Uptime
Ethernet0/0
                         192.168.254.6
                                          *192.168.3.3
                                                            75
                                                                        1d02h
                         192.168.254.6
                                           192.168.123.2
                                                            65
                                                                        1d02h
Ethernet1/0
Serial2/0
                         192.168.254.6
                                           192.168.37.7
                                                             65
                                                                        1d02h
                                          *192.168.34.3
                                                            75
Serial3/0
                         192.168.254.6
                                                                        1d02h
R3# show ip mroute 239.195.1.1
(*, 239.195.1.1), 02:14:09/00:03:08, RP 192.168.254.6, flags: B
  Bidir-Upstream: Ethernet1/0, RPF nbr 192.168.123.2
  Outgoing interface list:
    Serial3/0, Forward/Sparse, 02:14:09/00:03:08
    Ethernet1/0, Bidir-Upstream/Sparse, 02:14:09/00:00:00
R3# show ip mrib route 239.195.1.1
(*,239.195.1.1) RPF nbr: 192.168.123.2 Flags: IA
  Serial3/0 Flags: F
  Ethernet1/0 Flags: F
R3# show ip mfib 239.195.1.1
 (*,239.195.1.1) Flags: IA
   SW Forwarding: 15263/30/28/6, Other: 0/0/0
   Serial3/0 Flags: F
     Pkts: 15263/0
   Ethernet1/0 Flags: F
     Pkts: 0/0
```

```
R3# show ip mroute 239.195.0.0/16
(*,239.195.0.0/16), 1d02h/-, RP 192.168.254.6, flags: B
  Bidir-Upstream: Ethernet1/0, RPF nbr: 192.168.123.2
  Incoming interface list:
    Serial3/0, Accepting/Sparse
    Ethernet0/0, Accepting/Sparse
    Ethernet1/0, Accepting/Sparse
R3# show ip mrib route 239.195.0.0/16
(*,239.195.0.0/16) RPF nbr: 192.168.123.2 Flags:
  Serial3/0 Flags: A
  Ethernet0/0 Flags: A
  NullO Flags: A
  Ethernet1/0 Flags: A F
R3# show ip mfib 239.195.0.0/16
 (*,239.195.0.0/16) Flags:
   SW Forwarding: 0/0/0/0, Other: 0/0/0
   Serial3/0 Flags: A
   Ethernet1/0 Flags: A F
    Pkts: 0/0
   Ethernet0/0 Flags: A
   NullO Flags: A
```

### R4 (Last-Hop DR for Receiver B)

```
R4# show ip pim rp mapping
PIM Group-to-RP Mappings
Group(s) 239.195.0.0/16
  RP 192.168.254.6 (?), v2v1, bidir
    Info source: 192.168.6.6 (?), elected via Auto-RP
        Uptime: 1d02h, expires: 00:02:10
R4# show ip pim interface df
* implies this system is the DF
Interface
                         RP
                                          DF Winner
                                                          Metric
                                                                      Uptime
                                         *192.168.4.4
Ethernet0/0
                         192.168.254.6
                                                           139
                                                                      1d02h
Serial1/0
                        192.168.254.6
                                         192.168.34.3
                                                           75
                                                                       1d02h
R4# show ip igmp groups 239.195.1.1
IGMP Connected Group Membership
Group Address Interface
                                        Uptime
                                                 Expires Last Reporter
                                                                          Group Accounted
239.195.1.1
                Ethernet0/0
                                          02:14:25 00:02:25 192.168.4.1
R4# show ip mroute 239.195.1.1
(*, 239.195.1.1), 02:14:25/00:02:25, RP 192.168.254.6, flags: BC
 Bidir-Upstream: Serial1/0, RPF nbr 192.168.34.3
  Outgoing interface list:
    Ethernet0/0, Forward/Sparse, 02:14:25/00:02:25
    Serial1/0, Bidir-Upstream/Sparse, 02:14:25/00:00:00
R4# show ip mrib route 239.195.1.1
(*,239.195.1.1) RPF nbr: 192.168.34.3 Flags: IA
  Ethernet0/0 Flags: F
  Serial1/0 Flags: F
R4# show ip mfib 239.195.1.1
 (*,239.195.1.1) Flags: IA
   SW Forwarding: 15729/30/28/6, Other: 0/0/0
   Serial1/0 Flags: F
    Pkts: 0/0
  Ethernet0/0 Flags: F
     Pkts: 15729/0
R4# show ip mroute 239.195.0.0/16
(*,239.195.0.0/16), 1d02h/-, RP 192.168.254.6, flags: B
  Bidir-Upstream: Serial1/0, RPF nbr: 192.168.34.3
  Incoming interface list:
    Ethernet0/0, Accepting/Sparse
    Serial1/0, Accepting/Sparse
```

```
R4# show ip mrib route 239.195.0.0/16
(*,239.195.0.0/16) RPF nbr: 192.168.34.3 Flags:
    Ethernet0/0 Flags: A
    Null0 Flags: A
    Serial1/0 Flags: A F
R4# show ip mfib 239.195.0.0/16
(*,239.195.0.0/16) Flags:
    SW Forwarding: 0/0/0/0, Other: 0/0/0
    Serial1/0 Flags: A F
    Pkts: 0/0
    Ethernet0/0 Flags: A
    Null0 Flags: A
```

### R6 (RP and First-Hop DR for Source B)

```
R6# show ip pim rp mapping
PIM Group-to-RP Mappings
This system is an RP (Auto-RP)
This system is an RP-mapping agent (Loopback0)
Group(s) 239.195.0.0/16
  RP 192.168.254.6 (?), v2v1, bidir
    Info source: 192.168.254.6 (?), elected via Auto-RP
        Uptime: 1d02h, expires: 00:02:55
R6# show ip pim interface df
* implies this system is the DF
Interface
                                          DF Winner
                                                          Metric
                                                                      Uptime
                        RP
Loopback0
                         192.168.254.6
                                          *192.168.6.6
                                                           0
                                                                       1d02h
Loopback1
                         192.168.254.6
                                         *192.168.254.6
                                                           0
                                                                       1d02h
                                          *192.168.16.6
                                                           0
Ethernet0/0
                        192.168.254.6
                                                                      1d02h
                                          *192.168.67.6
Serial1/0
                        192.168.254.6
                                                          0
                                                                      1d02h
Serial2/0
                         192.168.254.6
                                         *192.168.26.6
                                                           0
                                                                       1d02h
R6# show ip mroute 239.195.1.1
(*, 239.195.1.1), 02:14:43/00:02:49, RP 192.168.254.6, flags: B
  Bidir-Upstream: Null, RPF nbr 0.0.0.0
  Outgoing interface list:
    Serial1/0, Forward/Sparse, 02:14:35/00:02:49
    Serial2/0, Forward/Sparse, 02:14:43/00:02:41
R6# show ip mrib route 239.195.1.1
(*,239.195.1.1) RPF nbr: 0.0.0.0 Flags: IA
  Serial1/0 Flags: F
  Serial2/0 Flags: F
R6# show ip mfib 239.195.1.1
 (*,239.195.1.1) Flags: IA
   SW Forwarding: 16269/30/28/6, Other: 0/0/0
   Serial2/0 Flags: F
    Pkts: 10846/0
   Serial1/0 Flags: F
     Pkts: 10846/0
R6# show ip mroute 239.195.0.0/16
(*,239.195.0.0/16), 1d02h/-, RP 192.168.254.6, flags: B
  Bidir-Upstream: Loopback1, RPF nbr: 192.168.254.6
  Incoming interface list:
    Serial2/0, Accepting/Sparse
    Serial1/0, Accepting/Sparse
    Ethernet0/0, Accepting/Sparse
    Loopback0, Accepting/Sparse
    Loopback1, Accepting/Sparse
R6# show ip mrib route 239.195.0.0/16
(*,239.195.0.0/16) RPF nbr: 192.168.254.6 Flags:
  Serial2/0 Flags: A
  Serial1/0 Flags: A
  Ethernet0/0 Flags: A
  Loopback0 Flags: A
```

```
Null0 Flags: A
Loopback1 Flags: A F
R6# show ip mfib 239.195.0.0/16
(*,239.195.0.0/16) Flags:
SW Forwarding: 0/0/0/0, Other: 0/0/0
Loopback1 Flags: A F
Pkts: 0/0
Loopback0 Flags: A
Serial2/0 Flags: A
Serial2/0 Flags: A
Ethernet0/0 Flags: A
Null0 Flags: A
```

### R7 (First-Hop DR for Source C and Last-Hop DR for Receiver A)

```
R7# show ip pim rp mapping
PIM Group-to-RP Mappings
Group(s) 239.195.0.0/16
  RP 192.168.254.6 (?), v2v1, bidir
    Info source: 192.168.6.6 (?), elected via Auto-RP
        Uptime: 1d02h, expires: 00:02:35
R7# show ip pim interface df
* implies this system is the DF
                                         DF Winner
Interface
                        RP
                                                         Metric
                                                                      Uptime
                        192.168.254.6
                                                          65
Ethernet0/0
                                         *192.168.7.7
                                                                      1d02h
Serial2/0
                        192.168.254.6
                                         *192.168.37.7
                                                           65
                                                                       1d02h
                                          192.168.67.6
                                                           0
                                                                       1d02h
Serial4/0
                         192.168.254.6
R7\# show ip igmp groups 239.195.1.1
IGMP Connected Group Membership
Group Address Interface
                                        Uptime
                                                 Expires Last Reporter
                                                                           Group Accounted
239.195.1.1
                Ethernet0/0
                                          02:14:51 00:02:44 192.168.7.1
R7# show ip mroute 239.195.1.1
(*, 239.195.1.1), 02:14:51/00:02:43, RP 192.168.254.6, flags: BC
  Bidir-Upstream: Serial4/0, RPF nbr 192.168.67.6
  Outgoing interface list:
    Ethernet0/0, Forward/Sparse, 02:14:51/00:02:43
    Serial4/0, Bidir-Upstream/Sparse, 02:14:51/00:00:00
R7# show ip mrib route 239.195.1.1
(*,239.195.1.1) RPF nbr: 192.168.67.6 Flags: IA
  Ethernet0/0 Flags: F
  Serial4/0 Flags: F
R7# show ip mfib 239.195.1.1
 (*,239.195.1.1) Flags: IA
   SW Forwarding: 16747/30/28/6, Other: 0/0/0
   Serial4/0 Flags: F
    Pkts: 5582/0
  Ethernet0/0 Flags: F
     Pkts: 11165/0
R7# show ip mroute 239.195.0.0/16
(*,239.195.0.0/16), 1d02h/-, RP 192.168.254.6, flags: B
  Bidir-Upstream: Serial4/0, RPF nbr: 192.168.67.6
  Incoming interface list:
    Serial2/0, Accepting/Sparse
    Ethernet0/0, Accepting/Sparse
    Serial4/0, Accepting/Sparse
R7# show ip mrib route 239.195.0.0/16
(*,239.195.0.0/16) RPF nbr: 192.168.67.6 Flags:
  Serial2/0 Flags: A
 Ethernet0/0 Flags: A
 NullO Flags: A
 Serial4/0 Flags: A F
R7# show ip mfib 239.195.0.0/16
 (*,239.195.0.0/16) Flags:
```

```
SW Forwarding: 0/0/0/0, Other: 0/0/0
Serial4/0 Flags: A F
   Pkts: 0/0
Serial2/0 Flags: A
Ethernet0/0 Flags: A
Null0 Flags: A
```

### **Bidir-PIM Example Active Sources with No Interested Receivers**

The following example shows how to verify multicast forwarding using the MFIB for bidir-PIM in a network environment where there are active sources with no interested receivers. This verification example is based on the topology shown in the figures.

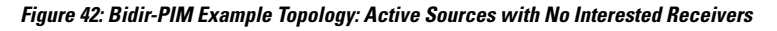

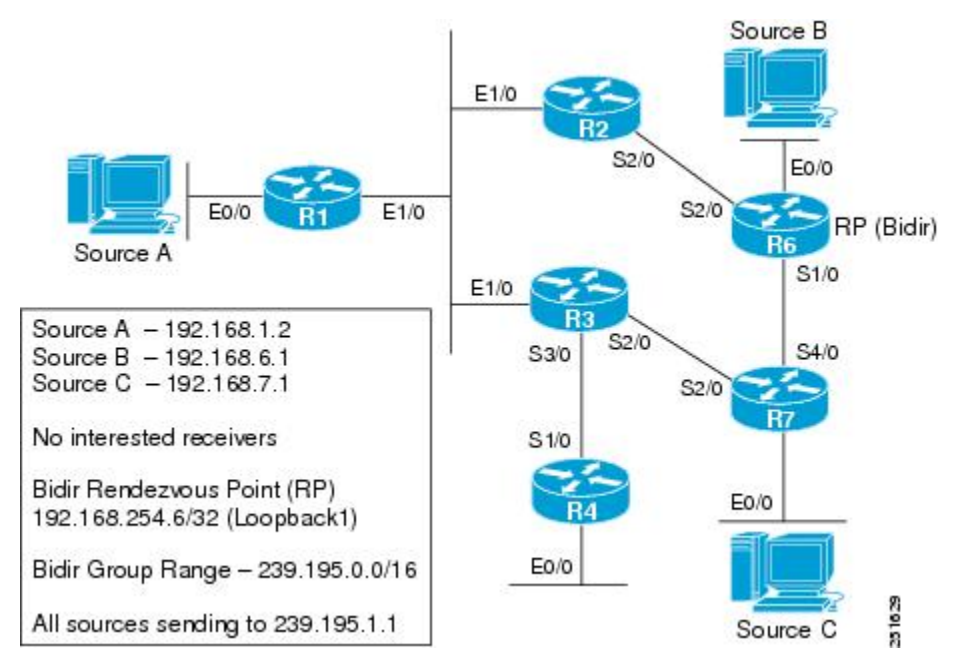

Figure 43: Bidir-PIM Distribution Trees and Multicast Forwarding Path for Active Sources with No Interested Receivers Example

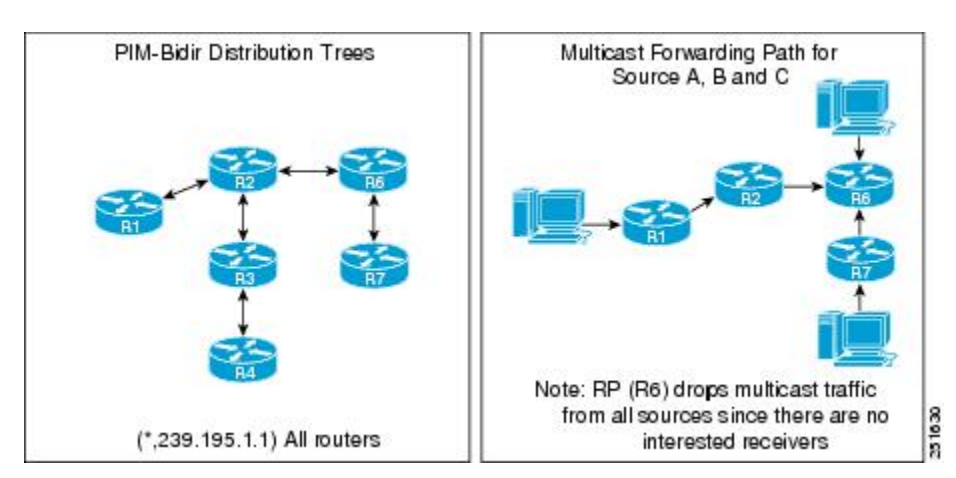

For this verification example, the following conditions apply:

- Entries for (\*, 239.195.0.0/16) are created by the control plane based on the PIM group-to-RP mappings on all routers.
- Because there are no interested receivers, (\*, 239.195.0.0/16) will be the only state in the network on all routers.
- All source traffic for this example will go to the RP and then be dropped because there are no interested receivers in the network. In addition, source traffic received by the RP is never sent back out the same interface it was received on.
- In general, multicast packet forwarding can be verified by observing the "SW Forwarding" counter in the **show ip mfib** output for the most specific entry available in the MFIB. If multicast is being forwarded, this counter will increment.
- In this scenario, all traffic stops at the RP because there are no interested receivers. In addition, traffic
  received by the RP will be forwarded only to the bidir-PIM RP interface to be dropped.

### R1 (First-Hop DR for Source A)

```
R1# show ip pim rp mapping
PIM Group-to-RP Mappings
Group(s) 239.195.0.0/16
 RP 192.168.254.6 (?), v2v1, bidir
   Info source: 192.168.6.6 (?), elected via Auto-RP
        Uptime: 1d03h, expires: 00:02:43
R1# show ip pim interface df
* implies this system is the DF
Interface
                                         DF Winner
                                                         Metric
                                                                     Uptime
                        RP
                        192.168.254.6 *192.168.1.1
Ethernet0/0
                                                           75
                                                                      1d03h
Ethernet1/0
                        192.168.254.6
                                        192.168.123.2
                                                           65
                                                                      1d03h
R1# show ip mroute 239.195.1.1
Group 239.195.1.1 not found
R1# show ip mrib route 239.195.1.1
No matching routes in MRIB route-DB
R1# show ip mfib 239.195.1.1
Group 239.195.1.1 not found
R1# show ip mroute 239.195.0.0/16
(*,239.195.0.0/16), 1d03h/-, RP 192.168.254.6, flags: B
  Bidir-Upstream: Ethernet1/0, RPF nbr: 192.168.123.2
  Incoming interface list:
   Ethernet0/0, Accepting/Sparse
    Ethernet1/0, Accepting/Sparse
R1# show ip mrib route 239.195.0.0/16
(*,239.195.0.0/16) RPF nbr: 192.168.123.2 Flags:
  Ethernet0/0 Flags: A
 NullO Flags: A
 Ethernet1/0 Flags: A F
R1# show ip mfib 239.195.0.0/16
 (*,239.195.0.0/16) Flags:
   SW Forwarding: 34754/10/28/2, Other: 58228/0/58228
  Ethernet1/0 Flags: A F
    Pkts: 34754/0
  Ethernet0/0 Flags: A
  NullO Flags: A
```

### **R2**

R2# show ip pim rp mapping

```
PIM Group-to-RP Mappings
Group(s) 239.195.0.0/16
  RP 192.168.254.6 (?), v2v1, bidir
    Info source: 192.168.6.6 (?), elected via Auto-RP
        Uptime: 1d03h, expires: 00:02:28
R2# show ip pim interface df
* implies this system is the DF
Interface
                                          DF Winner
                        RP
                                                           Metric
                                                                      Uptime
                                                                       1d03h
Ethernet1/0
                         192.168.254.6
                                          *192.168.123.2
                                                            65
Serial2/0
                         192.168.254.6
                                          192.168.26.6
                                                            0
                                                                       1d03h
R2# show ip mroute 239.195.1.1
Group 239.195.1.1 not found
R2# show ip mrib route 239.195.1.1
No matching routes in MRIB route-DB
R2# show ip mfib 239.195.1.1
Group 239.195.1.1 not found
R2# show ip mroute 239.195.0.0/16
(*,239.195.0.0/16), 1d03h/-, RP 192.168.254.6, flags: B
  Bidir-Upstream: Serial2/0, RPF nbr: 192.168.26.6
  Incoming interface list:
   Ethernet1/0, Accepting/Sparse
    Serial2/0, Accepting/Sparse
R2# show ip mrib route 239.195.0.0/16
(*,239.195.0.0/16) RPF nbr: 192.168.26.6 Flags:
  Ethernet1/0 Flags: A
  NullO Flags: A
  Serial2/0 Flags: A F
R2# show ip mfib 239.195.0.0/16
 (*,239.195.0.0/16) Flags:
   SW Forwarding: 4211/10/28/2, Other: 0/0/0
   Serial2/0 Flags: A F
    Pkts: 4211/0
   Ethernet1/0 Flags: A
  NullO Flags: A
```

### R3

| R3# show ip pim rp mapping                        |               |               |        |        |  |
|---------------------------------------------------|---------------|---------------|--------|--------|--|
| PIM Group-to-RP Mappings                          |               |               |        |        |  |
| Group (s) 239.195.0.0/16                          |               |               |        |        |  |
| RP 192.168.254.6 (?), v2v1, bidir                 |               |               |        |        |  |
| Info source: 192.168.6.6 (?), elected via Auto-RP |               |               |        |        |  |
| Uptime: 1d03h, expires: 00:02:09                  |               |               |        |        |  |
| R3# show ip pim interface df                      |               |               |        |        |  |
| * implies this system is the DF                   |               |               |        |        |  |
| Interface                                         | RP            | DF Winner     | Metric | Uptime |  |
| Ethernet0/0                                       | 192.168.254.6 | *192.168.3.3  | 75     | 1d03h  |  |
| Ethernet1/0                                       | 192.168.254.6 | 192.168.123.2 | 65     | 1d03h  |  |
| Serial2/0                                         | 192.168.254.6 | 192.168.37.7  | 65     | 1d03h  |  |
| Serial3/0                                         | 192.168.254.6 | *192.168.34.3 | 75     | 1d03h  |  |
| R3# show ip igmp groups 239.195.1.1               |               |               |        |        |  |
|                                                   |               |               |        |        |  |
|                                                   |               |               |        |        |  |

IGMP Connected Group Membership Group Address Interface Uptime Expires Last Reporter Group Accounted R3# show ip mroute 239.195.1.1 Group 239.195.1.1 not found R3# show ip mrib route 239.195.1.1 No matching routes in MRIB route-DB R3# show ip mfib 239.195.1.1 Group 239.195.1.1 not found R3# show ip mroute 239.195.0.0/16 (\*,239.195.0.0/16), 1d03h/-, RP 192.168.254.6, flags: B

```
Bidir-Upstream: Ethernet1/0, RPF nbr: 192.168.123.2
  Incoming interface list:
    Serial3/0, Accepting/Sparse
    Ethernet0/0, Accepting/Sparse
    Ethernet1/0, Accepting/Sparse
R3# show ip mrib route 239.195.0.0/16
(*,239.195.0.0/16) RPF nbr: 192.168.123.2 Flags:
  Serial3/0 Flags: A
  Ethernet0/0 Flags: A
  NullO Flags: A
  Ethernet1/0 Flags: A F
R3# show ip mfib 239.195.0.0/16
 (*,239.195.0.0/16) Flags:
   SW Forwarding: 0/0/0/0, Other: 3935/0/3935
   Serial3/0 Flags: A
   Ethernet1/0 Flags: A F
    Pkts: 0/0
   Ethernet0/0 Flags: A
   NullO Flags: A
```

```
R4# show ip pim rp mapping
PIM Group-to-RP Mappings
Group(s) 239.195.0.0/16
 RP 192.168.254.6 (?), v2v1, bidir
    Info source: 192.168.6.6 (?), elected via Auto-RP
         Uptime: 1d03h, expires: 00:02:54
R4# show ip pim interface df
* implies this system is the DF
Interface
                         RΡ
                                          DF Winner
                                                         Metric
                                                                     Uptime
Ethernet0/0
                         192.168.254.6
                                          *192.168.4.4
                                                           139
                                                                       1d03h
Serial1/0
                         192.168.254.6
                                           192.168.34.3
                                                            75
                                                                       1d03h
R4# show ip igmp groups 239.195.1.1
IGMP Connected Group Membership
Group Address Interface
                                        Uptime
                                                  Expires Last Reporter Group Accounted
R4# show ip mroute 239.195.1.1
Group 239.195.1.1 not found
R4# show ip mrib route 239.195.1.1
No matching routes in MRIB route-DB
R4# show ip mfib 239.195.1.1
Group 239.195.1.1 not found
R4# show ip mroute 239.195.0.0/16
(*,239.195.0.0/16), 1d03h/-, RP 192.168.254.6, flags: B
  Bidir-Upstream: Serial1/0, RPF nbr: 192.168.34.3
  Incoming interface list:
   Ethernet0/0, Accepting/Sparse
    Serial1/0, Accepting/Sparse
R4# show ip mrib route 239.195.0.0/16
(*,239.195.0.0/16) RPF nbr: 192.168.34.3 Flags:
  Ethernet0/0 Flags: A
  NullO Flags: A
  Serial1/0 Flags: A F
R4# show ip mfib 239.195.0.0/16
 (*,239.195.0.0/16) Flags:
   SW Forwarding: 0/0/0/0, Other: 0/0/0
  Serial1/0 Flags: A F
    Pkts: 0/0
  Ethernet0/0 Flags: A
  NullO Flags: A
```

### R6 (RP and First-Hop DR for Source B)

```
R6# show ip pim rp mapping
PIM Group-to-RP Mappings
This system is an RP (Auto-RP)
This system is an RP-mapping agent (Loopback0)
Group(s) 239.195.0.0/16
  RP 192.168.254.6 (?), v2v1, bidir
    Info source: 192.168.254.6 (?), elected via Auto-RP
        Uptime: 1d03h, expires: 00:01:59
R6# show ip pim interface df
* implies this system is the DF
Interface
                                          DF Winner
                                                           Metric
                                                                      Uptime
                         RP
                                                           0
                         192.168.254.6
Loopback0
                                         *192.168.6.6
                                                                       1d03h
                                                          0
0
Loopback1
                         192.168.254.6
                                          *192.168.254.6
                                                                       1d03h
Ethernet0/0
                         192.168.254.6
                                          *192.168.16.6
                                                                       1d03h
                                          *192.168.67.6
                                                          0
                        192.168.254.6
                                                                       1d03h
Serial1/0
Serial2/0
                        192.168.254.6
                                         *192.168.26.6 0
                                                                      1d03h
R6# show ip mroute 239.195.1.1
Group 239.195.1.1 not found
R6# show ip mrib route 239.195.1.1
No matching routes in MRIB route-DB
R6# show ip mfib 239.195.1.1
Group 239.195.1.1 not found
R6# show ip mroute 239.195.0.0/16
(*,239.195.0.0/16), 1d03h/-, RP 192.168.254.6, flags: B
  Bidir-Upstream: Loopback1, RPF nbr: 192.168.254.6
  Incoming interface list:
    Serial2/0, Accepting/Sparse
    Serial1/0, Accepting/Sparse
    Ethernet0/0, Accepting/Sparse
   Loopback0, Accepting/Sparse
    Loopback1, Accepting/Sparse
R6# show ip mrib route 239.195.0.0/16
(*,239.195.0.0/16) RPF nbr: 192.168.254.6 Flags:
  Serial2/0 Flags: A
  Serial1/0 Flags: A
  Ethernet0/0 Flags: A
  Loopback0 Flags: A
  NullO Flags: A
  Loopback1 Flags: A F
R6# show ip mfib 239.195.0.0/16
 (*,239.195.0.0/16) Flags:
  SW Forwarding: 13951/30/28/6, Other: 0/0/0
  Loopback1 Flags: A F
     Pkts: 13951/0
  Loopback0 Flags: A
   Serial2/0 Flags: A
  Serial1/0 Flags: A
   Ethernet0/0 Flags: A
  NullO Flags: A
```

### **R7 (First-Hop DR for Source C)**

```
R7# show ip pim rp mapping
PIM Group-to-RP Mappings
Group(s) 239.195.0.0/16
  RP 192.168.254.6 (?), v2v1, bidir
    Info source: 192.168.6.6 (?), elected via Auto-RP
    Uptime: 1d03h, expires: 00:02:22
R7# show ip pim interface df
* implies this system is the DF
```

Interface RP DF Winner Metric Uptime \*192.168.7.7 192.168.254.6 Ethernet0/0 65 1d03h Serial2/0 192.168.254.6 \*192.168.37.7 65 1d03h Serial4/0 192.168.254.6 192.168.67.6 0 1d03h R7# show ip igmp groups 239.195.1.1 IGMP Connected Group Membership Group Address Interface Uptime Expires Last Reporter Group Accounted  $\mathbb{R}7\#$  show ip mroute 239.195.1.1 Group 239.195.1.1 not found R7# show ip mrib route 239.195.1.1 No matching routes in MRIB route-DB R7# show ip mfib 239.195.1.1 Group 239.195.1.1 not found R7# show ip mroute 239.195.0.0/16 (\*,239.195.0.0/16), 1d03h/-, RP 192.168.254.6, flags: B Bidir-Upstream: Serial4/0, RPF nbr: 192.168.67.6 Incoming interface list: Serial2/0, Accepting/Sparse Ethernet0/0, Accepting/Sparse Serial4/0, Accepting/Sparse R7# show ip mrib route 239.195.0.0/16 (\*,239.195.0.0/16) RPF nbr: 192.168.67.6 Flags: Serial2/0 Flags: A Ethernet0/0 Flags: A NullO Flags: A Serial4/0 Flags: A F R7# show ip mfib 239.195.0.0/16 (\*,239.195.0.0/16) Flags: SW Forwarding: 4917/10/28/2, Other: 0/0/0 Serial4/0 Flags: A F Pkts: 4917/0 Serial2/0 Flags: A Ethernet0/0 Flags: A NullO Flags: A

### **Bidir-PIM Example No Active Sources with Interested Receivers**

The following example shows how to verify multicast forwarding using the MFIB for bidir-PIM in a network environment where there are no active sources with interested receivers. This verification example is based on the topology shown in the figure.

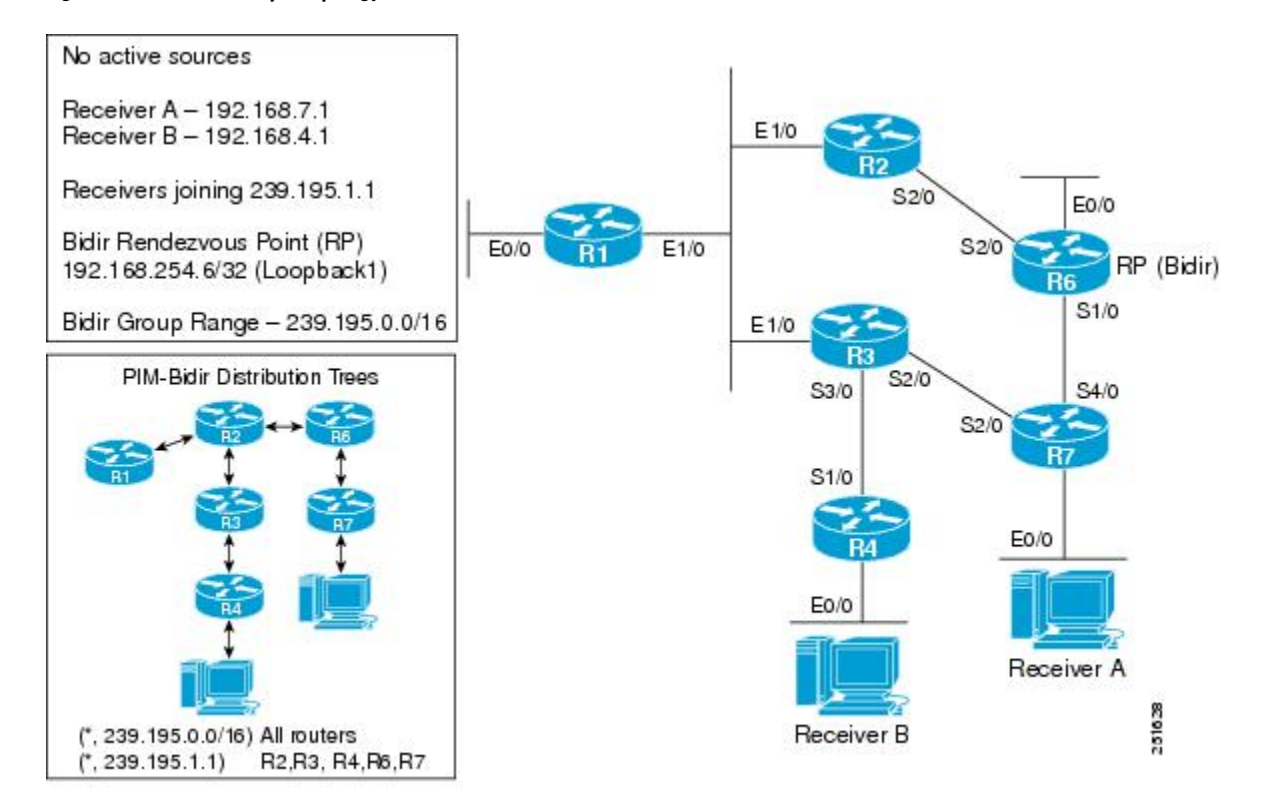

Figure 44: Bidir-PIM Example Topology: No Active Sources with Interested Receivers

For this verification example, the following conditions apply:

- Entries for (\*, 239.195.0.0/16) are created by the control plane based on the PIM group-to-RP mappings on all routers.
- Entries for (\*, 239.195.1.1) will be created only when IGMP joins are initiated by interested receivers joining this group. As a result, all routers along the shared tree between the RP and the last-hop DRs that have interested receivers will have state for (\*, 239.195.1.1).

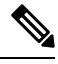

Note

R1 will not have state for (\*, 239.195.1.1) because it is not between the RP and the last-hop DRs.

• In general, multicast packet forwarding can be verified by observing the "SW Forwarding" counter in **show ip mfib** command output for the most specific entry available in the MFIB. If multicast is being forwarded, this counter will increment; however, because there are no active sources in this scenario, this counter will not increment.

```
R1# show ip pim rp mapping
PIM Group-to-RP Mappings
Group(s) 239.195.0.0/16
    RP 192.168.254.6 (?), v2v1, bidir
        Info source: 192.168.6.6 (?), elected via Auto-RP
```

```
Uptime: 1d01h, expires: 00:02:07
R1# show ip pim interface df
* implies this system is the DF
Interface
                         RP
                                          DF Winner
                                                         Metric
                                                                      Uptime
                         192.168.254.6
Ethernet0/0
                                          *192.168.1.1
                                                           75
                                                                       1d01h
Ethernet1/0
                         192.168.254.6
                                           192.168.123.2
                                                            65
                                                                       1d01h
R1# show ip mroute 239.195.1.1
Group 239.195.1.1 not found
R1# show ip mrib route 239.195.1.1
No matching routes in MRIB route-DB
R1# show ip mfib 239.195.1.1
Group 239.195.1.1 not found
R1# show ip mroute 239.195.0.0/16
(*,239.195.0.0/16), 1d01h/-, RP 192.168.254.6, flags: B
  Bidir-Upstream: Ethernet1/0, RPF nbr: 192.168.123.2
  Incoming interface list:
   Ethernet0/0, Accepting/Sparse
    Ethernet1/0, Accepting/Sparse
R1# show ip mrib route 239.195.0.0/16
(*,239.195.0.0/16) RPF nbr: 192.168.123.2 Flags:
 Ethernet0/0 Flags: A
  NullO Flags: A
  Ethernet1/0 Flags: A F
R1# show ip mfib 239.195.0.0/16
 (*,239.195.0.0/16) Flags:
   SW Forwarding: 0/0/0/0, Other: 0/0/0
   Ethernet1/0 Flags: A F
     Pkts: 0/0
   Ethernet0/0 Flags: A
   NullO Flags: A
```

```
R2# show ip pim rp mapping
PIM Group-to-RP Mappings
Group(s) 239.195.0.0/16
  RP 192.168.254.6 (?), v2v1, bidir
    Info source: 192.168.6.6 (?), elected via Auto-RP
        Uptime: 1d01h, expires: 00:02:32
R2# show ip pim interface df
* implies this system is the DF
Interface
                                          DF Winner
                                                           Metric
                                                                      Uptime
                         RΡ
Ethernet1/0
                         192.168.254.6
                                          *192.168.123.2
                                                          65
                                                                       1d01h
                                                                       1d01h
                         192.168.254.6
                                         192.168.26.6
                                                            0
Serial2/0
R2# show ip mroute 239.195.1.1
(*, 239.195.1.1), 01:30:22/00:02:50, RP 192.168.254.6, flags: B
  Bidir-Upstream: Serial2/0, RPF nbr 192.168.26.6
  Outgoing interface list:
    Ethernet1/0, Forward/Sparse, 01:30:22/00:02:50
    Serial2/0, Bidir-Upstream/Sparse, 01:30:22/00:00:00
R2# show ip mrib route 239.195.1.1
(*,239.195.1.1) RPF nbr: 192.168.26.6 Flags: IA
  Ethernet1/0 Flags: F
  Serial2/0 Flags: F
R2# show ip mfib 239.195.1.1
 (*,239.195.1.1) Flags: IA
   SW Forwarding: 0/0/0/0, Other: 0/0/0
   Serial2/0 Flags: F
    Pkts: 0/0
   Ethernet1/0 Flags: F
     Pkts: 0/0
R2# show ip mroute 239.195.0.0/16
```

```
(*,239.195.0.0/16), 1d01h/-, RP 192.168.254.6, flags: B
  Bidir-Upstream: Serial2/0, RPF nbr: 192.168.26.6
  Incoming interface list:
    Ethernet1/0, Accepting/Sparse
    Serial2/0, Accepting/Sparse
R2# show ip mrib route 239.195.0.0/16
(*,239.195.0.0/16) RPF nbr: 192.168.26.6 Flags:
  Ethernet1/0 Flags: A
  NullO Flags: A
  Serial2/0 Flags: A F
R2# show ip mfib 239.195.0.0/16
 (*,239.195.0.0/16) Flags:
   SW Forwarding: 0/0/0/0, Other: 0/0/0
   Serial2/0 Flags: A F
     Pkts: 0/0
   Ethernet1/0 Flags: A
   NullO Flags: A
```

```
R3# show ip pim rp mapping
PIM Group-to-RP Mappings
Group(s) 239.195.0.0/16
  RP 192.168.254.6 (?), v2v1, bidir
    Info source: 192.168.6.6 (?), elected via Auto-RP
         Uptime: 1d01h, expires: 00:02:17
R3# show ip pim interface df
* implies this system is the DF
                                          DF Winner
Interface
                         RΡ
                                                            Metric
                                                                       Uptime
                         192.168.254.6
                                          *192.168.3.3
                                                             75
Ethernet0/0
                                                                        1d01h
Ethernet1/0
                         192.168.254.6
                                          192.168.123.2
                                                            65
                                                                        1d01h
Serial2/0
                         192.168.254.6
                                           192.168.37.7
                                                             65
                                                                        1d01h
Serial3/0
                         192.168.254.6
                                          *192.168.34.3
                                                             75
                                                                        1d01h
R3# show ip mroute 239.195.1.1
(*, 239.195.1.1), 01:30:36/00:03:21, RP 192.168.254.6, flags: B
  Bidir-Upstream: Ethernet1/0, RPF nbr 192.168.123.2
  Outgoing interface list:
    Serial3/0, Forward/Sparse, 01:30:36/00:03:21
    Ethernet1/0, Bidir-Upstream/Sparse, 01:30:36/00:00:00
R3# show ip mrib route 239.195.1.1
(*,239.195.1.1) RPF nbr: 192.168.123.2 Flags: IA
  Serial3/0 Flags: F
  Ethernet1/0 Flags: F
R3# show ip mfib 239.195.1.1
 (*,239.195.1.1) Flags: IA
   SW Forwarding: 0/0/0/0, Other: 0/0/0
   Serial3/0 Flags: F
     Pkts: 0/0
   Ethernet1/0 Flags: F
     Pkts: 0/0
R3# show ip mroute 239.195.0.0/16
(*,239.195.0.0/16), 1d01h/-, RP 192.168.254.6, flags: B
  Bidir-Upstream: Ethernet1/0, RPF nbr: 192.168.123.2
  Incoming interface list:
    Serial3/0, Accepting/Sparse
    Ethernet0/0, Accepting/Sparse
    Ethernet1/0, Accepting/Sparse
R3# show ip mrib route 239.195.0.0/16
(*,239.195.0.0/16) RPF nbr: 192.168.123.2 Flags:
  Serial3/0 Flags: A
  Ethernet0/0 Flags: A
  NullO Flags: A
  Ethernet1/0 Flags: A F
```

# R3# show ip mfib 239.195.0.0/16 (\*,239.195.0.0/16) Flags: SW Forwarding: 0/0/0/0, Other: 0/0/0 Serial3/0 Flags: A Ethernet1/0 Flags: A F Pkts: 0/0 Ethernet0/0 Flags: A Null0 Flags: A

### R4 (Last-Hop DR for Receiver B)

```
R4# show ip pim rp mapping
PIM Group-to-RP Mappings
Group(s) 239.195.0.0/16
  RP 192.168.254.6 (?), v2v1, bidir
    Info source: 192.168.6.6 (?), elected via Auto-RP
         Uptime: 1d01h, expires: 00:02:02
R4# show ip pim interface df
* implies this system is the DF
                                          DF Winner
Interface
                                                          Metric
                        RΡ
                                                                      Uptime
Ethernet0/0
                         192.168.254.6
                                          *192.168.4.4
                                                            139
                                                                       1d01h
Serial1/0
                         192.168.254.6
                                           192.168.34.3
                                                            75
                                                                       1d01h
R4# show ip igmp groups 239.195.1.1
IGMP Connected Group Membership
Group Address Interface
                                        Uptime
                                                  Expires Last Reporter
                                                                           Group Accounted
239.195.1.1
                Ethernet0/0
                                          01:30:51 00:02:56 192.168.4.1
R4# show ip mroute 239.195.1.1
(*, 239.195.1.1), 01:30:51/00:02:56, RP 192.168.254.6, flags: BC
  Bidir-Upstream: Serial1/0, RPF nbr 192.168.34.3
  Outgoing interface list:
    Ethernet0/0, Forward/Sparse, 01:30:51/00:02:56
    Serial1/0, Bidir-Upstream/Sparse, 01:30:51/00:00:00
R4# show ip mrib route 239.195.1.1
(*,239.195.1.1) RPF nbr: 192.168.34.3 Flags: IA
  Ethernet0/0 Flags: F
  Serial1/0 Flags: F
R4# show ip mfib 239.195.1.1
 (*,239.195.1.1) Flags: IA
   SW Forwarding: 0/0/0/0, Other: 0/0/0
   Serial1/0 Flags: F
     Pkts: 0/0
  Ethernet0/0 Flags: F
     Pkts: 0/0
R4# show ip mroute 239.195.0.0/16
(*,239.195.0.0/16), 1d01h/-, RP 192.168.254.6, flags: B
  Bidir-Upstream: Serial1/0, RPF nbr: 192.168.34.3
  Incoming interface list:
    Ethernet0/0, Accepting/Sparse
    Serial1/0, Accepting/Sparse
R4# show ip mrib route 239.195.0.0/16
(*,239.195.0.0/16) RPF nbr: 192.168.34.3 Flags:
  Ethernet0/0 Flags: A
  NullO Flags: A
 Serial1/0 Flags: A F
R4# show ip mfib 239.195.0.0/16
 (*,239.195.0.0/16) Flags:
   SW Forwarding: 0/0/0/0, Other: 0/0/0
  Serial1/0 Flags: A F
    Pkts: 0/0
  Ethernet0/0 Flags: A
  NullO Flags: A
```

### R6 (RP)

```
R6# show ip pim rp mapping
PIM Group-to-RP Mappings
This system is an RP (Auto-RP)
This system is an RP-mapping agent (Loopback0)
Group(s) 239.195.0.0/16
  RP 192.168.254.6 (?), v2v1, bidir
    Info source: 192.168.254.6 (?), elected via Auto-RP
         Uptime: 1d01h, expires: 00:02:30
R6# show ip pim interface df
* implies this system is the DF
Interface
                                          DF Winner
                                                           Metric
                                                                       Uptime
                         RP
                         192.168.254.6
Loopback0
                                          *192.168.6.6
                                                            0
                                                                        1d01h
Loopback1
                         192.168.254.6
                                          *192.168.254.6
                                                            0
                                                                        1d01h
Ethernet0/0
                         192.168.254.6
                                          *192.168.16.6
                                                            0
                                                                        1d01h
                         192.168.254.6
                                          *192.168.67.6
                                                                        1d01h
Serial1/0
                                                            0
Serial2/0
                         192.168.254.6
                                          *192.168.26.6
                                                           0
                                                                        1d01h
R6# show ip mroute 239.195.1.1
(*, 239.195.1.1), 01:31:08/00:03:00, RP 192.168.254.6, flags: B
  Bidir-Upstream: Null, RPF nbr 0.0.0.0
  Outgoing interface list:
    Serial1/0, Forward/Sparse, 01:31:00/00:03:00
    Serial2/0, Forward/Sparse, 01:31:08/00:02:57
R6# show ip mrib route 239.195.1.1
(*,239.195.1.1) RPF nbr: 0.0.0.0 Flags: IA
  Serial1/0 Flags: F
  Serial2/0 Flags: F
R6# show ip mfib 239.195.1.1
 (*,239.195.1.1) Flags: IA
   SW Forwarding: 0/0/0/0, Other: 0/0/0
   Serial2/0 Flags: F
     Pkts: 0/0
   Serial1/0 Flags: F
     Pkts: 0/0
R6# show ip mroute 239.195.0.0/16
(*,239.195.0.0/16), 1d01h/-, RP 192.168.254.6, flags: B
  Bidir-Upstream: Loopback1, RPF nbr: 192.168.254.6
  Incoming interface list:
    Serial2/0, Accepting/Sparse
    Serial1/0, Accepting/Sparse
    Ethernet0/0, Accepting/Sparse
   Loopback0, Accepting/Sparse
    Loopback1, Accepting/Sparse
R6# show ip mrib route 239.195.0.0/16
(*,239.195.0.0/16) RPF nbr: 192.168.254.6 Flags:
  Serial2/0 Flags: A
  Serial1/0 Flags: A
  Ethernet0/0 Flags: A
  Loopback0 Flags: A
  NullO Flags: A
  Loopback1 Flags: A F
R6# show ip mfib 239.195.0.0/16
 (*,239.195.0.0/16) Flags:
   SW Forwarding: 0/0/0/0, Other: 0/0/0
   Loopback1 Flags: A F
     Pkts: 0/0
   Loopback0 Flags: A
   Serial2/0 Flags: A
   Serial1/0 Flags: A
   Ethernet0/0 Flags: A
   NullO Flags: A
```

### **R7 (Last-Hop DR for Receiver A)**

```
R7# show ip pim rp mapping
PIM Group-to-RP Mappings
Group(s) 239.195.0.0/16
  RP 192.168.254.6 (?), v2v1, bidir
    Info source: 192.168.6.6 (?), elected via Auto-RP
        Uptime: 1d01h, expires: 00:02:33
R7# show ip pim interface df
* implies this system is the DF
                                         DF Winner
Interface
                        RP
                                                         Metric
                                                                    Uptime
                                        *192.168.7.7
                        192.168.254.6
                                                          65
                                                                     1d01h
Ethernet0/0
Serial2/0
                        192.168.254.6
                                        *192.168.37.7
                                                         65
                                                                      1d01h
Serial4/0
                        192.168.254.6
                                         192.168.67.6
                                                           0
                                                                      1d01h
R7# show ip igmp groups 239.195.1.1
IGMP Connected Group Membership
                                                 Expires Last Reporter
Group Address Interface
                                       Uptime
                                                                           Group Accounted
239.195.1.1
                Ethernet0/0
                                         01:31:14 00:02:22 192.168.7.1
R7# show ip mroute 239.195.1.1
(*, 239.195.1.1), 01:31:14/00:02:22, RP 192.168.254.6, flags: BC
  Bidir-Upstream: Serial4/0, RPF nbr 192.168.67.6
  Outgoing interface list:
    Ethernet0/0, Forward/Sparse, 01:31:14/00:02:22
    Serial4/0, Bidir-Upstream/Sparse, 01:31:14/00:00:00
R7# show ip mrib route 239.195.1.1
(*,239.195.1.1) RPF nbr: 192.168.67.6 Flags: IA
  Ethernet0/0 Flags: F
  Serial4/0 Flags: F
R7# show ip mfib 239.195.1.1
 (*,239.195.1.1) Flags: IA
   SW Forwarding: 0/0/0/0, Other: 0/0/0
   Serial4/0 Flags: F
     Pkts: 0/0
  Ethernet0/0 Flags: F
    Pkts: 0/0
R7# show ip mroute 239.195.0.0/16
(*,239.195.0.0/16), 1d01h/-, RP 192.168.254.6, flags: B
  Bidir-Upstream: Serial4/0, RPF nbr: 192.168.67.6
  Incoming interface list:
    Serial2/0, Accepting/Sparse
    Ethernet0/0, Accepting/Sparse
    Serial4/0, Accepting/Sparse
R7# show ip mrib route 239.195.0.0/16
(*,239.195.0.0/16) RPF nbr: 192.168.67.6 Flags:
  Serial2/0 Flags: A
  Ethernet0/0 Flags: A
 NullO Flags: A
  Serial4/0 Flags: A F
R7# show ip mfib 239.195.0.0/16
 (*,239.195.0.0/16) Flags:
   SW Forwarding: 0/0/0/0, Other: 0/0/0
  Serial4/0 Flags: A F
    Pkts: 0/0
   Serial2/0 Flags: A
  Ethernet0/0 Flags: A
  NullO Flags: A
```

### Bidir-PIM Example No Active Sources with No Interested Receivers

The following example shows how to verify multicast forwarding using the MFIB for bidir-PIM in a network environment where there are no active sources and no interested receivers. This verification example is based on the topology shown in the figure.
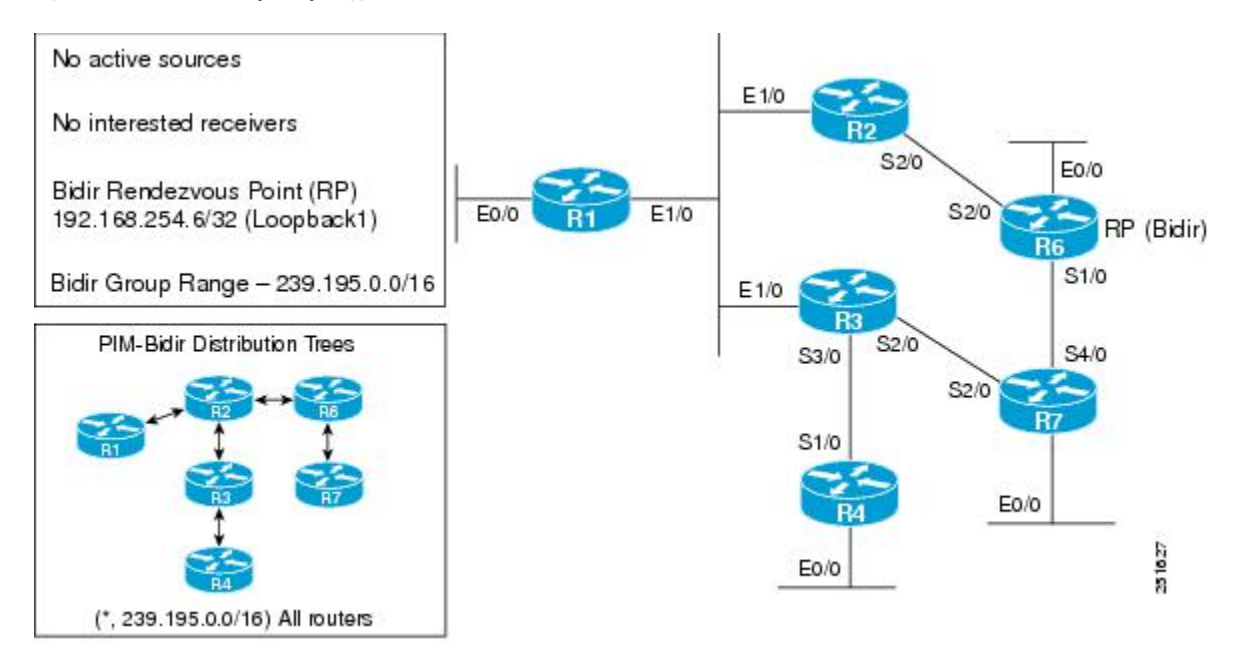

Figure 45: Bidir-PIM Example Topology: No Active Sources with No Interested Receivers

For this verification example, the following conditions apply:

- Entries for (\*, 239.195.0.0/16) are created by the control plane based on the PIM group-to-RP mappings on all routers.
- Entries for any group within the range 239.195.0.0/16 will be created only when IGMP joins are initiated by interested receivers joining that particular group. For example, if a multicast receiver joins the group 239.195.1.1, an entry for (\*, 239.195.1.1) will be created on all routers along the shared tree.
- Because there are no interested receivers, (\*, 239.195.0.0/16) will be the only state in the network on all routers.
- In general, multicast packet forwarding can be verified by observing the "SW Forwarding" counter in **show ip mfib** command output for the most specific entry available in the MFIB. If multicast is being forwarded, this counter will increment; however, because there are no active sources in this scenario, this counter will not increment.

#### R1

```
Rl# show ip pim rp mapping
PIM Group-to-RP Mappings
Group(s) 239.195.0.0/16
    RP 192.168.254.6 (?), v2v1, bidir
    Info source: 192.168.6.6 (?), elected via Auto-RP
        Uptime: 22:06:01, expires: 00:02:30
Rl# show ip mroute 239.195.0.0/16
(*,239.195.0.0/16), 22:06:01/-, RP 192.168.254.6, flags: B
    Bidir-Upstream: Ethernet1/0, RPF nbr: 192.168.123.2
    Incoming interface list:
        Ethernet0/0, Accepting/Sparse
        Ethernet1/0, Accepting/Sparse
Rl# show ip mrib route 239.195.0.0/16
(*,239.195.0.0/16) RPF nbr: 192.168.123.2
Flags:
```

```
Ethernet0/0 Flags: A
 NullO Flags: A
 Ethernet1/0 Flags: A F
R1# show ip mfib 239.195.0.0/16
 (*,239.195.0.0/16) Flags:
   SW Forwarding: 0/0/0/0, Other: 0/0/0
  Ethernet1/0 Flags: A F
    Pkts: 0/0
  Ethernet0/0 Flags: A
  NullO Flags: A
R1# show ip pim interface df
* implies this system is the DF
Interface
                        RP
                                         DF Winner
                                                         Metric
                                                                    Uptime
                        192.168.254.6
                                                          75
Ethernet0/0
                                       *192.168.1.1
                                                                     22:06:01
Ethernet1/0
                       192.168.254.6 192.168.123.2
                                                          65
                                                                     22:06:01
```

#### **R2**

```
R2# show ip pim rp mapping
PIM Group-to-RP Mappings
Group(s) 239.195.0.0/16
 RP 192.168.254.6 (?), v2v1, bidir
    Info source: 192.168.6.6 (?), elected via Auto-RP
        Uptime: 22:09:00, expires: 00:02:30
R2# show ip mroute 239.195.0.0/16
(*,239.195.0.0/16), 22:09:00/-, RP 192.168.254.6, flags: B
  Bidir-Upstream: Serial2/0, RPF nbr: 192.168.26.6
  Incoming interface list:
    Ethernet1/0, Accepting/Sparse
    Serial2/0, Accepting/Sparse
R2# show ip mrib route 239.195.0.0/16
(*,239.195.0.0/16) RPF nbr: 192.168.26.6 Flags:
  Ethernet1/0 Flags: A
 NullO Flags: A
 Serial2/0 Flags: A F
R2# show ip mfib 239.195.0.0/16
 (*,239.195.0.0/16) Flags:
  SW Forwarding: 0/0/0/0, Other: 0/0/0
   Serial2/0 Flags: A F
    Pkts: 0/0
  Ethernet1/0 Flags: A
  NullO Flags: A
R2# show ip pim interface df
* implies this system is the DF
Interface
                        RP
                                          DF Winner
                                                           Metric
                                                                      Uptime
Ethernet1/0
                        192.168.254.6
                                         *192.168.123.2
                                                                      22:09:00
                                                          65
Serial2/0
                       192.168.254.6
                                         192.168.26.6
                                                           0
                                                                     22:09:00
```

#### R3

```
R3# show ip pim rp mapping
PIM Group-to-RP Mappings
Group(s) 239.195.0.0/16
  RP 192.168.254.6 (?), v2v1, bidir
    Info source: 192.168.6.6 (?), elected via Auto-RP
        Uptime: 22:09:20, expires: 00:02:12
R3# show ip mroute 239.195.0.0/16
(*,239.195.0.0/16), 22:09:20/-, RP 192.168.254.6, flags: B
    Bidir-Upstream: Ethernet1/0, RPF nbr: 192.168.123.2
    Incoming interface list:
        Serial3/0, Accepting/Sparse
```

```
Ethernet1/0, Accepting/Sparse
R3# show ip mrib route 239.195.0.0/16
(*,239.195.0.0/16) RPF nbr: 192.168.123.2 Flags:
  Serial3/0 Flags: A
  NullO Flags: A
  Ethernet1/0 Flags: A F
R3# show ip mfib 239.195.0.0/16
 (*,239.195.0.0/16) Flags:
  SW Forwarding: 0/0/0/0, Other: 0/0/0
   Serial3/0 Flags: A
  Ethernet1/0 Flags: A F
     Pkts: 0/0
  NullO Flags: A
R3# show ip pim interface df
* implies this system is the DF
                                                                      Uptime
Interface
                        RP
                                          DF Winner
                                                          Metric
                                         192.168.123.2
                        192.168.254.6
                                                          65
                                                                       22:09:20
Ethernet1/0
Serial2/0
                         192.168.254.6
                                          192.168.37.7
                                                           65
                                                                       22:09:20
Serial3/0
                        192.168.254.6
                                         *192.168.34.3
                                                           75
                                                                       22:09:20
```

#### R4

```
R4# show ip pim rp mapping
PIM Group-to-RP Mappings
Group(s) 239.195.0.0/16
  RP 192.168.254.6 (?), v2v1, bidir
    Info source: 192.168.6.6 (?), elected via Auto-RP
         Uptime: 22:09:47, expires: 00:02:42
R4# show ip mroute 239.195.0.0/16
(*,239.195.0.0/16), 22:09:47/-, RP 192.168.254.6, flags: B
  Bidir-Upstream: Serial1/0, RPF nbr: 192.168.34.3
  Incoming interface list:
    Ethernet0/0, Accepting/Sparse
    Serial1/0, Accepting/Sparse
R4# show ip mrib route 239.195.0.0/16
(*,239.195.0.0/16) RPF nbr: 192.168.34.3 Flags:
  Ethernet0/0 Flags: A
  NullO Flags: A
  Serial1/0 Flags: A F
R4# show ip mfib 239.195.0.0/16
 (*,239.195.0.0/16) Flags:
   SW Forwarding: 0/0/0/0, Other: 0/0/0
  Serial1/0 Flags: A F
     Pkts: 0/0
   Ethernet0/0 Flags: A
  NullO Flags: A
R4# show ip pim interface df
* implies this system is the DF
                                          DF Winner
Interface
                        RP
                                                           Metric
                                                                      Uptime
Ethernet0/0
                         192.168.254.6
                                         *192.168.4.4
                                                            139
                                                                       22:09:47
                                          192.168.34.3
Serial1/0
                        192.168.254.6
                                                            75
                                                                       22:09:47
```

#### R6 (RP)

```
R6# show ip pim rp mapping
PIM Group-to-RP Mappings
This system is an RP (Auto-RP)
This system is an RP-mapping agent (Loopback0)
Group(s) 239.195.0.0/16
    RP 192.168.254.6 (?), v2v1, bidir
    Info source: 192.168.254.6 (?), elected via Auto-RP
```

```
Uptime: 22:11:08, expires: 00:02:48
R6# show ip mroute 239.195.0.0/16
(*,239.195.0.0/16), 22:11:08/-, RP 192.168.254.6, flags: B
  Bidir-Upstream: Loopback1, RPF nbr: 192.168.254.6
  Incoming interface list:
    Serial2/0, Accepting/Sparse
    Serial1/0, Accepting/Sparse
    Ethernet0/0, Accepting/Sparse
   Loopback1, Accepting/Sparse
R6# show ip mrib route 239.195.0.0/16
(*,239.195.0.0/16) RPF nbr: 192.168.254.6 Flags:
  Serial2/0 Flags: A
  Serial1/0 Flags: A
  Ethernet0/0 Flags: A
  NullO Flags: A
 Loopback1 Flags: A F
R6# show ip mfib 239.195.0.0/16
 (*,239.195.0.0/16) Flags:
   SW Forwarding: 0/0/0/0, Other: 0/0/0
  Loopback1 Flags: A F
    Pkts: 0/0
  Serial2/0 Flags: A
  Serial1/0 Flags: A
  Ethernet0/0 Flags: A
  NullO Flags: A
R6# show ip pim interface df
* implies this system is the DF
                                         DF Winner
Interface
                        RP
                                                         Metric
                                                                    Uptime
Loopback1
                        192.168.254.6
                                         *192.168.254.6
                                                           0
                                                                      22:11:08
Ethernet0/0
                        192.168.254.6
                                         *192.168.16.6
                                                           0
                                                                      22:11:08
                                                         0
Serial1/0
                        192.168.254.6
                                         *192.168.67.6
                                                                      22:11:08
                                       *192.168.26.6
                                                        0
                                                                      22:11:08
Serial2/0
                       192.168.254.6
```

#### **R7**

```
R7# show ip pim rp mapping
PIM Group-to-RP Mappings
Group(s) 239.195.0.0/16
  RP 192.168.254.6 (?), v2v1, bidir
    Info source: 192.168.6.6 (?), elected via Auto-RP
         Uptime: 22:10:23, expires: 00:02:04
R7# show ip mroute 239.195.0.0/16
(*,239.195.0.0/16), 22:10:23/-, RP 192.168.254.6, flags: B
  Bidir-Upstream: Serial4/0, RPF nbr: 192.168.67.6
  Incoming interface list:
    Serial2/0, Accepting/Sparse
    Ethernet0/0, Accepting/Sparse
    Serial4/0, Accepting/Sparse
R7# show ip mrib route 239.195.0.0/16
(*,239.195.0.0/16) RPF nbr: 192.168.67.6 Flags:
  Serial2/0 Flags: A
  Ethernet0/0 Flags: A
  NullO Flags: A
 Serial4/0 Flags: A F
R7# show ip mfib 239.195.0.0/16
 (*,239.195.0.0/16) Flags:
   SW Forwarding: 0/0/0/0, Other: 0/0/0
   Serial4/0 Flags: A F
    Pkts: 0/0
   Serial2/0 Flags: A
   Ethernet0/0 Flags: A
   NullO Flags: A
R7# show ip pim interface df
```

| * implies this system is | the DF        |               |        |          |
|--------------------------|---------------|---------------|--------|----------|
| Interface                | RP            | DF Winner     | Metric | Uptime   |
| Ethernet0/0              | 192.168.254.6 | *192.168.7.7  | 65     | 22:10:23 |
| Serial2/0                | 192.168.254.6 | *192.168.37.7 | 65     | 22:10:23 |
| Serial4/0                | 192.168.254.6 | 192.168.67.6  | 0      | 22:10:23 |
|                          |               |               |        |          |

# **Additional References**

#### **Related Documents**

| Related Topic                                                                                                    | Document Title                                        |
|----------------------------------------------------------------------------------------------------|-------------------------------------------------------|
| MFIB overview concepts and MFIB/MRIB entry and interface flag descriptions                                                    | " Multicast Forwarding Information Base<br>Overview " |
| Overview of the IP multicast technology area                                                                                  | " IP Multicast Technology Overview"                   |
| Concepts, tasks, and examples for configuring an IP multicast network using PIM                                               | " Configuring Basic IP Multicast "                    |
| IP multicast commands: complete command syntax, command<br>mode, command history, defaults, usage guidelines, and<br>examples | Cisco IOS IP Multicast Command Reference              |

#### Standards

| Standard                                                                                              | Title |
|----------------------------------------------------------------------------------------------------|-------|
| No new or modified standards are supported, and support for existing standards has not been modified. |       |

#### MIBs

| МІВ                                                                                               | MIBs Link                                                                                                    |
|---------------------------------------------------------------------------------------------------|----------------------------------------------------------------------------------------------------|
| No new or modified MIBs are supported,<br>and support for existing MIBs has not been<br>modified. | To locate and download MIBs for selected platforms, Cisco<br>IOS software releases, and feature sets, use Cisco MIB Locator<br>found at the following URL:<br>http://www.cisco.com/go/mibs |

#### **RFCs**

| RFC                                                                                         | Title |
|---------------------------------------------------------------------------------------------|-------|
| No new or modified RFCs are supported, and support for existing RFCs has not been modified. |       |

#### **Technical Assistance**

| Description                                                                                                    | Link                                              |
|----------------------------------------------------------------------------------------------------|---------------------------------------------------|
| The Cisco Support website provides extensive online<br>resources, including documentation and tools for<br>troubleshooting and resolving technical issues with<br>Cisco products and technologies.                                                                      | http://www.cisco.com/cisco/web/support/index.html |
| To receive security and technical information about<br>your products, you can subscribe to various services,<br>such as the Product Alert Tool (accessed from Field<br>Notices), the Cisco Technical Services Newsletter, and<br>Really Simple Syndication (RSS) Feeds. |                                                   |
| Access to most tools on the Cisco Support website requires a Cisco.com user ID and password.                                                                                                    |                                                   |

# Feature Information for Verifying IPv4 Multicast Forwarding Using the MFIB

The following table provides release information about the feature or features described in this module. This table lists only the software release that introduced support for a given feature in a given software release train. Unless noted otherwise, subsequent releases of that software release train also support that feature.

Use Cisco Feature Navigator to find information about platform support and Cisco software image support. To access Cisco Feature Navigator, go to https://cfnng.cisco.com/. An account on Cisco.com is not required.

| Feature Name                             | Releases                | Feature Information                                                                                                    |
|------------------------------------------|-------------------------|----------------------------------------------------------------------------------------------------|
| IPv4 Multicast<br>Support of the<br>MFIB | 15.0(1)M<br>12.2(33)SRE | The MFIB architecture provides modularity and separation between the multicast control plane (PIM and IGMP) and the multicast forwarding plane (MFIB). This architecture is used in Cisco IOS IPv6 and Cisco IOS XR multicast implementations. With the introduction of the IPv4 MFIB infrastructure, the Cisco IOS IPv4 multicast implementation has been enhanced, making the MFIB forwarding model the only forwarding engine used. The following commands were introduced or modified: <b>clear ip mfib counters</b> , <b>debug ip mcache</b> , <b>debug ip mfib adjacency</b> , <b>debug ip mfib db</b> , <b>debug ip mfib fs</b> , <b>debug ip mfib init</b> , <b>debug ip mfib interface</b> , <b>debug ip mfib mrib</b> , <b>debug ip mfib pak</b> , <b>debug ip mfib platform</b> , <b>debug ip mfib ppr</b> , <b>debug ip</b> |
|                                          |                         | mfib ps, debug ip mfib signal, debug ip mfib table, debug ip mpacket,<br>debug ip mrib, ip mfib, ip mfib cef, ip mfib forwarding, ip mroute-cache,<br>ip multicast cache-headers, ip multicast rate-limit, ip multicast<br>ttl-threshold, ip pim register-rate-limit, show ip mcache, show ip mfib,<br>show ip mfib active, show ip mfib count, show ip mfib interface, show ip<br>mfib route, show ip mfib status, show ip mfib summary, show ip pim<br>interface, show ip pim tunnel.                                                                                                    |

Table 19: Feature Information for Verifying IPv4 Multicast Forwarding Using the MFIB

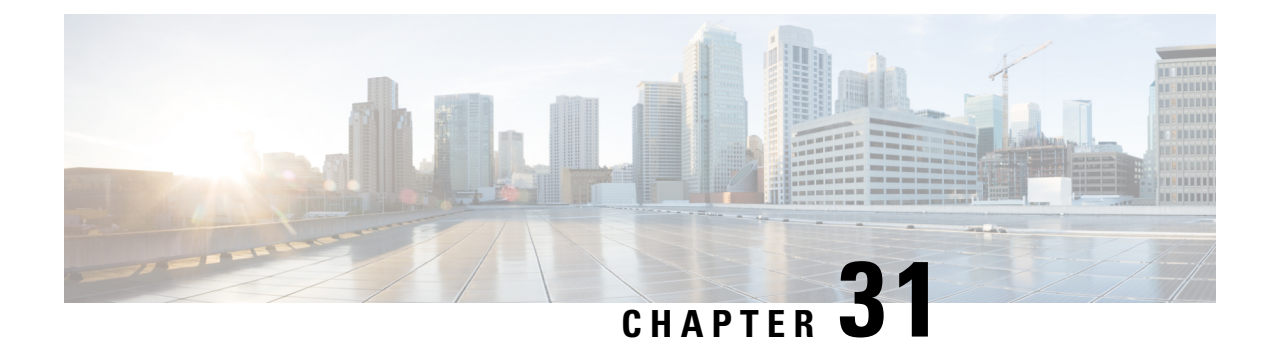

# **Distributed MFIB for IPv6 Multicast**

Distributed MFIB (dMFIB) is used to switch multicast IPv6 packets on distributed platforms. The basic MFIB routines that implement the core of the forwarding logic are common to all forwarding environments.

- Information About Distributed MFIB for IPv6 Multicast, on page 423
- How to Disable MFIB on a Distributed Platform, on page 424
- Configuration Example for Distributed MFIB for IPv6 Multicast, on page 425
- Additional References, on page 425
- Feature Information for Distributed MFIB for IPv6 Multicast, on page 426

### **Information About Distributed MFIB for IPv6 Multicast**

### **Distributed MFIB**

Distributed Multicast Forwarding Information Base (MFIB) is used to switch multicast IPv6 packets on distributed platforms. Distributed MFIB may also contain platform-specific information on replication across line cards. The basic MFIB routines that implement the core of the forwarding logic are common to all forwarding environments.

dMFIB implements the following functions:

- Distributes a copy of the MFIB to the line cards.
- Relays data-driven protocol events generated in the line cards to PIM.
- Provides an MFIB platform application program interface (API) to propagate MFIB changes to platform-specific code responsible for programming the hardware acceleration engine. This API also includes entry points to switch a packet in software (necessary if the packet is triggering a data-driven event) and to upload traffic statistics to the software.
- Provides hooks to allow clients residing on the RP to read traffic statistics on demand. Distributed MFIB does not periodically upload these statistics to the RP.

The combination of distributed MFIB and MRIB subsystems allows the device to have a "customized" copy of the MFIB database in each line card and to transport MFIB-related platform-specific information from the RP to the line cards.

## How to Disable MFIB on a Distributed Platform

| Before you | begin |
|------------|-------|
|------------|-------|

#### **SUMMARY STEPS**

1.

#### **DETAILED STEPS**

Example:

**Example:** 

What to do next

### **Disabling MFIB on a Distributed Platform**

Multicast forwarding is automatically enabled when IPv6 multicast routing is enabled. However, you may want to disable multicast forwarding on a distributed platform.

#### **SUMMARY STEPS**

- 1. enable
- 2. configure terminal
- 3. ipv6 mfib-mode centralized-only

#### **DETAILED STEPS**

|        | Command or Action                                                           | Purpose                            |
|--------|-----------------------------------------------------------------------------|------------------------------------|
| Step 1 | Step 1enableEnables privileged EXEC mode.                                   |                                    |
|        | Example:                                                                    | • Enter your password if prompted. |
|        | Device> enable                                                              |                                    |
| Step 2 | Step 2         configure terminal         Enters global configuration mode. |                                    |
|        | Example:                                                                    |                                    |
|        | Device# configure terminal                                                  |                                    |

L

|        | Command or Action                               | Purpose                                                    |
|--------|-------------------------------------------------|------------------------------------------------------------|
| Step 3 | ipv6 mfib-mode centralized-only                 | Disables distributed forwarding on a distributed platform. |
|        | Example:                                        |                                                            |
|        | Device(config)# ipv6 mfib-mode centralized-only |                                                            |

# **Configuration Example for Distributed MFIB for IPv6 Multicast**

This example shows how to disable multicast forwarding on a distributed platform:

Device(config) # ipv6 mfib-mode centralized-only

# **Additional References**

#### **Related Documents**

| Related Topic                    | Document Title                                  |
|----------------------------------|-------------------------------------------------|
| Cisco IOS commands               | Cisco IOS Master Commands List,<br>All Releases |
| IP multicast commands            | Cisco IOS IP Multicast Command<br>Reference     |
| IPv6 commands                    | Cisco IOS IPv6 Command<br>Reference             |
| IPv6 features                    | Cisco IOS IPv6 Feature Mapping                  |
| IPv6 addressing and connectivity | IPv6 Configuration Guide                        |

#### **Standards and RFCs**

| Title        |
|--------------|
| IPv6<br>RFCs |
|              |

#### MIBs

| MIB                                                                                               | MIBs Link                                                                                                    |
|---------------------------------------------------------------------------------------------------|----------------------------------------------------------------------------------------------------|
| No new or modified MIBs are supported, and<br>support for existing MIBs has not been<br>modified. | To locate and download MIBs for selected platforms, Cisco IOS releases, and feature sets, use Cisco MIB Locator found at the following URL: |
|                                                                                                   | http://www.cisco.com/go/mibs                                                                                                    |

#### **Technical Assistance**

| Description                                                                                                    | Link                                              |
|----------------------------------------------------------------------------------------------------|---------------------------------------------------|
| The Cisco Support and Documentation website provides<br>online resources to download documentation, software,<br>and tools. Use these resources to install and configure<br>the software and to troubleshoot and resolve technical<br>issues with Cisco products and technologies. Access to<br>most tools on the Cisco Support and Documentation<br>website requires a Cisco.com user ID and password. | http://www.cisco.com/cisco/web/support/index.html |

## **Feature Information for Distributed MFIB for IPv6 Multicast**

The following table provides release information about the feature or features described in this module. This table lists only the software release that introduced support for a given feature in a given software release train. Unless noted otherwise, subsequent releases of that software release train also support that feature.

Use Cisco Feature Navigator to find information about platform support and Cisco software image support. To access Cisco Feature Navigator, go to https://cfnng.cisco.com/. An account on Cisco.com is not required.

| Feature Name                           | Releases                                         | Feature Information                                                                                                    |
|----------------------------------------|--------------------------------------------------|----------------------------------------------------------------------------------------------------|
| Distributed MFIB for IPv6<br>Multicast | 12.0(26)S<br>12.2(25)S<br>12.2(28)SB<br>12.3(4)T | Distributed MFIB is used to switch<br>multicast IPv6 packets on<br>distributed platforms.<br>The following command was<br>introduced: <b>ipv6 mfib-mode</b> |
|                                        | 12.4<br>Cisco IOS XE Release 2.1                 | centralized-only.                                                                                                    |

Table 20: Feature Information for Distributed MFIB for IPv6 Multicast

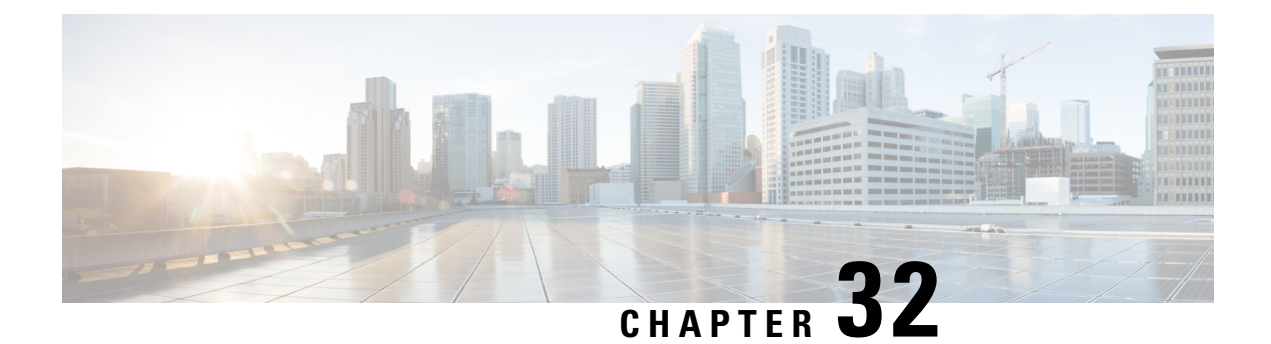

# **MLDP-Based MVPN**

The MLDP-based MVPN feature provides extensions to Label Distribution Protocol (LDP) for the setup of point-to-multipoint (P2MP) and multipoint-to-multipoint (MP2MP) label switched paths (LSPs) for transport in the Multicast Virtual Private Network (MVPN) core network.

- Information About MLDP-Based MVPN, on page 427
- How to Configure MLDP-Based MVPN, on page 436
- Configuration Examples for MLDP-Based MVPN, on page 441
- Additional References, on page 450
- Feature Information for MLDP-Based MVPN, on page 450

## Information About MLDP-Based MVPN

### **Overview of MLDP-Based MVPN**

MVPN allows a service provider to configure and support multicast traffic in an MPLS VPN environment. This feature supports routing and forwarding of multicast packets for each individual VPN routing and forwarding (VRF) instance, and it also provides a mechanism to transport VPN multicast packets across the service provider backbone.

A VPN is network connectivity across a shared infrastructure, such as an Internet service provider (ISP). Its function is to provide the same policies and performance as a private network, at a reduced cost of ownership, thus creating many opportunities for cost savings through operations and infrastructure.

An MVPN allows an enterprise to transparently interconnect its private network across the network backbone of a service provider. The use of an MVPN to interconnect an enterprise network in this way does not change the way that the enterprise network is administered, nor does it change general enterprise connectivity.

As shown in the figure, in an MLDP-based MVPN, a static default multicast distribution tree (MDT) is established for each multicast domain. The default MDT defines the path used by provider edge (PE) devices to send multicast data and control messages to every other PE device in the multicast domain. A default MDT is created in the core network using a single MP2MP LSP. The default MDT behaves like a virtual LAN.

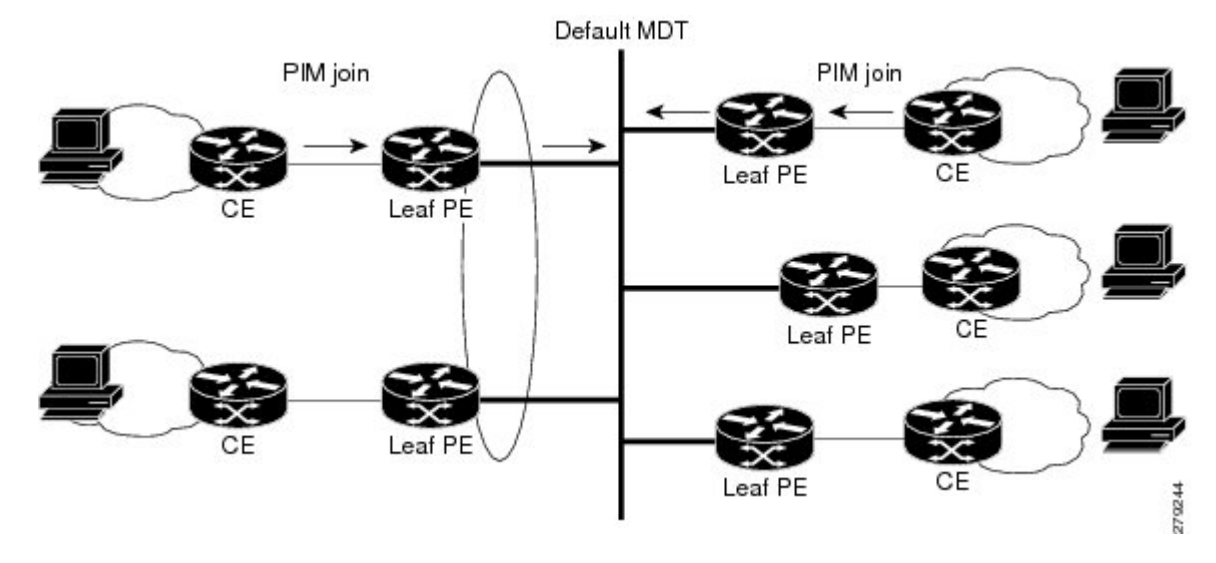

Figure 46: MLDP with the Default MDT Scenario

As shown in the figure, an MLDP-based MVPN also supports the dynamic creation of data MDTs for high-bandwidth transmission. For high-rate data sources, a data MDT is created using P2MP LSPs to off-load traffic from the default MDT to avoid unnecessary waste of bandwidth to PEs that did not join the stream. The creation of the data MDT is signaled dynamically using MDT Join TLV messages. Data MDTs are a feature unique to Cisco IOS software. Data MDTs are intended for high-bandwidth sources such as full-motion video inside the VPN to ensure optimal traffic forwarding in the MPLS VPN core. The threshold at which the data MDT is created can be configured on a per-device or a per-VRF basis. When the multicast transmission exceeds the defined threshold, the sending PE device creates the data MDT and sends a User Datagram Protocol (UDP) message, which contains information about the data MDT to all devices on the default MDT.

Figure 47: MLDP with the Data MDT Scenario

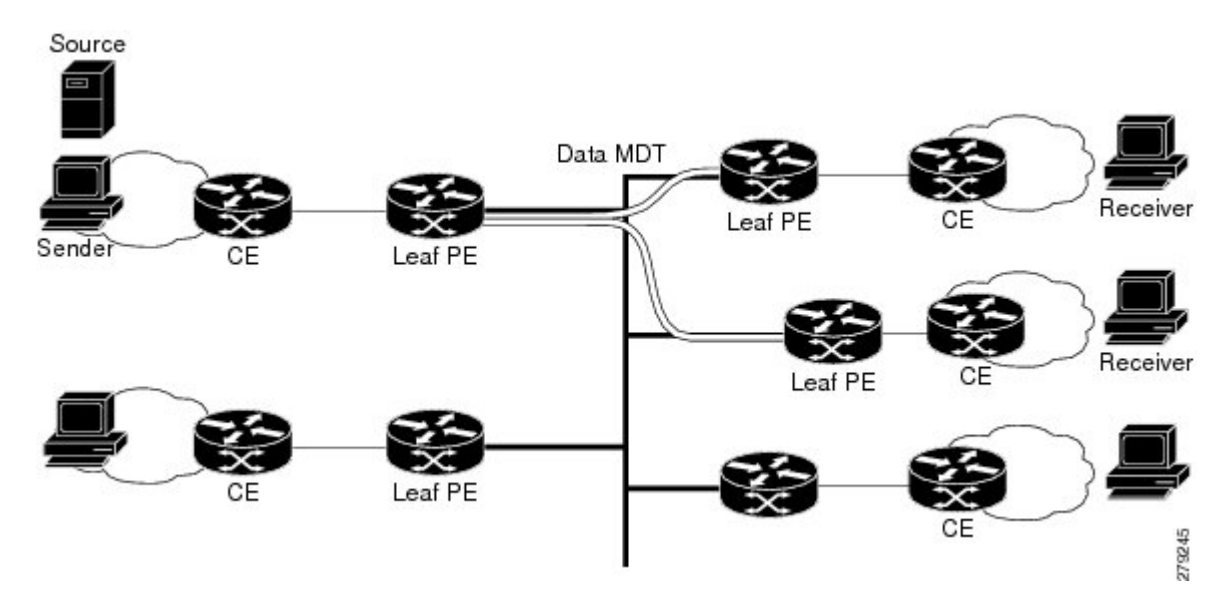

Data MDTs are created only for (S, G) multicast route entries within the VRF multicast routing table. They are not created for (\*, G) entries regardless of the value of the individual source data rate.

The only transport mechanism previously available was Protocol Independent Multicast (PIM) with Multipoint Generic Routing Encapsulation (mGRE) over an IP core network. The introduction of Multicast Label Distribution Protocol (MLDP) provides transport by using MLDP with label encapsulation over an MPLS core network.

MLDP creates the MDTs as follows:

- The default MDT uses MP2MP LSPs.
  - · Supports low bandwidth and control traffic between VRFs.
- The data MDT uses P2MP LSPs.
  - Supports a single high-bandwidth source stream from a VRF.

All other operations of MVPN remain the same regardless of the tunneling mechanism:

- PIM neighbors in a VRF are seen across a Label Switched Path virtual interface (LSP-VIF).
- The VPN multicast state is signaled by PIM.

The only other difference when using MLDP is that the MDT group address used in the mGRE solution is replaced with a VPN ID.

### **Benefits of MLDP-Based MVPN**

- Enables the use of a single MPLS forwarding plane for both unicast and multicast traffic.
- Enables existing MPLS protection (for example, MPLS Traffic Engineering/Resource Reservation Protocol (TE/RSVP link protection) and MPLS Operations Administration and Maintenance (OAM) mechanisms to be used for multicast traffic.
- Reduces operational complexity due to the elimination of the need for PIM in the MPLS core network.

### Initial Deployment of an MLDP-Based MVPN

Initial deployment of an MLDP-based MVPN involves the configuration of a default MDT and one or more data MDTs.

A static default MDT is established for each multicast domain. The default MDT defines the path used by PE devices to send multicast data and control messages to every other PE device in the multicast domain. A default MDT is created in the core network using a single MP2MP LSP.

An MLDP-based MVPN also supports the dynamic creation of data MDTs for high-bandwidth transmission.

#### **Default MDT Creation**

The figure shows the default MDT scenario. The Opaque value used to signal a default MDT consists of two parameters: the VPN ID and the MDT number for the VPN in the format (vpn-id, 0) where vpn-id is a manually configured 7-byte number that uniquely identifies this VPN. The default MDT is set to zero.

In this scenario, each of the three PE devices belong to the VRF called VRF and they have the same VPN ID. Each PE device with the same VPN ID will join the same MP2MP tree. The PE devices have created a primary MP2MP tree rooted at P-Central (Root 1) and a backup MP2MP tree rooted at PE-North (Root 2). There are two sources at PE-West and interested receivers at both PE-North and PE-East. PE-West will choose one of

the MP2MP trees to transmit the customer VPN traffic, but all PE devices can receive traffic on either of the MP2MP trees.

#### Figure 48: Default MDT Scenario

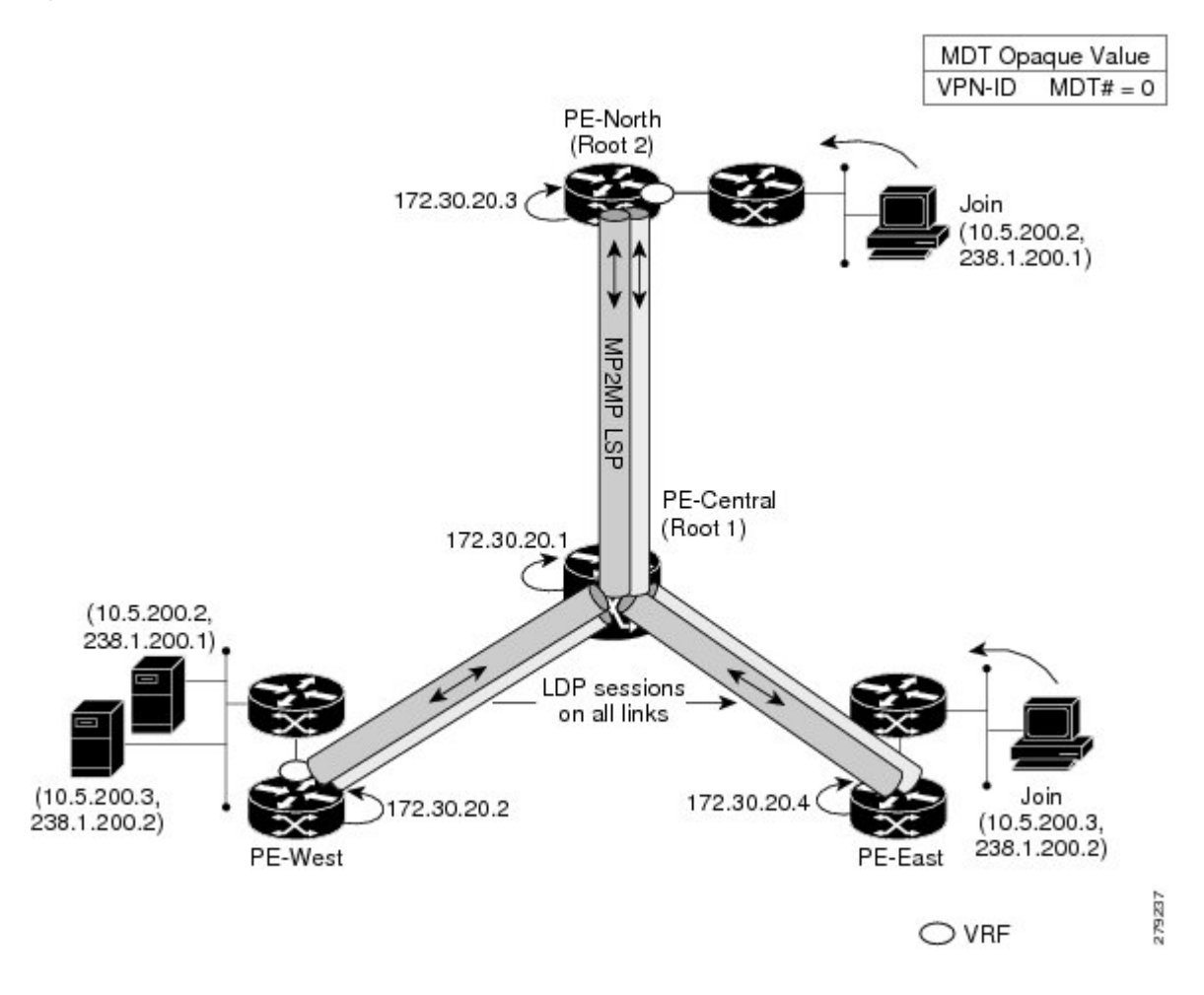

#### LSP Downstream Default MDT Creation

The figures show the downstream tree creation for each of the roots. Each PE device configured with VPN ID 100:2 creates the same Forwarding Equivalence Class (FEC) Type Length Value (TLV), but with a different root and downstream labels per MP2MP tree. The FEC type will be MP2MP Down, which prompts the receiving Label Switched Route (LSR) to respond with an upstream label mapping message to create the upstream path.

L

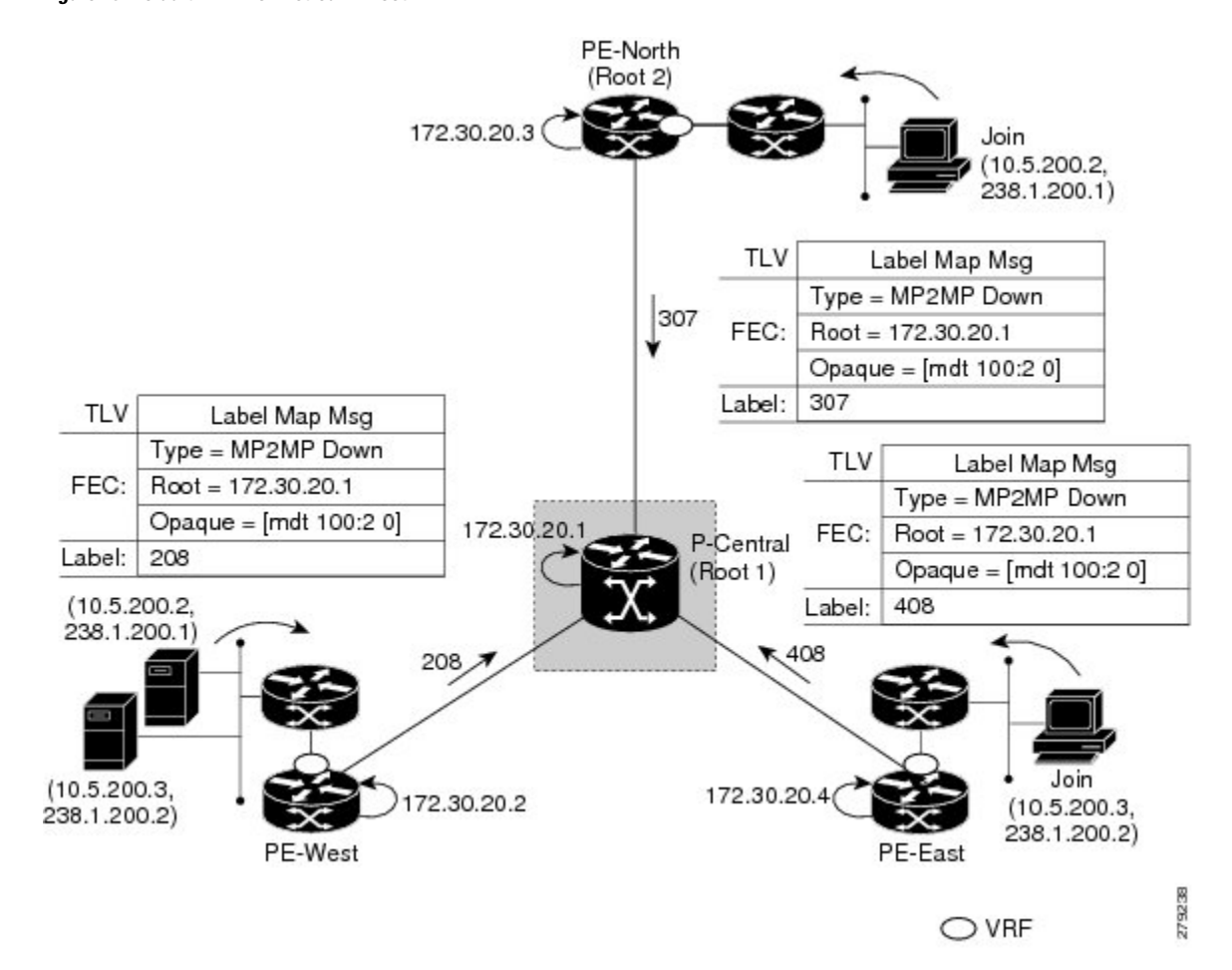

Figure 49: Default MDT Downstream--Root 1

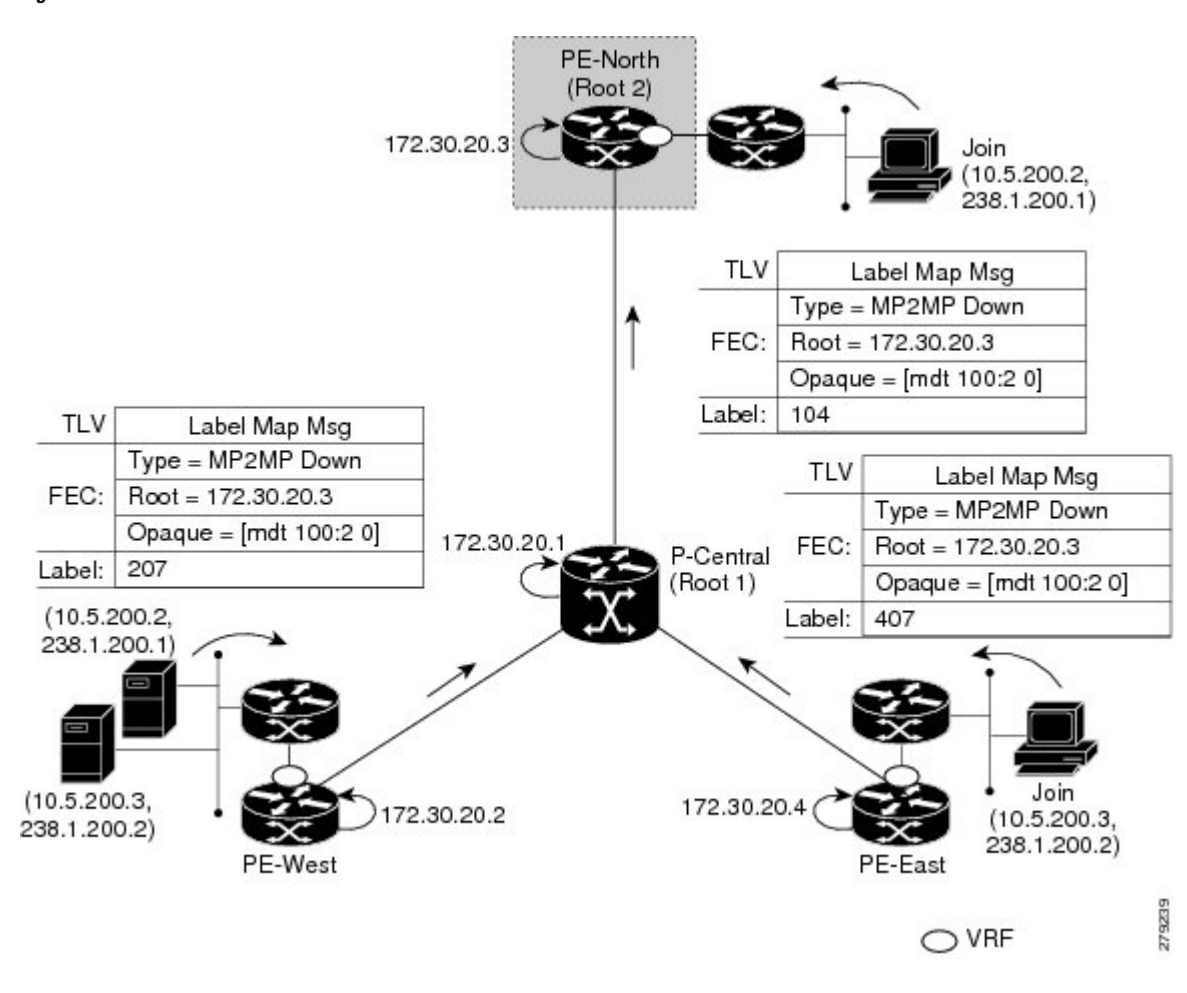

Figure 50: Default MDT Downstream--Root 2

#### LSP Upstream Default MDT Creation

The figures show the upstream LSP creation for the default MDTs. For each downstream label received, a corresponding upstream label is sent. In the first figure, P-Central sends out three upstream labels (111, 109, and 105) to each downstream directly connected neighbor (downstream is away from the root). The process for PE-North is the same except that it only sends a single upstream label (313) as there is only one directly connected downstream neighbor, as shown in the second figure.

L

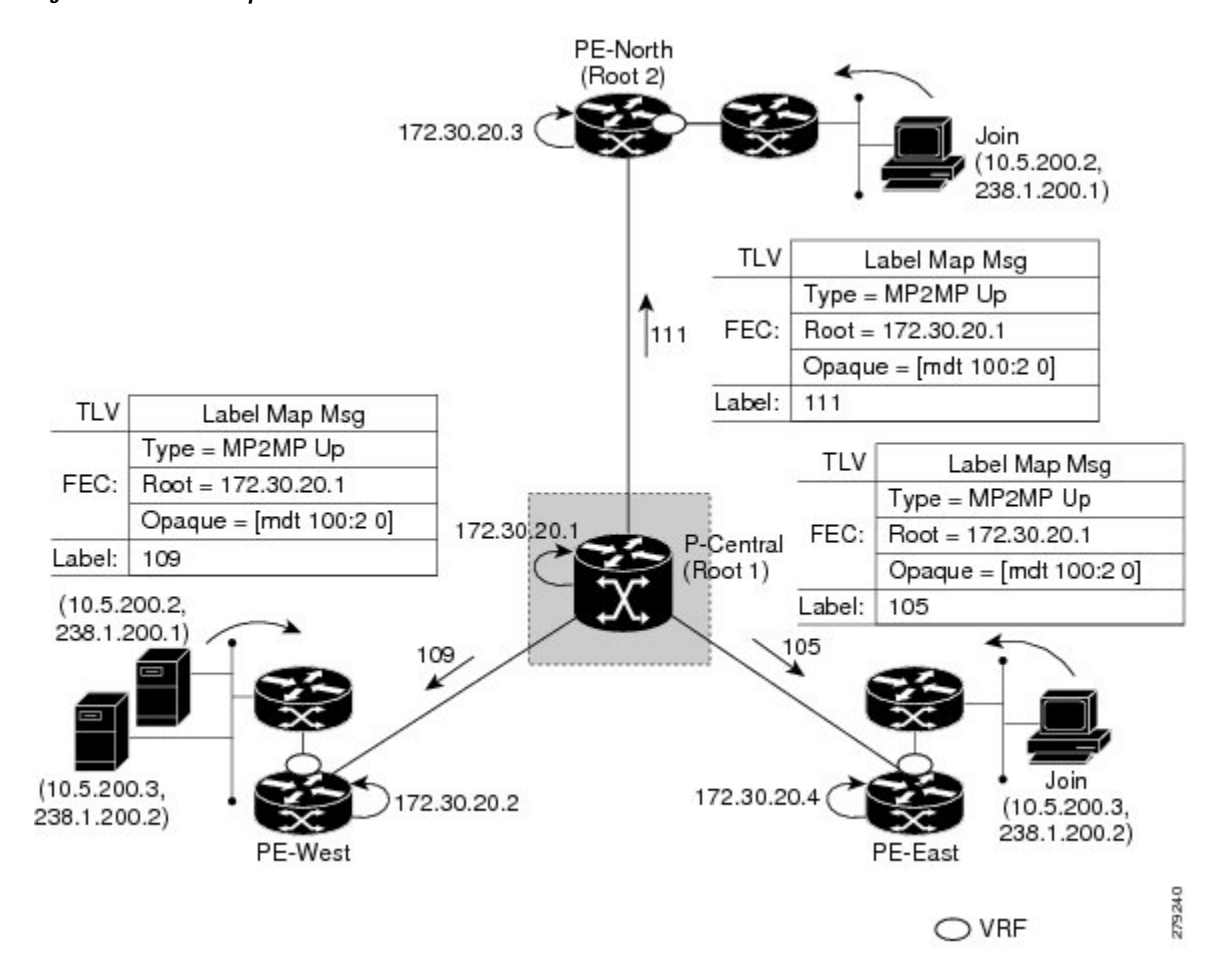

Figure 51: Default MDT Upstream--Root 1

Figure 52: Default MDT Upstream--Root 2

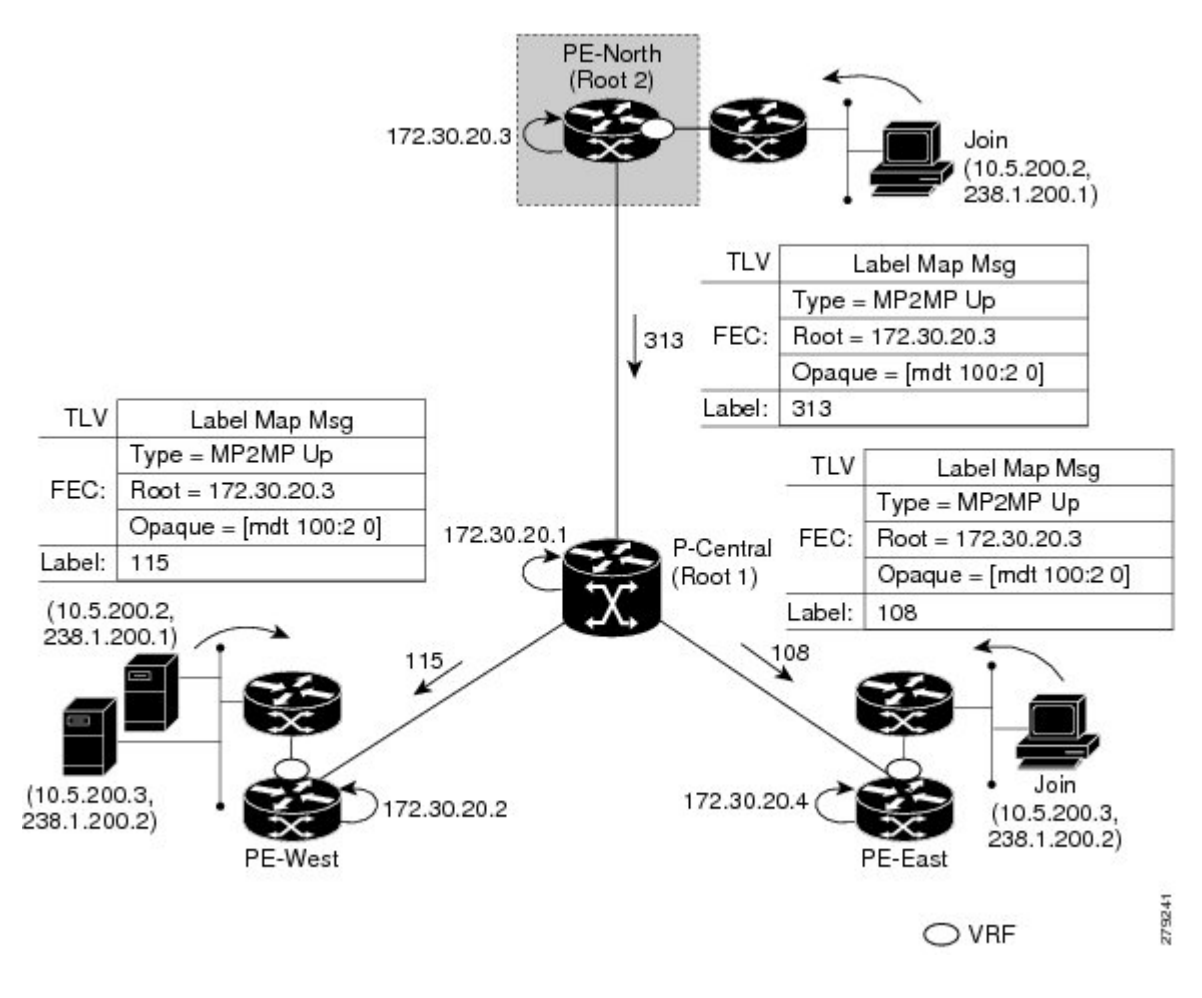

#### **PIM Overlay Signaling of VPN Multicast State**

The signaling of the multicast state within a VPN is via PIM. It is called overlay signaling because the PIM session runs over the multipoint LSP and maps the VPN multicast flow to the LSP. In an MVPN, the operation of PIM is independent of the underlying tunnel technology. In the MVPN solution, a PIM adjacency is created between PE devices, and the multicast states within a VRF are populated over the PIM sessions. When using MLDP, the PIM session runs over an LSP-VIF interface. The figure shows PIM signaling running over the default MDT MP2MP LSP. Access to the MP2MP LSP is via the LSP-VIF, which can see all the leaf PE devices at the end of branches, much like a LAN interface. In the figure, PE-East sends a downstream label mapping message to the root, P-Central, which in turn sends an upstream label mapping message to PE-West. These messages result in the creation of the LSP between the two leaf PE devices. A PIM session can then be activated over the top of the LSP allowing the (S, G) states and control messages to be signaled between PE-West and PE-East. In this case, PE-East receives a Join TLV message for (10.5.200.3, 238.1.200.2) within VRF, which it inserts into the mroute table. The Join TLV message is then sent via the PIM session to PE-West (BGP next-hop of 10.5.200.3), which populates its VRF mroute table. This procedure is identical to the procedure using an mGRE tunnel.

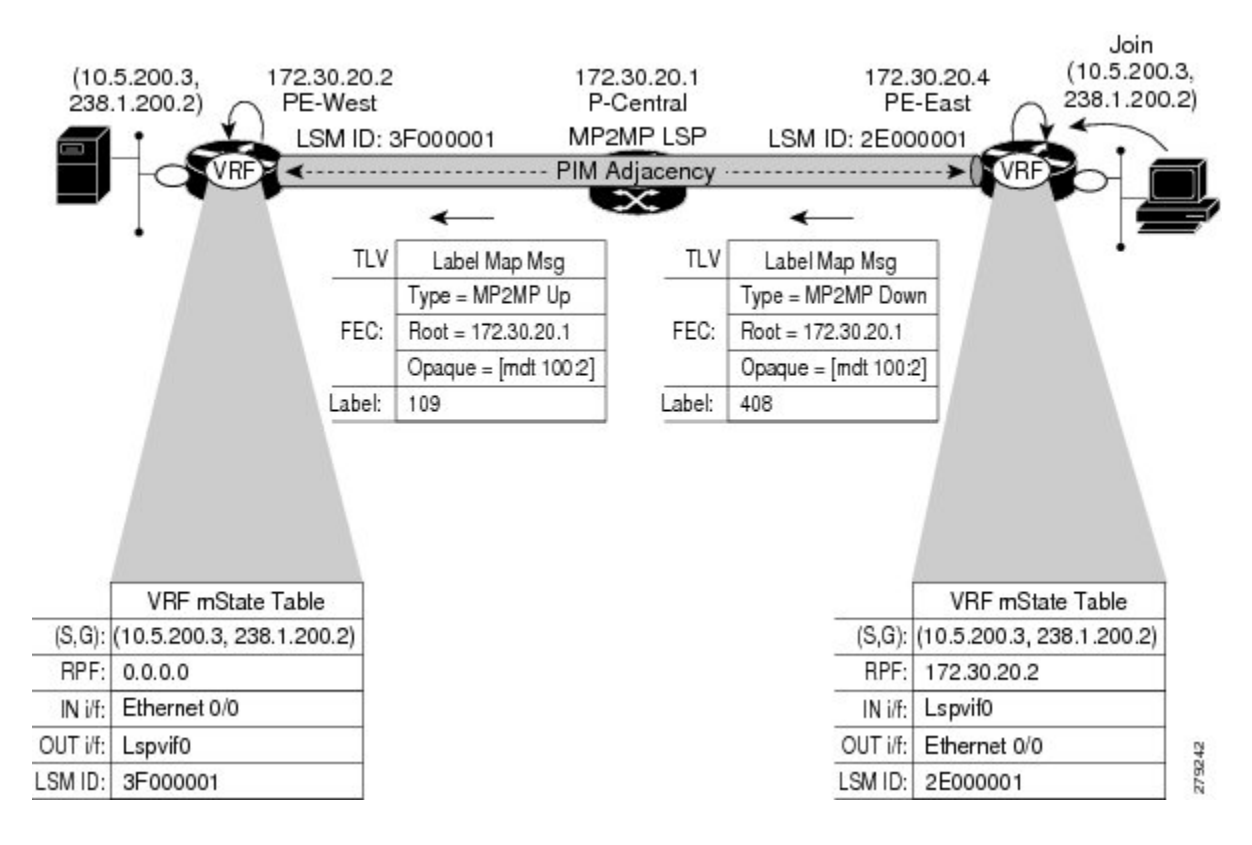

#### Figure 53: PIM Signaling over LSP

#### **Data MDT Scenario**

In an MVPN, traffic that exceeds a certain threshold can move off the default MDT onto a data MDT.

The figure shows the data MDT scenario. The Opaque value used to signal a data MDT consists of two parameters: the VPN ID and the MDT number in the format (vpn-id, MDT# > 0) where vpn-id is a manually configured 7-byte number that uniquely identifies this VPN. The second parameter is the unique data MDT number for this VPN, which is a number greater than zero.

In the scenario, two receivers at PE-North and PE-East are interested in two sources at PE-West. If the source 10.5.200.3 exceeds the threshold on the default MDT, PE-West will issue an MDT Join TLV message over the default MDT MP2MP LSP advising all PE devices that a new data MDT is being created.

Because PE-East has an interested receiver in VRF, it will build a multipoint LSP using P2MP back to PE-West, which will be the root of the tree. PE-North does not have a receiver for 10.5.200.3, therefore it will just cache the Join TLV message.

Figure 54: Data MDT Scenario

MDT Opaque Value VPN-ID MDT# = 0PE-North (Root 2) 172.30.20.3 Join 10.5.200.2, 238.1.200.1) 172.30.20.1 P-Central (Root 1) MDT Join TLV (10.5.200.2, via Default-MDT P2MP LSP 238.1.200.1) MDT Join TLV via Default-MDT Join (10.5.200.3, 172.30.20.4 72.30.20.2 (10.5.200.3, 238.1.200.2) 238.1.200.2) PE-West PE-East 279243 ○ VRF

# **How to Configure MLDP-Based MVPN**

### **Configuring Initial MLDP Settings**

Perform this task to configure the initial MLDP settings.

#### **SUMMARY STEPS**

- 1. enable
- 2. configure terminal
- **3**. mpls mldp logging notifications
- 4. mpls mldp forwarding recursive
- 5. end

#### **DETAILED STEPS**

|        | Command or Action                               | Purpose                                               |
|--------|-------------------------------------------------|-------------------------------------------------------|
| Step 1 | enable                                          | Enables privileged EXEC mode.                         |
|        | Example:                                        | • Enter your password if prompted.                    |
|        | Device> enable                                  |                                                       |
| Step 2 | configure terminal                              | Enters global configuration mode.                     |
|        | Example:                                        |                                                       |
|        | Device# configure terminal                      |                                                       |
| Step 3 | mpls mldp logging notifications                 | Enables MLDP logging notifications.                   |
|        | Example:                                        |                                                       |
|        | Device(config)# mpls mldp logging notifications |                                                       |
| Step 4 | mpls mldp forwarding recursive                  | Enables MLDP recursive forwarding over a P2MP LSP.    |
|        | Example:                                        |                                                       |
|        | Device(config)# mpls mldp forwarding recursive  |                                                       |
| Step 5 | end                                             | Ends the current configuration session and returns to |
|        | Example:                                        | privileged EXEC mode.                                 |
|        | Device(config)# end                             |                                                       |

### **Configuring an MLDP-Based MVPN**

Perform this task to configure an MLDP-based MVPN.

#### **SUMMARY STEPS**

- 1. enable
- 2. configure terminal
- 3. ip multicast-routing
- 4. ip multicast-routing vrf vrf-name
- 5. ip vrf vrf-name
- 6. rd route-distinguisher
- 7. vpn id oui : vpn-index
- 8. route target export *route-target-ext-community*
- **9.** route target import route-target-ext-community
- **10.** mdt preference { mldp / pim }
- 11. mdt default mpls mldp group-address
- **12.** mdt data mpls mldp number-of-data-mdt
- 13. mdt data threshold kb/s list access-list

14. end

#### **DETAILED STEPS**

|        | Command or Action                               | Purpose                                                                                                    |  |  |
|--------|-------------------------------------------------|----------------------------------------------------------------------------------------------------|--|--|
| Step 1 | enable                                          | Enables privileged EXEC mode.                                                                                        |  |  |
|        | Example:                                        | • Enter your password if prompted.                                                                                   |  |  |
|        | Device> enable                                  |                                                                                                    |  |  |
| Step 2 | configure terminal                              | Enters global configuration mode.                                                                                    |  |  |
|        | Example:                                        |                                                                                                    |  |  |
|        | Device# configure terminal                      |                                                                                                    |  |  |
| Step 3 | ip multicast-routing                            | Enables IP multicast routing.                                                                                        |  |  |
|        | Example:                                        |                                                                                                    |  |  |
|        | <pre>Device(config)# ip multicast-routing</pre> |                                                                                                    |  |  |
| Step 4 | ip multicast-routing vrf vrf-name               | Enables IP multicast routing for the MVPN VRF specified                                                              |  |  |
|        | Example:                                        | for the <i>vrf-name</i> argument.                                                                                    |  |  |
|        | Device(config)# ip multicast-routing vrf VRF    |                                                                                                    |  |  |
| Step 5 | ip vrf vrf-name                                 | Defines a VRF instance and enters VRF configuration                                                                  |  |  |
|        | Example:                                        | mode.                                                                                                    |  |  |
|        | Device(config-vrf)# ip vrf VRF                  |                                                                                                    |  |  |
| Step 6 | rd route-distinguisher                          | Creates a route distinguisher (RD) (in order to make the                                                             |  |  |
|        | Example:                                        | VRF functional). Creates the routing and forwarding tables,<br>associates the RD with the VRF instance and specifies |  |  |
|        | Device(config-vrf)# rd 50:11                    | the default RD for a VPN.                                                                                            |  |  |
| Step 7 | vpn id oui : vpn-index                          | Sets or updates the VPN ID on a VRF instance.                                                                        |  |  |
|        | Example:                                        |                                                                                                    |  |  |
|        | Device(config-vrf)# vpn id 50:10                |                                                                                                    |  |  |
| Step 8 | route target export route-target-ext-community  | Creates an export route target extended community for the                                                            |  |  |
|        | Example:                                        | specified VRF.                                                                                                    |  |  |
|        | Device(config-vrf)# route target export 100:100 |                                                                                                    |  |  |
| Step 9 | route target import route-target-ext-community  | Creates an import route target extended community for                                                                |  |  |
|        | Example:                                        | the specified VRF.                                                                                                   |  |  |

|         | Command or Action                                               | Purpose                                                                     |
|---------|-----------------------------------------------------------------|-----------------------------------------------------------------------------|
|         | <pre>Device(config-vrf)# route target import 100:100</pre>      |                                                                             |
| Step 10 | mdt preference { mldp / pim }<br>Example:                       | Specifies a preference for a particular MDT type (MLDP or PIM).             |
| Step 11 | mdt default mpls mldp group-address<br>Example:                 | Configures a default MDT group for a VPN VRF instance.                      |
|         | Device(config-vrf)# mdt default mpls mldp<br>172.30.20.1        |                                                                             |
| Step 12 | mdt data mpls mldp number-of-data-mdt<br>Example:               | Specifies a range of addresses to be used in the data MDT pool.             |
|         | Device(config-vrf)# mdt data mpls mldp 255                      |                                                                             |
| Step 13 | mdt data threshold <i>kb/s</i> list <i>access-list</i> Example: | Defines the bandwidth threshold value in kilobits per second.               |
|         | Device(config-vrf)# mdt data threshold 40 list 1                |                                                                             |
| Step 14 | end<br>Example:                                                 | Ends the current configuration session and returns to privileged EXEC mode. |
|         | Device(config)# end                                             |                                                                             |

### Verifying the Configuration of an MLDP-Based MVPN

Perform this task in privileged EXEC mode to verify the configuration of an MLDP-based MVPN.

#### **SUMMARY STEPS**

- 1. show mpls mldp database
- **2**. **show ip pim neighbor** [**vrf** *vrf-name*] **neighbor** [*interface-type interface-number*]
- **3.** show ip mroute [vrf vrf-name] [[active [kbps] [interface type number] | bidirectional | count [terse] | dense | interface type number | proxy | pruned | sparse | ssm | static | summary] | [group-address [source-address]] [count [terse] | interface type number | proxy | pruned | summary] | [source-address group-address] [count [terse] | interface type number | proxy | pruned | summary] | [group-address] active [kbps] [interface type number | verbose]]
- **4.** show mpls forwarding-table [network {mask | length} | labels label [- label] | interface interface | next-hop address | lsp-tunnel [tunnel-id]] [vrf vrf-name] [detail]
- 5. show adjacency [ip-address] [interface-type interface-number | null number | port-channel number | sysclock number | vlan number | fcpa number | serial number] [connectionid number] [link {ipv4 | mpls}] [detail | encapsulation]

#### **DETAILED STEPS**

#### **Step 1** show mpls mldp database

Enter the **show mpls mldp database**command to display information in the MLDP database. It shows the FEC, the Opaque value of the FEC decoded, and the replication clients associated with it:

Example:

```
Device# show mpls mldp database
* Indicates MLDP recursive forwarding is enabled
LSM ID : D3000001 (RNR LSM ID: 8A000002) Type: MP2MP Uptime : 00:04:54
               : 172.30.20.1
 FEC Root
 RNR active LSP : (this entry)
 Upstream client(s) :
   172.30.20.1:0 [Active]
    Expires
                 : Never
                               Path Set ID : 99000001
    Out Label (U) : 32
                               Interface : Ethernet1/0*
    Local Label (D): 30
                              Next Hop
                                        : 10.0.1.7
 Replication client(s):
   MDT (VRF VRF)
     Uptime
                 : 00:04:54
                               Path Set ID : 5000002
     Interface
                 : Lspvif0
```

**Step 2** show ip pim neighbor [vrf vrf-name] neighbor [interface-type interface-number]

Enter the show ip pim neighborcommand to display PIM adjacencies information:

Example:

```
        Device# show ip pim vrf VRF neighbor

        192.168.10.18
        Serial6/0
        04:53:19/00:01:18 v2 1 / G

        172.30.20.3
        Lspvif0
        04:52:32/00:01:28 v2 1 / B S P G

        172.30.20.2
        Lspvif0
        04:52:32/00:01:17 v2 1 / B S P G
```

Step 3show ip mroute [vrf vrf-name] [[active [kbps] [interface type number] | bidirectional | count [terse] | dense | interface<br/>type number | proxy | pruned | sparse | ssm | static | summary] | [group-address [source-address]] [count [terse] |<br/>interface type number | proxy | pruned | summary] | [source-address group-address] [count [terse] | interface type<br/>number | proxy | pruned | summary] | [group-address] active [kbps] [interface type number | verbose]]

Enter the **show ip mroute**command to display the contents of the multicast routing (mroute) table:

Example:

```
Device# show ip mroute vrf VRF 238.1.200.2 10.5.200.3
(10.5.200.3, 238.1.200.2), 04:54:18/00:02:40, flags: sT
Incoming interface: Lspvif0, RPF nbr 172.30.20.2
Outgoing interface list:
Serial6/0, Forward/Sparse-Dense, 04:54:18/00:02:40
```

**Step 4** show mpls forwarding-table [network {mask | length} | labels label [- label] | interface interface | next-hop address | lsp-tunnel [tunnel-id]] [vrf vrf-name] [detail]

Enter the **show mpls forwarding-table**command to display the contents of the MPLS Label Forwarding Information Base (LFIB):

Example:

| Device | # show mpls | forwarding-table | inc 1F000001 |       |             |
|--------|-------------|------------------|--------------|-------|-------------|
| 105    | 307         | mLDP:1F000001    | 38468        | Se5/0 | point2point |
|        | 208         | mLDP:1F000001    | 38468        | Se4/0 | point2point |
| 109    | 307         | mLDP:1F000001    | 34738        | Se5/0 | point2point |
|        | 408         | mLDP:1F000001    | 34738        | Se6/0 | point2point |
| 111    | 408         | mLDP:1F000001    | 282          | Se6/0 | point2point |
|        | 208         | mLDP:1F000001    | 282          | Se4/0 | point2point |

Step 5show adjacency [ip-address] [interface-type interface-number | null number | port-channel number | sysclock number| vlan number | fcpa number | serial number] [connectionid number] [link {ipv4 | mpls}] [detail | encapsulation]

Enter the show adjacency command to display adjacency information for the specified LSP-VIF interface:

#### **Example:**

| Device | # show | adjacency lspvif0 |       |       |             |
|--------|--------|-------------------|-------|-------|-------------|
| 105    | 307    | mLDP:1F000001     | 38468 | Se5/0 | point2point |
|        | 208    | mLDP:1F000001     | 38468 | Se4/0 | point2point |
| 109    | 307    | mLDP:1F000001     | 34738 | Se5/0 | point2point |
|        | 408    | mLDP:1F000001     | 34738 | Se6/0 | point2point |
| 111    | 408    | mLDP:1F000001     | 282   | Se6/0 | point2point |
|        | 208    | mLDP:1F000001     | 282   | Se4/0 | point2point |
|        |        |                   |       |       |             |

# **Configuration Examples for MLDP-Based MVPN**

### Example Initial Deployment of an MLDP-Based MVPN

Initial deployment of an MLDP-based MVPN involves the configuration of a default MDT and one or more data MDTs.

#### **Default MDT Configuration**

The following example shows how to configure the default MDT for an MLDP-based MVPN. This configuration is based on the sample topology illustrated in the figure.

Figure 55: Default MDT Example

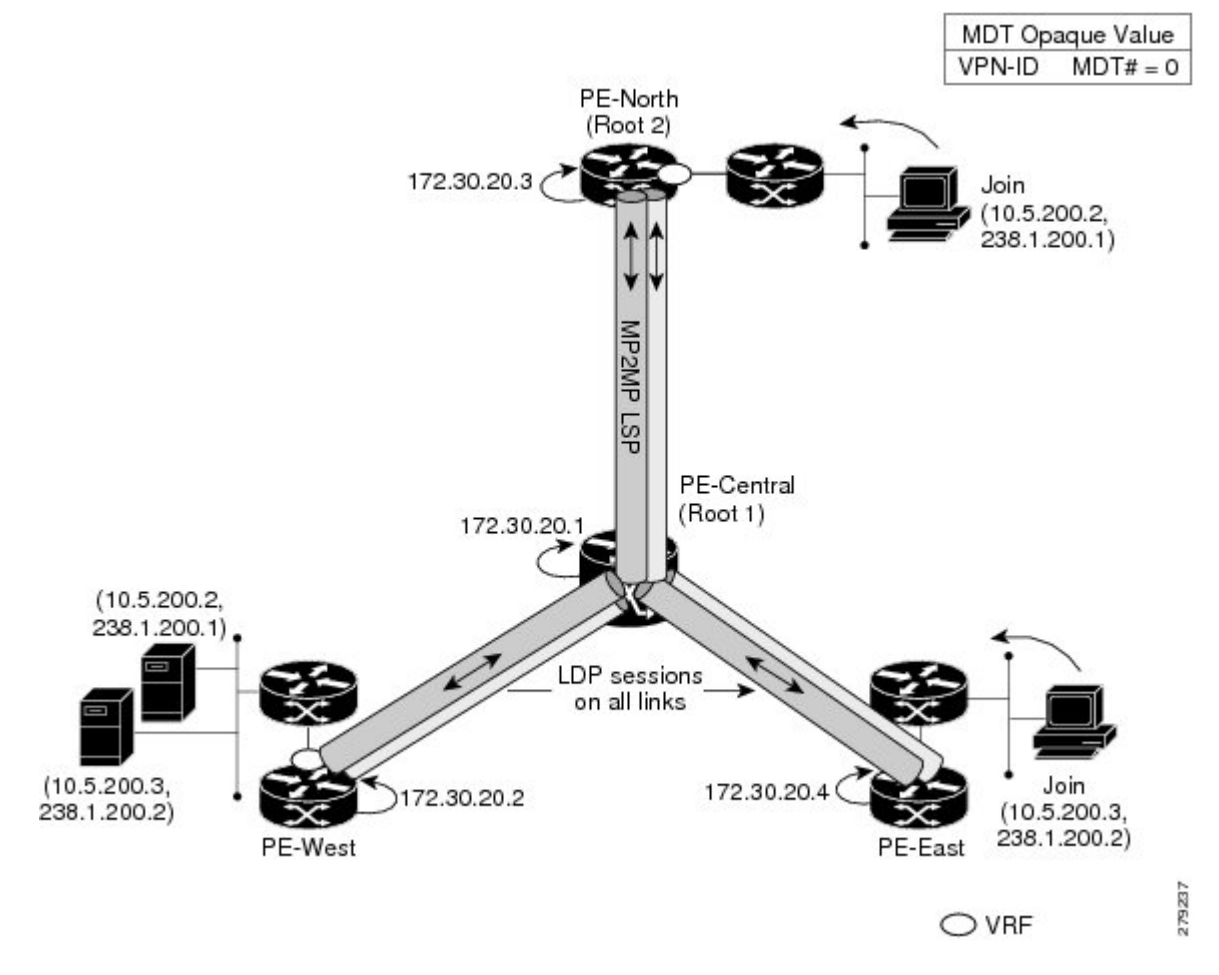

This configuration is consistent for every PE device participating in the same VPN ID. The **vpn id 100:2** command replaces the MDT group address used with the mGRE transport method. To provide redundancy, two default MDT trees are statically configured, rooted at P-Central and PE-North. The selection as to which MP2MP tree the default MDT will use at a particular PE device is determined by Interior Gateway Protocol (IGP) metrics. An MP2MP LSP is implicit for the default MDT.

```
ip pim mpls source Loopback0
ip multicast-routing
ip multicast-routing vrf VRF
!
ip vrf VRF
rd 100:2
vpn id 100:2
route-target export 200:2
route-target import 200:2
mdt default mpls mldp 172.30.20.1 (P-Central)
mdt default mpls mldp 172.30.20.3 (PE-North)
```

#### **PIM Adjacencies**

PIM operates over the LSP-VIF as if it were a regular tunnel interface. That means PIM hellos are exchanged over the LSP-VIF to establish PIM adjacencies over the default MDT. The sample output in this section

displays the three PIM adjacencies in VRF of PE-East. The first is the adjacency to the receiver network over serial interface 6/0, and the next two are the adjacencies to PE-West and PE-North over the MP2MP LSP via LSP-VIF interface 0.

 PE-East# show ip pim vrf VRF neighbor

 192.168.10.18
 Serial6/0

 04:53:19/00:01:18 v2 1 / G

 172.30.20.3
 Lspvif0

 172.30.20.2
 Lspvif0

 04:52:32/00:01:17 v2 1 / B S P G

The output from the **show ip mroute** command also shows the (S, G) entry for VRF. The stream 238.1.200.2 has the Reverse Path Forwarding (RPF) interface of LSP-VIF interface 0 and the neighbor 172.30.20.2, which is PE-West.

```
PE-East# show ip mroute vrf VRF 238.1.200.2 10.5.200.3
(10.5.200.3, 238.1.200.2), 04:54:18/00:02:40, flags: sT
Incoming interface: Lspvif0, RPF nbr 172.30.20.2
Outgoing interface list:
Serial6/0, Forward/Sparse-Dense, 04:54:18/00:02:40
```

#### **MLDP Database Entry--PE-East**

The sample output in this section displays the database entries for the MP2MP trees supporting the default MDT at PE-East. The database is searched by Opaque value MDT 100:2, which results in information for two MP2MP trees (one for each root) being returned. Both trees have different system IDs (2E000001, F2000005) and use the same Opaque value ([mdt 100:2 0]), but with different roots. The last 0 in the Opaque value indicates this tree is a default MDT. Entry 79000004 shows it is the primary MP2MP tree, therefore PE-East will transmit all source multicast traffic on this LSP, and B2000006 will be the backup root. Note that interface LSP-VIF interface 0 represents both MP2MP LSPs. The Local Label (D) is the downstream label allocated by PE-East for this tree. In other words, traffic from the root will be received with either label 408 (Primary Tree) or 407 (Backup Tree). The Out Label (U) is the label that PE-East will use to send traffic into the tree; upstream towards the root, either 105 for the Primary Tree or 108 for the Backup Tree. Both these labels were received from P-Central.

```
PE-East# show mpls mldp database opaque type mdt 100:2
* Indicates MLDP recursive forwarding is enabled
LSM ID : 79000004 (RNR LSM ID: 8A000002) Type: MP2MP
                                                Uptime : 00:04:54
               : 172.30.20.1
 FEC Root
 RNR active LSP
                 : (this entry)
 Upstream client(s) :
   172.30.20.1:0 [Active]
                               Path Set ID : 99000001
    Expires
                 : Never
    Out Label (U) : 32
                                          : Ethernet1/0*
                              Interface
    Local Label (D): 30
                              Next Hop
                                          : 10.0.1.7
 Replication client(s):
   MDT (VRF VRF)
    Uptime : 00:04:54
Interface : Lspvif0
                              Path Set ID : 5000002
LSM ID : 79000005 (RNR LSM ID: 8A000003) Type: MP2MP Uptime : 00:04:54
               : 172.30.20.3
 FEC Root
 Opaque decoded : [mdt 100:2 0]
 Opaque length : 11 bytes
 Upstream client(s) :
   172.30.20.1:0
                 [Active]
```

| Out Label (U)       | 2 Interface : Et                   | hernet1/0, |
|---------------------|------------------------------------|------------|
|                     |                                    |            |
| LOCAL LADEL (D)     | 0 Next Hop : 10                    | 0.0.1.7    |
| Replication client( |                                    |            |
| MDT (VRF VRF)       |                                    |            |
| Uptime              | 0:04:54 Path Set ID : 50           | 00003      |
| Interface           | spvif0                             |            |
| Uptime<br>Interface | 0:04:54 Path Set ID : 50<br>spvif0 | 00003      |

#### Label Forwarding Entry--P-Central (Root 1)

The sample output shown in this section displays the VRF (MDT 100:2) MLDP database entry 1F000001 for the primary MP2MP LSP, which is P-Central. Because the local device P-Central is the root, there is no upstream peer ID, therefore no labels are allocated locally. However there are three replication clients, representing each of the three PE devices: PE-North, PE-West, and PE-East. These replication clients are the downstream nodes of the MP2MP LSP. These clients receive multipoint replicated traffic.

In the replication entry looking from the perspective of the root, there are two types of labels:

- Out label (D)--These are labels received from remote peers that are downstream to the root (remember traffic flows downstream away from the root).
- Local label (U)--These are labels provided by P-Central to its neighbors to be used as upstream labels (sending traffic to the root). It is easy to identify these labels as they all start in the 100 range, which we have configured for P-Central to use. P-Central sends these labels out when it receives a FEC with the type as MP2MP Down.

From the labels received and sent in the replication entries, the Label Forwarding Information Base (LFIB) is created. The LFIB has one entry per upstream path and one entry per downstream path. In this case because P-Central is the root, there are only upstream entries in the LFIB that have been merged with the corresponding downstream labels. For example, label 105 is the label P-Central sent to PE-East to send source traffic upstream. Traffic received from PE-East will then be replicated using the downstream labels 307 to PE-West and 208 to PE-North.

```
P-Central# show mpls mldp database opaque_type mdt 100:2
LSM ID : 79000006 (RNR LSM ID: 1F000001)
                                              Type: MP2MP Uptime : 00:04:54
  FEC Root
                     : 172.30.20.1
  Opaque decoded
                      : [mdt 100:2 0]
                     : 11 bytes
  Opaque length
                     : 07 000B 00000100000010000000
  Opaque value
  RNR active LSP
                       : (this entry)
  Upstream client(s) : None
  Replication client(s):
    172.3.20.2:0
      Uptime
                       : 01:46:43
                                       Path Set ID : AC000008
      Out label (D) : 208
                                         Interface : Serial4/0
      Local label (U): 109
                                        Next Hop
                                                       : 172.30.10.2
    172.3.20.3:0
                       : 01:42:43 Path Set ID : E00000C
: 307 Interface : Serial
      Uptime
      Out label (D) : 307
                                         Interface : Serial5/0
      Local label (U): 111
                                       Next Hop
                                                       : 172.30.10.6
    172.3.20.4:0

        Uptime
        : 01:40:43
        Path Set ID
        : 3D00010

        Out label (D)
        : 408
        Interface
        : Serial6

        Local label (U): 105
        Next Hop
        : 172.30.1

                                                        : Serial6/0
                                                        : 172.30.10.10
P-Central# show mpls forwarding-table | inc 1F000001
       307
                     mLDP:1F000001
                                                           Se5/0
105
                                           38468
                                                                       point2point
        208
                       mLDP:1F000001
                                            38468
                                                           Se4/0
                                                                      point2point
109
        307
                       mLDP:1F000001
                                            34738
                                                           Se5/0
                                                                       point2point
                                                         Se6/0
                                          34738
        408
                       mLDP:1F000001
                                                                       point2point
```

| 111 | 408 | mLDP:1F000001 | 282 | Se6/0 | point2point |
|-----|-----|---------------|-----|-------|-------------|
|     | 208 | mLDP:1F000001 | 282 | Se4/0 | point2point |

The sample output shown in this section displays the entry on P-Central for the MP2MP LSP rooted at PE-North (backup root). In this tree P-Central is a branch of the tree, not a root, therefore there are some minor differences to note:

- The upstream peer ID is PE-North, therefore P-Central has allocated label 104 in the downstream direction towards PE-North and subsequently PE-North has responded with an upstream label of 313.
- Two replication entries representing PE-East and PE-West are displayed.
- The merged LFIB shows three entries:
  - One downstream entry label 104 receiving traffic from Root 2 (PE-North), which is then directed further downstream using labels 207 PE-West and 407 PE-East.
  - Two upstream entries 108 and 115 receiving traffic from the leaves and directing it either downstream 207, 407 or upstream using label 313.

```
Central_P# show mpls mldp database opaque_type mdt 100:2
                : E6000004
LSM TD
Uptime
                   : 00:42:03
Tree type
                  : MP2MP
                  : 172.30.20.3
FEC Root
upaque value : 07000B00 01000000 00020000 00009C
Opaque decoded : [mdt 100:2 01
Upaci
Opaque length
Upstream peer ID : 172.30.20.3:0, Label local (D): 104 remote (U): 313 active
Path Set ID
                  : 48000003
 Replication client(s):
172.30.20.2:0 uptime: 00:42:03
                                  Path Set ID: CF000004
                remote label (D): 207 local label (U): 115
                nhop: 172.30.10.2 intrf: Serial4/0
172.30.20.4:0 uptime: 00:41:44 Path Set ID: 5800000E
                remote label (D): 407 local label (U): 108
               nhop: 172.30.10.10 intrf: Serial6/0
Central P# show mpls forwarding-table | inc E6000004
                                                           point2point
                                             Se4/0
      207
104
                   mLDP:E6000004
                                    251228
      407
                   mLDP:E6000004
                                    251334
                                                   Se6/0
                                                             point2point
108
      207
                  mLDP:E6000004
                                    0
                                                  Se4/0
                                                             point2point
                  mLDP:E6000004
      313
                                    0
                                                 Se5/0
                                                            point2point
                                    0
                                                 Se5/0
115
      313
                   mLDP:E6000004
                                                            point2point
                                                             point2point
      407
                   mLDP:E6000004
                                    0
                                                   Se6/0
```

#### **Data MDT Configuration**

The following example shows how to configure the data MDT for an MLDP-based MVPN. This configuration is based on the sample topology illustrated in the figure.

Figure 56: Data MDT Example

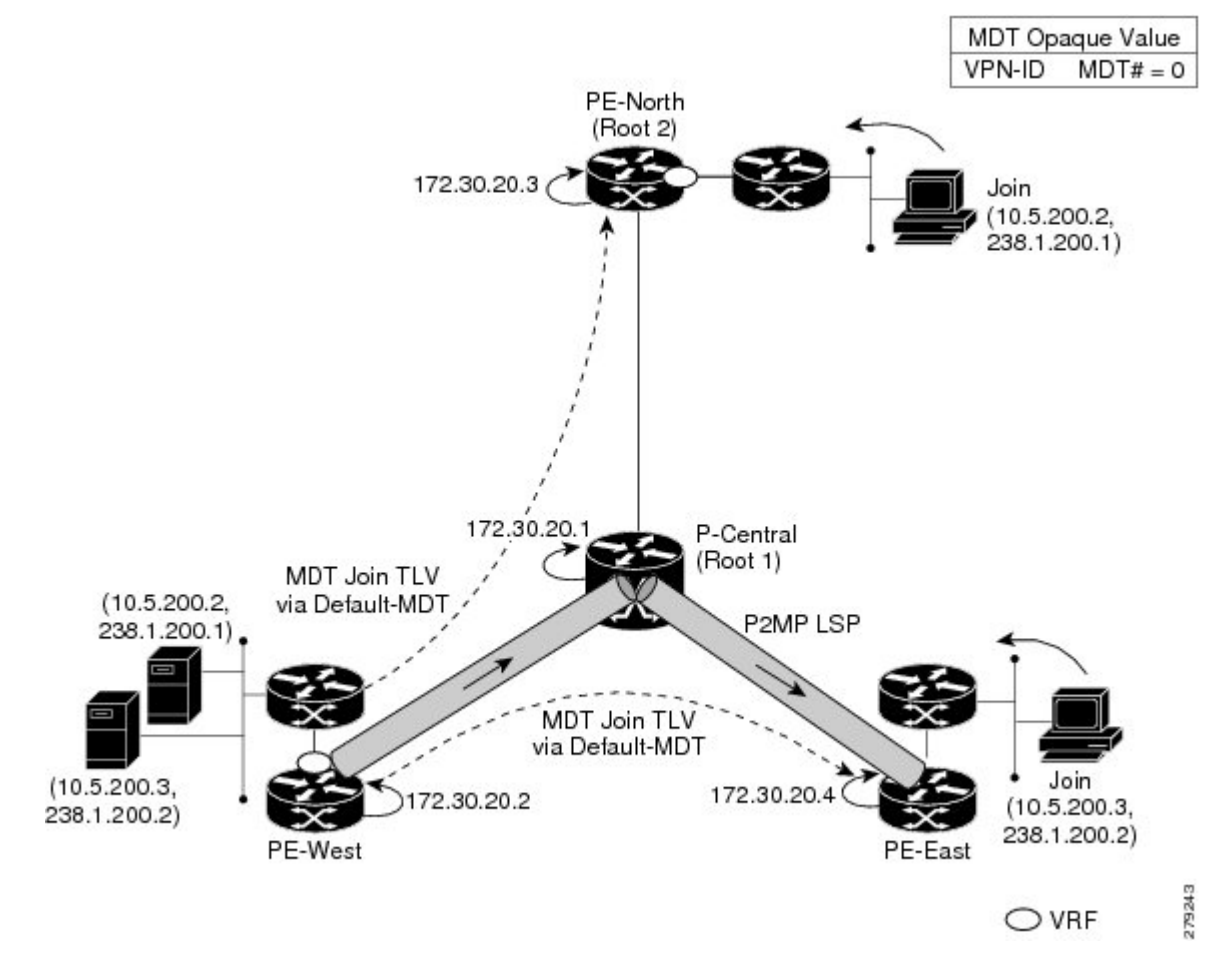

The sample output in this section displays the data MDT configuration for all the PE devices. The **mdt data** commands are the only additional commands necessary. The first **mdt data**command allows a maximum of 60 data MDTs to be created, and the second **mdt data**command sets the threshold. If the number of data MDTs exceeds 60, then the data MDTs will be reused in the same way as they are for the mGRE tunnel method (the one with the lowest reference count).

```
ip pim vrf VRF mpls source Loopback0
!
ip vrf VRF
rd 100:2
vpn id 100:2
route-target export 200:2
route-target import 200:2
mdt default mpls mldp 172.30.20.1 (P-Central)
mdt default mpls mldp 172.30.20.3 (PE-North)
mdt data mpls mldp 60
mdt data threshold 1
```

#### **VRF mroute Table--PE-West**

The sample output in this section displays the VRF mroute table on PE-West before the high-bandwidth source exceeds the threshold. At this point there are two streams, representing each of the two VPN sources at

PE-West, on a single MP2MP LSP (System ID D8000000). The LSP represents the default MDT accessed via LSP-VIF interface 0.

The sample output in this section displays the output after the source transmission exceeds the threshold. PE-West sends an MDT Join TLV message to signal the creation of a data MDT. In this case, the data MDT number is 1, therefore PE-East will send a label mapping message back to PE-West with a FEC TLV containing root=PE-West, Opaque value=(mdt vpn-id 1). The System ID is now changed to 4E000003 signaling a different LSP; however, the LSP-VIF is still LSP-VIF interface 0. The (S, G) entry also has the "y" flag set indicating this stream has switched to a data MDT.

#### LSP-VIF Adjacencies--PE-West

For the interface LSP-VIF, each virtual circuit represents a unique multipoint LSP forwarding instance. The correct adjacency is selected when sending the multicast packet. The sample output in this section displays the application of that concept on PE-West. There is a single LSP-VIF interface 0 interface, but it has three adjacencies as follows:

- 4E000003 is the single data MDT created for (10.5.200.3, 238.1.200.2)
- 58000000 is the default MDT (backup root)
- D8000000 is the default MDT (primary root)

```
PE-West# show adjacency lspvif 0
```

| Protocol | Interface | Address     |
|----------|-----------|-------------|
| IP       | Lspvif0   | 4E000003(5) |
| IP       | Lspvif0   | 58000000(4) |
| IP       | Lspvif0   | D8000000(3) |

#### **MLDP** Database Entries

The sample output in this section displays the MLDP entry for the data MDT (4E000003) on the ingress device PE-West. The following points about this entry should be noted:

- The tree type is P2MP with PE-West (172.30.20.2) as the root.
- The Opaque value is [mdt 100:2 1] denoting the first data MDT.
- There are no labels allocated as it is the root.
- There are two replication client entries on this tree.
- Label 112 will be used to send the traffic downstream towards PE-East (via P-Central).
- The MDT entry is an internal construct.

PE-West# show mpls mldp database id 4E000003

```
LSM ID : 4E000003 (RNR LSM ID: 8A000002) Type: P2MP Uptime : 00:04:54
 FEC Root : 172.30.20.2
 Opaque decoded : [mdt 100:2 1]
 Opaque length: 11 bytesOpaque value: 07 000B 000001000000000RNR active LSP: (this entry)
 Upstream client(s) : None
 Replication client(s):
   MDT (VRF VRF)
     Uptime
                    : 00:04:54
                                    Path Set ID : 5000002
     Interface
                   : Lspvif0
  172.30.20.1:0
     Uptime
                   : 01:41:43
                                  Path Set ID : D9000007
     Out label (D) : 27
                                    Interface : Serial4/0
     Local label (U): 112
                                    Next Hop
                                                 : 172.30.10.1
```

The sample output in this section displays the database entry for the data MDT on PE-East, the egress device. Also shown is the MDT Join TLV message that was sent from PE-West over the default MDT. The MDT Join TLV message contains all the necessary information to allow PE-East to create a label mapping message P2MP LSP back to the root of PE-West. Label 414 will be used by P-Central to send traffic to PE-East.

\*Feb 19 04:43:24.039: PIM(1): MDT join TLV received for (10.5.200.3,238.1.200.2)

\*Feb 19 04:43:24.039: MLDP: LDP root 172.30.20.2 added

\*Feb 19 04:43:24.039: MLDP: [mdt 100:2 1] label mapping msg sent to 172.30.20.1:0

| PE-East# show mpls ml | dp  | database opaque_type mdt 100:2 1               |
|-----------------------|-----|------------------------------------------------|
| LSM ID : 4E000003 (RN | IR  | LSM ID: 8A000002) Type: P2MP Uptime : 00:04:54 |
| FEC Root              | :   | 172.30.20.2                                    |
| Opaque decoded        | :   | [mdt 100:2 1]                                  |
| Opaque length         | :   | 11 bytes                                       |
| Opaque value          | :   | 07 000B 00000100000010000000                   |
| RNR active LSP        | :   | (this entry)                                   |
| Upstream client(s)    | :   | None                                           |
| Replication client(   | (s) | :                                              |
| MDT (VRF VRF)         |     |                                                |
| Uptime                | :   | 00:04:54 Path Set ID : 5000002                 |
| Interface             | :   | Lspvif0                                        |

#### LFIB Entry for the Data MDT

The sample output in this section displays the LFIB entry for the data MDT as it passes through P-Central and PE-East. The Tunnel ID used for the LSP is the Opaque value [mdt 100:2 1].

P-Central# show mpls for label 112 Outgoing Prefix Bytes Label Outgoing Next Hop Local Labelor Tunnel IdSwitchedinterface414[mdt 100:2 1]2993584Se6/0 Label 111 point2point PE-East# show mpls for label 400 Local Outgoing Prefix Bytes Label Outgoing Next Hop Label or Tunnel Id Switched interface Label 414 [T] No Label [mdt 100:2 1][V] 3297312 aggregate/green

# Example Migration from a PIM with mGRE-Based MVPN to an MLDP-Based MPVN

The following example shows an MLDP-based MVPN configuration that has been migrated from a PIM with mGRE based MVPN. The differences in the CLI from the PIM with mGRE-based MVPN are highlighted via comments below. In this example, MLDP derives the FEC from the import route target configured in the VRF.

```
ip vrf VRF
rd 50:1111
vpn id 50:10 ! MLDP-based MVPN configuration
route-target export 100:100
route-target import 100:100
mdt preference mldp pim
mdt default mpls mldp 1.1.1.1 ! MLDP-based MVPN configuration
mdt default mpls mldp 2.2.2.2 ! MLDP-based MVPN configuration
mdt data mpls mldp 255 ! MLDP-based MVPN configuration
mdt data threshold 40 list 1 ! MLDP-based MVPN configuration
Т
ip multicast-routing
ip multicast-routing vrf VRF
interface Loopback0
ip address 205.1.0.1 255.255.255.0
ip router isis
ip pim sparse-dense-mode
Т
interface Ethernet1/0
ip vrf forwarding green
ip address 220.0.2.1 255.255.255.0
ip pim sparse-dense-mode
1
interface Ethernet2/0
ip address 200.0.0.1 255.255.255.0
ip pim sparse-dense-mode
ip router isis
mpls ip ! MLDP-based MVPN configuration
Т
router isis
net 49.0000.0000.0000.00
```

# **Additional References**

#### **Related Documents**

| Related Topic                                                                   | Document Title                                    |
|---------------------------------------------------------------------------------|---------------------------------------------------|
| Cisco IOS commands                                                              | Cisco IOS Master Commands List, All Releases      |
| IP multicast commands                                                           | Cisco IOS Multicast Command Reference             |
| Overview of the IP multicast technology area                                    | " IP Multicast Technology Overview " module       |
| Concepts, tasks, and examples for configuring an IP multicast network using PIM | "Configuring a Basic IP Multicast Network" module |

#### MIBs

| МІВ                                    | MIBs Link                                                                                                    |
|----------------------------------------|----------------------------------------------------------------------------------------------------|
| No new or modified MIBs are supported. | To locate and download MIBs for selected platforms, Cisco software releases, and feature sets, use Cisco MIB Locator found at the following URL:<br>http://www.cisco.com/go/mibs |

#### **Technical Assistance**

| Description                                                                                                    | Link                                              |
|----------------------------------------------------------------------------------------------------|---------------------------------------------------|
| The Cisco Support and Documentation website provides<br>online resources to download documentation, software,<br>and tools. Use these resources to install and configure<br>the software and to troubleshoot and resolve technical<br>issues with Cisco products and technologies. Access to<br>most tools on the Cisco Support and Documentation<br>website requires a Cisco.com user ID and password. | http://www.cisco.com/cisco/web/support/index.html |

### **Feature Information for MLDP-Based MVPN**

The following table provides release information about the feature or features described in this module. This table lists only the software release that introduced support for a given feature in a given software release train. Unless noted otherwise, subsequent releases of that software release train also support that feature.

Use Cisco Feature Navigator to find information about platform support and Cisco software image support. To access Cisco Feature Navigator, go to www.cisco.com/go/cfn. An account on Cisco.com is not required.

| Feature Name       | Releases                          | Feature Information                                                                                                    |
|--------------------|-----------------------------------|----------------------------------------------------------------------------------------------------|
| MLDP-Based<br>MVPN | 15.0(1)S<br>15.1(1)SY<br>15.4(1)T | The MLDP-based MVPN feature provides extensions to Label Distribution<br>Protocol (LDP) for the setup of point-to-multipoint (P2MP) and<br>multipoint-to-multipoint (MP2MP) label switched paths (LSPs) for transport in<br>the Multicast Virtual Private Network (MVPN) core network.<br>The following commands were introduced or modified: <b>debug mpls mldp all</b> ,<br><b>debug mpls mldp filter opaque type</b> , <b>debug mpls mldp generic</b> , <b>debug mpls mldp</b><br><b>mldp gr</b> , <b>debug mpls mldp mfi</b> , <b>debug mpls mldp mrib</b> , <b>debug mpls mldp</b><br><b>neighbor</b> , <b>debug mpls mldp packet</b> , <b>mdt data</b> , <b>mdt default</b> , <b>mdt preference</b> ,<br><b>mpls mldp forwarding recursive</b> , <b>mpls logging notifications</b> , <b>mpls mldp</b><br><b>path</b> , <b>show ip multicast mpls mrib-client</b> , <b>show ip multicast mpls vif</b> , <b>show</b><br><b>mpls ldp discovery detailed</b> , <b>show mpls ldp bindings</b> , <b>show mpls mldp count</b> ,<br><b>show mpls mldp database</b> , <b>show mpls mldp label release</b> , <b>show mpls mldp</b><br><b>neighbors</b> , <b>show mpls mldp root</b> . |
|                    |                                   |                                                                                                    |

| Tahle 21 · Feature  | Information | for MI DP | -Rased MVPN |
|---------------------|-------------|-----------|-------------|
| 1au16 21. 1 calui c | mormation   |           |             |
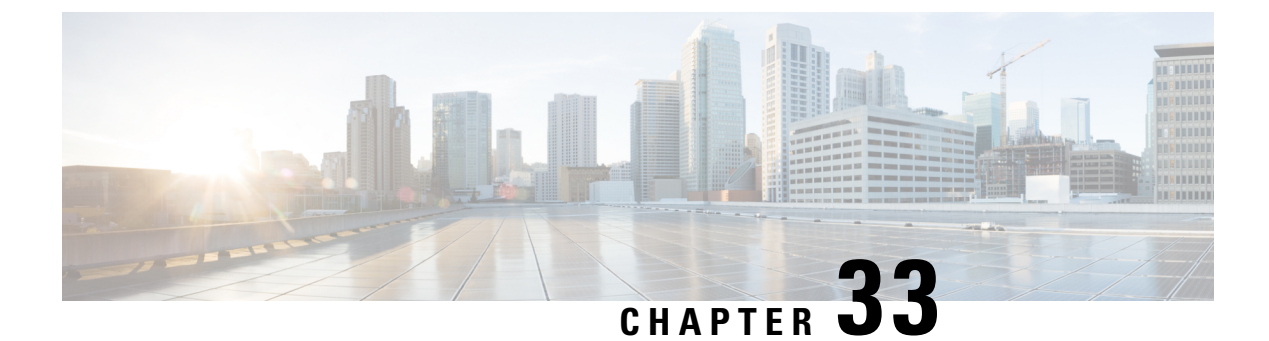

# **IPv6 Multicast Listener Discovery Protocol**

- Information About IPv6 Multicast Listener Discovery Protocol, on page 453
- How to Configure IPv6 Multicast Listener Discovery Protocol, on page 456
- Configuration Examples for IPv6 Multicast Listener Discovery Protocol, on page 460
- Additional References, on page 462
- IPv6 Multicast Listener Discovery Protocol, on page 463

## Information About IPv6 Multicast Listener Discovery Protocol

### **IPv6 Multicast Overview**

An IPv6 multicast group is an arbitrary group of receivers that want to receive a particular data stream. This group has no physical or geographical boundaries--receivers can be located anywhere on the Internet or in any private network. Receivers that are interested in receiving data flowing to a particular group must join the group by signaling their local device. This signaling is achieved with the MLD protocol.

Devices use the MLD protocol to learn whether members of a group are present on their directly attached subnets. Hosts join multicast groups by sending MLD report messages. The network then delivers data to a potentially unlimited number of receivers, using only one copy of the multicast data on each subnet. IPv6 hosts that wish to receive the traffic are known as group members.

Packets delivered to group members are identified by a single multicast group address. Multicast packets are delivered to a group using best-effort reliability, just like IPv6 unicast packets.

The multicast environment consists of senders and receivers. Any host, regardless of whether it is a member of a group, can send to a group. However, only the members of a group receive the message.

A multicast address is chosen for the receivers in a multicast group. Senders use that address as the destination address of a datagram to reach all members of the group.

Membership in a multicast group is dynamic; hosts can join and leave at any time. There is no restriction on the location or number of members in a multicast group. A host can be a member of more than one multicast group at a time.

How active a multicast group is, its duration, and its membership can vary from group to group and from time to time. A group that has members may have no activity.

### **IPv6 Multicast Routing Implementation**

Cisco software supports the following protocols to implement IPv6 multicast routing:

- MLD is used by IPv6 devices to discover multicast listeners (nodes that want to receive multicast packets destined for specific multicast addresses) on directly attached links. There are two versions of MLD:
  - MLD version 1 is based on version 2 of the Internet Group Management Protocol (IGMP) for IPv4.
  - MLD version 2 is based on version 3 of the IGMP for IPv4.
- IPv6 multicast for Cisco software uses both MLD version 2 and MLD version 1. MLD version 2 is fully backward-compatible with MLD version 1 (described in RFC 2710). Hosts that support only MLD version 1 will interoperate with a device running MLD version 2. Mixed LANs with both MLD version 1 and MLD version 2 hosts are likewise supported.
- PIM-SM is used between devices so that they can track which multicast packets to forward to each other and to their directly connected LANs.
- PIM in Source Specific Multicast (PIM-SSM) is similar to PIM-SM with the additional ability to report interest in receiving packets from specific source addresses (or from all but the specific source addresses) to an IP multicast address.

The figure below shows where MLD and PIM-SM operate within the IPv6 multicast environment.

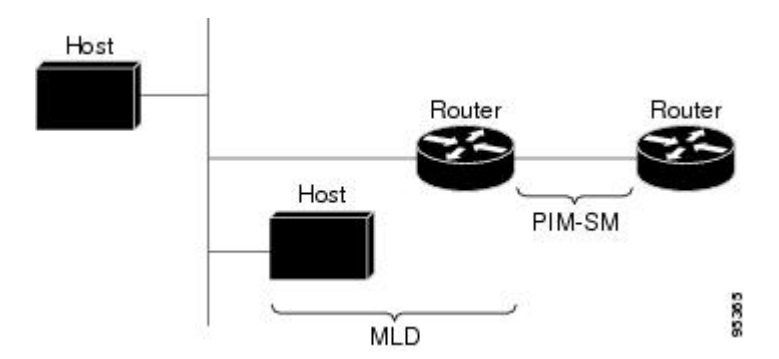

#### Figure 57: IPv6 Multicast Routing Protocols Supported for IPv6

### **Multicast Listener Discovery Protocol for IPv6**

To start implementing multicasting in the campus network, users must first define who receives the multicast. The MLD protocol is used by IPv6 devices to discover the presence of multicast listeners (for example, nodes that want to receive multicast packets) on their directly attached links, and to discover specifically which multicast addresses are of interest to those neighboring nodes. It is used for discovering local group and source-specific group membership. The MLD protocol provides a means to automatically control and limit the flow of multicast traffic throughout your network with the use of special multicast queriers and hosts.

The difference between multicast queriers and hosts is as follows:

- A querier is a network device, such as a device, that sends query messages to discover which network devices are members of a given multicast group.
- A host is a receiver, including devices, that send report messages to inform the querier of a host membership.

A set of queriers and hosts that receive multicast data streams from the same source is called a multicast group. Queriers and hosts use MLD reports to join and leave multicast groups and to begin receiving group traffic.

MLD uses the Internet Control Message Protocol (ICMP) to carry its messages. All MLD messages are link-local with a hop limit of 1, and they all have the alert option set. The alert option implies an implementation of the hop-by-hop option header.

MLD has three types of messages:

Query--General, group-specific, and multicast-address-specific. In a query message, the multicast address
field is set to 0 when MLD sends a general query. The general query learns which multicast addresses
have listeners on an attached link.

Group-specific and multicast-address-specific queries are the same. A group address is a multicast address.

- Report--In a report message, the multicast address field is that of the specific IPv6 multicast address to which the sender is listening.
- Done--In a done message, the multicast address field is that of the specific IPv6 multicast address to which the source of the MLD message is no longer listening.

An MLD report must be sent with a valid IPv6 link-local source address, or the unspecified address (::), if the sending interface has not yet acquired a valid link-local address. Sending reports with the unspecified address is allowed to support the use of IPv6 multicast in the Neighbor Discovery Protocol.

For stateless autoconfiguration, a node is required to join several IPv6 multicast groups in order to perform duplicate address detection (DAD). Prior to DAD, the only address the reporting node has for the sending interface is a tentative one, which cannot be used for communication. Therefore, the unspecified address must be used.

MLD states that result from MLD version 2 or MLD version 1 membership reports can be limited globally or by interface. The MLD group limits feature provides protection against denial of service (DoS) attacks caused by MLD packets. Membership reports in excess of the configured limits will not be entered in the MLD cache, and traffic for those excess membership reports will not be forwarded.

MLD provides support for source filtering. Source filtering allows a node to report interest in listening to packets only from specific source addresses (as required to support SSM), or from all addresses except specific source addresses sent to a particular multicast address.

When a host using MLD version 1 sends a leave message, the device needs to send query messages to reconfirm that this host was the last MLD version 1 host joined to the group before it can stop forwarding traffic. This function takes about 2 seconds. This "leave latency" is also present in IGMP version 2 for IPv4 multicast.

### **MLD Access Group**

MLD access groups provide receiver access control in Cisco IPv6 multicast devices. This feature limits the list of groups a receiver can join, and it allows or denies sources used to join SSM channels.

## How to Configure IPv6 Multicast Listener Discovery Protocol

### **Enabling IPv6 Multicast Routing**

IPv6 multicast uses MLD version 2. This version of MLD is fully backward-compatible with MLD version 1 (described in *RFC 2710*). Hosts that support only MLD version 1 will interoperate with a device running MLD version 2. Mixed LANs with both MLD version 1 and MLD version 2 hosts are likewise supported.

#### Before you begin

You must first enable IPv6 unicast routing on all interfaces of the device on which you want to enable IPv6 multicast routing .

#### **SUMMARY STEPS**

- 1. enable
- 2. configure terminal
- **3.** ipv6 multicast-routing [vrf vrf-name]

#### **DETAILED STEPS**

|        | Command or Action                                | Purpose                                                                                                    |
|--------|--------------------------------------------------|----------------------------------------------------------------------------------------------------|
| Step 1 | enable                                           | Enables privileged EXEC mode.                                                                                                    |
|        | Example:                                         | • Enter your password if prompted.                                                                                                    |
|        | Device> enable                                   |                                                                                                    |
| Step 2 | configure terminal                               | Enters global configuration mode.                                                                                                    |
|        | Example:                                         |                                                                                                    |
|        | Device# configure terminal                       |                                                                                                    |
| Step 3 | <pre>ipv6 multicast-routing [vrf vrf-name]</pre> | Enables multicast routing on all IPv6-enabled interfaces                                                                                                    |
|        | Example:                                         | and enables multicast forwarding for PIM and MLD on all<br>enabled interfaces of the device.                                                                                      |
|        | Device(config)# ipv6 multicast-routing           | • IPv6 multicast routing is disabled by default when<br>IPv6 unicast routing is enabled. IPv6 multicast-routing<br>needs to be enabled for IPv6 multicast routing to<br>function. |

## **Customizing and Verifying MLD on an Interface**

#### **SUMMARY STEPS**

1. enable

- 2. configure terminal
- **3. interface** *type number*
- 4. ipv6 mld join-group [group-address] [[include | exclude] {source-address | source-list [acl]}
- 5. ipv6 mld access-group access-list-name
- 6. ipv6 mld static-group [group-address] [[include| exclude] {source-address | source-list [acl]}
- 7. ipv6 mld query-max-response-time seconds
- 8. ipv6 mld query-timeout seconds
- 9. ipv6 mld query-interval seconds
- 10. end
- **11. show ipv6 mld groups** [**link-local**] [*group-name* | *group-address*] [*interface-type interface-number*] [**detail** | **explicit**
- **12**. show ipv6 mfib summary
- **13.** show ipv6 mld interface [type number

#### **DETAILED STEPS**

|        | Command or Action                                                                                                    | Purpose                                                                                                    |
|--------|----------------------------------------------------------------------------------------------------|----------------------------------------------------------------------------------------------------|
| Step 1 | enable                                                                                                    | Enables privileged EXEC mode.                                                                                          |
|        | Example:                                                                                                    | • Enter your password if prompted.                                                                                     |
|        | Device> enable                                                                                                    |                                                                                                    |
| Step 2 | configure terminal                                                                                                    | Enters global configuration mode.                                                                                      |
|        | Example:                                                                                                    |                                                                                                    |
|        | Device# configure terminal                                                                                                    |                                                                                                    |
| Step 3 | interface type number                                                                                                    | Specifies an interface type and number, and places the                                                                 |
|        | Example:                                                                                                    | device in interface configuration mode.                                                                                |
|        | Device(config)# interface GigabitEthernet 1/0/0                                                                                |                                                                                                    |
| Step 4 | <b>ipv6 mld join-group</b> [group-address] [[ <b>include</b>   <b>exclude</b> ]<br>{source-address   <b>source-list</b> [acl]} | Configures MLD reporting for a specified group and source.                                                             |
|        | Example:                                                                                                    |                                                                                                    |
|        | Device(config-if)# ipv6 mld join-group FF04::12<br>exclude 2001:DB8::10::11                                                    |                                                                                                    |
| Step 5 | ipv6 mld access-group access-list-name                                                                                         | Allows the user to perform IPv6 multicast receiver access                                                              |
|        | Example:                                                                                                    | control.                                                                                                    |
|        | Device(config-if)# ipv6 access-list acc-grp-1                                                                                  |                                                                                                    |
| Step 6 | <b>ipv6 mld static-group</b> [group-address] [[ <b>include</b> ]                                                               | Statically forwards traffic for the multicast group onto a specified interface and cause the interface to behave as if |
|        | Example:                                                                                                    | a MLD joiner were present on the interface.                                                                            |
|        | Lvamhie.                                                                                                    |                                                                                                    |

|         | Command or Action                                                                                                    | Purpose                                                                                                    |
|---------|----------------------------------------------------------------------------------------------------|----------------------------------------------------------------------------------------------------|
|         | Device(config-if)# ipv6 mld static-group ff04::10<br>include 100::1                                                       |                                                                                                    |
| Step 7  | <pre>ipv6 mld query-max-response-time seconds Example: Device(config-if)# ipv6 mld</pre>                                  | Configures the maximum response time advertised in MLD queries.                                               |
| <u></u> | query-max-response-time 20                                                                                                |                                                                                                    |
| Step 8  | Example:                                                                                                    | as the querier for the interface.                                                                             |
|         | Device(config-if)# ipv6 mld query-timeout 130                                                                             |                                                                                                    |
| Step 9  | ipv6 mld query-interval seconds<br>Example:                                                                               | Configures the frequency at which the Cisco IOS XE software sends MLD host-query messages.                    |
|         | Device(config-if)# ipv6 mld query-interval 60                                                                             | <b>Caution</b> Changing this value may severely impact multicast forwarding.                                  |
| Step 10 | end                                                                                                    | Exits to privileged EXEC mode.                                                                                |
|         | Example:                                                                                                    |                                                                                                    |
|         | Device(config-if)# end                                                                                                    |                                                                                                    |
| Step 11 | show ipv6 mld groups [link-local] [group-name  <br>group-address] [interface-type interface-number] [detail<br>  explicit | Displays the multicast groups that are directly connected<br>to the device and that were learned through MLD. |
|         | Example:                                                                                                    |                                                                                                    |
|         | Device# show ipv6 mld groups GigabitEthernet 2/1/0                                                                        |                                                                                                    |
| Step 12 | show ipv6 mfib summary                                                                                                    | Displays summary information about the number of IPv6                                                         |
|         | Example:                                                                                                    | (including link-local groups) and interfaces.                                                                 |
|         | Device# show ipv6 mfib summary                                                                                            |                                                                                                    |
| Step 13 | <pre>show ipv6 mld interface [type number</pre>                                                                           | Displays multicast-related information about an interface.                                                    |
|         | Example:                                                                                                    |                                                                                                    |
|         | Device# show ipv6 mld interface GigabitEthernet 2/1/0                                                                     |                                                                                                    |

## **Disabling MLD Device-Side Processing**

A user might only want specified interfaces to perform IPv6 multicast and will therefore want to turn off MLD device-side processing on a specified interface.

#### **SUMMARY STEPS**

- 1. enable
- **2**. configure terminal
- **3.** interface type number
- 4. no ipv6 mld router

#### **DETAILED STEPS**

|                                                   | Command or Action                                          | Purpose                                            |
|---------------------------------------------------|------------------------------------------------------------|----------------------------------------------------|
| Step 1                                            | enable                                                     | Enables privileged EXEC mode.                      |
|                                                   | Example:                                                   | • Enter your password if prompted.                 |
|                                                   | Device> enable                                             |                                                    |
| Step 2                                            | configure terminal                                         | Enters global configuration mode.                  |
|                                                   | Example:                                                   |                                                    |
|                                                   | Device# configure terminal                                 |                                                    |
| Step 3interface type numberSpecifies an interface | Specifies an interface type and number, and places the     |                                                    |
|                                                   | Example:                                                   | device in interface configuration mode.            |
|                                                   | <pre>Device(config)# interface GigabitEthernet 1/0/0</pre> |                                                    |
| Step 4                                            | no ipv6 mld router                                         | Disables MLD device-side processing on a specified |
|                                                   | Example:                                                   | interface.                                         |
|                                                   | Device(config-if)# no ipv6 mld router                      |                                                    |

## **Resetting the MLD Traffic Counters**

#### **SUMMARY STEPS**

- 1. enable
- 2. clear ipv6 mld [vrf vrf-name] traffic
- 3. show ipv6 mld [vrf vrf-name] traffic

#### **DETAILED STEPS**

|        | Command or Action | Purpose                            |
|--------|-------------------|------------------------------------|
| Step 1 | enable            | Enables privileged EXEC mode.      |
|        | Example:          | • Enter your password if prompted. |
|        | Device> enable    |                                    |

|        | Command or Action                     | Purpose                            |
|--------|---------------------------------------|------------------------------------|
| Step 2 | clear ipv6 mld [vrf vrf-name] traffic | Resets all MLD traffic counters.   |
|        | Example:                              |                                    |
|        | Device# clear ipv6 mld traffic        |                                    |
| Step 3 | show ipv6 mld [vrf vrf-name] traffic  | Displays the MLD traffic counters. |
|        | Example:                              |                                    |
|        | Device# show ipv6 mld traffic         |                                    |

### **Clearing the MLD Interface Counters**

#### **SUMMARY STEPS**

- 1. enable
- 2. clear ipv6 mld [vrf vrf-name] counters interface-type

#### **DETAILED STEPS**

|        | Command or Action                                                | Purpose                            |
|--------|------------------------------------------------------------------|------------------------------------|
| Step 1 | enable                                                           | Enables privileged EXEC mode.      |
|        | Example:                                                         | • Enter your password if prompted. |
|        | Device> enable                                                   |                                    |
| Step 2 | <pre>clear ipv6 mld [vrf vrf-name] counters interface-type</pre> | Clears the MLD interface counters. |
|        | Example:                                                         |                                    |
|        | Device# clear ipv6 mld counters<br>GigabitEthernet1/0/0          |                                    |

# Configuration Examples for IPv6 Multicast Listener Discovery Protocol

### **Example: Enabling IPv6 Multicast Routing**

The following example enables multicast routing on all interfaces and also enables multicast forwarding for PIM and MLD on all enabled interfaces of the device.

```
Device> enable
Device# configure terminal
Device(config)# ipv6 multicast-routing
```

### **Example: Configuring the MLD Protocol**

The following example shows how to configure the query maximum response time, the query timeout, and the query interval on GigabitEthernet interface 1/0/0:

```
Device> enable
Device# configure terminal
Device(config)# interface GigabitEthernet 1/0/0
Device(config-if)# ipv6 mld query-max-response-time 20
Device(config-if)# ipv6 mld query-timeout 130
Device(config-if)# ipv6 mld query-interval 60
```

The following example shows how to configure MLD reporting for a specified group and source, allows the user to perform IPv6 multicast receiver access control, and statically forwards traffic for the multicast group onto GigabitEthernet interface 1/0/0:

```
Device> enable
Device# configure terminal
Device(config)# interface GigabitEthernet 1/0/0
Device(config)# ipv6 mld join-group FF04::10
Device(config)# ipv6 mld static-group FF04::10 100::1
Device(config)# ipv6 mld access-group acc-grp-1
```

The following example shows information from the **show ipv6 mld interface** command for GigabitEthernet interface 2/1/0:

```
Device# show ipv6 mld interface GigabitEthernet 2/1/1
```

```
GigabitEthernet2/1/1 is up, line protocol is up
Internet address is FE80::205:5FFF:FEAF:2C39/10
MLD is enabled in interface
Current MLD version is 2
MLD query interval is 125 seconds
MLD querier timeout is 255 seconds
MLD max query response time is 10 seconds
Last member query response interval is 1 seconds
MLD activity: 25 joins, 17 leaves
MLD querying router is FE80::205:5FFF:FEAF:2C39 (this system)
```

The following example displays the MLD protocol messages received and sent:

Device# show ipv6 mld traffic

```
MLD Traffic Counters
Elapsed time since counters cleared:00:00:21
```

|                   | Received | Sent |
|-------------------|----------|------|
| Valid MLD Packets | 3        | 1    |
| Queries           | 1        | 0    |
| Reports           | 2        | 1    |
| Leaves            | 0        | 0    |
| Mtrace packets    | 0        | 0    |
| Errors:           |          |      |
| Malformed Packets |          | 0    |

| Bad Cheo | cksums   |    |              |           | 0 |
|----------|----------|----|--------------|-----------|---|
| Martian  | source   |    |              |           | 0 |
| Packets  | Received | on | MLD-disabled | Interface | 0 |

## **Example: Disabling MLD Router-Side Processing**

The following example turns off MLD device-side processing on GigabitEthernet interface 1/0/0:

```
Device> enable
Device# configure terminal
Device(config)# interface GigabitEthernet 1/0/0
```

```
Device(config-if) # no ipv6 mld router
```

## **Additional References**

#### **Related Documents**

| Related Topic                    | Document Title                                  |
|----------------------------------|-------------------------------------------------|
| IPv6 addressing and connectivity | IPv6 Configuration Guide                        |
| Cisco IOS commands               | Cisco IOS Master Commands List,<br>All Releases |
| IP multicast commands            | Cisco IOS IP Multicast Command<br>Reference     |
| IPv6 commands                    | Cisco IOS IPv6 Command<br>Reference             |
| Cisco IOS IPv6 features          | Cisco IOS IPv6 Feature Mapping                  |

#### **Standards and RFCs**

| Standard/RFC | Title |
|--------------|-------|
| RFCs for     | IPv6  |
| IPv6         | RFCs  |

#### MIBs

| MIB | MIBs Link                                                                                                    |
|-----|----------------------------------------------------------------------------------------------------|
|     | To locate and download MIBs for selected platforms, Cisco IOS releases, and feature sets, use Cisco MIB Locator found at the following URL: |
|     | http://www.cisco.com/go/mibs                                                                                                    |

#### **Technical Assistance**

| Description                                                                                                    | Link                                              |
|----------------------------------------------------------------------------------------------------|---------------------------------------------------|
| The Cisco Support and Documentation website provides<br>online resources to download documentation, software,<br>and tools. Use these resources to install and configure<br>the software and to troubleshoot and resolve technical<br>issues with Cisco products and technologies. Access to<br>most tools on the Cisco Support and Documentation<br>website requires a Cisco.com user ID and password. | http://www.cisco.com/cisco/web/support/index.html |

## **IPv6 Multicast Listener Discovery Protocol**

The following table provides release information about the feature or features described in this module. This table lists only the software release that introduced support for a given feature in a given software release train. Unless noted otherwise, subsequent releases of that software release train also support that feature.

Use Cisco Feature Navigator to find information about platform support and Cisco software image support. To access Cisco Feature Navigator, go to www.cisco.com/go/cfn. An account on Cisco.com is not required.

| Feature Name                                                                        | Releases                 | Feature Information                                                                                                    |
|-------------------------------------------------------------------------------------|--------------------------|----------------------------------------------------------------------------------------------------|
| IPv6 Multicast: Multicast Listener<br>Discovery (MLD) Protocol,<br>Versions 1 and 2 | 12.0(26)S                | MLD is used by IPv6 routers to                                                                                                    |
|                                                                                     | 12.2(18)S                | discover multicast listeners (nodes that want to receive multicast                                                                                                    |
|                                                                                     | 12.2(25)SG               | packets destined for specific                                                                                                    |
|                                                                                     | 12.2(33)SRA              | multicast addresses) on directly attached links.                                                                                                    |
|                                                                                     | 12.3(2)T                 | The following commands were                                                                                                    |
|                                                                                     | 15.0(1)S                 | introduced or modified: debug ipv6                                                                                                    |
|                                                                                     | Cisco IOS XE Release 2.1 | mld, ipv6 mld join-group, ipv6<br>mld static-group, ipv6 mld<br>query-interval, ipv6 mld<br>query-max-response-time, ipv6<br>mld query-timeout, ipv6 mld<br>router, show ipv6 mld groups,<br>show ipv6 mld groups summary,<br>show ipv6 mld interface. |
| IPv6 Multicast: MLD Access                                                          | 12.2(33)SRE              | The MLD access group provides                                                                                                    |
| Group                                                                               | 12.2(50)SY               | IPv6 multicast routers.                                                                                                    |
|                                                                                     | 12.4(2)T                 | The following command was                                                                                                    |
|                                                                                     | 15.0(1)S                 | introduced: ipv6 mld                                                                                                    |
|                                                                                     | Cisco IOS XE Release 2.1 | access-group.                                                                                                    |

Table 22: Feature Information for IPv6 Multicast Listener Discovery Protocol

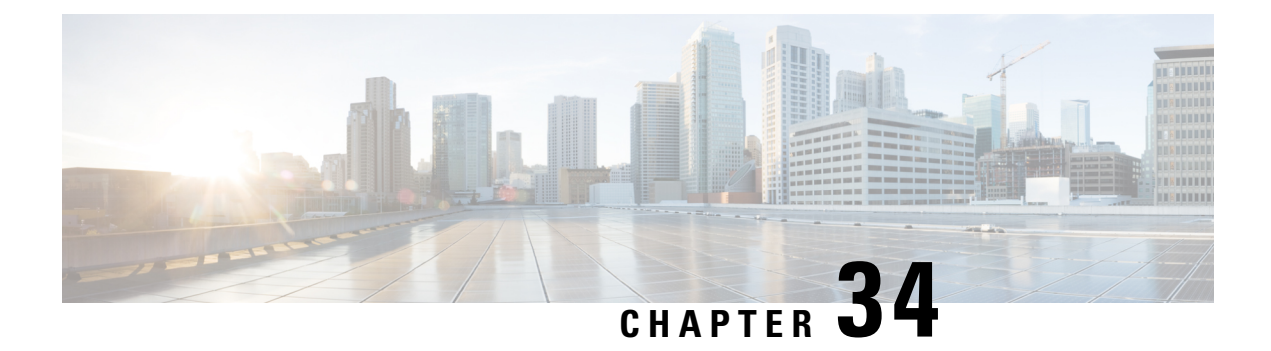

# **MLD Group Limits**

The IPv6 Multicast Listener Discovery (MLD) group limits feature provides global and per-interface MLD join limits.

- Information About MLD Group Limits, on page 465
- How to Implement MLD Group Limits, on page 466
- Configuration Examples for MLD Group Limits, on page 468
- Additional References, on page 469
- Feature Information for MLD Group Limits, on page 470

## **Information About MLD Group Limits**

### **Multicast Listener Discovery Protocol for IPv6**

To start implementing multicasting in the campus network, users must first define who receives the multicast. The MLD protocol is used by IPv6 devices to discover the presence of multicast listeners (for example, nodes that want to receive multicast packets) on their directly attached links, and to discover specifically which multicast addresses are of interest to those neighboring nodes. It is used for discovering local group and source-specific group membership. The MLD protocol provides a means to automatically control and limit the flow of multicast traffic throughout your network with the use of special multicast queriers and hosts.

The difference between multicast queriers and hosts is as follows:

- A querier is a network device, such as a device, that sends query messages to discover which network devices are members of a given multicast group.
- A host is a receiver, including devices, that send report messages to inform the querier of a host membership.

A set of queriers and hosts that receive multicast data streams from the same source is called a multicast group. Queriers and hosts use MLD reports to join and leave multicast groups and to begin receiving group traffic.

MLD uses the Internet Control Message Protocol (ICMP) to carry its messages. All MLD messages are link-local with a hop limit of 1, and they all have the alert option set. The alert option implies an implementation of the hop-by-hop option header.

MLD has three types of messages:

• Query--General, group-specific, and multicast-address-specific. In a query message, the multicast address field is set to 0 when MLD sends a general query. The general query learns which multicast addresses have listeners on an attached link.

Group-specific and multicast-address-specific queries are the same. A group address is a multicast address.

- Report--In a report message, the multicast address field is that of the specific IPv6 multicast address to which the sender is listening.
- Done--In a done message, the multicast address field is that of the specific IPv6 multicast address to which the source of the MLD message is no longer listening.

An MLD report must be sent with a valid IPv6 link-local source address, or the unspecified address (::), if the sending interface has not yet acquired a valid link-local address. Sending reports with the unspecified address is allowed to support the use of IPv6 multicast in the Neighbor Discovery Protocol.

For stateless autoconfiguration, a node is required to join several IPv6 multicast groups in order to perform duplicate address detection (DAD). Prior to DAD, the only address the reporting node has for the sending interface is a tentative one, which cannot be used for communication. Therefore, the unspecified address must be used.

MLD states that result from MLD version 2 or MLD version 1 membership reports can be limited globally or by interface. The MLD group limits feature provides protection against denial of service (DoS) attacks caused by MLD packets. Membership reports in excess of the configured limits will not be entered in the MLD cache, and traffic for those excess membership reports will not be forwarded.

MLD provides support for source filtering. Source filtering allows a node to report interest in listening to packets only from specific source addresses (as required to support SSM), or from all addresses except specific source addresses sent to a particular multicast address.

When a host using MLD version 1 sends a leave message, the device needs to send query messages to reconfirm that this host was the last MLD version 1 host joined to the group before it can stop forwarding traffic. This function takes about 2 seconds. This "leave latency" is also present in IGMP version 2 for IPv4 multicast.

# How to Implement MLD Group Limits

### Implementing MLD Group Limits Globally

#### **SUMMARY STEPS**

- 1. enable
- 2. configure terminal
- 3. ipv6 mld [vrf vrf-name] state-limit number

#### **DETAILED STEPS**

|        | Command or Action | Purpose                            |
|--------|-------------------|------------------------------------|
| Step 1 | enable            | Enables privileged EXEC mode.      |
|        | Example:          | • Enter your password if prompted. |

|        | Command or Action                          | Purpose                                   |
|--------|--------------------------------------------|-------------------------------------------|
|        | Device> enable                             |                                           |
| Step 2 | configure terminal                         | Enters global configuration mode.         |
|        | Example:                                   |                                           |
|        | Device# configure terminal                 |                                           |
| Step 3 | ipv6 mld [vrf vrf-name] state-limit number | Limits the number of MLD states globally. |
|        | Example:                                   |                                           |
|        | Device(config)# ipv6 mld state-limit 300   |                                           |

## Implementing MLD Group Limits per Interface

#### **SUMMARY STEPS**

- 1. enable
- **2**. configure terminal
- **3.** interface *type number*
- 4. ipv6 mld limit number [except access-list

#### **DETAILED STEPS**

|        | Command or Action                                     | Purpose                                                   |  |
|--------|-------------------------------------------------------|-----------------------------------------------------------|--|
| Step 1 | enable                                                | Enables privileged EXEC mode.                             |  |
|        | Example:                                              | • Enter your password if prompted.                        |  |
|        | Device> enable                                        |                                                           |  |
| Step 2 | configure terminal                                    | Enters global configuration mode.                         |  |
|        | Example:                                              |                                                           |  |
|        | Device# configure terminal                            |                                                           |  |
| Step 3 | interface type number                                 | Specifies an interface type and number, and places the    |  |
|        | Example:                                              | device in interface configuration mode.                   |  |
|        | <pre>Device(config)# interface FastEthernet 1/0</pre> |                                                           |  |
| Step 4 | ipv6 mld limit number [except access-list             | Limits the number of MLD states on a per-interface basis. |  |
|        | Example:                                              |                                                           |  |
|        | <pre>device(config-if) # ipv6 mld limit 100</pre>     |                                                           |  |

## **Configuration Examples for MLD Group Limits**

### **Example: Implementing MLD Group Limits**

This example shows the groups and channels that are being accounted when the MLD group limit function is active:

Device# show ipv6 mld groups FF03::1 detail

```
Interface: FastEthernet5/1
Group: FF03::1
Uptime: 00:00:05
Router mode: EXCLUDE (Expires: 00:04:14)
Host mode: INCLUDE
Last reporter: FE80::20A:8BFF:FE4D:6039
State accounted
Source list is empty
```

```
Interface: FastEthernet5/1

Group: FF33::1

Uptime: 00:00:03

Router mode: INCLUDE

Host mode: INCLUDE

Last reporter: FE80::20A:8BFF:FE4D:6039

Group source list:

Source Address Uptime Expires Fwd Flags

2001:DB8:0::1 00:00:03 00:04:16 Yes Remote Ac 4
```

The following example shows all of the groups joined by Fast Ethernet interface 2/1, including link-local groups used by network protocols.

```
Device# show ipv6 mld groups FastEthernet 2/1
```

| MLD Connected Group Me | embership       |        |          |
|------------------------|-----------------|--------|----------|
| Group Address          | Interface       | Uptime | Expires  |
| FF02::2                | FastEthernet2/1 | 3d18h  | never    |
| FF02::D                | FastEthernet2/1 | 3d18h  | never    |
| FF02::16               | FastEthernet2/1 | 3d18h  | never    |
| FF02::1:FF00:1         | FastEthernet2/1 | 3d18h  | 00:00:27 |
| FF02::1:FF00:79        | FastEthernet2/1 | 3d18h  | never    |
| FF02::1:FF23:83C2      | FastEthernet2/1 | 3d18h  | 00:00:22 |
| FF02::1:FFAF:2C39      | FastEthernet2/1 | 3d18h  | never    |
| FF06:7777::1           | FastEthernet2/1 | 3d18h  | 00:00:26 |
|                        |                 |        |          |

The following is sample output from the show ipv6 mld groups summary command:

Device# show ipv6 mld groups summary

```
MLD Route Summary
No. of (*,G) routes = 5
No. of (S,G) routes = 0
```

# **Additional References**

#### **Related Documents**

| Related Topic                    | Document Title                                  |
|----------------------------------|-------------------------------------------------|
| IPv6 addressing and connectivity | IPv6 Configuration Guide                        |
| Cisco IOS commands               | Cisco IOS Master Commands List,<br>All Releases |
| IP multicast commands            | Cisco IOS IP Multicast Command<br>Reference     |
| IPv6 commands                    | Cisco IOS IPv6 Command<br>Reference             |
| Cisco IOS IPv6 features          | Cisco IOS IPv6 Feature Mapping                  |

#### **Standards and RFCs**

| Standard/RFC | Title |
|--------------|-------|
| RFCs for     | IPv6  |
| IPv6         | RFCs  |

#### MIBs

| MIB | MIBs Link                                                                                                    |
|-----|----------------------------------------------------------------------------------------------------|
|     | To locate and download MIBs for selected platforms, Cisco IOS releases, and feature sets, use Cisco MIB Locator found at the following URL: |
|     | http://www.cisco.com/go/mibs                                                                                                    |

#### **Technical Assistance**

| Description                                                                                                    | Link                                              |
|----------------------------------------------------------------------------------------------------|---------------------------------------------------|
| The Cisco Support and Documentation website provides<br>online resources to download documentation, software,<br>and tools. Use these resources to install and configure<br>the software and to troubleshoot and resolve technical<br>issues with Cisco products and technologies. Access to<br>most tools on the Cisco Support and Documentation<br>website requires a Cisco.com user ID and password. | http://www.cisco.com/cisco/web/support/index.html |
|                                                                                                    |                                                   |

# **Feature Information for MLD Group Limits**

The following table provides release information about the feature or features described in this module. This table lists only the software release that introduced support for a given feature in a given software release train. Unless noted otherwise, subsequent releases of that software release train also support that feature.

Use Cisco Feature Navigator to find information about platform support and Cisco software image support. To access Cisco Feature Navigator, go to www.cisco.com/go/cfn. An account on Cisco.com is not required.

| Feature Name     | Releases                 | Feature Information               |
|------------------|--------------------------|-----------------------------------|
| MLD Group Limits | 12.2(33)SRE              | The IPv6 MLD group limits feature |
|                  | 12.2(50)SY               | MLD join limits.                  |
|                  | 12.4(2)T                 | The following commands were       |
|                  | 15.0(1)S                 | introduced or modified: ipv6 mld  |
|                  | 15.0(1)SY                | limit, ipv6 mld state-limit.      |
|                  | 15.1(1)SY                |                                   |
|                  | Cisco IOS XE Release 2.6 |                                   |

| Table 23: Feature | Information for | r MLD Group | Limits |
|-------------------|-----------------|-------------|--------|
|-------------------|-----------------|-------------|--------|

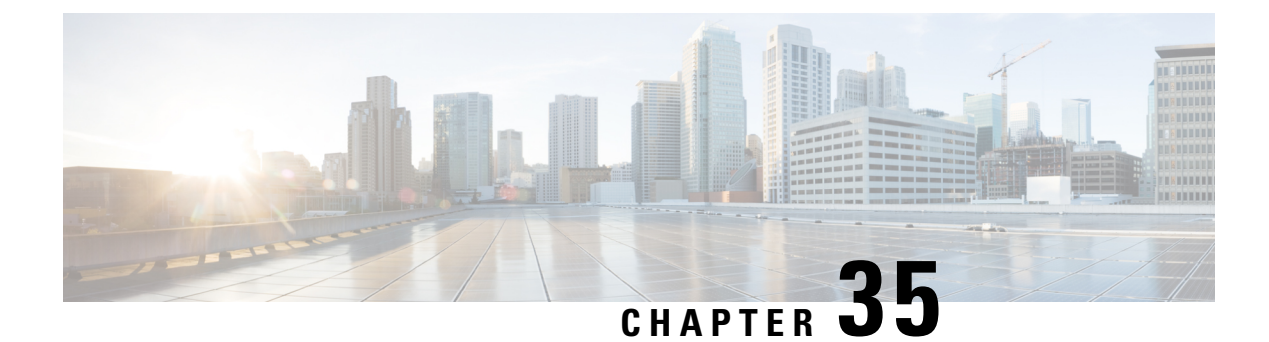

# **MLDP In-Band Signaling/Transit Mode**

This module contains information for configuring Multicast Label Distribution Protocol (MLDP) in-band signaling to enable the MLDP core to create (S,G) or (\*,G) state without using out-of-band signaling such as Border Gateway protocol (BGP) or Protocol Independent Multicast (PIM).

- Restrictions for MLDP In-Band Signaling, on page 471
- Information About MLDP In-Band Signaling/Transit Mode, on page 471
- How to Configure MLDP In-Band Signaling/Transit Mode, on page 472
- Additional References, on page 473
- Configuration Examples for MLDP In-Band Signaling/Transit Mode, on page 474
- Feature Information for MLDP In-Band Signaling/Transit Mode, on page 481

## **Restrictions for MLDP In-Band Signaling**

- MLDP in-band signaling supports SOURCE-SPECIFIC MULTICAST (SSM) multicast traffic only.
- MLDP in-band signaling is not supported in the same VRF for which Rosen Model MLDP-based MVPN or GRE-based MVPN is configured.

# Information About MLDP In-Band Signaling/Transit Mode

## **MLDP In-Band Signaling/Transit Mode**

Multicast Label Distribution Protocol (MLDP)-supported multicast VPN (MVPN) allows VPN multicast streams to be aggregated over a VPN-specific tree. No customer state is created in the MLDP core;, there is only state for default and data multicast distribution trees (MDTs). In certain scenarios, the state created for VPN streams is limited and does not appear to be a risk or limiting factor. In these scenarios, MLDP can build in-band MDTs that are transit Label Switched Paths (LSPs).

Trees used in a VPN space are MDTs. Trees used in the global table are transit point-to-multipoint (P2MP) or multipoint-to-multipoint (MP2MP) LSPs. In both cases, a single multicast stream (VPN or not) is associated with a single LSP in the MPLS core. The stream information is encoded in the Forwarding Equivalence Class (FEC) of the LSP. This is in-band signaling.

MLDP in-band signaling uses access control lists (ACLs) with the range of the multicast (S, G) to be transported by the MLDP LSP. Each multicast channel (S, G) maps, one-to-one, to each tree in the in-band tree. The (S,G) join is registered in the Multicast Routing Information Base (MRIB), which is a client of MLDP. Each MLDP LSP is identified by the FEC of [(S,G) + RD], where RD is the Route Distinguisher (RD) obtained from BGP. This differs from MLDP-based MVPN, where the identity is in a FEC of [MDT #, VPN ID, Tree #]).

The ingress Provider Edge (PE) device uses the FEC to decode the stream information and associate the multicast stream with the LSP (in the FEC). This service model is only applicable for transporting Protocol Independent Multicast (PIM) source-specific multicast (SSM) traffic. There is no need to run PIM over the LSP because the stream signaling is done in-band.

The MLDP In-Band Signaling/Transit Mode feature is supported on IPv4 networks. MLDP in-band signaling and MLDP-based MVPN cannot be supported in the same VRF.

## How to Configure MLDP In-Band Signaling/Transit Mode

### **Enabling In-Band Signaling on a PE Device**

#### Before you begin

- VRF instances for in-band signaling must be configured.
- Access control lists (ACLs) for controlling streams must be configured.

#### **SUMMARY STEPS**

- 1. enable
- 2. configure terminal
- **3.** Use one of the following commands:
  - ip multicast [vrf vrf] mpls mldp [range acl]
  - ipv6 multicast [vrf vrf] mpls mldp

#### **DETAILED STEPS**

|        | Command or Action          | Purpose                            |
|--------|----------------------------|------------------------------------|
| Step 1 | enable                     | Enables privileged EXEC mode.      |
|        | Example:                   | • Enter your password if prompted. |
|        | Device> enable             |                                    |
|        |                            |                                    |
| Step 2 | configure terminal         | Enters global configuration mode.  |
|        | Example:                   |                                    |
|        | Device# configure terminal |                                    |
|        |                            |                                    |

|        | Command or Action                                                                                      | Purpose                                                                                                    |
|--------|----------------------------------------------------------------------------------------------------|----------------------------------------------------------------------------------------------------|
| Step 3 | Use one of the following commands:<br>• ip multicast [vrf vrf] mpls mldp [range acl]                   | Brings up the MLDP MRIB process and registers MLDP with the MRIB.                                                            |
|        | • ipv6 multicast [vrf <i>vrf</i> ] mpls mldp<br>Example:                                               | • To enable in-band signaling globally, use this command without the <b>vrf</b> <i>vrf</i> keyword and argument combination. |
|        | Device (config)# ip multicast vrf vrf1 mpls mldp<br>Device (config)# ipv6 multicast vrf vrf1 mpls mldp | • IPv4 only: To identify streams for in-band signaling, use this command with the <b>range</b> keyword on the egress PE.     |

# **Additional References**

#### **Related Documents**

| Related Topic                    | Document Title                                  |
|----------------------------------|-------------------------------------------------|
| IPv6 addressing and connectivity | IPv6 Configuration Guide                        |
| Cisco IOS commands               | Cisco IOS Master Commands List,<br>All Releases |
| IP multicast commands            | Cisco IOS IP Multicast Command<br>Reference     |
| IPv6 commands                    | Cisco IOS IPv6 Command<br>Reference             |
| Cisco IOS IPv6 features          | Cisco IOS IPv6 Feature Mapping                  |

#### **Standards and RFCs**

| Standard/RFC | Title |
|--------------|-------|
| RFCs for     | IPv6  |
| IPv6         | RFCs  |

#### MIBs

| MIB | MIBs Link                                                                                                    |
|-----|----------------------------------------------------------------------------------------------------|
|     | To locate and download MIBs for selected platforms, Cisco IOS releases, and feature sets, use Cisco MIB Locator found at the following URL: |
|     | http://www.cisco.com/go/mibs                                                                                                    |

#### **Technical Assistance**

| Description                                                                                                    | Link                                              |
|----------------------------------------------------------------------------------------------------|---------------------------------------------------|
| The Cisco Support and Documentation website provides<br>online resources to download documentation, software,<br>and tools. Use these resources to install and configure<br>the software and to troubleshoot and resolve technical<br>issues with Cisco products and technologies. Access to<br>most tools on the Cisco Support and Documentation<br>website requires a Cisco.com user ID and password. | http://www.cisco.com/cisco/web/support/index.html |

# Configuration Examples for MLDP In-Band Signaling/Transit Mode

### **Example: In-Band Signaling on PE1**

```
PE1# show running-config
Building configuration...
Current configuration : 8247 bytes
! Last configuration change at 12:44:13 IST Thu Nov 15 2012
!
hostname PE1
mls ipv6 vrf
vrf definition vrf1
rd 1:1
 vpn id 1:1
route-target export 1:1
route-target import 1:1
 !
address-family ipv4
 route-target export 1:1
 route-target import 1:1
 exit-address-family
 !
 address-family ipv6
 route-target export 1:1
  route-target import 1:1
 exit-address-family
!
ip multicast-routing
ip multicast-routing vrf vrf1
ip multicast hardware-switching replication-mode egress
ip multicast mpls mldp
ip multicast vrf vrf1 mpls mldp
Т
ipv6 unicast-routing
```

```
ipv6 multicast-routing
ipv6 multicast-routing vrf vrf1
ipv6 multicast rpf use-bgp
ipv6 multicast mpls source Loopback0
ipv6 multicast mpls mldp
ipv6 multicast vrf vrf1 rpf use-bgp
ipv6 multicast vrf vrf1 mpls source Loopback0
ipv6 multicast vrf vrf1 mpls mldp
1
Т
vtp domain cisco
vtp mode off
mpls label protocol ldp
mpls ldp graceful-restart
mls flow ip interface-full
no mls flow ipv6
mls rate-limit multicast ipv4 igmp 100 10
mls cef error action reset
mls mpls tunnel-recir
multilink bundle-name authenticated
1
1
!
1
spanning-tree mode pvst
spanning-tree extend system-id
no diagnostic bootup level
1
redundancy
main-cpu
 auto-sync running-config
mode sso
1
vlan internal allocation policy ascending
vlan access-log ratelimit 2000
interface Loopback0
ip address 1.1.1.1 255.255.255.255
 ip pim sparse-mode
ip ospf 100 area 0
ipv6 address 1::1:1:1/64
 ipv6 enable
!
.
interface GigabitEthernet2/0/0.1
encapsulation dot1Q 2
 vrf forwarding vrf1
ip address 192.0.2.1 255.255.255.0
ip pim sparse-mode
ip igmp version 3
ipv6 address FE80::10:1:1 link-local
 ipv6 address 2001:DB8::/64
 ipv6 enable
1
interface GigabitEthernet2/0/0.2000
encapsulation dot1Q 2000
ip address 192.0.2.2 255.255.255.0
 ip pim sparse-mode
 ip igmp version 3
 ipv6 address 2001:DB8:0:1/64
```

```
ipv6 enable
L.
interface GigabitEthernet2/0/12
ip address 192.0.2.3 255.255.255.0
 ip pim sparse-mode
ip ospf 100 area 0
ipv6 address 2001:DB8::/64
ipv6 enable
mpls ip
mpls label protocol ldp
no mls qos trust
L.
1
!
router ospf 100
router-id 1.1.1.1
1
router bgp 100
bgp log-neighbor-changes
neighbor 2.2.2.2 remote-as 100
neighbor 2.2.2.2 update-source Loopback0
neighbor 3.3.3.3 remote-as 100
neighbor 3.3.3.3 update-source Loopback0
neighbor 4.4.4.4 remote-as 100
neighbor 4.4.4.4 update-source Loopback0
 address-family ipv4
 redistribute static
 redistribute connected
 neighbor 2.2.2.2 activate
 neighbor 2.2.2.2 send-community both
 neighbor 3.3.3.3 activate
 neighbor 3.3.3.3 send-community both
 neighbor 4.4.4.4 activate
 neighbor 4.4.4.4 send-community both
 exit-address-family
 address-family vpnv4
 neighbor 2.2.2.2 activate
  neighbor 2.2.2.2 send-community extended
 neighbor 3.3.3.3 activate
 neighbor 3.3.3.3 send-community extended
 neighbor 4.4.4.4 activate
 neighbor 4.4.4.4 send-community extended
 exit-address-family
 address-family ipv4 mdt
 neighbor 2.2.2.2 activate
 neighbor 2.2.2.2 send-community extended
 neighbor 3.3.3.3 activate
 neighbor 3.3.3.3 send-community extended
 neighbor 4.4.4.4 activate
 neighbor 4.4.4.4 send-community extended
 exit-address-family
 1
 address-family ipv6
 redistribute connected
 neighbor 2.2.2.2 activate
  neighbor 2.2.2.2 send-community extended
  neighbor 2.2.2.2 send-label
  neighbor 3.3.3.3 activate
```

```
neighbor 3.3.3.3 send-community extended
  neighbor 3.3.3.3 send-label
 neighbor 4.4.4.4 activate
 neighbor 4.4.4.4 send-community extended
 neighbor 4.4.4.4 send-label
 exit-address-family
 address-family vpnv6
 neighbor 2.2.2.2 activate
 neighbor 2.2.2.2 send-community extended
 neighbor 3.3.3.3 activate
 neighbor 3.3.3.3 send-community extended
 neighbor 4.4.4.4 activate
 neighbor 4.4.4.4 send-community extended
 exit-address-family
 1
 address-family ipv4 vrf vrf1
 redistribute connected
 exit-address-family
 1
 address-family ipv6 vrf vrf1
 redistribute connected
 exit-address-family
1
no ip forward-protocol nd
!
no ip http server
no ip http secure-server
ip pim ssm default
ip pim mpls source Loopback0
ip pim vrf vrf1 ssm default
ip pim vrf vrf1 mpls source Loopback0
ip route 192.0.2.25 255.255.255.255 7.37.0.1
mpls ldp router-id Loopback0 force
1
1
1
end
```

### **Example: In-Band Signaling on PE2**

```
PE2# show running-config
Building configuration...
Current configuration : 7609 bytes
1
! Last configuration change at 13:18:45 IST Thu Nov 15 2012
Т
hostname PE2
!
mls ipv6 vrf
1
vrf definition vrf1
rd 1:1
vpn id 1:1
 route-target export 1:1
 route-target import 1:1
 address-family ipv4
```

```
route-target export 1:1
 route-target import 1:1
 exit-address-family
 1
address-family ipv6
 route-target export 1:1
 route-target import 1:1
exit-address-family
!
ip multicast-routing
ip multicast-routing vrf vrf1
ip multicast hardware-switching replication-mode egress
ip multicast mpls mldp
ip multicast vrf vrf1 mpls mldp
ipv6 unicast-routing
ipv6 multicast-routing
ipv6 multicast-routing vrf vrf1
ipv6 multicast rpf use-bgp
ipv6 multicast mpls source Loopback0
ipv6 multicast mpls mldp
ipv6 multicast vrf vrf1 rpf use-bgp
ipv6 multicast vrf vrf1 mpls source Loopback0
ipv6 multicast vrf vrf1 mpls mldp
!
!
vtp domain isbu-devtest
vtp mode off
mpls label protocol ldp
mpls ldp graceful-restart
mls flow ip interface-full
no mls flow ipv6
mls cef error action reset
multilink bundle-name authenticated
ļ
!
spanning-tree mode pvst
spanning-tree extend system-id
diagnostic bootup level minimal
!
redundancy
main-cpu
 auto-sync running-config
mode sso
!
T.
T.
interface Loopback0
ip address 4.4.4.4 255.255.255.255
ip pim sparse-mode
ip ospf 100 area 0
ipv6 enable
!
```

```
interface GigabitEthernet3/0/3.1
encapsulation dot1Q 2
vrf forwarding vrf1
ip address 192.0.2.1 255.255.255.0
ip pim sparse-mode
 ip igmp version 3
 ipv6 address FE80::30:1:1 link-local
ipv6 address 2001:DB8::/64
ipv6 enable
1
interface GigabitEthernet3/0/3.2000
 encapsulation dot1Q 2000
ip address 192.0.2.2 255.255.255.0
 ip pim sparse-mode
ip igmp static-group 232.1.1.1 source 50.0.0.2
ip igmp version 3
 ipv6 address 2001:DB8:0:1/64
ipv6 enable
!
interface GigabitEthernet4/15
ip address 192.0.2.3 255.255.255.0
ip pim sparse-mode
ip ospf 100 area 0
 ipv6 address 2001:DB8::/64
ipv6 enable
mpls ip
mpls label protocol ldp
1
interface Vlan1
no ip address
shutdown
1
router ospf 100
router-id 4.4.4.4
1
router bgp 100
bgp log-neighbor-changes
neighbor 1.1.1.1 remote-as 100
neighbor 1.1.1.1 update-source Loopback0
 neighbor 2.2.2.2 remote-as 100
neighbor 2.2.2.2 update-source Loopback0
 neighbor 3.3.3.3 remote-as 100
neighbor 3.3.3.3 update-source Loopback0
 1
 address-family ipv4
 redistribute static
  redistribute connected
  neighbor 1.1.1.1 activate
 neighbor 1.1.1.1 send-community both
 neighbor 2.2.2.2 activate
 neighbor 2.2.2.2 send-community both
  neighbor 3.3.3.3 activate
 neighbor 3.3.3.3 send-community both
 exit-address-family
 1
```

```
address-family vpnv4
 neighbor 1.1.1.1 activate
 neighbor 1.1.1.1 send-community extended
 neighbor 2.2.2.2 activate
 neighbor 2.2.2.2 send-community extended
 neighbor 3.3.3.3 activate
 neighbor 3.3.3.3 send-community extended
 exit-address-family
 address-family ipv4 mdt
 neighbor 1.1.1.1 activate
  neighbor 1.1.1.1 send-community extended
  neighbor 2.2.2.2 activate
 neighbor 2.2.2.2 send-community extended
 neighbor 3.3.3.3 activate
 neighbor 3.3.3.3 send-community extended
 exit-address-family
 address-family ipv6
 redistribute connected
 neighbor 1.1.1.1 activate
 neighbor 1.1.1.1 send-community extended
 neighbor 1.1.1.1 send-label
 neighbor 2.2.2.2 activate
 neighbor 2.2.2.2 send-community extended
 neighbor 2.2.2.2 send-label
 neighbor 3.3.3.3 activate
 neighbor 3.3.3.3 send-community extended
  neighbor 3.3.3.3 send-label
 exit-address-family
 address-family vpnv6
 neighbor 1.1.1.1 activate
  neighbor 1.1.1.1 send-community extended
 neighbor 2.2.2.2 activate
 neighbor 2.2.2.2 send-community extended
 neighbor 3.3.3.3 activate
 neighbor 3.3.3.3 send-community extended
 exit-address-family
 address-family ipv4 vrf vrf1
 redistribute connected
 exit-address-family
 address-family ipv6 vrf vrf1
 redistribute connected
exit-address-family
ip forward-protocol nd
T.
no ip http server
no ip http secure-server
ip pim ssm default
ip pim mpls source Loopback0
ip pim vrf vrf1 ssm default
ip pim vrf vrf1 mpls source Loopback0
ip route 192.0.2.25 255.255.255.255 7.37.0.1
mpls ldp router-id Loopback0 force
!
```

! ! end

# Feature Information for MLDP In-Band Signaling/Transit Mode

The following table provides release information about the feature or features described in this module. This table lists only the software release that introduced support for a given feature in a given software release train. Unless noted otherwise, subsequent releases of that software release train also support that feature.

Use Cisco Feature Navigator to find information about platform support and Cisco software image support. To access Cisco Feature Navigator, go to www.cisco.com/go/cfn. An account on Cisco.com is not required.

| Feature Name                           | Releases                       | Feature Information                                                                                                    |
|----------------------------------------|--------------------------------|----------------------------------------------------------------------------------------------------|
| MLDP In-Band Signaling/Transit<br>Mode | 15.3(1)S<br>Cisco IOS XE 3.14S | Multicast Label Distribution<br>Protocol (MLDP) in-band signaling<br>supports point-to-multipoint (P2P)<br>and multipoint-to-multipoint<br>(MP2MP) Label Switched Paths<br>(LSPs) and enables the MLDP core<br>to create (S,G) or (*,G) state<br>without using out-of-band signaling<br>such as Border Gateway Protocol<br>(BGP) or Protocol Independent<br>Multicast (PIM). This feature is<br>supported for IPv4 and IPv6<br>multicast groups.<br>The following commands were<br>introduced or modified: <b>ip</b><br><b>multicast mpls mldp</b> , <b>ipv6</b><br><b>multicast mpls mldp</b> . |

Table 24: Feature Information for MLDP In-Band Signaling/Transit Mode

Feature Information for MLDP In-Band Signaling/Transit Mode

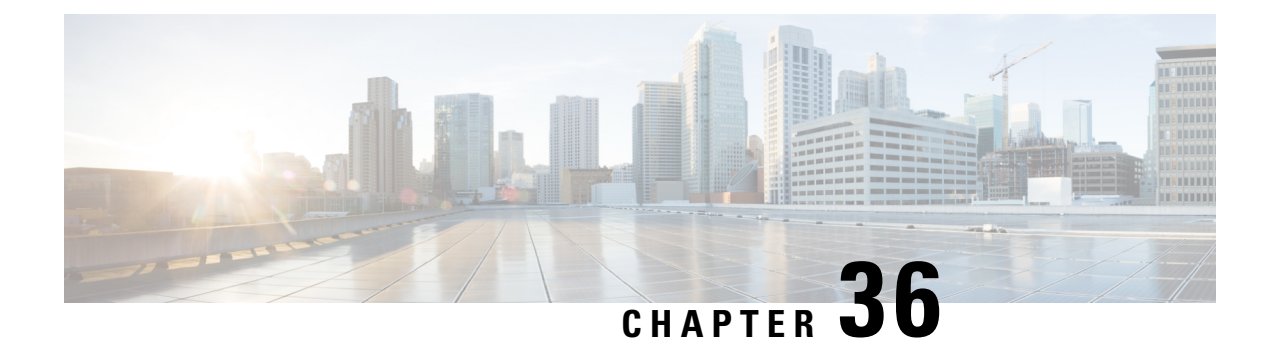

# **HA Support for MLDP**

The HA Support for MLDP feature enables Cisco Multicast Label Distribution Protocol (MLDP) to checkpoint sufficient signaling and forwarding information for repopulating the necessary database on a dual Route Processor (RP) platform on which Stateful Switchover/Nonstop Forwarding (SSO/NSF) and Label Distribution Protocol (LDP) Graceful Restart are configured, after a switchover.

- Prerequisites for HA Support for MLDP, on page 483
- Restrictions for HA Support for MLDP, on page 483
- Information About HA Support for MLDP, on page 483
- How to Montior HA Support for MLDP, on page 484
- Additional References, on page 486
- Feature Information for HA Support for MLDP, on page 487

## **Prerequisites for HA Support for MLDP**

- Stateful Switchover/Nonstop Forwarding (SSO/NSF) and LDP Graceful Restart must be configured on the dual Route Processor (RP) platform.
- LDP Graceful Restart must be configured on the NSF router peers.
- The Cisco IOS release software installed on the active and standby RPs must support MLDP-based MVPN and HA Support for MLDP.

## **Restrictions for HA Support for MLDP**

• If Label Distribution Protocol (LDP) Graceful Restart is not enabled on the dual Route Processor (RP) platform, Nonstop Forwarding (NSF) peers will remove existing forwarding and label information from their Multicast Label Distribution Protocol (MLDP) database entries immediately following a switchover.

# **Information About HA Support for MLDP**

The HA Support for MLDP feature enables MLDP to checkpoint label forwarding or path set information. To support NSF, MLDP uses existing PIM HA architecture to checkpoint the information to the standby RP. MDT data group creation is a dynamic event triggered by traffic exceeding a specified threshold. When the threshold is exceeded (requiring an MDT data group to be created) or when traffic falls below the threshold (requiring the MDT data group to be deleted), the router detecting the event creates, deletes, or updates an MDT data "send" entry, creates the corresponding (S,G) state, if necessary, and sends a message to PE peers to create, delete, or update a corresponding MDT data "receive" entry and the corresponding (S,G) state.

The active RP will checkpoint the current state of the MLDP peer, paths to peers, root, paths to root, and the database and replication/branch entry onto the standby RP and use this state to recreate the MLDP state after a switchover.

## How to Montior HA Support for MLDP

## **Displaying Check Pointed Information**

#### **SUMMARY STEPS**

- 1. enable
- 2. show mpls mldp ha database
- 3. show mpls mldp ha database summary
- 4. show mpls mldp ha neighbor
- 5. show mpls mldp ha root
- 6. show mpls mldp ha count

#### **DETAILED STEPS**

|        | Command or Action                       | Purpose                                     |
|--------|-----------------------------------------|---------------------------------------------|
| Step 1 | enable                                  | Enables privileged EXEC mode.               |
|        | Example:                                | • Enter your password if prompted.          |
|        | PE2> enable                             |                                             |
| Step 2 | show mpls mldp ha database              | Displays checkpoint data information.       |
|        | Example:                                |                                             |
|        | PE2# show mpls mldp ha database         |                                             |
|        |                                         |                                             |
| Step 3 | show mpls mldp ha database summary      | Displays synched database information only. |
|        | Example:                                |                                             |
|        | PE2# show mpls mldp ha database summary |                                             |
| Step 4 | show mpls mldp ha neighbor              | Displays information about synched peers.   |
|        | Example:                                |                                             |
|        | PE2# show mpls mldp ha neighbor         |                                             |
|        |                                         |                                             |

|        | Command or Action            | Purpose                            |
|--------|------------------------------|------------------------------------|
| Step 5 | show mpls mldp ha root       | Displays synched root information. |
|        | Example:                     |                                    |
|        | PE2# show mpls mldp ha root  |                                    |
|        |                              |                                    |
| Step 6 | show mpls mldp ha count      | Displays number of trees.          |
|        | Example:                     |                                    |
|        | PE2# show mpls mldp ha count |                                    |
|        |                              |                                    |
|        |                              |                                    |

## **Displaying Data MDT Mappings for MLDP on Standby Device**

#### **SUMMARY STEPS**

- 1. enable
- 2. show ip pim vrf vrf mdt send
- **3.** show ip pim vrf *vrf* mdt recv

#### **DETAILED STEPS**

|        | Command or Action                          | Purpose                              |
|--------|--------------------------------------------|--------------------------------------|
| Step 1 | enable                                     | Enables privileged EXEC mode.        |
|        | Example:                                   | • Enter your password if prompted.   |
|        | PE1-standby> enable                        |                                      |
|        |                                            |                                      |
| Step 2 | show ip pim vrf vrf mdt send               | Displays data MDT mappings for MLDP. |
|        | Example:                                   |                                      |
|        | PE1-standby# show ip pim vrf blue mdt send |                                      |
|        |                                            |                                      |
| Step 3 | show ip pim vrf vrf mdt recv               | Displays data MDT mappings for MLDP. |
|        | Example:                                   |                                      |
|        | PE1-standby# show ip pim vrf blue mdt recv |                                      |
|        |                                            |                                      |

# **Additional References**

#### **Related Documents**

| Related Topic         | Document Title                                  |
|-----------------------|-------------------------------------------------|
| Cisco IOS commands    | Cisco IOS Master Commands List,<br>All Releases |
| IP Multicast commands | Cisco IOS IP Multicast Command<br>Reference     |
| Cisco HA              | High Availability Configuration<br>Guide        |

#### **Standards and RFCs**

| Standard/RFC                                                                                          | Title |
|----------------------------------------------------------------------------------------------------|-------|
| No new or modified standards are supported, and support for existing standards has not been modified. |       |
| No new or modified RFCs are supported, and support for existing RFCs has not been modified.           |       |

#### MIBs

| MB | MIBs Link                                                                                                    |
|----|----------------------------------------------------------------------------------------------------|
|    | To locate and download MIBs for selected platforms, Cisco software releases, and feature sets, use Cisco MIB Locator found at the following URL: |
|    | http://www.cisco.com/go/mibs                                                                                                    |

#### **Technical Assistance**

| Description                                                                                                    | Link                                              |
|----------------------------------------------------------------------------------------------------|---------------------------------------------------|
| The Cisco Support and Documentation website provides<br>online resources to download documentation, software,<br>and tools. Use these resources to install and configure<br>the software and to troubleshoot and resolve technical<br>issues with Cisco products and technologies. Access to<br>most tools on the Cisco Support and Documentation<br>website requires a Cisco.com user ID and password. | http://www.cisco.com/cisco/web/support/index.html |

I

## **Feature Information for HA Support for MLDP**

The following table provides release information about the feature or features described in this module. This table lists only the software release that introduced support for a given feature in a given software release train. Unless noted otherwise, subsequent releases of that software release train also support that feature.

Use Cisco Feature Navigator to find information about platform support and Cisco software image support. To access Cisco Feature Navigator, go to www.cisco.com/go/cfn. An account on Cisco.com is not required.

| Feature Name        | Releases                                           | Feature Information                                                                                                    |
|---------------------|----------------------------------------------------|----------------------------------------------------------------------------------------------------|
| HA Support for MLDP | 15.1(3)S<br>15.1(1)SY<br>Cisco IOS XE Release 3.8S | <ul> <li>The HA Support for MLDP feature enables Cisco Multicast Label</li> <li>Distribution Protocol (MLDP) to checkpoint sufficient signaling and forwarding information for repopulating the necessary database on a dual Route Processor (RP)</li> <li>platform on which Stateful</li> <li>Switchover/Nonstop Forwarding (SSO/NSF) and Label Distribution</li> <li>Protocol (LDP) Graceful Restart are configured, after a switchover.</li> <li>The following commands were introduced or modified: show ip pim mdt recv, show ip pim mdt send, show mpls mldp ha database , show mpls mldp ha neighbor, show mpls mldp ha</li> </ul> |
|                     |                                                    | 1000.                                                                                                    |

Table 25: Feature Information for HA Support for MLDP
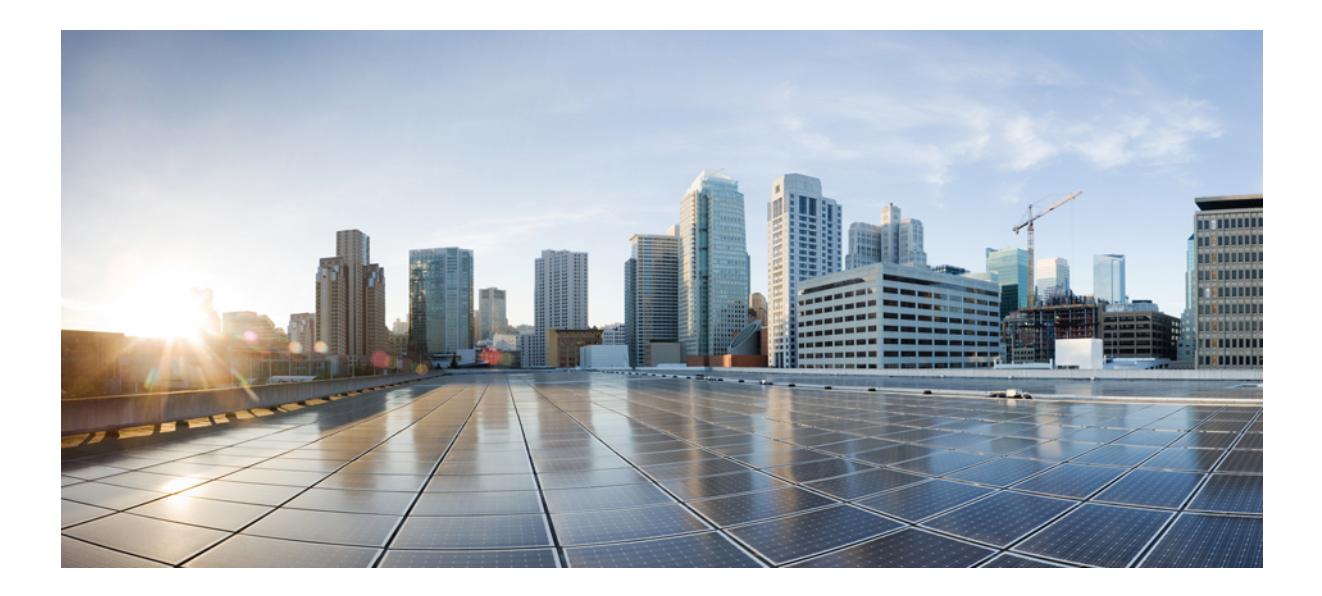

# PART

# IGMP

- Customizing IGMP, on page 491
- IGMPv3 Host Stack, on page 513
- IGMP Static Group Range Support, on page 521
- SSM Mapping, on page 531
- IGMP Snooping, on page 549
- Constraining IP Multicast in a Switched Ethernet Network, on page 561
- Configuring Router-Port Group Management Protocol, on page 569
- Configuring IP Multicast over Unidirectional Links, on page 581

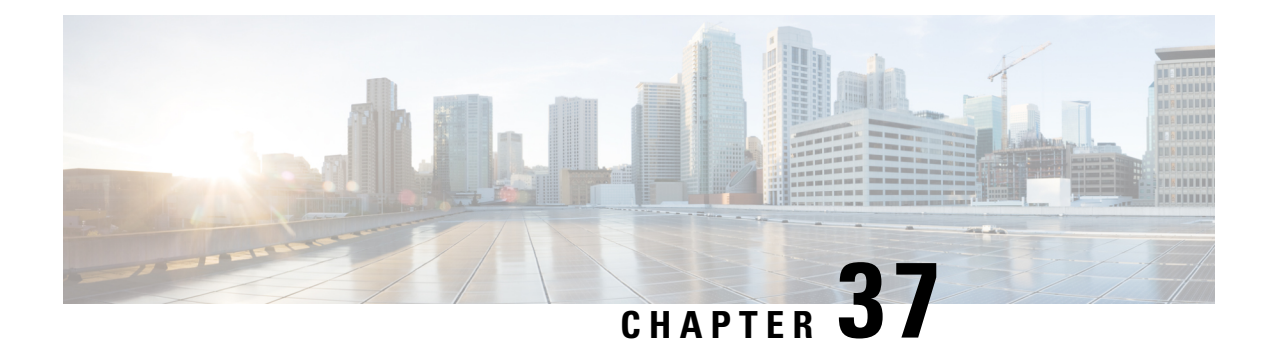

# **Customizing IGMP**

Internet Group Management Protocol (IGMP) is used to dynamically register individual hosts in a multicast group on a particular LAN segment. Enabling Protocol Independent Multicast (PIM) on an interface also enables IGMP operation on that interface.

This module describes ways to customize IGMP, including how to:

- Configure the router to forward multicast traffic in the absence of directly connected IGMP hosts.
- Enable an IGMP Version 3 (IGMPv3) host stack so that the router can function as a multicast network endpoint or host.
- Enable routers to track each individual host that is joined to a particular group or channel in an IGMPv3 environment.
- · Control access to an SSM network using IGMP extended access lists.
- Configure an IGMP proxy that enables hosts that are not directly connected to a downstream router to join a multicast group sourced from an upstream network.
- Prerequisites for IGMP, on page 491
- Restrictions for Customizing IGMP, on page 492
- Information About Customizing IGMP, on page 493
- How to Customize IGMP, on page 499
- Configuration Examples for Customizing IGMP, on page 507
- Additional References, on page 509
- Feature Information for Customizing IGMP, on page 510

# **Prerequisites for IGMP**

- Before performing the tasks in this module, you should be familiar with the concepts explained in the "IP Multicast Routing Technology Overview" module.
- The tasks in this module assume that IP multicast has been enabled and that the Protocol Independent Multicast (PIM) interfaces have been configured using the tasks described in the "Configuring IP Multicast Routing" module.

# **Restrictions for Customizing IGMP**

#### Traffic Filtering with Multicast Groups That Are Not Configured in SSM Mode

IGMPv3 membership reports are not utilized by the software to filter or restrict traffic for multicast groups that are not configured in Source Specific Multicast (SSM) mode. Effectively, Cisco IOS software interprets all IGMPv3 membership reports for groups configured in dense, sparse, or bidirectional mode to be group membership reports and forwards traffic from all active sources onto the network.

#### Interoperability with IGMP Snooping

You must be careful when using IGMPv3 with switches that support and are enabled for IGMP snooping, because IGMPv3 messages are different from the messages used in IGMP Version 1 (IGMPv1) and Version 2 (IGMPv2). If a switch does not recognize IGMPv3 messages, then hosts will not correctly receive traffic if IGMPv3 is being used. In this case, either IGMP snooping may be disabled on the switch or the router may be configured for IGMPv2 on the interface, which would remove the ability to use SSM for host applications that cannot resort to URL Rendezvous Directory (URD) or IGMP v3lite.

#### Interoperability with CGMP

Networks using Cisco Group Management Protocol (CGMP) will have better group leave behavior if they are configured with IGMPv2 than IGMPv3. If CGMP is used with IGMPv2 and the switch is enabled for the CGMP leave functionality, then traffic to a port joined to a multicast group will be removed from the port shortly after the last member on that port has dropped membership to that group. This fast-leave mechanism is part of IGMPv2 and is specifically supported by the CGMP fast-leave enabled switch.

With IGMPv3, there is currently no CGMP switch support of fast leave. If IGMPv3 is used in a network, CGMP will continue to work, but CGMP fast-leave support is ineffective and the following conditions apply:

- Each time a host on a new port of the CGMP switch joins a multicast group, that port is added to the list of ports to which the traffic of this group is sent.
- If all hosts on a particular port leave the multicast group, but there are still hosts on other ports (in the same virtual LAN) joined to the group, then nothing happens. In other words, the port continues to receive traffic from that multicast group.
- Only when the last host in a virtual LAN (VLAN) has left the multicast group does forwarding of the traffic of this group into the VLAN revert to no ports on the forwarding switch.

This join behavior only applies to multicast groups that actually operate in IGMPv3 mode. If legacy hosts only supporting IGMPv2 are present in the network, then groups will revert to IGMPv2 and fast leave will work for these groups.

If fast leave is needed with CGMP-enabled switches, we recommend that you not enable IGMPv3 but configure IGMPv2 on that interface.

If you want to use SSM, you need IGMPv3 and you have two configuration alternatives, as follows:

- Configure only the interface for IGMPv2 and use IGMP v3lite and URD.
- Enable IGMPv3 and accept the higher leave latencies through the CGMP switch.

# Information About Customizing IGMP

### **Role of the Internet Group Management Protocol**

IGMP is used to dynamically register individual hosts in a multicast group on a particular LAN. Enabling PIM on an interface also enables IGMP. IGMP provides a means to automatically control and limit the flow of multicast traffic throughout your network with the use of special multicast queriers and hosts.

- A querier is a network device, such as a router, that sends query messages to discover which network devices are members of a given multicast group.
- A host is a receiver, including routers, that sends report messages (in response to query messages) to inform the querier of a host membership. Hosts use IGMP messages to join and leave multicast groups.

Hosts identify group memberships by sending IGMP messages to their local multicast device. Under IGMP, devices listen to IGMP messages and periodically send out queries to discover which groups are active or inactive on a particular subnet.

### **IGMP Versions Differences**

There are three versions of IGMP, as defined by Request for Comments (RFC) documents of the Internet Engineering Task Force (IETF). IGMPv2 improves over IGMPv1 by adding the ability for a host to signal desire to leave a multicast group and IGMPv3 improves over IGMPv2 mainly by adding the ability to listen to multicast originating from a set of source IP addresses only.

| IGMP Version | Description                                                                                                    |
|--------------|----------------------------------------------------------------------------------------------------|
| IGMPv1       | Provides the basic query-response mechanism that allows the multicast device to determine which multicast groups are active and other processes that enable hosts to join and leave a multicast group. RFC 1112 defines the IGMPv1 host extensions for IP multicasting.                                    |
| IGMPv2       | Extends IGMP, allowing such capabilities as the IGMP leave process, group-specific queries, and an explicit maximum response time field. IGMPv2 also adds the capability for devices to elect the IGMP querier without dependence on the multicast protocol to perform this task. RFC 2236 defines IGMPv2. |

#### Table 26: IGMP Versions

**Note** By default, enabling a PIM on an interface enables IGMPv2 on that device. IGMPv2 was designed to be as backward compatible with IGMPv1 as possible. To accomplish this backward compatibility, RFC 2236 defined special interoperability rules. If your network contains legacy IGMPv1 hosts, you should be familiar with these operability rules. For more information about IGMPv1 and IGMPv2 interoperability, see RFC 2236, Internet Group Management Protocol, Version 2.

V

#### **Devices That Run IGMPv1**

IGMPv1 devices send IGMP queries to the "all-hosts" multicast address of 224.0.0.1 to solicit multicast groups with active multicast receivers. The multicast receivers also can send IGMP reports to the device to notify it that they are interested in receiving a particular multicast stream. Hosts can send the report asynchronously or in response to the IGMP queries sent by the device. If more than one multicast receiver exists for the same multicast group, only one of these hosts sends an IGMP report message; the other hosts suppress their report messages.

In IGMPv1, there is no election of an IGMP querier. If more than one device on the segment exists, all the devices send periodic IGMP queries. IGMPv1 has no special mechanism by which the hosts can leave the group. If the hosts are no longer interested in receiving multicast packets for a particular group, they simply do not reply to the IGMP query packets sent from the device. The device continues sending query packets. If the device does not hear a response in three IGMP queries, the group times out and the device stops sending multicast packets on the segment for the group. If the host later wants to receive multicast packets after the timeout period, the host simply sends a new IGMP join to the device, and the device begins to forward the multicast packet again.

If there are multiple devices on a LAN, a designated router (DR) must be elected to avoid duplicating multicast traffic for connected hosts. PIM devices follow an election process to select a DR. The PIM device with the highest IP address becomes the DR.

The DR is responsible for the following tasks:

- Sending PIM register and PIM Join and Prune messages toward the rendezvous point (RP) to inform it about host group membership.
- Sending IGMP host-query messages.
- Sending host-query messages by default every 60 seconds in order to keep the IGMP overhead on hosts and networks very low.

#### **Devices That Run IGMPv2**

IGMPv2 improves the query messaging capabilities of IGMPv1.

The query and membership report messages in IGMPv2 are identical to the IGMPv1 messages with two exceptions:

- IGMPv2 query messages are broken into two categories: general queries (identical to IGMPv1 queries) and group-specific queries.
- IGMPv1 membership reports and IGMPv2 membership reports have different IGMP type codes.

IGMPv2 also enhances IGMP by providing support for the following capabilities:

- Querier election process--Provides the capability for IGMPv2 devices to elect the IGMP querier without having to rely on the multicast routing protocol to perform the process.
- Maximum Response Time field--A new field in query messages permits the IGMP querier to specify the maximum query-response time. This field permits the tuning of the query-response process to control response burstiness and to fine-tune leave latencies.
- Group-Specific Query messages--Permits the IGMP querier to perform the query operation on a specific group instead of all groups.

Leave-Group messages--Provides hosts with a method of notifying devices on the network that they wish
to leave the group.

Unlike IGMPv1, in which the DR and the IGMP querier are typically the same device, in IGMPv2 the two functions are decoupled. The DR and the IGMP querier are selected based on different criteria and may be different devices on the same subnet. The DR is the device with the highest IP address on the subnet, whereas the IGMP querier is the device with the lowest IP address.

Query messages are used to elect the IGMP querier as follows:

- 1. When IGMPv2 devices start, they each multicast a general query message to the all-systems group address of 224.0.0.1 with their interface address in the source IP address field of the message.
- 2. When an IGMPv2 device receives a general query message, the device compares the source IP address in the message with its own interface address. The device with the lowest IP address on the subnet is elected the IGMP querier.
- **3.** All devices (excluding the querier) start the query timer, which is reset whenever a general query message is received from the IGMP querier. If the query timer expires, it is assumed that the IGMP querier has gone down, and the election process is performed again to elect a new IGMP querier.

By default, the timer is two times the query interval.

### **IGMP Join Process**

When a host wants to join a multicast group, the host sends one or more unsolicited membership reports for the multicast group it wants to join. The IGMP join process is the same for IGMPv1 and IGMPv2 hosts.

In IGMPv3, the join process for hosts proceeds as follows:

- When a hosts wants to join a group, it sends an IGMPv3 membership report to 224.0.0.22 with an empty EXCLUDE list.
- When a host wants to join a specific channel, it sends an IGMPv3 membership report to 224.0.0.22 with the address of the specific source included in the INCLUDE list.
- When a host wants to join a group excluding particular sources, it sends an IGMPv3 membership report to 224.0.0.22 excluding those sources in the EXCLUDE list.

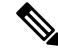

**Note** If some IGMPv3 hosts on a LAN wish to exclude a source and others wish to include the source, then the device will send traffic for the source on the LAN (that is, inclusion trumps exclusion in this situation).

### **IGMP Leave Process**

The method that hosts use to leave a group varies depending on the version of IGMP in operation.

#### **IGMPv1 Leave Process**

There is no leave-group message in IGMPv1 to notify the devices on the subnet that a host no longer wants to receive the multicast traffic from a specific group. The host simply stops processing traffic for the multicast group and ceases responding to IGMP queries with IGMP membership reports for the group. As a result, the

only way IGMPv1 devices know that there are no longer any active receivers for a particular multicast group on a subnet is when the devices stop receiving membership reports. To facilitate this process, IGMPv1 devices associate a countdown timer with an IGMP group on a subnet. When a membership report is received for the group on the subnet, the timer is reset. For IGMPv1 devices, this timeout interval is typically three times the query interval (3 minutes). This timeout interval means that the device may continue to forward multicast traffic onto the subnet for up to 3 minutes after all hosts have left the multicast group.

#### **IGMPv2** Leave Process

IGMPv2 incorporates a leave-group message that provides the means for a host to indicate that it wishes to stop receiving multicast traffic for a specific group. When an IGMPv2 host leaves a multicast group, if it was the last host to respond to a query with a membership report for that group, it sends a leave-group message to the all-devices multicast group (224.0.0.2).

#### **IGMPv3 Leave Process**

IGMPv3 enhances the leave process by introducing the capability for a host to stop receiving traffic from a particular group, source, or channel in IGMP by including or excluding sources, groups, or channels in IGMPv3 membership reports.

### **IGMP Multicast Addresses**

IP multicast traffic uses group addresses, which are Class D IP addresses. The high-order four bits of a Class D address are 1110. Therefore, host group addresses can be in the range 224.0.00 to 239.255.255.

Multicast addresses in the range 224.0.0.0 to 224.0.0.255 are reserved for use by routing protocols and other network control traffic. The address 224.0.0.0 is guaranteed not to be assigned to any group.

IGMP packets are transmitted using IP multicast group addresses as follows:

- IGMP general queries are destined to the address 224.0.0.1 (all systems on a subnet).
- IGMP group-specific queries are destined to the group IP address for which the device is querying.
- IGMP group membership reports are destined to the group IP address for which the device is reporting.
- IGMPv2 leave-group messages are destined to the address 224.0.0.2 (all devices on a subnet).
- IGMPv3 membership reports are destined to the address 224.0.0.22; all IGMPv3-capable multicast devices must listen to this address.

### **Extended ACL Support for IGMP to Support SSM in IPv4**

The Extended ACL Support for IGMP to Support SSM in IPv4 feature enables IGMPv3 to accommodate extended access lists. IGMPv3 support of extended access lists allows you to leverage an important advantage of SSM in IPv4, that of filtering IGMPv3 reports based on source address, group address, or both.

#### Benefits of Extended Access List Support for IGMP to Support SSM in IPv4

IGMPv3 accommodates extended access lists, which allow you to leverage an important advantage of SSM in IPv4, that of basing access on source IP address. Prior to this feature, an IGMP access list accepted only a standard access list, allowing membership reports to be filtered based only on multicast group addresses.

IGMPv3 allows multicast receivers not only to join to groups, but to groups including or excluding sources. For appropriate access control, it is therefore necessary to allow filtering of IGMPv3 messages not only by group addresses reported, but by group and source addresses. IGMP extended access lists introduce this functionality. Using SSM with an IGMP extended access list (ACL) allows you to permit or deny source S and group G (S, G) in IGMPv3 reports, thereby filtering IGMPv3 reports based on source address, group address, or source and group address.

#### Source Addresses in IGMPv3 Reports for ASM Groups

IGMP extended access lists also can be used to permit or filter (deny) traffic based on (0.0.0, G), that is, (\*, G) in IGMP reports that are non-SSM, such as Any Source Multicast (ASM).

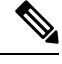

Note

The permit and deny statements equivalent to (\*, G) are **permit host 0.0.0 host** *group-address* and **deny host 0.0.0 host group** *group-address*, respectively.

Filtering applies to IGMPv3 reports for both ASM and SSM groups, but it is most important for SSM groups because IP multicast routing ignores source addresses in IGMPv3 reports for ASM groups. Source addresses in IGMPv3 membership reports for ASM groups are stored in the IGMP cache (as displayed with the **show ip igmp membership** command), but PIM-based IP multicast routing considers only the ASM groups reported. Therefore, adding filtering for source addresses for ASM groups impacts only the IGMP cache for ASM groups.

#### **How IGMP Checks an Extended Access List**

When an IGMP extended access list is referenced in the **ip igmp access-group** command on an interface, the (S, G) pairs in the **permit** and **deny** statements of the extended access list are matched against the (S, G) pair of the IGMP reports received on the interface. For example, if an IGMP report with (S1, S2...Sn, G) is received, first the group (0.0.0, G) is checked against the access list statements. The convention (0.0.0, G) means (\*, G), which is a wildcard source with a multicast group number. If the group is denied, the entire IGMP report is denied. If the group is permitted, each individual (S, G) pair is checked against the access list. Denied sources are taken out of the IGMP report, thereby denying the sources access to the multicast traffic.

### **IGMP** Proxy

An IGMP proxy enables hosts in a unidirectional link routing (UDLR) environment that are not directly connected to a downstream router to join a multicast group sourced from an upstream network.

The figure below illustrates a sample topology that shows two UDLR scenarios:

- Traditional UDL routing scenario--A UDL device with directly connected receivers.
- IGMP proxy scenario--UDL device without directly connected receivers.

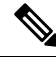

Note

IGMP UDLs are needed on the upstream and downstream devices.

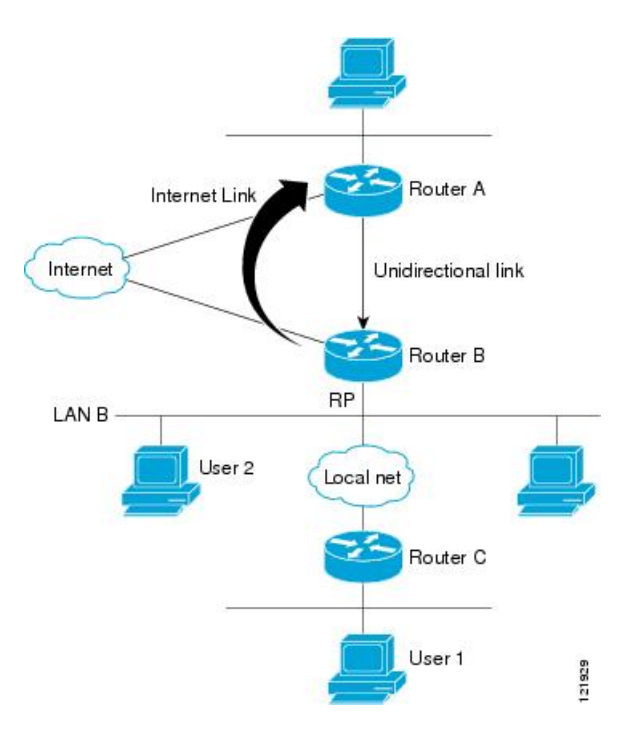

#### Scenario 1--Traditional UDLR Scenario (UDL Device with Directly Connected Receivers)

For scenario 1, no IGMP proxy mechanism is needed. In this scenario, the following sequence of events occurs:

- **1.** User 2 sends an IGMP membership report requesting interest in group G.
- 2. Router B receives the IGMP membership report, adds a forwarding entry for group G on LAN B, and proxies the IGMP report to Router A, which is the UDLR upstream device.
- 3. The IGMP report is then proxied across the Internet link.
- 4. Router A receives the IGMP proxy and maintains a forwarding entry on the unidirectional link.

#### Scenario 2--IGMP Proxy Scenario (UDL Device without Directly Connected Receivers)

For scenario 2, the IGMP proxy mechanism is needed to enable hosts that are not directly connected to a downstream device to join a multicast group sourced from an upstream network. In this scenario, the following sequence of events occurs:

- 1. User 1 sends an IGMP membership report requesting interest in group G.
- 2. Router C sends a PIM Join message hop-by-hop to the RP (Router B).
- 3. Router B receives the PIM Join message and adds a forwarding entry for group G on LAN B.
- Router B periodically checks its mroute table and proxies the IGMP membership report to its upstream UDL device across the Internet link.
- 5. Router A creates and maintains a forwarding entry on the unidirectional link (UDL).

In an enterprise network, it is desirable to be able to receive IP multicast traffic via satellite and forward the traffic throughout the network. With unidirectional link routing (UDLR) alone, scenario 2 would not be

possible because receiving hosts must be directly connected to the downstream device, Router B. The IGMP proxy mechanism overcomes this limitation by creating an IGMP report for (\*, G) entries in the multicast forwarding table. To make this scenario functional, therefore, you must enable IGMP report forwarding of proxied (\*, G) multicast static route (mroute) entries (using the **ip igmp mroute-proxy** command) and enable the mroute proxy service (using the **ip igmp proxy-service** command) on interfaces leading to PIM-enabled networks with potential members.

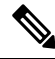

**Note** Because PIM messages are not forwarded upstream, each downstream network and the upstream network have a separate domain.

# How to Customize IGMP

### Configuring the Device to Forward Multicast Traffic in the Absence of Directly Connected IGMP Hosts

Perform this optional task to configure the device to forward multicast traffic in the absence of directly connected IGMP hosts.

#### **SUMMARY STEPS**

- 1. enable
- **2**. configure terminal
- **3.** interface type number
- **4.** Do one of the following:
  - ip igmp join-group group-address
  - **ip igmp static-group** {\* | group-address [**source** source-address]}
- 5. end
- **6.** show ip igmp interface [interface-type interface-number]

#### **DETAILED STEPS**

|        | Command or Action          | Purpose                              |
|--------|----------------------------|--------------------------------------|
| Step 1 | enable                     | Enables privileged EXEC mode.        |
|        | Example:                   | • Enter your password if prompted.   |
|        | device> enable             |                                      |
| Step 2 | configure terminal         | Enters global configuration mode.    |
|        | Example:                   |                                      |
|        | device# configure terminal |                                      |
| Step 3 | interface type number      | Enters interface configuration mode. |

|        | Command or Action                                                                                           | Purpose                                                                                                    |
|--------|----------------------------------------------------------------------------------------------------|----------------------------------------------------------------------------------------------------|
|        | <pre>Example:<br/>device(config)# interface gigabitethernet 1</pre>                                         | • For the <i>type</i> and <i>number</i> arguments, specify an interface that is connected to hosts.                                                                                                    |
| Step 4 | <pre>Do one of the following:</pre>                                                                         | The first sample shows how to configure an interface on<br>the device to join the specified group.<br>With this method, the device accepts the multicast packets<br>in addition to forwarding them. Accepting the multicast<br>packets prevents the device from fast switching.<br>The second example shows how to configure static group<br>membership entries on an interface. With this method, the<br>device does not accept the packets itself, but only forwards<br>them. Hence, this method allows fast switching. The<br>outgoing interface appears in the IGMP cache, but the<br>device itself is not a member, as evidenced by lack of an<br>"L" (local) flag in the multicast route entry |
| Step 5 | end<br>Example:<br>device#(config-if)# end                                                                  | Returns to privileged EXEC mode.                                                                                                    |
| Step 6 | <pre>show ip igmp interface [interface-type interface-number] Example: device# show ip igmp interface</pre> | (Optional) Displays multicast-related information about an interface.                                                                                                    |

# **Controlling Access to an SSM Network Using IGMP Extended Access Lists**

Perform this optional task to control access to an SSM network by using an IGMP extended access list that filters SSM traffic based on source address, group address, or both.

#### **SUMMARY STEPS**

- 1. enable
- 2. configure terminal
- **3**. ip multicast-routing [distributed]
- 4. ip pim ssm {default | range access-list}
- 5. ip access-list extended access-list -name
- **6. deny igmp** *source source-wildcard destination destination-wildcard* [*igmp-type*] [**precedence** *precedence*] [**tos** *tos*] [**log**] [**time-range** *time-range -name*] [**fragments**]
- 7. **permit igmp** *source source-wildcard destination destination-wildcard* [*igmp-type*] [**precedence** *precedence*] [**tos** *tos*] [**log**] [**time-range** *time-range-name*] [**fragments**]
- 8. exit
- **9.** interface type number
- **10.** ip igmp access-group access-list

- 11. ip pim sparse-mode
- **12.** Repeat Steps 1 through 11 on all interfaces that require access control of SSM channel membership.
- **13**. ip igmp version 3
- **14.** Repeat Step 13 on all host-facing interfaces.
- 15. end

#### **DETAILED STEPS**

|        | Command or Action                                                                                                    | Purpose                                                                                                    |
|--------|----------------------------------------------------------------------------------------------------|----------------------------------------------------------------------------------------------------|
| Step 1 | enable                                                                                                    | Enables privileged EXEC mode.                                                                                                    |
|        | Example:                                                                                                    | • Enter your password if prompted.                                                                                                    |
|        | Device> enable                                                                                                    |                                                                                                    |
| Step 2 | configure terminal                                                                                                    | Enters global configuration mode.                                                                                                    |
|        | Example:                                                                                                    |                                                                                                    |
|        | Device# configure terminal                                                                                                    |                                                                                                    |
| Step 3 | ip multicast-routing [distributed]                                                                                                    | Enables IP multicast routing.                                                                                                    |
|        | Example:                                                                                                    | • The <b>distributed</b> keyword is required for IPv4 multicast                                                                                                    |
|        | Device(config)# ip multicast-routing distributed                                                                                                    |                                                                                                    |
| Step 4 | <b>ip pim ssm</b> { <b>default</b>   <b>range</b> <i>access-list</i> }                                                                                                    | Configures SSM service.                                                                                                    |
|        | Example:                                                                                                    | • The <b>default</b> keyword defines the SSM range access list as 232/8.                                                                                                  |
|        | Device(config)# ip pim ssm default                                                                                                    | • The <b>range</b> keyword specifies the standard IP access list number or name that defines the SSM range.                                                               |
| Step 5 | ip access-list extended access-list -name                                                                                                    | Specifies an extended named IP access list.                                                                                                    |
|        | Example:                                                                                                    |                                                                                                    |
|        | Device(config)# ip access-list extended mygroup                                                                                                    |                                                                                                    |
| Step 6 | <b>deny igmp</b> source source-wildcard destination<br>destination-wildcard [igmp-type] [ <b>precedence</b><br>precedence] [ <b>tos</b> tos] [ <b>log</b> ] [ <b>time-range</b> time-range-name] | (Optional) Filters the specified source address or group<br>address from the IGMP report, thereby restricting hosts<br>on a subnet from membership to the (S, G) channel. |
|        | [II agnititis]                                                                                                    | • Repeat this step to restrict hosts on a subnet                                                                                                    |
|        | Example:                                                                                                    | should be more specific than a subsequent <b>permit</b>                                                                                                    |
|        | <pre>Device(config-ext-nacl)# deny igmp host 10.1.2.3 any</pre>                                                                                                    | statement because any sources or groups not specifically permitted are denied.)                                                                                           |
|        |                                                                                                    | • Remember that the access list ends in an implicit <b>deny</b> statement.                                                                                                |

|         | Command or Action                                                                                                    | Purpose                                                                                                    |
|---------|----------------------------------------------------------------------------------------------------|----------------------------------------------------------------------------------------------------|
|         |                                                                                                    | • This example shows how to create a deny statement that filters all groups for source 10.1.2.3, which effectively denies the source.                                                                                                    |
| Step 7  | <pre>permit igmp source source-wildcard destination destination-wildcard [igmp-type] [precedence precedence] [tos tos] [log] [time-range time-range-name] [fragments] Example: Device(config-ext-nacl)# permit igmp any any</pre> | <ul> <li>Allows a source address or group address in an IGMP report to pass the IP access list.</li> <li>You must have at least one <b>permit</b> statement in an access list.</li> <li>Repeat this step to allow other sources to pass the IP access list.</li> <li>This example shows how to allow group membership to sources and groups not denied by prior <b>deny</b> statements.</li> </ul> |
| Step 8  | <pre>exit Example: Device(config-ext-nacl)# exit</pre>                                                                                                    | Exits the current configuration session and returns to global configuration mode.                                                                                                    |
| Step 9  | <pre>interface type number Example: Device(config)# interface ethernet 0</pre>                                                                                                    | Selects an interface that is connected to hosts on which IGMPv3 can be enabled.                                                                                                    |
| Step 10 | <pre>ip igmp access-group access-list Example: Device(config-if)# ip igmp access-group mygroup</pre>                                                                                                    | Applies the specified access list to IGMP reports.                                                                                                    |
| Step 11 | <pre>ip pim sparse-mode Example: Device(config-if)# ip pim sparse-mode</pre>                                                                                                    | Enables PIM-SM on the interface. Note You must use sparse mode.                                                                                                    |
| Step 12 | Repeat Steps 1 through 11 on all interfaces that require access control of SSM channel membership.                                                                                                    |                                                                                                    |
| Step 13 | <pre>ip igmp version 3 Example: Device(config-if)# ip igmp version 3</pre>                                                                                                    | Enables IGMPv3 on this interface. The default version of IGMP is IGMP version 2. Version 3 is required by SSM.                                                                                                    |
| Step 14 | Repeat Step 13 on all host-facing interfaces.                                                                                                    |                                                                                                    |
| Step 15 | end<br>Example:                                                                                                    | Returns to privileged EXEC mode.                                                                                                    |

| <br>Command or Action   | Purpose |
|-------------------------|---------|
| Device(config-if) # end |         |

# **Configuring an IGMP Proxy**

Perform this optional task to configure unidirectional link (UDL) routers to use the IGMP proxy mechanism. An IGMP proxy enables hosts in a unidirectional link routing (UDLR) environment that are not directly connected to a downstream router to join a multicast group sourced from an upstream network.

To configure an IGMP proxy, you will need to perform the following tasks:

### **Prerequisites for IGMP Proxy**

Before configuring an IGMP proxy, ensure that the following conditions exist:

- All routers on the IGMP UDL have the same subnet address. If all routers on the UDL cannot have the same subnet address, the upstream router must be configured with secondary addresses to match all the subnets that the downstream routers are attached to.
- This task assumes that IP multicast has been enabled and that the PIM interfaces have been configured.

When enabling PIM on the interfaces for the IGMP proxy scenario, keep in mind the following guidelines:

- Use PIM sparse mode (PIM-SM) when the interface is operating in a sparse-mode region and you are running static RP, bootstrap (BSR), or Auto-RP with the Auto-RP listener capability.
  - Use PIM sparse-dense mode when the interface is running in a sparse-dense mode region and you are running Auto-RP without the Auto-RP listener capability.
  - Use PIM dense mode (PIM-DM) for this step when the interface is operating in dense mode and is, thus, participating in a dense-mode region.
  - Use PIM-DM with the proxy-register capability when the interface is receiving source traffic from a dense-mode region that needs to reach receivers that are in a sparse-mode region.

### **Configuring the Upstream UDL Device for IGMP UDLR**

Perform this task to configure the upstream UDL device for IGMP UDLR.

#### **SUMMARY STEPS**

- 1. enable
- **2**. configure terminal
- 3. interface type number
- 4. ip igmp unidirectional-link
- 5. end

#### **DETAILED STEPS**

|        | Command or Action | Purpose                            |
|--------|-------------------|------------------------------------|
| Step 1 | enable            | Enables privileged EXEC mode.      |
|        | Example:          | • Enter your password if prompted. |

|        | Command or Action                                         | Purpose                                                        |
|--------|-----------------------------------------------------------|----------------------------------------------------------------|
|        | Device> enable                                            |                                                                |
| Step 2 | configure terminal                                        | Enters global configuration mode.                              |
|        | Example:                                                  |                                                                |
|        | Device# configure terminal                                |                                                                |
| Step 3 | interface type number                                     | Enters interface configuration mode.                           |
|        | Example:                                                  | • For the <i>type</i> and <i>number</i> arguments, specify the |
|        | Device(config)# interface gigabitethernet 1/0/0           | device.                                                        |
| Step 4 | ip igmp unidirectional-link                               | Configures IGMP on the interface to be unidirectional for      |
|        | Example:                                                  | IGMP UDLR.                                                     |
|        | <pre>Device(config-if)# ip igmp unidirectional-link</pre> |                                                                |
| Step 5 | end                                                       | Ends the current configuration session and returns to          |
|        | Example:                                                  | privileged EXEC mode.                                          |
|        | Device(config-if) # end                                   |                                                                |

### Configuring the Downstream UDL Device for IGMP UDLR with IGMP Proxy Support

Perform this task to configure the downstream UDL device for IGMP UDLR with IGMP proxy support.

#### **SUMMARY STEPS**

- 1. enable
- 2. configure terminal
- **3.** interface type number
- 4. ip igmp unidirectional-link
- 5. exit
- **6. interface** *type number*
- 7. ip igmp mroute-proxy type number
- 8. exit
- **9. interface** *type number*
- **10.** ip igmp helper-address udl interface-type interface-number
- **11**. ip igmp proxy-service
- 12. end
- **13**. show ip igmp interface
- 14. show ip igmp udlr

#### **DETAILED STEPS**

|        | Command or Action                                         | Purpose                                                                                                    |
|--------|-----------------------------------------------------------|----------------------------------------------------------------------------------------------------|
| Step 1 | enable                                                    | Enables privileged EXEC mode.                                                                                                    |
|        | Example:                                                  | • Enter your password if prompted.                                                                                                    |
|        | Device> enable                                            |                                                                                                    |
| Step 2 | configure terminal                                        | Enters global configuration mode.                                                                                                    |
|        | Example:                                                  |                                                                                                    |
|        | Device# configure terminal                                |                                                                                                    |
| Step 3 | interface type number                                     | Enters interface configuration mode.                                                                                                    |
|        | Example:                                                  | • For the <i>type</i> and <i>number</i> arguments, specify the                                                                                                    |
|        | Device(config)# interface gigabitethernet 0/0/0           | device for IGMP UDLR.                                                                                                    |
| Step 4 | ip igmp unidirectional-link                               | Configures IGMP on the interface to be unidirectional for                                                                                                    |
|        | Example:                                                  | IGMP UDLR.                                                                                                    |
|        | <pre>Device(config-if)# ip igmp unidirectional-link</pre> |                                                                                                    |
| Step 5 | exit                                                      | Exits interface configuration mode and returns to global                                                                                                    |
|        | Example:                                                  | configuration mode.                                                                                                    |
|        | Device(config-if)# exit                                   |                                                                                                    |
| Step 6 | interface type number                                     | Enters interface configuration mode.                                                                                                    |
|        | Example:                                                  | • For the <i>type</i> and <i>number</i> arguments, select an interface                                                                                                    |
|        | Device(config)# interface gigabitethernet 1/0/0           | that is facing the hondirectly connected hosts.                                                                                                    |
| Step 7 | <b>ip igmp mroute-proxy</b> type number                   | Enables IGMP report forwarding of proxied (*, G)                                                                                                    |
|        | Example:                                                  | multicast static route (mroute) entries.                                                                                                    |
|        | Device(config-if)# ip igmp mroute-proxy loopback<br>0     | • This step is performed to enable the forwarding of IGMP reports to a proxy service interface for all (*, G) forwarding entries in the multicast forwarding table.                                                                                                    |
|        |                                                           | • In this example, the <b>ip igmp mroute-proxy</b> command<br>is configured on Gigabit Ethernet interface 1/0/0 to<br>request that IGMP reports be sent to loopback<br>interface 0 for all groups in the mroute table that are<br>forwarded to Gigabit Ethernet interface 1/0/0. |
| Step 8 | exit                                                      | Exits interface configuration mode and returns to global                                                                                                    |
|        | Example:                                                  | configuration mode.                                                                                                    |

|         | Command or Action                                                                                                    | Purpose                                                                                                    |
|---------|----------------------------------------------------------------------------------------------------|----------------------------------------------------------------------------------------------------|
|         | Device(config-if)# exit                                                                                                    |                                                                                                    |
| Step 9  | <pre>interface type number Example: Device(config)# interface loopback 0</pre>                                                                     | Enters interface configuration mode for the specified interface.<br>• In this example, loopback interface 0 is specified.                                                                                                    |
| Step 10 | <pre>ip igmp helper-address udl interface-type interface-number Example: Device(config-if)# ip igmp helper-address udl gigabitethernet 0/0/0</pre> | <ul> <li>Configures IGMP helpering for UDLR.</li> <li>This step allows the downstream device to helper IGMP reports received from hosts to an upstream device connected to a UDL associated with the interface specified for the <i>interface-type</i> and <i>interface-number</i> arguments.</li> <li>In the example topology, IGMP helpering is configured over loopback interface 0 on the downstream device. Loopback interface 0, thus, is configured to helper IGMP reports from hosts to an upstream device connected to Gigabit Ethernet interface 0/0/0.</li> </ul>                                                                                                    |
| Step 11 | <pre>ip igmp proxy-service<br/>Example:<br/>Device(config-if)# ip igmp proxy-service</pre>                                                         | <ul> <li>Enables the mroute proxy service.</li> <li>When the mroute proxy service is enabled, the device periodically checks the static mroute table for (*, G) forwarding entries that match interfaces configured with the <b>ip igmp mroute-proxy</b> command (see Step 7) based on the IGMP query interval. Where there is a match, one IGMP report is created and received on this interface.</li> <li>Note The <b>ip igmp proxy-service</b> command is intended to be used with the <b>ip igmp helper-address</b> (UDL) command.</li> <li>In this example, the <b>ip igmp proxy-service</b> command is configured on loopback interface 0 to enable the forwarding of IGMP reports out the interface for all groups on interfaces registered through the <b>ip igmp mroute-proxy</b> command (see Step 7).</li> </ul> |
| Step 12 | end<br>Example:<br>Device(config-if)# end                                                                                                    | Ends the current configuration session and returns to privileged EXEC mode.                                                                                                    |
| Step 13 | show ip igmp interface<br>Example:                                                                                                    | (Optional) Displays multicast-related information about an interface.                                                                                                    |

|         | Command or Action              | Purpose                                                                             |
|---------|--------------------------------|-------------------------------------------------------------------------------------|
|         | Device# show ip igmp interface |                                                                                     |
| Step 14 | show ip igmp udlr              | (Optional) Displays UDLR information for directly                                   |
|         | Example:                       | connected multicast groups on interfaces that have a UDL helper address configured. |
|         | Device# show ip igmp udlr      |                                                                                     |

# **Configuration Examples for Customizing IGMP**

### Example: Configuring the Device to Forward Multicast Traffic in the Absence of Directly Connected IGMP Hosts

The following example shows how to configure a device to forward multicast traffic in the absence of directly connected IGMP hosts using the **ip igmp join-group** command. With this method, the device accepts the multicast packets in addition to forwarding them. Accepting the multicast packets prevents the device from fast switching.

In this example, Fast Ethernet interface 0/0/0 on the device is configured to join the group 225.2.2.2:

```
interface FastEthernet0/0/0
ip igmp join-group 225.2.2.2
```

The following example shows how to configure a device to forward multicast traffic in the absence of directly connected IGMP hosts using the **ip igmp static-group** command. With this method, the device does not accept the packets itself, but only forwards them. Hence, this method allows fast switching. The outgoing interface appears in the IGMP cache, but the device itself is not a member, as evidenced by lack of an "L" (local) flag in the multicast route entry.

In this example, static group membership entries for group 225.2.2.2 are configured on Fast Ethernet interface 0/1/0:

```
interface FastEthernet0/1/0
ip igmp static-group 225.2.2.2
```

### **Controlling Access to an SSM Network Using IGMP Extended Access Lists**

This section contains the following configuration examples for controlling access to an SSM network using IGMP extended access lists:

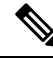

Note

Keep in mind that access lists are very flexible: there are many combinations of permit and deny statements one could use in an access list to filter multicast traffic. The examples in this section simply provide a few examples of how it can be done.

#### Example: Denying All States for a Group G

The following example shows how to deny all states for a group G. In this example, Fast Ethernet interface 0/0/0 is configured to filter all sources for SSM group 232.2.2.2 in IGMPv3 reports, which effectively denies this group.

```
ip access-list extended test1
  deny igmp any host 232.2.2.2
  permit igmp any any
!
interface FastEthernet0/0/0
  ip igmp access-group test1
```

#### Example: Denying All States for a Source S

The following example shows how to deny all states for a source S. In this example, Gigabit Ethernet interface 1/1/0 is configured to filter all groups for source 10.2.1.32 in IGMPv3 reports, which effectively denies this source.

```
ip access-list extended test2
  deny igmp host 10.2.1.32 any
  permit igmp any any
!
interface GigabitEthernet1/1/0
  ip igmp access-group test2
```

#### Example: Permitting All States for a Group G

The following example shows how to permit all states for a group G. In this example, Gigabit Ethernet interface 1/2/0 is configured to accept all sources for SSM group 232.1.1.10 in IGMPv3 reports, which effectively accepts this group altogether.

```
ip access-list extended test3
  permit igmp any host 232.1.1.10
!
interface GigabitEthernet1/2/0
  ip igmp access-group test3
```

#### Example: Permitting All States for a Source S

The following example shows how to permit all states for a source S. In this example, Gigabit Ethernet interface 1/2 is configured to accept all groups for source 10.6.23.32 in IGMPv3 reports, which effectively accepts this source altogether.

```
ip access-list extended test4
  permit igmp host 10.6.23.32 any
!
interface GigabitEthernet1/2/0
  ip igmp access-group test4
```

#### Example: Filtering a Source S for a Group G

The following example shows how to filter a particular source S for a group G. In this example, Gigabit Ethernet interface 0/3/0 is configured to filter source 232.2.2.2 for SSM group 232.2.30.30 in IGMPv3 reports.

```
ip access-list extended test5
  deny igmp host 10.4.4.4 host 232.2.30.30
  permit igmp any any
!
interface GigabitEthernet0/3/0
  ip igmp access-group test5
```

### **Example: IGMP Proxy Configuration**

The following example shows how to configure the upstream UDL device for IGMP UDLR and the downstream UDL device for IGMP UDLR with IGMP proxy support.

#### **Upstream Device Configuration**

```
interface gigabitethernet 0/0/0
ip address 10.1.1.1 255.255.255.0
ip pim sparse-mode
!
interface gigabitethernet 1/0/0
ip address 10.2.1.1 255.255.255.0
ip pim sparse-mode
ip igmp unidirectional-link
!
interface gigabitethernet 2/0/0
ip address 10.3.1.1 255.255.255.0
```

#### **Downstream Device Configuration**

```
ip pim rp-address 10.5.1.1 5
access-list 5 permit 239.0.0.0 0.255.255.255
interface loopback 0
ip address 10.7.1.1 255.255.255.0
ip pim sparse-mode
ip igmp helper-address udl ethernet 0
ip igmp proxy-service
interface gigabitethernet 0/0/0
ip address 10.2.1.2 255.255.255.0
ip pim sparse-mode
ip igmp unidirectional-link
interface gigabitethernet 1/0/0
ip address 10.5.1.1 255.255.255.0
ip pim sparse-mode
ip igmp mroute-proxy loopback 0
interface gigabitethernet 2/0/0
ip address 10.6.1.1 255.255.255.0
```

# **Additional References**

The following sections provide references related to customizing IGMP.

#### **Related Documents**

| Related Topic                                                  | Document Title                                                                              |
|----------------------------------------------------------------|---------------------------------------------------------------------------------------------|
| Cisco IOS commands                                             | Cisco IOS Master Commands List, All Releases                                                |
| Cisco IOS IP SLAs commands                                     | Cisco IOS IP Multicast Command Reference                                                    |
| Overview of the IP multicast technology area                   | " IP Multicast Technology Overview " module                                                 |
| Basic IP multicast concepts, configuration tasks, and examples | " Configuring Basic IP Multicast " or "Configuring IP<br>Multicast in IPv6 Networks" module |

#### **Standards and RFCs**

| Standard/RFC | Title                                         |
|--------------|-----------------------------------------------|
| RFC 1112     | Host extensions for IP multicasting           |
| RFC 2236     | Internet Group Management Protocol, Version 2 |
| RFC 3376     | Internet Group Management Protocol, Version 3 |

#### MIBs

| МІВ                                                                                                    | MIBs Link                                                                                                    |
|----------------------------------------------------------------------------------------------------|----------------------------------------------------------------------------------------------------|
| No new or modified MIBs are supported by these<br>features, and support for existing MIBs has not<br>been modified by these features. | To locate and download MIBs for selected platforms, Cisco<br>IOS XE releases, and feature sets, use Cisco MIB Locator<br>found at the following URL:<br>http://www.cisco.com/go/mibs |

#### **Technical Assistance**

| Description                                                                                                    | Link                                              |
|----------------------------------------------------------------------------------------------------|---------------------------------------------------|
| The Cisco Support and Documentation website provides<br>online resources to download documentation, software,<br>and tools. Use these resources to install and configure<br>the software and to troubleshoot and resolve technical<br>issues with Cisco products and technologies. Access to<br>most tools on the Cisco Support and Documentation<br>website requires a Cisco.com user ID and password. | http://www.cisco.com/cisco/web/support/index.html |

# **Feature Information for Customizing IGMP**

The following table provides release information about the feature or features described in this module. This table lists only the software release that introduced support for a given feature in a given software release train. Unless noted otherwise, subsequent releases of that software release train also support that feature.

Use Cisco Feature Navigator to find information about platform support and Cisco software image support. To access Cisco Feature Navigator, go to www.cisco.com/go/cfn. An account on Cisco.com is not required.

| Table 27: Feature | Information | for Cust | omizing | IGMP |
|-------------------|-------------|----------|---------|------|
|-------------------|-------------|----------|---------|------|

| Feature Name                                                               | Releases                     | Feature Information                                                                                                    |
|----------------------------------------------------------------------------|------------------------------|----------------------------------------------------------------------------------------------------|
| IGMP Version 3 -<br>Explicit Tracking of<br>Hosts, Groups, and<br>Channels | Cisco IOS XE<br>Release 3.8S | IGMPv3 provides for source filtering, which enables a multicast receiver host to signal to a device which groups it wants to receive multicast traffic from, and from which sources this traffic is expected. In addition, IGMPv3 supports the link local address 224.0.0.22, which is the destination IP address for IGMPv3 membership reports; all IGMPv3-capable multicast devices must listen to this address. RFC 3376 defines IGMPv3. |
| UDLR Tunnel ARP and<br>IGMP Proxy                                          | Cisco IOS XE<br>Release 3.8S | This feature enables ARP over a unidirectional link, and<br>overcomes the existing limitation of requiring downstream<br>multicast receivers to be directly connected to the<br>unidirectional link downstream router.                                                                                                    |

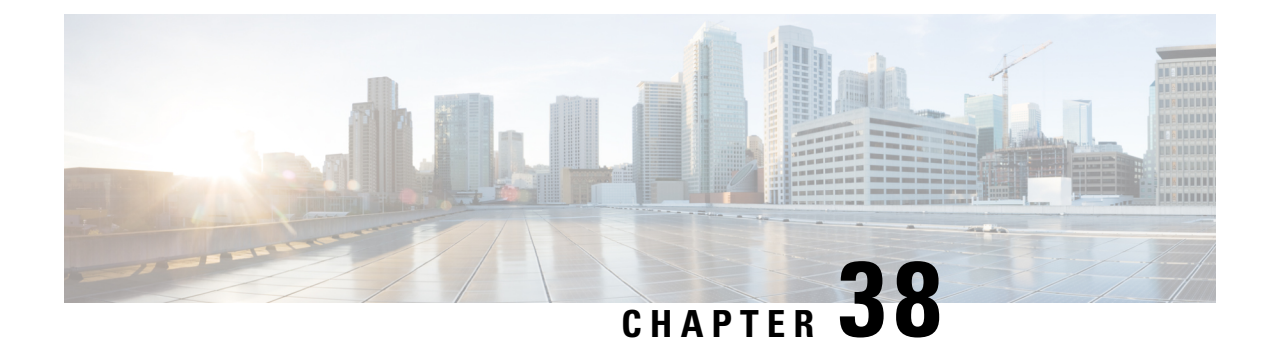

# **IGMPv3 Host Stack**

This module describes how to configure Internet Group Management Protocol (IGMP) Version 3 (v3) Host Stack feature for enabling devices to function as multicast network endpoints or hosts.

- Prerequisites for IGMPv3 Host Stack, on page 513
- Information About IGMPv3 Host Stack, on page 513
- How to Configure IGMPv3 Host Stack, on page 514
- Configuration Examples for IGMPv3 Host Stack, on page 516
- Additional References, on page 517
- Feature Information for IGMPv3 Host Stack, on page 518

# **Prerequisites for IGMPv3 Host Stack**

- IP multicast is enabled and all Protocol Independent Multicast (PIM) interfaces have been configured using the tasks described in the "Configuring Basic IP Multicast" module of the *IP Multicast: PIM Configuration Guide*.
- IGMP version 3 must be configured on the interface.
- The device must be configured for SSM. IGMPv3 membership reports are sent for SSM channels only.

# **Information About IGMPv3 Host Stack**

### IGMPv3

Internet Group Management Protocol (IGMP) is the protocol used by IPv4 devices to report their IP multicast group memberships to neighboring multicast devices. Version 3 (v3) of IGMP adds support for source filtering. Source filtering enables a multicast receiver host to signal from which groups it wants to receive multicast traffic, and from which sources this traffic is expected. That information may be used by multicast routing protocols to avoid delivering multicast packets from specific sources to networks where there are no interested receivers.

In addition, IGMPv3 supports the link local address 224.0.0.22, which is the destination IP address for IGMPv3 membership reports; all IGMPv3-capable multicast devices must listen to this address. RFC 3376 defines IGMPv3.

# **IGMPv3 Host Stack**

The IGMPv3 Host Stack feature enables devices to function as multicast network endpoints or hosts. The feature adds INCLUDE mode capability to the IGMPv3 host stack for Source Specific Multicast (SSM) groups. Enabling the IGMPv3 host stack ensures that hosts on a LAN can leverage SSM by enabling the device to initiate IGMPv3 joins, such as in environments where fast channel change is required in a SSM deployments.

To support of the IGMPv3 Host Stack feature, you must configure the INCLUDE mode capability on the IGMPv3 host stack for SSM groups. When the IGMPv3 Host Stack feature is configured, an IGMPv3 membership report is sent when one of the following events occurs:

- When an interface is configured to join a group and source and there is no existing state for this (S, G) channel, an IGMPv3 report of group record type ALLOW\_NEW\_SOURCES for the source specified is sent on that interface.
- When membership for a group and source is cancelled and there is state for this (S, G) channel, an IGMPv3 report of group record type BLOCK\_OLD\_SOURCES for the source specified is sent on that interface.
- When a query is received, an IGMPv3 report is sent as defined in RFC 3376.

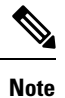

For more information about IGMPv3 group record types and membership reports, see *RFC 3376*, *Internet Group Management Protocol*, *Version 3*.

# How to Configure IGMPv3 Host Stack

# **Enabling the IGMPv3 Host Stack**

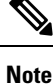

If the **ip igmp join-group** command is configured for a group and source and IGMPv3 is not configured on the interface, (S, G) state will be created but no IGMPv3 membership reports will be sent.

Perform this task to add INCLUDE mode capability to the IGMPv3 host stack for SSM groups

#### **SUMMARY STEPS**

- 1. enable
- 2. configure terminal
- **3. interface** *type number*
- 4. ip igmp version 3
- 5. ip igmp join-group group address source address
- 6. end
- 7. show ip igmp groups detail

#### **DETAILED STEPS**

|        | Command or Action                                                          | Purpose                                                                              |  |
|--------|----------------------------------------------------------------------------|--------------------------------------------------------------------------------------|--|
| Step 1 | enable                                                                     | Enables privileged EXEC mode.                                                        |  |
|        | Example:                                                                   | • Enter your password if prompted.                                                   |  |
|        | Device> enable                                                             |                                                                                      |  |
| Step 2 | configure terminal                                                         | Enters global configuration mode.                                                    |  |
|        | Example:                                                                   |                                                                                      |  |
|        | Device# configure terminal                                                 |                                                                                      |  |
| Step 3 | Step 3interface type numberEnters interface configuration me               |                                                                                      |  |
|        | Example:                                                                   | must be connected to hosts.                                                          |  |
|        | <pre>Device(config)# interface FastEthernet 1</pre>                        |                                                                                      |  |
| Step 4 | ip igmp version 3                                                          | Enables IGMPv3 on the interface.                                                     |  |
|        | Example:                                                                   |                                                                                      |  |
|        | Device(config-if)# ip igmp version 3                                       |                                                                                      |  |
| Step 5 | ip igmp join-group group - address source source                           | Configures the interface to join the specified (S, G) channel                        |  |
|        | - adaress                                                                  | and enables the device to provide INCLUDE mode<br>capability for the (S, G) channel. |  |
|        |                                                                            | <b>Note</b> Repeat this step for each channel to be                                  |  |
|        | <pre>Device(config-if)# ip igmp join-group 232.2.2.2 source 10.1.1.1</pre> | configured with the INCLUDE mode capability.                                         |  |
| Step 6 | end                                                                        | Returns to privileged EXEC mode.                                                     |  |
|        | Example:                                                                   |                                                                                      |  |
|        | Device(config-if)# end                                                     |                                                                                      |  |
| Step 7 | show ip igmp groups detail                                                 | Displays directly-connected multicast groups that were                               |  |
|        | Example:                                                                   | learned through IGMP.                                                                |  |
|        | Device# show ip igmp groups detail                                         |                                                                                      |  |

# **Configuration Examples for IGMPv3 Host Stack**

### Example: Enabling the IGMPv3 Host Stack

The following example shows how to add INCLUDE mode capability to the IGMPv3 host stack for SSM groups:

```
interface FastEthernet0/0/0
ip igmp join-group 232.2.2.2 source 10.1.1.1
ip igmp join-group 232.2.2.2 source 10.5.5.6
ip igmp join-group 232.2.2.4 source 10.5.5.6
ip igmp join-group 232.2.2.4 source 10.5.5.6
ip igmp version 3
```

Based on the configuration presented in the preceding example, the following is sample output from the **debug igmp** command. The messages confirm that IGMPv3 membership reports are being sent after IGMPv3 and SSM are enabled:

```
Device# debug igmp
```

```
*May 4 23:48:34.251: IGMP(0): Group 232.2.2.2 is now in the SSM range, changing
*May 4 23:48:34.251: IGMP(0): Building v3 Report on GigabitEthernet0/0/0
*May 4 23:48:34.251: IGMP(0): Add Group Record for 232.2.2., type 5
*May 4 23:48:34.251: IGMP(0): Add Source Record 10.1.1.1
*May 4 23:48:34.251: IGMP(0): Add Source Record 10.5.5.5
*May 4 23:48:34.251: IGMP(0): Add Source Record 10.5.5.6
*May 4 23:48:34.251: IGMP(0): Add Group Record for 232.2.2., type 6
*May 4 23:48:34.251: IGMP(0): No sources to add, group record removed from report
*May 4 23:48:34.251: IGMP(0): Send unsolicited v3 Report with 1 group records on
FastEthernet0/0/0
*May 4 23:48:34.251: IGMP(0): Group 232.2.2.4 is now in the SSM range, changing
*May 4 23:48:34.251: IGMP(0): Building v3 Report on GigabitEthernet0/0/0
*May 4 23:48:34.251: IGMP(0): Add Group Record for 232.2.2.4, type 5
*May 4 23:48:34.251: IGMP(0): Add Source Record 10.5.5.5
*May 4 23:48:34.251: IGMP(0): Add Source Record 10.5.5.6
*May 4 23:48:34.251: IGMP(0): Add Group Record for 232.2.2.4, type 6
*May 4 23:48:34.251: IGMP(0): No sources to add, group record removed from report
*May 4 23:48:34.251: IGMP(0): Send unsolicited v3 Report with 1 group records on
FastEthernet0/0/0
*May 4 23:48:35.231: IGMP(0): Building v3 Report on GigabitEthernet0/0/0
*May 4 23:48:35.231: IGMP(0): Add Group Record for 232.2.2.2, type 5
*May 4 23:48:35.231: IGMP(0): Add Source Record 10.1.1.1
*May 4 23:48:35.231: IGMP(0): Add Source Record 10.5.5.5
*May 4 23:48:35.231: IGMP(0): Add Source Record 10.5.5.6
*May 4 23:48:35.231: IGMP(0): Add Group Record for 232.2.2.2, type 6
*May 4 23:48:35.231: IGMP(0): No sources to add, group record removed from report
*May 4 23:48:35.231: IGMP(0): Send unsolicited v3 Report with 1 group records on
FastEthernet0/0/0
*May 4 23:48:35.231: IGMP(0): Building v3 Report on GigabitEthernet0/0/0
*May 4 23:48:35.231: IGMP(0): Add Group Record for 232.2.2.4, type 5
*May 4 23:48:35.231: IGMP(0): Add Source Record 10.5.5.5
*May 4 23:48:35.231: IGMP(0): Add Source Record 10.5.5.6
*May 4 23:48:35.231: IGMP(0): Add Group Record for 232.2.2.4, type 6
*May 4 23:48:35.231: IGMP(0): No sources to add, group record removed from report
*May 4 23:48:35.231: IGMP(0): Send unsolicited v3 Report with 1 group records on
FastEthernet0/0/0
```

L

The following is sample output from the **show ip igmp groups detail** command for this configuration example scenario. This command can be used to verify that the device has received membership reports for (S, G) channels that are configured to join a group. When the device is correctly receiving IGMP membership reports for a channel, the "Flags:" output field will display the L and SSM flags.

```
Device# show ip igmp groups detail
Flags: L - Local, U - User, SG - Static Group, VG - Virtual Group,
      SS - Static Source, VS - Virtual Source
Interface:
             FastEthernet0/0/0
Group:
              232.2.2.2
Flags:
               L SSM
              00:04:12
Uptime:
Group mode:
             INCLUDE
Last reporter: 10.4.4.7
Group source list: ^{\odot} - Cisco Src Report, U - URD, R - Remote, S - Static,
                  V - Virtual, Ac - Accounted towards access control limit,
                 M - SSM Mapping, L - Local)
 Source Address Uptime v3 Exp CSR Exp Fwd Flags
 10.1.1.1 00:04:10 stopped stopped
                                             Yes L
 10.5.5.5
               00:04:12 stopped stopped
                                             Yes L
 10.5.5.6
                 00:04:12 stopped stopped
                                              Yes L
             FastEthernet0/0/0
Interface:
              232.2.2.3
Group:
Flags:
             L SSM
Uptime:
             00:04:12
              INCLUDE
Group mode:
Last reporter: 10.4.4.7
Group source list: <sup>©</sup> - Cisco Src Report, U - URD, R - Remote, S - Static,
                  V - Virtual, Ac - Accounted towards access control limit,
                 M - SSM Mapping, L - Local)
 Source Address Uptime v3 Exp CSR Exp Fwd Flags
 10.5.5.5
                 00:04:14 stopped stopped
                                             Yes L
  10.5.5.6
                 00:04:14 stopped stopped Yes
                                                  L
```

# **Additional References**

#### **Related Documents**

| Related Topic         | Document Title                                  |
|-----------------------|-------------------------------------------------|
| Cisco IOS commands    | Cisco IOS Master Commands List,<br>All Releases |
| IP multicast commands | Cisco IOS IP Multicast Command<br>Reference     |

#### **Standards and RFCs**

| Standard/RFC | Title                                         |
|--------------|-----------------------------------------------|
| RFC 3376     | Internet Group Management Protocol, Version 3 |

#### MIBs

| MIB                                                                                                    | MIBs Link                                                                                                    |
|----------------------------------------------------------------------------------------------------|----------------------------------------------------------------------------------------------------|
| No new or modified MIBs are supported by these features, and support for existing MIBs has not been modified by these features. | To locate and download MIBs for selected platforms, Cisco<br>software releases, and feature sets, use Cisco MIB Locator<br>found at the following URL:<br>http://www.cisco.com/go/mibs |

#### **Technical Assistance**

| Description                                                                                                    | Link                                              |
|----------------------------------------------------------------------------------------------------|---------------------------------------------------|
| The Cisco Support and Documentation website provides<br>online resources to download documentation, software,<br>and tools. Use these resources to install and configure<br>the software and to troubleshoot and resolve technical<br>issues with Cisco products and technologies. Access to<br>most tools on the Cisco Support and Documentation<br>website requires a Cisco.com user ID and password. | http://www.cisco.com/cisco/web/support/index.html |

# **Feature Information for IGMPv3 Host Stack**

The following table provides release information about the feature or features described in this module. This table lists only the software release that introduced support for a given feature in a given software release train. Unless noted otherwise, subsequent releases of that software release train also support that feature.

Use Cisco Feature Navigator to find information about platform support and Cisco software image support. To access Cisco Feature Navigator, go to www.cisco.com/go/cfn. An account on Cisco.com is not required.

| Feature Name      | Releases                                                                                                    | Feature Information                                                                                                    |
|-------------------|----------------------------------------------------------------------------------------------------|----------------------------------------------------------------------------------------------------|
| IGMPv3 Host Stack | 12.3(14)T<br>12.2(33)SRE<br>Cisco IOS XE Release 2.1<br>Cisco IOS XE Release 3.3SG<br>15.1(1)SG<br>15.1(1)SY | The IGMPv3 Host Stack feature<br>enables Cisco devices to function<br>as multicast network endpoints or<br>hosts. The feature adds the<br>INCLUDE mode capability to the<br>IGMPv3 host stack for SSM<br>groups. Enabling the IGMPv3 host<br>stack ensures that hosts on a LAN<br>can leverage SSM by enabling the<br>device to initiate IGMPv3 joins,<br>such as in environments where fast<br>channel change is required in a<br>SSM deployments.<br>The following commands were<br>introduced or modified: <b>ip igmp</b><br><b>join-group</b> . |

#### Table 28: Feature Information for IGMPv3 Host Stack

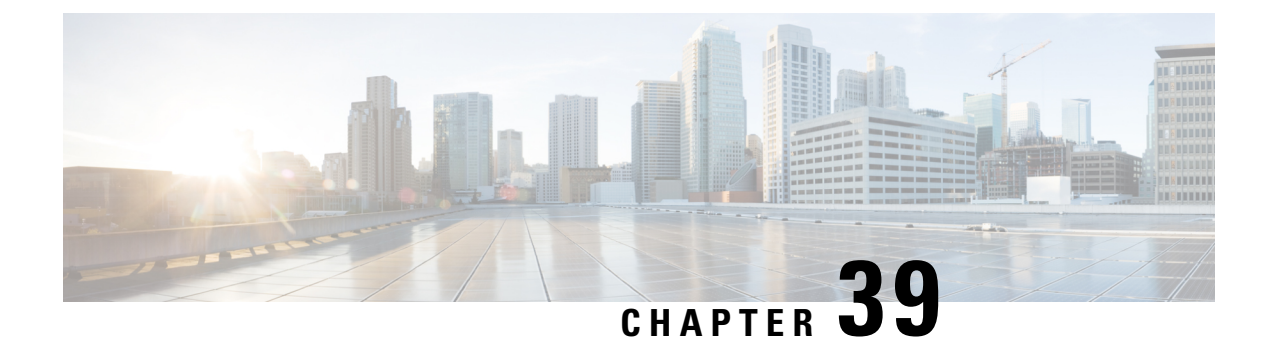

# **IGMP Static Group Range Support**

This module describes how you can simplify the administration of networks with devices that require static group membership entries on many interfaces by configuring IGMP static group range support to specify group ranges in class maps and attach the class maps to an interface.

- Information About IGMP Static Group Range Support, on page 521
- How to Configure IGMP Static Group Range Support, on page 523
- Configuration Examples for IGMP Static Group Range Support, on page 527
- Additional References, on page 529
- Feature Information for IGMP Static Group Range Support, on page 529

# Information About IGMP Static Group Range Support

### **IGMP Static Group Range Support Overview**

Prior to the introduction of the IGMP Static Group Range Support feature, there was no option to specify group ranges for static group membership. Administering devices that required static group membership entries on many interfaces was challenging in some network environments because each static group had to be configured individually. The result was configurations that were excessively long and difficult to manage.

The IGMP Static Group Range Support feature introduces the capability to configure group ranges in class maps and attach class maps to the interface.

### **Class Maps for IGMP Static Group Range Support**

A class is a way of identifying a set of packets based on its contents. A class is designated through class maps. Typically, class maps are used to create traffic policies. Traffic policies are configured using the modular quality of service (QoS) command-line interface (CLI) (MQC). The normal procedure for creating traffic policies entails defining a traffic class, creating a traffic policy, and attaching the policy to an interface.

The IGMP Static Group Range Support feature introduces a type of class map that is used to define group ranges, group addresses, Source Specific Multicast (SSM) channels, and SSM channel ranges. Once created, the class map can be attached to interfaces.

Although IGMP Static Group Range Support feature uses the MQC to define class maps, the procedure for configuring IGMP static group class maps is different from the procedure used to create class maps for

configuring QoS traffic policies. To configure the IGMP Static Group Range Support feature, you must perform the following:

- 1. Create an IGMP static group class map.
- 2. Define the group entries associated with the class map.
- **3.** Attach the class map to an interface.

Unlike QoS class maps, which are defined by specifying numerous match criteria, IGMP static group class maps are defined by specifying multicast groups entries (group addresses, group ranges, SSM channels, and SSM channel ranges). Also, IGMP static group range class maps are not configured in traffic policies. Rather, the **ip ignmp static-group** command has been extended to support IGMP static group ranges.

Once a class map is attached to an interface, all group entries defined in the class map become statically connected members on the interface and are added to the IGMP cache and IP multicast route (mroute) table.

#### General Procedure for Configuring IGMP Group Range Support

To configure the IGMP Static Group Range Support feature, you would complete the following procedure:

- 1. Create an IGMP static group class map (using the class-map type multicast-flows command).
- 2. Define the group entries associated with the class map (using the group command).
- 3. Attach the class map to an interface (using the ip igmp static-group command).

The **class-map type multicast-flows** command is used to enter multicast-flows class map configuration mode to create or modify an IGMP static group class map.

Unlike QoS class maps, which are defined by specifying numerous match criteria, IGMP static group class maps are defined by specifying multicast groups entries (group addresses, group ranges, SSM channels, and SSM channel ranges). The following forms of the group command are entered from multicast-flows class map configuration mode to define group entries to associate with the class map:

• group group-address

Defines a group address to be associated with an IGMP static group class map.

• group group-address to group-address

Defines a range of group addresses to be associated with an IGMP static group class map.

• group group-address source source-address

Defines an SSM channel to be associated with an IGMP static group class map.

• group group-address to group-address source source-address

Defines a range of SSM channels to be associated with an IGMP static group class map.

Unlike QoS class maps, IGMP static group range class maps are not configured in traffic policies. Rather, the **ip igmp static-group** command has been extended to support IGMP static group ranges. After creating an IGMP static group class map, you can attach the class map to interfaces using the **ip igmp static-group** command with the **class-map**keyword and *class-map-name* argument. Once a class map is attached to an interface, all group entries defined in the class map become statically connected members on the interface and are added to the IGMP cache and IP multicast route (mroute) table.

### Additional Guidelines for Configuring IGMP Static Group Range Support

- Only one IGMP static group class map can be attached to an interface.
- If an IGMP static group class map is modified (that is, if group entries are added to or removed from the class map using the **group** command), the group entries that are added to or removed from the IGMP static group class map are added to or deleted from the IGMP cache and the mroute table, respectively.
- If an IGMP static group class map is replaced on an interface by another class map using the **ip igmp static-group** command, the group entries associated with old class map are removed, and the group entries defined in the new class map are added to the IGMP cache and mroute table.
- The **ip igmp static-group** command accepts an IGMP static group class map for the *class-map-name* argument, regardless of whether the class map configuration exists. If a class map attached to an interface does not exist, the class map remains inactive. Once the class map is configured, all group entries associated with the class map are added to the IGMP cache and mroute table.
- If a class map is removed from an interface using the **no** form of the **ip igmp static-group** command, all group entries defined in the class map are removed from the IGMP cache and mroute tables.

# **Benefits of IGMP Static Group Range Support**

The IGMP Static Group Range Support feature provides the following benefits:

- Simplifies the administration of devices that require many interfaces to be configured with many different **ip igmp static-group** command configurations by introducing the capability to configure group ranges in class maps and attach class maps to the **ip igmp static-group** command.
- Reduces the number of commands required to administer devices that require many **ip igmp static-group** command configurations.

# How to Configure IGMP Static Group Range Support

# **Configuring IGMP Static Group Range Support**

Perform this task to create and define an IGMP static group class and attach the class to an interface.

#### **SUMMARY STEPS**

- 1. enable
- 2. configure terminal
- 3. class-map type multicast-flows class-map-name
- 4. group group-address [to group-address] [source source-address]
- 5. exit
- 6. Repeat Steps 3 to 5 to create additional class maps.
- 7. interface type number
- 8. ip igmp static-group class-map class-map-name
- **9**. ip igmp static-group \*
- 10. end

#### **DETAILED STEPS**

|        | Command or Action                                                        | Purpose                                                                                                    |
|--------|--------------------------------------------------------------------------|----------------------------------------------------------------------------------------------------|
| Step 1 | enable                                                                   | Enables privileged EXEC mode.                                                                                                    |
|        | Example:                                                                 | • Enter your password if prompted.                                                                                                    |
|        | Device> enable                                                           |                                                                                                    |
| Step 2 | configure terminal                                                       | Enters global configuration mode.                                                                                                    |
|        | Example:                                                                 |                                                                                                    |
|        | Device# configure terminal                                               |                                                                                                    |
| Step 3 | class-map type multicast-flows class-map-name                            | Enters multicast-flows class map configuration mode to                                                                                                    |
|        | Example:                                                                 | create or modify an IGMP static group class map.                                                                                                    |
|        | Device(config)# class-map type multicast-flows static1                   |                                                                                                    |
| Step 4 | <b>group</b> group-address [to group-address] [source source-address]    | Defines the group entries to be associated with the class map.                                                                                                    |
|        | Example:                                                                 | • Repeat this step to associate additional group entires to the class map being configured.                                                                       |
|        | Device(config-mcast-flows-cmap)# group 232.1.1.7<br>to 232.1.1.20        |                                                                                                    |
| Step 5 | exit                                                                     | Exits multicast-flows class-map configuration mode and                                                                                                    |
|        | Example:                                                                 | returns to global configuration mode.                                                                                                    |
|        | Device(config-mcast-flows-cmap)# exit                                    |                                                                                                    |
| Step 6 | Repeat Steps 3 to 5 to create additional class maps.                     |                                                                                                    |
| Step 7 | interface type number                                                    | Enters interface configuration mode.                                                                                                    |
|        | Example:                                                                 |                                                                                                    |
|        | Device(config)# interface FastEthernet 0/1                               |                                                                                                    |
| Step 8 | ip igmp static-group class-map class-map-name                            | Attaches an IGMP static group class map to the interface.                                                                                                    |
|        | Example:                                                                 |                                                                                                    |
|        | <pre>Device(config-if)# ip igmp static-group class-map<br/>static1</pre> |                                                                                                    |
| Step 9 | ip igmp static-group *                                                   | (Optional) Places the interface into all created multicast                                                                                                    |
|        | Example:                                                                 | route (mroute) entries.                                                                                                    |
|        | Device(config-if)# ip igmp static-group *                                | • Depending on your Cisco software release, this step<br>is required if the interface of a last hop device does<br>not have any PIM neighbors and does not have a |
|         | Command or Action                   | Purpose                                                                                                    |
|---------|-------------------------------------|----------------------------------------------------------------------------------------------------|
|         |                                     | receiver. See the <b>ip igmp static-group</b> command<br>in the <i>Cisco IOS IP Multicast Command Reference</i> . |
| Step 10 | tep 10 end Exits interface configur | Exits interface configuration mode, and enters privileged                                                         |
|         | Example:                            | EXEC mode.                                                                                                    |
|         | Device(config-if)# end              |                                                                                                    |

### Verifying IGMP Static Group Range Support

Perform this optional task to verify the contents of IGMP static group class maps configurations, and to confirm that all group entries defined in class maps were added to the IGMP cache and the mroute table after you attached class maps to interfaces.

#### **SUMMARY STEPS**

- **1.** show ip igmp static-group class-map [interface [type number]]
- 2. show ip igmp groups [group-name | group-address| interface-type interface-number] [detail]
- 3. show ip mroute

#### **DETAILED STEPS**

#### **Step 1** show ip igmp static-group class-map [interface [type number]]

Displays the contents of IGMP static group class maps and the interfaces using class maps.

The following is sample output from the show ip igmp static-group class-map command:

#### Example:

```
Device# show ip igmp static-group class-map
Class-map static1
Group address range 228.8.8.7 to 228.8.8.9
Group address 232.8.8.7, source address 10.1.1.10
Interfaces using the classmap:
Loopback0
Class-map static
Group address range 232.7.7.7 to 232.7.7.9, source address 10.1.1.10
Group address 227.7.7.7
Group address range 227.7.7.7 to 227.7.7.9
Group address 232.7.7.7, source address 10.1.1.10
Interfaces using the classmap:
FastEthernet3/1
```

The following is sample output from the show ip igmp static-group class-mapcommand with the interface keyword:

#### Example:

Device# show ip igmp static-group class-map interface

Loopback0

```
Class-map attached: static1
FastEthernet3/1
Class-map attached: static
```

The following is sample output from the **show ip igmp static-group class-map**command with the **interface** keyword and *type number* arguments:

#### Example:

```
Device# show ip igmp static-group class-map interface FastEthernet 3/1
```

```
FastEthernet3/1
Class-map attached: static
```

**Step 2** show ip igmp groups [group-name | group-address | interface-type interface-number] [detail]

Displays the multicast groups with receivers that are directly connected to the device and that are learned through IGMP.

The following is sample output from the **show ip igmp groups** command:

#### **Example:**

```
device# show ip igmp groups
```

```
IGMP Connected Group Membership
Group Address Interface
                                     Uptime
                                                       Last Reporter
                                              Expires
232.7.7.7
              FastEthernet3/1
                                    00:00:09 stopped 0.0.0.0
232.7.7.9
             FastEthernet3/1
                                    00:00:09 stopped 0.0.0.0
             FastEthernet3/1
                                     00:00:09 stopped
232.7.7.8
                                                       0.0.0.0
                                     00:00:09 stopped
227.7.7.7
              FastEthernet3/1
                                                       0.0.0.0
                                     00:00:09 stopped
                                                       0.0.0.0
227.7.7.9
              FastEthernet3/1
                                    00:00:09 stopped 0.0.0.0
227.7.7.8
             FastEthernet3/1
224.0.1.40
             FastEthernet3/2
                                    01:44:50 00:02:09 10.2.2.5
                                     01:45:22 00:02:32 10.3.3.4
224.0.1.40
              Loopback0
```

#### **Step 3** show ip mroute

Displays the contents of the mroute table.

The following is sample output from the **show ip mroute** command:

#### Example:

```
Device# show ip mroute
```

```
TP Multicast Routing Table
Flags: D - Dense, S - Sparse, B - Bidir Group, s - SSM Group, C - Connected,
      L - Local, P - Pruned, R - RP-bit set, F - Register flag,
      T - SPT-bit set, J - Join SPT, M - MSDP created entry,
      X - Proxy Join Timer Running, A - Candidate for MSDP Advertisement,
      U - URD, I - Received Source Specific Host Report, Z - Multicast Tunnel
      Y - Joined MDT-data group, y - Sending to MDT-data group
Outgoing interface flags: H - Hardware switched, A - Assert winner
Timers: Uptime/Expires
Interface state: Interface, Next-Hop or VCD, State/Mode
(10.1.1.10, 232.7.7.7), 00:00:17/00:02:42, flags: sTI
 Incoming interface: FastEthernet3/2, RPF nbr 10.2.2.5
 Outgoing interface list:
   FastEthernet3/1, Forward/Sparse-Dense, 00:00:17/00:02:42
(10.1.1.10, 232.7.7.9), 00:00:17/00:02:42, flags: sTI
  Incoming interface: FastEthernet3/2, RPF nbr 10.2.2.5
 Outgoing interface list:
   FastEthernet3/1, Forward/Sparse-Dense, 00:00:17/00:02:42
```

```
(10.1.1.10, 232.7.7.8), 00:00:18/00:02:41, flags: sTI
 Incoming interface: FastEthernet3/2, RPF nbr 10.2.2.5
 Outgoing interface list:
   FastEthernet3/1, Forward/Sparse-Dense, 00:00:18/00:02:41
(*, 227.7.7.7), 00:00:18/00:02:41, RP 10.2.2.6, flags: SJC
 Incoming interface: FastEthernet3/2, RPF nbr 10.2.2.6
 Outgoing interface list:
   FastEthernet3/1, Forward/Sparse-Dense, 00:00:18/00:02:41
(*, 227.7.7.9), 00:00:18/00:02:41, RP 10.2.2.6, flags: SJC
 Incoming interface: FastEthernet3/2, RPF nbr 10.2.2.6
 Outgoing interface list:
   FastEthernet3/1, Forward/Sparse-Dense, 00:00:18/00:02:41
(*, 227.7.7.8), 00:00:18/00:02:41, RP 10.2.2.6, flags: SJC
 Incoming interface: FastEthernet3/2, RPF nbr 10.2.2.6
 Outgoing interface list:
   FastEthernet3/1, Forward/Sparse-Dense, 00:00:18/00:02:41
(*, 224.0.1.40), 00:01:40/00:02:23, RP 10.2.2.6, flags: SJCL
 Incoming interface: FastEthernet3/2, RPF nbr 10.2.2.6
 Outgoing interface list:
   Loopback0, Forward/Sparse-Dense, 00:01:40/00:02:23
```

## **Configuration Examples for IGMP Static Group Range Support**

## Example: Configuring IGMP Static Group Support

The following example shows how to configure a class map and attach the class map to an interface. In this example, a class map named static is configured and attached to FastEthernet interface 3/1.

```
class-map type multicast-flows static
group 227.7.7.7
group 232.7.7.7 to 232.7.7.9 source 10.1.1.10
group 232.7.7.7 source 10.1.1.10
group 227.7.7.7 to 227.7.7.9
.
.
.
!
interface FastEthernet3/1
ip address 192.168.1. 2 255.255.0
ip pim sparse-dense-mode
ip igmp static-group class-map static
```

### Example: Verifying IGMP Static Group Support

The following is sample output from the **show ip igmp static-group class-map** command. In this example, the output displays the contents of the IGMP static group class map named static (the class map configured in the Example: Configuring IGMP Static Group Support, on page 527 section).

```
Device# show ip igmp static-group class-map
Class-map static
Group address range 227.7.7.7 to 227.7.7.9
```

```
Group address 232.7.7.7, source address 10.1.1.10
Group address range 232.7.7.7 to 232.7.7.9, source address 10.1.1.10
Group address 227.7.7.7
Interfaces using the classmap:
   FastEthernet3/1
```

The following is sample output from the **show ip igmp groups** command. In this example, the command is issued to confirm that the group entries defined in the class map named static (the class map configured in the Example: Configuring IGMP Static Group Support, on page 527 section) were added to the IGMP cache.

#### Device# show ip igmp groups

| IGMP Connected | Group Membership |          |          |               |
|----------------|------------------|----------|----------|---------------|
| Group Address  | Interface        | Uptime   | Expires  | Last Reporter |
| 232.7.7.7      | FastEthernet3/1  | 00:00:09 | stopped  | 0.0.0.0       |
| 232.7.7.9      | FastEthernet3/1  | 00:00:09 | stopped  | 0.0.0.0       |
| 232.7.7.8      | FastEthernet3/1  | 00:00:09 | stopped  | 0.0.0.0       |
| 227.7.7.7      | FastEthernet3/1  | 00:00:09 | stopped  | 0.0.0.0       |
| 227.7.7.9      | FastEthernet3/1  | 00:00:09 | stopped  | 0.0.0.0       |
| 227.7.7.8      | FastEthernet3/1  | 00:00:09 | stopped  | 0.0.0.0       |
| 224.0.1.40     | FastEthernet3/2  | 01:44:50 | 00:02:09 | 10.2.2.5      |
| 224.0.1.40     | Loopback0        | 01:45:22 | 00:02:32 | 10.3.3.4      |
|                |                  |          |          |               |

The following is sample output from the **show ip mroute**command. In this example, the command is issued to confirm that the group entries defined in the class map named static (the class map configured in the Example: Configuring IGMP Static Group Support, on page 527 section) were added to the mroute table.

#### Device# show ip mroute

```
IP Multicast Routing Table
Flags: D - Dense, S - Sparse, B - Bidir Group, s - SSM Group, C - Connected,
      L - Local, P - Pruned, R - RP-bit set, F - Register flag,
       т -
          SPT-bit set, J - Join SPT, M - MSDP created entry,
      X - Proxy Join Timer Running, A - Candidate for MSDP Advertisement,
      U - URD, I - Received Source Specific Host Report, Z - Multicast Tunnel
      Y - Joined MDT-data group, y - Sending to MDT-data group
Outgoing interface flags: H - Hardware switched, A - Assert winner
Timers: Uptime/Expires
 Interface state: Interface, Next-Hop or VCD, State/Mode
(10.1.1.10, 232.7.7.7), 00:00:17/00:02:42, flags: sTI
  Incoming interface: FastEthernet3/2, RPF nbr 10.2.2.5
  Outgoing interface list:
    FastEthernet3/1, Forward/Sparse-Dense, 00:00:17/00:02:42
(10.1.1.10, 232.7.7.9), 00:00:17/00:02:42, flags: sTI
  Incoming interface: FastEthernet3/2, RPF nbr 10.2.2.5
  Outgoing interface list:
    FastEthernet3/1, Forward/Sparse-Dense, 00:00:17/00:02:42
(10.1.1.10, 232.7.7.8), 00:00:18/00:02:41, flags: sTI
  Incoming interface: FastEthernet3/2, RPF nbr 10.2.2.5
  Outgoing interface list:
   FastEthernet3/1, Forward/Sparse-Dense, 00:00:18/00:02:41
(*, 227.7.7.7), 00:00:18/00:02:41, RP 10.2.2.6, flags: SJC
  Incoming interface: FastEthernet3/2, RPF nbr 10.2.2.6
  Outgoing interface list:
    FastEthernet3/1, Forward/Sparse-Dense, 00:00:18/00:02:41
(*, 227.7.7.9), 00:00:18/00:02:41, RP 10.2.2.6, flags: SJC
  Incoming interface: FastEthernet3/2, RPF nbr 10.2.2.6
  Outgoing interface list:
    FastEthernet3/1, Forward/Sparse-Dense, 00:00:18/00:02:41
(*, 227.7.7.8), 00:00:18/00:02:41, RP 10.2.2.6, flags: SJC
  Incoming interface: FastEthernet3/2, RPF nbr 10.2.2.6
  Outgoing interface list:
    FastEthernet3/1, Forward/Sparse-Dense, 00:00:18/00:02:41
```

```
(*, 224.0.1.40), 00:01:40/00:02:23, RP 10.2.2.6, flags: SJCL
Incoming interface: FastEthernet3/2, RPF nbr 10.2.2.6
Outgoing interface list:
Loopback0, Forward/Sparse-Dense, 00:01:40/00:02:23
```

## **Additional References**

#### **Related Documents**

| Related Topic         | Document Title                               |
|-----------------------|----------------------------------------------|
| Cisco IOS commands    | Cisco IOS Master Commands List, All Releases |
| IP multicast commands | Cisco IOS IP Multicast Command Reference     |

#### **Standards and RFCs**

| Standard/RFC | Title                                  |
|--------------|----------------------------------------|
| RFC 2933     | Internet Group Management Protocol MIB |

#### MIBs

| MIB      | MIBs Link                                                                                                    |
|----------|----------------------------------------------------------------------------------------------------|
| IGMP-MIB | To locate and download MIBs for selected platforms, Cisco IOS XE software releases, and feature sets, use Cisco MIB Locator found at the following URL: |
|          | http://www.cisco.com/go/mibs                                                                                                    |

#### **Technical Assistance**

| Description                                                                                                    | Link                                              |
|----------------------------------------------------------------------------------------------------|---------------------------------------------------|
| The Cisco Support and Documentation website provides<br>online resources to download documentation, software,<br>and tools. Use these resources to install and configure<br>the software and to troubleshoot and resolve technical<br>issues with Cisco products and technologies. Access to<br>most tools on the Cisco Support and Documentation<br>website requires a Cisco.com user ID and password. | http://www.cisco.com/cisco/web/support/index.html |

# Feature Information for IGMP Static Group Range Support

The following table provides release information about the feature or features described in this module. This table lists only the software release that introduced support for a given feature in a given software release train. Unless noted otherwise, subsequent releases of that software release train also support that feature.

Use Cisco Feature Navigator to find information about platform support and Cisco software image support. To access Cisco Feature Navigator, go to www.cisco.com/go/cfn. An account on Cisco.com is not required.

| Feature Name            | Releases                 | Feature Information                                                                                                    |
|-------------------------|--------------------------|----------------------------------------------------------------------------------------------------|
| IGMP Static             | 12.2(18)SXF5             | The IGMP Static Group Range Support feature introduces the                                                                       |
| Group Range<br>Support  | Cisco IOS XE Release 2.6 | capability to configure group ranges in class maps and attach<br>class maps to an interface. This feature is an enhancement that |
|                         | 15.0(1)M                 | simplifies the administration of networks with devices that                                                                      |
|                         | 12.2(33)SRE              | require static group membership entries on many interfaces.                                                                      |
|                         | 15.1(1)SG                | The following commands were introduced or modified by this feature: <b>class-map type multicast-flows</b> , <b>group</b>         |
|                         | Cisco IOS XE Release     | (multicast-flows), <b>ip igmp static-group</b> , <b>show ip igmp</b>                                                             |
|                         | 5.550                    |                                                                                                    |
| IGMP MIB                | 12.2(11)T                | The Internet Group Management Protocol (IGMP) is used by                                                                         |
| Support<br>Enhancements | 12.2(33)SRE              | IP hosts to report their multicast group memberships to neighboring multicast routers. The IGMP MIB describes                    |
| for SNMP                | Cisco IOS XE Release 2.1 | objects that enable users to remotely monitor and configure                                                                      |
|                         | 15.1(1)SG                | IGMP using Simple Network Management Protocol (SNMP).<br>It also allows users to remotely subscribe and unsubscribe              |
|                         | 12.2(50)SY               | from multicast groups. The IGMP MIB Support Enhancements                                                                         |
|                         | 15.0(1)S                 | for SNMP feature adds full support of RFC 2933 (Internet Group Management Protocol MIB) in Cisco IOS software.                   |
|                         |                          | There are no new or modified commands for this feature.                                                                          |

Table 29: Feature Information for IGMP Static Group Range Support

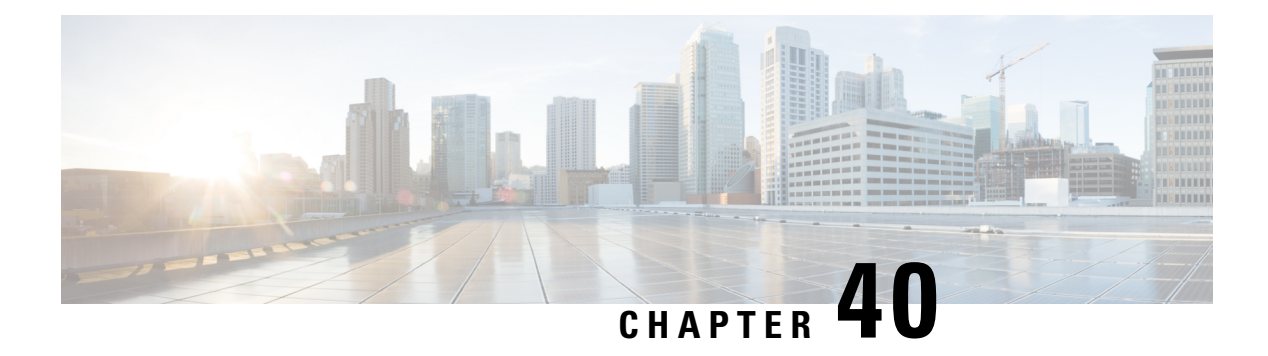

# **SSM Mapping**

The Source Specific Multicast (SSM) Mapping feature extends the Cisco suite of SSM transition tools, which also includes URL Rendezvous Directory (URD) and Internet Group Management Protocol Version 3 Lite (IGMP v3lite). SSM mapping supports SSM transition in cases where neither URD nor IGMP v3lite is available, or when supporting SSM on the end system is impossible or unwanted due to administrative or technical reasons. SSM mapping enables you to leverage SSM for video delivery to legacy set-top boxes (STBs) that do not support IGMPv3 or for applications that do not take advantage of the IGMPv3 host stack.

- Prerequisites for SSM Mapping, on page 531
- Restrictions for SSM Mapping, on page 531
- Information About SSM Mapping, on page 532
- How to Configure SSM Mapping, on page 536
- Configuration Examples for SSM Mapping, on page 543
- Additional References, on page 546
- Feature Information for SSM Mapping, on page 547

# **Prerequisites for SSM Mapping**

One option available for using SSM mapping is to install it together with a Domain Name System (DNS) server to simplify administration of the SSM Mapping feature in larger deployments.

Before you can configure and use SSM mapping with DNS lookups, you need to add records to a running DNS server. If you do not already have a DNS server running, you need to install one.

# **Restrictions for SSM Mapping**

- The SSM Mapping feature does not share the benefit of full SSM. SSM mapping takes a group G join from a host and identifies this group with an application associated with one or more sources, therefore, it can only support one such application per group G. Nevertheless, full SSM applications may still share the same group also used in SSM mapping.
- Enable IGMPv3 with care on the last hop router when you rely solely on SSM mapping as a transition solution for full SSM.

## Information About SSM Mapping

### **SSM** Components

SSM is a datagram delivery model that best supports one-to-many applications, also known as broadcast applications. SSM is a core networking technology for the Cisco implementation of IP multicast solutions targeted for audio and video broadcast application environments and is described in RFC 3569. The following two components together support the implementation of SSM:

- Protocol Independent Multicast source-specific mode (PIM-SSM)
- Internet Group Management Protocol Version 3 (IGMPv3)

Protocol Independent Multicast (PIM) SSM, or PIM-SSM, is the routing protocol that supports the implementation of SSM and is derived from PIM sparse mode (PIM-SM). IGMP is the Internet Engineering Task Force (IETF) standards track protocol used for hosts to signal multicast group membership to routers. IGMP Version 3 supports source filtering, which is required for SSM. IGMP For SSM to run with IGMPv3, SSM must be supported in the router, the host where the application is running, and the application itself.

### **Benefits of Source Specific Multicast**

#### **IP Multicast Address Management Not Required**

In the ISM service, applications must acquire a unique IP multicast group address because traffic distribution is based only on the IP multicast group address used. If two applications with different sources and receivers use the same IP multicast group address, then receivers of both applications will receive traffic from the senders of both applications. Even though the receivers, if programmed appropriately, can filter out the unwanted traffic, this situation would cause generally unacceptable levels of unwanted traffic.

Allocating a unique IP multicast group address for an application is still a problem. Most short-lived applications use mechanisms like Session Description Protocol (SDP) and Session Announcement Protocol (SAP) to get a random address, a solution that does not work well with a rising number of applications in the Internet. The best current solution for long-lived applications is described in RFC 2770, but this solution suffers from the restriction that each autonomous system is limited to only 255 usable IP multicast addresses.

In SSM, traffic from each source is forwarded between routers in the network independent of traffic from other sources. Thus different sources can reuse multicast group addresses in the SSM range.

#### Denial of Service Attacks from Unwanted Sources Inhibited

In SSM, multicast traffic from each individual source will be transported across the network only if it was requested (through IGMPv3, IGMP v3lite, or URD memberships) from a receiver. In contrast, ISM forwards traffic from any active source sending to a multicast group to all receivers requesting that multicast group. In Internet broadcast applications, this ISM behavior is highly undesirable because it allows unwanted sources to easily disturb the actual Internet broadcast source by simply sending traffic to the same multicast group. This situation depletes bandwidth at the receiver side with unwanted traffic and thus disrupts the undisturbed reception of the Internet broadcast. In SSM, this type of denial of service (DoS) attack cannot be made by simply sending traffic to a multicast group.

#### Easy to Install and Manage

SSM is easy to install and provision in a network because it does not require the network to maintain which active sources are sending to multicast groups. This requirement exists in ISM (with IGMPv1, IGMPv2, or IGMPv3).

The current standard solutions for ISM service are PIM-SM and MSDP. Rendezvous point (RP) management in PIM-SM (including the necessity for Auto-RP or BSR) and MSDP is required only for the network to learn about active sources. This management is not necessary in SSM, which makes SSM easier than ISM to install and manage, and therefore easier than ISM to operationally scale in deployment. Another factor that contributes to the ease of installation of SSM is the fact that it can leverage preexisting PIM-SM networks and requires only the upgrade of last hop routers to support IGMPv3, IGMP v3lite, or URD.

#### Ideal for Internet Broadcast Applications

The three benefits previously described make SSM ideal for Internet broadcast-style applications for the following reasons:

- The ability to provide Internet broadcast services through SSM without the need for unique IP multicast addresses allows content providers to easily offer their service (IP multicast address allocation has been a serious problem for content providers in the past).
- The prevention against DoS attacks is an important factor for Internet broadcast services because, with their exposure to a large number of receivers, they are the most common targets for such attacks.
- The ease of installation and operation of SSM makes it ideal for network operators, especially in those cases where content needs to be forwarded between multiple independent PIM domains (because there is no need to manage MSDP for SSM between PIM domains).

### **SSM Transition Solutions**

The Cisco IOS suite of SSM transition solutions consists of the following transition solutions that enable the immediate development and deployment of SSM services, without the need to wait for the availability of full IGMPv3 support in host operating systems and SSM receiver applications:

- Internet Group Management Protocol Version 3 lite (IGMP v3lite)
- URL Rendezvous Directory (URD)
- SSM mapping

IGMP v3lite is a solution for application developers that allows immediate development of SSM receiver applications switching to IGMPv3 as soon as it becomes available.

For more information about IGMP v3lite, see the "Configuring Source Specific Multicast" module.

URD is an SSM transition solution for content providers and content aggregators that allows them to deploy receiver applications that are not yet SSM enabled (through support for IGMPv3) by enabling the receiving applications to be started and controlled through a web browser.

For more information about URD, see the see the "Configuring Source Specific Multicast" module.

SSM mapping supports SSM transition in cases where neither URD nor IGMP v3lite are available, or when supporting SSM on the end system is impossible or unwanted due to administrative or technical reasons.

## **SSM Mapping Overview**

SSM mapping supports SSM transition when supporting SSM on the end system is impossible or unwanted due to administrative or technical reasons. Using SSM to deliver live streaming video to legacy STBs that do not support IGMPv3 is a typical application of SSM mapping.

In a typical STB deployment, each TV channel uses one separate IP multicast group and has one active server host sending the TV channel. A single server may of course send multiple TV channels, but each to a different group. In this network environment, if a router receives an IGMPv1 or IGMPv2 membership report for a particular group G, the report implicitly addresses the well-known TV server for the TV channel associated with the multicast group.

SSM mapping introduces a means for the last hop router to discover sources sending to groups. When SSM mapping is configured, if a router receives an IGMPv1 or IGMPv2 membership report for a particular group G, the router translates this report into one or more (S, G) channel memberships for the well-known sources associated with this group.

When the router receives an IGMPv1 or IGMPv2 membership report for group G, the router uses SSM mapping to determine one or more source IP addresses for group G. SSM mapping then translates the membership report as an IGMPv3 report INCLUDE (G, [S1, G], [S2, G]...[Sn, G] and continues as if it had received an IGMPv3 report. The router then sends out PIM joins toward (S1, G) to (Sn, G) and continues to be joined to these groups as long as it continues to receive the IGMPv1 or IGMPv2 membership reports and as long as the SSM mapping for the group remains the same. SSM mapping, thus, enables you to leverage SSM for video delivery to legacy STBs that do not support IGMPv3 or for applications that do not take advantage of the IGMPv3 host stack.

SSM mapping enables the last hop router to determine the source addresses either by a statically configured table on the router or by consulting a DNS server. When the statically configured table is changed, or when the DNS mapping changes, the router will leave the current sources associated with the joined groups.

#### Static SSM Mapping

SSM static mapping enables you to configure the last hop router to use a static map to determine the sources sending to groups. Static SSM mapping requires that you configure access lists (ACLs) to define group ranges. The groups permitted by those ACLs then can be mapped to sources using the **ip igmp static ssm-map** global configuration command.

You can configure static SSM mapping in smaller networks when a DNS is not needed or to locally override DNS mappings that may be temporarily incorrect. When configured, static SSM mappings take precedence over DNS mappings.

#### **DNS-Based SSM Mapping**

DNS-based SSM mapping enables you to configure the last hop router to perform a reverse DNS lookup to determine sources sending to groups (see the figure below). When DNS-based SSM mapping is configured, the router constructs a domain name that includes the group address G and performs a reverse lookup into the DNS. The router looks up IP address resource records (IP A RRs) to be returned for this constructed domain name and uses the returned IP addresses as the source addresses associated with this group. SSM mapping supports up to 20 sources for each group. The router joins all sources configured for a group.

Figure 58: DNS-Based SSM-Mapping

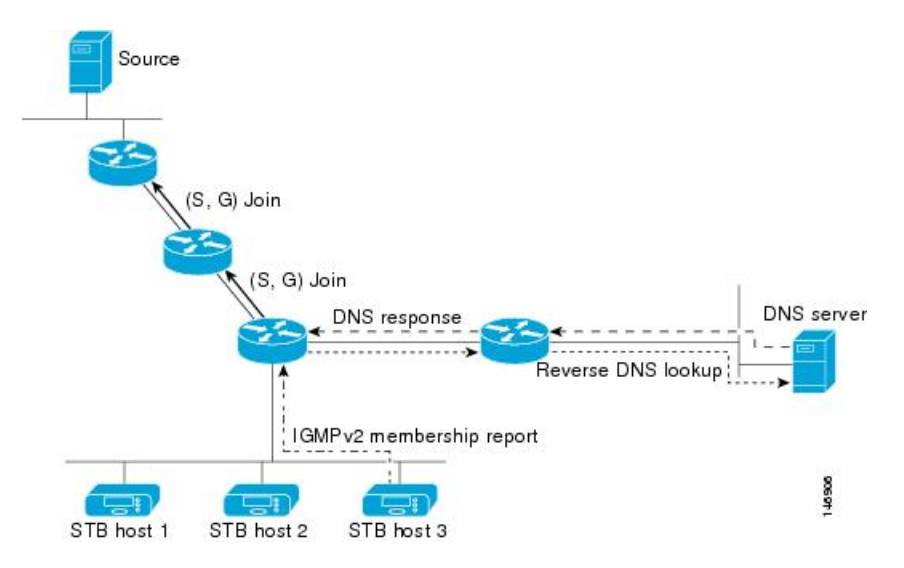

The SSM mapping mechanism that enables the last hop router to join multiple sources for a group can be used to provide source redundancy for a TV broadcast. In this context, the redundancy is provided by the last hop router using SSM mapping to join two video sources simultaneously for the same TV channel. However, to prevent the last hop router from duplicating the video traffic, it is necessary that the video sources utilize a server-side switchover mechanism where one video source is active while the other backup video source is passive. The passive source waits until an active source failure is detected before sending the video traffic for the TV channel. The server-side switchover mechanism, thus, ensures that only one of the servers is actively sending the video traffic for the TV channel.

To look up one or more source addresses for a group G that includes G1, G2, G3, and G4, the following DNS resource records (RRs) must be configured on the DNS server:

| G4.G3.G2.G1 [multicast-domain] [timeout] | IN A source-address-1 |
|------------------------------------------|-----------------------|
|                                          | IN A source-address-2 |
|                                          | IN A source-address-n |

The *multicast-domain* argument is a configurable DNS prefix. The default DNS prefix is in-addr.arpa. You should only use the default prefix when your installation is either separate from the internet or if the group names that you map are global scope group addresses (RFC 2770 type addresses that you configure for SSM) that you own.

The *timeout* argument configures the length of time for which the router performing SSM mapping will cache the DNS lookup. This argument is optional and defaults to the timeout of the zone in which this entry is configured. The timeout indicates how long the router will keep the current mapping before querying the DNS server for this group. The timeout is derived from the cache time of the DNS RR entry and can be configured for each group/source entry on the DNS server. You can configure this time for larger values if you want to minimize the number of DNS queries generated by the router. Configure this time for a low value if you want to be able to quickly update all routers with new source addresses.

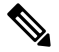

Note

Refer to your DNS server documentation for more information about configuring DNS RRs.

To configure DNS-based SSM mapping in the software, you must configure a few global commands but no per-channel specific configuration is needed. There is no change to the configuration for SSM mapping if additional channels are added. When DNS-based SSM mapping is configured, the mappings are handled entirely by one or more DNS servers. All DNS techniques for configuration and redundancy management can be applied to the entries needed for DNS-based SSM mapping.

### **SSM Mapping Benefits**

- The SSM Mapping feature provides almost the same ease of network installation and management as a
  pure SSM solution based on IGMPv3. Some additional configuration is necessary to enable SSM mapping.
- The SSM benefit of inhibition of DoS attacks applies when SSM mapping is configured. When SSM mapping is configured the only segment of the network that may still be vulnerable to DoS attacks are receivers on the LAN connected to the last hop router. Since those receivers may still be using IGMPv1 and IGMPv2, they are vulnerable to attacks from unwanted sources on the same LAN. SSM mapping, however, does protect those receivers (and the network path leading towards them) from multicast traffic from unwanted sources anywhere else in the network.
- Address assignment within a network using SSM mapping needs to be coordinated, but it does not need
  assignment from outside authorities, even if the content from the network is to be transited into other
  networks.

## How to Configure SSM Mapping

## **Configuring Static SSM Mapping**

Perform this task to configure the last hop router in an SSM deployment to use static SSM mapping to determine the IP addresses of sources sending to groups.

#### Before you begin

- Enable IP multicast routing, enable PIM sparse mode, and configure SSM before performing this task. For more information, see the "Configuring Basic Multicast "module.
- Before you configure static SSM mapping, you must configure ACLs that define the group ranges to be mapped to source addresses.

#### SUMMARY STEPS

- 1. enable
- 2. configure terminal
- 3. ip igmp ssm-map enable
- 4. no ip igmp ssm-map query dns
- 5. ip igmp ssm-map static access-list source-address
- 6. Repeat Step 5 to configure additional static SSM mappings, if required.
- 7. end
- 8. show running-config
- 9. copy running-config start-up config

#### **DETAILED STEPS**

|        | Command or Action                                                                 | Purpose                                                                                                    | Purpose                                                                                                    |  |
|--------|-----------------------------------------------------------------------------------|----------------------------------------------------------------------------------------------------|----------------------------------------------------------------------------------------------------|--|
| Step 1 | enable                                                                            | Enables pr                                                                                                    | ivileged EXEC mode.                                                                                                    |  |
|        | Example:                                                                          | Enter your                                                                                                    | password if prompted.                                                                                                    |  |
|        | Device> enable                                                                    |                                                                                                    |                                                                                                    |  |
| Step 2 | configure terminal                                                                | Enters glob                                                                                                    | bal configuration mode.                                                                                                    |  |
|        | Example:                                                                          |                                                                                                    |                                                                                                    |  |
|        | Device# configure terminal                                                        |                                                                                                    |                                                                                                    |  |
| Step 3 | ip igmp ssm-map enable                                                            | Enables SSM mapping for groups in the configured SS                                                                                                    |                                                                                                    |  |
|        | Example:                                                                          | range.                                                                                                    |                                                                                                    |  |
|        | Device(config)# ip igmp ssm-map enable                                            | NOTE                                                                                                    | SSM mapping.                                                                                                    |  |
| Step 4 | no ip igmp ssm-map query dns                                                      | (Optional)                                                                                                    | Disables DNS-based SSM mapping.                                                                                                    |  |
|        | Example:                                                                          | Note                                                                                                    | Disable DNS-based SSM mapping if you only                                                                                                    |  |
|        | Device(config)# no ip igmp ssm-map query dns                                      |                                                                                                    | want to rely on static SSM mapping. By default, the <b>ip igmp ssm-map</b> command enables DNS-based SSM mapping.                                                                                                    |  |
| Step 5 | ip igmp ssm-map static access-list source-address                                 | <ul> <li>Configures static SSM mapping.</li> <li>The ACL supplied for the <i>access-list</i> argument of the groups to be mapped to the source IP addresentered for the <i>source-address</i> argument.</li> </ul> |                                                                                                    |  |
|        | <pre>Example:<br/>Device(config)# ip igmp ssm-map static 11<br/>172.16.8.11</pre> |                                                                                                    |                                                                                                    |  |
|        |                                                                                   | Note                                                                                                    | You can configure additional static SSM<br>mappings. If additional SSM mappings are<br>configured and the router receives an IGMPv1<br>or IGMPv2 membership report for a group in<br>the SSM range, the Cisco IOS XE software<br>determines the source addresses associated<br>with the group by walking each configured <b>ip</b><br><b>igmp ssm-map static</b> command. The Cisco<br>IOS XE software associates up to 20 sources<br>per group. |  |
| Step 6 | Repeat Step 5 to configure additional static SSM mappings, if required.           |                                                                                                    |                                                                                                    |  |
| Step 7 | end                                                                               | Ends the curre                                                                                                    |                                                                                                    |  |
|        | Example:                                                                          | privileged                                                                                                    | EXEC mode.                                                                                                    |  |
|        | Device(config)# end                                                               |                                                                                                    |                                                                                                    |  |

|        | Command or Action                           | Purpose                                                  |
|--------|---------------------------------------------|----------------------------------------------------------|
| Step 8 | show running-config                         | Verifies your entries.                                   |
|        | Example:                                    |                                                          |
|        | Device# show running-config                 |                                                          |
| Step 9 | copy running-config start-up config         | (Optional) Saves your entries in the configuration file. |
|        | Example:                                    |                                                          |
|        | Device# copy running-config start-up config |                                                          |

#### What to Do Next

Proceed to the Configuring DNS-Based SSM Mapping (CLI) or to the Verifying SSM Mapping Configuration and Operation.

## Configuring DNS-Based SSM Mapping (CLI)

Perform this task to configure the last hop router to perform DNS lookups to learn the IP addresses of sources sending to a group.

#### Before you begin

- Enable IP multicast routing, enable PIM sparse mode, and configure SSM before performing this task. For more information, see the "Configuring Basic Multicast" module.
- Before you can configure and use SSM mapping with DNS lookups, you need to be able to add records to a running DNS server. If you do not already have a DNS server running, you need to install one.

#### **SUMMARY STEPS**

- 1. enable
- 2. configure terminal
- **3**. ip igmp ssm-map enable
- 4. ip igmp ssm-map query dns
- 5. ip domain multicast domain-prefix
- 6. ipname-server server-address1 [server-address2server-address6]
- 7. Repeat Step 6 to configure additional DNS servers for redundancy, if required.
- 8. end
- 9. show running-config
- 10. copy running-config startup-config

#### **DETAILED STEPS**

|        | Command or Action | Purpose                          |
|--------|-------------------|----------------------------------|
| Step 1 | enable            | Enables privileged EXEC mode.    |
|        | Example:          | Enter your password if prompted. |

|         | Command or Action                                                              | Purpose                                                                                                    |
|---------|--------------------------------------------------------------------------------|----------------------------------------------------------------------------------------------------|
|         | Device# enable                                                                 |                                                                                                    |
| Step 2  | configure terminal                                                             | Enters global configuration mode.                                                                                                    |
|         | Example:                                                                       |                                                                                                    |
|         | Device# configure terminal                                                     |                                                                                                    |
| Step 3  | ip igmp ssm-map enable                                                         | Enables SSM mapping for groups in a configured SSM                                                                                                    |
|         | Example:                                                                       | range.                                                                                                    |
|         | <pre>Device(config)# ip igmp ssm-map enable</pre>                              |                                                                                                    |
| Step 4  | ip igmp ssm-map query dns                                                      | (Optional) Enables DNS-based SSM mapping.                                                                                                    |
|         | <b>Example:</b><br>Device(config)# ip igmp ssm-map query dns                   | • By default, the <b>ip igmp ssm-map</b> command enables DNS-based SSM mapping. Only the <b>no</b> form of this command is saved to the running configuration. |
|         |                                                                                | Note Use this command to reenable DNS-based SSM mapping if DNS-based SSM mapping is disabled.                                                                  |
| Step 5  | ip domain multicast domain-prefix                                              | (Optional) Changes the domain prefix used by the Cisco                                                                                                    |
|         | Example:                                                                       | IOS XE software for DNS-based SSM mapping.                                                                                                    |
|         | Device(config)# ip domain multicast<br>ssm-map.cisco.com                       | • By default, the software uses the ip-addr.arpa domain prefix.                                                                                                |
| Step 6  | <b>ipname-server</b> server-address1                                           | Specifies the address of one or more name servers to use                                                                                                    |
|         | [server-address2server-address0]                                               | for hame and address resolution.                                                                                                    |
|         | Example:                                                                       |                                                                                                    |
|         | <pre>Device(config)# ip name-server 10.48.81.21</pre>                          |                                                                                                    |
| Step 7  | Repeat Step 6 to configure additional DNS servers for redundancy, if required. |                                                                                                    |
| Step 8  | end                                                                            | Returns to privileged EXEC mode.                                                                                                    |
|         | Example:                                                                       |                                                                                                    |
|         | Device(config-if)# end                                                         |                                                                                                    |
| Step 9  | show running-config                                                            | Verifies your entries.                                                                                                    |
|         | Example:                                                                       |                                                                                                    |
|         | Device# show running-config                                                    |                                                                                                    |
| Step 10 | copy running-config startup-config                                             | (Optional) Saves your entries in the configuration file.                                                                                                    |
|         | Example:                                                                       |                                                                                                    |
|         | Device# copy running-config startup-config                                     |                                                                                                    |

#### What to Do Next

## **Configuring Static Traffic Forwarding with SSM Mapping**

Perform this task to configure static traffic forwarding with SSM mapping on the last hop router. Static traffic forwarding can be used in conjunction with SSM mapping to statically forward SSM traffic for certain groups. When static traffic forwarding with SSM mapping is configured, the last hop router uses DNS-based SSM mapping to determine the sources associated with a group. The resulting (S, G) channels are then statically forwarded.

#### Before you begin

This task does not include the steps for configuring DNS-based SSM mapping. See the Configuring DNS-Based SSM Mapping (CLI), on page 538 task for more information about configuring DNS-based SSM mapping.

#### **SUMMARY STEPS**

- 1. enable
- **2**. configure terminal
- **3.** interface type number
- 4. ip igmp static-group group-address source ssm-map

#### **DETAILED STEPS**

|        | Command or Action                                                   | Purpose                                                                                                    |
|--------|---------------------------------------------------------------------|----------------------------------------------------------------------------------------------------|
| Step 1 | enable                                                              | Enables privileged EXEC mode.                                                                                                    |
|        | Example:                                                            | • Enter your password if prompted.                                                                                                    |
|        | Router> enable                                                      |                                                                                                    |
| Step 2 | configure terminal                                                  | Enters global configuration mode.                                                                                                    |
|        | Example:                                                            |                                                                                                    |
|        | Router# configure terminal                                          |                                                                                                    |
| Step 3 | interface type number                                               | Selects an interface on which to statically forward traffic                                                                                                    |
|        | Example:                                                            | for a multicast group using SSM mapping and enters interface configuration mode.                                                                                                    |
|        | Router(config)# interface gigabitethernet 1/0/0                     | <b>Note</b> Static forwarding of traffic with SSM mapping works with either DNS-based SSM mapping or statically-configured SSM mapping.                                                    |
| Step 4 | ip igmp static-group group-address source ssm-map                   | Configures SSM mapping to be used to statically forward                                                                                                    |
|        | Example:                                                            | a (S, G) channel out of the interface.                                                                                                    |
|        | Router(config-if)# ip igmp static-group 232.1.2.1<br>source ssm-map | • Use this command if you want to statically forward<br>SSM traffic for certain groups, but you want to use<br>DNS-based SSM mapping to determine the source<br>addresses of the channels. |

#### What to Do Next

Proceed to the Verifying SSM Mapping Configuration and Operation.

## Verifying SSM Mapping Configuration and Operation

Perform this optional task to verify SSM mapping configuration and operation.

#### **SUMMARY STEPS**

- 1. enable
- 2. show ip igmp ssm-mapping
- 3. show ip igmp ssm-mapping group-address
- **4.** show ip igmp groups [group-name | group-address | interface-type interface-number] [detail]
- 5. show host
- 6. debug ip igmp group-address

#### **DETAILED STEPS**

#### Step 1 enable

Enables privileged EXEC mode. Enter your password if prompted.

#### Example:

> enable

#### **Step 2** show ip igmp ssm-mapping

(Optional) Displays information about SSM mapping.

The following example shows how to display information about SSM mapping configuration. In this example, SSM static mapping and DNS-based SSM mapping are enabled.

#### Example:

```
# show ip igmp ssm-mapping
SSM Mapping : Enabled
DNS Lookup : Enabled
Mcast domain : ssm-map.cisco.com
Name servers : 10.0.0.3
10.0.0.4
```

#### Step 3 show ip igmp ssm-mapping group-address

(Optional) Displays the sources that SSM mapping uses for a particular group.

The following example shows how to display information about the configured DNS-based SSM mapping. In this example, the router has used DNS-based mapping to map group 232.1.1.4 to sources 172.16.8.5 and 172.16.8.6. The timeout for this entry is 860000 milliseconds (860 seconds).

#### Example:

```
# show ip igmp ssm-mapping 232.1.1.4
```

#### **Step 4** show ip igmp groups [group-name | group-address | interface-type interface-number] [detail]

(Optional) Displays the multicast groups with receivers that are directly connected to the router and that were learned through IGMP.

The following is sample output from the **show ip igmp groups** command with the *group-address* argument and **detail** keyword. In this example the "M" flag indicates that SSM mapping is configured.

#### Example:

```
# show ip igmp group 232.1.1.4 detail
Interface: GigabitEthernet2/0/0
Group: 232.1.1.4 SSM
Uptime: 00:03:20
Group mode: INCLUDE
Last reporter: 0.0.0.0
CSR Grp Exp: 00:02:59
Group source list: (C - Cisco Src Report, U - URD, R - Remote,
S - Static, M - SSM Mapping)
Source Address Uptime v3 Exp CSR Exp Fwd Flags
172.16.8.3 00:03:20 stopped 00:02:59 Yes CM
172.16.8.5 00:03:20 stopped 00:02:59 Yes CM
172.16.8.6 00:03:20 stopped 00:02:59 Yes CM
```

#### Step 5 show host

(Optional) Displays the default domain name, the style of name lookup service, a list of name server hosts, and the cached list of hostnames and addresses.

The following is sample output from the **show host** command. Use this command to display DNS entries as they are learned by the router.

#### Example:

```
# show host
Default domain is cisco.com
Name/address lookup uses domain service
Name servers are 10.48.81.21
Codes: UN - unknown, EX - expired, OK - OK, ?? - revalidate
    temp - temporary, perm - permanent
    NA - Not Applicable None - Not defined
Host Port Flags Age Type Address(es)
10.0.0.0.ssm-map.cisco.c None (temp, OK) 0 IP 172.16.8.5
    172.16.8.6
172.16.8.3
```

172.16.8.4

#### Step 6 debug ip igmp group-address

(Optional) Displays the IGMP packets received and sent and IGMP host-related events.

The following is sample output from the **debug ip igmp**command when SSM static mapping is enabled. The following output indicates that the router is converting an IGMPv2 join for group G into an IGMPv3 join:

#### Example:

IGMP(0): Convert IGMPv2 report (\*,232.1.2.3) to IGMPv3 with 2 source(s) using STATIC.

The following is sample output from the **debug ip igmp** command when DNS-based SSM mapping is enabled. The following output indicates that a DNS lookup has succeeded:

#### Example:

IGMP(0): Convert IGMPv2 report (\*,232.1.2.3) to IGMPv3 with 2 source(s) using DNS.

The following is sample output from the **debug ip igmp** command when DNS-based SSM mapping is enabled and a DNS lookup has failed:

IGMP(0): DNS source lookup failed for (\*, 232.1.2.3), IGMPv2 report failed

## **Configuration Examples for SSM Mapping**

### SSM Mapping Example

The following configuration example shows a router configuration for SSM mapping. This example also displays a range of other IGMP and SSM configuration options to show compatibility between features. Do not use this configuration example as a model unless you understand all of the features used in the example.

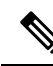

**Note** Address assignment in the global SSM range 232.0.0.0/8 should be random. If you copy parts or all of this sample configuration, make sure to select a random address range but not 232.1.1.x as shown in this example. Using a random address range minimizes the possibility of address collision and may prevent conflicts when other SSM content is imported while SSM mapping is used.

This table describes the significant commands shown in the SSM mapping configuration example.

| Command                                  | Description                                                                                                    |  |
|------------------------------------------|----------------------------------------------------------------------------------------------------|--|
| no ip domain lookup                      | Disables IP DNS-based hostname-to-address translation.                                                                                                    |  |
|                                          | Note The no ip domain-list command is shown in the configuration only to demonstrate that disabling IP DNS-based hostname-to-address translation does not conflict with configuring SSM mapping. If this command is enabled, the Cisco IOS XE software will try to resolve unknown strings as hostnames. |  |
| ip domain multicast<br>ssm-map.cisco.com | Specifies ssm-map.cisco.com as the domain prefix for SSM mapping.                                                                                                    |  |
| ip name-server 10.48.81.21               | Specifies 10.48.81.21 as the IP address of the DNS server to be used by SSM mapping and any other service in the software that utilizes DNS.                                                                                                    |  |
| ip multicast-routing                     | Enables IP multicast routing.                                                                                                    |  |
| ip igmp ssm-map enable                   | Enables SSM mapping.                                                                                                    |  |
| ip igmp ssm-map static 10<br>172.16.8.10 | <ul> <li>Configures the groups permitted by ACL 10 to use source address 172.16.8.10.</li> <li>In this example, ACL 10 permits all groups in the 232.1.2.0/25 range except 232.1.2.10.</li> </ul>                                                                                                    |  |
| ip igmp ssm-map static 11<br>172.16.8.11 | Configures the groups permitted by ACL 11 to use source address<br>172.16.8.11.<br>• In this example, ACL 11 permits group 232.1.2.10.                                                                                                    |  |
| ip pim sparse-mode                       | Enables PIM sparse mode.                                                                                                    |  |

Table 30: SSM Mapping Configuration Example Command Descriptions

| Command                                          | Description                                                                                                    |                                                                                                    |  |
|--------------------------------------------------|----------------------------------------------------------------------------------------------------|----------------------------------------------------------------------------------------------------|--|
| ip igmp                                          | Reduces the leave latency for IGMPv2 hosts.                                                                                                    |                                                                                                    |  |
| last-member-query-interval 100                   | Note                                                                                                    | This command is not required for configuring SSM mapping;<br>however, configuring this command can be beneficial for<br>IGMPv2 hosts relying on SSM mapping.             |  |
| ip igmp static-group 232.1.2.1<br>source ssm-map | Configures SSM mapping to be used to determine the sources associated with group 232.1.2.1. The resulting (S, G) channels are statically forwarded. |                                                                                                    |  |
| ip igmp version 3                                | Enables IGN                                                                                                    | MPv3 on this interface.                                                                                                    |  |
|                                                  | Note                                                                                                    | This command is shown in the configuration only to demonstrate that IGMPv3 can be configured simultaneously with SSM mapping; however, it is not required.               |  |
| ip igmp explicit-tracking                        | Minimizes t                                                                                                    | he leave latency for IGMPv3 host leaving a multicast channel.                                                                                                    |  |
|                                                  | Note                                                                                                    | This command is not required for configuring SSM mapping.                                                                                                    |  |
| ip igmp limit 2                                  | Limits the number of IGMP states resulting from IGMP membership states on a per-interface basis.                                                    |                                                                                                    |  |
|                                                  | Note                                                                                                    | This command is not required for configuring SSM mapping.                                                                                                    |  |
| ip igmp v3lite                                   | Enables the acceptance and processing of IGMP v3lite membership reports on this interface.                                                          |                                                                                                    |  |
|                                                  | Note                                                                                                    | This command is shown in the configuration only to<br>demonstrate that IGMP v3lite can be configured<br>simultaneously with SSM mapping; however, it is not<br>required. |  |
| ip urd                                           | Enables inter<br>on an interfa                                                                                                    | erception of TCP packets sent to the reserved URD port 465 ace and processing of URD channel subscription reports.                                                       |  |
|                                                  | Note                                                                                                    | This command is shown in the configuration only to<br>demonstrate that URD can be configured simultaneously<br>with SSM mapping; however, it is not required.            |  |
| ip pim ssm default                               | Configures SSM service.                                                                                                    |                                                                                                    |  |
|                                                  | The <b>default</b> keyword defines the SSM range access list as 232/8.                                                                              |                                                                                                    |  |
| access-list 10 permit 232.1.2.10                 | Configures                                                                                                    | the ACLs to be used for static SSM mapping.                                                                                                    |  |
| access-fist 11 permit 232.1.2.0<br>0.0.0.255     | Note                                                                                                    | These are the ACLs that are referenced by the <b>ip igmp ssm-map static</b> commands in this configuration example.                                                      |  |

### **DNS Server Configuration Example**

To configure DNS-based SSM mapping, you need to create a DNS server zone or add records to an existing zone. If the routers that are using DNS-based SSM mapping are also using DNS for other purposes besides SSM mapping, you should use a normally-configured DNS server. If DNS-based SSM mapping is the only DNS implementation being used on the router, you can configure a fake DNS setup with an empty root zone, or a root zone that points back to itself.

The following example shows how to create a zone and import the zone data using Network Registrar:

```
Router> zone 1.1.232.ssm-map.cisco.com. create primary file=named.ssm-map
100 Ok
Router> dns reload
100 Ok
```

The following example shows how to import the zone files from a named.conf file for BIND 8:

```
Router> ::import named.conf /etc/named.conf
Router> dns reload
100 Ok:
```

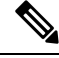

```
Note
```

Network Registrar version 8.0 and later support import BIND 8 format definitions.

## **Additional References**

#### **Related Documents**

| Related Topic                                                                                                    | Document Title                           |
|----------------------------------------------------------------------------------------------------|------------------------------------------|
| SSM concepts and configuration                                                                                                    | "Configuring Basic IP Multicast" module  |
| Cisco IOS IP multicast commands: complete command syntax,<br>command mode, defaults, command history, usage guidelines,<br>and examples | Cisco IOS IP Multicast Command Reference |

#### **Standards**

| Standards                                                                                              | Title |
|----------------------------------------------------------------------------------------------------|-------|
| No new or modified standards are supported by this feature, and support for existing standards has not |       |
| been modified by this feature.                                                                         |       |

L

#### MIBs

| MIBs                                                                                                    | MIBs Link                                                                                                    |
|----------------------------------------------------------------------------------------------------|----------------------------------------------------------------------------------------------------|
| No new or modified MIBs are supported by this feature, and support for existing MIBs has not been modified by this feature. | To locate and download MIBs for selected platforms, Cisco<br>software releases, and feature sets, use Cisco MIB Locator<br>found at the following URL:<br>http://www.cisco.com/go/mibs |

#### RFCs

| RFCs     | Title                                    |
|----------|------------------------------------------|
| RFC 2365 | Administratively Scoped IP Multicast     |
| RFC 2770 | GLOP Addressing in 233/8                 |
| RFC 3569 | An Overview of Source-Specific Multicast |

#### **Technical Assistance**

| Description                                                                                                    | Link                                              |
|----------------------------------------------------------------------------------------------------|---------------------------------------------------|
| The Cisco Support website provides extensive online<br>resources, including documentation and tools for<br>troubleshooting and resolving technical issues with<br>Cisco products and technologies.                                                                      | http://www.cisco.com/cisco/web/support/index.html |
| To receive security and technical information about<br>your products, you can subscribe to various services,<br>such as the Product Alert Tool (accessed from Field<br>Notices), the Cisco Technical Services Newsletter, and<br>Really Simple Syndication (RSS) Feeds. |                                                   |
| Access to most tools on the Cisco Support website requires a Cisco.com user ID and password.                                                                                                    |                                                   |

# **Feature Information for SSM Mapping**

The following table provides release information about the feature or features described in this module. This table lists only the software release that introduced support for a given feature in a given software release train. Unless noted otherwise, subsequent releases of that software release train also support that feature.

Use Cisco Feature Navigator to find information about platform support and Cisco software image support. To access Cisco Feature Navigator, go to www.cisco.com/go/cfn. An account on Cisco.com is not required.

| Feature Name    | Releases             | Feature Information                                                                                       |
|-----------------|----------------------|----------------------------------------------------------------------------------------------------|
| Source Specific | 12.3(2)T             | This feature was introduced.                                                                              |
| Multicast (SSM) | 12.2(18)S            | The following commands were introduced or modified:                                                       |
| Mapping         | 12.2(18)SXD3         | debug ip igmp, ip domain multicast, ip igmp ssm-map<br>enable, ip igmp ssm-map query dns, ip igmp ssm-map |
|                 | 12.2(27)SBC          | static, ip igmp static-group, show ip igmp groups, show                                                   |
|                 | 15.0(1)S             | ip igmp ssm-mapping.                                                                                      |
|                 | Cisco IOS XE 3.1.0SG |                                                                                                    |

#### Table 31: Feature Information for SSM Mapping

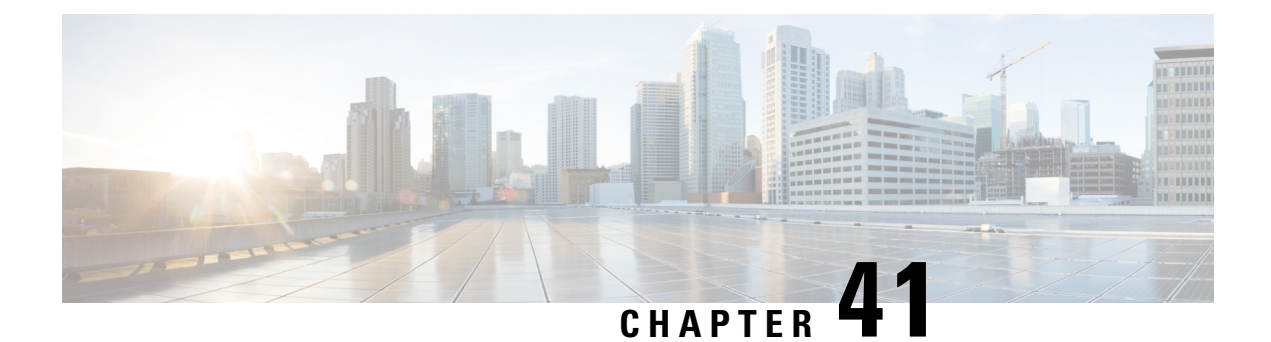

# **IGMP Snooping**

This module describes how to enable and configure the Ethernet Virtual Connection (EVC)-based IGMP Snooping feature globally and on bridge domains.

- Information About IGMP Snooping, on page 549
- How to Configure IGMP Snooping, on page 550
- Additional References, on page 559
- Feature Information for IGMP Snooping, on page 559

# **Information About IGMP Snooping**

### **IGMP** Snooping

Multicast traffic becomes flooded because a device usually learns MAC addresses by looking into the source address field of all the frames that it receives. A multicast MAC address is never used as the source address for a packet. Such addresses do not appear in the MAC address table, and the device has no method for learning them.

IP Multicast Internet Group Management Protocol (IGMP), which runs at Layer 3 on a multicast device, generates Layer 3 IGMP queries in subnets where the multicast traffic must be routed. IGMP (on a device) sends out periodic general IGMP queries.

IGMP Snooping is an Ethernet Virtual Circuit (EVC)-based feature set. EVC decouples the concept of VLAN and broadcast domain. An EVC is an end-to-end representation of a single instance of a Layer 2 service being offered by a provider. In the Cisco EVC framework, bridge domains are made up of one or more Layer 2 interfaces known as service instances. A service instance is the instantiation of an EVC on a given port on a given device. A service instance is associated with a bridge domain based on the configuration.

Traditionally, a VLAN is a broadcast domain, and physical ports are assigned to VLANs as access ports; the VLAN tag in a packet received by a trunk port is the same number as the internal VLAN broadcast domain. With EVC, an Ethernet Flow Point (EFP) is configured and associated with a broadcast domain. The VLAN tag is used to identify the EFP only and is no longer used to identify the broadcast domain.

When you enable EVC-based IGMP snooping on a bridge domain, the bridge domain interface responds at Layer 2 to the IGMP queries with only one IGMP join request per Layer 2 multicast group. Each bridge domain represents a Layer 2 broadcast domain. The bridge domain interface creates one entry per subnet in the Layer 2 forwarding table for each Layer 2 multicast group from which it receives an IGMP join request. All hosts interested in this multicast traffic send IGMP join requests and are added to the forwarding table

entry. During a Layer 2 lookup on a bridge domain to which the bridge domain interface belongs, the bridge domain forwards the packets to the correct EFP. When the bridge domain interface hears the IGMP Leave group message from a host, it removes the table entry of the host.

Layer 2 multicast groups learned through IGMP snooping are dynamic. However, you can statically configure Layer 2 multicast groups. If you specify group membership for a multicast group address statically, your static setting supersedes any automatic manipulation by IGMP snooping. Multicast group membership lists can consist of both user-defined and IGMP snooping-learned-settings.

#### **Restrictions for IGMP Snooping**

- IGMP snooping is only supported on a Bridge Domain when OTV is enabled on ASR 1000 routers.
- If IGMP snooping is configured on a Bridge Domain with OTV enabled, then the IGMP snooping process limits the multicast traffic. In this scenario, the snooping tables are populated.
- If IGMP snooping is configured on a Bridge Domain without OTV, the IGMP snooping process does not limit multicast traffic. In this scenario, the snooping tables are not populated and the multicast traffic floods the entire VLAN.

## How to Configure IGMP Snooping

## **Enabling IGMP Snooping**

#### **SUMMARY STEPS**

- 1. enable
- 2. configure terminal
- **3**. ip igmp snooping
- 4. bridge-domain bridge-id
- 5. ip igmp snooping
- **6**. end

#### **DETAILED STEPS**

|        | Command or Action          | Purpose                            |
|--------|----------------------------|------------------------------------|
| Step 1 | enable                     | Enables privileged EXEC mode.      |
|        | Example:                   | • Enter your password if prompted. |
|        | Device> enable             |                                    |
| Step 2 | configure terminal         | Enters global configuration mode.  |
|        | Example:                   |                                    |
|        | Device# configure terminal |                                    |
|        |                            |                                    |

|        | Command or Action                        | Purpose                                                                                             |
|--------|------------------------------------------|----------------------------------------------------------------------------------------------------|
| Step 3 | ip igmp snooping                         | Globally enables IGMP snooping after it has been disabled.                                          |
|        | Example:                                 |                                                                                                    |
|        | Device(config)# ip igmp snooping         |                                                                                                    |
| Step 4 | bridge-domain bridge-id                  | (Optional) Enters bridge domain configuration mode.                                                 |
|        | Example:                                 |                                                                                                    |
|        | Device(config)# bridge-domain 100        |                                                                                                    |
| Step 5 | ip igmp snooping                         | (Optional) Enables IGMP snooping on the bridge domain                                               |
|        | Example:                                 | interface being configured.                                                                         |
|        | Device(config-bdomain)# ip igmp snooping | • Required only if IGMP snooping was previously explicitly disabled on the specified bridge domain. |
| Step 6 | end                                      | Returns to privileged EXEC mode.                                                                    |
|        | Example:                                 |                                                                                                    |
|        | Device(config-bdomain)# end              |                                                                                                    |

## **Configuring IGMP Snooping Globally**

Perform this task to modify the global configuration for IGMP snooping.

#### Before you begin

IGMP snooping must be enabled. IGMP snooping is enabled by default.

#### **SUMMARY STEPS**

- 1. enable
- 2. configure terminal
- **3.** ip igmp snooping robustness-variable variable
- 4. ip igmp snooping tcn query solicit
- 5. ip igmp snooping tcn flood query count *count*
- 6. ip igmp snooping report-suppression
- 7. ip igmp snooping explicit-tracking-limit *limit*
- 8. ip igmp snooping last-member-query-count count
- 9. ip igmp snooping last-member-query-interval interval
- **10.** ip igmp snooping check { ttl | rtr-alert-option }
- **11**. exit

#### **DETAILED STEPS**

|        | Command or Action                                                       | Purpose                                                  |
|--------|-------------------------------------------------------------------------|----------------------------------------------------------|
| Step 1 | enable                                                                  | Enables privileged EXEC mode.                            |
|        | Example:                                                                | • Enter your password if prompted.                       |
|        | Device> enable                                                          |                                                          |
| Step 2 | configure terminal                                                      | Enters global configuration mode.                        |
|        | Example:                                                                |                                                          |
|        | Device# configure terminal                                              |                                                          |
| Step 3 | ip igmp snooping robustness-variable variable                           | (Optional) Configures IGMP snooping robustness variable. |
|        | Example:                                                                |                                                          |
|        | <pre>Device(config)# ip igmp snooping robustness-variable 3</pre>       |                                                          |
| Step 4 | ip igmp snooping tcn query solicit                                      | (Optional) Enables device to send TCN query solicitation |
|        | Example:                                                                | even if it is not the spanning-tree root.                |
|        | Device(config)# ip igmp snooping tcn query solicit                      |                                                          |
|        |                                                                         |                                                          |
| Step 5 | ip igmp snooping tcn flood query count count                            | (Optional) Configures the TCN flood query count for      |
|        | Example:                                                                | IGMP snooping.                                           |
|        | Device(config)# ip igmp snooping tcn flood query<br>count 4             | 7                                                        |
| Step 6 | ip igmp snooping report-suppression                                     | (Optional) Enables report suppression for IGMP snooping. |
|        | Example:                                                                |                                                          |
|        | <pre>Device(config)# ip igmp snooping report-suppression</pre>          |                                                          |
| Step 7 | ip igmp snooping explicit-tracking-limit <i>limit</i>                   | (Optional) Limits the number of reports in the IGMP      |
|        | Example:                                                                | snooping explicit-tracking database.                     |
|        | <pre>Device(config)# ip igmp snooping explicit-tracking-limit 200</pre> |                                                          |
| Step 8 | ip igmp snooping last-member-query-count count                          | (Optional) Configures how often Internet Group           |
|        | Example:                                                                | Management Protocol (IGMP) snooping will send query      |
|        | Device (config)# ip igmp snooping<br>last-member-query-count 5          | The default is 2 milliseconds.                           |
|        |                                                                         |                                                          |

|         | Command or Action                                                                                                    | Purpose                                                                                                    |
|---------|----------------------------------------------------------------------------------------------------|----------------------------------------------------------------------------------------------------|
| Step 9  | <pre>ip igmp snooping last-member-query-interval interval<br/>Example:<br/>Device (config) # ip igmp snooping<br/>last-member-query-interval 200</pre> | (Optional) Configures the length of time after which the<br>group record is deleted if no reports are received. The<br>default is 1000 milliseconds. |
| Step 10 | <pre>ip igmp snooping check { ttl   rtr-alert-option } Example: Device (config)# ip igmp snooping check ttl</pre>                                      | (Optional) Enforces IGMP snooping check.                                                                                                    |
| Step 11 | exit<br>Example:<br>Device (config)# exit                                                                                                    | Exits global configuration mode and returns to privileged EXEC mode.                                                                                 |

## **Configuring IGMP Snooping on a Bridge Domain Interface**

Perform this task to modify the IGMP snooping configuration on a bridge domain interface.

#### Before you begin

- The bridge domain interface must be created. See the "Configuring Bridge Domain Interfaces" section of the Cisco ASR 1000 Series Aggregation Services Routers Software Configuration Guide.
- IGMP snooping must be enabled on the interface to be configured. IGMP snooping is enabled by default.

#### **SUMMARY STEPS**

- 1. enable
- 2. configure terminal
- 3. bridge-domain bridge-id
- 4. ip igmp snooping immediate-leave
- 5. ip igmp snooping robustness-variable variable
- 6. ip igmp snooping report-suppression
- 7. ip igmp snooping explicit-tracking
- 8. ip igmp snooping explicit-tracking-limit limit
- 9. ip igmp snooping last-member-query-count count
- 10. ip igmp snooping last-member-query-interval interval
- **11.** ip igmp snooping access-group {*acl-number* | *acl-name*}
- **12.** ip igmp snooping limit *num* [except {*acl-number* | *acl-name*}]
- **13.** ip igmp snooping minimum-version  $\{2 \mid 3\}$
- **14.** ip igmp snooping check { ttl | rtr-alert-option }
- 15. ip igmp snooping static source source-address interface port-type port-number
- 16. end

#### **DETAILED STEPS**

|        | Command or Action                                                       | Purpose                                                                        |  |
|--------|-------------------------------------------------------------------------|--------------------------------------------------------------------------------|--|
| Step 1 | enable                                                                  | Enables privileged EXEC mode.                                                  |  |
|        | Example:                                                                | • Enter your password if prompted.                                             |  |
|        | Device> enable                                                          |                                                                                |  |
| Step 2 | configure terminal                                                      | Enters global configuration mode.                                              |  |
|        | Example:                                                                |                                                                                |  |
|        | Device# configure terminal                                              |                                                                                |  |
| Step 3 | bridge-domain bridge-id                                                 | Enters bridge domain configuration mode.                                       |  |
|        | Example:                                                                |                                                                                |  |
|        | <pre>Device(config)# bridge-domain 100</pre>                            |                                                                                |  |
| Step 4 | ip igmp snooping immediate-leave                                        | (Optional) Enables IGMPv2 immediate-leave processing.                          |  |
|        | Example:                                                                | <b>Note</b> When both immediate-leave processing and                           |  |
|        | <pre>Device(config-bdomain)# ip igmp snooping immediate-leave</pre>     | the query count are configured, fast-leave processing takes precedence.        |  |
| Step 5 | ip igmp snooping robustness-variable variable                           | (Optional) Configures the IGMP snooping robustness variable. The default is 2. |  |
|        | Example:                                                                |                                                                                |  |
|        | Device(config-bdomain)# ip igmp snooping<br>robustness-variable 3       |                                                                                |  |
| Step 6 | ip igmp snooping report-suppression                                     | (Optional) Enables report suppression for all hosts on the                     |  |
|        | Example:                                                                | bridge domain interface.                                                       |  |
|        | <pre>Device(config-bdomain)# ip igmp snooping report-suppression</pre>  |                                                                                |  |
| Step 7 | ip igmp snooping explicit-tracking                                      | (Optional) Enables IGMP snooping explicit tracking.                            |  |
|        | Example:                                                                | Explicit tracking is enabled by default.                                       |  |
|        | <pre>Device(config-bdomain)# ip igmp snooping explicit-tracking</pre>   |                                                                                |  |
| Step 8 | ip igmp snooping explicit-tracking-limit <i>limit</i>                   | (Optional) Limits the number of reports in the IGMP                            |  |
|        | Example:                                                                | snooping explicit-tracking database.                                           |  |
|        | Device(config-bdomain)# ip igmp snooping<br>explicit-tracking-limit 200 |                                                                                |  |
|        |                                                                         |                                                                                |  |

|         | Command or Action                                                                                                    | Purpose                                                                                                    |  |
|---------|----------------------------------------------------------------------------------------------------|----------------------------------------------------------------------------------------------------|--|
| Step 9  | <pre>ip igmp snooping last-member-query-count count Example: Device(config-bdomain)# ip igmp snooping hereice(config-bdomain)# ip igmp snooping</pre> | (Optional) Configures the interval for snooping query<br>messages sent in response to receiving an IGMP leave<br>message. The default is 2 milliseconds. |  |
|         | last-member-query-count 5                                                                                                    | the query count are configured, fast-leave processing takes precedence.                                                                                  |  |
| Step 10 | ip igmp snooping last-member-query-interval interval                                                                                                  | (Optional) Configures the length of time after which the<br>group record is deleted if no reports are received. The<br>default is 1000 milliseconds.     |  |
|         | <b>Example:</b><br>Device(config-bdomain)# ip igmp snooping<br>last-member-query-interval 2000                                                        |                                                                                                    |  |
| Step 11 | <b>ip igmp snooping access-group</b> { <i>acl-number</i>   <i>acl-name</i> }                                                                          | Configures ACL-based filtering on a bridge domain.                                                                                                    |  |
|         | Example:                                                                                                    |                                                                                                    |  |
|         | Device(config-bdomain)# ip igmp snooping<br>access-group 1300                                                                                         |                                                                                                    |  |
| Step 12 | <pre>ip igmp snooping limit num [except {acl-number       acl-name}]</pre>                                                                            | (Optional) Limits the number of groups or channels allowed on a bridge domain.                                                                           |  |
|         | Example:                                                                                                    |                                                                                                    |  |
|         | <pre>Device(config-bdomain)# ip igmp snooping 4400 except test1</pre>                                                                                 |                                                                                                    |  |
| Step 13 | ip igmp snooping minimum-version {2   3}                                                                                                    | (Optional) Configures IGMP protocol filtering.                                                                                                    |  |
|         | Example:                                                                                                    |                                                                                                    |  |
|         | Device(config-bdomain)# ip igmp snooping<br>minimum-version 2                                                                                         |                                                                                                    |  |
| Step 14 | ip igmp snooping check { ttl   rtr-alert-option }                                                                                                    | (Optional) Enforces IGMP snooping check.                                                                                                    |  |
|         | Example:                                                                                                    |                                                                                                    |  |
|         | <pre>Device(config-bdomain)# ip igmp snooping check ttl</pre>                                                                                         |                                                                                                    |  |
| Step 15 | <b>ip igmp snooping static source</b> source-address <b>interface</b> port-type port-number                                                           | (Optional) Configures a host statically for a Layer 2 LAN port.                                                                                          |  |
|         | Example:                                                                                                    |                                                                                                    |  |
|         | <pre>Device(config-bdomain)# ip igmp snooping static<br/>source 192.0.2.1 interface gigbitethernet 1/1/1</pre>                                        |                                                                                                    |  |
| Step 16 | end                                                                                                    | Returns to privileged EXEC mode.                                                                                                    |  |
|         | Example:                                                                                                    |                                                                                                    |  |

| Command or Action               | Purpose |
|---------------------------------|---------|
| <br>Device(config-bdomain)# end |         |

## **Configuring an EFP**

Perform this task to configure IGMP snooping features on an EFP.

#### Before you begin

The EFP and bridge domain must be previously configured. Configuring a service instance on a Layer 2 port creates a pseudoport or Ethernet Flow Point (EFP) on which you configure Ethernet Virtual Connection (EVC) features. See the "Configuring Ethernet Virtual Connections on the Cisco ASR 1000 Router" section of the *Carrier Ethernet Configuration Guide* for configuration information.

#### **SUMMARY STEPS**

- 1. enable
- **2**. configure terminal
- 3. router-guard ip multicast efps
- 4. interface type number
- **5.** service instance *id* ethernet
- 6. router-guard multicast
- 7. ip igmp snooping tcn flood
- 8. ip igmp snooping access-group {acl-number | acl-name}
- **9. ip igmp snooping limit** *num* [**except** {*acl-number* | *acl-name*}]
- 10. end

#### **DETAILED STEPS**

|        | Command or Action                                         | Purpose                                                            |  |
|--------|-----------------------------------------------------------|--------------------------------------------------------------------|--|
| Step 1 | enable                                                    | Enables privileged EXEC mode.                                      |  |
|        | Example:                                                  | • Enter your password if prompted.                                 |  |
|        | Device> enable                                            |                                                                    |  |
| Step 2 | configure terminal                                        | Enters global configuration mode.                                  |  |
|        | Example:                                                  |                                                                    |  |
|        | Device# configure terminal                                |                                                                    |  |
|        |                                                           |                                                                    |  |
| Step 3 | router-guard ip multicast efps                            | (Optional) Enables the router guard for all EFPs.                  |  |
|        | Example:                                                  |                                                                    |  |
|        | <pre>Device(config)# router-guard ip multicast efps</pre> |                                                                    |  |
|        |                                                           |                                                                    |  |
| Step 4 | interface type number                                     | (Optional) Specifies the bridge domain interface to be configured. |  |
|        | Example:                                                  |                                                                    |  |

|         | Command or Action                                                                                                    | Purpose                                                                           |
|---------|----------------------------------------------------------------------------------------------------|-----------------------------------------------------------------------------------|
|         | Device(config)# interface BDI100                                                                                                    |                                                                                   |
| Step 5  | service instance id ethernet         Example:         Device(config-if)# service instance 333 ethernet                                                            | (Optional) Enters Ethernet service configuration mode for<br>configuring the EFP. |
| Step 6  | router-guard multicast         Example:         Device(config-if-srv)# router-guard multicast                                                                     | (Optional) Configures a router guard on an EFP.                                   |
| Step 7  | <pre>ip igmp snooping tcn flood Example: Device(config-if-srv)# no ip igmp snooping tcn flood</pre>                                                               | (Optional) Disables TCN flooding on an EFP. TCN flooding is enabled by default.   |
| Step 8  | <pre>ip igmp snooping access-group {acl-number   acl-name} Example: Device(config-if-srv)# ip igmp snooping access-group 44</pre>                                 | (Optional) Configures ACL-based filtering on an EFP.                              |
| Step 9  | <pre>ip igmp snooping limit num [except {acl-number  <br/>acl-name}]<br/>Example:<br/>Device (config-if-srv) # ip igmp snooping limit 1300<br/>except test1</pre> | (Optional) Limits the number of IGMP groups or channels allowed on an EFP.        |
| Step 10 | end<br>Example:<br>Device(config-if-srv)# end                                                                                                    | Returns to privileged EXEC mode.                                                  |

## **Verifying IGMP Snooping**

#### **SUMMARY STEPS**

- 1. enable
- **2**. **show igmp snooping** [**count** [**bd** *bd-id*]]
- **3**. show igmp snooping groups bd *bd-id* [ count | *ip-address* [verbose] [hosts | sources | summary ]]
- 4. show igmp snooping membership bd *bd-id*
- **5.** show igmp snooping mrouter [bd *bd-id*]

**6.** show igmp snooping counters [bd *bd-id*]

#### **DETAILED STEPS**

|        | Command or Action                                                                                                | Purpose                                                        |  |
|--------|----------------------------------------------------------------------------------------------------|----------------------------------------------------------------|--|
| Step 1 | enable                                                                                                    | Enables privileged EXEC mode.                                  |  |
|        | Example:                                                                                                    | • Enter your password if prompted.                             |  |
|        | Device> enable                                                                                                   |                                                                |  |
| Step 2 | show igmp snooping [count [bd bd-id]]                                                                            | Displays configuration for IGMP snooping, globally or by       |  |
|        | Example:                                                                                                    | bridge domain.                                                 |  |
|        | Device(config)# show igmp snooping                                                                               |                                                                |  |
| Step 3 | show igmp snooping groups bd <i>bd-id</i> [ count   <i>ip-address</i><br>[verbose] [hosts   sources   summary ]] | Displays snooping information for groups by bridge domain.     |  |
|        | Example:                                                                                                    |                                                                |  |
|        | Device(config)# show igmp snooping groups bd 100                                                                 |                                                                |  |
| Step 4 | show igmp snooping membership bd bd-id                                                                           | Displays IGMPv3 host membership information.                   |  |
|        | Example:                                                                                                    |                                                                |  |
|        | Device(config)# show igmp snooping membership bd 100                                                             |                                                                |  |
| Step 5 | show igmp snooping mrouter [bd bd-id]                                                                            | Displays multicast ports, globally or by bridge domain.        |  |
|        | Example:                                                                                                    |                                                                |  |
|        | Device(config)# show igmp snooping mrouter                                                                       |                                                                |  |
| Step 6 | show igmp snooping counters [bd <i>bd-id</i> ]<br>Example:                                                       | Displays IGMP snooping counters, globally or by bridge domain. |  |
|        | Device(config)# show snooping counters                                                                           |                                                                |  |

# **Additional References**

#### **Technical Assistance**

| Description                                                                                                    | Link                                              |
|----------------------------------------------------------------------------------------------------|---------------------------------------------------|
| The Cisco Support and Documentation website provides<br>online resources to download documentation, software,<br>and tools. Use these resources to install and configure<br>the software and to troubleshoot and resolve technical<br>issues with Cisco products and technologies. Access to<br>most tools on the Cisco Support and Documentation<br>website requires a Cisco.com user ID and password. | http://www.cisco.com/cisco/web/support/index.html |

## **Feature Information for IGMP Snooping**

The following table provides release information about the feature or features described in this module. This table lists only the software release that introduced support for a given feature in a given software release train. Unless noted otherwise, subsequent releases of that software release train also support that feature.

Use Cisco Feature Navigator to find information about platform support and Cisco software image support. To access Cisco Feature Navigator, go to www.cisco.com/go/cfn. An account on Cisco.com is not required.

| Feature Name  | Releases                              | Feature Information                                                                                                    |
|---------------|---------------------------------------|----------------------------------------------------------------------------------------------------|
| IGMP Snooping | Cisco IOS XE Release 3.5S<br>15.2(4)S | IGMP snooping is an IP multicast<br>constraining mechanism based on<br>the Ethernet Virtual Connection<br>(EVC) infrastructure. IGMP<br>snooping examines Layer 3<br>information (IGMP Join/Leave<br>messages) in the IGMP packets sent<br>between hosts and routers.                                                                                                    |
|               |                                       | The following commands were<br>introduced or modified: <b>ip igmp</b><br><b>snooping</b> , <b>ip igmp snooping</b><br><b>check</b> , <b>ip igmp snooping</b><br><b>explicit-track ing limit</b> , <b>ip igmp</b><br><b>snooping immediate leave</b> , <b>ip</b><br><b>igmp snooping</b><br><b>last-member-query count</b> , <b>ip</b><br><b>igmp snooping</b><br><b>last-member-query interval</b> , <b>ip</b><br><b>igmp snooping</b><br><b>report-suppression</b> , <b>ip igmp</b><br><b>snooping robustness-variable</b> , <b>ip</b><br><b>igmp snooping static</b> , <b>ip igmp</b><br><b>snooping tcn flood</b> (if-srv), <b>ip</b><br><b>igmp snooping tcn flood query</b> ,<br><b>ip igmp snooping tcn flood query</b> ,<br><b>ip igmp snooping tcn flood query</b><br><b>solicit</b> , <b>router guard ip multicast</b><br><b>efps</b> |

#### Table 32: Feature Information for Configuring IGMP Snooping
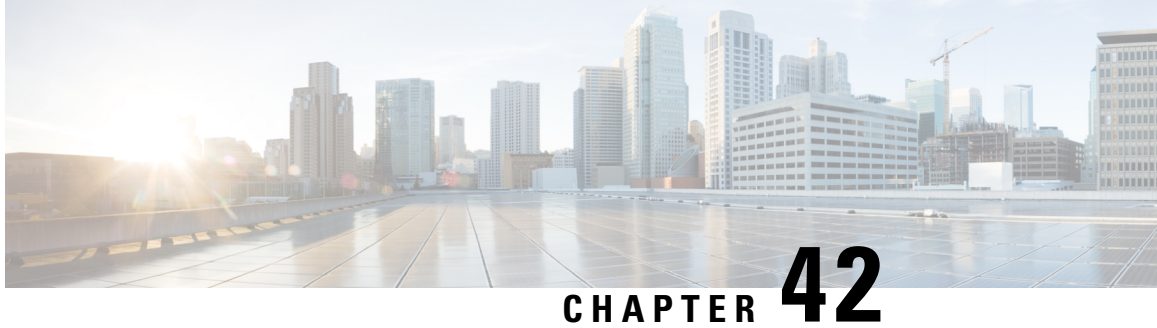

# **Constraining IP Multicast in a Switched Ethernet** Network

This module describes how to configure devices to use the Cisco Group Management Protocol (CGMP) in switched Ethernet networks to control multicast traffic to Layer 2 switch ports and the Router-Port Group Management Protocol (RGMP) to constrain IP multicast traffic on routing device-only network segments.

The default behavior for a Layer 2 switch is to forward all multicast traffic to every port that belongs to the destination LAN on the switch. This behavior reduces the efficiency of the switch, whose purpose is to limit traffic to the ports that need to receive the data. This behavior requires a constraining mechanism to reduce unnecessary multicast traffic, which improves switch performance.

- Prerequisites for Constraining IP Multicast in a Switched Ethernet Network, on page 561
- Information About IP Multicast in a Switched Ethernet Network, on page 561
- How to Constrain Multicast in a Switched Ethernet Network, on page 563
- Configuration Examples for Constraining IP Multicast in a Switched Ethernet Network, on page 566
- Additional References, on page 566
- Feature Information for Constraining IP Multicast in a Switched Ethernet Network, on page 567

# Prerequisites for Constraining IP Multicast in a Switched **Ethernet Network**

Before using the tasks in this module, you should be familiar with the concepts described in the "IP Multicast Technology Overview" module.

# Information About IP Multicast in a Switched Ethernet Network

## IP Multicast Traffic and Layer 2 Switches

The default behavior for a Layer 2 switch is to forward all multicast traffic to every port that belongs to the destination LAN on the switch. This behavior reduces the efficiency of the switch, whose purpose is to limit traffic to the ports that need to receive the data. This behavior requires a constraining mechanism to reduce unnecessary multicast traffic, which improves switch performance.

Cisco Group Management Protocol (CGMP), Router Group Management Protocol (RGMP), and IGMP snooping efficiently constrain IP multicast in a Layer 2 switching environment.

- CGMP and IGMP snooping are used on subnets that include end users or receiver clients.
- RGMP is used on routed segments that contain only routers, such as in a collapsed backbone.
- RGMP and CGMP cannot interoperate. However, Internet Group Management Protocol (IGMP) can interoperate with CGMP and RGMP snooping.

### CGMP on Catalyst Switches for IP Multicast

CGMP is a Cisco-developed protocol used on device connected to Catalyst switches to perform tasks similar to those performed by IGMP. CGMP is necessary for those Catalyst switches that do not distinguish between IP multicast data packets and IGMP report messages, both of which are addressed to the same group address at the MAC level. The switch can distinguish IGMP packets, but would need to use software on the switch, greatly impacting its performance.

You must configure CGMP on the multicast device and the Layer 2 switches. The result is that, with CGMP, IP multicast traffic is delivered only to those Catalyst switch ports that are attached to interested receivers. All other ports that have not explicitly requested the traffic will not receive it unless these ports are connected to a multicast router. Multicast router ports must receive every IP multicast data packet.

Using CGMP, when a host joins a multicast group, it multicasts an unsolicited IGMP membership report message to the target group. The IGMP report is passed through the switch to the router for normal IGMP processing. The router (which must have CGMP enabled on this interface) receives the IGMP report and processes it as it normally would, but also creates a CGMP Join message and sends it to the switch. The Join message includes the MAC address of the end station and the MAC address of the group it has joined.

The switch receives this CGMP Join message and then adds the port to its content-addressable memory (CAM) table for that multicast group. All subsequent traffic directed to this multicast group is then forwarded out the port for that host.

The Layer 2 switches are designed so that several destination MAC addresses could be assigned to a single physical port. This design allows switches to be connected in a hierarchy and also allows many multicast destination addresses to be forwarded out a single port.

The device port also is added to the entry for the multicast group. Multicast device must listen to all multicast traffic for every group because IGMP control messages are also sent as multicast traffic. The rest of the multicast traffic is forwarded using the CAM table with the new entries created by CGMP.

### **IGMP** Snooping

IGMP snooping is an IP multicast constraining mechanism that runs on a Layer 2 LAN switch. IGMP snooping requires the LAN switch to examine, or "snoop," some Layer 3 information (IGMP Join/Leave messages) in the IGMP packets sent between the hosts and the router. When the switch receives the IGMP host report from a host for a particular multicast group, the switch adds the port number of the host to the associated multicast table entry. When the switch hears the IGMP Leave group message from a host, the switch removes the table entry of the host.

Because IGMP control messages are sent as multicast packets, they are indistinguishable from multicast data at Layer 2. A switch running IGMP snooping must examine every multicast data packet to determine if it contains any pertinent IGMP control information. IGMP snooping implemented on a low-end switch with a slow CPU could have a severe performance impact when data is sent at high rates. The solution is to implement

IGMP snooping on high-end switches with special application-specific integrated circuits (ASICs) that can perform the IGMP checks in hardware. CGMP is a better option for low-end switches without special hardware.

### Router-Port Group Management Protocol (RGMP)

CGMP and IGMP snooping are IP multicast constraining mechanisms designed to work on routed network segments that have active receivers. They both depend on IGMP control messages that are sent between the hosts and the routers to determine which switch ports are connected to interested receivers.

Switched Ethernet backbone network segments typically consist of several routers connected to a switch without any hosts on that segment. Because routers do not generate IGMP host reports, CGMP and IGMP snooping will not be able to constrain the multicast traffic, which will be flooded to every port on the VLAN. Routers instead generate Protocol Independent Multicast (PIM) messages to Join and Prune multicast traffic flows at a Layer 3 level.

Router-Port Group Management Protocol (RGMP) is an IP multicast constraining mechanism for router-only network segments. RGMP must be enabled on the routers and on the Layer 2 switches. A multicast router indicates that it is interested in receiving a data flow by sending an RGMP Join message for a particular group. The switch then adds the appropriate port to its forwarding table for that multicast group--similar to the way it handles a CGMP Join message. IP multicast data flows will be forwarded only to the interested router ports. When the router no longer is interested in that data flow, it sends an RGMP Leave message and the switch removes the forwarding entry.

If there are any routers that are not RGMP-enabled, they will continue to receive all multicast data.

# How to Constrain Multicast in a Switched Ethernet Network

## **Configuring Switches for IP Multicast**

If you have switching in your multicast network, consult the documentation for the switch you are working with for information about how to configure IP multicast.

## **Configuring IGMP Snooping**

No configuration is required on the router. Consult the documentation for the switch you are working with to determine how to enable IGMP snooping and follow the provided instructions.

### Enabling CGMP

CGMP is a protocol used on devices connected to Catalyst switches to perform tasks similar to those performed by IGMP. CGMP is necessary because the Catalyst switch cannot distinguish between IP multicast data packets and IGMP report messages, which are both at the MAC level and are addressed to the same group address.

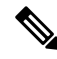

#### Note

CGMP should be enabled only on 802 or ATM media, or LAN emulation (LANE) over ATM.CGMP should be enabled only on devices connected to Catalyst switches.

#### **SUMMARY STEPS**

- 1. enable
- 2. configure terminal
- **3.** interface type number
- 4. ip cgmp [proxy | router-only]
- 5. end
- **6.** clear ip cgmp [interface-type interface-number]

### **DETAILED STEPS**

|        | Command or Action                               | Purpose                                                                                                    |
|--------|-------------------------------------------------|----------------------------------------------------------------------------------------------------|
| Step 1 | enable                                          | Enables privileged EXEC mode.                                                                                                    |
|        | Example:                                        | • Enter your password if prompted.                                                                                                    |
|        | Device> enable                                  |                                                                                                    |
| Step 2 | configure terminal                              | Enters global configuration mode.                                                                                                    |
|        | Example:                                        |                                                                                                    |
|        | Device# configure terminal                      |                                                                                                    |
| Step 3 | interface type number                           | Selects an interface that is connected to hosts on which                                                                                                    |
|        | Example:                                        | IGMPv3 can be enabled.                                                                                                    |
|        | Device(config)# interface ethernet 1            |                                                                                                    |
| Step 4 | ip cgmp [proxy   router-only]                   | Enables CGMP on an interface of a device connected to a                                                                                                    |
|        | Example:                                        | <ul> <li>The proxy keyword enables the CGMP proxy function.<br/>When enabled, any device that is not CGMP-capable will be advertised by the proxy router. The proxy router advertises the existence of other non-CGMP-capable devices by sending a CGMP Join message with the MAC address of the non-CGMP-capable device and group address of 0000.0000.0000.</li> </ul> |
|        | Device(config-if)# ip cgmp proxy                |                                                                                                    |
| Step 5 | end                                             | Ends the current configuration session and returns to EXEC                                                                                                    |
|        | Example:                                        | mode.                                                                                                    |
|        | Device(config-if)# end                          |                                                                                                    |
| Step 6 | clear ip cgmp [interface-type interface-number] | (Optional) Clears all group entries from the caches of                                                                                                    |
|        | Example:                                        | Catalyst switches.                                                                                                    |
|        | Device# clear ip cgmp                           |                                                                                                    |

# **Configuring IP Multicast in a Layer 2 Switched Ethernet Network**

Perform this task to configure IP multicast in a Layer 2 Switched Ethernet network using RGMP.

### **SUMMARY STEPS**

- 1. enable
- **2**. configure terminal
- **3.** interface type number
- 4. ip rgmp
- 5. end
- 6. debug ip rgmp
- 7. show ip igmp interface

### **DETAILED STEPS**

|        | Command or Action                     | Purpose                                                    |  |
|--------|---------------------------------------|------------------------------------------------------------|--|
| Step 1 | enable                                | Enables privileged EXEC mode.                              |  |
|        | Example:                              | • Enter your password if prompted.                         |  |
|        | Device> enable                        |                                                            |  |
| Step 2 | configure terminal                    | Enters global configuration mode.                          |  |
|        | Example:                              |                                                            |  |
|        | Device# configure terminal            |                                                            |  |
| Step 3 | interface type number                 | Selects an interface that is connected to hosts.           |  |
|        | Example:                              |                                                            |  |
|        | Device(config)# interface ethernet 1  |                                                            |  |
| Step 4 | ip rgmp                               | Enables RGMP on Ethernet, Fast Ethernet, and Gigabit       |  |
|        | Example:                              | Ethernet interfaces.                                       |  |
|        | <pre>Device(config-if)# ip rgmp</pre> |                                                            |  |
| Step 5 | end                                   | Ends the current configuration session and returns to EXEC |  |
|        | Example:                              | mode.                                                      |  |
|        | Device(config-if)# end                |                                                            |  |
| Step 6 | debug ip rgmp                         | (Optional) Logs debug messages sent by an RGMP-enabled     |  |
|        | Example:                              | device.                                                    |  |
|        | Device# debug ip rgmp                 |                                                            |  |

|        | Command or Action              | Purpose                                                               |
|--------|--------------------------------|-----------------------------------------------------------------------|
| Step 7 | show ip igmp interface         | (Optional) Displays multicast-related information about an interface. |
|        | Example:                       |                                                                       |
|        | Device# show ip igmp interface |                                                                       |

# Configuration Examples for Constraining IP Multicast in a Switched Ethernet Network

### **Example: CGMP Configuration**

The following example is for a basic network environment where multicast source(s) and multicast receivers are in the same VLAN. The desired behavior is that the switch will constrain the multicast forwarding to those ports that request the multicast stream.

A 4908G-L3 router is connected to the Catalyst 4003 on port 3/1 in VLAN 50. The following configuration is applied on the GigabitEthernet1 interface. Note that there is no **ip multicast-routing** command configured because the router is not routing multicast traffic across its interfaces.

```
interface GigabitEthernet1
  ip address 192.168.50.11 255.255.255.0
  ip pim dense-mode
  ip cgmp
```

### **RGMP Configuration Example**

The following example shows how to configure RGMP on a router:

```
ip multicast-routing
ip pim sparse-mode
interface ethernet 0
   ip rgmp
```

# **Additional References**

The following sections provide references related to constraining IP multicast in a switched Ethernet network.

| <b>Related D</b> | ocuments |
|------------------|----------|
|------------------|----------|

| Related Topic              | Document Title                           |
|----------------------------|------------------------------------------|
| Cisco IOS commands         | Cisco IOS Commands List, All Releases    |
| Cisco IOS IP SLAs commands | Cisco IOS IP Multicast Command Reference |

| Related Topic | Document Title                                                                                                    |
|---------------|----------------------------------------------------------------------------------------------------|
| IGMP snooping | The "IGMP Snooping" module of the <i>IP Multicast: IGMP Configuration Guide</i>                                     |
| RGMP          | The "Configuring Router-Port Group Management Protocol" module of the <i>IP Multicast: IGMP Configuration Guide</i> |

#### MIBs

| MIB  | MIBs Link                                                                                                    |
|------|----------------------------------------------------------------------------------------------------|
| None | To locate and download MIBs for selected platforms, Cisco IOS releases, and feature sets, use Cisco MIB Locator found at the following URL:<br>http://www.cisco.com/go/mibs |

#### **Technical Assistance**

| Description                                                                                                    | Link                                               |
|----------------------------------------------------------------------------------------------------|----------------------------------------------------|
| Technical Assistance Center (TAC) home page,<br>containing 30,000 pages of searchable technical<br>content, including links to products, technologies,<br>solutions, technical tips, and tools. Registered<br>Cisco.com users can log in from this page to access<br>even more content. | http://www.cisco.com/public/support/tac/home.shtml |

# Feature Information for Constraining IP Multicast in a Switched Ethernet Network

The following table provides release information about the feature or features described in this module. This table lists only the software release that introduced support for a given feature in a given software release train. Unless noted otherwise, subsequent releases of that software release train also support that feature.

Use Cisco Feature Navigator to find information about platform support and Cisco software image support. To access Cisco Feature Navigator, go to www.cisco.com/go/cfn. An account on Cisco.com is not required.

| Feature Name | Releases | Feature Configuration Information                                                         |
|--------------|----------|-------------------------------------------------------------------------------------------|
| Cisco IOS    |          | For information about feature support in Cisco IOS software, use Cisco Feature Navigator. |

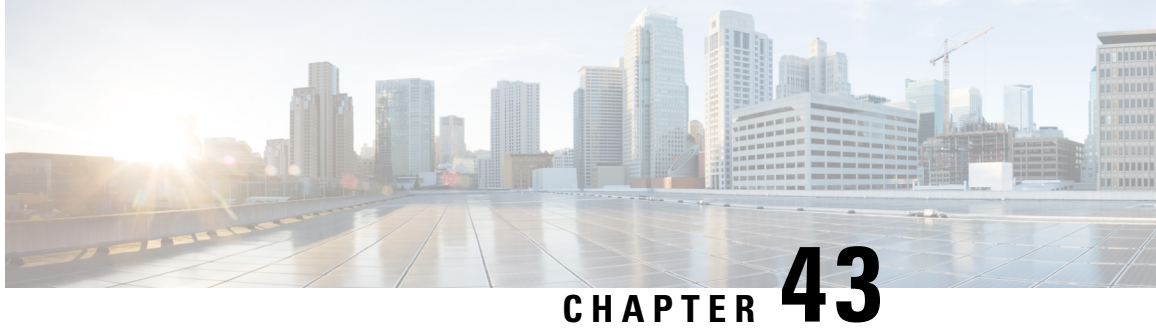

# **Configuring Router-Port Group Management Protocol**

Router-Port Group Management Protocol (RGMP) is a Cisco protocol that restricts IP multicast traffic in switched networks. RGMP is a Layer 2 protocol that enables a router to communicate to a switch (or a networking device that is functioning as a Layer 2 switch) the multicast group for which the router would like to receive or forward traffic. RGMP restricts multicast traffic at the ports of RGMP-enabled switches that lead to interfaces of RGMP-enabled routers.

- Finding Feature Information, on page 569
- Prerequisites for RGMP, on page 569
- Information About RGMP, on page 570
- How to Configure RGMP, on page 574
- Configuration Examples for RGMP, on page 576
- Additional References, on page 578
- Feature Information for Router-Port Group Management Protocol, on page 579

# Finding Feature Information

Your software release may not support all the features documented in this module. For the latest caveats and feature information, see Bug Search Tool and the release notes for your platform and software release. To find information about the features documented in this module, and to see a list of the releases in which each feature is supported, see the feature information table.

Use Cisco Feature Navigator to find information about platform support and Cisco software image support. To access Cisco Feature Navigator, go to https://cfnng.cisco.com/. An account on Cisco.com is not required.

# **Prerequisites for RGMP**

Before you enable RGMP, ensure that the following features are enabled on your router:

- IP routing
- IP multicast
- PIM in sparse mode, sparse-dense mode, source specific mode, or bidirectional mode

If your router is in a bidirectional group, make sure to enable RGMP only on interfaces that do not function as a designated forwarder (DF). If you enable RGMP on an interface that functions as a DF, the interface will not forward multicast packets up the bidirectional shared tree to the rendezvous point (RP).

You must have the following features enabled on your switch:

- IP multicast
- IGMP snooping

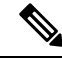

Note

Refer to the Catalyst switch software documentation for RGMP switch configuration tasks and command information.

# **Information About RGMP**

### **IP Multicast Routing Overview**

The software supports the following protocols to implement IP multicast routing:

- Internet Group Management Protocol (IGMP) is used between hosts on a LAN and the routers on that LAN to track the multicast groups of which hosts are members.
- Protocol Independent Multicast (PIM) is used between routers so that they can track which multicast packets to forward to each other and to their directly connected LANs.
- Cisco Group Management Protocol (CGMP) is a protocol used on routers connected to Catalyst switches to perform tasks similar to those performed by IGMP.
- RGMP is a protocol used on routers connected to Catalyst switches or networking devices functioning as Layer 2 switches to restrict IP multicast traffic. Specifically, the protocol enables a router to communicate to a switch the IP multicast group for which the router would like to receive or forward traffic.

The figure shows where these protocols operate within the IP multicast environment.

#### Figure 59: IP Multicast Routing Protocols

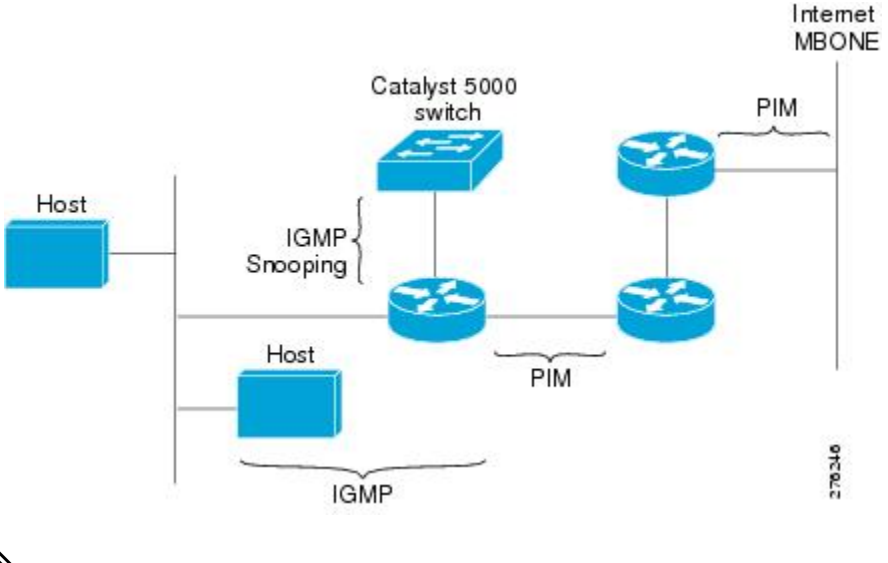

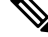

**Note** CGMP and RGMP cannot interoperate on the same switched network. If RGMP is enabled on a switch or router interface, CGMP is automatically disabled on that switch or router interface; if CGMP is enabled on a switch or router interface, RGMP is automatically disabled on that switch or router interface.

### **RGMP** Overview

RGMP enables a router to communicate to a switch the IP multicast group for which the router would like to receive or forward traffic. RGMP is designed for switched Ethernet backbone networks running PIM sparse mode (PIM-SM) or sparse-dense mode.

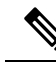

**Note** RGMP-enabled switches and router interfaces in a switched network support directly connected, multicast-enabled hosts that receive multicast traffic. RGMP-enabled switches and router interfaces in a switched network do not support directly connected, multicast-enabled hosts that source multicast traffic. A multicast-enabled host can be a PC, a workstation, or a multicast application running in a router.

The figure shows a switched Ethernet backbone network running PIM in sparse mode, RGMP, and IGMP snooping.

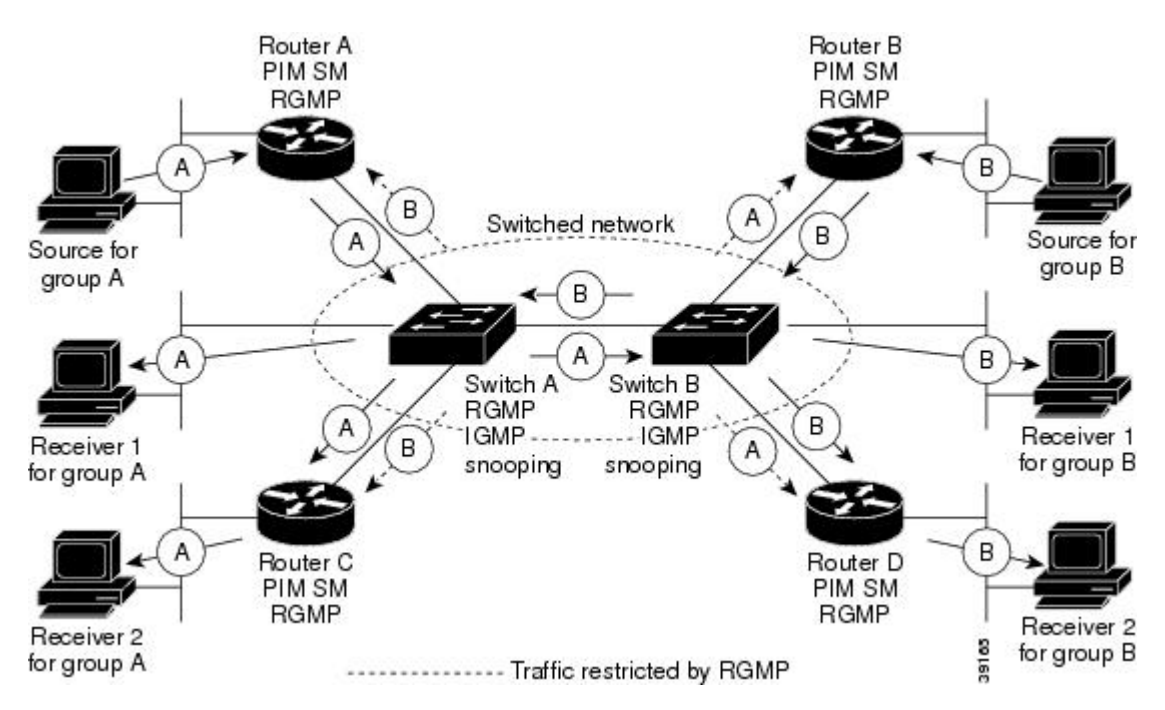

Figure 60: RGMP in a Switched Network

In the figure, the sources for the two different multicast groups (the source for group A and the source for group B) send traffic into the same switched network. Without RGMP, traffic from source A is unnecessarily flooded from switch A to switch B, then to router B and router D. Also, traffic from source B is unnecessarily flooded from switch B to switch A, then to router A and router C. With RGMP enabled on all routers and switches in this network, traffic from source A would not flood router B and router D. Also, traffic from source switch B would not flood router A and router C. Traffic from both sources would still flood the link between switch A and switch B. Flooding over this link would still occur because RGMP does not restrict traffic on links toward other RGMP-enabled switches with routers behind them.

By restricting unwanted multicast traffic in a switched network, RGMP increases the available bandwidth for all other multicast traffic in the network and saves the processing resources of the routers.

The figure shows the RGMP messages sent between an RGMP-enabled router and an RGMP-enabled switch.

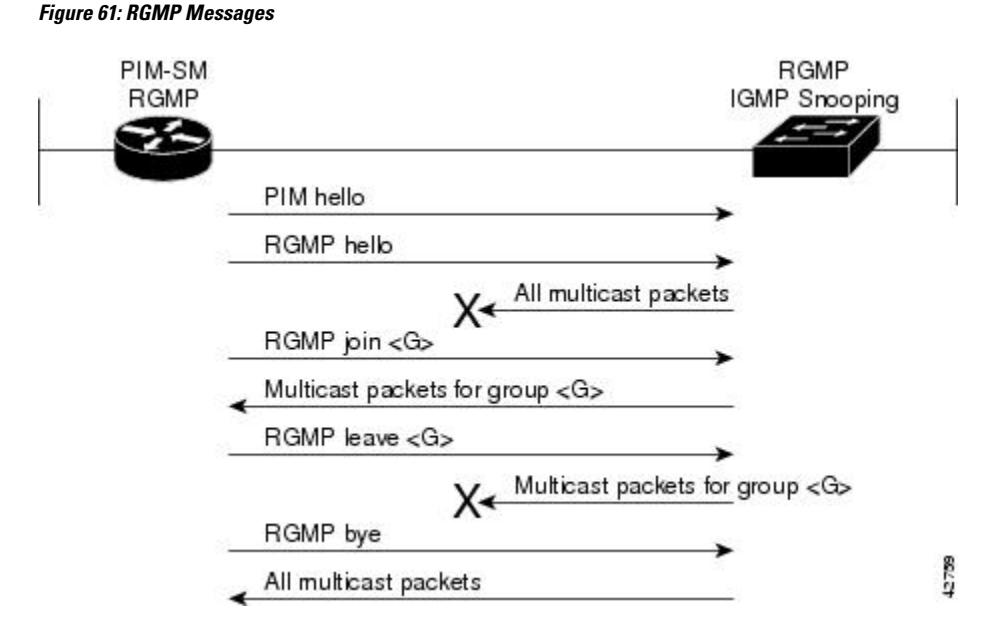

The router sends simultaneous PIM hello (or a PIM query message if PIM Version 1 is configured) and RGMP hello messages to the switch. The PIM hello message is used to locate neighboring PIM routers. The RGMP hello message instructs the switch to restrict all multicast traffic on the interface from which the switch received the RGMP hello message.

Note

RGMP messages are sent to the multicast address 224.0.0.25, which is the local-link multicast address reserved by the Internet Assigned Numbers Authority (IANA) for sending IP multicast traffic from routers to switches. If RGMP is not enabled on both the router and the switch, the switch automatically forwards all multicast traffic out the interface from which the switch received the PIM hello message.

The router sends the switch an RGMP join  $\langle G \rangle$  message (where G is the multicast group address) when the router wants to receive traffic for a specific multicast group. The RGMP join message instructs the switch to forward multicast traffic for group  $\langle G \rangle$  out the interface from which the switch received the RGMP hello message.

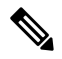

Note

The router sends the switch an RGMP join <G> message for a multicast group even if the router is only forwarding traffic for the multicast group into a switched network. By joining a specific multicast group, the router can determine if another router is also forwarding traffic for the multicast group into the same switched network. If two routers are forwarding traffic for a specific multicast group into the same switched network, the two routers use the PIM assert mechanism to determine which router should continue forwarding the multicast traffic into the network.

The router sends the switch an RGMP leave  $\langle G \rangle$  message when the router wants to stop receiving traffic for a specific multicast group. The RGMP leave message instructs the switch to stop forwarding the multicast traffic on the port from which the switch received the PIM and RGMP hello messages.

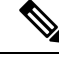

**Note** An RGMP-enabled router cannot send an RGMP leave <G> message until the router does not receive or forward traffic from any source for a specific multicast group (if multiple sources exist for a specific multicast group).

The router sends the switch an RGMP by message when RGMP is disabled on the router. The RGMP by message instructs the switch to forward the router all IP multicast traffic on the port from which the switch received the PIM and RGMP hello messages, as long as the switch continues to receive PIM hello messages on the port.

# How to Configure RGMP

### **Enabling RGMP**

To enable RGMP, use the following commands on all routers in your network beginning in global configuration mode:

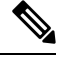

**Note** CGMP and RGMP cannot interoperate on the same switched network. If RGMP is enabled on a switch or router interface, CGMP is automatically disabled on that switch or router interface; if CGMP is enabled on a switch or router interface, RGMP is automatically disabled on that switch or router interface.

#### **SUMMARY STEPS**

- **1. interface** *type number*
- 2. ip rgmp

#### **DETAILED STEPS**

|        | Command or Action     | Purpose                                                                                                    |
|--------|-----------------------|----------------------------------------------------------------------------------------------------|
| Step 1 | interface type number | Specifies the router interface on which you want to configure RGMP and enters interface configuration mode. |
| Step 2 | ip rgmp               | Enables RGMP on a specified interface.                                                                      |

#### What to do next

See the "RGMP\_Configuration\_Example" section for an example of how to configure RGMP.

## **Verifying RGMP Configuration**

To verify that RGMP is enabled on the correct interfaces, use the **show ip igmp interface**command:

```
Router> show ip igmp interface
gigabitethernet1/0 is up, line protocol is up
```

L

```
Internet address is 10.0.0/24
 IGMP is enabled on interface
Current IGMP version is 2
 RGMP is enabled
IGMP query interval is 60 seconds
IGMP querier timeout is 120 seconds
IGMP max query response time is 10 seconds
Last member query response interval is 1000 ms
Inbound IGMP access group is not set
IGMP activity: 1 joins, 0 leaves
Multicast routing is enabled on interface
Multicast TTL threshold is 0
Multicast designated router (DR) is 10.0.0.0 (this system)
IGMP querying router is 10.0.0.0 (this system)
Multicast groups joined (number of users):
   224.0.1.40(1)
```

Note

If RGMP is not enabled on an interface, no RGMP information is displayed in the **show ip igmp interface** command output for that interface.

### Monitoring and Maintaining RGMP

To enable RGMP debugging, use the following command in privileged EXEC mode:

| Command                      | Purpose                                                                                                    |
|------------------------------|----------------------------------------------------------------------------------------------------|
| Router# <b>debug ip ramp</b> | Logs debug messages sent by an RGMP-enabled router.                                                                                                    |
|                              | Using the command without arguments logs RGMP Join <g> and RGMP leave <g> messages for all multicast groups configured on the router. Using the command with arguments logs RGMP join <g> and RGMP leave <g> messages for the specified group.</g></g></g></g> |

The figure shows the debug messages that are logged by an RGMP-enabled router as the router sends RGMP join  $\langle G \rangle$  and RGMP leave  $\langle G \rangle$  messages to an RGMP-enabled switch.

| PIM-SM | RGMP                                                                                                  |     |
|--------|----------------------------------------------------------------------------------------------------|-----|
| RGMP   | IGMP snooping                                                                                         |     |
| 0      | PIM hello                                                                                             |     |
|        | RGMP hello                                                                                            |     |
|        | RGMP: Sending a hello packet on Ethernet1/0                                                           |     |
|        | RGMP join 224.1.2.3                                                                                   |     |
|        | RGMP: Sending a join packet on Ethernet1/0 for group 224.1.2<br>Multicast packets for group 224.1.2.3 | . 3 |
|        | RGMP leave 224.1.2.3                                                                                  |     |
|        | RGMP: Sending a leave packet on Ethernet1/0 for group 224.1<br>Multicast packets for group 224.1.2.3  | 2.3 |
|        | RGMP bye                                                                                              |     |
|        | RGMP: Sending a bye packet on Ethernet1/0                                                             | 8   |
|        | An multicast packets                                                                                  | 4   |

# **Configuration Examples for RGMP**

Figure 62: RGMP Debug Messages

# **RGMP Configuration Example**

This section provides an RGMP configuration example that shows the individual configurations for the routers and switches shown in the figure.

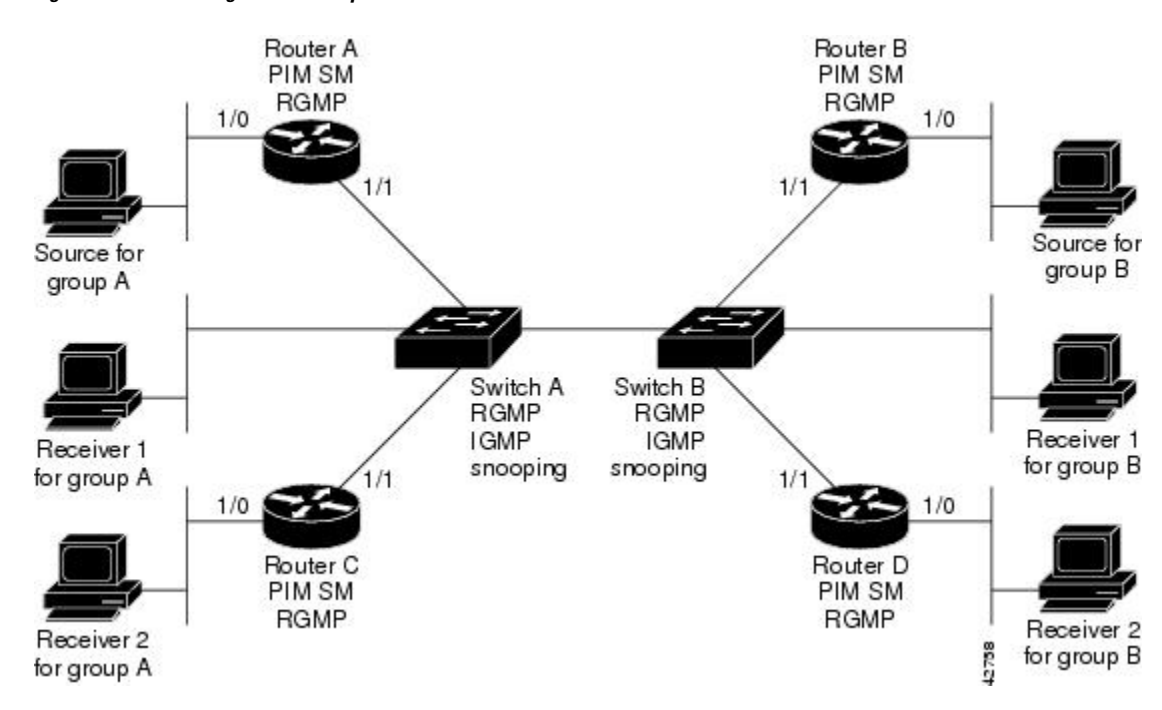

#### Figure 63: RGMP Configuration Example

#### **Router A Configuration**

```
ip routing
ip multicast-routing distributed
interface gigabitethernet 1/0/0
ip address 10.0.0.1 255.0.0.0
ip pim sparse-dense-mode
no shutdown
interface gigabitethernet 1/1/0
ip address 10.1.0.1 255.0.0.0
ip pim sparse-dense-mode
ip rgmp
no shutdown
```

#### **Router B Configuration**

```
ip routing
ip multicast-routing distributed
interface gigabitethernet 1/0/0
ip address 10.2.0.1 255.0.0.0
ip pim sparse-dense-mode
no shutdown
interface gigabitethernet 1/1/0
ip address 10.3.0.1 255.0.0.0
ip pim sparse-dense-mode
ip rgmp
no shutdown
```

#### **Router C Configuration**

ip routing

```
ip multicast-routing distributed
interface gigabitethernet 1/0/0
  ip address 10.4.0.1 255.0.0.0
  ip pim sparse-dense-mode
  no shutdown
interface gigabitethernet 1/1/0
  ip address 10.5.0.1 255.0.0.0
  ip pim sparse-dense-mode
  ip rgmp
  no shutdown
```

#### **Router D Configuration**

```
ip routing
ip multicast-routing distributed
interface gigabitethernet 1/0/0
ip address 10.6.0.1 255.0.0.0
ip pim sparse-dense-mode
no shutdown
interface gigabitethernet 1/1/0
ip address 10.7.0.1 255.0.0.0
ip pim sparse-dense-mode
ip rgmp
no shutdown
```

#### **Switch A Configuration**

Switch> (enable) set igmp enable Switch> (enable) set rgmp enable

#### **Switch B Configuration**

Switch> (enable) set igmp enable Switch> (enable) set rgmp enable

# **Additional References**

The following sections provide references related to RGMP.

#### **Related Documents**

| Related Topic                                                                                                    | Document Title                           |
|----------------------------------------------------------------------------------------------------|------------------------------------------|
| PIM-SM and SSM concepts and configuration examples                                                                            | "Configuring Basic IP Multicast" module  |
| IP multicast commands: complete command syntax, command<br>mode, defaults, command history, usage guidelines, and<br>examples | Cisco IOS IP Multicast Command Reference |

L

#### **Standards**

| Standard                                                                                                    | Title |
|----------------------------------------------------------------------------------------------------|-------|
| No new or modified standards are supported by this feature, and support for existing standards has not been modified by this feature. |       |

#### MIBs

| MIB  | MIBs Link                                                                                                    |
|------|----------------------------------------------------------------------------------------------------|
| None | To locate and download MIBs for selected platforms, Cisco IOS XE releases, and feature sets, use Cisco MIB Locator found at the following URL: |
|      | http://www.cisco.com/go/mibs                                                                                                    |

#### RFCs

| RFC                                                                                                    | Title |
|----------------------------------------------------------------------------------------------------|-------|
| No new or modified RFCs are supported by this feature, and support for existing standards has not been modified by this feature. |       |

#### **Technical Assistance**

| Description                                                                                                    | Link                             |
|----------------------------------------------------------------------------------------------------|----------------------------------|
| The Cisco Support website provides extensive online resources, including documentation and tools for troubleshooting and resolving technical issues with Cisco products and technologies.                                                                   | http://www.cisco.com/techsupport |
| To receive security and technical information about your products, you can subscribe to various services, such as the Product Alert Tool (accessed from Field Notices), the Cisco Technical Services Newsletter, and Really Simple Syndication (RSS) Feeds. |                                  |
| Access to most tools on the Cisco Support website requires a Cisco.com user ID and password.                                                                                                    |                                  |

# **Feature Information for Router-Port Group Management Protocol**

The following table provides release information about the feature or features described in this module. This table lists only the software release that introduced support for a given feature in a given software release train. Unless noted otherwise, subsequent releases of that software release train also support that feature.

Use Cisco Feature Navigator to find information about platform support and Cisco software image support. To access Cisco Feature Navigator, go to https://cfnng.cisco.com/. An account on Cisco.com is not required.

| Feature Name                             | Releases                    | Feature Information                                                                                                    |
|------------------------------------------|-----------------------------|----------------------------------------------------------------------------------------------------|
| Router-Port Group<br>Management Protocol | Cisco IOS XE<br>Release 2.1 | Router-Port Group Management Protocol (RGMP) is a Cisco<br>protocol that restricts IP multicast traffic in switched networks.<br>RGMP is a Layer 2 protocol that enables a router to communicate<br>to a switch (or a networking device that is functioning as a Layer<br>2 switch) the multicast group for which the router would like to<br>receive or forward traffic. RGMP restricts multicast traffic at the<br>ports of RGMP-enabled switches that lead to interfaces of<br>RGMP-enabled routers |

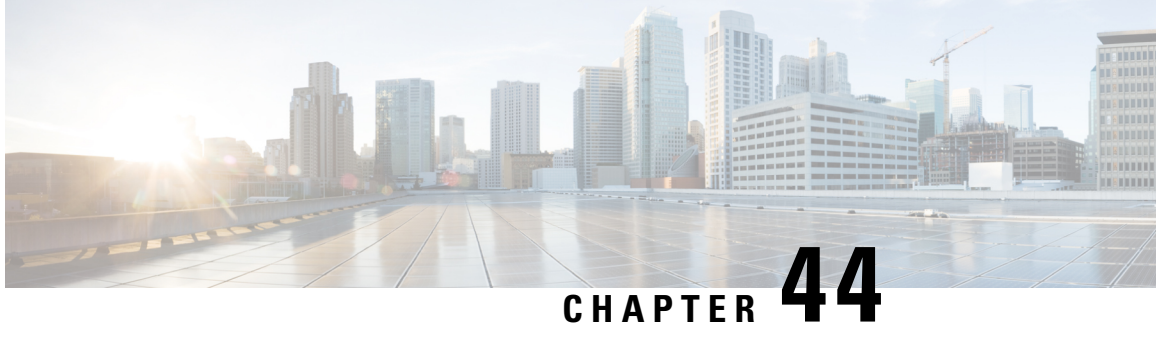

# **Configuring IP Multicast over Unidirectional** Links

IP multicast requires bidirectional communication, yet some networks include broadcast satellite links, which are unidirectional. Unidirectional link routing (UDLR) provides three mechanisms for a router to emulate a bidirectional link to enable the routing of unicast and multicast packets over a physical unidirectional interface, such as a broadcast satellite link. The mechanisms are a UDLR tunnel, Internet Group Management Protocol (IGMP) UDLR, and IGMP proxy. This document describes a UDLR tunnel and IGMP UDLR. IGMP proxy is described in the "Customizing IGMP" module. The three mechanisms may be used independently or in combination.

- Prerequisites for UDLR, on page 581
- Information About UDLR, on page 581
- How to Route IP Multicast over Unidirectional Links, on page 583
- Configuration Examples for UDLR, on page 588
- Additional References, on page 593
- Feature Information for Configuring IP Multicast over Unidirectional Links, on page 594

# **Prerequisites for UDLR**

- You understand the concepts in the "IP Multicast Technology Overview" module.
- You have IP multicast configured in your network. Refer to the "Configuring Basic IP Multicast" module.

# **Information About UDLR**

## **UDLR Overview**

Both unicast and multicast routing protocols forward data on interfaces from which they have received routing control information. This model requires a bidirectional link. However, some network links are unidirectional. For networks that are unidirectional (such as broadcast satellite links), a method of communication that allows for control information to operate in a unidirectional environment is necessary. (Note that IGMP is not a routing protocol.)

Specifically, in unicast routing, when a router receives an update message on an interface for a prefix, it forwards data for destinations that match that prefix out that same interface. This is the case in distance vector routing protocols. Similarly, in multicast routing, when a router receives a Join message for a multicast group on an interface, it forwards copies of data destined for that group out that same interface. Based on these principles, unicast and multicast routing protocols cannot be supported over UDLs without the use of UDLR. UDLR is designed to enable the operation of routing protocols over UDLs without changing the routing protocols themselves.

UDLR enables a router to emulate the behavior of a bidirectional link for IP operations over UDLs. UDLR has three complementary mechanisms for bidirectional link emulation, which are described in the following sections:

- UDLR Tunnel--A mechanism for routing unicast and multicast traffic.
- Internet Group Management Protocol (IGMP) UDLR--Mechanism for routing multicast traffic. This
  method scales well for many broadcast satellite links.
- IGMP Proxy--Mechanism for routing multicast traffic.

You can use each mechanism independently or in conjunction with the others. IGMP proxy is described in the "Customizing IGMP" module.

### **UDLR Tunnel**

The UDLR tunnel mechanism enables IP and its associated unicast and multicast routing protocols to treat the unidirectional link (UDL) as being logically bidirectional. A packet that is destined on a receive-only interface is picked up by the UDLR tunnel mechanism and sent to an upstream router using a generic routing encapsulation (GRE) tunnel. The control traffic flows in the opposite direction of the user data flow. When the upstream router receives this packet, the UDLR tunnel mechanism makes it appear that the packet was received on a send-only interface on the UDL.

The purpose of the unidirectional GRE tunnel is to move control packets from a downstream node to an upstream node. The one-way tunnel is mapped to a one-way interface (that goes in the opposite direction). Mapping is performed at the link layer, so the one-way interface appears bidirectional. When the upstream node receives packets over the tunnel, it must make the upper-layer protocols act as if the packets were received on the send-capable UDL.

A UDLR tunnel supports the following functionality:

- Address Resolution Protocol (ARP) and Next Hop Resolution Protocol (NHRP) over a UDL
- Emulation of bidirectional links for all IP traffic (as opposed to only control-only broadcast/multicast traffic)
- Support for IP GRE multipoint at a receive-only tunnel

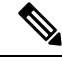

**Note** A UDL router can have many routing peers (for example, routers interconnected via a broadcast satellite link). As with bidirectional links, the number of peer routers a router has must be kept relatively small to limit the volume of routing updates that must be processed. For multicast operation, we recommend using the IGMP UDLR mechanism when interconnecting more than 20 routers.

### **IGMP UDLR**

In addition to a UDLR tunnel, another mechanism that enables support of multicast routing protocols over UDLs is using IP multicast routing with IGMP, which accommodates UDLR. This mechanism scales well for many broadcast satellite links.

With IGMP UDLR, an upstream router sends periodic queries for members on the UDL. The queries include a unicast address of the router that is not the unicast address of the unidirectional interface. The downstream routers forward IGMP reports received from directly connected members (on interfaces configured to helper forward IGMP reports) to the upstream router. The upstream router adds the unidirectional interface to the (\*, G) outgoing interface list, thereby enabling multicast packets to be forwarded down the UDL.

In a large enterprise network, it is not possible to be able to receive IP multicast traffic via satellite and forward the traffic throughout the network. This limitation exists because receiving hosts must be directly connected to the downstream router. However, you can use the IGMP proxy mechanism to overcome this limitation. Refer to the "Customizing IGMP" module for more information on this mechanism.

# How to Route IP Multicast over Unidirectional Links

This section includes the following procedures. You can do either or both in your network.

### **Configuring a UDLR Tunnel**

To configure a UDLR tunnel, perform the task in this section. The tunnel mode defaults to GRE. You need not assign an IP address to the tunnel (you need not use the **ip address** or **ip unnumbered** commands). You must configure the tunnel endpoint addresses.

You must configure both the upstream and downstream routers to meet the following conditions:

- On the upstream router, where the UDL can only send, you must configure the tunnel to receive. When packets are received over the tunnel, the upper-layer protocols treat the packet as though it is received over the unidirectional, send-only interface.
- On the downstream router, where the UDL can only receive, you must configure the tunnel to send. When packets are sent by upper-layer protocols over the interface, they will be redirected and sent over this GRE tunnel.

#### Before you begin

Before configuring UDLR tunnel, ensure that all routers on the UDL have the same subnet address. If all routers on the UDL cannot have the same subnet address, the upstream router must be configured with secondary addresses to match all the subnets that the downstream routers are attached to.

### **SUMMARY STEPS**

- 1. enable
- 2. configure terminal
- **3. interface** *type number*
- 4. interface tunnel number
- 5. tunnel udlr receive-only type number
- 6. tunnel source {ip-address | *type number*}

- 7. tunnel destination {*hostname*| ip-address}
- **8.** Move to the downstream router.
- 9. enable
- **10.** configure terminal
- **11. interface** *type number*
- **12. interface tunnel** *number*
- **13.** tunnel udlr send-only type number
- **14. tunnel source** {ip-address | *type number*}
- **15.** tunnel destination {*hostname*| ip-address}
- 16. tunnel udlr address-resolution

#### **DETAILED STEPS**

|        | Command or Action                                              | Purpose                                                                                     |
|--------|----------------------------------------------------------------|---------------------------------------------------------------------------------------------|
| Step 1 | enable                                                         | Enables privileged EXEC mode.                                                               |
|        | Example:                                                       | • Enter your password if prompted.                                                          |
|        | Router> enable                                                 | • Do this step on the upstream router.                                                      |
| Step 2 | configure terminal                                             | Enters global configuration mode.                                                           |
|        | Example:                                                       |                                                                                             |
|        | Router# configure terminal                                     |                                                                                             |
| Step 3 | interface type number                                          | Configures the unidirectional send-only interface.                                          |
|        | Example:                                                       |                                                                                             |
|        | Router(config)# interface gigabitethernet 0/0/0                |                                                                                             |
| Step 4 | interface tunnel number                                        | Configures the receive-only tunnel interface.                                               |
|        | Example:                                                       |                                                                                             |
|        | Router(config-if)# interface tunnel 0                          |                                                                                             |
| Step 5 | tunnel udlr receive-only type number                           | Configures the UDLR tunnel.                                                                 |
|        | Example:                                                       | • Use the same <i>type</i> and <i>number</i> values as the                                  |
|        | Router(config-if)# tunnel udlr receive-only fastethernet 0/0/0 | values specified with the <b>interface</b> <i>type</i> and <i>number</i> command in Step 3. |
| Step 6 | tunnel source {ip-address   type number}                       | Configures the tunnel source.                                                               |
|        | Example:                                                       |                                                                                             |
|        | Router(config-if)# tunnel source 10.3.4.5                      |                                                                                             |
| Step 7 | tunnel destination {hostname  ip-address}                      | Configures the tunnel destination.                                                          |
|        | Example:                                                       |                                                                                             |

|         | Command or Action                                      | Purpose                                                                          |
|---------|--------------------------------------------------------|----------------------------------------------------------------------------------|
|         | Router(config-if)# tunnel destination 10.8.2.3         |                                                                                  |
| Step 8  | Move to the downstream router.                         |                                                                                  |
| Step 9  | enable                                                 | Enables privileged EXEC mode.                                                    |
|         | Example:                                               | • Enter your password if prompted.                                               |
|         | Router> enable                                         |                                                                                  |
| Step 10 | configure terminal                                     | Enters global configuration mode.                                                |
|         | Example:                                               |                                                                                  |
|         | Router# configure terminal                             |                                                                                  |
| Step 11 | interface type number                                  | Configures the unidirectional receive-only interface.                            |
|         | Example:                                               |                                                                                  |
|         | Router(config)# interface gigabitethernet 0/0/0        |                                                                                  |
| Step 12 | interface tunnel number                                | Configures the send-only tunnel interface.                                       |
|         | Example:                                               |                                                                                  |
|         | Router(config-if)# interface tunnel 0                  |                                                                                  |
| Step 13 | tunnel udlr send-only type number                      | Configures the UDLR tunnel.                                                      |
|         | Example:                                               | • Use the same <i>type</i> and <i>number</i> values as the                       |
|         | Router(config-if)# tunnel udlr send-only ethernet<br>0 | values specified with the <b>interface</b> <i>type number</i> command in Step 3. |
| Step 14 | <pre>tunnel source {ip-address   type number}</pre>    | Configures the tunnel source.                                                    |
|         | Example:                                               |                                                                                  |
|         | Router(config-if)# tunnel source 11.8.2.3              |                                                                                  |
| Step 15 | tunnel destination {hostname  ip-address}              | Configures the tunnel destination.                                               |
|         | Example:                                               |                                                                                  |
|         | Router(config-if)# tunnel destination 10.3.4.5         |                                                                                  |
| Step 16 | tunnel udlr address-resolution                         | Enables the forwarding of ARP and NHRP.                                          |
|         | Example:                                               |                                                                                  |
|         | Router(config-if) # tunnel udlr address-resolution     |                                                                                  |

¢

## **Configuring IGMP UDLR**

To configure an IGMP UDL, you must configure both the upstream and downstream routers. You need not specify whether the direction is sending or receiving; IGMP learns the direction by the nature of the physical connection.

When the downstream router receives an IGMP report from a host, the router sends the report to the IGMP querier associated with the UDL interface identified in the **ip igmp helper-address** command.

#### Before you begin

- All routers on the UDL have the same subnet address. If all routers on the UDL cannot have the same subnet address, the upstream router must be configured with secondary addresses to match all the subnets that the downstream routers are attached to.
- Multicast receivers are directly connected to the downstream routers.

#### **SUMMARY STEPS**

- 1. enable
- **2**. configure terminal
- **3. interface** *type number*
- 4. ip igmp unidirectional-link
- **5.** Move to the downstream router.
- 6. enable
- 7. configure terminal
- 8. ip multicast default-rpf-distance distance
- **9. interface** *type number*
- 10. ip igmp unidirectional-link
- 11. ip igmp helper-address udl type number
- 12. exit
- **13**. **show ip igmp udlr** [group-name| group-address | type number]

#### **DETAILED STEPS**

|        | Command or Action          | Purpose                            |
|--------|----------------------------|------------------------------------|
| Step 1 | enable                     | Enables privileged EXEC mode.      |
|        | Example:                   | • Enter your password if prompted. |
|        | Router> enable             | • Begin on the upstream router.    |
| Step 2 | configure terminal         | Enters global configuration mode.  |
|        | Example:                   |                                    |
|        | Router# configure terminal |                                    |
| Step 3 | interface type number      | Configures the interface.          |
|        | Example:                   |                                    |

|         | Command or Action                               | Purpose                                                                                                    |
|---------|-------------------------------------------------|----------------------------------------------------------------------------------------------------|
|         | Router(config)# interface gigabitethernet 0/1/1 |                                                                                                    |
| Step 4  | ip igmp unidirectional-link                     | Configures IGMP on the interface to be unidirectional.                                                                                                    |
|         | Example:                                        |                                                                                                    |
|         | Router(config-if)# ip igmp unidirectional-link  |                                                                                                    |
| Step 5  | Move to the downstream router.                  |                                                                                                    |
| Step 6  | enable                                          | Enables privileged EXEC mode.                                                                                                    |
|         | Example:                                        | • Enter your password if prompted.                                                                                                    |
|         | Router> enable                                  | • Begin on the upstream router.                                                                                                    |
| Step 7  | configure terminal                              | Enters global configuration mode.                                                                                                    |
|         | Example:                                        |                                                                                                    |
|         | Router# configure terminal                      |                                                                                                    |
| Step 8  | ip multicast default-rpf-distance distance      | (Optional) Sets the distance for the default RPF interface.                                                                                                    |
|         | Example:                                        | By default, the distance for the default reverse path                                                                                                    |
|         | Router# ip multicast default-rpf-distance 10    | learned by routing protocols will take preference if their<br>distance is less than the distance configured by the <b>ip</b><br><b>multicast default-rpf-distance</b> command. Use this<br>command on downstream routers if you want some sources<br>to use RPF to reach the UDLR link and others to use the<br>terrestrial paths. |
|         |                                                 | • If you want IGMP to prefer the UDL, set the distance to be less than the distances of the unicast routing protocols.                                                                                                    |
|         |                                                 | • If you want IGMP to prefer the non-UDL, set the distance to be greater than the distances of the unicast routing protocols.                                                                                                    |
| Step 9  | interface type number                           | Configures the interface.                                                                                                    |
|         | Example:                                        |                                                                                                    |
|         | Router(config)# interface gigabitethernet 0/0/0 |                                                                                                    |
| Step 10 | ip igmp unidirectional-link                     | Configures IGMP on the interface to be unidirectional.                                                                                                    |
|         | Example:                                        |                                                                                                    |
|         | Router(config-if)# ip igmp unidirectional-link  |                                                                                                    |
| Step 11 | <b>ip igmp helper-address udl</b> type number   | Configures the interface to be an IGMP helper.                                                                                                    |

|         | Command or Action                                                       | Purpose                                                                                                    |  |
|---------|-------------------------------------------------------------------------|----------------------------------------------------------------------------------------------------|--|
|         | Example:<br>Router(config-if)# ip igmp helper-address udl<br>ethernet 0 | • Use this command on every downstream router, on every interface to specify the <i>type</i> and <i>number</i> values that identify the UDL interface. |  |
| Step 12 | exit                                                                    | Exits configuration mode and returns to EXEC mode.                                                                                                    |  |
|         | Example:                                                                |                                                                                                    |  |
|         | Router(config-if)# exit                                                 |                                                                                                    |  |
| Step 13 | show ip igmp udlr [group-name  group-address   type<br>number]          | (Optional) Displays UDLR information for directly connected multicast groups on interfaces that have a UDL                                             |  |
|         | Example:                                                                | helper address configured.                                                                                                    |  |
|         | Router(config)# show ip igmp udlr                                       |                                                                                                    |  |

# **Configuration Examples for UDLR**

## **UDLR Tunnel Example**

The following example shows how to configure a UDLR tunnel. In the example, Router A (the upstream router) is configured with Open Shortest Path First (OSPF) and PIM. Serial interface 0 has send-only capability. Therefore, the UDLR tunnel is configured as receive only, and points to serial 0.

Router B (the downstream router) is configured with OSPF and PIM. Serial interface 1 has receive-only capability. Therefore, the UDLR tunnel is configured as send-only, and points to serial 1. The forwarding of ARP and NHRP is enabled. The figure below illustrates the example.

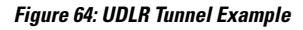

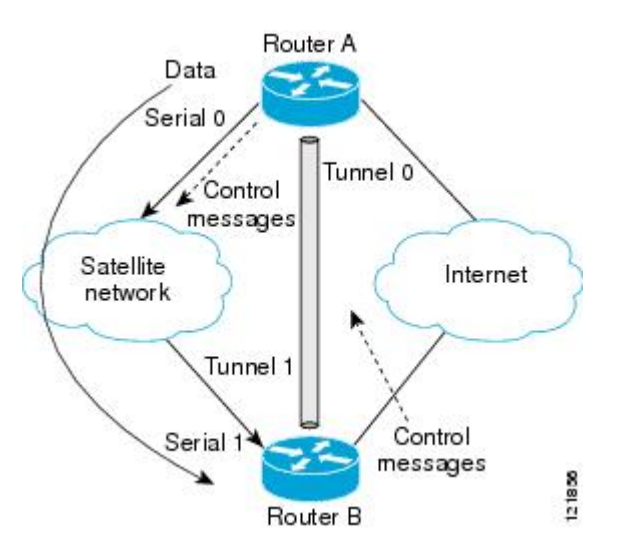

L

#### **Router A Configuration**

```
ip multicast-routing
! Serial0/0/0 has send-only capability
!
interface serial 0/0/0
encapsulation hdlc
 ip address 10.1.0.1 255.255.0.0
 ip pim sparse-dense-mode
ī
! Configure tunnel as receive-only UDLR tunnel.
Т
interface tunnel 0
 tunnel source 10.20.0.1
 tunnel destination 10.41.0.2
tunnel udlr receive-only serial 0/0/0
!
! Configure OSPF.
1
router ospf
network 10.0.0.0 0.255.255.255 area 0
```

#### **Router B Configuration**

```
ip multicast-routing
!
! Serial1 has receive-only capability
interface serial 1/0/0
encapsulation hdlc
 ip address 10.1.0.2 255.255.0.0
ip pim sparse-dense-mode
Т
! Configure tunnel as send-only UDLR tunnel.
interface tunnel 0
tunnel source 10.41.0.2
tunnel destination 10.20.0.1
 tunnel udlr send-only serial 1/0/0
 tunnel udlr address-resolution
1
! Configure OSPF.
1
router ospf
 network 10.0.0.0 0.255.255.255 area 0
```

### **IGMP UDLR Example**

The following example shows how to configure IGMP UDLR. In this example, uplink-rtr is the local upstream router and downlink-rtr is the downstream router.

Both routers are also connected to each other by a back channel connection. Both routers have two IP addresses: one on the UDL and one on the interface that leads to the back channel. The back channel is any return route and can have any number of routers.

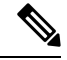

#### Note

Configuring PIM on the back channel interfaces on the uplink router and downlink router is optional.

All routers on a UDL must have the same subnet address. If all routers on a UDL cannot have the same subnet address, the upstream router must be configured with secondary addresses to match all the subnets that the downstream routers are attached to.

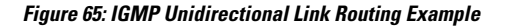

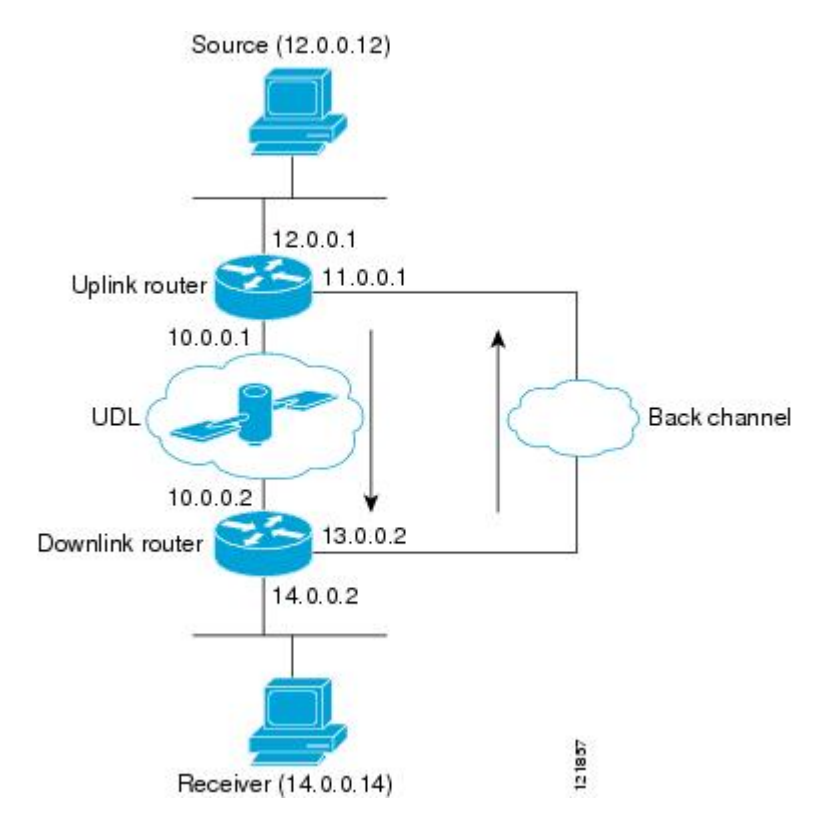

#### **Uplink Router (uplink-rtr) Configuration**

```
ip multicast-routing
! Interface that source is attached to
L
interface gigabitethernet 0/0/0
description Typical IP multicast enabled interface
 ip address 12.0.0.1 255.0.0.0
ip pim sparse-dense-mode
I.
! Back channel
1
interface gigabitethernet 1/0/0
description Back channel which has connectivity to downlink-rtr
 ip address 11.0.0.1 255.0.0.0
ip pim sparse-dense-mode
1
!
 Unidirectional link
```

```
interface serial 0/0/0
description Unidirectional to downlink-rtr
ip address 10.0.0.1 255.0.0.0
ip pim sparse-dense-mode
ip igmp unidirectional-link
no keepalive
```

#### Downlink Router (downlink-rtr) Configuration

```
ip multicast-routing
! Interface that receiver is attached to, configure for IGMP reports to be
! helpered for the unidirectional interface.
I
interface gigabitethernet 0/0/0
description Typical IP multicast-enabled interface
ip address 14.0.0.2 255.0.0.0
ip pim sparse-dense-mode
ip igmp helper-address udl serial 0/0/0
1
! Back channel
interface gigabitethernet 1/0/0
description Back channel that has connectivity to downlink-rtr
ip address 13.0.0.2 255.0.0.0
ip pim sparse-dense-mode
!
! Unidirectional link
1
interface serial 0/0/0
description Unidirectional to uplink-rtr
 ip address 10.0.0.2 255.0.0.0
ip pim sparse-dense-mode
ip igmp unidirectional-link
no keepalive
```

### Integrated UDLR Tunnel IGMP UDLR and IGMP Proxy Example

The following example shows how to configure UDLR tunnels, IGMP UDLR, and IGMP proxy on both the upstream and downstream routers sharing a UDL.

#### **Upstream Configuration**

```
ip multicast-routing
!
interface Tunnel0
    ip address 9.1.89.97 255.255.255.252
    no ip directed-broadcast
    tunnel source 9.1.89.97
    tunnel mode gre multipoint
    tunnel key 5
    tunnel udlr receive-only GigabitEthernet2/3/0
!
interface GigabitEthernet2/0/0
    no ip address
    shutdown
!
user network
interface GigabitEthernet2/1/0
```

```
ip address 9.1.89.1 255.255.255.240
  no ip directed-broadcast
  ip pim dense-mode
  ip cgmp
  fair-queue 64 256 128
  no cdp enable
  ip rsvp bandwidth 1000 100
1
interface GigabitEthernet2/2/0
 ip address 9.1.95.1 255.255.250.240
 no ip directed-broadcast
! physical send-only interface
interface GigabitEthernet2/3/0
  ip address 9.1.92.100 255.255.255.240
 no ip directed-broadcast
  ip pim dense-mode
  ip nhrp network-id 5
  ip nhrp server-only
  ip igmp unidirectional-link
  fair-queue 64 256 31
  ip rsvp bandwidth 1000 100
I.
router ospf 1
 network 9.1.92.96 0.0.0.15 area 1
1
ip classless
ip route 9.1.90.0 255.255.255.0 9.1.92.99
```

#### **Downstream Configuration**

```
ip multicast-routing
T
interface Loopback0
 ip address 9.1.90.161 255.255.255.252
 ip pim sparse-mode
 ip igmp helper-address udl GigabitEthernet2/3/0
 ip igmp proxy-service
interface Tunnel0
 ip address 9.1.90.97 255.255.255.252
 ip access-group 120 out
 no ip directed-broadcast
 no ip mroute-cache
 tunnel source 9.1.90.97
 tunnel destination 9.1.89.97
 tunnel key 5
  tunnel udlr send-only GigabitEthernet2/3/0
 tunnel udlr address-resolution
interface GigabitEthernet2/0/0
 no ip address
 no ip directed-broadcast
 shutdown
 no cdp enable
1
! user network
interface GigabitEthernet2/1/0
  ip address 9.1.90.1 255.255.255.240
 no ip directed-broadcast
 ip pim sparse-mode
 ip igmp mroute-proxy Loopback0
 no cdp enable
```

```
!
! Backchannel
interface GigabitEthernet2/2/0
 ip address 9.1.95.3 255.255.250.240
 no ip directed-broadcast
 no cdp enable
1
! physical receive-only interface
interface GigabitEthernet2/3/0
 ip address 9.1.92.99 255.255.255.240
 no ip directed-broadcast
 ip pim sparse-mode
 ip igmp unidirectional-link
 no keepalive
 no cdp enable
!
router ospf 1
 network 9.1.90.0 0.0.0.255 area 1
 network 9.1.92.96 0.0.0.15 area 1
1
ip classless
ip route 0.0.0.0 0.0.0.0 9.1.95.1
! set rpf to be the physical receive-only interface
ip mroute 0.0.0.0 0.0.0.0 9.1.92.96
ip pim rp-address 9.1.90.1
1
! permit ospf, ping and rsvp, deny others
access-list 120 permit icmp any any
access-list 120 permit 46 any any
access-list 120 permit ospf any any
```

# **Additional References**

#### **Related Documents**

| Related Topic                                                                                                    | Document Title                           |
|----------------------------------------------------------------------------------------------------|------------------------------------------|
| IP multicast commands: complete command syntax, command<br>mode, command history, defaults, usage guidelines, and<br>examples | Cisco IOS IP Multicast Command Reference |
| Tunnel interfaces                                                                                                    | " Implementing Tunnels " module          |
| IGMP and IGMP Proxy                                                                                                    | " Customizing IGMP " module              |

#### MIBs

| MIB  | MIBs Link                                                                                                    |
|------|----------------------------------------------------------------------------------------------------|
| None | To locate and download MIBs for selected platforms, Cisco IOS XE releases, and feature sets, use Cisco MIB Locator found at the following URL: |
|      | http://www.cisco.com/go/mibs                                                                                                    |

| Description                                                                                                    | Link                             |
|----------------------------------------------------------------------------------------------------|----------------------------------|
| The Cisco Support website provides extensive online resources, including documentation and tools for troubleshooting and resolving technical issues with Cisco products and technologies.                                                                   | http://www.cisco.com/techsupport |
| To receive security and technical information about your products, you can subscribe to various services, such as the Product Alert Tool (accessed from Field Notices), the Cisco Technical Services Newsletter, and Really Simple Syndication (RSS) Feeds. |                                  |
| Access to most tools on the Cisco Support website requires a Cisco.com user ID and password.                                                                                                    |                                  |

# Feature Information for Configuring IP Multicast over Unidirectional Links

The following table provides release information about the feature or features described in this module. This table lists only the software release that introduced support for a given feature in a given software release train. Unless noted otherwise, subsequent releases of that software release train also support that feature.

Use Cisco Feature Navigator to find information about platform support and Cisco software image support. To access Cisco Feature Navigator, go to www.cisco.com/go/cfn. An account on Cisco.com is not required.

| Feature Name                           | Releases                  | Feature Configuration Information                                                                                                    |
|----------------------------------------|---------------------------|----------------------------------------------------------------------------------------------------|
| UDLR Tunnel ARP and<br>IGMP Proxy      | 12.2(8)T                  | This feature enables arp over a unidirectional link and overcomes<br>the existing limitation of requiring downstream multicast<br>receivers to be directly connected to the unidirectional link<br>downstream router.                                                                                                   |
| Uni-Directional Link<br>Routing (UDLR) | 12.2(2)T<br>12.2(17d)SXB1 | Unidirectional link routing is used to allow routing protocols to<br>function in environments where routers are connected through<br>unidirectional links. Unidirectional link routing enables layer 3<br>connectivity by tunneling routing information to the router on<br>the upstream side of a unidirectional link. |

| Table 35: Feature Information for Configuring IP Multicast over Unidirectional Lin | inks |
|------------------------------------------------------------------------------------|------|
|------------------------------------------------------------------------------------|------|

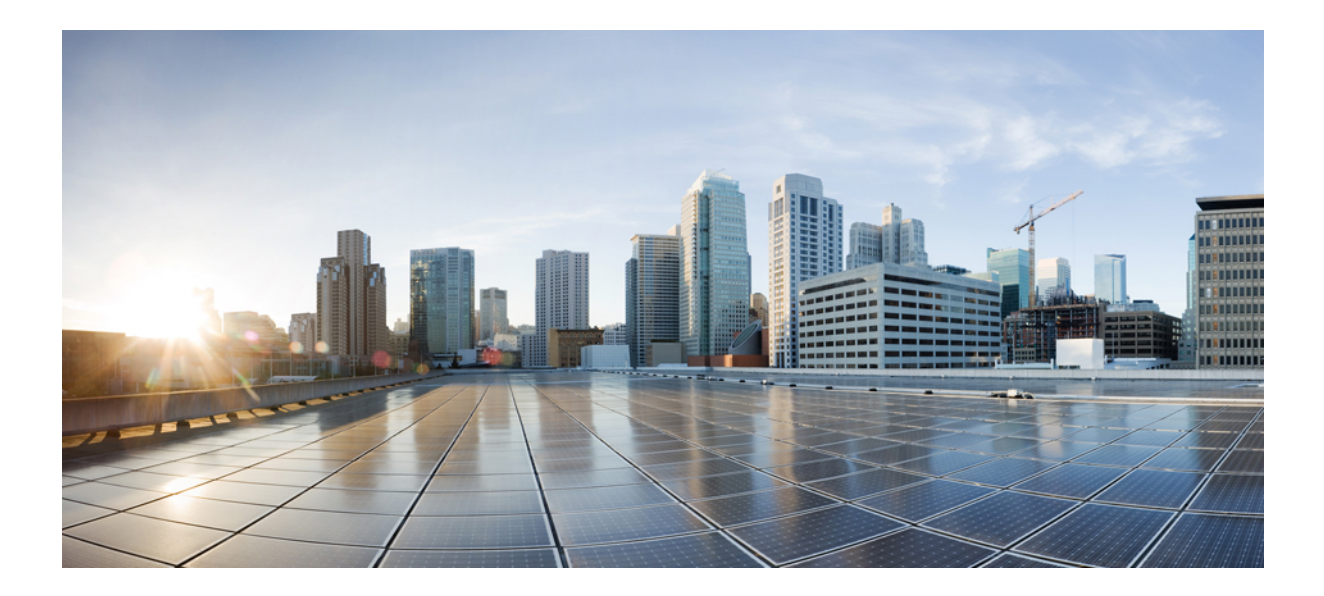

# PART IV

# **Dynamic Multipoint VPN**

- Dynamic Multipoint VPN, on page 597
- IPv6 over DMVPN, on page 643
- DMVPN Configuration Using FQDN, on page 667
- DMVPN-Tunnel Health Monitoring and Recovery Backup NHS, on page 677
- DMVPN Tunnel Health Monitoring and Recovery, on page 691
- DMVPN Event Tracing, on page 701
- NHRP MIB, on page 707
- DMVPN Dynamic Tunnels Between Spokes Behind a NAT Device, on page 713
- Sharing IPsec with Tunnel Protection, on page 721
- Per-Tunnel QoS for DMVPN, on page 739
- Configuring TrustSec DMVPN Inline Tagging Support, on page 757
- Spoke-to-Spoke NHRP Summary Maps, on page 769
- BFD Support on DMVPN, on page 793
- DMVPN Support for IWAN, on page 801
- Configuring MPLS over DMVPN, on page 813
- DHCP Tunnels Support, on page 845
- Per-Tunnel QoS Support for Multiple Policy Maps (MPOL), on page 853
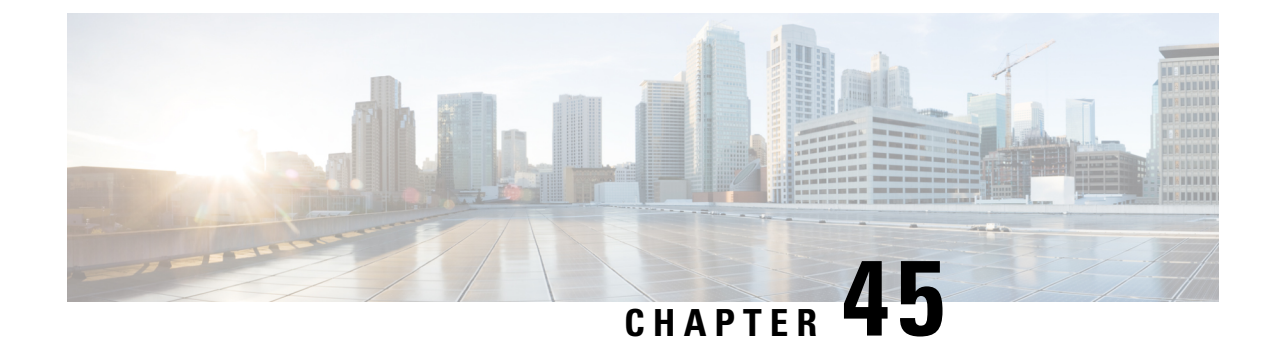

# **Dynamic Multipoint VPN**

The Dynamic Multipoint VPN feature allows users to better scale large and small IP Security (IPsec) Virtual Private Networks (VPNs) by combining generic routing encapsulation (GRE) tunnels, IPsec encryption, and Next Hop Resolution Protocol (NHRP).

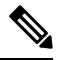

- **Note** Security threats, as well as the cryptographic technologies to help protect against them, are constantly changing. For more information about the latest Cisco cryptographic recommendations, see the Next Generation Encryption (NGE) white paper.
  - Prerequisites for Dynamic Multipoint VPN, on page 597
  - Guidelines and Restrictions for Dynamic Multipoint VPN, on page 597
  - Information About Dynamic Multipoint VPN, on page 599
  - How to Configure Dynamic Multipoint VPN, on page 604
  - Configuration Examples for Dynamic Multipoint VPN, on page 625
  - Additional References for Dynamic Multipoint VPN, on page 638
  - Feature Information for Dynamic Multipoint VPN, on page 639
  - Glossary, on page 640

# **Prerequisites for Dynamic Multipoint VPN**

- Before a multipoint GRE (mGRE) and IPsec tunnel can be established, you must define an Internet Key Exchange (IKE) policy by using the **crypto isakmp policy** command.
- To use the 2547oDMPVN--Traffic Segmentation Within DMVPN feature you must configure Multiprotocol Label Switching (MPLS) by using the **mpls ip** command.

# **Guidelines and Restrictions for Dynamic Multipoint VPN**

- Bidirectional protocol-independent mulitcast (PIM) is not supported over DMVPN. Therefore, you must use PIM Sparse mode (ASM) over DMVPN.
- Protocol-independent mulitcast (PIM) dense mode is not supported over DMVPN on IOS-XE devices.

- From Cisco IOS XE Release 17.5.1, you can use the following DMVPN commands without a security license because DMVPN can be configured without using encryption:
  - show dmvpn
  - show dmvpn detail
  - debug dmvpn
  - logging dmvpn
- If you use the benefit of this feature, you must use IKE certificates or wildcard preshared keys for Internet Security Association Key Management Protocol (ISAKMP) authentication.

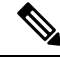

**Note** It is highly recommended that you do not use wildcard preshared keys because an attacker will have access to the VPN if one spoke router is compromised.

- GRE tunnel keepalives (that is, the **keepalive** command under a GRE interface) are not supported on point-to-point or multipoint GRE tunnels in a DMVPN network.
- The device running Cisco IOS XE 16.12.4 or 17.3.1a image is unable to establish CDP neighborship with peers through a mGRE tunnel.
- If one spoke is behind one Network Address Translation (NAT) device and a different spoke is behind another NAT device, and Port Address Translation (PAT) is the type of NAT used on both NAT devices, then a session initiated between the two spokes cannot be established.

One example of a PAT configuration on a NAT interface is:

ip nat inside source list nat acl interface FastEthernet0/0/1 overload

• When using OSPF point-to-multipoint, you must block the OSPF /32 routes. Add the following on all hub and spoke routers to block these host routes:

```
router ospf <#>
...
distribute-list prefix-list Block-32 out //block OSPF/32 connected routes//
ip prefix-list Block-32 deny <tunnel-subnet> <mask> ge 32
ip prefix-list Block-32 permit any le 32
```

• When a CA has a duplicate DN, the router checks all the certificate and stops the check on finding a match. In this scenario, the other certificates on the device are not checked. To overcome this issue, configure the IKEv2 profile with one trust point only.

#### SSO Restrictions

• For an ESP reload (no standby ESP), the SA sequence number restarts from 0. The peer router drops packets that do not have the expected sequence number. You may need to explicitly reestablish IPSec sessions to work around this issue for systems that have a single ESP after an ESP reload. Traffic disruption might happen over the IPSec sessions in such cases for the duration of the reload.

# Information About Dynamic Multipoint VPN

### **Benefits of Dynamic Multipoint VPN**

#### **Hub Router Configuration Reduction**

- For each spoke router, there is a separate block of configuration lines on the hub router that define the crypto map characteristics, the crypto access list, and the GRE tunnel interface. This feature allows users to configure a single mGRE tunnel interface, a single IPsec profile, and no crypto access lists on the hub router to handle all spoke routers. Thus, the size of the configuration on the hub router remains constant even if spoke routers are added to the network.
- DMVPN architecture can group many spokes into a single multipoint GRE interface, removing the need for a distinct physical or logical interface for each spoke in a native IPsec installation.

#### **Automatic IPsec Encryption Initiation**

• GRE has the peer source and destination address configured or resolved with NHRP. Thus, this feature allows IPsec to be immediately triggered for the point-to-point GRE tunneling or when the GRE peer address is resolved via NHRP for the multipoint GRE tunnel.

#### Support for Dynamically Addressed Spoke Routers

When using point-to-point GRE and IPsec hub-and-spoke VPN networks, the physical interface IP
address of the spoke routers must be known when configuring the hub router because the IP address must
be configured as the GRE tunnel destination address. This feature allows spoke routers to have dynamic
physical interface IP addresses (common for cable and DSL connections). When the spoke router comes
online, it will send registration packets to the hub router: within these registration packets is the current
physical interface IP address of this spoke.

#### **Dynamic Creation for Spoke-to-Spoke Tunnels**

This feature eliminates the need for spoke-to-spoke configuration for direct tunnels. When a spoke router
wants to transmit a packet to another spoke router, it can now use NHRP to dynamically determine the
required destination address of the target spoke router. (The hub router acts as the NHRP server, handling
the request for the source spoke router.) The two spoke routers dynamically create an IPsec tunnel between
them so data can be directly transferred.

### Feature Design of Dynamic Multipoint VPN

The Dynamic Multipoint VPN feature combines GRE tunnels, IPsec encryption, and NHRP routing to provide users an ease of configuration via crypto profiles--which override the requirement for defining static crypto maps--and dynamic discovery of tunnel endpoints.

This feature relies on the following two Cisco enhanced standard technologies:

• NHRP--A client and server protocol where the hub is the server and the spokes are the clients. The hub maintains an NHRP database of the public interface addresses of each spoke. Each spoke registers its

real address when it boots and queries the NHRP database for real addresses of the destination spokes to build direct tunnels.

• mGRE tunnel interface -- Allows a single GRE interface to support multiple IPsec tunnels and simplifies the size and complexity of the configuration.

The topology shown in the figure below and the corresponding bullets explain how this feature works.

Figure 66: Sample mGRE and IPsec Integration Topology

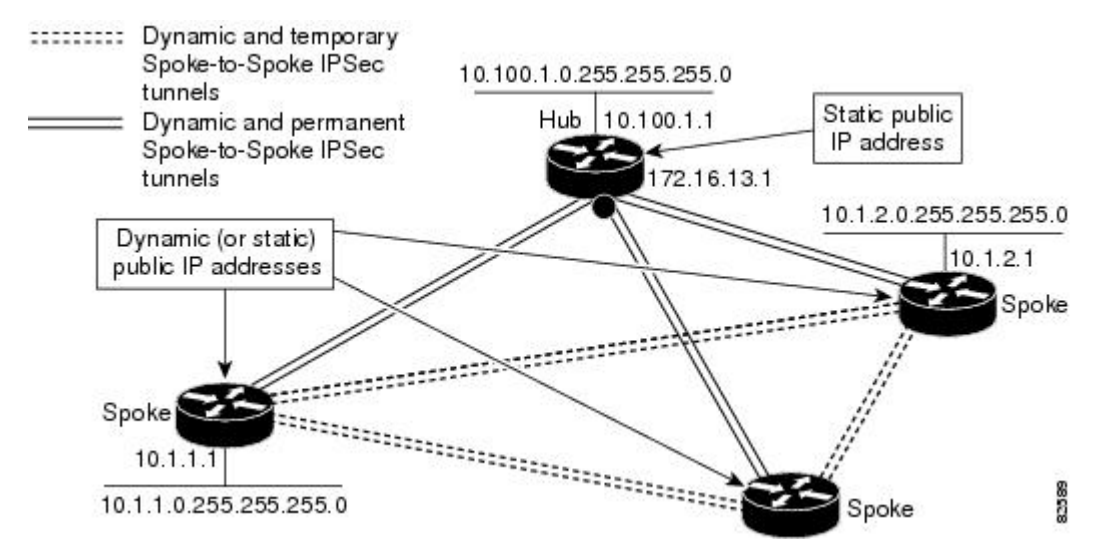

- Each spoke has a permanent IPsec tunnel to the hub, not to the other spokes within the network. Each spoke registers as clients of the NHRP server.
- When a spoke needs to send a packet to a destination (private) subnet on another spoke, it queries the NHRP server for the real (outside) address of the destination (target) spoke.
- After the originating spoke "learns" the peer address of the target spoke, it can initiate a dynamic IPsec tunnel to the target spoke.
- The spoke-to-spoke tunnel is built over the multipoint GRE interface.
- The spoke-to-spoke links are established on demand whenever there is traffic between the spokes. Thereafter, packets can bypass the hub and use the spoke-to-spoke tunnel.

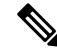

Note

After a preconfigured amount of inactivity on the spoke-to-spoke tunnels, the router will tear down those tunnels to save resources (IPsec security associations [SAs]).

## **IPsec Profiles**

IPsec profiles abstract IPsec policy information into a single configuration entity, which can be referenced by name from other parts of the configuration. Therefore, users can configure functionality such as GRE tunnel protection with a single line of configuration. By referencing an IPsec profile, the user need not configure an entire crypto map configuration. An IPsec profile contains only IPsec information; that is, it does not contain any access list information or peering information.

### **Enabling Traffic Segmentation Within DMVPN**

Cisco IOS XE Release 2.5 provides an enhancement that allows you to segment VPN traffic within a DMVPN tunnel by using a PE-PE mGRE tunnel. This secured mGRE tunnel can be used to transport all (or a set of) VPN traffic.

The diagram below and the corresponding bullets explain how traffic segmentation within DMVPN works.

Figure 67: Traffic Segmentation with DMVPN

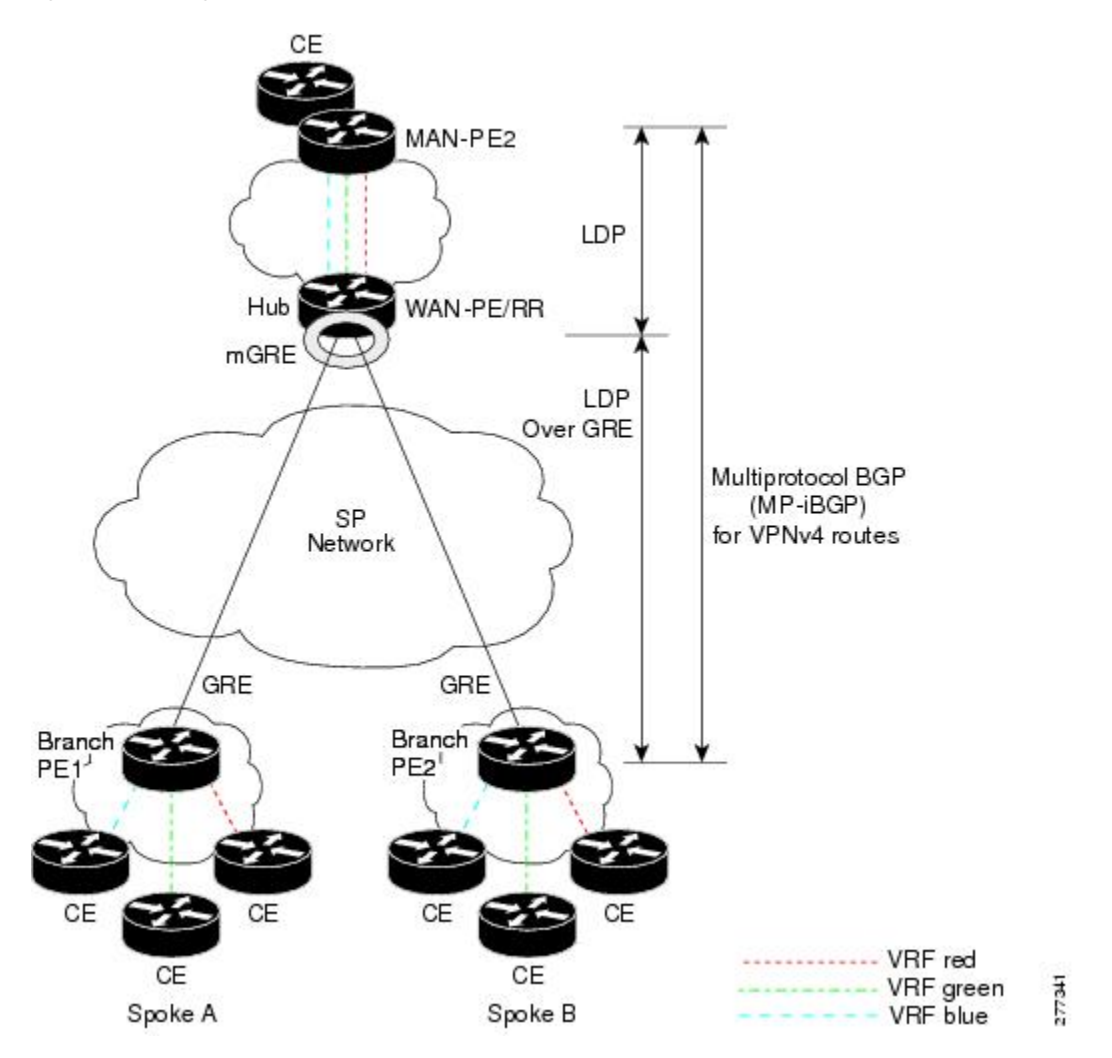

- The hub shown in the diagram is a WAN-PE and a Route Reflector, and the spokes (PE routers) are clients.
- There are three VRFs, designated "red," "green," and "blue."
- Each spoke has both a neighbor relationship with the hub (multiprotocol internal Border Gateway Protocol [MP-iBGP] peering) and a GRE tunnel to the hub.

- Each spoke advertises its routes and VPN-IPv4 (VPNv4) prefixes to the hub.
- The hub sets its own IP address as the next-hop route for all the VPNv4 addresses it learns from the spokes and assigns a local MPLS label for each VPN when it advertises routes back to the spokes. As a result, traffic from Spoke A to Spoke B is routed via the hub.

An example illustrates the process:

- 1. Spoke A advertises a VPNv4 route to the hub, and applies the label x to the VPN.
- 2. The hub changes the label to y when the hub advertises the route to Spoke B.
- 3. When Spoke B has traffic to send to Spoke A, it applies the y label, and the traffic goes to the hub.
- 4. The hub swaps the VPN label, by removing the y label and applying an x label, and sends the traffic to Spoke A.

### NAT-Transparency Aware DMVPN

DMVPN spokes are often situated behind a NAT router (which is often controlled by the Internet Service Provider [ISP] for the spoke site) with the outside interface address of the spoke router being dynamically assigned by the ISP using a private IP address (per Internet Engineering Task Force [IETF] RFC 1918).

With the NAT-Transparency Aware DMVPN enhancement, NHRP can learn and use the NAT public address for its mappings as long as IPsec transport mode is used (which is the recommended IPsec mode for DMVPN networks). It is recommended that all DMVPN routers be upgraded to the new code before you try to use the NAT-Transparency Aware DMVPN functionality even though spoke routers that are not behind NAT need not be upgraded. In addition, you cannot convert upgraded spoke routers that are behind NAT to the new configuration (IPsec transport mode) until the hub routers have been upgraded.

With this NAT Transparency enhancement, the hub DMVPN router can be behind the static NAT. For this functionality to be used, all the DMVPN spoke routers and hub routers must be upgraded, and IPsec must use transport mode.

For these NAT-Transparency Aware enhancements to work, you must use IPsec transport mode on the transform set. Also, even though NAT-Transparency (IKE and IPsec) can support two peers (IKE and IPsec) being translated to the same IP address (using the UDP ports to differentiate them), this functionality is not supported for DMVPN. All DMVPN spokes must have a unique IP address after they have been NAT translated. They can have the same IP address before they are NAT translated.

The figure below illustrates a NAT-Transparency Aware DMVPN scenario.

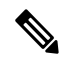

Note

DMVPN spokes behind NAT will participate in dynamic direct spoke-to-spoke tunnels. The spokes must be behind NAT boxes that are preforming NAT, not PAT. The NAT box must translate the spoke to the same outside NAT IP address for the spoke-to-spoke connections as the NAT box does for the spoke-to-hub connection. If there is more than one DMVPN spoke behind the same NAT box, the NAT box must translate the DMVPN spokes to different outside NAT IP addresses. It is also likely that you may not be able to build a direct spoke-to-spoke tunnel between these spokes. If a spoke-to-spoke tunnel fails to form, the spoke-to-spoke packets will continue to be forwarded via the spoke-to-hub-spoke path.

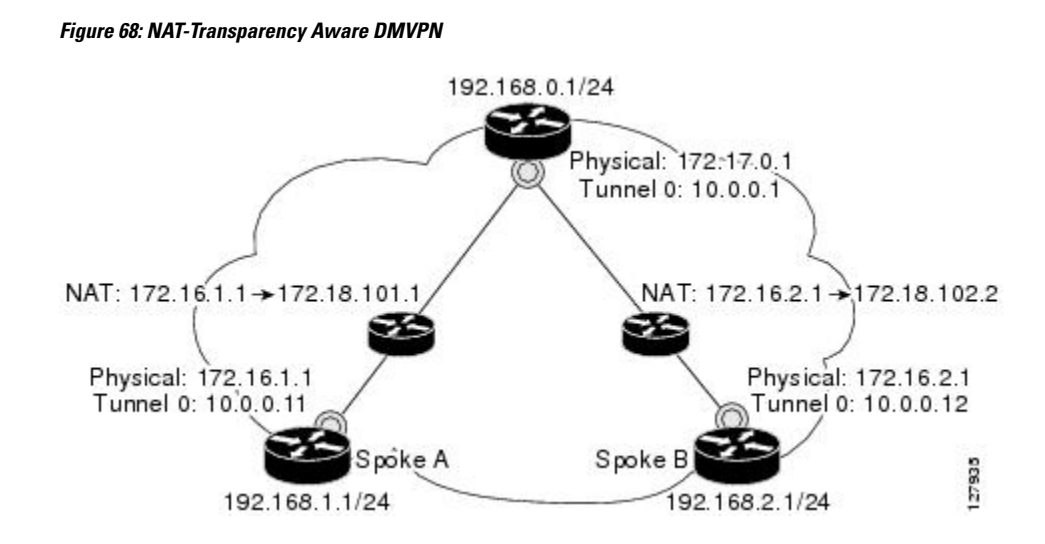

### Call Admission Control with DMVPN

In a DMVPN network, it is easy for a DMVPN router to become "overwhelmed" with the number of tunnels it is trying to build. Call Admission Control can be used to limit the number of tunnels that can be built at any one time, thus protecting the memory of the router and CPU resources.

It is most likely that Call Admission Control will be used on a DMVPN spoke to limit the total number of ISAKMP sessions (DMVPN tunnels) that a spoke router will attempt to initiate or accept. This limiting is accomplished by configuring an IKE SA limit under Call Admission Control, which configures the router to drop new ISAKMP session requests (inbound and outbound) if the current number of ISAKMP SAs exceeds the limit.

It is most likely that Call Admission Control will be used on a DMVPN hub to rate limit the number of DMVPN tunnels that are attempting to be built at the same time. The rate limiting is accomplished by configuring a system resource limit under Call Admission Control, which configures the router to drop new ISAKMP session requests (new DMVPN tunnels) when the system utilization is above a specified percentage. The dropped session requests allow the DMVPN hub router to complete the current ISAKMP session requests, and when the system utilization drops, it can process the previously dropped sessions when they are reattempted.

No special configuration is required to use Call Admission Control with DMVPN. For information about configuring Call Admission Control, see the "Call Admission Control for IKE" module in the *Cisco IOS XE* Security Configuration Guide: Secure Connectivity.

### NHRP Rate-Limiting Mechanism

NHRP has a rate-limiting mechanism that restricts the total number of NHRP packets from any given interface. The default values, which are set using the **ip nhrp max-send** command, are 10,000 packets every 10 seconds per interface. If the limit is exceeded, you will get the following system message:

%NHRP-4-QUOTA: Max-send quota of [int]pkts/[int]Sec. exceeded on [chars]

For more information about this system message, see the document System Messages for Cisco IOS XE Software .

# How to Configure Dynamic Multipoint VPN

To enable mGRE and IPsec tunneling for hub and spoke routers, you must configure an IPsec profile that uses a global IPsec policy template and configure your mGRE tunnel for IPsec encryption. This section contains the following procedures:

## **Configuring an IPsec Profile**

The IPsec profile shares most of the same commands with the crypto map configuration, but only a subset of the commands are valid in an IPsec profile. Only commands that pertain to an IPsec policy can be issued under an IPsec profile; you cannot specify the IPsec peer address or the Access Control List (ACL) to match the packets that are to be encrypted.

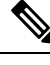

**Note** Security threats, as well as the cryptographic technologies to help protect against them, are constantly changing. For more information about the latest Cisco cryptographic recommendations, see the Next Generation Encryption (NGE) white paper.

#### Before you begin

Before configuring an IPsec profile, you must define a transform set by using the **crypto ipsec transform-set** command.

#### **SUMMARY STEPS**

- 1. enable
- 2. configure terminal
- **3.** crypto ipsec profile name
- 4. set transform-set transform-set-name
- 5. set identity
- 6. set security association lifetime {seconds seconds | kilobytes kilobytes}
- 7. set pfs [group1 | group2]

#### **DETAILED STEPS**

|        | Command or Action          | Purpose                            |
|--------|----------------------------|------------------------------------|
| Step 1 | enable                     | Enables privileged EXEC mode.      |
|        | Example:                   | • Enter your password if prompted. |
|        | Router> enable             |                                    |
| Step 2 | configure terminal         | Enters global configuration mode.  |
|        | Example:                   |                                    |
|        | Router# configure terminal |                                    |

|        | Command or Action                                                                                                    | Purpose                                                                                                    |
|--------|----------------------------------------------------------------------------------------------------|----------------------------------------------------------------------------------------------------|
| Step 3 | <pre>crypto ipsec profile name Example: Router(config)# crypto ipsec profile vpnprof</pre>                                                                              | <ul> <li>Defines the IPsec parameters that are to be used for IPsec encryption between "spoke and hub" and "spoke and spoke" routers.</li> <li>This command enters crypto map configuration mode.</li> <li>The <i>name</i> argument specifies the name of the IPsec profile.</li> </ul>                                                                                                    |
| Step 4 | <pre>set transform-set transform-set-name Example: Router(config-crypto-map)# set transform-set trans2</pre>                                                            | <ul> <li>Specifies which transform sets can be used with the IPsec profile.</li> <li>The <i>transform-set-name</i> argument specifies the name of the transform set.</li> </ul>                                                                                                    |
| Step 5 | <pre>set identity Example: Router(config-crypto-map)# set identity</pre>                                                                                                | (Optional) Specifies identity restrictions to be used with the IPsec profile.                                                                                                    |
| Step 6 | <pre>set security association lifetime {seconds seconds   kilobytes kilobytes} Example: Router(config-crypto-map)# set security association lifetime seconds 1800</pre> | <ul> <li>(Optional) Overrides the global lifetime value for the IPsec profile.</li> <li>The seconds seconds option specifies the number of seconds a security association will live before expiring; the kilobytes kilobytes option specifies the volume of traffic (in kilobytes) that can pass between IPsec peers using a given security association before that security association expires.</li> <li>The default for the seconds argument is 3600 seconds.</li> </ul>                       |
| Step 7 | <pre>set pfs [group1   group2] Example: Router(config-crypto-map)# set pfs group2</pre>                                                                                 | <ul> <li>(Optional) Specifies that IPsec should ask for perfect<br/>forward secrecy (PFS) when requesting new security<br/>associations for this IPsec profile.</li> <li>If this command is not specified, the default (group1)<br/>is enabled.</li> <li>The group1 keyword specifies that IPsec should use<br/>the 768-bit Diffie-Hellman (DH) prime modulus group<br/>when performing the new DH exchange; the group2<br/>keyword specifies the 1024-bit DH prime modulus<br/>group.</li> </ul> |

# **Configuring the Hub for DMVPN**

To configure the hub router for mGRE and IPsec integration (that is, associate the tunnel with the IPsec profile configured in the previous procedure), use the following commands.

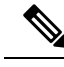

Note

NHRP network IDs are locally significant and can be different. It makes sense from a deployment and maintenance perspective to use unique **network ID**numbers (using the **ip nhrp network-id** command) across all routers in a DMVPN network, but it is not necessary that they be the same.

#### **SUMMARY STEPS**

- 1. enable
- 2. configure terminal
- 3. interface tunnel number
- 4. ip address ip-address mask secondary
- 5. ip mtu bytes
- 6. ip nhrp authentication string
- 7. ip nhrp map multicast dynamic
- 8. ip nhrp network-id number
- **9. tunnel source** {*ip-address* | *type number*}
- **10.** tunnel key key-number
- 11. tunnel mode gre multipoint
- **12.** Do one of the following:
  - tunnel protection ipsec profile name
  - tunnel protection psk key
- 13. bandwidth kbps
- 14. ip tcp adjust-mss max-segment-size
- 15. ip nhrp holdtime seconds
- 16. delay number

#### **DETAILED STEPS**

|        | Command or Action                     | Purpose                                                                                                    |
|--------|---------------------------------------|----------------------------------------------------------------------------------------------------|
| Step 1 | enable                                | Enables privileged EXEC mode.                                                                                                    |
|        | Example:                              | • Enter your password if prompted.                                                                                                    |
|        | Router> enable                        |                                                                                                    |
| Step 2 | configure terminal                    | Enters global configuration mode.                                                                                                    |
|        | Example:                              |                                                                                                    |
|        | Router# configure terminal            |                                                                                                    |
| Step 3 | interface tunnel number               | Configures a tunnel interface and enters interface                                                                                                    |
|        | Example: configuration n              | configuration mode                                                                                                    |
|        | Router(config)#<br>interface tunnel 5 | • The <i>number</i> argument specifies the number of the tunnel interface that you want to create or configure. There is no limit on the number of tunnel interfaces you can create. |

|         | Command or Action                                                                                                    | Purpose                                                                                                    |
|---------|----------------------------------------------------------------------------------------------------|----------------------------------------------------------------------------------------------------|
| Step 4  | <b>ip address</b> <i>ip-address mask secondary</i>                                                                   | Sets a primary or secondary IP address for the tunnel interface.                                                                                                    |
|         | Router(config-if)# ip address 10.0.0.1<br>255.255.255.0                                                              | Note All hubs and spokes that are in the same DMVPN network must be addressed in the same IP subnet.                                                                                                    |
| Step 5  | <pre>ip mtu bytes Example: Router(config-if)# ip mtu 1400</pre>                                                      | Sets the maximum transmission unit (MTU) size, in bytes, of IP packets sent on an interface.                                                                                                    |
| Step 6  | <pre>ip nhrp authentication string Example: Router(config-if)# ip nhrp authentication donttell</pre>                 | Configures the authentication string for an interface using<br>NHRP.NoteThe NHRP authentication string must be set<br>to the same value on all hubs and spokes that<br>are in the same DMVPN network.                                                                                                    |
| Step 7  | <pre>ip nhrp map multicast dynamic Example: Router(config-if)# ip nhrp map multicast dynamic</pre>                   | Allows NHRP to automatically add spoke routers to the multicast NHRP mappings.         Note       Effective with Cisco IOS XE Denali 16.3 ip nhrp map multicast dynamic is enabled by default.                                                                                                    |
| Step 8  | <pre>ip nhrp network-id number<br/>Example:<br/>Router(config-if)# ip nhrp network-id 99</pre>                       | <ul> <li>Enables NHRP on an interface.</li> <li>The <i>number</i> argument specifies a globally unique 32-bit network identifier from a nonbroadcast multiaccess (NBMA) network. The range is from 1 to 4294967295.</li> <li>Note Effective with Cisco IOS XE Denali 16.3 ip nhrp network-id is enabled by default.</li> </ul> |
| Step 9  | <pre>tunnel source {ip-address   type number} Example: Router(config-if) # tunnel source Gigabitethernet 0/0/0</pre> | Sets the source address for a tunnel interface.                                                                                                    |
| Step 10 | <pre>tunnel key key-number<br/>Example:<br/>Router(config-if)# tunnel key 100000</pre>                               | <ul> <li>(Optional) Enables an ID key for a tunnel interface.</li> <li>The <i>key-number</i> argument specifies a number from 0 to 4,294,967,295 that identifies the tunnel key.</li> <li>Note The key number must be set to the same value on all hubs and spokes that are in the same DMVPN network.</li> </ul>              |

|         | Command or Action                                                                                                    | Purpose                                                                                                    |
|---------|----------------------------------------------------------------------------------------------------|----------------------------------------------------------------------------------------------------|
| Step 11 | tunnel mode gre multipoint<br>Example:                                                                                                    | Sets the encapsulation mode to mGRE for the tunnel interface.                                                                                                    |
|         | Router(config-if)#<br>tunnel mode gre multipoint                                                                                                    |                                                                                                    |
| Step 12 | Do one of the following:<br>• tunnel protection ipsec profile name<br>• tunnel protection psk key<br>Example:<br>Router(config-if)#<br>tunnel protection ipsec profile vpnprof<br>Example: | <ul> <li>Associates a tunnel interface with an IPsec profile.</li> <li>The <i>name</i> argument specifies the name of the IPsec profile; this value must match the <i>name</i> specified in the <b>crypto ipsec profile</b> <i>name</i>command.</li> <li>or</li> <li>Simplifies the tunnel protection configuration for pre-shared key (PSK) by creating a default IPsec profile.</li> </ul>                                                                                |
| Step 13 | Router(config-if)#<br>tunnel protection psk test1<br>bandwidth kbps<br>Example:<br>Router(config-if)# bandwidth 1000                                                                       | <ul> <li>Sets the current bandwidth value for an interface to higher-level protocols.</li> <li>The <i>kbps</i> argument specifies the bandwidth in kilobits per second. The default value is 9. The recommended bandwidth value is 1000 or greater.</li> <li>Setting the bandwidth value to at least 1000 is critical if EIGRP is used over the tunnel interface. Higher bandwidth values may be necessary depending on the number of spokes supported by a hub.</li> </ul> |
| Step 14 | <pre>ip tcp adjust-mss max-segment-size Example: Router(config-if)# ip tcp adjust-mss 1360</pre>                                                                                           | <ul> <li>Adjusts the maximum segment size (MSS) value of TCP packets going through a router.</li> <li>The <i>max-segment-size</i> argument specifies the maximum segment size, in bytes. The range is from 500 to 1460.</li> <li>The recommended value is 1360 when the number of IP MTU bytes is set to 1400. With these recommended settings, TCP sessions quickly scale back to 1400-byte IP packets so the packets will "fit" in the tunnel.</li> </ul>                 |
| Step 15 | <pre>ip nhrp holdtime seconds Example: Router(config-if)# ip nhrp holdtime 450</pre>                                                                                                    | Changes the number of seconds that NHRP NBMA<br>addresses are advertised as valid in authoritative NHRP<br>responses.<br>• The <i>seconds</i> argument specifies the time in seconds<br>that NBMA addresses are advertised as valid in<br>positive authoritative NHRP responses. The                                                                                                    |

|         | Command or Action             | Purpose                                                                                          |
|---------|-------------------------------|--------------------------------------------------------------------------------------------------|
|         |                               | recommended value ranges from 300 seconds to 600 seconds.                                        |
| Step 16 | delay number                  | (Optional) Changes the EIGRP routing metric for routes                                           |
|         | Example:                      | learned over the tunnel interface.                                                               |
|         | Router(config-if)# delay 1000 | • The <i>number</i> argument specifies the delay time in seconds. The recommended value is 1000. |

### **Configuring the Spoke for DMVPN**

To configure spoke routers for mGRE and IPsec integration, use the following commands.

Note

NHRP network IDs are locally significant and can be different. It makes sense from a deployment and maintenance perspective to use unique **network ID**numbers (using the **ip nhrp network-id** command) across all routers in a DMVPN network, but it is not necessary that they be the same.

#### **SUMMARY STEPS**

- 1. enable
- **2**. configure terminal
- 3. interface tunnel number
- 4. ip address ip-address mask secondary
- 5. ip mtu bytes
- 6. ip nhrp authentication string
- 7. ip nhrp map hub-tunnel-ip-address hub-physical-ip-address
- 8. ip nhrp map multicast hub-physical-ip-address
- 9. ip nhrp nhs hub-tunnel-ip-address
- 10. ip nhrp network-id number
- **11. tunnel source** {*ip-address* | *type number*}
- **12.** tunnel key key-number
- **13.** Do one of the following:
  - tunnel mode gre multipoint
  - tunnel destination hub-physical-ip-address
- **14.** Do one of the following:
  - tunnel protection ipsec profile name
  - tunnel protection psk key
- 15. bandwidth kbps
- **16.** ip tcp adjust-mss max-segment-size
- **17.** ip nhrp holdtime seconds
- 18. delay number

#### **DETAILED STEPS**

|        | Command or Action                                                     | Purpose                                                                                                    |
|--------|-----------------------------------------------------------------------|----------------------------------------------------------------------------------------------------|
| Step 1 | enable                                                                | Enables privileged EXEC mode.                                                                                                    |
|        | Example:                                                              | • Enter your password if prompted.                                                                                                    |
|        | Router> enable                                                        |                                                                                                    |
| Step 2 | configure terminal                                                    | Enters global configuration mode.                                                                                                    |
|        | Example:                                                              |                                                                                                    |
|        | Router# configure terminal                                            |                                                                                                    |
| Step 3 | interface tunnel number                                               | Configures a tunnel interface and enters interface                                                                                         |
|        | Example:                                                              | • The number argument enceifies the number of the                                                                                          |
|        | Router(config)#<br>interface tunnel 5                                 | tunnel interface that you want to create or configure.<br>There is no limit on the number of tunnel interfaces<br>you can create.          |
| Step 4 | ip address ip-address mask secondary                                  | Sets a primary or secondary IP address for the tunnel                                                                                      |
|        | Example:                                                              | interface.                                                                                                    |
|        | Router(config-if)# ip address 10.0.0.2<br>255.255.255.0               | Note All hubs and spokes that are in the same DMVPN network must be addressed in the same IP subnet.                                       |
| Step 5 | ip mtu bytes                                                          | Sets the MTU size, in bytes, of IP packets sent on an                                                                                      |
|        | Example:                                                              | interface.                                                                                                    |
|        | Router(config-if)# ip mtu 1400                                        |                                                                                                    |
| Step 6 | ip nhrp authentication string                                         | Configures the authentication string for an interface using                                                                                |
|        | Example:                                                              | NHKP.                                                                                                    |
|        | Router(config-if)# ip nhrp authentication donttell                    | to the same value on all hubs and spokes that<br>are in the same DMVPN network.                                                            |
| Step 7 | <b>ip nhrp map</b> hub-tunnel-ip-address                              | Statically configures the IP-to-NBMA address mapping                                                                                       |
|        | nub-physical-ip-adaress                                               | of IP destinations connected to an NBMA network.                                                                                           |
|        | <b>Example:</b><br>Router(config-if)# ip nhrp map 10.0.0.1 172.17.0.1 | • <i>hub-tunnet-tp-address</i> Defines the NHRP server at the hub, which is permanently mapped to the static public IP address of the hub. |
|        |                                                                       | • <i>hub-physical-ip-address</i> Defines the static public IP address of the hub.                                                          |

|         | Command or Action                                                                                                    | Purpose                                                                                                    |
|---------|----------------------------------------------------------------------------------------------------|----------------------------------------------------------------------------------------------------|
| Step 8  | <pre>ip nhrp map multicast hub-physical-ip-address Example: Router(config-if)# ip nhrp map multicast 172.17.0.1</pre>                                                                                                    | Enables the use of a dynamic routing protocol between the spoke and hub, and sends multicast packets to the hub router.                                                                                                    |
| Step 9  | <pre>ip nhrp nhs hub-tunnel-ip-address Example: Router(config-if)# ip nhrp nhs 10.0.0.1</pre>                                                                                                    | Configures the hub router as the NHRP next-hop server.                                                                                                    |
| Step 10 | <pre>ip nhrp network-id number<br/>Example:<br/>Router(config-if)# ip nhrp network-id 99</pre>                                                                                                    | <ul> <li>Enables NHRP on an interface.</li> <li>The <i>number</i> argument specifies a globally unique 32-bit network identifier from a NBMA network. The range is from 1 to 4294967295.</li> <li>Note Effective with Cisco IOS XE Denali 16.3 ip nhrp network-id is enabled by default.</li> </ul>          |
| Step 11 | <pre>tunnel source {ip-address   type number} Example: Router(config-if) # tunnel source Gigabitethernet 0/0/0</pre>                                                                                                    | Sets the source address for a tunnel interface.                                                                                                    |
| Step 12 | <pre>tunnel key key-number<br/>Example:<br/>Router(config-if)# tunnel key 100000</pre>                                                                                                    | <ul> <li>(Optional) Enables an ID key for a tunnel interface.</li> <li>The <i>key-number</i> argument specifies a number from 0 to 4,294,967,295 that identifies the tunnel key.</li> <li>The key number must be set to the same value on all hubs and spokes that are in the same DMVPN network.</li> </ul> |
| Step 13 | Do one of the following:<br>• tunnel mode gre multipoint<br>• tunnel destination hub-physical-ip-address<br>Example:<br>Router(config-if)# tunnel mode gre multipoint<br>Example:<br>Router(config-if)# tunnel destination 172.17.0.1 | <ul> <li>Sets the encapsulation mode to mGRE for the tunnel interface.</li> <li>Use this command if data traffic can use dynamic spoke-to-spoke traffic.</li> <li>Specifies the destination for a tunnel interface.</li> <li>Use this command if data traffic can use hub-and-spoke tunnels.</li> </ul>      |
| Step 14 | Do one of the following:                                                                                                    | Associates a tunnel interface with an IPsec profile.                                                                                                    |

|         | Command or Action                                                                                                    | Purpose                                                                                                    |
|---------|----------------------------------------------------------------------------------------------------|----------------------------------------------------------------------------------------------------|
|         | <pre>• tunnel protection ipsec profile name<br/>• tunnel protection psk key<br/>Example:<br/>Router(config-if)# tunnel protection ipsec profile<br/>vpnprof<br/>Example:<br/>Router(config-if)#<br/>tunnel protection psk test1</pre> | <ul> <li>The <i>name</i> argument specifies the name of the IPsec profile; this value must match the <i>name</i> specified in the <b>crypto ipsec profile</b> <i>name</i>command.</li> <li>or</li> <li>Simplifies the tunnel protection configuration for pre-shared key (PSK) by creating a default IPsec profile.</li> </ul>                                                                                                    |
| Step 15 | bandwidth kbps<br>Example:                                                                                                    | Sets the current bandwidth value for an interface to higher-level protocols.                                                                                                    |
|         | Router(config-if)# bandwidth 1000                                                                                                    | <ul> <li>The <i>kbps</i> argument specifies the bandwidth in kilobits per second. The default value is 9. The recommended bandwidth value is 1000 or greater.</li> <li>The bandwidth setting for the spoke need not equal the bandwidth setting for the DMVPN hub. It is usually easier if all of the spokes use the same or</li> </ul>                                                                                                    |
|         |                                                                                                    | similar value.                                                                                                    |
| Step 16 | <pre>ptcp adjust-mss max-segment-size Example: Router(config-if)# ip tcp adjust-mss 1360</pre>                                                                                                    | <ul> <li>Adjusts the MSS value of TCP packets going through a router.</li> <li>The <i>max-segment-size</i> argument specifies the maximum segment size, in bytes. The range is from 500 to 1460.</li> <li>The recommended number value is 1360 when the number of IP MTU bytes is set to 1400. With these recommended settings, TCP sessions quickly scale back to 1400-byte IP packets so the packets will "fit" in the tunnel.</li> </ul> |
| Step 17 | <pre>ip nhrp holdtime seconds Example: Router(config-if)# ip nhrp holdtime 450</pre>                                                                                                    | <ul> <li>Changes the number of seconds that NHRP NBMA addresses are advertised as valid in authoritative NHRP responses.</li> <li>The <i>seconds</i> argument specifies the time in seconds that NBMA addresses are advertised as valid in positive authoritative NHRP responses. The recommended value ranges from 300 seconds to 600 seconds.</li> </ul>                                                                                  |
| Step 18 | <pre>delay number<br/>Example:<br/>Router(config-if)# delay 1000</pre>                                                                                                    | <ul> <li>(Optional) Changes the EIGRP routing metric for routes learned over the tunnel interface.</li> <li>The <i>number</i> argument specifies the delay time in seconds. The recommended value is 1000.</li> </ul>                                                                                                    |

L

## **Configuring the Forwarding of Clear-Text Data IP Packets into a VRF**

To configure the forwarding of clear-text data IP packets into a VRF, perform the following steps. This configuration assumes that the VRF Blue has already been configured.

Note To configure VRF Blue, use the ip vrf vrf-name command in global configuration mode.

#### **SUMMARY STEPS**

- 1. enable
- **2.** configure terminal
- **3.** interface type number
- 4. ip vrf forwarding vrf-name

#### **DETAILED STEPS**

|                                                                         | Command or Action                                          | Purpose                                           |
|-------------------------------------------------------------------------|------------------------------------------------------------|---------------------------------------------------|
| Step 1                                                                  | enable                                                     | Enables privileged EXEC mode.                     |
|                                                                         | Example:                                                   | • Enter your password if prompted.                |
|                                                                         | Router> enable                                             |                                                   |
| Step 2                                                                  | configure terminal                                         | Enters global configuration mode.                 |
|                                                                         | Example:                                                   |                                                   |
|                                                                         | Router# configure terminal                                 |                                                   |
| Step 3                                                                  | interface type number                                      | Configures an interface type and enters interface |
|                                                                         | Example:                                                   | configuration mode.                               |
|                                                                         | Router(config)# interface tunnel 0                         |                                                   |
| Step 4         ip vrf forwarding vrf-name         Allows the forwarding | Allows the forwarding of clear-text data IP packets into a |                                                   |
|                                                                         | Example:                                                   | VRF.                                              |
|                                                                         | Router(config-if)# ip vrf forwarding Blue                  |                                                   |

## **Configuring the Forwarding of Encrypted Tunnel Packets into a VRF**

To configure the forwarding of encrypted tunnel packets into a VRF, perform the following steps. This configuration assumes that the VRF Red has already been configured.

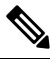

Note

To configure VRF Red, use the **ip vrf** *vrf*-name command in global configuration mode.

#### **SUMMARY STEPS**

- 1. enable
- **2.** configure terminal
- **3.** interface type number
- **4.** tunnel vrf vrf-name

#### **DETAILED STEPS**

|        | Command or Action                  | Purpose                                              |
|--------|------------------------------------|------------------------------------------------------|
| Step 1 | enable                             | Enables privileged EXEC mode.                        |
|        | Example:                           | • Enter your password if prompted.                   |
|        | Router> enable                     |                                                      |
| Step 2 | configure terminal                 | Enters global configuration mode.                    |
|        | Example:                           |                                                      |
|        | Router# configure terminal         |                                                      |
| Step 3 | interface type number              | Configures an interface type and enters interface    |
|        | Example:                           | configuration mode.                                  |
|        | Router(config)# interface tunnel 0 |                                                      |
| Step 4 | tunnel vrf vrf-name                | Associates a VPN VRF instance with a specific tunnel |
|        | Example:                           | forwarding of encrypted tunnel packets into a VRF.   |
|        | Router(config-if)# tunnel vrf RED  |                                                      |

### Configuring Traffic Segmentation Within DMVPN

Cisco IOS XE Release 2.5 introduces no new commands to use when configuring traffic segmentation, but you must complete the tasks described in the following sections in order to segment traffic within a DMVPN tunnel:

### Prerequisites of Traffic Segmentation Within DMVPN

The tasks that follow assume that the DMVPN tunnel and the VRFs Red and Blue have already been configured.

To configure VRF Red or Blue, use the ip vrf-name command in global configuration mode.

For information on configuring a DMVPN tunnel, see the Configuring the Spoke for DMVPN, on page 609. For details about VRF configuration, see the Configuring the Forwarding of Clear-Text Data IP Packets into a VRF, on page 613 and the Configuring the Forwarding of Encrypted Tunnel Packets into a VRF, on page 613.

### **Enabling MPLS on the VPN Tunnel**

Because traffic segmentation within a DMVPN tunnel depends upon MPLS, you must configure MPLS for each VRF instance in which traffic will be segmented.

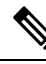

Note On the Cisco ASR 1000 Series Aggregation Services Routers, only distributed switching is supported. Use the following commands for distributed switching: ip multicast-routing [vrf vrf-name] [distributed], debug ip bgp vpnv4 unicast, and ip cef distributed.

#### **SUMMARY STEPS**

- 1. enable
- **2.** configure terminal
- **3.** interface type number
- 4. mpls ip

#### **DETAILED STEPS**

|        | Command or Action                  | Purpose                                                 |  |
|--------|------------------------------------|---------------------------------------------------------|--|
| Step 1 | enable                             | Enables privileged EXEC mode.                           |  |
|        | Example:                           | • Enter your password if prompted.                      |  |
|        | Router> enable                     |                                                         |  |
| Step 2 | configure terminal                 | Enters global configuration mode.                       |  |
|        | Example:                           |                                                         |  |
|        | Router# configure terminal         |                                                         |  |
| Step 3 | interface type number              | Configures an interface type and enters interface       |  |
|        | Example:                           | configuration mode.                                     |  |
|        | Router(config)# interface tunnel 0 |                                                         |  |
| Step 4 | mpls ip                            | Enables MPLS tagging of packets on the specified tunnel |  |
|        | Example:                           | interface.                                              |  |
|        | Router(config-if)# mpls ip         |                                                         |  |

### **Configuring Multiprotocol BGP on the Hub Router**

You must configure multiprotocol iBGP (MP-iBGP) to enable advertisement of VPNv4 prefixes and labels to be applied to the VPN traffic. Use BGP to configure the hub as a Route Reflector. To force all traffic to be routed via the hub, configure the BGP Route Reflector to change the next hop to itself when it advertises VPNv4 prefixes to the route reflector clients (spokes).

For more information about the BGP routing protocol, see the "Cisco BGP Overview" module in the *Cisco* IOS XE IP Routing: BGP Configuration Guide.

#### **SUMMARY STEPS**

### 1. enable

- **2.** configure terminal
- **3.** router bgp autonomous-system-number
- 4. neighbor ipaddress remote-as as number
- 5. neighbor *ipaddress* update-source *interface*
- 6. address-family vpnv4
- 7. neighbor *ipaddress* activate
- 8. neighbor ipaddress send-community extended
- 9. neighbor *ipaddress* route-reflector-client
- **10.** neighbor *ipaddress* route-map nexthop out
- **11.** exit
- 12. address-family ipv4 vrf-name
- 13. redistribute connected
- **14.** route-map map-tag [permit| deny] [sequence-number]
- 15. set ip next-hop ipaddress

#### **DETAILED STEPS**

|        | Command or Action                                        | Purpose                                                      |  |
|--------|----------------------------------------------------------|--------------------------------------------------------------|--|
| Step 1 | enable                                                   | Enables privileged EXEC mode.                                |  |
|        | Example:                                                 | • Enter your password if prompted.                           |  |
|        | Router> enable                                           |                                                              |  |
| Step 2 | configure terminal                                       | Enters global configuration mode.                            |  |
|        | Example:                                                 |                                                              |  |
|        | Router# configure terminal                               |                                                              |  |
| Step 3 | router bgp autonomous-system-number                      | Enables configuration of the BGP routing process.            |  |
|        | Example:                                                 |                                                              |  |
|        | Router(config)# router bgp 1                             |                                                              |  |
| Step 4 | neighbor ipaddress remote-as as - number                 | Adds an entry to the BGP or multiprotocol BGP neighbo table. |  |
|        | Example:                                                 |                                                              |  |
|        | Router(config-router)# neighbor 10.0.0.11<br>remote-as 1 |                                                              |  |

|         | Command or Action                                                       | Purpose                                                                                                    |  |  |
|---------|-------------------------------------------------------------------------|----------------------------------------------------------------------------------------------------|--|--|
| Step 5  | neighbor <i>ipaddress</i> update-source <i>interface</i><br>Example:    | Configures the Cisco IOS XE software to allow BGP sessions to use any operational interface for TCP connections. |  |  |
|         | Router(config-router)# neighbor 10.10.10.11<br>update-source Tunnel1    |                                                                                                    |  |  |
| Step 6  | address-family vpnv4<br>Example:                                        | Enters address family configuration mode to configure a routing session using VPNv4 address prefixes.            |  |  |
|         | Router(config)# address-family vpnv4                                    |                                                                                                    |  |  |
| Step 7  | neighbor ipaddress activate                                             | Enables the exchange of information with a BGP neighbor.                                                         |  |  |
|         | Example:                                                                |                                                                                                    |  |  |
|         | Router(config-router-af)# neighbor 10.0.0.11<br>activate                |                                                                                                    |  |  |
| Step 8  | neighbor <i>ipaddress</i> send-community extended                       | Specifies that extended community attributes should be                                                           |  |  |
|         | Example:                                                                | sent to a BGP neighbor.                                                                                          |  |  |
|         | Router(config-router-af)# neighbor 10.0.0.11<br>send-community extended |                                                                                                    |  |  |
| Step 9  | neighbor ipaddress route-reflector-client                               | Configures the router as a BGP Route Reflector and                                                               |  |  |
|         | Example:                                                                | configures the specified heighbor as its client.                                                                 |  |  |
|         | Router(config-router-af)# neighbor 10.0.0.11<br>route-reflector-client  |                                                                                                    |  |  |
| Step 10 | neighbor <i>ipaddress</i> route-map nexthop out                         | Forces all traffic to be routed via the hub.                                                                     |  |  |
|         | Example:                                                                |                                                                                                    |  |  |
|         | Router(config-router-af)# neighbor 10.0.0.11<br>route-map nexthop out   |                                                                                                    |  |  |
| Step 11 | exit                                                                    | Exits the address family configuration mode for VPNv4.                                                           |  |  |
|         | Example:                                                                |                                                                                                    |  |  |
|         | Router(config-router-af)# exit                                          |                                                                                                    |  |  |
| Step 12 | address-family ipv4 vrf-name                                            | Enters address family configuration mode to configure                                                            |  |  |
|         | Example:                                                                | routing session using standard 1Pv4 address prefixes.                                                            |  |  |
|         | Router(config)# address-family ipv4 red                                 |                                                                                                    |  |  |

|         | Command or Action                                              | Purpose                                                                                                    |  |
|---------|----------------------------------------------------------------|----------------------------------------------------------------------------------------------------|--|
| Step 13 | redistribute connected<br>Example:                             | Redistributes routes that are established automatically by<br>virtue of having enabled IP on an interface from one<br>routing domain into another routing domain. |  |
|         | Router(config-router-af)# redistribute connected               |                                                                                                    |  |
| Step 14 | route-map map-tag [permit  deny] [sequence-number]<br>Example: | Enters route map configuration mode to configure the next-hop that will be advertised to the spokes.                                                              |  |
|         | Router(config-router-af)# route-map cisco permit 10            |                                                                                                    |  |
| Step 15 | set ip next-hop ipaddress                                      | Sets the next hop to be the hub.                                                                                                    |  |
|         | Example:                                                       |                                                                                                    |  |
|         | Router(config-route-map)# set ip next-hop 10.0.0.1             |                                                                                                    |  |

### **Configuring Multiprotocol BGP on the Spoke Routers**

In order to segment traffic within a DMVPN tunnel, Multiprotocol-iBGP (MP-iBGP) must be configured on both the spoke routers and the hub. Perform the following task for each spoke router in the DMVPN.

#### **SUMMARY STEPS**

- **2.** configure terminal
- **3.** router bgp autonomous-system-number
- 4. neighbor *ipaddress* remote-as as number
- 5. neighbor ipaddress update-source interface
- 6. address-family vpnv4
- 7. neighbor *ipaddress* activate
- 8. neighbor *ipaddress* send-community extended
- 9. exit
- 10. address-family ipv4 vrf-name
- **11**. redistribute connected
- 12. exit

#### **DETAILED STEPS**

|        | Command or Action  | Purpose                            |  |
|--------|--------------------|------------------------------------|--|
| Step 1 | enable             | Enables privileged EXEC mode.      |  |
|        | Example:           | • Enter your password if prompted. |  |
|        | Router> enable     |                                    |  |
| Step 2 | configure terminal | Enters global configuration mode.  |  |
|        | Example:           |                                    |  |

|         | Command or Action                                                                                                    | Purpose                                                                                                    |
|---------|----------------------------------------------------------------------------------------------------|----------------------------------------------------------------------------------------------------|
|         | Router# configure terminal                                                                                                    |                                                                                                    |
| Step 3  | <pre>router bgp autonomous-system-number<br/>Example:<br/>Router(config)# router bgp 1</pre>                                                  | Enters BGP configuration mode.                                                                                   |
| Step 4  | neighbor ipaddress       remote-as       as       - number         Example:       Router(config-router) # neighbor 10.0.0.1 remote-as       1 | Adds an entry to the BGP or multiprotocol BGP neighbor table.                                                    |
| Step 5  | <pre>neighbor ipaddress update-source interface Example: Router(config-router)# neighbor 10.10.10.1 update-source Tunnel1</pre>               | Configures the Cisco IOS XE software to allow BGP sessions to use any operational interface for TCP connections. |
| Step 6  | address-family vpnv4<br>Example:<br>Router(config)# address-family vpnv4                                                                      | Enters address family configuration mode to configure a routing session using VPNv4 address prefixes.            |
| Step 7  | <pre>neighbor ipaddress activate Example: Router(config-router-af)# neighbor 10.0.0.1 activate</pre>                                          | Enables the exchange of information with a BGP neighbor.                                                         |
| Step 8  | <pre>neighbor ipaddress send-community extended Example: Router(config-router-af)# neighbor 10.0.0.1 send-community extended</pre>            | Specifies that extended community attributes should be sent to a BGP neighbor.                                   |
| Step 9  | <pre>exit Example: Router(config-router-af)# exit</pre>                                                                                       | Exits address family configuration mode.                                                                         |
| Step 10 | address-family ipv4 vrf-name<br>Example:<br>Router(config)# address-family ipv4 red                                                           | Enters address family configuration mode to configure a routing session using standard IPv4 address prefixes.    |

|         | Command or Action                                | Purpose                                                                                                    |  |
|---------|--------------------------------------------------|----------------------------------------------------------------------------------------------------|--|
| Step 11 | redistribute connected<br>Example:               | Redistributes routes that are established automatically by virtue of having enabled IP on an interface from one routing domain into another routing domain. |  |
|         | Router(config-router-af)# redistribute connected |                                                                                                    |  |
| Step 12 | exit Exits address family configuration mode.    |                                                                                                    |  |
|         | Example:                                         | <b>Note</b> Repeat Steps 10 through 12 for each VRF.                                                                                                    |  |
|         | Router(config-router-af)# exit                   |                                                                                                    |  |

## **Troubleshooting Dynamic Multipoint VPN**

After configuring DMVPN, perform the following optional steps in this task to verify that DMVPN is operating correctly, to clear DMVPN statistics or sessions, or to debug DMVPN. These commands may be used in any order.

From Cisco IOS XE 17.11.1a, a new command **nhrp debug-trace** is introduced to enable or disable btrace logs. This command provides improved debugging capability, by logging NHRP logs as files. This command is enabled by default, and only debugs with level NOTICE and higher are logged in btrace.

This command can be disabled by using the no form of the command:

no nhrp debug-trace

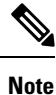

Security threats, as well as the cryptographic technologies to help protect against them, are constantly changing. For more information about the latest Cisco cryptographic recommendations, see the Next Generation Encryption (NGE) white paper.

#### **SUMMARY STEPS**

- 1. clear dmvpn session
- 2. clear dmvpn statistics
- 3. debug dmvpn
- 4. debug dmvpn condition
- 5. debug nhrp condition
- 6. debug nhrp error
- 7. nhrp debug-trace
- 8. logging dmvpn
- 9. show crypto ipsec sa
- 10. show crypto isakmp sa
- 11. show crypto map
- 12. show dmvpn
- 13. show ip nhrp traffic

#### **DETAILED STEPS**

#### Step 1 clear dmvpn session

This command clears DMVPN sessions. The following example clears only dynamic DMVPN sessions, for the specified tunnel:

#### Example:

Router# clear dmvpn session interface tunnel 5

The following example clears all DMVPN sessions, both static and dynamic, for the specified tunnel:

#### Example:

Router# clear dmvpn session interface tunnel 5 static

#### Step 2 clear dmvpn statistics

This command is used to clear DMVPN-related counters. The following example shows how to clear DMVPN-related session counters for the specified tunnel interface:

#### Example:

```
Router# clear dmvpn statistics interface tunnel 5
```

#### Step 3 debug dmvpn

This command is used to debug DMVPN sessions. You can enable or disable DMVPN debugging based on a specific condition. There are three levels of DMVPN debugging, listed in the order of details from lowest to highest:

- Error level
- Detail level
- · Packet level

The following example shows how to enable conditional DMVPN debugging that displays all error debugs for NHRP, sockets, tunnel protection, and crypto information:

#### Example:

Router# debug dmvpn error all

#### Step 4 debug dmvpn condition

This command displays conditional debug DMVPN session information. The following example shows how to enable conditional debugging for a specific tunnel interface:

#### Example:

Router# debug dmvpn condition interface tunnel 5

#### **Step 5** debug nhrp condition

This command enables or disables debugging based on a specific condition. The following example shows how to enable conditional NHRP debugging:

#### Example:

Router# **debug nhrp condition** 

#### Step 6 debug nhrp error

This command displays information about NHRP error activity. The following example shows how to enable debugging for NHRP error messages:

#### Example:

Router# debug nhrp error

#### Step 7 nhrp debug-trace

This command is used to enable or disable NHRP btrace logs. The following example shows how to enable btrace logging:

#### Example:

| Router(config) # | ‡nhrp | debug-trace                |
|------------------|-------|----------------------------|
| G-ACh            | Gener | ric Associated Channel     |
| cache            | NHRP  | cache global commands      |
| debug-trace      | NHRP  | trace log                  |
| limit            | NHRP  | limiting parameters        |
| multicast        | NHRP  | multicast related commands |

#### Step 8 logging dmvpn

This command is used to enable DMVPN system logging. The following example shows how to enable DMVPN system logging at the rate of 1 message every 20 seconds:

#### Example:

Router(config)# logging dmvpn rate-limit 20

The following example shows a sample system log with DMVPN messages:

#### **Example:**

```
%DMVPN-7-CRYPTO_SS: Tunnel101-192.0.2.1 socket is UP
%DMVPN-5-NHRP_NHS: Tunnel101 192.0.2.251 is UP
%DMVPN-5-NHRP_CACHE: Client 192.0.2.2 on Tunnel1 Registered.
%DMVPN-5-NHRP_CACHE: Client 192.0.2.2 on Tunnel101 came UP.
%DMVPN-3-NHRP ERROR: Registration Request failed for 192.0.2.251 on Tunnel101
```

#### Step 9 show crypto ipsec sa

This command displays the settings used by the current SAs. The following example output shows the IPsec SA status of only the active device:

#### Example:

```
Router#
show crypto ipsec sa active
interface: gigabitethernet0/0/0
Crypto map tag: to-peer-outside, local addr 209.165.201.3
protected vrf: (none
local ident (addr/mask/prot/port): (192.168.0.1/255.255.255.255/0/0)
```

```
remote ident (addr/mask/prot/port): (172.16.0.1/255.255.255.255/0/0)
current peer 209.165.200.225 port 500
 PERMIT, flags={origin is acl,}
#pkts encaps: 3, #pkts encrypt: 3, #pkts digest: 3
#pkts decaps: 4, #pkts decrypt: 4, #pkts verify: 4
 #pkts compressed: 0, #pkts decompressed: 0
 #pkts not compressed: 0, #pkts compr. failed: 0
#pkts not decompressed: 0, #pkts decompress failed: 0
 #send errors 0, #recv errors 0
 local crypto endpt.: 209.165.201.3, remote crypto endpt.: 209.165.200.225
 path mtu 1500, media mtu 1500
  current outbound spi: 0xD42904F0(3559458032)
  inbound esp sas:
   spi: 0xD3E9ABD0(3555306448)
     transform: esp-3des ,
    in use settings ={Tunnel, }
     conn id: 2006, flow id: 6, crypto map: to-peer-outside
     sa timing: remaining key lifetime (k/sec): (4586265/3542)
     HA last key lifetime sent(k): (4586267)
     ike cookies: 9263635C CA4B4E99 C14E908E 8EE2D79C
     IV size: 8 bytes
     replay detection support: Y
     Status: ACTIVE
```

#### Step 10 show crypto isakmp sa

This command displays all current IKE SAs at a peer. For example, the following sample output is displayed after IKE negotiations have successfully completed between two peers:

#### Example:

| Router# <b>show</b> of | crypto isakmp sa |         |         |      |
|------------------------|------------------|---------|---------|------|
| dst                    | src              | state   | conn-id | slot |
| 172.17.63.19           | 172.16.175.76    | QM_IDLE | 2       | 0    |
| 172.17.63.19           | 172.17.63.20     | QM_IDLE | 1       | 0    |
| 172.16.175.75          | 172.17.63.19     | QM IDLE | 3       | 0    |

#### **Step 11** show crypto map

This command displays the crypto map configuration. The following sample output is displayed after a crypto map has been configured:

#### Example:

```
Router# show crypto map
Crypto Map "Tunnel5-head-0" 10 ipsec-isakmp
        Profile name: vpnprof
        Security association lifetime: 4608000 kilobytes/3600 seconds
       PFS (Y/N): N
       Transform sets={trans2, }
Crypto Map "Tunnel5-head-0" 20 ipsec-isakmp
       Map is a PROFILE INSTANCE.
        Peer = 172.16.175.75
        Extended IP access list
           access-list permit gre host 172.17.63.19 host 172.16.175.75
        Current peer: 172.16.175.75
        Security association lifetime: 4608000 kilobytes/3600 seconds
        PFS (Y/N): N
       Transform sets={trans2, }
Crypto Map "Tunnel5-head-0" 30 ipsec-isakmp
       Map is a PROFILE INSTANCE.
        Peer = 172.17.63.20
        Extended IP access list
```

```
access-list permit gre host 172.17.63.19 host 172.17.63.20
Current peer: 172.17.63.20
Security association lifetime: 4608000 kilobytes/3600 seconds
PFS (Y/N): N
Transform sets={trans2, }
Crypto Map "Tunnel5-head-0" 40 ipsec-isakmp
Map is a PROFILE INSTANCE.
Peer = 172.16.175.76
Extended IP access list
access-list permit gre host 172.17.63.19 host 172.16.175.76
Current peer: 172.16.175.76
Security association lifetime: 4608000 kilobytes/3600 seconds
PFS (Y/N): N
Transform sets={trans2, }
Interfaces using crypto map Tunnel5-head-0:
```

Tunnel5

#### Step 12 show dmvpn

This command displays DMVPN-specific session information. The following sample shows example summary output:

#### Example:

```
Router# show dmvpn
Legend: Attrb --> S - Static, D - Dynamic, I - Incomplete
      N - NATed, L - Local, X - No Socket
      # Ent --> Number of NHRP entries with same NBMA peer
! The line below indicates that the sessions are being displayed for Tunnell.
! Tunnell is acting as a spoke and is a peer with three other NBMA peers.
Tunnell, Type: Spoke, NBMA Peers: 3,
# Ent Peer NBMA Addr Peer Tunnel Add State UpDn Tm Attrb
_____ _____
   2
        192.0.2.21 192.0.2.116 IKE 3w0d D
                   192.0.2.11 NHRP 02:40:51 S
        192.0.2.102
   1
   1
        192.0.2.225
                      192.0.2.10 UP 3w0d S
Tunnel2, Type: Spoke, NBMA Peers: 1,
# Ent Peer NBMA Addr Peer Tunnel Add State UpDn Tm Attrb
 _____ _____
   1
          192.0.2.25 192.0.2.171 IKE never S
```

#### **Step 13** show ip nhrp traffic

This command displays NHRP statistics. The following example shows output for a specific tunnel (tunnel7):

#### Example:

```
Router# s

how ip nhrp traffic interface tunnel7

Tunnel7: Max-send limit:10000Pkts/10Sec, Usage:0%

Sent: Total 79

18 Resolution Request 10 Resolution Reply 42 Registration Request

0 Registration Reply 3 Purge Request 6 Purge Reply

0 Error Indication 0 Traffic Indication

Rcvd: Total 69

10 Resolution Request 15 Resolution Reply 0 Registration Request

36 Registration Reply 6 Purge Request 2 Purge Reply

0 Error Indication 0 Traffic Indication
```

### What to Do Next

Proceed to the following sections Configuring the Hub for DMVPN and Configuring the Spoke for DMVPN.

# **Configuration Examples for Dynamic Multipoint VPN**

### Example: Hub Configuration for DMVPN

In the following example, which configures the hub router for multipoint GRE and IPsec integration, no explicit configuration lines are needed for each spoke; that is, the hub is configured with a global IPsec policy template that all spoke routers can talk to. In this example, EIGRP is configured to run over the private physical interface and the tunnel interface.

```
crypto isakmp policy 1
authentication pre-share
crypto isakmp key cisco47 address 0.0.0.0
crypto ipsec transform-set trans2 esp-des esp-md5-hmac
mode transport
crypto ipsec profile vpnprof
set transform-set trans2
1
interface Tunnel0
bandwidth 1000
ip address 10.0.0.1 255.255.255.0
! Ensures longer packets are fragmented before they are encrypted; otherwise, the receiving
router would have to do the reassembly.
 ip mtu 1400
! The following line must match on all nodes that "want to use" this mGRE tunnel:
ip nhrp authentication donttell
! Note that the next line is required only on the hub.
ip nhrp map multicast dynamic
! The following line must match on all nodes that want to use this mGRE tunnel:
 ip nhrp network-id 99
ip nhrp holdtime 300
! Turns off split horizon on the mGRE tunnel interface; otherwise, EIGRP will not advertise
routes that are learned via the mGRE interface back out that interface.
no ip split-horizon eigrp 1
! Enables dynamic, direct spoke-to-spoke tunnels when using EIGRP.
no ip next-hop-self eigrp 1
ip tcp adjust-mss 1360
delay 1000
! Sets IPsec peer address to Ethernet interface's public address.
 tunnel source Gigabitethernet 0/0/0
 tunnel mode gre multipoint
! The following line must match on all nodes that want to use this mGRE tunnel.
tunnel key 100000
tunnel protection ipsec profile vpnprof
1
interface FastEthernet0/0/0
ip address 172.17.0.1 255.255.255.0
1
interface FastEthernet0/0/1
ip address 192.168.0.1 255.255.255.0
1
router eigrp 1
network 10.0.0.0 0.0.0.255
```

```
network 192.168.0.0 0.0.0.255
```

For information about defining and configuring ISAKMP profiles, see the "Certificate to ISAKMP Profile Mapping" module in the *Cisco IOS XE Security Configuration Guide: Secure Connectivity*.

### Example: Spoke Configuration for DMVPN

In the following example, all spokes are configured the same except for tunnel and local interface address, thereby reducing necessary configurations for the user:

```
crypto isakmp policy 1
authentication pre-share
crypto isakmp key cisco47 address 0.0.0.0
crypto ipsec transform-set trans2 esp-des esp-md5-hmac
mode transport
I.
crvpto ipsec profile vpnprof
set transform-set trans2
1
interface Tunnel0
bandwidth 1000
ip address 10.0.0.2 255.255.255.0
ip mtu 1400
! The following line must match on all nodes that want to use this mGRE tunnel:
ip nhrp authentication donttell
! Definition of NHRP server at the hub (10.0.0.1), which is permanently mapped to the static
public address of the hub (172.17.0.1).
ip nhrp map 10.0.0.1 172.17.0.1
! Sends multicast packets to the hub router, and enables the use of a dynamic routing
protocol between the spoke and the hub.
ip nhrp map multicast 172.17.0.1
! The following line must match on all nodes that want to use this mGRE tunnel:
ip nhrp network-id 99
ip nhrp holdtime 300
! Configures the hub router as the NHRP next-hop server.
ip nhrp nhs 10.0.0.1
 ip tcp adjust-mss 1360
delay 1000
tunnel source Gigabitethernet 0/0/0
 tunnel mode gre multipoint
! The following line must match on all nodes that want to use this mGRE tunnel:
tunnel key 100000
 tunnel protection ipsec profile vpnprof
! This is a spoke, so the public address might be dynamically assigned via DHCP.
interface FastEthernet0/0/0
ip address dhcp hostname Spoke1
interface FastEthernet0/0/1
ip address 192.168.1.1 255.255.255.0
I.
! EIGRP is configured to run over the inside physical interface and the tunnel.
router eigrp 1
network 10.0.0.0 0.0.0.255
network 192.168.1.0 0.0.0.255
```

## Example: 2547oDMVPN with BGP Only Traffic Segmentation

The following example show a traffic segmentation configuration in which traffic is segmented between two spokes that serve as PE devices:

#### **Hub Configuration**

```
hostname hub-pel
boot-start-marker
boot-end-marker
no aaa new-model
resource policy
clock timezone EST 0
ip cef
no ip domain lookup
!This section refers to the forwarding table for VRF blue:
ip vrf blue
rd 2:2
route-target export 2:2
route-target import 2:2
!This section refers to the forwarding table for VRF red:
ip vrf red
rd 1:1
route-target export 1:1
route-target import 1:1
mpls label protocol ldp
crypto isakmp policy 1
authentication pre-share
crypto isakmp key cisco address 0.0.0.0 0.0.0.0
crypto ipsec transform-set t1 esp-des
mode transport
crypto ipsec profile prof
 set transform-set t1
interface Tunnel1
ip address 10.9.9.1 255.255.255.0
no ip redirects
ip nhrp authentication cisco
ip nhrp map multicast dynamic
 ip nhrp network-id 1
!The command below enables MPLS on the DMVPN network:
mpls ip
tunnel source Gigabitethernet 0/0/0
tunnel mode gre multipoint
 tunnel protection ipsec profile prof
interface Loopback0
ip address 10.0.0.1 255.255.255.255
interface Ethernet0/0/0
ip address 172.0.0.1 255.255.255.0
!The multiprotocol BGP route reflector (the hub) configuration changes the next-hop
information to set itself as the next-hop and assigns a new VPN label for the prefixes
learned from the spokes and advertises the VPN prefix:
router bgp 1
no synchronization
bqp log-neighbor-changes
neighbor 10.0.0.11 remote-as 1
neighbor 10.0.0.11 update-source Tunnel1
neighbor 10.0.0.12 remote-as 1
neighbor 10.0.0.12 update-source Tunnel1
no auto-summary
 address-family vpnv4
 neighbor 10.0.0.11 activate
neighbor 10.0.0.11 send-community extended
```

```
neighbor 10.0.0.11 route-reflector-client
neighbor 10.0.0.11 route-map nexthop out
neighbor 10.0.0.12 activate
neighbor 10.0.0.12 send-community extended
neighbor 10.0.0.12 route-reflector-client
 neighbor 10.0.0.12 route-map nexthop out
 exit
address-family ipv4 vrf red
redistribute connected
no synchronization
exit
 address-family ipv4 vrf blue
redistribute connected
no synchronization
exit
no ip http server
no ip http secure-server
!In this route map information, the hub sets the next hop to itself, and the VPN prefixes
are advertised:
route-map cisco permit 10
set ip next-hop 10.0.0.1
control-plane
line con 0
logging synchronous
line aux 0
line vty 0 4
no login
end
```

#### **Spoke Configurations**

#### Spoke 2

```
hostname spoke-pe2
boot-start-marker
boot-end-marker
no aaa new-model
resource policy
clock timezone EST 0
ip cef
no ip domain lookup
!This section refers to the forwarding table for VRF blue:
ip vrf blue
rd 2:2
route-target export 2:2
route-target import 2:2
!This section refers to the forwarding table for VRF red:
ip vrf red
rd 1:1
route-target export 1:1
route-target import 1:1
mpls label protocol ldp
crypto isakmp policy 1
authentication pre-share
crypto isakmp key cisco address 0.0.0.0 0.0.0.0
crypto ipsec transform-set t1 esp-des
mode transport
crypto ipsec profile prof
set transform-set t1
interface Tunnel1
ip address 10.0.0.11 255.255.255.0
no ip redirects
```

```
ip nhrp authentication cisco
 ip nhrp map multicast dynamic
ip nhrp map 10.0.0.1 172.0.0.1
 ip nhrp map multicast 172.0.0.1
ip nhrp network-id 1
 ip nhrp nhs 10.0.0.1
!The command below enables MPLS on the DMVPN network:
mpls ip
 tunnel source Gigabitethernet 0/0/0
 tunnel mode gre multipoint
 tunnel protection ipsec profile prof
interface Loopback0
ip address 10.9.9.11 255.255.255.255
interface FastEthernet0/0/0
ip address 172.0.0.11 255.255.255.0
!
I
interface FastEthernet1/0/0
ip vrf forwarding red
 ip address 192.168.11.2 255.255.255.0
interface FastEthernet2/0/0
ip vrf forwarding blue
 ip address 192.168.11.2 255.255.255.0
!The multiprotocol BGP route reflector (the hub) configuration changes the next-hop
information to set itself as the next-hop and assigns a new VPN label for the prefixes
learned from the spokes and advertises the VPN prefix:
router bgp 1
no synchronization
bgp log-neighbor-changes
neighbor 10.0.0.1 remote-as 1
neighbor 10.0.0.1 update-source Tunnel1
no auto-summary
 address-family vpnv4
 neighbor 10.0.0.1 activate
neighbor 10.0.0.1 send-community extended
exit
!
address-family ipv4 vrf red
 redistribute connected
no synchronization
 exit
 1
 address-family ipv4 vrf blue
redistribute connected
no synchronization
exit
no ip http server
no ip http secure-server
control-plane
line con 0
logging synchronous
line aux 0
line vty 0 4
no login
end
```

#### Spoke 3

hostname spoke-PE3 boot-start-marker boot-end-marker no aaa new-model resource policy

```
clock timezone EST 0
ip cef
no ip domain lookup
!This section refers to the forwarding table for VRF blue:
ip vrf blue
rd 2:2
route-target export 2:2
route-target import 2:2
!This section refers to the forwarding table for VRF red:
ip vrf red
rd 1:1
route-target export 1:1
route-target import 1:1
mpls label protocol ldp
crypto isakmp policy 1
authentication pre-share
crypto isakmp key cisco address 0.0.0.0 0.0.0.0
crypto ipsec transform-set t1 esp-des
mode transport
crypto ipsec profile prof
set transform-set t1
interface Tunnel1
 ip address 10.0.0.12 255.255.255.0
no ip redirects
ip nhrp authentication cisco
ip nhrp map multicast dynamic
ip nhrp map 10.0.0.1 172.0.0.1
ip nhrp map multicast 172.0.0.1
 ip nhrp network-id 1
ip nhrp nhs 10.0.0.1
!The command below enables MPLS on the DMVPN network:
mpls ip
 tunnel source Gigabitethernet 0/0/0
 tunnel mode gre multipoint
tunnel protection ipsec profile prof
interface Loopback0
ip address 10.9.9.12 255.255.255.255
interface FastEthernet0/0/0
ip address 172.0.0.12 255.255.255.0
interface FastEthernet1/0/0
ip vrf forwarding red
ip address 192.168.12.2 255.255.255.0
interface FastEthernet2/0/0
 ip vrf forwarding blue
ip address 192.168.12.2 255.255.255.0
!The multiprotocol BGP route reflector (the hub) configuration changes the next-hop
information to set itself as the next-hop and assigns a new VPN label for the prefixes
learned from the spokes and advertises the VPN prefix:
router bgp 1
no synchronization
bgp log-neighbor-changes
neighbor 10.0.0.1 remote-as 1
neighbor 10.0.0.1 update-source Tunnel1
no auto-summary
 address-family vpnv4
neighbor 10.0.0.1 activate
neighbor 10.0.0.1 send-community extended
 exit
 address-family ipv4 vrf red
 redistribute connected
no synchronization
 exit
 address-family ipv4 vrf blue
```

```
redistribute connected
no synchronization
exit
no ip http server
no ip http secure-server
control-plane
line con 0
logging synchronous
line aux 0
line vty 0 4
no login
end
```

## **Example: 2547oDMVPN with Enterprise Branch Traffic Segmentation**

The following example shows a configuration for segmenting traffic between two spokes located at branch offices of an enterprise. In this example, EIGRP is configured to learn routes to reach BGP neighbors within the DMVPN.

#### **Hub Configuration**

```
hostname HUB
boot-start-marker
boot-end-marker
no aaa new-model
resource policy
clock timezone EST 0
ip cef
no ip domain lookup
!This section refers to the forwarding table for VRF blue:
ip vrf blue
rd 2:2
route-target export 2:2
route-target import 2:2
!This refers to the forwarding table for VRF red:
ip vrf red
rd 1:1
route-target export 1:1
route-target import 1:1
mpls label protocol ldp
crypto isakmp policy 1
authentication pre-share
crypto isakmp key cisco address 0.0.0.0 0.0.0.0
crypto ipsec transform-set t1 esp-des
mode transport
crypto ipsec profile prof
 set transform-set t1
interface Tunnel1
 ip address 10.0.0.1 255.255.255.0
no ip redirects
ip nhrp authentication cisco
ip nhrp map multicast dynamic
ip nhrp network-id 1
!EIGRP is enabled on the DMVPN network to learn the IGP prefixes:
no ip split-horizon eigrp 1
!The command below enables MPLS on the DMVPN network:
mpls ip
 tunnel source Gigabitethernet 0/0/0
 tunnel mode gre multipoint
 tunnel protection ipsec profile prof
!This address is advertised by EIGRP and used as the BGP endpoint:
```

```
interface Loopback0
ip address 10.9.9.1 255.255.255.255
interface FastEthernet0/0/0
ip address 172.0.0.1 255.255.255.0
!EIGRP is configured to learn the BGP peer addresses (10.9.9.x networks)
router eigrp 1
network 10.9.9.1 0.0.0.0
network 10.0.0.0 0.0.0.255
no auto-summary
!The multiprotocol BGP route reflector (the hub) configuration changes the next-hop
information to set itself as the next-hop and assigns a new VPN label for the prefixes
learned from the spokes and advertises the VPN prefix:
router bgp 1
no synchronization
bgp router-id 10.9.9.1
bgp log-neighbor-changes
 neighbor 10.9.9.11 remote-as 1
neighbor 10.9.9.11 update-source Loopback0
neighbor 10.9.9.12 remote-as 1
neighbor 10.9.9.12 update-source Loopback0
no auto-summary
 address-family vpnv4
 neighbor 10.9.9.11 activate
neighbor 10.9.9.11 send-community extended
neighbor 10.9.9.11 route-reflector-client
neighbor 10.9.9.12 activate
neighbor 10.9.9.12 send-community extended
 neighbor 10.9.9.12 route-reflector-client
 exit
address-family ipv4 vrf red
 redistribute connected
no synchronization
exit
 address-family ipv4 vrf blue
redistribute connected
no synchronization
exit
no ip http server
no ip http secure-server
control-plane
line con 0
logging synchronous
line aux 0
line vty 0 4
no login
end
```

#### **Spoke Configurations**

#### Spoke 2

```
hostname Spoke2
boot-start-marker
boot-end-marker
no aaa new-model
resource policy
clock timezone EST 0
ip cef
no ip domain lookup
!This section refers to the forwarding table for VRF blue:
ip vrf blue
rd 2:2
```
```
route-target export 2:2
route-target import 2:2
!This section refers to the forwarding table for VRF red:
ip vrf red
rd 1:1
 route-target export 1:1
route-target import 1:1
mpls label protocol ldp
crypto isakmp policy 1
authentication pre-share
crypto isakmp key cisco address 0.0.0.0 0.0.0.0
crypto ipsec transform-set t1 esp-des
mode transport
crypto ipsec profile prof
set transform-set t1
interface Tunnel1
ip address 10.0.0.11 255.255.255.0
no ip redirects
ip nhrp authentication cisco
ip nhrp map multicast dynamic
ip nhrp map 10.0.0.1 172.0.0.1
ip nhrp map multicast 172.0.0.1
 ip nhrp network-id 1
 ip nhrp nhs 10.0.0.1
!The command below enables MPLS on the DMVPN network:
mpls ip
tunnel source Gigabitethernet 0/0/0
 tunnel mode gre multipoint
 tunnel protection ipsec profile prof
!This address is advertised by EIGRP and used as the BGP endpoint:
interface Loopback0
ip address 10.9.9.11 255.255.255.255
interface FastEthernet0/0/0
 ip address 172.0.0.11 255.255.255.0
interface FastEthernet1/0/0
ip vrf forwarding red
ip address 192.168.11.2 255.255.255.0
interface FastEthernet2/0/0
ip vrf forwarding blue
ip address 192.168.11.2 255.255.255.0
!EIGRP is enabled on the DMVPN network to learn the IGP prefixes:
router eigrp 1
network 10.9.9.11 0.0.0.0
network 10.0.0.0 0.0.0.255
no auto-summary
!The multiprotocol BGP route reflector (the hub) configuration changes the next-hop
information to set itself as the next-hop and assigns a new VPN label for the prefixes
learned from the spokes and advertises the VPN prefix:
router bgp 1
no synchronization
bgp router-id 10.9.9.11
bgp log-neighbor-changes
 neighbor 10.9.9.1 remote-as 1
 neighbor 10.9.9.1 update-source Loopback0
no auto-summary
 address-family vpnv4
neighbor 10.9.9.1 activate
neighbor 10.9.9.1 send-community extended
 exit
 address-family ipv4 vrf red
 redistribute connected
no synchronization
 exit
 address-family ipv4 vrf blue
```

```
redistribute connected
no synchronization
exit
no ip http server
no ip http secure-server
control-plane
line con 0
logging synchronous
line aux 0
line vty 0 4
no login
end
```

### Spoke 3

```
hostname Spoke3
boot-start-marker
boot-end-marker
no aaa new-model
resource policy
clock timezone EST 0
ip cef
no ip domain lookup
!This section refers to the forwarding table for VRF blue:
ip vrf blue
rd 2:2
route-target export 2:2
route-target import 2:2
!This section refers to the forwarding table for VRF red:
ip vrf red
rd 1:1
route-target export 1:1
route-target import 1:1
mpls label protocol ldp
crypto isakmp policy 1
authentication pre-share
crypto isakmp key cisco address 0.0.0.0 0.0.0.0
crypto ipsec transform-set t1 esp-des
mode transport
crypto ipsec profile prof
set transform-set t1
interface Tunnel1
ip address 10.0.0.12 255.255.255.0
no ip redirects
ip nhrp authentication cisco
ip nhrp map multicast dynamic
ip nhrp map 10.0.0.1 172.0.0.1
ip nhrp map multicast 172.0.0.1
ip nhrp network-id 1
ip nhrp nhs 10.0.0.1
!The command below enables MPLS on the DMVPN network:
mpls ip
tunnel source Gigabitethernet 0/0/0
 tunnel mode gre multipoint
tunnel protection ipsec profile prof
!This address is advertised by EIGRP and used as the BGP endpoint:
interface Loopback0
ip address 10.9.9.12 255.255.255.255
interface FastEthernet0/0/0
ip address 172.0.0.12 255.255.255.0
interface FastEthernet1/0/0
ip vrf forwarding red
ip address 192.168.12.2 255.255.255.0
```

```
interface FastEthernet2/0/0
ip vrf forwarding blue
ip address 192.168.12.2 255.255.255.0
!EIGRP is enabled on the DMVPN network to learn the IGP prefixes:
router eigrp 1
network 10.9.9.12 0.0.0.0
network 10.0.0.0 0.0.0.255
no auto-summary
!The multiprotocol BGP route reflector (the hub) configuration changes the next-hop
information to set itself as the next-hop and assigns a new VPN label for the prefixes
learned from the spokes and advertises the VPN prefix:
router bgp 1
no synchronization
bgp router-id 10.9.9.12
bgp log-neighbor-changes
neighbor 10.9.9.1 remote-as 1
 neighbor 10.9.9.1 update-source Loopback0
no auto-summary
 address-family vpnv4
neighbor 10.9.9.1 activate
neighbor 10.9.9.1 send-community extended
 exit
 address-family ipv4 vrf red
redistribute connected
no synchronization
exit
 address-family ipv4 vrf blue
redistribute connected
no synchronization
exit
no ip http server
no ip http secure-server
control-plane
line con 0
logging synchronous
line aux 0
line vty 0 4
no login
end
```

#### Sample Command Output: show mpls ldp bindings

```
Spoke2# show mpls ldp bindings
 tib entry: 10.9.9.1/32, rev 8
       local binding: tag: 16
       remote binding: tsr: 10.9.9.1:0, tag: imp-null
 tib entry: 10.9.9.11/32, rev 4
       local binding: tag: imp-null
       remote binding: tsr: 10.9.9.1:0, tag: 16
 tib entry: 10.9.9.12/32, rev 10
       local binding: tag: 17
       remote binding: tsr: 10.9.9.1:0, tag: 17
 tib entry: 10.0.0/24, rev 6
       local binding: tag: imp-null
       remote binding: tsr: 10.9.9.1:0, tag: imp-null
 tib entry: 172.0.0.0/24, rev 3
       local binding: tag: imp-null
       remote binding: tsr: 10.9.9.1:0, tag: imp-null
Spoke2#
```

#### Sample Command Output: show mpls forwarding-table

#### Spoke2# show mpls forwarding-table

Local Outgoing Prefix Bytes tag Outgoing Next Hop or Tunnel Id taq tag or VC switched interface Pop tag 10.9.9.1/32 10.0.0.1 16 0 Tu1 10.9.9.12/32 17 17 0 Tu1 10.0.0.1 18 192.168.11.0/24[V] \ Aggregate 0 19 192.168.11.0/24[V] \ Aggregate 0 Spoke2#

#### Sample Command Output: show ip route vrf red

```
Spoke2# show ip route vrf red
Routing Table: red
Codes: C - connected, S - static, R - RIP, M - mobile, B - BGP
    D - EIGRP, EX - EIGRP external, O - OSPF, IA - OSPF inter area
    N1 - OSPF NSSA external type 1, N2 - OSPF NSSA external type 2
    E1 - OSPF external type 1, E2 - OSPF external type 2
    i - IS-IS, su - IS-IS summary, L1 - IS-IS level-1, L2 - IS-IS level-2
    ia - IS-IS inter area, * - candidate default, U - per-user static route
    o - ODR, P - periodic downloaded static route
Gateway of last resort is not set
B 192.168.12.0/24 [200/0] via 10.9.9.12, 00:00:02
C 192.168.11.0/24 is directly connected, FastEthernet1/0/0
Spoke2#
```

#### Sample Command Output: show ip route vrf blue

```
Spoke2# show ip route vrf blue
Routing Table: blue
Codes: C - connected, S - static, R - RIP, M - mobile, B - BGP
      D - EIGRP, EX - EIGRP external, O - OSPF, IA - OSPF inter area
      N1 - OSPF NSSA external type 1, N2 - OSPF NSSA external type 2
      E1 - OSPF external type 1, E2 - OSPF external type 2
       i - IS-IS, su - IS-IS summary, L1 - IS-IS level-1, L2 - IS-IS level-2
       ia - IS-IS inter area, * - candidate default, U - per-user static route
      o - ODR, P - periodic downloaded static route
Gateway of last resort is not set
в
   192.168.12.0/24 [200/0] via 10.9.9.12, 00:00:08
С
     192.168.11.0/24 is directly connected, FastEthernet2/0/0
Spoke2#
Spoke2# show ip cef vrf red 192.168.12.0
192.168.12.0/24, version 5, epoch 0
0 packets, 0 bytes
  tag information set
   local tag: VPN-route-head
    fast tag rewrite with Tul, 10.0.0.1, tags imposed: {17 18}
  via 10.9.9.12, 0 dependencies, recursive
   next hop 10.0.0.1, Tunnell via 10.9.9.12/32
   valid adjacency
    tag rewrite with Tu1, 10.0.0.1, tags imposed: {17 18}
Spoke2#
```

### Sample Command Output: show ip bgp neighbors

```
Spoke2# show ip bgp neighbors
BGP neighbor is 10.9.9.1, remote AS 1, internal link
 BGP version 4, remote router ID 10.9.9.1
 BGP state = Established, up for 00:02:09
 Last read 00:00:08, last write 00:00:08, hold time is 180, keepalive interval is 60 seconds
 Neighbor capabilities:
   Route refresh: advertised and received(old & new)
   Address family IPv4 Unicast: advertised and received
   Address family VPNv4 Unicast: advertised and received
 Message statistics:
   InQ depth is 0
   OutQ depth is 0
                      Sent
                               Rcvd
                               1
                     1
   Opens:
   Notifications:
                       0
                                  0
   Updates:
Keepalives:
                       4
4
                                 4
4
                       4
0
                 0
9
                                  0
   Route Refresh:
   Total:
                                 9
 Default minimum time between advertisement runs is 0 seconds
 For address family: IPv4 Unicast
 BGP table version 1, neighbor version 1/0
 Output queue size : 0
 Index 1, Offset 0, Mask 0x2
 1 update-group member
                             Sent
                                      Rovd
 Prefix activity:
                             ____
                             0
                                      0
  Prefixes Current:
                                          Inbound
 Local Policy Denied Prefixes: ------
Total: 0 0
 Number of NLRIs in the update sent: max 0, min 0
 For address family: VPNv4 Unicast
 BGP table version 9, neighbor version 9/0
 Output queue size : 0
 Index 1, Offset 0, Mask 0x2
 1 update-group member
                             Sent
                                      Rcvd
                             2 4
                                      2 (Consumes 136 bytes)
2
                                      -----
 Prefix activity:
   Prefixes Current:
   Prefixes Total:
                              2
   Implicit Withdraw:
                                         0
                               0
   Explicit Withdraw:
                                         0
                             n/a
n/a
                                         2
   Used as bestpath:
   Used as multipath:
                                          0
                              Outbound Inbound
 Local Policy Denied Prefixes:
                               _____
                                          _____
   ORIGINATOR loop: n/a 2
Bestpath from this peer: 4 n/a
Total: 4 2
 Number of NLRIs in the update sent: max 1, min 1
 Connections established 1; dropped 0
 Last reset never
Connection state is ESTAB, I/O status: 1, unread input bytes: 0
```

```
Connection is ECN Disabled
Local host: 10.9.9.11, Local port: 179
Foreign host: 10.9.9.1, Foreign port: 12365
Enqueued packets for retransmit: 0, input: 0 mis-ordered: 0 (0 bytes)
Event Timers (current time is 0x2D0F0):
         Starts
Timer
                                         Next
                      Wakeups
Retrans
                 6
                            0
                                          0x0
TimeWait
                 0
                            0
                                          0x0
                           3
AckHold
                 7
                                         0x0
                 0
                           0
SendWnd
                                          0x0
                 0
0
KeepAlive
                            0
                                          0x0
GiveUp
                            0
                                          0x0
                 0
                            0
PmtuAger
                                          0 \times 0
                 0
DeadWait
                             0
                                          0x0
iss: 3328307266 snduna: 3328307756 sndnxt: 3328307756
                                                       sndwnd: 15895
irs: 4023050141 rcvnxt: 4023050687 rcvwnd: 16384 delrcvwnd: 0
SRTT: 165 ms, RTTO: 1457 ms, RTV: 1292 ms, KRTT: 0 ms
minRTT: 0 ms, maxRTT: 300 ms, ACK hold: 200 ms
Flags: passive open, nagle, gen tcbs
IP Precedence value : 6
Datagrams (max data segment is 536 bytes):
Rcvd: 13 (out of order: 0), with data: 7, total data bytes: 545
Sent: 11 (retransmit: 0, fastretransmit: 0, partialack: 0, Second Congestion: 0), with data:
6, total data bytes: 489
Spoke2#
```

## Additional References for Dynamic Multipoint VPN

| Related Topic                                          | Document Title                                        |
|--------------------------------------------------------|-------------------------------------------------------|
| Call Admission Control                                 | Call Admission Control for IKE                        |
| IKE configuration tasks such as defining an IKE policy | Configuring Internet Key Exchange for IPSec VPNs      |
| IPsec configuration tasks                              | Configuring Security for VPNs with IPsec              |
| Configuring VRF-aware IPsec                            | VRF-Aware IPsec                                       |
| Configuring MPLS                                       | Multiprotocol Label Switching (MPLS) on Cisco Routers |
| Configuring BGP                                        | Cisco BGP Overview                                    |
| Defining and configuring ISAKMP profiles               | Certificate to ISAKMP Profile Mapping                 |
| Security commands                                      | Cisco IOS Security Command Reference                  |
| Recommended cryptographic algorithms                   | Next Generation Encryption                            |

#### **Related Documents**

| RFCs |
|------|
|------|

| RFCs     | Title         |
|----------|---------------|
| RFC 2547 | BGP/MPLS VPNs |

# **Feature Information for Dynamic Multipoint VPN**

The following table provides release information about the feature or features described in this module. This table lists only the software release that introduced support for a given feature in a given software release train. Unless noted otherwise, subsequent releases of that software release train also support that feature.

Use Cisco Feature Navigator to find information about platform support and Cisco software image support. To access Cisco Feature Navigator, go to www.cisco.com/go/cfn. An account on Cisco.com is not required.

| Feature Name                                          | Releases                    | Feature Information                                                                                                    |
|-------------------------------------------------------|-----------------------------|----------------------------------------------------------------------------------------------------|
| Dynamic Multipoint<br>VPN (DMVPN) Phase 1             | Cisco IOS XE<br>Release 2.1 | The Dynamic Multipoint VPN (DMVPN) feature allows<br>users to better scale large and small IPsec Virtual Private<br>Networks (VPNs) by combining generic routing<br>encapsulation (GRE) tunnels, IP security (IPsec) encryption,<br>and Next Hop Resolution Protocol (NHRP).                                                                  |
| DMVPN Phase 2                                         | Cisco IOS XE<br>Release 2.1 | DMVPN Spoke-to-Spoke functionality was made more production ready.                                                                                                    |
| NAT-Transparency<br>Aware DMVPN                       | Cisco IOS XE<br>Release 2.1 | The Network Address Translation-Transparency (NAT-T)<br>Aware DMVPN enhancement was added. In addition,<br>DMVPN hub-to-spoke functionality was made more<br>production ready.                                                                                                    |
| Manageability<br>Enhancements for<br>DMVPN            | Cisco IOS XE<br>Release 2.5 | DMVPN session manageability was expanded with<br>DMVPN-specific commands for debugging, show output,<br>session and counter control, and system log information.                                                                                                    |
|                                                       |                             | <ul><li>The following section provides information about this feature:</li><li>Troubleshooting Dynamic Multipoint VPN</li></ul>                                                                                                    |
|                                                       |                             | The following commands were introduced or modified by<br>this feature: <b>clear dmvpn session</b> , <b>clear dmvpn statistics</b> ,<br><b>debug dmvpn</b> , <b>debug dmvpn condition</b> , <b>debug nhrp</b><br><b>condition</b> , <b>debug nhrp error</b> , <b>logging dmvpn</b> , <b>show</b><br><b>dmvpn</b> , <b>show ip nhrp traffic</b> |
| DMVPNEnabling<br>Traffic Segmentation<br>Within DMVPN | Cisco IOS XE<br>Release 2.5 | The 2547oDMVPN feature allows users to segment VPN traffic within a DMVPN tunnel by applying MPLS labels to VRF instances to indicate the source and destination of each VRF.                                                                                                    |

Table 36: Feature Information for Dynamic Multipoint VPN

## Glossary

**AM** --aggressive mode. A mode during IKE negotiation. Compared to MM, AM eliminates several steps, making it faster but less secure than MM. Cisco IOS XE software will respond in aggressive mode to an IKE peer that initiates aggressive mode.

GRE --generic routing encapsulation. Tunnels that provide a specific pathway across the shared WAN and encapsulate traffic with new packet headers to ensure delivery to specific destinations. The network is private because traffic can enter a tunnel only at an endpoint. Tunnels do not provide true confidentiality (encryption does) but can carry encrypted traffic.

GRE tunneling can also be used to encapsulate non-IP traffic into IP and send it over the Internet or IP network. The Internet Package Exchange (IPX) and AppleTalk protocols are examples of non-IP traffic.

**IKE** --Internet Key Exchange. A hybrid protocol that implements Oakley key exchange and Skeme key exchange inside the ISAKMP framework. Although IKE can be used with other protocols, its initial implementation is with IPsec. IKE provides authentication of the IPsec peers, negotiates IPsec keys, and negotiates IPsec security associations.

**IPsec** --IP security. A framework of open standards developed by the Internet Engineering Task Force (IETF). IPsec provides security for transmission of sensitive information over unprotected networks such as the Internet. IPsec acts at the network layer, protecting and authenticating IP packets between participating IPsec devices ("peers"), such as Cisco routers.

ISAKMP--Internet Security Association Key Management Protocol. A protocol framework that defines payload formats, the mechanics of implementing a key exchange protocol, and the negotiation of a security association.

MM--main mode. Mode that is slower than aggressive mode but more secure and more flexible than aggressive mode because it can offer an IKE peer more security proposals. The default action for IKE authentication (rsa-sig, rsa-encr, or preshared) is to initiate main mode.

**NHRP** --Next Hop Resolution Protocol. Routers, access servers, and hosts can use NHRP to discover the addresses of other routers and hosts connected to an NBMA network.

The Cisco implementation of NHRP supports the IETF draft version 11 of NBMA Next Hop Resolution Protocol (NHRP).

The Cisco implementation of NHRP supports IP Version 4, Internet Packet Exchange (IPX) network layers, and, at the link layer, ATM, FastEthernet, SMDS, and multipoint tunnel networks. Although NHRP is available on FastEthernet, NHRP need not be implemented over FastEthernet media because FastEthernet is capable of broadcasting. FastEthernet support is unnecessary (and not provided) for IPX.

PFS--perfect forward secrecy. A cryptographic characteristic associated with a derived shared secret value. With PFS, if one key is compromised, previous and subsequent keys are not compromised, because subsequent keys are not derived from previous keys.

SA--security association. Describes how two or more entities will utilize security services to communicate securely. For example, an IPsec SA defines the encryption algorithm (if used), the authentication algorithm, and the shared session key to be used during the IPsec connection.

Both IPsec and IKE require and use SAs to identify the parameters of their connections. IKE can negotiate and establish its own SA. The IPsec SA is established either by IKE or by manual user configuration.

transform--The list of operations done on a data flow to provide data authentication, data confidentiality, and data compression. For example, one transform is the ESP protocol with the HMAC-MD5 authentication

algorithm; another transform is the AH protocol with the 56-bit DES encryption algorithm and the ESP protocol with the HMAC-SHA authentication algorithm.

VPN--Virtual Private Network. A framework that consists of multiple peers transmitting private data securely to one another over an otherwise public infrastructure. In this framework, inbound and outbound network traffic is protected using protocols that tunnel and encrypt all data. This framework permits networks to extend beyond their local topology, while remote users are provided with the appearance and functionality of a direct network connection.

Glossary

I

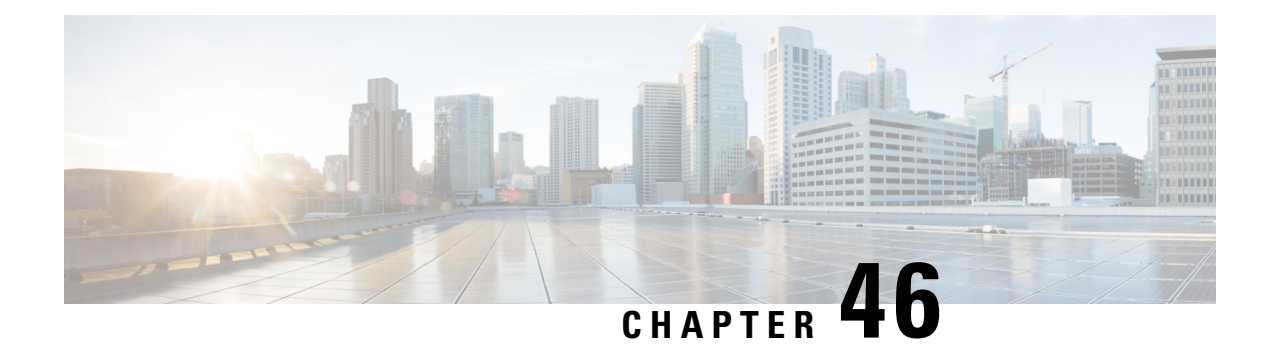

# **IPv6 over DMVPN**

This document describes how to implement the Dynamic Multipoint VPN for IPv6 feature, which allows users to better scale large and small IPsec Virtual Private Networks (VPNs) by combining generic routing encapsulation (GRE) tunnels, IP security (IPsec) encryption, and the Next Hop Resolution Protocol (NHRP). In Dynamic Multipoint Virtual Private Network (DMVPN) for IPv6, the public network (the Internet) is a pure IPv4 network, and the private network (the intranet) is IPv6 capable.

IPv6 support on DMVPN was extended to the public network (the Internet) facing the Internet service provider (ISP). The IPv6 transport for DMVPN feature builds IPv6 WAN-side capability into NHRP tunnels and the underlying IPsec encryption, and enables IPv6 to transport payloads on the Internet.

The IPv6 transport for DMVPN feature is enabled by default. You need not upgrade your private internal network to IPv6 for the IPv6 transport for DMVPN feature to function. You can have either IPv4 or IPv6 addresses on your local networks.

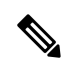

**Note** Security threats, as well as the cryptographic technologies to help protect against them, are constantly changing. For more information about the latest Cisco cryptographic recommendations, see the Next Generation Encryption (NGE) white paper.

- Prerequisites for IPv6 over DMVPN, on page 643
- Information About IPv6 over DMVPN, on page 644
- How to Configure IPv6 over DMVPN, on page 646
- Configuration Examples for IPv6 over DMVPN, on page 660
- Additional References, on page 664
- Feature Information for IPv6 over DMVPN, on page 665

# **Prerequisites for IPv6 over DMVPN**

- One of the following protocols must be enabled for DMVPN for IPv6 to work: Border Gateway Protocol (BGP), Enhanced Interior Gateway Routing Protocol (EIGRP), On-Demand Routing (ODR), Open Shortest Path First (OSPF), and Routing Information Protocol (RIP).
- Every IPv6 NHRP interface is configured with one IPv6 unicast address. This address can be a globally reachable or unique local address.

• Every IPv6 NHRP interface is configured with one IPv6 link-local address that is unique across all DMVPN hosts in the DMVPN cloud (that is, the hubs and spokes).

# **Information About IPv6 over DMVPN**

### **DMVPN** for IPv6 Overview

The DMVPN feature combines NHRP routing, multipoint generic routing encapsulation (mGRE) tunnels, and IPsec encryption to provide users ease of configuration via crypto profiles--which override the requirement for defining static crypto maps--and dynamic discovery of tunnel endpoints.

This feature relies on the following Cisco enhanced standard technologies:

- NHRP--A client and server protocol where the hub is the server and the spokes are the clients. The hub maintains an NHRP database of the public interface addresses of each spoke. Each spoke registers its real address when it boots and queries the NHRP database for real addresses of the destination spokes to build direct tunnels.
- mGRE tunnel interface--An mGRE tunnel interface allows a single GRE interface to support multiple IPsec tunnels and simplifies the size and complexity of the configuration.
- IPsec encryption--An IPsec tunnel interface facilitates for the protection of site-to-site IPv6 traffic with native encapsulation.

In DMVPN for IPv6, the public network (the Internet) is a pure IPv4 network, and the private network (the intranet) is IPv6 capable. The intranets could be a mix of IPv4 or IPv6 clouds connected to each other using DMVPN technologies, with the underlying carrier being a traditional IPv4 network.

### **NHRP Routing**

The NHRP protocol resolves a given intranet address (IPv4 or IPv6) to an Internet address (IPv4 nonbroadcast multiaccess [NBMA] address).

In the figure below, the intranets that are connected over the DMVPN network are IPv6 clouds, and the Internet is a pure IPv4 cloud. Spokes S1 and S2 are connected to Hub H over the Internet using a statically configured tunnel. The address of the tunnel itself is the IPv6 domain, because it is another node on the intranet. The source and destinations address of the tunnel (the mGRE endpoints), however, are always in IPv4, in the Internet domain. The mGRE tunnel is aware of the IPv6 network because the GRE passenger protocol is an IPv6 packet, and the GRE transport (or carrier) protocol is an IPv4 packet.

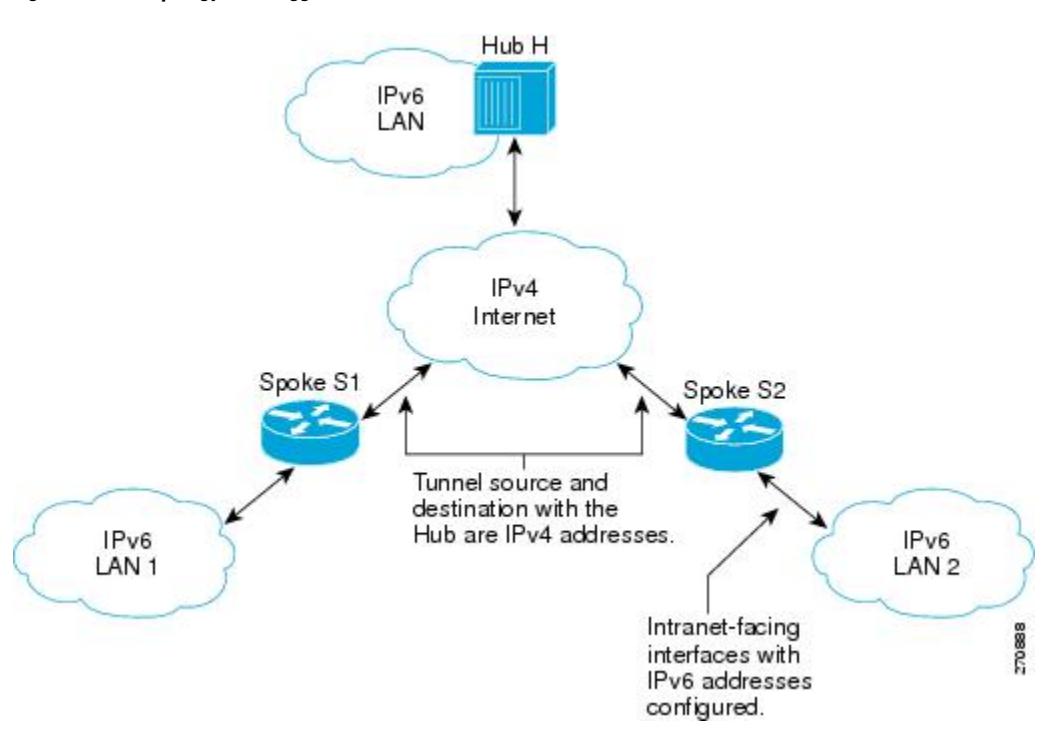

Figure 69: IPv6 Topology That Triggers NHRP

When an IPv6 host in LAN L1 sends a packet destined to an IPv6 host in LAN L2, the packet is first routed to the gateway (which is Spoke S1) in LAN L1. Spoke S1 is a dual-stack device, which means both IPv4 and IPv6 are configured on it. The IPv6 routing table in S1 points to a next hop, which is the IPv6 address of the tunnel on Spoke S2. This is a VPN address that must be mapped to an NBMA address, triggering NHRP.

### **IPv6 NHRP Redirect and Shortcut Features**

When IPv6 NHRP redirect is enabled, NHRP examines every data packet in the output feature path. If the data packet enters and leaves on the same logical network, NHRP sends an NHRP traffic indication message to the source of the data packet. In NHRP, a logical network is identified by the NHRP network ID, which groups multiple physical interfaces into a single logical network.

When IPv6 NHRP shortcut is enabled, NHRP intercepts every data packet in the output feature path. It checks to see if there is an NHRP cache entry to the destination of the data packet and, if yes, it replaces the current output adjacency with the one present in the NHRP cache. The data packet is therefore switched out using the new adjacency provided by NHRP.

### **IPv6 Routing**

NHRP is automatically invoked for mGRE tunnels carrying the IPv6 passenger protocol. When a packet is routed and sent to the switching path, NHRP looks up the given next hop and, if required, initiates an NHRP resolution query. If the resolution is successful, NHRP populates the tunnel endpoint database, which in turn populates the Cisco Express Forwarding adjacency table. The subsequent packets are Cisco Express Forwarding switched if Cisco Express Forwarding is enabled.

### **IPv6 Addressing and Restrictions**

IPv6 allows multiple unicast addresses on a given IPv6 interface. IPv6 also allows special address types, such as anycast, multicast, link-local addresses, and unicast addresses.

DMVPN for IPv6 has the following addressing restrictions:

- Every IPv6 NHRP interface is configured with one IPv6 unicast address. This address can be a globally reachable or unique local address.
- Every IPv6 NHRP interface is configured with one IPv6 link-local address that is unique across all DMVPN hosts in the DMVPN cloud (that is, the hubs and spokes).
  - If no other tunnels on the device are using the same tunnel source, then the tunnel source address can be embedded into an IPv6 address.
  - If the device has only one DMVPN IPv6 tunnel, then manual configuration of the IPv6 link-local address is not required. Instead, use the **ipv6 enable** command to autogenerate a link-local address.
  - If the device has more than one DMVPN IPv6 tunnel, then the link-local address must be manually configured using the ipv6 address fe80::2001 link-local command.

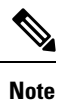

From Cisco IOS XE 17.9.1a, a new attribute **scope** is introduced for the **ipv6 nhrp nhs** command. This attribute defines the scope of IPv6 address that is used while registering with the NHS and allows you to control the scope of creating cache entries between peers.

- If scope is set to **global**, then the spoke registers only with the global unicast IPv6 address during the registration (link-local IPv6 address is not used).
- (Optional) Scope can be defined for static and dynamic NHS.

## How to Configure IPv6 over DMVPN

### Configuring an IPsec Profile in DMVPN for IPv6

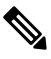

Note

Security threats, as well as the cryptographic technologies to help protect against them, are constantly changing. For more information about the latest Cisco cryptographic recommendations, see the Next Generation Encryption (NGE) white paper.

The IPsec profile shares most commands with the crypto map configuration, but only a subset of the commands are valid in an IPsec profile. Only commands that pertain to an IPsec policy can be issued under an IPsec profile; you cannot specify the IPsec peer address or the access control list (ACL) to match the packets that are to be encrypted.

### Before you begin

Before configuring an IPsec profile, you must do the following:

- Define a transform set by using the crypto ipsec transform-set command.
- Make sure that the Internet Security Association Key Management Protocol (ISAKMP) profile is configured with default ISAKMP settings.

### **SUMMARY STEPS**

- 1. enable
- **2**. configure terminal
- 3. crypto identity name
- 4. exit
- 5. crypto ipsec profile name
- 6. set transform-set transform-set-name
- 7. set identity
- 8. set security-association lifetime seconds seconds | kilobytes kilobytes
- 9. set pfs [group1 | group14 | group15 | group16 | group19 | group2 | group20 | group24 | group5]
- **10**. end

### **DETAILED STEPS**

|        | Command or Action                             | Purpose                                                    |
|--------|-----------------------------------------------|------------------------------------------------------------|
| Step 1 | enable                                        | Enables privileged EXEC mode.                              |
|        | Example:                                      | • Enter your password if prompted.                         |
|        | Device> enable                                |                                                            |
| Step 2 | configure terminal                            | Enters global configuration mode.                          |
|        | Example:                                      |                                                            |
|        | Device# configure terminal                    |                                                            |
| Step 3 | crypto identity name                          | Configures the identity of the device with a given list of |
|        | Example:                                      | distinguished names (DNs) in the certificate of the devi   |
|        | Device(config)# crypto identity device1       |                                                            |
| Step 4 | exit                                          | Exits crypto identity configuration mode and enters global |
|        | Example:                                      | configuration mode.                                        |
|        | Device(config-crypto-identity)# exit          |                                                            |
| Step 5 | crypto ipsec profile name                     | Defines the IPsec parameters that are to be used for IPsec |
|        | Example:                                      | spoke" routers.                                            |
|        | Device(config)# crypto ipsec profile example1 |                                                            |

|         | Command or Action                                                                                                    | Purpose                                                                                                    |
|---------|----------------------------------------------------------------------------------------------------|----------------------------------------------------------------------------------------------------|
|         |                                                                                                    | This command places the device in crypto map configuration mode.                                                                                                    |
| Step 6  | set transform-set transform-set-name                                                                                                    | Specifies which transform sets can be used with the IPsec                                                                                                    |
|         | Example:                                                                                                    | profile.                                                                                                    |
|         | <pre>Device(config-crypto-map)# set transform-set example-set</pre>                                                                                                    |                                                                                                    |
| Step 7  | set identity                                                                                                    | (Optional) Specifies identity restrictions to be used with                                                                                                    |
|         | Example:                                                                                                    | the IPsec profile.                                                                                                    |
|         | Device(config-crypto-map)# set identity router1                                                                                                    |                                                                                                    |
| Step 8  | <b>set security-association lifetime seconds</b>   <b>kilobytes</b> kilobytes                                                                                              | (Optional) Overrides the global lifetime value for the IPsec profile.                                                                                                    |
|         | Example:                                                                                                    |                                                                                                    |
|         | Device(config-crypto-map)# set<br>security-association lifetime seconds 1800                                                                                               |                                                                                                    |
| Step 9  | <pre>set pfs [group1   group14   group15   group16   group19<br/>  group2   group20   group24   group5]<br/>Example:<br/>Device (config-crypto-map)# set pfs group14</pre> | <ul> <li>(Optional) Specifies that IPsec should ask for perfect forward secrecy (PFS) when requesting new security associations for this IPsec profile. If this command is not specified, the default Diffie-Hellman (DH) group, group1 will be enabled.</li> <li>1—768-bit DH (No longer recommended.)</li> <li>2—1024-bit DH (No longer recommended)</li> <li>5—1536-bit DH (No longer recommended)</li> <li>14—Specifies the 2048-bit DH group.</li> <li>15—Specifies the 3072-bit DH group.</li> <li>16—Specifies the 4096-bit DH group.</li> <li>20—Specifies the 384-bit ECDH group.</li> <li>24—Specifies the 2048-bit DH/DSA group.</li> </ul> |
| Step 10 | end<br>Example:                                                                                                    | Exits crypto map configuration mode and returns to privileged EXEC mode.                                                                                                    |
|         | Device(config-crypto-map)# end                                                                                                    |                                                                                                    |
|         | Series (config of ypeo map) " end                                                                                                    |                                                                                                    |

## Configuring the Hub for IPv6 over DMVPN

Perform this task to configure the hub device for IPv6 over DMVPN for mGRE and IPsec integration (that is, associate the tunnel with the IPsec profile configured in the previous procedure).

### **SUMMARY STEPS**

- 1. enable
- 2. configure terminal
- **3.** interface tunnel number
- 4. ipv6 address { ipv6-address / prefix-length | prefix-name sub-bits / prefix-length
- 5. ipv6 address ipv6-address / prefix-length link-local
- 6. ipv6 mtu bytes
- 7. ipv6 nhrp authentication string
- 8. ipv6 nhrp map multicast dynamic
- 9. ipv6 nhrp network-id network-id
- **10. tunnel source** *ip-address* | *ipv6-address* | *interface-type interface-number*
- **11.** tunnel mode {aurp | cayman | dvmrp | eon | gre| gre multipoint[ipv6] | gre ipv6 | ipip decapsulate-any] | ipsec ipv4 | iptalk | ipv6| ipsec ipv6 | mpls | nos | rbscp
- **12.** Do one of the following:
  - tunnel protection ipsec profile name [shared]
  - tunnel protection psk key
- **13.** bandwidth {*kbps* | inherit [*kbps*] | receive [*kbps*]}
- 14. ipv6 nhrp holdtime seconds
- 15. ipv6 nhrp max-send pkt-count every seconds
- 16. ip nhrp registration [timeout seconds | no-unique]
- **17.** end

### **DETAILED STEPS**

|        | Command or Action                  | Purpose                                                                                                   |
|--------|------------------------------------|----------------------------------------------------------------------------------------------------|
| Step 1 | enable                             | Enables privileged EXEC mode.                                                                             |
|        | Example:                           | • Enter your password if prompted.                                                                        |
|        | Device> enable                     |                                                                                                    |
| Step 2 | configure terminal                 | Enters global configuration mode.                                                                         |
|        | Example:                           |                                                                                                    |
|        | Device# configure terminal         |                                                                                                    |
| Step 3 | interface tunnel number            | Configures a tunnel interface and enters interface                                                        |
|        | Example:                           | configuration mode.                                                                                       |
|        | Device(config)# interface tunnel 5 | • The number argument specifies the number of the tunnel interfaces that you want to create or configure. |

|         | Command or Action                                                                                                    | Purpose                                                                                                    |
|---------|----------------------------------------------------------------------------------------------------|----------------------------------------------------------------------------------------------------|
|         |                                                                                                    | There is no limit on the number of tunnel interfaces you can create.                                                         |
| Step 4  | <b>ipv6 address</b> { <i>ipv6-address   prefix-length   prefix-name sub-bits   prefix-length</i>                                                                    | Configures an IPv6 address based on an IPv6 general prefix<br>and enables IPv6 processing on an interface.                   |
|         | Example:                                                                                                    |                                                                                                    |
|         | Device(config-if)# ipv6 address<br>2001:DB8:1:1::72/64                                                                                                    |                                                                                                    |
| Step 5  | <b>ipv6 address</b> <i>ipv6-address</i> / <i>prefix-length</i> <b>link-local Example:</b>                                                                           | Configures an IPv6 link-local address for an interface and enables IPv6 processing on the interface.                         |
|         | <pre>Device(config-if)# ipv6 address fe80::2001 link-local</pre>                                                                                                    | • A unique IPv6 link-local address (across all DMVPN nodes in a DMVPN network) must be configured.                           |
| Step 6  | ipv6 mtu bytes                                                                                                    | Sets the maximum transmission unit (MTU) size of IPv6                                                                        |
|         | Example:                                                                                                    | packets sent on an interface.                                                                                                |
|         | Device(config-if)# ipv6 mtu 1400                                                                                                    |                                                                                                    |
| Step 7  | ipv6 nhrp authentication string                                                                                                    | Configures the authentication string for an interface using the NHRP                                                         |
|         | <b>Example:</b><br>Device(config-if)# ipv6 nhrp authentication<br>examplexx                                                                                         | Note The NHRP authentication string must be set to the same value on all hubs and spokes that are in the same DMVPN network. |
| Step 8  | ipv6 nhrp map multicast dynamic                                                                                                    | Allows NHRP to automatically add routers to the multicast NHRP mappings.                                                     |
|         | <b>Example:</b><br>Device(config-if)# ipv6 nhrp map multicast dynamic                                                                                               | <b>Note</b> Effective with Cisco IOS XE Denali 16.3<br><b>ipv6 nhrp map multicast dynamic</b> is<br>enabled by default.      |
| Step 9  | ipv6 nhrp network-id network-id                                                                                                    | Enables the NHRP on an interface.                                                                                            |
|         | Example:                                                                                                    | Effective with Cisco IOS XE Denali 16.3 <b>ipv6 nhrp</b>                                                                     |
|         | Device(config-if)# ipv6 nhrp network-id 99                                                                                                    | network-id is enabled by default.                                                                                            |
| Step 10 | <b>tunnel source</b> <i>ip-address</i>   <i>ipv6-address</i>   <i>interface-type interface-number</i>                                                               | Sets the source address for a tunnel interface.                                                                              |
|         | Example:                                                                                                    |                                                                                                    |
|         | Device(config-if)# tunnel source ethernet 0                                                                                                    |                                                                                                    |
| Step 11 | tunnel mode {aurp   cayman   dvmrp   eon   gre  gremultipoint[ipv6]   gre ipv6   ipip decapsulate-any]   ipsecipv4   iptalk   ipv6  ipsec ipv6   mpls   nos   rbscp | Sets the encapsulation mode to mGRE for the tunnel interface.                                                                |

|         | Command or Action                                                                                                    | Purpose                                                                                                    |
|---------|----------------------------------------------------------------------------------------------------|----------------------------------------------------------------------------------------------------|
|         | Example:                                                                                                    |                                                                                                    |
|         | Device(config-if)# tunnel mode gre multipoint                                                                          |                                                                                                    |
| Step 12 | Do one of the following:                                                                                               | Associates a tunnel interface with an IPsec profile.                                                                                                    |
|         | <ul> <li>tunnel protection ipsec profile name [shared]</li> <li>tunnel protection psk key</li> <li>Example:</li> </ul> | • The <i>name</i> argument specifies the name of the IPsec profile; this value must match the <i>name</i> specified in the <b>crypto ipsec profile</b> <i>name</i> command. |
|         | Router(config-if)# tunnel protection ipsec profile<br>vpnprof<br><b>Example:</b>                                       | or<br>Simplifies the tunnel protection configuration for<br>pre-shared key (PSK) by creating a default IPsec profile.                                                       |
|         | Router(config-if)#<br>tunnel protection psk test1                                                                      |                                                                                                    |
| Step 13 | <b>bandwidth</b> { <i>kbps</i>   <b>inherit</b> [ <i>kbps</i> ]   <b>receive</b> [ <i>kbps</i> ]}<br><b>Example:</b>   | Sets the current bandwidth value for an interface to higher-level protocols.                                                                                                |
|         | Device(config-if)# bandwidth 1200                                                                                      | • The <i>bandwidth-size</i> argument specifies the bandwidth<br>in kilobits per second. The default value is 9. The<br>recommended bandwidth value is 1000 or greater.      |
| Step 14 | ipv6 nhrp holdtime seconds<br>Example:                                                                                 | Changes the number of seconds that NHRP NBMA<br>addresses are advertised as valid in authoritative NHRP<br>responses. The default time is 600 seconds.                      |
|         | Device(config-if)# ipv6 nhrp holdtime 600                                                                              |                                                                                                    |
| Step 15 | <b>ipv6 nhrp max-send</b> <i>pkt-count</i> <b>every</b> <i>seconds</i><br><b>Example:</b>                              | Changes the maximum frequency at which NHRP packets<br>can be sent. Number of packets that can be sent in the range<br>from 1 to 65535. Default is 100 packets.             |
|         | Device(config-if)# ipv6 nhrp max-send 10000 every 10                                                                   |                                                                                                    |
| Step 16 | ip nhrp registration [timeout seconds   no-unique]<br>Example:                                                         | Enables the client to not set the unique flag in the NHRP request and reply packets. The default is no-unique.                                                              |
|         | Device(config-if)# ip nhrp registration no-unique                                                                      |                                                                                                    |
| Step 17 | end                                                                                                    | Exits interface configuration mode and returns to privileged                                                                                                    |
|         | Example:                                                                                                    | EXEC mode.                                                                                                    |
|         | Device(config-if)# end                                                                                                 |                                                                                                    |

## **Configuring the NHRP Redirect and Shortcut Features on the Hub**

### **SUMMARY STEPS**

- 1. enable
- **2**. configure terminal
- 3. interface tunnel number
- 4. ipv6 address { ipv6-address / prefix-length | prefix-name sub-bits / prefix-length
- **5.** Do one of the following:
  - ipv6 nhrp redirect [ timeout seconds ]
  - ipv6 nhrp redirect [interest acl]
- 6. ipv6 nhrp shortcut
- **7.** end

### **DETAILED STEPS**

|        | Command or Action                                                                                          | Purpose                                                                                                    |
|--------|----------------------------------------------------------------------------------------------------|----------------------------------------------------------------------------------------------------|
| Step 1 | enable                                                                                                    | Enables privileged EXEC mode.                                                                                                    |
|        | Example:                                                                                                   | • Enter your password if prompted.                                                                                                    |
|        | Device> enable                                                                                             |                                                                                                    |
| Step 2 | configure terminal                                                                                         | Enters global configuration mode.                                                                                                    |
|        | Example:                                                                                                   |                                                                                                    |
|        | Device# configure terminal                                                                                 |                                                                                                    |
| Step 3 | interface tunnel number                                                                                    | Configures a tunnel interface and enters interface                                                                                                    |
|        | Example:                                                                                                   | configuration mode.                                                                                                    |
|        | Device(config)# interface tunnel 5                                                                         | • The number argument specifies the number of the tunnel interfaces that you want to create or configure. There is no limit on the number of tunnel interfaces you can create. |
| Step 4 | <b>ipv6 address</b> { <i>ipv6-address   prefix-length   prefix-name</i><br><i>sub-bits   prefix-length</i> | Configures an IPv6 address based on an IPv6 general prefix<br>and enables IPv6 processing on an interface.                                                                     |
|        | Example:                                                                                                   |                                                                                                    |
|        | Device(config-if)# ipv6 address 2001:DB8:1:1::72/64                                                        |                                                                                                    |
| Step 5 | Do one of the following:                                                                                   | Enables NHRP redirect.                                                                                                    |
|        | • ipv6 nhrp redirect [ timeout seconds ]                                                                   | or                                                                                                    |
|        | • ipv6 nhrp redirect [interest acl]                                                                        | Enables the user to specify an ACL.                                                                                                    |
|        | Example:                                                                                                   | <b>Note</b> You must configure the <b>ipv6 nhrp redirect</b> command on a hub.                                                                                                 |

|        | Command or Action                              | Purpose                                                                                              |
|--------|------------------------------------------------|----------------------------------------------------------------------------------------------------|
|        | Example:                                       |                                                                                                    |
|        | Device(config-if)# ipv6 nhrp redirect interest |                                                                                                    |
| Step 6 | ipv6 nhrp shortcut                             | Enables NHRP shortcut switching.                                                                     |
|        | Example:                                       | • You must configure the <b>ipv6 nhrp shortcut</b> command on a spoke.                               |
|        | Device(config-if)# ipv6 nhrp shortcut          | <b>Note</b> Effective with Cisco IOS XE Denali 16.3 <b>ipv6 nhrp shortcut</b> is enabled by default. |
| Step 7 | end                                            | Exits interface configuration mode and returns to privileged                                         |
|        | Example:                                       | EXEC mode.                                                                                           |
|        | Device(config-if) # end                        |                                                                                                    |

## **Configuring the Spoke for IPv6 over DMVPN**

Perform this task to configure the spoke for IPv6 over DMVPN.

### **SUMMARY STEPS**

- 1. enable
- 2. configure terminal
- **3. interface tunnel** *number*
- **4. ipv6 address** {*ipv6-address | prefix-length | prefix-name sub-bits | prefix-length*
- 5. ipv6 address ipv6-address / prefix-length link-local
- 6. ipv6 mtu bytes
- 7. **ipv6 nhrp authentication** *string*
- 8. ipv6 nhrp map ipv6-address nbma-address
- 9. ipv6 nhrp map multicast ipv4-nbma-address
- **10.** ipv6 nhrp nhs ipv6- nhs-address scope {global}
- 11. ipv6 nhrp network-id network-id
- **12. tunnel source** *ip-address* | *ipv6-address* | *interface-type interface-number*
- **13.** Do one of the following:
  - $\label{eq:canonical} \begin{array}{l} \bullet \ tunnel \ mode \ \ \{aurp \ | \ cayman \ | \ dvmrp \ | \ eon \ | \ gre \ | \ gre \ multipoint \ [ipv6] \ | \ gre \ ipv6 \ | \ ipip \ decapsulate-any ] \ | \ ipsec \ ipv4 \ | \ iptalk \ | \ ipv6 \ | \ ipsec \ ipv6 \ | \ mpls \ | \ nos \ | \ rbscp \end{array}$
  - tunnel destination {*host-name* | *ip-address* | *ipv6-address*}
- **14.** Do one of the following:
  - tunnel protection ipsec profile name [shared]
  - tunnel protection psk key
- **15.** bandwidth {interzone | total | session} {default | zone zone-name} bandwidth-size
- 16. ipv6 nhrp holdtime seconds

**17.** end

### **DETAILED STEPS**

|        | Command or Action                                                                                | Purpose                                                                                                    |
|--------|--------------------------------------------------------------------------------------------------|----------------------------------------------------------------------------------------------------|
| Step 1 | enable                                                                                           | Enables privileged EXEC mode.                                                                                                    |
|        | Example:                                                                                         | • Enter your password if prompted.                                                                                                    |
|        | Device> enable                                                                                   |                                                                                                    |
| Step 2 | configure terminal                                                                               | Enters global configuration mode.                                                                                                    |
|        | Example:                                                                                         |                                                                                                    |
|        | Device# configure terminal                                                                       |                                                                                                    |
| Step 3 | interface tunnel number                                                                          | Configures a tunnel interface and enters interface                                                                                                    |
|        | Example:                                                                                         | configuration mode.                                                                                                    |
|        | Device(config)# interface tunnel 5                                                               | • The <i>number</i> argument specifies the number of the tunnel interfaces that you want to create or configure. There is no limit on the number of tunnel interfaces you can create. |
| Step 4 | <b>ipv6 address</b> { <i>ipv6-address   prefix-length   prefix-name sub-bits   prefix-length</i> | Configures an IPv6 address based on an IPv6 general prefix<br>and enables IPv6 processing on an interface.                                                                            |
|        | Example:                                                                                         |                                                                                                    |
|        | Device(config-if) ipv6 address 2001:DB8:1:1::72/64                                               |                                                                                                    |
| Step 5 | ipv6 address ipv6-address / prefix-length link-local                                             | Configures an IPv6 link-local address for an interface and                                                                                                    |
|        | Example:                                                                                         | enables IPv6 processing on the interface.                                                                                                    |
|        | <pre>Device(config-if)# ipv6 address fe80::2001 link-local</pre>                                 | • A unique IPvo link-local address (across all DM v PN nodes in a DMVPN network) must be configured.                                                                                  |
| Step 6 | ipv6 mtu bytes                                                                                   | Sets the MTU size of IPv6 packets sent on an interface.                                                                                                    |
|        | Example:                                                                                         |                                                                                                    |
|        | Device(config-if)# ipv6 mtu 1400                                                                 |                                                                                                    |
| Step 7 | ipv6 nhrp authentication string                                                                  | Configures the authentication string for an interface using                                                                                                    |
|        | Example:                                                                                         | the NHRP.                                                                                                    |
|        | <pre>Device(config-if)# ipv6 nhrp authentication examplexx</pre>                                 | <b>Note</b> The NHRP authentication string must be set to the same value on all hubs and spokes that are in the same DMVPN network.                                                   |
| Step 8 | <b>ipv6 nhrp map</b> <i>ipv6-address nbma-address</i><br><b>Example:</b>                         | Statically configures the IPv6-to-NBMA address mapping of IPv6 destinations connected to an NBMA network.                                                                             |

|         | Command or Action                                                                                                    | Purpose                                                                                                    |
|---------|----------------------------------------------------------------------------------------------------|----------------------------------------------------------------------------------------------------|
|         | Device(config-if)# ipv6 nhrp map<br>2001:DB8:3333:4::5 10.1.1.1                                                                                                    | Note Only IPv4 NBMA addresses are supported, not ATM or Ethernet addresses.                                            |
| Step 9  | <b>ipv6 nhrp map multicast</b> <i>ipv4-nbma-address</i><br><b>Example:</b>                                                                                                    | Maps destination IPv6 addresses to IPv4 NBMA addresses.                                                                |
|         | Device(config-if)# ipv6 nhrp map multicast 10.11.11.99                                                                                                    |                                                                                                    |
| Step 10 | ipv6 nhrp nhs ipv6- nhs-address scope {global}                                                                                                    | Specifies the address of one or more IPv6 NHRP servers.                                                                |
|         | Example:                                                                                                    |                                                                                                    |
|         | Device(config-if)# ipv6 nhrp nhs<br>2001:0DB8:3333:4::5 2001:0DB8::/64 scope global                                                                                                    |                                                                                                    |
| Step 11 | ipv6 nhrp network-id network-id                                                                                                    | Enables the NHRP on an interface.                                                                                      |
|         | Example:                                                                                                    | Note Effective with Cisco IOS XE Denali 16.3<br>ipv6 nhrp network-id is enabled by default.                            |
|         | Device(config-if)# ipv6 nhrp network-id 99                                                                                                    |                                                                                                    |
| Step 12 | <b>tunnel source</b> <i>ip-address</i>   <i>ipv6-address</i>   <i>interface-type interface-number</i>                                                                                                  | Sets the source address for a tunnel interface.                                                                        |
|         | Example:                                                                                                    |                                                                                                    |
|         | Device(config-if)# tunnel source ethernet 0                                                                                                    |                                                                                                    |
| Step 13 | Do one of the following:                                                                                                    | Sets the encapsulation mode to mGRE for the tunnel                                                                     |
|         | <ul> <li>tunnel mode {aurp   cayman   dvmrp   eon   gre <br/>gre multipoint [ipv6]   gre ipv6   ipip<br/>decapsulate-any]   ipsec ipv4   iptalk   ipv6  ipsec<br/>ipv6   mpls   nos   rbscp</li> </ul> | <ul> <li>Use the tunnel mode command if data traffic can use dynamic spoke-to-spoke traffic.</li> </ul>                |
|         | • tunnel destination {host-name   ip-address                                                                                                    | or                                                                                                    |
|         | ipvo-address}                                                                                                    | Specifies the destination for a tunnel interface.                                                                      |
|         | <b>Example:</b>                                                                                                    | • Use the <b>tunnel destination</b> command if data traffic can use hub-and-spoke tunnels.                             |
|         | Example:                                                                                                    |                                                                                                    |
|         | Device(config-if)# tunnel destination 10.1.1.1                                                                                                    |                                                                                                    |
| Step 14 | Do one of the following:                                                                                                    | Associates a tunnel interface with an IPsec profile.                                                                   |
|         | <ul> <li>tunnel protection ipsec profile name [shared]</li> <li>tunnel protection psk key</li> </ul>                                                                                                   | • The <i>name</i> argument specifies the name of the IPsec profile; this value must match the <i>name</i> specified in |
|         | Example:                                                                                                    | the crypto ipsec profile <i>name</i> command.                                                                          |
|         | Router(config-if)# tunnel protection ipsec profile<br>vpnprof                                                                                                    | or                                                                                                    |

|         | Command or Action                                                                                                    | Purpose                                                                                                    |
|---------|----------------------------------------------------------------------------------------------------|----------------------------------------------------------------------------------------------------|
|         | Example:<br>Router(config-if)#<br>tunnel protection psk test1                                                                                             | Simplifies the tunnel protection configuration for<br>pre-shared key (PSK) by creating a default IPsec profile.                                                                                                    |
| Step 15 | <pre>bandwidth {interzone   total   session} {default   zone<br/>zone-name} bandwidth-size<br/>Example:<br/>Device(config-if)# bandwidth total 1200</pre> | <ul> <li>Sets the current bandwidth value for an interface to higher-level protocols.</li> <li>The <i>bandwidth-size</i> argument specifies the bandwidth in kilobits per second. The default value is 9. The recommended bandwidth value is 1000 or greater.</li> <li>The bandwidth setting for the spoke need not equal the bandwidth setting for the DMVPN hub. It is usually easier if all of the spokes use the same or similar value.</li> </ul> |
| Step 16 | <pre>ipv6 nhrp holdtime seconds Example: Device(config-if)# ipv6 nhrp holdtime 3600</pre>                                                                 | Changes the number of seconds that NHRP NBMA<br>addresses are advertised as valid in authoritative NHRP<br>responses.                                                                                                    |
| Step 17 | end<br>Example:<br>Device(config-if)# end                                                                                                    | Exits interface configuration mode and returns to privileged EXEC mode.                                                                                                    |

## **Verifying DMVPN for IPv6 Configuration**

### **SUMMARY STEPS**

- 1. enable
- 2. show dmvpn [ipv4 [vrf vrf-name] | ipv6 [vrf vrf-name]] [debug-condition | [interface tunnel number | peer {nbma ip-address | network network-mask | tunnel ip-address}] [static] [detail]]
- **3.** show ipv6 nhrp [dynamic [*ipv6-address*] | incomplete | static] [*address* | *interface* ] [brief | detail] [purge]
- **4**. **show ipv6 nhrp multicast** [*ipv4-address* | *interface* | *ipv6-address*]
- **5. show ip nhrp multicast** [*nbma-address* | *interface*]
- 6. show ipv6 nhrp summary
- 7. show ipv6 nhrp traffic [ interfacetunnel number
- 8. show ip nhrp shortcut
- 9. show ip route
- **10**. show ipv6 route
- 11. show nhrp debug-condition

### **DETAILED STEPS**

|        | Command or Action                                                                                                    | Purpose                                       |  |
|--------|----------------------------------------------------------------------------------------------------|-----------------------------------------------|--|
| Step 1 | enable                                                                                                    | Enables privileged EXEC mode.                 |  |
|        | Example:                                                                                                    | • Enter your password if prompted.            |  |
|        | Device> enable                                                                                                    |                                               |  |
| Step 2 | <pre>show dmvpn [ipv4 [vrf vrf-name]   ipv6 [vrf vrf-name]] [debug-condition   [interface tunnel number   peer {nbma ip-address   network network-mask   tunnel ip-address}] [static] [detail]]</pre> | Displays DMVPN-specific session information.  |  |
|        | Example:                                                                                                    |                                               |  |
|        | Device# show dmvpn 2001:0db8:1:1::72/64                                                                                                    |                                               |  |
| Step 3 | <b>show ipv6 nhrp</b> [ <b>dynamic</b> [ <i>ipv6-address</i> ]   <b>incomplete</b>   <b>static</b> ] [ <i>address</i>   <i>interface</i> ] [ <b>brief</b>   <b>detail</b> ] [ <b>purge</b> ]          | Displays NHRP mapping information.            |  |
|        | Example:                                                                                                    |                                               |  |
|        | Device# show ipv6 nhrp                                                                                                    |                                               |  |
| Step 4 | <b>show ipv6 nhrp multicast</b> [ <i>ipv4-address</i>   <i>interface</i>   <i>ipv6-address</i> ]                                                                                                    | Displays NHRP multicast mapping information.  |  |
|        | Example:                                                                                                    |                                               |  |
|        | Device# show ipv6 nhrp multicast                                                                                                    |                                               |  |
| Step 5 | <b>show ip nhrp multicast</b> [ <i>nbma-address</i>   <i>interface</i> ]                                                                                                    | Displays NHRP multicast mapping information.  |  |
|        | Example:                                                                                                    |                                               |  |
|        | Device# show ip nhrp multicast                                                                                                    |                                               |  |
| Step 6 | show ipv6 nhrp summary                                                                                                    | Displays NHRP mapping summary information.    |  |
|        | Example:                                                                                                    |                                               |  |
|        | Device# show ipv6 nhrp summary                                                                                                    |                                               |  |
| Step 7 | show ipv6 nhrp traffic [ interfacetunnel number                                                                                                    | Displays NHRP traffic statistics information. |  |
|        | Example:                                                                                                    |                                               |  |
|        | Device# show ipv6 nhrp traffic                                                                                                    |                                               |  |
| Step 8 | show ip nhrp shortcut                                                                                                    | Displays NHRP shortcut information.           |  |
|        | Example:                                                                                                    |                                               |  |
|        | Device# show ip nhrp shortcut                                                                                                    |                                               |  |

|         | Command or Action                 | Purpose                                                  |
|---------|-----------------------------------|----------------------------------------------------------|
| Step 9  | show ip route                     | Displays the current state of the IPv4 routing table.    |
|         | Example:                          |                                                          |
|         | Device# show ip route             |                                                          |
| Step 10 | show ipv6 route                   | Displays the current contents of the IPv6 routing table. |
|         | Example:                          |                                                          |
|         | Device# show ipv6 route           |                                                          |
| Step 11 | show nhrp debug-condition         | Displays the NHRP conditional debugging information.     |
|         | Example:                          |                                                          |
|         | Device# show nhrp debug-condition |                                                          |

## Monitoring and Maintaining DMVPN for IPv6 Configuration and Operation

### **SUMMARY STEPS**

- 1. enable
- **2.** clear dmvpn session [interface tunnel *number* | peer {*ipv4-address* | *fqdn-string* | *ipv6-address*} | vrf *vrf-name*] [static]
- **3.** clear ipv6 nhrp [*ipv6-address* | counters
- 4. debug dmvpn {all | error | detail | packet} {all | debug-type}
- 5. debug nhrp [cache | extension | packet | rate]
- **6.** debug nhrp condition [interface tunnel *number* | peer {nbma {*ipv4-address* | *fqdn-string* | *ipv6-address*} | tunnel {*ip-address* | *ipv6-address*} | vrf *vrf-name*]
- 7. debug nhrp error

### **DETAILED STEPS**

|                                                                                                    | Command or Action           | Purpose                            |
|----------------------------------------------------------------------------------------------------|-----------------------------|------------------------------------|
| Step 1                                                                                                    | enable                      | Enables privileged EXEC mode.      |
|                                                                                                    | Example:                    | • Enter your password if prompted. |
|                                                                                                    | Device> enable              |                                    |
| Step 2         clear dmvpn session [interface tunnel number   peer<br>{ipv4-address   fqdn-string   ipv6-address}   vrf vrf-name]<br>[static] |                             | Clears DMVPN sessions.             |
|                                                                                                    | Example:                    |                                    |
|                                                                                                    | Device# clear dmvpn session |                                    |

|        | Command or Action                                                                                                    | Purpose                                          |
|--------|----------------------------------------------------------------------------------------------------|--------------------------------------------------|
| Step 3 | clear ipv6 nhrp [ipv6-address   counters                                                                                                    | Clears all dynamic entries from the NHRP cache.  |
|        | Example:                                                                                                    |                                                  |
|        | Device# clear ipv6 nhrp                                                                                                    |                                                  |
| Step 4 | debug dmvpn {all   error   detail   packet} {all         debug-type}                                                                                        | Displays debug DMVPN session information.        |
|        | Example:                                                                                                    |                                                  |
|        | Device# debug dmvpn                                                                                                    |                                                  |
| Step 5 | debug nhrp [cache   extension   packet   rate]                                                                                                    | Enables NHRP debugging.                          |
|        | Example:                                                                                                    |                                                  |
|        | Device# debug nhrp ipv6                                                                                                    |                                                  |
| Step 6 | debug nhrp condition [interface tunnel number   peer{nbma {ipv4-address   fqdn-string   ipv6-address}   tunnel{ip-address   ipv6-address} }   vrf vrf-name] | Enables NHRP conditional debugging.              |
|        | Example:                                                                                                    |                                                  |
|        | Device# debug nhrp condition                                                                                                    |                                                  |
| Step 7 | debug nhrp error                                                                                                    | Displays NHRP error-level debugging information. |
|        | Example:                                                                                                    |                                                  |
|        | Device# debug nhrp ipv6 error                                                                                                    |                                                  |

### **Examples**

### Sample Output for the debug nhrp Command

The following sample output is from the **debug nhrp**command with the **ipv6** keyword:

## **Configuration Examples for IPv6 over DMVPN**

## **Example: Configuring an IPsec Profile**

Device (config) # crypto identity router1

Device(config)# crypto ipsec profile example1
Device(config-crypto-map)# set transform-set example-set
Device(config-crypto-map)# set identity router1

Device (config-crypto-map) # set security-association lifetime seconds 1800

Device (config-crypto-map) # set pfs group14

## **Example: Configuring the Hub for DMVPN**

```
Device# configure terminal
Device(config)# interface tunnel 5
```

```
Device(config-if)# ipv6 address 2001:DB8:1:1::72/64
Device(config-if)# ipv6 address fe80::2001 link-local
Device(config-if)# ipv6 mtu 1400
Device(config-if)# ipv6 nhrp authentication examplexx
Device(config-if)# ipv6 nhrp map multicast dynamic
Device(config-if)# ipv6 nhrp network-id 99
Device(config-if)# tunnel source ethernet 0
Device(config-if)# tunnel mode gre multipoint
Device(config-if)# tunnel protection ipsec profile example_profile
Device(config-if)# bandwidth 1200
Device(config-if)# ipv6 nhrp holdtime 3600
```

The following sample output is from the **show dmvpn** command, with the **ipv6** and **detail** keywords, for the hub:

```
Device# show dmvpn ipv6 detail
Legend: Attrb --> S - Static, D - Dynamic, I - Incomplete
       N - NATed, L - Local, X - No Socket
       # Ent --> Number of NHRP entries with same NBMA peer
       NHS Status: E --> Expecting Replies, R --> Responding
       UpDn Time --> Up or Down Time for a Tunnel
_____
Interface Tunnell is up/up, Addr. is 10.0.0.3, VRF ""
  Tunnel Src./Dest. addr: 192.169.2.9/MGRE, Tunnel VRF ""
  Protocol/Transport: "multi-GRE/IP", Protect "test profile"
Type:Hub, Total NBMA Peers (v4/v6): 2
   1.Peer NBMA Address: 192.169.2.10
       Tunnel IPv6 Address: 2001::4
       IPv6 Target Network: 2001::4/128
       # Ent: 2, Status: UP, UpDn Time: 00:01:51, Cache Attrib: D
Type:Hub, Total NBMA Peers (v4/v6): 2
```

```
2.Peer NBMA Address: 192.169.2.10
        Tunnel IPv6 Address: 2001::4
       IPv6 Target Network: FE80::2/128
        # Ent: 0, Status: UP, UpDn Time: 00:01:51, Cache Attrib: D
Type:Hub, Total NBMA Peers (v4/v6): 2
    3.Peer NBMA Address: 192.169.2.11
Tunnel IPv6 Address: 2001::5
       IPv6 Target Network: 2001::5/128
        # Ent: 2, Status: UP, UpDn Time: 00:26:38, Cache Attrib: D
Type:Hub, Total NBMA Peers (v4/v6): 2
    4.Peer NBMA Address: 192.169.2.11
       Tunnel IPv6 Address: 2001::5
       IPv6 Target Network: FE80::3/128
        # Ent: 0, Status: UP, UpDn Time: 00:26:38, Cache Attrib: D
Pending DMVPN Sessions:
Interface: Tunnel1
 IKE SA: local 192.169.2.9/500 remote 192.169.2.10/500 Active
 Crypto Session Status: UP-ACTIVE
  fvrf: (none), Phasel id: 192.169.2.10
  IPSEC FLOW: permit 47 host 192.169.2.9 host 192.169.2.10
       Active SAs: 2, origin: crypto map
  Outbound SPI : Ox BBOEDO2, transform : esp-aes esp-sha-hmac
   Socket State: Open
Interface: Tunnel1
 IKE SA: local 192.169.2.9/500 remote 192.169.2.11/500 Active
  Crypto Session Status: UP-ACTIVE
  fvrf: (none), Phasel id: 192.169.2.11
  IPSEC FLOW: permit 47 host 192.169.2.9 host 192.169.2.11
       Active SAs: 2, origin: crypto map
  Outbound SPI : 0xB79B277B, transform : esp-aes esp-sha-hmac
   Socket State: Open
```

### Example: Configuring the Spoke for DMVPN

```
Device# configure terminal
Device (config) # crypto ikev2 keyring DMVPN
Device(config) # peer DMVPN
Device(config) # address 0.0.0.0 0.0.0.0
Device (config) # pre-shared-key cisco123
Device(config) # peer DMVPNv6
Device(config)# address ::/0
Device(config) # pre-shared-key cisco123v6
Device(config) # crypto ikev2 profile DMVPN
Device(config) # match identity remote address 0.0.0.0
Device(config) # match identity remote address ::/0
Device (config) # authentication local pre-share
Device (config) # authentication remote pre-share
Device(config) # keyring DMVPN
Device(config) # dpd 30 5 on-demand
Device(config) # crypto ipsec transform-set DMVPN esp-aes esp-sha-hmac
Device(config) # mode transport
Device(config) # crypto ipsec profile DMVPN
Device (config) # set transform-set DMVPN
Device (config) # set ikev2-profile DMVPN
Device(config) # interface tunnel 5
Device(config-if) # bandwidth 1000
Device(config-if) # ip address 10.0.0.11 255.255.255.0
Device(config-if) # ip mtu 1400
```

```
Device(config-if) # ip nhrp authentication test
Device(config-if) # ip nhrp network-id 100000
Device(config-if)# ip nhrp nhs 10.0.0.1 nbma 2001:DB8:0:FFFF:1::1 multicast
Device(config-if) # vip nhrp shortcut
Device(config-if) # delay 1000
Device (config-if) # ipv6 address 2001:DB8:0:100::B/64
Device (config-if) # ipv6 mtu 1400
Device (config-if) # ipv6 nd ra mtu suppress
Device (config-if) # no ipv6 redirects
Device (config-if) # ipv6 eigrp 1
Device(config-if) # ipv6 nhrp authentication testv6
Device(config-if) # ipv6 nhrp network-id 100006
Device (config-if) # ipv6 nhrp nhs 2001:DB8:0:100::1 nbma 2001:DB8:0:FFFF:1::1 multicast
Device(config-if) # ipv6 nhrp shortcut
Device(config-if) # tunnel source Ethernet0/0
Device (config-if) # tunnel mode gre multipoint ipv6
Device (config-if) # tunnel key 100000
Device(config-if) # end
```

The following sample output is from the **show dmvpn** command, with the **ipv6** and **detail** keywords, for the spoke:

```
Legend: Attrb --> S - Static, D - Dynamic, I - Incomplete
       N - NATed, L - Local, X - No Socket
       # Ent --> Number of NHRP entries with same NBMA peer
       NHS Status: E --> Expecting Replies, R --> Responding
       UpDn Time --> Up or Down Time for a Tunnel
_____
Interface Tunnell is up/up, Addr. is 10.0.0.1, VRF ""
  Tunnel Src./Dest. addr: 192.169.2.10/MGRE, Tunnel VRF ""
  Protocol/Transport: "multi-GRE/IP", Protect "test profile"
IPv6 NHS: 2001::6 RE
Type:Spoke, Total NBMA Peers (v4/v6): 1
    1.Peer NBMA Address: 192.169.2.9
       Tunnel IPv6 Address: 2001::6
       IPv6 Target Network: 2001::/112
       # Ent: 2, Status: NHRP, UpDn Time: never, Cache Attrib: S
IPv6 NHS: 2001::6 RE
Type:Unknown, Total NBMA Peers (v4/v6): 1
   2.Peer NBMA Address: 192.169.2.9
       Tunnel IPv6 Address: FE80::1
       IPv6 Target Network: FE80::1/128
       # Ent: 0, Status: UP, UpDn Time: 00:00:24, Cache Attrib: D
Pending DMVPN Sessions:
Interface: Tunnel1
 IKE SA: local 192.169.2.10/500 remote 192.169.2.9/500 Active
  Crypto Session Status: UP-ACTIVE
  fvrf: (none), Phase1_id: 192.169.2.9
  IPSEC FLOW: permit 47 host 192.169.2.10 host 192.169.2.9
       Active SAs: 2, origin: crypto map
  Outbound SPI : 0x6F75C431, transform : esp-aes esp-sha-hmac
   Socket State: Open
```

L

### Example: Configuring the Spoke with Global Unicast

```
SPOKE1(config-if) # show run int tun0
Building configuration...
Current configuration : 671 bytes
I.
interface Tunnel0
bandwidth 1000
ip address 10.0.0.1 255.255.255.0
no ip redirects
ip mtu 1400
ip nhrp authentication test
ip nhrp map 10.0.0.254 172.16.1.1
 ip nhrp map multicast 172.16.1.1
ip nhrp network-id 1
ip nhrp holdtime 300
ip nhrp nhs 10.0.254
delay 100
ipv6 address 2001::1/64
 ipv6 enable
ipv6 mtu 1400
 ipv6 nhrp authentication test
ipv6 nhrp map multicast 172.16.1.1
ipv6 nhrp map 2001::2/64 172.16.1.1
 ipv6 nhrp network-id 20000
ipv6 nhrp holdtime 300
ipv6 nhrp nhs 2001::2 global
                                    <<<<<<<<
ipv6 eigrp 11
bfd template sample
 tunnel source Ethernet0/0
 tunnel mode gre multipoint
tunnel key 100000
tunnel protection ipsec profile iprof
end
```

## **Example: Configuring the NHRP Redirect and Shortcut Features on the Hub**

```
Device(config)# interface tunnel 5
Device(config-if)# ipv6 address 2001:DB8:1:1::72/64
Device(config-if)# ipv6 nhrp redirect
Device(config-if)# ipv6 nhrp shortcut
```

## Example: Configuring NHRP on the Hub and Spoke

### Hub

#### Device# show ipv6 nhrp

```
2001::4/128 via 2001::4
   Tunnel1 created 00:02:40, expire 00:00:47
   Type: dynamic, Flags: unique registered used
   NBMA address: 192.169.2.10
2001::5/128 via 2001::5
   Tunnel1 created 00:02:37, expire 00:00:47
   Type: dynamic, Flags: unique registered used
   NBMA address: 192.169.2.11
FE80::2/128 via 2001::4
   Tunnel1 created 00:02:40, expire 00:00:47
   Type: dynamic, Flags: unique registered used
   NBMA address: 192.169.2.10
FE80::3/128 via 2001::5
   Tunnel1 created 00:02:37, expire 00:00:47
   Type: dynamic, Flags: unique registered used
   NBMA address: 192.169.2.11
```

### Spoke

#### Device# show ipv6 nhrp

```
2001::8/128
Tunnel1 created 00:00:13, expire 00:02:51
Type: incomplete, Flags: negative
Cache hits: 2
2001::/112 via 2001::6
Tunnel1 created 00:01:16, never expire
Type: static, Flags: used
NBMA address: 192.169.2.9
FE80::1/128 via FE80::1
Tunnel1 created 00:01:15, expire 00:00:43
Type: dynamic, Flags:
NBMA address: 192.169.2.9
```

# **Additional References**

### **Related Documents**

| Related Topic                    | Document Title                                |
|----------------------------------|-----------------------------------------------|
| IPv6 addressing and connectivity | IPv6 Configuration Guide                      |
| Dynamic Multipoint VPN           | Dynamic Multipoint VPN<br>Configuration Guide |
| IPv6 commands                    | IPv6 Command Reference                        |
| Cisco IOS IPv6 features          | IPv6 Feature Mapping                          |

| Related Topic                        | Document Title             |
|--------------------------------------|----------------------------|
| Recommended cryptographic algorithms | Next Generation Encryption |

#### **Standards and RFCs**

| Standard/RFC     | Title     |
|------------------|-----------|
| RFCs for<br>IPv6 | IPv6 RFcs |

### **Technical Assistance**

| Description                                                                                                    | Link                                              |
|----------------------------------------------------------------------------------------------------|---------------------------------------------------|
| The Cisco Support and Documentation website provides<br>online resources to download documentation, software,<br>and tools. Use these resources to install and configure<br>the software and to troubleshoot and resolve technical<br>issues with Cisco products and technologies. Access to<br>most tools on the Cisco Support and Documentation<br>website requires a Cisco.com user ID and password. | http://www.cisco.com/cisco/web/support/index.html |

# Feature Information for IPv6 over DMVPN

The following table provides release information about the feature or features described in this module. This table lists only the software release that introduced support for a given feature in a given software release train. Unless noted otherwise, subsequent releases of that software release train also support that feature.

Use Cisco Feature Navigator to find information about platform support and Cisco software image support. To access Cisco Feature Navigator, go to www.cisco.com/go/cfn. An account on Cisco.com is not required.

| Feature Name             | Releases | Feature Information                                                                                                    |
|--------------------------|----------|----------------------------------------------------------------------------------------------------|
| IPv6 over DMVPN          |          | The DMVPN feature allows users<br>to better scale large and small IPsec<br>Virtual Private Networks (VPNs)<br>by combining generic routing<br>encapsulation (GRE) tunnels, IP<br>security (IPsec) encryption, and the<br>Next Hop Resolution Protocol<br>(NHRP). In Dynamic Multipoint<br>Virtual Private Network (DMVPN)<br>for IPv6, the public network (the<br>Internet) is a pure IPv4 network,<br>and the private network (the<br>intranet) is IPv6 capable.                                                                                                    |
|                          |          | The following commands were<br>introduced or modified: clear<br>dmvpn session, clear ipv6 nhrp,<br>crypto ipsec profile, debug<br>dmvpn, debug dmvpn condition,<br>debug nhrp condition, debug<br>nhrp error, ipv6 nhrp<br>authentication, ipv6 nhrp<br>holdtime, ipv6 nhrp interest, ipv6<br>nhrp map, ipv6 nhrp map<br>multicast, ipv6 nhrp map<br>multicast dynamic, ipv6 nhrp<br>max-send, ipv6 nhrp network-id,<br>ipv6 nhrp nhs, ipv6 nhrp record,<br>ipv6 nhrp redirect, ipv6 nhrp<br>registration, ipv6 nhrp<br>registration, ipv6 nhrp<br>server-only,<br>ipv6 nhrp shortcut, ipv6 nhrp<br>trigger-svc, ipv6 nhrp use, set pfs,<br>set security-association lifetime,<br>set transform-set, show dmvpn,<br>show ipv6 nhrp, show ipv6 nhrp<br>multicast, show ipv6 nhrp nhs,<br>show ipv6 nhrp summary, show<br>ipv6 nhrp traffic. |
| IPv6 Transport for DMVPN |          | The IPv6 transport for DMVPN<br>feature builds IPv6 WAN-side<br>capability into NHRP tunnels and<br>the underlying IPsec encryption,<br>and enables IPv6 to transport<br>payloads on the Internet.                                                                                                    |
|                          |          | The IPv6 transport for DMVPN feature is enabled by default.                                                                                                    |

### Table 37: Feature Information for IPv6 over DMVPN

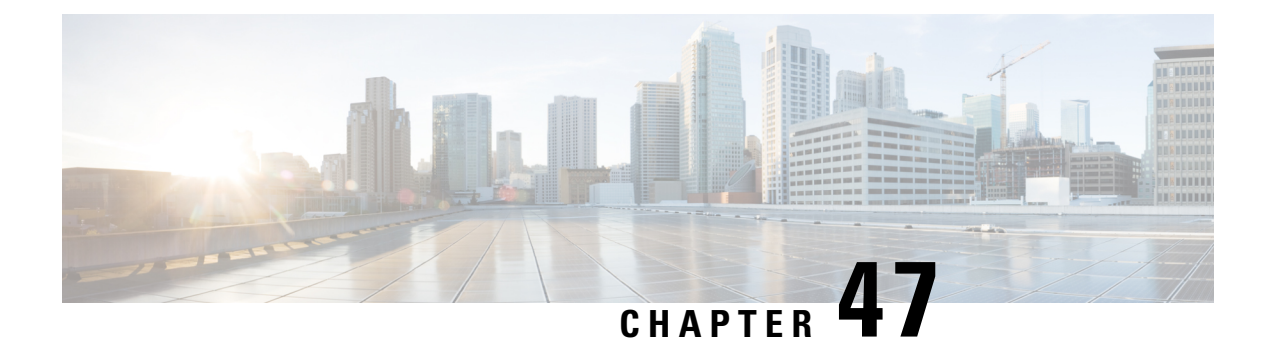

# **DMVPN Configuration Using FQDN**

The DMVPN Configuration Using FQDN feature enables next hop clients (NHCs) to register with the next hop server (NHS).

This feature allows you to configure a fully qualified domain name (FQDN) for the nonbroadcast multiple access network (NBMA) address of the hub (NHS) on the spokes (NHCs). The spokes resolve the FQDN to IP address using the DNS service and get registered with the hub using the newly resolved address. This allows spokes to dynamically locate the IP address of the hub using FQDN.

With this feature, spokes need not configure the protocol address of the hub. Spokes learn the protocol address of the hub dynamically from the NHRP registration reply of the hub. According to RFC 2332, the hub to which the NHRP registration was sent responds with its own protocol address in the NHRP registration reply and hence the spokes learn the protocol address of the hub from the NHRP registration reply packet.

In Cisco IOS Release 15.1(2)T and earlier releases, in Dynamic Multipoint VPN (DMVPN), NHS NBMA addresses were configured with either IPv4 or IPv6 addresses. Because NHS was configured to receive a dynamic NBMA address, it was difficult for NHCs to get the updated NBMA address and register with the NHS. This limitation is addressed with the DMVPN Configuration Using FQDN feature. This feature allows NHC to use an FQDN instead of an IP address to configure NBMA and register with the NHS dynamically.

- Prerequisites for DMVPN Configuration Using FQDN, on page 667
- Restrictions for DMVPN Configuration Using FQDN, on page 667
- Information About DMVPN Configuration Using FQDN, on page 668
- How to Configure DMVPN Configuration Using FQDN, on page 668
- Configuration Examples for DMVPN Configuration Using FQDN, on page 674
- Additional References, on page 675
- Feature Information for DMVPN Configuration Using FQDN, on page 676

# **Prerequisites for DMVPN Configuration Using FQDN**

Cisco IOS Domain Name System (DNS) client must be available on the spoke.

# **Restrictions for DMVPN Configuration Using FQDN**

If the NBMA IP address resolved from the FQDN is not mapped to an NHS configured with the protocol address, the spoke cannot register with the hub.

## Information About DMVPN Configuration Using FQDN

### **DNS Functionality**

A Domain Name System (DNS) client communicates with a DNS server to translate a hostname to an IP address.

The intermediate DNS server or the DNS client on the route enters the FQDN DNS reply from the DNS server into the cache for a lifetime. If the DNS client receives another query before the lifetime expires, the DNS client uses the entry information from the cache. If the cache expires, the DNS client queries the DNS server. If the NBMA address of the NHS changes frequently, the DNS entry lifetime must be short, otherwise the spokes may take some time before they start using the new NBMA address for the NHS.

### **DNS Server Deployment Scenarios**

A DNS server can be located either in a hub network or outside a hub and spoke network.

Following are the four DNS server load balancing models:

- Round robin--Each DNS request is assigned an IP address sequentially from the list of IP addresses configured for an FQDN.
- Weighted round robin--This is similar to round-robin load balancing except that the IP addresses are assigned weights and nodes, where higher weights can take more load or traffic.
- Geography or network--Geography-based load balancing allows the requests to be directed to the optimal node that is geographically the nearest or the most efficient to the requester.
- Failover--Failover load balancing sends all requests to a single host until the load balancer determines a particular node to be no longer available. It then directs traffic to the next node available in the list.

# How to Configure DMVPN Configuration Using FQDN

## **Configuring a DNS Server on a Spoke**

Perform this task to configure a DNS server on a spoke. You must perform this task only if you want to resolve FQDN using an external DNS server.

### **SUMMARY STEPS**

- 1. enable
- **2**. configure terminal
- **3.** ip name-server *ip-address*
- 4. exit
### **DETAILED STEPS**

|        | Command or Action                        | Purpose                             |
|--------|------------------------------------------|-------------------------------------|
| Step 1 | enable                                   | Enables privileged EXEC mode.       |
|        | Example:                                 | • Enter your password if prompted.  |
|        | Router> enable                           |                                     |
| Step 2 | configure terminal                       | Enters global configuration mode.   |
|        | Example:                                 |                                     |
|        | Router# configure terminal               |                                     |
| Step 3 | <b>ip name-server</b> <i>ip-address</i>  | Configures a DNS server on a spoke. |
|        | Example:                                 |                                     |
|        | Router(config)# ip name-server 192.0.2.1 |                                     |
| Step 4 | exit                                     | Exits global configuration mode.    |
|        | Example:                                 |                                     |
|        | Router(config)# exit                     |                                     |

# **Configuring a DNS Server**

Perform this task to configure a DNS server. You must perform the configuration on a DNS server.

### **SUMMARY STEPS**

- 1. enable
- 2. configure terminal
- **3**. ip dns server
- **4.** ip host hostname ip-address
- 5. exit

### **DETAILED STEPS**

|        | Command or Action          | Purpose                            |
|--------|----------------------------|------------------------------------|
| Step 1 | enable                     | Enables privileged EXEC mode.      |
|        | Example:                   | • Enter your password if prompted. |
|        | Router> enable             |                                    |
| Step 2 | configure terminal         | Enters global configuration mode.  |
|        | Example:                   |                                    |
|        | Router# configure terminal |                                    |

|        | Command or Action                                   | Purpose                                                                                                    |
|--------|-----------------------------------------------------|----------------------------------------------------------------------------------------------------|
| Step 3 | ip dns server                                       | Enables a DNS server.                                                                                                    |
|        | Example:                                            |                                                                                                    |
|        | Router(config)# ip dns server                       |                                                                                                    |
| Step 4 | ip host hostname ip-address                         | Maps a FQDN (hostname) with the IP address in the DNS                                                                                                    |
|        | Example:                                            | hostname cache for a DNS view.                                                                                                    |
|        | Router(config)# ip host host1.example.com 192.0.2.2 | <b>Note</b> Configure the <b>ip host</b> command on a DNS server if you have configured a DNS server on the spoke and configure the command on the spoke if you have not configured a DNS server on the spoke. See the Configuring a DNS Server on a Spoke task. |
| Step 5 | exit                                                | Exits global configuration mode.                                                                                                    |
|        | Example:                                            |                                                                                                    |
|        | Router(config)# exit                                |                                                                                                    |

# **Configuring an FQDN with a Protocol Address**

Perform this task to configure an FQDN with a protocol address. You must know the protocol address of the NHS while you are configuring the FQDN. This configuration registers spoke to a hub using NBMA.

### **SUMMARY STEPS**

- 1. enable
- 2. configure terminal
- **3.** interface tunnel *number*
- **4.** ip nhrp nhs *nhs-address* [nbma {*nbma-address* | *FQDN-string*}] [multicast] [priority *value*] [cluster *number*]
- 5. end

### **DETAILED STEPS**

|        | Command or Action          | Purpose                            |
|--------|----------------------------|------------------------------------|
| Step 1 | enable                     | Enables privileged EXEC mode.      |
|        | Example:                   | • Enter your password if prompted. |
|        | Router> enable             |                                    |
| Step 2 | configure terminal         | Enters global configuration mode.  |
|        | Example:                   |                                    |
|        | Router# configure terminal |                                    |

|        | Command or Action                                                                                                    | Purpose                                                                                                    |
|--------|----------------------------------------------------------------------------------------------------|----------------------------------------------------------------------------------------------------|
| Step 3 | interface tunnel number                                                                                                    | Enters interface configuration mode.                                                                                                    |
|        | <b>Example:</b><br>Router(config)# interface tunnel 1                                                                                                    |                                                                                                    |
| Step 4 | <pre>ip nhrp nhs nhs-address [nbma {nbma-address   FQDN-string}] [multicast] [priority value] [cluster number] Example: Router(config-if)# ip nhrp nhs 192.0.2.1 nbma examplehub.example1.com multicast</pre> | <ul> <li>Registers a spoke to a hub.</li> <li>You can configure the command in the following two ways: <ul> <li>ip nhrp nhs protocol-ipaddress nbma FQDN-stringUse this command to register spoke to a hub using the FQDN string.</li> <li>ip nhrp nhs protocol-ipaddress nbma nbma-ipaddressUse this command to register spoke to a hub using the NHS NBMA IP address.</li> </ul> </li> <li>Note You can use the ipv6 nhrp nhs protocol-ipaddress [nbma {nhs-ipaddress   FQDN-string}] [multicast] [priority value] [cluster number] command for registering IPv6 address.</li> </ul> |
| Step 5 | end<br>Example:<br>Router(config-if)# end                                                                                                    | Exits interface configuration mode and returns to privileged EXEC mode.                                                                                                    |

# **Configuring a FQDN Without an NHS Protocol Address**

Perform this task to configure an FQDN without an NHS protocol address.

### **SUMMARY STEPS**

- 1. enable
- **2**. configure terminal
- **3.** interface tunnel *number*
- **4.** ip nhrp nhs dynamic nbma {nbma-address | FQDN-string} [multicast] [priority value] [cluster value]
- 5. end

### **DETAILED STEPS**

|        | Command or Action | Purpose                            |
|--------|-------------------|------------------------------------|
| Step 1 | enable            | Enables privileged EXEC mode.      |
|        | Example:          | • Enter your password if prompted. |
|        |                   |                                    |

I

|        | Command or Action                                                                                                    | Purpose                                                                                                    |
|--------|----------------------------------------------------------------------------------------------------|----------------------------------------------------------------------------------------------------|
|        | Router> enable                                                                                                    |                                                                                                    |
| Step 2 | configure terminal                                                                                                    | Enters global configuration mode.                                                                                                    |
|        | Example:                                                                                                    |                                                                                                    |
|        | Router# configure terminal                                                                                                    |                                                                                                    |
| Step 3 | interface tunnel number                                                                                                    | Enters interface configuration mode.                                                                                                    |
|        | Example:                                                                                                    |                                                                                                    |
|        | Router(config)# interface tunnel 1                                                                                                    |                                                                                                    |
| Step 4 | ip nhrp nhs dynamic nbma {nbma-address                                                                                                    | Registers a spoke to a hub.                                                                                                    |
|        | <pre>FQDN-string} [multicast] [priority value] [cluster value] Example: Router(config-if)# ip nhrp nhs dynamic nbma examplehub.example1.com</pre> | <ul> <li>The NHS protocol address is dynamically fetched by the spoke. You can configure the command in the following two ways:</li> <li>ip nhrp nhs dynamic nbma FQDN-stringUse this command to register a spoke to a hub using the FODN string.</li> </ul> |
|        |                                                                                                    | <ul> <li>ip nhrp nhs dynamic nbma <i>nbma-address</i>Use<br/>this command to register a spoke to a hub using<br/>the NHS NBMA IP address.</li> </ul>                                                                                                    |
|        |                                                                                                    | NoteYou can use the ipv6 nhrp nhs dynamic<br>nbma {nbma-address   FQDN-string}<br>[multicast] [priority value] [cluster value]<br>command for registering IPv6 address.                                                                                      |
| Step 5 | end<br>Example:                                                                                                    | Exits interface configuration mode and returns to privileged EXEC mode.                                                                                                    |
|        | Router(config-if)# end                                                                                                    |                                                                                                    |

# **Verifying DMVPN FQDN Configuration**

This task shows how to display information to verify DMVPN FQDN configuration. The following **show** commands can be entered in any order.

### **SUMMARY STEPS**

- 1. enable
- 2. show dmvpn
- **3**. show ip nhrp nhs
- 4. show running-config interface tunnel tunnel-number
- **5**. show ip nhrp multicast

### **DETAILED STEPS**

### Step 1 enable Enables privileged EXEC mode. Enter your password if prompted. Example: Router# enable Step 2 show dmvpn Displays DMVPN-specific session information. **Example:** Router# show dmvpn Legend: Attrb --> S - Static, D - Dynamic, I - Incomplete N - NATed, L - Local, X - No Socket # Ent --> Number of NHRP entries with same NBMA peer NHS Status: E --> Expecting Replies, R --> Responding, W --> Waiting UpDn Time --> Up or Down Time for a Tunnel \_\_\_\_\_ Interface: Tunnell, IPv4 NHRP Details Type:Spoke, NHRP Peers:1, # Ent Peer NBMA Addr Peer Tunnel Add State UpDn Tm Attrb ----- ---------- -----192.0.2.1 192.0.2.2 UP 00:00:12 S 1 (h1.cisco.com) Step 3 show ip nhrp nhs

### Displays the status of the NHS.

**Example:** 

```
Router# show ip nhrp nhs
IPv4 Registration Timer: 10 seconds
Legend: E=Expecting replies, R=Responding, W=Waiting
Tunnel1:
192.0.2.1 RE NBMA Address: 192.0.2.2 (h1.cisco.com) priority = 0 cluster = 0
```

#### Step 4 show running-config interface tunnel tunnel-number

Displays the contents of the current running configuration file or the tunnel interface configuration.

#### Example:

```
Router# show running-config interface tunnel 1
Building configuration...
Current configuration : 462 bytes
interface Tunnel1
ip address 192.0.2.1 255.255.255.0
no ip redirects
ip mtu 1440
ip nhrp authentication testing
ip nhrp group spoke group2
ip nhrp network-id 123
ip nhrp holdtime 150
ip nhrp nhs dynamic nbma h1.cisco.com multicast
```

```
ip nhrp registration unique
ip nhrp registration timeout 10
ip nhrp shortcut
no ip route-cache cef
tunnel source Ethernet0/0
tunnel mode gre multipoint
tunnel key 1001
tunnel protection ipsec profile DMVPN
end
```

#### **Step 5** show ip nhrp multicast

Displays NHRP multicast mapping information.

Example:

```
Route# show ip nhrp multicast
I/F NBMA address
Tunnel1 192.0.2.1 Flags: nhs
```

# **Configuration Examples for DMVPN Configuration Using FQDN**

### Example: Configuring a Local DNS Server

The following example shows how to configure a local DNS server:

```
enable
  configure terminal
   ip host host1.example.com 192.0.2.2
```

### Example: Configuring an External DNS Server

The following example shows how to configure an external DNS server:

On a spoke

```
enable
configure terminal
ip name-server 192.0.2.1
```

### **On a DNS Server**

```
enable
  configure terminal
   ip dns server
   ip host host1.example.com 192.0.2.2
```

### Example: Configuring NHS with a Protocol Address and an NBMA Address

The following example shows how to configure NHS with a protocol address and an NBMA address:

```
enable
configure terminal
interface tunnel 1
ip nhrp nhs 192.0.2.1 nbma 209.165.200.225
```

### Example: Configuring NHS with a Protocol Address and an FQDN

The following example shows how to configure NHS with a protocol address and an FQDN:

```
enable
configure terminal
interface tunnel 1
ip nhrp nhs 192.0.2.1 nbma examplehub.example1.com
```

# Example: Configuring NHS Without a Protocol Address and with an NBMA Address

The following example shows how to configure NHS without a protocol address and with an NBMA address:

```
enable
configure terminal
interface tunnel 1
ip nhrp nhs dynamic nbma 192.0.2.1
```

### Example: Configuring NHS Without a Protocol Address and with an FQDN

The following example shows how to configure NHS without a protocol address and with an FQDN:

```
enable
  configure terminal
   interface tunnel 1
   ip nhrp nhs dynamic nbma examplehub.example1.com
```

# Additional References

### **Related Documents**

| Related Topic                                                                         | Document Title                       |
|---------------------------------------------------------------------------------------|--------------------------------------|
| DMVPN complete command syntax, command mode, defaults, usage guidelines, and examples | Cisco IOS Security Command Reference |

#### Standards

#### Standard

Title

### MIBs

| MIB                                                                                                    | MIBs Link                                                                                                    |
|----------------------------------------------------------------------------------------------------|----------------------------------------------------------------------------------------------------|
| No new or modified MIBs are supported by this feature, and support for existing MIBs has not been modified by this feature. | To locate and download MIBs for selected platforms, Cisco<br>software releases, and feature sets, use Cisco MIB Locator<br>found at the following URL:<br>http://www.cisco.com/go/mibs |

### RFCs

| RFC      | Title                                    |
|----------|------------------------------------------|
| RFC 2332 | NBMA Next Hop Resolution Protocol (NHRP) |

### **Technical Assistance**

| Description                                                                                                    | Link                                              |
|----------------------------------------------------------------------------------------------------|---------------------------------------------------|
| The Cisco Support and Documentation website provides<br>online resources to download documentation, software,<br>and tools. Use these resources to install and configure<br>the software and to troubleshoot and resolve technical<br>issues with Cisco products and technologies. Access to<br>most tools on the Cisco Support and Documentation<br>website requires a Cisco.com user ID and password. | http://www.cisco.com/cisco/web/support/index.html |

# **Feature Information for DMVPN Configuration Using FQDN**

The following table provides release information about the feature or features described in this module. This table lists only the software release that introduced support for a given feature in a given software release train. Unless noted otherwise, subsequent releases of that software release train also support that feature.

Use Cisco Feature Navigator to find information about platform support and Cisco software image support. To access Cisco Feature Navigator, go to www.cisco.com/go/cfn. An account on Cisco.com is not required.

| Feature Name                      | Releases | Feature Information                                                                                                    |
|-----------------------------------|----------|----------------------------------------------------------------------------------------------------|
| DMVPN Configuration<br>Using FQDN |          | The DMVPN Configuration Using FQDN feature enables the NHC to register with the NHS. It uses the NHRP without using the protocol address of the NHS.          |
|                                   |          | The following commands were introduced or modified: <b>clear dmvpn session</b> , <b>debug nhrp condition</b> , <b>ip nhrp nhs</b> ,and <b>ipv6 nhrp nhs</b> . |

| Table 38: Fea | ature Informat | ion for | DMVPN | Configuration | Usina FODI  | v |
|---------------|----------------|---------|-------|---------------|-------------|---|
| 10010 00. 100 |                |         |       | oomiguiaaion  | Using i ubi | • |

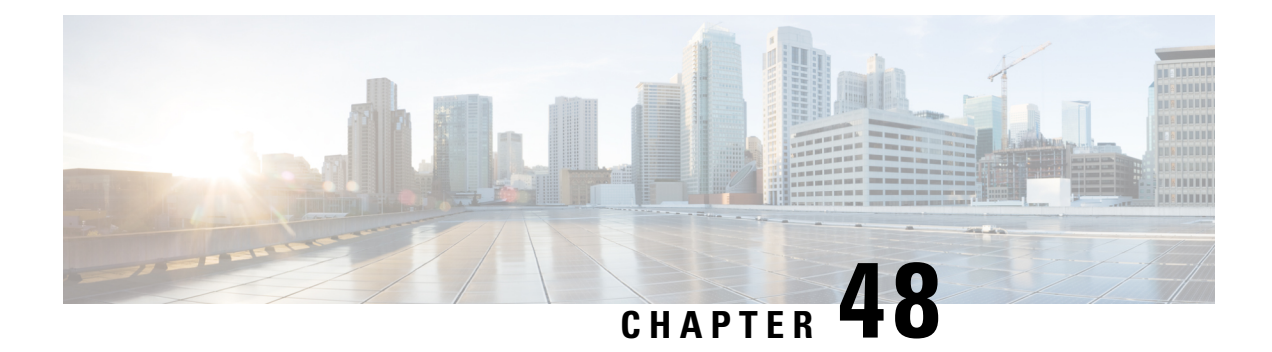

# DMVPN-Tunnel Health Monitoring and Recovery Backup NHS

The DMVPN-Tunnel Health Monitoring and Recovery (Backup NHS) feature allows you to control the number of connections to the Dynamic Multipoint Virtual Private Network (DMVPN) hub and allows you to switch to alternate hubs in case of a connection failure to the primary hubs.

The recovery mechanism provided by the DMVPN-Tunnel Health Monitoring and Recovery (Backup NHS) feature allows spokes to recover from a failed spoke-to-hub tunnel path by replacing the tunnel by another active spoke-to-hub tunnel. Spokes can select the next hop server (NHS) [hub] from a list of NHSs configured on the spoke. You can configure priority values to the NHSs that control the order in which spokes select the NHS.

- Information About DMVPN-Tunnel Health Monitoring and Recovery Backup NHS, on page 677
- How to Configure DMVPN-Tunnel Health Monitoring and Recovery Backup NHS, on page 683
- Configuration Examples for DMVPN-Tunnel Health Monitoring and Recovery Backup NHS, on page 687
- Additional References, on page 688
- Feature Information for DMVPN-Tunnel Health Monitoring and Recovery Backup NHS, on page 689

# Information About DMVPN-Tunnel Health Monitoring and Recovery Backup NHS

## **NHS States**

An NHS attains different states while associating with the hubs to from a spoke-to-hub tunnel. The table below describes different NHS states.

### Table 39: NHS States

| State | Description                                                                              |
|-------|------------------------------------------------------------------------------------------|
| DOWN  | NHS is waiting to get scheduled.                                                         |
| PROBE | NHS is declared as "DOWN" but it is still actively probed by the spoke to bring it "UP". |

| State | Description                                           |
|-------|-------------------------------------------------------|
| UP    | NHS is associated with a spoke to establish a tunnel. |

# **NHS Priorities**

NHS priority is a numerical value assigned to a hub that controls the order in which spokes select hubs to establish a spoke-to-hub tunnel. The priority value ranges from 0 to 255, where 0 is the highest and 255 is the lowest priority.

You can assign hub priorities in the following ways:

- Unique priorities to all NHS.
- Same priority level to a group of NHS.
- Unspecified priority (value 0) for an NHS, a group of NHSs, or all NHSs.

## **NHS Clusterless Model**

NHS clusterless model is a model where you assign the priority values to the NHSs and do not place the NHSs into any group. NHS clusterless model groups all NHSs to a default group and maintains redundant connections based on the maximum NHS connections configured. Maximum NHS connections is the number of NHS connections in a cluster that must be active at any point in time. The valid range for maximum NHS connections is from 0 to 255.

Priority values are assigned to the hubs to control the order in which the spokes select hubs to establish the spoke-to-hub tunnel. However, assigning these priorities in a clusterless model has certain limitations.

The table below provides an example of limitations for assigning priorities in a clusterless model.

| Maximum Number of Co | onnections = 3 |            |            |
|----------------------|----------------|------------|------------|
| NHS                  | NHS Priority   | Scenario 1 | Scenario 2 |
| NHS A1               | 1              | UP         | UP         |
| NHS B1               | 1              | UP         | PROBE      |
| NHS C1               | 1              | UP         | UP         |
| NHS A2               | 2              | DOWN       | UP         |
| NHS B2               | 2              | DOWN       | DOWN       |
| NHS C2               | 2              | DOWN       | DOWN       |

| Tahle | 4N· | limitations | пf  | Clusterless | Mode |
|-------|-----|-------------|-----|-------------|------|
| lanc  | τυ. | Limitations | ••• | 01031011033 | mouc |

Consider a scenario with three data centers A, B, and C. Each data center consists of two NHSs: NHSs A1 and A2 comprise one data center, NHS B1 and B2 another, and C1 and C3 another.

Although two NHSs are available for each data center, the spoke is connected to only one NHS of each data center at any point in time. Hence, the maximum connection value is set to 3. That is, three spoke-to-hub

tunnels are established. If any one NHS, for example, NHS B1, becomes inactive, the spoke-to-hub tunnel associated with NHS B1 goes down. Based on the priority model, NHS A2 has the next priority value and the next available NHS in the queue, so it forms the spoke-to-hub tunnel and goes up. However, this does not meet the requirement that a hub from data center B be associated with the spoke to form a tunnel. Hence, no connection is made to data center B.

This problem can be addressed by placing NHSs into different groups. Each group can be configured with a group specific maximum connection value. NHSs that are not assigned to any groups belong to the default group.

### **NHS Clusters**

The table below presents an example of cluster functionality. NHSs corresponding to different data centers are grouped to form clusters. NHS A1 and NHS A2 with priority 1 and 2, respectively, are grouped as cluster1, NHS B1 and NHS B2 with prirority 1 and 2, respectively, are grouped as cluster2, and NHS C1 and NHS C2 with prirority 1 and 2, respectively, are grouped as cluster3. NHS 7, NHS 8, and NHS 9 are part of the default cluster. The maximum cluster value is set to 1 for each cluster so that at least one spoke-to-hub tunnel is continuously established with all the four clusters.

In scenario 1, NHS A1, NHS B1, and NHS C1 with the highest priority in each cluster are in the UP state. In scenario 2, the connection between the spoke and NHS A1 breaks, and a connection is established between the spoke and NHS A2 (hub from the same cluster). NHS A1 with the highest priority attains the PROBE state. In this way, at any point in time a connection is established to all the three data centers.

| NHS    | NHS Priority | Cluster | Maximum Number of Connections | Scenario | Scenario |
|--------|--------------|---------|-------------------------------|----------|----------|
|        |              |         |                               | 1        | 2        |
| NHS A1 | 1            | 1       | 1                             | UP       | PROBE    |
| NHS A2 | 2            |         |                               | DOWN     | UP       |
| NHS B1 | 1            | 2       | 1                             | UP       | UP       |
| NHS B2 | 2            |         |                               | DOWN     | DOWN     |
| NHS C1 | 1            | 3       | 1                             | UP       | UP       |
| NHS C2 | 2            |         |                               | DOWN     | DOWN     |
| NHS 7  | 1            | Default | 2                             | UP       | DOWN     |
| NHS 8  | 2            |         |                               | UP       | UP       |
| NHS 9  | 0            |         |                               | PROBE    | UP       |

#### Table 41: Cluster Functionality

### **NHS Fallback Time**

Fallback time is the time that the spoke waits for the NHS to become active before detaching itself from an NHS with a lower priority and connecting to the NHS with the highest priority to form a spoke-to-hub tunnel. Fallback time helps in avoiding excessive flaps.

The table below shows how the spoke flaps from one NHS to another excessively when the fallback time is not configured on the spoke. Five NHSs having different priorities are available to connect to the spoke to form a spoke-to-hub tunnel. All these NHSs belong to the default cluster. The maximum number of connection is one.

| NHS   | NHS<br>Priority | Cluster | Scenario 1 | Scenario 2 | Scenario 3 | Scenario 4 | Scenario 5 |
|-------|-----------------|---------|------------|------------|------------|------------|------------|
| NHS 1 | 1               | Default | PROBE      | PROBE      | PROBE      | PROBE      | UP         |
| NHS 2 | 2               | Default | PROBE      | PROBE      | PROBE      | UP         | DOWN       |
| NHS 3 | 3               | Default | PROBE      | PROBE      | UP         | DOWN       | DOWN       |
| NHS 4 | 4               | Default | PROBE      | UP         | DOWN       | DOWN       | DOWN       |
| NHS 5 | 5               | Default | UP         | DOWN       | DOWN       | DOWN       | DOWN       |

Table 42: NHS Behavior when Fallback Time is not Configured

In scenario 1, NHS 5 with the lowest priority value is connected to the spoke to form a tunnel. All the other NHSs having higher priorities than NHS 5 are in the PROBE state.

In scenario 2, when NHS 4 becomes active, the spoke breaks connection with the existing tunnel and establishes a new connection with NHS 4. In scenario 3 and scenario 4, the spoke breaks the existing connections as soon as an NHS with a higher priority becomes active and establishes a new tunnel. In scenario 5, as the NHS with the highest priority (NHS 1) becomes active, the spoke connects to it to form a tunnel and continues with it until the NHS becomes inactive. Because NHS 1 is having the highest priority, no other NHS is in the PROBE state.

The table below shows how to avoid the excessive flapping by configuring the fallback time. The maximum number of connection is one. A fallback time period of 30 seconds is configured on the spoke. In scenario 2, when an NHS with a higher priority than the NHS associated with the spoke becomes active, the spoke does not break the existing tunnel connection until the fallback time. Hence, although NHS 4 becomes active, it does not form a tunnel and attain the UP state. NHS 4 remains active but does not form a tunnel untill the fallback time elapses, the spoke connects to the NHS having the highest priority among the active NHSs.

This way, the flaps that occur as soon as an NHS of higher priority becomes active are avoided.

| NHS   | NHS      | Cluster | Scenario 1 | Scenario 2 | Scenario 3 | Scenario 4 | Scenario 5 |
|-------|----------|---------|------------|------------|------------|------------|------------|
|       | Priority |         |            |            |            |            |            |
| NHS 1 | 1        | Default | PROBE      | PROBE      | PROBE      | UP-hold    | UP         |
| NHS 2 | 2        | Default | PROBE      | PROBE      | UP-hold    | UP-hold    | DOWN       |
| NHS 3 | 3        | Default | PROBE      | UP-hold    | UP-hold    | UP-hold    | DOWN       |
| NHS 4 | 4        | Default | UP-hold    | UP-hold    | UP-hold    | UP-hold    | DOWN       |
| NHS 5 | 5        | Default | UP         | UP         | UP         | UP         | DOWN       |

Table 43: NHS Behavior when Fallback Time is Configured

## **NHS Recovery Process**

NHS recovery is a process of establishing an alternative spoke-to-hub tunnel when the existing tunnel becomes inactive, and connecting to the preferred hub upon recovery.

The following sections explain NHS recovery:

### **Alternative Spoke to Hub NHS Tunnel**

When a spoke-to-hub tunnel fails it must be backed up with a new spoke-to-hub tunnel. The new NHS is picked from the same cluster to which the failed hub belonged. This ensures that the required number of spoke-to-hub tunnels are always present although one or more tunnel paths are unavailable.

The table below presents an example of NHS backup functionality.

#### Table 44: NHS Backup Functionality

| NHS    | <b>NHS Priority</b> | Cluster | Maximum Number of Connections | Scenario | Scenario | Scenario |
|--------|---------------------|---------|-------------------------------|----------|----------|----------|
|        |                     |         |                               | 1        | 2        | 3        |
| NHS A1 | 1                   | 1       | 1                             | UP       | PROBE    | PROBE    |
| NHS A2 | 2                   |         |                               | DOWN     | UP       | DOWN     |
| NHS A3 | 2                   |         |                               | DOWN     | DOWN     | UP       |
| NHS A4 | 2                   |         |                               | DOWN     | DOWN     | DOWN     |
| NHS B1 | 1                   | 3       | 1                             | UP       | PROBE    | PROBE    |
| NHS B2 | 2                   |         |                               | DOWN     | UP       | DOWN     |
| NHS B3 | 2                   |         |                               | DOWN     | DOWN     | UP       |
| NHS B4 | 2                   |         |                               | DOWN     | DOWN     | DOWN     |
| NHS 9  | Default             | Default | 1                             | UP       | UP       | DOWN     |
| NHS 10 |                     |         |                               | DOWN     | DOWN     | UP       |

Four NHSs belonging to cluster 1 and cluster 3 and two NHSs belonging to the default cluster are available for setting up spoke-to-hub tunnels. All NHSs have different priorities. The maxmum number of connections is set to 1 for all the three clusters. That is, at any point in time, at least one NHS from each cluster must be connected to the spoke to form a tunnel.

In scenario 1, NHS A1 from cluster 1, NHS B1 from cluster 3, and NHS 9 from the default cluster are UP. They establish a contact with the spoke to form different spoke-to-hub tunnels. In scenario 2, NHS A1 and NHS B1 with the highest priority in their respective clusters become inactive. Hence a tunnel is established from the spoke to NHS A2 and NHS B2, which have the next highest priority values. However, the spoke continues to probe NHS A1 and NHS B1 because they have the highest priority. Hence, NHS A1 and NHS B1 remain in the PROBE state.

In scenario 3, NHS A2, NHS B2, and NHS 9 become inactive. The spoke checks if the NHSs in PROBE state have turned active. If yes, then the spoke establishes a connection to the NHS that has turned active. However, as shown in scenario 3, because none of the NHSs in the PROBE state is active, the spoke connects to NHS

A3 of cluster 1 and NHS B3 of cluster 2. NHS A1 and NHS B1 continue to be in the PROBE state until they associate themselves with the spoke to form a tunnel and attain the UP state.

### **Returning to Preferred NHS Tunnel upon Recovery**

When a spoke-to-hub tunnel fails, a backup tunnel is established using an NHS having the next higher priority value. Even though the tunnel is established with an NHS of lower priority, the spoke continuously probes the NHS having the highest priority value. Once the NHS having the highest priority value becomes active, the spoke establishes a tunnel with the NHS and hence the NHS attains the UP state.

The table below presents NHS recovery functionality. Four NHSs belonging to cluster 1 and cluster 3 and two NHSs belonging to the default cluster are available for setting up spoke-to-hub tunnels. All NHSes have different priorities. The maximum connection value is set to 1. In scenario 1, NHS A4, NHS B4, and NHS 10 with the least priority in their respective clusters associate with the spoke in establishing a tunnel. The spoke continues to probe NHSs of higher priority to establish a connection with the NHS having the highest priority value. Hence, in scenario 1, NHS A1 is ACTIVE, forms a tunnel with the spoke, and attains the UP state. Because NHS A1 has the highest priority, the spoke does not probe any other NHS in the cluster. Hence, all the other NHSs in cluster1 are in the DOWN state.

When the connection with NHS B4 breaks, the spoke connects to NHS B3, which has the next higher priority value, because NHS B1 of cluster 3 is not active. In scenario 3, NHS A1 continues to be in the UP state and NHS B1 with the highest priority in cluster 2 becomes active, forms a tunnel, and attains the UP state. Hence, no other NHSs in cluster 2 are in the PROBE state. However, because NHS 10 having the lowest priority value in the default cluster is in the UP state, the spoke continues to probe NHS 9 having the highest priority in the cluster.

In scenario 4, NHS A1 and NHS B1 continue to be in the UP state and NHS 9 having the highest priority in the default cluster attains the UP state. Hence, because the spoke is associated with the NHSs having the highest priority in all the clusters, none of the NHSs are in the PROBE state.

| NHS    | NHS Priority | Cluster | Maximum                  | Scenario | Scenario | Scenario | Scenario |
|--------|--------------|---------|--------------------------|----------|----------|----------|----------|
|        |              |         | Number of<br>Connections | 1        | 2        | 3        | 4        |
| NHS A1 | 1            | 1       | 1                        | PROBE    | UP       | UP       | UP       |
| NHS A2 | 2            |         |                          | DOWN     | DOWN     | DOWN     | DOWN     |
| NHS A3 | 2            |         |                          | DOWN     | DOWN     | DOWN     | DOWN     |
| NHS A4 | 2            |         |                          | UP       | DOWN     | DOWN     | DOWN     |
| NHS B1 | 1            | 3       | 1                        | PROBE    | PROBE    | UP       | UP       |
| NHS B2 | 10           |         |                          | PROBE    | DOWN     | DOWN     | DOWN     |
| NHS B3 | 10           |         |                          | PROBE    | UP       | DOWN     | DOWN     |
| NHS B4 | 30           |         |                          | UP       | DOWN     | DOWN     | DOWN     |

#### Table 45: NHS Recovery Functionality

L

| NHS    | NHS Priority | Cluster | Maximum<br>Number of<br>Connections | Scenario<br>1 | Scenario<br>2 | Scenario<br>3 | Scenario<br>4 |
|--------|--------------|---------|-------------------------------------|---------------|---------------|---------------|---------------|
| NHS 9  | Default      | Default | 1                                   | PROBE         | PROBE         | PROBE         | UP            |
| NHS 10 | 100          |         |                                     | UP            | UP            | UP            | DOWN          |

# How to Configure DMVPN-Tunnel Health Monitoring and Recovery Backup NHS

# **Configuring the Maximum Number of Connections for an NHS Cluster**

Perform this task to configure the desired maximum number of connections for an NHS cluster.

### **SUMMARY STEPS**

- 1. enable
- 2. configure terminal
- **3.** interface tunnel *number*
- 4. ip nhrp nhs cluster cluster-number max-connections value

|        | Command or Action                                                      | Purpose                                               |
|--------|------------------------------------------------------------------------|-------------------------------------------------------|
| Step 1 | enable                                                                 | Enables privileged EXEC mode.                         |
|        | Example:                                                               | • Enter your password if prompted.                    |
|        | Router> enable                                                         |                                                       |
| Step 2 | configure terminal                                                     | Enters global configuration mode.                     |
|        | Example:                                                               |                                                       |
|        | Router# configure terminal                                             |                                                       |
| Step 3 | interface tunnel number                                                | Enters interface configuration mode.                  |
|        | Example:                                                               |                                                       |
|        | Router(config)# interface tunnel 1                                     |                                                       |
| Step 4 | <b>ip nhrp nhs cluster</b> cluster-number <b>max-connections</b> value | Configures the desired maximum number of connections. |
|        | Example:                                                               | max-connections value command for IPv6 configuration. |

### **DETAILED STEPS**

| <br>Command or Action                                           | Purpose |
|-----------------------------------------------------------------|---------|
| Router(config-if)# ip nhrp nhs cluster 5<br>max-connections 100 |         |

# **Configuring NHS Fallback Time**

Perform this task to configure NHS fallback time.

### **SUMMARY STEPS**

- 1. enable
- 2. configure terminal
- **3.** interface tunnel *number*
- 4. ip nhrp nhs fallback fallback-time

### **DETAILED STEPS**

|        | Command or Action                          | Purpose                                                                                                   |
|--------|--------------------------------------------|----------------------------------------------------------------------------------------------------|
| Step 1 | enable                                     | Enables privileged EXEC mode.                                                                             |
|        | Example:                                   | • Enter your password if prompted.                                                                        |
|        | Router> enable                             |                                                                                                    |
| Step 2 | configure terminal                         | Enters global configuration mode.                                                                         |
|        | Example:                                   |                                                                                                    |
|        | Router# configure terminal                 |                                                                                                    |
| Step 3 | interface tunnel number                    | Enters interface configuration mode.                                                                      |
|        | Example:                                   |                                                                                                    |
|        | Router(config)# interface tunnel 1         |                                                                                                    |
| Step 4 | ip nhrp nhs fallback fallback-time         | Configures NHS fallback time.                                                                             |
|        | Example:                                   | <b>Note</b> Use the <b>ipv6 nhrp nhs fallback</b><br><i>fallback-time</i> command for IPv6 configuration. |
|        | Router(config-if)# ip nhrp nhs fallback 25 |                                                                                                    |

# **Configuring NHS Priority and Group Values**

Perform this task to configure NHS priority and group values.

### **SUMMARY STEPS**

- 1. enable
- 2. configure terminal

- 3. interface tunnel number
- 4. ip nhrp nhs nhs-address priority nhs-priority cluster cluster-number

### **DETAILED STEPS**

|        | Command or Action                                                | Purpose                                                                                  |
|--------|------------------------------------------------------------------|------------------------------------------------------------------------------------------|
| Step 1 | enable                                                           | Enables privileged EXEC mode.                                                            |
|        | Example:                                                         | • Enter your password if prompted.                                                       |
|        | Router> enable                                                   |                                                                                          |
| Step 2 | configure terminal                                               | Enters global configuration mode.                                                        |
|        | Example:                                                         |                                                                                          |
|        | Router# configure terminal                                       |                                                                                          |
| Step 3 | interface tunnel number                                          | Enters interface configuration mode.                                                     |
|        | Example:                                                         |                                                                                          |
|        | Router(config)# interface tunnel 1                               |                                                                                          |
| Step 4 | ip nhrp nhs nhs-address priority nhs-priority cluster            | Configures the desired priority and cluster values.                                      |
|        | cluster-number                                                   | Note Use the <b>ipv6 nhrp nhs</b> <i>nhs-address</i> <b>priority</b>                     |
|        | Example:                                                         | <i>nhs-priority</i> <b>cluster</b> <i>cluster-number</i> command for IPv6 configuration. |
|        | Router(config-if)# ip nhrp nhs 172.0.2.1 priority<br>1 cluster 2 |                                                                                          |

# Verifying the DMVPN-Tunnel Health Monitoring and Recovery Backup NHS Feature

Perform this task to display information and verify DMVPN-Tunnel Health Monitoring and Recovery (Backup NHS) feature configuration. You can enter these **show** commands in any order.

### **SUMMARY STEPS**

- 1. enable
- **2**. show ip nhrp nhs
- 3. show ip nhrp nhs redundancy
- 4. show ipv6 nhrp nhs
- 5. show ipv6 nhrp nhs redundancy

### **DETAILED STEPS**

### Step 1 enable

Enables privileged EXEC mode. Enter your password if prompted.

#### Example:

Router# enable

### **Step 2** show ip nhrp nhs

Displays NHRP NHS information.

Example:

Router# **show ip nhrp nhs** Legend: E=Expecting replies, R=Responding, W=Waiting Tunnel0: 10.0.0.1 RE priority = 0 cluster = 0

#### **Step 3** show ip nhrp nhs redundancy

Displays NHRP NHS recovery information.

### **Example:**

```
Router# show ip nhrp nhs redundancy
```

```
Legend:E=Expecting replies, R=Responding, W=WaitingNo.InterfaceClusterNHSPriorityCur-StateCur-QueuePrev-StatePrev-Queue1Tunnel0010.0.0.2533RERunningERunning2Tunnel0010.0.0.2522RERunningERunning3Tunnel0010.0.0.2511RERunningERunningNo.InterfaceClusterStatusMax-ConTotal-NHSRespondingExpecting WaitingFallback1Tunnel00Enable33000
```

#### **Step 4** show ipv6 nhrp nhs

Displays IPv6, specific NHRP NHS information.

#### **Example:**

Router# show ipv6 nhrp nhs Legend: E=Expecting replies, R=Responding, W=Waiting Tunnel0: 2001::101 RE priority = 1 cluster = 5

### **Step 5** show ipv6 nhrp nhs redundancy

Displays IPv6, specific NHRP NHS recovery information.

#### Example:

```
Router# show ipv6 nhrp nhs redundancy
Legend: E=Expecting replies, R=Responding, W=Waiting
No. Interface Cluster NHS Priority Cur-State Cur-Queue Prev-State Prev-Queue
1
    Tunnel0 5
                    2001::101 1
                                      E Running
                                                        RE Running
No. Interface Cluster Status Max-Con Total-NHS Responding Expecting Waiting Fallback
   Tunnel0 5
                   Disable Not Set 1
                                       0
                                                           0
                                                                  0
1
                                                   1
```

# Configuration Examples for DMVPN-Tunnel Health Monitoring and Recovery Backup NHS

### **Example: Configuring Maximum Connections for an NHS Cluster**

The following example shows how to configure a "max-connections" value of 3 for three NHSs that belong to cluster 0:

```
interface tunnel 0
bandwidth 1000
ip address 10.0.0.1 255.0.0.0
no ip redirects
ip mtu 1400
ip nhrp authentication test
ip nhrp map multicast 172.0.2.1
ip nhrp map 10.0.0.253 172.0.2.1
ip nhrp map multicast 172.0.2.2
ip nhrp map 10.0.0.251 172.0.2.2
ip nhrp map multicast 172.0.2.3
ip nhrp map 10.0.0.252 172.0.2.3
ip nhrp network-id 100000
ip nhrp holdtime 300
ip nhrp nhs 10.0.0.252 priority 2
ip nhrp nhs 10.0.0.251 priority 1
ip nhrp nhs 10.0.0.253 priority 3
ip nhrp nhs cluster 0 max-connections 3
ip nhrp shortcut
 delay 100
tunnel source Ethernet0/0
tunnel mode gre multipoint
tunnel key 100000
tunnel protection ipsec profile vpnprof
!
```

### Example: Configuring NHS Fallback Time

The following example shows how to configure NHS fallback time to 25 seconds:

```
configure terminal
interface tunnel 1
ip nhrp nhs fallback 25
```

### **Example: Configuring NHS Priority and Group Value**

The following example shows how to group NHSs under different clusters and then assign different maximum connection values to the clusters:

```
Configure terminal
interface tunnel 0
ip nhrp nhs 10.0.0.251 priority 1 cluster 1
```

```
ip nhrp map 10.0.0.251 192.0.2.4
  ip nhrp map multicast 192.0.2.4
  end
configure terminal
 interface tunnel 0
  ip nhrp nhs 10.0.0.252 priority 2 cluster 2
  ip nhrp map 10.0.0.252 192.0.2.5
  ip nhrp map multicast 192.0.2.5
  end
configure terminal
 interface tunnel 0
  ip nhrp nhs 10.0.0.253 priority 3 cluster 3
  ip nhrp map 10.0.0.253 192.0.2.6
  ip nhrp map multicast 192.0.2.6
  end
configure terminal
 interface tunnel 0
  ip nhrp nhs cluster 1 max 1
  ip nhrp nhs cluster 2 max 1
  ip nhrp nhs cluster 3 max 1
  end
```

# **Additional References**

### **Related Documents**

| Related Topic                                                                         | Document Title                       |
|---------------------------------------------------------------------------------------|--------------------------------------|
| DMVPN complete command syntax, command mode, defaults, usage guidelines, and examples | Cisco IOS Security Command Reference |

#### **Standards**

| Standard                                                                                              | Title |
|----------------------------------------------------------------------------------------------------|-------|
| No new or modified standards are supported by this feature and support for existing standards has not |       |
| been modified by this feature.                                                                        |       |

### MIBs

| МІВ                                                                                                    | MIBs Link                                                                                                    |
|----------------------------------------------------------------------------------------------------|----------------------------------------------------------------------------------------------------|
| No new or modified standards are supported by<br>this feature and support for existing standards has<br>not been modified by this feature. | To locate and download MIBs for selected platforms, Cisco<br>software releases, and feature sets, use Cisco MIB Locator<br>found at the following URL: |
|                                                                                                    | http://www.cisco.com/go/mibs                                                                                                    |

### RFCs

| RFC                                                    | Title |
|--------------------------------------------------------|-------|
| No new or modified RFCs are supported by this feature. |       |

### **Technical Assistance**

| Description                                                                                                    | Link                                              |
|----------------------------------------------------------------------------------------------------|---------------------------------------------------|
| The Cisco Support and Documentation website provides<br>online resources to download documentation, software,<br>and tools. Use these resources to install and configure<br>the software and to troubleshoot and resolve technical<br>issues with Cisco products and technologies. Access to<br>most tools on the Cisco Support and Documentation<br>website requires a Cisco com user ID and password | http://www.cisco.com/cisco/web/support/index.html |
| website requires a Cisco.com user 1D and password.                                                                                                    |                                                   |

# Feature Information for DMVPN-Tunnel Health Monitoring and Recovery Backup NHS

The following table provides release information about the feature or features described in this module. This table lists only the software release that introduced support for a given feature in a given software release train. Unless noted otherwise, subsequent releases of that software release train also support that feature.

Use Cisco Feature Navigator to find information about platform support and Cisco software image support. To access Cisco Feature Navigator, go to www.cisco.com/go/cfn. An account on Cisco.com is not required.

| Feature Name                                                   | Releases | Feature Information                                                                                                    |
|----------------------------------------------------------------|----------|----------------------------------------------------------------------------------------------------|
| DMVPN-Tunnel Health<br>Monitoring and Recovery<br>(Backup NHS) |          | The DMVPN-Tunnel Health Monitoring and Recovery (Backup NHS) feature allows you to control the number of connections to the DMVPN hub and allows you to switch to alternate hubs in case of connection failure to primary hubs.<br>The following commands were introduced or modified: <b>ip nhrp nhs</b> , <b>ipv6 nhrp nhs</b> , <b>show ip nhrp nhs</b> , <b>show ipv6 nhrp nhs</b> . |

Table 46: Feature Information for DMVPN-Tunnel Health Monitoring and Recovery Backup NHS

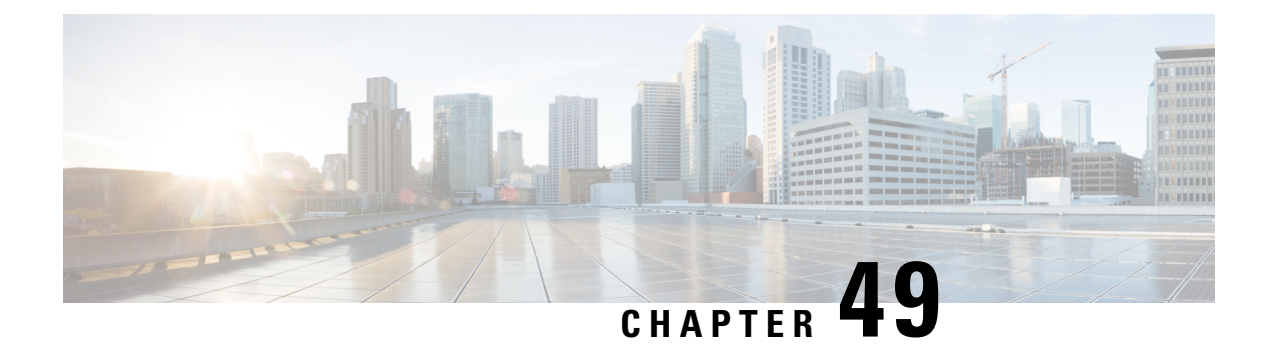

# **DMVPN Tunnel Health Monitoring and Recovery**

The Dynamic Multipoint VPN Tunnel Health Monitoring and Recovery feature enhances the ability of the system to monitor and report Dynamic Multipoint VPN (DMVPN) events. It includes support for Simple Network Management Protocol (SNMP) Next Hop Resolution Protocol (NHRP) notifications for critical DMVPN events and support for DMVPN syslog messages. It also enables the system to control the state of the tunnel interface based on the health of the DMVPN tunnels.

- Prerequisites for DMVPN Tunnel Health Monitoring and Recovery, on page 691
- Restrictions for DMVPN Tunnel Health Monitoring and Recovery, on page 691
- Information About DMVPN Tunnel Health Monitoring and Recovery, on page 692
- How to Configure DMVPN Tunnel Health Monitoring and Recovery, on page 695
- Configuration Examples for DMVPN Tunnel Health Monitoring and Recovery, on page 697
- Additional References for DMVPN Tunnel Health Monitoring and Recovery, on page 698
- Feature Information for DMVPN Tunnel Health Monitoring and Recovery, on page 699

# Prerequisites for DMVPN Tunnel Health Monitoring and Recovery

### **SNMP NHRP notifications**

- SNMP is enabled in the system.
- Generic SNMP configurations for Get and Set operations and for notifications are implemented in the system.
- All relevant NHRP traps are enabled.

# **Restrictions for DMVPN Tunnel Health Monitoring and Recovery**

### **MIB SNMP**

• SNMP SET UNDO is not supported.

- The MIB Persistence feature that enables the MIB-SNMP data to persist across reloads is not supported. However, a virtual persistence for the MIB notification control object happens, because that information is also captured via the configuration command line interface (CLI).
- Notifications and syslogs are not virtual routing and forwarding (VRF)-aware.
- The Rate Limit Exceeded notification does not differentiate between the IPv4 or IPv6 protocol type.

### **Interface State Control**

- Interface state control can be configured on leaf spoke nodes only.
- Interface state control supports IPv4 only.

# Information About DMVPN Tunnel Health Monitoring and Recovery

### NHRP Extension MIB

The NHRP Extension MIB module comprises objects that maintain redirect-related statistics for both clients and servers, and for the following SNMP notifications for critical DMVPN events:

- A spoke perceives that a hub has gone down. This can occur even if the spoke was not previously registered with the hub.
- A spoke successfully registers with a hub.
- A hub perceives that a spoke has gone down.
- A hub perceives that a spoke has come up.
- A spoke or hub perceives that another NHRP peer, not related by an NHRP registration, has gone down. For example, a spoke-spoke tunnel goes down.
- A spoke or hub perceives that another NHRP peer, not related by an NHRP registration, has come up. For example, a spoke-spoke tunnel comes up.
- The rate limit set for NHRP packets on the interface is exceeded.

The agent implementation of the MIB provides a means to enable and disable specific traps, from either the network management system or the CLI.

### **DMVPN Syslog Messages**

The DMVPN syslog feature provides syslog messages for the following events:

• All next-hop state change events. For example, when the system declares that a Next Hop Server (NHS), Next Hop Client (NHC), or a Next Hop Peer (NHP) is up or down. The severity level for these messages is set to critical.

- NHRP resolution events. For example, when a spoke sends a resolution to a remote spoke, or when an NHRP resolution times out without receiving a response. The severity level for these messages is set to informational.
- DMVPN cryptography events. For example, when a DMVPN socket entry changes from open to closed, or from closed to open. The severity level for these messages is set to notification.
- NHRP error notifications. For example, when an NHRP registration or resolution event fails, when a system check event fails, or when an NHRP encapsulation error occurs, an NHRP error notification is displayed. The severity level for these messages is set to errors.

A sample NHRP error message is given below:

Received Error Indication from 209.165.200.226, code: administratively prohibited(4), (trigger src: 209.165.200.228 (nbma: 209.165.200.230) dst: 209.165.202.140), offset: 0, data: 00 01 08 00 00 00 00 00 00 00 FE 00 68 F4 03 00 34

The error message includes the IP address of the node where the error originates, the source nonbroadcast multiaccess (NBMA), and the destination address.

- DMVPN error notifications. For example, when the NET\_ID value is not configured, or when an NHRP multicast replication failure occurs. The severity level is set to notification for the unconfigured NET\_ID value message, and set to errors if an NHRP multicast replication failure occurs.
- The rate limit set for NHRP packets on the interface is exceeded. This event occurs when the NHRP packets handled by the NHRP process exceeds the rate limit set on the interface. The severity level for this message is set to warning.

Note

From Cisco IOS XE 17.8.1, the **logging dmvpn rate-limit** command is enabled by default, with a rate-limit of 600 messages per minute. To disable, use the **no** form of the command. For more details, see section Troubleshooting Dynamic Multipoint VPN, on page 620.

### **Interface State Control**

The Interface State Control feature allows NHRP to control the state of the interface based on whether the tunnels on the interface are live. If NHRP detects that all NHSs configured on the interface are in the down state, NHRP can change the interface state to down. However, if NHRP detects that any one of the NHSs configured on the interface is up, then it can change the state of the interface to up.

When the NHRP changes the interface state, other Cisco services can react to the state change, for example:

- If the interface state changes, the generic routing and encapsulation (GRE) interface generates IF-MIB notifications (traps) that report a LinkUp or LinkDown message. The system uses these traps to monitor the connectivity to the DMVPN cloud.
- If the interface state changes to down, the Cisco IOS backup interface feature can be initiated to allow the system to use another interface to provide an alternative path to the failed primary path.
- If the interface state changes to down, the system generates an update that is sent to all dynamic routing protocols. The Interface State Control feature a failover mechanism for dynamic routing when the multipoint GRE (mGRE) interface is down.

• If the interface state changes to down, the system clears any static routes that use the mGRE interface as the next hop. The Interface State Control feature provides a failover mechanism for routing when the mGRE interface is down.

The interface state control feature works on both point-to-point and mGRE interfaces.

### Interface State Control Configuration Workflow

The diagram below illustrates how the system behaves when the Interface State Control feature is initialized.

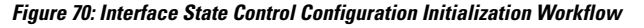

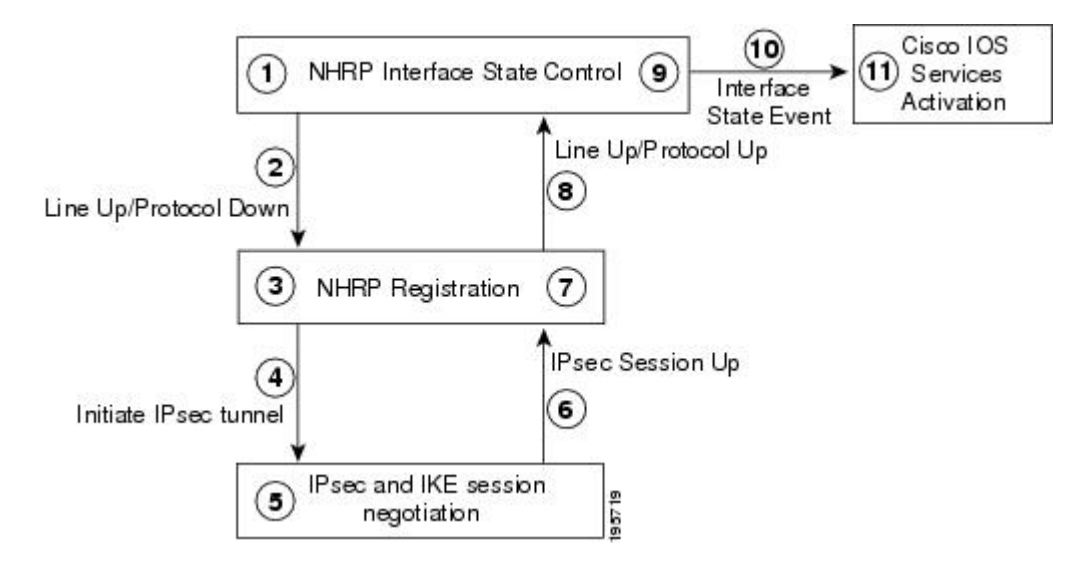

The Interface State Control initialization works as follows:

- 1. The Interface State Control feature is enabled on the GRE interface with NHRP configured.
- 2. The system reevaluates the protocol state and changes the state to line up and protocol down if none of the configured NHSs is responding.
- 3. The line up state change initiates the NHRP registration process.
- 4. The NHRP registration process initiates the IPsec tunnel.
- 5. The IPsec tunnel initiation starts the IPsec and IKE tunnel negotiation process.
- 6. On successful completion of the tunnel negotiation process, the system sends an IPsec Session Up message.
- 7. The NHRP registration process receives the IPsec Session Up message.
- 8. The NHRP registration process reports the line up and protocol up state to the GRE interface.
- 9. The GRE interface state changes to line up and protocol up.
- **10.** The system reports the GRE interface state change to Cisco software.
- **11.** The state change triggers Cisco services, such as interface event notifications, syslog events, DHCP renew, IP route refresh, and SNMP traps.

# How to Configure DMVPN Tunnel Health Monitoring and Recovery

The DMVPN Tunnel Health Monitoring and Recovery feature allows you to configure SNMP NHRP notifications and interface states.

# **Configuring Interfaces to Generate SNMP NHRP Notifications**

You can configure an interface so that SNMP NHRP traps are generated for NHRP events. In addition, you can configure the system to send the traps to particular trap receivers. To configure SNMP NHRP notifications on an interface, perform the steps in this section.

### **SUMMARY STEPS**

- 1. enable
- 2. configure terminal
- 3. snmp-server community string rw
- 4. snmp-server enable traps nhrp nhs
- 5. snmp-server enable traps nhrp nhc
- 6. snmp-server enable traps nhrp nhp
- 7. snmp-server enable traps nhrp quota-exceeded
- 8. snmp-server host ip-address version snmpversion community-string
- 9. end

### **DETAILED STEPS**

|        | Command or Action                               | Purpose                                                 |
|--------|-------------------------------------------------|---------------------------------------------------------|
| Step 1 | enable                                          | Enables privileged EXEC mode.                           |
|        | Example:                                        | • Enter your password if prompted.                      |
|        | Device> enable                                  |                                                         |
| Step 2 | configure terminal                              | Enters global configuration mode.                       |
|        | Example:                                        |                                                         |
|        | Device# configure terminal                      |                                                         |
| Step 3 | snmp-server community string rw                 | Configures the community access string to permit access |
|        | Example:                                        | to the SNMP.                                            |
|        | Device(config)# snmp-server community public rw |                                                         |
| Step 4 | snmp-server enable traps nhrp nhs               | Enables NHRP NHS notifications.                         |
|        | Example:                                        |                                                         |

|        | Command or Action                                                  | Purpose                                                             |  |
|--------|--------------------------------------------------------------------|---------------------------------------------------------------------|--|
|        | Device(config)# snmp-server enable traps nhrp nhc                  |                                                                     |  |
| Step 5 | snmp-server enable traps nhrp nhc                                  | Enables NHRP NHC notifications.                                     |  |
|        | Example:                                                           |                                                                     |  |
|        | Device(config)# snmp-server enable traps nhrp nhc                  |                                                                     |  |
| Step 6 | snmp-server enable traps nhrp nhp                                  | Enables NHRP NHP notifications.                                     |  |
|        | Example:                                                           |                                                                     |  |
|        | Device(config)# snmp-server enable traps nhrp nhc                  |                                                                     |  |
| Step 7 | snmp-server enable traps nhrp quota-exceeded                       | Enables notifications for when the rate limit set on the            |  |
|        | Example:                                                           | NHRP packets is exceeded on the interface.                          |  |
|        | Device(config)# snmp-server enable traps nhrp<br>quota-exceeded    |                                                                     |  |
| Step 8 | snmp-server host ip-address version snmpversion                    | Specifies the recipient of an SNMP notification operation.          |  |
|        | community-string                                                   | • By default, SNMP notifications are sent as traps.                 |  |
|        | Example:                                                           | • All NHRP traps are sent to the notification receiver              |  |
|        | Device(config)# snmp-server host 192.40.3.130<br>version 2c public | with the IP address 192.40.3.130 using the community string public. |  |
| Step 9 | end                                                                | Exits the current configuration mode and returns to                 |  |
|        | Example:                                                           | privileged EXEC mode.                                               |  |
|        | Device(config)# end                                                |                                                                     |  |

### **Troubleshooting Tips**

Use the debug snmp mib nhrp command to troubleshoot SNMP NHRP notifications.

## **Configuring Interface State Control on an Interface**

The Interface State Control feature enables the system to control the state of an interface based on whether the DMVPN tunnels connected to the interface are live or not. To configure interface state control on an interface, perform the steps in this section.

### **SUMMARY STEPS**

- 1. enable
- **2**. configure terminal
- **3.** interface type number
- 4. if-state nhrp
- 5. end

### **DETAILED STEPS**

|        | Command or Action                  | Purpose                                                    |  |
|--------|------------------------------------|------------------------------------------------------------|--|
| Step 1 | enable                             | Enables privileged EXEC mode.                              |  |
|        | Example:                           | • Enter your password if prompted.                         |  |
|        | Device> enable                     |                                                            |  |
| Step 2 | configure terminal                 | Enters global configuration mode.                          |  |
|        | Example:                           |                                                            |  |
|        | Device# configure terminal         |                                                            |  |
| Step 3 | interface type number              | Configures an interface type and enters interface          |  |
|        | Example:                           | configuration mode.                                        |  |
|        | Device(config)# interface tunnel 1 |                                                            |  |
| Step 4 | if-state nhrp                      | Enables NHRP to control the state of the tunnel interface. |  |
|        | Example:                           |                                                            |  |
|        | Device(config-if)# if-state nhrp   |                                                            |  |
| Step 5 | end                                | Exits the current configuration mode and returns to        |  |
|        | Example:                           | privilegea EXEC mode.                                      |  |
|        | Device(config-if)# end             |                                                            |  |

# **Configuration Examples for DMVPN Tunnel Health Monitoring and Recovery**

### **Example: Configuring SNMP NHRP Notifications**

The following example shows how to configure SNMP NHRP notifications on a hub or spoke:

Device(config) # snmp-server community public rw Device(config) # snmp-server enable traps nhrp nhs Device(config) # snmp-server enable traps nhrp nhc Device(config) # snmp-server enable traps nhrp nhp Device(config) # snmp-server enable traps nhrp quota-exceeded Device(config) # snmp-server host 209.165.200.226 version 2c public

# **Example: Configuring Interface State Control**

The following example shows how to configure the Interface State Control feature for a spoke:

```
interface Tunnel 1
ip address 209.165.200.228 255.255.255.0
no ip redirects
ip nhrp authentication cisco
ip nhrp map 209.165.201.2 209.165.201.10
ip nhrp map 209.165.201.3 209.165.201.11
ip nhrp map multicast 209.165.201.10
ip nhrp map multicast 209.165.201.11
ip nhrp network-id 1
ip nhrp holdtime 90
ip nhrp nhs 209.165.201.3
ip nhrp nhs 209.165.201.2
ip nhrp shortcut
if-state nhrp
tunnel source Ethernet0/0
tunnel mode gre multipoint
end
```

# Additional References for DMVPN Tunnel Health Monitoring and Recovery

### **Related Documents**

| Related Topic                                             | Document Title                                                                                                    |
|-----------------------------------------------------------|----------------------------------------------------------------------------------------------------|
| Dynamic Multipoint VPN information                        | "Dynamic Multipoint VPN (DMVPN)" module in the Cisco IOS<br>Security Configuration Guide: Secure Connectivity                   |
| IKE configuration tasks such as defining<br>an IKE policy | "Configuring Internet Key Exchange for IPsec VPNs" module in<br>the Cisco IOS Security Configuration Guide: Secure Connectivity |
| IPsec configuration tasks                                 | "Configuring Security for VPNs with IPsec" module in the Cisco<br>IOS Security Configuration Guide: Secure Connectivity         |
| System messages                                           | System Messages Guide                                                                                                    |

### **Standards and RFCs**

| Standard/RFC | Title                                                                           |
|--------------|---------------------------------------------------------------------------------|
| RFC 2332     | NBMA Next Hop Resolution Protocol (NHRP)                                        |
| RFC 2677     | Definitions of Managed Objects for the NBMA Next Hop Resolution Protocol (NHRP) |

L

| МІВ                                                                 | MIBs Link                                                                                                    |
|---------------------------------------------------------------------|----------------------------------------------------------------------------------------------------|
| CISCO-NHRP-EXT-MIB To locate and download feature sets, use Cisco M | To locate and download MIBs for selected platforms, Cisco IOS releases, and feature sets, use Cisco MIB Locator found at the following URL: |
| • NHRP-MIB                                                          | http://www.cisco.com/go/mibs                                                                                                    |

### MIBs

#### **Technical Assistance**

| Description                                                                                                    | Link                                              |
|----------------------------------------------------------------------------------------------------|---------------------------------------------------|
| The Cisco Support and Documentation website provides<br>online resources to download documentation, software,<br>and tools. Use these resources to install and configure<br>the software and to troubleshoot and resolve technical<br>issues with Cisco products and technologies. Access to<br>most tools on the Cisco Support and Documentation<br>website requires a Cisco.com user ID and password. | http://www.cisco.com/cisco/web/support/index.html |

# Feature Information for DMVPN Tunnel Health Monitoring and Recovery

The following table provides release information about the feature or features described in this module. This table lists only the software release that introduced support for a given feature in a given software release train. Unless noted otherwise, subsequent releases of that software release train also support that feature.

Use Cisco Feature Navigator to find information about platform support and Cisco software image support. To access Cisco Feature Navigator, go to www.cisco.com/go/cfn. An account on Cisco.com is not required.

| Feature Name                                                               | Releases | Feature Information                                                                                                    |
|----------------------------------------------------------------------------|----------|----------------------------------------------------------------------------------------------------|
| DMVPN—Tunnel Health<br>Monitoring and Recovery (Interface<br>Line Control) |          | The DMVPN—Tunnel Health Monitoring and Recovery<br>(Interface Line Control) feature enables NHRP to control the<br>state of the tunnel interface based on the health of the<br>DMVPN tunnels. |
|                                                                            |          | The following command was introduced: <b>if-state nhrp</b> .                                                                                                    |

Table 47: Feature Information for Tunnel Health Monitoring and Recovery

Feature Information for DMVPN Tunnel Health Monitoring and Recovery

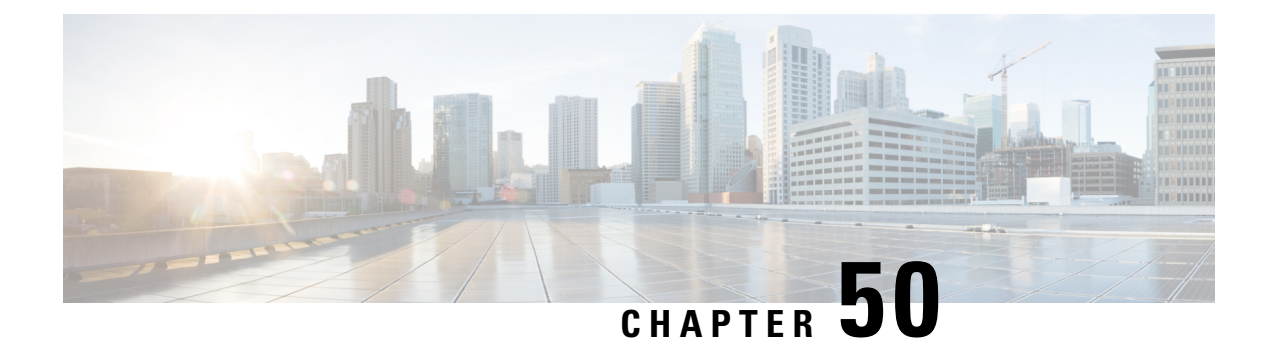

# **DMVPN Event Tracing**

The DMVPN Event Tracing feature provides a trace facility for troubleshooting Cisco IOS Dynamic Multipoint VPN (DMVPN). This feature enables you to monitor DMVPN events, errors, and exceptions. During runtime, the event trace mechanism logs trace information in a buffer space. A display mechanism extracts and decodes the debug data.

You can use the DMVPN Event Tracing feature to analyze the cause of a device failure. When you configure the DMVPN Event Tracing feature, the router logs messages from specific DMVPN subsystem components into the device memory. You can view trace messages stored in the memory or save them to a file.

- Information About DMVPN Event Tracing, on page 701
- How to Configure DMVPN Event Tracing, on page 702
- Configuration Examples for DMVPN Event Tracing, on page 703
- Additional References, on page 704
- Feature Information for DMVPN Event Tracing, on page 705

# **Information About DMVPN Event Tracing**

# **Benefits of DMVPN Event Tracing**

- Displays debug information on the console during runtime.
- Avoids multiple debug calls, and hence improves device performance.
- Saves memory space.

## **DMVPN Event Tracing Options**

The DMVPN Event Tracing feature defines the event data type, provides functionalities to capture the event, and prints the events and the CLI extensions required to access and modify the log. The table below lists different options that can be monitored using the DMVPN Event Tracing feature.

| Event Type           | Description                                                                                                    |
|----------------------|----------------------------------------------------------------------------------------------------|
| NHRP Event Trace     | General Next Hop Resolution Protocol (NHRP) events, such as NHRP protocol,<br>NHRP messages, changes in NHRP data structure, NHRP NBMA or protocol<br>address change, and NHRP traps. |
| NHRP Error Trace     | All NHRP error events.                                                                                                    |
| NHRP Exception Trace | All NHRP exception events.                                                                                                    |
| Tunnel Event Trace   | All tunnel events.                                                                                                    |

Table 48: DMVPN Event Trace Options

# **How to Configure DMVPN Event Tracing**

You can configure the DMVPN Event Tracing feature in privileged EXEC mode or global configuration mode based on the desired parameters. See the *Cisco IOS Security Command Reference* for information on different parameters available in privileged EXEC mode or global configuration mode.

Perform one of the following tasks to configure the DMVPN Event Tracing feature:

## **Configuring DMVPN Event Tracing in Privileged EXEC Mode**

Perform this task to configure DMVPN event tracing in privileged EXEC mode.

### **SUMMARY STEPS**

- 1. enable
- 2. monitor event-trace dmvpn {nhrp {error | event | exception} | tunnel} {clear | continuous [cancel] | disable | enable | one-shot} | tunnel}

### **DETAILED STEPS**

|        | Command or Action                                                                                                    | Purpose                             |
|--------|----------------------------------------------------------------------------------------------------|-------------------------------------|
| Step 1 | enable                                                                                                    | Enables privileged EXEC mode.       |
|        | Example:                                                                                                    | • Enter your password if prompted.  |
|        | Router> enable                                                                                                    |                                     |
| Step 2 | monitor event-trace dmvpn {nhrp {error   event  <br>exception}   tunnel} {clear   continuous [cancel]   disable<br>  enable   one-shot}   tunnel} | Monitors and controls DMVPM traces. |
|        | Example:                                                                                                    |                                     |
|        | Router# monitor event-trace dmvpn nhrp error enable                                                                                               |                                     |

L

# **Configuring DMVPN Event Tracing in Global Configuration Mode**

Perform this task to configure DMVPN event tracing in global configuration mode.

### **SUMMARY STEPS**

- 1. enable
- 2. configure terminal
- **3.** monitor event-trace dmvpn {dump-file *url* | {nhrp {error | event | exception} | tunnel} {disable | dump-file *url* | enable | size | stacktrace *value*}}
- 4. exit

### **DETAILED STEPS**

|        | Command or Action                                                                                                    | Purpose                             |
|--------|----------------------------------------------------------------------------------------------------|-------------------------------------|
| Step 1 | enable                                                                                                    | Enables privileged EXEC mode.       |
|        | Example:                                                                                                    | • Enter your password if prompted.  |
|        | Router> enable                                                                                                    |                                     |
| Step 2 | configure terminal                                                                                                    | Enters global configuration mode.   |
|        | Example:                                                                                                    |                                     |
|        | Router# configure terminal                                                                                                    |                                     |
| Step 3 | <pre>monitor event-trace dmvpn {dump-file url   {nhrp {error   event   exception}   tunnel} {disable   dump-file url   enable   size   stacktrace value}}</pre> | Monitors and controls DMVPM traces. |
|        | Example:                                                                                                    |                                     |
|        | Router(config)# monitor event-trace dmvpn nhrp<br>error enable                                                                                                  |                                     |
| Step 4 | exit                                                                                                    | Exits global configuration mode.    |
|        | Example:                                                                                                    |                                     |
|        | Router(config)# exit                                                                                                    |                                     |

# **Configuration Examples for DMVPN Event Tracing**

# **Example: Configuring DMVPN Event Tracing in Privileged EXEC Mode**

The following example shows how to monitor NHRP error traces in privileged EXEC mode:

```
Router> enable
Router# monitor event-trace dmvpn nhrp error enable
```

# **Example: Configuring DMVPN Event Tracing in Global Configuration Mode**

The following example shows how to monitor NHRP error traces in global configuration mode:

```
Router> enable
Router# configure terminal
Router(config)# monitor event-trace dmvpn nhrp error enable
```

# **Additional References**

### **Related Documents**

| Related Topic  | Document Title                       |
|----------------|--------------------------------------|
| DMVPN commands | Cisco IOS Security Command Reference |

#### **Standards**

| Standard | Title |
|----------|-------|
| None     |       |

### MIBs

| MIB  | MIBs Link |
|------|-----------|
| None |           |

### RFCs

| RFC  | Title |
|------|-------|
| None |       |

### **Technical Assistance**

| Description                                                                                                    | Link                                              |
|----------------------------------------------------------------------------------------------------|---------------------------------------------------|
| The Cisco Support and Documentation website provides<br>online resources to download documentation, software,<br>and tools. Use these resources to install and configure<br>the software and to troubleshoot and resolve technical<br>issues with Cisco products and technologies. Access to<br>most tools on the Cisco Support and Documentation<br>website requires a Cisco.com user ID and password. | http://www.cisco.com/cisco/web/support/index.html |
# **Feature Information for DMVPN Event Tracing**

The following table provides release information about the feature or features described in this module. This table lists only the software release that introduced support for a given feature in a given software release train. Unless noted otherwise, subsequent releases of that software release train also support that feature.

Use Cisco Feature Navigator to find information about platform support and Cisco software image support. To access Cisco Feature Navigator, go to www.cisco.com/go/cfn. An account on Cisco.com is not required.

| Feature Name           | Releases | Feature Information                                                                                                    |
|------------------------|----------|----------------------------------------------------------------------------------------------------|
| DMVPN Event<br>Tracing |          | The DMVPN Event Tracing feature provides a trace facility for<br>troubleshooting Cisco IOS DMVPN. This feature enables you to monitor<br>DMVPN events, errors, and exceptions. During runtime, the event trace<br>mechanism logs trace information in a buffer space. A display mechanism<br>extracts and decodes the debug data.<br>The following commands were introduced or modified: <b>monitor</b><br><b>event-trace dmvpn</b> , <b>show monitor event-trace dmvpn</b> . |

Table 49: Feature Information for DMVPN Event Tracing

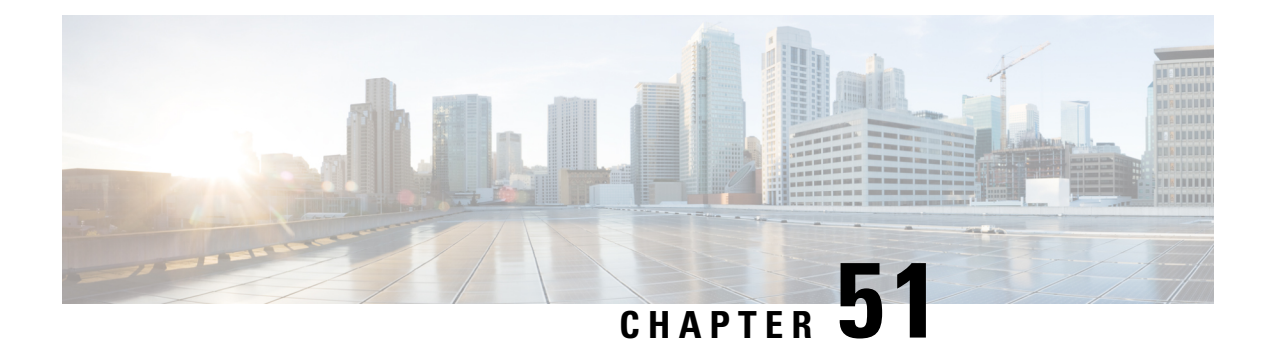

# **NHRP MIB**

The Cisco NHRP MIB feature introduces support for the NHRP MIB, which helps to manage and monitor the Next Hop Resolution Protocol (NHRP) via Simple Network Management Protocol (SNMP). Statistics can be collected and monitored via standards-based SNMP techniques (get operations) to query objects defined in the NHRP MIB. The NHRP MIB is VPN Routing and Forwarding (VRF) aware and supports VRF-aware queries.

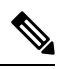

**Note** Security threats, as well as the cryptographic technologies to help protect against them, are constantly changing. For more information about the latest Cisco cryptographic recommendations, see the Next Generation Encryption (NGE) white paper.

- Prerequisites for NHRP MIB, on page 707
- Restrictions for NHRP MIB, on page 707
- Information About NHRP MIB, on page 708
- How to Use NHRP MIB, on page 708
- Configuration Examples for NHRP MIB, on page 709
- Additional References, on page 711
- Feature Information for NHRP MIB, on page 712

# **Prerequisites for NHRP MIB**

• You should be familiar with configuring SNMP.

# **Restrictions for NHRP MIB**

• Cisco does not support all the MIB variables defined in RFC 2677, Definitions of Managed Objects for the NBMA Next Hop Resolution Protocol (NHRP). For a list of variables supported and other caveats of this feature, see the Agent Capabilities file. Cisco does not support the set operations defined in RFC 2677.

# **Information About NHRP MIB**

### **CISCO-NHRP-MIB**

CISCO-NHRP-MIB provides NHRP MIB information on managed objects relating to clients only, servers only, and clients and servers.

The NHRP MIB module contains ten tables of objects as follows:

- NHRP Cache Table
- NHRP Purge Request Table
- NHRP Client Table
- NHRP Client Registration Table
- NHRP Client NHS Table
- NHRP Client Statistics Table
- NHRP Server Table
- NHRP Server Cache Table
- NHRP Server NHC Table
- NHRP Server Statistics Table

The Cisco implementation supports all of the tables except the NHRP Purge Request Table.

### **RFC-2677**

RFC-2677 - Definitions of Managed Objects for the NBMA Next Hop Resolution Protocol (NHRP), describes managed objects that can be used to remotely monitor NHRP using SNMP and provide management information on the performance of NHRP.

### How to Use NHRP MIB

No special configuration is needed to implement the NHRP MIB feature. The SNMP framework can be used to manage NHRP MIB. See the section "Configuration Examples for NHRP MIB" for an example of how to manage a VRF-aware NHRP MIB.

This section contains the following task:

### Verifying NHRP MIB Status

Use this task to verify the NHRP MIB status.

#### **SUMMARY STEPS**

- 1. enable
- 2. show snmp mib nhrp status

#### **DETAILED STEPS**

|        | Command or Action                 | Purpose                              |
|--------|-----------------------------------|--------------------------------------|
| Step 1 | enable                            | Enables EXEC mode.                   |
|        | Example:                          | • Enter your password if prompted.   |
|        | Router> enable                    |                                      |
| Step 2 | show snmp mib nhrp status         | Displays the status of the NHRP MIB. |
|        | Example:                          |                                      |
|        | Router# show snmp mib nhrp status |                                      |

### **Configuration Examples for NHRP MIB**

### **Example Verifying NHRP MIB Status**

The following output is from the show snmp mib nhrp status command:

```
Router# show snmp mib nhrp status
NHRP-SNMP Agent Feature: Enabled
NHRP-SNMP Tree State: Good
ListEnqueue Count = 0 Node Malloc Counts = 1
Spoke_103#
```

The "Enabled" status of "NHRP-SNMP Agent Feature:" indicates that the NHRP MIB is enabled. If the NHRP MIB was disabled, it would display "Disabled." "ListEnqueue Count" and "Node Malloc Counts" counts are internal counts. "ListEnqueue Count" indicates how many nodes are queued for freeing. "Node Malloc Counts" displays how many nodes are allocated.

### **Example VRF-Aware NHRP MIB Configuration**

The following is an example of how to configure a VRF table with the name Vrf1, for monitoring by SNMP:

```
ip vrf Vrf1
rd 198102
! Name of the SNMP VPN context
context Vrf1-context
!
crypto isakmp policy 1
authentication pre-share
crypto isakmp key cisco47 address 0.0.0.0
!
crypto ipsec transform-set trans2 esp-des esp-md5-hmac
!
```

```
crypto ipsec profile vpnprof
set transform-set trans2
interface Tunnel0
bandwidth 1000
! DMVPN tunnel for Vrf1 VPN
ip vrf forwarding Vrf1
ip address 10.0.0.1 255.255.255.0
ip mtu 1400
ip nhrp authentication sample
ip nhrp map multicast dynamic
ip nhrp network-id 99
ip nhrp holdtime 300
no ip split-horizon eigrp 1
ip tcp adjust-mss 1360
delay 1000
 tunnel source Ethernet0
 tunnel mode gre multipoint
tunnel key 100000
tunnel protection ipsec profile vpnprof
1
interface Ethernet0
ip address 172.17.0.1 255.255.255.0
1
interface Ethernet1
ip address 192.168.0.1 255.255.255.0
1
router eigrp 1
address-family ipv4 vrf Vrf1
network 10.0.0.0 0.0.0.255
network 192.168.0.0 0.0.0.255
no auto-summary
autonomous-system 1
exit-address-family
! V2C Community ABC for VRF Vrf1
snmp-server group abc v2c context V3red_context read view_V3
snmp-server view view_V3 iso included
snmp-server community abc RO
snmp-server community public RO
snmp-server context Vrf1_context
!
1
snmp mib community-map abc context Vrf1-context
Spoke Configuration for DMVPN Example
crypto isakmp policy 1
authentication pre-share
crypto isakmp key cisco47 address 0.0.0.0
crypto ipsec transform-set trans2 esp-des esp-md5-hmac
crypto ipsec profile vpnprof
set transform-set trans2
1
interface Tunnel0
bandwidth 1000
ip address 10.0.0.2 255.255.255.0
ip mtu 1400
ip nhrp authentication sample
ip nhrp map 10.0.0.1 172.17.0.1
ip nhrp map multicast 172.17.0.1
ip nhrp network-id 99
ip nhrp holdtime 300
ip nhrp nhs 10.0.0.1
```

```
ip tcp adjust-mss 1360
delay 1000
tunnel source Ethernet0
tunnel mode gre multipoint
tunnel key 100000
tunnel protection ipsec profile vpnprof
Т
interface Ethernet0
ip address dhcp hostname Spokel
I.
interface Ethernet1
ip address 192.168.1.1 255.255.255.0
!
router eigrp 1
network 10.0.0.0 0.0.0.255
network 192.168.1.0 0.0.0.255
```

# **Additional References**

#### **Related Documents**

| Related Topic                                                              | Document Title                                                                                |
|----------------------------------------------------------------------------|-----------------------------------------------------------------------------------------------|
| Description of SNMP, SNMP MIBs, and how to configure SNMP on Cisco devices | "Configuring SNMP Support" chapter in the Cisco IOS<br>Network Management Configuration Guide |
| Security commands                                                          | Cisco IOS Security Command Reference                                                          |
| Recommended cryptographic algorithms                                       | Next Generation Encryption                                                                    |

#### **Standards**

| Standard | Title |
|----------|-------|
| None     |       |

#### MIBs

| MIB            | MIBs Link                                                                                                    |
|----------------|----------------------------------------------------------------------------------------------------|
| CISCO-NHRP-MIB | To locate and download MIBs for selected platforms, Cisco software releases, and feature sets, use Cisco MIB Locator found at the following URL:<br>http://www.cisco.com/go/mibs |

#### RFCs

| RFC      | Title                                                                           |
|----------|---------------------------------------------------------------------------------|
| RFC 2677 | Definitions of Managed Objects for the NBMA Next Hop Resolution Protocol (NHRP) |

#### **Technical Assistance**

| Description                                                                                                    | Link                                              |
|----------------------------------------------------------------------------------------------------|---------------------------------------------------|
| The Cisco Support and Documentation website provides<br>online resources to download documentation, software,<br>and tools. Use these resources to install and configure<br>the software and to troubleshoot and resolve technical<br>issues with Cisco products and technologies. Access to<br>most tools on the Cisco Support and Documentation<br>website requires a Cisco.com user ID and password. | http://www.cisco.com/cisco/web/support/index.html |

# **Feature Information for NHRP MIB**

The following table provides release information about the feature or features described in this module. This table lists only the software release that introduced support for a given feature in a given software release train. Unless noted otherwise, subsequent releases of that software release train also support that feature.

Use Cisco Feature Navigator to find information about platform support and Cisco software image support. To access Cisco Feature Navigator, go to www.cisco.com/go/cfn. An account on Cisco.com is not required.

| Feature Name                   | Releases                    | Feature Information                                                                                                    |
|--------------------------------|-----------------------------|----------------------------------------------------------------------------------------------------|
| NHRP MIB for<br>DMVPN Networks | Cisco IOS XE<br>Release 2.5 | The Cisco NHRP MIB feature introduces support for the NHRP<br>MIB, which helps to manage and monitor Next Hop Resolution<br>Protocol (NHRP) via Simple Network Management Protocol<br>(SNMP). Statistics can be collected and monitored via<br>standards-based SNMP techniques (get operations) to query objects<br>defined in the NHRP MIB.<br>The following commands were introduced or modified: debug<br>snmp mib nhrp, <b>show snmp mib nhrp status</b> . |

Table 50: Feature Information for NHRP MIB

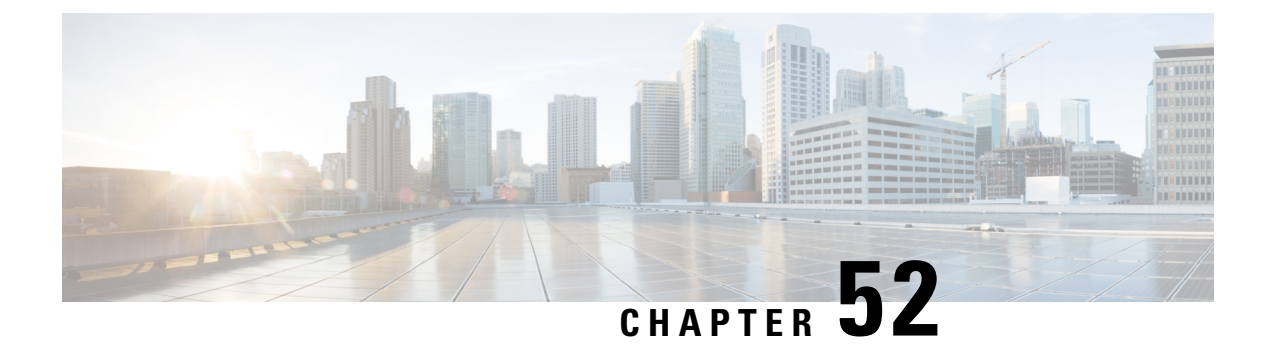

# DMVPN Dynamic Tunnels Between Spokes Behind a NAT Device

The DMVPN Dynamic Tunnels Between Spokes Behind a NAT Device feature allows Next Hop Resolution Protocol (NHRP) spoke-to-spoke tunnels to be built in Dynamic Multipoint Virtual Private Networks (DMVPNs), even if one or more spokes is behind a Network Address Translation (NAT) device.

- Feature Information for DMVPN Dynamic Tunnels Between Spokes Behind a NAT Device, on page 713
- Restrictions for DMVPN Dynamic Tunnels Between Spokes Behind a NAT Device, on page 713
- Information About DMVPN Dynamic Tunnels Between Spokes Behind a NAT Device, on page 714
- Additional References, on page 718

# Feature Information for DMVPN Dynamic Tunnels Between Spokes Behind a NAT Device

The following table provides release information about the feature or features described in this module. This table lists only the software release that introduced support for a given feature in a given software release train. Unless noted otherwise, subsequent releases of that software release train also support that feature.

Use Cisco Feature Navigator to find information about platform support and Cisco software image support. To access Cisco Feature Navigator, go to www.cisco.com/go/cfn. An account on Cisco.com is not required.

# Restrictions for DMVPN Dynamic Tunnels Between Spokes Behind a NAT Device

In order for two spokes to build tunnels between them, they need to know the post-NAT address of the other spoke.

Consider the following restrictions when using spoke-to-spoke tunneling in NAT environments:

• **Multiple NAT translations** --A packet can go across multiple NAT devices in a nonbroadcast multiaccess (NBMA) DMVPN cloud and make several (unimportant) translations before it reaches its destination. The last translation is the important translation because it is used to create the NAT translation for all devices that reach a spoke through the last NAT device.

- Hub or spoke can be reached through pre-NAT addresses --It is possible for two or more spokes to be behind the same NAT device, which can be reached through a pre-NAT IP address. Only the post-NAT IP address is relied on even if it means that a tunnel may take a less desirable path. If both spokes use NAT through the same device, then a packet may not travel inside-out or outside-in as expected by the NAT device and translations may not occur correctly.
- Interoperability between NAT and non-NAT capable devices --In networks that are deployed with DMVPN, it is important that a device with NHRP NAT functionality operate together with non-NAT supported devices. A capability bit in the NHRP packet header indicates to any receiver whether a sending device understands a NAT extension.
- Same NAT translation -- A spoke's post-NAT IP address must be the same when the spoke is communicating with its hubs and when it is communicating with other spokes. For example, a spoke must have the same post-NAT IP address no matter where it is sending tunnel packets within the DMVPN network.
- If one spoke is behind one NAT device and another different spoke is behind another NAT device, and Port Address Translation (PAT) is the type of NAT used on both NAT devices, then a session initiated between the two spokes cannot be established.

One example of a PAT configuration on a NAT interface is:

ip nat inside source list nat\_acl interface FastEthernet0/1 overload

# Information About DMVPN Dynamic Tunnels Between Spokes Behind a NAT Device

The following sections describe how the DMVPN Dynamic Tunnels Between Spokes Behind a NAT Device feature allows spoke-to-spoke tunnels to be built even if one or both spoke devices are behind a NAT device:

### DMVPN Spoke-to-Spoke Tunneling Limited to Spokes Not Behind a NAT Device

NAT allows a single device, such as a router, to act as agent between the Internet (or "public network") and a local (or "private") network, and is often used because of the scarcity of available IP addresses. A single unique IP address is required to represent an entire group of devices to anything outside the NAT device. NAT is also deployed for security and administration purposes.

In DMVPN networks, spoke-to-spoke tunneling is limited to spokes that are not behind the NAT device. If one or both spokes are behind a NAT device, a spoke-to-spoke tunnel cannot be built to or from the NAT device because it is possible for the spoke-to-spoke tunnel traffic to fail or be lost for an extended period.

The figure below and the following sections describe how DMVPN works when spoke-to-spoke tunneling is limited to spokes that are not behind a NAT device.

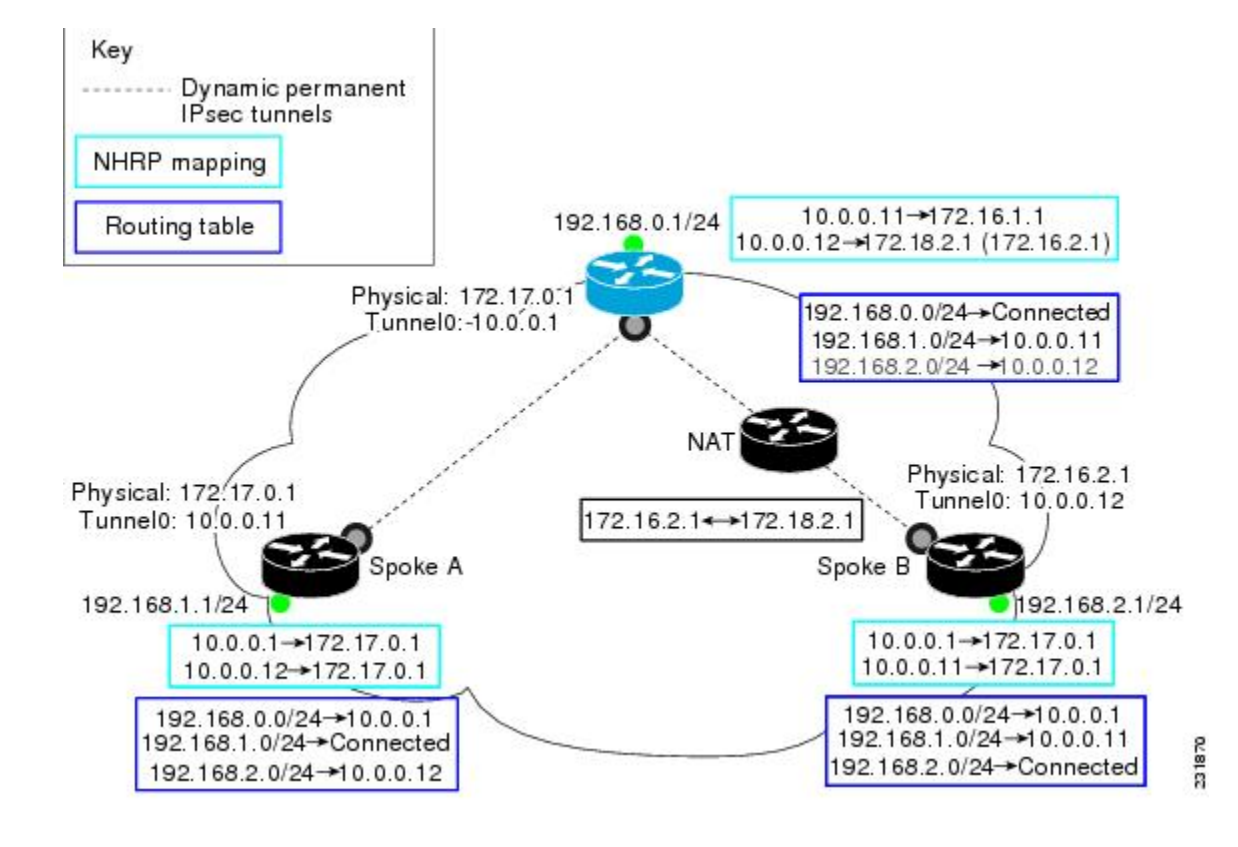

Figure 71: Implementation of DMVPN Spoke-to-Spoke Tunneling Limited to Spokes Not Behind a NAT Device

#### NHRP Registration

When an NHRP registration is received, the hub checks the source IP address on the encapsulating GRE/IP header of the NHRP packet with the source NBMA IP address, which is contained in the NHRP registration packet. If these IP addresses are different, then NHRP knows that NAT is changing the outer IP header source address. The hub preserves both the pre- and post-NAT address of the registered spoke.

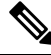

Note

If encryption is used, then IPsec transport mode must be used to enable NHRP.

The following **show ip nhrp** command output example shows the source IP address of the NHRP packet and tunnel information for Spoke B in the figure above:

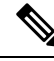

Note

The NBMA (post-NAT) address for Spoke B is 172.18.2.1 (the claimed NBMA (pre-NAT) source address is 172.16.2.1).

```
Router# show ip nhrp
10.0.0.11/32 via 10.0.0.11, Tunnel0 created 00:00:21, expire 00:05:38
Type: dynamic, Flags: authoritative unique registered used
NBMA address: 172.18.2.1
(Claimed NBMA address: 172.16.2.1)
```

#### NHRP Resolution

The following describes the NHRP resolution process between Spoke A and Spoke B shown in the figure above, where Spoke B is behind a NAT device with pre-NAT address of 172.16.2.1 and a post-NAT address of 172.18.2.1:

- The NHRP table entry for Spoke B on the hub contains both the post-NAT and pre-NAT addresses. When the hub receives an NHRP resolution request for the VPN address (tunnel address) of Spoke B, it answers with its own NBMA address instead of Spoke B's NBMA address.
- When the hub receives an NHRP resolution request sourced from Spoke B for any other spoke, the hub also answers with its own NBMA address. This ensures that any attempt to build a spoke-to-spoke tunnel with Spoke B results in the data packets being sent through the hub rather than through a spoke-to-spoke tunnel.

For example:

- Data traffic from source IP address 192.168.1.1 (behind Spoke A) to destination IP address 192.168.2.1 (behind Spoke B) triggers Spoke A to send a resolution request for Spoke B (10.0.0.12) to the next hop router (hub).
- The hub receives the resolution request and finds a mapping entry for Spoke B (10.0.0.12). Because Spoke B is behind a NAT device, it acts as a proxy and replies with its own NBMA address (172.17.0.1).
- The hub also receives a resolution request from Spoke B for Spoke A (10.0.0.11). Because Spoke B is behind a NAT device, it acts as a proxy and replies with its own NBMA address (172.17.0.1). This restricts any spoke-to-spoke traffic to or from Spoke B to travel through the hub router, which is done rather than having a tunnel between the spokes.

### NHRP Spoke-to-Spoke Tunnel with a NAT Device

The NHRP Spoke-to-Spoke Tunnel with NAT feature introduces NAT extension in the NHRP protocol and is enabled automatically. The NHRP NAT extension is a Client Information Entry (CIE) entry with information about the protocol and post-NAT NBMA address. This additional information allows the support of spoke-to-spoke tunnels between spokes where one or both are behind a NAT device without the problem of losing traffic for an extended period.

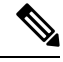

Note

The spoke-to-spoke tunnel may fail to come up, but it is detected and the data traffic flows through the hub, rather than being lost.

The figure below shows how the NHRP spoke-to-spoke tunnel works with NAT.

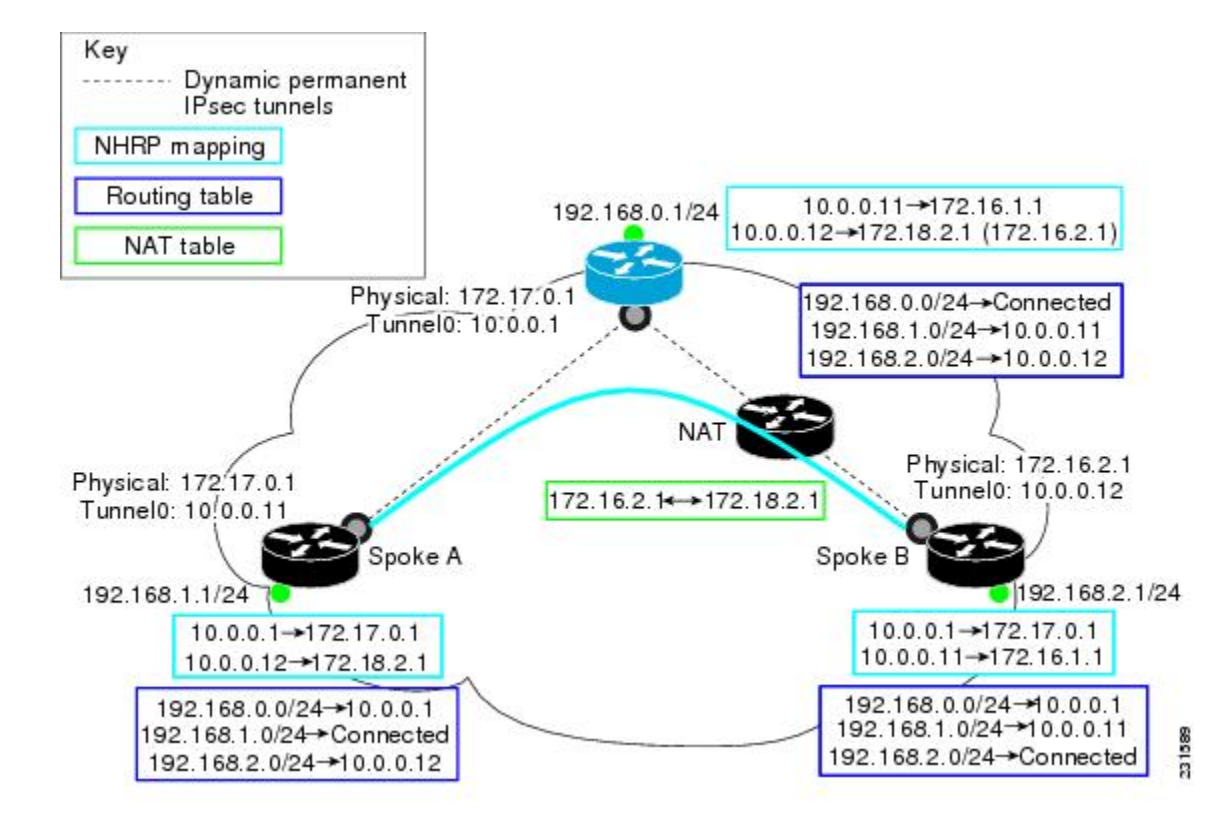

Figure 72: NHRP Between Spoke-to-Spoke Tunnels

#### **NHRP Registration Process**

The following steps describe the NHRP registration process:

- 1. A spoke sends a registration request with the NAT-Capability=1 parameter and a NAT NHRP extension of the NBMA address of the hub as configured on the spoke.
- 2. The hub compares the NHRP (NAT) extension with its configured NBMA address and determines whether it is or is not behind a NAT device. The hub also makes a note of whether the spoke is behind a NAT device by comparing the incoming GRE/IP source address with the spoke's NBMA address in the NHRP packet.
- **3.** The registration reply from the hub to the spoke includes a NAT NHRP extension with the post-NAT address of the spoke, if the hub detects if it is behind a NAT device.
- 4. If the spokes get a NAT NHRP extension in the NHRP registration reply, it then records its post-NAT IP address for possible use later.

#### **NHRP Resolution and Purge Process**

The following steps describe the NHRP resolution and purge process:

- When a spoke is behind a NAT device, it includes a NAT NHRP extension when it sends NHRP resolution requests.
- 2. The hub receives the resolution request. If the spoke is behind a NAT device and there is no NAT extension, then the hub adds a NAT extension before forwarding this extension to the next node (spoke or next hop

server) along the path. However, if the hub is forwarding the request to a non-NAT extension capable node, it rewrites the source-NBMA inside the packet to be the post-NAT IP address for the requesting spoke rather than its pre-NAT IP address.

**3.** The receiver (spoke) uses a NAT NHRP extension record (NAT capable) or the source NBMA address (non-NAT capable information) to build the tunnel. This spoke's reply includes its own NAT extension if it is behind a NAT device.

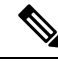

Note

Hubs do not answer NHRP resolution requests on behalf of spokes. Hubs always forward NHRP resolution requests to the end spoke that has the requested tunnel IP address or services the requested data from the host IP address.

The following describes the NHRP resolution process between Spoke A and Spoke B shown in the figure above, where Spoke B is behind a NAT device with pre-NAT address 172.16.2.1 and post-NAT address of 172.18.2.1:

- Data traffic to the 192.168.2.0/24 network from hosts behind Spoke A triggers an NHRP resolution request for Spoke B's tunnel IP address (10.0.0.12) to be sent through the hub. The hub receives a resolution request and forwards it to Spoke B. Spoke B creates a dynamic spoke-to-spoke tunnel using the source NBMA IP address for Spoke A from the NHRP resolution request and sends an NHRP resolution reply directly to Spoke A. It includes its post-NAT address in the NAT NHRP-extension header.
- Alternatively, traffic to the192.168.1.0/24 network from hosts behind the NAT device on Spoke B triggers an NHRP resolution request for Spoke A's tunnel IP address (10.0.0.11). Spoke B adds its own post-NAT IP address in the NHRP NAT-extension in the resolution request. The hub receives a resolution request and forwards it to Spoke A. Spoke A parses the NHRP NAT-extension and builds a tunnel using Spoke B's post-NAT address and replies directly to Spoke B.

### **Additional References**

#### **Related Documents**

| Related Topic                                                                                                    | Document Title                                                                                                    |
|----------------------------------------------------------------------------------------------------|----------------------------------------------------------------------------------------------------|
| NHRP commands: complete command syntax,<br>command mode, command history, defaults, usage<br>guidelines, and examples | Cisco IOS IP Addressing Services Command Reference                                                                  |
| Dynamic Multipoint VPN                                                                                                | "Dynamic Multipoint VPN (DMVPN)" module in the<br>Cisco IOS XE Security Configuration Guide: Secure<br>Connectivity |

#### **Standards**

| Standard                                                                                                    | Title |
|----------------------------------------------------------------------------------------------------|-------|
| No new or modified standards are supported by this feature, and support for existing standards has not been modified by this feature. |       |

#### MIBs

| МІВ                                                                                                    | MIBs Link                                                                                                    |
|----------------------------------------------------------------------------------------------------|----------------------------------------------------------------------------------------------------|
| No new or modified MIBs are supported by<br>this feature, and support for existing MIBs has<br>not been modified by this feature. | To locate and download MIBs for selected platforms, Cisco<br>IOS XE software releases, and feature sets, use Cisco MIB<br>Locator found at the following URL:<br>http://tools.cisco.com/ITDIT/MIBS/servlet/index |

#### RFCs

| RFC                                                    | Title |
|--------------------------------------------------------|-------|
| No new or modified RFCs are supported by this release. |       |

#### **Technical Assistance**

| Description                                                                                                    | Link                                              |
|----------------------------------------------------------------------------------------------------|---------------------------------------------------|
| The Cisco Support and Documentation website provides<br>online resources to download documentation, software,<br>and tools. Use these resources to install and configure<br>the software and to troubleshoot and resolve technical<br>issues with Cisco products and technologies. Access to<br>most tools on the Cisco Support and Documentation<br>website requires a Cisco.com user ID and password. | http://www.cisco.com/cisco/web/support/index.html |

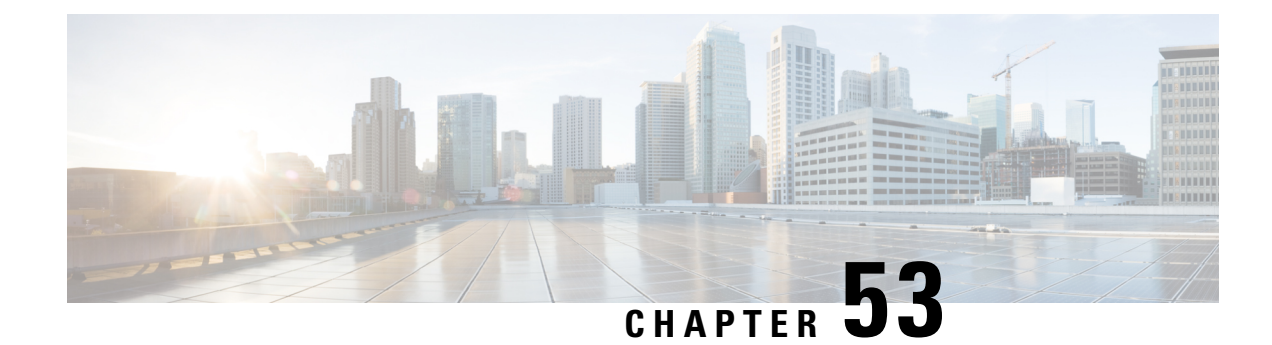

# **Sharing IPsec with Tunnel Protection**

The Sharing IPsec with Tunnel Protection feature allows an IP Security (IPsec) Security Association Database (SADB) to be shared between two or more generic routing encapsulation (GRE) tunnel interfaces when tunnel protection is used. These tunnel interfaces share a single underlying cryptographic SADB, cryptographic map, and IPsec profile in the Dynamic Multipoint Virtual Private Network (DMVPN) configuration.

If IPsec security association (SA) sessions are not shared in the same IPsec SADB, then an IPsec SA may get associated with an undesired IPsec SADB, and may also get associated with a wrong tunnel interface, causing duplication of IPsec SAs and flapping of tunnel interfaces. If the tunnel interfaces flap (change rapidly and repeatedly between online and offline states), then network connectivity problems occur.

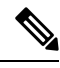

Note

Security threats, as well as the cryptographic technologies to help protect against them, are constantly changing. For more information about the latest Cisco cryptographic recommendations, see the Next Generation Encryption (NGE) white paper.

- Prerequisites for Sharing IPsec with Tunnel Protection, on page 721
- Restrictions for Sharing IPsec with Tunnel Protection, on page 721
- Information About Sharing IPsec with Tunnel Protection, on page 722
- How to Configure Sharing IPsec with Tunnel Protection, on page 723
- Configuration Examples for Sharing IPsec with Tunnel Protection, on page 725
- Additional References, on page 735
- Feature Information for Sharing IPsec with Tunnel Protection, on page 736
- Glossary, on page 736

# **Prerequisites for Sharing IPsec with Tunnel Protection**

• Before a multipoint GRE (mGRE) and IPsec tunnel can be established, you must define an Internet Key Exchange (IKE) policy by using the **crypto isakmp policy** command.

# **Restrictions for Sharing IPsec with Tunnel Protection**

• The **tunnel source** command on all the tunnel interfaces that use the same tunnel source must be configured using interface type and number, not the tunnel's IP address.

- All tunnels with the same tunnel source interface must use the same IPsec profile and must have the **tunnel protection shared** command configured. The only exception is a scenario when there are only peer-to-peer (P2P) GRE tunnel interfaces configured with the same tunnel source in the system, all with unique tunnel destination IP addresses.
- Different IPsec profile names must be used for shared and unshared tunnels.

For example, if "tunnel 1" is configured with the **tunnel source loopback0** command, and "tunnel 2" and "tunnel 3" are shared using the **tunnel source loopback1** command, use ipsec-profile-1 for tunnel 1 and ipsec-profile-2 for tunnels 2 and 3.

• A different IPsec profile must be used for each set of shared tunnels.

For example, if tunnels 1 through 5 use **loopback0** as their tunnel source and tunnels 6 through 10 use loopback1, then define the profile ipsec-profile-1 for tunnels 1 through 5 and ipsec-profile-2 for tunnels 6 through 10.

• It may be desirable to not share an IPsec session between two or more tunnel interfaces using the same tunnel source.

For example, in a service provider environment, each DMVPN cloud can represent a different customer. It is desirable to lock the connections from a customer to a tunnel interface and not share or allow IPsec sessions from other customers. For such scenarios, Internet Security Association and Key Management Protocol (ISAKMP) profiles can be used to identify and bind customer connections to an ISAKMP profile and use the ISAKMP profile to connect to an IPsec profile. This ISAKMP profile limits the IPsec profile to accept only those connections that matched the corresponding ISAKMP profile. Separate ISAKMP and IPsec profiles can be obtained for each DMVPN cloud (tunnel interface) without sharing the same IPsec SADB.

- Sharing IPsec is not desired and not supported for a virtual tunnel interface (VTI). A VTI provides a
  routable interface type for terminating IPsec tunnels and a way to define protection between sites to form
  an overlay network.
- Sharing IPsec is not supported on Virtual-Template type tunnel interfaces. It cannot be used either in the default **tunnel mode gre ip** mode with IPsec protection, (for example, FlexVPN) or with the **tunnel mode ipsec ipv4** (for example, Dynamic Virtual Tunnel interface DVTI). Each virtual-template interface must have a separate and unshared IPsec profile. Otherwise, the router might crash after the virtual-access is deleted.

### Information About Sharing IPsec with Tunnel Protection

### Single IPsec SAs and GRE Tunnel Sessions

In a dual-hub, dual-DMVPN topology, it is possible to have two or more GRE tunnel sessions (same tunnel source and destination, but different tunnel keys) between the two endpoints of the same type. In this case, you should use a single IPsec SA to secure both GRE tunnel sessions. It is not possible to determine the tunnel interface under which an IPsec Quick Mode (QM) request must be processed and bound when two tunnel interfaces use the same tunnel source.

The **tunnel protection ipsec profile shared** command is used to create a single IPsec SADB for all the tunnel interfaces that use the same profile and tunnel source interface. This configuration allows a single IPsec SA to be used for all GRE tunnels (same tunnel source and destination, but different tunnel keys) between two endpoints of the same type. The **tunnel protection ipsec profile shared** command also makes IPsec

QM processing unambiguous because there is one SADB to process the incoming IPsec QM request for all shared tunnel interfaces as opposed to multiple SADBs (one for each tunnel interface when not shared).

The SA of a QM proposal to a tunnel interface is processed by using the shared SADB and cryptographic map parameters. On the cryptodata plane, the decrypted and GRE decapsulated packets are demultiplexed to the appropriate tunnel interface by the GRE module using a local address, a remote address, and optional tunnel key information.

When the IPsec path maximum transmission unit (MTU) changes, the value of SA MTU in the Quantum Flow Processor (QFP) and the hardware cryptographic engine gets updated and becomes consistent with the IPsec MTU. While the MTU changes, the system may drop some packets and transient %ATTN-3-SYNC TIMEOUT errors may be displayed on the console.

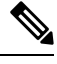

Note

The tunnel source, tunnel destination, and tunnel key (triplet) must be unique for all tunnel interfaces on a router. For a multipoint GRE (mGRE) interface where the tunnel destination is not configured, the pair (tunnel source and tunnel key) must be unique. Incoming GRE packets are also matched to P2P GRE tunnels first; if there is no match, then they are matched to mGRE tunnels.

# How to Configure Sharing IPsec with Tunnel Protection

### Sharing an IPsec SADB Between Multiple Tunnel Interfaces in a DMVPN

Perform this task to configure a Cisco IOS router to share an IPsec SADB between multiple tunnel interfaces in a DMVPN.

If your configuration requires more spoke routers in a dual-hub, dual DMVPN topology, repeat the steps listed in this task to configure additional spokes.

#### **SUMMARY STEPS**

- 1. enable
- 2. configure terminal
- 3. interface tunnel number
- **4. tunnel source** {*ip-address* | *interface-type interface-number*}
- 5. tunnel protection ipsec profile name [shared]
- 6. exit
- 7. exit

#### **DETAILED STEPS**

|        | Command or Action | Purpose                            |
|--------|-------------------|------------------------------------|
| Step 1 | enable            | Enables privileged EXEC mode.      |
|        | Example:          | • Enter your password if prompted. |
|        | Router> enable    |                                    |

|        | Command or Action                                                                                                    | Purpose                                                                                                    |
|--------|----------------------------------------------------------------------------------------------------|----------------------------------------------------------------------------------------------------|
| Step 2 | configure terminal                                                                                                    | Enters global configuration mode.                                                                                                    |
|        | Example:                                                                                                    |                                                                                                    |
|        | Router# configure terminal                                                                                                    |                                                                                                    |
| Step 3 | <pre>interface tunnel number Example: Router(config)# interface tunnel 5</pre>                                                                      | <ul> <li>Configures a tunnel interface and enters interface configuration mode.</li> <li>The <i>number</i> argument specifies the number of the tunnel interface that you want to create or configure. There is no limit on the number of tunnel interfaces you can create</li> </ul>                                                                                                    |
| Step 4 | <pre>tunnel source {ip-address   interface-type<br/>interface-number}<br/>Example:<br/>Router(config-if)# tunnel source GigabitEthernet<br/>0</pre> | <ul> <li>Sets the source IP address or source interface type number for a tunnel interface.</li> <li>When you are using the tunnel protection ipsec profile command, you must specify an interface, not an IP address for the tunnel source.</li> </ul>                                                                                                    |
| Step 5 | <pre>tunnel protection ipsec profile name [shared] Example: Router(config-if)# tunnel protection ipsec profile vpnprof shared</pre>                 | <ul> <li>Associates a tunnel interface with an IPsec profile.</li> <li>The <i>name</i> argument specifies the name of the IPsec profile; this value must match the <i>name</i> specified in the <b>crypto ipsec profile</b> <i>name</i> command.</li> <li>The <b>shared</b> keyword allows IPsec sessions to be shared between multiple tunnel interfaces configured with the same tunnel source IP.</li> </ul> |
| Step 6 | exit<br>Example:<br>Router(config-if)# exit                                                                                                    | Exits interface configuration mode and enters global configuration mode.                                                                                                    |
| Step 7 | exit<br>Example:<br>Router(config)# exit                                                                                                    | Exits global configuration mode and enters privileged EXEC mode.                                                                                                    |

# **Configuration Examples for Sharing IPsec with Tunnel Protection**

### Example: Dual-Hub Router, Dual-DMVPN Topology

The dual-hub router, dual-DMVPN topology, shown in the following figure, has the following attributes:

- Each hub router is configured with a single mGRE tunnel interface.
- Each hub router is connected to one DMVPN subnet (cloud), and the spokes are connected to both DMVPN-1 and DMVPN-2.
- Each spoke router is configured with two mGRE tunnel interfaces.
- One mGRE tunnel interface belongs to DMVPN-1, and the other mGRE tunnel interface belongs to DMVPN-2.
- Each mGRE tunnel interface is configured with the same tunnel source IP address and uses shared tunnel protection between them.

#### Figure 73: Dual-Hub Router, Dual-DMVPN Topology

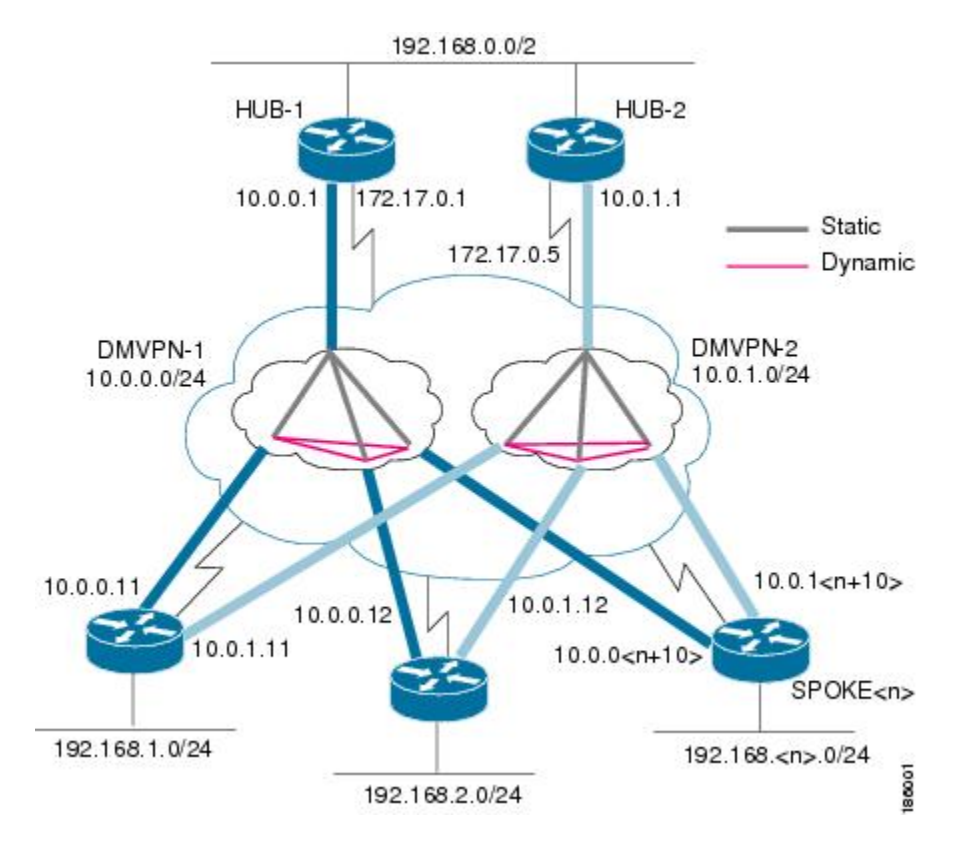

### Example: Configuring an IPsec SADB Between Multiple Tunnel Interfaces in a DMVPN

#### Example: HUB-1 Configuration

HUB-1 and HUB-2 configurations are similar, except that each hub belongs to a different DMVPN.

HUB-1 has the following DMVPN configuration:

- IP subnet: 10.0.0/24
- Next Hop Address Resolution Protocol (NHRP) network ID: 100000
- Tunnel key: 100000
- Dynamic routing protocol: Enhanced Interior Gateway Routing Protocol (EIGRP)

```
1
hostname Hubl
 1
crypto isakmp policy 1
 authentication pre-share
 crypto isakmp key cisco47 address 0.0.0.0 0.0.0.0
 1
crypto IPsec transform-set trans2 esp-des esp-md5-hmac
 mode transport
 1
crypto IPsec profile vpnprof
 set transform-set trans2
 interface Tunnel 5
 bandwidth 1000
 ip address 10.0.0.1 255.255.255.0
 ip mtu 1400
 no ip next-hop-self eigrp 1
 ip nhrp authentication test
  ip nhrp map multicast dynamic
 ip nhrp network-id 100000
 ip nhrp holdtime 600
no ip split-horizon eigrp 1
ip tcp adjust-mss 1360
  delay 1000
  tunnel source GigabitEthernet 0/0/0
 tunnel mode gre multipoint
 tunnel key 100000
 tunnel protection IPsec profile vpnprof
 interface GigabitEthernet 0/0/0
 ip address 172.17.0.1 255.255.255.252
 interface GigabitEthernet 0/0/1
 ip address 192.168.0.1 255.255.255.0
 1
 router eigrp 1
 network 10.0.0.0 0.0.0.255
 network 192.168.0.0 0.0.0.255
 no auto-summary
 Т
```

#### Example: HUB-2 Configuration

HUB-2 has the following DMVPN configuration:

- IP subnet: 10.0.1.0/24
- NHRP network ID: 100001
- Tunnel key: 100001
- Dynamic routing protocol: EIGRP

```
!
hostname Hub2
 !
 crypto isakmp policy 1
 authentication pre-share
 crypto isakmp key cisco47 address 0.0.0.0 0.0.0.0
 1
 crypto ipsec transform-set trans2 esp-des esp-md5-hmac
 mode transport
 1
 crypto ipsec profile vpnprof
 set transform-set trans2
 1
 interface Tunnel 5
 bandwidth 1000
 ip address 10.0.1.1 255.255.255.0
 ip mtu 1400
 no ip next-hop-self eigrp 1
 ip nhrp authentication test
 ip nhrp map multicast dynamic
 ip nhrp network-id 100001
 ip nhrp holdtime 600
no ip split-horizon eigrp 1
ip tcp adjust-mss 1360
 delay 1000
  tunnel source GigabitEthernet 0/0/0
 tunnel mode gre multipoint
 tunnel key 100001
 tunnel protection ipsec profile vpnprof
 1
 interface GigabitEthernet 0/0/0
 ip address 172.17.0.5 255.255.255.252
 !
 interface GigabitEthernet 0/0/1
 ip address 192.168.0.2 255.255.255.0
 !
 router eigrp 1
 network 10.0.1.0 0.0.0.255
 network 192.168.0.0 0.0.0.255
  no auto-summary
```

#### Example: SPOKE 1 Configuration

SPOKE 1 has the following DMVPN configuration:

! hostname Spoke1 !

```
crypto isakmp policy 1
 authentication pre-share
crypto isakmp key cisco47 address 0.0.0.0 0.0.0.0
1
crypto ipsec transform-set trans2 esp-des esp-md5-hmac
 mode transport
 1
crypto ipsec profile vpnprof
 set transform-set trans2
 1
interface Tunnel 5
bandwidth 1000
ip nhrp authentication test
ip nhrp map 10.0.0.1 172.17.0.1
ip nhrp map multicast 172.17.0.1
ip nhrp network-id 100000
ip nhrp holdtime 300|
ip nhrp nhs 10.0.0.1
ip tcp adjust-mss 1360
delay 1000
tunnel protection ipsec profile vpnprof shared
interface Tunnel 5
bandwidth 1000
ip nhrp authentication test
ip nhrp map 10.0.1.1 172.17.0.5
ip nhrp map multicast 172.17.0.5
ip nhrp network-id 100001
ip nhrp holdtime 300
ip nhrp nhs 10.0.1.1
ip tcp adjust-mss 1360
delay 1000
tunnel protection ipsec profile vpnprof shared
interface GigabitEthernet 0/0/0
 ip address dhcp hostname Spokel
 1
interface GigabitEthernet 0/0/1
 ip address 192.168.1.1 255.255.255.0
 Т
router eigrp 1
 network 10.0.0.0 0.0.0.255
 network 10.0.1.0 0.0.0.255
 network 192.168.1.0 0.0.0.255
 no auto-summary
 1
```

#### Example: SPOKE 2 Configuration

SPOKE 2 has the following DMVPN configuration:

L

```
Т
hostname Spoke2
!
crypto isakmp policy 1
 authentication pre-share
 crypto isakmp key cisco47 address 0.0.0.0 0.0.0.0
 1
crypto ipsec transform-set trans2 esp-des esp-md5-hmac
 mode transport
 1
crypto ipsec profile vpnprof
 set transform-set trans2
 !
interface Tunnel 5
bandwidth 1000
ip nhrp authentication test
ip nhrp map 10.0.0.1 172.17.0.1
ip nhrp map multicast 172.17.0.1
ip nhrp network-id 100000
ip nhrp holdtime 300|
ip nhrp nhs 10.0.0.1
ip tcp adjust-mss 1360
delay 1000
tunnel protection ipsec profile vpnprof shared
1
interface Tunnel 5
bandwidth 1000
ip nhrp authentication test
ip nhrp map 10.0.1.1 172.17.0.5
ip nhrp map multicast 172.17.0.5
ip nhrp network-id 100001
ip nhrp holdtime 300
ip nhrp nhs 10.0.1.1
ip tcp adjust-mss 1360
delay 1000
tunnel protection ipsec profile vpnprof shared
interface GigabitEthernet 0/0/0
 ip address dhcp hostname Spoke2
 !
interface GigabitEthernet 0/0/1
 ip address 192.168.2.1 255.255.255.0
 1
router eigrp 1
 network 10.0.0.0 0.0.0.255
 network 10.0.1.0 0.0.0.255
 network 192.168.2.0 0.0.0.255
 no auto-summary
 1
```

#### Example: Results on SPOKE 1

SPOKE 1 has the following results for its DMVPN configuration:

```
Spokel# show ip nhrp
10.0.0.1/32 via 10.0.0.1, Tunnel 0 created 00:06:52, never expire
Type: static, Flags: used
NBMA address: 172.17.0.1
10.0.0.12/32 via 10.0.0.12, Tunnel 0 created 00:03:17, expire 00:01:52
Type: dynamic, Flags: router
NBMA address: 172.17.0.12
10.0.1.1/32 via 10.0.1.1, Tunnel 1 created 00:13:45, never expire
Type: static, Flags: used
NBMA address: 172.17.0.5
10.0.1.12/32 via 10.0.1.12, Tunnel 1 created 00:00:02, expire 00:04:57
Type: dynamic, Flags: router
NBMA address: 172.17.0.12
Spokel# show crypto socket
```

**Note** There are only three crypto connections (172.17.0.12, 172.17.0.5 and 172.17.0.1). The two NHRP sessions (10.0.0.12, Tunnel 0) and (10.0.1.12, Tunnel 1) represent the same IPsec session because they both have the same nonbroadcast multiaccess (NBMA) IPsec peer address.

```
Number of Crypto Socket connections 3
   Shd Peers (local/remote): 172.17.0.11
/172.17.0.12
       Local Ident (addr/mask/port/prot): (172.17.0.11/255.255.255.255/0/47)
       Remote Ident (addr/mask/port/prot): (172.17.0.12/255.255.255.255/0/47)
       Flags: shared
       ipsec Profile: "vpnprof"
       Socket State: Open
      Client: "TUNNEL SEC" (Client State: Active)
   Shd Peers (local/remote): 172.17.0.11
/172.17.0.5
       Local Ident (addr/mask/port/prot): (172.17.0.11/255.255.255.255/0/47)
       Remote Ident (addr/mask/port/prot): (172.17.0.5/255.255.255.255/0/47)
      Flags: shared
       ipsec Profile: "vpnprof"
       Socket State: Open
       Client: "TUNNEL SEC" (Client State: Active)
   Shd Peers (local/remote): 172.17.0.11
/172.17.0.1
       Local Ident (addr/mask/port/prot): (172.17.0.11/255.255.255.255/0/47)
      Remote Ident (addr/mask/port/prot): (172.17.0.1/255.255.255.255/0/47)
      Flags: shared
       ipsec Profile: "vpnprof"
       Socket State: Open
       Client: "TUNNEL SEC" (Client State: Active)
Crypto Sockets in Listen state:
Client: "TUNNEL SEC" Profile: "vpnprof" Map-name: "vpnprof-head-1"
Spoke1# show crypto map
Crypto Map: "vpnprof-head-1" idb: FastEthernet0/0/0 local address: 172.17.0.11
Crypto Map "vpnprof-head-1" 65536 ipsec-isakmp
        Profile name: vpnprof
        Security association lifetime: 4608000 kilobytes/3600 seconds
```

```
PFS (Y/N): N
        Transform sets={
                trans2,
        }
Crypto Map "vpnprof-head-1" 65537 ipsec-isakmp
        Map is a PROFILE INSTANCE.
        Peer = 172.17.0.5
        Extended IP access list
           access-list permit gre host 172.17.0.11 host 172.17.0.5
        Current peer: 172.17.0.5
        Security association lifetime: 4608000 kilobytes/3600 seconds
        PFS (Y/N): N
        Transform sets={
                trans2,
        }
Crypto Map "vpnprof-head-1" 65538 ipsec-isakmp
        Map is a PROFILE INSTANCE.
        Peer = 172.17.0.1
        Extended IP access list
           access-list permit gre host 172.17.0.11 host 172.17.0.1
        Current peer: 172.17.0.1
        Security association lifetime: 4608000 kilobytes/3600 seconds
        PFS (Y/N): N
        Transform sets={
                trans2,
        }
Crypto Map "vpnprof-head-1" 65539 ipsec-isakmp
        Map is a PROFILE INSTANCE.
        Peer = 172.17.0.12
        Extended IP access list
           access-list permit gre host 172.17.0.11 host 172.17.0.12
        Current peer: 172.17.0.12
        Security association lifetime: 4608000 kilobytes/3600 seconds
        PFS (Y/N): N
        Transform sets={
                trans2,
        }
        Interfaces using crypto map vpnprof-head-1:
                Tunnel1
                Tunne10
```

Note

The three crypto sessions are shown under both tunnel interface (three entries, twice) in the **show crypto ipsec sa** output because both interfaces are mapped to the same IPsec SADB, which has three entries. This duplication of output is expected in this case.

Spoke1# show crypto ipsec sa

```
local crypto endpt.: 172.17.0.11, remote crypto endpt.: 172.17.0.1
  path mtu 1500, ip mtu 1500, ip mtu idb FastEthernet0/0/0
  current outbound spi: 0xA75421B1(2807308721)
  inbound esp sas:
  spi: 0x96185188(2518176136)
     transform: esp-des esp-md5-hmac ,
     in use settings ={Transport, }
    conn id: 3, flow id: SW:3, crypto map: vpnprof-head-1
     sa timing: remaining key lifetime (k/sec): (4569747/3242)
    IV size: 8 bytes
    replay detection support: Y
     Status: ACTIVE
  inbound ah sas:
  inbound pcp sas:
  outbound esp sas:
  spi: 0xA75421B1(2807308721)
     transform: esp-des esp-md5-hmac ,
     in use settings ={Transport, }
    conn id: 4, flow id: SW:4, crypto map: vpnprof-head-1
     sa timing: remaining key lifetime (k/sec): (4569745/3242)
    IV size: 8 bytes
     replay detection support: Y
     Status: ACTIVE
  outbound ah sas:
 outbound pcp sas:
protected vrf: (none)
       local ident (addr/mask/prot/port): (172.17.0.11/255.255.255.255/47/0)
        remote ident (addr/mask/prot/port): (172.17.0.5/255.255.255.255/47/0)
        current peer 172.17.0.5 port 500
 PERMIT, flags={origin is acl,}
 #pkts encaps: 244, #pkts encrypt: 244, #pkts digest: 244
 #pkts decaps: 253, #pkts decrypt: 253, #pkts verify: 253
 #pkts compressed: 0, #pkts decompressed: 0
 #pkts not compressed: 0, #pkts compr. failed: 0
 #pkts not decompressed: 0, #pkts decompress failed: 0
 #send errors 1, #recv errors 0
 local crypto endpt.: 172.17.0.11, remote crypto endpt.: 172.17.0.5
 path mtu 1500, ip mtu 1500, ip mtu idb FastEthernet0/0/0
  current outbound spi: 0x3C50B3AB(1011921835)
  inbound esp sas:
  spi: 0x3EBE84EF(1052673263)
    transform: esp-des esp-md5-hmac ,
    in use settings ={Transport, }
    conn id: 1, flow id: SW:1, crypto map: vpnprof-head-1
     sa timing: remaining key lifetime (k/sec): (4549326/2779)
    IV size: 8 bytes
    replay detection support: Y
    Status: ACTIVE
  inbound ah sas:
  inbound pcp sas:
  outbound esp sas:
  spi: 0x3C50B3AB(1011921835)
    transform: esp-des esp-md5-hmac ,
    in use settings ={Transport, }
    conn id: 2, flow id: SW:2, crypto map: vpnprof-head-1
     sa timing: remaining key lifetime (k/sec): (4549327/2779)
    IV size: 8 bytes
    replay detection support: Y
    Status: ACTIVE
  outbound ah sas:
  outbound pcp sas:
protected vrf: (none)
       local ident (addr/mask/prot/port): (172.17.0.11/255.255.255.255/47/0)
        remote ident (addr/mask/prot/port): (172.17.0.12/255.255.255.255/47/0)
```

```
current peer 172.17.0.12 port 500
 PERMIT, flags={origin_is_acl,}
 #pkts encaps: 0, #pkts encrypt: 0, #pkts digest: 0
 #pkts decaps: 2, #pkts decrypt: 2, #pkts verify: 2
 #pkts compressed: 0, #pkts decompressed: 0
 #pkts not compressed: 0, #pkts compr. failed: 0
 #pkts not decompressed: 0, #pkts decompress failed: 0
 #send errors 0, #recv errors 0
 local crypto endpt.: 172.17.0.11, remote crypto endpt.: 172.17.0.12
 path mtu 1500, ip mtu 1500, ip mtu idb FastEthernet0/0/0
  current outbound spi: 0x38C04B36(952126262)
  inbound esp sas:
  spi: 0xA2EC557(170837335)
    transform: esp-des esp-md5-hmac ,
    in use settings ={Transport, }
    conn id: 5, flow id: SW:5, crypto map: vpnprof-head-1
     sa timing: remaining key lifetime (k/sec): (4515510/3395)
    IV size: 8 bytes
    replay detection support: Y
     Status: ACTIVE
  inbound ah sas:
  inbound pcp sas:
  outbound esp sas:
   spi: 0x38C04B36(952126262)
    transform: esp-des esp-md5-hmac ,
    in use settings ={Transport, }
    conn id: 6, flow id: SW:6, crypto map: vpnprof-head-1
     sa timing: remaining key lifetime (k/sec): (4515511/3395)
     IV size: 8 bytes
    replay detection support: Y
     Status: ACTIVE
  outbound ah sas:
  outbound pcp sas:
     interface: Tunnel 1
    Crypto map tag: vpnprof-head-1, local addr 172.17.0.11
protected vrf: (none)
       local ident (addr/mask/prot/port): (172.17.0.11/255.255.255.255/47/0)
        remote ident (addr/mask/prot/port): (172.17.0.1/255.255.255.255/47/0)
        current peer 172.17.0.1 port 500
 PERMIT, flags={origin is acl,}
 #pkts encaps: 134, #pkts encrypt: 134, #pkts digest: 134
 #pkts decaps: 118, #pkts decrypt: 118, #pkts verify: 118
 #pkts compressed: 0, #pkts decompressed: 0
 #pkts not compressed: 0, #pkts compr. failed: 0
 #pkts not decompressed: 0, #pkts decompress failed: 0
 #send errors 22, #recv errors 0
 local crypto endpt.: 172.17.0.11, remote crypto endpt.: 172.17.0.1
 path mtu 1500, ip mtu 1500, ip mtu idb FastEthernet0/0/0
  current outbound spi: 0xA75421B1(2807308721)
  inbound esp sas:
   spi: 0x96185188(2518176136)
    transform: esp-des esp-md5-hmac ,
    in use settings ={Transport, }
    conn id: 3, flow id: SW:3, crypto map: vpnprof-head-1
     sa timing: remaining key lifetime (k/sec): (4569747/3242)
    IV size: 8 bytes
    replay detection support: Y
     Status: ACTIVE
  inbound ah sas:
  inbound pcp sas:
  outbound esp sas:
  spi: 0xA75421B1(2807308721)
    transform: esp-des esp-md5-hmac ,
     in use settings ={Transport, }
```

```
conn id: 4, flow id: SW:4, crypto map: vpnprof-head-1
     sa timing: remaining key lifetime (k/sec): (4569745/3242)
     IV size: 8 bytes
     replay detection support: Y
     Status: ACTIVE
  outbound ah sas:
  outbound pcp sas:
protected vrf: (none)
        local ident (addr/mask/prot/port): (172.17.0.11/255.255.255.255/47/0)
        remote ident (addr/mask/prot/port): (172.17.0.5/255.255.255.255/47/0)
        current peer 172.17.0.5 port 500
  PERMIT, flags={origin is acl,}
 #pkts encaps: 244, #pkts encrypt: 244, #pkts digest: 244
 #pkts decaps: 253, #pkts decrypt: 253, #pkts verify: 253
 #pkts compressed: 0, #pkts decompressed: 0
 #pkts not compressed: 0, #pkts compr. failed: 0
 #pkts not decompressed: 0, #pkts decompress failed: 0
 #send errors 1, #recv errors 0
 local crypto endpt.: 172.17.0.11, remote crypto endpt.: 172.17.0.5
  path mtu 1500, ip mtu 1500, ip mtu idb FastEthernet0/0/0
  current outbound spi: 0x3C50B3AB(1011921835)
  inbound esp sas:
   spi: 0x3EBE84EF(1052673263)
     transform: esp-des esp-md5-hmac ,
     in use settings ={Transport, }
     conn id: 1, flow id: SW:1, crypto map: vpnprof-head-1
     sa timing: remaining key lifetime (k/sec): (4549326/2779)
     IV size: 8 bytes
     replay detection support: Y
     Status: ACTIVE
  inbound ah sas:
  inbound pcp sas:
  outbound esp sas:
   spi: 0x3C50B3AB(1011921835)
     transform: esp-des esp-md5-hmac ,
     in use settings ={Transport, }
     conn id: 2, flow_id: SW:2, crypto map: vpnprof-head-1
     sa timing: remaining key lifetime (k/sec): (4549327/2779)
     IV size: 8 bytes
     replay detection support: Y
     Status: ACTIVE
  outbound ah sas:
  outbound pcp sas:
protected vrf: (none)
        local ident (addr/mask/prot/port): (172.17.0.11/255.255.255.255/47/0)
        remote ident (addr/mask/prot/port): (172.17.0.12/255.255.255.255/47/0)
        current peer 172.17.0.12 port 500
  PERMIT, flags={origin is acl,}
 #pkts encaps: 0, #pkts encrypt: 0, #pkts digest: 0
 #pkts decaps: 2, #pkts decrypt: 2, #pkts verify: 2
 #pkts compressed: 0, #pkts decompressed: 0
 #pkts not compressed: 0, #pkts compr. failed: 0
 #pkts not decompressed: 0, #pkts decompress failed: 0
 #send errors 0, #recv errors 0
 local crypto endpt.: 172.17.0.11, remote crypto endpt.: 172.17.0.12
  path mtu 1500, ip mtu 1500, ip mtu idb FastEthernet0/0/0
  current outbound spi: 0x38C04B36(952126262)
  inbound esp sas:
   spi: 0xA2EC557(170837335)
     transform: esp-des esp-md5-hmac ,
     in use settings ={Transport, }
     conn id: 5, flow id: SW:5, crypto map: vpnprof-head-1
     sa timing: remaining key lifetime (k/sec): (4515510/3395)
     IV size: 8 bytes
```

```
replay detection support: Y
Status: ACTIVE
inbound ah sas:
inbound pcp sas:
outbound esp sas:
spi: 0x38C04B36(952126262)
transform: esp-des esp-md5-hmac ,
in use settings ={Transport, }
conn id: 6, flow_id: SW:6, crypto map: vpnprof-head-1
sa timing: remaining key lifetime (k/sec): (4515511/3395)
IV size: 8 bytes
replay detection support: Y
Status: ACTIVE
outbound ah sas:
outbound pcp sas:
```

# **Additional References**

#### **Related Documents**

| Related Topic                        | Document Title                                |
|--------------------------------------|-----------------------------------------------|
| IPv6 addressing and connectivity     | IPv6 Configuration Guide                      |
| Dynamic Multipoint VPN               | Dynamic Multipoint VPN<br>Configuration Guide |
| IPv6 commands                        | IPv6 Command Reference                        |
| Cisco IOS IPv6 features              | IPv6 Feature Mapping                          |
| Recommended cryptographic algorithms | Next Generation Encryption                    |

#### **Standards and RFCs**

| Standard/RFC     | Title     |
|------------------|-----------|
| RFCs for<br>IPv6 | IPv6 RFcs |

#### **Technical Assistance**

| Description                                                                                                    | Link                                              |
|----------------------------------------------------------------------------------------------------|---------------------------------------------------|
| The Cisco Support and Documentation website provides<br>online resources to download documentation, software,<br>and tools. Use these resources to install and configure<br>the software and to troubleshoot and resolve technical<br>issues with Cisco products and technologies. Access to<br>most tools on the Cisco Support and Documentation<br>website requires a Cisco.com user ID and password. | http://www.cisco.com/cisco/web/support/index.html |
|                                                                                                    |                                                   |

### Feature Information for Sharing IPsec with Tunnel Protection

The following table provides release information about the feature or features described in this module. This table lists only the software release that introduced support for a given feature in a given software release train. Unless noted otherwise, subsequent releases of that software release train also support that feature.

Use Cisco Feature Navigator to find information about platform support and Cisco software image support. To access Cisco Feature Navigator, go to www.cisco.com/go/cfn. An account on Cisco.com is not required.

### Glossary

**GRE**—generic routing encapsulation. Tunnels that provide a specific pathway across the shared WAN and encapsulate traffic with new packet headers to ensure delivery to specific destinations. The network is private because traffic can enter a tunnel only at an endpoint. Tunnels do not provide true confidentiality (encryption does), but can carry encrypted traffic.

GRE tunneling can also be used to encapsulate non-IP traffic into IP and send it over the Internet or IP network. The Internet Package Exchange (IPX) and AppleTalk protocols are examples of non-IP traffic.

**IKE**—Internet Key Exchange. A hybrid protocol that implements Oakley key exchange and Skeme key exchange inside the ISAKMP framework. Although IKE can be used with other protocols, its initial implementation is with IPsec. IKE provides authentication of the IPsec peers, negotiates IPsec keys, and negotiates IPsec security associations.

**IPsec**—IP Security. A framework of open standards developed by the IETF. IPsec provides security for transmission of sensitive information over unprotected networks such as the Internet. IPsec acts at the network layer, protecting and authenticating IP packets between participating IPsec peers, such as Cisco routers.

**ISAKMP**—Internet Security Association Key Management Protocol. A protocol framework that defines payload formats, the mechanics of implementing a key exchange protocol, and the negotiation of a security association.

**NHRP**—Next Hop Resolution Protocol. Protocol that routers, access servers, and hosts can use to discover the addresses of other routers and hosts connected to an NBMA network.

The Cisco implementation of NHRP supports the IETF draft version 11 of NBMA NHRP.

The Cisco implementation of NHRP supports IP Version 4, IPX network layers, and, at the link layer, ATM, Ethernet, SMDS, and multipoint tunnel networks. Although NHRP is available on Ethernet, NHRP need not be implemented over Ethernet media because Ethernet is capable of broadcasting. Ethernet support is unnecessary (and not provided) for IPX.

**SA**—security association. Describes how two or more entities use security services to communicate securely. For example, an IPsec SA defines the encryption algorithm (if used), the authentication algorithm, and the shared session key to be used during the IPsec connection.

Both IPsec and IKE require and use SAs to identify the parameters of their connections. IKE can negotiate and establish its own SA. The IPsec SA is established either by IKE or by manual user configuration.

**transform**—List of operations performed on a data flow to provide data authentication, data confidentiality, and data compression. For example, one transform is the Encapsulating Security Payload (ESP) protocol with the Hash-based Message Authentication Code (HMAC)-Message Digest Algorithm (MD5) authentication algorithm; another transform is the Authentication Header (AH) protocol with the 56-bit DES encryption algorithm and the ESP protocol with the HMAC-Secure Hash Algorithm (SHA) authentication algorithm.

**tunnel**—A secure communication path between two peers, such as two routers. It does not refer to using IPsec in tunnel mode.

**VPN**—Virtual Private Network. A framework that consists of multiple peers transmitting private data securely to one another over an otherwise public infrastructure. In this framework, inbound and outbound network traffic is protected using protocols that tunnel and encrypt all data. This framework permits networks to extend beyond their local topology, while remote users are provided with the appearance and functionality of a direct network connection.

Glossary

I

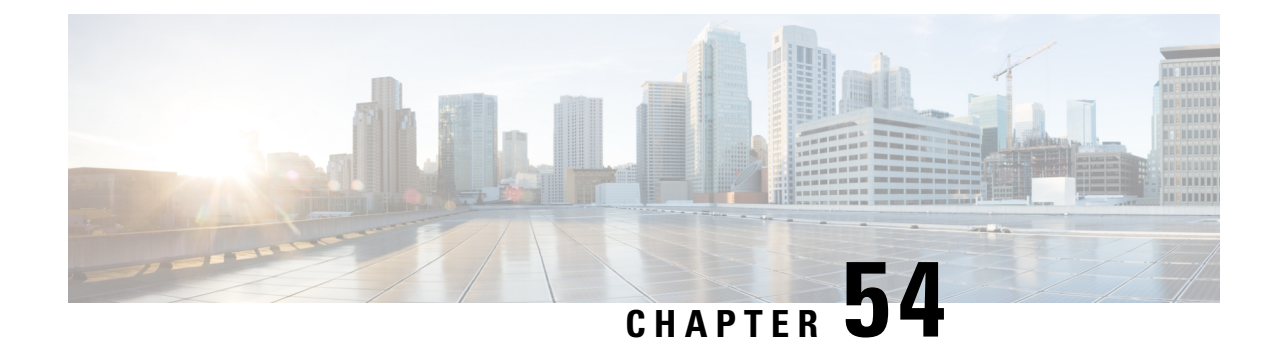

# **Per-Tunnel QoS for DMVPN**

The Per-Tunnel QoS for DMVPN feature introduces per-tunnel QoS support for DMVPN and increases per-tunnel QoS performance for IPsec tunnel interfaces.

Note

Security threats, as well as the cryptographic technologies to help protect against them, are constantly changing. For more information about the latest Cisco cryptographic recommendations, see the Next Generation Encryption (NGE) white paper.

- Prerequisites for Per-Tunnel QoS for DMVPN, on page 739
- Restrictions for Per-Tunnel QoS for DMVPN, on page 739
- Information About Per-Tunnel QoS for DMVPN, on page 741
- How to Configure Per-Tunnel QoS for DMVPN, on page 742
- Configuration Examples for Per-Tunnel QoS for DMVPN, on page 747
- Additional References for Per-Tunnel QoS for DMVPN, on page 754
- Feature Information for Per-Tunnel QoS for DMVPN, on page 755

# **Prerequisites for Per-Tunnel QoS for DMVPN**

- Before you configure the Per-Tunnel QoS for DMVPN feature, you must configure Cisco Express Forwarding switching.
- Before you can configure an Next Hop Resolution Protocol (NHRP) group on a spoke and map the NHRP group to a QoS policy on a hub, the spoke and the hub must already be configured for DMVPN without the per-tunnel QoS.

### **Restrictions for Per-Tunnel QoS for DMVPN**

- The Per-Tunnel QoS for DMVPN feature only supports the following encapsulation and transport protocol combinations:
  - Per-Tunnel QoS for IPv4 over DMVPN with IPv4 transport (Effective from Cisco IOS XE Release 3.6S).
  - Per-Tunnel QoS for IPv6 over DMVPN with IPv4 transport (Effective from Cisco IOS XE Release 3.8S).

- Per-Tunnel QoS for IPv4 over DMVPN with IPv6 transport (Effective from Cisco IOS XE Release 3.11S).
- Per-Tunnel QoS for IPv6 over DMVPN with IPv6 transport (Effective from Cisco IOS XE Release 3.11S).
- Per-Tunnel QoS for MPLS VPN over DMVPN with IPv4 transport (2547oDMVPN) (Effective from Cisco IOS XE Release 3.15S).
- Per-Tunnel QoS for MPLS VPN over DMVPN with IPv6 transport (2547oDMVPN) (Effective from Cisco IOS XE Release 3.15S).
- For a given DMPVN tunnel interface, one transport protocol, either IPv4 or IPv6, can only be used. However, different DMVPN tunnel interfaces on the same device may use IPv4 or IPv6 transport protocol at the same time. Per-tunnel QoS can be configured for IPv4 and IPv6 DMVPN passenger traffic packets and be associated with an outbound physical interface that is either IPv4, IPv6 or both. This DMPVN tunnel traffic may be mixed with non-DMVPN IPv4 and IPv6 traffic, or both, on the outbound physical interface with its own QoS policy with restrictions.
- The Per-Tunnel QoS for DMVPN feature does not support the following:
  - Per-Tunnel QoS for IPv4 or IPv6 or Multiprotocol Label Switching (MPLS) VPN over DMVPN with Layer 2 Tunnel Protocol (L2TP) transport.
  - Per-Tunnel QoS for IPv4 or IPv6 or MPLS VPN over DMVPN.
- Per-Tunnel QoS service policies are only supported in the egress direction.
- This feature does not support adding the capability of user configurable queuing and schedules before the crypto engine.
- Fair queueing should not be used in a per-tunnel QoS for DMVPN policy map because the outer header with nonchanging IP addresses is used for individual flow queue selection. This results in the same queue being selected for all traffic flowing through the class with fair queueing.
- A QoS service policy is supported on the main interface or subinterface that the tunnel is sourced from in conjunction with a per-tunnel QoS service policy on the DMVPN tunnel interface. However, there are certain restrictions for the main or subinterface service policy, which are as follows:
  - A service policy is supported on either the main interface or the subinterface, but not both, in conjunction with the per-tunnel QoS service policy.
  - The main interface or subinterface QoS service policy is limited to only a class-default shaper (it can only contain the class class-default and shape commands). Additional QoS configurations are not supported on the main interface or subinterface when two different QoS service policies are applied to the main or subinterface and the tunnel interface simultaneously.
  - The main interface or subinterface QoS service policy must be applied before the tunnel interface service policy.
  - The main interface or subinterface QoS service policy is checked for validity only when a QoS service policy is applied on the tunnel interface. The main interface or subinterface service policy is not checked during a tunnel movement or modification.
  - Adding new classes or features to the main interface or subinterface policy map is not supported. The classes or features may not be blocked on CLI and could result in unpredictable behavior.
The policy-map counters for the main interface or subinterface service policy (from the show policy-map interface command) may not account for all packets and therefore should not be used or referenced. However, this does not affect the QoS functionality. The shaper will still limit the traffic on the main interface or subinterface, including all DMVPN tunnel traffic over that interface.

## Information About Per-Tunnel QoS for DMVPN

### Per-Tunnel QoS for DMVPN Overview

The Per-Tunnel QoS for DMVPN feature lets you apply a quality of service (QoS) policy on a Dynamic Multipoint VPN (DMVPN) hub on a per-tunnel instance (per-spoke basis) in the egress direction for DMVPN hub-to-spoke tunnels. The QoS policy on a DMVPN hub on a per-tunnel instance lets you shape tunnel traffic to individual spokes (a parent policy) and differentiate individual data flows going through the tunnel for policing (a child policy). The QoS policy that the hub uses for a specific spoke is selected according to the specific Next Hop Resolution Protocol (NHRP) group into which that spoke is configured. Although you can configure many spokes into the same NHRP group, the tunnel traffic for each spoke is measured individually for shaping and policing.

You can use this feature with DMVPN with or without Internet Protocol Security (IPsec).

When the Per-Tunnel QoS for DMVPN feature is enabled, queuing and shaping are performed at the outbound physical interface for generic routing encapsulation (GRE)/IPsec tunnel packets. The Per-Tunnel QoS for DMVPN feature ensures that the GRE header, the IPsec header, and the Layer 2 (for the physical interface) header are included in the packet-size calculations for shaping and bandwidth queuing of packets under QoS.

### Benefits of Per-Tunnel QoS for DMVPN

Before the introduction of Per-Tunnel QoS for DMVPN feature, quality of service (QoS) on a Dynamic Multipoint VPN (DMVPN) hub could be configured to measure only either the outbound traffic in the aggregate (overall spokes) or outbound traffic on a per-spoke basis (with extensive manual configuration).

The Per-Tunnel QoS for DMVPN feature provides the following benefits:

- The QoS policy is attached to the DMVPN hub, and the criteria for matching the tunnel traffic are set up automatically as each spoke registers with the hub (which means that extensive manual configuration is not needed).
- Traffic can be regulated from the hub to spokes on a per-spoke basis.
- The hub cannot send excessive traffic to (and overrun) a small spoke.
- The amount of outbound hub bandwidth that a "greedy" spoke can consume can be limited; therefore, the traffic cannot monopolize a hub's resources and starve other spokes.

### NHRP QoS Provisioning for DMVPN

Next Hop Resolution Protocol (NHRP) performs the provisioning for the Per-Tunnel QoS for DMVPN feature by using NHRP groups.

An NHRP group, a new functionality introduced by this feature, is the group identity information signaled by a Dynamic Multipoint VPN (DMVPN) node (a spoke) to the DMVPN hub. The hub uses this information to select a locally defined quality of service (QoS) policy instance for the remote node.

You can configure an NHRP group on the spoke router on the DMVPN generic routing encapsulation (GRE) tunnel interface. The NHRP group name is communicated to the hub in each of the periodic NHRP registration requests sent from the spoke to the hub.

NHRP group-to-QoS policy mappings are configured on the hub DMVPN GRE tunnel interface. The NHRP group string received from a spoke is mapped to a QoS policy, which is applied to that hub-to-spoke tunnel in the egress direction.

After an NHRP group is configured on a spoke, the group is not immediately sent to the hub, but is sent in the next periodic registration request. The spoke can belong to only one NHRP group per GRE tunnel interface. If a spoke is configured as part of two or more DMVPN networks (multiple GRE tunnel interfaces), then the spoke can have a different NHRP group name on each of the GRE tunnel interfaces.

If an NHRP group is not received from the spoke, then a QoS policy is not applied to the spoke, and any existing QoS policy applied to that spoke is removed. If an NHRP group is received from the spoke when previous NHRP registrations did not have an NHRP group, then the corresponding QoS policy is applied. If the same NHRP group is received from a spoke similar to the earlier NHRP registration request, then no action is taken because a QoS policy would have already been applied for that spoke. If a different NHRP group is received from the spoke than what was received in the previous NHRP registration request, any applied QoS policy is removed, and the QoS policy corresponding to the new NHRP group is applied.

### **Per-Tunnel QoS for Spoke to Spoke Connections**

The QoS: Spoke to Spoke per tunnel QoS for DMVPN feature enables a DMVPN client to establish a direct crypto tunnel with another DMVPN client leveraging the per-tunnel QoS policy, using Next Hop Resolution Protocol (NHRP) to build spoke-to-spoke connections.

This feature enhances the Adaptive QoS over DMVPN feature, which ensures effective bandwidth management using dynamic shapers based on available bandwidth.

A spoke-to-spoke connection is established when a group identity information, configured on the spokes using the **nhrp attribute group** command, is exchanged between the spokes through the NHRP Vendor Private Extension (VPE). The NHRP Vendor Private Extensions, encapsulated in NHRP control packets—NHRP resolution request and reply packets.

Assume a network with two spokes—Spoke A and Spoke B, connected to hub. If Spoke A is configured with the **nhrp attribute group** command and traffic exists between the Spoke A and Spoke B, a resolution request from the Spoke A carries the group identity information as part of Vendor Private Extension (VPE). On receiving the resolution request, Spoke B extracts the VPE header and checks the extension types received as part of the resolution request packet. If the VPE extension has group type, the NHRP VPE parser extracts the group information and checka if a matching map is present. If a matching map is present, QoS applies the policy on the target interface.

## How to Configure Per-Tunnel QoS for DMVPN

To configure the Per-Tunnel QoS for DMVPN feature, you define a Next Hop Resolution Protocol (NHRP) group on the spokes and then map the NHRP group to a quality of service (QoS) policy on the hub.

## **Configuring an NHRP Group on a Spoke**

#### **SUMMARY STEPS**

- 1. enable
- **2**. configure terminal
- 3. interface tunnel number
- 4. nhrp group group-name
- 5. end

#### **DETAILED STEPS**

|        | Command or Action                                                                    | Purpose                                                                 |
|--------|--------------------------------------------------------------------------------------|-------------------------------------------------------------------------|
| Step 1 | enable                                                                               | Enables privileged EXEC mode.                                           |
|        | Example:                                                                             | • Enter your password if prompted.                                      |
|        | Device> enable                                                                       |                                                                         |
| Step 2 | configure terminal                                                                   | Enters global configuration mode.                                       |
|        | <b>Example:</b><br>Device# configure terminal                                        |                                                                         |
| Step 3 | <pre>interface tunnel number Example: Device(config)# interface tunnel 1</pre>       | Configures a tunnel interface and enters interface configuration mode.  |
| Step 4 | <pre>nhrp group group-name Example: Device(config-if)# nhrp group spoke_group1</pre> | Configures a Next Hop Resolution Protocol (NHRP) group<br>on the spoke. |
| Step 5 | end<br>Example:<br>Device(config-if)# end                                            | Exits interface configuration mode and returns to privileged EXEC mode. |

## **Configuring an NHRP Group Attribute on a Spoke**

#### **SUMMARY STEPS**

- 1. enable
- 2. configure terminal
- **3.** interface tunnel *number*
- 4. **nhrp attribute group** group-name
- 5. nhrp map group group-name service-policy output qos-policy-map-name
- 6. end

#### **DETAILED STEPS**

|        | Command or Action                                                                             | Purpose                                                                                            |
|--------|-----------------------------------------------------------------------------------------------|----------------------------------------------------------------------------------------------------|
| Step 1 | enable                                                                                        | Enables privileged EXEC mode.                                                                      |
|        | Example:                                                                                      | • Enter your password if prompted.                                                                 |
|        | Device> enable                                                                                |                                                                                                    |
| Step 2 | configure terminal                                                                            | Enters global configuration mode.                                                                  |
|        | Example:                                                                                      |                                                                                                    |
|        | Device# configure terminal                                                                    |                                                                                                    |
| Step 3 | interface tunnel number                                                                       | Configures a tunnel interface and enters interface                                                 |
|        | Example:                                                                                      | configuration mode.                                                                                |
|        | Device(config)# interface tunnel 1                                                            |                                                                                                    |
| Step 4 | nhrp attribute group group-name                                                               | Configures the QoS group identity information on the spoke.                                        |
|        | Example:                                                                                      |                                                                                                    |
|        | Device(config-if)# nhrp attribute group spokel                                                |                                                                                                    |
| Step 5 | <b>nhrp map group</b> group-name <b>service-policy output</b><br>qos-policy-map-name          | Adds the Next Hop Resolution Protocol (NHRP) group to the quality of service (QoS) policy mapping. |
|        | Example:                                                                                      |                                                                                                    |
|        | <pre>Device(config-if)# nhrp map group spoke_group1 service-policy output group1_parent</pre> |                                                                                                    |
| Step 6 | end                                                                                           | Exits interface configuration mode and returns to privileged                                       |
|        | Example:                                                                                      | EXEC mode.                                                                                         |
|        | Device(config-if)# end                                                                        |                                                                                                    |

## Mapping an NHRP Group to a QoS Policy on the Hub

#### **SUMMARY STEPS**

- 1. enable
- **2**. configure terminal
- 3. interface tunnel number
- 4. nhrp map group group-name service-policy output qos-policy-map-name
- 5. end

#### **DETAILED STEPS**

|        | Command or Action | Purpose                            |
|--------|-------------------|------------------------------------|
| Step 1 | enable            | Enables privileged EXEC mode.      |
|        | Example:          | • Enter your password if prompted. |
|        |                   |                                    |

|        | Command or Action                                                                             | Purpose                                                                                                    |
|--------|-----------------------------------------------------------------------------------------------|----------------------------------------------------------------------------------------------------|
|        | Device> enable                                                                                |                                                                                                    |
| Step 2 | configure terminal                                                                            | Enters global configuration mode.                                                                             |
|        | Example:                                                                                      |                                                                                                    |
|        | Device# configure terminal                                                                    |                                                                                                    |
| Step 3 | interface tunnel number                                                                       | Configures a tunnel interface and enters interface                                                            |
|        | Example:                                                                                      | configuration mode.                                                                                           |
|        | Device(config)# interface tunnel 1                                                            |                                                                                                    |
| Step 4 | <b>nhrp map group</b> group-name <b>service-policy output</b><br>qos-policy-map-name          | Adds the Next Hop Resolution Protocol (NHRP) group to the quality of service (QoS) policy mapping on the hub. |
|        | Example:                                                                                      |                                                                                                    |
|        | <pre>Device(config-if)# nhrp map group spoke_group1 service-policy output group1_parent</pre> |                                                                                                    |
| Step 5 | end                                                                                           | Exits interface configuration mode and returns to privileged                                                  |
|        | Example:                                                                                      | EXEC mode.                                                                                                    |
|        | Device(config-if)# end                                                                        |                                                                                                    |

## **Enabling DMVPN Per-tunnel QoS Sourced from Port Channel**

To enable the feature, you must configure the command *platform qos port-channel-aggregate <port-channel number>* before configuring port channel.

The *platform qos port-channel-aggregate <port-channel number>* is required for this feature. The order of the configuration steps are important to enable DMVPN Per-tunnel QoS Sourced from Port-Channel feature. The *platform qos port-channel-aggregate <port-channel number>* command must be configured first. Then, the port-channel interface must be created. Lastly, *channel-group x* command must be applied to member ports.

Both port-channel main-interface and sub-interface are supported in aggregate mode.

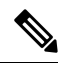

**Note** Before configuring the command, you must remove the 'port channel interface' and 'channel-group' configuration from physical interface.

- 1. Enable the command *platform qos port-channel-aggregate <port-channel number>* before configuring port channel.
- 2. Configure per-tunnel QoS.
- **3.** Reset the NHRP registration process to ensure the spokes register now that the new configuration is present on the hub BR. Use the command *show dmvpn detail* to display the NHRP group for each spoke.

## Verifying Per-Tunnel QoS for DMVPN

#### **SUMMARY STEPS**

- 1. enable
- 2. show dmvpn detail
- 3. show nhrp
- 4. show nhrp group [group-name]
- 5. show nhrp group-map [group-name]
- 6. show policy-map multipoint [tunnel tunnel-interface-number]
- 7. show tunnel endpoints

#### **DETAILED STEPS**

|        | Command or Action                                                      | Purpose                                                                                                    |
|--------|------------------------------------------------------------------------|----------------------------------------------------------------------------------------------------|
| Step 1 | enable                                                                 | Enables privileged EXEC mode.                                                                                                    |
|        | Example:                                                               | • Enter your password if prompted.                                                                                                    |
|        | Device> enable                                                         |                                                                                                    |
| Step 2 | show dmvpn detail                                                      | Displays detailed Dynamic Multipoint VPN (DMVPN)                                                                                                    |
|        | Example:                                                               | information for each session, including the Next Hop Server<br>(NHS) and NHS status, crypto session information, and                                                   |
|        | Device# show dmvpn detail                                              | socket details.                                                                                                    |
|        |                                                                        | • The output includes the Next Hop Resolution Protocol<br>(NHRP) group received from the spoke and the quality<br>of service (QoS) policy applied to the spoke tunnel. |
| Step 3 | show nhrp                                                              | Displays the NHRP cache and the NHRP group received                                                                                                    |
|        | Example:                                                               | from the spoke.                                                                                                    |
|        | Device# show nhrp                                                      |                                                                                                    |
| Step 4 | show nhrp group [group-name]                                           | Displays NHRP group mapping.                                                                                                    |
|        | Example:                                                               | • The output includes the associated QoS policy name                                                                                                    |
|        | Device# show nhrp group                                                | and the list of tunnel endpoints using the QoS policy.                                                                                                    |
| Step 5 | show nhrp group-map [group-name]                                       | Displays the group-to-policy maps configured on the hub                                                                                                    |
|        | Example:                                                               | and also displays the tunnels on which the QoS policy is applied.                                                                                                    |
|        | Device# show nhrp group-map group1-parent                              |                                                                                                    |
| Step 6 | <pre>show policy-map multipoint [tunnel tunnel-interface-number]</pre> | Displays QoS policy details applied to multipoint tunnels.                                                                                                    |
|        | Example:                                                               |                                                                                                    |
|        | Device# show policy-map multipoint tunnel 1                            |                                                                                                    |

|        | Command or Action             | Purpose                                                                             |
|--------|-------------------------------|-------------------------------------------------------------------------------------|
| Step 7 | Step 7 show tunnel endpoints  | Displays information about the source and destination                               |
|        | Example:                      | endpoints for multipoint tunnels and the QoS policy applied<br>on the spoke tunnel. |
|        | Device# show tunnel endpoints |                                                                                     |

## **Configuration Examples for Per-Tunnel QoS for DMVPN**

### **Example: Configuring an NHRP Group on a Spoke**

The following example shows how to configure two Next Hop Resolution Protocol (NHRP) groups on three spokes:

#### **Configuring the First Spoke**

```
interface tunnel 1
ip address 209.165.200.225 255.255.255.224
no ip redirects
ip mtu 1400
ip nhrp authentication testing
nhrp group spoke group1
ip nhrp map 209.165.200.226 203.0.113.1
ip nhrp map multicast 203.0.113.1
ip nhrp network-id 172176366
ip nhrp holdtime 300
ip tcp adjust-mss 1360
ip nhrp nhs 209.165.200.226
tunnel source fastethernet 2/1/1
tunnel mode gre multipoint
tunnel protection ipsec profile DMVPN
interface fastethernet 2/1/1
ip address 203.0.113.2 255.255.255.0
```

#### **Configuring the Second Spoke**

```
interface tunnel 1
ip address 209.165.200.227 255.255.255.224
no ip redirects
ip mtu 1400
ip nhrp authentication testing
nhrp group spoke_group1
ip nhrp map 209.165.200.226 203.0.113.1
ip nhrp map multicast 203.0.113.1
ip nhrp network-id 172176366
ip nhrp holdtime 300
ip tcp adjust-mss 1360
ip nhrp nhs 209.165.200.226
tunnel source fastethernet 2/1/1
tunnel mode gre multipoint
tunnel protection ipsec profile DMVPN
interface fastethernet 2/1/1
ip address 203.0.113.3 255.255.255.0
```

#### **Configuring the Third Spoke**

```
interface tunnel 1
ip address 209.165.200.228 255.255.254
no ip redirects
ip mtu 1400
ip nhrp authentication testing
nhrp group spoke_group2
ip nhrp map 209.165.200.226 203.0.113.1
 ip nhrp map multicast 203.0.113.1
ip nhrp network-id 172176366
ip nhrp holdtime 300
ip tcp adjust-mss 1360
ip nhrp nhs 209.165.200.226
 tunnel source fastethernet 2/1/1
tunnel mode gre multipoint
tunnel protection ipsec profile DMVPN
interface fastethernet 2/1/1
ip address 203.0.113.4 255.255.255.0
```

### Example: Configuring an NHRP Group Attribute on a Spoke

The following example shows how to configure two Next Hop Resolution Protocol (NHRP) groups attributes on two spokes:

#### **Configuring the First Spoke**

```
class-map match-any class2
match ip precedence 5
end
1
policy-map p2
class class2
priority percent 60
end
interface Tunnel0
ip address 10.0.0.2 255.255.255.0
no ip redirects
ip mtu 1436
 ip nhrp authentication h1there
ip nhrp attribute group1
ip nhrp map group group1 service-policy output p2
ip nhrp map multicast 172.17.0.1
ip nhrp map 10.0.0.1 172.17.0.1
ip nhrp network-id 253
ip nhrp nhs 10.0.0.1
ip nhrp registration timeout 600
ip nhrp cache non-authoritative
no ip mroute-cache
tunnel source 172.17.0.2
 tunnel mode gre multipoint
tunnel kev 253
tunnel protection ipsec profile dmvpn-profile
end
```

#### **Configuring the Second Spoke**

class-map match-any class1
 match ip precedence 5

```
policy-map policy p1
class class1
 priority 70
interface Tunnel0
ip address 10.0.0.1 255.255.255.0
no ip redirects
ip mtu 1436
ip nhrp authentication hlthere
ip nhrp attribute group1
ip nhrp map group group1 service-policy output p1
 ip nhrp map multicast 172.17.0.2
ip nhrp map 10.0.0.2 172.17.0.2
ip nhrp network-id 253
ip nhrp nhs 10.0.0.2
ip nhrp registration timeout 600
 ip nhrp cache non-authoritative
no ip mroute-cache
tunnel source 172.17.0.1
 tunnel mode gre multipoint
 tunnel key 253
 tunnel protection ipsec profile dmvpn-profile
end
```

### Example: Mapping an NHRP Group to a QoS Policy on the Hub

The following example shows how to map Next Hop Resolution Protocol (NHRP) groups to a quality of service (QoS) policy on the hub. The example shows a hierarchical QoS policy (parent: group1\_parent/group2\_parent; child: group1/group2) that will be used for configuring Per-tunnel QoS for Dynamic Multipoint VPN (DMVPN) feature. The example also shows how to map the NHRP group spoke\_group1 to the QoS policy group1\_parent and map the NHRP group spoke\_group2 to the QoS policy group2\_parent on the hub:

```
class-map match-all group1 Routing
match ip precedence 6
class-map match-all group2 Routing
match ip precedence 6
class-map match-all group2 voice
match access-group 100
class-map match-all group1 voice
match access-group 100
policy-map group1
class group1 voice
   priority 1000
class group1 Routing
   bandwidth percent 20
policy-map group1 parent
class class-default
   shape average 3000000
  service-policy group1
policy-map group2
class group2 voice
   priority percent 20
 class group2 Routing
   bandwidth percent 10
policy-map group2 parent
class class-default
   shape average 2000000
  service-policy group2
```

```
interface tunnel 1
ip address 209.165.200.225 255.255.255.224
no ip redirects
ip mtu 1400
ip nhrp authentication testing
ip nhrp map multicast dynamic
ip nhrp map group spoke group1 service-policy output group1 parent
ip nhrp map group spoke group2 service-policy output group2 parent
ip nhrp network-id 172176366
ip nhrp holdtime 300
ip nhrp registration unique
tunnel source fastethernet 2/1/1
tunnel mode gre multipoint
tunnel protection ipsec profile DMVPN
interface fastethernet 2/1/1
ip address 209.165.200.226 255.255.255.224
```

### Example: Enabling DMVPN Per-tunnel QoS Sourced from Port Channel

The following example shows how to enable DMVPN Per-tunnel QoS Sourced from Port Channel.

#### **Example: Configuring on hub**

```
platform qos port-channel-aggregate 1
class-map match-any class2
match ip precedence 5
policy-map pl
class class2
 priority percent 60
interface Port-channel1
ip address 203.0.113.1 255.255.255.0
interface GigabitEthernet0/0/0
channel-group 1
interface GigabitEthernet0/0/1
channel-group 1
interface Tunnel1
ip address 10.9.9.1 255.255.255.0
no ip redirects
ip nhrp authentication cisco
nhrp map group group1 service-policy output p1
ip nhrp map multicast dynamic
ip nhrp network-id 1
tunnel source Port-channel 1
tunnel mode gre multipoint
```

#### Example: Configuring on spoke

```
platform qos port-channel-aggregate 1
!
interface Port-channel1
ip address 203.0.113.100 255.255.255.0
!
interface GigabitEthernet0/0/0
channel-group 1
!
interface GigabitEthernet0/0/1
```

```
channel-group 1
!
interface Tunnel1
ip address 10.9.9.11 255.255.255.0
no ip redirects
ip nhrp authentication cisco
ip nhrp map 10.9.9.1 203.0.113.1
ip nhrp map multicast 203.0.113.1
ip nhrp network-id 1
ip nhrp nhs 10.9.9.1
tunnel source Port-channel 1
nhrp group group1
tunnel mode gre multipoint
```

### Example: Verifying Per-Tunnel QoS for DMVPN

The following example shows how to display the information about Next Hop Resolution Protocol (NHRP) groups received from the spokes and display the quality of service (QoS) policy that is applied to each spoke tunnel. You can enter this command on the hub.

```
Device# show dmvpn detail
Legend: Attrb --> S - Static, D - Dynamic, I - Incomplete
      N - NATed, L - Local, X - No Socket
       # Ent --> Number of NHRP entries with same NBMA peer
      NHS Status: E --> Expecting Replies, R --> Responding
      UpDn Time --> Up or Down Time for a Tunnel
_____
Interface Tunnell is up/up, Addr. is 209.165.200.225, VRF ""
  Tunnel Src./Dest. addr: 209.165.200.226/MGRE, Tunnel VRF ""
  Protocol/Transport: "multi-GRE/IP", Protect "DMVPN"
Type:Hub, Total NBMA Peers (v4/v6): 3
# Ent Peer NBMA Addr Peer Tunnel Add State UpDn Tm Attrb Target Network
_____ _____
  1 209.165.200.227 192.0.2.2 UP 00:19:20 D
                                                        192.0.2.2/32
NHRP group: spoke group1
Output QoS service-policy applied: group1 parent
                        192.0.2.3 UP 00:19:20 D 192.0.2.3/32
   1 209.165.200.228
NHRP group: spoke group1
Output QoS service-policy applied: group1 parent
                        192.0.2.4 UP 00:19:23 D 192.0.2.4/32
  1 209.165.200.229
NHRP group: spoke group2
Output QoS service-policy applied: group2 parent
Crypto Session Details:
    -----
                         _____
Interface: tunnel1
Session: [0x04AC1D00]
 IKE SA: local 209.165.200.226/500 remote 209.165.200.227/500 Active
 Crypto Session Status: UP-ACTIVE
 fvrf: (none), Phasel id: 209.165.200.227
 IPSEC FLOW: permit 47 host 209.165.200.226 host 209.165.200.227
      Active SAs: 2, origin: crypto map
  Outbound SPI : 0x9B264329, transform : ah-sha-hmac
   Socket State: Open
Interface: tunnel1
Session: [0x04AC1C08]
 IKE SA: local 209.165.200.226/500 remote 209.165.200.228/500 Active
 Crypto Session Status: UP-ACTIVE
 fvrf: (none), Phasel id: 209.165.200.228
 IPSEC FLOW: permit 47 host 209.165.200.226 host 209.165.200.228
      Active SAs: 2, origin: crypto map
```

```
Outbound SPI : 0x36FD56E2, transform : ah-sha-hmac
Socket State: Open
Interface: tunnel1
Session: [0x04AC1B10]
IKE SA: local 209.165.200.226/500 remote 209.165.200.229/500 Active
Crypto Session Status: UP-ACTIVE
fvrf: (none), Phase1_id: 209.165.200.229
IPSEC FLOW: permit 47 host 209.165.200.226 host 209.165.200.229
Active SAs: 2, origin: crypto map
Outbound SPI : 0xAC96818F, transform : ah-sha-hmac
Socket State: Open
Pending DMVPN Sessions:
```

The following example shows how to display information about the NHRP groups that are received from the spokes. You can enter this command on the hub.

```
Device# show ip nhrp
```

```
192.0.2.240/32 via 192.0.2.240
Tunnel1 created 00:22:49, expire 00:01:40
Type: dynamic, Flags: registered
NBMA address: 209.165.200.227
Group: spoke_group1
192.0.2.241/32 via 192.0.2.241
Tunnel1 created 00:22:48, expire 00:01:41
Type: dynamic, Flags: registered
NBMA address: 209.165.200.228
Group: spoke_group1
192.0.2.242/32 via 192.0.2.242
Tunnel1 created 00:22:52, expire 00:03:27
Type: dynamic, Flags: registered
NBMA address: 209.165.200.229
Group: spoke_group2
```

The following example shows how to display the details of NHRP group mappings on a hub and the list of tunnels using each of the NHRP groups defined in the mappings. You can enter this command on the hub.

```
Device# show nhrp group-map
```

The following example shows how to display statistics about a specific QoS policy as it is applied to a tunnel endpoint. You can enter this command on the hub.

```
Device# show policy-map multipoint
Interface tunnel1 <--> 203.0.113.252
        Service-policy output: group1_parent
Class-map: class-default (match-any)
        29 packets, 4988 bytes
        5 minute offered rate 0 bps, drop rate 0 bps
```

Match: any Oueueing queue limit 750 packets (queue depth/total drops/no-buffer drops) 0/0/0 (pkts output/bytes output) 0/0 shape (average) cir 3000000, bc 12000, be 12000 target shape rate 3000000 Service-policy : group1 queue stats for all priority classes: queue limit 250 packets (queue depth/total drops/no-buffer drops) 0/0/0 (pkts output/bytes output) 0/0 Class-map: group1 voice (match-all) 0 packets, 0 bytes 5 minute offered rate 0 bps, drop rate 0 bps Match: access-group 100 Priority: 1000 kbps, burst bytes 25000, b/w exceed drops: 0 Class-map: group1 Routing (match-all) 0 packets, 0 bytes 5 minute offered rate 0 bps, drop rate 0 bps Match: ip precedence 6 Oueueing queue limit 150 packets (queue depth/total drops/no-buffer drops) 0/0/0(pkts output/bytes output) 0/0 bandwidth 20% (600 kbps) Class-map: class-default (match-anv) 29 packets, 4988 bytes 5 minute offered rate 0 bps, drop rate 0 bps Match: any queue limit 350 packets (queue depth/total drops/no-buffer drops) 0/0/0 (pkts output/bytes output) 0/0 Interface tunnel1 <--> 203.0.113.253 Service-policy output: group1 parent Class-map: class-default (match-any) 29 packets, 4988 bytes 5 minute offered rate 0 bps, drop rate 0 bps Match: any Queueing queue limit 750 packets (queue depth/total drops/no-buffer drops) 0/0/0 (pkts output/bytes output) 0/0 shape (average) cir 3000000, bc 12000, be 12000 target shape rate 3000000 Service-policy : group1 queue stats for all priority classes: queue limit 250 packets (queue depth/total drops/no-buffer drops) 0/0/0(pkts output/bytes output) 0/0 Class-map: group1 voice (match-all) 0 packets, 0 bytes 5 minute offered rate 0 bps, drop rate 0 bps Match: access-group 100 Priority: 1000 kbps, burst bytes 25000, b/w exceed drops: 0 Class-map: group1 Routing (match-all) 0 packets, 0 bytes 5 minute offered rate 0 bps, drop rate 0 bps Match: ip precedence 6 Queueing queue limit 150 packets (queue depth/total drops/no-buffer drops) 0/0/0 (pkts output/bytes output) 0/0 bandwidth 20% (600 kbps)

```
Class-map: class-default (match-any)
          29 packets, 4988 bytes
          5 minute offered rate 0 bps, drop rate 0 bps
          Match: any
          queue limit 350 packets
          (queue depth/total drops/no-buffer drops) 0/0/0
          (pkts output/bytes output) 0/0
Interface tunnel1 <--> 203.0.113.254
          Service-policy output: group2 parent
    Class-map: class-default (match-any)
      14 packets, 2408 bytes
      5 minute offered rate 0 bps, drop rate 0 bps
      Match: any
      Queueing
      queue limit 500 packets
      (queue depth/total drops/no-buffer drops) 0/0/0
      (pkts output/bytes output) 0/0
      shape (average) cir 2000000, bc 8000, be 8000
      target shape rate 2000000
      Service-policy : group2
        queue stats for all priority classes:
          queue limit 100 packets
          (queue depth/total drops/no-buffer drops) 0/0/0
          (pkts output/bytes output) 0/0
        Class-map: group2 voice (match-all)
          0 packets, 0 bytes
          5 minute offered rate 0 bps, drop rate 0 bps
          Match: access-group 100
          Priority: 20% (400 kbps), burst bytes 10000, b/w exceed drops: 0
        Class-map: group2 Routing (match-all)
          0 packets, 0 bytes
          5 minute offered rate 0 bps, drop rate 0 bps
          Match: ip precedence 6
          Queueing
          queue limit 50 packets
          (queue depth/total drops/no-buffer drops) 0/0/0
          (pkts output/bytes output) 0/0
          bandwidth 10% (200 kbps)
        Class-map: class-default (match-any)
          14 packets, 2408 bytes
          5 minute offered rate 0 bps, drop rate 0 bps
          Match: any
          queue limit 350 packets
          (queue depth/total drops/no-buffer drops) 0/0/0
          (pkts output/bytes output) 0/0
```

## **Additional References for Per-Tunnel QoS for DMVPN**

#### **Related Documents**

| Related Topic | Document Title |
|---------------|----------------|
|               |                |

| Related Topic                                 | Document Title                                            |
|-----------------------------------------------|-----------------------------------------------------------|
| Security commands                             | • Cisco IOS Security Command Reference Commands A to<br>C |
|                                               | • Cisco IOS Security Command Reference Commands D to<br>L |
|                                               | • Cisco IOS Security Command Reference Commands M to<br>R |
|                                               | • Cisco IOS Security Command Reference Commands S to<br>Z |
| IP NHRP commands                              | Cisco IOS IP Addressing Services Command Reference        |
| Configuring Basic Cisco Express<br>Forwarding | IP Switching Cisco Express Forwarding Configuration Guide |
| Configuring NHRP                              | IP Addressing: NHRP Configuration Guide                   |
| Recommended cryptographic algorithms          | Next Generation Encryption                                |

#### **Technical Assistance**

| Description                                                                                                    | Link                                              |
|----------------------------------------------------------------------------------------------------|---------------------------------------------------|
| The Cisco Support and Documentation website provides<br>online resources to download documentation, software<br>and tools. Use these resources to install and configure<br>the software and to troubleshoot and resolve technical<br>issues with Cisco products and technologies. Access to<br>most tools on the Cisco Support and Documentation<br>website requires a Cisco.com user ID and password. | http://www.cisco.com/cisco/web/support/index.html |

## **Feature Information for Per-Tunnel QoS for DMVPN**

The following table provides release information about the feature or features described in this module. This table lists only the software release that introduced support for a given feature in a given software release train. Unless noted otherwise, subsequent releases of that software release train also support that feature.

Use Cisco Feature Navigator to find information about platform support and Cisco software image support. To access Cisco Feature Navigator, go to www.cisco.com/go/cfn. An account on Cisco.com is not required.

I

| Feature Name                                       | Releases                       | Feature Information                                                                                                    |  |
|----------------------------------------------------|--------------------------------|----------------------------------------------------------------------------------------------------|--|
| Per-Tunnel QoS                                     | 15.4(1)T / 3.11S               | In , this feature was enhanced to provide support for IPv6 addresses.                                                                                                    |  |
|                                                    |                                | The following commands were introduced or modified: <b>ip nhrp</b><br><b>map</b> , <b>nhrp group</b> , <b>nhrp map group</b> , <b>show dmvpn</b> , <b>show ip</b><br><b>nhrp</b> , <b>show ip nhrp group-map</b> , <b>show nhrp group-map</b> , <b>show</b><br><b>policy-map multipoint tunnel</b> . |  |
|                                                    |                                | The commands <b>ip nhrp group</b> and <b>ip nhrp map group</b> were<br>depreciated and hidden in the CLI. They are replaced with<br>protocol agnostic <b>nhrp group</b> and <b>nhrp map group</b> . The<br>configuration needs to be manually migrated to the new syntax.                            |  |
|                                                    | 16.6.5, 16.8.1                 | The commands <b>ip nhrp group</b> and <b>ip nhrp map group</b> are<br>removed from CLI. Manual migration before or after upgrade is<br>required.                                                                                                    |  |
| QoS: Spoke to Spoke<br>Per-tunnel QoS for          |                                | The following commands were introduced or modified: <b>nhrp</b><br><b>attribute group</b> , <b>show dmvpn</b> , <b>show ip nhrp</b> .                                                                                                    |  |
| DMVPN                                              |                                | <b>Note</b> The command <b>show ip nhrp group</b> is deprecated and is not in use.                                                                                                    |  |
| QoS: DMVPN<br>Per-tunnel QoS over<br>Aggregate GEC | Cisco IOS XE<br>Everest 16.4.1 | The QoS: DMVPN Per-tunnel QoS over Aggregate GEC feature is supported.                                                                                                    |  |

#### Table 51: Feature Information for Per-Tunnel QoS for DMVPN

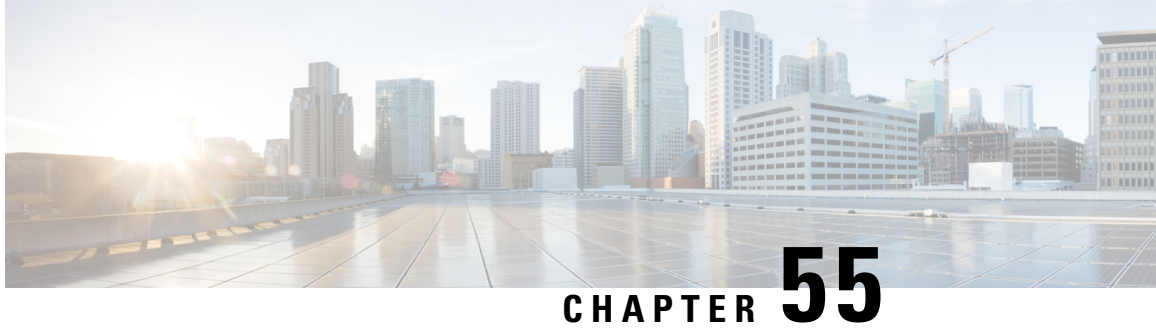

## Configuring TrustSec DMVPN Inline Tagging Support

The TrustSec DMVPN Inline Tagging Support feature enables IPsec to carry the Cisco TrustSec (CTS) Security Group Tag (SGT) between IPsec peers.

- Prerequisites for Configuring TrustSec DMVPN Inline Tagging Support, on page 757
- Restrictions for Configuring TrustSec DMVPN Inline Tagging Support, on page 757
- Information About Configuring TrustSec DMVPN Inline Tagging Support, on page 758
- How to Configure TrustSec DMVPN Inline Tagging Support, on page 760
- Configuration Examples for TrustSec DMVPN Inline Tagging Support, on page 763
- Additional References for TrustSec DMVPN Inline Tagging Support, on page 767
- Feature Information for TrustSec DMVPN Inline Tagging Support, on page 768

## Prerequisites for Configuring TrustSec DMVPN Inline Tagging Support

Internet Key Exchange Version 2 (IKEv2) and IPsec must be configured on the router. For more information, see the "Configuring Internet Key Exchange Version 2 and FlexVPN Site-to-Site" and "Configuring Security for VPNs with IPsec" modules.

## **Restrictions for Configuring TrustSec DMVPN Inline Tagging Support**

The TrustSec DMVPN Inline Tagging Support feature via IKEv2 supports the following:

- Dynamic Virtual Tunnel Interface (dVTI)
- · GRE with Tunnel Protection
- Site-to-site VPNs
- · Static crypto maps
- Static Virtual Tunnel Interface (sVTI)

The TrustSec DMVPN Inline Tagging Support feature does not support the following:

- Cisco AnyConnect
- Cisco VPNClient
- DMVPN with IKEv1
- EasyVPN
- FlexVPN
- GetVPN
- IKEv1 IPsec methods
- SSLVPN

**crypto ikev2 cts sgt** and **cts sgt inline** commands on tunnel are two different features. Do not configure these two features together as it causes the packets getting tagged twice. These commands are also not supported when the DMVPN is configued on MPLS using IKEv2.

**cts sgt inline** command does not rely on crypto or IKEv2. It can be configured statically or by NHRP. **cts sgt inline** command works with DMVPN IPSEC tunnel and also in transport mode.

The TrustSec DMVPN Inline Tagging Support feature via the **cts sgt inline** command is supported on all combinations of DMVPN (IKEv1, IKEv2, non-crypto, crypto accelerators such as ISM-VPN, point-to-point, multipoint) except when running MPLS (as an MPLS cloud extension or as MPLS L3VPN) over DMVPN.

## Information About Configuring TrustSec DMVPN Inline Tagging Support

### **Cisco TrustSec**

The Cisco TrustSec (CTS) architecture helps to build secure networks by establishing a domain of trusted network devices by combining identity, trust, and policy to protect user transactions and enforce role-based policies. CTS uses the user and the device identification information acquired during the authentication phase to classify packets as they enter the network. CTS maintains a classification of each packet by tagging packets on ingress to the CTS network so that they can be properly identified for applying security and other policy criteria along the data path. The packets or frames are tagged using the Security Group Tag (SGT), which allows network intermediaries such as switches and firewalls, to enforce an access control policy based on the classification.

The IPsec Inline Tagging for TrustSec feature is used to propagate the SGT to other network devices.

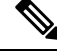

Note

If this feature is not supported, you can use the SGT Exchange Protocol over TCP (SXP) feature.

For more information on CTS and SXP, see the Cisco TrustSec Switch Configuration Guide .

### SGT and IPsec

IPsec uses the IKE protocol for negotiating algorithms, keys, and capabilities. IKEv2 is used to negotiate and inform IPsec about the SGT capability. Once the peers acknowledge the SGT tagging capability, an SGT tag number (a 16-bit) is added as the SGT Cisco Meta Data (CMD) payload into IPsec and sent to the receiving peer.

The access layer device authenticates the incoming packets. The access layer device receives an SGT from the authentication server and assigns the SGT along with an IP address to the incoming packets. In other words, an IP address is bound to an SGT. This IP address/SGT binding is propagated to upstream devices to enforce SGT-based policy and inline tagging.

If IKEv2 is configured to negotiate the SGT capability in the initiator, the initiator proposes the SGT capability information in the SA\_INIT request. If IKEv2 is configured to negotiate the SGT capability in the responder, the responder acknowledges in the SA\_INIT response and the initiator and the responder inform IPsec to use inline tagging for all packets to the peer.

During egress, IPsec adds the SGT capability and prefixes to the IPsec payload if the peer supports inline tagging; otherwise the packet is not tagged.

During ingress, IPsec inspects the packet for the SGT capability. If a tag is available, IPsec extracts the tag information and passes the information to the device only if inline tagging is negotiated. If there is no tag, IPsec processes the packet as a normal packet.

The tables below describe how IPsec behaves during egress and ingress.

| Inline Tagging Negotiated | CTS Provides SGT | IPsec Behavior                          |
|---------------------------|------------------|-----------------------------------------|
| Yes                       | Yes              | An SGT CMD is added to the packet.      |
| Yes                       | No               | The packet is sent without the SGT CMD. |
| No                        | Yes or no        | The packet is sent without the SGT CMD. |

#### Table 52: IPsec Behavior on the Egress Path

Table 53: IPsec Behavior on the Ingress Path

| Packet Is Tagged | Inline Tagging Negotiated | IPsec Behavior                                    |
|------------------|---------------------------|---------------------------------------------------|
| Yes              | Yes                       | The SGT CMD in the packet is processed.           |
| Yes              | No                        | The SGT CMD in the packet is not processed.       |
| No               | Yes or no                 | The packet is processed as a normal IPsec packet. |

### SGT on the IKEv2 Initiator and Responder

To enable SGT on an IKEv2 session, the SGT capability support must be sent to the peers using the **crypto ikev2 cts** command. SGT is a Cisco proprietary capability; hence, it is sent as a Vendor ID (VID) payload in the SA\_INIT exchange.

The table below explains the scenarios when SGT capability is configured on the initiator and the responder:

| SGT Enabled on<br>Initiator | SGT Enabled on<br>Responder | What Happens                                                                                                    |
|-----------------------------|-----------------------------|----------------------------------------------------------------------------------------------------|
| Yes                         | Yes                         | The VID is exchanged between the initiator and the responder, and IPsec SA is enabled with the SGT inline tagging capability.                                   |
| Yes                         | No                          | The initiator proposes the VID, but the responder ignores the VID.<br>IPsec SA is not enabled with the SGT inline tagging capability.                           |
| No                          | Yes                         | The initiator does not propose the VID, and the responder does not send the VID payload. IPsec SA is not enabled with the SGT inline tagging capability.        |
| No                          | No                          | The initiator does not propose the VID, and responder also does not<br>send the VID payload. IPsec SA is not enabled with the SGT inline<br>tagging capability. |

| Table 54: SGT Ca | pability on IKEv2 | Initiator and Respo | onder |
|------------------|-------------------|---------------------|-------|
|------------------|-------------------|---------------------|-------|

### **Handling Fragmentation**

Fragmentation is handled in the following two ways:

- Fragmentation before IPsec-If IPsec receives fragmented packets, each fragment is tagged.
- Fragmentation after IPsec—If IPsec packets are fragmented after encryption, the first fragment will be tagged.

## How to Configure TrustSec DMVPN Inline Tagging Support

## **Enabling IPsec Inline Tagging**

#### **SUMMARY STEPS**

- 1. enable
- 2. configure terminal
- 3. interface tunnel tunnel id
- 4. cts sgt inline
- 5. exit

#### **DETAILED STEPS**

|        | Command or Action | Purpose                            |
|--------|-------------------|------------------------------------|
| Step 1 | enable            | Enables privileged EXEC mode.      |
|        | Example:          | • Enter your password if prompted. |
|        | Device> enable    |                                    |

|        | Command or Action                                                                 | Purpose                                                                                                    |
|--------|-----------------------------------------------------------------------------------|----------------------------------------------------------------------------------------------------|
| Step 2 | configure terminal                                                                | Enters global configuration mode.                                                                                             |
|        | <b>Example:</b><br>Device# configure terminal                                     |                                                                                                    |
| Step 3 | <pre>interface tunnel tunnel id Example: Device(config)# interface tunnel 1</pre> | Specifies a tunnel interface number, and enters interface configuration mode.                                                 |
| Step 4 | <pre>cts sgt inline<br/>Example:<br/>Device(config-if)# cts sgt inline</pre>      | Enables TrustSec on DMVPN. This command is valid for generic routing encapsulation (GRE) and to tunnel interfaces modes only. |
| Step 5 | exit<br>Example:<br>Device(config)# exit                                          | Exits global configuration mode.                                                                                              |

## Monitoring and Verifying TrustSec DMVPN Inline Tagging Support

To monitor and verify the TrustSec DMVPN Inline Tagging Support configuration, perform the following steps.

#### **SUMMARY STEPS**

- 1. enable
- 2. show dmvpn
- 3. show ip nhrp nhs detail
- 4. show tunnel endpoints
- 5. show adjacency interface-type interface-number detail

#### **DETAILED STEPS**

| Step 1 | enable                        |                                                                                                    |  |  |  |
|--------|-------------------------------|----------------------------------------------------------------------------------------------------|--|--|--|
|        | Example:                      |                                                                                                    |  |  |  |
|        | Device> enable                |                                                                                                    |  |  |  |
|        | Enables privileged EXEC mode. |                                                                                                    |  |  |  |
| Step 2 | show dmvpn                    |                                                                                                    |  |  |  |
|        | Example:                      |                                                                                                    |  |  |  |
|        | Device#                       | show dmvpn                                                                                                    |  |  |  |
|        | Legend:                       | Attrb> S - Static, D - Dynamic, I - Incomplete<br>N - NATed, L - Local, X - No Socket<br>T1 - Route Installed, T2 - Nexthop-override<br>C - CTS Capable<br># Ent> Number of NHRP entries with same NBMA peer |  |  |  |

Use this command to display Dynamic Multipoint VPN (DMVPN)-specific session information.

#### **Step 3** show ip nhrp nhs detail

#### Example:

Device# show ip nhrp nhs detail

```
Legend: E=Expecting replies, R=Responding, W=Waiting
Tunnel0:
10.1.1.99 RE NBMA Address: 1.1.1.99 priority = 0 cluster = 0 req-sent 44 req-failed 0 repl-recv
43 (00:01:37 ago)
TrustSec Enabled
```

Use this command to display Next Hop Resolution Protocol (NHRP) next hop server (NHS) information.

#### **Step 4** show tunnel endpoints

#### Example:

Device# show tunnel endpoints

Tunnel0 running in multi-GRE/IP mode

```
Endpoint transport 1.1.1.99 Refcount 3 Base 0xF3FB79B4 Create Time 00:03:15
overlay 10.1.1.99 Refcount 2 Parent 0xF3FB79B4 Create Time 00:03:15
Tunnel Subblocks:
    tunnel-nhrp-sb:
    NHRP subblock has 1 entries; TrustSec enabled
```

Use this command to display the contents of the tunnel endpoint database that is used for tunnel endpoint address resolution, when running a tunnel in multipoint generic routing encapsulation (mGRE) mode.

#### **Step 5** show adjacency interface-type interface-number detail

#### Example:

Device# show adjaceny tunnel0 detail

```
Protocol Interface Address

IP Tunnel0 10.1.1.99(2)

0 packets, 0 bytes

epoch 0

sourced in sev-epoch 1

Encap length 32

4500000000000FF2FB76901010101

01010163000089090800010100010000

Tun endpt

Next chain element:

.
```

Use this command to display information about the protocol.

## **Enabling IPsec Inline Tagging on IKEv2 Networks**

Configuring the **cts sgt inline** and **crypto ikev2 cts sgt** commands results in the packets getting tagged twice - once each by each command.

#### Before you begin

IKEv2 and IPsec must be configured.

#### **SUMMARY STEPS**

- 1. enable
- **2**. configure terminal
- 3. crypto ikev2 cts sgt
- 4. exit

#### **DETAILED STEPS**

|        | Command or Action                    | Purpose                                                                                                    |
|--------|--------------------------------------|----------------------------------------------------------------------------------------------------|
| Step 1 | enable                               | Enables privileged EXEC mode.                                                                                                    |
|        | Example:                             | • Enter your password if prompted.                                                                                                    |
|        | Device> enable                       |                                                                                                    |
| Step 2 | configure terminal                   | Enters global configuration mode.                                                                                                    |
|        | Example:                             |                                                                                                    |
|        | Device# configure terminal           |                                                                                                    |
| Step 3 | crypto ikev2 cts sgt                 | Enables TrustSec on DMVPN on IKEv2 networks. This command is valid for generic routing encapsulation (GRE) and to tunnel interfaces modes only |
|        | Example:                             |                                                                                                    |
|        | Device(config)# crypto ikev2 cts sgt |                                                                                                    |
| Step 4 | exit                                 | Exits global configuration mode.                                                                                                    |
|        | Example:                             |                                                                                                    |
|        | Device(config)# exit                 |                                                                                                    |

## Configuration Examples for TrustSec DMVPN Inline Tagging Support

## Example: Enabling IPsec Inline Tagging on IKEv2 Networks

#### **Static VTI Initiator Configuration**

The following example shows how to enable IPsec inline tagging on a static VTI initiator. You can use this configuration for configuring crypto maps and VTIs.

```
crypto ikev2 proposal p1
encryption 3des
integrity md5
group 2
T.
crypto ikev2 policy policy1
proposal p1
1
crypto ikev2 keyring key
peer peer
 address ::/0
 pre-shared-key cisco
 1
peer v4
 address 0.0.0.0 0.0.0.0
 pre-shared-key cisco
 1
T.
!
crypto ikev2 profile prof3
match identity remote address 0.0.0.0
authentication local pre-share
authentication remote pre-share
keyring key
!
crypto ikev2 cts sgt
1
crypto ipsec transform-set trans esp-3des esp-sha-hmac
crypto map cmap 1 ipsec-isakmp
set peer 10.1.1.2
set transform-set trans
set ikev2-profile prof3
match address ipv4acl
1
!
interface Loopback1
ip address 209.165.201.1 255.255.255.224
ipv6 address 2001::4:1/112
1
interface Loopback2
ip address 209.165.200.1 255.255.254
ipv6 address 2001::40:1/112
interface Embedded-Service-Engine0/0
no ip address
shutdown
1
interface GigabitEthernet0/0
ip address 192.168.210.74 255.255.255.0
duplex auto
speed auto
!
interface GigabitEthernet0/1
ip address 172.16.0.1 255.240.0.0
duplex auto
speed auto
ipv6 address 2001::5:1/112
ipv6 enable
crypto map cmap
ip forward-protocol nd
1
no ip http server
```

```
no ip http secure-server
ip route 0.0.0.0 0.0.0.0 172.16.0.2
ip route 10.12.255.200 255.0.0.0 172.31.255.254
ip access-list extended ipv4acl
permit ip host 209.165.201.1host 192.168.12.125
permit ip host 209.165.200.1 host 172.18.0.1
permit ip host 172.28.0.1 host 10.10.10.1
permit ip host 10.12.255.200 host 192.168.14.1
Т
logging esm config
ipv6 route ::/0 2001::5:2
1
Т
!
!
!!
control-plane
!
Т
1
line con 0
exec-timeout 0 0
line aux 0
line 2
no activation-character
no exec
 transport preferred none
transport input all
transport output lat pad telnet rlogin lapb-ta mop udptn v120 ssh
stopbits 1
line vty 0 4
login
transport input all
!
exception data-corruption buffer truncate
scheduler allocate 20000 1000
```

#### **Dynamic VTI Responder Configuration**

The following example shows how to enable IPsec inline tagging on a dynamic VTI responder. You can use this configuration for configuring crypto maps and VTIs.

```
crypto ikev2 proposal p1
encryption 3des
integrity md5
group 2
1
crypto ikev2 policy policy1
proposal p1
1
crypto ikev2 keyring key
peer peer
 address 172.160.1.1 255.240.0.0
 pre-shared-key cisco
 1
peer v4 p2
 address 172.31.255.1 255.240.0.0
 pre-shared-key cisco
crypto ikev2 profile prof
match identity remote address 0.0.0.0
authentication local pre-share
```

```
authentication remote pre-share
keyring key
virtual-template 25
1
crypto ikev2 cts sgt
crypto ipsec transform-set trans esp-null esp-sha-hmac
crypto ipsec profile prof ipv4
set transform-set trans
set ikev2-profile prof1_ipv4
1
1
interface Loopback0
ip address 192.168.12.1 255.255.0.0
!
interface Loopback1
no ip address
1
interface Loopback2
ip address 172.18.0.1 255.240.0.0
1
interface Loopback10
no ip address
ipv6 address 2001::8:1/112
1
interface Loopback11
no ip address
ipv6 address 2001::80:1/112
I.
interface Embedded-Service-Engine0/0
no ip address
shutdown
L.
interface GigabitEthernet0/0
ip address 10.1.1.2 255.0.0.0
duplex auto
speed auto
ipv6 address 2001::7:1/112
ipv6 enable
1
interface GigabitEthernet0/1
ip address 10.10.10.2 255.255.255.0
duplex auto
speed auto
1
interface GigabitEthernet0/2
ip address 192.168.210.144 255.255.255.0
duplex auto
speed auto
1
interface FastEthernet0/0/0
no ip address
shutdown
!
interface FastEthernet0/0/1
no ip address
!
interface FastEthernet0/0/2
no ip address
!
interface FastEthernet0/0/3
no ip address
!
```

I

L

```
interface Virtual-Template25 type tunnel
ip unnumbered GigabitEthernet0/0
 tunnel mode ipsec ipv4
tunnel protection ipsec profile prof_ipv4
interface Vlan1
no ip address
!
Т
ip forward-protocol nd
1
no ip http server
no ip http secure-server
1
ip route 0.0.0.0 0.0.0.0 10.1.1.1
ip route 172.17.0.0 255.240.0.0 10.10.10.1
logging esm config
ipv6 route ::/0 2001::7:2
1
control-plane
line con 0
exec-timeout 0 0
line aux 0
line 2
no activation-character
no exec
transport preferred none
transport input all
 transport output lat pad telnet rlogin lapb-ta mop udptn v120 ssh
stopbits 1
line vty 0 4
login
transport input all
1
exception data-corruption buffer truncate
scheduler allocate 20000 1000
end
```

## Additional References for TrustSec DMVPN Inline Tagging Support

#### **Related Documents**

| Related Topic     | Document Title                                         |
|-------------------|--------------------------------------------------------|
| Security commands | • Cisco IOS Security Command Reference Commands A to C |
|                   | • Cisco IOS Security Command Reference Commands D to L |
|                   | • Cisco IOS Security Command Reference Commands M to R |
|                   | • Cisco IOS Security Command Reference Commands S to Z |

| Related Topic                        | Document Title                                                               |
|--------------------------------------|------------------------------------------------------------------------------|
| Cisco TrustSec and SXP configuration | Cisco TrustSec Switch Configuration Guide                                    |
| IPsec configuration                  | Configuring Security for VPNs with IPsec                                     |
| IKEv2 configuration                  | Configuring Internet Key Exchange Version 2 (IKEv2) and FlexVPN Site-to-Site |
| Cisco Secure Access Control Server   | Configuration Guide for the Cisco Secure ACS                                 |

#### **Technical Assistance**

| Description                                                                                                    | Link                                              |
|----------------------------------------------------------------------------------------------------|---------------------------------------------------|
| The Cisco Support and Documentation website provides<br>online resources to download documentation, software,<br>and tools. Use these resources to install and configure<br>the software and to troubleshoot and resolve technical<br>issues with Cisco products and technologies. Access to<br>most tools on the Cisco Support and Documentation<br>website requires a Cisco.com user ID and password. | http://www.cisco.com/cisco/web/support/index.html |

## Feature Information for TrustSec DMVPN Inline Tagging Support

The following table provides release information about the feature or features described in this module. This table lists only the software release that introduced support for a given feature in a given software release train. Unless noted otherwise, subsequent releases of that software release train also support that feature.

Use Cisco Feature Navigator to find information about platform support and Cisco software image support. To access Cisco Feature Navigator, go to www.cisco.com/go/cfn. An account on Cisco.com is not required.

| Feature Name                             | Releases | Feature Information                                                                                                    |
|------------------------------------------|----------|----------------------------------------------------------------------------------------------------|
| TrustSec DMVPN Inline<br>Tagging Support |          | The TrustSec DMVPN Inline Tagging Support feature enables IPsec<br>to carry Cisco Trust Sec (CTS) Security Group Tag (SGT) between<br>IPsec peers.<br>The following commands were introduced or modified: <b>cts sgt inline</b> ,<br><b>show dmvpn</b> , <b>show ip nhrp nhs</b> , <b>show tunnel endpoints</b> , <b>show</b><br><b>adjacency</b> . |

Table 55: Feature Information for Configuring TrustSec DMVPN Inline Tagging Support

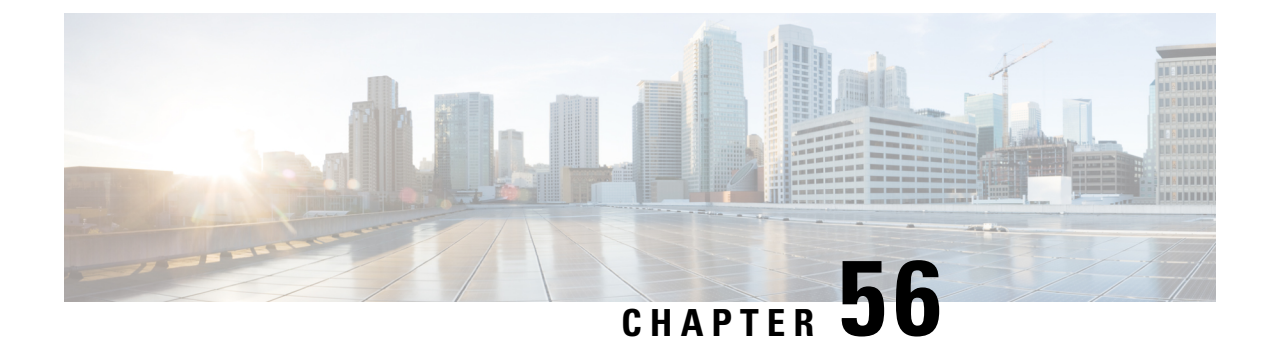

# Spoke-to-Spoke NHRP Summary Maps

The Spoke-to-Spoke NHRP Summary Maps feature summarizes and reduces the NHRP resolution traffic on the network.

- Information About Spoke-to-Spoke NHRP Summary Maps, on page 769
- Information About NHRP Default Maps, on page 771
- How to Configure Spoke-to-Spoke NHRP Summary Maps, on page 771
- Configuration Examples for Spoke-to-Spoke NHRP Summary Maps, on page 775
- How to Configure NHRP for Tunnel Setup, on page 777
- Configuration Examples for Spoke-to-Spoke NHRP Summary Maps, on page 789
- Deploying Dual Data Centers, on page 789
- Additional References for Spoke-to-Spoke NHRP Summary Maps, on page 791
- Feature Information for Spoke-to-Spoke NHRP Summary Maps, on page 792

## Information About Spoke-to-Spoke NHRP Summary Maps

### Spoke-to-Spoke NHRP Summary Maps

In DMVPN phase 3, route summarization is performed at a hub. The hub is the next-hop for any spoke to reach any network behind a spoke. On receiving a packet, the hub sends a redirect message to a local spoke and indicates the local spoke to send Next Hop Resolution Protocol (NHRP) resolution request for the destination network. The resolution request is forwarded by the hub to a remote spoke with the destination LAN network. The remote spoke responds to the resolution request and initiates a tunnel with the local spoke.

When a spoke answers an NHRP resolution request for a local host, it uses the explicit IP address network and subnet mask from the Routing Information Base (RIB) in response. Multiple networks behind a local spoke require similar NHRP messages for a host behind remote spoke to exchange packets with the hosts in these networks. It is difficult to handle NHRP messages for a huge number of spokes and large networks behind each spoke.

The number of NHRP messages between spokes can be limited when the first NHRP resolution reply provides information about the network behind a local spoke instead of a specific network. The spoke-to-spoke NHRP summary map uses the configured IP address network and subnet mask in the NHRP resolution response instead of the IP address network and subnet mask from RIB. If RIB has more number of IP address networks (lesser subnet mask length) than the configured IP address network and subnet mask, the spoke still uses the configured IP address network and subnet mask for NHRP resolution response thereby summarizing and

reducing the NHRP resolution traffic on the network. Use the **ip nhrp summary-map** command to configure NHRP summary map on a spoke.

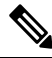

**Note** In DMVPN, it is recommended to configure a Rendezvous Point (RP) at or behind the hub. If there is an IP multicast source behind a spoke, the **ip pim spt-threshold infinity** command must be configured on spokes to avoid multicast traffic going through spoke-to-spoke tunnels.

#### How Spoke-to-Spoke NHRP Summary Maps Works

On receiving the resolution request, the spoke

- 1. Looks into the RIB for the IP address and subnet mask and returns.
- Checks the IP address and subnet mask against the configured NHRP summary map and verifies if the destination IP address is covered.
- **3.** Sends the summary map in the NHRP resolution reply to the remote spoke and NHRP on the remote spoke adds the IP address and subnet mask with the next-hop of the local spoke to the RIB.

The entire network behind the local spoke is identified to the remote spoke with one NHRP resolution request.

The following figure shows the working of spoke-to-spoke NHRP summary maps.

#### Figure 74: Spoke-to-Spoke NHRP Summary Maps

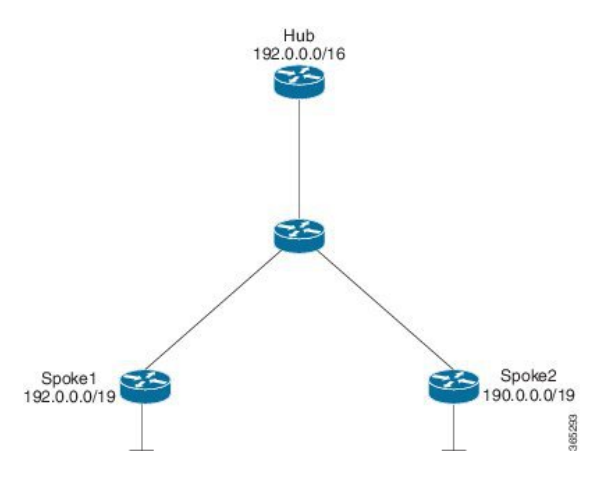

A local spoke with the address space 192.0.0.0/19 on its local LAN has all 32-24 RIB entries –  $192.0.0.0/24, \dots 192.0.31.0/24$ . When a routing protocol like EIGRP is used to advertise this local address space, the routing protocol is configured to summarize the networks to 192.0.0.0/19 and advertise that to the hub. The hub summarizes this further, to 192.0.0.0/16, when it advertises it to the other spokes. The other spokes starts with only a 192.0.0.0/16 routing table entry with the next-hop of the hub in the RIB.

If a remote host communicates with 192.0.12.1, the local spoke receives the NHRP resolution request for 192.0.12.1/32. it looks into the RIB and return 192.0.12.0/24 in NHRP resolution reply.

If the local spoke is configured with NHRP summary map for eg. "ip nhrp summary-map 192.0.0.0/19", the local spoke upon receing the resolution request for 192.0.12.1 checks the RIB which return 192.0.12.0/24. the local spoke then check for summary map configuration 192.0.0.0/19 and verifies if the destination 192.0.12.1/32 is covered and returns 192.0.0.0/19 in NHRP resolution reply.

### NHRP Summary Map Support for IPv6 Overlay

Spoke-to-spoke NHRP summary maps feature is supported on IPv6 and is configured using **ipv6 nhrp summary-map** command.

## Information About NHRP Default Maps

## **NHRP Default Maps**

A default-map specifies the default forwarding and encapsulation that is used in the absence of a better match. When you send a registration request, ror easy provisioning, an NHRP default-map is pushed as a special summary map from the hub (NHS) as part of the registration reply. This is specified by configuring the **ip nhrp summary-map <Prefix> <IPv4/IPv6 NBMA Address>** command on the NHS. The prefix is the network for which default-maps have to be pushed to the NHCs and the NBMA address is the address of the data plane hub (same as the control plane hub for collocated case).

Also, as a part of the registration reply, you can configure the NHCs as neighbors **neighbor nhc Tunnel<number>**'). In addition, you can push any network that is configured locally or the networks imported from other protocols as part of redistribution to subscribing spokes. This allows the system to monitor these networks and notify the spokes when there is any change in the NHSs LAN side networks.

When you use NHCs as neighbors instead of summary-map along with redistribution from another routing protocol on the LAN side (OSPF), it is recommended to use route filters while redistributing into NHRP(e.g. from OSPF). NHRP routes use a default tag of the network-id of the interface to learn the route/mapping. You can filter the in-bound route redistribution into NHRP based on these or any other tag that is configured explicitly when the network was originally redistributed from NHRP (e.g. into OSPF). Also, you can use other redistribution filtering mechanisms to avoid a loop where another routing protocol imports routes from NHRP and exports them back to NHRP.

Alternatively, the NHS may choose not to specify any NBMA address for a specific prefix or network. In this case, the NHCs is expected to resolve addresses covered by the prefix. This becomes a hub-less model (no data plane hub) and can be set up by using the **resolve** keyword in the summary-map configuration **ip nhrp summary-map** <**Prefix**> **resolve**. An NHS may use a mix of both kinds of summary and default maps to provide a default forwarding path for some subnets (till more specific mapping information is learnt, often through resolution), while forcing a resolution for other subnets.

## How to Configure Spoke-to-Spoke NHRP Summary Maps

### **Configuring Spoke-to-Spoke NHRP Summary Maps on Spoke**

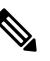

Note

The following task can be performed to configure the spoke device.

#### SUMMARY STEPS

1. enable

- 2. configure terminal
- **3. interface tunnel** *number*
- 4. ip address ip-address mask secondary ip-address mask
- 5. ip nhrp authentication *string*
- 6. **ip nhrp summary-map** {*ip-address* | *mask*}
- 7. **ip nhrp network-id** *number*
- 8. ip nhrp nhs [hub-tunnel-ip-address] nbma [hub-wan--ip] multicast
- 9. ip nhrp shortcut
- **10. tunnel source** {*ip-address* | *type number*}
- **11.** tunnel mode gre multipoint
- **12.** tunnel key key-number
- 13. end

#### **DETAILED STEPS**

|        | Command or Action                                                  | Purpose                                                                                                    |  |
|--------|--------------------------------------------------------------------|----------------------------------------------------------------------------------------------------|--|
| Step 1 | enable                                                             | Enables privileged EXEC mode.                                                                                                    |  |
|        | Example:                                                           | • Enter your password if prompted.                                                                                                    |  |
|        | Device> enable                                                     |                                                                                                    |  |
| Step 2 | configure terminal                                                 | Enters global configuration mode.                                                                                                    |  |
|        | Example:                                                           |                                                                                                    |  |
|        | Device# configure terminal                                         |                                                                                                    |  |
| Step 3 | interface tunnel number                                            | Configures a tunnel interface and enters interface                                                                                                    |  |
|        | Example:                                                           | configuration mode.                                                                                                    |  |
|        | Device(config)# interface tunnel 5                                 | • <i>number</i> —Specifies the number of the tunnel interface that you want to create or configure. There is no limit on the number of tunnel interfaces you can create. |  |
| Step 4 | <b>ip address</b> <i>ip-address mask secondary ip-address mask</i> | Sets a primary or secondary IP address for the tunnel                                                                                                    |  |
|        | Example:                                                           | interface.                                                                                                    |  |
|        | Device(config-if)# ip address 10.0.0.2<br>255.255.255.0            | Note All hubs and spokes that are in the same DMVPN network must be addressed in the same IP subnet.                                                                     |  |
| Step 5 | ip nhrp authentication string                                      | Configures an authentication string for an interface using                                                                                                    |  |
|        | Example:                                                           | NHRP.                                                                                                    |  |
|        | Device(config-if)# ip nhrp authentication donttell                 |                                                                                                    |  |
| Step 6 | <pre>ip nhrp summary-map {ip-address   mask}</pre>                 | Summarizes and reduces the NHRP resolution traffic on                                                                                                    |  |
|        | Example:                                                           | the network.                                                                                                    |  |

|         | Command or Action                                                                      | Purpose                                                                                                    |
|---------|----------------------------------------------------------------------------------------|----------------------------------------------------------------------------------------------------|
|         | Device(config-if)# ip nhrp summary-map 10.0.0.0/24                                     |                                                                                                    |
| Step 7  | ip nhrp network-id number                                                              | Enables NHRP on an interface.                                                                                          |
|         | <b>Example:</b><br>Device(config-if)# ip nhrp network-id 99                            | • <i>number</i> —Specifies a globally unique 32-bit network identifier from a nonbroadcast multiaccess (NBMA) network. |
| Step 8  | <b>ip nhrp nhs</b> [hub-tunnel-ip-address] <b>nbma</b> [hub-wanip]<br><b>multicast</b> | Configures the hub router as the NHRP next-hop server.                                                                 |
|         | Example:                                                                               |                                                                                                    |
|         | Device(config-if)# ip nhrp nhs 10.0.0.1 nbma 172.17.0.1 multicast                      |                                                                                                    |
| Step 9  | ip nhrp shortcut                                                                       | Enables NHRP shortcut switching.                                                                                       |
|         | Example:                                                                               |                                                                                                    |
|         | Device(config-if)# ip nhrp shortcut                                                    |                                                                                                    |
| Step 10 | tunnel source {ip-address   type number}                                               | Sets the source address for a tunnel interface.                                                                        |
|         | Example:                                                                               |                                                                                                    |
|         | <pre>Device(config-if)# tunnel source Gigabitethernet 0/0/0</pre>                      |                                                                                                    |
| Step 11 | tunnel mode gre multipoint                                                             | Sets the encapsulation mode to Multiple Generic Routing                                                                |
|         | Example:                                                                               | Encapsulation (mGRE) for the tunnel interface.                                                                         |
|         | Device(config-if)# tunnel mode gre multipoint                                          | • Use this command if data traffic can use dynamic spoke-to-spoke traffic.                                             |
| Step 12 | tunnel key key-number                                                                  | (Optional) Enables an ID key for a tunnel interface.                                                                   |
|         | Example:                                                                               | • <i>key-number</i> —Specifies a number to identify a tunnel                                                           |
|         | Device(config-if)# tunnel key 100000                                                   | and spokes that are in the same DMVPN network.                                                                         |
| Step 13 | end                                                                                    | Exits interface configuration mode and returns to privileged                                                           |
|         | Example:                                                                               | EXEC mode.                                                                                                    |
|         | Device(config-if)# end                                                                 |                                                                                                    |

## Verifying Spoke-to Spoke NHRP Summary Maps

### **SUMMARY STEPS**

1. enable

2. show ip nhrp

#### **DETAILED STEPS**

Step 1 enable

#### Example:

Device> enable

Enables privileged EXEC mode.

• Enter your password if prompted.

#### **Step 2** show ip nhrp

#### Example:

The following is an example of show command output on spoke.

Device# show ip nhrp

```
15.0.0.1/32 (vrf1) via 15.0.0.1
   Tunnel3 created 09:09:00, never expire
  Type: static, Flags: used
  NBMA address: 123.0.0.1
15.0.0.20/32 (vrf1) via 15.0.0.20
  Tunnel3 created 00:00:54, expire 00:04:05
   Type: dynamic, Flags: router nhop rib
  NBMA address: 42.0.0.1
190.0.0/22 (vrf1) via 15.0.0.10
   Tunnel3 created 09:09:00, never expire
  Type: static, Flags: local
  NBMA address: 121.0.0.1
    (no-socket)
201.0.0.0/22 (vrf1) via 15.0.0.20
  Tunnel3 created 00:00:54, expire 00:04:05
   Type: dynamic, Flags: router rib nho
  NBMA address: 42.0.0.1
```

Displays Next Hop Resolution Protocol (NHRP) mapping information.

## **Troubleshooting Spoke-to-Spoke NHRP Summary Maps**

#### **SUMMARY STEPS**

1. debug dmvpn all nhrp

#### **DETAILED STEPS**

debug dmvpn all nhrp

Checks the IP address and subnet mask received by the spoke for a resolution request.

#### **Example:**

Device# debug dmvpn all nhrp

```
NHRP-RT: Attempting to create instance PDB for vrf global(0x0)(0x0)
NHRP-CACHE: Tunnel0: Cache add for target 67.0.0.1/32 vrf global(0x0) label none next-hop 67.0.0.1
NHRP-CACHE: Tunnel0: Cache add for target 67.0.0.0/24 vrf global(0x0) label none next-hop 15.0.0.30
           80.0.0.1
NHRP-CACHE: Inserted subblock node(2 now) for cache: Target 67.0.0.0/24 nhop 15.0.0.30
NHRP-CACHE: Converted internal dynamic cache entry for 67.0.0.0/24 interface Tunnel0 vrf global(0x0)
to external
NHRP-RT: Adding route entry for 67.0.0.0/24 (Tunnel0 vrf:global(0x0)) to RIB
NHRP-RT: Route addition to RIB Successful
NHRP-RT: Route watch started for 67.0.0/23
NHRP-CACHE: Updating label on Tunnel0 for 15.0.0.30 vrf global(0x0), old none new none nhop 15.0.0.30
NHRP-CACHE: Tunnel0: Cache update for target 15.0.0.30/32 vrf global(0x0) label none next-hop 15.0.0.30
            80.0.0.1
NHRP-CACHE: Deleting incomplete entry for 67.0.0.1/32 interface Tunnel0 vrf global(0x0)
NHRP-CACHE: Still other cache entries with same overlay nhop 67.0.0.1
NHRP-RT: Received route watch notification for 67.0.0.0/24
NHRP-RT: Covering prefix is 67.0.0.0/22
NHRP-RT: Received route watch notification for 67.0.0.0/24
NHRP-RT: (0x0):NHRP RIB entry for 67.0.0.0/24 is unreachable
```

## Configuration Examples for Spoke-to-Spoke NHRP Summary Maps

### Example: Spoke-to-Spoke NHRP Summary Maps

#### Example: Spoke-to-Spoke NHRP Summary Maps

The following is an example of configuring DMVPN phase 3 on hub for summary map .

```
interface Tunnel0
ip address 15.0.0.1 255.255.255.0
no ip redirects
no ip split-horizon eigrp 2
ip nhrp authentication cisco123
ip nhrp network-id 23
ip nhrp redirect
ip summary-address eigrp 2 190.0.0.0 255.255.252.0
ip summary-address eigrp 2 201.0.0.0 255.255.252.0
tunnel source GigabitEthernet1/0/0
tunnel mode gre multipoint
tunnel key 6
end
```

The following example shows how to configure spoke-to-spoke NHRP summary maps on spoke 1.

```
interface Tunnel0
vrf forwarding vrf1
ip address 15.0.0.10 255.255.255.0
ip nhrp authentication ciscol23
ip nhrp summary-map 190.0.0.0/22
ip nhrp network-id 5
ip nhrp nhs 15.0.0.1 nbma 123.0.0.1 multicast
ip nhrp shortcut
tunnel source GigabitEthernet0/1/0
tunnel mode gre multipoint
tunnel key 6
end
```

The following example shows how to configure spoke-to-spoke NHRP summary maps on spoke 2.

```
interface Tunnel0
ip address 15.0.0.20 255.255.255.0
ip nhrp authentication ciscol23
ip nhrp summary-map 201.0.0.0/22
ip nhrp network-id 5
ip nhrp nhs 15.0.0.1 nbma 123.0.0.1 multicast
ip nhrp shortcut
tunnel source GigabitEthernet0/0/0
tunnel mode gre multipoint
tunnel key 6
end
```

The following is a sample output of the show ip nhrp command on the hub.

Device# show ip nhrp

```
15.0.0.10/32 via 15.0.0.10
Tunnel0 created 00:22:26, expire 00:07:35
Type: dynamic, Flags: registered used nhop
NBMA address: 41.0.0.1
15.0.0.20/32 via 15.0.0.20
Tunnel0 created 00:13:43, expire 00:09:36
Type: dynamic, Flags: registered used nhop
NBMA address: 42.0.0.1
```

The following is a sample output of the show ip nhrp command on spoke 1.

Device# show ip nhrp

```
15.0.0.1/32 (vrf1) via 15.0.0.1
Tunnel3 created 09:09:00, never expire
Type: static, Flags: used
NBMA address: 123.0.0.1
15.0.0.20/32 (vrf1) via 15.0.0.20
Tunnel3 created 00:00:54, expire 00:04:05
Type: dynamic, Flags: router nhop rib
NBMA address: 42.0.0.1
190.0.0.0/22 (vrf1) via 15.0.0.10
Tunnel3 created 09:09:00, never expire
```
```
Type: static, Flags: local

NBMA address: 121.0.0.1

(no-socket)

201.0.0.0/22 (vrf1) via 15.0.0.20

Tunnel3 created 00:00:54, expire 00:04:05

Type: dynamic, Flags: router rib nho

NBMA address: 42.0.0.1
```

The following is a sample output of the show ip nhrp command on spoke 2.

#### Device# show ip nhrp

```
15.0.0.1/32 via 15.0.0.1
  Tunnel0 created 09:08:16, never expire
  Type: static, Flags: used
  NBMA address: 123.0.0.1
15.0.0.10/32 via 15.0.0.10
  Tunnel0 created 00:00:04, expire 01:59:55
  Type: dynamic, Flags: router nhop rib
  NBMA address: 121.0.0.1
190.0.0/22 via 15.0.0.10
  Tunnel0 created 00:00:04, expire 01:59:55
  Type: dynamic, Flags: router rib nho
  NBMA address: 121.0.0.1
201.0.0.0/22 via 15.0.0.20
  Tunnel0 created 09:08:16, never expire
   Type: static, Flags: local
  NBMA address: 42.0.0.1
    (no-socket)
```

# How to Configure NHRP for Tunnel Setup

## **Configure NHRP for Tunnel Setup**

To set up the tunnel for configuring NHRP:

- Configuring NHRP for Tunnel on Hub1
- Configuring NHRP for Tunnel on Hub2
- Configuring NHRP for Tunnel on a Spoke

## **Configuring NHRP for Tunnel on Hub1**

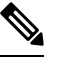

Note

The following task can be performed to configure the NHRP for tunnel on a hub.

### **SUMMARY STEPS**

- 1. enable
- 2. configure terminal

- **3. interface tunnel** *number*
- 4. ip address ip-address mask secondary ip-address mask
- 5. ip nhrp network-id number
- 6. **ip nhrp redirect interest** <*acl\_num/acl\_name*>
- 7. **tunnel source** {*ip-address* | *type number*}
- 8. tunnel mode gre multipoint
- 9. tunnel key *key-number*
- 10. end

### **DETAILED STEPS**

|        | Command or Action                                                    | Purpose                                                                                                    |
|--------|----------------------------------------------------------------------|----------------------------------------------------------------------------------------------------|
| Step 1 | enable                                                               | Enables privileged EXEC mode.                                                                                                    |
|        | Example:                                                             | • Enter your password if prompted.                                                                                                    |
|        | Device> enable                                                       |                                                                                                    |
| Step 2 | configure terminal                                                   | Enters global configuration mode.                                                                                                    |
|        | Example:                                                             |                                                                                                    |
|        | Device# configure terminal                                           |                                                                                                    |
| Step 3 | interface tunnel number                                              | Configures a tunnel interface and enters interface                                                                                                    |
|        | Example:                                                             | configuration mode.                                                                                                    |
|        | Device(config)# interface tunnel 0                                   | that you want to create or configure. There is no limit<br>on the number of tunnel interfaces you can create.                                                 |
| Step 4 | <b>ip address</b> <i>ip-address mask secondary ip-address mask</i>   | Sets a primary or secondary IP address for the tunnel                                                                                                    |
|        | Example:                                                             | interface.                                                                                                    |
|        | Device(config-if)# ip address 10.0.0.99<br>255.255.255.0             | Note All hubs and spokes that are in the same DMVPN network must be addressed in the same IP subnet.                                                          |
| Step 5 | ip nhrp network-id number                                            | Enables NHRP on an interface.                                                                                                    |
|        | Example:                                                             | • number—Specifies a globally unique 32-bit network                                                                                                    |
|        | Device(config-if)# ip nhrp network-id 1                              | identifier from a nonbroadcast multiaccess (NBMA) network.                                                                                                    |
| Step 6 | <pre>ip nhrp redirect interest <acl_num acl_name=""></acl_num></pre> | Enables redirect traffic indication if traffic is forwarded                                                                                                   |
|        | Example:                                                             | with the NHRP network.                                                                                                    |
|        | Device(config-if)# ip nhrp redirect                                  | From Cisco IOS XE 17.11.1a, a new keyword <b>interest</b> is<br>introduced to configure the interest ACL in AF VRF, if<br>the traffic VRF matches the AF VRF. |

|         | Command or Action                                       | Purpose                                                                                                    |
|---------|---------------------------------------------------------|----------------------------------------------------------------------------------------------------|
| Step 7  | <pre>tunnel source {ip-address   type number}</pre>     | Sets the source address for a tunnel interface.                                                                                                    |
|         | Example:                                                |                                                                                                    |
|         | Device(config-if) # tunnel source Ethernet 0/0          |                                                                                                    |
| Step 8  | tunnel mode gre multipoint                              | Sets the encapsulation mode to Multiple Generic Routing                                                                                                    |
|         | Example:                                                | Encapsulation (mGRE) for the tunnel interface.                                                                                                    |
|         | Device(config-if)# tunnel mode gre multipoint           | • Use this command if data traffic can use dynamic spoke-to-spoke traffic.                                                                                      |
| Step 9  | tunnel key key-number                                   | (Optional) Enables an ID key for a tunnel interface.                                                                                                    |
|         | <pre>Example:<br/>Device(config-if)# tunnel key 1</pre> | • <i>key-number</i> —Specifies a number to identify a tunnel key. This must be set to the same value on all hubs and spokes that are in the same DMVPN network. |
| Step 10 | end                                                     | Exits interface configuration mode and returns to privileged                                                                                                    |
|         | Example:                                                | EXEC mode.                                                                                                    |
|         | Device(config-if) # end                                 |                                                                                                    |

### **Configuring NHRP for Tunnel on Hub2**

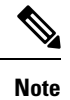

The following task can be performed to configure the NHRP for tunnel on a hub.

### **SUMMARY STEPS**

- 1. enable
- 2. configure terminal
- **3. interface tunnel** *number*
- 4. ip address ip-address mask secondary ip-address mask
- 5. ip nhrp network-id *number*
- 6. **ip nhrp redirect interest** <*acl\_num/acl\_name*>
- 7. tunnel source {*ip-address* | *type number*}
- 8. tunnel mode gre multipoint
- **9. tunnel key** *key-number*
- **10**. end

### DETAILED STEPS

|        | Command or Action | Purpose                            |
|--------|-------------------|------------------------------------|
| Step 1 | enable            | Enables privileged EXEC mode.      |
|        | Example:          | • Enter your password if prompted. |

|        | Command or Action                                                    | Purpose                                                                                                    |
|--------|----------------------------------------------------------------------|----------------------------------------------------------------------------------------------------|
|        | Device> enable                                                       |                                                                                                    |
| Step 2 | configure terminal                                                   | Enters global configuration mode.                                                                                                    |
|        | Example:                                                             |                                                                                                    |
|        | Device# configure terminal                                           |                                                                                                    |
| Step 3 | interface tunnel number                                              | Configures a tunnel interface and enters interface                                                                                                    |
|        | Example:                                                             | configuration mode.                                                                                                    |
|        | Device(config)# interface tunnel 1                                   | • <i>number</i> —Specifies the number of the tunnel interface that you want to create or configure. There is no limit on the number of tunnel interfaces you can create. |
| Step 4 | <b>ip address</b> <i>ip-address mask secondary ip-address mask</i>   | Sets a primary or secondary IP address for the tunnel interface.                                                                                                    |
|        | Example:                                                             | <b>Note</b> All hubs and spokes that are in the same                                                                                                    |
|        | Device(config-if)# ip address 10.0.0.98<br>255.255.255.0             | DMVPN network must be addressed in the same IP subnet.                                                                                                    |
| Step 5 | ip nhrp network-id number                                            | Enables NHRP on an interface.                                                                                                    |
|        | Example:                                                             | • number—Specifies a globally unique 32-bit network                                                                                                    |
|        | Device(config-if)# ip nhrp network-id 2                              | identifier from a nonbroadcast multiaccess (NBM network.                                                                                                    |
| Step 6 | <pre>ip nhrp redirect interest <acl_num acl_name=""></acl_num></pre> | Enables redirect traffic indication if traffic is forwarded                                                                                                    |
|        | Example:                                                             | From Cisco IOS VE 17.11 to a new keyword interest in                                                                                                    |
|        | Device(config-if)# ip nhrp redirect                                  | introduced to configure the interest ACL in AF VRF, if<br>the traffic VRF matches the AF VRF.                                                                            |
| Step 7 | <pre>tunnel source {ip-address   type number}</pre>                  | Sets the source address for a tunnel interface.                                                                                                    |
|        | Example:                                                             |                                                                                                    |
|        | Device(config-if)# tunnel source Ethernet 0/0                        |                                                                                                    |
| Step 8 | tunnel mode gre multipoint                                           | Sets the encapsulation mode to Multiple Generic Routing                                                                                                    |
|        | Example:                                                             | Encapsulation (mGRE) for the tunnel interface.                                                                                                    |
|        | Device(config-if)# tunnel mode gre multipoint                        | • Use this command if data traffic can use dynamic spoke-to-spoke traffic.                                                                                               |
| Step 9 | tunnel key key-number                                                | (Optional) Enables an ID key for a tunnel interface.                                                                                                    |
|        | Example:                                                             | • <i>key-number</i> —Specifies a number to identify a tunnel                                                                                                    |
|        | Device(config-if)# tunnel key 2                                      | and spokes that are in the same DMVPN network.                                                                                                    |

|         | Command or Action      | Purpose                                                      |
|---------|------------------------|--------------------------------------------------------------|
| Step 10 | end                    | Exits interface configuration mode and returns to privileged |
|         | Example:               | EXEC mode.                                                   |
|         | Device(config-if)# end |                                                              |

### **Configuring NHRP for Tunnel on a Spoke**

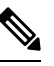

Note

• The following task can be performed to configure the NHRP for tunnel on a spoke.

### **SUMMARY STEPS**

- 1. enable
- 2. configure terminal
- **3. interface tunnel** *number*
- 4. ip address ip-address mask secondary ip-address mask
- 5. ip nhrp network-id number
- 6. ip nhrp nhs dynamic nbma {nbma-address | FQDN-string} [multicast] [priority value] [cluster value]
- 7. ip nhrp path preference *value*
- **8. tunnel source** {*ip-address* | *type number*}
- 9. tunnel mode gre multipoint
- **10.** tunnel key key-number
- 11. end

### **DETAILED STEPS**

|        | Command or Action                   | Purpose                                                                                                    |
|--------|-------------------------------------|----------------------------------------------------------------------------------------------------|
| Step 1 | enable                              | Enables privileged EXEC mode.                                                                                                    |
|        | Example:                            | • Enter your password if prompted.                                                                                                    |
|        | Device> enable                      |                                                                                                    |
| Step 2 | configure terminal                  | Enters global configuration mode.                                                                                                    |
|        | Example:                            |                                                                                                    |
|        | Device# configure terminal          |                                                                                                    |
| Step 3 | interface tunnel number             | Configures a tunnel interface and enters interface                                                                                                    |
|        | Example:                            | configuration mode.                                                                                                    |
|        | Device(config)# interface tunnel 10 | • <i>number</i> —Specifies the number of the tunnel interface that you want to create or configure. There is no limit on the number of tunnel interfaces you can create. |

|         | Command or Action                                                                                                    | Purpose                                                                                                    |
|---------|----------------------------------------------------------------------------------------------------|----------------------------------------------------------------------------------------------------|
| Step 4  | <b>ip address</b> <i>ip-address mask secondary ip-address mask</i><br><b>Example:</b>                                                                                                   | Sets a primary or secondary IP address for the tunnel interface.                                                                                                    |
|         | Device(config-if)# ip address 10.0.0.n 255.0.0.0                                                                                                    | Note All hubs and spokes that are in the same DMVPN network must be addressed in the same IP subnet.                                                                                                    |
| Step 5  | ip nhrp network-id number                                                                                                    | Enables NHRP on an interface.                                                                                                    |
|         | <b>Example:</b><br>Device(config-if)# ip nhrp network-id 1                                                                                                    | • <i>number</i> —Specifies a globally unique 32-bit network identifier from a nonbroadcast multiaccess (NBMA) network.                                                                                                    |
| Step 6  | <pre>ip nhrp nhs dynamic nbma {nbma-address   FQDN-string} [multicast] [priority value] [cluster value] Example: Router(config-if)# ip nhrp nhs 10.0.0.99 nbma 1.1.1.99 multicast</pre> | <ul> <li>Registers a spoke to a hub.</li> <li>The NHS protocol address is dynamically fetched by the spoke.</li> <li>ip nhrp nhs dynamic nbma nbma-addressUse this command to register a spoke to a hub using the NHS NBMA IP address.</li> <li>Note You can use the ipv6 nhrp nhs dynamic nbma {nbma-address   FQDN-string} [multicast] [priority value] [cluster value] command for registering IPv6 address.</li> </ul> |
| Step 7  | <pre>ip nhrp path preference value Example: Device(config-if)# ip nhrp path preference 192</pre>                                                                                        |                                                                                                    |
| Step 8  | <pre>tunnel source {ip-address   type number} Example: Device(config-if) # tunnel source Ethernet 0/0</pre>                                                                             | Sets the source address for a tunnel interface.                                                                                                    |
| Step 9  | <pre>tunnel mode gre multipoint Example: Device(config-if)# tunnel mode gre multipoint</pre>                                                                                            | <ul> <li>Sets the encapsulation mode to Multiple Generic Routing<br/>Encapsulation (mGRE) for the tunnel interface.</li> <li>Use this command if data traffic can use dynamic<br/>spoke-to-spoke traffic.</li> </ul>                                                                                                    |
| Step 10 | <pre>tunnel key key-number<br/>Example:<br/>Device(config-if)# tunnel key 1</pre>                                                                                                    | <ul> <li>(Optional) Enables an ID key for a tunnel interface.</li> <li><i>key-number</i>—Specifies a number to identify a tunnel key. This must be set to the same value on all hubs and spokes that are in the same DMVPN network.</li> </ul>                                                                                                    |

|         | Command or Action      | Purpose                                                      |
|---------|------------------------|--------------------------------------------------------------|
| Step 11 | end                    | Exits interface configuration mode and returns to privileged |
|         | Example:               | EXEC mode.                                                   |
|         | Device(config-if)# end |                                                              |

### **Configuring NHRP for Tunnel on a Spoke2**

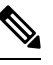

Note

• The following task can be performed to configure the NHRP for tunnel on a spoke2.

### **SUMMARY STEPS**

- 1. enable
- 2. configure terminal
- **3. interface tunnel** *number*
- 4. ip address ip-address mask secondary ip-address mask
- 5. ip nhrp network-id number
- 6. ip nhrp nhs dynamic nbma {nbma-address | FQDN-string} [multicast] [priority value] [cluster value]
- 7. **ip nhrp path preference** *value*
- **8. tunnel source** {*ip-address* | *type number*}
- 9. tunnel mode gre multipoint
- **10.** tunnel key key-number
- 11. end

### **DETAILED STEPS**

|        | Command or Action                   | Purpose                                                                                                    |
|--------|-------------------------------------|----------------------------------------------------------------------------------------------------|
| Step 1 | enable                              | Enables privileged EXEC mode.                                                                                                    |
|        | Example:                            | • Enter your password if prompted.                                                                                                    |
|        | Device> enable                      |                                                                                                    |
| Step 2 | configure terminal                  | Enters global configuration mode.                                                                                                    |
|        | Example:                            |                                                                                                    |
|        | Device# configure terminal          |                                                                                                    |
| Step 3 | interface tunnel number             | Configures a tunnel interface and enters interface                                                                                                    |
|        | Example:                            | configuration mode.                                                                                                    |
|        | Device(config)# interface tunnel 11 | • <i>number</i> —Specifies the number of the tunnel interface that you want to create or configure. There is no limit on the number of tunnel interfaces you can create. |

|         | Command or Action                                                                                                    | Purpose                                                                                                    |
|---------|----------------------------------------------------------------------------------------------------|----------------------------------------------------------------------------------------------------|
| Step 4  | <b>ip address</b> <i>ip-address mask secondary ip-address mask</i><br><b>Example:</b>                                                                                                   | Sets a primary or secondary IP address for the tunnel interface.                                                                                                    |
|         | Device(config-if)# ip address 11.0.0.n 255.0.0.0                                                                                                    | Note All hubs and spokes that are in the same DMVPN network must be addressed in the same IP subnet.                                                                                                    |
| Step 5  | ip nhrp network-id number                                                                                                    | Enables NHRP on an interface.                                                                                                    |
|         | <pre>Example:<br/>Device(config-if)# ip nhrp network-id 1</pre>                                                                                                    | • <i>number</i> —Specifies a globally unique 32-bit network identifier from a nonbroadcast multiaccess (NBMA) network.                                                                                                    |
| Step 6  | <pre>ip nhrp nhs dynamic nbma {nbma-address   FQDN-string} [multicast] [priority value] [cluster value] Example: Router(config-if)# ip nhrp nhs 11.0.0.98 nbma 1.1.1.98 multicast</pre> | <ul> <li>Registers a spoke to a hub.</li> <li>The NHS protocol address is dynamically fetched by the spoke.</li> <li>ip nhrp nhs dynamic nbma nbma-addressUse this command to register a spoke to a hub using the NHS NBMA IP address.</li> <li>Note You can use the ipv6 nhrp nhs dynamic nbma {nbma-address   FQDN-string} [multicast] [priority value] [cluster value] command for registering IPv6 address.</li> </ul> |
| Step 7  | <pre>ip nhrp path preference value Example: Device(config-if)# ip nhrp path preference 64</pre>                                                                                         |                                                                                                    |
| Step 8  | <pre>tunnel source {ip-address   type number} Example: Device(config-if)# tunnel source Ethernet 0/0</pre>                                                                              | Sets the source address for a tunnel interface.                                                                                                    |
| Step 9  | <pre>tunnel mode gre multipoint Example: Device(config-if)# tunnel mode gre multipoint</pre>                                                                                            | <ul> <li>Sets the encapsulation mode to Multiple Generic Routing<br/>Encapsulation (mGRE) for the tunnel interface.</li> <li>Use this command if data traffic can use dynamic<br/>spoke-to-spoke traffic.</li> </ul>                                                                                                    |
| Step 10 | <pre>tunnel key key-number<br/>Example:<br/>Device(config-if)# tunnel key 2</pre>                                                                                                    | <ul> <li>(Optional) Enables an ID key for a tunnel interface.</li> <li><i>key-number</i>—Specifies a number to identify a tunnel key. This must be set to the same value on all hubs and spokes that are in the same DMVPN network.</li> </ul>                                                                                                    |

|         | Command or Action      | Purpose                                                    |
|---------|------------------------|------------------------------------------------------------|
| Step 11 | end                    | Exits interface configuration mode and returns to privileg |
|         | Example:               | EXEC mode.                                                 |
|         | Device(config-if)# end |                                                            |

## **Configuring Network Registration and Redistribution**

You can configure the networks to be registered as part of the router block (global or address-family). These networks can also be learnt as redistributed from another routing process.

## **Configuring Spoke for Network Registration and Redistribution**

To register and redistribute the spoke network:

### **SUMMARY STEPS**

- 1. enable
- 2. configure terminal
- 3. router nhrp number
- 4. neighbor nhs tunnel number
- 5. neighbor nhs tunnel number
- 6. (Optional) router ospf process id
- 7. (Optional) redistribute nhrp number tag number
- 8. (Optional) network ip-address wildcard-mask area area-id

### **DETAILED STEPS**

|        | Command or Action                | Purpose                            |
|--------|----------------------------------|------------------------------------|
| Step 1 | enable                           | Enables privileged EXEC mode.      |
|        | Example:                         | • Enter your password if prompted. |
|        | Device> enable                   |                                    |
| Step 2 | configure terminal               | Enters global configuration mode.  |
|        | Example:                         |                                    |
|        | Device# configure terminal       |                                    |
| Step 3 | router nhrp number               | Enables NHRP on an interface.      |
|        | Example:                         |                                    |
|        | Device(config-if)# router nhrp 5 |                                    |
| Step 4 | neighbor nhs tunnel number       |                                    |
|        | Example:                         |                                    |

|        | Command or Action                                              | Purpose                                                 |
|--------|----------------------------------------------------------------|---------------------------------------------------------|
|        | Device(config-if)# neighbor nhs Tunnel0                        |                                                         |
| Step 5 | neighbor nhs tunnel number                                     |                                                         |
|        | Example:                                                       |                                                         |
|        | <pre>Device(config-if)# neighbor nhs Tunnel1</pre>             |                                                         |
| Step 6 | (Optional) router ospf process id                              | Enables OSPF routing and enters router configuration    |
|        | Example:                                                       | mode                                                    |
|        | Device(config-if)# router nhrp 5                               |                                                         |
| Step 7 | (Optional) redistribute nhrp number tag number                 |                                                         |
|        | Example:                                                       |                                                         |
|        | Device(config-router)# redistribute nhrp 5 tag 55              |                                                         |
| Step 8 | (Optional) network ip-address wildcard-mask area area-id       | Defines an interface on which OSPF runs and defines the |
|        | Example:                                                       | area ID for that interface.                             |
|        | Device(config-router)# network 192.168.2.0<br>0.0.0.255 area 0 |                                                         |

## **Configuring Hub for Network Registration and Redistribution**

You can configure the hub with just advertising one or more summary mapping information or instruct the spokes to resolve all networks (in the later case, it degenerates into a hub-less model!) using the standard summary-map command.

### **SUMMARY STEPS**

- 1. enable
- **2**. configure terminal
- 3. interface tunnel number
- 4. IP nhrp summary-map ip-address ? preference?
- 5. IP nhrp summary-map ip-address ? preference?
- 6. IP nhrp summary-map ip-address ? preference?

### **DETAILED STEPS**

|        | Command or Action | Purpose                            |
|--------|-------------------|------------------------------------|
| Step 1 | enable            | Enables privileged EXEC mode.      |
|        | Example:          | • Enter your password if prompted. |
|        | Device> enable    |                                    |

|        | Command or Action                                                                     | Purpose                                                            |
|--------|---------------------------------------------------------------------------------------|--------------------------------------------------------------------|
| Step 2 | configure terminal                                                                    | Enters global configuration mode.                                  |
|        | Example:                                                                              |                                                                    |
|        | Device# configure terminal                                                            |                                                                    |
| Step 3 | interface tunnel number                                                               | Configures an interface and enters interface configuration         |
|        | Example:                                                                              | mode.                                                              |
|        | Device(config-if)# interface Tunnel0                                                  |                                                                    |
| Step 4 | <b>IP nhrp summary-map</b> <i>ip-address</i> ? <i>preference</i> ?                    |                                                                    |
|        | Example:                                                                              | Summarizes and reduces the NHRP resolution traffic on the network. |
|        | Device(config-router)# ip nhrp summary-map<br>192.168.0.0/16 1.1.1.99 preference 1    |                                                                    |
| Step 5 | <b>IP nhrp summary-map</b> <i>ip-address</i> ? <i>preference</i> ?                    |                                                                    |
|        | Example:                                                                              | Summarizes and reduces the NHRP resolution traffic on the network. |
|        | Device(config-router)# ip nhrp summary-map<br>192.168.0.0/20 1.1.1.99 preference 16   |                                                                    |
| Step 6 | <b>IP nhrp summary-map</b> <i>ip-address</i> ? <i>preference</i> ?                    |                                                                    |
|        | Example:                                                                              | Summarizes and reduces the NHRP resolution traffic on the network. |
|        | Device(config-router)# ip nhrp summary-map<br>192.168.128.0/20 1.1.1.99 preference 32 |                                                                    |

# **Verifying NHRP Configuration?**

### **SUMMARY STEPS**

- 1. enable
- 2. show ip routenhrp | begin Gateway

### **DETAILED STEPS**

## Step 1 enable

## Example:

Device> enable

Enables privileged EXEC mode.

• Enter your password if prompted.

### **Step 2** show ip routenhrp | begin Gateway

#### Example:

The following is an example of show command output on hub.

Device# show sh ip route nhrp | begin Gateway

```
00.0.0/32 is subnetted, 1 subnets
H G 100.100.100.100 [15/338] via 11.0.0.2, 09:53:20, Tunnel1
ΗG
     192.168.1.0/24 [15/1016] via 11.0.0.1, 09:50:27, Tunnel1
H G 192.168.2.0/24 [15/338] via 11.0.0.2, 09:53:20, Tunnel1
H G 192.168.11.0/24 [15/1016] via 11.0.0.1, 09:50:27, Tunnel1
H G 192.168.12.0/24 [15/338] via 11.0.0.2, 09:53:20, Tunnel1
192.169.1.0/32 is subnetted, 1 subnets
H G 192.169.1.1 [15/1016] via 11.0.0.1, 09:50:27, Tunnel1
195.168.1.0/32 is subnetted, 1 subnets
H G 195.168.1.1 [15/1016] via 11.0.0.1, 09:50:27, Tunnell
H G 195.168.2.0/24 [15/338] via 11.0.0.2, 09:53:20, Tunnell
H G 199.1.1.0/24 [15/338] via 11.0.0.2, 09:53:20, Tunnel1
Hub-2#sh ip route 192.168.1.0 255.255.255.0
Routing entry for 192.168.1.0/24
Known via "nhrp 5", distance 15, metric 1016
 Tag 2, type registered
Last update from 11.0.0.1 on Tunnel1, 09:51:17 ago
 Routing Descriptor Blocks:
 * 11.0.0.1, from 11.0.0.1, 09:51:17 ago, via Tunnel1
 Route metric is 1016, traffic share count is 1
Route tag 2
Hub-2#
```

#### Example:

The following is an example of show command output on spoke.

```
Device# sh ip protocols | sec nhrp
Routing Protocol is "nhrp 5"
Redistributing: connected, static, rip
Maximum path: 32
Routing for Networks:
  192.168.12.0
Publishing Routes over Interfaces:
  Tunnel0
  Tunnel1
Imported Networks:
                      Pref
                                    Tag
                                            Route Source
  Network
                      255 4294967295
  100.100.100.100/32
                                            connected
  192.168.2.0/24
                                            connected
                         2.5.5
                              4294967295
  199.1.1.0/24
                         255
                                      0
                                             static
  195.168.2.0/24
                       255
                                      11
                                             rip
Routing Information Sources:
  Gateway
             Distance
                               Last Update
                   16
  11.0.0.98
                                09:55:59
  10.0.0.99
                                09:55:59
                          16
Distance: (default is 250)
Spoke-2#
Spoke-2#sh ip route nhrp | begin Gateway
Gateway of last resort is not set
H g 192.0.0.0/8 [16/255], 00:00:03, Tunnel1
                [16/255], 00:00:03, Tunnel0
H q 192.168.0.0/16 [16/4064] via 11.0.0.98, 10:02:37, Tunnel1
```

```
[16/4064] via 10.0.0.99, 10:02:37, Tunnel0
H g 192.168.0.0/20 [16/2032] via 11.0.0.98, 10:02:37, Tunnel1
[16/4064] via 10.0.0.99, 10:02:37, Tunnel0
H 192.168.1.0/24 [250/1016] via 11.0.0.1, 00:00:01, Tunnel1
H g 192.168.128.0/20 [16/4064] via 11.0.0.98, 10:02:37, Tunnel0
[16/2032] via 10.0.0.99, 10:02:37, Tunnel0
Spoke-2#
```

Displays Next Hop Resolution Protocol (NHRP) mapping information.

# Configuration Examples for Spoke-to-Spoke NHRP Summary Maps

## **Example: Dual Hub and Dual DMVPN Design**

# **Deploying Dual Data Centers**

In this topologgy, the tunnel configuration is a standard DMVPN tunnel configuration with the hub Datacenter (DC) tunnel which is a multipoint. This DMVPN tunnel configuration is without a routing protocol. The spoke (branch) tunnel can be either point-to-point or multipoint. The spoke and branch routers register their LAN networks (either configured or redistributed from connected or static or another routing protocol) with the hub DC router. The hub router sends back one or more summary routes (configured using summary-map) as a part of the registration reply. These routes can be active-active (ECMP/UCMP) or active-passive and the ratio of preferences governs the load sharing ratio (flow based). This provides both egress load-balancing and ingress traffic engineering behaviour (if all nodes respect the preference). Also, a router can override to use active-passive even if the source says active-active by using the **traffic-share** command in the router mode. In such a case, egress load distribution is governed by local configuration overriding ingress traffic engineering. The common standard routing operations of redistribution, admin distance, filtering(in/out), tagging(local) and so on are available.

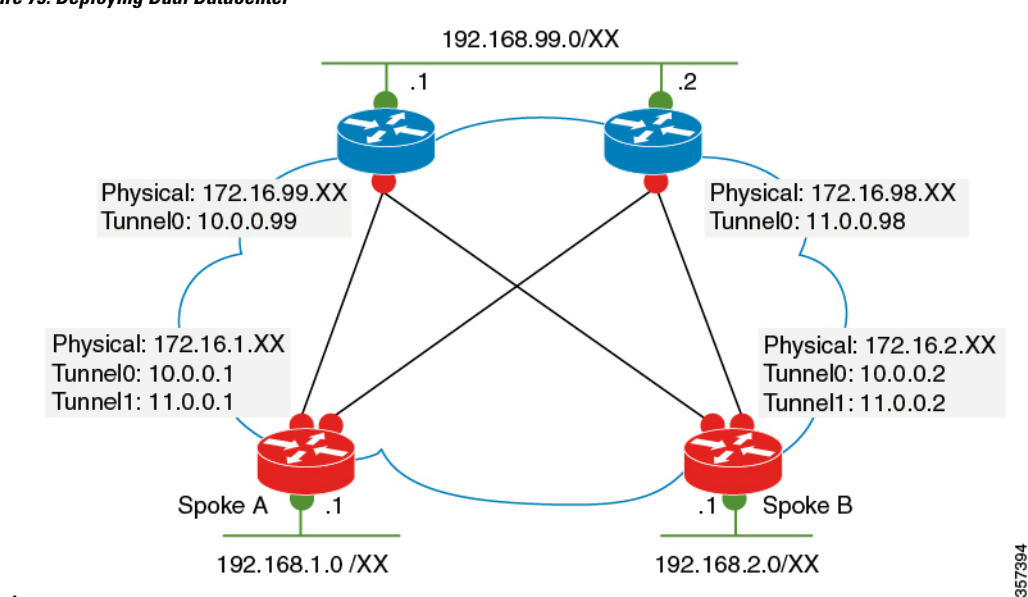

Figure 75: Deploying Dual Datacenter

#### Topology

This sample configuration example shows how to configure the dual datacenters.

```
Example Datacenter 1
crypto ikev2 profile default
match identity remote any
authentication remote pre-share key CISCO
authentication local pre-share key CISCO
dpd 10 2 periodic
1
crypto ipsec transform-set default esp-gcm 256
crypto ipsec profile default
set ikev2-profile default
!
interface Tunnel0
ip address 10.0.0.99 255.0.0.0
ip nhrp summary-map 192.168.0.0/16 172.16.99.1 preference 96
ip nhrp summary-map 192.169.0.0/16 172.16.99.1 preference 96
ip nhrp network-id 1
 tunnel source Ethernet0/0
 tunnel mode gre multipoint
 tunnel key 1
 tunnel protection ipsec profile default
!
Example Datacenter 2
crypto ikev2 profile default
match identity remote any
authentication remote pre-share key CISCO
 authentication local pre-share key CISCO
dpd 10 2 periodic
!
crypto ipsec transform-set default esp-gcm 256
crypto ipsec profile default
set ikev2-profile default
!
interface Tunnel1
```

```
ip address 11.0.0.98 255.0.0.0
ip nhrp summary-map 192.168.0.0/16 172.16.98.1 preference 32
ip nhrp summary-map 192.169.0.0/16 172.16.98.1 preference 32
ip nhrp network-id 2
ip nhrp path preference 64
tunnel source Ethernet0/0
tunnel mode gre multipoint
tunnel key 2
tunnel protection ipsec profile default
!
```

## ~

Note Note: The summary-map on the hub is relatively static from hub's LAN perspective. For exmaple, spokes may not learn if the LAN side link is down unless there is an inter-router path at the DC. However, it tracks the hub reachability and can be unreachable (on the spokes) when the hub is unreachable. If it is dynamically tracked similar to regular routing, then redistribution along with neighbour command can be used(newer releases) on the hub router. router nhrp 5 redistribute bgp 99 <<<<< LAN side protocol at DC neighbor nhc Tunnel0! However, this is not meant to be used for distributing a large number of subnets to the spokes. Also, like any other protocol, care has to be taken while redistributing routes cyclically NHRP >OSPF> NHRP. For example, tag routes while redistributing from NHRP to OSPF so that we can filter them while redistributing back from OSPF to NHRP. For ease of use, NHRP routes are auto-tagged with a value which is the network-id on the interface on which they are learnt.

# Additional References for Spoke-to-Spoke NHRP Summary Maps

| Related Topic               | Document Title                                            |
|-----------------------------|-----------------------------------------------------------|
| Cisco IOS security commands | Cisco IOS Security Command Reference: Commands A to C     |
|                             | Cisco IOS Security Command Reference: Commands D to L     |
|                             | Cisco IOS Security Command Reference: Commands M     to R |
|                             | Cisco IOS Security Command Reference: Commands S to     Z |

#### **Related Documents**

### **Technical Assistance**

| Description                                                                                                    | Link                                              |
|----------------------------------------------------------------------------------------------------|---------------------------------------------------|
| The Cisco Support and Documentation website provides<br>online resources to download documentation, software,<br>and tools. Use these resources to install and configure<br>the software and to troubleshoot and resolve technical<br>issues with Cisco products and technologies. Access to<br>most tools on the Cisco Support and Documentation<br>website requires a Cisco.com user ID and password. | http://www.cisco.com/cisco/web/support/index.html |

# Feature Information for Spoke-to-Spoke NHRP Summary Maps

The following table provides release information about the feature or features described in this module. This table lists only the software release that introduced support for a given feature in a given software release train. Unless noted otherwise, subsequent releases of that software release train also support that feature.

Use Cisco Feature Navigator to find information about platform support and Cisco software image support. To access Cisco Feature Navigator, go to www.cisco.com/go/cfn. An account on Cisco.com is not required.

| Feature Name                        | Releases | Feature Information                                                                                                    |
|-------------------------------------|----------|----------------------------------------------------------------------------------------------------|
| Spoke-to-Spoke NHRP<br>Summary Maps |          | The Spoke-to-Spoke Next Hop Resolution Protocol (NHRP)<br>Summary Maps feature summarizes and reduces the NHRP<br>resolution traffic on the network.<br>The following commands were introduced or modified by this |
|                                     |          | feature: ip nhrp summary-map, ipv6 summary-map.                                                                                                    |

Table 56: Feature Information for Spoke-to-Spoke NHRP Summary Maps

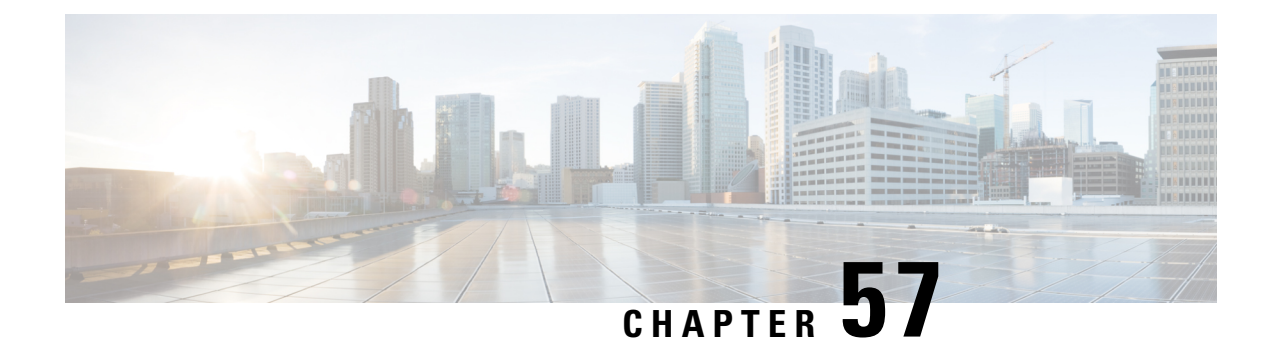

# **BFD Support on DMVPN**

Bidirectional Forwarding Detection (BFD) support on DMVPN provides fast peer failure detection by sending rapid failure detection notices to the control protocols and reducing overall network convergence time.

- Prerequisites for BFD Support on DMVPN, on page 793
- Restrictions for BFD Support on DMVPN, on page 793
- Information About BFD Support on DMVPN, on page 794
- How to Configure BFD Support on DMVPN, on page 794
- Example: BFD Support on DMVPN, on page 795
- Additional References for BFD Support on DMVPN, on page 799
- Feature Information for BFD Support on DMVPN, on page 800

# Prerequisites for BFD Support on DMVPN

BFD for DMVPN supports both IPv4 and IPv6 overlay address and is agnostic to transport address family. For more BFD prerequisites refer Prerequisites for Bidirectional Forwarding Detection

# **Restrictions for BFD Support on DMVPN**

- NHRP currently acts only on BFD down events and not on up events.
- Both peers must configure BFD to get BFD support. If one of the peers is not configured with BFD, the other peer creates BFD sessions in down or unknown state.
- Before configuring BFD support on DMVPN, in case of point-to-point (P2P) tunnel, next hop server (NHS) must be configured.
- BFD intervals configured on the peers should be the same in the BFD echo mode for spoke to spoke refresh to work as expected.
- A single DMVPN hub with BFD can be scaled to a maximum of 4095 sessions on a Cisco Aggregation Service Router 1000 Series since the number of BFD sessions on these platforms is limited to 4095 currently. Regular methods of scaling DMVPN like clustering, Server Load Balancing (SLB), hierarchical designs, etc. still apply. This does not impact DMVPN scale without BFD.
- For hierarchical DMVPN deployment, BFD sessions cannot be established between spokes of two
  different regions if they are in disjoint networks.

# Information About BFD Support on DMVPN

## **BFD Operation**

BFD provides a low-overhead, short-duration method of detecting failures in the forwarding path between two adjacent routers, including the interfaces, data links, and forwarding planes.

BFD is a detection protocol that is enabled at the interface and protocol levels. Cisco supports BFD asynchronous mode, which depends on the sending of BFD control packets between two systems to activate and maintain BFD neighbor sessions between routers. Therefore, in order for a BFD session to be created, BFD must be configured on both systems (or BFD peers). Once BFD has been enabled on the interfaces and at the router level for the appropriate protocols (NHRP and the routing protocol on overlay), a BFD session is created, BFD timers are negotiated, and the BFD peers will begin to send BFD control packets to each other at the negotiated interval.

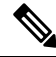

Note

To enable BFD, it is recommended to use the BFD template configuration and enable the same BFD template under the interface, instead of directly configuring the BFD parameters under the interface.

## Benefits of BFD Support on DMVPN

- Faster detection of link failure.
- In non-crypto deployments, spoke can detect hub failure only after NHRP registration timeout but hub cannot detect a spoke failure until cache on hub expires (even though routing can re-converge much earlier). BFD allows for a very fast detection for such a failure.
- BFD validates the forwarding path between non authoritative sessions, for example, in scenarios where the hub is configured to respond on behalf of the spoke.
- BFD validates end-to-end data path including the tunnel unlike IKE keepalives/DPD that doesn't pass through the tunnel.
- BFD probes can be off-loaded.

There is no special NHRP configuration needed for BFD support on DMVPN, enabling BFD on an NHRP enabled interface suffices. For DMVPN configuration, refer How to Configure Dynamic Multipoint VPN.

# How to Configure BFD Support on DMVPN

## **Configuring BFD Support on DMVPN**

BFD intervals can be directly configured on tunnel interface as shown below:

enable

```
configure terminal
interface tunnel1
bfd interval 1000 min_rx 1000 multiplier 5
no echo
```

BFD intervals can also be configured by defining a template and attaching it to the tunnel interface as shown below

```
enable
configure terminal
bfd-template single-hop sample
interval min-tx 1000 min-rx 1000 multiplier 5
interface tunnel1
bfd template sample
```

## Example: BFD Support on DMVPN

### **Example: BFD Support on DMVPN**

The following is an example of configuring BFD support on DMVPN on hub.

```
bfd-template single-hop sample
interval min-tx 1000 min-rx 1000 multiplier 5
1
interface Tunnel0
ip address 10.0.0.1 255.255.255.0
no ip redirects
ip nhrp authentication cisco123
ip nhrp network-id 5
ip nhrp redirect
ip mtu 1400
 ip tcp adjust-mss 1360
bfd template sample
tunnel source GigabitEthernet0/0/0
tunnel mode gre multipoint
tunnel key 6
interface GigabitEthernet0/0/0
ip address 10.0.0.1 255.0.0.0
negotiation auto
!
router eigrp 2
network 10.0.0.0 0.0.0.255
bfd all-interfaces
auto-summary
!
```

The following is an example of configuring BFD support on DMVPN on spoke.

```
bfd-template single-hop sample
interval min-tx 1000 min-rx 1000 multiplier 5
!
```

```
interface Tunnel1
 ip address 10.0.0.10 255.255.255.0
no ip redirects
ip nhrp authentication cisco123
ip nhrp network-id 5
 ip nhrp nhs 10.0.0.1 nbma 10.0.0.10 multicast
bfd template sample
 tunnel source GigabitEthernet0/0/0
 tunnel mode gre multipoint
tunnel key 6
1
interface GigabitEthernet0/0/0
mtu 4000
ip address 11.0.0.1 255.0.0.0
media-type rj45
negotiation auto
interface GigabitEthernet0/0/1
mt11 6000
ip address 111.0.0.1 255.255.255.0
negotiation auto
1
router eigrp 2
network 11.0.0.0 0.0.0.255
network 111.0.0.0 0.0.0.255
network 10.0.0.0 0.0.0.255
bfd all-interfaces
auto-summary
ip route 0.0.0.0 0.0.0.0 10.0.0.2
```

The following example outlines how to delete the tunnel entry details when BFD support is down by addition of ip nhrp bfd command. By default, the tunnel entry is not immediately deleted and is deleted after expiry of the entry.

```
!
interface Tunnel0
ip address 10.0.1.100 255.255.255.0
no ip redirects
ip nhrp authentication testing
ip nhrp summary-map 192.168.0.0/16 72.68.100.2
ip nhrp summary-map 77.77.0.0/16 72.68.100.2
ip nhrp network-id 100
ip nhrp bfd delete
ip nhrp redirect
bfd interval 1000 min_rx 1000 multiplier 5
tunnel source Ethernet0/0
tunnel mode gre multipoint
tunnel key 100
tunnel protection ipsec profile default
!
```

**Note** In this configuration, the tunnel entry is immediately deleted upon receiving a BFD down event. Without this configuration, the cache entry pertaining to the tunnel address of the peer is not deleted and performs its default behaviour.

The following is an example to illustrate faster convergence on spoke.

```
interface Tunnel1
ip address 18.0.0.10 255.255.255.0
no ip redirects
ip nhrp authentication cisco123
ip nhrp network-id 12
ip nhrp nhs 10.0.0.1 nbma 10.0.0.10 multicast
bfd template sample
tunnel source GigabitEthernet0/0/0
tunnel mode gre multipoint
tunnel key 18
tunnel protection ipsec profile MY PROFILE
!
bfd-template single-hop sample
interval min-tx 1000 min-rx 1000 multiplier 3
echo
1
router eigrp 2
                       -----> Specify the interface on which the routing
bfd interface Tunnel1
protocol must act for BFD up/down events
network 11.0.0.0 0.0.0.255
network 111.0.0.0 0.0.0.255
```

With the above configuration, as soon as BFD is reported down (3 seconds to detect), EIGRP will remove the routes installed from RIB.

The following sample output shows a summary output on hub:

#### device#show dmvpn

1 172.17.0.2

BFD is a new state which implies that while the session is UP as seen by lower layers (IKE, IPSec and NHRP), BFD sees the session as DOWN. As usual, the state is an indication of the lower most layer where the session is not UP. Also, this applies only to the parent cache entry. This could be because it was detected as DOWN by BFD or BFD is not configured on the other side.

10.0.0.2 BFD 00:00:03 D

The following sample output shows a summary output on spoke:

```
device#show dmvpn
Legend: Attrb --> S - Static, D - Dynamic, I - Incomplete
N - NATed, L - Local, X - No Socket
T1 - Route Installed, T2 - Nexthop-override
C - CTS Capable
# Ent --> Number of NHRP entries with same NBMA peer
```

```
      NHS Status: E --> Expecting Replies, R --> Responding, W --> Waiting UpDn Time --> Up or Down Time for a Tunnel

      Interface: Tunnel2, IPv4 NHRP Details

      Type:Spoke, NHRP Peers:2,

      # Ent Peer NBMA Addr Peer Tunnel Add State UpDn Tm Attrb

      2 172.17.0.2
      10.0.0.2 BFD 00:00:02 DT1

      10.0.0.2
      UP 00:00:02 DT2

      1 172.17.0.11
      10.0.0.11 UP 00:05:35 S
```

The following sample shows output for show ip/ipv6 nhrp command

```
device#show ip nhrp
10.0.0.2/32 via 10.0.0.2
Tunnel2 created 00:00:15, expire 00:04:54
Type: dynamic, Flags: router nhop rib bfd
NBMA address: 172.17.0.2
10.0.0.11/32 via 10.0.0.11
Tunnel2 created 00:09:04, never expire
```

```
Type: static, Flags: used bfd

NBMA address: 172.17.0.11

192.168.1.0/24 via 10.0.0.1

Tunnel2 created 00:00:05, expire 00:04:54

Type: dynamic, Flags: router unique local

NBMA address: 172.17.0.1

(no-socket)

192.168.2.0/24 via 10.0.0.2

Tunnel2 created 00:00:05, expire 00:04:54

Type: dynamic, Flags: router rib nho

NBMA address: 172.17.0.2
```

BFD flag here implies that there is a BFD session for this peer. This marking is only for parent entries.

The following sample shows output for show tunnel endpoints command

```
device#show tunnel endpoints
Tunnel2 running in multi-GRE/IP mode
Endpoint transport 172.17.0.2 Refcount 3 Base 0x2ABF53ED09F0 Create Time 00:00:07
overlay 10.0.0.2 Refcount 2 Parent 0x2ABF53ED09F0 Create Time 00:00:07
Tunnel Subblocks:
    tunnel-nhrp-sb:
    NHRP subblock has 2 entries; BFD(0x2):U
Endpoint transport 172.17.0.11 Refcount 3 Base 0x2ABF53ED0B80 Create Time 00:09:07
overlay 10.0.0.11 Refcount 2 Parent 0x2ABF53ED0B80 Create Time 00:09:07
Tunnel Subblocks:
    tunnel-nhrp-sb:
    NHRP subblock has 1 entries; BFD(0x1):U
```

For every tunnel endpoint, a new text "**BFD(handle):state**" is added. State here is UP(U), DOWN(D), NONE(N) or INVALID(I).

• In case, BFD is not configured on peer or a session is not UP for the first time, then the state will be N.

The following sample shows output for **show nhrp interfaces** command. This shows the configuration (and not operational) states on the interface or globally.

```
device#show nhrp interfaces
NHRP Config State
Global:
BFD: Registered
Tunnel1:
BFD: Disabled
Tunnel2:
BFD: Enabled
```

This is an internal and hidden command. This will currently display if NHRP is client of BFD and if BFD is enabled on the NHRP interface.

# **Additional References for BFD Support on DMVPN**

### **Related Documents**

| Related Topic                              | Document Title                             |
|--------------------------------------------|--------------------------------------------|
| Dynamic Multipoint VPN Configuration Guide | Dynamic Multipoint VPN Configuration Guide |
| IP Routing: BFD Configuration Guide        | IP Routing: BFD Configuration Guide        |

#### MIBs

| MIBs Link                                                                                                    |
|----------------------------------------------------------------------------------------------------|
| To locate and download MIBs for selected platforms, Cisco IOS releases, and feature sets, use Cisco MIB Locator found at the following URL: |
| http://www.cisco.com/go/mibs                                                                                                    |
|                                                                                                    |
|                                                                                                    |
|                                                                                                    |
|                                                                                                    |

### **Technical Assistance**

| Description                                                                                                    | Link                                              |
|----------------------------------------------------------------------------------------------------|---------------------------------------------------|
| The Cisco Support and Documentation website provides<br>online resources to download documentation, software,<br>and tools. Use these resources to install and configure<br>the software and to troubleshoot and resolve technical<br>issues with Cisco products and technologies. Access to<br>most tools on the Cisco Support and Documentation<br>website requires a Cisco.com user ID and password. | http://www.cisco.com/cisco/web/support/index.html |

# **Feature Information for BFD Support on DMVPN**

The following table provides release information about the feature or features described in this module. This table lists only the software release that introduced support for a given feature in a given software release train. Unless noted otherwise, subsequent releases of that software release train also support that feature.

Use Cisco Feature Navigator to find information about platform support and Cisco software image support. To access Cisco Feature Navigator, go to www.cisco.com/go/cfn. An account on Cisco.com is not required.

| Feature Name            | Releases                  | Feature Information                                                                                                    |
|-------------------------|---------------------------|----------------------------------------------------------------------------------------------------|
| BFD Support on<br>DMVPN | Cisco IOS Release<br>16.3 | Bidirectional Forwarding Detection (BFD) support on DMVPN<br>feature provides fast peer failure detection by sending rapid failure<br>detection notices to the routing protocols and reducing overall<br>network convergence time.<br>The following commands were modified by this feature: <b>show</b><br>dmumn show in phra show inv6 phra show tunnel and points |
|                         |                           | show nhrp interfaces.                                                                                                    |

Table 57: Feature Information for BFD Support on DMVPN

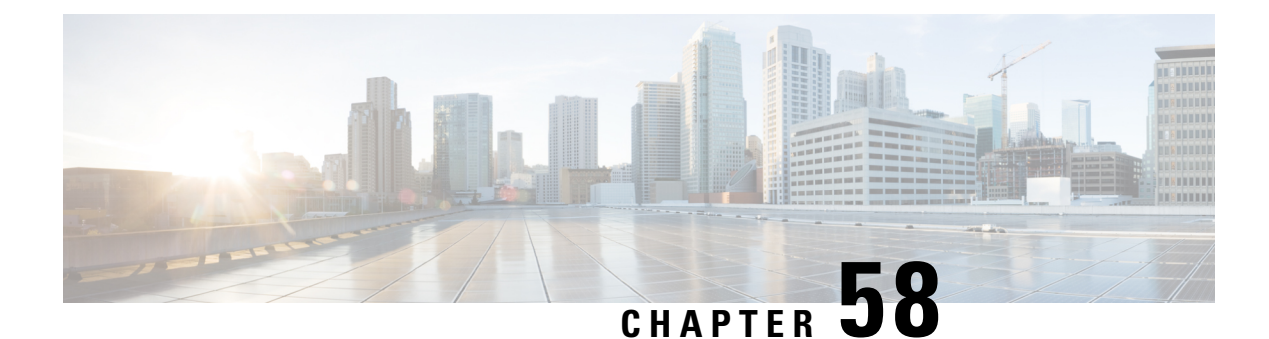

# **DMVPN** Support for IWAN

DMVPN supports Cisco Intelligent WAN architecture to provide transport independence through overlay routing. The DMVPN Multiple Tunnel Termination feature enables support for secondary paths for the supported routing protocols in the Routing Information Base (RIB).

- Prerequisites for DMVPN Support for IWAN, on page 801
- Restrictions for DMVPN Support for IWAN, on page 801
- Information About DMVPN Support for IWAN, on page 801
- How to Configure DMVPN Support for IWAN, on page 804
- Configuration Examples for DMVPN Support for IWAN, on page 805
- Additional References for DMVPN Support for IWAN, on page 810
- Feature Information for DMVPN Support for IWAN, on page 811

# **Prerequisites for DMVPN Support for IWAN**

For DMVPN Multiple Tunnel Termination feature to work, the following prerequisites must be considered

- DMVPN Multiple Tunnel Termination feature requires support from crypto maps and DMVPN.
- Only BGP and EIGRP routing protocols are supported on this feature. One of the two routing protocols, BGP and EIGRP, must be enabled for this feature to work.

# **Restrictions for DMVPN Support for IWAN**

For DMVPN Multiple Tunnel Termination feature the overlay routing should be active-passive in nature.

# **Information About DMVPN Support for IWAN**

## **Transport Independence**

DMVPN supports Cisco IWAN by providing transport independence through overlay routing. Overlay routing simplifies the WAN transport (dial-up, leased circuits, MPLS, and IPsec VPNs), by deploying and supporting

consistent routing protocol across any transport, controlling traffic and load sharing. Overlay routing provides transport independence so that the user can select any WAN technology.

Transport independence eases change in transport options and service providers. Changing transports does not impact the overlay routing design. This technology supports use of multiple WAN transports, as the transport type is associated to the underlay network and is not relevant to the overlay network which is consistent to the DMVPN tunnel.

Transport independence provides single routing domain, consistent troubleshooting and topology for WAN transports. As long as the transport network delivers the DMVPN packets between the hub and the spoke, the transport device topology is not relevant to the traffic flowing across the DMVPN tunnel.

## **DMVPN** for IWAN

DMVPN uses multipoint generic routing encapsulation (mGRE) tunnels to interconnect the hubs and all of the spokes. For IWAN deployments, DMVPN provides integration with PfR and simplifies route control across any transport. DMVPN supports full mesh connectivity over any carrier transport with a simple hub-and-spoke configuration. DMVPN also supports spoke that have dynamically assigned IP addresses.

The following figure shows IWAN deployments with multiple WAN transports. This design enables convergence across WAN transports when all channels in a given transport fail or reach their maximum bandwidth limits.

#### Figure 76: DMVPN for IWAN

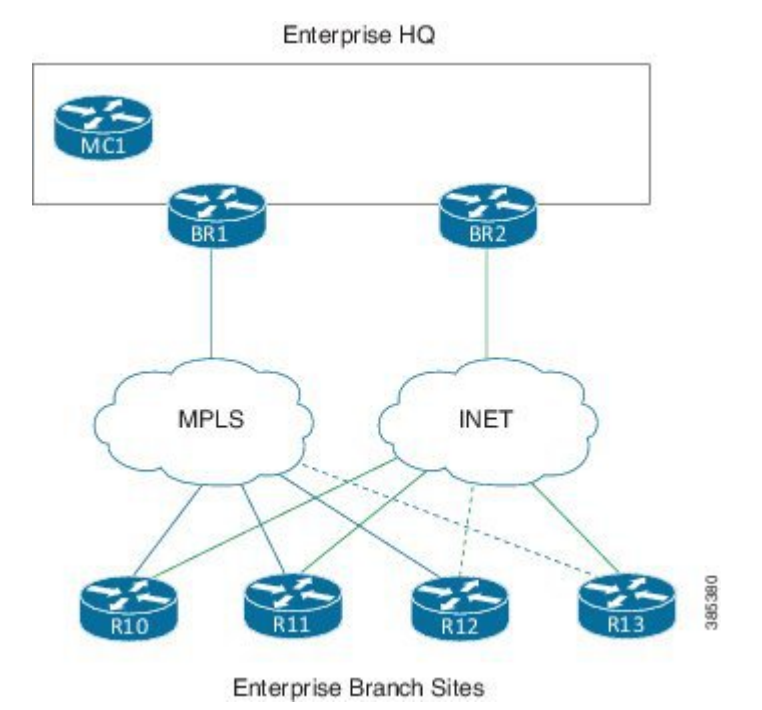

## Secondary Paths

For a single tunnel case, the routing method installs multiple paths in the RIB, one or more leaving each tunnel. Based on the configuration, this includes some or all of the available free paths. The paths can be classified into following classes:

- Regular next-hops/paths are the most common kind of paths. They are also referred to as primary paths; other alternate next-hops are sometimes referred to as secondary paths.
- Repair next-hops/paths forward traffic during a routing transition and are not used as long as one or more regular next hops are active.
- Secondary next-hops/paths are special loop free paths that is used as an alternate to regular and repair paths.

When at least one of the primary paths are in use, the secondary paths are not used for regular forwarding. The secondry paths should be distinguishable from other regular and alternate paths. The secondary paths can still be overridden using next hop overrides. The routing protocol computes "n" secondary paths with the following requirement from RIB:

- Allow the routing protocol to install the "n1" primary paths as a regular path
- Allow the routing protocol to install the "n2" secondary paths as alternate paths.

## **DMVPN Multiple Tunnel Termination**

Network access resiliency at a single hub in Cisco IWAN without having to add any network devices, involves terminating multiple WAN links on the same device. The DMVPN Multiple Tunnel Termination feature provides support for multiple tunnel terminations (interfaces) in the same VRF on the same hub device.

### Figure 77: DMVPN Multiple Tunnel Termination

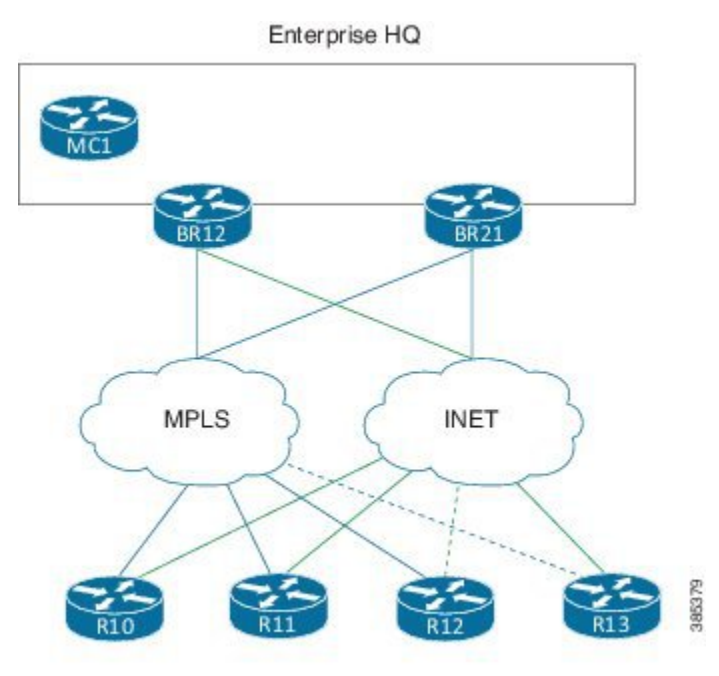

Enterprise Branch Sites

The DMVPN Multiple Tunnel Termination feature also provides transport resilience to DMVPN. Using one tunnel per-transport provides better visibility to Performance Routing (PfR), about the conditions in the underlying transport and still being transport independent. IWAN as a whole is transport independent along with the services running on the overlay.

DMVPN Multiple Tunnel Termination feature brings in support for secondary paths for the supported routing protocols in the RIB. The routing protocols are configured in such a way that there is only one primary/regular path and one or more secondary paths for a network. When PfR is used in conjunction with this feature, PfR

is used as the primary as well the secondary path so that all paths can be used in an active-active manner. Use the **maximum-secondary-paths** [eigrp | ibgp] *path* command to configure this feature, where the path indicates the number of secondary paths a routing protocol is allowed to install. The range for path is from zero to 32.

# How to Configure DMVPN Support for IWAN

## **Configuring DMVPN Support for IWAN**

Perform this task to configure IPsec profile on the device.

```
crypto ikev2 keyring keyring1
peer peerl
 address 0.0.0.0 0.0.0.0
 pre-shared-key key1
crypto ikev2 proposal proposal1
encryption aes-cbc-128
prf sha256 sha512
group 14
crypto ikev2 policy proposal1
match fvrf vrf1
proposal proposal1
crypto ikev2 profile profile1
description This is an IKEv2 profile
match fvrf vrf1
match identity remote address 10.0.0.1
identity local address 10.0.0.0
 authentication remote pre-share
authentication local pre-share
keyring local key1
crypto ipsec transform-set transform1 esp-gcm 256
mode transport
crypto ipsec profile profile2
set transform-set esp-gcm 256
set ikev2-profile profile1
crypto ipsec security-association replay window-size 15
```

Perform this task to configure the tunnel.

```
interface Tunnel 10
tunnel source GigabitEthernet0/0/0
tunnel mode gre multipoint
tunnel key 10000
tunnel vrf vrf1
tunnel protection ipsec profile profile2
```

Perform the following task to configure BGP routing process.

```
router bgp 45000
bgp router-id 172.17.1.99
bgp log-neighbor-changes
timers bgp 70 120
neighbor 192.168.1.2 remote-as 40000
neighbor 192.168.3.2 remote-as 50000
neighbor 192.168.3.2 description finance
!
address-family ipv4
neighbor 192.168.1.2 activate
neighbor 192.168.3.2 activate
no auto-summary
no synchronization
network 172.17.1.0 mask 255.255.255.0
exit-address-family
```

## **Configuring DMVPN Multiple Tunnel Termination**

Т

Perform the following task to configure DMVPN Multiple Tunnel Termination

```
router bgp 1
bgp log-neighbor-changes
bgp listen range 192.168.0.0/16
peer-group SPOKES2
bgp listen range 190.168.0.0/16
peer-group SPOKES network 192.168.0.0
aggregate-address 192.168.0.0 255.255.0.0 summary-only
timers bgp 10 30
neighbor SPOKES2 peer-group
neighbor SPOKES2 remote-as 1
neighbor SPOKES2 next-hop-self
maximum-secondary-paths eigrp 1
```

## **Configuration Examples for DMVPN Support for IWAN**

## **Example: DMVPN Support for IWAN**

The following is an example for configuring DMVPN on hub.

```
router eigrp DMVPN
!
address-family ipv4 unicast autonomous-system 100
!
af-interface Tunnel0 \
summary-address 192.168.0.0 255.255.0.0
no split-horizon
exit-af-interface
!
af-interface Tunnel1
summary-address 192.168.0.0 255.255.0.0
no split-horizon
exit-af-interface
```

```
!
topology base
maximum-secondary-paths 4
fast-reroute per-prefix all
fast-reroute tie-break interface-disjoint 1
exit-af-topology
network 10.0.0.0
network 20.0.0.0
network 192.168.149.0
exit-address-family
!
```

The following is an example for configuring DMVPN on spoke 1.

```
router bgp 1
bgp log-neighbor-changes
bgp listen range 20.0.0/8
peer-group SPOKES2
bgp listen range 10.0.0/8
peer-group SPOKES
network 192.168.149.0
aggregate-address 192.168.0.0 255.255.0.0 summary-only
timers bgp 10 30
neighbor SPOKES peer-group
neighbor SPOKES remote-as 1
neighbor SPOKES next-hop-self
neighbor SPOKES2 peer-group
neighbor SPOKES2 remote-as 1
neighbor SPOKES2 next-hop-self
maximum-secondary-paths eigrp 1
```

The following is an example for configuring DMVPN on spoke 2.

```
router bgp 1
bgp log-neighbor-changes
bgp listen range 20.0.0/8
peer-group SPOKES2
bgp listen range 10.0.0/8
peer-group SPOKES
bgp additional-paths install
network 192.168.149.0
aggregate-address 192.168.0.0 255.255.0.0 summary-only
timers bgp 10 30
neighbor SPOKES peer-group
neighbor SPOKES remote-as 1
neighbor SPOKES next-hop-self
neighbor SPOKES2 peer-group
neighbor SPOKES2 remote-as 1
neighbor SPOKES2 next-hop-self
maximum-secondary-paths eigrp 1
```

The following is the sample output for the **show ip bgp** command.

#### Device# show ip bgp

| *>  | 192.168.0.0/16 | 0.0.0.0   |   |     | 32768 | Ι |
|-----|----------------|-----------|---|-----|-------|---|
| s i | t192.168.40.0  | 20.0.0.41 | 0 | 100 | 0     | Ι |
| s>i |                | 10.0.0.41 | 0 | 100 | 0     | Ι |
| s>i | 192.168.50.0   | 10.0.0.51 | 0 | 100 | 0     | Ι |
| s i | t              | 20.0.0.51 | 0 | 100 | 0     | Ι |
| s>  | 192.168.149.0  | 0.0.0.0   | 0 |     | 32768 | Ι |
|     |                |           |   |     |       |   |

Device#

The following is the sample output for the **show ip bgp** command in two different interfaces.

Device# show ip bgp 192.168.40.0

BGP routing table entry for 192.168.40.0/24, version 6
Paths: (2 available, best #2, table default, Advertisements suppressed by an aggregate.)
Not advertised to any peer
Refresh Epoch 1
Local 20.0.0.41 from \*20.0.0.41 (192.168.40.2)
Origin IGP, metric 0, localpref 100, valid, internal, secondary path
rx pathid: 0, tx pathid: 0
Refresh Epoch 1
Local 10.0.0.41 from \*10.0.0.41 (192.168.40.1)
Origin IGP, metric 0, localpref 100, valid, internal, best
rx pathid: 0, tx pathid: 0x0

Device# show ip bgp 192.168.50.0
BGP routing table entry for 192.168.50.0/24, version 10
Paths: (2 available, best #1, table default, Advertisements suppressed by an aggregate.)
Not advertised to any peer
Refresh Epoch 1
Local 10.0.0.51 from \*10.0.0.51 (192.168.50.1)
Origin IGP, metric 0, localpref 100, valid, internal, best
 rx pathid: 0, tx pathid: 0x0
Refresh Epoch 1
Local 20.0.0.51 from \*20.0.0.51 (192.168.50.2)
Origin IGP, metric 0, localpref 100, valid, internal, secondary path
 rx pathid: 0, tx pathid:

The following is the sample output for the **show ip route** command.

#### Device# show ip route

Codes: L - local, C - connected, S - static, R - RIP, M - mobile, B - BGP D - EIGRP, EX - EIGRP external, O - OSPF, IA - OSPF inter area N1 - OSPF NSSA external type 1, N2 - OSPF NSSA external type 2 E1 - OSPF external type 1, E2 - OSPF external type 2 i - IS-IS, su - IS-IS summary, L1 - IS-IS level-1, L2 - IS-IS level-2 ia - IS-IS inter area, \* - candidate default, U - per-user static route o - ODR, P - periodic downloaded static route, H - NHRP, 1 - LISP a - application route + - replicated route, % - next hop override, p - overrides from PfR Gateway of last resort is not set 10.0.0.0/8 is variably subnetted, 2 subnets, 2 masks С 10.0.0.0/8 is directly connected, Tunnel0 L 10.0.0.149/32 is directly connected, Tunnel0 20.0.0.0/8 is variably subnetted, 2 subnets, 2 masks С 20.0.0.0/8 is directly connected, Tunnell 20.0.0.149/32 is directly connected, Tunnell L 192.168.0.0/16 [200/0], 00:02:26, NullO В 192.168.40.0/24 [200/0] via 10.0.0.41, 00:02:26 В В 192.168.50.0/24 [200/0] via 10.0.0.51, 00:01:55 192.168.149.0/24 is variably subnetted, 2 subnets, 2 masks

C 192.168.149.0/24 is directly connected, Ethernet1/0 L 192.168.149.1/32 is directly connected, Ethernet1/0

The following is the sample output for the **show ip route** command for the secondary path.

#### Device# show ip route

```
sec Codes: L - local, C - connected, S - static, R - RIP, M - mobile, B - BGP
           D - EIGRP, EX - EIGRP external, O - OSPF, IA - OSPF inter area
           N1 - OSPF NSSA external type 1, N2 - OSPF NSSA external type 2
           E1 - OSPF external type 1, E2 - OSPF external type 2
           i - IS-IS, su - IS-IS summary, L1 - IS-IS level-1, L2 - IS-IS level-2
           ia - IS-IS inter area, * - candidate default, U - per-user static route
           o - ODR, P - periodic downloaded static route, H - NHRP, l - LISP
           a - application route
           + - replicated route, % - next hop override, p - overrides from PfR
Gateway of last resort is not set
      10.0.0.0/8 is variably subnetted, 2 subnets, 2 masks
C
         10.0.0.0/8 is directly connected, Tunnel0
         10.0.0.149/32 is directly connected, Tunnel0
L
      20.0.0.0/8 is variably subnetted, 2 subnets, 2 masks
С
         20.0.0.0/8 is directly connected, Tunnell
L
         20.0.0.149/32 is directly connected, Tunnell
В
      192.168.0.0/16 [200/0], 00:02:26, NullO
В
      192.168.40.0/24 [200/0] via 10.0.0.41, 00:02:26
                      [SEC][200/0] via 20.0.0.41, 00:02:26
В
      192.168.50.0/24 [200/0] via 10.0.0.51, 00:01:55
                      [SEC][200/0] via 20.0.0.51, 00:01:55
      192.168.149.0/24 is variably subnetted, 2 subnets, 2 masks
С
         192.168.149.0/24 is directly connected, Ethernet1/0
         192.168.149.1/32 is directly connected, Ethernet1/0
T.
```

The following is the sample output for the **show ip cef** command.

#### Device# show ip cef 192.168.40.0 detail

192.168.40.0/24, epoch 0, flags [rib only nolabel, rib defined all labels] recursive via 10.0.0.41 attached to Tunnel0

#### Device#show ip cef 192.168.40.0 int

```
192.168.40.0/24, epoch 0, flags [rnolbl, rlbls], RIB[B], refcnt 5, per-destination sharing
  sources: RIB
  feature space:
   IPRM: 0x00018000
  ifnums:
  Tunnel0(19): 10.0.0.41
  path list F3BDA6DC, 3 locks, per-destination, flags 0x269 [shble, rif, rcrsv, hwcn, bgp]
   path F3BDABAC, share 1/1, type recursive, for IPv4
     recursive via 10.0.0.41[IPv4:Default], fib F693B80C, 1 terminal fib,
v4:Default:10.0.0.41/32
     path list F3BDA72C, 2 locks, per-destination, flags 0x49 [shble, rif, hwcn]
          path F3BDAC14, share 1/1, type adjacency prefix, for IPv4
            attached to Tunnel0, IP midchain out of Tunnel0, addr 10.0.0.41 F555A5E0
                 IP midchain out of Tunnel0, addr 10.0.0.41 F555A5E0
  output chain:
                  IP adj out of Ethernet0/0, addr 11.0.0.41 F3CCCC10
```

The following is the sample output for the **show ip route** command for the repair paths.

### Device# show ip route repair-paths

Codes: L - local, C - connected, S - static, R - RIP, M - mobile, B - BGP D - EIGRP, EX - EIGRP external, O - OSPF, IA - OSPF inter area N1 - OSPF NSSA external type 1, N2 - OSPF NSSA external type 2

```
E1 - OSPF external type 1, E2 - OSPF external type 2
       i - IS-IS, su - IS-IS summary, L1 - IS-IS level-1, L2 - IS-IS level-2
       ia - IS-IS inter area, * - candidate default, U - per-user static route
       o - ODR, P - periodic downloaded static route, H - NHRP, 1 - LISP
       a - application route
       + - replicated route, % - next hop override, p - overrides from PfR
Gateway of last resort is not set
       10.0.0/8 is variably subnetted, 2 subnets, 2 masks
С
         10.0.0.0/8 is directly connected, Tunnel0
L
         10.0.0.149/32 is directly connected, Tunnel0
      20.0.0.0/8 is variably subnetted, 2 subnets, 2 masks
С
         20.0.0.0/8 is directly connected, Tunnell
L
         20.0.0.149/32 is directly connected, Tunnell
      192.168.0.0/16 [200/0], 00:02:26, NullO
В
В
      192.168.40.0/24 [200/0] via 10.0.0.41, 00:00:10
                      [RPR][200/0] via 20.0.0.41, 00:00:10
В
      192.168.50.0/24 [200/0] via 10.0.0.51, 00:00:10
                      [RPR][200/0] via 20.0.0.51, 00:00:10
      192.168.149.0/24 is variably subnetted, 2 subnets, 2 masks
С
         192.168.149.0/24 is directly connected, Ethernet1/0
L
         192.168.149.1/32 is directly connected, Ethernet1/0
```

The following is the sample output for the **show ip route** command.

Device# show ip route Codes: L - local, C - connected, S - static, R - RIP, M - mobile, B - BGP D - EIGRP, EX - EIGRP external, O - OSPF, IA - OSPF inter area N1 - OSPF NSSA external type 1, N2 - OSPF NSSA external type 2 E1 - OSPF external type 1, E2 - OSPF external type 2 i - IS-IS, su - IS-IS summary, L1 - IS-IS level-1, L2 - IS-IS level-2 ia - IS-IS inter area, \* - candidate default, U - per-user static route o - ODR, P - periodic downloaded static route, H - NHRP, 1 - LISP a - application route + - replicated route, % - next hop override, p - overrides from PfR Gateway of last resort is not set 10.0.0.0/8 is variably subnetted, 2 subnets, 2 masks С 10.0.0.0/8 is directly connected, Tunnel0 L 10.0.0.149/32 is directly connected, Tunnel0 20.0.0.0/8 is variably subnetted, 2 subnets, 2 masks С 20.0.0/8 is directly connected, Tunnell T. 20.0.0.149/32 is directly connected, Tunnell 192.168.0.0/16 is a summary, 00:08:53, NullO D 192.168.40.0/24 [90/30378666] via 20.0.0.41, 00:08:45, Tunnel1 D 192.168.50.0/24 [90/30378666] via 20.0.0.51, 00:08:34, Tunnell D 192.168.149.0/24 is variably subnetted, 2 subnets, 2 masks С 192.168.149.0/24 is directly connected, Ethernet1/0 T. 192.168.149.1/32 is directly connected, Ethernet1/0

The following is the sample output for the **show ip route** command for the secondary path.

```
Device# show ip route sec
Codes: L - local, C - connected, S - static, R - RIP, M - mobile, B - BGP
       D - EIGRP, EX - EIGRP external, O - OSPF, IA - OSPF inter area
       N1 - OSPF NSSA external type 1, N2 - OSPF NSSA external type 2
      E1 - OSPF external type 1, E2 - OSPF external type 2
       i - IS-IS, su - IS-IS summary, L1 - IS-IS level-1, L2 - IS-IS level-2
       ia - IS-IS inter area, * - candidate default, U - per-user static route
       o - ODR, P - periodic downloaded static route, H - NHRP, 1 - LISP
       a - application route
       + - replicated route, % - next hop override, p - overrides from PfR
Gateway of last resort is not set
      10.0.0.0/8 is variably subnetted, 2 subnets, 2 masks
С
         10.0.0.0/8 is directly connected, Tunnel0
        10.0.0.149/32 is directly connected, Tunnel0
L
      20.0.0.0/8 is variably subnetted, 2 subnets, 2 masks
```

| С | 20.0.0/8 is directly connected, Tunnel1                        |
|---|----------------------------------------------------------------|
| L | 20.0.0.149/32 is directly connected, Tunnel1                   |
| D | 192.168.0.0/16 is a summary, 00:08:53, NullO                   |
| D | 192.168.40.0/24 [90/30378666] via 20.0.0.41, 00:08:45, Tunnel1 |
|   | [SEC][90/31232000] via 10.0.0.41, 00:08:45, Tunnel0            |
| D | 192.168.50.0/24 [90/30378666] via 20.0.0.51, 00:08:34, Tunnel1 |
|   | [SEC][90/31232000] via 10.0.0.51, 00:08:34, Tunnel0            |
|   | 192.168.149.0/24 is variably subnetted, 2 subnets, 2 masks     |
| С | 192.168.149.0/24 is directly connected, Ethernet1/0            |
| L | 192.168.149.1/32 is directly connected, Ethernet1/0            |
|   |                                                                |

## Troubleshooting

```
NHRP-INT: Multipath nexthop lookup requested(if in:, netid:1) for 192.168.50.1 in vrf
global(0x0)
NHRP-INT: Multipath recursive lookup for 192.168.50.1 (192.168.50.0/24)
NHRP-INT: Path(1/1): [0x1]192.168.50.0/24 via 20.0.0.51, Tunnel1
NHRP-INT: Current first level nexthop: 20.0.0.51
NHRP-INT: Path(1) for 192.168.50.1 in vrf global(0x0) recursively resolved to 20.0.0.51,
Tunnel1, path metric: D/O/, 11 nhop 20.0.0.51
NHRP-INT: Found a better path(old: X/X//0, new: D/0//1); updating nhop: 20.0.0.51, Tunnel1
NHRP-INT: Updated best path to 20.0.0.51, Tunnel1(D/O/)
NHRP-INT: Path(2/1): [0x100]192.168.50.0/24 via 10.0.0.51, Tunnel0
NHRP-INT: Current first level nexthop: 10.0.0.51
NHRP-INT: Path(2) for 192.168.50.1 in vrf global(0x0) recursively resolved to 10.0.0.51,
Tunnel0, path metric: S/C/, 11 nhop 10.0.0.51
NHRP-INT: Found a better path(old: D/O//1, new: S/C//1); updating nhop: 10.0.0.51, Tunnel0
NHRP-INT: Updated best path to 10.0.0.51, TunnelO(S/C/)
NHRP-INT: Multipath recursive path walk(if_in:, netid:1) for 192.168.50.1(pfx:192.168.50.0/24)
in global(0x0) yielded 10.0.0.51, Tunnel0
NHRP-DETAIL: Multipath recursive nexthop lookup(if in:, netid:1) for 192.168.50.1 in
global(0x0) yielded 10.0.0.51, Tunnel0
. .
```

# **Additional References for DMVPN Support for IWAN**

#### **Related Documents**

| Related Topic                              | Document Title                             |
|--------------------------------------------|--------------------------------------------|
| Cisco Intelligent WAN - An SD-WAN Solution | Cisco Intelligent WAN - An SD-WAN Solution |

#### MIBs

| МІВ      | MIBs Link                                                                                                    |
|----------|----------------------------------------------------------------------------------------------------|
| • CECOMB | To locate and download MIBs for selected platforms, Cisco IOS releases, and feature sets, use Cisco MIB Locator found at the following URL: |
|          | http://www.cisco.com/go/mibs                                                                                                    |

# **Feature Information for DMVPN Support for IWAN**

The following table provides release information about the feature or features described in this module. This table lists only the software release that introduced support for a given feature in a given software release train. Unless noted otherwise, subsequent releases of that software release train also support that feature.

Use Cisco Feature Navigator to find information about platform support and Cisco software image support. To access Cisco Feature Navigator, go to www.cisco.com/go/cfn. An account on Cisco.com is not required.

| Feature Name                         | Releases                                                     | Feature Information                                                                    |
|--------------------------------------|--------------------------------------------------------------|----------------------------------------------------------------------------------------|
| DMVPN Multiple Tunnel<br>Termination | Cisco IOS XE Denali 16.3.2<br>Cisco IOS XE Everest<br>16.4.1 | The following command was introduced by this feature: <b>maximum-secondary-paths</b> . |

Table 58: Feature Information for DMVPN Support for IWAN
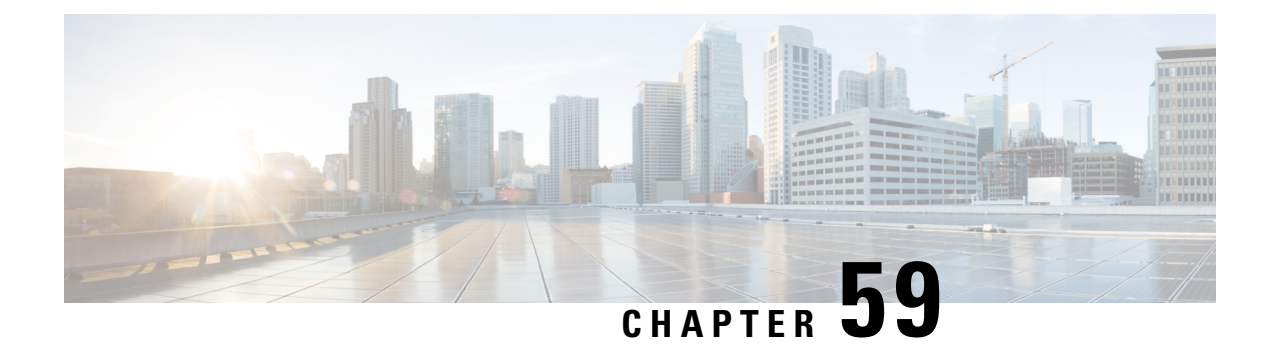

# **Configuring MPLS over DMVPN**

The MPLS over DMVPN feature implements Multiprotocol Label Switching (MPLS) over a dynamically established IPsec tunnel, thereby enabling communication between overlapping addresses in customer sites.

- Prerequisites for Configuring MPLS over DMVPN, on page 813
- Information About MPLS over DMVPN, on page 813
- IVRF Support, on page 820
- How to Configure MPLS over DMVPN, on page 820
- Restrictions for Configuring 6VPE and 6PE Support in MPLS over DMVPN Phase 2, on page 833
- Configuring 6VPE Support in MPLS over DMVPN Phase 2, on page 833
- Configuring 6PE Support in MPLS over DMVPN Phase 2, on page 838
- Verifying the 6VPE support in MPLS over DMVPN Phase 2 Configurations, on page 841
- Verifying the 6PE support in MPLS over DMVPN Phase 2 Configurations, on page 841
- Configure a Spoke Node as a P Node in MPLS over DMVPN Phase 3, on page 842
- Feature Information for MPLS over DMVPN, on page 842

# Prerequisites for Configuring MPLS over DMVPN

- MP-BGP must be configured as MP-BGP allows labels to be distributed for every prefix or per VRF; label assignment per VRF would make it easy to maintain.
- NHRP Redirect feature must be installed as an MPLS output feature. To send the NHRP redirect, NHRP must know the VRF to which the redirect must be sent to.

# Information About MPLS over DMVPN

## **MPLS over DMVPN Networks**

Traffic in network domains having overlapping addressing spaces are segregated via VRFs. This is to ensure that traffic intended for one customer does not enter into another customer's domain. To protect data between provider-edge (PE) devices using IPsec, a tunnel interface with IPsec protection can be defined for each VRF, which ensures that traffic from every customer domain passes over the corresponding IPsec tunnel. However, as the number of customer sites and nodes grow in the network, this is not scalable since there is a need for separate IPsec tunnel and an interface for each customer site that must be protected.

MPLS provides the ability to assign labels per-VRF or per-prefix, thereby identifying the correct VRF into which traffic needs to be routed to. This is achieved with an MPLS-aware interface having IPsec protection and an IPsec tunnel built between the PE devices. The basic methodologies in MPLS are as follows:

MPLS forwarding—This is used in the transport networks where a label is pushed at the ingress PE device for a particular prefix and the labels are swapped as the data moves towards the egress PE device. At the egress PE device or a device before the egress PE (penultimate hop pop), the label is popped and data is forwarded based on the Layer 3 protocol. LDP is typically the label distribution protocol run in the transport space along with unicast routing protocol.

MPLS VPNs—This is used to carry data across a transport network between customer sites on VRFs. The overlay prefixes are identified by a VPN overlay label and is used as an inner label in a MPLS data packet. The outer label is the MPLS transport label and is for switching the packet in the core. LDP is used along with a IGP to achieve MPLS unicast IP forwarding in the core network and MP-BGP provides a mechanism to identity the customer VRF network to which a packet is forwarded when a packet arrives at Egress Label Edge Router (E-LER). Each of the protocols – LDP and MP-BGP protocols distribute labels to help in achieving this.

The goal of the MPLS over Dynamic IPsec Tunnels feature is to provide a solution that helps communication between overlapping addresses in customer sites when a remote customer site needs to be discovered dynamically using NHRP and at the same time secure the data traffic between the PE routers using IPsec. This solution can be used to deploy an MPLS network and to extend their MPLS network on a new network (determined dynamically), in a different region, securely over the Internet.

Until this feature was introduced, MPLS support on DMVPN existed in a DMVPN hub and spoke network only. The feature extends support in DMVPN spoke to spoke networks where data packets are tag-switched on the hub and cannot trigger a NHRP redirect thereby addressing a scalable solution using multipoint GRE interface on DMVPN networks and point-to-point interface on FlexVPN networks.

From Cisco IOS XE 17.11.1a, a new keyword **interest** is introduced for the **ip nhrp redirect** command to configure the interest ACL in AF VRF, if the traffic VRF matches the AF VRF. See section Configure NHRP for Tunnel Setup for details.

### **How MPLS Works**

The basic goal of a Layer 3 VPN network is to allow sites in a customer network to communicate with each other. The following diagram explains the need for MPLS with the help of an example.

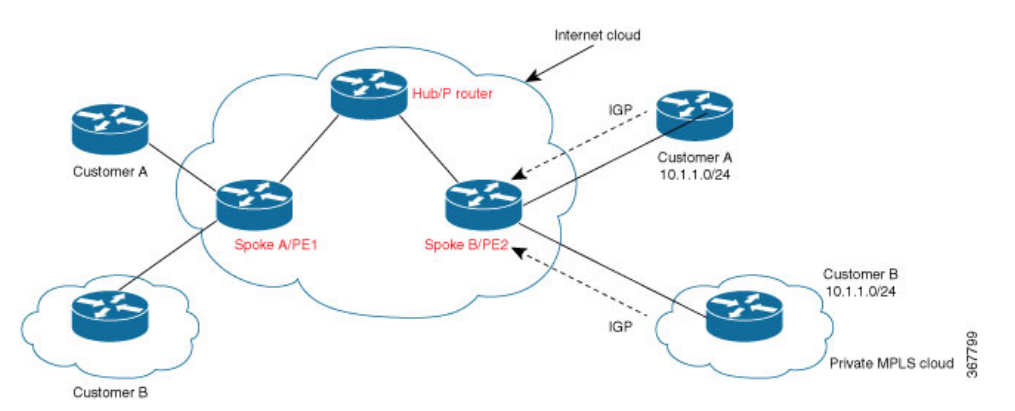

Figure 78: Overlapping addresses in Customer Edge (CE) Domain

Per the above diagram, Customer A network behind spoke A/PE1 router needs to communicate with the customer A subnet 10.1.1.0/24. However, because of overlapping address space with customer B, spoke B/PE2

router would learn about two different 10.1.1.0/24 prefixes and if it picks the route to customer B as best route, packets would never reach the customer A network behind spoke B.

MPLS solves this problem by associating labels for each customer prefix present in different VRF tables. These labels are distributed between PEs, used during packet forwarding to determine the correct customer network to which a packet should be forwarded to. MPLS deals with overlapping prefixes by prepending another number to the BGP NLRI (prefix). MP-BGP has the provision of adding a variable-length number called address family in front of the prefix. MPLS VPNs use the address family to carry route distinguishers (RDs). The combined VPNv4 address (64-bit RD + 32-bit prefix) makes the address unique. The steps involved are:

- Provider and provider-edge devices run LDP and IGP to support unicast IP routing. IGP only advertises routes for subnets inside the MPLS network but does not include any customer routes.
- PEs learn customer specific routes using IGP and store the routes in per-customer VRF routing tables.
- PEs use MP-BGP to exchange customer routes with other PEs.

## **Components of MPLS over Dynamic IPSec Tunnels Feature**

The essential components of this solution comprise:

IKEv2 and IPsec—Internet Key Exchange version 2 (IKEv2) and IPsec secure traffic between spoke and the hub and later between the spokes when the remote spoke is discovered dynamically. IKEv2 is used to add static routes to the peer's tunnel overlay address as a directly connected route in FlexVPN. This results in an implicit-NULL label to be added to the LIB for the peer's tunnel overlay address. (IPRM (IP Resource manager) adds the implicit-NULL label and is the common component that is used for implicit-NULL label addition by applications such as LDP and now IKEv2). IKEv2 is used instead of LDP for the following reasons:

If LDP is used for distributing transports labels, it involves establishing TCP channel with every LDP neighbor making it heavy-weight in a scaled scenario.

LDP keepalive will try to keep the spoke-to-spoke tunnel active, even in the absence of traffic, and never bring the spoke-to-spoke tunnel down.

**NHRP**—Next Hop Resolution Protocol (NHRP) resolves the remote overlay address and dynamically discovers the transport end point needed to establish a secure tunnel. If a multipoint GRE interface is used, the tunnel end point database stores the mapping between the overlay and corresponding nonbroadcast multiaccess (NBMA) address. NHRP control packets that are not specific to a VRF are forwarded to global addresses. Control packets specific to a virtual domain context (for example, resolution request destined for a customer network or host address) are forwarded to a specific VRF.

**MPLS**—Multiprotocol label switching (MPLS) enables MPLS tag switching for data packets. Label Distribution Protocol (LDP) is not enabled between spokes.

MFI—Multicast Forwarding Information (MFI) allocates and releases labels assigned to tunnels.

**MP-BGP**—Multiprotocol BGP (MP-BGP) distributes overlay labels for the customer network on different VRFs.

## Working of MPLS over Dynamic IPSec Tunnels Feature

This section describes the working of the MPLS over Dynamic IPsec Tunnels featyre with the help of the following topology as an example, where traffic flows from IP address 192.168.1.1 of Customer A, behind Spoke A to IP address 192.168.2.1 of Customer A, behind Spoke B.

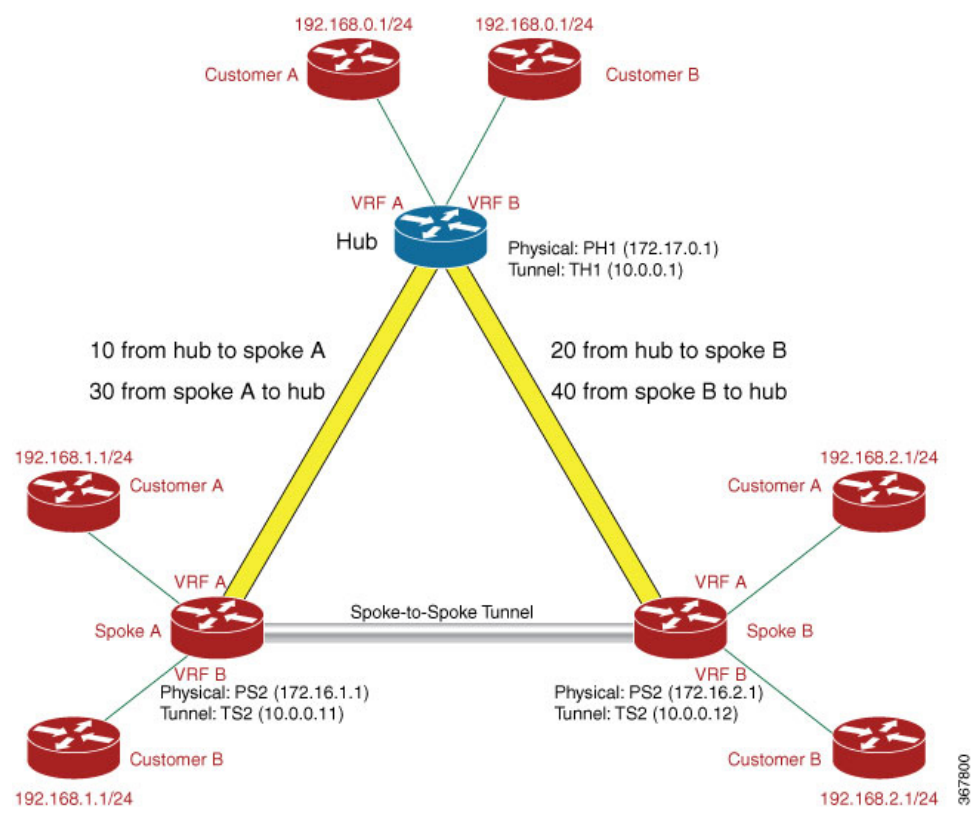

#### Figure 79: DMVPN Spoke-Hub-Spoke Topology

1. IKEv2 and IPsec security associations (SA) are established from the spoke to the hub. IKEv2 installs the implicit-NULL label values for the peer's overlay address received in the mode config reply and mode config set. Implicit-NULL label is installed because the spoke and hub are always next hop to each other in the overlay space. To enable MPLS tag switching, use the mpls nhrp command on the tunnel interface or virtual template interface.

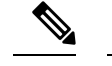

- **Note** Using the mpls ip command performs the same function as mpls nhrp command but enables LDP also, which is not recommended.
- 2. After establishing an IPsec session between a spoke and a hub and the implicit-NULL label is installed, MP-BGP exchanges label per-VRF or label per-prefix for all VRFs.
- **3.** Data is forwarded when label and route exchange is complete. When the first packet destined for 192.168.2.1 arrives on spoke A on VRF A, the packet is forwarded to the hub. The packet is label encapsulated (with just the overlay label), GRE encapsulated and encrypted.
- 4. When the packet reaches the virtual access interface or GRE interface on the hub, the packet is decrypted and GRE decapsulated. The label identifies the VRF on which the packet arrives and the VRF information corresponding to the label is conveyed to NHRP. NHRP constructs the redirect packet and dispatches the packet in the MPLS switching path and sends the packet to MPLS LSP. The packet is label encapsulated, GRE encapsulated, encrypted, and sent to the host behind Spoke A.

- 5. The redirect packet (NHRP) arrives at spoke A, is decrypted, and is GRE decapsulated. The redirect packet is processed and a NHRP resolution request is triggered. The request is sent to a specific VRF in a host network behind Spoke B. This is because the host network behind Spoke B needs to be resolved and it is also possible that the network can have overlapping address with another network. MPLS provides the VRF information, which corresponds to the outer VRF label. This resolution packet is label encapsulated, GRE encapsulated, encrypted and sent to the hub. An NHRP mapping entry is created and VRF A is also associated for the prefix that needs to be resolved.
- 6. NHRP resolution request arrives at the hub and is decrypted and GRE decapsulated. NHRP looks up the route in the VRF table and identifies the outgoing interface. The resolution request is label encapulated, GRE encapsulated, encrypted and sent to Spoke 2.
- 7. Spoke B decrypts the resolution request packet gets decrypted on the spoke B and learns the VRF label. A virtual access is created on Spoke B for point-to-point solution and an IKEv2 or IPsec session is initiated from Spoke B to Spoke A. This result in the creation of virtual access on Spoke A also by IKEv2 in a point-to-point solution. NHRP adds the route for Spoke A tunnel IP address via the new virtual access interface.
- 8. NHRP resolution reply is received at virtual access interface on Spoke A. NHRP request ID in the reply packet is matched with the request ID of the request, which is sent by Spoke A to know the VRF for which the request was sent. NHRP looks up to find the NHRP entry and the entry is said to be "Complete." NHRP also inserts a route into the VRF routing table with the label information. With the routes and labels setup between Spoke A and Spoke B, traffic is VPN label encapsulated and encrypted over the spoke-spoke dynamically established tunnel between Spoke A to Spoke B.

# Support for Spoke Nodes as P Nodes in MPLS over DMVPN Phase 3

In IOS XE Amsterdam 17.1.x and earlier releases, in an MPLS over DMVPN Phase 3 deployment you could configure a spoke node only as a PE node. From IOS XE Amsterdam 17.2.1, you can configure spoke node as either a P or PE node.

#### Overview of the Support for Spoke Nodes as P Nodes in MPLS over DMVPN Phase 3

Consider the configuration in the following figure, in which Spoke 1 and Spoke 2 are P nodes:

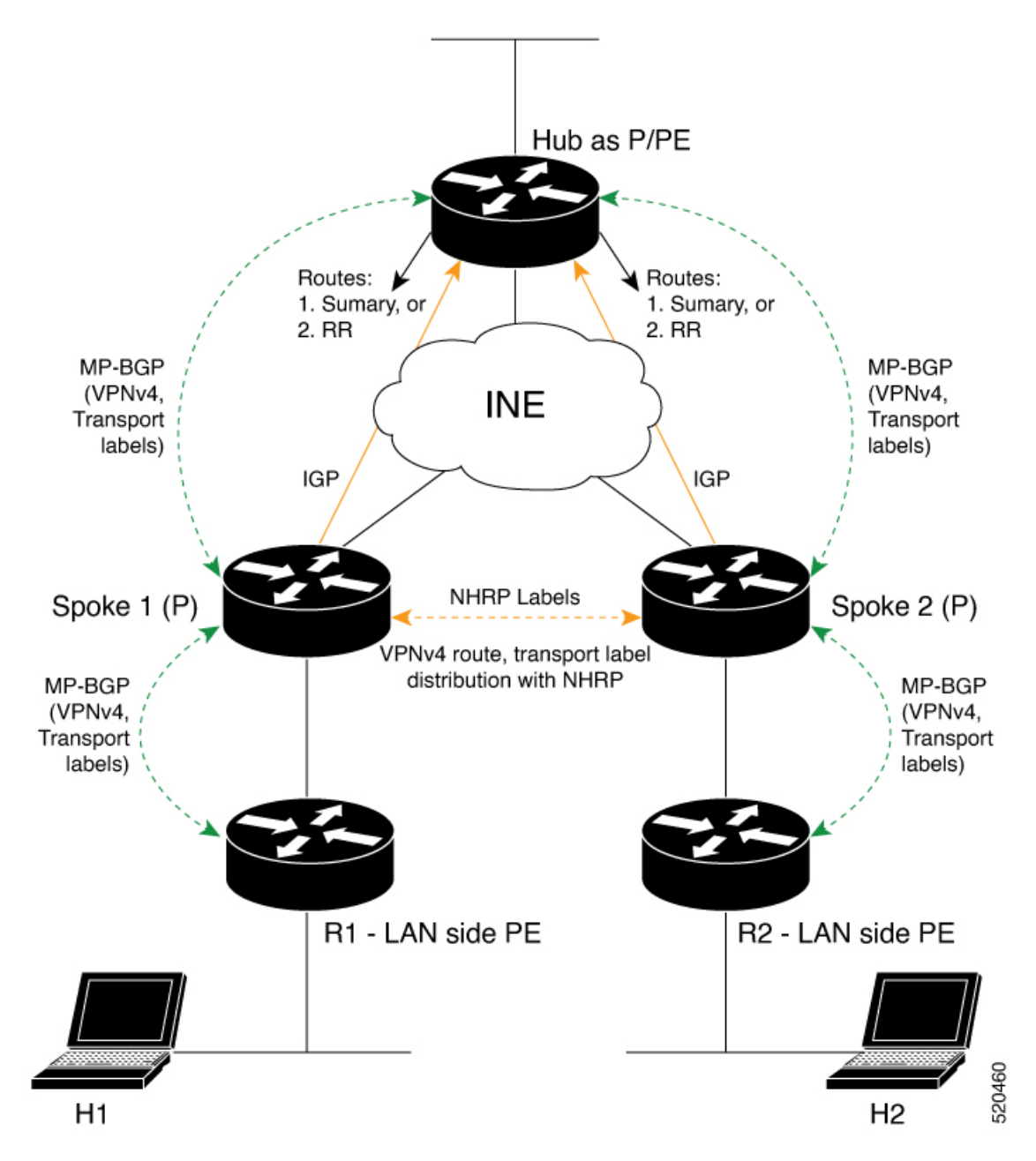

H1 and H2 are hosts connected to the PE nodes R1 and R2, respectively, and part of a customer network. There may be other customer networks connected to R1 and R2. So, VRFs are configured on both R1 and R2 to segregate the traffic of one customer network from another.

Spoke 1 and Spoke 2 are P nodes in the MPLS DMVPN cloud. Spoke 1 learns of the VPNv4 prefixes and overlay labels for each VRF defined on R1 via MP-BGP. The VPNv4 prefixes and labels are also imported, on demand, to and from NHRP as part of NHRP resolution. Similarly, Spoke 2 learns of the VPNv4 prefixes and labels for the VRFs defined on R2.

Spoke 1 and Spoke 2 register with the Hub and exchange routing information (VPNv4 prefixes and labels) through MP-BGP via the Hub.

Suppose that the host H1, connected to the PE node R1, attempts to send some traffic to the host H2, connected to the PE node R2. R1 forwards the packets to Spoke 1after tagging the packets with the appropriate VRF and outer labels.

When the first packet arrives at Spoke 1, Spoke 1 forwards the packet to the Hub after swapping the outer labels appropriately. The Hub examines the VRF label and sends an NHRP traffic indication to Spoke 1 to indicate the availability of a more optimal route.

On receiving the NHRP traffic indication, Spoke 1 sends an NHRP resolution request for the VPNv4 destination address to Spoke 2 via the Hub.

Spoke 2 sends an NHRP resolution reply to Spoke 1 after an on-demand dynamic tunnel is established between the two spokes. NHRP inserts route and label into the BGP (VPNv4), RIB (Global/Default), and LFIB. MP-BGP imports the route/label and redistributes the information to R1.

Packets from H1 to H2 are tagged with the appropriate VRF label and transport label to be sent over the spoke-to-spoke tunnel.

#### **Restrictions for Support for Spoke Nodes as P Nodes in MPLS over DMVPN Phase 3**

- This feature requires BGP VPNv4 peering between the P nodes deployed as spoke nodes and the PE nodes on the LAN side.
- This feature is supported only with IPv4 addressing.
- All nodes must use the same RD for DMVPN Phase 3.

### **Enhancements to BGP and NHRP**

To support a configuration with spoke nodes as P nodes, BGP and NHRP are enhanced to redistribute routes and labels between the P nodes acting as spoke nodes and the PE nodes on the LAN side.

#### **Enhancements to BGP**

- BGP receives a notification from NHRP when NHRP learns of a new VPNv4 prefix. In response, BGP
  imports the prefix information from NHRP and propagates the information to the LAN-side PE node.
- BGP provides a mechanism for NHRP to import information from BGP.
- BGP notifies NHRP when the information redistributed to NHRP must be updated.
- BGP propagates prefix updates or deletes prefix information based on NHRP notifications.

#### **Enhancements to NHRP**

- MPLS-labelled packets are inspected and packets that carry a GAL label and an NHRP channel number are punted to control plane for further processing.
- NHRP imports information from BGP. Information imported by NHRP includes route(prefix/mask), RD, RT and other opaque data (needed by BGP to reconstruct the VPNv4 prefix at the other end).
- NHRP adds, updates, and deletes prefix information to the RIB and LFIB on the P nodes acting as spoke nodes.
- NHRP notifies BGP to add, update, or withdraw prefix information.
- In response to resolution request, NHRP provides the forwarding information in an enhanced CIE.

 Between peers, NHRP purges information on a per-prefix basis. Earlier, the purge was based on the peer address and request ID. Now, prefix is also taken into account.

#### **Enhanced NHRP CIE**

The NHRP CIE is enhanced to include a TLV block in which NHRP packs the forwarding information. The **E** flag is set to indicate the presence of this new TLV block. The CIE and TLV block formats are as follows:

CIE Format:

| +           | Code                                     | Prefix Length       | +-<br>     E      | +<br>unused |
|-------------|------------------------------------------|---------------------|-------------------|-------------|
| <br> <br>+- | Maximum                                  | Transmission Unit   | Holding           | Time        |
|             | Cli Addr                                 | T/L   Cli SAddr T/L | Cli Proto Len     | Preference  |
|             |                                          | Client NBMA Address | s (variable lengt | .h)         |
|             | Client NBMA Subaddress (variable length) |                     |                   |             |
|             |                                          | Client Protocol Add | dress (variable l | ength)      |

To manage a scenario in which one peer node is updated to IOS XE 17.2.1 or a later release, but the other peer node is not, nodes use capability negotiation to check the capability of a peer before sending the enhanced CIE.

NHRP Enhanced CIE TLV structure:

+-----+ |C| Reserved | Type | Reserved | Length | +-----+ | Value ... |

 ${\tt C}$  - Compulsory (CIE can't be interpreted if this extension is not understood)

# **IVRF** Support

If a tunnel interface belongs to an IVRF, routing related operations, such as, route lookup, route addition and deletion, that happen in NHRP are performed in the routing table of IVRF configured on tunnel interface.

# How to Configure MPLS over DMVPN

## **Configuring MPLS over FlexVPN**

Perform this task to configure MPLS over DMVPN.

#### SUMMARY STEPS

- 1. enable
- 2. configure terminal
- 3. interface tunnel number

- 4. Do one of the follwing: mpls nhrpor mpls bgp forwarding
- 5. end
- 6. show mpls forwarding-table

#### **DETAILED STEPS**

|        | Command or Action                                       | Purpose                                                                                                    |  |
|--------|---------------------------------------------------------|----------------------------------------------------------------------------------------------------|--|
| Step 1 | enable                                                  | Enables privileged EXEC mode.                                                                                       |  |
|        | Example:                                                | • Enter your password if prompted.                                                                                  |  |
|        | Device> enable                                          |                                                                                                    |  |
| Step 2 | configure terminal                                      | Enters global configuration mode.                                                                                   |  |
|        | Example:                                                |                                                                                                    |  |
|        | Device# configure terminal                              |                                                                                                    |  |
| Step 3 | interface tunnel number                                 | Configures the FlexVPN client interface and enters interface configuration mode.                                    |  |
|        | Example:                                                |                                                                                                    |  |
|        | <pre>Device(config)# interface tunnel 1</pre>           |                                                                                                    |  |
| Step 4 | Do one of the follwing: mpls nhrpor mpls bgp forwarding |                                                                                                    |  |
|        | Example:                                                |                                                                                                    |  |
|        | <pre>Device(config-if) # mpls nhrp</pre>                |                                                                                                    |  |
|        | <pre>Device(config-if)# mpls bgp forwarding</pre>       |                                                                                                    |  |
| Step 5 | end                                                     | Exits interface configuration mode and returns to global                                                            |  |
|        | Example:                                                | configuration mode.                                                                                                 |  |
|        | Device(config-if)# end                                  |                                                                                                    |  |
| Step 6 | show mpls forwarding-table                              | Displays information about the Multiprotocol Label<br>Switching (MPLS) Label Forwarding Information Base<br>(LFIB). |  |
|        | Example:                                                |                                                                                                    |  |
|        | Device# show mpls forwarding-table                      |                                                                                                    |  |

### **Configuration Examples for MPLS over FlexVPN**

#### Example: MPLS over DMVPN—Using LDP and BGP

This section lists a sample configuration on spokes and the hub using LDP and BGP. The following is the configuration on Spoke A:

```
ip vrf custA
rd 10:100
route-target export 10:1000
route-target import 10:1000
!
ip vrf custB
rd 10:110
route-target export 10:2000
route-target import 10:2000
mpls label mode all-vrfs protocol bgp-vpnv4 per-vrf
```

```
crypto ikev2 authorization policy default
route set interface
1
1
crypto ikev2 keyring KR
peer All
address 0.0.0.0 0.0.0.0
pre-shared-key Cisco123
!
crypto ikev2 profile default
match identity remote fqdn domain cisco.com
identity local fqdn R2.cisco.com
authentication local pre-share
authentication remote pre-share
keyring local KR
aaa authorization group psk list default default
virtual-template 2
!
crypto ipsec profile default
set ikev2-profile default
interface Loopback0
ip address 10.0.0.101 255.255.255.255
1
interface Tunnel0
ip address 10.0.0.11 255.255.255.255
mpls bgp forwarding
ip nhrp network-id 1
ip nhrp shortcut virtual-template 2
tunnel source Ethernet0/1
tunnel destination 172.17.0.1
tunnel protection ipsec profile default
interface Ethernet0/0
ip vrf forwarding custA
ip address 192.168.1.1 255.255.255.0
interface Ethernet0/1
ip address 172.16.1.1 255.255.255.0
interface Ethernet0/2
ip vrf forwarding custB
ip address 192.168.1.1 255.255.255.0
interface Ethernet1/0
ip vrf forwarding custA
ip address 192.168.50.254 255.255.255.0
router ospf 10
network 172.16.1.0 0.0.0.255 area 0
router bgp 100
bgp log-neighbor-changes
neighbor 10.0.0.103 remote-as 100
neighbor 10.0.0.103 update-source Loopback0
neighbor 10.0.0.103 soft-reconfiguration inbound
address-family vpnv4
neighbor 10.0.103 activate
neighbor 10.0.0.103 send-community both
exit-address-family
address-family ipv4 vrf custA
network 192.168.1.0
```

network 192.168.50.0
exit-address-family
!
address-family ipv4 vrf custB
network 192.168.1.0
exit-address-family

The following is the configuration on Spoke B:

```
ip vrf custA
rd 10:100
route-target export 10:100
route-target export 10:1000
route-target import 10:100
route-target import 10:1000
1
ip vrf custB
rd 10:110
route-target export 10:2000
route-target import 10:2000
mpls label mode all-vrfs protocol bgp-vpnv4 per-vrf
crypto ikev2 authorization policy default
route set interface
!
crypto ikev2 keyring KR
peer All
address 0.0.0.0 0.0.0.0
pre-shared-key Cisco123
1
Т
crypto ikev2 profile default
match identity remote fqdn domain cisco.com
identity local fqdn R3.cisco.com
authentication local pre-share
authentication remote pre-share
keyring local KR
aaa authorization group psk list default default
virtual-template 2
crypto ipsec profile default
set ikev2-profile default
interface Loopback0
ip address 10.0.0.104 255.255.255.255
interface Tunnel0
ip address 10.0.0.12 255.255.255.255
mpls bgp forwarding
ip nhrp network-id 1
ip nhrp shortcut virtual-template 2
tunnel source Ethernet0/0
tunnel destination 172.17.0.1
tunnel protection ipsec profile default
interface Ethernet0/0
ip address 172.16.2.1 255.255.255.0
1
interface Ethernet0/1
ip vrf forwarding custA
ip address 192.168.2.1 255.255.255.0
interface Ethernet0/2
ip vrf forwarding custB
```

```
ip address 192.168.2.1 255.255.255.0
router ospf 10
network 172.16.2.0 0.0.0.255 area 0
1
router bgp 100
bgp log-neighbor-changes
neighbor 10.0.0.101 remote-as 100
neighbor 10.0.0.101 update-source Loopback0
neighbor 10.0.0.101 soft-reconfiguration inbound
neighbor 10.0.0.103 remote-as 100
neighbor 10.0.0.103 update-source Loopback0
neighbor 10.0.0.103 soft-reconfiguration inbound
address-family vpnv4
neighbor 10.0.0.101 activate
neighbor 10.0.0.101 send-community both
neighbor 10.0.0.103 activate
neighbor 10.0.0.103 send-community both
exit-address-family
1
address-family ipv4 vrf custA
network 192.168.2.0
network 192.168.70.0
exit-address-family
1
address-family ipv4 vrf custB
network 192.168.2.0
exit-address-family
```

The following is the hub configuration.

```
ip vrf custA
rd 10:100
route-target export 10:1000
route-target import 10:1000
mpls label mode all-vrfs protocol bgp-vpnv4 per-vrf
1
crypto ikev2 authorization policy default
pool FPool
route set interface
T.
crypto ikev2 keyring KR
peer All
address 0.0.0.0 0.0.0.0
pre-shared-key Cisco123
1
1
crypto ikev2 profile default
match identity remote fqdn domain cisco.com
identity local fqdn R1.cisco.com
authentication local pre-share
authentication remote pre-share
keyring local KR
aaa authorization group psk list default default
virtual-template 1
1
crypto ipsec profile default
set ikev2-profile default
interface Loopback0
ip address 10.0.0.103 255.255.255.255
```

```
interface Loopback1
ip address 10.0.0.1 255.255.255.0
1
1
interface Ethernet0/0
ip address 172.17.0.1 255.255.255.0
interface Ethernet1/0
ip vrf forwarding custA
ip address 192.168.70.254 255.255.255.0
interface Virtual-Template1 type tunnel
ip unnumbered Loopback1
mpls bgp forwarding
ip nhrp network-id 1
ip nhrp redirect
tunnel protection ipsec profile default
ip local pool FPool 10.1.0.1 10.1.0.100
!
router ospf 10
network 172.17.0.0 0.0.0.255 area 0
1
router bgp 100
bgp log-neighbor-changes
neighbor 10.0.0.101 remote-as 100
neighbor 10.0.0.101 update-source Loopback0
neighbor 10.0.0.101 soft-reconfiguration inbound
neighbor 10.0.0.104 remote-as 100
neighbor 10.0.0.104 update-source Loopback0
neighbor 10.0.0.104 soft-reconfiguration inbound
auto-summary
!
address-family vpnv4
neighbor 10.0.0.101 activate
neighbor 10.0.0.101 send-community both
neighbor 10.0.0.101 next-hop-self
neighbor 10.0.0.104 activate
neighbor 10.0.0.104 send-community both
neighbor 10.0.0.104 next-hop-self
exit-address-family
1
address-family ipv4 vrf custA
redistribute static route-map rm
exit-address-family
1
ip route vrf custA 0.0.0.0 0.0.0.0 NullO tag 10
ip route vrf custA 192.168.0.0 255.255.0.0 Null0 tag 10
ip access-list extended out1
permit ip any any
1
Т
route-map rm permit 10
match tag 10
```

#### **Example: MPLS over DMVPN - Using MPLS**

The following is the configuration on Spoke 1:

hostname R3-Spoke !

boot-start-marker boot-end-marker ! 1 vrf definition cust1 rd 1:1 route-target export 1:1 route-target import 1:1 ! address-family ipv4 exit-address-family ! vrf definition cust2 rd 2:2 route-target export 2:2 route-target import 2:2 address-family ipv4 exit-address-family 1 clock timezone CET 1 0 1 no ip domain lookup ip domain name cisco.com ip cef no ipv6 cef mpls ldp loop-detection crypto pki trustpoint CA enrollment url http://172.16.1.1:80 password fingerprint E0AFEFD7F08070BAB33C8297C97E6457 subject-name cn=R3-spoke.cisco.com,OU=FLEX,O=Cisco revocation-check crl none crypto pki certificate map mymap 10 subject-name co ou = flex 1 crypto pki certificate chain CA certificate 03 certificate ca 01 crypto ikev2 authorization policy default route set interface crypto ikev2 profile default match certificate mymap identity local fqdn R3-Spoke.cisco.com authentication local rsa-sig authentication remote rsa-sig pki trustpoint CA dpd 60 2 on-demand aaa authorization group cert list default default 1 1 crypto ipsec profile default set ikev2-profile default 1 ! ! T. ! !

```
interface Tunnel0
ip address negotiated
ip nhrp map multicast
ip nhrp map
ip nhrp nhs
mpls bgp forwarding
tunnel source Ethernet0/0
tunnel destination 172.16.0.1
tunnel protection ipsec profile default
1
interface Ethernet0/0
description WAN
ip address 172.16.1.103 255.255.255.0
1
interface Ethernet0/1
description LAN
no ip address
no ip unreachables
1
interface Ethernet0/1.10
encapsulation dot1Q 10
vrf forwarding cust1
ip address 192.168.113.1 255.255.255.0
interface Ethernet0/1.20
encapsulation dot1Q 20
vrf forwarding cust2
ip address 192.168.123.1 255.255.255.0
router bgp 100
bgp log-neighbor-changes
neighbor 10.0.0.1 remote-as 10
neighbor 10.0.0.1 ebgp-multihop 255
neighbor 10.0.0.1 update-source Tunnel0
address-family ipv4
neighbor 10.0.0.1 activate
exit-address-family
address-family vpnv4
neighbor 10.0.0.1 activate
neighbor 10.0.0.1 send-community both
exit-address-family
1
address-family ipv4 vrf cust1
redistribute connected
exit-address-family
!
address-family ipv4 vrf cust2
redistribute connected
exit-address-family
ip route 10.0.0.1 255.255.255.255 Tunnel0 name workaround
ip route 172.16.0.1 255.255.255.255 172.16.1.1 name FlexHUB
```

#### The following is the configuration on Spoke B.

```
hostname R4-Spoke
!
vrf definition custl
rd 1:1
route-target export 1:1
route-target import 1:1
!
address-family ipv4
```

```
exit-address-family
vrf definition cust2
rd 2:2
route-target export 2:2
route-target import 2:2
address-family ipv4
exit-address-family
1
clock timezone CET 1 0
no ip domain lookup
ip domain name cisco.com
ip cef
no ipv6 cef
crypto pki token default removal timeout 0
crypto pki trustpoint CA
enrollment url http://172.16.1.1:80
password
fingerprint E0AFEFD7F08070BAB33C8297C97E6457
subject-name cn=R4-Spoke.cisco.com,OU=Flex,O=Cisco
revocation-check crl none
1
crypto pki certificate map mymap 10
subject-name co ou = flex
crypto pki certificate chain CA
certificate 04
certificate ca 01
crypto ikev2 authorization policy default
route set interface
!
crypto ikev2 profile default
match certificate mymap
identity local fqdn R4.cisco.com
authentication local rsa-sig
authentication remote rsa-sig
pki trustpoint CA
dpd 60 2 on-demand
aaa authorization group cert list default default
virtual-template 1
crypto ipsec profile default
set ikev2-profile default
interface Loopback100
vrf forwarding cust1
ip address 192.168.114.1 255.255.255.0
interface Loopback101
vrf forwarding cust2
ip address 192.168.124.1 255.255.255.0
interface Tunnel0
ip address negotiated
mpls bgp forwarding
tunnel source Ethernet0/0
tunnel destination 172.16.0.1
tunnel protection ipsec profile default
!
```

```
interface Ethernet0/0
description WAN
ip address 172.16.1.104 255.255.255.0
1
interface Ethernet0/1
description LAN
ip address 192.168.104.1 255.255.255.0
!
router bgp 100
bgp log-neighbor-changes
neighbor 10.0.0.1 remote-as 10
neighbor 10.0.0.1 ebgp-multihop 255
neighbor 10.0.0.1 update-source Tunnel0
!
address-family ipv4
neighbor 10.0.0.1 activate
exit-address-family
address-family vpnv4
neighbor 10.0.0.1 activate
neighbor 10.0.0.1 send-community both
exit-address-family
address-family ipv4 vrf cust1
redistribute connected
exit-address-family
1
address-family ipv4 vrf cust2
redistribute connected
exit-address-family
!
ip route 10.0.0.1 255.255.255.255 Tunnel0
ip route 172.16.0.1 255.255.255.255 172.16.1.1 name FlexHUB
The hub configuration is as follows:
hostname R1-HUB
aaa new-model
1
1
aaa authorization network default local
1
1
clock timezone CET 1 0
1
ip vrf cust1
rd 1:1
route-target export 1:1
route-target import 1:1
!
ip vrf cust2
rd 2:2
route-target export 2:2
route-target import 2:2
!
no ip domain lookup
ip domain name cisco.com
ip cef
no ipv6 cef
1
multilink bundle-name authenticated
mpls ldp loop-detection
crypto pki trustpoint CA
enrollment url http://172.16.0.2:80
password
```

```
fingerprint E0AFEFD7F08070BAB33C8297C97E6457
subject-name CN=R1-HUB.cisco.com,OU=FLEX,OU=VPN,O=Cisco Systems,C=US,L=Linux
revocation-check crl none
rsakeypair R1-HUB.cisco.com 2048
auto-enroll 95
1
crypto pki certificate chain CA
certificate 02
certificate ca 01
1
redundancy
T.
crypto ikev2 authorization policy default
pool mypool
banner ^C Welcome ^C
def-domain cisco.com
Т
T.
T.
crypto ikev2 profile default
match identity remote fqdn domain cisco.com
identity local dn
authentication local rsa-sig
authentication remote rsa-sig
pki trustpoint CA
dpd 60 2 on-demand
aaa authorization group cert list default default
virtual-template 1
crypto ipsec profile default
set ikev2-profile default
T.
Т
Т
interface Loopback0
description VT source interface
ip address 10.0.0.1 255.255.255.255
interface Ethernet0/0
description WAN
ip address 172.16.0.1 255.255.255.252
interface Ethernet0/1
description LAN
ip address 192.168.100.1 255.255.255.0
interface Ethernet0/2
ip vrf forwarding cust1
ip address 192.168.110.1 255.255.255.0
interface Ethernet0/3
ip vrf forwarding cust2
ip address 192.168.111.1 255.255.255.0
interface Virtual-Template1 type tunnel
ip unnumbered Loopback0
ip nhrp network-id 1
```

ip nhrp redirect

```
mpls bgp forwarding
tunnel protection ipsec profile default
!
router bgp 10
bgp log-neighbor-changes
bgp listen range 0.0.0.0/0 peer-group mpls
bgp listen limit 5000
neighbor mpls peer-group
neighbor mpls remote-as 100
neighbor mpls transport connection-mode passive
neighbor mpls update-source Loopback0
address-family ipv4
redistribute static route-map global
neighbor mpls activate
neighbor mpls next-hop-self
exit-address-family
1
address-family vpnv4
neighbor mpls activate
neighbor mpls send-community both
exit-address-family
address-family ipv4 vrf cust1
redistribute connected
redistribute static route-map cust1
default-information originate
exit-address-family
address-family ipv4 vrf cust2
redistribute connected
redistribute static route-map cust2
default-information originate
exit-address-family
ip local pool mypool 10.1.1.1 10.1.1.254
ip forward-protocol nd
no ip http server
no ip http secure-server
ip route 0.0.0.0 0.0.0.0 172.16.0.2 name route to internet
ip route vrf cust1 0.0.0.0 0.0.0.0 Null0 tag 666 name default originate
ip route vrf cust2 0.0.0.0 0.0.0.0 Null0 tag 667 name default_originate
route-map cust1 permit 10
match tag 666
route-map cust2 permit 10
match tag 667
```

#### The following is the spoke output:

```
R4-Spoke# show ip cef vrf cust1 192.168.110.1
192.168.110.0/24, epoch 0, flags rib defined all labels, RIB[B], refcount 5, per-destination
sharing
sources: RIB
feature space:
IPRM: 0x00018000
LFD: 192.168.110.0/24 0 local labels
contains path extension list
ifnums: (none)
path EF36CA28, path list EF36DEB4, share 1/1, type recursive, for IPv4, flags must-be-labelled
MPLS short path extensions: MOI flags = 0x0 label 19
```

recursive via 10.0.0.1[IPv4:Default] label 19, fib F0C5926C, 1 terminal fib, v4:Default:10.0.0.1/32 path EF36CBE8, path list EF36DFF4, share 1/1, type attached host, for IPv4 MPLS short path extensions: MOI flags = 0x1 label implicit-null attached to Tunnel0, adjacency IP midchain out of Tunnel0 F0481718 output chain: label 19 label implicit-null TAG midchain out of Tunnel0 F1D97A90 IP adj out of Ethernet0/0, addr 172.16.1.1 F0481848 R4-Spoke# show ip bgp vpnv4 all label Network Next Hop In label/Out label Route Distinguisher: 1:1 (cust1) 0.0.0.0 10.0.0.1 nolabel/18 192.168.110.0 10.0.0.1 nolabel/19 192.168.114.0 0.0.0.0 16/nolabel(cust1) Route Distinguisher: 2:2 (cust2) 0.0.0.0 10.0.0.1 nolabel/20 192.168.111.0 10.0.0.1 nolabel/21 192.168.124.0 0.0.0.0 17/nolabel(cust2)

#### The following is the hub output:

R1-HUB# show ip cef vrf cust1 192.168.113.1 in 192.168.113.0/24, epoch 0, flags rib defined all labels, RIB[B], refcount 5, per-destination sharing sources: RIB, LTE feature space: IPRM: 0x00018000 LFD: 192.168.113.0/24 1 local label local label info: other/25 contains path extension list disposition chain 0xF1E1D9B0 label switch chain 0xF1E1D9B0 ifnums: (none) path F16ECA10, path list F16EDFBC, share 1/1, type recursive, for IPv4, flags must-be-labelled MPLS short path extensions: MOI flags = 0x0 label 16 recursive via 10.1.1.3[IPv4:Default] label 16, fib F0CCD6E8, 1 terminal fib, v4:Default:10.1.1.3/32 path F16ECE00, path list F16EE28C, share 1/1, type attached host, for IPv4 MPLS short path extensions: MOI flags = 0x1 label implicit-null attached to Virtual-Access1, adjacency IP midchain out of Virtual-Access1 F04F35D8 output chain: label 16 label implicit-null TAG midchain out of Virtual-Access1 F1E1DF60 IP adj out of Ethernet0/0, addr 172.16.0.2 F04F3708 R1-HUB#sh ip bgp vpnv4 all BGP table version is 49, local router ID is 10.0.0.1 Status codes: s suppressed, d damped, h history, \* valid, > best, i - internal, r RIB-failure, S Stale, m multipath, b backup-path, x best-external, f RT-Filter, a additional-path Origin codes: i - IGP, e - EGP, ? - incomplete Network Next Hop Metric LocPrf Weight Path Route Distinguisher: 1:1 (default for vrf cust1) \*> 0.0.0.0 0.0.0.0 0 32768 ? \*> 192.168.110.0 0.0.0.0 0 32768 ? \*> 192.168.113.0 10.1.1.3 0 0 100 ? \*> 192.168.114.0 10.1.1.4 0 0 100 ? Route Distinguisher: 2:2 (default for vrf cust2) \*> 0.0.0.0 0.0.0.0 0 32768 ? \*> 192.168.111.0 0.0.0.0 0 32768 ? \*> 192.168.123.0 10.1.1.3 0 0 100 ? \*> 192.168.124.0 10.1.1.4 0 0 100 ? R1-HUB# show ip bgp vpnv4 all 192.168.113.1 BGP routing table entry for 1:1:192.168.113.0/24, version 48 Paths: (1 available, best #1, table cust1) Advertised to update-groups: 3 Refresh Epoch 1 100

```
10.1.1.3 from *10.1.1.3 (172.16.1.103)
Origin incomplete, metric 0, localpref 100, valid, external, best
Extended Community: RT:1:1
mpls labels in/out 25/16
BGP routing table entry for 2:2:0.0.0.0/0, version 8
Paths: (1 available, best #1, table cust2)
Advertised to update-groups:
3
Refresh Epoch 1
Local
0.0.0.0 from 0.0.0.0 (10.0.0.1)
Origin incomplete, metric 0, localpref 100, weight 32768, valid, sourced, best
Extended Community: RT:2:2
mpls labels in/out 20/aggregate(cust2)
```

The following example shows how to configure NHRP redirect interest on tunnel interface:

```
!
router nhrp 101
address-family ipv4 vrf A
network 1.1.1.1 0.0.0.255
nhrp redirect interest aclname
exit-address-family
!
!
router nhrp 101
address-family ipv4 vrf A
network 1.1.1.1 0.0.0.255
nhrp redirect interest 2
exit-address-family
!
```

# Restrictions for Configuring 6VPE and 6PE Support in MPLS over DMVPN Phase 2

- 6VPE and 6PE in DMVPN Phase 3 behaves like DMVPN Phase 1. All the packets from spoke-to-spoke travel through the hub as no dynamic spoke-to-spoke tunnel is created.
- In DMVPN Phase 2, if the dynamic spoke-to-spoke tunnel is not created for some reason, the packets do not travel through the hub, causing failure in connectivity.
- Initial packets from spoke-to-spoke travel in cleartext and drop by the hub until the dynamic tunnel is established between spokes.

# **Configuring 6VPE Support in MPLS over DMVPN Phase 2**

To configure 6VPE support in MPLS over DMVPN phase 2, you must enable various components such as VRF, Tunnel, IPsec Tunnel Protection, WAN Facing Interface, Transport routing and Overlay Routing for the hub and the spokes.

## Enabling Components for the Hub

To configure 6VPE support in MPLS over DMVPN phase 2 for the hub, you must enable the following in the order:

- **1.** VRF
- 2. Tunnel
- **3.** IPsec Tunnel Protection
- 4. WAN Facing Interface
- 5. Transport Routing
- 6. Overlay Routing

#### **Configuring VRF for the Hub**

```
enable
config terminal
vrf definition blue
rd 100:1
address-family ipv6
route-target export 100:1
route-target import 100:1
exit-address-family
vrf definition red
rd 100:2
address-family ipv6
route-target export 100:2
route-target import 100:2
exit-address-family
```

#### **Enabling Tunnel for the Hub**

```
interface Tunnel1
ip address 192.168.1.1 255.255.255.0
no ip redirects
ip nhrp authentication cisco123
ip nhrp network-id 101
mpls nhrp
tunnel source GigabitEthernet0/0/1
tunnel mode gre multipoint
tunnel key 101
```

### **Enabling IPsec Tunnel Protection for the Hub**

```
interface Tunnel1
tunnel protection ipsec profile ipsec_ikev2
no shut
end
```

### **Enabling WAN Interfaces for the Hub**

```
interface GigabitEthernet0/0/1
ip address 10.1.1.1 255.255.255.0
negotiation auto
cdp enable
ipv6 address 10::1/64
hold-queue 4096 in
hold-queue 4096 out
```

### **Enabling Transport Routing for the Hub**

router eigrp 100 network 10.1.1.0 0.0.0.255

### **Enabling Overlay Routing for the Hub**

```
router bgp 1
bgp router-id 192.168.1.1
bgp log-neighbor-changes
neighbor 192.168.1.101 remote-as 1
neighbor 192.168.1.101 update-source Tunnel1
neighbor 192.168.1.102 remote-as 1
neighbor 192.168.1.102 update-source Tunnel1
address-family ipv4
neighbor 192.168.1.101 activate
neighbor 192.168.1.102 activate
exit-address-family
address-family vpnv6
neighbor 192.168.1.101 activate
neighbor 192.168.1.101 send-community extended
neighbor 192.168.1.101 route-reflector-client
no neighbor 192.168.1.101 next-hop-self all
neighbor 192.168.1.102 activate
neighbor 192.168.1.102 send-community extended
neighbor 192.168.1.102 route-reflector-client
no neighbor 192.168.1.102 next-hop-self all
exit-address-family
address-family ipv6 vrf blue
redistribute connected
exit-address-family
address-family ipv6 vrf red
redistribute connected
exit-address-family
```

## Enabling the Components for the Spokes

To configure 6VPE support in MPLS over DMVPN phase 2, you must enable the following for the spokes in the order:

- **1.** VRF
- 2. Tunnel
- 3. IPsec Tunnel Protection
- 4. WAN Facing Interface
- 5. PE-CE Interfaces
- 6. Transport Routing
- 7. Overlay Routing

### **Configuring VRF for the Spokes**

```
vrf definition blue
  rd 100:1
  address-family ipv6
```

```
route-target export 100:1
route-target import 100:1
exit-address-family
vrf definition red
rd 100:2
address-family ipv6
route-target export 100:2
route-target import 100:2
exit-address-family
```

### **Enabling Tunnel for the Spokes**

```
interface Tunnel1
  ip address 192.168.1.101 255.255.255.0
  no ip redirects
  ip nhrp authentication ciscol23
  ip nhrp map multicast 10.1.1.1
  ip nhrp map 192.168.1.1 10.1.1.1
  ip nhrp network-id 101
  ip nhrp nhs 192.168.1.1
  mpls nhrp
  tunnel source GigabitEthernet0/0/1
  tunnel mode gre multipoint
  tunnel key 101
```

### **Enabling IPsec Tunnel Protection for Spokes**

```
interface Tunnel1
tunnel protection ipsec profile ipsec_ikev2
no shut
end
```

### **Enabling WAN Facing Interfaces for Spokes**

```
interface GigabitEthernet0/0/1
ip address 40.1.1.6 255.255.255.0
negotiation auto
ipv6 address 40::6/64
ipv6 enable
```

### **Enabling PE-CE Interfaces for Spokes**

```
interface GigabitEthernet0/0/3.1
vrf forwarding blue
encapsulation dot1q 1
ip address 60.1.1.6 255.255.255.0
negotiation auto
ipv6 address 60::6/64
ipv6 enable
interface GigabitEthernet0/0/3.2
vrf forwarding red
encapsulation dot1q 2
ip address 80.1.1.6 255.255.255.0
negotiation auto
ipv6 address 80::6/64
ipv6 enable
```

### **Enabling Transport Routing for Spokes**

```
router eigrp 100
network 40.1.1.0 0.0.0.255
```

### **Enabling Overlay Routing for the Spokes**

```
router bgp 1
bgp router-id 192.168.1.101
bgp log-neighbor-changes
neighbor 192.168.1.1 remote-as 1
neighbor 192.168.1.1 update-source Tunnel1
address-family ipv4
 neighbor 192.168.1.1 activate
exit-address-family
address-family vpnv6
 neighbor 192.168.1.1 activate
 neighbor 192.168.1.1 send-community extended
exit-address-family
address-family ipv6 vrf blue
 redistribute connected
exit-address-family
address-family ipv6 vrf red
 redistribute connected
exit-address-family
```

## **Enabling Transport Routing for IPv6**

The 6VPE over DMVPN with IPv6 transport feature allows IPv6 LAN prefixes over an IPv4 overlay neighbourship created over an IPv6 DMVPN transport. Multi-tenant IPv6 LAN extension (L3VPN) over DMVPN supports IPv6 transport. It supports IPv6 transport and Inter-region connectivity with daisy-chained hubs.

```
!
ipv6 router eigrp 1
eigrp router-id 1.1.1.1
!
```

## **Enabling WAN Interfaces for IPv6**

```
interface GigabitEthernet2
no ip address
negotiation auto
ipv6 address 172:16:1::1/64
ipv6 eigrp 1
no mop enabled
no mop sysid
Т
interface GigabitEthernet3
no ip address
negotiation auto
ipv6 address 172:16:2::1/64
ipv6 eigrp 1
no mop enabled
no mop sysid
!
interface GigabitEthernet4
no ip address
negotiation auto
ipv6 address 172:16:3::1/64
ipv6 eigrp 1
no mop enabled
no mop sysid
```

## **Enabling Tunnel for Hubs**

The following configuration allows you one of the hubs to get daisy-chained with other hubs.

```
L
interface Tunnel1
ip address 50.0.1.1 255.255.0.0
 ip nhrp network-id 1
ip nhrp nhs 50.0.2.2 nbma 172:16:52::52 multicast
ip nhrp nhs 50.0.2.3 nbma 172:16:53::53 multicast
ip nhrp nhs 50.0.3.4 nbma 172:16:54::54 multicast
load-interval 30
ipv6 mtu 1450
mpls nhrp
 if-state nhrp
tunnel source Loopback0
tunnel mode gre multipoint ipv6
tunnel key 1
tunnel path-mtu-discovery
end
```

## **Enabling Tunnel for Spokes**

```
.
interface Tunnel1
ip address 50.0.1.6 255.255.0.0
ip nhrp network-id 1
ip nhrp nhs 50.0.1.1 nbma 172:16:51::51 multicast
load-interval 30
ipv6 mtu 1450
mpls nhrp
if-state nhrp
tunnel source Loopback0
tunnel mode gre multipoint ipv6
tunnel key 1
tunnel path-mtu-discovery
end
```

# **Configuring 6PE Support in MPLS over DMVPN Phase 2**

To configure 6PE Support in MPLS over DMVPN Phase 2, you must enable various components such as Tunnel, IPsec Tunnel Protection, WAN Facing Interfaces, Transport Routing, and Overlay Routing for the hub and spokes.

## **Enabling Components for the Hub**

To configure 6PE support in MPLS over DMVPN phase 2, you must enable the following in the order:

- 1. Tunnel
- 2. IPsec Tunnel Protection
- 3. WAN Facing Interfaces
- 4. PE-CE Interfaces
- 5. Transport Routing

6. Overlay Routing

### **Enabling Tunnel for Hub**

```
interface Tunnel1
ip address 192.168.1.1 255.255.255.0
no ip redirects
ip nhrp authentication ciscol23
ip nhrp network-id 101
mpls nhrp
tunnel source GigabitEthernet0/0/1
tunnel mode gre multipoint
tunnel key 101
```

### Enabling IPsec Tunnel Protection for the Hub

```
interface Tunnel1
tunnel protection ipsec profile ipsec_ikev2
no shut
end
```

### **Enabling WAN Facing Interfaces for Hub**

```
interface GigabitEthernet0/0/1
ip address 10.1.1.1 255.255.255.0
negotiation auto
cdp enable
ipv6 address 10::1/64
hold-queue 4096 in
hold-queue 4096 out
```

### **Enabling Transport Routing for Hub**

router eigrp 100 network 10.1.1.0 0.0.0.255

### **Enabling Overlay Routing for Hub**

```
router bgp 1
bgp router-id 192.168.1.1
bgp log-neighbor-changes
neighbor 192.168.1.101 remote-as 1
neighbor 192.168.1.101 update-source Tunnel1
neighbor 192.168.1.102 remote-as 1
neighbor 192.168.1.102 update-source Tunnel1
address-family ipv4
 neighbor 192.168.1.101 activate
 neighbor 192.168.1.102 activate
exit-address-family
address-family ipv6
 redistribute connected
 neighbor 192.168.1.101 activate
 neighbor 192.168.1.101 send-community extended
 neighbor 192.168.1.101 route-reflector-client
 no neighbor 192.168.1.101 next-hop-self all
 neighbor 192.168.1.102 activate
 neighbor 192.168.1.102 send-community extended
 neighbor 192.168.1.102 route-reflector-client
 no neighbor 192.168.1.102 next-hop-self all
exit-address-familv
```

## **Enabling Components for the Spokes**

To configure 6PE support in MPLS over DMVPN phase 2, you must enable the following for the spokes:

- 1. Tunnel
- 2. IPsec Tunnel Protection
- **3.** WAN Facing Interface
- 4. PE-CE Interfaces
- 5. Transport Routing
- 6. Overlay Routing

### **Enabling Tunnel for Spokes**

```
interface Tunnel1
ip address 192.168.1.101 255.255.255.0
no ip redirects
ip nhrp authentication ciscol23
ip nhrp map nulticast 10.1.1.1
ip nhrp map 192.168.1.1 10.1.1.1
ip nhrp network-id 101
ip nhrp nhs 192.168.1.1
mpls nhrp
tunnel source GigabitEthernet0/0/1
tunnel mode gre multipoint
tunnel key 101
```

### **Enabling IPsec Tunnel Protection for Spokes**

```
interface Tunnel1
tunnel protection ipsec profile ipsec_ikev2
no shut
end
```

### **Enabling WAN Facing Interfaces for Spokes**

```
interface GigabitEthernet0/0/1
ip address 40.1.1.6 255.255.255.0
negotiation auto
ipv6 address 40::6/64
ipv6 enable
```

### **Enabling PE-CE Interface for Spokes**

```
interface GigabitEthernet0/0/3.1
encapsulation dotlq 1
ip address 60.1.1.6 255.255.255.0
negotiation auto
ipv6 address 60::6/64
ipv6 enable
interface GigabitEthernet0/0/3.2
encapsulation dotlq 2
ip address 80.1.1.6 255.255.255.0
negotiation auto
ipv6 address 80::6/64
ipv6 enable
```

### **Enabling Transport Routing for Spokes**

```
router eigrp 100
network 40.1.1.0 0.0.0.255
```

### **Enabling Overlay Routing for Spokes**

```
router bgp 1
bgp router-id 192.168.1.101
bgp log-neighbor-changes
neighbor 192.168.1.1 remote-as 1
neighbor 192.168.1.1 update-source Tunnel1
address-family ipv4
neighbor 192.168.1.1 activate
exit-address-family
address-family ipv6
redistribute connected
neighbor 192.168.1.1 activate
neighbor 192.168.1.1 send-community extended
exit-address-family
```

# Verifying the 6VPE support in MPLS over DMVPN Phase 2 Configurations

Use the following show commands to verify that the 6VPE support in MPLS over DMVPN phase 2 configurations are enabled on the router:

```
show ipv6 route vrf blue 60::/64
show ipv6 route vrf blue 70::/64
show mpls forwarding-table
show mpls forwarding-table vrf blue 60::/64 detail
show mpls forwarding-table vrf blue 70::/64 detail
show ipv6 cef vrf blue 60::/64
show ipv6 cef vrf blue 70::/64
show ipv6 cef vrf red 61::/64
show ipv6 cef vrf red 71::/64
show bgp vpnv6 unicast all
show dmvpn
show ip nhrp
```

# Verifying the 6PE support in MPLS over DMVPN Phase 2 Configurations

Use the following show commands to verify that the 6PE support in MPLS over DMVPN phase 2 configurations are enabled on the router:

```
show ipv6 route vrf blue 60::/64
show ipv6 route vrf blue 70::/64
show mpls forwarding-table
show mpls forwarding-table vrf blue 60::/64 detail
show mpls forwarding-table vrf blue 70::/64 detail
show ipv6 cef vrf blue 60::/64
show ipv6 cef vrf blue 70::/64
show ipv6 cef vrf red 61::/64
show ipv6 cef vrf red 71::/64
```

show bgp ipv6 unicast show dmvpn show ip nhrp

# Configure a Spoke Node as a P Node in MPLS over DMVPN Phase 3

To deploy spoke node as a P node, you must configure

- the spoke node as you would configure a P node in an MPLS L3VPN deployment
- the following NHRP and BGP enhancements on the spoke node:
  - · Configure inspection of MPLS-labelled packets.
  - Configure BGP to import routes from NHRP.
  - Configure NHRP to import routes from BGP.

#### Configure Inspection of MPLS-labelled Packets

Configure the inspection of MPLS-labelled packets using the command **mpls nhrp inspect**.

```
interface tunnel-name
ip address ipv4-address subnet-mask
...
mpls nhrp inspect
...
```

#### **Configure BGP to Import Routes from NHRP**

Configure BGP to import routes from NHRP using the command import nhrp.

```
router bgp autonomous-system-number
...
address-family vpnv4
import nhrp
```

#### **Configure NHRP to Import Routes from BGP**

Configure NHRP to import routes from BGP using the command import bgp.

```
address-family vpnv4
import bgp autonomous-system-number
...
```

# Feature Information for MPLS over DMVPN

The following table provides release information about the feature or features described in this module. This table lists only the software release that introduced support for a given feature in a given software release train. Unless noted otherwise, subsequent releases of that software release train also support that feature.

Use Cisco Feature Navigator to find information about platform support and Cisco software image support. To access Cisco Feature Navigator, go to www.cisco.com/go/cfn. An account on Cisco.com is not required.

| Feature Name                                                        | Releases                          | Feature Information                                                                                                    |
|---------------------------------------------------------------------|-----------------------------------|----------------------------------------------------------------------------------------------------|
| 6VPE and 6PE Support in<br>MPLS over DMVPN                          | Cisco IOS XE<br>Gibraltar 16.10.x | The 6VPE and 6PE Support in MPLS over DMVPN feature<br>enables service providers running an MPLS/IPv4<br>infrastructure to offer IPv6 services without any major<br>changes in the infrastructure. It enables IPv6 sites to<br>communicate with each other over a DMVPN MPLS/IPv4<br>core network using MPLS label switched paths (LSPs). |
| Support for Spoke Nodes<br>as P Nodes in MPLS over<br>DMVPN Phase 3 | Cisco IOS XE<br>Amsterdam 17.2.1  | In IOS XE Amsterdam 17.1.x and earlier releases, in an MPLS over DMVPN Phase 3 deployment you could configure a spoke node only as a PE node. From IOS XE Amsterdam 17.2.1, you can configure spoke node as either a P or PE node.                                                                                                    |

Table 59: Feature Information for Configuring MPLS over DMVPN

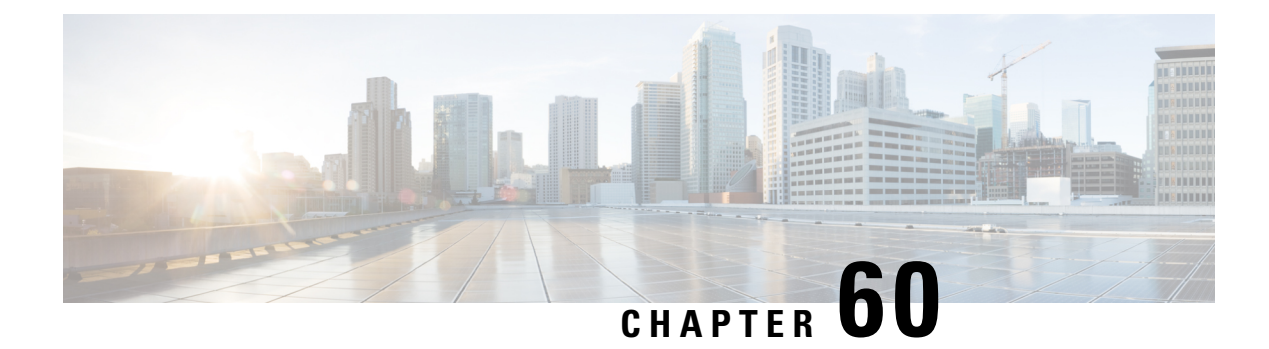

# **DHCP Tunnels Support**

The DHCP Tunnels Support feature provides the capability to configure the node (or spoke) of the generic routing encapsulation (GRE) tunnel interfaces dynamically using DHCP.

In a Dynamic Multipoint VPN (DMVPN) network, each participating spoke must have a unique IP address belonging to the same IP subnet. It is difficult for a network administrator to configure the spoke addresses manually on a large DMVPN network. Hence, DHCP is used to configure the spoke address dynamically on a DMVPN network.

- Restrictions for DHCP Tunnels Support, on page 845
- Information About DHCP Tunnels Support, on page 846
- How to Configure DHCP Tunnels Support, on page 847
- Configuration Examples for DHCP Tunnels Support, on page 849
- Additional References, on page 850
- Feature Information for DHCP Tunnels Support, on page 851

# **Restrictions for DHCP Tunnels Support**

- The DHCP functionality of address validation is not supported on DMVPN.
- The DHCP IP address is not assigned to the spoke when configured in DMVPN phase 1.
- When you register the spoke to the hub using the ip nhrp nhs {dynamic nbma nbma-address | FQDN-string} [multicast] command, the unicast adjacency is only created after the session comes up.
- When using the Dual-hub single-DMVPN topology, Cisco DHCP server automatically changes the unicast flag to broadcast mode. To prevent this automatic change, run the following command on the Cisco DHCP server:

no ip dhcp auto-broadcast

• When DHCP is configured on an interface, the interface may take more time than usual to shutdown.

# **Information About DHCP Tunnels Support**

## **DHCP** Overview

DHCP is based on the Bootstrap Protocol (BOOTP), which provides the framework for passing configuration information to hosts on a TCP/IP network. DHCP adds the capability to automatically allocate reusable network addresses and configuration options to Internet hosts. DHCP consists of two components: a protocol for delivering host-specific configuration parameters from a DHCP server to a host and a mechanism for allocating network addresses to hosts. DHCP is built on a client/server model, where designated DHCP server hosts allocate network addresses and deliver configuration parameters to dynamically configured hosts. See the "DHCP" section of the *Cisco IOS IP Addressing Configuration Guide* for more information.

## **DHCP Behavior on a Tunnel Network**

DMVPN spoke nodes establish a tunnel with a preconfigured DMVPN next hop server (NHS) (hub node) and exchange IP packets with the NHS before an IP address is configured on the tunnel interface. This allows the DHCP client on the spoke and the DHCP relay agent or the DHCP server on the NHS to send and receive the DHCP messages. A DHCP relay agent is any host that forwards DHCP packets between clients and servers.

When the tunnel on a spoke is in the UP state or becomes active, the spoke establishes a tunnel with the preconfigured hub node. The tunnel formation may include setting up IP Security (IPsec) encryption for the tunnel between the spoke and the hub. DHCP receives the GRE tunnel interface UP notification only after the spoke establishes a tunnel with the hub. The DHCP client configured on the spoke must exchange the DHCP IP packets with the hub (DHCP relay agent or server) to obtain an IP address for the GRE tunnel interface. Therefore, the spoke-to-hub tunnel must be in active state before the GRE tunnel interface UP notification is sent to the DHCP server or the relay agent.

IP packets that are broadcast on the DMVPN spoke reach the DMVPN hub. The spoke broadcasts a DHCPDISCOVER message to the DHCP relay agent on the DMVPN hub, before the spoke has an IP address on the GRE tunnel interface. By using the DHCPDISCOVER message, DHCP unicasts the offer back to the client. The hub cannot send IP packets to the spoke before the hub receives a Next Hop Resolution Protocol (NHRP) registration from the spoke. The DHCP relay agent configured on the DMVPN hub adds mapping information to the DHCP client packets (DHCPDISCOVER and DHCPREQUEST).

Depending on whether the hub is a DHCP server or a DHCP relay agent, the mapping is handled differently.

- If the hub is a DHCP server, the Non-Broadcast Multiple Access (NBMA) address is known and a temporary mapping is created on the hub. The hub then unicasts a reply to the spoke.
- If the hub is a DHCP relay agent, the server behind the relay assigns the address. To preserve the NBMA address of the spoke, the address is attached to the DHCP message. When the reply is received, the NBMA address is fetched from the message. The address is sent to the spoke to create the mapping.

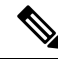

Note

The NHRP registration sent by the spoke is suppressed until DHCP obtains an address for the GRE tunnel interface. Hence allows reliable exchange of standard DHCP messages.

# **DMVPN Hub as a DHCP Relay Agent**

Relay agents are not required for DHCP to work. Relay agents are used only when the DHCP client and server are in different subnets. The relay agent acts as a communication channel between the DHCP client and server. The DHCP--Tunnels Support feature requires the DMVPN hub to act as a relay agent to relay the DHCP messages to the DHCP server.

The DHCP server is located outside the DMVPN network and is accessible from the DMVPN hub nodes through a physical path. The spoke nodes reach the DHCP servers through the hub-to-spoke tunnel (GRE tunnel). The DHCP server is not directly reachable from the DMVPN spoke. The DHCP relay agent on the DMVPN hub helps the DHCP protocol message exchange between the DHCP client on the spoke and the DHCP server.

## **DMVPN** Topologies

### **Dual-Hub Single-DMVPN Topology**

In a dual-hub single-DMVPN topology, both the hubs must be connected to the same DHCP server that has the high availability (HA) support to maintain DMVPN redundancy. If the hubs are connected to different DHCP servers, they must be configured with mutually exclusive IP address pools for address allocation.

### Dual-Hub Dual-DMVPN Topology

In the dual-hub dual-DMVPN topology, each hub is connected to a separate DHCP server. The DMVPN hubs (DHCP relay agents) include a client-facing tunnel IP address in the relayed DHCP requests. DHCP requests are used by the DHCP server to allocate an IP address from the correct pool.

### **Hierarchical DMVPN Topology**

In a DMVPN hierarchical topology, there are multiple levels of DMVPN hubs. However, all the tunnel interface IP addresses are allocated from the same IP subnet address. The DHCP client broadcast packets are broadcast to the directly connected hubs. Hence, the DMVPN hubs at all levels must either be DHCP servers or DHCP relay agents. If DHCP servers are used then the servers must synchronize their databases. The DMVPN hubs must be configured as DHCP relay agents to forward the DHCP client packets to the central DHCP servers. If the DHCP server is located at the central hub, all DHCP broadcasts are relayed through the relay agents until they reach the DHCP server.

# **How to Configure DHCP Tunnels Support**

# **Configuring the DHCP Relay Agent to Unicast DHCP Replies**

Perform this task to configure the DHCP relay agent (hub) to unicast DHCP replies.

By default, the DHCP replies are broadcast from the DMVPN hub to the spoke. Therefore a bandwidth burst occurs. The DHCP Tunnels Support feature does not function if the DHCP messages are broadcast. Hence, you must configure the DHCP relay agent to unicast the DHCP messages for the DHCP to be functional in a DMVPN environment.

#### **SUMMARY STEPS**

- 1. enable
- **2**. configure terminal
- 3. ip dhcp support tunnel unicast
- 4. exit

#### **DETAILED STEPS**

|        | Command or Action                              | Purpose                                                  |  |
|--------|------------------------------------------------|----------------------------------------------------------|--|
| Step 1 | enable                                         | Enables privileged EXEC mode.                            |  |
|        | Example:                                       | • Enter your password if prompted.                       |  |
|        | Router> enable                                 |                                                          |  |
| Step 2 | configure terminal                             | Enters global configuration mode.                        |  |
|        | Example:                                       |                                                          |  |
|        | Router# configure terminal                     |                                                          |  |
| Step 3 | ip dhcp support tunnel unicast                 | Configures a spoke-to-hub tunnel to unicast DHCP replies |  |
|        | Example:                                       | over the DMVPN network.                                  |  |
|        | Router(config)# ip dhcp support tunnel unicast |                                                          |  |
| Step 4 | exit                                           | Exits global configuration mode.                         |  |
|        | Example:                                       |                                                          |  |
|        | Router(config)# exit                           |                                                          |  |

## **Configuring a DMVPN Spoke to Clear the Broadcast Flag**

Perform this task to configure a DMVPN spoke to clear the broadcast flag.

By default, DMVPN spokes set the broadcast flag in the DHCP DISCOVER and REQUEST messages. Therefore the DHCP relay agent is forced to broadcast the DHCP replies back to the spokes, even though the relay agent has sufficient information to unicast DHCP replies. Hence, you must clear the broadcast flag from the DMVPN spoke.

#### **SUMMARY STEPS**

- 1. enable
- **2**. configure terminal
- 3. interface tunnel number
- 4. ip dhcp client broadcast-flag clear
- 5. exit
#### **DETAILED STEPS**

|        | Command or Action                                      | Purpose                                                  |  |
|--------|--------------------------------------------------------|----------------------------------------------------------|--|
| Step 1 | enable                                                 | Enables privileged EXEC mode.                            |  |
|        | Example:                                               | • Enter your password if prompted.                       |  |
|        | Router> enable                                         |                                                          |  |
| Step 2 | configure terminal                                     | Enters global configuration mode.                        |  |
|        | Example:                                               |                                                          |  |
|        | Router# configure terminal                             |                                                          |  |
| Step 3 | interface tunnel number                                | Configures a tunnel interface and enters interface       |  |
|        | Example:                                               | configuration mode.                                      |  |
|        | Router(config)# interface tunnel 1                     |                                                          |  |
| Step 4 | ip dhcp client broadcast-flag clear                    | Configures the DHCP client to clear the broadcast flag.  |  |
|        | Example:                                               |                                                          |  |
|        | Router(config-if)# ip dhcp client broadcast-flag clear |                                                          |  |
| Step 5 | exit                                                   | Exits interface configuration mode and returns to global |  |
|        | Example:                                               | configuration mode.                                      |  |
|        | Router(config-if)# exit                                |                                                          |  |

# **Configuration Examples for DHCP Tunnels Support**

# **Example: Configuring a DHCP Relay Agent to Unicast DHCP Replies**

The following example shows how to configure a DHCP relay agent to unicast DHCP replies:

```
Device# configure terminal
Device(config)# ip dhcp support tunnel unicast
Device(config)# exit
.
.
.
```

# Example: Configuring a DMVPN Spoke to Clear the Broadcast Flag and Set the IP Address to DHCP

The following example shows how to configure a DMVPN spoke to clear the broadcast flag and set the IP address to DHCP:

```
Device# configure terminal
Device(config)# interface tunnel 1
Device(config-if)# ip dhcp client broadcast-flag clear
Device(config-if)# exit
```

# **Additional References**

#### **Related Documents**

| Related Topic                               | Document Title                                     |
|---------------------------------------------|----------------------------------------------------|
| Cisco IOS security commands                 | Cisco IOS Security Command Reference               |
| Cisco IOS IP addressing configuration tasks | Cisco IOS IP Addressing Configuration Guide        |
| Cisco IOS IP addressing services commands   | Cisco IOS IP Addressing Services Command Reference |

#### **Standards**

| Standard | Title                                                                                                    |
|----------|----------------------------------------------------------------------------------------------------|
|          | No new or modified standards are supported by this feature, and support for existing standards has not been modified by this feature. |

#### MIBs

| МІВ                                                                                                    | MIBs Link                                                                                                    |
|----------------------------------------------------------------------------------------------------|----------------------------------------------------------------------------------------------------|
| No new or modified MIBs are supported by this feature, and support for existing MIBs has not been modified by this feature. | To locate and download MIBs for selected platforms, Cisco<br>software releases, and feature sets, use Cisco MIB Locator<br>found at the following URL:<br>http://www.cisco.com/go/mibs |

#### RFCs

| RFC      | Title                               |
|----------|-------------------------------------|
| RFC 2131 | Dynamic Host Configuration Protocol |

#### **Technical Assistance**

| Description                                                                                                    | Link                                              |
|----------------------------------------------------------------------------------------------------|---------------------------------------------------|
| The Cisco Support and Documentation website provides<br>online resources to download documentation, software,<br>and tools. Use these resources to install and configure<br>the software and to troubleshoot and resolve technical<br>issues with Cisco products and technologies. Access to<br>most tools on the Cisco Support and Documentation<br>website requires a Cisco.com user ID and password. | http://www.cisco.com/cisco/web/support/index.html |

# **Feature Information for DHCP Tunnels Support**

The following table provides release information about the feature or features described in this module. This table lists only the software release that introduced support for a given feature in a given software release train. Unless noted otherwise, subsequent releases of that software release train also support that feature.

Use Cisco Feature Navigator to find information about platform support and Cisco software image support. To access Cisco Feature Navigator, go to www.cisco.com/go/cfn. An account on Cisco.com is not required.

| Feature Name           | Releases                      | Feature Information                                                                                                    |
|------------------------|-------------------------------|----------------------------------------------------------------------------------------------------|
| DHCPTunnels<br>Support | Cisco IOS XE<br>Release 16.12 | The DHCPTunnels Support feature provides the capability<br>to configure the node (or spoke) of the GRE tunnel interfaces<br>dynamically using DHCP.<br>The following commands were introduced or modified: <b>ip</b><br><b>address dhcp</b> , <b>ip dhcp client broadcast-flag</b> , <b>ip dhcp</b><br><b>support tunnel unicast</b> . |

Table 60: Feature Information for DHCP-Tunnels Support

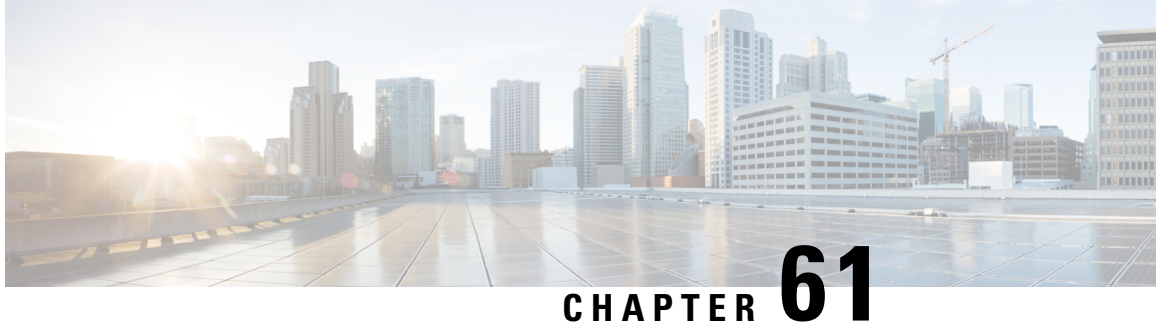

# **Per-Tunnel QoS Support for Multiple Policy Maps** (MPOL)

The document explains the support for Per-Tunnel QoS configurations using port-channels (referred to as multiple policy maps (MPOL)) on the Cisco 4000 Series Integrated Services Routers and Cisco ASR 1000 Series Aggregation Routers.

- Prerequisites Per-Tunnel QoS Support for Multiple Policy Maps (MPOL), on page 853
- Information About Per-Tunnel QoS Support for Multiple Policy Maps (MPOL), on page 854
- How to Configure Per-Tunnel QoS Support for Multiple Policy Maps (MPOL), on page 855
- Additional References for Per-Tunnel QoS Support for Multiple Policy Maps (MPOL), on page 858

# **Prerequisites Per-Tunnel QoS Support for Multiple Policy Maps** (MPOL)

The following command must be configured before Per-Tunnel QoS is applied on a port-channel interface as the tunnel source:

platform qos port-channel-aggregate port-channel-interface-number

If a port-channel is already configured, the above command will fail. This command must be defined *before* configuring the port-channel, else, the following error occurs:

Port-channel 1 has been configured with non-aggregate mode already, please use different interface number that port-channel interface hasn't been configured

If you encounter the above error you must delete the port-channel and reconfigure the port-channel by using this command.

# Information About Per-Tunnel QoS Support for Multiple Policy Maps (MPOL)

## Per-Tunnel QoS and Multiple Policy Maps (MPOL)

Per-Tunnel QoS offers the ability to police traffic in a hub-and-spoke environment on a per-spoke basis. Per-Tunnel QoS is configured on a hub router to ensure that the circuit bandwidth in the download direction at the spoke does not go beyond the circuit bandwidth. This is because the aggregate bandwidth on the hub router is significantly higher than the spoke.

However, there are various network designs or configurations that may be considered in the context of the Per-Tunnel QoS feature. One design, which is becoming more prevalent in today's networks, is sourcing tunnels on these hub routers from port-channel main or subinterfaces.

## **Supported Configurations**

The following table lists MPOL configurations and the releases in which the support is available:

| MPOL Configurations                                                                                                | On Cisco ASR 1000 Series                                                             | On Cisco 4000 Series           |
|----------------------------------------------------------------------------------------------------|--------------------------------------------------------------------------------------|--------------------------------|
| MPOL with tunnel sourced from<br>port-channel main interface                                                       | Cisco IOS XE Everest16.5.1                                                           | Cisco IOS XE Everest<br>16.6.1 |
| MPOL with tunnel sourced from port-channel sub-interface                                                           | Cisco IOS XE 3.16.4S/Cisco IOS<br>XE Everest16.4.1                                   | Cisco IOS XE<br>Everest16.6.1  |
| MPOL with tunnels sourced from different<br>port-channel sub-interfaces of the same<br>port-channel main interface | Cisco IOS XE Denali 16.3.6/Cisco<br>IOS XE Everest16.6.3/Cisco IOS<br>XE Fuji 16.8.1 | Cisco IOS XE<br>Everest16.6.1  |
| MPOL with two tunnels in different VRF's sourced from the same port-channel sub-interface in a third VRF           | Cisco IOS XE 3.16.4S/Cisco IOS<br>XE Everest16.4.1                                   | Cisco IOS XE<br>Everest16.6.1  |

# **Components in MPOL**

Before configuring MPOL, it is important to understand each component in reference to the broader solution thereby helping in understanding the supported and recommended configurations in each component.

#### **Class Maps**

Class maps segment traffic to match the Differentiated Services Code Point (DSCP) profile supported by the service provider. You mark traffic on ingress to any number of DSCP that are supported in your enterprise network. Alternatively, these markings could be available from a LAN device, which handles the marking for the site. However, on egress of the tunnel, the markings must be grouped into a set of DSCP supported by the class model defined by the ISP for the customer (4-class, 8-class, etc.).

### **Policy Maps**

Child policy map provide a common queuing policy to each spoke. This policy map groups the DSCP into a smaller subset of classes and provide queuing definition as well as sets the tunnel DSCP for egress marking.

## **Per-Spoke Policy Maps**

Policy maps are applied to each spoke based on NHRP group registration. These policy maps are defined according to the download speeds at the spokes. Typically, the policy maps may be grouped into a select number of values and a policy map exists for each value. It is within these values that a child policy map is nested to provide queuing in the context of the policed rate.

## **Traffic Shaping**

A *Flat* policy map is used for shaping traffic that is applied on the parent WAN interface. This WAN interface acts as the tunnel source (in our case, a port-channel interface of some type). This shaper ensures that the egress shaped rate outbound from the hub router does not exceed the specified upload speed.

# How to Configure Per-Tunnel QoS Support for Multiple Policy Maps (MPOL)

# **Setting Up MPOL Components**

## **Configuring Policy Maps**

| policy-map WAN              |    |
|-----------------------------|----|
| class INTERACTIVE-VIDEO     |    |
| bandwidth remaining percent | 30 |
| random-detect dscp-based    |    |
| set dscp tunnel af41        |    |
| class STREAMING-VIDEO       |    |
| bandwidth remaining percent | 10 |
| random-detect dscp-based    |    |
| set dscp tunnel af31        |    |
| class NET-CTRL              |    |
| bandwidth remaining percent | 5  |
| set dscp tunnel cs6         |    |
| class CALL-SIGNALING        |    |
| bandwidth remaining percent | 4  |
| set dscp tunnel af21        |    |
| class CRITICAL-DATA         |    |
| bandwidth remaining percent | 25 |
| random-detect dscp-based    |    |
| set dscp tunnel af21        |    |
| class SCAVENGER             |    |
| bandwidth remaining percent | 1  |
| set dscp tunnel af11        |    |
| class VOICE                 |    |
| priority level 1            |    |
| police cir percent 10       |    |
| set dscp tunnel ef          |    |
| class class-default         |    |

bandwidth remaining percent 25 random-detect

#### Applying Policy Maps to Spoke

```
policy-map RS-GROUP-300MBPS-POLICY
class class-default
  shape average 300000000
  bandwidth remaining ratio 300
   service-policy WAN
```

## **Applying Shaping**

```
policy-map TRANSPORT-1-SHAPE-ONLY
class class-default
  shape average 600000000
```

## Enabling MPOL

The recommended configuration order for enabling MPOL is as follows:

- 1. Define the routers to use QoS on the port-channel interface that will be configured
- 2. Define policy shaper.
- 3. Define the port-channel interface and subinterface and apply the policy shaper.
- 4. Define class maps to match the ingress traffic or DSCP for egress marking.
- 5. Define the child policy map for queuing definition and setting the tunnel DSCP.
- 6. Define the per-spoke policy maps to shape traffic on each spoke based on NHRP group registration and nest the child policy map in each spoke
- 7. Apply the per-spoke policy-maps to the tunnel interfaces and define the tunnel source to be the port-channel main or subinterface.

```
platform qos port-channel-aggregate <#>
policy-map TRANSPORT-1-SHAPE-ONLY
class class-default
shape average 600000000
interface Port-channel1
!
interface Port-channel1.10
...
service-policy output TRANSPORT-1-SHAPE-ONLY
interface Tunnel100
nhrp map group SPOKE-10MBPS service-policy output SPOKE-POLICE-10MBPS
...
tunnel source Port-channel1.10
```

## Verifying MPOL Configuration

After configuring MPOL, use the following commands to verify that the NHRP group is attached to the respective peer and to display the active policy:

- show dmvpn detail
- show policy-map

```
Router# show dmvpn detail
```

```
Legend: Attrb --> S - Static, D - Dynamic, I - Incomplete
N - NATed, L - Local, X - No Socket
 T1 - Route Installed, T2 - Nexthop-override
 C - CTS Capable, I2 - Temporary
 # Ent --> Number of NHRP entries with same NBMA peer
NHS Status: E --> Expecting Replies, R --> Responding, W --> Waiting
UpDn Time --> Up or Down Time for a Tunnel
_____
Interface Tunnel10 is up/up, Addr. is 172.17.10.1, VRF ""
  Tunnel Src./Dest. addr: 192.168.10.1/MGRE, Tunnel VRF "IWAN-TRANSPORT-MPLS"
  Protocol/Transport: "multi-GRE/IP", Protect "IWAN-TRANSPORT-MPLS"
  Interface State Control: Disabled
  nhrp event-publisher : Disabled
Type:Hub, Total NBMA Peers (v4/v6): 2
# Ent Peer NBMA Addr Peer Tunnel Add State UpDn Tm Attrb
                                                       Target Network
_____ _____
                    172.17.10.3 UP 00:00:08 D 172.17.10.3/32
   1 192.168.10.3
NHRP group: RS-GROUP-30MBPS
Output QoS service-policy applied: RS-GROUP-30MBPS-POLICY
Router# show policy-map multipoint tunnel 10
Interface Tunnel10 <--> 192.168.10.3
 Service-policy output: RS-GROUP-30MBPS-POLICY
   Class-map: class-default (match-any)
     122 packets, 14444 bytes
     30 second offered rate 1000 bps, drop rate 0000 bps
     Match: any
     Queueing
     queue limit 124 packets
     (queue depth/total drops/no-buffer drops) 0/0/0
     (pkts output/bytes output) 117/21166
     shape (average) cir 30000000, bc 120000, be 120000
     target shape rate 3000000
     bandwidth remaining ratio 300
     Service-policy : WAN
       Class-map: INTERACTIVE-VIDEO (match-all)
         0 packets, 0 bytes
         30 second offered rate 0000 bps, drop rate 0000 bps
         Match: dscp af41 (34)
         Queueing
         queue limit 124 packets
         (queue depth/total drops/no-buffer drops) 0/0/0
         (pkts output/bytes output) 0/0
         bandwidth remaining 30%
           Exp-weight-constant: 4 (1/16)
           Mean queue depth: 0 packets
           dscp
                    Transmitted
                                       Random drop
                                                      Tail drop
                                                                         Minimum
   Maximum
             Mark
                 pkts/bytes
                                     pkts/bytes
                                                      pkts/bytes
                                                                         thresh
   thresh
             prob
         QoS Set
           dscp tunnel af41
            Marker statistics: Disabled
```

# Additional References for Per-Tunnel QoS Support for Multiple Policy Maps (MPOL)

#### **Related Documents**

| Related Topic                          | Document Title                                          |
|----------------------------------------|---------------------------------------------------------|
| Security commands                      | • Cisco IOS Security Command Reference Commands A to C  |
|                                        | • Cisco IOS Security Command Reference Commands D to L  |
|                                        | • Cisco IOS Security Command Reference Commands M to R  |
|                                        | • Cisco IOS Security Command Reference Commands S to Z  |
| Per-Tunnel QoS                         | Per-Tunnel QoS for DMVPN                                |
| Cisco Intelligent WAN Deployment Guide | Cisco Validated Design Intelligent WAN Deployment Guide |

#### **Technical Assistance**

| Description                                                                                                    | Link                                              |
|----------------------------------------------------------------------------------------------------|---------------------------------------------------|
| The Cisco Support and Documentation website provides<br>online resources to download documentation, software,<br>and tools. Use these resources to install and configure<br>the software and to troubleshoot and resolve technical<br>issues with Cisco products and technologies. Access to<br>most tools on the Cisco Support and Documentation<br>website requires a Cisco.com user ID and password. | http://www.cisco.com/cisco/web/support/index.html |

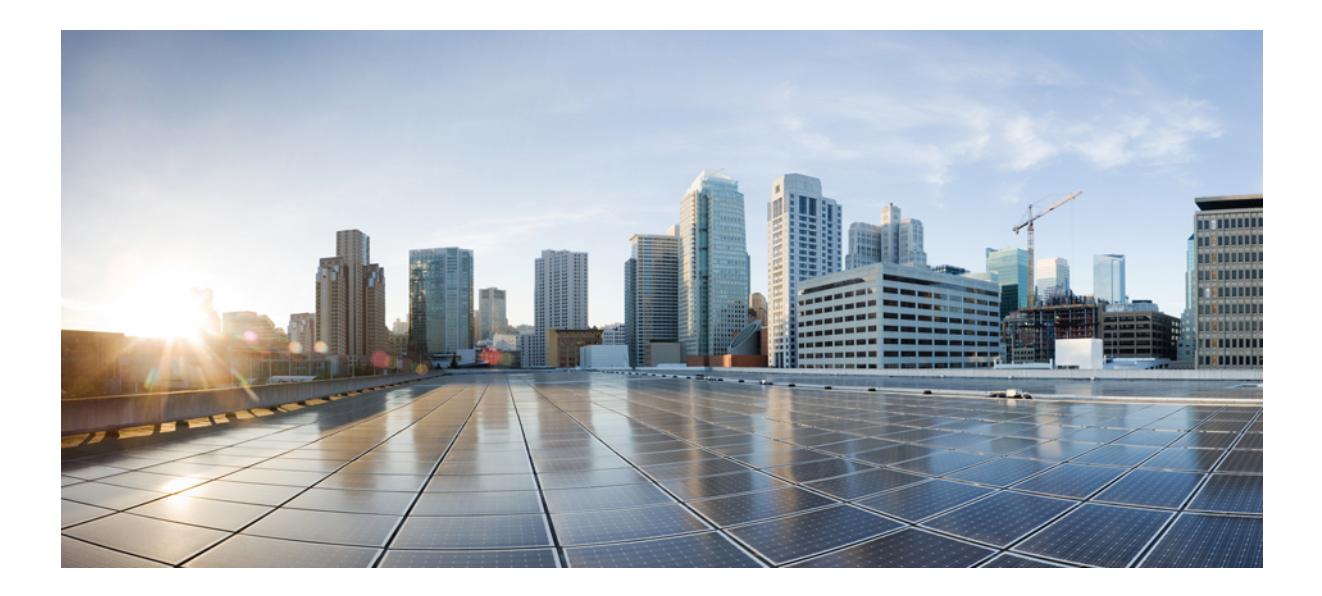

# PART V

# **Multicast Optimization**

- Optimizing PIM Sparse Mode in a Large IP Multicast Deployment, on page 861
- Multicast Subsecond Convergence, on page 869
- IP Multicast Load Splitting across Equal-Cost Paths, on page 879
- Configuring Multicast Admission Control, on page 899
- Per Interface Mroute State Limit, on page 931
- SSM Channel Based Filtering for Multicast Boundaries, on page 941
- IPv6 Multicast: Bandwidth-Based Call Admission Control, on page 947
- PIM Dense Mode State Refresh, on page 955

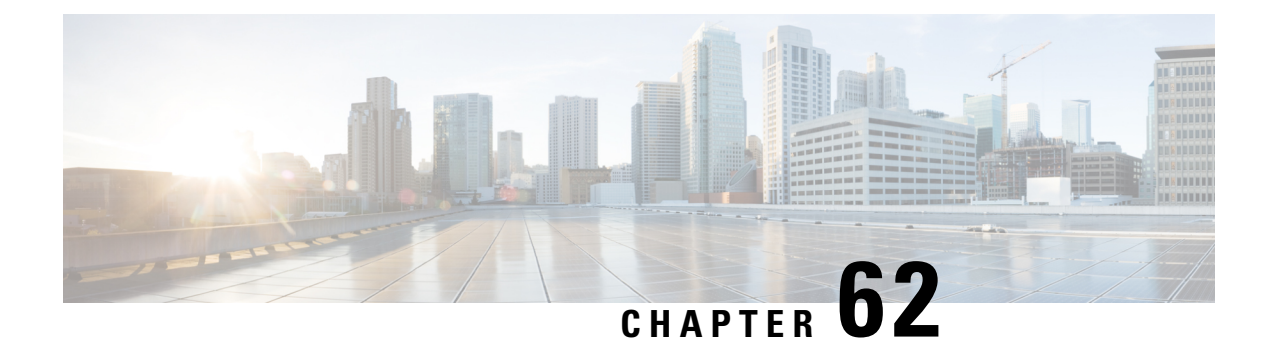

# Optimizing PIM Sparse Mode in a Large IP Multicast Deployment

This module describes how to optimize Protocol Independent Multicast (PIM) sparse mode for a large deployment of IP multicast. You can set a limit on the rate of PIM register messages sent in order to limit the load on the designated router and RP, you can reduce the PIM router query message interval to achieve faster convergence, and you can delay or prevent the use of the shortest path tree.

- Prerequisites for Optimizing PIM Sparse Mode in a Large IP Multicast Deployment, on page 861
- Information About Optimizing PIM Sparse Mode in a Large IP Multicast Deployment, on page 861
- How to Optimize PIM Sparse Mode in a Large IP Multicast Deployment, on page 864
- Configuration Examples for Optimizing PIM Sparse Mode in a Large IP Multicast Deployment, on page 866
- Additional References, on page 867
- Feature Information for Optimizing PIM Sparse Mode in a Large IP Multicast Deployment, on page 867

# Prerequisites for Optimizing PIM Sparse Mode in a Large IP Multicast Deployment

- You must have PIM sparse mode running in your network.
- If you plan to use a group list to control to which groups the shortest-path tree (SPT) threshold applies, you must have configured your access list before performing the task.

# Information About Optimizing PIM Sparse Mode in a Large IP Multicast Deployment

# **PIM Registering Process**

IP multicast sources do not use a signaling mechanism to announce their presence. Sources just send their data into the attached network, as opposed to receivers that use Internet Group Management Protocol (IGMP) to announce their presence. If a source sends traffic to a multicast group configured in PIM sparse mode

(PIM-SM), the Designated Router (DR) leading toward the source must inform the rendezvous point (RP) about the presence of this source. If the RP has downstream receivers that want to receive the multicast traffic (natively) from this source and has not joined the shortest path leading toward the source, then the DR must send the traffic from the source to the RP. The PIM registering process, which is individually run for each (S, G) entry, accomplishes these tasks between the DR and RP.

The registering process begins when a DR creates a new (S, G) state. The DR encapsulates all the data packets that match the (S, G) state into PIM register messages and unicasts those register messages to the RP.

If an RP has downstream receivers that want to receive register messages from a new source, the RP can either continue to receive the register messages through the DR or join the shortest path leading toward the source. By default, the RP will join the shortest path, because delivery of native multicast traffic provides the highest throughput. Upon receipt of the first packet that arrives natively through the shortest path, the RP will send a register-stop message back to the DR. When the DR receives this register-stop message, it will stop sending register messages to the RP.

If an RP has no downstream receivers that want to receive register messages from a new source, the RP will not join the shortest path. Instead, the RP will immediately send a register-stop message back to the DR. When the DR receives this register-stop message, it will stop sending register messages to the RP.

Once a routing entry is established for a source, a periodic reregistering takes place between the DR and RP. One minute before the multicast routing table state times out, the DR will send one dataless register message to the RP each second that the source is active until the DR receives a register-stop message from the RP. This action restarts the timeout time of the multicast routing table entry, typically resulting in one reregistering exchange every 2 minutes. Reregistering is necessary to maintain state, to recover from lost state, and to keep track of sources on the RP. It will take place independently of the RP joining the shortest path.

#### **PIM Version 1 Compatibility**

If an RP is running PIM Version 1, it will not understand dataless register messages. In this case, the DR will not send dataless register messages to the RP. Instead, approximately every 3 minutes after receipt of a register-stop message from the RP, the DR encapsulates the incoming data packets from the source into register messages and sends them to the RP. The DR continues to send register messages until it receives another register-stop message from the RP. The same behavior occurs if the DR is running PIM Version 1.

When a DR running PIM Version 1 encapsulates data packets into register messages for a specific (S, G) entry, the entry is process-switched, not fast-switched or hardware-switched. On platforms that support these faster paths, the PIM registering process for an RP or DR running PIM Version 1 may lead to periodic out-of-order packet delivery. For this reason, we recommend upgrading your network from PIM Version 1 to PIM Version 2.

## **PIM Designated Router**

Devices configured for IP multicast send PIM hello messages to determine which device will be the designated router (DR) for each LAN segment (subnet). The hello messages contain the device's IP address, and the device with the highest IP address becomes the DR.

The DR sends Internet Group Management Protocol (IGMP) host query messages to all hosts on the directly connected LAN. When operating in sparse mode, the DR sends source registration messages to the rendezvous point (RP).

By default, multicast devices send PIM router query messages every 30 seconds. By enabling a device to send PIM hello messages more often, the device can discover unresponsive neighbors more quickly. As a result,

the device can implement failover or recovery procedures more efficiently. It is appropriate to make this change only on redundant devices on the edge of the network.

## PIM Sparse-Mode Register Messages

Dataless register messages are sent at a rate of one message per second. Continuous high rates of register messages might occur if a DR is registering bursty sources (sources with high data rates) and if the RP is not running PIM Version 2.

By default, PIM sparse-mode register messages are sent without limiting their rate. Limiting the rate of register messages will limit the load on the DR and RP, at the expense of dropping those register messages that exceed the set limit. Receivers may experience data packet loss within the first second in which packets are sent from bursty sources.

## Preventing Use of Shortest-Path Tree to Reduce Memory Requirement

Understanding PIM shared tree and source tree will help you understand how preventing the use of the shortest-path tree can reduce memory requirements.

## **PIM Shared Tree and Source Tree - Shortest-Path Tree**

By default, members of a multicast group receive data from senders to the group across a single data distribution tree rooted at the rendezvous point (RP). This type of distribution tree is called shared tree, as shown in the figure. Data from senders is delivered to the RP for distribution to group members joined to the shared tree.

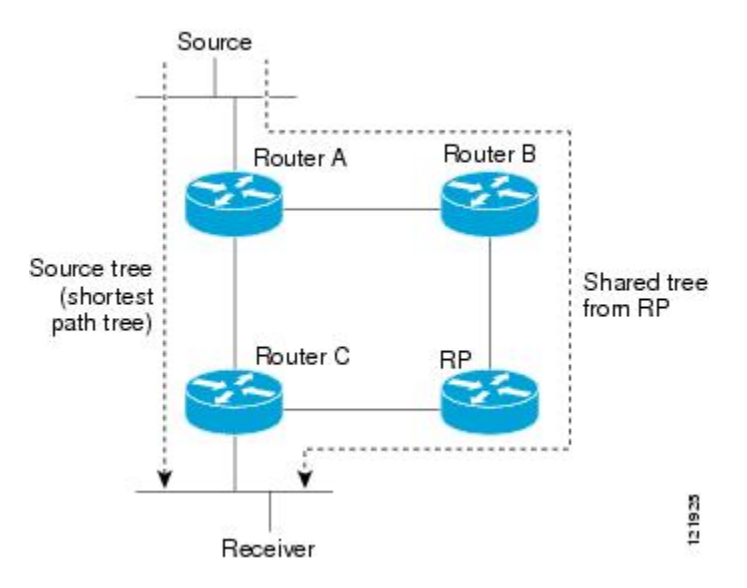

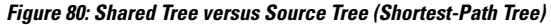

If the data rate warrants, leaf routers on the shared tree may initiate a switch to the data distribution tree rooted at the source. This type of distribution tree is called a shortest-path tree (SPT) or source tree. By default, the software switches to a source tree upon receiving the first data packet from a source.

The following process describes the move from shared tree to source tree in more detail:

1. Receiver joins a group; leaf Router C sends a Join message toward the RP.

- 2. The RP puts the link to Router C in its outgoing interface list.
- 3. Source sends data; Router A encapsulates data in a register message and sends it to the RP.
- 4. The RP forwards data down the shared tree to Router C and sends a Join message toward the source. At this point, data may arrive twice at Router C, once encapsulated and once natively.
- 5. When data arrives natively (through multicast) at the RP, the RP sends a register-stop message to Router A.
- 6. By default, reception of the first data packet prompts Router C to send a Join message toward the source.
- 7. When Router C receives data on (S, G), it sends a Prune message for the source up the shared tree.
- 8. The RP deletes the link to Router C from the outgoing interface of (S, G). The RP triggers a Prune message toward the source.

Join and Prune messages are sent for sources and RPs. They are sent hop-by-hop and are processed by each PIM router along the path to the source or RP. Register and register-stop messages are not sent hop-by-hop. They are sent by the designated router that is directly connected to a source and are received by the RP for the group.

Multiple sources sending to groups use the shared tree.

#### Benefit of Preventing or Delaying the Use of the Shortest-Path Tree

The switch from shared to source tree happens upon the arrival of the first data packet at the last hop device (Router C in the figure *Shared Tree and Source Tree (Shortest-Path Tree)*). This switch occurs because the **ip pim spt-threshold** command controls that timing, and its default setting is 0 kbps.

The shortest-path tree requires more memory than the shared tree, but reduces delay. You might want to prevent or delay its use to reduce memory requirements. Instead of allowing the leaf device to move to the shortest-path tree immediately, you can prevent use of the SPT or specify that the traffic must first reach a threshold.

You can configure when a PIM leaf device should join the shortest-path tree for a specified group. If a source sends at a rate greater than or equal to the specified *kbps* rate, the device triggers a PIM Join message toward the source to construct a source tree (shortest-path tree). If the **infinity** keyword is specified, all sources for the specified group use the shared tree, never switching to the source tree.

# How to Optimize PIM Sparse Mode in a Large IP Multicast Deployment

## **Optimizing PIM Sparse Mode in a Large Deployment**

Consider performing this task if your deployment of IP multicast is large.

Steps 3, 5, and 6 in this task are independent of each other and are therefore considered optional. Any one of these steps will help optimize PIM sparse mode. If you are going to perform Step 5 or 6, you must perform Step 4. Step 6 applies only to a designated router; changing the PIM query interval is only appropriate on redundant routers on the edge of the PIM domain.

#### **SUMMARY STEPS**

- 1. enable
- 2. configure terminal
- 3. ip pim register-rate-limit rate
- 4. ip pim spt-threshold {kbps| infinity}[group-list access-list]
- **5.** interface type number
- 6. ip pim query-interval period [msec]

#### **DETAILED STEPS**

|        | Command or Action                                                                                     | Purpose                                                                                                    |  |
|--------|----------------------------------------------------------------------------------------------------|----------------------------------------------------------------------------------------------------|--|
| Step 1 | enable                                                                                                | Enables privileged EXEC mode.                                                                                                    |  |
|        | Example:                                                                                              | • Enter your password if prompted.                                                                                                    |  |
|        | Router> enable                                                                                        |                                                                                                    |  |
| Step 2 | configure terminal                                                                                    | Enters global configuration mode.                                                                                                    |  |
|        | Example:                                                                                              |                                                                                                    |  |
|        | Router# configure terminal                                                                            |                                                                                                    |  |
| Step 3 | ip pim register-rate-limit rate                                                                       | (Optional) Sets a limit on the maximum number of PIM                                                                                                    |  |
|        | Example:                                                                                              | sparse mode register messages sent per second for each (<br>G) routing entry.                                                                                                    |  |
|        | Router(config)# ip pim register-rate-limit 10                                                         | • Use this command to limit the number of register messages that the designated router (DR) will allow for each (S, G) entry.                                                                                                |  |
|        |                                                                                                    | • By default, there is no maximum rate set.                                                                                                    |  |
|        |                                                                                                    | • Configuring this command will limit the load on the DR and RP at the expense of dropping those register messages that exceed the set limit.                                                                                |  |
|        |                                                                                                    | • Receivers may experience data packet loss within the first second in which register messages are sent from bursty sources.                                                                                                 |  |
| Step 4 | <b>ip pim spt-threshold</b> { <i>kbps</i>   <b>infinity</b> }[ <b>group-list</b> <i>access-list</i> ] | (Optional) Specifies the threshold that must be reached before moving to the shortest-path tree.                                                                                                    |  |
|        | Example:                                                                                              | • The default value is <b>0</b> , which causes the router to jo the SPT immediately upon the first data packet it                                                                                                    |  |
|        | Router(config)# ip pim spt-threshold infinity                                                         | receives.                                                                                                    |  |
|        | group IIOC 0                                                                                          | • Specifying the <b>infinity</b> keyword causes the router<br>never to move to the shortest-path tree; it remains on<br>the shared tree. This keyword applies to a multicast<br>environment of "many-to-many" communication. |  |

|        | Command or Action                                      | Purpose                                                                                                    |
|--------|--------------------------------------------------------|----------------------------------------------------------------------------------------------------|
|        |                                                        | <ul> <li>The group list is a standard access list that controls which groups the SPT threshold applies to. If a value of 0 is specified or the group list is not used, the threshold applies to all groups.</li> <li>In the axample, group list 5 is already configured to a standard standard stan</li></ul> |
|        |                                                        | permit the multicast groups 239.254.2.0 and<br>239.254.3.0: access-list 5 permit 239.254.2.0 0.0.0.255<br>access-list 5 permit 239.254.3.0 0.0.0.255                                                                                                    |
| Step 5 | interface type number                                  | Configures an interface.                                                                                                    |
|        | Example:                                               | • If you do not want to change the default values of the PIM SPT threshold or the PIM query interval, do not                                                                                                    |
|        | Router(config)# interface ethernet 0                   | perform this step; you are done with this task.                                                                                                    |
| Step 6 | ip pim query-interval period [msec]                    | (Optional) Configures the frequency at which multicast routers send PIM router query messages.                                                                                                    |
|        | Example:<br>Router(config-if)# ip pim query-interval 1 | • Perform this step only on redundant routers on the edge of a PIM domain.                                                                                                    |
|        |                                                        | • The default query interval is 30 seconds.                                                                                                    |
|        |                                                        | • The <i>period</i> argument is in seconds unless the <b>msec</b> keyword is specified.                                                                                                    |
|        |                                                        | • Set the query interval to a smaller number of seconds<br>for faster convergence, but keep in mind the trade-off<br>between faster convergence and higher CPU and<br>bandwidth usage.                                                                                                    |

# Configuration Examples for Optimizing PIM Sparse Mode in a Large IP Multicast Deployment

# **Optimizing PIM Sparse Mode in a Large IP Multicast Deployment Example**

The following example shows how to:

- Set the query interval to 1 second for faster convergence.
- Configure the router to never move to the SPT but to remain on the shared tree.
- Set a limit of 10 PIM sparse mode register messages sent per second for each (S, G) routing entry.

```
interface ethernet 0
ip pim query-interval 1
```

```
.

ip pim spt-threshold infinity

ip pim register-rate-limit 10

!
```

# **Additional References**

#### **Related Documents**

| Related Topic                              | Document Title                                                                                   |
|--------------------------------------------|--------------------------------------------------------------------------------------------------|
| Cisco IOS commands                         | Cisco IOS Master Commands List, All Releases                                                     |
| Cisco IOS IP SLAs commands                 | Cisco IOS IP Multicast Command Reference                                                         |
| PIM Sparse Mode concepts and configuration | "Configuring Basic IP Multicast" module or "Configuring IP<br>Multicast in IPv6 Networks" module |

#### MIBs

| МІВ                                                                                                    | MIBs Link                                                                                                    |
|----------------------------------------------------------------------------------------------------|----------------------------------------------------------------------------------------------------|
| No new or modified MIBs are supported by these features, and support for existing MIBs has not been modified by these features. | To locate and download MIBs for selected platforms, Cisco<br>IOS XE releases, and feature sets, use Cisco MIB Locator<br>found at the following URL:<br>http://www.cisco.com/go/mibs |

#### **Technical Assistance**

| Description                                                                                                    | Link                                              |
|----------------------------------------------------------------------------------------------------|---------------------------------------------------|
| The Cisco Support and Documentation website provides<br>online resources to download documentation, software<br>and tools. Use these resources to install and configure<br>the software and to troubleshoot and resolve technical<br>issues with Cisco products and technologies. Access to<br>most tools on the Cisco Support and Documentation<br>website requires a Cisco.com user ID and password. | http://www.cisco.com/cisco/web/support/index.html |

# Feature Information for Optimizing PIM Sparse Mode in a Large IP Multicast Deployment

The following table provides release information about the feature or features described in this module. This table lists only the software release that introduced support for a given feature in a given software release train. Unless noted otherwise, subsequent releases of that software release train also support that feature.

Use Cisco Feature Navigator to find information about platform support and Cisco software image support. To access Cisco Feature Navigator, go to https://cfnng.cisco.com/. An account on Cisco.com is not required.

Table 61: Feature Information for Optimizing PIM Sparse Mode in a Large IP Multicast Deployment

| Feature Name  | Releases | Feature Configuration Information                                                                                                    |
|---------------|----------|----------------------------------------------------------------------------------------------------|
| PIM Version 2 | 12.2(4)T | Protocol Independent Multicast (PIM) version 2 builds upon the success of the existing PIMv1 base, has two basic operating modes: sparse-mode and dense-mode, and is suitable for large networks with heterogeneous links and devices. |

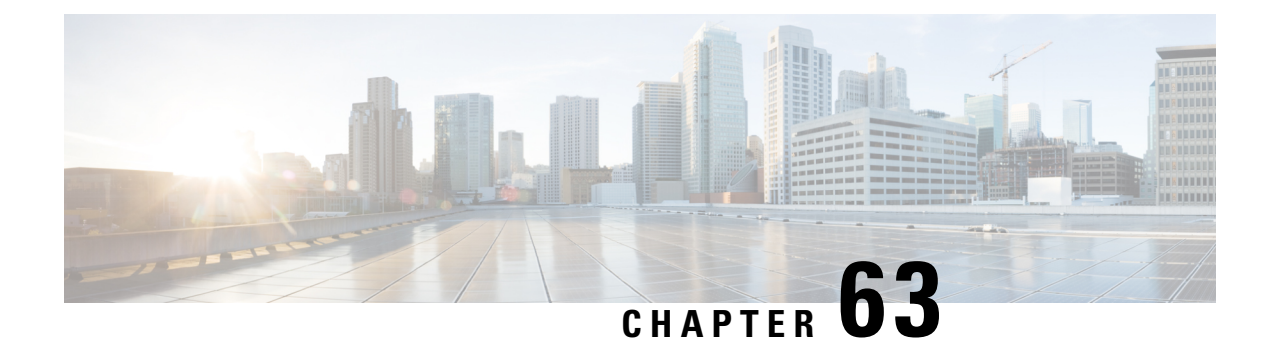

# **Multicast Subsecond Convergence**

The Multicast Subsecond Convergence feature comprises a comprehensive set of features and protocol enhancements that provide for improved scalability and convergence in multicast-based services. This feature set provides for the ability to scale to larger services levels and to recover multicast forwarding after service failure in subsecond time frames.

- Prerequisites for Multicast Subsecond Convergence, on page 869
- Restrictions for Multicast Subsecond Convergence, on page 869
- Information About Multicast Subsecond Convergence, on page 869
- How to Configure Multicast Subsecond Convergence, on page 871
- Configuration Examples for Multicast Subsecond Convergence, on page 875
- Additional References, on page 876
- Feature Information for Multicast Subsecond Convergence, on page 877

# **Prerequisites for Multicast Subsecond Convergence**

Service providers must have a multicast-enabled core in order to use the Cisco Multicast Subsecond Convergence feature.

# **Restrictions for Multicast Subsecond Convergence**

Devices that use the subsecond designated router (DR) failover enhancement must be able to process hello interval information arriving in milliseconds. Devices that are congested or do not have enough CPU cycles to process the hello interval can assume that the Protocol Independent Multicast (PIM) neighbor is disconnected, although this may not be the case.

# Information About Multicast Subsecond Convergence

# **Benefits of Multicast Subsecond Convergence**

• The scalability components improve on the efficiency of handling increases (or decreases) in service users (receivers) and service load (sources or content).

- New algorithms and processes (such as aggregated join messages, which deliver up to 1000 individual messages in a single packet) reduce the time to reach convergence by a factor of 10.
- Multicast subsecond convergence improves service availability for large multicast networks.
- Multicast users such as financial services firms and brokerages receive better quality of service (QoS), because multicast functionality is restored in a fraction of the time previously required.

## Multicast Subsecond Convergence Scalability Enhancements

The Multicast Subsecond Convergence feature provides scalability enhancements that improve on the efficiency of handling increases (or decreases) in service users (receivers) and service load (sources or content). Scalability enhancements in this release include the following:

- Improved Internet Group Management Protocol (IGMP) and PIM state maintenance through new timer management techniques
- Improved scaling of the Multicast Source Discovery Protocol (MSDP) Source-Active (SA) cache

The scalability enhancements provide the following benefits:

- Increased potential PIM multicast route (mroute), IGMP, and MSDP SA cache state capacity
- Decreased CPU usage

## **PIM Router Query Messages**

Multicast subsecond convergence allows you to send PIM router query messages (PIM hellos) every few milliseconds. The PIM hello message is used to locate neighboring PIM devices. Before the introduction of this feature, the device could send the PIM hellos only every few seconds. By enabling a device to send PIM hello messages more often, this feature allows the device to discover unresponsive neighbors more quickly. As a result, the device can implement failover or recovery procedures more efficiently.

## **Reverse Path Forwarding**

Unicast Reverse Path Forwarding (RPF) helps to mitigate problems caused by the introduction of malformed or forged IP source addresses into a network by discarding IP packets that lack a verifiable IP source address. Malformed or forged source addresses can indicate denial-of-service (DoS) attacks based on source IP address spoofing.

RPF uses access control lists (ACLs) in determining whether to drop or forward data packets that have malformed or forged IP source addresses. An option in the ACL commands allows system administrators to log information about dropped or forwarded packets. Logging information about forged packets can help in uncovering information about possible network attacks.

Per-interface statistics can help system administrators quickly discover the interface serving as the entry point for an attack on the network.

# **RPF Checks**

PIM is designed to forward IP multicast traffic using the standard unicast routing table. PIM uses the unicast routing table to decide if the source of the IP multicast packet has arrived on the optimal path from the source. This process, the RPF check, is protocol-independent because it is based on the contents of the unicast routing table and not on any particular routing protocol.

# **Triggered RPF Checks**

Multicast subsecond convergence provides the ability to trigger a check of RPF changes for mroute states. This check is triggered by unicast routing changes. By performing a triggered RPF check, users can set the periodic RPF check to a relatively high value (for example, 10 seconds) and still fail over quickly.

The triggered RPF check enhancement reduces the time needed for service to be restored after disruption, such as for single service events (for example, in a situation with one source and one receiver) or as the service scales along any parameter (for example, many sources, many receivers, and many interfaces). This enhancement decreases in time-to-converge PIM (mroute), IGMP, and MSDP (SA cache) states.

# **RPF** Failover

In an unstable unicast routing environment that uses triggered RPF checks, the environment could be constantly triggering RPF checks, which places a burden on the resources of the device. To avoid this problem, use the **ip multicast rpf backoff** command to prevent a second triggered RPF check from occurring for the length of time configured. That is, the PIM "backs off" from another triggered RPF check for a minimum amount of milliseconds as configured by the user.

If the backoff period expires without further routing table changes, PIM then scans for routing changes and accordingly establishes multicast RPF changes. However, if more routing changes occur during the backoff period, PIM doubles the backoff period to avoid overloading the device with PIM RPF changes while the routing table is still converging.

# **Topology Changes and Multicast Routing Recovery**

The Multicast Subsecond Convergence feature set enhances both enterprise and service provider network backbones by providing almost instantaneous recovery of multicast paths after unicast routing recovery.

Because PIM relies on the unicast routing table to calculate its RPF when a change in the network topology occurs, unicast protocols first need to calculate options for the best paths for traffic, and then multicast can determine the best path.

Multicast subsecond convergence allows multicast protocol calculations to finish almost immediately after the unicast calculations are completed. As a result, multicast traffic forwarding is restored substantially faster after a topology change.

# How to Configure Multicast Subsecond Convergence

# **Modifying the Periodic RPF Check Interval**

Perform this optional task to modify the intervals at which periodic RPF checks occur.

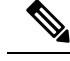

Note

Cisco recommends that you do *not* change the default values for the **ip rpf interval**command. The default values allow subsecond RPF failover. The default interval at which periodic RPF checks occur is 10 seconds.

#### SUMMARY STEPS

- 1. enable
- 2. configure terminal
- **3.** ip multicast rpf interval seconds [list access-list | route-map]

#### **DETAILED STEPS**

|        | Command or Action                                                                       | Purpose                                                                                   |
|--------|-----------------------------------------------------------------------------------------|-------------------------------------------------------------------------------------------|
| Step 1 | enable                                                                                  | Enables privileged EXEC mode.                                                             |
|        | Example:                                                                                | • Enter your password if prompted.                                                        |
|        | Device> enable                                                                          |                                                                                           |
| Step 2 | configure terminal                                                                      | Enters global configuration mode.                                                         |
|        | Example:                                                                                |                                                                                           |
|        | Device# configure terminal                                                              |                                                                                           |
| Step 3 | <b>ip multicast rpf interval</b> seconds [ <b>list</b> access-list   <b>route-map</b> ] | Configures the periodic RPF check intervals to occur at a specified interval, in seconds. |
|        | Example:                                                                                |                                                                                           |
|        | Device(config)# ip multicast rpf interval 10                                            |                                                                                           |

### What to Do Next

Proceed to the Configuring PIM RPF Failover Intervals, on page 872 to configure the intervals at which PIM RPF failover will be triggered by changes in the routing tables. Proceed to the Modifying the PIM Router Query Message Interval, on page 873 to modify the interval at which IGMP host query messages are sent. Proceed to the *Verifying Multicast Subsecond Convergence Configurations* to display information about and to verify information regarding the Multicast Subsecond Convergence feature.

## **Configuring PIM RPF Failover Intervals**

Perform this optional task to configure the intervals at which PIM RPF failover will be triggered by changes in the routing tables.

# 

**Note** Cisco recommends that you do *not* modify the default values for the **ip multicast rpf backoff** command. The default values allow subsecond RPF failover.

#### **SUMMARY STEPS**

- 1. enable
- **2**. configure terminal
- 3. ip multicast rpf backoff minimum maximum [disable]

#### **DETAILED STEPS**

|        | Command or Action                                  | Purpose                                        |
|--------|----------------------------------------------------|------------------------------------------------|
| Step 1 | enable                                             | Enables privileged EXEC mode.                  |
|        | Example:                                           | • Enter your password if prompted.             |
|        | Device> enable                                     |                                                |
| Step 2 | configure terminal                                 | Enters global configuration mode.              |
|        | Example:                                           |                                                |
|        | Device# configure terminal                         |                                                |
| Step 3 | ip multicast rpf backoff minimum maximum [disable] | Configures the minimum and the maximum backoff |
|        | Example:                                           | intervals.                                     |
|        | Device(config)# ip multicast rpf backoff 100 2500  |                                                |

## What to Do Next

Proceed to the Modifying the PIM Router Query Message Interval, on page 873 to modify the interval at which IGMP host query messages are sent. Proceed to the *Verifying Multicast Subsecond Convergence Configurations* to display information about and to verify information regarding the Multicast Subsecond Convergence feature.

# Modifying the PIM Router Query Message Interval

Perform this task to modify the PIM router query message interval.

#### SUMMARY STEPS

- 1. enable
- **2**. configure terminal
- 3. interface type slot / subslot / port
- 4. ip pim query-interval period [msec]

#### **DETAILED STEPS**

|        | Command or Action | Purpose                            |  |
|--------|-------------------|------------------------------------|--|
| Step 1 | enable            | Enables privileged EXEC mode.      |  |
|        | Example:          | • Enter your password if prompted. |  |
|        | Device> enable    |                                    |  |

|        | Command or Action                               | Purpose                                                    |  |  |
|--------|-------------------------------------------------|------------------------------------------------------------|--|--|
| Step 2 | configure terminal                              | Enters global configuration mode.                          |  |  |
|        | Example:                                        |                                                            |  |  |
|        | Device# configure terminal                      |                                                            |  |  |
| Step 3 | interface type slot / subslot / port            | Specifies the interface and enters interface configuration |  |  |
|        | Example:                                        | mode.                                                      |  |  |
|        | Device(config)# interface gigabitethernet 1/0/0 |                                                            |  |  |
| Step 4 | ip pim query-interval period [msec]             | Configures the frequency at which multicast routers send   |  |  |
|        | Example:                                        | PIM router query messages.                                 |  |  |
|        | Device(config-if)# ip pim query-interval 45     |                                                            |  |  |

### What to Do Next

Proceed to the *Verifying Multicast Subsecond Convergence Configurations* to display and verify information about the Multicast Subsecond Convergence feature.

# **Verifying Multicast Subsecond Convergence Configurations**

Perform this task to display detailed information about and to verify information regarding the Multicast Subsecond Convergence feature.

#### SUMMARY STEPS

- 1. enable
- **2.** show ip pim interface type number
- 3. show ip pim neighbor

#### **DETAILED STEPS**

#### Step 1 enable

#### **Example:**

Device> enable

Enables privileged EXEC mode.

• Enter your password if prompted.

#### **Step 2 show ip pim interface** *type number*

Use this command to display information about interfaces configured for PIM.

The following is sample output from the show ip pim interface command:

#### Example:

| Device#  | show | ip pim interface Gigal | oitEthernet 1/ | 0/0   |        |       |            |
|----------|------|------------------------|----------------|-------|--------|-------|------------|
| Address  |      | Interface              | Ver/           | Nbr   | Query  | DR    | DR         |
|          |      |                        | Mode           | Count | Intvl  | Prior |            |
| 172.16.3 | L.4  | GigabitEthernet1/0     | )/0 v2/S       | 1     | 100 ms | 1     | 172.16.1.4 |

#### **Step 3** show ip pim neighbor

Use this command to display the PIM neighbors discovered by the Cisco IOS XE software.

The following is sample output from the **show ip pim neighbor** command:

#### Example:

```
Device# show ip pim neighbor

PIM Neighbor Table

Neighbor Interface Uptime/Expires Ver DR

Address Prio/Mode

172.16.1.3 GigabitEthernet1/0/0 00:03:41/250 msec v2 1 / S
```

# **Configuration Examples for Multicast Subsecond Convergence**

# **Example Modifying the Periodic RPF Check Interval**

In the following example, the **ip multicast rpf interval** has been set to 10 seconds. This command does not show up in **show running-config** output unless the interval value has been configured to be the nondefault value.

```
!
ip multicast-routing
ip multicast rpf interval 10
.
.
interface Ethernet0/0
ip address 172.16.2.1 255.255.255.0
.
.
ip pim sparse-mode
!
```

# **Example Configuring PIM RPF Failover Intervals**

In the following example, the **ip multicast rpf backoff** command has been configured with a minimum backoff interval value of 100 and a maximum backoff interval value of 2500. This command does not show up in **show running-config** command output unless the interval value has been configured to be the nondefault value.

```
!
ip multicast-routing
.
```

```
ip multicast rpf backoff 100 2500
!
!
interface Ethernet0/0
ip address 172.16.2.1 255.255.255.0
.
.
ip pim sparse-mode
```

# **Modifying the PIM Router Query Message Interval Example**

In the following example, the **ip pim query-interval** command has been set to 100 milliseconds. This command does not show up in **show running-config** command output unless the interval value has been configured to be the nondefault value.

```
!
interface gigabitethernet0/0/1
ip address 172.16.2.1 255.255.255.0
ip pim query-interval 100 msec
ip pim sparse-mode
```

# **Additional References**

#### **Related Documents**

| Related Topic                   | Document Title                           |  |  |
|---------------------------------|------------------------------------------|--|--|
| Cisco IOS IP Multicast commands | Cisco IOS IP Multicast Command Reference |  |  |

#### MIBs

| МІВ                                                                                                    | MIBs Link                                                                                                    |
|----------------------------------------------------------------------------------------------------|----------------------------------------------------------------------------------------------------|
| No new or modified MIBs are supported by this feature, and support for existing standards has not been modified by this feature. | To locate and download MIBs for selected platforms, Cisco<br>IOS XE releases, and feature sets, use Cisco MIB Locator<br>found at the following URL:<br>http://www.cisco.com/go/mibs |

#### **Technical Assistance**

| Description                                                                                                    | Link                                              |
|----------------------------------------------------------------------------------------------------|---------------------------------------------------|
| The Cisco Support and Documentation website provides<br>online resources to download documentation, software,<br>and tools. Use these resources to install and configure<br>the software and to troubleshoot and resolve technical<br>issues with Cisco products and technologies. Access to<br>most tools on the Cisco Support and Documentation<br>website requires a Cisco.com user ID and password. | http://www.cisco.com/cisco/web/support/index.html |

# **Feature Information for Multicast Subsecond Convergence**

The following table provides release information about the feature or features described in this module. This table lists only the software release that introduced support for a given feature in a given software release train. Unless noted otherwise, subsequent releases of that software release train also support that feature.

Use Cisco Feature Navigator to find information about platform support and Cisco software image support. To access Cisco Feature Navigator, go to https://cfnng.cisco.com/. An account on Cisco.com is not required.

| Feature Name                          | Releases                   | Feature Information                                                                                                    |
|---------------------------------------|----------------------------|----------------------------------------------------------------------------------------------------|
| Multicast<br>Subsecond<br>Convergence | 12.0(22)S                  | The Multicast Subsecond Convergence feature comprises a                                                                   |
|                                       | 12.2(14)8                  | comprehensive set of features and protocol enhancements<br>that provide for improved scalability and convergence in       |
|                                       | 12.2(15)T                  | multicast-based services. This feature set provides for the                                                               |
|                                       | Cisco IOS XE Release 2.1   | ability to scale to larger services levels and to recover<br>multicast forwarding after service failure in subsecond time |
|                                       | 15.0(1)S                   | frames.                                                                                                    |
|                                       | Cisco IOS XE Release       | The following commands were introduced or modified:                                                                       |
|                                       | 3.1.0SG                    | debug ip mrouting, debug ip pim, ip multicast rpf                                                                         |
|                                       | Cisco IOS XE Release 3.2SE | backoff, ip multicast rpf interval, ip pim query-interval,<br>show in nim interface, show in nim neighbor, show in rpf    |
|                                       |                            | events.                                                                                                    |

Table 62: Feature Information for Multicast Subsecond Convergence

Feature Information for Multicast Subsecond Convergence

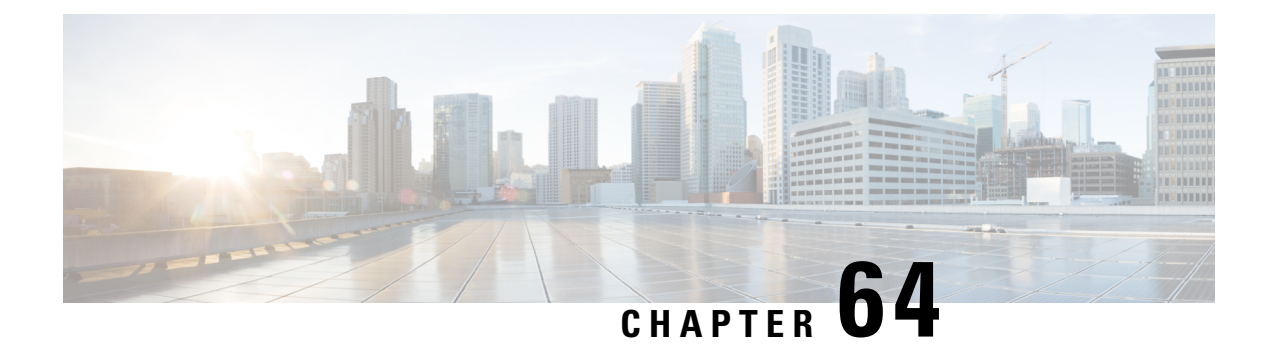

# IP Multicast Load Splitting across Equal-Cost Paths

This module describes how to load split IP multicast traffic from different sources, or from different sources and groups, over Equal Cost Multipath (ECMP) to take advantage of multiple paths through the network.

- Prerequisites for IP Multicast Load Splitting across Equal-Cost Paths, on page 879
- Information About IP Multicast Load Splitting across Equal-Cost Paths , on page 879
- How to Load Split IP Multicast Traffic over ECMP, on page 888
- Configuration Examples for Load Splitting IP Multicast Traffic over ECMP, on page 895
- Additional References, on page 895
- Feature Information for Load Splitting IP Multicast Traffic over ECMP, on page 896

# Prerequisites for IP Multicast Load Splitting across Equal-Cost Paths

IP multicast is enabled on the device using the tasks described in the "Configuring Basic IP Multicast" module of the *IP Multicast: PIM Configuration Guide*.

# Information About IP Multicast Load Splitting across Equal-Cost Paths

# Load Splitting Versus Load Balancing

Load splitting and load balancing are not the same. Load splitting provides a means to randomly distribute (\*, G) and (S, G) traffic streams across multiple equal-cost reverse path forwarding (RPF) paths, which does not necessarily result in a balanced IP multicast traffic load on those equal-cost RPF paths. By randomly distributing (\*, G) and (S, G) traffic streams, the methods used for load splitting IP multicast traffic attempt to distribute an equal amount of traffic flows on each of the available RPF paths not by counting the flows, but, rather, by making a pseudorandom decision. These methods are collectively referred to as equal-cost multipath (ECMP) multicast load splitting methods and result in better load-sharing in networks where there are many traffic streams that utilize approximately the same amount of bandwidth.

If there are just a few (S, G) or (\*, G) states flowing across a set of equal-cost links, the chance that they are well balanced is quite low. To overcome this limitation, precalculated source addresses--for (S, G) states or rendezvous point (RP) addresses for (\*, G) states, can be used to achieve a reasonable form of load balancing. This limitation applies equally to the per-flow load splitting in Cisco Express Forwarding (CEF) or with EtherChannels: As long as there are only a few flows, those methods of load splitting will not result in good load distribution without some form of manual engineering.

# **Default Behavior for IP Multicast When Multiple Equal-Cost Paths Exist**

By default, for Protocol Independent Multicast sparse mode (PIM-SM), Source Specific Multicast (PIM-SSM), bidirectional PIM (bidir-PIM), and PIM dense mode (PIM-DM) groups, if multiple equal-cost paths are available, Reverse Path Forwarding (RPF) for IPv4 multicast traffic is based on the PIM neighbor with the highest IP address. This method is referred to as the highest PIM neighbor behavior. This behavior is in accordance with RFC 2362 for PIM-SM, but also applies to PIM-SSM, PIM-DM, and bidir-PIM.

The figure illustrates a sample topology that is used in this section to explain the default behavior for IP multicast when multiple equal-cost paths exist.

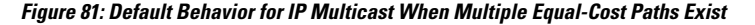

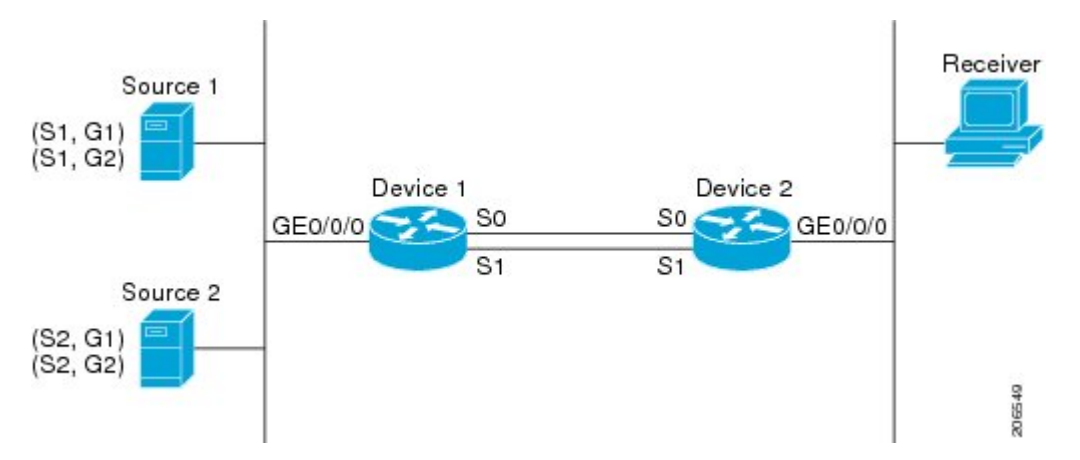

In the figure, two sources, S1 and S2, are sending traffic to IPv4 multicast groups, G1 and G2. Either PIM-SM, PIM-SSM, or PIM-DM can be used in this topology. If PIM-SM is used, assume that the default of 0 for the **ip pim spt-threshold** command is being used on Device 2, that an Interior Gateway Protocol (IGP) is being run, and that the output of the **show ip route** command for S1 and for S2 (when entered on Device 2) displays serial interface 0 and serial interface 1 on Device 1 as equal-cost next-hop PIM neighbors of Device 2.

Without further configuration, IPv4 multicast traffic in the topology illustrated in the figure would always flow across one serial interface (either serial interface 0 or serial interface 1), depending on which interface has the higher IP address. For example, suppose that the IP addresses configured on serial interface 0 and serial interface 1 on Device 1 are 10.1.1.1 and 10.1.2.1, respectively. Given that scenario, in the case of PIM-SM and PIM-SSM, Device 2 would always send PIM join messages towards 10.1.2.1 and would always receive IPv4 multicast traffic on serial interface 1 for all sources and groups shown in the figure. In the case of PIM-DM, Device 2 would always receive IP multicast traffic on serial Interface 1, only that in this case, PIM join messages are not used in PIM-DM; instead Device 2 would prune the IP multicast traffic across serial interface 0 and would receive it through serial interface 1 because that interface has the higher IP address on Device 1.

IPv4 RPF lookups are performed by intermediate multicast device to determine the RPF interface and RPF neighbor for IPv4 (\*,G) and (S, G) multicast routes (trees). An RPF lookup consists of RPF route-selection

and route-path-selection. RPF route-selection operates solely on the IP unicast address to identify the root of the multicast tree. For (\*, G) routes (PIM-SM and Bidir-PIM), the root of the multicast tree is the RP address for the group G; for (S, G) trees (PIM-SM, PIM-SSM and PIM-DM), the root of the multicast tree is the source S. RPF route-selection finds the best route towards the RP or source in the routing information base (RIB), and, if configured (or available), the Distance Vector Multicast Routing Protocol (DVMRP) routing table, the Multiprotocol Border Gateway Protocol (MBGP) routing table or configured static mroutes. If the resulting route has only one available path, then the RPF lookup is complete, and the next-hop device and interface of the route become the RPF neighbor and RPF interface of this multicast tree. If the route has more than one path available, then route-path-selection is used to determine which path to choose.

For IP multicast, the following route-path-selection methods are available:

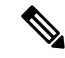

**Note** All methods but the default method of route-path-selection available in IP multicast enable some form of ECMP multicast load splitting.

- Highest PIM neighbor--This is the default method; thus, no configuration is required. If multiple equal-cost
  paths are available, RPF for IPv4 multicast traffic is based on the PIM neighbor with the highest IP
  address; as a result, without configuration, ECMP multicast load splitting is disabled by default.
- ECMP multicast load splitting method based on source address--You can configure ECMP multicast load splitting using the **ip multicast multipath** command. Entering this form of the **ip multicast multipath** command enables ECMP multicast load splitting based on source address using the S-hash algorithm. For more information, see the ECMP Multicast Load Splitting Based on Source Address Using the S-Hash Algorithm, on page 882 section.
- ECMP multicast load splitting method based on source and group address--You can configure ECMP multicast load splitting using the **ip multicast multipath** command with the **s-g-hash** and **basic** keywords. Entering this form of the **ip multicast multipath** command enables ECMP multicast load splitting based on source and group address using the basic S-G-hash algorithm. For more information, see the ECMP Multicast Load Splitting Based on Source and Group Address Using the Basic S-G-Hash Algorithm, on page 882 section.
- ECMP multicast load splitting method based on source, group, and next-hop address--You can configure ECMP multicast load splitting using the **ip multicast multipath** command with the **s-g-hash** and **next-hop-based** keywords. Entering this form of the command enables ECMP multicast load splitting based on source, group, and next-hop address using the next-hop-based S-G-hash algorithm. For more information, see the ECMP Multicast Load Splitting Based on Source Group and Next-Hop Address, on page 883 section.

The default behavior (the highest PIM neighbor behavior) does not result in any form of ECMP load-splitting in IP multicast, but instead selects the PIM neighbor that has the highest IP address among the next-hop PIM neighbors for the available paths. A next hop is considered to be a PIM neighbor when it displays in the output of the **show ip pim neighbor** command, which is the case when PIM hello messages have been received from it and have not timed out. If none of the available next hops are PIM neighbors, then simply the next hop with the highest IP address is chosen.

## Methods to Load Split IP Multicast Traffic

In general, the following methods are available to load split IP multicast traffic:

- You can enable ECMP multicast load splitting based on source address, based on source and group address, or based on source, group, and next-hop address. After the equal-cost paths are recognized, ECMP multicast load splitting operates on a per (S, G) basis, rather than a per packet basis as in unicast traffic.
- Alternative methods to load split IP multicast are to consolidate two or more equal-cost paths into a
  generic routing encapsulation (GRE) tunnel and allow the unicast routing protocol to perform the load
  splitting, or to load split across bundle interfaces, such as Fast or Gigabit EtherChannel interfaces,
  Multilink PPP (MLPPP) link bundles, or Multilink Frame Relay (FR.16) link bundles.

## **Overview of ECMP Multicast Load Splitting**

By default, ECMP multicast load splitting of IPv4 multicast traffic is disabled. ECMP multicast load splitting can be enabled using the **ip multicast multipath** command.

### ECMP Multicast Load Splitting Based on Source Address Using the S-Hash Algorithm

ECMP multicast load splitting traffic based on source address uses the S-hash algorithm, enabling the RPF interface for each (\*, G) or (S, G) state to be selected among the available equal-cost paths, depending on the RPF address to which the state resolves. For an (S, G) state, the RPF address is the source address of the state; for a (\*, G) state, the RPF address is the address of the RPF address of the state.

When ECMP multicast load splitting based on source address is configured, multicast traffic for different states can be received across more than just one of the equal-cost interfaces. The method applied by IPv4 multicast is quite similar in principle to the default per-flow load splitting in IPv4 CEF or the load splitting used with Fast and Gigabit EtherChannels. This method of ECMP multicast load splitting, however, is subject to polarization.

## ECMP Multicast Load Splitting Based on Source and Group Address Using the Basic S-G-Hash Algorithm

ECMP multicast load splitting based on source and group address uses a simple hash, referred to as the basic S-G-hash algorithm, which is based on source and group address. The basic S-G-hash algorithm is predictable because no randomization is used in coming up with the hash value. The S-G-hash mechanism, however, is subject to polarization because for a given source and group, the same hash is always picked irrespective of the device this hash is being calculated on.

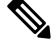

Note

The basic S-G-hash algorithm ignores bidir-PIM groups.

## Predictability As a By-Product of Using the S-Hash and Basic S-G-Hash Algorithms

The method used by ECMP multicast load splitting in IPv4 multicast allows for consistent load splitting in a network where the same number of equal-cost paths are present in multiple places in a topology. If an RP address or source addresses are calculated once to have flows split across N paths, then they will be split across those N paths in the same way in all places in the topology. Consistent load splitting allows for predictability, which, in turn, enables load splitting of IPv4 multicast traffic to be manually engineered.

## Polarization As a By-Product of Using the S-Hash and Basic S-G-Hash Algorithms

The hash mechanism used in IPv4 multicast to load split multicast traffic by source address or by source and group address is subject to a problem usually referred to as polarization. A by-product of ECMP multicast load splitting based on source address or on source and group address, polarization is a problem that prevents routers in some topologies from effectively utilizing all available paths for load splitting.

The figure illustrates a sample topology that is used in this section to explain the problem of polarization when configuring ECMP multicast load splitting based on source address or on source and group address.

#### Figure 82: Polarization Topology

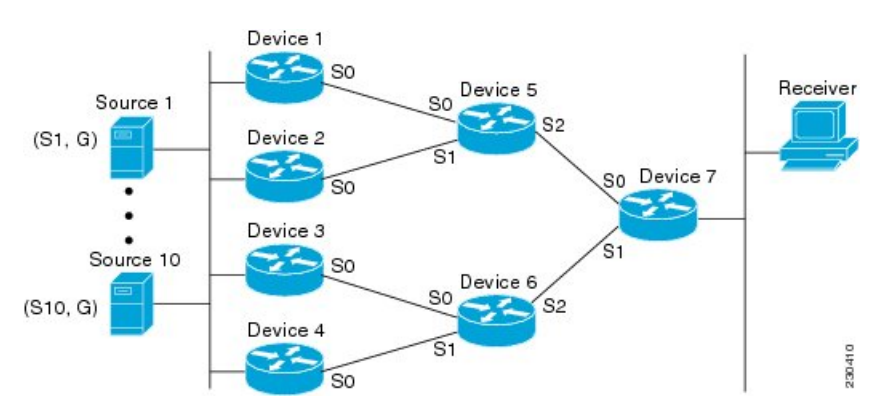

In the topology illustrated in the figure, notice that Router 7 has two equal-cost paths towards the sources, S1 to S10, through Router 5 and Router 6. For this topology, suppose that ECMP multicast load splitting is enabled with the **ip multicast multipath** command on all routers in the topology. In that scenario, Router 7 would apply equal-cost load splitting to the 10 (S, G) states. The problem of polarization in this scenario would affect Router 7 because that router would end up choosing serial interface 0 on Router 5 for sources S1 to S5 and serial interface 1 on Router 6 for sources S6 to S10. The problem of polarization, furthermore, would also affect Router 5 and Router 6 in this topology. Router 5 has two equal-cost paths for S1 to S5 through serial interface 0 on Router 1 and serial interface 1 on Router 2. Because Router 5 would apply the same hash algorithm to select which of the two paths to use, it would end up using just one of these two upstream paths for sources S1 to S5; that is, either all the traffic would flow across Router 1 and Router 5 or across Router 2 and Router 5. It would be impossible in this topology to utilize Router 1 and Router 5 and Router 6; that is, it would be impossible in this topology to utilize both Router 3 and Router 6 and Router 4 and Router 6 for load splitting.

## ECMP Multicast Load Splitting Based on Source Group and Next-Hop Address

Configuring ECMP multicast load splitting based on source, group, and next-hop address enables a more complex hash, the next-hop-based S-G-hash algorithm, which is based on source, group, and next-hop address. The next-hop-based S-G-hash algorithm is predictable because no randomization is used in calculating the hash value. Unlike the S-hash and basic S-G-hash algorithms, the hash mechanism used by the next-hop-based S-G-hash algorithm is not subject to polarization.

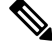

**Note** The next-hop-based S-G-hash algorithm in IPv4 multicast is the same algorithm used in IPv6 ECMP multicast load splitting, which, in turn, utilizes the same hash function used for PIM-SM bootstrap device (BSR).

The next-hop-based hash mechanism does not produce polarization and also maintains better RPF stability when paths fail. These benefits come at the cost that the source or RP IP addresses cannot be used to reliably predict and engineer the outcome of load splitting when the next-hop-based S-G-hash algorithm is used. Because many customer networks have implemented equal-cost multipath topologies, the manual engineering of load splitting, thus, is not a requirement in many cases. Rather, it is more of a requirement that the default behavior of IP multicast be similar to IP unicast; that is, it is expected that IP multicast use multiple equal-cost paths on a best-effort basis. Load splitting for IPv4 multicast, therefore, could not be enabled by default because of the anomaly of polarization.

used to predict the results of load splitting or engineer the outcome of load splitting.

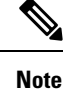

Load splitting for CEF unicast also uses a method that does not exhibit polarization and likewise cannot be

The next-hop-based hash function avoids polarization because it introduces the actual next-hop IP address of PIM neighbors into the calculation, so the hash results are different for each device, and in effect, there is no problem of polarization. In addition to avoiding polarization, this hash mechanism also increases stability of the RPF paths chosen in the face of path failures. Consider a device with four equal-cost paths and a large number of states that are load split across these paths. Suppose that one of these paths fails, leaving only three available paths. With the hash mechanism used by the polarizing hash mechanisms (the hash mechanism used by the S-hash and basic S-G-hash algorithms), the RPF paths of all states would likely reconverge and thus change between those three paths, especially those paths that were already using one of those three paths. These states, therefore, may unnecessarily change their RPF interface and next-hop neighbor. This problem exists simply because the chosen path is determined by taking the total number of paths available into consideration by the algorithm, so once a path changes, the RPF selection for all states is subject to change too. For the next-hop-based hash mechanism, only the states that were already using one of those paths would not change. If the fourth path came back up, the states that were already using one of those paths would not change. If the fourth path came back up, the states that initially used it would immediately reconverge back to that path without affecting the other states.

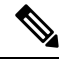

Note

The next-hop-based S-G-hash algorithm ignores bidir-PIM groups.

# Effect of ECMP Multicast Load Splitting on PIM Neighbor Query and Hello Messages for RPF Path Selection

If load splitting of IP multicast traffic over ECMP is *not* enabled and there are multiple equal-cost paths towards an RP or a source, IPv4 multicast will first elect the highest IP address PIM neighbor. A PIM neighbor is a device from which PIM hello (or PIMv1 query) messages are received. For example, consider a device that has two equal-cost paths learned by an IGP or configured through two static routes. The next hops of these two paths are 10.1.1.1 and 10.1.2.1. If both of these next-hop devices send PIM hello messages, then 10.1.2.1 would be selected as the highest IP address PIM neighbor. If only 10.1.1.1 sends PIM hello messages, then 10.1.1.1 would be selected. If neither of these devices sends PIM hello messages, then 10.1.2.1 would be selected. This deference to PIM hello messages allows the construction of certain types of dynamic failover scenarios with only static multicast routes (mroutes); it is otherwise not very useful.
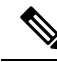

Note For more information about configuring static mroutes, see the Configuring Multiple Static Mroutes in Cisco IOS configuration note on the Cisco IOS IP multicast FTP site, which is available at: ftp://ftpeng.cisco.com/ipmulticast /config-notes/static-mroutes.txt.

When load splitting of IP multicast traffic over ECMP is enabled, the presence of PIM hello message from neighbors is not considered; that is, the chosen RPF neighbor does not depend on whether or not PIM hello messages are received from that neighbor--it only depends on the presence or absence of an equal-cost route entry.

## Effect of ECMP Multicast Loading Splitting on Assert Processing in PIM-DM and DF Election in Bidir-PIM

The **ip multicast multipath** command only changes the RPF selection on the downstream device; it does not have an effect on designated forwarder (DF) election in bidir-PIM or the assert processing on upstream devices in PIM-DM.

The figure illustrates a sample topology that is used in this section to explain the effect of ECMP multicast load splitting on assert processing in PIM-DM and DF election in bidir-PIM.

Figure 83: ECMP Multicast Load Splitting and Assert Processing in PIM-DM and DF Election in Bidir-PIM

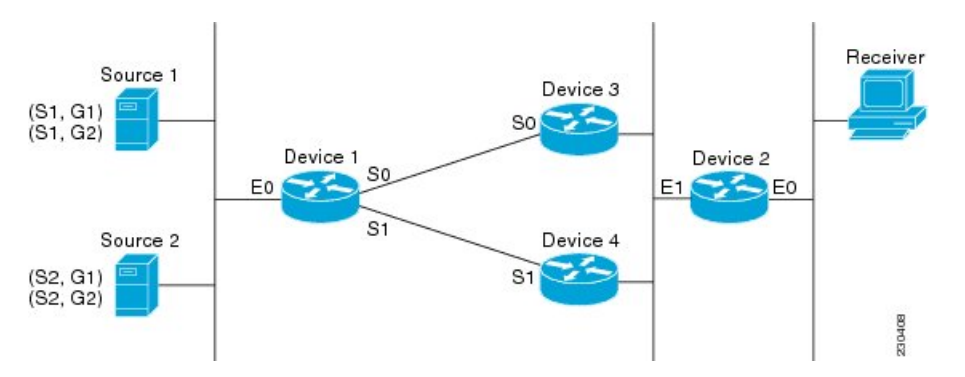

In the figure, Device 2 has two equal-cost paths to S1 and S2 and the RP addresses on Device 1. Both paths are across Gigabit Ethernet interface 1/0/0: one path towards Device 3 and one path towards Device 4. For PIM-SM and PIM-SSM (\*, G) and (S, G) RPF selection, there is no difference in the behavior of Device 2 in this topology versus Device 2 in the topology illustrated in the figure. There is, however, a difference when using PIM-DM or bidir-PIM.

If PIM-DM is used in the topology illustrated in the figure, Device 3 and Device 4 would start flooding traffic for the states onto Gigabit Ethernet interface 1/0/0 and would use the PIM assert process to elect one device among them to forward the traffic and to avoid traffic duplication. As both Device 3 and Device 4 would have the same route cost, the device with the higher IP address on Gigabit Ethernet interface 1/0/0 would always win the assert process. As a result, if PIM-DM is used in this topology, traffic would not be load split across Device 3 and Device 4.

If bidir-PIM is used in the topology illustrated in the figure, a process called DF election would take place between Device 2, Device 3, and Device 4 on Gigabit Ethernet interface 1/0/0. The process of DF election would elect one device for each RP to forward traffic across Gigabit Ethernet interface 1/0/0 for any groups using that particular RP, based on the device with the highest IP address configured for that interface. Even if multiple RPs are used (for example one for G1 and another one for G2), the DF election for those RPs

would always be won by the device that has the higher IP address configured on Gigabit Ethernet interface 1/0/0 (either Device 3 or Device 4 in this topology). The election rules used for DF election are virtually the same as the election rules used for the PIM assert process, only the protocol mechanisms to negotiate them are more refined for DF election (in order to return the results more expediently). As a result, when bidir-PIM is used in this topology, load splitting would always occur across Gigabit Ethernet interface 1/0/0.

The reason that ECMP multicast load splitting does influence the RPF selection but not the assert process in PIM-DM or DF election in bidir-PIM is because both the assert process and DF election are cooperative processes that need to be implemented consistently between participating devices. Changing them would require some form of protocol change that would also need to be agreed upon by the participating devices. RPF selection is a purely device local policy and, thus, can be enabled or disabled without protocol changes individually on each device.

For PIM-DM and bidir-PIM, configuring ECMP multicast load splitting with the **ip multicast multipath** command is only effective in topologies where the equal-cost paths are not upstream PIM neighbors on the same LAN, but rather neighbors on different LANs or point-to-point links.

## Effect of ECMP Multicast Load Splitting on the PIM Assert Process in PIM-SM and PIM-SSM

There are also cases where ECMP multicast load splitting with the **ip multicast multipath** command can become ineffective due to the PIM assert process taking over, even when using PIM-SM with (\*, G) or (S, G) forwarding or PIM-SSM with (S, G) forwarding.

The figure illustrates a sample topology that is used in this section to explain the effect of ECMP multicast load splitting on the PIM assert process in PIM-SM and PIM-SSM.

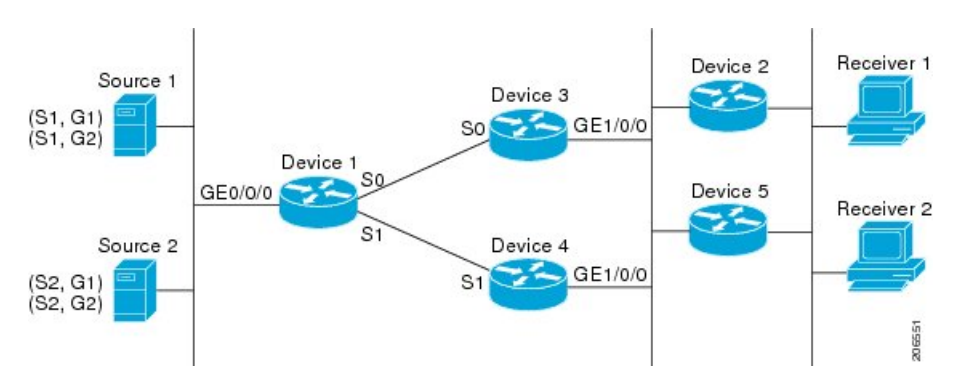

Figure 84: ECMP Multicast Load Splitting and the PIM Assert Process in PIM-SM and PIM-SSM

In the topology illustrated in the figure, if both Device 2 and Device 5 are Cisco devices and are consistently configured for ECMP multicast load splitting with the **ip multicast multipath** command, then load splitting would continue to work as expected; that is, both devices would have Device 3 and Device 4 as equal-cost next hops and would sort the list of equal-cost paths in the same way (by IP address). When applying the multipath hash function, for each (S, G) or (\*, G) state, they would choose the same RPF neighbor (either Device 3 or Device 4) and send their PIM joins to this neighbor.

If Device 5 and Device 2 are inconsistently configured with the **ip multicast multipath** command, or if Device 5 is a third-party device, then Device 2 and Device 5 may choose different RPF neighbors for some (\*, G) or (S, G) states. For example Device 2 could choose Device 3 for a particular (S, G) state or Device 5 could choose Device 4 for a particular (S, G) state. In this scenario, Device 3 and Device 4 would both start to forward traffic for that state onto Gigabit Ethernet interface 1/0/0, see each other's forwarded traffic, and-to

avoid traffic duplication--start the assert process. As a result, for that (S, G) state, the device with the higher IP address for Gigabit Ethernet interface 1/0/0 would forward the traffic. However, both Device 2 and Device 5 would be tracking the winner of the assert election and would send their PIM joins for that state to this assert winner, even if this assert winner is not the same device as the one that they calculated in their RPF selection. For PIM-SM and PIM-SSM, therefore, the operation of ECMP multicast load splitting can only be guaranteed when all downstream devices on a LAN are consistently configured Cisco devices.

## ECMP Multicast Load Splitting and Reconvergence When Unicast Routing Changes

When unicast routing changes, all IP multicast routing states reconverge immediately based on the available unicast routing information. Specifically, if one path goes down, the remaining paths reconverge immediately, and if the path comes up again, multicast forwarding will subsequently reconverge to the same RPF paths that were used before the path failed. Reconvergence occurs whether load splitting of IP multicast traffic over ECMP is configured or not.

## Use of BGP with ECMP Multicast Load Splitting

ECMP multicast load splitting works with RPF information learned through BGP in the same way as with RPF information learned from other protocols: It chooses one path out of the multiple paths installed by the protocol. The main difference with BGP is that it only installs a single path, by default. For example, when a BGP speaker learns two identical external BGP (eBGP) paths for a prefix, it will choose the path with the lowest device ID as the best path. The best path is then installed in the IP routing table. If BGP multipath support is enabled and the eBGP paths are learned from the same neighboring AS, instead of picking the single best path, BGP installs multiple paths in the IP routing table. By default, BGP will install only one path to the IP routing table.

To leverage ECMP multicast load splitting for BGP learned prefixes, you must enable BGP multipath. Once configured, when BGP installs the remote next-hop information, RPF lookups will execute recursively to find the best next hop towards that BGP next hop (as in unicast). If for example there is only a single BGP path for a given prefix, but there are two IGP paths to reach that BGP next hop, then multicast RPF will correctly load split between the two different IGP paths.

## Use of ECMP Multicast Load Splitting with Static Mroutes

If it is not possible to use an IGP to install equal cost routes for certain sources or RPs, static routes can be configured to specify the equal-cost paths for load splitting. You cannot use static mroutes to configure equal-cost paths because the software does not support the configuration of one static mroute per prefix. There are some workarounds for this limitation using recursive route lookups but the workarounds cannot be applied to equal-cost multipath routing.

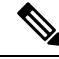

Note For more information about configuring static mroutes, see the Configuring Multiple Static Mroutes in Cisco IOS configuration note on the Cisco IOS IP multicast FTP site at ftp://ftpeng.cisco.com/ipmulticast/config-notes/static-mroutes.txt.

You can specify only static mroutes for equal-cost multipaths in IPv4 multicast; however, those static mroutes would only apply to multicast, or you can specify that the equal-cost multipaths apply to both unicast and

multicast routing. In IPv6 multicast, there is no such restriction. Equal-cost multipath mroutes can be configured for static IPv6 mroutes that apply to only unicast routing, only multicast routing, or both unicast and multicast routing.

## Alternative Methods of Load Splitting IP Multicast Traffic

Load splitting of IP multicast traffic can also be achieved by consolidating multiple parallel links into a single tunnel over which the multicast traffic is then routed. This method of load splitting is more complex to configure than ECMP multicast load splitting. One such case where configuring load splitting across equal-cost paths using GRE links can be beneficial is the case where the total number of (S, G) or (\*, G) states is so small and the bandwidth carried by each state so variable that even the manual engineering of the source or RP addresses cannot guarantee the appropriate load splitting of the traffic.

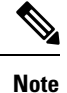

With the availability of ECMP multicast load splitting, tunnels typically only need to be used if per-packet load sharing is required.

IP multicast traffic can also be used to load split across bundle interfaces, such as Fast or Gigabit EtherChannel interfaces, MLPPP link bundles or Multilink Frame Relay (FRF.16) bundles. GRE or other type of tunnels can also constitute such forms of Layer 2 link bundles. Before using such an Layer 2 mechanism, it is necessary to understand how unicast and multicast traffic is load split.

Before load splitting IP multicast traffic across equal-cost paths over a tunnel, you must configure CEF per-packet load balancing or else the GRE packets will not be load balanced per packet.

## How to Load Split IP Multicast Traffic over ECMP

## Enabling ECMP Multicast Load Splitting

Perform the following tasks to load split IP multicast traffic across multiple equal-cost paths, based on source address.

If two or more equal-cost paths from a source are available, unicast traffic will be load split across those paths. However, by default, multicast traffic is not load split across multiple equal-cost paths. In general, multicast traffic flows down from the RPF neighbor. According to PIM specifications, this neighbor must have the highest IP address if more than one neighbor has the same metric.

Configuring load splitting with the **ip multicast multipath** command causes the system to load split multicast traffic across multiple equal-cost paths based on source address using the S-hash algorithm. When the **ip multicast multipath** command is configured and multiple equal-cost paths exist, the path in which multicast traffic will travel is selected based on the source IP address. Multicast traffic from different sources will be load split across the different equal-cost paths. Load splitting will not occur across equal-cost paths for multicast traffic from the same source sent to different multicast groups.

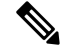

**Note** The **ip multicast multipath** command load splits the traffic and does not load balance the traffic. Traffic from a source will use only one path, even if the traffic far outweighs traffic from other sources.

### **Prerequisites for IP Multicast Load Splitting - ECMP**

- You must have an adequate number of sources (at least more than two sources) to enable ECMP multicast load splitting based on source address.
- You must have multiple paths available to the RP to configure ECMP multicast load splitting.

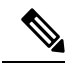

- **Note** Use the **show ip route** command with either the IP address of the source for the *ip-address*argument or the IP address of the RP to validate that there are multiple paths available to the source or RP, respectively. If you do not see multiple paths in the output of the command, you will not be able to configure ECMP multicast load splitting.
  - When using PIM-SM with shortest path tree (SPT) forwarding, the T-bit mus be set for the forwarding of all (S, G) states.
  - Before configuring ECMP multicast load splitting, it is best practice to use the **show ip rpf** command to validate whether sources can take advantage of IP multicast multipath capabilities.
  - BGP does not install multiple equal-cost paths by default. Use the **maximum-paths** command to configure multipath (for example in BGP). For more information, see the Use of BGP with ECMP Multicast Load Splitting, on page 887 section.

#### Restrictions

- If two or more equal-cost paths from a source are available, unicast traffic will be load split across those
  paths. However, by default, multicast traffic is not load split across multiple equal-cost paths. In general,
  multicast traffic flows down from the RPF neighbor. According to PIM specifications, this neighbor
  must have the highest IP address if more than one neighbor has the same metric.
- The **ip multicast multipath** command does not support configurations in which the same PIM neighbor IP address is reachable through multiple equal-cost paths. This situation typically occurs if unnumbered interfaces are used. Use different IP addresses for all interfaces when configuring the **ip multicast multipath** command.
- The **ip multicast multipath** command load splits the traffic and does not load balance the traffic. Traffic from a source will use only one path, even if the traffic far outweighs traffic from other sources.

#### **Enabling ECMP Multicast Load Splitting Based on Source Address**

Perform this task to enable ECMP multicast load splitting of multicast traffic based on source address (using the S-hash algorithm) to take advantage of multiple paths through the network. The S-hash algorithm is predictable because no randomization is used in calculating the hash value. The S-hash algorithm, however, is subject to polarization because for a given source, the same hash is always picked irrespective of the device on which the hash is being calculated.

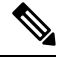

Note

Enable ECMP multicast load splitting on the device that is to be the receiver for traffic from more than one incoming interfaces, which is opposite to unicast routing. From the perspective of unicast, multicast is active on the sending device connecting to more than one outgoing interfaces.

#### Before you begin

- You must have an adequate number of sources (at least more than two sources) to enable ECMP multicast load splitting based on source address.
- You must have multiple paths available to the RP to configure ECMP multicast load splitting.

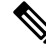

- **Note** Use the **show ip route** command with either the IP address of the source for the *ip-address* argument or the IP address of the RP to validate that there are multiple paths available to the source or RP, respectively. If you do not see multiple paths in the output of the command, you will not be able to configure ECMP multicast load splitting.
  - When using PIM-SM with shortest path tree (SPT) forwarding, the T-bit mus be set for the forwarding of all (S, G) states.
  - Before configuring ECMP multicast load splitting, it is best practice to use the **show ip rpf** command to validate whether sources can take advantage of IP multicast multipath capabilities.
  - BGP does not install multiple equal-cost paths by default. Use the maximum-paths command to configure
    multipath (for example in BGP). For more information, see the Use of BGP with ECMP Multicast Load
    Splitting, on page 887 section.

#### **SUMMARY STEPS**

- 1. enable
- 2. configure terminal
- 3. ip multicast multipath
- 4. Repeat step 3 on all the devices in a redundant topology.
- 5. exit
- 6. show ip rpf source-address [group-address]
- 7. show ip route *ip-address*

|        | Command or Action          | Purpose                                               |
|--------|----------------------------|-------------------------------------------------------|
| Step 1 | enable                     | Enables privileged EXEC mode.                         |
|        | Example:                   | • Enter your password if prompted.                    |
|        | Device> enable             |                                                       |
| Step 2 | configure terminal         | Enters global configuration mode.                     |
|        | Example:                   |                                                       |
|        | Device# configure terminal |                                                       |
| Step 3 | ip multicast multipath     | Enables ECMP multicast load splitting based on source |
|        | Example:                   | address using the S-hash algorithm.                   |

I

|        | Command or Action                                              | Purpose                                                                                                    |  |
|--------|----------------------------------------------------------------|----------------------------------------------------------------------------------------------------|--|
|        | Device(config)# ip multicast multipath                         | • Because this command changes the way an RPF<br>neighbor is selected, it must be configured consistently<br>on all devices in a redundant topology to avoid looping.                                                                                                    |  |
|        |                                                                | • This command does not support configurations in<br>which the same PIM neighbor IP address is reachable<br>through multiple equal-cost paths. This situation<br>typically occurs if unnumbered interfaces are used.<br>Use a different IP address for each interface in a device<br>on which this command is to be configured. |  |
|        |                                                                | • This command load splits the traffic and does not load balance the traffic. Traffic from a source will use only one path, even if the traffic far outweighs traffic from other sources.                                                                                                    |  |
| Step 4 | Repeat step 3 on all the devices in a redundant topology.      |                                                                                                    |  |
| Step 5 | exit<br>Example:                                               | Exits global configuration mode and returns to privileged EXEC mode.                                                                                                    |  |
|        | Device(config)# exit                                           |                                                                                                    |  |
| Step 6 | <pre>show ip rpf source-address [group-address] Example:</pre> | (Optional) Displays the information that IP multicast routing uses to perform the RPF check.                                                                                                    |  |
|        | Device# show ip rpf 10.1.1.2                                   | • Use this command to verify RPF selection so as to ensure that IP multicast traffic is being properly load split.                                                                                                    |  |
| Step 7 | show ip route ip-address                                       | (Optional) Displays the current state of the IP routing table.                                                                                                    |  |
|        | Example:<br>Device# show ip route 10.1.1.2                     | • Use this command to verify that there multiple paths available to a source or RP for ECMP multicast load splitting.                                                                                                    |  |
|        |                                                                | • For the <i>ip-address</i> argument, enter the IP address of a source to validate that there are multiple paths available to the source (for shortest path trees) or the IP address of an RP to validate that there are multiple paths available to the RP (for shared trees).                                                 |  |

### **Enabling ECMP Multicast Load Splitting Based on Source and Group Address**

Perform this task to enable ECMP multicast load splitting of multicast traffic based on source and group address (using the basic S-G-hash algorithm) to take advantage of multiple paths through the network. The basic S-G-hash algorithm is predictable because no randomization is used in calculating the hash value. The basic S-G-hash algorithm, however, is subject to polarization because for a given source and group, the same hash is always picked irrespective of the device on which the hash is being calculated.

The basic S-G-hash algorithm provides more flexible support for ECMP multicast load splitting than the the S-hash algorithm. Using the basic S-G-hash algorithm for load splitting, in particular, enables multicast traffic from devices that send many streams to groups or that broadcast many channels, such as IPTV servers or MPEG video servers, to be more effectively load split across equal-cost paths.

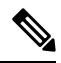

**Note** Enable ECMP multicast load splitting on the device that is to be the receiver for traffic from more than one incoming interfaces, which is opposite to unicast routing. From the perspective of unicast, multicast is active on the sending device connecting to more than one outgoing interfaces.

#### SUMMARY STEPS

- 1. enable
- **2**. configure terminal
- 3. ip multicast multipath s-g-hash basic
- 4. Repeat Step 3 on all the devices in a redundant topology.
- 5. exit
- 6. show ip rpf source-address [group-address]
- 7. show ip route *ip-address*

|        | Command or Action                                         | Purpose                                                                                                    |  |
|--------|-----------------------------------------------------------|----------------------------------------------------------------------------------------------------|--|
| Step 1 | enable                                                    | Enables privileged EXEC mode.                                                                                                    |  |
|        | Example:                                                  | • Enter your password if prompted.                                                                                                    |  |
|        | Device> enable                                            |                                                                                                    |  |
| Step 2 | configure terminal                                        | Enters global configuration mode.                                                                                                    |  |
|        | Example:                                                  |                                                                                                    |  |
|        | Device# configure terminal                                |                                                                                                    |  |
| Step 3 | ip multicast multipath s-g-hash basic                     | Enables ECMP multicast load splitting based on source and                                                                                                    |  |
|        | Example:                                                  | group address using the basic S-G-hash algorithm.                                                                                                    |  |
|        | Device(config)# ip multicast multipath s-g-hash<br>basic  | • Because this command changes the way an RPF neighbor is selected, it must be configured consistently on all devices in a redundant topology to avoid looping. |  |
| Step 4 | Repeat Step 3 on all the devices in a redundant topology. |                                                                                                    |  |
| Step 5 | exit                                                      | Exits global configuration mode and returns to privileged                                                                                                    |  |
|        | Example:                                                  | EXEC mode.                                                                                                    |  |
|        | Device(config)# exit                                      |                                                                                                    |  |

|        | Command or Action                                                                           | Purpose                                                                                                    |
|--------|---------------------------------------------------------------------------------------------|----------------------------------------------------------------------------------------------------|
| Step 6 | <pre>show ip rpf source-address [group-address] Example: Device# show ip rpf 10.1.1.2</pre> | <ul> <li>(Optional) Displays the information that IP multicast routing uses to perform the RPF check.</li> <li>Use this command to verify RPF selection so as to ensure that IP multicast traffic is being properly load split.</li> </ul>                                      |
| Step 7 | show ip route <i>ip-address</i>                                                             | (Optional) Displays the current state of the IP routing table.                                                                                                    |
| Ĩ      | <b>Example:</b><br>Device# show ip route 10.1.1.2                                           | • Use this command to verify that there multiple paths available to a source or RP for ECMP multicast load splitting.                                                                                                    |
|        |                                                                                             | • For the <i>ip-address</i> argument, enter the IP address of a source to validate that there are multiple paths available to the source (for shortest path trees) or the IP address of an RP to validate that there are multiple paths available to the RP (for shared trees). |

### **Enabling ECMP Multicast Load Splitting Based on Source Group and Next-Hop Address**

Perform this task to enable ECMP multicast load splitting of multicast traffic based on source, group, and next-hop address (using the next-hop-based S-G-hash algorithm) to take advantage of multiple paths through the network. The next-hop-based S-G-hash algorithm is predictable because no randomization is used in calculating the hash value. Unlike the S-hash and basic S-G-hash algorithms, the hash mechanism used by the next-hop-based S-G-hash algorithm is not subject to polarization.

The next-hop-based S-G-hash algorithm provides more flexible support for ECMP multicast load splitting than S-hash algorithm and eliminates the polarization problem. Using the next-hop-based S-G-hash algorithm for ECMP multicast load splitting enables multicast traffic from devices that send many streams to groups or that broadcast many channels, such as IPTV servers or MPEG video servers, to be more effectively load split across equal-cost paths.

#### SUMMARY STEPS

- 1. enable
- 2. configure terminal
- 3. ip multicast multipath s-g-hash next-hop-based
- 4. Repeat Steps 1 through 3 on all the routers in a redundant topology.
- 5. end
- 6. show ip rpf source-address [group-address]
- 7. show ip route *ip-address*

|        | Command or Action | Purpose                            |
|--------|-------------------|------------------------------------|
| Step 1 | enable            | Enables privileged EXEC mode.      |
|        | Example:          | • Enter your password if prompted. |

|        | Command or Action                                                    | Purpose                                                                                                    |  |
|--------|----------------------------------------------------------------------|----------------------------------------------------------------------------------------------------|--|
|        | Router> enable                                                       |                                                                                                    |  |
| Step 2 | configure terminal                                                   | Enters global configuration mode.                                                                                                    |  |
|        | Example:                                                             |                                                                                                    |  |
|        | Router# configure terminal                                           |                                                                                                    |  |
| Step 3 | ip multicast multipath s-g-hash next-hop-based<br>Example:           | Enables ECMP multicast load splitting based on source,<br>group, and next-hop-address using the next-hop-based<br>S-G-hash algorithm.                                                                                                    |  |
|        | Router(config)# ip multicast multipath s-g-hash<br>next-hop-based    | • Because this command changes the way an RPF neighbor is selected, it must be configured consistently on all routers in a redundant topology to avoid looping.                                                                                                    |  |
|        |                                                                      | <b>Note</b> Be sure to enable the <b>ip multicast multipath</b> command on the router that is supposed to be the receiver for traffic from more than one incoming interfaces, which is opposite to unicast routing. From the perspective of unicast, multicast is active on the sending router connecting to more than one outgoing interfaces. |  |
| Step 4 | Repeat Steps 1 through 3 on all the routers in a redundant topology. |                                                                                                    |  |
| Step 5 | end<br>Example:                                                      | Exits global configuration mode and returns to privileged EXEC mode.                                                                                                    |  |
|        | Router(config)# end                                                  |                                                                                                    |  |
| Step 6 | show ip rpf source-address [group-address]                           | (Optional) Displays the information that IP multicast routing                                                                                                    |  |
|        | Example:                                                             | • Use this command to verify PDE selection so as to                                                                                                    |  |
|        | Router# show ip rpf 10.1.1.2                                         | ensure that IP multicast traffic is being properly load split.                                                                                                    |  |
| Step 7 | show ip route <i>ip-address</i>                                      | (Optional) Displays the current state of the IP routing table.                                                                                                    |  |
|        | Example:<br>Router# show ip route 10.1.1.2                           | • Use this command to verify that there multiple paths available to a source or RP for ECMP multicast load splitting.                                                                                                    |  |
|        |                                                                      | • For the <i>ip-address</i> argument, enter the IP address of a source to validate that there are multiple paths available to the source (for shortest path trees) or the IP address of an RP to validate that there are multiple paths available to the RP (for shared trees).                                                                 |  |

# Configuration Examples for Load Splitting IP Multicast Traffic over ECMP

## **Example Enabling ECMP Multicast Load Splitting Based on Source Address**

The following example shows how to enable ECMP multicast load splitting on a router based on source address using the S-hash algorithm:

ip multicast multipath

## Example Enabling ECMP Multicast Load Splitting Based on Source and Group Address

The following example shows how to enable ECMP multicast load splitting on a router based on source and group address using the basic S-G-hash algorithm:

ip multicast multipath s-g-hash basic

## Example Enabling ECMP Multicast Load Splitting Based on Source Group and Next-Hop Address

The following example shows how to enable ECMP multicast load splitting on a router based on source, group, and next-hop address using the next-hop-based S-G-hash algorithm:

ip multicast multipath s-g-hash next-hop-based

## **Additional References**

#### **Related Documents**

| Related Topic                   | Document Title                               |
|---------------------------------|----------------------------------------------|
| Cisco IOS commands              | Cisco IOS Master Commands List, All Releases |
| Cisco IOS IP Multicast commands | Cisco IOS IP Multicast Command Reference     |

#### **Standards and RFCs**

| Standard/RFC | Title                                                                       |
|--------------|-----------------------------------------------------------------------------|
| RFC 4601     | Protocol Independent Multicast-Sparse Mode (PIM-SM): Protocol Specification |

#### MIBs

| MIB                                                                                                    | MIBs Link                                                                                                    |
|----------------------------------------------------------------------------------------------------|----------------------------------------------------------------------------------------------------|
| No new or modified MIBs are supported by this feature, and support for existing standards has not been modified by this feature. | To locate and download MIBs for selected platforms, Cisco<br>IOS XE releases, and feature sets, use Cisco MIB Locator<br>found at the following URL:<br>http://www.cisco.com/go/mibs |

#### **Technical Assistance**

| Description                                                                                                    | Link                                              |
|----------------------------------------------------------------------------------------------------|---------------------------------------------------|
| The Cisco Support and Documentation website provides<br>online resources to download documentation, software,<br>and tools. Use these resources to install and configure<br>the software and to troubleshoot and resolve technical<br>issues with Cisco products and technologies. Access to<br>most tools on the Cisco Support and Documentation<br>website requires a Cisco.com user ID and password. | http://www.cisco.com/cisco/web/support/index.html |

# Feature Information for Load Splitting IP Multicast Traffic over ECMP

The following table provides release information about the feature or features described in this module. This table lists only the software release that introduced support for a given feature in a given software release train. Unless noted otherwise, subsequent releases of that software release train also support that feature.

Use Cisco Feature Navigator to find information about platform support and Cisco software image support. To access Cisco Feature Navigator, go to https://cfnng.cisco.com/. An account on Cisco.com is not required.

| Feature Name                                              | Releases | Feature Information                                                                                                    |
|-----------------------------------------------------------|----------|----------------------------------------------------------------------------------------------------|
| IP Multicast Load<br>Splitting across<br>Equal-Cost Paths |          | The IP Multicast Load Splitting Across Equal Paths feature enables<br>load splitting of IP multicast traffic across equal-cost paths. Prior to<br>this feature, when there were equal-cost paths between routers, IP<br>multicast packets traversed only one path. If a tunnel was configured,<br>the same next hop was always used, and no load splitting occurred.<br>The following commands were introduced or modified: <b>ip multicast<br/>multipath</b> . |

Table 63: Feature Information for Load Splitting IP Multicast Traffic over ECMP

| Feature Name                                                                               | Releases                            | Feature Information                                                                                                    |
|--------------------------------------------------------------------------------------------|-------------------------------------|----------------------------------------------------------------------------------------------------|
| IP Multicast Load<br>SplittingEqual Cost<br>Multipath (ECMP)<br>Using S, G and Next<br>Hop | 12.2(33)SRB<br>15.0(1)M<br>15.0(1)S | The IP Multicast Load SplittingEqual Cost Multipath (ECMP) Using<br>S, G and Next Hop feature introduces more flexible support for ECMP<br>multicast load splitting by adding support for load splitting based on<br>source and group address and on source, group, and next-hop address.<br>This feature enables multicast traffic from devices that send many<br>streams to groups or that broadcast many channels, such as IPTV<br>servers or MPEG video servers, to be more effectively load split across<br>equal-cost paths. Prior to the introduction of this feature, the Cisco<br>IOS software only supported ECMP multicast load splitting based on<br>source address, which restricted multicast traffic sent by a single<br>source to multiple groups from being load split across equal-cost<br>paths.<br>The following commands were introduced or modified: <b>ip multicast<br/>multipath</b> . |

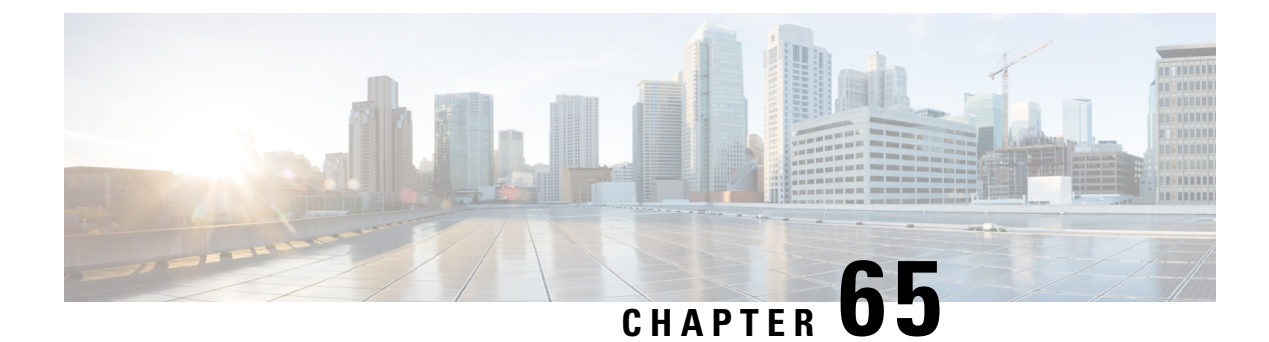

## **Configuring Multicast Admission Control**

This module describes how to implement multicast admission control in an IP multicast network. Multicast admission control features are configured on multicast-enabled routers to prevent control plane overload, ensure proper resource allocation, and provide multicast Call Admission Control (CAC) capabilities.

- Finding Feature Information, on page 899
- Prerequisites for Configuring Multicast Admission Control, on page 899
- Information About Configuring Multicast Admission Control, on page 900
- How to Configure Multicast Admission Control, on page 908
- Configuration Examples for Configuring Multicast Admission Control, on page 922
- Additional References, on page 928
- Feature Information for Configuring Multicast Admission Control, on page 929

## **Finding Feature Information**

Your software release may not support all the features documented in this module. For the latest caveats and feature information, see **Bug Search** Tool and the release notes for your platform and software release. To find information about the features documented in this module, and to see a list of the releases in which each feature is supported, see the feature information table.

Use Cisco Feature Navigator to find information about platform support and Cisco software image support. To access Cisco Feature Navigator, go to https://cfnng.cisco.com/. An account on Cisco.com is not required.

## **Prerequisites for Configuring Multicast Admission Control**

IP multicast is enabled and the Protocol Independent Multicast (PIM) interfaces are configured using the tasks described in the "Configuring Basic IP Multicast" module.

## Information About Configuring Multicast Admission Control

## **Multicast Admission Control**

As the popularity of network video applications grows among consumers, admission control functions--which govern transmission and reception of multicast traffic based on available network resources--are vital. Without admission control, some users may receive degraded multicast streams, rendering programs unwatchable, and others may receive a "Network Busy" message or nothing at all as network resources are overtaxed. Network admission control is important in maintaining a high quality of experience for digital video consumers.

The goals of multicast admission control features, therefore, are as follows:

- Protect the router from control plane overload to ensure that memory and CPU resources on multicast-enabled routers are not overrun by multicast route (mroute) states or denial-of-service (DoS) attacks from multicast packets.
- Enable proper resource allocation (on a global, per MVRF, or per interface basis) to ensure that multicast services are delivered to subscribers per their IP Service Level Agreements (SLAs) and to minimize the effects of DoS attacks on subscribers.
- Provide multicast CAC capabilities to prevent bandwidth resources (interfaces, subnetworks) from being
  congested and to enable service providers to offer more flexible and refined content and subscriber-based
  policies.

## **Multicast Admission Control Features**

The Cisco IOS software supports the following multicast admission control features:

· Global and Per MVRF Mroute State Limit

The **ip multicast route-limit** command allows for the configuration of global and per MVRF state limiters, which impose limits on the number of multicast routes (mroutes) that can be added to the global table or to a particular Multicast Virtual Routing and Forwarding (MVRF) table.

• IGMP State Limit

This feature allows for the configuration of IGMP state limiters, which impose limits on mroute states resulting from Internet Group Management Protocol (IGMP) membership reports (IGMP joins).

• Per Interface Mroute State Limit

This feature allows for the configuration of per interface mroute state limiters, which impose mroute state limits for different access control list (ACL)-classified sets of multicast traffic on an interface.

· Bandwidth-Based CAC for IP Multicast

This feature allows for the configuration of bandwidth-based multicast CAC policies, which allow for bandwidth-based CAC on a per interface basis.

These admission control features may be invoked by service providers and enterprise network administrators based on different criteria, including the service package an end user has purchased or the privileges an enterprise user is entitled to.

## **Global and Per MVRF Mroute State Limit**

The **ip multicast route-limit** command allows for the configuration of global and per MVRF mroute state limiters, which impose limits on the number of mroutes that can be added to the global table or to a particular MVRF table, respectively.

Global mroute state limiters are used to limit the number of mroutes that can be added to the global table on a router. Configuring a global mroute state limiter can protect a router in the event of a multicast DoS attack (by preventing mroutes from overrunning the router).

Per VRF mroute state limiters are used to limit the number of mroutes that can be added to an MVRF table on a Multicast VPN (MVPN) provider edge (PE) router. Configuring per MVRF mroute state limits can be used to ensure the fair sharing of mroutes between different MVRFs on an MVPN PE router.

#### Global and Per MVRF Mroute State Limit Feature Design

Global and per MVRF mroute state limiters are configured using the **ip multicast route-limit** command in global configuration mode. The syntax of the **ip multicast route-limit** command is as follows:

**ip multicast** [**vrf** *vrf*-*name*] **route-limit** *limit* [*threshold*]

Issuing the **ip multicast route-limit**command without the optional **vrf** keyword and *vrf-name* arguments configures a global mroute state limiter. The optional **vrf** keyword and *vrf-name* arguments are used with the **ip multicast limit** command to configure per MVRF mroute state limiters.

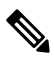

**Note** When configuring global and per VRF mroute state limiters, you can only configure one limit for the global table and one limit per MVRF table.

The value specified for the required *limit* argument defines the maximum number of mroutes that can be added to either the global table or a particular MVRF table, respectively.

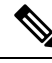

Note

Global and per MVRF mroute state limiters operate independently and can be used alone or together, depending upon the admission control requirements of your network.

In addition, for both global and per MVRF mroute state limiters, the optional *threshold* argument is available to set mroute threshold limits.

#### Mechanics of Global and Per MVRF Mroute State Limiters

The mechanics of global and per MVRF mroute state limiters are as follows:

- Each time the state for an mroute is created on a router, the Cisco IOS software checks to see if the limit for the global mroute state limiter (if the mroute is associated with the global table) or the limit for the per MVRF mroute state limiter (if the mroute is associated with the MVRF table) has been reached.
- States for mroutes that exceed the configured limit for the global or the per MVRF mroute state limiter are not created on the router, and a warning message in the following format is generated:

% MROUTE-4-ROUTELIMIT : <current mroute count> exceeded multicast route-limit of <mroute limit value>

- When an mroute threshold limit is also configured for the global or the per MVRF mroute state limiter, each time the state for an mroute is created on a router, the Cisco IOS software also checks to see if the mroute threshold limit has been reached. If the mroute threshold limit is exceeded, a warning message in the following format is generated:
- % MROUTE-4-ROUTELIMITWARNING : multicast route-limit warning <current mroute count> threshold <mroute threshold value>

Warning messages continue to be generated until the number of mroutes exceeds the configured limit or until the number of mroute states falls below the configured mroute threshold limit.

## **MSDP SA Limit**

The **ip msdp sa-limit** command allows for the configuration of MSDP SA limiters, which impose limits on the number of MSDP Source Active (SA) messages that an MSDP-enabled router can accept (can be cached) from an MSDP peer. This command provides a means to protect an MSDP-enabled router from denial of service (DoS) attacks.

#### **MSDP SA Limit Feature Design**

MSDP SA limiters are configured using the **ip msdp sa-limit** command in global configuration mode. The syntax of the **ip msdp sa-limit** command is as follows:

**ip msdp** [**vrf** *vrf-name*] **sa-limit** {*peer-address* | *peer-name*} *sa-limit* 

For the required *peer-address* argument or *peer-name* argument, specify either the MSDP peer address or MSDP peer name of the peer to be limited.

For the required *sa-limit* argument, specify the maximum number of SA messages that can be accepted (cached) from the specified peer. The range is from 1 to 2147483646.

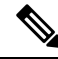

```
Note
```

In an MVPN environment, the optional **vrf** keyword and *vrf-name* argument are used to specify the MVRF associated with the MSDP peer. When an MVRF is specified, the MSDP SA limiter is applied to the specified MSDP peer associated with the specified MVRF.

#### Mechanics of MSDP SA Limiters

- When MSDP SA limiters are configured, the router maintains a per-peer count of SA messages stored in the SA cache.
- SA messages that exceed the limit configured for an MSDP peer are ignored.
- If the router receives SA messages in excess of the configured limit from an MSDP peer, a warning in the following format is generated (once a minute) until the cache is cleared:

%MSDP-4-SA\_LIMIT: SA from peer <peer address or name>, RP <RP address> for <mroute> exceeded sa-limit of <configured SA limit for MSDP peer>

#### Tips for Configuring MSDP SA Limiters

• We recommended that you configure MSDP SA limiters for all MSDP peerings on the router.

- An appropriately low MSDP SA limit should be configured on peerings with a stub MSDP region (an MSDP peer that may have some further downstream peers but does not act as a transit for SA messages across the rest of the Internet).
- An appropriately high SA limit should be configured for all MSDP peerings that act as transits for MSDP SA messages across the Internet.

## **IGMP State Limit**

The IGMP State Limit feature allows for the configuration of IGMP state limiters, which impose limits on mroute states resulting from IGMP membership reports (IGMP joins) on a global or per interface basis. Membership reports exceeding the configured limits are not entered into the IGMP cache. This feature can be used to prevent DoS attacks or to provide a multicast CAC mechanism in network environments where all the multicast flows roughly utilize the same amount of bandwidth.

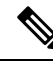

**Note** IGMP state limiters impose limits on the number of mroute states resulting from IGMP, IGMP v3lite, and URL Rendezvous Directory (URD) membership reports on a global or per interface basis.

#### IGMP State Limit Feature Design

- Configuring IGMP state limiters in global configuration mode specifies a global limit on the number of IGMP membership reports that can be cached.
- Configuring IGMP state limiters in interface configuration mode specifies a limit on the number of IGMP membership reports on a per interface basis.
- Use ACLs to prevent groups or channels from being counted against the interface limit. A standard or an extended ACL can be specified. A standard ACL can be used to define the (\*, G) state to be excluded from the limit on an interface. An extended ACLs can be used to define the (S, G) state to be excluded from the limit on an interface. An extended ACL also can be used to define the (\*, G) state to be excluded from the limit on an interface, by specifying 0.0.0.0 for the source address and source wildcard--referred to as (0, G)--in the permit or deny statements that compose the extended access list.
- You can only configure one global limit per device and one limit per interface.

#### **Mechanics of IGMP State Limiters**

The mechanics of IGMP state limiters are as follows:

- Each time a router receives an IGMP membership report for a particular group or channel, the Cisco IOS software checks to see if either the limit for the global IGMP state limiter or the limit for the per interface IGMP state limiter has been reached.
- If only a global IGMP state limiter has been configured and the limit has not been reached, IGMP membership reports are honored. When the configured limit has been reached, subsequent IGMP membership reports are then ignored (dropped) and a warning message in one of the following formats is generated:

```
%IGMP-6-IGMP_GROUP_LIMIT: IGMP limit exceeded for <group (*, group address)> on
<interface type number> by host <ip address>
```

%IGMP-6-IGMP\_CHANNEL\_LIMIT: IGMP limit exceeded for <channel (source address, group address)> on <interface type number> by host <ip address>

- If only per interface IGMP state limiters are configured, then each limit is only counted against the interface on which it was configured.
- If both a global IGMP state limiter and per interface IGMP state limiters are configured, the limits configured for the per interface IGMP state limiters are still enforced but are constrained by the global limit.

## **Per Interface Mroute State Limit**

The Per Interface Mroute State Limit feature provides the capability to limit the number of mroute states on an interface for different ACL-classified sets of multicast traffic. This feature can be used to prevent DoS attacks or to provide a multicast CAC mechanism when all the multicast flows roughly utilize the same amount of bandwidth.

The Per Interface Mroute State Limit feature essentially is a complete superset of the IGMP State Limit feature (with the exception that it does not support a global limit). The Per Interface Mroute State Limit feature, moreover, is more flexible and powerful (albeit more complex) than the IGMP State Limit feature but is not intended to be a replacement for it because there are applications that suit both features.

The main differences between the Per Interface Mroute State Limit feature and the IGMP State Limit feature are as follows:

- The Per Interface Mroute State Limit feature allows multiple limits to be configured on an interface, whereas the IGMP State Limit feature allows only one limit to be configured on an interface. The Per Interface Mroute State Limit feature, thus, is more flexible than the IGMP State Limit feature in that it allows multiple limits to be configured for different sets of multicast traffic on an interface.
- The Per Interface Mroute State Limit feature can be used to limit both IGMP and PIM joins, whereas the IGMP State Limit feature can only be used to limit IGMP joins. The IGMP State Limit feature, thus, is more limited in application in that it is best suited to be configured on an edge router to limit the number of groups that receivers can join on an outgoing interface. The Per Interface Mroute State Limit feature has a wider application in that it can be configured to limit IGMP joins on an outgoing interface, to limit PIM joins (for Any Source Multicast [ASM] groups or Source Specific Multicast [SSM] channels) on an outgoing interface connected to other routers, to limit sources behind an incoming interface from sending multicast traffic, or to limit sources directly connected to an incoming interface from sending multicast traffic.

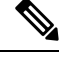

**Note** Although the PIM Interface Mroute State Limit feature allows you to limit both IGMP and PIM joins, it does not provide the capability to limit PIM or IGMP joins separately because it does not take into account whether the state is created as a result of an IGMP or PIM join. As such, the IGMP State Limit feature is more specific in application because it specifically limits IGMP joins.

• The Per Interface Mroute State Limit feature allows you to specify limits according to the direction of traffic; that is, it allows you to specify limits for outgoing interfaces, incoming interfaces, and for incoming interfaces having directly connected multicast sources. The IGMP State Limit feature, however, only can be used to limit outgoing interfaces. The Per Interface State Mroute State Limit feature, thus, is wider

in scope in that it can be used to limit mroute states for both incoming and outgoing interfaces from both sources and receivers, whereas the IGMP State Limit feature is more narrow in scope in that it can only be used to limit mroute states for receivers on an LAN by limiting the number of IGMP joins on an outgoing interface.

Both the IGMP State Limit and Per Interface Mroute State Limit features provide a rudimentary multicast CAC mechanism that can be used to provision bandwidth utilization on an interface when all multicast flows roughly utilize the same amount of bandwidth. The Bandwidth-Based CAC for IP Multicast feature, however, offers a more flexible and powerful alternative for providing multicast CAC in network environments where IP multicast flows utilize different amounts of bandwidth.

For more information about the Bandwidth-Based CAC for IP Multicast feature, see the Bandwidth-Based CAC for IP Multicast, on page 907.

#### Per Interface Mroute State Limit Feature Design

The Per Interface Mroute State Limit feature is configured using the **ip multicast limit** command in interface configuration mode. An **ip multicast limit** command configured on an interface is called an per interface mroute state limiter. A per interface mroute state limiter is defined by direction, ACL, and maximum number of mroutes. Each per interface mroute state limiter maintains a counter to ensure that the maximum number of mroutes is not exceeded.

The following forms of the **ip multicast limit** command are available to configure per interface mroute state limiters:

• ip multicast limit access-list max-entries

This command limits mroute state creation for an ACL-classified set of traffic on an interface when the interface is an outgoing (egress) interface, and limits mroute outgoing interface list (olist) membership when the interface is an incoming (ingress) Reverse Path Forwarding (RPF) interface.

This type of per interface mroute state limiter limits mroute state creation--by accounting each time an mroute permitted by the ACL is created or deleted--and limits mroute olist membership--by accounting each time that an mroute olist member permitted by the ACL is added or removed.

Entering this form of the command (that is, with no optional keywords) is equivalent to specifying the **ip multicast limit rpf** and **ip multicast limit out** forms of the command.

• ip multicast limit connected access-list max-entries

This command limits mroute state creation for an ACL-classified set of multicast traffic on an incoming (RPF) interface that is directly connected to a multicast source by accounting each time that an mroute permitted by the ACL is created or deleted.

• ip multicast limit out access-list max-entries

This command limits mroute olist membership on an outgoing interface for an ACL-classified set of multicast traffic by accounting each time that an mroute olist member permitted by the ACL is added or removed.

```
• ip multicast limit rpf access-list max-entries
```

This command limits mroute state creation for an ACL-classified set of multicast traffic on an incoming (RPF) interface by accounting each time an mroute permitted by the ACL is created or deleted.

Note

For the required *access-list* argument, specify the ACL that defines the IP multicast traffic to be limited on an interface. A standard or extended ACL can be specified. Standard ACLs can be used to define the (\*, G) state to be limited on an interface. Extended ACLs can be used to define the (S, G) state to be limited on an interface. Extended ACLs can be used to define the (\*, G) state to be limited on an interface. Extended ACLs can be used to define the (S, G) state to be limited on an interface. By specifying 0.0.0.0 for the source address and source wildcard-referred to as (0, G)--in the permit or deny statements that compose the extended access list.

#### **Mechanics of Per Interface Mroute State Limiters**

The mechanics of per interface mroute state limiters are as follows:

- Each time the state for an mroute is created or deleted and each time an olist member is added or removed, the software searches for a corresponding per interface mroute state limiter that matches the mroute.
- When an mroute is created or deleted, the software searches for a per interface mroute state limiter configured on the incoming (RPF) interface that matches the mroute to be created or deleted. When an olist member is added or removed, the software searches for a per interface mroute state limiter configured on the outgoing interface that matches the mroute to be added or removed.
- A top-down search is performed using the list of configured per interface mroute state limiters. Only per interface mroute state limiters that match the direction of traffic are considered. The first per interface mroute state limiter that matches is used for limiting (sometimes referred to as accounting). A match is found when the ACL permits the mroute state.
- When a match is found, the counter of the per interface mroute state limiter is updated (increased or decreased). If no per interface mroute state limiter is found that matches an mroute, no accounting is performed for the mroute (because there is no counter to update).
- The amount with which to update the counter is called the cost (sometimes referred to as the cost multiplier). The default cost is 1.

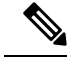

**Note** A per interface mroute state limiter always allows the deletion of an mroute or the removal of an interface from the olist. In those cases, the respective per interface mroute state limiter decreases the counter by the value of the cost multiplier. In addition, RPF changes to an existing mroute are always allowed (in order to not affect existing traffic). However, a per interface mroute state limiter only allows the creation of an mroute or the addition of an mroute olist member if adding the cost does not exceed the maximum number of mroutes permitted.

#### **Tips for Configuring Per Interface Mroute State Limiters**

- To ensure that all mroutes are accounted, you can configure a per interface mroute state limiter whose ACL contains a permit-any statement and set the value of zero (0) for maximum entries. Configuring an mroute state limiter in this manner effectively denies all fall through states, which may be a way to prevent a multicast DoS attack in and out of the interface.
- When creating an ACL, remember that, by default, the end of the ACL contains an implicit deny-any statement for everything if it did not find a match before reaching the end.
- An explicit deny statement for a specific mroute in an ACL can be used to specify the state that will not match the ACL which will prevent the ACL from being accounted. If an mroute matches a deny statement, the search immediately continues to the next configured mroute state limiter. Configuring an explicit

deny statement in an ACL can be more efficient than forcing the mroute to fall through an ACL by using an implicit deny-any statement at the end of the ACL.

## **Bandwidth-Based CAC for IP Multicast**

The Bandwidth-Based CAC for IP Multicast feature enhances the Per Interface Mroute State Limit feature by implementing a way to count per interface mroute state limiters using cost multipliers (referred to as *bandwidth-based multicast CAC policies*). This feature can be used to provide bandwidth-based multicast CAC on a per interface basis in network environments where the multicast flows utilize different amounts of bandwidth.

#### Bandwidth-Based CAC for IP Multicast Feature Design

Bandwidth-based multicast CAC policies are configured using the **ip multicast limit cost** command in global configuration mode. The syntax of the **ip multicast limit cost** command is as follows:

ip multicast [vrf vrf-name] limit cost access-list cost-multiplier

For the required *access-list* argument, specify the ACL that defines the IP multicast traffic for which to apply a cost. A standard or extended ACL can be specified. Standard ACLs can be used to define the (\*, G) state. Extended ACLs can be used to define the (\*, G) state. Extended ACLs also can be used to define the (\*, G) state, by specifying 0.0.0.0 for the source address and source wildcard--referred to as (0, G)--in the permit or deny statements that compose the extended access list.

For the required *cost-multiplier* argument, specify the cost value to be applied to mroutes that match the ACL associated with the bandwidth-based multicast CAC policy. The range is 0 to 2147483647.

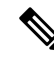

**Note** In an MVPN environment, the optional **vrf** keyword and *vrf-name* argument are used to specify that the cost be applied only to mroutes associated with MVRF specified for the *vrf-name* argument.

#### **Mechanics of the Bandwidth-Based Multicast CAC Policies**

The mechanics of bandwidth-based multicast CAC policies are as follows:

- Once an mroute matches an ACL configured for a per interface mroute state limiter, the Cisco IOS software performs a top-down search from the global or per MVRF list of configured bandwidth-based multicast CAC policies to determine if a cost should be applied to the mroute.
- A cost is applied to the first bandwidth-based CAC policy that matches the mroute. A match is found when the ACL applied to the bandwidth-based CAC policy permits the mroute state.
- The counter for the mroute state limiter either adds or subtracts the cost configured for the *cost-multiplier* argument. If no costs are configured or if the mroute does not match any of the configured bandwidth-based CAC polices, the default cost of 1 is used.

#### Tips for Configuring Bandwidth-Based CAC Policies for IP Multicast

• To ensure that a particular cost applies to all mroutes being limited, you can configure a bandwidth-based CAC policy whose ACL contains a **permit any** statement. Configuring a bandwidth-based CAC policy in this manner effectively ensures that the default cost is not applied to any mroutes being limited.

- Configuring a bandwidth-based CAC policy with a cost of 0 for the *cost-multiplier* argument can be used to skip the accounting of certain mroutes (for example, to prevent Auto-RP groups or a specific multicast channel from being accounted).
- An explicit deny statement for a specific mroute in an ACL can be used to specify the state that will not match the ACL (thus, preventing the ACL from being accounted). If an mroute matches a deny statement, the search immediately continues to the next configured bandwidth-based CAC policy. Configuring an explicit deny statement in an ACL can be more efficient than forcing the mroute to fall through an ACL (by means of the implicit **deny any** statement at the end of the ACL).

## How to Configure Multicast Admission Control

## **Configuring Global and Per MVRF Mroute State Limiters**

Perform the following optional tasks to configure global and per MVRF mroute state limiters.

Global mroute state limiters are used to limit the number of mroutes that can be added to the global table on a router. Configuring a global mroute state limiter can protect a router in the event of a multicast DoS attack (by preventing mroutes from overrunning the router).

Per VRF mroute state limiters are used to limit the number of mroutes that can be added to an MVRF table on an MVPN PE router. Configuring per MVRF mroute state limits can be used to ensure the fair sharing of mroutes between different MVRFs on an MVPN PE router.

W.

**Note** Global and per MVRF mroute state limiters operate independently and can be used alone or together, depending upon the admission control requirements of your network.

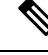

**Note** When configuring global and per VRF mroute state limiters, you can only configure one limit for the global table and one limit per MVRF table.

The following tasks explain how to configure global and per MVRF mroute state limiters:

#### **Prerequisites**

- These tasks assume that IP multicast has been enabled and that the PIM interfaces have been configured using the tasks described in the "Configuring Basic IP Multicast" module.
- Before configuring per MVRF mroute state limiters, the MVRFs on the PE router must be configured using the tasks described in the "Configuring Multicast VPN" module.

#### **Configuring a Global Mroute State Limiter**

Perform this task to limit the number of mroutes that can be added to the global table. States for mroutes that exceed the global mroute limit will not be created.

I

#### **SUMMARY STEPS**

- 1. enable
- **2**. configure terminal
- **3.** ip multicast route-limit *limit* [threshold]
- 4. end
- 5. show ip mroute count

#### **DETAILED STEPS**

| Step 1     enable     Enables privileged EXEC mode.       Example:     • Enter your password if prompted.                                                                                                    |                                                                                                    |
|----------------------------------------------------------------------------------------------------|----------------------------------------------------------------------------------------------------|
| Router> enable                                                                                                    |                                                                                                    |
| Step 2configure terminalEnters global configuration mode.                                                                                                    |                                                                                                    |
| Example:<br>Router# configure terminal                                                                                                    |                                                                                                    |
| Step 3       ip multicast route-limit limit [threshold]         Example:       Router (config) # ip multicast route-limit 1500 1460         Kouter (config) # ip multicast route-limit 1500 1460       Limits the number of mroutes that can be a table.         • For the required limit argument, sp the number of mroutes that can be a table. The range is from 1 to 21474         • Use the optional thresholdargument threshold limit. The range is from | e added to the global<br>becify the limit on<br>added to the global<br>483647.<br>Int to set an mroute<br>1 to 2147483647. |
| Step 4       end       Ends the current configuration session a privileged EXEC mode.         Router(config) # end       Router(config) # end       Router(config) # end                                                                                                    | and returns to                                                                                                    |
| Step 5show ip mroute count(Optional) Displays mroute data and pace                                                                                                    | cket count statistics.                                                                                                    |
| Example:       • Use this command to verify the number of the global table.         Router# show ip mroute count       • Use this command to verify the number of the global table.                                                                                                    | mber of mroutes in                                                                                                    |

#### What to Do Next

Proceed to the Configuring Per MVRF Mroute State Limiters, on page 909 task to configure per MVRF mroute state limiters on a PE router.

#### **Configuring Per MVRF Mroute State Limiters**

Perform this optional task to configure per MVRF mroute state limiters to limit the number of mroutes that can be added to a particular MVRF table. This feature can be configured on a PE router to ensure the fair

sharing of mroutes between different MVRFs on the router. States for mroutes that exceed the per MVRF mroute limiter are not created.

#### **SUMMARY STEPS**

- 1. enable
- 2. configure terminal
- **3.** ip multicast vrf vrf-name route-limit limit [threshold]
- **4.** Repeat Step 3 to configure additional per VRF mroute state limiters for other VRFs on an MVPN PE router.
- 5. end
- 6. show ip mroute vrf vrf-name count

|        | Command or Action                                                                                                    | Purpose                                                                                                    |
|--------|----------------------------------------------------------------------------------------------------|----------------------------------------------------------------------------------------------------|
| Step 1 | enable                                                                                                    | Enables privileged EXEC mode.                                                                                                    |
|        | Example:                                                                                                    | • Enter your password if prompted.                                                                                                    |
|        | Router> enable                                                                                                    |                                                                                                    |
| Step 2 | configure terminal                                                                                                    | Enters global configuration mode.                                                                                                    |
|        | Example:                                                                                                    |                                                                                                    |
|        | Router# configure terminal                                                                                                    |                                                                                                    |
| Step 3 | <pre>ip multicast vrf vrf-name route-limit limit [threshold] Example: Router(config)# ip multicast vrf red route-limit 1500 1460</pre> | <ul> <li>Limits the number of mroutes that can be added to a particular MVRF table.</li> <li>For the vrf keyword and vrf-name argument, specify the MVRF for which to apply the limit.</li> <li>For the required <i>limit</i> argument, specify the limit on the number of mroutes that can be added to the MVRF table (for the specified MVRF). The range is from 1 to 2147483647.</li> <li>Use the optional <i>threshold</i>argument to set an mroute threshold limit. The range is from 1 to 2147483647</li> </ul> |
| Step 4 | Repeat Step 3 to configure additional per VRF mroute state limiters for other VRFs on an MVPN PE router.                               |                                                                                                    |
| Step 5 | end                                                                                                    | Ends the current configuration session and returns to                                                                                                    |
|        | Example:                                                                                                    | privileged EXEC mode.                                                                                                    |
|        | Router(config)# end                                                                                                    |                                                                                                    |
| Step 6 | show ip mroutevrfvrf-namecountExample:                                                                                                 | (Optional) Displays mroute data and packet count statistics related to the specified MVRF.                                                                                                    |

| <br>Command or Action                | Purpose                                                                        |
|--------------------------------------|--------------------------------------------------------------------------------|
| Router# show ip mroute vrf red count | • Use this command to verify the number of mroutes in a particular MVRF table. |

## **Configuring MSDP SA Limiters**

Perform this optional task to limit the overall number of SA messages that the router can accept from specified MSDP peers. Performing this task protects an MSDP-enabled router from distributed DoS attacks.

```
Note
```

We recommend that you perform this task for all MSDP peerings on the router.

#### Before you begin

This task assumes that you are running MSDP and have configured MSDP peers using the tasks described in the "Using MSDP to Interconnect Multiple PIM-SM Domains" module.

#### **SUMMARY STEPS**

- 1. enable
- 2. configure terminal
- 3. ip msdp [vrf vrf-name] sa-limit {peer-address | peer-name} sa-limit
- **4.** Repeat Step 3 to configure additional per MVRF mroute state limiters for other MVRFs on an MVPN PE router.
- 5. end
- 6. show ip msdp count
- 7. show ip msdp peer [peer-address | peer-name]
- 8. show ip msdp summary

|        | Command or Action                                                                                                    | Purpose                                                                                                    |
|--------|----------------------------------------------------------------------------------------------------|----------------------------------------------------------------------------------------------------|
| Step 1 | enable                                                                                                    | Enables privileged EXEC mode.                                                                                         |
|        | Example:                                                                                                    | • Enter your password if prompted.                                                                                    |
|        | Router> enable                                                                                                    |                                                                                                    |
| Step 2 | configure terminal                                                                                                    | Enters global configuration mode.                                                                                     |
|        | Example:                                                                                                    |                                                                                                    |
|        | Router# configure terminal                                                                                               |                                                                                                    |
| Step 3 | <b>ip msdp</b> [ <b>vrf</b> <i>vrf-name</i> ] <b>sa-limit</b> { <i>peer-address</i>   <i>peer-name</i> } <i>sa-limit</i> | Limits the number of SA messages allowed in the SA cache from the specified MSDP.                                     |
|        | Example:                                                                                                    | • Use the optional <b>vrf</b> keyword and <i>vrf-name</i> argument to specify the MVRF associated with the MSDP peer. |

|        | Command or Action                                                                                          | Purpose                                                                                                    |
|--------|----------------------------------------------------------------------------------------------------|----------------------------------------------------------------------------------------------------|
|        | Router(config)# ip msdp sa-limit 192.168.10.1 100                                                          | When an MVRF is specified, the MSDP SA limiter is applied to the specified MSDP peer associated with the specified MVRF.                                                         |
|        |                                                                                                    | • For the required <i>peer-address</i> argument or <i>peer-name</i> argument, specify either the MSDP peer address or MSDP peer name of the peer to be limited.                  |
|        |                                                                                                    | • For the required <i>sa-limit</i> argument, specify the maximum number of SA messages that can be accepted (cached) from the specified peer. The range is from 1 to 2147483646. |
| Step 4 | Repeat Step 3 to configure additional per MVRF mroute state limiters for other MVRFs on an MVPN PE router. |                                                                                                    |
| Step 5 | end                                                                                                    | Exits global configuration mode and returns to privileged                                                                                                    |
|        | Example:                                                                                                   | EXEC mode.                                                                                                    |
|        | Router(config)# end                                                                                        |                                                                                                    |
| Step 6 | show ip msdp count                                                                                         | (Optional) Displays the number of sources and groups                                                                                                    |
|        | Example:                                                                                                   | originated in MSDP SA messages and the number of SA messages from an MSDP peer in the SA cache.                                                                                  |
|        | Router# show ip msdp count                                                                                 |                                                                                                    |
| Step 7 | show ip msdp peer [peer-address   peer-name]                                                               | (Optional) Displays detailed information about MSDP peers.                                                                                                    |
|        | Example:                                                                                                   | <b>Note</b> The output of this command displays the number of SA measured room MSDB.                                                                                             |
|        | Router# show ip msdp peer                                                                                  | peers that are stored in the cache.                                                                                                    |
| Step 8 | show ip msdp summary                                                                                       | (Optional) Displays MSDP peer status.                                                                                                    |
|        | Example:                                                                                                   | <b>Note</b> The output of this command displays a per-peer "SA Count" field that displays the                                                                                    |
|        | Router# show ip msdp summary                                                                               | number of SAs stored in the SA cache.                                                                                                    |

## **Configuring IGMP State Limiters**

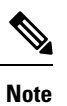

IGMP state limiters impose limits on the number of mroute states resulting from IGMP, IGMP v3lite, and URD membership reports on a global or per interface basis.

### **Prerequisites**

• These tasks assume that IP multicast has been enabled and that the PIM interfaces have been configured using the tasks described in the "Configuring Basic IP Multicast" module.

• All ACLs you intend to apply to per interface IGMP state limiters should be configured prior to beginning this configuration task; otherwise, IGMP membership reports for all groups and channels are counted against the configured limits. For information about how to configure ACLs, see the "Creating an IP Access List and Applying It to an Interface " module.

#### **Configuring Global IGMP State Limiters**

Perform this optional task to configure one global IGMP state limiter per device.

#### **SUMMARY STEPS**

- 1. enable
- **2**. configure terminal
- 3. ip igmp limit number
- 4. end
- 5. show ip igmp groups

|        | Command or Action                 | Purpose                                                                  |
|--------|-----------------------------------|--------------------------------------------------------------------------|
| Step 1 | enable                            | Enables privileged EXEC mode.                                            |
|        | Example:                          | • Enter your password if prompted.                                       |
|        | Device> enable                    |                                                                          |
| Step 2 | configure terminal                | Enters global configuration mode.                                        |
|        | Example:                          |                                                                          |
|        | Device# configure terminal        |                                                                          |
| Step 3 | ip igmp limit number              | Configures a global limit on the number of mroute states                 |
|        | Example:                          | resulting from IGMP membership reports (IGMP joins).                     |
|        | Device(config)# ip igmp limit 150 |                                                                          |
| Step 4 | end                               | Ends the current configuration session and returns to                    |
|        | Example:                          | privileged EXEC mode.                                                    |
|        | Device(config-if)# end            |                                                                          |
| Step 5 | show ip igmp groups               | (Optional) Displays the multicast groups with receivers that             |
|        | Example:                          | are directly connected to the device and that were learned through IGMP. |
|        | Device# show ip igmp groups       |                                                                          |

#### What to Do Next

Proceed to the Configuring Per Interface IGMP State Limiters, on page 914 task to configure per interface IGMP state limiters.

### **Configuring Per Interface IGMP State Limiters**

Perform this optional task to configure a per interface IGMP state limiter.

#### **SUMMARY STEPS**

- 1. enable
- **2**. configure terminal
- **3.** interface type number
- 4. ip igmp limit number [except access-list]
- **5.** Do one of the following:
  - exit
  - end
- **6.** show ip igmp interface [type number]
- 7. show ip igmp groups

|        | Command or Action                                        | Purpose                                                             |
|--------|----------------------------------------------------------|---------------------------------------------------------------------|
| Step 1 | enable                                                   | Enables privileged EXEC mode.                                       |
|        | Example:                                                 | • Enter your password if prompted.                                  |
|        | Device> enable                                           |                                                                     |
| Step 2 | configure terminal                                       | Enters global configuration mode.                                   |
|        | Example:                                                 |                                                                     |
|        | Device# configure terminal                               |                                                                     |
| Step 3 | interface type number                                    | Enters interface configuration mode.                                |
|        | Example:                                                 | • Specify an interface that is connected to hosts.                  |
|        | <pre>Device(config)# interface GigabitEthernet0/0</pre>  |                                                                     |
| Step 4 | <b>ip igmp limit</b> number [ <b>except</b> access-list] | Configures a per interface limit on the number of mroutes           |
|        | Example:                                                 | states created as a result of IGMP membership reports (IGMP joins). |
|        | <pre>Device(config-if)# ip igmp limit 100</pre>          |                                                                     |
| Step 5 | Do one of the following:                                 | • (Optional) Ends the current configuration session and             |
|        | • exit<br>• end                                          | and 4 to configure a per interface limiter on another interface.    |

|        | Command or Action                                                                       | Purpose                                                                                                    |
|--------|-----------------------------------------------------------------------------------------|----------------------------------------------------------------------------------------------------|
|        | Example:<br>Device(config-if)# exit<br>Device(config-if)# end                           | Ends the current configuration session and returns to privileged EXEC mode.                                                                 |
| Step 6 | <pre>show ip igmp interface [type number] Example: Device# show ip igmp interface</pre> | (Optional) Displays information about the status and<br>configuration of IGMP and multicast routing on interfaces.                          |
| Step 7 | <pre>show ip igmp groups Example: Device# show ip igmp groups</pre>                     | (Optional) Displays the multicast groups with receivers that<br>are directly connected to the device and that were learned<br>through IGMP. |

## **Configuring Per Interface Mroute State Limiters**

Perform this task to prevent DoS attacks or to provide a multicast CAC mechanism for controling bandwidth when all multicast flows utilize approximately the same amount of bandwidth.

#### Before you begin

All ACLs to be applied to per interface mroute state limiters must be configured prior to beginning this configuration task; otherwise, the limiters are ignored. For information about how to configure ACLs, see the "Creating an IP Access List and Applying It to an Interface" module of the *Security Configuration Guide: Access Control Lists* guide.

#### **SUMMARY STEPS**

- 1. enable
- 2. configure terminal
- **3.** interface type number
- 4. ip multicast limit [connected | out | rpf] access-list max-entries
- 5. Repeat Step 4 to configure additional per interface mroute state limiters on this interface.
- 6. Repeat Steps 3 and Step 4 to configure per interface mroute state limiters on additional interfaces.
- 7. end

|        | Command or Action  | Purpose                            |
|--------|--------------------|------------------------------------|
| Step 1 | enable             | Enables privileged EXEC mode.      |
|        | Example:           | • Enter your password if prompted. |
|        | Device> enable     |                                    |
| Step 2 | configure terminal | Enters global configuration mode.  |
|        | Example:           |                                    |

|        | Command or Action                                                                                    | Purpose                                                                          |
|--------|----------------------------------------------------------------------------------------------------|----------------------------------------------------------------------------------|
|        | Device# configure terminal                                                                           |                                                                                  |
| Step 3 | interface type number<br>Example:                                                                    | Enters interface configuration mode for the specified interface type and number. |
|        | <pre>Device(config)# interface GigabitEthernet0/0</pre>                                              |                                                                                  |
| Step 4 | <b>ip multicast limit</b> [connected   out   <b>rpf</b> ] access-list<br>max-entries                 | Configures per interface mroute state limiters.                                  |
|        | Example:                                                                                             |                                                                                  |
|        | Device(config-if)# ip multicast limit 15 100                                                         |                                                                                  |
| Step 5 | Repeat Step 4 to configure additional per interface mroute state limiters on this interface.         |                                                                                  |
| Step 6 | Repeat Steps 3 and Step 4 to configure per interface mroute state limiters on additional interfaces. |                                                                                  |
| Step 7 | end                                                                                                  | Returns to privileged EXEC mode.                                                 |
|        | Example:                                                                                             |                                                                                  |
|        | Device(config-if)# end                                                                               |                                                                                  |

#### What to Do Next

Proceed to the Monitoring Per Interface Mroute State Limiters and Bandwidth-Based Multicast CAC Policies task to monitor per interface mroute state limiters.

## **Configuring Bandwidth-Based Multicast CAC Policies**

Perform this optional task to configure bandwidth-based multicast CAC policies. Bandwidth-based multicast CAC policies provide the capability to assign costs to mroutes that are being limited by per interface mroute state limiters. This task can be used to provide bandwidth-based multicast CAC on a per interface basis in network environments where the multicast flows utilize different amounts of bandwidth. Bandwidth-based multicast CAC policies can be applied globally or per MVRF.

#### Before you begin

- This task assumes that IP multicast has been enabled and that the PIM interfaces have been configured using the tasks described in the "Configuring Basic IP Multicast" module.
- All ACLs you intend to apply to bandwidth-based multicast CAC policies should be configured prior to beginning this configuration task; otherwise, the limiters are ignored. For information about how to configure ACLs, see the "Creating an IP Access List and Applying It to an Interface " module.

I

**Note** You can omit Steps 3 to 7 if you have already configured the per interface mroute state limiters for which to apply costs.

#### SUMMARY STEPS

- 1. enable
- **2**. configure terminal
- **3. interface** *type number*
- 4. ip multicast limit [connected | out | rpf] access-list max-entries
- 5. 6.
- 7. Repeat Step 4 if you want to configure additional mroute state limiters on the interface.
- 8. Repeat Step 3 and Step 4 if you want to configure mroute state limiters on additional interfaces.
- 9. exit
- **10.** ip multicast [vrf vrf-name] limit cost access-list cost-multiplier
- **11.** Repeat Step 8 if you want to apply additional costs to mroutes.
- 12. end

| Purpose                                                                                                    |
|----------------------------------------------------------------------------------------------------|
| Enables privileged EXEC mode.                                                                                  |
| • Enter your password if prompted.                                                                             |
|                                                                                                    |
| Enters global configuration mode.                                                                              |
|                                                                                                    |
|                                                                                                    |
| Enters interface configuration mode for the specified                                                          |
| interface type and number.                                                                                     |
|                                                                                                    |
| Configures mroute state limiters on an interface.                                                              |
| • Specify the <b>ip multicast limit</b> command with no                                                        |
| optional keywords to limit mroute state creation for                                                           |
| the interface is an outgoing (egress) interface, and to<br>limit mroute olist membership when the interface is |
| an incoming (ingress) Reverse Path Forwarding (RPF) interface.                                                 |
|                                                                                                    |

|        | Command or Action | Purpose                                                                                                    |
|--------|-------------------|----------------------------------------------------------------------------------------------------|
| Step 5 |                   | <ul> <li>This type of mroute state limiter limits mroute state creation by accounting each time an mroute permitted by the ACL is created or deleted and limits mroute olist membership by accounting each time that an mroute olist member permitted by the ACL is added or removed.</li> <li>Entering this form of the command (that is, with no optional keywords) is equivalent to specifying the ip multicast limit rpfand ip multicast limit out forms of the command.</li> </ul> |
| Step 6 |                   | • Use the optional <b>connected</b> keyword to configure an mroute state limiter that limits mroute states created for an ACL-classified set of multicast traffic on an incoming (RPF) interface that is directly connected to a multicast source by accounting each time that an mroute permitted by the ACL is created or deleted.                                                                                                    |
|        |                   | • Use the optional <b>out</b> keyword to configure an mroute<br>state limiter that limits mroute olist membership on<br>an outgoing interface for an ACL-classified set of<br>multicast traffic by accounting each time that an<br>mroute olist member permitted by the ACL is added<br>or removed.                                                                                                    |
|        |                   | • Use the optional <b>rpf</b> keyword to configure an mroute<br>state limiter that limits the number of mroute states<br>created for an ACL-classified set of multicast traffic<br>on an incoming (RPF) interface by accounting each<br>time an mroute permitted by the ACL is created or<br>deleted.                                                                                                    |
|        |                   | • For the required <i>access-list</i> argument, specify the ACL that defines the IP multicast traffic to be limited on an interface.                                                                                                    |
|        |                   | <ul> <li>Standard ACLs can be used to define the (*, G) state to be limited on an interface.</li> <li>Extended ACLs can be used to define the (S, G) state to be limited on an interface. Extended ACLs also can be used to define the (*, G) state to be limited on an interface, by specifying 0.0.0.0 for the source address and source wildcardreferred to as (0, G)in the permit or deny statements that compose the extended access list.</li> </ul>                              |
|        |                   | • For the required <i>max-entries</i> argument, specify the maximum number of mroutes permitted by the per interface mroute state limiter. The range is from 0 to 2147483647.                                                                                                    |

|         | Command or Action                                                                                                    | Purpose                                                                                                    |
|---------|----------------------------------------------------------------------------------------------------|----------------------------------------------------------------------------------------------------|
| Step 7  | Repeat Step 4 if you want to configure additional mroute state limiters on the interface.                                                                              |                                                                                                    |
| Step 8  | Repeat Step 3 and Step 4 if you want to configure mroute state limiters on additional interfaces.                                                                      |                                                                                                    |
| Step 9  | exit<br>Example:<br>Router(config-if)# exit                                                                                                    | Exits interface configuration mode, and returns to global configuration mode.                                                                                                    |
| Step 10 | <pre>ip multicast [vrf vrf-name] limit cost access-list<br/>cost-multiplier<br/>Example:<br/>Router(config)# ip multicast limit cost<br/>acl-MP2SD-channels 4000</pre> | <ul> <li>Applies costs to per interface mroute state limiters.</li> <li>Use the optional vrf keyword and vrf-nameargument to specify that the cost be applied only to mroutes associated with MVRF specified for the vrf-name argument.</li> <li>For the required access-list argument, specify the ACL that defines the IP multicast traffic for which to apply a cost.</li> <li>Standard ACLs can be used to define the (*, G) state.</li> <li>Extended ACLs can be used to define the (S, G) state. Extended ACLs also can be used to define the (*, G) state. Extended ACLs also can be used to define the (*, G) state.</li> <li>For the required cost-multiplier argument, specify the cost value to be applied to mroutes that match the ACL associated with the bandwidth-based multicast CAC policy. The range is 0 to 2147483647.</li> </ul> |
| Step 11 | Repeat Step 8 if you want to apply additional costs to mroutes.                                                                                                    |                                                                                                    |
| Step 12 | end<br>Example:<br>Router(config-if)# end                                                                                                    | Exits interface configuration mode, and enters privileged EXEC mode.                                                                                                    |

## What to Do Next

Proceed to the Monitoring Per Interface Mroute State Limiters and Bandwidth-Based Multicast CAC Policies task to monitor bandwidth-based multicast CAC policies.

## MonitoringPerInterfaceMrouteStateLimitersandBandwidth-BasedMulticast CAC Policies

Perform this optional task to monitor per interface mroute state limiters and bandwidth-based multicast CAC policies.

#### **SUMMARY STEPS**

- 1. enable
- 2. debug ip mrouting limits [group-address]
- 3. show ip multicast limit type number
- 4. clear ip multicast limit [type number]

#### **DETAILED STEPS**

Step 1 enable

#### Example:

Device> enable

Enables privileged EXEC mode.

Enter your password if prompted.

#### **Step 2 debug ip mrouting limits** [group-address]

Displays debugging information about configured per interface mroute state limiters and bandwidth-based multicast CAC policies.

The following output is from the **debug ip mrouting limits** command. The output displays the following events:

- An mroute state being created and the corresponding per interface mroute state limiter counter being increased by the default cost of 1 on incoming Ethernet interface 1/0.
- An mroute olist member being removed from the olist and the corresponding per interface mroute limiter being decreased by the default cost of 1 on outgoing Ethernet interface 1/0.
- An mroute being denied by the per interface mroute state limiter because the maximum number of mroute states has been reached.
- An mroute state being created and the corresponding per interface mroute state limiter counter being increased by the cost of 2 on incoming Ethernet interface 1/0.
- An mroute olist member being removed from the olist and the corresponding per interface mroute limiter being decreased by a cost of 2 on outgoing Ethernet interface 1/0.

#### **Example:**

```
device# debug ip mrouting limits
MRL(0): incr-ed acl `rpf-list' to (13 < max 32), [n:0,p:0], (main) GigabitEthernet0/0, (10.41.0.41,
225.30.200.60)
MRL(0): decr-ed acl `out-list' to (10 < max 32), [n:0,p:0], (main) GigabitEthernet0/0, (*,</pre>
```
```
225.40.202.60)
MRL(0): Add mroute (10.43.0.43, 225.30.200.60) denied for GigabitEthernet0/2, acl std-list, (16 =
max 16)
MRL(0): incr-ed limit-acl `rpf-list' to (12 < max 32), cost-acl 'cost-list' cost 2, [n:0,p:0], (main)
GigabitEthernet0/0, (10.41.0.41, 225.30.200.60)
MRL(0): decr-ed limit-acl `out-list' to (8 < max 32), cost-acl 'cost-list'' cost 2, [n:0,p:0], (main)
GigabitEthernet0/0, (*, 225.40.202.60)</pre>
```

#### **Step 3** show ip multicast limit type number

Displays counters related to mroute state limiters configured on the interfaces on the router.

For each per interface mroute state limiter shown in the output, the following information is displayed:

- The direction of traffic that the per mroute state limiter is limiting.
- The ACL referenced by the per interface mroute state limiter that defines the IP multicast traffic being limited.
- Statistics, enclosed in parenthesis, which track the current number of mroutes being limited less the configured limit. Each time the state for an mroute is created or deleted and each time an outgoing interface list (olist) member is added or removed, the counters for matching per interface mroute state limiters are increased or decreased accordingly.
- The exceeded counter, which tracks the total number of times that the limit configured for the per interface mroute state limiter has been exceeded. Each time an mroute is denied due to the configured limit being reached, the exceeded counter is increased by a value of 1.

The following is sample output from the **show ip multicast limit** command with the *type number* arguments. In this example, information about mroute state limiters configured on Gigabit Ethernet interface 0/0 is displayed.

#### Example:

```
Device# show ip multicast limit GigabitEthernet 0/0
```

```
Interface GigabitEthernet 0/0
Multicast Access Limits
out acl out-list (1 < max 32) exceeded 0
rpf acl rpf-list (6 < max 32) exceeded 0
con acl conn-list (0 < max 32) exceeded 0</pre>
```

#### **Step 4 clear ip multicast limit** [type number]

Resets the exceeded counter for per interface mroute state limiters.

The following example shows how to reset exceeded counters for per interface mroute state limiters configured on Gigabit Ethernet interface 0/0:

#### **Example:**

Device# clear ip multicast limit interface GigabitEthernet 0/0

## Configuration Examples for Configuring Multicast Admission Control

### **Configuring Global and Per MVRF Mroute State Limiters Example**

The following example shows how to configure a global mroute state limiter. In this example, a global mroute state limiter is configured with an mroute limit of 1500 and an mroute threshold limit of 1460.

ip multicast route-limit 1500 1460

The following is a sample mroute threshold warning message. The output shows that the configured mroute threshold limit of 1460 has been exceeded by one mroute.

%MROUTE-4-ROUTELIMITWARNING : multicast route-limit warning 1461 threshold 1460

The following is a sample mroute exceeded warning message. The output shows that the configured mroute limit of 1500 has been exceeded by one mroute. States for mroutes that exceed the configured limit for the global mroute state limiter are not created on the router.

%MROUTE-4-ROUTELIMIT : 1501 routes exceeded multicast route-limit of 1500

### **Configuring MSDP SA Limiters Example**

The following example shows how to configure an MSDP SA limiter. In this example, an MSDP SA limiter is configured that imposes a limit of 100 SA messages from the MSDP peer at 192.168.10.1.

```
ip msdp sa-limit 192.168.10.1 100
```

## **Example: Configuring IGMP State Limiters**

The following example shows how to configure IGMP state limiters to provide multicast CAC in a network environment where all the multicast flows roughly utilize the same amount of bandwidth.

This example uses the topology illustrated in the figure.

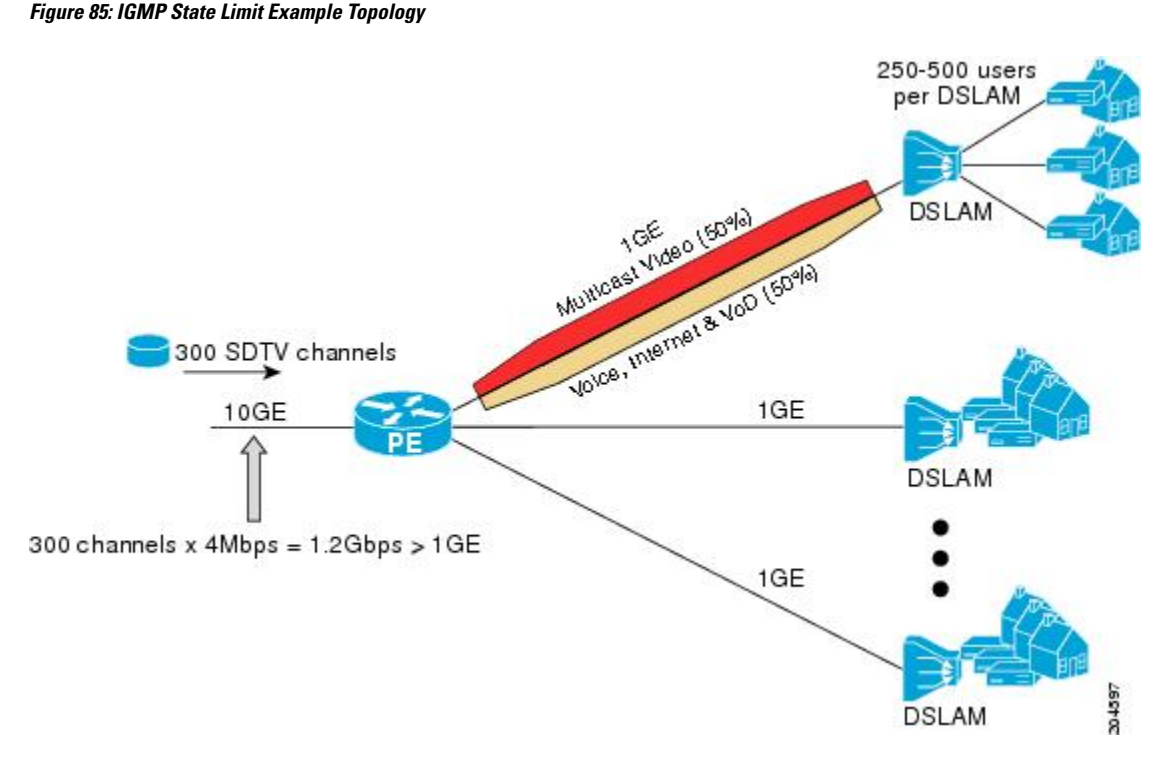

In this example, a service provider is offering 300 Standard Definition (SD) TV channels. Each SD channel utilizes approximately 4 Mbps.

The service provider must provision the Gigabit Ethernet interfaces on the PE device connected to the Digital Subscriber Line Access Multiplexers (DSLAMs) as follows: 50% of the link's bandwidth (500 Mbps) must be available to subscribers of the Internet, voice, and video on demand (VoD) service offerings while the remaining 50% (500 Mbps) of the link's bandwidth must be available to subscribers of the SD channel offerings.

Because each SD channel utilizes the same amount of bandwidth (4 Mbps), per interface IGMP state limiters can be used to provide the necessary CAC to provision the services being offered by the service provider. To determine the required CAC needed per interface, the total number of channels is divided by 4 (because each channel utilizes 4 Mbps of bandwidth). The required CAC needed per interface, therefore, is as follows:

#### 500 Mbps / 4Mbps = 125 mroutes

Once the required CAC is determined, the service provider uses the results to configure the per IGMP state limiters required to provision the Gigabit Ethernet interfaces on the PE device. Based on the network's CAC requirements, the service provider must limit the SD channels that can be transmitted out a Gigabit Ethernet interface (at any given time) to 125. Configuring a per interface IGMP state limit of 125 for the SD channels provisions the interface for 500 Mbps of bandwidth, the 50% of the link's bandwidth that must always be available (but never exceeded) for the SD channel offerings.

The following configuration shows how the service provider uses a per interface mroute state limiter to provision interface Gigabit Ethernet 0/0 for the SD channels and Internet, Voice, and VoD services being offered to subscribers:

```
interface GigabitEthernet0/0
description --- Interface towards the DSLAM ---
.
```

ip igmp limit 125

### **Example Configuring Per Interface Mroute State Limiters**

The following example shows how to configure per interface mroute state limiters to provide multicast CAC in a network environment where all the multicast flows roughly utilize the same amount of bandwidth.

This example uses the topology illustrated in the figure.

Figure 86: Per Interface Mroute State Limit Example Topology

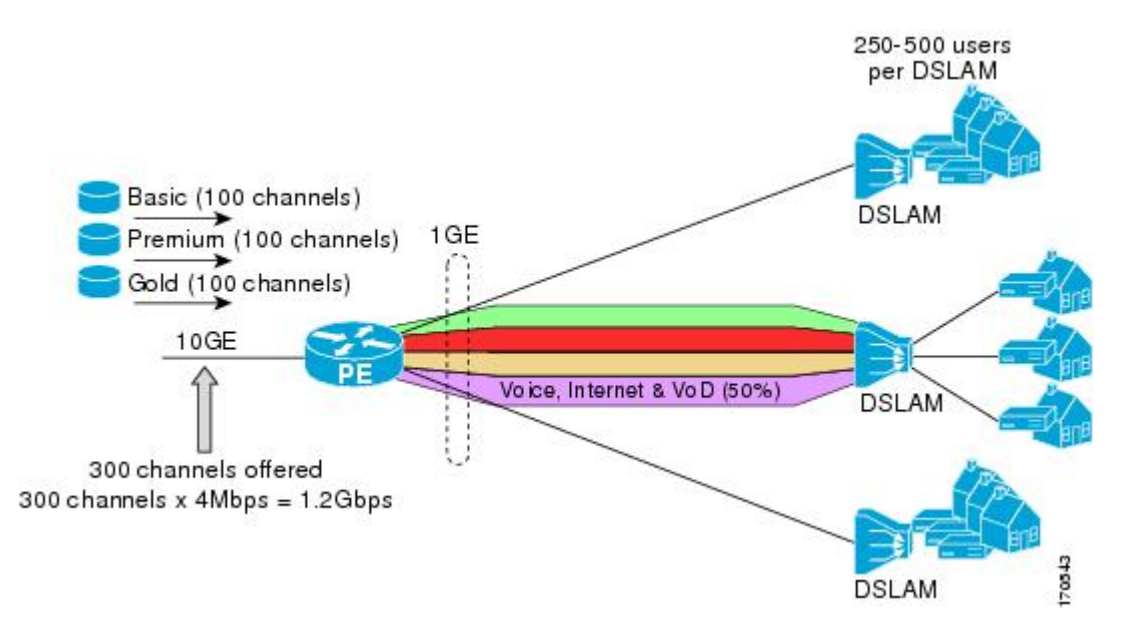

In this example, a service provider is offering 300 SD TV channels. The SD channels are being offered to customers in three service bundles (Basic, Premium, and Gold), which are available to customers on a subscription basis. Each bundle offers 100 channels to subscribers, and each channel utilizes approximately 4 Mbps of bandwidth.

The service provider must provision the Gigabit Ethernet interfaces on the PE device connected to DSLAMs as follows: 50% of the link's bandwidth (500 Mbps) must be available to subscribers of their Internet, voice, and VoD service offerings while the remaining 50% (500 Mbps) of the link's bandwidth must be available to subscribers of their SD channel bundle service offerings.

For the 500 Mbps of the link's bandwidth that must always be available to (but must never be exceeded by) the subscribers of the SD channel bundles, the interface must be further provisioned as follows:

- 60% of the bandwidth must be available to subscribers of the basic service (300 Mbps).
- 20% of the bandwidth must be available to subscribers of the premium service (100 Mbps).
- 20% of the bandwidth must be available to subscribers of the gold service (100 Mbps).

Because each SD channel utilizes the same amount of bandwidth (4 Mbps), per interface mroute state limiters can be used to provide the necessary CAC to provision the services being offered by the service provider. To determine the required CAC needed per interface, the number of channels for each bundle is divided by 4 (because each channel utilizes 4 Mbps of bandwidth). The required CAC needed per interface, therefore, is as follows:

- Basic Services: 300 / 4 = 75
- Premium Services: 100 / 4 = 25
- Gold Services: 100 / 4 = 25

Once the required CAC required per SD channel bundle is determined, the service provider uses the results to configure the mroute state limiters required to provision the Gigabit Ethernet interfaces on the PE device for the services being offered to subscribers behind the DSLAMs:

- For the Basic Services bundle, the service provider must limit the number of Basic Service SD channels that can be transmitted out a Gigabit Ethernet interface (at any given time) to 75. Configuring an mroute state limit of 75 for the SD channels offered in the Basic Service bundle provisions the interface for 300 Mbps of bandwidth (the 60% of the link's bandwidth that must always be available to [but never exceeded by] the subscribers of the Basic Services bundle).
- For the Premium Services bundle, the service provider must limit the number of Premium Service SD channels that can be transmitted out a Gigabit Ethernet interface (at any given time) to 25. Configuring an mroute state limit of 25 for the SD channels offered in the Premium Service bundle provisions the interface for 100 Mbps of bandwidth (the 20% of the link's bandwidth that must always be available to [but never exceeded by] the subscribers of the Premium Service bundle).
- For the Gold Services bundle, the service provider must limit the number of Gold Service SD channels that can be transmitted out a Gigabit Ethernet interface (at any given time) to 25. Configuring an mroute state limit of 25 for the SD channels offered in the Gold Service bundle provisions the interface for 100 Mbps of bandwidth (the 20% of the link's bandwidth that must always be available to [but never exceeded by] the subscribers of the Gold Service bundle).

The service provider then configures three ACLs to be applied to per interface mroute state limiters. Each ACL defines the SD channels for each SD channel bundle to be limited on an interface:

- acl-basic--The ACL that defines the SD channels offered in the basic service.
- acl-premium--The ACL that defines the SD channels offered in the premium service.
- acl-gold--The ACL that defines the SD channels offered in the gold service.

These ACLs are then applied to per interface mroute state limiters configured on the PE device's Gigabit Ethernet interfaces.

For this example, three per interface mroute state limiters are configured on Gigabit Ethernet interface 0/0 to provide the multicast CAC needed to provision the interface for the SD channel bundles being offered to subscribers:

- An mroute state limit of 75 for the SD channels that match acl-basic.
- An mroute state limit of 25 for the SD channels that match acl-premium.
- An mroute state limit of 25 for the SD channels that match acl-gold.

The following configuration shows how the service provider uses per interface mroute state limiters to provision Gigabit Ethernet interface 0/0 for the SD channel bundles and Internet, Voice, and VoD services being offered to subscribers:

```
interface GigabitEthernet0/0
description --- Interface towards the DSLAM ---
```

ip multicast limit out acl-basic 75 ip multicast limit out acl-premium 25 ip multicast limit out acl-gold 25

### **Example: Configuring Bandwidth-Based Multicast CAC Policies**

The following example shows how to configure bandwidth-based multicast CAC policies to provide multicast CAC in a network environment where the multicast flows utilize different amounts of bandwidth.

This example uses the topology illustrated in the figure.

Figure 87: Bandwidth-Based CAC for IP Multicast Example Topology

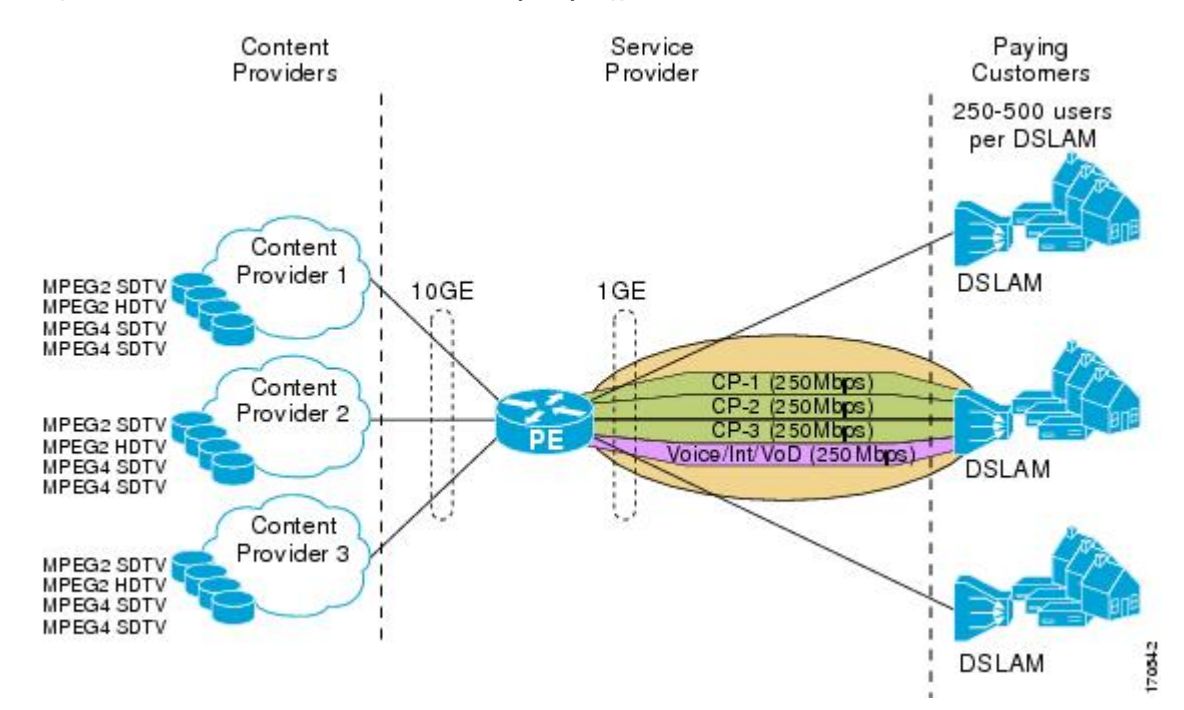

In this example, three content providers are providing TV services across a service provider core. The content providers are broadcasting TV channels that utilize different amounts of bandwidth:

- MPEG-2 SDTV channels--4 Mbps per channel.
- MPEG-2 HDTV channels--18 Mbps per channel.
- MPEG-4 SDTV channels--1.6 Mbps per channel.
- MPEG-4 HDTV channels--6 Mbps per channel.

The service provider needs to provision the fair sharing of bandwidth between these three content providers to its subscribers across Gigabit Ethernet interfaces. The service provider, thus, determines that it needs to provision each Gigabit Ethernet interface on the PE device connected to the DSLAMs as follows:

- 250 Mbps per content provider.
- 250 Mbps for Internet, voice, and VoD services.

The service provider then configures three ACLs:

- acl-CP1-channels--The ACL that defines the channels being offered by the content provider CP1.
- acl-CP2-channels--The ACL that defines the channels being offered by the content provider CP2.
- acl-CP3-channels--The ACL that defines the channels being offered by the content provider CP3.

Because the content providers are broadcasting TV channels that utilize different amounts of bandwidth, the service provider needs to determine the values that need to be configured for the per interface mroute state limiters and bandwidth-based multicast CAC policies to provide the fair sharing of bandwidth required between the content providers.

Prior to the introduction of the Bandwidth-Based CAC for IP Multicast feature, per interface mroute state limiters were based strictly on the number of flows. The introduction of cost multipliers by the Bandwidth-Based CAC for IP Multicast feature expands how per interface mroute state limiters can be defined. Instead of defining the per interface mroute state limiters based on the number of multicast flows, the service provider looks for a common unit of measure and decides to represent the per interface mroute state limiters in kilobits per second (Kbps). The service provider then configures three per interface mroute state limiters, one per content provider. Because the link is a Gigabit, the service provider sets each limit to 250000 (because 250000 Kbps equals 250 Mbps, the number of bits that service provider needs to provision per content provider).

The service provider needs to further provision the fair sharing of bandwidth between the content providers, which can be achieved by configuring bandwidth-based multicast CAC policies. The service provider decides to create four bandwidth-based CAC policies, one policy per channel based on bandwidth. For these policies, the service provider configures the following ACLs:

- acl-MP2SD-channels--Defines all the MPEG-2 SD channels offered by the three content providers.
- acl-MP2HD-channels--Defines all the MPEG-2 HD channels offered by the three content providers.
- acl-MP4SD-channels--Defines all the MPEG-4 SD channels offered by the three content providers.
- acl-MP4HD-channels--Defines all the MPEG-4 HD channels offered by the three content providers.

For each policy, a cost multiplier (represented in Kbps) is defined for each ACL that is based on the bandwidth of the channels defined in the ACL:

- 4000--Represents the 4 Mbps MPEG-2 SD channels.
- 18000--Represents the 18 Mbps MPEG-2 HD channels.
- 1600--Represents the 1.6 Mbps MPEG-4 SD channels.
- 6000--Represents the 6 Mbps MPEG-4 HD channels.

The following configuration example shows how the service provider used per interface mroute state limiters with bandwidth-based multicast CAC policies to provision Gigabit Ethernet interface 0/0 for the fair sharing of bandwidth required between the three content providers:

```
!
ip multicast limit cost acl-MP2SD-channels 4000
ip multicast limit cost acl-MP2HD-channels 18000
ip multicast limit cost acl-MP4SD-channels 1600
ip multicast limit cost acl-MP4HD-channels 6000
!
.
.
```

```
!
interface GigabitEthernet0/0
ip multicast limit out acl-CP1-channels 250000
ip multicast limit out acl-CP2-channels 250000
ip multicast limit out acl-CP3-channels 250000
!
```

# **Additional References**

The following sections provide references related to configuring multicast admission control.

#### **Related Documents**

| Related Topic                                                                                                    | Document Title                                                  |
|----------------------------------------------------------------------------------------------------|-----------------------------------------------------------------|
| Overview of the IP multicast technology area                                                                               | "IP Multicast Technology Overview" module                       |
| Concepts, tasks, and examples for configuring an IP multicast network using PIM                                            | "Configuring a Basic IP Multicast Network" module               |
| Concepts, tasks, and examples for using MSDP to interconnection multiple PIM-SM domains                                    | " Using MSDP to Interconnect Multiple<br>PIM-SM Domains" module |
| Multicast commands: complete command syntax, command<br>mode, command history, defaults, usage guidelines, and<br>examples | Cisco IOS IP Multicast Command Reference                        |

#### Standards

| Standards                                                                                                    | Title |
|----------------------------------------------------------------------------------------------------|-------|
| No new or modified standards are supported by this feature, and support for existing standards has not been modified by this feature. |       |
|                                                                                                    | 1     |

#### MIBs

| MIBs                                                   | MIBs Link                                                                                                    |
|--------------------------------------------------------|----------------------------------------------------------------------------------------------------|
| No new or modified MIBs are supported by this feature. | To locate and download MIBs for selected platforms, Cisco IOS releases, and feature sets, use Cisco MIB Locator found at the following URL:<br>http://www.cisco.com/go/mibs |

#### RFCs

| RFCs                                                                                              | Title |
|---------------------------------------------------------------------------------------------------|-------|
| No new or modified RFCs are supported by this feature, and support for existing RFCs has not been |       |
| modified by this feature.                                                                         |       |

| Technical | Assistance |
|-----------|------------|
|-----------|------------|

| Description                                                                                                    | Link                             |
|----------------------------------------------------------------------------------------------------|----------------------------------|
| The Cisco Support website provides extensive online resources, including documentation and tools for troubleshooting and resolving technical issues with Cisco products and technologies.                                                                   | http://www.cisco.com/techsupport |
| To receive security and technical information about your products, you can subscribe to various services, such as the Product Alert Tool (accessed from Field Notices), the Cisco Technical Services Newsletter, and Really Simple Syndication (RSS) Feeds. |                                  |
| Access to most tools on the Cisco Support website requires a Cisco.com user ID and password.                                                                                                    |                                  |

## **Feature Information for Configuring Multicast Admission Control**

The following table provides release information about the feature or features described in this module. This table lists only the software release that introduced support for a given feature in a given software release train. Unless noted otherwise, subsequent releases of that software release train also support that feature.

Use Cisco Feature Navigator to find information about platform support and Cisco software image support. To access Cisco Feature Navigator, go to https://cfnng.cisco.com/. An account on Cisco.com is not required.

| Feature Name                               | Releases                                | Feature Information                                                                                                    |
|--------------------------------------------|-----------------------------------------|----------------------------------------------------------------------------------------------------|
| Bandwidth-Based<br>CAC for IP<br>Multicast | 12.2(33)SRB<br>12.4(15)T<br>12.2(33)SXI | The Bandwidth-Based CAC for IP Multicast feature enhances the Per<br>Interface Mroute State Limit feature by implementing a way to count per<br>interface mroute state limiters using cost multipliers. This feature can be<br>used to provide bandwidth-based CAC on a per interface basis in network<br>environments where the multicast flows utilize different amounts of<br>bandwidth.<br>The following command was introduced by this feature: <b>ip multicast</b> |
|                                            |                                         | limit cost.                                                                                                    |
| IGMP State Limit                           | 12.2(14)S                               | The IGMP State Limit feature introduces the capability to limit the number                                                                                                    |
|                                            | 12.2(15)T                               | or global basis. Membership reports exceeding the configured limits are                                                                                                    |
|                                            | 15.0(1)S                                | not entered into the IGMP cache. This feature can be used to prevent<br>attacks or to provide a multicast CAC mechanism in network environm<br>where all the multicast flows roughly utilize the same amount of<br>bandwidth.                                                                                                    |
|                                            |                                         | The following commands were introduced or modified by this feature: <b>ip igmp limit</b> (global), <b>ip igmp limit</b> (interface), <b>show ip igmp interface</b> .                                                                                                    |

Table 64: Feature Information for Configuring Multicast Admission Control

| Feature Name                           | Releases                                | Feature Information                                                                                                    |
|----------------------------------------|-----------------------------------------|----------------------------------------------------------------------------------------------------|
| Per Interface<br>Mroute State<br>Limit | 12.3(14)T<br>12.2(33)SRB<br>12.2(33)SXI | The Per Interface Mroute State Limit feature provides the capability to<br>limit the number of mroute states on an interface for different<br>ACL-classified sets of multicast traffic. This feature can be used to prevent<br>DoS attacks, or to provide a multicast CAC mechanism in network<br>environments where all the multicast flows roughly utilize the same<br>amount of bandwidth.<br>The following commands were introduced or modified by this feature:<br><b>clear ip multicast limit, debug ip mrouting limits, ip multicast limit,<br/>show ip multicast limit</b> . |

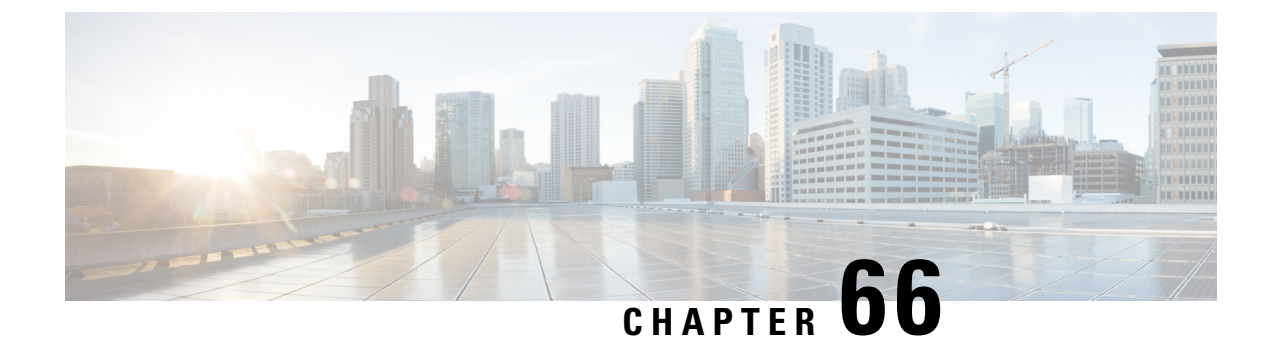

# **Per Interface Mroute State Limit**

The Per Interface Mroute State Limit feature provides the capability to limit the number of mroute states on an interface for different ACL-classified sets of multicast traffic. This feature can be used to prevent DoS attacks or to provide a multicast CAC mechanism when all the multicast flows roughly utilize the same amount of bandwidth.

The Per Interface Mroute State Limit feature essentially is a complete superset of the IGMP State Limit feature (with the exception that it does not support a global limit). The Per Interface Mroute State Limit feature, moreover, is more flexible and powerful (albeit more complex) than the IGMP State Limit feature but is not intended to be a replacement for it because there are applications that suit both features.

The main differences between the Per Interface Mroute State Limit feature and the IGMP State Limit feature are as follows:

- The Per Interface Mroute State Limit feature allows multiple limits to be configured on an interface, whereas the IGMP State Limit feature allows only one limit to be configured on an interface. The Per Interface Mroute State Limit feature, thus, is more flexible than the IGMP State Limit feature in that it allows multiple limits to be configured for different sets of multicast traffic on an interface.
- The Per Interface Mroute State Limit feature can be used to limit both IGMP and PIM joins, whereas the IGMP State Limit feature can only be used to limit IGMP joins. The IGMP State Limit feature, thus, is more limited in application in that it is best suited to be configured on an edge router to limit the number of groups that receivers can join on an outgoing interface. The Per Interface Mroute State Limit feature has a wider application in that it can be configured to limit IGMP joins on an outgoing interface, to limit PIM joins (for Any Source Multicast [ASM] groups or Source Specific Multicast [SSM] channels) on an outgoing interface connected to other routers, to limit sources behind an incoming interface from sending multicast traffic, or to limit sources directly connected to an incoming interface from sending multicast traffic.

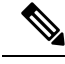

**Note** Although the PIM Interface Mroute State Limit feature allows you to limit both IGMP and PIM joins, it does not provide the capability to limit PIM or IGMP joins separately because it does not take into account whether the state is created as a result of an IGMP or PIM join. As such, the IGMP State Limit feature is more specific in application because it specifically limits IGMP joins.

• The Per Interface Mroute State Limit feature allows you to specify limits according to the direction of traffic; that is, it allows you to specify limits for outgoing interfaces, incoming interfaces, and for incoming interfaces having directly connected multicast sources. The IGMP State Limit feature, however, only can be used to limit outgoing interfaces. The Per Interface State Mroute State Limit feature, thus, is wider

in scope in that it can be used to limit mroute states for both incoming and outgoing interfaces from both sources and receivers, whereas the IGMP State Limit feature is more narrow in scope in that it can only be used to limit mroute states for receivers on an LAN by limiting the number of IGMP joins on an outgoing interface.

Both the IGMP State Limit and Per Interface Mroute State Limit features provide a rudimentary multicast CAC mechanism that can be used to provision bandwidth utilization on an interface when all multicast flows roughly utilize the same amount of bandwidth. The Bandwidth-Based CAC for IP Multicast feature, however, offers a more flexible and powerful alternative for providing multicast CAC in network environments where IP multicast flows utilize different amounts of bandwidth.

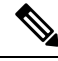

Note

For more information about the Bandwidth-Based CAC for IP Multicast feature, see the Bandwidth-Based CAC for IP Multicast, on page 907.

- Prerequisites for Per Interface Mroute State Limit, on page 932
- Information about Per Interface Mroute State Limit, on page 932
- How to Configure Per Interface Mroute State Limit, on page 933
- Configuration Examples for Per Interface Mroute State Limit, on page 937
- Additional References, on page 939
- Feature Information for Per Interface Mroute State Limit, on page 940

## **Prerequisites for Per Interface Mroute State Limit**

IP multicast is enabled and the Protocol Independent Multicast (PIM) interfaces are configured using the tasks described in the "Configuring Basic IP Multicast" module of the *IP Multicast: PIM Configuration Guide*.

## **Information about Per Interface Mroute State Limit**

### **Mechanics of Per Interface Mroute State Limiters**

The mechanics of per interface mroute state limiters are as follows:

- Each time the state for an mroute is created or deleted and each time an olist member is added or removed, the software searches for a corresponding per interface mroute state limiter that matches the mroute.
- When an mroute is created or deleted, the software searches for a per interface mroute state limiter configured on the incoming (RPF) interface that matches the mroute to be created or deleted. When an olist member is added or removed, the software searches for a per interface mroute state limiter configured on the outgoing interface that matches the mroute to be added or removed.
- A top-down search is performed using the list of configured per interface mroute state limiters. Only per interface mroute state limiters that match the direction of traffic are considered. The first per interface mroute state limiter that matches is used for limiting (sometimes referred to as accounting). A match is found when the ACL permits the mroute state.

- When a match is found, the counter of the per interface mroute state limiter is updated (increased or decreased). If no per interface mroute state limiter is found that matches an mroute, no accounting is performed for the mroute (because there is no counter to update).
- The amount with which to update the counter is called the cost (sometimes referred to as the cost multiplier). The default cost is 1.

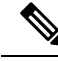

Note

A per interface mroute state limiter always allows the deletion of an mroute or the removal of an interface from the olist. In those cases, the respective per interface mroute state limiter decreases the counter by the value of the cost multiplier. In addition, RPF changes to an existing mroute are always allowed (in order to not affect existing traffic). However, a per interface mroute state limiter only allows the creation of an mroute or the addition of an mroute olist member if adding the cost does not exceed the maximum number of mroutes permitted.

### **Tips for Configuring Per Interface Mroute State Limiters**

- To ensure that all mroutes are accounted, you can configure a per interface mroute state limiter whose ACL contains a permit-any statement and set the value of zero (0) for maximum entries. Configuring an mroute state limiter in this manner effectively denies all fall through states, which may be a way to prevent a multicast DoS attack in and out of the interface.
- When creating an ACL, remember that, by default, the end of the ACL contains an implicit deny-any statement for everything if it did not find a match before reaching the end.
- An explicit deny statement for a specific mroute in an ACL can be used to specify the state that will not match the ACL which will prevent the ACL from being accounted. If an mroute matches a deny statement, the search immediately continues to the next configured mroute state limiter. Configuring an explicit deny statement in an ACL can be more efficient than forcing the mroute to fall through an ACL by using an implicit deny-any statement at the end of the ACL.

## How to Configure Per Interface Mroute State Limit

### **Configuring Per Interface Mroute State Limiters**

Perform this task to prevent DoS attacks or to provide a multicast CAC mechanism for controling bandwidth when all multicast flows utilize approximately the same amount of bandwidth.

#### Before you begin

All ACLs to be applied to per interface mroute state limiters must be configured prior to beginning this configuration task; otherwise, the limiters are ignored. For information about how to configure ACLs, see the "Creating an IP Access List and Applying It to an Interface" module of the *Security Configuration Guide: Access Control Lists* guide.

#### **SUMMARY STEPS**

- 1. enable
- **2**. configure terminal
- **3.** interface type number
- 4. ip multicast limit [connected | out | rpf] access-list max-entries
- 5. Repeat Step 4 to configure additional per interface mroute state limiters on this interface.
- 6. Repeat Steps 3 and Step 4 to configure per interface mroute state limiters on additional interfaces.
- **7**. end

#### **DETAILED STEPS**

|        | Command or Action                                                                                               | Purpose                                               |  |
|--------|----------------------------------------------------------------------------------------------------|-------------------------------------------------------|--|
| Step 1 | enable                                                                                                    | Enables privileged EXEC mode.                         |  |
|        | Example:                                                                                                    | • Enter your password if prompted.                    |  |
|        | Device> enable                                                                                                  |                                                       |  |
| Step 2 | configure terminal                                                                                              | Enters global configuration mode.                     |  |
|        | Example:                                                                                                    |                                                       |  |
|        | Device# configure terminal                                                                                      |                                                       |  |
| Step 3 | interface type number                                                                                           | Enters interface configuration mode for the specified |  |
|        | Example:                                                                                                    | interface type and number.                            |  |
|        | <pre>Device(config)# interface GigabitEthernet0/0</pre>                                                         |                                                       |  |
| Step 4 | <b>ip multicast limit</b> [connected   out   rpf] access-list<br>max-entries                                    | Configures per interface mroute state limiters.       |  |
|        | Example:                                                                                                    |                                                       |  |
|        | Device(config-if)# ip multicast limit 15 100                                                                    |                                                       |  |
| Step 5 | <b>ep 5</b> Repeat Step 4 to configure additional per interface mroute state limiters on this interface.        |                                                       |  |
| Step 6 | itep 6     Repeat Steps 3 and Step 4 to configure per interface mroute state limiters on additional interfaces. |                                                       |  |
| Step 7 | end                                                                                                    | Returns to privileged EXEC mode.                      |  |
|        | Example:                                                                                                    |                                                       |  |
|        | Device(config-if)# end                                                                                          |                                                       |  |
|        | · · · · · · · · · · · · · · · · · · ·                                                                           | ·                                                     |  |

### MonitoringPerInterfaceMrouteStateLimitersandBandwidth-BasedMulticast CAC Policies

Perform this optional task to monitor per interface mroute state limiters and bandwidth-based multicast CAC policies.

#### **SUMMARY STEPS**

- 1. enable
- **2.** debug ip mrouting limits [group-address]
- 3. show ip multicast limit type number
- 4. clear ip multicast limit [type number]

#### **DETAILED STEPS**

Step 1 enable

#### Example:

Device> enable

Enables privileged EXEC mode.

• Enter your password if prompted.

#### **Step 2 debug ip mrouting limits** [group-address]

Displays debugging information about configured per interface mroute state limiters and bandwidth-based multicast CAC policies.

The following output is from the **debug ip mrouting limits** command. The output displays the following events:

- An mroute state being created and the corresponding per interface mroute state limiter counter being increased by the default cost of 1 on incoming Ethernet interface 1/0.
- An mroute olist member being removed from the olist and the corresponding per interface mroute limiter being decreased by the default cost of 1 on outgoing Ethernet interface 1/0.
- An mroute being denied by the per interface mroute state limiter because the maximum number of mroute states has been reached.
- An mroute state being created and the corresponding per interface mroute state limiter counter being increased by the cost of 2 on incoming Ethernet interface 1/0.
- An mroute olist member being removed from the olist and the corresponding per interface mroute limiter being decreased by a cost of 2 on outgoing Ethernet interface 1/0.

#### Example:

#### device# debug ip mrouting limits

```
MRL(0): incr-ed acl `rpf-list' to (13 < max 32), [n:0,p:0], (main) GigabitEthernet0/0, (10.41.0.41,
225.30.200.60)
MRL(0): decr-ed acl `out-list' to (10 < max 32), [n:0,p:0], (main) GigabitEthernet0/0, (*,</pre>
```

225.40.202.60)
MRL(0): Add mroute (10.43.0.43, 225.30.200.60) denied for GigabitEthernet0/2, acl std-list, (16 =
max 16)
MRL(0): incr-ed limit-acl `rpf-list' to (12 < max 32), cost-acl 'cost-list' cost 2, [n:0,p:0], (main)
GigabitEthernet0/0, (10.41.0.41, 225.30.200.60)
MRL(0): decr-ed limit-acl `out-list' to (8 < max 32), cost-acl 'cost-list'' cost 2, [n:0,p:0], (main)
GigabitEthernet0/0, (\*, 225.40.202.60)</pre>

#### **Step 3** show ip multicast limit type number

Displays counters related to mroute state limiters configured on the interfaces on the router.

For each per interface mroute state limiter shown in the output, the following information is displayed:

- The direction of traffic that the per mroute state limiter is limiting.
- The ACL referenced by the per interface mroute state limiter that defines the IP multicast traffic being limited.
- Statistics, enclosed in parenthesis, which track the current number of mroutes being limited less the configured limit. Each time the state for an mroute is created or deleted and each time an outgoing interface list (olist) member is added or removed, the counters for matching per interface mroute state limiters are increased or decreased accordingly.
- The exceeded counter, which tracks the total number of times that the limit configured for the per interface mroute state limiter has been exceeded. Each time an mroute is denied due to the configured limit being reached, the exceeded counter is increased by a value of 1.

The following is sample output from the **show ip multicast limit** command with the *type number* arguments. In this example, information about mroute state limiters configured on Gigabit Ethernet interface 0/0 is displayed.

#### Example:

```
Device# show ip multicast limit GigabitEthernet 0/0
```

Interface GigabitEthernet 0/0
Multicast Access Limits
out acl out-list (1 < max 32) exceeded 0
rpf acl rpf-list (6 < max 32) exceeded 0
con acl conn-list (0 < max 32) exceeded 0</pre>

#### **Step 4 clear ip multicast limit** [type number]

Resets the exceeded counter for per interface mroute state limiters.

The following example shows how to reset exceeded counters for per interface mroute state limiters configured on Gigabit Ethernet interface 0/0:

#### Example:

Device# clear ip multicast limit interface GigabitEthernet 0/0

## **Configuration Examples for Per Interface Mroute State Limit**

## **Example Configuring Per Interface Mroute State Limiters**

The following example shows how to configure per interface mroute state limiters to provide multicast CAC in a network environment where all the multicast flows roughly utilize the same amount of bandwidth.

This example uses the topology illustrated in the figure.

Figure 88: Per Interface Mroute State Limit Example Topology

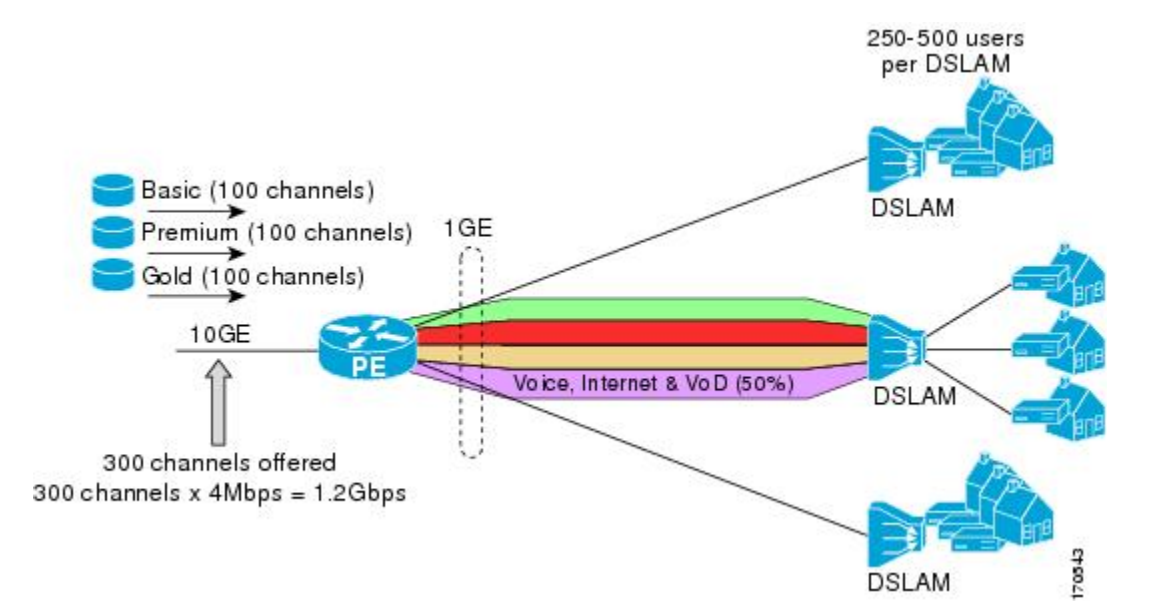

In this example, a service provider is offering 300 SD TV channels. The SD channels are being offered to customers in three service bundles (Basic, Premium, and Gold), which are available to customers on a subscription basis. Each bundle offers 100 channels to subscribers, and each channel utilizes approximately 4 Mbps of bandwidth.

The service provider must provision the Gigabit Ethernet interfaces on the PE device connected to DSLAMs as follows: 50% of the link's bandwidth (500 Mbps) must be available to subscribers of their Internet, voice, and VoD service offerings while the remaining 50% (500 Mbps) of the link's bandwidth must be available to subscribers of their SD channel bundle service offerings.

For the 500 Mbps of the link's bandwidth that must always be available to (but must never be exceeded by) the subscribers of the SD channel bundles, the interface must be further provisioned as follows:

- 60% of the bandwidth must be available to subscribers of the basic service (300 Mbps).
- 20% of the bandwidth must be available to subscribers of the premium service (100 Mbps).
- 20% of the bandwidth must be available to subscribers of the gold service (100 Mbps).

Because each SD channel utilizes the same amount of bandwidth (4 Mbps), per interface mroute state limiters can be used to provide the necessary CAC to provision the services being offered by the service provider. To determine the required CAC needed per interface, the number of channels for each bundle is divided by 4

(because each channel utilizes 4 Mbps of bandwidth). The required CAC needed per interface, therefore, is as follows:

- Basic Services: 300 / 4 = 75
- Premium Services: 100 / 4 = 25
- Gold Services: 100 / 4 = 25

Once the required CAC required per SD channel bundle is determined, the service provider uses the results to configure the mroute state limiters required to provision the Gigabit Ethernet interfaces on the PE device for the services being offered to subscribers behind the DSLAMs:

- For the Basic Services bundle, the service provider must limit the number of Basic Service SD channels that can be transmitted out a Gigabit Ethernet interface (at any given time) to 75. Configuring an mroute state limit of 75 for the SD channels offered in the Basic Service bundle provisions the interface for 300 Mbps of bandwidth (the 60% of the link's bandwidth that must always be available to [but never exceeded by] the subscribers of the Basic Services bundle).
- For the Premium Services bundle, the service provider must limit the number of Premium Service SD channels that can be transmitted out a Gigabit Ethernet interface (at any given time) to 25. Configuring an mroute state limit of 25 for the SD channels offered in the Premium Service bundle provisions the interface for 100 Mbps of bandwidth (the 20% of the link's bandwidth that must always be available to [but never exceeded by] the subscribers of the Premium Service bundle).
- For the Gold Services bundle, the service provider must limit the number of Gold Service SD channels that can be transmitted out a Gigabit Ethernet interface (at any given time) to 25. Configuring an mroute state limit of 25 for the SD channels offered in the Gold Service bundle provisions the interface for 100 Mbps of bandwidth (the 20% of the link's bandwidth that must always be available to [but never exceeded by] the subscribers of the Gold Service bundle).

The service provider then configures three ACLs to be applied to per interface mroute state limiters. Each ACL defines the SD channels for each SD channel bundle to be limited on an interface:

- acl-basic--The ACL that defines the SD channels offered in the basic service.
- acl-premium--The ACL that defines the SD channels offered in the premium service.
- acl-gold--The ACL that defines the SD channels offered in the gold service.

These ACLs are then applied to per interface mroute state limiters configured on the PE device's Gigabit Ethernet interfaces.

For this example, three per interface mroute state limiters are configured on Gigabit Ethernet interface 0/0 to provide the multicast CAC needed to provision the interface for the SD channel bundles being offered to subscribers:

- An mroute state limit of 75 for the SD channels that match acl-basic.
- An mroute state limit of 25 for the SD channels that match acl-premium.
- An mroute state limit of 25 for the SD channels that match acl-gold.

The following configuration shows how the service provider uses per interface mroute state limiters to provision Gigabit Ethernet interface 0/0 for the SD channel bundles and Internet, Voice, and VoD services being offered to subscribers:

```
interface GigabitEthernet0/0
description --- Interface towards the DSLAM ---
.
.
.
ip multicast limit out acl-basic 75
ip multicast limit out acl-premium 25
ip multicast limit out acl-gold 25
```

# **Additional References**

#### **Related Documents**

| Related Topic         | Document Title                                  |
|-----------------------|-------------------------------------------------|
| Cisco IOS commands    | Cisco IOS Master Commands List,<br>All Releases |
| IP multicast commands | Cisco IOS IP Multicast Command<br>Reference     |

#### **Standards and RFCs**

| Standard/RFC                                                        | Title |
|---------------------------------------------------------------------|-------|
| No new or modified standards or RFCs are supported by this feature. |       |

#### MIBs

| МІВ                                                    | MIBs Link                                                                                                    |
|--------------------------------------------------------|----------------------------------------------------------------------------------------------------|
| No new or modified MIBs are supported by this feature. | To locate and download MIBs for selected platforms, Cisco software releases, and feature sets, use Cisco MIB Locator found at the following URL:<br>http://www.cisco.com/go/mibs |

#### **Technical Assistance**

| Description                                                                                                    |                                                                                                    | Link                                              |
|----------------------------------------------------------------------------------------------------|----------------------------------------------------------------------------------------------------|---------------------------------------------------|
| The Cisco Support a<br>online resources to<br>and tools. Use thes<br>the software and to<br>issues with Cisco p<br>most tools on the C<br>website requires a | and Documentation website provides<br>download documentation, software,<br>e resources to install and configure<br>troubleshoot and resolve technical<br>roducts and technologies. Access to<br>Cisco Support and Documentation<br>Cisco.com user ID and password. | http://www.cisco.com/cisco/web/support/index.html |

## **Feature Information for Per Interface Mroute State Limit**

The following table provides release information about the feature or features described in this module. This table lists only the software release that introduced support for a given feature in a given software release train. Unless noted otherwise, subsequent releases of that software release train also support that feature.

Use Cisco Feature Navigator to find information about platform support and Cisco software image support. To access Cisco Feature Navigator, go to https://cfnng.cisco.com/. An account on Cisco.com is not required.

| Feature Name                     | Releases                                                                                                    | Feature Information                                                                                                    |
|----------------------------------|----------------------------------------------------------------------------------------------------|----------------------------------------------------------------------------------------------------|
| Per Interface Mroute State Limit | Cisco IOS XE Release 2.1<br>12.3(14)T<br>12.2(33)SRB<br>12.2(33)SXI<br>15.1(1)SG<br>Cisco IOX XE Release 3.3.0SG | The Per Interface Mroute State<br>Limit feature provides the<br>capability to limit the number of<br>mroute states on an interface for<br>different ACL-classified sets of<br>multicast traffic. This feature can<br>be used to prevent DoS attacks, or<br>to provide a multicast CAC<br>mechanism in network<br>environments where all the<br>multicast flows roughly utilize the<br>same amount of bandwidth.<br>The following commands were<br>introduced or modified: <b>clear ip</b><br><b>multicast limit</b> , <b>debug ip</b><br><b>mrouting limits</b> , <b>ip multicast</b><br><b>limit</b> , <b>show ip multicast limit</b> . |

Table 65: Feature Information for Per Interface Mroute State Limit

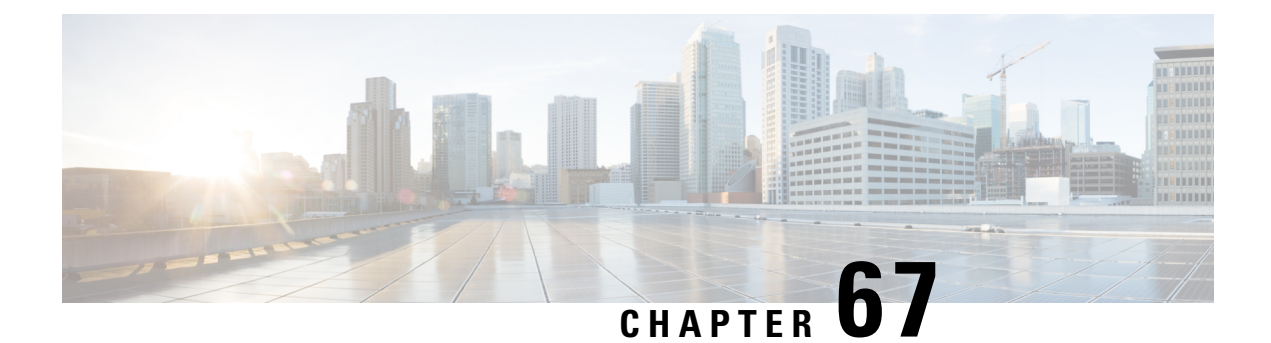

# SSM Channel Based Filtering for Multicast Boundaries

The SSM Channel Based Filtering for Multicast Boundaries feature enables the user to apply filtering policies based on Source Specific Multicast (SSM) channels for Source and Group (S,G) addresses, which is a combination of source and destination IP addresses.

- Prerequisites for SSM Channel Based Filtering for Multicast Boundaries, on page 941
- Information About the SSM Channel Based Filtering for Multicast Boundaries Feature, on page 941
- How to Configure SSM Channel Based Filtering for Multicast Boundaries, on page 942
- Configuration Examples for SSM Channel Based Filtering for Multicast Boundaries, on page 943
- Additional References, on page 945
- Feature Information for SSM Channel Based Filtering for Multicast Boundaries, on page 945

## Prerequisites for SSM Channel Based Filtering for Multicast Boundaries

IP multicast is enabled on the device using the tasks described in the "Configuring Basic IP Multicast" module of the *IP Multicast: PIM Configuration Guide*.

# Information About the SSM Channel Based Filtering for Multicast Boundaries Feature

### **Rules for Multicast Boundaries**

The SSM Channel Based Filtering for Multicast Boundaries feature expands the **ip multicast boundary** command for control plane filtering support. More than one **ip multicast boundary** command can be applied to an interface.

The following rules govern the ip multicast boundary command:

• One instance of the in and out keywords can be configured on an interface.

- The in and out keywords can be used for standard or extended access lists.
- Only standard access lists are permitted with the use of the **filter-autorp** keyword or no keyword.
- A maximum of three instances of a command will be allowed on an interface: one instance of **in**, one instance of **out**, and one instance of **filter-autorp** or no keyword.
- When multiple instances of the command are used, the filtering will be cumulative. If a boundary statement with no keyword exists with a boundary statement with the **in**keyword, both access lists will be applied on the in direction and a match on either one will be sufficient.
- All instances of the command apply to both control and data plane traffic.
- Protocol information on the extended access list is parsed to allow reuse and filtering for consistency. An (S,G) operation will be filtered by an extended access list under all conditions stated above for keywords if the access list filters (S,G) traffic for all protocols.

### **Benefits of SSM Channel Based Filtering for Multicast Boundaries**

- This feature allows input on the source interface.
- The access control capabilities are the same for SSM and Any Source Multicast (ASM).

# How to Configure SSM Channel Based Filtering for Multicast Boundaries

### **Configuring Multicast Boundaries**

#### **SUMMARY STEPS**

- 1. enable
- 2. configure terminal
- **3.** ip access-list {standard| extended} access-list-name
- 4. permit protocol host address host address
- 5. deny protocol host address host address
- **6.** Repeat Step 4 or Step 5 as needed.
- 7. interface type interface-number port -number
- 8. ip multicast boundary *access-list-name* [in| out | filter-autorp]

#### **DETAILED STEPS**

|        | Command or Action | Purpose                       |
|--------|-------------------|-------------------------------|
| Step 1 | enable            | Enables privileged EXEC mode. |
|        | Example:          |                               |
|        | Device> enable    |                               |

|        | Command or Action                                                      | Purpose                                                       |
|--------|------------------------------------------------------------------------|---------------------------------------------------------------|
| Step 2 | configure terminal                                                     | Enters global configuration mode.                             |
|        | Example:                                                               |                                                               |
|        | Device# configure terminal                                             |                                                               |
| Step 3 | ip access-list {standard  extended} access-list-name                   | Configures the standard or extended access list.              |
|        | Example:                                                               |                                                               |
|        | Device(config)# ip access-list 101                                     |                                                               |
| Step 4 | permit protocol host address host address                              | Permits specified ip host traffic.                            |
|        | Example:                                                               |                                                               |
|        | Device(config-ext-nacl)# permit ip host 181.1.2.201<br>host 232.1.1.11 |                                                               |
| Step 5 | deny protocol host address host address                                | Denies specified multicast ip group and source traffic.       |
|        | Example:                                                               |                                                               |
|        | Device(config-acl-nacl)# deny ip host 181.1.2.203<br>host 232.1.1.1    |                                                               |
| Step 6 | Repeat Step 4 or Step 5 as needed.                                     | Permits and denies specified host and source traffic.         |
| Step 7 | interface type interface-number port -number                           | Enables interface configuration mode.                         |
|        | Example:                                                               |                                                               |
|        | <pre>Device(config)# interface gigabitethernet 2/3/0</pre>             |                                                               |
| Step 8 | ip multicast boundary access-list-name [in  out                        | Configures the multicast boundary.                            |
|        | filter-autorp]                                                         | <b>Note</b> The <b>filter-autorp</b> keyword does not support |
|        | Example:                                                               | extended access lists.                                        |
|        | <pre>Device(config-if)# ip multicast boundary acc_grp1 out</pre>       |                                                               |

# **Configuration Examples for SSM Channel Based Filtering for Multicast Boundaries**

## **Configuring the Multicast Boundaries Permitting and Denying Traffic Example**

The following example permits outgoing traffic for (181.1.2.201, 232.1.1.1) and (181.1.2.202, 232.1.1.1) and denies all other (S,G)s.

```
configure terminal
  ip access-list extended acc_grp1
  permit ip host 0.0.0.0 232.1.1.1 0.0.0.255
  permit ip host 181.1.2.201 host 232.1.1.1
  permit udp host 181.1.2.202 host 232.1.1.1
  permit ip host 181.1.2.202 host 232.1.1.1
  deny igmp host 181.2.3.303 host 232.1.1.1
  interface gigabitethernet 2/3/0
  ip multicast boundary acc_grp1 out
```

### Configuring the Multicast Boundaries Permitting Traffic Example

The following example permits outgoing traffic for (192.168.2.201, 232.1.1.5) and 192.168.2.202, 232.1.1.5).

```
configure terminal
ip access-list extended acc_grp6
permit ip host 0.0.0.0 232.1.1.1 5.0.0.255
deny udp host 192.168.2.201 host 232.1.1.5
permit ip host 192.168.2.201 host 232.1.1.5
deny pim host 192.168.2.201 host 232.1.1.5
permit ip host 192.168.2.202 host 232.1.1.5
deny igmp host 192.2.3.303 host 232.1.1.1
interface gigabitethernet 2/3/0
ip multicast boundary acc grp6 out
```

### Configuring the Multicast Boundaries Denying Traffic Example

The following example denies a group-range that is announced by the candidate RP. Because the group range is denied, no pim auto-rp mappings are created.

```
configure terminal
ip access-list standard acc grp10
deny 225.0.0.0 0.255.255.255
permit any
access-list extended acc grp12
permit pim host 181.1.2.201 host 232.1.1.8
deny udp host 181.1.2.201 host 232.1.1.8
permit pim host 181.1.2.203 0.0.0.255 host 227.7.7.7
permit ip host 0.0.0.0 host 227.7.7.7
permit ip 181.1.2.203 0.0.0.255 host 227.7.7.7
permit ip host 181.1.2.201 host 232.1.1.7
ip access-list extended acc grp13
deny ip host 181.1.2.201 host 232.1.1.8
permit ip any any
interface gigabitethernet 2/3/0
ip multicast boundary acc grp10 filter-autorp
ip multicast boundary acc grp12 out
ip multicast boundary acc_grp13 in
```

## **Additional References**

#### **Related Documents**

| Related Topic                   | Document Title                           |
|---------------------------------|------------------------------------------|
| Cisco IOS IP Multicast commands | Cisco IOS IP Multicast Command Reference |

#### MIBs

| MIB                                                                                                    | MIBs Link                                                                                                    |
|----------------------------------------------------------------------------------------------------|----------------------------------------------------------------------------------------------------|
| No new or modified MIBs are supported by this feature, and support for existing standards has not been modified by this feature. | To locate and download MIBs for selected platforms, Cisco<br>IOS XE releases, and feature sets, use Cisco MIB Locator<br>found at the following URL:<br>http://www.cisco.com/go/mibs |

#### **Technical Assistance**

| Description                                                                                                    | Link                                              |
|----------------------------------------------------------------------------------------------------|---------------------------------------------------|
| The Cisco Support and Documentation website provides<br>online resources to download documentation, software,<br>and tools. Use these resources to install and configure<br>the software and to troubleshoot and resolve technical<br>issues with Cisco products and technologies. Access to<br>most tools on the Cisco Support and Documentation<br>website requires a Cisco.com user ID and password. | http://www.cisco.com/cisco/web/support/index.html |

# Feature Information for SSM Channel Based Filtering for Multicast Boundaries

The following table provides release information about the feature or features described in this module. This table lists only the software release that introduced support for a given feature in a given software release train. Unless noted otherwise, subsequent releases of that software release train also support that feature.

Use Cisco Feature Navigator to find information about platform support and Cisco software image support. To access Cisco Feature Navigator, go to https://cfnng.cisco.com/. An account on Cisco.com is not required.

| Feature Name                                               | Releases                    | Feature Information                                                                                                    |
|------------------------------------------------------------|-----------------------------|----------------------------------------------------------------------------------------------------|
| SSM Channel Based<br>Filtering for Multicast<br>Boundaries | Cisco IOS XE<br>Release 2.1 | The SSM Channel Based Filtering for Multicast Boundaries<br>feature enables the user to apply filtering policies based on<br>Source Specific Multicast (SSM) channels for Source and<br>Group (S,G) addresses, which is a combination of source<br>and destination IP addresses.<br>The following command was introduced or modified:<br>• <b>ip multicast boundary</b> |

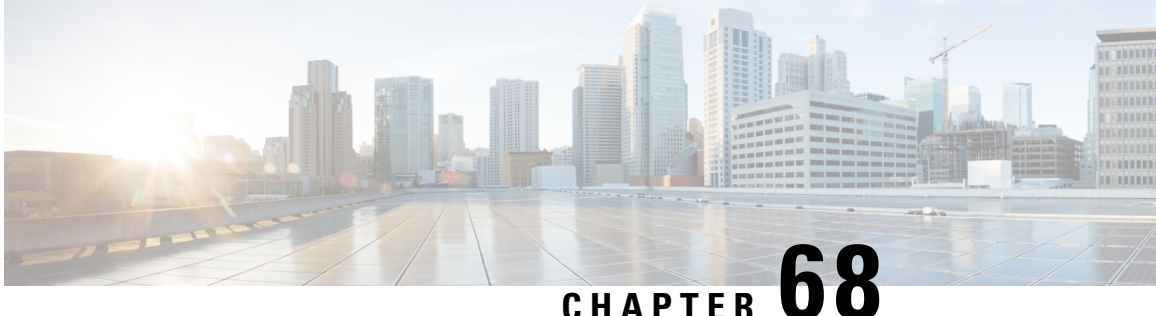

# CHAPTER

# IPv6 Multicast: Bandwidth-Based Call Admission Control

- Information About IPv6 Multicast: Bandwidth-Based Call Admission Control, on page 947
- How to Implement IPv6 Multicast Bandwidth-Based Call Admission Control, on page 948
- Configuration Examples for IPv6 Multicast Bandwidth-Based Call Admission Control, on page 951
- Additional References, on page 952
- Feature Information for IPv6 Multicast: Bandwidth-Based Call Admission Control, on page 953

# Information About IPv6 Multicast: Bandwidth-Based Call Admission Control

## Bandwidth-Based CAC for IPv6 Multicast

The bandwidth-based call admission control (CAC) for IPv6 multicast feature implements a way to count per-interface mroute state limiters using cost multipliers. This feature can be used to provide bandwidth-based CAC on a per-interface basis in network environments where the multicast flows use different amounts of bandwidth.

This feature limits and accounts for IPv6 multicast state in detail. When this feature is configured, interfaces can be limited to the number of times they may be used as incoming or outgoing interfaces in the IPv6 multicast PIM topology.

With this feature, device administrators can configure global limit cost commands for state matching access lists and specify which cost multiplier to use when accounting such state against the interface limits. This feature provides the required flexibility to implement bandwidth-based local CAC policy by tuning appropriate cost multipliers for different bandwidth requirements.

## Threshold Notification for mCAC Limit

The threshold notification for mCAC limit feature notifies the user when actual simultaneous multicast channel numbers exceeds or fall below a specified threshold percentage. For example, if the mCAC rate limit is set to 50,000,000 and the configured threshold percentage is 80 percent, then the user is notified if the limit exceeds 10,000,000.

# How to Implement IPv6 Multicast Bandwidth-Based Call Admission Control

## **Configuring the Global Limit for Bandwidth-Based CAC in IPv6**

Device administrators can configure global limit cost commands for state matching access lists.

#### **SUMMARY STEPS**

- 1. enable
- 2. configure terminal
- 3. ipv6 multicast [vrf vrf-name ] limit cost access-list cost-multiplier

#### **DETAILED STEPS**

|        | Command or Action                                                                                         | Purpose                                                                           |
|--------|----------------------------------------------------------------------------------------------------|-----------------------------------------------------------------------------------|
| Step 1 | enable                                                                                                    | Enables privileged EXEC mode.                                                     |
|        | Example:                                                                                                  | • Enter your password if prompted.                                                |
|        | Device> enable                                                                                            |                                                                                   |
| Step 2 | configure terminal                                                                                        | Enters global configuration mode.                                                 |
|        | Example:                                                                                                  |                                                                                   |
|        | Device# configure terminal                                                                                |                                                                                   |
| Step 3 | <b>ipv6 multicast</b> [ <b>vrf</b> <i>vrf-name</i> ] <b>limit cost</b> <i>access-list cost-multiplier</i> | Applies a cost to mroutes that match per-interface mroute state limiters in IPv6. |
|        | Example:                                                                                                  |                                                                                   |
|        | Device(config)# ipv6 multicast limit cost costlist1<br>2                                                  |                                                                                   |

## **Configuring an Access List for Bandwidth-Based CAC in IPv6**

In bandwidth-based CAC for IPv6, device administrators can configure global limit cost commands for state matching access lists. Perform this task to configure an access list to configure a state matching access list.

#### **SUMMARY STEPS**

- 1. enable
- **2**. configure terminal
- 3. ipv6 access-list access-list-name
- **4.** Use one of the following:
  - permit
  - deny

L

#### **DETAILED STEPS**

|        | Command or Action                                     | Purpose                                                                                   |
|--------|-------------------------------------------------------|-------------------------------------------------------------------------------------------|
| Step 1 | enable                                                | Enables privileged EXEC mode.                                                             |
|        | Example:                                              | • Enter your password if prompted.                                                        |
|        | Device> enable                                        |                                                                                           |
| Step 2 | configure terminal                                    | Enters global configuration mode.                                                         |
|        | Example:                                              |                                                                                           |
|        | Device# configure terminal                            |                                                                                           |
| Step 3 | ipv6 access-list access-list-name                     | Defines an IPv6 access list and places the device in IPv6 access list configuration mode. |
|        | Example:                                              |                                                                                           |
|        | <pre>Device(config)# ipv6 access-list costlist1</pre> |                                                                                           |
| Step 4 | Use one of the following:                             | Sets conditions for an IPv6 access list.                                                  |
|        | • permit                                              |                                                                                           |
|        | • deny                                                |                                                                                           |
|        | Example:                                              |                                                                                           |
|        | <pre>Device(config)# permit any ff03::1/64</pre>      |                                                                                           |
|        | Device(config_# deny any ff03::1/64                   |                                                                                           |

## **Configuring the Interface Limit for Bandwidth-Based CAC in IPv6**

Bandwidth-based CAC for IPv6 counts per-interface IPv6 mroute states using cost multipliers. With this feature, device administrators can specify which cost multiplier to use when accounting such state against the interface limits.

#### **SUMMARY STEPS**

- 1. enable
- **2**. configure terminal
- **3**. configure terminal
- 4. interface type number
- 5. ipv6 address [ipv6-address / prefix-length | prefix-name sub-bits / prefix-length]
- 6. ipv6 multicast limit [connected / rpf | out] limit-acl max

#### **DETAILED STEPS**

|        | Command or Action | Purpose                            |
|--------|-------------------|------------------------------------|
| Step 1 | enable            | Enables privileged EXEC mode.      |
|        | Example:          | • Enter your password if prompted. |
|        | Device> enable    |                                    |

|        | Command or Action                                                                                  | Purpose                                                     |  |
|--------|----------------------------------------------------------------------------------------------------|-------------------------------------------------------------|--|
| Step 2 | configure terminal                                                                                 | Enters global configuration mode.                           |  |
|        | Example:                                                                                           |                                                             |  |
|        | Device# configure terminal                                                                         |                                                             |  |
| Step 3 | configure terminal                                                                                 | Enters global configuration mode.                           |  |
|        | Example:                                                                                           |                                                             |  |
|        | Device# configure terminal                                                                         |                                                             |  |
| Step 4 | interface type number                                                                              | Specifies an interface type and number, and places the      |  |
|        | Example:                                                                                           | device in interface configuration mode.                     |  |
|        | <pre>Device(config)# interface FastEthernet 1/3</pre>                                              |                                                             |  |
| Step 5 | <b>ipv6 address</b> [ <i>ipv6-address / prefix-length   prefix-name sub-bits / prefix-length</i> ] | Configures an IPv6 address based on an IPv6 general prefix. |  |
|        | Example:                                                                                           |                                                             |  |
|        | <pre>Device(config-if)# ipv6 address FE80::40:1:3 link-local</pre>                                 |                                                             |  |
| Step 6 | <b>ipv6 multicast limit</b> [connected / rpf   out] <i>limit-acl max</i>                           | Configures per-interface mroute state limiters in IPv6.     |  |
|        | Example:                                                                                           |                                                             |  |
|        | Device(config-if)# ipv6 multicast limit out acl1 10                                                |                                                             |  |

## **Configuring the Threshold Notification for the mCAC Limit in IPv6**

#### **SUMMARY STEPS**

- 1. enable
- **2**. configure terminal
- **3.** ipv6 multicast limit rate rate-value
- **4.** interface type number
- **5.** ipv6 multicast limit [connected | rpf | out] limit-acl max [threshold threshold-value]

#### **DETAILED STEPS**

|        | Command or Action                       | Purpose                            |
|--------|-----------------------------------------|------------------------------------|
| Step 1 | nable     Enables privileged EXEC mode. |                                    |
|        | Example:                                | • Enter your password if prompted. |
|        | Device> enable                          |                                    |
| Step 2 | configure terminal                      | Enters global configuration mode.  |
|        | Example:                                |                                    |

L

|        | Command or Action                                                                                                    | Purpose                                                    |
|--------|----------------------------------------------------------------------------------------------------|------------------------------------------------------------|
|        | Device# configure terminal                                                                                                    |                                                            |
| Step 3 | ipv6 multicast limit rate rate-value                                                                                                    | Configures the maximum allowed state on the source device. |
|        | Example:                                                                                                    |                                                            |
|        | Device(config)# ipv6 multicast limit rate 2                                                                                                 |                                                            |
| Step 4 | interface type number                                                                                                    | Specifies an interface type and number, and places the     |
|        | Example:                                                                                                    | device in interface configuration mode.                    |
|        | Device(config)# interface GigabitEthernet 1/3/1                                                                                             |                                                            |
| Step 5 | <b>ipv6 multicast limit</b> [ <b>connected</b>   <b>rpf</b>   <b>out</b> ] <i>limit-acl max</i> [ <b>threshold</b> <i>threshold-value</i> ] | Configures per-interface mroute state limiters in IPv6.    |
|        | Example:                                                                                                    |                                                            |
|        | Device (config-if)# ipv6 multicast limit out acl1<br>10 threshold 20                                                                        |                                                            |

## Configuration Examples for IPv6 Multicast Bandwidth-Based Call Admission Control

### Example: Configuring the Global Limit for Bandwidth-Based CAC

The following example configures the global limit on the source device.

ipv6 multicast limit cost cost-list 2

### Example: Configuring an Access List for Bandwidth-Based CAC in IPv6

The following example shows how to configure an access list to use for bandwidth-based CAC:

ipv6 access-list cost-list
 permit any ff03::1/64

### Example: Configuring the Interface Limit for Bandwidth-Based CAC in IPv6

The following example configures the interface limit on the source device's outgoing interface Ethernet 1/3.

```
interface Ethernet1/3
ipv6 address FE80::40:1:3 link-local
```

```
ipv6 address 2001:DB8:1:1:3/64
ipv6 multicast limit out acl1 10
```

# **Additional References**

#### **Related Documents**

| Related Topic                    | Document Title                                  |
|----------------------------------|-------------------------------------------------|
| IPv6 addressing and connectivity | IPv6 Configuration Guide                        |
| Cisco IOS commands               | Cisco IOS Master Commands List,<br>All Releases |
| IPv6 commands                    | Cisco IOS IPv6 Command<br>Reference             |
| Cisco IOS IPv6 features          | Cisco IOS IPv6 Feature Mapping                  |

#### **Standards and RFCs**

| Standard/RFC | Title |
|--------------|-------|
| RFCs for     | IPv6  |
| IPv6         | RFCs  |

#### MIBs

| MIB | MIBs Link                                                                                                    |
|-----|----------------------------------------------------------------------------------------------------|
|     | To locate and download MIBs for selected platforms, Cisco IOS releases, and feature sets, use Cisco MIB Locator found at the following URL: |
|     | http://www.cisco.com/go/mibs                                                                                                    |

#### **Technical Assistance**

| Description                                                                                                    | Link                                              |
|----------------------------------------------------------------------------------------------------|---------------------------------------------------|
| The Cisco Support and Documentation website provides<br>online resources to download documentation, software,<br>and tools. Use these resources to install and configure<br>the software and to troubleshoot and resolve technical<br>issues with Cisco products and technologies. Access to<br>most tools on the Cisco Support and Documentation<br>website requires a Cisco.com user ID and password. | http://www.cisco.com/cisco/web/support/index.html |

# Feature Information for IPv6 Multicast: Bandwidth-Based Call Admission Control

The following table provides release information about the feature or features described in this module. This table lists only the software release that introduced support for a given feature in a given software release train. Unless noted otherwise, subsequent releases of that software release train also support that feature.

Use Cisco Feature Navigator to find information about platform support and Cisco software image support. To access Cisco Feature Navigator, go to https://cfnng.cisco.com/. An account on Cisco.com is not required.

| Feature Name                                                               | Releases                                                                                  | Feature Information                                                                                                    |
|----------------------------------------------------------------------------|-------------------------------------------------------------------------------------------|----------------------------------------------------------------------------------------------------|
| IPv6 Multicast: Bandwidth-Based<br>Call Admission Control                  | 12.2(40)SG<br>3.2.0SG<br>15.0(2)SG<br>12.2(33)SRE<br>Cisco IOS XE Release 2.6<br>15.0(1)S | This feature can be used to provide<br>bandwidth-based CAC on a<br>per-interface basis in network<br>environments where the multicast<br>flows use different amounts of<br>bandwidth.<br>The following commands were<br>introduced or modified: <b>ipv6</b><br><b>access-list</b> , <b>ipv6 address</b> , <b>ipv6</b><br><b>multicast limit</b> , <b>ipv6 multicast</b><br><b>limit cost</b> . |
| mCAC enhancement: configurable<br>treshold notification for mCAC<br>limits | Cisco IOS XE Release 2.6                                                                  | This feature enables system<br>notifications when actual<br>simultaneous multicast channel<br>numbers exceeds or fall below<br>some percentage (called threshold<br>percantage).<br>The following command were<br>introduced or modified by this<br>feature: <b>ipv6 multicast limit</b> , <b>ipv6</b><br><b>multicast limit rate</b> .                                                        |

Table 67: Feature Information for IPv6 Multicast: Bandwidth-Based Call Admission Control

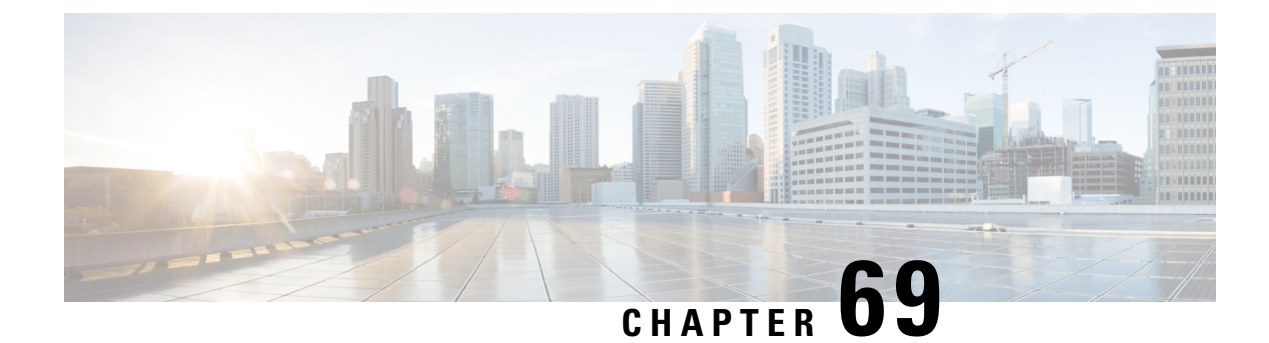

# **PIM Dense Mode State Refresh**

This feature module describes the Protocol Independent Multicast (PIM) Dense Mode (DM) State Refresh feature, which is an extension to the dense operational mode of the PIM Version 2 multicast routing architecture.

- Prerequisites for PIM Dense Mode State Refresh, on page 955
- Restrictions on PIM Dense Mode State Refresh, on page 955
- Information About PIM Dense Mode State Refresh, on page 956
- How to Configure PIM Dense Mode State Refresh, on page 956
- Configuration Examples for PIM Dense Mode State Refresh, on page 958
- Additional References, on page 959
- Feature Information for PIM Dense Mode State Refresh, on page 959

## **Prerequisites for PIM Dense Mode State Refresh**

- You must have PIM dense mode enabled on an interface before configuring the PIM Dense Mode State Refresh feature.
- The origination of state refresh control messages is disabled by default. Enable the origination of state refresh control messages so that these control messages can be processed and forwarded as part of the PIM Dense Mode State Refresh feature.

## **Restrictions on PIM Dense Mode State Refresh**

- All devices in a PIM dense mode network must run a software release that supports the PIM Dense Mode State Refresh feature to process and forward state refresh control messages.
- The origination interval for the state refresh control message must be the same for all PIM devices on the same LAN. Specifically, the same origination interval must be configured on each device interface that is directly connected to the LAN.

## **Information About PIM Dense Mode State Refresh**

### **PIM Dense Mode State Refresh Overview**

The PIM Dense Mode State Refresh feature is an extension of the PIM Version 2 multicast routing architecture.

PIM dense mode builds source-based multicast distribution trees that operate on a flood and prune principle. Multicast packets from a source are flooded to all areas of a PIM dense mode network. PIM routers that receive multicast packets and have no directly connected multicast group members or PIM neighbors send a prune message back up the source-based distribution tree toward the source of the packets. As a result, subsequent multicast packets are not flooded to pruned branches of the distribution tree. However, the pruned state in PIM dense mode times out approximately every 3 minutes and the entire PIM dense mode network is reflooded with multicast packets and prune messages. This reflooding of unwanted traffic throughout the PIM dense mode network consumes network bandwidth.

The PIM Dense Mode State Refresh feature keeps the pruned state in PIM dense mode from timing out by periodically forwarding a control message down the source-based distribution tree. The control message refreshes the prune state on the outgoing interfaces of each router in the distribution tree.

### Benefits of PIM Dense Mode State Refresh

The PIM Dense Mode State Refresh feature keeps the pruned state in PIM dense mode from timing out, which saves network bandwidth by greatly reducing the reflooding of unwanted multicast traffic to pruned branches of the PIM dense mode network. This feature also enables PIM devices in a PIM dense mode multicast network to recognize topology changes (sources joining or leaving a multicast group) before the default 3-minute state refresh timeout period.

## How to Configure PIM Dense Mode State Refresh

### **Configuring PIM Dense Mode State Refresh**

There are no configuration tasks for enabling the PIM Dense Mode State Refresh feature. By default, all PIM devices that are running a Cisco software release that supports the PIM Dense Mode State Refresh feature automatically process and forward state refresh control messages.

To disable the processing and forwarding of state refresh control messages on a PIM device, use the **ip pim state-refresh disable**global configuration command. To enable state refresh again if it has been disabled, use the **no ip pim state-refresh disable**global configuration command.

The origination of state refresh control messages is disabled by default. In PIM dense mode, enable the control message origination on the interface of the first-hop device to trigger a state-refresh. This will help prune the multicast table with accurate state entries for all devices that are running in PIM dense mode. To configure the origination of the control messages on a device running PIM, use the following commands beginning in global configuration mode:
| Command                                                                                                    | Purpose                                                                                                    |
|----------------------------------------------------------------------------------------------------|----------------------------------------------------------------------------------------------------|
| Device(config)# <b>interface</b> type number                                                                   | Specifies an interface and places the device in interface configuration mode.                                                                                                    |
| Device(config-if)# <b>ip pim</b><br><b>state-refresh</b><br><b>origination-interval</b><br>[ <i>interval</i> ] | Configures the origination of the PIM Dense Mode State Refresh<br>control message. Optionally, you can configure the number of<br>seconds between control messages by using the <i>interval</i> argument.<br>The default interval is 60 seconds. The interval range is 1 second<br>to 100 seconds. |

## Verifying PIM Dense Mode State Refresh Configuration

Use the **show ip pim interface** [*type number*] **detail** and the **show ip pim neighbor** [*interface*] commands to verify that the PIM Dense Mode State Refresh feature is configured correctly. The following ample output indicates that processing, forwarding, and origination of state refresh control messages is enabled.

```
Device# show ip pim interface fastethernet 0/1/0 detail
FastEthernet0/1/0 is up, line protocol is up
  Internet address is 172.16.8.1/24
  Multicast switching:process
 Multicast packets in/out:0/0
  Multicast boundary:not set
  Multicast TTL threshold:0
  PTM:enabled
    PIM version:2, mode:dense
   PIM DR:172.16.8.1 (this system)
    PIM neighbor count:0
    PIM Hello/Query interval:30 seconds
 PIM State-Refresh processing:enabled
 PIM State-Refresh origination:enabled, interval:60 seconds
    PIM NBMA mode:disabled
    PIM ATM multipoint signalling:disabled
    PIM domain border:disabled
  Multicast Tagswitching:disabled
```

The S in the Mode field of the following **show ip pim neighbor** [*interface*] command output indicates that the neighbor has the PIM Dense Mode State Refresh feature configured.

| Device# <b>show</b> | ip pim neighbor |                   |     |               |
|---------------------|-----------------|-------------------|-----|---------------|
| PIM Neighbor        | Table           |                   |     |               |
| Neighbor            | Interface       | Uptime/Expires    | Ver | DR            |
| Address             |                 |                   |     | Priority/Mode |
| 172.16.5.1          | Ethernet1/1     | 00:09:03/00:01:41 | v2  | 1 / B S       |

## Monitoring and Maintaining PIM DM State Refresh

Following are the PIM Dense Mode State Refresh control messages that are sent and received by a PIM router after the **debug ip pim** privileged EXEC command is configured for multicast group 239.0.0.1:

```
Router# debug ip pim 239.0.0.1
*Mar 1 00:25:10.416:PIM:Originating refresh message for
(172.16.8.3,239.0.0.1)
```

```
*Mar 1 00:25:10.416:PIM:Send SR on GigabitEthernet1/1/0 for (172.16.8.3,239.0.0.1) TTL=9
```

The following output from the **show ip mroute** command displays are the resulting prune timer changes for GigabitEthernet interface1/0/0 and multicast group 239.0.0.1. (The following output assumes that the **debug ip pim** privileged EXEC command has already been configured on the router.) In the first output from the **show ip mroute** command, the prune timer reads 00:02:06. The debug messages indicate that a PIM Dense Mode State Refresh control message is received and sent on Ethernet interface 1/0, and that other PIM Dense Mode State Refresh routers were discovered. In the second output from the **show ip mroute** command, the prune timer has been reset to 00:02:55.

```
Router# show ip mroute 239.0.0.1
(172.16.8.3, 239.0.0.1), 00:09:50/00:02:06, flags:PT
  Incoming interface: GigabitEthernet1/1/0, RPF nbr 172.16.5.2
 Outgoing interface list:
 GigabitEthernet1/0/0, Prune/Dense, 00:09:43/00:02:06
Router#
*Mar 1 00:32:06.657:PIM:SR on iif from 172.16.5.2 orig 172.16.8.1 for
(172.16.8.3,239.0.0.1)
*Mar 1 00:32:06.661:
                          flags:prune-indicator
*Mar
     1 00:32:06.661:PIM:Cached metric is [0/0]
*Mar
     1 00:32:06.661:PIM:Keep RPF nbr 172.16.5.2
*Mar 1 00:32:06.661:PIM:Send SR on Ethernet1/0 for (172.16.8.3,239.0.0.1)
TTL=8
*Mar 1 00:32:06.661:
                          flags:prune-indicator
Router# show ip mroute 239.0.0.1
(172.16.8.3, 239.0.0.1), 00:10:01/00:02:55, flags:PT
  Incoming interface:GigabitEthernet1/1/0, RPF nbr 172.16.5.2
 Outgoing interface list:
 GigabitEthernet1/0/0, Prune/Dense, 00:09:55/00:02:55
```

## **Configuration Examples for PIM Dense Mode State Refresh**

# Originating Processing and Forwarding PIM Dense Mode State Refresh Control Messages Example

The following example is for a PIM router that is originating, processing, and forwarding PIM Dense Mode State Refresh control messages on Fast Ethernet interface 0/1/0 every 60 seconds:

```
ip multicast-routing distributed
interface FastEthernet0/1/0
ip address 172.16.8.1 255.255.255.0
ip pim state-refresh origination-interval 60
ip pim dense-mode
```

## Example: Processing and Forwarding PIM Dense Mode State Refresh Control Messages

The following example is for a PIM device that is just processing and forwarding PIM Dense Mode State Refresh control messages on Fast Ethernet interface 1/1/0:

ip multicast-routing

```
interface FastEthernet1/1/0
ip address 172.16.7.3 255.255.255.0
ip pim dense-mode
```

# **Additional References**

#### **Related Documents**

| Related Topic                   | Document Title                           |
|---------------------------------|------------------------------------------|
| Cisco IOS IP Multicast commands | Cisco IOS IP Multicast Command Reference |

#### MIBs

| МІВ                                                                                                    | MIBs Link                                                                                                    |
|----------------------------------------------------------------------------------------------------|----------------------------------------------------------------------------------------------------|
| No new or modified MIBs are supported by this feature, and support for existing standards has not been modified by this feature. | To locate and download MIBs for selected platforms, Cisco<br>IOS XE releases, and feature sets, use Cisco MIB Locator<br>found at the following URL:<br>http://www.cisco.com/go/mibs |

#### **Technical Assistance**

| Description                                                                                                    | Link                                              |
|----------------------------------------------------------------------------------------------------|---------------------------------------------------|
| The Cisco Support and Documentation website provides<br>online resources to download documentation, software,<br>and tools. Use these resources to install and configure<br>the software and to troubleshoot and resolve technical<br>issues with Cisco products and technologies. Access to<br>most tools on the Cisco Support and Documentation<br>website requires a Cisco.com user ID and password. | http://www.cisco.com/cisco/web/support/index.html |

# **Feature Information for PIM Dense Mode State Refresh**

The following table provides release information about the feature or features described in this module. This table lists only the software release that introduced support for a given feature in a given software release train. Unless noted otherwise, subsequent releases of that software release train also support that feature.

Use Cisco Feature Navigator to find information about platform support and Cisco software image support. To access Cisco Feature Navigator, go to https://cfnng.cisco.com/. An account on Cisco.com is not required.

| Feature Name                    | Releases                                               | Feature Information                                                                                                    |
|---------------------------------|--------------------------------------------------------|----------------------------------------------------------------------------------------------------|
| PIM Dense Mode<br>State Refresh | 12.2(4)T<br>12.2(27)SBB<br>Cisco IOS XE Release<br>2.1 | PIM Dense Mode State Refresh is an extension to the dense<br>operational mode of the PIM Version 2 multicast routing<br>architecture.<br>The following commands are introduced or modified in the<br>feature documented in this module: <b>ip pim state-refresh</b><br><b>disable</b> , <b>ip pim state-refresh origination-interval</b> , <b>show</b><br><b>ip pim interface</b> . |

#### Table 68: Feature Information for PIM Dense Mode State Refresh